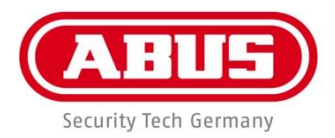

# ABUS 4-Kanal Netzwerk-Videorekorder TVVR36000

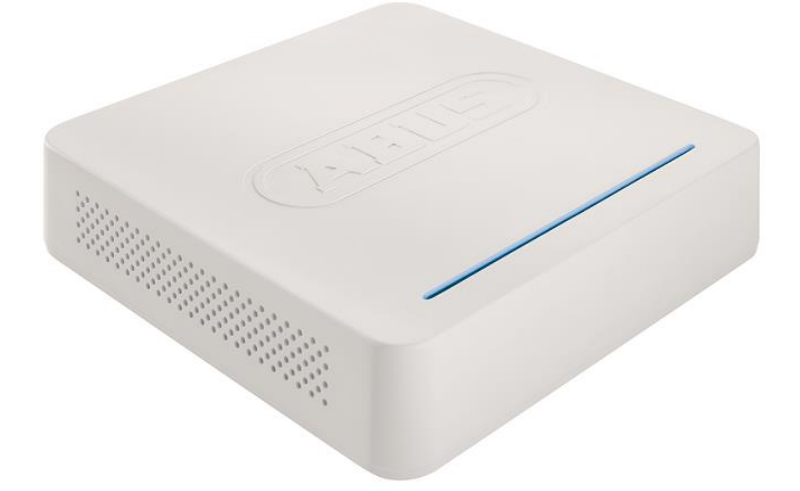

- Bedienungsanleitung
- User guide
- Gebruikershandleiding
- R Notice d'utilisation
- **Betjeningsvejledning**
- Manual de instrucciones
- Instrukcja obsługi
- Bruksanvisning
- Istruzioni per l'uso
- Инструкция по эксплуатации

CE

Version 1.0

| Deutsch                                                                                                    | Nederlands                                                                                                    |
|----------------------------------------------------------------------------------------------------|----------------------------------------------------------------------------------------------------|
| <ul> <li>Diese Bedienungsanleitung enthält wichtige Hinweise zur<br/>Inbetriebnahme und Handhabung.</li> <li>Achten Sie hierauf, auch wenn Sie dieses Produkt an<br/>Dritte weitergeben.</li> <li>Heben Sie deshalb diese Bedienungsanleitung zum<br/>Nachlesen auf!</li> <li>Eine Auflistung der Inhalte finden Sie im Inhaltsverzeich-<br/>nis mit Angabe der entsprechenden Seitenzahlen.</li> <li>English</li> <li>This user guide contains important information on starting<br/>operation and using the device.</li> <li>Make sure that this user guide is handed over when the<br/>product is given to other persons.</li> <li>Keep this user guide to consult later.</li> <li>A list of contents with the corresponding page number<br/>can be found in the index.</li> </ul> | <ul> <li>Deze gebruikershandleiding bevat belangrijke<br/>opmerkingen over de ingebruikneming en bediening.</li> <li>Houd hier rekening mee, ook als u dit product aan derden<br/>doorgeeft.</li> <li>Bewaar daarom de gebruikershandleiding om deze na te<br/>kunnen lezen!</li> <li>U vindt een opsomming van de inhoud in de<br/>inhoudsopgave met vermelding van de betreffende<br/>paginanummers</li> <li>Dansk</li> <li>Denne betjeningsvejledning indeholder vigtige<br/>henvisninger til idriftsættelse og håndtering.</li> <li>Vær også opmærksom på dette, hvis produktet gives<br/>videre til en tredje person.</li> <li>Opbevar derfor denne betjeningsvejledning til senere<br/>brug!</li> <li>I indholdsfortegnelsen findes der en liste over indholdet</li> </ul> |
|                                                                                                    | med angivelse af de pågældende sidetal.                                                                                                    |
| Français<br>Les recommandations contenues dans cette notice<br>d'utilisation sont importantes pour la mise en service et<br>l'utilisation du produit.<br>Nous vous prions de bien vouloir les respecter. Si vous<br>étiez amené à revendre le produit, nous vous prions de<br>bien vouloir transmettre cette notice au nouvel acquéreur.<br>Nous vous recommandons également de conserver cette<br>notice d'utilisation afin de pouvoir la consulter à tout mo-<br>ment.<br>Le sommaire disponible donne un aperçu du contenu et<br>renvoie aux pages correspondantes.                                                                                                    | Español<br>Este manual de instrucciones contiene indicaciones<br>importantes para el manejo y la puesta en<br>funcionamiento del producto.<br>Téngalas también en cuenta si entrega la máquina a<br>terceros.<br>Por ello, consérvelas en un lugar adecuado para su<br>posterior lectura.<br>En el índice encontrará un listado de los contenidos con<br>las páginas donde podrá consultarlos.                                                                                                    |
| Polski                                                                                                    | Svenska                                                                                                    |
| Są instrukcja obsługi zawiera informacje ważne dla<br>instalacji i eksploatacji.<br>Należy to również zauważyć, gdy ten produkt jest<br>przekazywana osobom trzecim.<br>Dlatego wyglądać po tych instrukcji obsługi dla<br>przyszłości!<br>Spis treści z odpowiednim numerem strony można<br>znaleźć w indeksie.                                                                                                    | Denna bruksanvisning innehåller viktiga anvisningar för<br>idrifttagande och användning.<br>Dessa anvisningar ska observerad även om denna<br>produkt överlämnas till tredje part.<br>Förvara denna bruksanvisning för framtida referens!<br>Eine Auflistung der Inhalte finden Sie im Inhaltsverzeich-<br>nis mit Angabe der entsprechenden Seitenzahlen.                                                                                                    |
| Русский                                                                                                    | Italiano                                                                                                    |
| Данная инструкция по эксплуатации содержит важные<br>указания по вводу в эксплуатацию и обращению с<br>продуктом.<br>Примите это во внимание, также при передаче<br>продукта в пользование третьим лицам.<br>По этой причине сохраните данную инструкцию для<br>повторного прочтения!<br>Вся информация отражена в Содержании с указанием<br>соответствующих номеров страниц.                                                                                                    | Le presenti istruzioni per l'uso contengono note importanti<br>sulla messa in funzione e sull'utilizzo.<br>Vanno osservate anche in caso di cessione del prodotto a<br>terzi.<br>La preghiamo pertanto di conservare le presenti istruzioni<br>per l'uso in vista di una consultazione futura.<br>Un elenco dei contenuti con l'indicazione delle pagine<br>corrispondenti è riportato nell'indice                                                                                                    |

Geräteübersicht

1

Siehe S. 5.

# Rückseite

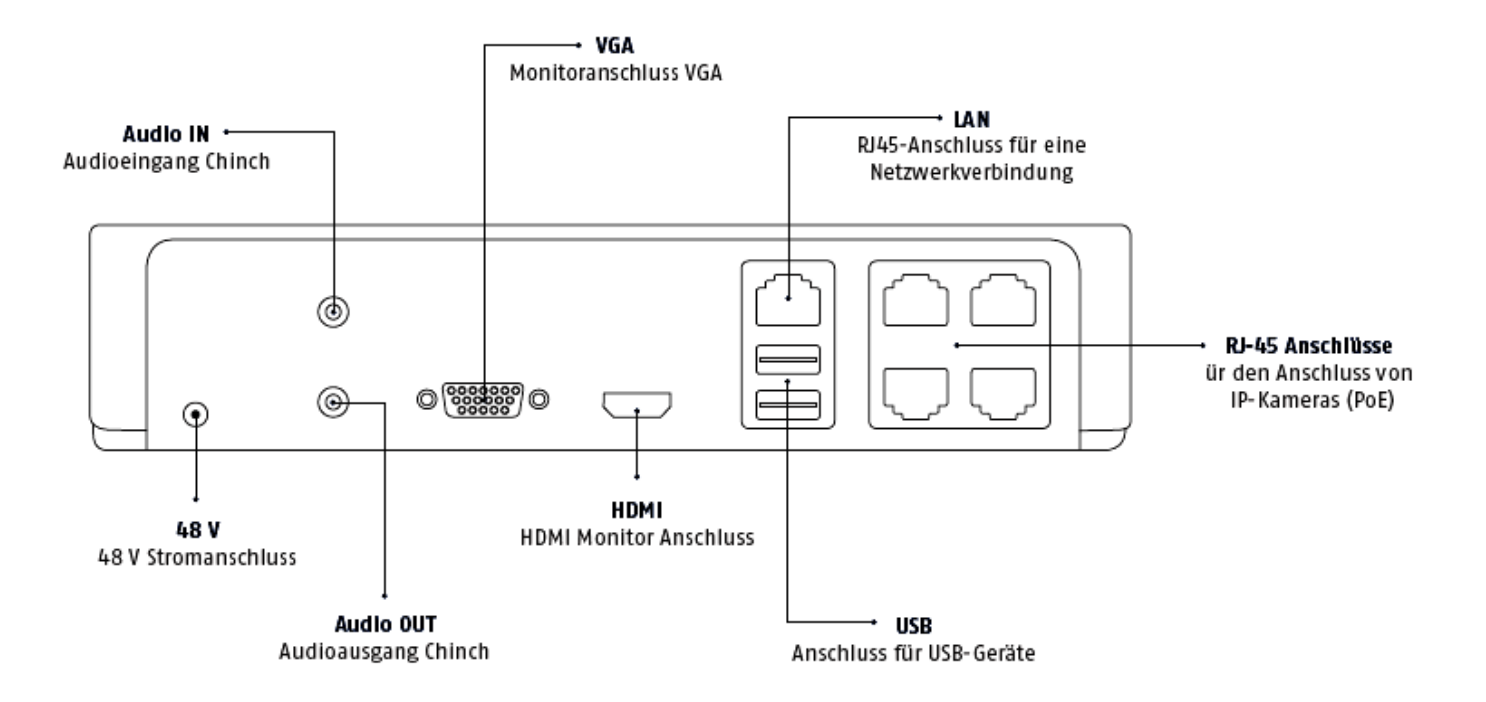

# **LED-Beleuchtung**

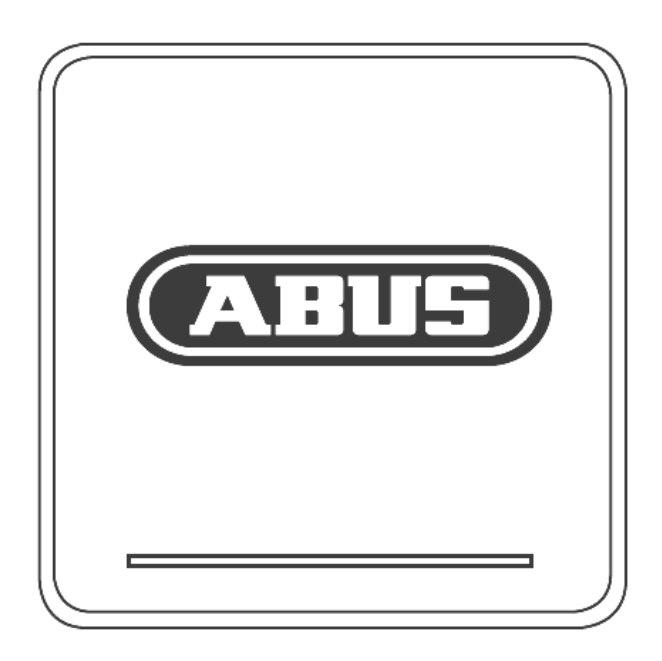

# Systembedienung

# Allgemeines

Sie können das Gerät folgendermaßen steuern:

USB-Maus

# Anschlüsse an der Rückseite

**i** Hinweis

Beachten Sie die Übersicht auf S. 3.

| NI- | Dereichnung                                                                        |  |  |  |  |
|-----|------------------------------------------------------------------------------------|--|--|--|--|
| Nr. | Bezeichnung                                                                        |  |  |  |  |
|     | Funktion                                                                           |  |  |  |  |
| 1   | AUDIO IN: Chinch Audioeingang                                                      |  |  |  |  |
| 2   | VGA:                                                                               |  |  |  |  |
|     | <ul> <li>Monitoranschluss VGA (9 Pin), Videoaus-<br/>gangssignal</li> </ul>        |  |  |  |  |
| 3   | LAN:                                                                               |  |  |  |  |
|     | Ethernet-LAN Anschluss                                                             |  |  |  |  |
| 4   | RJ45 Anschlüsse:                                                                   |  |  |  |  |
|     | Anschluss von bis zu vier PoE-Kameras                                              |  |  |  |  |
| 5   | USB:                                                                               |  |  |  |  |
|     | USB Anschlüsse für die Bedienung via Maus                                          |  |  |  |  |
|     | und für den Datenexport                                                            |  |  |  |  |
| 6   | НДМІ                                                                               |  |  |  |  |
|     | HDMI Monitor Anschluss                                                             |  |  |  |  |
| 7   | AUDIO OUT:                                                                         |  |  |  |  |
|     | <ul> <li>Audioausgang Chinch (synchronisiert mit dem<br/>Video-Ausgang)</li> </ul> |  |  |  |  |
| 8   | STROMVERSORGUNG                                                                    |  |  |  |  |
|     | 48 V DC Stromanschluss                                                             |  |  |  |  |

## Bedienung mit der Maus

# Hinweis

Die weitere Beschreibung in dieser Bedienungsanleitung erfolgt mit der Maus.

Das Gerät ist zur Verwendung mit einer USB-Maus geeignet. Verbinden Sie die Maus mit dem USB-Anschluss.

| Taste   | Funktion                                                                                                    |  |  |  |  |  |
|---------|----------------------------------------------------------------------------------------------------|--|--|--|--|--|
| links   | Einzelklick:                                                                                                    |  |  |  |  |  |
|         | <ul> <li>Auswahl im Menü, Aktivierung eines Einga-<br/>befeldes bzw. eines TABs, Anzeige des<br/>Quick Set Menüs</li> </ul> |  |  |  |  |  |
|         | Doppelklick:                                                                                                    |  |  |  |  |  |
|         | Wechseln der Bildschirmdarstellung Einzel-<br>bild-Mehrfachbilder bei Live-Darstellung und<br>Wiedergabe                    |  |  |  |  |  |
|         | Klicken und Ziehen:                                                                                                    |  |  |  |  |  |
|         | Einrichten von Privatmasken bzw. Zonen                                                                                      |  |  |  |  |  |
| rechts  | Einzelklick:                                                                                                    |  |  |  |  |  |
|         | Aufrufen des Popup-Menüs                                                                                                    |  |  |  |  |  |
|         | Rückkehr ins vorherige Menü                                                                                                 |  |  |  |  |  |
| Scroll- | In der Live-Darstellung:                                                                                                    |  |  |  |  |  |
| Rad     | vorherige/nächste Kamera einblenden                                                                                         |  |  |  |  |  |

| Geräteübersicht                         | 4                   |
|-----------------------------------------|---------------------|
| Systembedienung                         | 5                   |
| Allgemeines                             | 5                   |
| Anschlüsse an der Rückseite             | 5                   |
| Bedienung mit der Maus                  | 6                   |
| Kurzanleitung                           | 10                  |
| Bevor Sie beginnen                      | 10                  |
| Festolatte installieren                 | 10                  |
| Anschlüsse herstellen                   | 10                  |
| Gerät konfigurieren                     |                     |
| Wichtige Sicherheitshinweise            | 11                  |
| Symbolerklärung                         |                     |
| Bestimmungsgemäße Verwendung            |                     |
| Allgemein                               |                     |
| Stromversorgung                         |                     |
| Überlastung/Überspannung                | 12                  |
| Kabel                                   |                     |
| Aufstellort/Betriebsumaebuna            |                     |
| Wartung und Pflege                      |                     |
| Zubehör                                 |                     |
| Inbetriebnahme                          |                     |
| Kinder                                  |                     |
| Finführung                              | 14                  |
| Allgemeine Informationen                | 14                  |
| Auspacken                               | 14                  |
| Lieferumfang                            |                     |
| Bildschirmtastatur                      |                     |
| Gerät starten                           |                     |
| Gerät ausschalten, sperren, neu starten | 15                  |
| Statusanzoigen                          | 16                  |
| Allgemeines                             | 16                  |
| NV/R I ED-Statusleiste                  | 16                  |
| Anzeigen am Monitor                     | 16                  |
|                                         | 47                  |
| Elinichtungsassistent                   |                     |
| Administrator einrichten                |                     |
| Systemzeit-/und Datum                   |                     |
| Netzwerkeinstellungen                   |                     |
| Festilattenverwaltung                   | 18                  |
| Kamerassistent                          | 19                  |
| Kameraaufzeichnung                      | 19                  |
| l iveensisht                            | 20                  |
|                                         | 20                  |
| Statussymbole                           |                     |
| Popup-Menü bei Mausbedienung            | 20                  |
| Auswahlleiste im Kamerabild             |                     |
| Einstellungen                           |                     |
| Kameraausgang einstellen                |                     |
| Wiedergabe in der Liveansicht           | 23                  |
| Allgemeines                             | עבב<br>רבים<br>רבים |
|                                         |                     |

## Inhalt

| Der Wiedergabe-Bildschirm            |          |
|--------------------------------------|----------|
| Steuerung über Kontrollfeld          |          |
| Auswahl Wiedergabe-Typ               |          |
| Gerätemenü                           | 25       |
| Menü-Übersicht                       |          |
| Menübeschreibung                     |          |
| <b>F</b> inatellum non               |          |
| Einstellungen                        |          |
| Menubeschreibung                     | 20       |
| Konfiguration                        | 27       |
| Uberblick                            | 27       |
| Allgemeine Einstellungen             |          |
| Begriffe                             |          |
| Netzwerk Kenfiguration               |          |
| Alarm                                |          |
| Mann                                 |          |
| Reputzer                             |          |
|                                      |          |
| Kamera                               |          |
| Kamera                               |          |
| OSD                                  |          |
| Bild                                 |          |
| Bewegung                             |          |
| Reaktion                             |          |
| Privatzone                           |          |
| Sabotageüberwachung                  |          |
| Videoverlust                         | 40       |
| Aufzeichnung                         | 41       |
| Einrichten                           | 41       |
| Zeitplan                             | 41       |
| Kodierung                            |          |
| TAB Aufzeichnung                     |          |
| TAB Substream                        |          |
| Erweiterte Einstellung               | 43       |
| Urlaub                               | 43       |
| НОЛ                                  | 44       |
| Festplatten                          | 44       |
| Festplatte einbauen                  |          |
| Parameter der Festplattenverwaltung  | 44       |
| Festplatteneinstellungen der Kameras | 45       |
| Panikaufzeichnung                    | 46       |
|                                      | 40<br>46 |
| Alizeichnung                         | 46       |
|                                      |          |
| Video Export                         | 47       |
| Dauer                                |          |
| Ereignis (Ereignistyp ,Bewegung')    |          |
| Wartung                              | 49       |
| System Info                          |          |
| Protokoll Suche                      |          |
| Import / Export                      |          |
| Update                               | 50       |
|                                      |          |

| Standard                             | 51 |
|--------------------------------------|----|
| Netzwerk                             | 51 |
| S.M.A.R.T                            | 53 |
| Festplattenstatus überprüfen         | 53 |
| Herunterfahren                       | 53 |
| Anzeige                              | 54 |
| Einstellungen: Aufzeichnung          | 54 |
| Einstellungen: Netzwerk              | 54 |
| Störungsbehebung                     | 55 |
| Gerät reinigen und Pflege            | 55 |
| Hinweis                              |    |
| Technische Daten                     | 56 |
| Entsorgen                            | 57 |
| Glossar                              |    |
| Verwendete Fachbegriffe              |    |
| Über das interne Festplattenlaufwerk | 60 |

# Kurzanleitung

#### **Bevor Sie beginnen**

Folgende Vorbereitungen sind zu treffen:

- 1. Beachten Sie Allgemeine Hinweise, Sicherheitshinweise sowie Ausführungen zum Aufstellen und Anschließen, siehe S. 11.
- Prüfen Sie den Verpackungsinhalt auf Vollständigkeit und Beschädigung.

#### Hinweis

Beachten Sie die Ausführungen in der separaten Kurzanleitung.

### Festplatte installieren

# Warnung

Schalten Sie das Gerät aus und trennen Sie es

vom Stromnetz! Achten Sie auf die nötige Erdung, um statische

Entladung zu vermeiden.

- 1. Installieren Sie eine Festplatte, siehe separate Kurzanleitung.
- 2. Stellen Sie zunächst die Verbindung zur Hauptplatine mit dem blauen Datenkabel her (kleiner Stecker).
- 3. Verbinden Sie das Stromkabel (großer Stecker, 5adrig).
- 4. Überprüfen Sie die Steckverbindungen auf festen Sitz.
- 5. Schließen Sie das Gehäuse.

#### Hinweis

Benutzen Sie nur Festplatten, die für die Videoaufzeichnung und den 24/7 Betrieb freigegeben sind.

## Anschlüsse herstellen

### Hinweis

Mindestradius bei der Kabelverlegung beachten! Kabel nicht knicken!

- 1. Verbinden Sie alle Kameras via Netzwerkkabel mit dem Rekorder.
- 2. Verbinden Sie den Monitor mit dem VGA- oder HDMI-Anschluss.
- 4. Verbinden Sie die Maus mit dem USB-Anschluss.
- 5. Stellen Sie den Netzanschluss her, das Gerät startet im Anschluss automatisch.

### Gerät konfigurieren

# Hinweis

Beachten Sie die Ausführungen in der separaten Kurzanleitung.

- Führen Sie die einzelnen Schritte des "Einrichtungsassistenten" aus, siehe S. 17.
- Folgende Einstellungen werden nacheinander konfiguriert: (Reihenfolge)
  - Sprache der Bedieneroberfläche wählen
  - Einrichtung des Administrators
  - Zeiteinstellungen (Datum, Uhrzeit ...)
  - Netzwerkeinstellungen
  - Festplattenverwaltung (Initialisierung etc.)
  - Kameraeinstellungen
  - Aufzeichnungs-Einstellungen

## Hinweis

Informieren Sie sich auf der ABUS Homepage (www.abus.com), ob neue Firmware Updates für dieses Gerät verfügbar sind und installieren Sie diese.

## Hinweis

Nachträgliche Änderung von Datum bzw. Uhrzeit kann zu Datenverlust führen!

• Beachten Sie die Menü-Übersicht S. 25 sowie die Hinweise und Erläuterung zur grundlegenden Bedienung des Systems S.5.

Beachten Sie die Erläuterungen zu:

| Live-Darstellung | S. 20 |
|------------------|-------|
| Wiedergabe       | S. 23 |
| Datenexport      | S. 44 |
| Fehlersuche      | S. 55 |

# Wichtige Sicherheitshinweise

## Symbolerklärung

Folgende Symbole werden in der Anleitung bzw. auf dem Gerät verwendet:

| Symbol | Signalwort | Bedeutung                                                                                                    |
|--------|------------|----------------------------------------------------------------------------------------------------|
|        | Warnung    | Warnhinweis auf Verletzungsge-<br>fahren oder Gefahren für Ihre<br>Gesundheit.                               |
|        | Warnung    | Warnhinweis auf Verletzungsge-<br>fahren oder Gefahren für Ihre<br>Gesundheit durch elektrische<br>Spannung. |
|        | Wichtig    | Sicherheitshinweis auf mögliche<br>Schäden am Gerät/Zubehör.                                                 |
| i      | Hinweis    | Hinweis auf wichtige Informatio-<br>nen.                                                                     |

Folgende Auszeichnungen werden im Text verwendet:

|          | Bedeutung                                                                                                   |
|----------|----------------------------------------------------------------------------------------------------|
| 1.<br>2. | <br><br>Handlungsaufforderung/-anweisung mit festge-<br>legter Reihenfolge der Handlungsschritte im<br>Text |
| •        | <br>Aufzählung ohne festgelegte Reihenfolge im                                                              |

Text bzw. Warnhinweis

## Bestimmungsgemäße Verwendung

Verwenden Sie das Gerät ausschließlich für den Zweck für den es gebaut und konzipiert wurde! Jede andere Verwendung gilt als nicht bestimmungsgemäß!

Dieses Gerät darf nur für folgende(n) Zweck(e) verwendet werden:

Dieser 4-Kanal Netzwerk-Videorekorder dient in Kombination mit angeschlossenen Videosignalquellen (Netzwerkkameras) und Videoausgabegeräten (TFT Monitor) zur Überwachung von Objekten.

#### Hinweis

i

Die Datenspeicherung unterliegt länderspezifischen Datenschutzrichtlinien.

Weisen Sie Ihren Kunden bei der Installation auf das Vorhandensein dieser Richtlinien hin.

## Allgemein

Vor der ersten Verwendung des Gerätes lesen Sie bitte die folgenden Anweisungen genau durch und beachten Sie alle Warnhinweise, selbst wenn Ihnen der Umgang mit elektronischen Geräten vertraut ist.

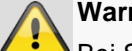

#### Warnung

Bei Schäden die durch Nichtbeachten dieser Bedienungsanleitung verursacht werden, erlischt der Garantieanspruch.

Für Folgeschäden übernehmen wir keine Haftung!

#### Warnung

Bei Personen- und/oder Sachschäden, die durch unsachgemäße Handhabung oder Nichtbeachten der Sicherheitshinweise verursacht werden, übernehmen wir keine Haftung.

In solchen Fällen erlischt jeder Garantieanspruch! Bewahren Sie dieses Handbuch sorgfältig als zukünftige Referenz auf.

Wenn Sie das Gerät verkaufen oder weitergeben, händigen Sie unbedingt auch diese Anleitung aus.

Dieses Gerät wurde unter Einhaltung internationaler Sicherheitsstandards gefertigt.

### Stromversorgung

- Betreiben Sie dieses Gerät nur an einer Stromquelle, die die auf dem Typenschild angegebene Netzspannung liefert.
- Falls Sie nicht sicher sind, welche Stromversorgung • bei Ihnen vorliegt, wenden Sie sich an Ihr Energieversorgungsunternehmen.

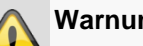

### Warnung

Beugen Sie Datenverlust vor! Verwenden Sie das Gerät stets an einer Unterbrechungsfreien Stromversorgung USV mit Überspannungsschutz.

- Trennen Sie das Gerät von der Netzstromversorgung, bevor Sie Wartungs- oder Installationsarbeiten durchführen.
- Der Ein-/Aus-Schalter dieses Gerätes trennt das Gerät nicht vollständig vom Stromnetz.
- Um das Gerät vollständig vom Netz zu trennen, muss • der Netzstecker aus der Netzsteckdose gezogen werden. Daher sollte das Gerät so aufgestellt werden, dass stets ein direkter und ungehinderter Zugang zur Netzsteckdose gewährleistet ist und der Stecker in einer Notsituation sofort abgezogen werden kann.

 Um Brandgefahr auszuschließen, sollte der Netzstecker vor einem längeren Nichtgebrauch des Gerätes grundsätzlich von der Netzsteckdose getrennt werden. Vor einem Sturm und/oder Gewitter mit Blitzschlaggefahr trennen Sie das Gerät bitte vom Stromnetz. Oder schließen Sie das Gerät an eine USV an.

#### Warnung

Niemals das Gerät selbst öffnen! Es besteht die Gefahr eines Stromschlags!

Sollte es erforderlich sein, das Gerät zu öffnen, wenden Sie sich bitte an geschultes Fachpersonal oder Ihren Facherrichter.

• Der Einbau oder Umbau einer Festplatte sollte nur von ausgebildetem Personal oder Ihrem Facherrichter erfolgen.

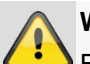

### Warnung

Einbauten oder Modifikationen des Gerätes führen zum Garantieverlust, wenn diese nicht durch Fachpersonal erfolgen.

Wir empfehlen den Einbau einer Festplatte durch einen Facherrichter durchführen zu lassen. Bei unsachgemäßem Einbau der Festplatte erlischt die Garantie!

### Überlastung/Überspannung

- Vermeiden Sie die Überlastung von Netzsteckdosen, Verlängerungskabeln und Adaptern, da dies zu einem Brand oder einem Stromschlag führen kann.
- Um Beschädigungen durch Überspannungen (Beispiel Gewitter) zu vermeiden, verwenden Sie bitte einen Überspannungsschutz.

#### Kabel

- Fassen Sie alle Kabel immer am Stecker und ziehen Sie nicht am Kabel selbst.
- Fassen Sie das Netzkabel niemals mit nassen Händen an, da dies einen Kurzschluss oder elektrischen Schlag verursachen kann.
- Stellen Sie weder das Gerät, Möbelstücke oder andere schwere Gegenstände auf die Kabel und achten Sie darauf, dass diese nicht geknickt werden, insbesondere am Stecker und an den Anschlussbuchsen.
- Machen Sie niemals einen Knoten in ein Kabel, und binden Sie es nicht mit anderen Kabeln zusammen.
- Alle Kabel sollten so gelegt werden, dass niemand darauf tritt oder behindert wird.
- Ein beschädigtes Netzkabel kann einen Brand oder elektrischen Schlag verursachen. Pr
  üfen Sie das Netzkabel von Zeit zu Zeit.

- Verändern oder manipulieren Sie Netzkabel und Netzstecker nicht.
- Verwenden Sie keine Adapterstecker oder Verlängerungskabel, die nicht den geltenden Sicherheitsnormen entsprechen und nehmen Sie auch keine Eingriffe an den Strom- und Netzkabeln vor!

#### Aufstellort/Betriebsumgebung

- Stellen Sie das Gerät auf eine feste, ebene Oberfläche und stellen Sie keine schweren Gegenstände auf das Gerät.
- Das Gerät ist nicht für den Betrieb in Räumen mit hoher Temperatur oder Luftfeuchtigkeit (z. B. Badezimmer) oder übermäßigem Staubaufkommen ausgelegt.
- Betriebstemperatur und Betriebsluftfeuchtigkeit: -10 °C bis 55 °C, maximal 85 % relativer Feuchte. Das Gerät darf nur in gemäßigtem Klima betrieben werden.

#### Achten Sie darauf, dass

- immer eine ausreichende Belüftung gewährleistet ist (stellen Sie das Gerät nicht in Regale, auf einem dicken Teppich, auf ein Bett oder dorthin, wo Belüftungsschlitze verdeckt werden, und lassen Sie mindestens 10 cm Abstand zu allen Seiten);
- keine direkten Wärmequellen (z. B. Heizungen) auf das Gerät wirken;
- kein direktes Sonnenlicht oder starkes Kunstlicht auf das Gerät trifft;
- das Gerät nicht in unmittelbarer Nähe von Magnetfeldern (z. B. Lautsprechern) steht;
- keine offenen Brandquellen (z. B. brennende Kerzen) auf oder neben dem Gerät stehen;
- der Kontakt mit Spritz- und Tropfwasser und aggressiven Flüssigkeiten vermieden wird,
- das Gerät nicht in der Nähe von Wasser betrieben wird, insbesondere darf das Gerät niemals untergetaucht werden (stellen Sie keine mit Flüssigkeiten gefüllten Gegenstände, z. B. Vasen oder Getränke auf oder neben das Gerät);
- keine Fremdkörper eindringen;
- das Gerät keinen starken Temperaturschwankungen ausgesetzt wird, da sonst Luftfeuchtigkeit kondensieren und zu elektrischen Kurzschlüssen führen kann;
- das Gerät keinen übermäßigen Erschütterungen und Vibrationen ausgesetzt wird.

## Wartung und Pflege

Wartungsarbeiten sind erforderlich, wenn das Gerät beschädigt wurde, z. B. wenn Netzstecker, Netzkabel oder Gehäuse beschädigt sind, Flüssigkeit oder Gegenstände ins Innere des Gerätes gelangt sind, es Regen oder Feuchtigkeit ausgesetzt wurde, oder wenn es nicht einwandfrei funktioniert oder heruntergefallen ist.

- Trennen Sie das Gerät für Wartungstätigkeiten (z. B. • Reinigen) vom Netz!
- Falls Sie Rauchentwicklung, ungewöhnliche Geräu-. sche oder Gerüche feststellen, schalten Sie das Gerät sofort aus und ziehen Sie den Netzstecker aus der Steckdose. In diesen Fällen darf das Gerät nicht weiter verwendet werden, bevor eine Überprüfung durch einen Fachmann durchgeführt wurde.
- Lassen Sie alle Wartungsarbeiten nur von qualifiziertem Fachpersonal durchführen.
- Öffnen Sie niemals das Gehäuse des Gerätes oder des Zubehörs. Bei geöffnetem Gehäuse besteht Lebensgefahr durch einen elektrischen Schlag.
- Das Gehäuse des Gerätes und die Fernbedienung • mit einem feuchten Tuch reinigen.
- Keine Lösungsmittel, Spiritus, Verdünnungen usw. verwenden; sie könnten die Oberfläche des Gerätes beschädigen.
- Keine der folgenden Substanzen verwenden:
- Salzwasser, Insektenvernichtungsmittel, chlor- oder säurehaltige Lösungsmittel (Salmiak), Scheuerpulver.
- Mit dem Baumwolltuch sanft über die Oberfläche reiben, bis diese vollständig trocken ist.

# Warnung

Das Gerät arbeitet mit gefährlicher Spannung. Das Gerät darf daher nur durch autorisierte Fachleute geöffnet werden. Alle Wartungs- und Servicearbeiten müssen von autorisierten Unternehmen durchgeführt werden. Unsachgemäße Reparaturen können den Benutzer des Gerätes in Lebensgefahr bringen.

## Zubehör

Schließen Sie nur ausdrücklich dafür vorgesehene Geräte an. Andernfalls kann es zu Gefahrensituationen oder Schäden am Gerät kommen.

#### Inbetriebnahme

- Vor der ersten Inbetriebnahme alle Sicherheits- und Bedienhinweisung beachten!
- Öffnen Sie das Gehäuse nur zum Einbauen der • Festplatte.

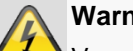

## Warnung

Vergewissern Sie sich bei Installation in einer vorhandenen Videoüberwachungsanlage, dass alle Geräte von Netz- und Niederspannungsstromkreis getrennt sind!

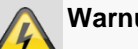

#### Warnung

Nehmen Sie im Zweifelsfall die Montage, Installation und Verkabelung nicht selbst vor, sondern überlassen Sie dies einem Fachmann.

Unsachgemäße und laienhafte Arbeiten am Stromnetz oder an den Hausinstallationen stellen nicht nur Gefahr für Sie selbst dar, sondern auch für andere Personen.

Verkabeln Sie die Installationen so, dass Netzund Niederspannungskreise stets getrennt verlaufen und an keiner Stelle miteinander verbunden sind oder durch einen Defekt verbunden werden können.

### Kinder

- Elektrische Geräte nicht in Kinderhände gelangen lassen! Lassen Sie Kinder niemals unbeaufsichtigt elektrische Geräte benutzen. Kinder können mögliche Gefahren nicht immer richtig erkennen. Kleinteile können bei Verschlucken lebensgefährlich sein.
- Halten Sie auch die Verpackungsfolien von Kindern • fern. Es besteht Erstickungsgefahr!
- Dieses Gerät gehört nicht in Kinderhände. Federnde • Teile können bei unsachgemäßer Benutzung herausspringen und Verletzungen (z.B. Augen) bei Kindern verursachen.

# Einführung

Sehr geehrte Kundin, sehr geehrter Kunde,

wir bedanken uns für den Kauf dieses Produkts.

Dieses Gerät erfüllt die Anforderungen gültiger EU-Richtlinien. Die Konformitätserklärung ist zu beziehen unter:

> ABUS Security-Center GmbH & Co. KG Linker Kreuthweg 5 86444 Affing GERMANY

Um diesen Zustand zu erhalten und einen gefahrenlosen Betrieb sicherzustellen, müssen Sie als Anwender diese Bedienungsanleitung beachten!

Lesen Sie sich vor Inbetriebnahme des Produkts die komplette Bedienungsanleitung durch, beachten Sie alle Bedienungs- und Sicherheitshinweise!

Alle enthaltenen Firmennamen und Produktbezeichnungen sind Warenzeichen der jeweiligen Inhaber. Alle Rechte vorbehalten.

Bei Fragen wenden Sie sich an ihren Facherrichter oder Fachhandelspartner!

#### Haftungsausschluss

Diese Bedienungsanleitung wurde mit größter Sorgfalt erstellt. Sollten Ihnen dennoch Auslassungen oder Ungenauigkeiten auffallen, so teilen Sie uns diese bitte auf der Rückseite des Handbuchs angegebener Adresse mit. Die ABUS Security-Center GmbH übernimmt keinerlei Haftung für technische und typografische Fehler und behält sich das Recht vor, jederzeit ohne vorherige Ankündigung Änderungen am Produkt und an den Bedienungsanleitungen vorzunehmen. ABUS Security-Center ist nicht für direkte und indirekte Folgeschäden haftbar oder verantwortlich, die in Verbindung mit der Ausstattung, der Leistung und dem Einsatz dieses Produkts entstehen. Es wird keinerlei Garantie für den Inhalt dieses Dokuments übernommen.

### **Allgemeine Informationen**

Um das Gerät richtig zu verwenden, lesen Sie dieses Benutzerhandbuch sorgfältig durch und bewahren Sie es zum späteren Gebrauch auf.

Dieses Handbuch enthält Anleitungen zur Bedienung und zur Wartung des Rekorders. Verständigen Sie zur Reparatur des Gerätes einen autorisierten Fachbetrieb.

# Hinweis

Beachten Sie bitte, dass die am Rekorder softwaretechnisch vorgenommenen Änderungen erst mit einem Klick auf "Anwenden" / "Bestätigen" akzeptiert werden müssen, bevor Sie den TAB oder das Menü verlassen.

#### Auspacken

Während Sie das Gerät auspacken, handhaben sie dieses mit äußerster Sorgfalt.

Verpackungen und Packhilfsmittel sind recyclingfähig und sollen grundsätzlich der Wiederverwertung zugeführt werden.

Wir empfehlen Ihnen:

Papier-, Pappe und Wellpappe bzw. Kunststoffverpackungsteile sollten in die jeweils dafür vorgesehenen Sammelbehälter gegeben werden.

Solange solche in Ihrem Wohngebiet noch nicht vorhanden sind, können Sie diese Materialien zum Hausmüll geben.

Bei einer eventuellen Beschädigung der Originalverpackung, prüfen Sie zunächst das Gerät. Falls das Gerät Beschädigungen aufweist, senden Sie dieses mit Verpackung zurück und kontaktieren Sie den Hersteller.

#### Lieferumfang

- ABUS 4-Kanal Netzwerk-Videorekorder
- Netzteil
- USB Maus
- SATA-Kabel und Schrauben für Festplatten
- CD
- Benutzerhandbuch
- Quick Guide

## Bildschirmtastatur

Wenn Sie mit der Maus auf ein Texteingabefeld klicken, erscheint die Bildschirmtastatur:

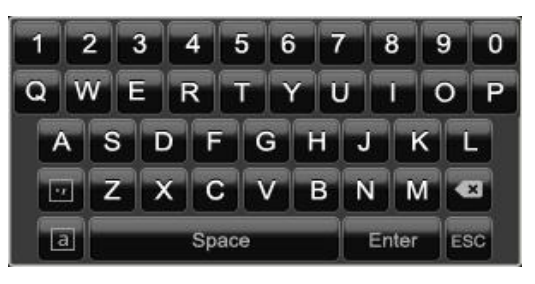

Bei reinen Zahleneingaben erscheint folgende Bildschirmtastatur:

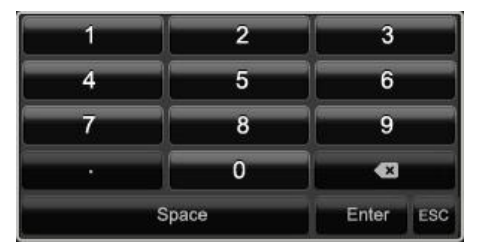

Die Tasten haben die identische Funktion einer Computer-Tastatur.

- Um ein Zeichen einzugeben, klicken Sie mit dem linken Mauszeiger darauf.
- Um die Eingabe abzuschließen, klicken Sie auf Enter.
- Um das Zeichen vor dem Cursor zu löschen, klicken Sie auf ←.
- Um zwischen Groß- und Kleinschreibung zu wechseln, klicken Sie auf das umrahmte **a**. Die aktive Einstellung wird oberhalb der Tastatur angezeigt.
- Um eine Eingabe abzubrechen oder das Feld zu verlassen, klicken Sie auf ESC.

### Gerät starten

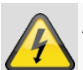

#### Achtung

Das Gerät darf nur an die auf dem Typenschild angegebene Netzspannung angeschlossen werden!

Verwenden Sie zur Sicherheit eine Unterbrechungsfreie Stromversorgung USV.

Wenn das Gerät an die Stromversorgung angeschlossen wird, startet es automatisch und die LED- Statusleiste leuchtet.

- 1. Während des Startvorgangs führt das Gerät einen Selbsttest durch.
- Abschließend erscheint der Einrichtungsassistent. Beenden Sie diesen, um zur Live-Darstellung zu gelangen.

## Gerät ausschalten, sperren, neu starten

Klicken Sie im Hauptmenü auf Herunterfahren. Die Übersicht erscheint.

|             | Herunterfahren     | _                             |
|-------------|--------------------|-------------------------------|
| _<br>Logout | Herunterfahr<br>en | ⇒ <mark>i∠</mark><br>Neustart |
|             |                    | Abbrechen                     |

- Wählen Sie zum Ausschalten die Option Herunterfahren und bestätigen Sie die Abfrage mit Ja. Das Gerät wird ausgeschaltet.
  - Während des Ausschaltvorgangs keine Taste drücken!
  - Ziehen Sie nun den Stecker der Netzteils.
- Wählen Sie zum Sperren des Systems das linke Symbol Logout. Die Benutzeroberfläche ist gesperrt, um in das Menü zu gelangen, ist die Eingabe eines Kennwortes notwendig.
- 3. Wählen Sie zum Neustart das rechte Symbol **Neustart**. Das Gerät führt einen Neustart durch.

#### Gerät einschalten

• Stecken Sie das Netzteil an, um das Gerät zu starten.

# Statusanzeigen

#### Allgemeines

Folgende Statusanzeigen informieren Sie über den Betriebszustand:

- LEDs an der Geräteoberseite
- Akustische Signaltöne,
- Icons (Anzeigeelemente) auf dem Monitor.

# Hinweis

Beachten Sie die Ausführungen in der separaten Kurzanleitung.

### **NVR LED-Statusleiste**

| Zustand            | Funktion                                                                                  |
|--------------------|-------------------------------------------------------------------------------------------|
| leuchtet dauerhaft | Systemstatus OK                                                                           |
| blau               |                                                                                           |
| Aus                | Gerät ist ausgeschalten oder<br>die Statusanzeige wurde ma-<br>nuell im Menü deaktiviert. |

## **Anzeigen am Monitor**

Das Gerät zeigt Datum und Uhrzeit, den Kameranamen und ob eine Aufzeichnung stattfindet.

- Daueraufzeichnung: "blaues R"
- Bewegungserkennungsaufzeichnung: "gelbes R"

## Einrichtungsassistent

#### System einrichten

Der Einrichtungsassistent führt Sie durch die notwendigen Grundeinstellungen des Systems. Danach ist der Netzwerk-Videorekorder zur Aufnahme und Überwachung eingerichtet.

## Hinweis

Sämtliche Detaileinstellungen finden Sie im Gerätemenü, siehe Übersicht auf S.25.

Nach dem erstmaligen Einschalten erscheint die Sprach-Auswahl:

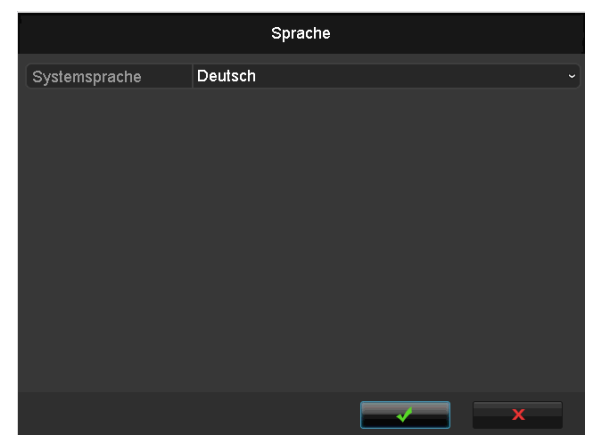

 Klicken Sie in das Eingabefeld und wählen Sie Ihre Sprache aus der Liste. Zum Fortfahren auf ✓ klicken. Folgende Abfrage erscheint:

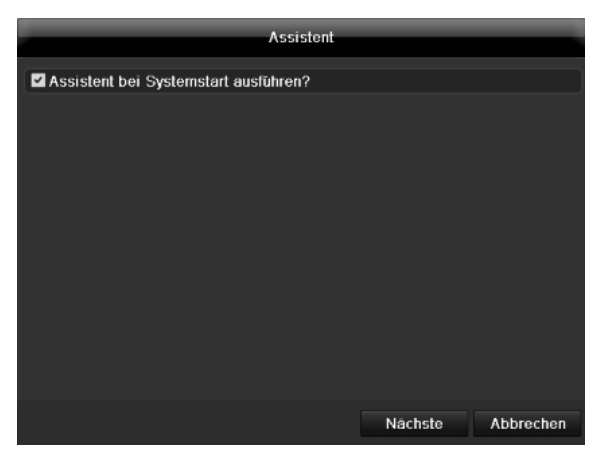

 Klicken Sie auf Nächste, um den Assistenten zu starten.

### Hinweis

Nachdem das System eingerichtet ist, können Sie die "Checkbox" deaktivieren, das Häkchen wird ausgeblendet und der Assistent nicht mehr automatisch gestartet.

#### Administrator einrichten

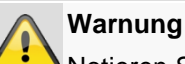

Notieren Sie sich das Admin-Passwort. Voreingestellt ist

"12345".

| Assistent        |       |        |         |           |
|------------------|-------|--------|---------|-----------|
| Admin Passwort   | ••••• |        |         | 123       |
| Neues Admin Pass |       |        |         |           |
|                  |       |        |         |           |
|                  |       |        |         |           |
|                  |       |        |         |           |
|                  |       | Zurück | Nächste | Abbrechen |

- 1. Klicken Sie in das Eingabefeld und geben Sie das Admin Passwort ein.
- 2. Um ein neues Passwort zu vergeben, aktivieren Sie die "Checkbox" vor **Neues Admin Passwort**.
- 3. Geben Sie das neue Passwort ein und bestätigen Sie Ihre Eingabe im Feld darunter.
- 4. Klicken Sie auf Nächste.

#### Systemzeit-/und Datum

| Assistent                                  | -   |
|--------------------------------------------|-----|
| (GMT+01:00) Amsterdam, Berlin, Rome, Paris |     |
| DD-MM-YYYY                                 |     |
| 08-05-2012                                 | tt  |
| 13:36:04                                   | G   |
|                                            |     |
| Zurück Nachste Abbrect                     | hen |

- 1. Geben Sie die Systemzeit bestehend aus Datum und Uhrzeit ein.
- 2. Beenden Sie die Einstellung mit klicken auf Nächste.

## Netzwerkeinstellungen

### Hinweis

Dem Gerät sollte bei Fernzugriff über das Internet eine feste Netzwerkadresse vergeben werden.

|                      | Assistent                      |
|----------------------|--------------------------------|
| NIC Typ              | 10M/100M/1000M Self-adaptive ~ |
| DHCP aktivieren      |                                |
| IPv4 Adresse         | 192 .168 .0 .80                |
| IPv4 Subnet Mask     | 255 .255 .255 .0               |
| IPv4 Default Gateway | 192 .168 .0 .1                 |
| Bevorzugter DNS-S    |                                |
| Alternativer DNS-Se  |                                |
|                      |                                |
|                      |                                |
|                      |                                |
|                      |                                |
|                      |                                |
|                      | Zurück Nächste Abbrechen       |

# Hinweis

Erfragen Sie beim zuständigen Netzwerk-Administrator, ob Sie DHCP wählen können oder die IP-Adresse und die weiteren Einstellungen manuell vornehmen müssen.

- DHCP aktiv: wenn im Netzwerk-Router DHCP eingerichtet ist, aktivieren Sie die "Checkbox" DHCP. Sämtliche Netzwerkeinstellungen werden dann automatisch vorgenommen
- DHCP nicht aktiv: geben Sie die Daten manuell ein (IPv4-Adresse, IPv4 Subnetz-Maske sowie das standardmäßig eingestellte IPv4 Gateway = IPv4-Adresse des Routers). Optional können Sie auch die Adresse des DNS-Servers eintragen, welche Sie für den E-Mail Versand benötigen.

Eine typische Adressvergabe könnte folgendermaßen aussehen:

- IPv4-Adresse: 192.168.0.50
- IPv4 Subnetzmaske: 255.255.255.0
- IPv4 Default Gateway: 192.168.0.1
- Bevorzugter DNS-Server: 192.168.0.1

#### Festplattenverwaltung

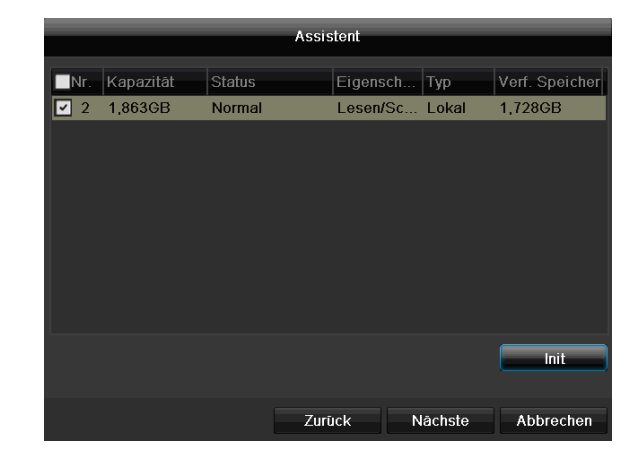

1. Um eine Festplatte einzurichten, aktivieren Sie die "Checkbox" mit einem Linksklick und klicken Sie dann auf **Init.** 

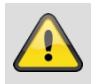

#### Warnung

Dabei werden alle darauf befindlichen Daten gelöscht!

- Bestätigen Sie die Sicherheitsabfrage mit OK. Die Festplatte wird f
  ür die Verwendung eingerichtet. Der Fortschritt wird mit dem Statusbalken angezeigt.
- 3. Beenden Sie die Einstellung mit **OK** und klicken Sie auf **Nächste**.

### Kamerassistent

|            |               | A      | ssistent   |              |           |
|------------|---------------|--------|------------|--------------|-----------|
| ■Nr.       | IP Adresse    | Anzahl | de Gerät M | lo Protokoll | Port ver^ |
| <b>1</b>   | 192.168.0.177 | 1      | IPC        | ABUS         | 0         |
| 2          | 192.168.0.165 | 1      | IPC        | ABUS         | 0 _       |
| 3          | 192.168.0.93  | 1      | IPC        | ABUS         | 0         |
| <b>■</b> 4 | 192.168.0.96  | 1      | IPC        | ABUS         | 0         |
| <b>5</b>   | 192.168.0.94  | 1      | IPC        | ABUS         | 0         |
| 6          | 192.168.0.178 | 1      | IPC        | ABUS         | 0         |
| <b>7</b>   | 192.168.0.182 | 1      | IPC        | ABUS         | 0         |
| 8          | 192.168.0.57  | 1      | IPC        | ABUS         | 0         |
| <          | 1 1 1         |        |            |              | >         |
|            |               |        |            | Hinzufügen   | Suchen    |
|            |               |        |            |              |           |
|            |               |        | Zurück     | Nächste      | Verlassen |

- 1. Klicken Sie auf **Suchen** um die Netzwerkkameras in ihrem Netzwerk anzuzeigen.
- Um Netzwerkkameras hinzuzufügen, aktivieren Sie die gewünschten Kameras und klicken Sie auf Hinzufügen.
- 3. Klicken Sie auf **Nächste** um mit der Einrichtung fortzufahren.

# Hinweis

Folgende Kameras sind mit dem ABUS Protokoll vollintegriert und können via Einrichtungassistent konfiguriert werden: TVIP11560, TVIP41500, TVIP61500, TVIP61550.

#### Kameraaufzeichnung

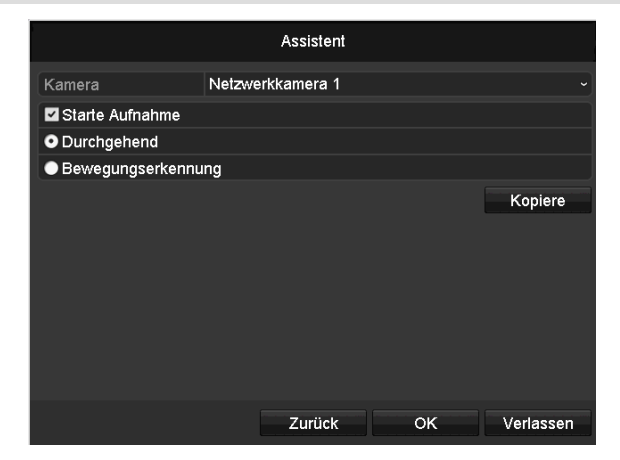

- 1. Wählen Sie bei "Kamera" eine Netzwerkkamera aus, mit der sie aufzeichnen möchten.
- 2. Aktivieren Sie die Checkbox "Starte Aufnahme".
- Wählen Sie die Aufzeichnungsart aus. Sie können zwischen "Dauer" und "Bewegungserkennung" wählen.
- Drücken Sie auf Kopiere, um die Einstellung für andere Kameras zu übernehmen. Wählen Sie dazu die in dem neuen Fenster erscheinenden Kameras aus. Aktivieren Sie die jeweilige Checkbox mit einem Mausklick.

5. Beenden Sie die Einstellung und den Einrichtungsassistenten mit **OK**.

# Liveansicht

## Überblick

Die Liveansicht startet automatisch nach dem Einschalten des Gerätes.

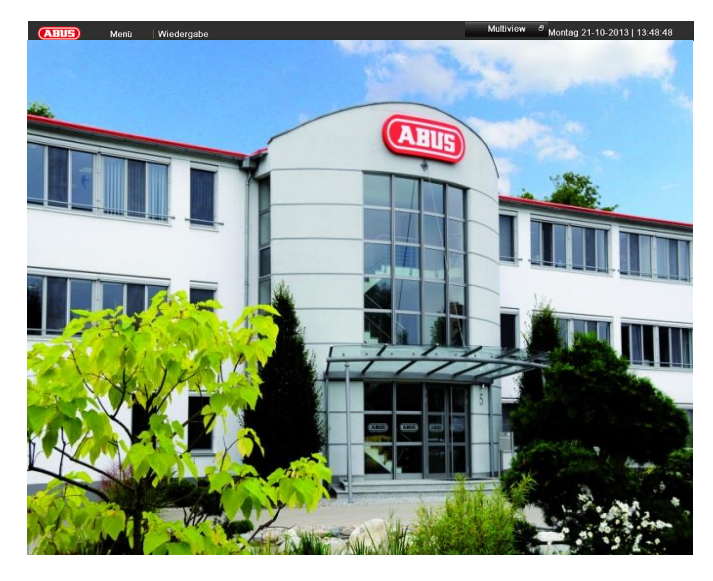

In der Kopfzeile befinden sich die Menüs

- Menü und
- Wiedergabe

Auf der rechten Seite der Kopfzeile befindet sich das Datum und die Uhrzeit des Gerätes. Links davon befindet sich die Multi-Ansicht.

- Um das Popup-Menü der Multi-Ansicht zu öffnen, klicken auf das Symbol.
- Um durch die verschiedenen Ansichten zu schalten, klicken Sie auf eines der Symbole in der auftauchenden Pop-Up Leiste.

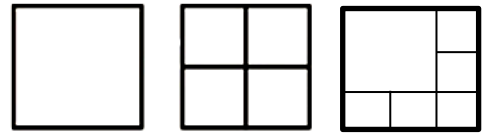

Im Hauptbildschirm werden die Signale der angeschlossenen Kameras dargestellt.

• Mit Doppelklick der linken Maustaste können Sie das jeweilige Kamerabild als Vollbild darstellen oder wieder zu ursprünglichen Ansicht zurückschalten.

## Statussymbole

• Folgende Symbole werden je nach Betriebsstatus des Gerätes dargestellt:

| Symbol | Bedeutung                                                         |  |  |
|--------|-------------------------------------------------------------------|--|--|
| R      | gelb: Bewegungsaufzeichnung                                       |  |  |
|        | <ul> <li>Aufzeichnung nur bei Bewegungserken-<br/>nung</li> </ul> |  |  |
| R      | blau: Aufzeichnung                                                |  |  |
|        | Dauer-Aufzeichnung                                                |  |  |

#### Popup-Menü bei Mausbedienung

## Hinweis

Drücken Sie die rechte Maustaste, während der Mauszeiger über einem Live-Bild befindet.

Folgende Einstellungen sind möglich, der Pfeil nach rechts zeigt, dass sich ein Untermenü zur Auswahl öffnet:

- 🕮 Menü
- Vollbild
- Mehrfachansicht
- I Vorherige Ansicht
- Nächste Ansicht
- 🖆 Sequenzanzeige starten
- 🖻 Starte Aufnahme 🔹 🕨
- 🤨 Netzwerkkamera hinzufügen 🔹 🕨
- Wiedergabe
- 🄅 Ausgabemodus

| Menü                      | Öffnet das Hauptmenü                                                      |
|---------------------------|---------------------------------------------------------------------------|
| Vollbild                  | Vollbildansicht der gewählten<br>Kamera                                   |
| Mehrfachansicht           | Verschiedene Kameralayouts                                                |
| Vorherige Ansicht         | Darstellung der vorherigen Kamera                                         |
| Nächste Ansicht           | Darstellung der nächsten Kamera(s)                                        |
| Sequenzanzeige<br>starten | Startet die sequenzielle Anzeige der Kameras                              |
| Starte Aufnahme           | Startet die Bewegungserkennung<br>oder den Zeitplan für den ganzen<br>Tag |
| Netzwerkkamera            | Hinzufügen von zusätzlichen Netz-                                         |

# Liveansicht

| hinzufügen   | werkkameras                                                   |
|--------------|---------------------------------------------------------------|
| Wiedergabe   | Zur Wiedergabe wechseln                                       |
| Ausgabemodus | Einstellung des Ausgabemodus für<br>die Bildschirmdarstellung |

# Hinweis

Sequenzanzeige starten: Legen Sie in den Anzeige-Einstellungen die Sequenzverzögerung für die Darstellung fest.

# Hinweis

Aktivierung des "Aux Monitor" ohne angeschlossenen Spot-Bildschirm:

Mauzeigerfunktion ist deaktiviert.

### Auswahlleiste im Kamerabild

Klicken Sie in der Einzel- oder Mehrfachansicht auf ein Kamerabild. Es erscheint eine Auswahlleiste:

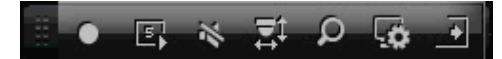

(1) (2) (3) (4) (5) (6) (7)

| Nr. | Bedeutung des Symbols                         |
|-----|-----------------------------------------------|
| (1) | Bereich zum Bewegen der Miniaturleiste        |
| (2) | Manuelle Aufzeichnung aktivieren/deaktivieren |
| (3) | Sofortige Wiedergabe der letzten 5 Minuten    |
| (4) | Aktivieren / Deaktivieren der Audiofunktion   |
| (5) | Digitaler Zoom                                |
| (6) | Einstellungen der Bilddarstellung             |
| (7) | Schließen der Auswahlleiste                   |

## Einstellungen

# Hinweis

Die Liveansicht kann folgendermaßen eingestellt werden.

Öffnen Sie das Hauptmenü und klicken Sie auf Konfiguration. Klicken Sie anschließend auf Liveansicht:

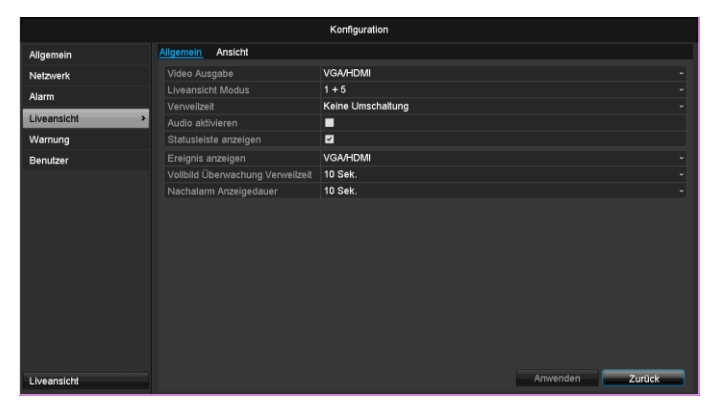

Im TAB Allgemein stehen folgende Einstellungen zur Verfügung:

| Video Ausgabe                         | VGA/HDMI                                                                                  |
|---------------------------------------|-------------------------------------------------------------------------------------------|
|                                       | Wählt den Anschluss aus, an dem<br>die Einstellungen geändert werden.                     |
| Liveansicht                           | Verschiedene Kameralayouts                                                                |
| Modus                                 | 1x1, 2x2, 1x5                                                                             |
| Verweilzeit                           | Umschaltzeit zwischen den einzel-<br>nen Kameras bei Sequenzanzeige                       |
| Audio aktivieren                      | Aktiviert den Audioausgang<br>(VGA/HDMI/BNC) für die Livean-<br>sicht.                    |
| Stausleiste an-<br>zeigen             | Aktvieren/Deaktivieren der Status-<br>leiste                                              |
| Ereignis anzei-<br>gen auf            | Monitor für die Ausgabe von Ereig-<br>nissen zuweisen                                     |
| Vollbild Überwa-<br>chung Verweilzeit | in Sekunden, die das Ereignis auf<br>dem zugewiesenen Monitor ange-<br>zeigt wird.        |
| Nachalarm An-<br>zeigedauer           | in Sekunden, wie lange das Pop-Up<br>Fenster nach einem Alarm ange-<br>zeigt werden soll. |

# Hinweis

#### VGA-Monitor angeschlossen

Ein angeschlossener VGA-Monitor wird beim Start automatisch erkannt. Das Hauptvideosignal wird auf dem Monitor ausgegeben

Kein HDMI-Monitor angeschlossen:

Ist beim Start das HDMI-Kabel nicht am Monitor angeschlossen, wird das Hauptvideosignal am VGA-Anschluss Main ausgegeben. Schließen Sie das VGA-Kabel an und starten Sie den Rekorder erneut um die automatische Erkennung durchzuführen.

### Kameraausgang einstellen

Sie können maximal 6 Kameras in der Liveansicht gleichzeitig darstellen lassen.

1. Klicken Sie auf den TAB Ansicht:

|               |                               | Konfiguration |                 |
|---------------|-------------------------------|---------------|-----------------|
| Allgemein     | All second second             |               |                 |
| Netzwerk      | Migemein <u>Anstent</u>       | 1/04          |                 |
| Liveansicht > | Video Ausgabe                 |               |                 |
| Warnung       | A1 Kamera 01                  | 1 2           |                 |
| Benutzer      | 🚽 A2 Kamera 02                |               |                 |
|               | A3 Kamera 03     A4 Kamera 04 | A1 ×          |                 |
|               |                               |               |                 |
|               |                               | 3 4           |                 |
|               |                               | A3 ×          | A4 ×            |
|               |                               |               |                 |
|               |                               | 0 8           | → ■ < → P:1/8   |
|               |                               |               |                 |
| Liveensicht   |                               |               | Anwenden Zurück |

- 2. Wählen Sie den Darstellungs-Modus aus.
  - 1 x 1
  - 2 x 2
  - 1 x 5
- Mit den Navigationstasten weisen Sie dem jeweiligen Bildschirmausschnitt das gewünschte Kamerasignal zu.
  - Die Einstellung X bedeutet, dass diese Kamera nicht gezeigt wird.
- 4. Klicken Sie auf **Anwenden**, um die Einstellung zu übernehmen.

# Wiedergabe in der Liveansicht

### Allgemeines

Die Wiedergabe kann auf drei verschiedenen Wegen erfolgen:

- Über Ereignissuche im Hauptmenü,
- aus der Livedarstellung bzw.
- über die Protokoll Suche im Wartungsmenü.

### Hinweis

Die Tasten "Vorheriger/Nächster Datei/Tag/Ereignis" sind je nach Wiedergabemodi wie folgt belegt:

Normale Wiedergabe:

Beim Drücken einer der Tasten wechselt die Wiedergabe zum vorherigen/nächsten Tag.

Ereignissuche:

Beim Drücken einer der Tasten wechselt die Wiedergabe zum vorherigen/nächsten Ereignis.

#### Datenexport:

Beim Drücken einer der Tasten wechselt die Wiedergabe zur vorherigen/nächsten Datei.

## Hinweis

Die zeitgleiche Wiedergabe von bis zu 4 Kamerakanälen ist möglich.

# Der Wiedergabe-Bildschirm

Die Wiedergabe wird über das Kontrollfeld gesteuert:

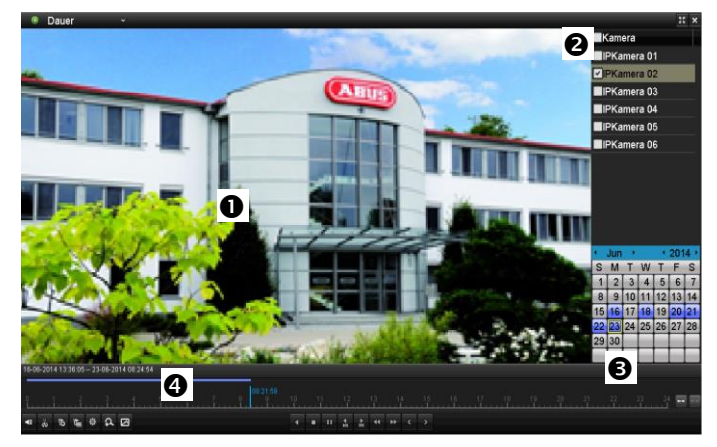

| Nr. | Bereich                                   |
|-----|-------------------------------------------|
| 0   | laufende Wiedergabe mit Datum und Uhrzeit |
| 0   | Kamera zur Wiedergabe auswählen           |
| €   | Kalender mit Typ der Aufzeichnung         |
| 4   | Kontrollfeld mit Zeitachse(siehe rechts)  |

# Steuerung über Kontrollfeld

Das Kontrollfeld (4) dient zur Steuerung der laufenden Wiedergabe. Die Symbole haben folgende Bedeutung:

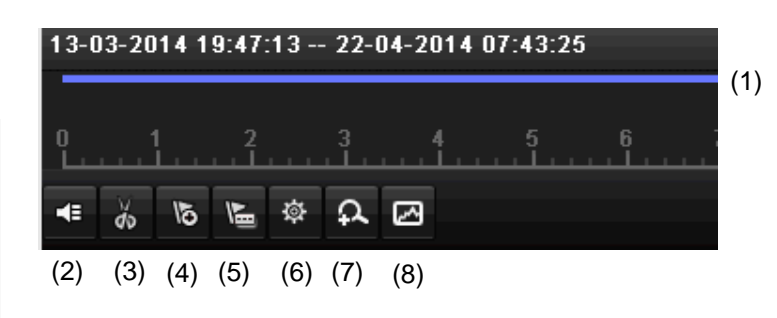

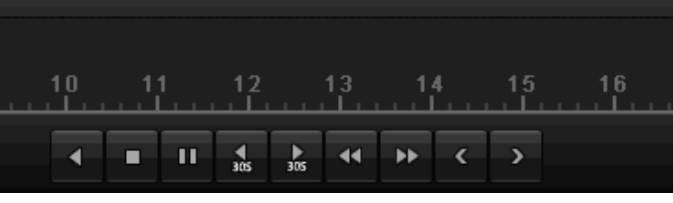

(9) (10)(11) (12)(13)(14)(15)(16)(17)

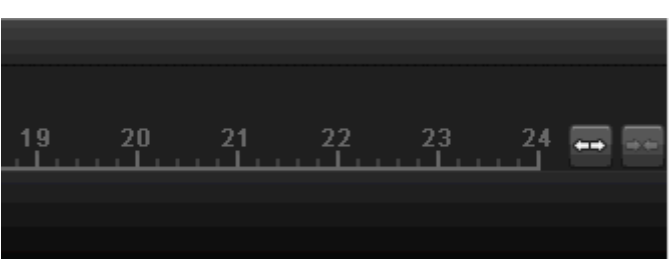

(18)(19)

| Nr. | Bedeutung des Symbols                                                                                                    |
|-----|----------------------------------------------------------------------------------------------------|
| 4   | Zeitachse:<br>Klicken Sie mit der Maus in die Zeitachse, um die<br>Wiedergabe an einer anderen Stelle fortzusetzen                                              |
| 1   | <ul> <li>Klicken Sie auf den "Schieber", und ziehen Sie<br/>diesen zu der gewünschten Zeit, um von die<br/>Wiedergabe ab diesem Zeitpunkt zu starten</li> </ul> |
| 2   | Audio aktivieren / deaktivieren                                                                                                    |
| 3   | Video-Clip Export starten/stoppen. Beim Verlas-<br>sen der Wiedergabe wird der Clip im Exportdialog<br>angzeigt.                                                |
| 4   | Markierung hinzufügen (siehe Wiedergabe-Typ "Markierung")                                                                                                    |
| 5   | Benutzerderfinierte Markierung hinzufügen (siehe Wiedergabe-Typ "Markierung")                                                                                   |
| 6   | Markierung verwalten                                                                                                    |
| 7   | Digitaler Zoom                                                                                                    |
| 8   | Smart-Suche:<br>Durch Erstellen eines Such-Fensters, werden<br>Bewegungsdaten aus den Aufzeichnungen im<br>ausgwählten Sichtbereich in der Zeitleiste einge-    |

|    | blendet.                                                                      |
|----|-------------------------------------------------------------------------------|
|    | Achtung:                                                                      |
|    | Die Smart-Suche ist nur bei der Wiedergabe einer<br>einzelnen Kamera möglich. |
| 9  | Wiedergabe Rückwärts                                                          |
| 10 | Wiedergabe Stop                                                               |
| 11 | Wiedergabe Start / Pause                                                      |
| 12 | 30 Sekunden zurück springen                                                   |
| 13 | 30 Sekunden vorwärts springen                                                 |
| 14 | Langsamer Vorlauf (16x $\rightarrow$ 1x)                                      |
| 15 | Schneller Vorlauf (1x $\rightarrow$ 16x)                                      |
| 16 | Vorheriger Tag                                                                |
| 17 | Nächster Tag                                                                  |
| 18 | Ausschnitt Zeitleiste verkleinern                                             |
| 19 | Ausschnitt Zeitleiste vergrößern                                              |

Klicken Sie auf "Markierungen verwalten" (6):

| Markierungen verwalten |                 |                     |       |      |
|------------------------|-----------------|---------------------|-------|------|
| Kam                    | Name Markierung | Zeit                | Be    | Lös  |
| D1                     | test1           | 03-07-2014 08:05:19 | ) 🖉   | ×    |
| D1                     | TAG             | 03-07-2014 08:06:35 | i 🧭   | ×    |
| D1                     | TAG             | 03-07-2014 08:06:36 | i 🧭   | ×    |
| D1                     | TAG             | 03-07-2014 08:06:38 | : 🧭   |      |
| D1                     | TAG             | 03-07-2014 08:06:38 | : 🧭   |      |
| D1                     | test 2          | 03-07-2014 08:06:40 |       |      |
|                        |                 |                     |       |      |
| Gesam                  | nt: 6 P: 1/1    |                     |       | ->   |
|                        |                 |                     | Abbre | chen |

• Um die Beschreibung Ihrer Markierung zu ändern klicken Sie auf das Bearbeiten-Symbol. Zum Entfernen klicken Sie auf das Löschen-Symbol.

# Auswahl Wiedergabe-Typ

Mittels Auswahl des Wiedergabe-Typs (5) können unterschiedliche Arten von Aufzeichnungen und Ereignisse in der Wiedergabeansicht dargestellt und gefiltert werden.

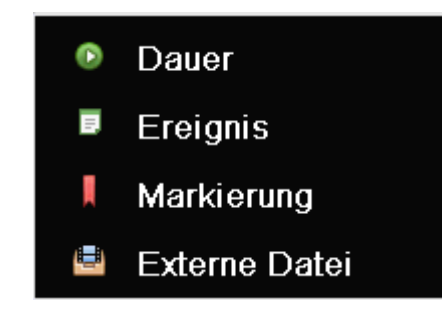

Folgende Menüs stehen zur Verfügung:

| Тур              | Beschreibung                                                                                                    |
|------------------|----------------------------------------------------------------------------------------------------|
| Dauer            | Wiedergabe von aufgezeichneten Video-<br>daten.                                                                           |
| Ereignis         | Suche und Wiedergabe von Videodaten,<br>welche mittels Bewegungserkennung oder<br>Alarmeingang aufgezeichnet wurden.      |
| Markierung       | Suche und Wiedergabe von Videodaten,<br>welche mit einer Markierung versehen<br>wurden.                                   |
| Externe<br>Datei | Suche und Wiedergabe von Videodaten,<br>welche auf einem angeschlossenen exter-<br>nen Datenträger (USB) gefunden wurden. |

# Gerätemenü

# Menü-Übersicht

Nachfolgende Menü-Übersicht zeigt die wichtigsten Menüs mit denen das Gerät einzustellen und steuern ist. Zudem können Sie auf der rechten Seite wichtige Informationen zu ihrem Gerät entnehmen.

- Klicken Sie auf das gewünschte Menü, um dieses zu öffnen.
- Zum Schließen der Menü-Übersicht klicken Sie auf Verlassen.

| Menü           |                                                   |                                                      |             |
|----------------|---------------------------------------------------|------------------------------------------------------|-------------|
|                | ABUS                                              | Allgemein                                            | Kameras HDD |
| Einstellungen  | DVR Modell<br>Firmware Version<br>Netzwerk In/Out | TVVR36000<br>V2.3.6, A Build 140(<br>27Mbps / 30Mbps | 518         |
| 👀 Wiedergabe   |                                                   | LAN #1                                               |             |
|                | IP Adresse                                        | 192.168.0.183                                        |             |
|                | MAC Adresse                                       | 8c:e7:48:5c:75:bc                                    |             |
| Video Export   | DHCP                                              | Ja                                                   |             |
|                |                                                   | Port                                                 |             |
|                | НТТР                                              | 80                                                   |             |
| Wartung        | DVR                                               | 8000                                                 |             |
|                | RTSP                                              | 554                                                  |             |
|                |                                                   |                                                      |             |
| Herunterfahren |                                                   |                                                      | Verlassen   |

# Menübeschreibung

| Menü          | Beschreibung                                                                                                    | siehe S. |
|---------------|----------------------------------------------------------------------------------------------------|----------|
| Einstellungen | Leitet zu den Menüs Konfiguration, Kamera, Aufzeichnung, HDD, Wieder-<br>gabe weiter.                                                                                                    | 24       |
| Wiedergabe    | Parametergesteuerte Suche nach Video- oder Bildaufzeichnungen, die von Ereignissen wie Bewegungserkennung gestartet wurden, sowie in der Wie-<br>dergabe gesetzten Markierungen.                                  | 43       |
| Video Export  | Parametergesteuerte Suche nach Video- oder Bildaufzeichnungen, die von Ereignissen wie Alarmen oder Bewegungserkennung gestartet wurden, so-<br>wie Alarmereignisse und in der Wiedergabe gesetzten Markierungen. | 47       |
| Wartung       | System Informationen, Protokoll durchsuchen, Konfiguration importie-<br>ren/exportieren, Gerätewartung wie Update auf neue Firmware, Werksein-<br>stellungen laden, Netzwerkauslastung anzeigen.                  | 46       |

| Einstellungen |        |               |     |                       |
|---------------|--------|---------------|-----|-----------------------|
|               |        | Einstellungen |     |                       |
|               |        |               |     |                       |
| ******        | J      | Ē             |     | Ē                     |
| Konfiguration | Kamera | Aufzeichnung  | HDD | Panik<br>Aufzeichnung |
|               |        |               |     | Zurūck                |

# Menübeschreibung

| Menü               | Beschreibung                                                                                                    | siehe S. |
|--------------------|----------------------------------------------------------------------------------------------------|----------|
| Konfiguration      | Verwalten aller Geräteeinstellungen (Allgemein, Netzwerk, Liveansicht, Warnung, Benutzer).                                                            | 25       |
| Kamera             | Menü zum Einstellen von Kameraparametern (OSD-Konfiguration, Bildmo-<br>dus, Bewegungserkennung, Privatzone, Sabotageüberwachung, Videover-<br>lust). | 33       |
| Aufzeichnung       | Menü zum Einstellen von Aufnahmeparametern (Zeitplan, Kamerauflösung, Urlaub etc.).                                                                   | 41       |
| HDD                | Eingebaute Festplatte initialisieren bzw. verwalten (zuweisen Lese-/Schreibfunktion, Kameras, verwalten Netzwerkfestplatte etc.).                     | 44       |
| Panik Aufzeichnung | Menü zum Einstellen von manuellen Aufzeichnungen.                                                                                                    | 42       |

# Konfiguration

| Konfiguration |                                 |                                            |   |
|---------------|---------------------------------|--------------------------------------------|---|
| Allgemein >   | Allgemein DST Einstellungen V   | Veilere Einstellungen                      |   |
| Netzwerk      | Sprache                         | Deutsch                                    |   |
| Alarm         | Auflösung                       | 1280'720/60HZ                              |   |
| Liveansicht   | Zeitzone                        | (GMT+01:00) Amsterdam, Berlin, Rome, Paris |   |
| 14/ company   | Datum Format                    | DD-MM-1111                                 | Ť |
| warnung       | Datum                           | 23-06-2014                                 |   |
| Benutzer      |                                 | 08:28:48                                   | ٠ |
|               | Geschwindigkeit des Mauszeigers |                                            |   |
|               | Assistent aktivieren            |                                            |   |
|               | Kennwort aktivieren             |                                            |   |
|               | LED Statusleiste aktivieren     |                                            |   |
|               |                                 |                                            |   |
|               |                                 |                                            |   |
|               |                                 |                                            |   |
|               |                                 |                                            |   |
|               |                                 |                                            |   |
|               |                                 |                                            |   |
|               |                                 |                                            |   |
|               |                                 |                                            |   |
|               |                                 |                                            |   |
| Liveansicht   |                                 | Anwenden                                   |   |

# Hinweis

Das Menü Konfiguration verwaltet sämtliche Geräteeinstellungen.

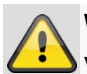

### Warnung

Vergewissern Sie sich, dass Datum und Uhrzeit korrekt eingestellt wurden.

ACHTUNG:

Nachträgliche Änderung kann zu Datenverlusten führen!

Sorgen Sie rechtzeitig für eine Datensicherung.

## Überblick

| Menü                       | Einstellung                                                                                                    | Seite |
|----------------------------|----------------------------------------------------------------------------------------------------|-------|
| Allgemein                  | Sprache, Video, Uhrzeit, Da-<br>tum, Maus, Passwort, Som-<br>merzeit, weitere Einstellungen                         | 27    |
| Netzwerk-<br>Konfiguration | Erforderliche Netzwerkeinstel-<br>lungen (manuelle IP, DHCP,<br>PPPOE, DDNS etc.) sowie<br>Netzwerkstatus-Übersicht | 29    |
| Alarm                      | Einstellungen für die Alarm I/Os<br>der Netzwerkkameras                                                             | ?     |
| Liveansicht                | Displayeinstellungen, Zuwei-<br>sung des Ereignisausganges                                                          | 33    |
| Warnung                    | Verhalten des Gerätes im Aus-<br>nahmefall (Festplatte voll,<br>Netzwerk getrennt etc.)                             | 50    |
| Benutzer                   | Hinzufügen, Ändern von Be-<br>nutzern, Vergabe Zugriffsrechte                                                       | 35    |

# i Hinweis

Beachten Sie die Hinweise in den jeweiligen Kapiteln.

## Allgemeine Einstellungen

|                  |                                 | Konfiguration                                |
|------------------|---------------------------------|----------------------------------------------|
| Allgemein >      | Allgemein DST Einstellungen     | Veilere Einstellungen                        |
| Netzwerk         | Sprache                         | Deutsch                                      |
| Alarm            |                                 | 1280'720/60HZ ~                              |
| l has see alabet | Zeitzone                        | (GMT+01:00) Amsterdam, Berlin, Rome, Paris ~ |
| Liveansioni      | Datum Format                    | DD-MM-YYYY ~                                 |
| Warnung          |                                 | 23-06-2014                                   |
| Benutzer         |                                 | 08:28:48                                     |
|                  | Geschwindigkeit des Mauszeigers |                                              |
|                  |                                 |                                              |
|                  |                                 |                                              |
|                  | LED Statusleiste aktivieren     |                                              |
|                  |                                 |                                              |
| Liveansicht      |                                 | Anwenden Zurück                              |

| TAB Allgemein                          | Einstellung                                                                                                    |
|----------------------------------------|----------------------------------------------------------------------------------------------------|
| Sprache                                | OSD-Sprache                                                                                                    |
| Auflösung                              | Monitor-Auflösung                                                                                                    |
| Zeitzone                               | GMT (Greenwich Mean Time)                                                                                                    |
| Datumsformat                           | MM-TT-JJJJ, TT-MM-JJJJ,<br>JJJJ-MM-TT                                                                                                    |
| Systemzeit                             | Datum, Uhrzeit                                                                                                    |
| Geschwindigkeit<br>des Mauszeigers     | Schiebebalken, links niedrige, rechts hohe Geschwindigkeit                                                                                                    |
| Assistent aktivie-<br>ren              | Checkbox aktiv:<br>Der Assistent erscheint bei Sys-<br>temstart.                                                                                                    |
| ID-<br>Authentifizierung<br>aktivieren | Checkbox inaktiv:<br>Keine Passworteingabe am Re-<br>korder selbst nötig. Beim Zugriff<br>per Netzwerk muss das Passwort<br>allerdings eingegeben werden.<br>Checkbox aktiv:<br>Passwort muss eingegeben wer-<br>den, bevor das Menü bedient wer-<br>den kann. |
| LED Statusleiste<br>aktivieren         | Checkbox inaktiv:<br>Die LED-Statusanzeige ist deakti-<br>viert.<br>Checkbox aktiv:<br>Die LED-Statsuanzeige leuchtet<br>blau, wenn der Rekorder an ist.                                                                                                    |

# Konfiguration

| TAB DST Ein-<br>stellungen | Einstellung                                                                                            |
|----------------------------|----------------------------------------------------------------------------------------------------|
| Auto DST An-<br>passung    | Bei aktivierter Checkbox stellt das<br>Gerät die Sommerzeit automatisch<br>um.                         |
| DST aktivieren             | Bei aktivierter Checkbox kann ein ge-<br>naues Anfangs-/Enddatum gewählt<br>werden.                    |
| Von, bis                   | Datum Start, Ende Sommerzeit                                                                           |
| DST Bias                   | Daylight Saving Time Bias: Korrektur der Sommerzeit zur Referenzzeit                                   |
| Weitere Ein-<br>stellungen | Einstellungen                                                                                          |
| Name                       | Eindeutige Spezifikation des Gerätes                                                                   |
| Nr.                        | Zur eindeutigen Identifizierung bei<br>Benutzung mit CMS Software                                      |
| CVBS Hellig-<br>keit       | Schieberegler, links niedrige, rechts<br>höhere Helligkeit                                             |
| Auto. Abmel-<br>dung       | Nie / 1 30 Minuten – regelt die<br>Dauer der Menüeinblendung, bis das<br>Menü wieder ausgeblendet wird |
| Menü Ausga-<br>bemodus     | Zeichnet das Bild weicher oder schä-<br>fer.                                                           |
| Ereignis Hin-<br>weis      | Checkbox aktiv:<br>Akustische Alarmierung bei Hinwei-<br>sen wie Bewegungserkennung, Hdd<br>voll, etc. |

Bestätigen Sie die Einstellungen mit einem Klick auf **Anwenden** und verlassen Sie das Menü mit **OK**.

## **Netzwerk-Konfiguration**

# Allgemeines

Die korrekten Netzwerkeinstellungen sind unabdingbar, falls Sie

 das Gerät und die Überwachung über Ihren Browser fernsteuern möchten.

# Hinweis

Bitte lesen Sie vor der Einrichtung des Gerätes nachfolgende allgemeine Hinweise.

Ein Netzwerk ist ein Zusammenschluss von mindestens 2 netzwerkfähigen Geräten.

Übertragungsarten:

- kabelgebundene Netzwerke (z.B. CAT5-Kabel),
- Funknetzwerke (WLAN) und
- andere Übertragungsmöglichkeiten (Powerline).

Alle Systeme besitzen wesentliche Gemeinsamkeiten aber unterscheiden sich in verschiedener Hinsicht.

## Begriffe

Anbei eine Übersicht über die Begriffe, die für die Verwendung des Gerätes in Netzwerken relevant sind.

| Parameter    | Einstellung                                                                                                    |
|--------------|----------------------------------------------------------------------------------------------------|
| IP-Adresse   | Eine IP-Adresse ist die eindeutige Ad-<br>resse eines Netzwerkgerätes in einem<br>Netzwerk.                                                                                                 |
|              | Diese darf innerhalb eines Netzwerks<br>nur ein einziges Mal vorkommen. Es<br>gibt bestimmte IP-Adressbereiche, die<br>für öffentliche Netzwerke, wie z.B. das<br>Internet reserviert sind. |
| Private Ad-  | z.B. 10.0.0.0 - 10.255.255.255,                                                                                                    |
| ressbereich  | Subnetzmaske 255.0.0.0                                                                                                    |
|              | 172.16.0.0 - 172.31.255.255                                                                                                    |
|              | Subnetzmaske 255.255.0.0                                                                                                    |
|              | 192.168.0.0 - 192.168.255.255                                                                                                    |
|              | Subnetzmaske 255.255.255.0                                                                                                    |
| Subnetzmaske | Ist eine Bitmaske, die verwendet wird<br>um Entscheidungen bzw. Zuordnun-<br>gen beim Routing zu treffen.                                                                                   |
|              | In Heimnetzwerken standardmäßig<br>255.255.255.0                                                                                                    |
| Gateway      | Netzwerkgerät, das allen anderen<br>Netzwerkgeräten den Zugang zum In-<br>ternet ermöglicht.                                                                                                |
|              | Z.B. der Computer, an den das DSL-<br>Modem angeschlossen ist oder meis-<br>tens der Router bzw. Access Point in-<br>nerhalb des Netzwerks.                                                 |

| Parameter  | Einstellung                                                                                                    |
|------------|----------------------------------------------------------------------------------------------------|
| Nameserver | Auch DNS (Domain Name Server) ge-<br>nannt, ist dafür zuständig, dass einer<br>Webadresse bzw. URL (z.B.<br>www.google.de) eine eindeutige IP-<br>Adresse zugeordnet wird.<br>Wenn man eine Domain in einem Brow-<br>ser eintippt, sucht der DNS die passende<br>IP-Adresse des Servers und leitet die An-<br>frage an diesen weiter.<br>Hier kann die IP eines DNS des Provi-<br>ders eingetragen werden. Oft ist es aber<br>ausreichend, die IP des Gateways zu<br>wählen. Dieser leitet die Anfragen dann<br>selbstständig an den Provider-DNS wei-<br>ter. |
| DHCP       | Der DHCP-Server weist einem Netz-<br>werkgerät die IP-Adresse, Subnetzmas-<br>ke, Gateway und den Nameserver auto-<br>matisch zu.<br>DHCPs sind in aktuellen Routern verfüg-<br>bar. Der DHCP-Dienst muss gesondert<br>eingestellt bzw. aktiviert werden, nähere<br>Infos entnimmt man dem entsprechen-                                                                                                    |

|                  | den Handbuch.                                                                                                    |  |  |  |  |  |  |
|------------------|----------------------------------------------------------------------------------------------------|--|--|--|--|--|--|
|                  | Hinweis:                                                                                                    |  |  |  |  |  |  |
|                  | Bei der Verwendung von festen IP-<br>Adressen UND einem DHCP-Server soll-<br>ten Sie darauf achten, dass die festen IP-<br>Adressen außerhalb der per DHCP ver-<br>gebenen Adressen liegen, da es sonst zu<br>Problemen kommen kann.                                                                                         |  |  |  |  |  |  |
| Port             | Ein Port ist eine Schnittstelle, über die<br>verschiedene Programme kommunizie-<br>ren. Bestimmte Ports sind fest vergeben<br>(23: Telnet, 21: FTP), andere können frei<br>gewählt werden. Ports sind bei verschie-<br>denen Anwendungen relevant, z.B. bei<br>einem externen Zugriff über einen Brow-<br>ser auf das Gerät. |  |  |  |  |  |  |
| MAC Ad-<br>resse | Die MAC-Adresse (Media-Access-<br>Control-Adresse, auch Ethernet-ID) ist<br>die spezifische Hardware-Adresse des<br>Netzwerkadapters.<br>Diese dient zur eindeutigen Identifizie-<br>rung des Geräts in einem Rechnernetz.                                                                                                   |  |  |  |  |  |  |

### Netzwerkaufbau

Das Gerät muss über CAT5-Verkabelung physisch mit dem Netzwerk verbunden werden, siehe Anschlüsse S. 3.

# **i** Hinweis

Bitte Anleitungen und Hinweise der Netzwerkgeräte beachten.

Es können mehrere Switches/Routers/AccessPoints miteinander verbunden werden. Firewalls und andere Sicherheitssoftware kann das Netzwerk beeinträchtigen.

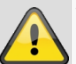

#### Warnung

Bei Verwendung eines Routers sind die Netzwerkclients, so auch der Rekorder, mit dem Internet "verbunden". Das gilt aber auch umgekehrt. Ergreifen Sie unbedingt Schutzmaßnahmen wie z.B. Verwendung einer Firewall, Passwort ändern, Änderung des Ports) um ungewollten Zugriff von außen zu verhindern!

#### **Netzwerk-Konfiguration**

|             |            |            |      | к   | onfigurat  | ion         |                      |          |         |
|-------------|------------|------------|------|-----|------------|-------------|----------------------|----------|---------|
| Allgemein   | Allgemein  | PPPOE      | DDNS | NTP | Email      | UPnP        | Weitere Einstellunge | en       |         |
| Netzwerk >  | NIC Typ    |            |      | 10  | M/100M/    | 1000M Se    | If-adaptive          |          |         |
| Alarm       | DHCP akt   | ivleren    |      | 2   |            |             |                      |          |         |
| Liveansicht | IPv4 Adre  |            |      |     | 2.168.0    |             |                      |          |         |
| 18/amuna    | IPv4 Subr  | ietzmaske  |      |     | 5.255.2    | 55.0        |                      |          |         |
| wannung     | IPv4 Defa  | ult Gatewa |      |     | 2.168.0    |             |                      |          |         |
| Benutzer    | IPv6 Adre  |            |      | fd0 | 10::8ee7:4 | 48ff:fe5c:7 | '5bc/64              |          |         |
|             | IPv6 Adre  |            |      | 20  | 02:c3f3:3  | fae:0:8ee   | 7:48ff:fe5c:75bc/64  |          |         |
|             |            |            | ray  | fe8 | 0::2665:   | 11ff:fea4:b | oc73                 |          |         |
|             | MAC Adre   |            |      | 8c  | :e7:48:5c  | :75:bc      |                      |          |         |
|             | MTU(Byte   |            |      | 15  | 00         |             |                      |          |         |
|             | Bevorzugi  |            |      |     |            |             |                      |          |         |
|             |            |            |      |     |            |             |                      |          |         |
|             | Interne Ni | C-IPv4-Adr | esse | 193 | 2.168.2    | 54.1        |                      |          |         |
|             |            |            |      |     |            |             |                      |          |         |
|             |            |            |      |     |            |             |                      |          |         |
|             |            |            |      |     |            |             |                      |          |         |
|             |            |            |      |     |            |             |                      |          |         |
|             |            |            |      |     |            |             |                      |          |         |
|             |            |            |      |     |            |             |                      | Amuenden | Zurlick |
| Liveansicht |            |            |      |     |            |             |                      | Anwenden | Zuruck  |

| ТАВ                      | Einstellung                                                                                                    |
|--------------------------|----------------------------------------------------------------------------------------------------|
| Allgemein                | Einstellungen zum lokalen Netz sowie<br>Wahl des Netzwerkmodus.                                                                                                    |
| PPPOE                    | PPPOE wird bei ADSL-Anschlüssen<br>und der Verwendung eines Modems in<br>Deutschland verwendet.<br>Klicken Sie auf Ändern, um die Zu-<br>gangsdaten (Kennung, Passwort) zu<br>Ihrem Provider einzugeben. |
| DDNS                     | Server zur Dynamischer Domain-<br>Name-System Verwaltung zur Aktuali-<br>sierung von Hostnamen bzw. DNS-<br>Einträgen                                                                                    |
| NTP                      | Network Time Protocol<br>Server zur Uhrzeit-Synchronisation                                                                                                    |
| Email                    | Spezifizieren Sie die Mail-<br>Einstellungen, unter denen im Alarmfall<br>an eine spezifische Mailadresse eine<br>Email gesendet wird.                                                                   |
| UPnP                     | Universal Plug and Play<br>Einstellungen für die komfortable An-<br>steuerung von Netzwerkgeräten in ei-<br>nem IP-Netzwerk.                                                                             |
| Weitere<br>Einstellungen | Konfigurieren Sie hier die IP-Adresse<br>des PCs, an den bei einem Alarm eine<br>Meldung ausgegeben werden soll.                                                                                         |

## Konfiguration

| TAB Allgemein                          |                                                                                                    |  |  |  |  |  |  |
|----------------------------------------|----------------------------------------------------------------------------------------------------|--|--|--|--|--|--|
| Parameter                              | Einstellung                                                                                                    |  |  |  |  |  |  |
| NIC Typ                                | Stellen Sie hier die Übertragungsge-<br>schwindigkeit der eingebauten Netz-<br>werkkarte ein.<br>Tipp: 10M/100M/1000M Self-adaptive                                                                                                    |  |  |  |  |  |  |
| DHCP                                   | Aktivieren Sie die Checkbox, falls Sie<br>im Netzwerk die IP-Adressen dyna-<br>misch per DHCP vergeben.<br>DHCP aktiv: nachfolgende Eingabe-<br>felder sind inaktiv geschaltet, da die<br>Parameter von DHCP bezogen wer-<br>den.<br>Hinweis:<br>Wenn Sie die IP-Adressen manuell<br>vergeben, achten Sie darauf, dass<br>DHCP nicht aktiv ist (kein Haken in<br>der ,Checkbox') |  |  |  |  |  |  |
| IPv4 Adresse                           | Adresse des Netzwerkgerätes im<br>Netzwerk bei manueller Vergabe                                                                                                    |  |  |  |  |  |  |
| IPv4<br>Subnetzmaske                   | im Normalfall 255.255.255.0                                                                                                    |  |  |  |  |  |  |
| IPv4 Default<br>Gateway                | Adresse des Gateways für den Inter-<br>netzugang                                                                                                    |  |  |  |  |  |  |
| IPv6 Adresse 1                         | Lokale (Link local) IPv6 Adresse                                                                                                    |  |  |  |  |  |  |
| IPv6 Adresse 2                         | Globale (Global unicatst) IPv6 Adres-<br>se                                                                                                    |  |  |  |  |  |  |
| IPv6 Standard<br>Gateway               | IPv6 Adresse des Gateways für den<br>Internetzugang                                                                                                    |  |  |  |  |  |  |
| MAC Adresse                            | Hardware-Adresse der eingebauten<br>Netzwerkkarte                                                                                                    |  |  |  |  |  |  |
| MTU (Bytes)                            | Beschreibt die maximale Paketgröße<br>eines Protokolls.                                                                                                    |  |  |  |  |  |  |
| Bevorzugter<br>DNS Server              | Adresse des Domain Name Servers<br>in der Regel die IP-Adresse des Ga-<br>teways                                                                                                    |  |  |  |  |  |  |
| Alternativer<br>DNS-Server             | IP-Adresse des alternativen DNS<br>Servers                                                                                                    |  |  |  |  |  |  |
| Netzwerkunter-<br>brechung mel-<br>den | Checkbox aktiv:<br>Akustische Alarmierung bei Netz-<br>werkunterbrechung                                                                                                    |  |  |  |  |  |  |

#### Hinweis i

Einige dieser Einstellungen sind für manche Modi nicht wählbar.

#### PPPOE

| Allgemein<br>Notzwork ><br>Liveansicht<br>Warrung<br>Benutzer | Allgemein<br>PPPOE a<br>Benutzen<br>Passwort | PPPOE<br>klivieren<br>name | DDNS | NTP | Email | UPnP | Weitere Einstellung | ten |   |
|---------------------------------------------------------------|----------------------------------------------|----------------------------|------|-----|-------|------|---------------------|-----|---|
| Netzverk >                                                    | PPPOE a<br>Benutzern<br>Passwort             | iktivieren<br>name         |      |     |       |      |                     |     | - |
| Liveansicht<br>Warnung<br>Benutzer                            | Passwort                                     | ame                        |      |     |       |      |                     |     |   |
| Warnung<br>Benutzer                                           |                                              |                            |      |     |       |      |                     |     |   |
| Benutzer                                                      |                                              |                            |      |     |       |      |                     |     |   |
|                                                               |                                              |                            |      |     |       |      |                     |     |   |
|                                                               |                                              |                            |      |     |       |      |                     |     |   |
|                                                               |                                              |                            |      |     |       |      |                     |     |   |
|                                                               |                                              |                            |      |     |       |      |                     |     |   |
|                                                               |                                              |                            |      |     |       |      |                     |     |   |
|                                                               |                                              |                            |      |     |       |      |                     |     |   |
|                                                               |                                              |                            |      |     |       |      |                     |     |   |
|                                                               |                                              |                            |      |     |       |      |                     |     |   |
|                                                               |                                              |                            |      |     |       |      |                     |     |   |
|                                                               |                                              |                            |      |     |       |      |                     |     |   |
|                                                               |                                              |                            |      |     |       |      |                     |     |   |
|                                                               |                                              |                            |      |     |       |      |                     |     |   |
|                                                               |                                              |                            |      |     |       |      |                     |     |   |
|                                                               |                                              |                            |      |     |       |      |                     |     |   |
|                                                               |                                              |                            |      |     |       |      |                     |     |   |
|                                                               |                                              |                            |      |     |       |      |                     |     |   |
|                                                               |                                              |                            |      |     |       |      |                     |     |   |
|                                                               |                                              |                            |      |     |       |      |                     |     |   |
|                                                               |                                              |                            |      |     |       |      |                     |     |   |
|                                                               |                                              |                            |      |     |       |      |                     |     |   |
|                                                               |                                              |                            |      |     |       |      |                     |     |   |
|                                                               |                                              |                            |      |     |       |      |                     |     |   |
|                                                               |                                              |                            |      |     |       |      |                     |     |   |
|                                                               |                                              |                            |      |     |       |      |                     |     |   |

- 1. Aktivieren Sie die ,Checkbox' PPPOE und geben Sie dann den Benutzernamen (Internetzugangskennung) sowie das Passwort ein und bestätigen Sie das Passwort.
- 2. Übernehmen Sie Ihre Daten mit Anwenden.

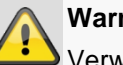

#### Warnung

Verwenden Sie PPPOE nach Möglichkeit nur, wenn kein Router vorhanden ist!

### DDNS

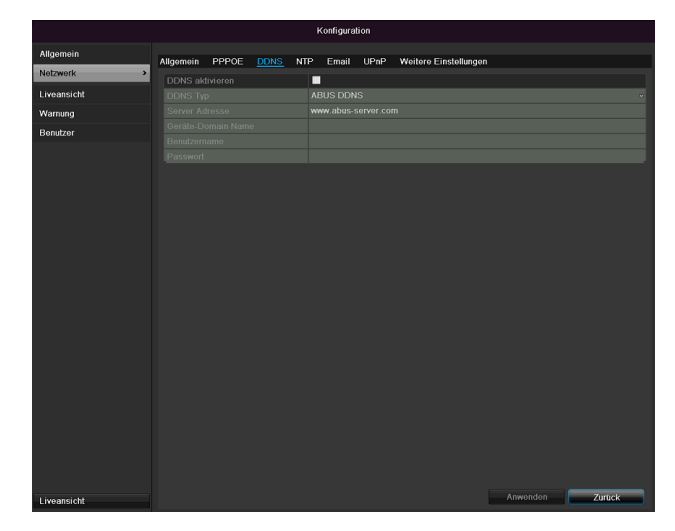

- Um die ABUS DDNS Funktion nutzen zu können, 1. müssen Sie zuvor ein Konto bei www.abusserver.com einrichten. Bitte beachten Sie hierzu die FAQs auf der Webseite.
- Aktivieren Sie die Checkbox "DDNS aktivieren" und 2. wählen Sie dann den DDNS Typ "DynDNS" und tragen Sie im Feld "Server Adresse" die IP-Adresse www.abus-server.com ein.
- 3. Übernehmen Sie Ihre Daten mit Anwenden. Die IP-Adresse Ihrer Internet Verbindung wird nun jede Minute am Server aktualisiert.

NTP

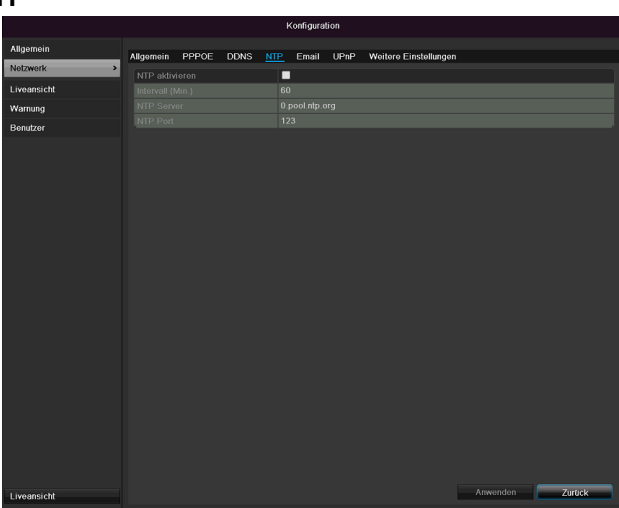

## Hinweis

Der Rekorder kann die Uhrzeit mit einem externen Server synchronisieren. Dafür stehen mehrere Serveradressen im Internet zur Verfügung.

- Aktivieren Sie die ,Checkbox' NTP und geben Sie an, nach welcher Zeitspanne die Synchronisation erneut erfolgen soll. Geben Sie die IP-Adresse des NTP Servers sowie den NTP-Port ein.
- 2. Übernehmen Sie Ihre Daten mit Anwenden.

#### Email

Bei einem Alarm kann das Gerät eine Nachricht per Email versenden. Geben Sie hier die Email-Konfiguration ein.

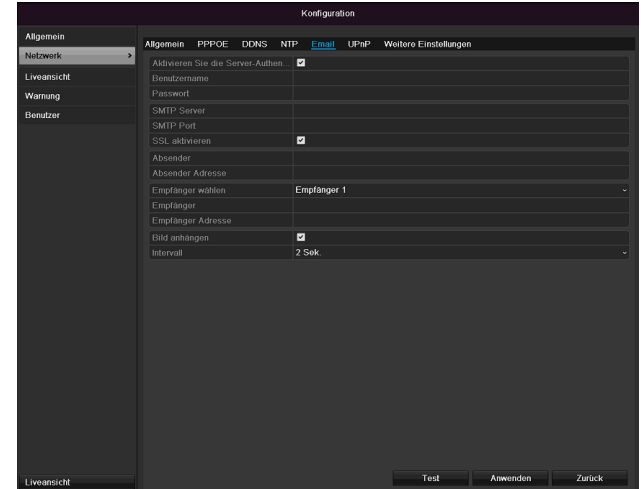

| Parameter                                       | Einstellung                                                                              |
|-------------------------------------------------|------------------------------------------------------------------------------------------|
| Aktivieren Sie<br>Server Authenti-<br>fizierung | Checkbox aktivieren, wenn eine<br>Anmeldung am Server des Internet-<br>Providers erfolgt |
| Benutzername                                    | Mail-Konto beim Provider                                                                 |
| Passwort                                        | Passwort, mit dem das Email-Konto geschützt ist                                          |

| SMTP Server         | SMTP-Server-Adresse des Providers                                                                                                    |
|---------------------|----------------------------------------------------------------------------------------------------|
| SMTP Port           | Geben Sie den SMTP-Port an                                                                                                    |
|                     | (Standardmäßig: 25)                                                                                                    |
| SSL aktivieren      | ,Checkbox' aktivieren, um die Email-<br>Verschlüsselung zu aktivieren                                                                                               |
| Absender            | Absendername                                                                                                    |
| Absender<br>Adresse | Die zum Email-Konto gehörende<br>Email-Adresse                                                                                                    |
| Empfänger<br>wählen | Wählen Sie drei mögliche Empfän-<br>ger aus, die die Email erhalten sollen                                                                                          |
| Empfänger           | Geben Sie hier den Namen des<br>Empfängers ein                                                                                                    |
| Email Adresse       | Geben Sie die Email-Adresse des<br>Empfängers ein                                                                                                    |
| Bild anhängen       | ,Checkbox' aktivieren, wenn zusätz-<br>lich zur Email Aufnahmen der Kame-<br>ra als Foto-Dateien gesendet wer-<br>den sollen                                        |
| Intervall           | Wählen Sie eine Auslösezeit zwi-<br>schen 2 bis 5 Sekunden. Die Bilder<br>werden erst versandt, wenn über<br>den definierten Zeitraum Bewegung<br>detektiert wurde. |

- 1. Geben Sie die Parameter der Email-Benachrichtigung ein.
- 2. Klicken Sie dann auf **Test**, um testweise eine Email zu versenden.
- Wenn Ihre Eingaben korrekt sind und Sie eine Bestätigungsmail erhalten haben, drücken Sie auf Anwenden.

## Hinweis

Das Gerät sendet eine Email an den eingerichteten Empfänger.

Falls diese Email nicht beim Empfänger ankommt, überprüfen Sie die Einstellungen und korrigieren Sie diese.

Überprüfen Sie ggf. die Junk-Mail-Einstellungen Ihres Mail-Clients.

## Hinweis

Die Zugangsdaten und Einstellungen für den SMTP-Versand erhalten Sie von Ihrem E-Mail-Provider. E-Mail-Provider bieten teilweise nur noch SSL-Verschlüsselung für den E-Mail-Versand an. Dieser Rekoder wurde mit folgenden Providern auf SSL-Kompatiblität getestet: GMX, Web.de, GMail.

# Konfiguration

#### UPnP

|             |           |           |         | ŀ        | Configura | ation     |              |             |          |               |
|-------------|-----------|-----------|---------|----------|-----------|-----------|--------------|-------------|----------|---------------|
| Allgemein   | Alloomein | PPPOF     | DDNS    | NTD      | Email     | LIDoD     | Weitere Fine | tollungen   |          |               |
| Netzwerk >  | UD-D-14   |           |         |          | Linun     |           | Wontero Ema  | containgent |          |               |
| Liveansicht | UPhP akt  | Tue       |         |          | do.       |           |              |             |          |               |
| erroundien  |           |           |         |          |           |           |              |             |          |               |
| warnung     | Port Type |           | Beat    | extern P | ort I     | P-Adresse | Zuordnen     | Port        | Status   |               |
| Benutzer    | Server Po | ərt<br>ə  | <u></u> | 11601    |           | 0.0.0     |              | 11601       | inaktiv  |               |
|             | HTTP PO   | π<br>     | <u></u> | 80       |           | 0.0.0     |              | 80          | inaktiv  |               |
|             | RTSP SU   | INCO POIL |         |          |           |           |              |             | maktry   |               |
|             |           |           |         |          |           |           |              |             |          |               |
|             |           |           |         |          |           |           |              |             |          | Aktualisieren |
|             |           |           |         |          |           |           |              |             |          |               |
|             |           |           |         |          |           |           |              |             |          |               |
|             |           |           |         |          |           |           |              |             |          |               |
|             |           |           |         |          |           |           |              |             |          |               |
|             |           |           |         |          |           |           |              |             |          |               |
|             |           |           |         |          |           |           |              |             |          |               |
|             |           |           |         |          |           |           |              |             |          |               |
|             |           |           |         |          |           |           |              |             |          |               |
|             |           |           |         |          |           |           |              |             |          |               |
|             |           |           |         |          |           |           |              |             |          |               |
|             |           |           |         |          |           |           |              |             |          |               |
|             |           |           |         |          |           |           |              |             |          |               |
|             |           |           |         |          |           |           |              |             |          |               |
|             |           |           |         |          |           |           |              |             |          |               |
|             |           |           |         |          |           |           |              |             |          |               |
|             |           |           |         |          |           |           |              |             |          |               |
|             |           |           |         |          |           |           |              |             |          |               |
|             |           |           |         |          |           |           |              |             |          |               |
|             |           |           |         |          |           |           |              |             |          |               |
| Liveansicht |           |           |         |          |           |           |              |             | Anwenden | Zurück        |

| Parameter       | Einstellung                                                                                                    |  |  |  |  |  |
|-----------------|----------------------------------------------------------------------------------------------------|--|--|--|--|--|
| UPnP aktivieren | Checkbox aktivieren, um die Sicht-<br>barkeit in einem IP-Netzwerk zu akti-<br>vieren. Bei aktivierter Funktion, wird<br>im Router automatisch eine Portwei-<br>terleitung für alle Netzwerkports ein-<br>getragen (sofern UPnP im Router ak-                                     |  |  |  |  |  |
|                 | tiv).<br>Bei aktiviertem UPnP, werden die<br>durch UPnP konfigurierten Netz-<br>werkports (sofern ABUS DDNS aktiv<br>ist) an den ABUS-Server übertragen.                                                                                                    |  |  |  |  |  |
| Mapping Typ     | Bei Einstellung "manuell" können die<br>Netzwerkports über die Schaltfläche<br>"Bearbeiten" manuell festgelegt wer-<br>den.<br>Bei Einstellung "auto" prüft der Re-<br>korder auf freie Netzwerkports am<br>Router und legt die Portnummern<br>nach einem zufälligen Muster fest. |  |  |  |  |  |

Bestätigen Sie die Einstellungen mit einem Klick auf **Anwenden** und verlassen Sie das Menü mit **zurück**.

## Weitere Einstellungen

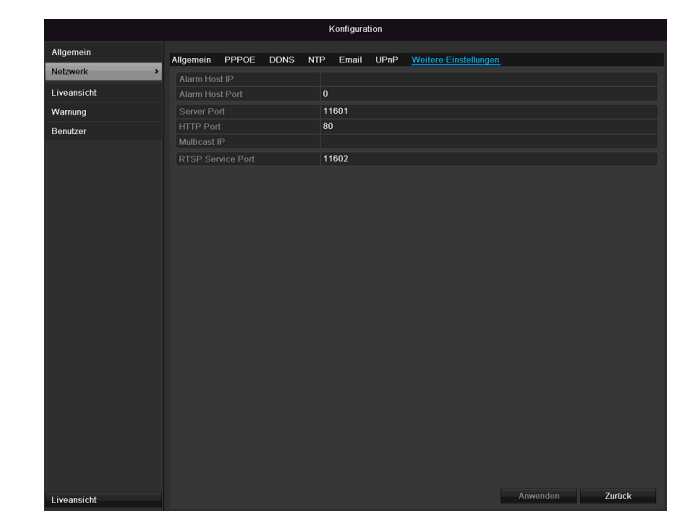

| Parameter       | Einstellung                          |
|-----------------|--------------------------------------|
| Alarm Host IP   | Netzwerk-Adresse der CMS-Station     |
| Alarm Host Port | Port Ihrer CMS Station               |
| Server Port     | Port für Datenkommunikation (Stan-   |
|                 | dardgemäß: 8000)                     |
| HTTP Port       | Port des Webservers (Standardge-     |
|                 | mäß: 80)                             |
| Multicast IP-   | Sie können zur Traffic-Minimierung   |
| Adresse         | hier auch die Multicast IP eingeben. |
|                 | Die IP-Adresse muss mit der in der   |
|                 | Videoüberwachungssoftware über-      |
|                 | einstimmen.                          |
| RTSP Service    | Geben Sie den RTSP-Port an           |
| Port            | (Standardmäßig 554)                  |

# **H**inweis

Server Port 8000 sowie HTTP Port 80 sind die Standard-Ports für Remote Clients bzw. Remote Internetbrowser Zugang.

### Alarm

# Hinweis

Dieser Menüpunkt ist nur verfügbar, wenn eine kompatible Kamera mit Alarm Ein- und Ausgang angeschlossen ist, z.B. TVIP11560.

## **Alarm Status**

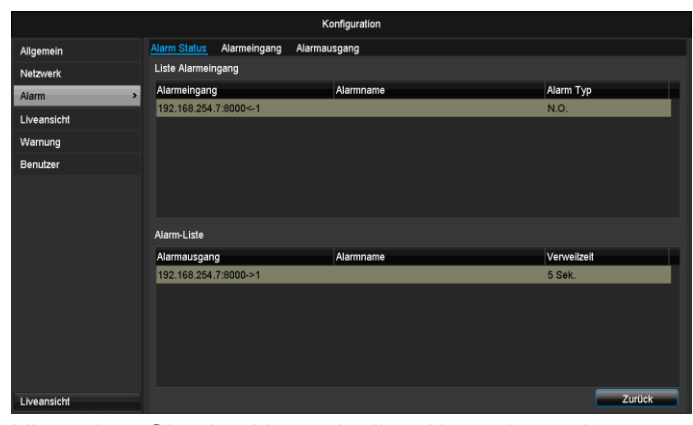

Hier sehen Sie eine Liste mit allen Alarmein- und Alarmausgängen der Netzwerkkameras und deren aktueller Status.

## Alarmeingang

|             |               |              | Konfigur     | ation        |         |          |        |
|-------------|---------------|--------------|--------------|--------------|---------|----------|--------|
| Allgemein   | Alarm Status  | Alarmeingang | Alarmausgang |              |         |          |        |
| Netzwerk    | Alarmeingan   | g            | 192.168.2    | 54.7:8000<-1 |         |          |        |
| Alarm >     | Alarmname     |              |              |              |         |          |        |
| Liveansicht | Typ           |              | N.O.         |              |         |          |        |
| Warnung     | Einstellunger |              |              |              |         |          |        |
| Benutzer    |               |              |              |              |         |          |        |
|             |               |              |              |              |         |          |        |
| Liveansicht |               |              |              |              | Kopiere | Anwenden | Zurück |

• Wählen Sie eine Reaktion bei Alarmfall mit Klicken auf das ,Einstellungs'-Symbol bei "Reaktion" aus.

| Parameter          | Einstellung                                                                                                    |
|--------------------|----------------------------------------------------------------------------------------------------|
| Alarm Ein-<br>gang | Den Alarmeingang auswählen, um die<br>Einstellungen vorzunehmen. Sie können<br>den Alarmeingang anhand der Netzwer-<br>kadressdaten auswählen. |
| Alarm Name         | Geben Sie eine eindeutige Beschreibung<br>ein, z.B. Türkontakt Lagerhalle                                                                      |
| Тур                | N.O.: Schaltkreis normal geöffnet.<br>N.C.: Schaltkreis normal geschlossen                                                                     |

- Aktivieren Sie den Alarmeingang mit Setzen der Checkbox bei "Einstellungen".
- Legen Sie das Verhalten des Rekorders bei Alarmfall unter "Einstellungen" fest.

- Klicken Sie auf Kopiere, um diese Einstellungen f
  ür andere Kameras zu 
  übernehmen.
- Bestätigen Sie die Einstellungen mit einem Klick auf Anwenden und verlassen Sie das Menü mit zurück.

## Einstellungen

#### TAB Kanal auslösen

|             | Konfiguration                                                     |
|-------------|-------------------------------------------------------------------|
| Allgemein   | Alarm Status Alarmeingang Alarmausgang                            |
| Nelzwerk    | Alagasiaaana 192.158.254.7:8000c-1 v<br>Einstellungen             |
| Alarm >     | Alat<br>Tyu Kanal auslösen Zeitplan aktivieren Verknüpfungsaktion |
| Liveansicht | Akti Netzwerkkamera D1 D2 D3 D4 D5 D6                             |
| Warnung     | Ein                                                               |
| Benutzer    |                                                                   |
|             |                                                                   |
|             | Anwenden OK Abbrechen                                             |
| Liveansicht | Kopiere Anwenden Zurück                                           |

Wählen Sie mit aktivieren der jeweiligen Checkbox aus, welcher Kamerakanal bei Alarmfall ausgelöst werden soll.

#### TAB Zeitplan aktivieren

|                | Eins                | stellungen         |           |
|----------------|---------------------|--------------------|-----------|
| Kanal auslösen | Zeitplan aktivierer | Verknüpfungsaktion |           |
| Woche          | Мо                  |                    |           |
| 1              | 00:00-24:00         | I                  | 0         |
| 2              | 00:00-00:00         | I                  | 0         |
| 3              | 00:00-00:00         | I                  | 0         |
| 4              | 00:00-00:00         | I                  | 0         |
| 5              | 00:00-00:00         | I                  | 0         |
| 6              | 00:00-00:00         | I                  | ٥         |
| 7              | 00:00-00:00         |                    | ۵         |
| 8              | 00:00-00:00         | l                  | ٥         |
|                |                     |                    |           |
|                |                     |                    |           |
|                |                     |                    |           |
|                | Kopiere Ar          | wenden OK          | Abbrechen |

- Legen Sie fest, zu welcher Zeit die im TAB "Reaktion" auszuwählenden Verhaltensweisen im Alarmfall aktiviert sein sollen.
- Klicken Sie auf "Kopiere", um diese Einstellungen für andere Wochentage oder die gesamte Woche zu übernehmen.

#### Verknüpfungsaktion

#### Wählen Sie den TAB Verknüpfungsaktion.

Hier können Sie Verhaltensweise des Rekorders bei einem Alarm per Klick in die jeweilige Checkbox konfigurieren.

# Konfiguration

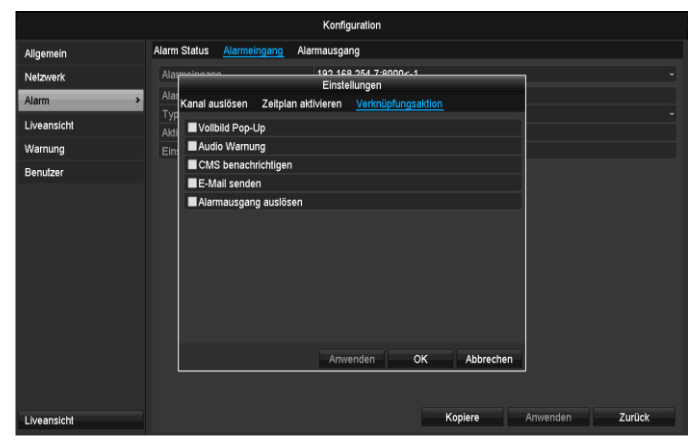

| Parameter             | Benachrichtigungen                                                                |
|-----------------------|-----------------------------------------------------------------------------------|
| Vollbild Pop-Up       | Die Kamera wird in der<br>Liveansicht als Vollbild dar-<br>gestellt               |
| Audio Warnung         | Das Gerät gibt wiederholt<br>einen Signalton aus                                  |
| CMS Benachrichtigen   | Die CMS gibt einen akusti-<br>schen Warnton aus.                                  |
| E-Mail senden         | es wird eine Email an eine<br>spezifizierte Mail-Adresse<br>gesendet. Siehe S. 29 |
| Alarmausgang auslösen | Der Alarmausgang wird im<br>Alarmfall ausgelöst.                                  |

• Bestätigen Sie die Einstellungen mit einem Klick auf Anwenden und verlassen Sie das Menü mit OK.

### Alarmausgang

# Hinweis

Dieser Menüpunkt ist nur verfügbar, wenn eine kompatible Kamera mit Alarm Ausgang angeschlossen ist, z.B. TVIP11560.

|             |              |              | Konfiguration        |            |               |  |
|-------------|--------------|--------------|----------------------|------------|---------------|--|
| Allgemein   | Alarm Status | Alarmeingang | Alarmausgang         |            |               |  |
| Netzwerk    | Alarmausgar  | ıg           | 192.168.254.7:8000-> |            |               |  |
| Alarm       | Alarmname    |              |                      |            |               |  |
| Liveansicht | Verweilzeit  |              | 5 Sek.               |            |               |  |
| Warnung     | Einstellunge |              | 0                    |            |               |  |
| Benutzer    |              |              |                      |            |               |  |
|             |              |              |                      |            |               |  |
| Liveansicht |              |              |                      | Kopiere An | wenden Zurück |  |

• Wählen Sie eine Reaktion bei Alarmfall mit Klicken auf das ,Einstellungs'-Symbol bei "Reaktion" aus.

| Parameter  | Einstellung                           |
|------------|---------------------------------------|
| Alarm Aus- | Den Alarmausgang auswählen, um die    |
| gang       | Einstellungen vorzunehmen. Sie können |

|             | den Alarmausgang anhand der Netzwer-<br>kadressdaten auswählen.           |
|-------------|---------------------------------------------------------------------------|
| Alarm Name  | Geben Sie eine eindeutige Beschreibung<br>ein, z.B. Türkontakt Lagerhalle |
| Verweilzeit | Wählen Sie die Verweilzeit für das Schal-<br>ten des Alarmausgangs aus.   |

- Aktivieren Sie den Alarmausgang mit Setzen der Checkbox bei "Einstellungen".
- Legen Sie das Verhalten des Rekorders bei Alarmfall unter "**Einstellungen**" fest.
- Klicken Sie auf **Kopiere**, um diese Einstellungen für andere Kameras zu übernehmen.
- Bestätigen Sie die Einstellungen mit einem Klick auf Anwenden und verlassen Sie das Menü mit zurück.

#### Einstellungen

#### Zeitplan aktivieren

|                |                 | Einstellungen             |               |           |
|----------------|-----------------|---------------------------|---------------|-----------|
| Kanal auslösen | Zeitplan aktivi | e <mark>ren</mark> Verkni | ipfungsaktion |           |
| Woche          | Мо              |                           |               |           |
| 1              | 00:00-24        | 1:00                      |               | ۵         |
| 2              | 00:00-00        | 0:00                      |               | 0         |
| 3              | 00:00-00        | 00:00                     |               | ٥         |
| 4              | 00:00-00        | 0:00                      |               | ٥         |
| 5              | 00:00-00        | 0:00                      |               | ٥         |
| 6              | 00:00-00        | 00:00                     |               | ۵         |
| 7              | 00:00-00        | 00:00                     |               | ٥         |
| 8              | 00:00-0         | 00:00                     |               | ٥         |
|                |                 |                           |               |           |
|                |                 |                           |               |           |
|                |                 |                           |               |           |
|                | Kopiere         | Anwenden                  | ок            | Abbrechen |

• Legen Sie fest, zu welcher Zeit die der Alarmeusgang aktiviert sein soll.

## Warnung

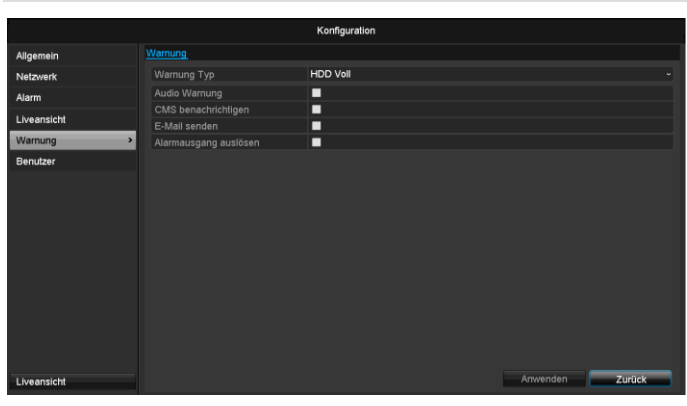

Für folgende Fehlertypen können Sie eine Warnung auslösen:

- HDD Voll
- HDD Fehler
- Netzwerk getrennt
- IP Konflikt
- Illegales Anmelden
- Aufnahme Fehler

| Parameter             | Benachrichtigungen                                                                  |
|-----------------------|-------------------------------------------------------------------------------------|
| Audio Warnung         | Das Gerät gibt wiederholt<br>einen Signalton aus                                    |
| CMS benachrichtigen   | Es wird eine Benachrichti-<br>gung in das Ereignislog der<br>CMS-Software gesendet. |
| E-Mail senden         | Es wird eine Email an eine spezifizierte Mail-Adresse gesendet.                     |
| Alarmausgang auslösen | Der ausgewählte Alarmaus-<br>gang wird im Fehlerfall ge-<br>schalten.               |

#### Benutzer

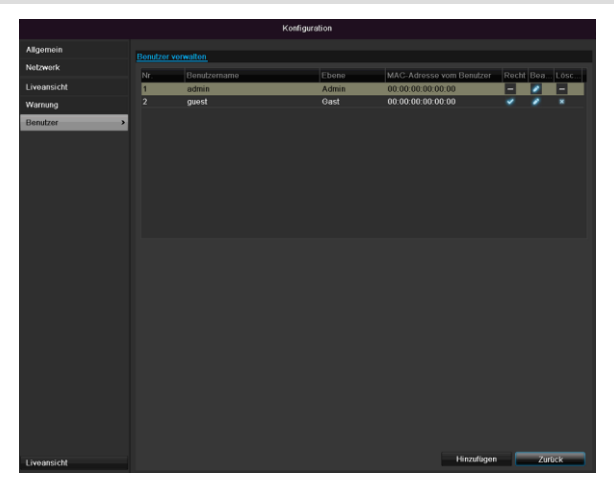

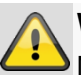

#### Warnung

Notieren Sie sich das Admin-Passwort.

#### Voreingestellt ist

## "**1 2 3 4 5**".

In der Benutzer-Verwaltung können Sie neue Benutzer hinzufügen, löschen oder die bestehenden Einstellungen ändern.

1. Um einen neuen Benutzer hinzuzufügen, wählen Sie Hinzufügen.

|                 | Benutzer hinzufüge   | en |           |
|-----------------|----------------------|----|-----------|
| Benutzername    | guest                |    |           |
| Passwort        | *****                |    |           |
| Bestätigen      | ******               |    |           |
| Ebene           | Gast                 |    |           |
| MAC Adresse vom | : 00: 00: 00: 00: 00 | 00 |           |
|                 |                      |    |           |
|                 |                      |    |           |
|                 |                      |    |           |
|                 |                      |    |           |
|                 |                      |    |           |
|                 |                      |    |           |
|                 |                      |    |           |
|                 |                      |    |           |
|                 | Anwenden             | OK | Abbrechen |

| Parameter    | Einstellung                                                                                                    |
|--------------|----------------------------------------------------------------------------------------------------|
| Benutzername | Eindeutige Kennzeichnung                                                                                                    |
| Passwort     | Zugangscode zum Gerät, zur Geräte-<br>verwaltung                                                                                                    |
|              | Hinweis: wechseln Sie Passwörter re-<br>gelmäßig, verwenden Sie Kombinatio-<br>nen aus Buchstaben, Zahlen etc., no-<br>tieren Sie Passwörter an einem ge-<br>schützten Ort. |
| Bestätigen   | Zugangscode zur Sicherheit erneut eingeben                                                                                                    |
| Level        | WICHTIG:                                                                                                    |
|              | Beim Level <b>Betreiber</b> können mehr<br>Rechte als beim Level <b>Gast</b> eingestellt<br>werden.                                                                         |
| Benutzer MAC | MAC-Adresse des Netzwerkadapters<br>des vom jeweiligen Benutzer verwen-<br>deten PCs                                                                                        |
|              |                                                                                                    |
|              | Dies beschränkt den Zugriff auf den<br>PC, dessen MAC-Adresse hier einge-<br>geben wurde!                                                                                   |

- Geben Sie den Namen und das Passwort ein und bestätigen Sie die Passworteingabe im Feld darunter.
- 3. Wählen Sie den Level und geben Sie die MAC-Adresse an.
  - 4. Bestätigen Sie die Einstellungen mit einem Klick **OK**.

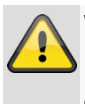

#### Warnung

Beachten Sie nachfolgende Hinweise zur Vergabe der Zugriffsberechtigungen.

#### Einstellung der Rechte

Steuern Sie die Zugriffsrechte des Benutzers, indem Sie auf das "Recht"-Symbol klicken. Es können nur Zugriffsdaten von manuell hinzugefügten Benutzern geändert werden:

|             | Konfiguration                                                  |
|-------------|----------------------------------------------------------------|
| Allgemein   | Benutzer verwalten                                             |
| Nelzwerk    | Nr. Recht Bea Lösc                                             |
| Alarm       | Lokale Konfiguration Remote Konfiguration Kamera-Konfiguration |
| Liveansicht | Lokale Protokoll Suche                                         |
| Warnung     | Lokale Parameter Einstellungen                                 |
| Benutzer >  | Lokale Kamera Verwaltung                                       |
|             | Erweiterte Einstellungen                                       |
|             |                                                                |
|             |                                                                |
|             |                                                                |
|             |                                                                |
|             |                                                                |
|             |                                                                |
|             |                                                                |
|             | Anwenden OK Abbrechen                                          |
|             |                                                                |
|             |                                                                |
| Liveansicht | Hinzufügen Zurück                                              |
| Liveansicht | Anwenden OK Abbrechen<br>Hinzufügen Zurück                     |

# Hinweis

Der Benutzer kann lokal, d.h. am Gerät Einstellungen vornehmen oder Parameter ändern.

Der Benutzer kann/darf über die Netzwerkverbindung auf das Gerät zugreifen.

Im TAB Kamera wird die Berechtigung auf den Zugriff zu einzelnen Kameras (über Netzwerk oder lokal) eingestellt.

| Parameter   | Einstellung                     |
|-------------|---------------------------------|
| Lokale Kon- | Lokale Protokoll Suche          |
| figuration  | Lokale Parameter Einstellungen  |
|             | Lokale Kamera Verwaltung        |
|             | Erweiterte Einstellungen        |
|             | Lokal Herunterfahren / Neustart |
| Remote Kon- | Kamera Rechte:                  |
| figuration  | Remote Protokoll Suche          |
|             | Remote Parameter-Einstellungen  |
|             | Remote Kamera Verwaltung        |
|             | Remote Video-Ausgabe Steuerung  |
|             | Zwei-Wege Audio                 |
|             | Remote Alarm Steuerung          |
|             | Erweiterte Einstellungen        |
|             | Remote Neustarten               |
| Kamera Kon- | Kamera Rechte:                  |
| figuration  | Remote Live Ansicht             |
|             | Lokal Manuelle Steuerung        |

| Remote Manuelle Steuerung |
|---------------------------|
| Lokale Wiedergabe         |
| Remote Wiedergabe         |
| Lokaler Videoexport       |

# Warnung

Ändern Sie die allgemeinen Einstellungen des Benutzers (Name, Passwort, Level, MAC-Adresse) mit einem Klick auf das "Bearbeiten"-Symbol oder in dem TAB "Passwort ändern".
# Kamera

| Kamera            |          |                |             |                |        |               |            |       |               |          |
|-------------------|----------|----------------|-------------|----------------|--------|---------------|------------|-------|---------------|----------|
|                   |          |                |             | Kamera         |        |               |            |       |               |          |
| Kamera >          | Netzwerk | <u>kamera</u>  |             |                |        |               |            |       |               |          |
| OSD               | Kamer    | . Hinzufüge.   | . Status    | Adresse Netzwe | . Bear | . Name        | Protokoll  | Gerät | Modell        | ^        |
| Bild              | D1       | ×              |             | 192.168.0.3    |        | IPKamera 01   | ABUS       | TVIP  | 1500          |          |
| PT7               | D2       |                | ٢           | 192.168.0.26   |        | IPKamera 02   | ABUS       | TVIP4 | 1500          |          |
| -                 | D3       |                | <u> </u>    | 192.168.254.6  |        | IPKamera 03   | ABUS       |       |               |          |
| Bewegung          | D4       |                | ٢           | 192.168.254.7  |        | IPKamera 04   | ABUS       | TVIP  | 1560          |          |
| Privatzone        | D5       |                | ٢           | 192.168.0.81   |        | IPKamera 05   | ABUS       | TVIP2 | 1552          | -        |
| Videomanipulation | D6       |                | ٢           | 192.168.0.130  |        | IPKamera 06   | ABUS       | TVIP2 | 2500          |          |
|                   |          | •              |             |                |        |               |            |       |               | -        |
| videoveriust      |          | •              |             |                |        |               |            |       |               |          |
|                   |          | •              |             |                |        |               |            |       |               |          |
|                   |          | ۲              |             |                |        |               |            |       |               |          |
|                   |          | •              |             |                |        |               |            |       |               |          |
|                   |          | •              |             |                |        |               |            |       |               |          |
|                   |          | •              |             |                |        |               |            |       |               |          |
|                   |          | •              |             |                |        |               |            |       |               |          |
|                   |          | •              |             |                |        |               |            |       |               | -        |
|                   |          | •              |             |                |        |               |            |       |               | <b>`</b> |
|                   |          |                |             | Aktualisi      | eren   | Alles löschen | Alle hinzu | fügen | Benutzerdefin | ier      |
| Liveansicht       | Net erha | ilten freie Ba | ndbreite: 2 | 7Mbps          |        |               |            |       | Zurück        |          |

Wählen Sie bei Kamera den gewünschten Kanal aus. Klicken Sie auf **Aktualisieren** um die Kameras in Ihrem Netzwerk anzuzeigen.

Klicken Sie **Alle löschen** um die bereits hinzugefügten Kameras zu löschen.

Klicken Sie **Alle hinzufügen** um die alle angezeigten Kameras hinzuzufügen. Beachten Sie, dass maximal 6 Kameras hinzugefügt werden können.

Wählen Sie **Benutzerdefiniert** um eine Kamera manuell hinzuzufügen.

### OSD

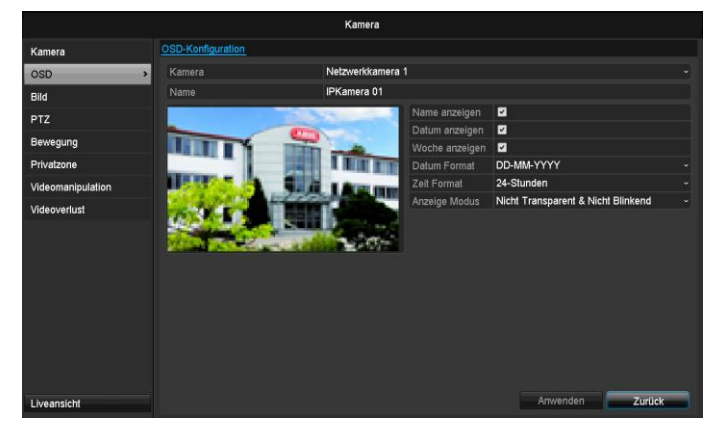

Wählen Sie bei "Kamera" den zu bearbeitenden Kamerakanal aus.

| Kamera         | Auswahl des zu bearbeitenden<br>Kamerakanals                                 |
|----------------|------------------------------------------------------------------------------|
| Name           | Vergabe des Kameranamens                                                     |
| Name anzeigen  | Anzeigen des Kameranamens in<br>der Liveansicht aktivie-<br>ren/deaktivieren |
| Datum anzeigen | Anzeigen des Datums in der<br>Liveansicht aktivie-<br>ren/deaktivieren       |

| Woche anzeigen | Anzeige der Kalenderwoche bei<br>der Wiedergabesuche                            |
|----------------|---------------------------------------------------------------------------------|
| Datum Format   | Auswahl der Anzeigeart des Da-<br>tums bei der Wiedergabesuche                  |
| Zeit Format    | Auswahl der Anzeigeart der Uhr-<br>zeit bei der Wiedergabesuche                 |
| Anzeige Modus  | Einstellungen bezüglich der Dar-<br>stellung des Kameranamens und<br>des Datums |

### Bild

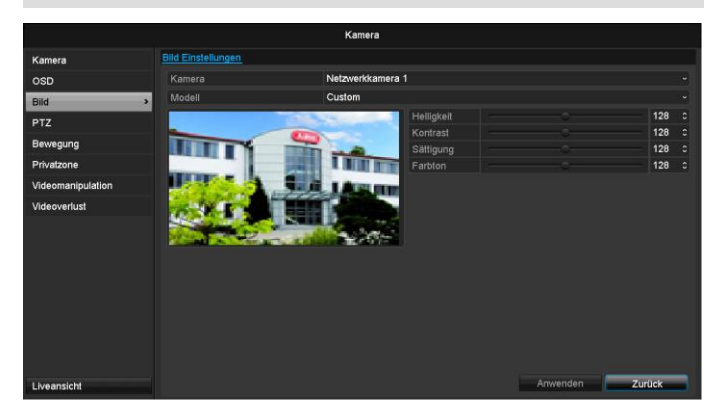

Wählen Sie bei "Kamera" den zu bearbeitenden Kamerakanal aus.

Passen Sie bei "Modus" das Kamerabild mithilfe von eingerichteten Einstellungen oder mithilfe von benutzerdefinierter Einstellungen den Lichtverhältnissen an.

# Bewegung

Wählen Sie bei "Kamera" den zu bearbeitenden Kamerakanal aus.

Setzen Sie den Haken bei Bewegungserkennung.

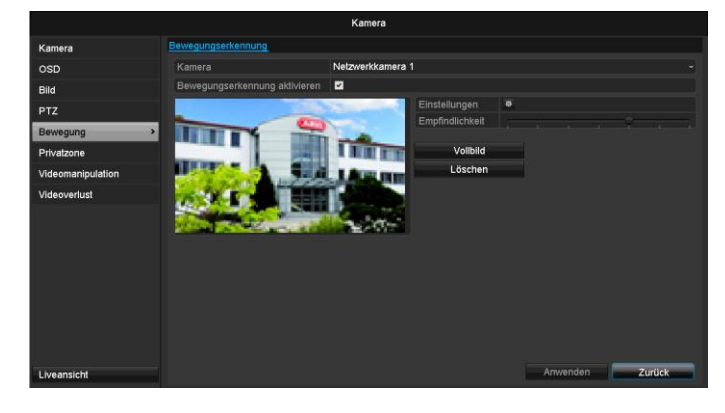

# Hinweis

Um mithilfe der Bewegungserkennung aufzunehmen, müssen Sie den Zeitplan unter **Aufzeichnung** (s.S. 37) einrichten.

# Reaktion

### Kanal auslösen

Bei Klicken auf "Reaktion" erscheint der TAB **Kanal auslösen** (nur bei Bewegungserkennung):

|                |          | Einst      | ellungen     |             |            |         |
|----------------|----------|------------|--------------|-------------|------------|---------|
| Kanal auslösen | Zeitplan | aktivieren | Verknüp      | ofungsaktio | n          |         |
| Netzwerkkam    | era 🔳    | D1 🔳 D     | 2 <b>D</b> 3 | <b>D</b> 4  | <b>D</b> 5 | ■ D6    |
|                |          |            |              |             |            |         |
|                |          |            |              |             |            |         |
|                |          |            |              |             |            |         |
|                |          |            |              |             |            |         |
|                |          |            |              |             |            |         |
|                |          |            |              |             |            |         |
|                |          |            |              |             |            |         |
|                |          |            |              |             |            |         |
|                |          | Anv        | venden       | ок          | A          | brechen |

Wählen Sie einen oder mehrere Kamerakanäle aus, die im Alarmfall eine Reaktion ausführen sollen. Bestätigen Sie die Einstellungen mit einem Klick auf **Anwenden** und verlassen Sie das Menü mit **OK**.

### Zeitplan

Wählen Sie den TAB Zeitplan.

Stellen Sie hier ein, zu welchen Uhrzeiten die im TAB **Reaktion** eingestellten Reaktionen auslösen sollen.

| Einstellungen  |          |            |        |               |           |  |  |
|----------------|----------|------------|--------|---------------|-----------|--|--|
| Kanal auslösen | Zeitplan | aktivieren | Verknü | ipfungsaktion |           |  |  |
| Woche          | м        | o          |        |               |           |  |  |
|                | 00       | 0:00-24:00 |        |               | 0         |  |  |
| 2              | 00       | 0:00-00:00 |        |               | 0         |  |  |
|                | 00       | 0:00-00:00 |        |               | ٥         |  |  |
| 4              | 00       | 0:00-00:00 |        |               | ٥         |  |  |
| 5              | 00       | 0:00-00:00 |        |               | ٥         |  |  |
| 6              | 00       | 0:00-00:00 |        |               | ٥         |  |  |
|                | 00       | 0:00-00:00 |        |               | ٥         |  |  |
| 8              | 00       | 0:00-00:00 |        |               | ۵         |  |  |
|                |          |            |        |               |           |  |  |
|                |          |            |        |               |           |  |  |
|                |          |            |        |               |           |  |  |
|                | Kopier   | e Anw      | enden  | ок            | Abbrechen |  |  |

1. Wählen Sie den Tag und geben Sie den Zeitplan ein.

# Hinweis

Sie können maximal 8 Zeitraster definieren, jeweils von 00:00 – bis 00:00; die Zeiten der einzelnen Raster dürfen sich nicht überlappen.

- Wählen Sie bei Kopiere ob die Einstellung für alle Tage der Woche und den Urlaubseinstellungen übernommen werden soll.
- 3. Bestätigen Sie die Einstellungen mit einem Klick auf Anwenden und verlassen Sie das Menü mit OK.

### Reaktion

### Wählen Sie den TAB Verknüpfungsaktion.

Hier können Sie Verhaltensweise des Rekorders bei einem Alarm per Klick in die jeweilige Checkbox konfigurieren.

|                | Einste              | llungen            |           |
|----------------|---------------------|--------------------|-----------|
| Kanal auslösen | Zeitplan aktivieren | Verknüpfungsaktion |           |
| Vollbild Pop-U | pL                  |                    |           |
| Audio Warnu    | ng                  |                    |           |
| CMS benach     | richtigen           |                    |           |
| E-Mail sende   | n                   |                    |           |
| 🔳 Alarmausgan  | g auslösen          |                    |           |
|                |                     |                    |           |
|                |                     |                    |           |
|                |                     |                    |           |
|                |                     |                    |           |
|                |                     |                    |           |
|                |                     |                    |           |
|                |                     |                    |           |
|                |                     |                    |           |
|                |                     |                    |           |
|                | Anw                 | enden OK           | Abbrechen |
|                |                     |                    |           |

| Parameter             | Benachrichtigungen                                                                |
|-----------------------|-----------------------------------------------------------------------------------|
| Vollbild Pop-Up       | Die Kamera wird in der<br>Liveansicht als Vollbild dar-<br>gestellt               |
| Audio Warnung         | Das Gerät gibt wiederholt<br>einen Signalton aus                                  |
| CMS Benachrichtigen   | Die CMS gibt einen akusti-<br>schen Warnton aus.                                  |
| E-Mail senden         | es wird eine Email an eine<br>spezifizierte Mail-Adresse<br>gesendet. Siehe S. 29 |
| Alarmausgang auslösen | Der Alarmausgang wird im<br>Alarmfall ausgelöst.                                  |

 Bestätigen Sie die Einstellungen mit einem Klick auf Anwenden und verlassen Sie das Menü mit OK.

### Privatzone

Wählen Sie bei "Kamera" den zu bearbeitenden Kamerakanal aus.

Setzen Sie den Haken bei Privatzone aktivieren.

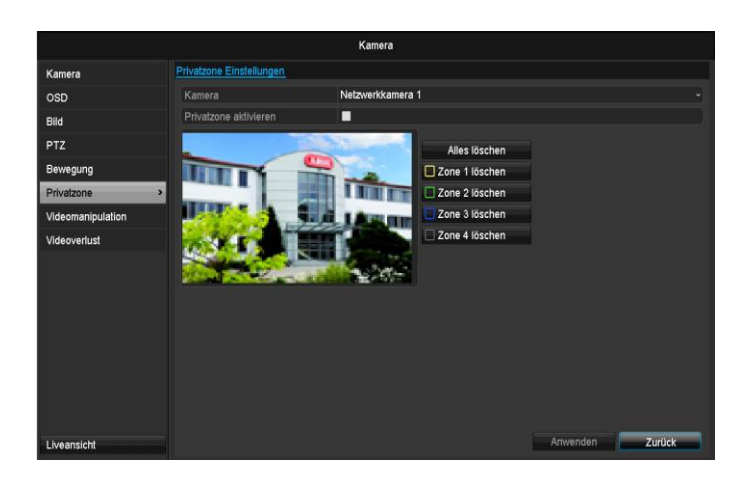

- 1. Markieren Sie mit der Maus bis zu vier Privatzonenbereiche.
- 2. Wählen Sie bei **Kopiere** ob die Einstellung für alle Kameras übernehmen werden soll.
- 3. Bestätigen Sie die Einstellungen mit einem Klick auf Anwenden und verlassen Sie das Menü mit OK.

# Sabotageüberwachung

Wählen Sie bei "Kamera" den zu bearbeitenden Kamerakanal aus.

Setzen Sie den Haken bei Sabotageüberwachung aktivieren.

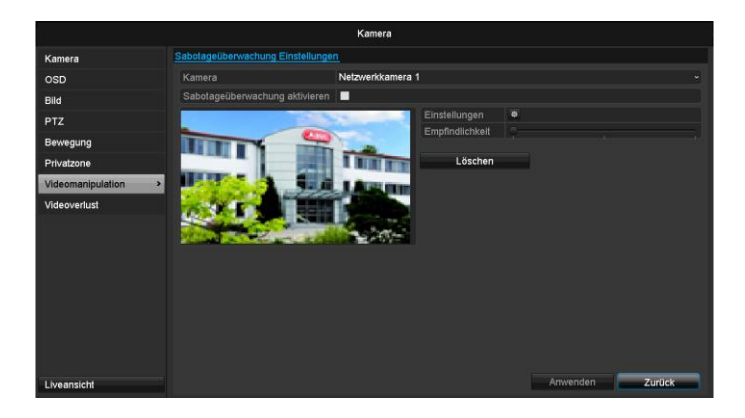

### Zeitplan

Wählen Sie den TAB Zeitplan.

Stellen Sie hier ein, zu welchen Uhrzeiten die im TAB **Reaktion** eingestellten Reaktionen auslösen sollen.

|                | Eins                | tellungen          |           |
|----------------|---------------------|--------------------|-----------|
| Kanal auslösen | Zeitplan aktivieren | Verknüpfungsaktion |           |
| Woche          | Мо                  |                    |           |
| 1              | 00:00-24:00         |                    | ٥         |
| 2              | 00:00-00:00         |                    | 0         |
| 3              | 00:00-00:00         |                    | 0         |
| 4              | 00:00-00:00         |                    | ٥         |
| 5              | 00:00-00:00         |                    | ٥         |
| 6              | 00:00-00:00         |                    | ٥         |
| 7              | 00:00-00:00         |                    | ٥         |
| 8              | 00:00-00:00         |                    | ٥         |
|                |                     |                    |           |
|                |                     |                    |           |
|                |                     |                    |           |
|                | Kopiere Am          | wenden OK          | Abbrechen |

1. Wählen Sie den Tag und geben Sie den Zeitplan ein.

# Hinweis

Sie können maximal 8 Zeitraster definieren, jeweils von 00:00 – bis 00:00; die Zeiten der einzelnen Raster dürfen sich nicht überlappen.

- 2. Wählen Sie bei **Kopiere** ob die Einstellung für alle Tage der Woche und den Urlaubseinstellungen übernommen werden soll.
- 3. Bestätigen Sie die Einstellungen mit einem Klick auf Anwenden und verlassen Sie das Menü mit OK.

### Reaktion

### Wählen Sie den TAB Reaktion.

Hier können Sie Verhaltensweise des Rekorders bei einem Event (z.B. Bewegung erkannt) per Klick in die jeweilige Checkbox konfigurieren.

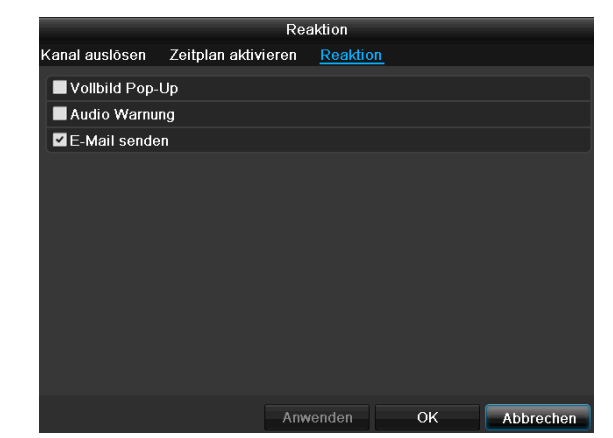

| Parameter           | Benachrichtigungen                                                                |
|---------------------|-----------------------------------------------------------------------------------|
| Vollbild Pop-Up     | Die Kamera wird in der<br>Liveansicht als Vollbild<br>dargestellt                 |
| Audio Warnung       | Das Gerät gibt wiederholt<br>einen Signalton aus                                  |
| CMS Benachrichtigen | Die CMS gibt einen akus-<br>tischen Warnton aus.                                  |
| E-Mail senden       | es wird eine Email an eine<br>spezifizierte Mail-Adresse<br>gesendet. Siehe S. 29 |

# Kamera

| Alarmausgang auslösen | Der Alarmausgang wird im |
|-----------------------|--------------------------|
|                       | Alarmfall ausgelöst.     |

• Bestätigen Sie die Einstellungen mit einem Klick auf Anwenden und verlassen Sie das Menü mit OK.

# Videoverlust

Wählen Sie bei "Kamera" den zu bearbeitenden Kamerakanal aus.

Setzen Sie den Haken bei Alarm für "Video Loss" aktivieren.

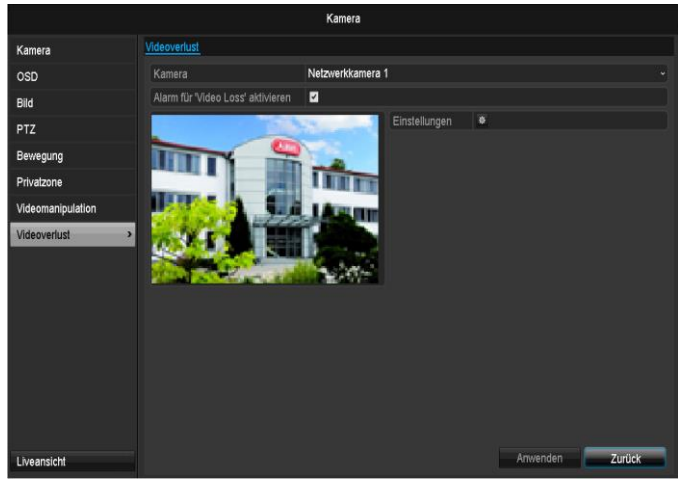

### Zeitplan

Wählen Sie den TAB Zeitplan.

Stellen Sie hier ein, zu welchen Uhrzeiten die im TAB **Reaktion** eingestellten Reaktionen auslösen sollen.

| Einstellungen  |       |                |         |              |           |  |
|----------------|-------|----------------|---------|--------------|-----------|--|
| Kanal auslösen | Zeitp | lan aktivieren | Verknüp | ofungsaktion |           |  |
| Woche          |       | Мо             |         |              |           |  |
| 1              |       | 00:00-24:00    |         |              | ٥         |  |
| 2              |       | 00:00-00:00    |         |              | ٥         |  |
| 3              |       | 00:00-00:00    |         |              | ٥         |  |
| 4              |       | 00:00-00:00    |         |              | ٥         |  |
| 5              |       | 00:00-00:00    |         |              | ٥         |  |
| 6              |       | 00:00-00:00    |         |              | ٥         |  |
| 7              |       | 00:00-00:00    |         |              | ٥         |  |
| 8              |       | 00:00-00:00    |         |              | ٥         |  |
|                |       |                |         |              |           |  |
|                |       |                |         |              |           |  |
|                |       |                |         |              |           |  |
|                | Кор   | iere Anw       | renden  | ок           | Abbrechen |  |

1. Wählen Sie den Tag und geben Sie den Zeitplan ein.

# Hinweis

Sie können maximal 8 Zeitraster definieren, jeweils von 00:00 – bis 00:00; die Zeiten der einzelnen Raster dürfen sich nicht überlappen.

 Wählen Sie bei Kopiere ob die Einstellung für alle Tage der Woche und den Urlaubseinstellungen übernommen werden soll. 3. Bestätigen Sie die Einstellungen mit einem Klick auf Anwenden und verlassen Sie das Menü mit OK.

### Reaktion

### Wählen Sie den TAB Reaktion.

Hier können Sie Verhaltensweise des Rekorders bei einem Event (z.B. Bewegung erkannt) per Klick in die jeweilige Checkbox konfigurieren.

|                | Rea                 | aktion          |           |
|----------------|---------------------|-----------------|-----------|
| Kanal auslösen | Zeitplan aktivieren | <u>Reaktion</u> |           |
| Vollbild Pop-  | Up                  |                 |           |
| 📕 Audio Warnu  | ng                  |                 |           |
| E-Mail sende   | n                   |                 |           |
|                |                     |                 |           |
|                |                     |                 |           |
|                |                     |                 |           |
|                |                     |                 |           |
|                |                     |                 |           |
|                |                     |                 |           |
|                |                     |                 |           |
|                |                     |                 |           |
|                |                     |                 |           |
|                | Anw                 | renden OK       | Abbrechen |

| Parameter             | Benachrichtigungen                                                                |
|-----------------------|-----------------------------------------------------------------------------------|
| Vollbild Pop-Up       | Die Kamera wird in der<br>Liveansicht als Vollbild dar-<br>gestellt               |
| Audio Warnung         | Das Gerät gibt wiederholt<br>einen Signalton aus                                  |
| CMS Benachrichtigen   | Die CMS gibt einen akusti-<br>schen Warnton aus.                                  |
| E-Mail senden         | es wird eine Email an eine<br>spezifizierte Mail-Adresse<br>gesendet. Siehe S. 29 |
| Alarmausgang auslösen | Der Alarmausgang wird im<br>Alarmfall ausgelöst.                                  |

 Bestätigen Sie die Einstellungen mit einem Klick auf Anwenden und verlassen Sie das Menü mit OK.

# Aufzeichnung

# Einrichten

Öffnen Sie das Hauptmenü und klicken Sie auf Aufzeichnung:

# Zeitplan

Mittels des Zeitplans werden die Aufzeichnungszeiten bzw. "Auslöser" (Aufzeichnungstyp) für die Kameras eingerichtet.

# Hinweis

Da sich die Einstellungen für die TABs Aufzeichnung und Sofortbild nicht unterscheiden, werden diese nur einmal aufgeführt.

|                          |           |          |      |  | Auf  | zeichnu | ung    |    |    |        |    |    |        |            |
|--------------------------|-----------|----------|------|--|------|---------|--------|----|----|--------|----|----|--------|------------|
| Zeitplan >               | Aufzeichr | ung      |      |  |      |         |        |    |    |        |    |    |        |            |
| Parameters               | Kamera    |          |      |  | Netz | werkka  | mera 1 |    |    |        |    |    |        |            |
| Erweiterte Einstellungen | Zeitplar  | n aktivi | eren |  | 2    |         |        |    |    |        |    |    |        |            |
| Urlaub                   |           |          |      |  |      | 10      |        | 14 | 16 | 18     | 20 | 22 | 24     | Bearbeiten |
|                          | Mo        |          |      |  |      |         |        |    |    |        |    |    | 1      | Dauer      |
|                          | Di        |          |      |  |      |         |        |    |    |        |    |    | 2      | Ereignis   |
|                          | Mi        |          |      |  |      |         |        |    |    |        |    |    | 3      | Bewegung   |
|                          | Do        |          |      |  |      |         |        |    |    |        |    |    | 4      | BIA        |
|                          | Fr        |          |      |  |      |         |        |    |    |        |    |    | 5      | B&A        |
|                          | Sa        |          |      |  |      |         |        |    |    |        |    |    | 6      | Keine      |
|                          | So        |          |      |  |      |         |        |    |    |        |    |    | 7      | Renie      |
|                          |           |          |      |  |      |         |        |    |    |        |    |    |        |            |
|                          |           |          |      |  |      |         |        |    |    |        |    |    |        |            |
|                          |           |          |      |  |      |         |        |    |    |        |    |    |        |            |
|                          |           |          |      |  |      |         |        |    |    |        |    |    |        |            |
|                          |           |          |      |  |      |         |        |    |    |        |    |    |        |            |
|                          |           |          |      |  |      |         |        |    |    |        |    |    |        |            |
|                          |           |          |      |  |      |         |        |    |    |        |    |    |        |            |
| Liveansicht              |           |          |      |  |      |         |        |    | ĸ  | opiere |    | An | wenden | Zürück     |

Im OSD sehen Sie von links nach rechts die Stunden des jeweiligen Tages (die von oben nach unten angeordnet sind). Rechts der Anzeige sehen Sie die farbige Legende, d.h. im eingerichteten Zeitplan werden die Aufzeichnungszeiträume farblich der getroffenen "Auslöser" sprich Aufzeichnungstypen angezeigt.

| Farbsymbol | Legende                    |
|------------|----------------------------|
| Blau       | Dauer: Zeitraum in Stunden |
| Gelb       | Bewegungserkennung         |
| Rot        | Alarm                      |
| Orange     | Bewegung oder Alarm        |
| Hellblau   | Bewegung und Alarm         |
| Grau       | Keine Auswahl              |

- Wählen Sie die Kamera aus und klicken Sie auf die Checkbox Zeitplan aktivieren.
- Klicken Sie auf **Bearbeiten**, um die Art und Dauer des Zeitplanes zu bestimmen.

|                 | Bearbe        | iten   |           |
|-----------------|---------------|--------|-----------|
| Zeitplan        | Мо            |        |           |
| Ganzen Tag      | ☑             |        | Dauer -   |
|                 | 00:00-00:00   | Тур    |           |
|                 | 00:00-00:00   | Тур    |           |
|                 | 00:00-00:00   | Тур    |           |
|                 | 00:00-00:00   | Тур    |           |
|                 | 00:00-00:00   | Тур    |           |
|                 | 00:00-00:00   | Тур    |           |
|                 | 00:00-00:00   | Тур    |           |
| Start-/ Endzeit | 00:00-00:00   | Тур    |           |
|                 |               |        |           |
|                 |               |        |           |
|                 | Kopiere Anwen | den OK | Abbrechen |

- 1. Definieren Sie im Pulldown-Menü bei ,Zeitplan' den einzustellenden Tag.
- Aktivieren/deaktivieren Sie ,Ganzen Tag'. Ist Gesamter Tag aktiv, können keine definierten Zeiten eingegeben werden, die Einstellung gilt dann für den gesamten Tag.
- 3. Wenn Sie zeitabhängige Einstellungen treffen wollen, deaktivieren Sie ,Ganzen Tag'.
- 4. Geben Sie im Pulldown-Menü , Typ' die Art der Auf-

# Anwendungsbeispiel

Es soll von 11:00 - 07:00 Uhr aufgezeichnet werden. Hierzu müssen 2 Zeitzonen eingerichtet werden:

1. 11:00 - 24:00 2. 00:00 - 07:00

zeichnung an:

- Dauer
- Bewegung
- Alarm
- Bewegung oder Alarm
- Bewegung und Alarm
- Sie können bei zeitabhängiger Einstellung maximal 8 Zeitraster definieren, jeweils von 00:00 – bis 00:00; die Zeiten der einzelnen Raster dürfen sich nicht überlappen.

# Hinweis

Mit ,Dauer' definieren Sie Zeitfenster, in denen aufgezeichnet wird.

Der andere "Auslöser" wie Bewegungserkennung schaltet nur bei Eintreten dieses "Auslöser" die Aufzeichnung ein.

- Auf **Kopiere** können Sie diese Einstellung für andere Tage oder die gesamte Woche übernehmen.
- 4. Beenden Sie Ihre Einstellungen im Aufzeichnungsbildschirm mit **Anwenden** und anschließend **OK**.

# Kodierung

# **TAB** Aufzeichnung

Mittels des Zeitplans werden die Aufzeichnungszeiten bzw. "Auslöser" (Aufzeichnungstyp) für die Kameras eingerichtet.

|                          |                                | Aufzeichnung              |                 |  |
|--------------------------|--------------------------------|---------------------------|-----------------|--|
| Zeitplan                 | Aufzeichnung Substream         |                           |                 |  |
| Parameters >             | Kamera                         | Netzwerkkamera 1          |                 |  |
| Erweiterte Einstellungen | Encoding-Parameter             | Main Stream (Durchgehend) |                 |  |
| Lidauh                   | Stream Typ                     | Video                     |                 |  |
| Orlaub                   | Auflösung                      | 1280'720(HD720P)          |                 |  |
|                          | Bitrate Typ                    | Konstant                  |                 |  |
|                          | Video-Qualität                 |                           |                 |  |
|                          | Bildrate                       | Vollbild                  |                 |  |
|                          | Max. Bitrate-Modus             | Allgemein                 |                 |  |
|                          | Max. Bitrate (Kbps)            | 4096                      |                 |  |
|                          | Max. Bitrate Bereich empfohlen | 2304~3840(Kbps)           |                 |  |
|                          | Vorlaufzeit                    | 5 Sek.                    |                 |  |
|                          | Nachlaufzeit                   | 5 Sek.                    |                 |  |
|                          | Abgelaufene Zeit (Markierung)  |                           |                 |  |
|                          |                                |                           |                 |  |
|                          |                                |                           |                 |  |
|                          |                                |                           |                 |  |
|                          |                                |                           |                 |  |
|                          |                                |                           |                 |  |
| Liveansicht              |                                |                           | Anwenden Zurück |  |

In diesem Untermenü stehen Ihnen folgende Einstellungsmöglichkeiten zur Verfügung:

| Kamera                  | Einzustellende Kamera                                                                   |
|-------------------------|-----------------------------------------------------------------------------------------|
| Encoding Para-<br>meter | Einzustellender Stream                                                                  |
| Stream Typ              | Vordefinierter Stream Video                                                             |
| Auflösung               | Auto, WD1(960x480)<br>4CIF(704x576),<br>2CIF(704 x 288), CIF(352x288),<br>QCIF(176x144) |
| Bitrate                 | Auswahl einer variablen bzw.<br>konstanten Bitrate                                      |
| Videoqualität           | verschiedene Qualitätsstufen<br>+++: mittlere Qualität<br>++++++: hohe Qualität         |
| Bildrate                | Einstellungen der Bildrate für<br>den Stream                                            |
| Max. Bitrate-<br>Modus  | Auswahl des Modus für die Ein-<br>stellungen der Bitrate<br>Benutzerdef. (32 – 3072)    |
| Max. Bitrate<br>(Kbps)  | Einstellungen der maximalen Bit-<br>rate                                                |

| Max. Bitrate Be-<br>reich empfohlen | Empfohlene Bitrate in Abhängig-<br>keit der eingestellten Auflösung,<br>Bildrate, etc. |
|-------------------------------------|----------------------------------------------------------------------------------------|
| Vorlaufzeit                         | Zeit in Sekunden, die vor einem<br>Alarm aufgezeichnet wird                            |
| Nachlaufzeit                        | Zeit in Sekunden, die nach einem<br>Alarm aufgezeichnet wird                           |
| Abgelaufene Zeit<br>(Markierung)    | Einstellung der längsten Aufbe-<br>wahrungszeit für aufgezeichnete<br>Dateien.         |
| Audio aufnehmen                     | Aktiviert:<br>Aufzeichnung mit Audio Daten                                             |

Bestätigen Sie die Einstellungen mit einem Klick auf **Anwenden** und verlassen Sie das Menü mit **OK**.

# **TAB Substream**

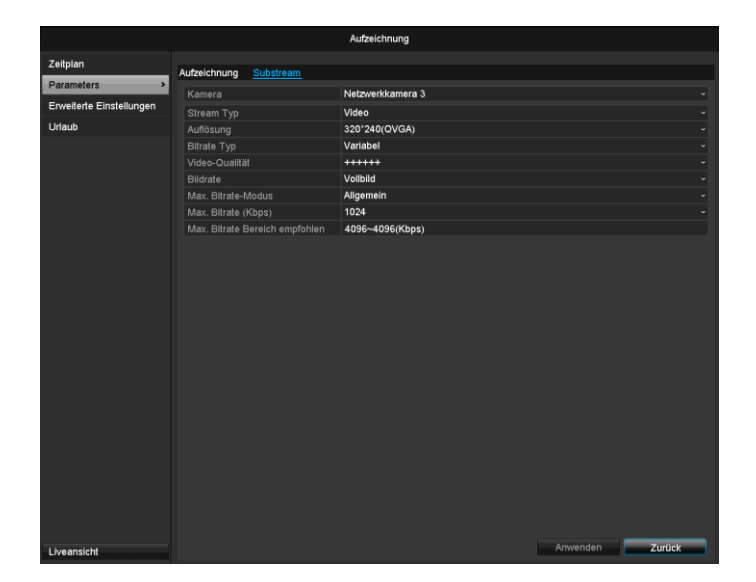

Folgende Parameter sind einstellbar:

| Kamera                 | Einzustellende Kamera                                                           |  |
|------------------------|---------------------------------------------------------------------------------|--|
| Stream Typ             | Vordefinierter Stream Video                                                     |  |
| Auflösung              | Auto, 4CIF(704x576),<br>CIF(352x288), QCIF(176x144)                             |  |
| Bitrate Typ            | Auswahl einer variablen bzw.<br>konstanten Bitrate                              |  |
| Video-Qualität         | verschiedene Qualitätsstufen<br>+++: mittlere Qualität<br>++++++: hohe Qualität |  |
| Bildrate               | Einstellungen der Bildrate für den<br>Stream                                    |  |
| Max. Bitrate-<br>Modus | Allgemein,<br>Benutzerdef. (32 - 3072                                           |  |
| Max. Bitrate<br>(Kbps) | Anzeige der maximalen Bitrate                                                   |  |

| Max. Bitrate Be- | 192~320 (Kbps) |
|------------------|----------------|
| reich empfohlen  |                |

Bestätigen Sie die Einstellungen mit einem Klick auf **Anwenden** und verlassen Sie das Menü mit **Zurück**.

# **Erweiterte Einstellung**

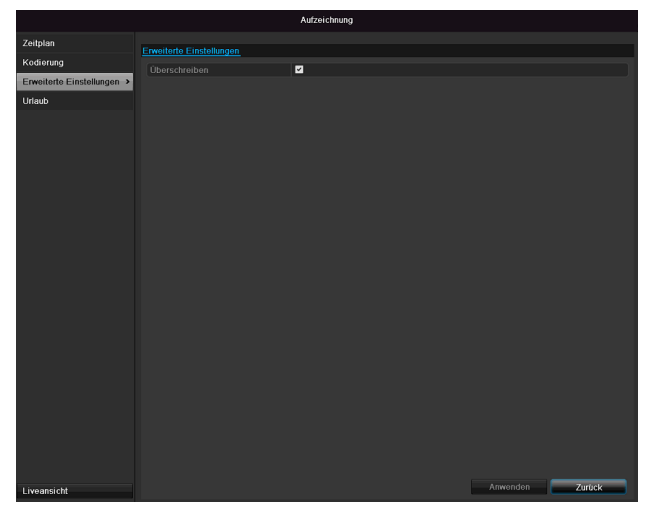

| Überschreiben | Legen Sie fest, ob bei voller Fest- |
|---------------|-------------------------------------|
|               | platte ältere Aufzeichnungen        |
|               | überschrieben werden sollen.        |

|           |         | Bearbeiten |    |           |
|-----------|---------|------------|----|-----------|
| Urlaub    | Holiday | 3          |    |           |
| Aktiviert |         |            |    |           |
| Modell    | Nach Mo | onat       |    |           |
|           | Jan     |            | 1  |           |
|           | Jan     |            | 1  |           |
|           |         |            |    |           |
|           |         | Anwenden   | ок | Abbrechen |

Bestätigen Sie Ihre Einstellungen mit **Anwenden** und **OK.** 

| Urlaub    | Manuelle Namenseingabe des Ur-<br>laubs oder des Feiertags |
|-----------|------------------------------------------------------------|
| Aktiviert | Aktivieren, bzw. deaktivieren des<br>eingestellten Urlaubs |
| Modell    | Nach Datum / Nach Woche /<br>Nach Monat                    |
| Startzeit | Auswahl des Anfangsda-<br>tums/Anfangszeit                 |
| Endzeit   | Auswahl des Enddatums/Endzeit                              |

# Urlaub

|                   | _        | Aufzei       | chnung   |                  |                 |         |
|-------------------|----------|--------------|----------|------------------|-----------------|---------|
| Zeitplan          | Urlaub E | instellungen |          |                  |                 |         |
| Kodierung         | Nr.      | Name         | Status   | Startzeit        |                 | Bearbei |
| Enweiterte Einste |          | Holiday1     | Deaktivi | e1.JanMarkierung | 1.JanMarkierung | 2       |
|                   |          | Holiday2     | Deaktivi | e1.JanMarkierung | 1.JanMarkierung | 2       |
| Urlaub >          |          | Holiday3     | Deaktivi | e1.JanMarkierung | 1.JanMarkierung | 2       |
|                   |          | Holiday4     | Deaktivi | e1.JanMarkierung | 1.JanMarkierung | 2       |
|                   |          | Holiday5     | Deaktivi | e1.JanMarkierung | 1.JanMarkierung | 2       |
|                   |          | Holiday6     | Deaktivi | e1.JanMarkierung | 1.JanMarkierung | 2       |
|                   |          | Holiday7     | Deaktivi | e1.JanMarkierung | 1.JanMarkierung | 2       |
|                   |          | Holiday8     | Deaktivi | e1.JanMarkierung | 1.JanMarkierung | 2       |
|                   |          | Holiday9     | Deaktivi | e1.JanMarkierung | 1.JanMarkierung | 2       |
|                   | 10       | Holiday10    | Deaktivi | e1.JanMarkierung | 1.JanMarkierung | 2       |
|                   | 11       | Holiday11    | Deaktivi | e1.JanMarkierung | 1.JanMarkierung | 2       |
|                   |          | Holiday12    | Deaktivi | e1.JanMarkierung | 1.JanMarkierung | 2       |
|                   |          |              |          |                  |                 |         |
| Liveansicht       |          |              |          |                  |                 | Zurück  |

In diesem Untermenü können 32 verschiedene Aufzeichnungseinstellungen für Urlaub oder Feiertage getroffen werden.

Um diese Einstellungen zu treffen klicken Sie auf das "Bearbeiten"-Symbol.

# HDD

### Festplatten

# Hinweis

Das Gerät kann eine 2,5 Zoll SATA-Festplatte verwalten.

Bevor Sie mit dem Gerät Aufzeichnungen durchführen können, muss die eingebaute Festplatte "initialisiert" werden. Erst dann erkennt das Gerät die Festplatte.

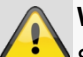

# Warnung

Sämtliche Daten einer Festplatte werden beim Initialisieren gelöscht!

Sorgen Sie rechtzeitig für eine Datensicherung.

# Festplatte einbauen

- 1. Trennen Sie das Gerät vom Stromnetz und Öffnen Sie die Abdeckung.
- Beachten Sie ESD-Vorschriften beim Umgang mit elektronischen Geräten, stellen Sie sicher, dass Sie geerdet sind.
- Öffnen Sie das Gehäuse nicht in Räumen mit Teppich oder anderen elektrostatisch aufladbaren Belägen.
- 4. Vermeiden Sie Körperkontakt mit sämtlichen Bauteilen auf der Platine.

# Warnung

Sollten Sie zu den Anweisungen Fragen haben oder Ihnen diese nicht helfen, wenden Sie sich bitte vertrauensvoll an Ihren Facherrichter.

- 5. Bauen Sie die Festplatte ein und stellen Sie die Anschlüsse her.
- 6. Bringen Sie das Gehäuse wieder an und verbinden Sie das Gerät mit dem Stromnetz.

### Hinweis

Sollte die installierte Festplatte nicht angezeigt werden, überprüfen Sie die Anschlüsse.

Klicken Sie im Menü auf "HDD", um Einstellungen bezüglich der Festplattenverwaltung zu treffen.

# Parameter der Festplattenverwaltung

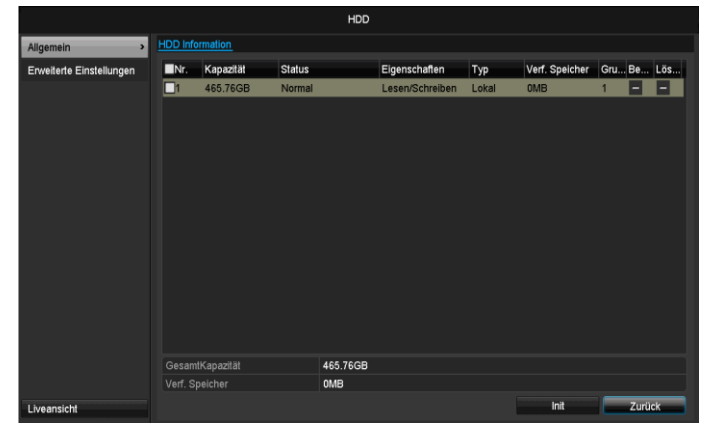

| HDD Information | Beschreibung                                                    |  |  |  |  |  |
|-----------------|-----------------------------------------------------------------|--|--|--|--|--|
| Nr              | zeigt die interne Anschlussnummer                               |  |  |  |  |  |
| Kapazität       | Festplattenspeicher in GB                                       |  |  |  |  |  |
| Status          | zeigt den aktuellen Status der<br>Festplatten:                  |  |  |  |  |  |
|                 | Uninitialisiert                                                 |  |  |  |  |  |
|                 | Normal                                                          |  |  |  |  |  |
|                 | Fehlerhaft                                                      |  |  |  |  |  |
|                 | Schlafend (=Standby)                                            |  |  |  |  |  |
| Eigenschaften   | Nur lesen: Schreibschutz                                        |  |  |  |  |  |
|                 | <ul> <li>Lesen/Schreiben: Lesen und<br/>schreiben</li> </ul>    |  |  |  |  |  |
| Тур             | Lokal: Gerätefestplatte                                         |  |  |  |  |  |
| Verf. Speicher  | zeigt ungefähr den für Aufzeich-<br>nungen freien Speicherplatz |  |  |  |  |  |
| Löschen         | Entfernen der Festplatte                                        |  |  |  |  |  |

- 1. Wählen Sie die Festplatte aus, indem Sie die Checkbox aktivieren.
- 2. Starten Sie den Vorgang, indem Sie auf Init. klicken.
- 3. Bestätigen Sie die Sicherheitsabfrage mit OK.
- 4. Der Statusbalken zeigt den Fortschritt der Initialisierung.
- Nach Beendigung des Vorgangs erscheint die Festplatte.

# Festplatteneinstellungen der Kameras

Klicken Sie auf das Untermenü "Erweiterte Einstellungen".

### **Modus: Speicher**

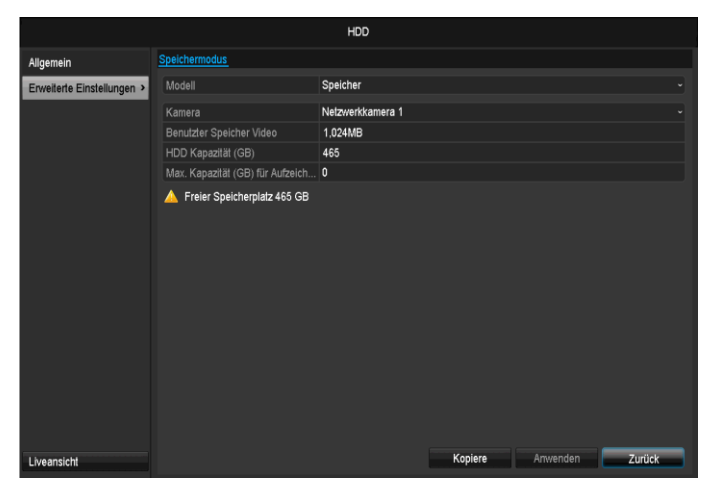

|                                              | -                                                                                       |
|----------------------------------------------|-----------------------------------------------------------------------------------------|
| Kamera                                       | Auswahl des zu bearbeitenden<br>Kamerakanals                                            |
| Benutzter Spei-<br>cher Video                | Dateigröße einer Aufzeichnungs-<br>datei                                                |
| HDD Kapazität<br>(GB)                        | Festplattenspeicher in GB                                                               |
| Max. Kapazität<br>(GB) für Auf-<br>zeichnung | Legen Sie die maximale Auf-<br>zeichnungsgröße auf der Fest-<br>platte pro Kamera fest. |

- 1. Wählen Sie bei **Kopiere** ob die Einstellung für alle Kamras übernehmen werden soll.
- Bestätigen Sie die Einstellungen mit einem Klick auf Anwenden und verlassen Sie das Menü mit OK. die Festplattengruppe gespeichert werden sollen.
- 3. Klicken Sie auf **Anwenden** und bestätigen Sie den Neustart im nächsten Fenster mit **OK**.

# Panikaufzeichnung

### Aufzeichnung

Drücken Sie die REC-Taste oder gehen Sie im Hauptmenü auf **Panikaufzeichnung**, um eine manuelle Bild-/Video- Aufzeichnung zu starten.

### Klicken Sie auf das Untermenü Aufzeichnung.

# Aufzeichnung Alara Alara Urechschnung nach Zelplan Aufzeichnung nach Zelplan Aufzeichnung nach Zelplan Bewegungserkernnung

| Analog             | Auswahl der Einstellungen für<br>alle Kameras<br>Klicken Sie auf "Off" bzw. "on"<br>um die Einstellungen zu än-<br>dern.<br>"On grün"<br>Aufzeichnung nach Zeitplan, |
|--------------------|----------------------------------------------------------------------------------------------------|
|                    | On gelb:                                                                                                    |
|                    | Aufzeichnung durch manuelle                                                                                                    |
|                    | Bedienung                                                                                                    |
|                    | Off rot                                                                                                    |
|                    |                                                                                                    |
|                    |                                                                                                    |
| Dauer              | Klicken Sie das Zeichen um die                                                                                                    |
|                    | Daueraufzeichnung für alle Ka-                                                                                                    |
|                    | näle für den ganzen Tag zu ak-                                                                                                    |
|                    | tivieren.                                                                                                    |
|                    | Klicken Sie "Ja" um die Aus-                                                                                                    |
|                    | wahl zu bestätigen.                                                                                                    |
| Bewegungserkennung | Klicken Sie das Zeichen um die                                                                                                    |
|                    | Bewegungserkennung für alle                                                                                                    |
|                    | Kanäle für den ganzen Tag zu                                                                                                    |
|                    | aktivieren.                                                                                                    |
|                    | Klicken Sie "Ja" um die Aus-                                                                                                    |
|                    | wahl zu bestätigen.                                                                                                    |
|                    |                                                                                                    |

# Alarm

Wählen Sie hier den Alarmausgang aus, der bei einer Panikaufzeichnung geschaltet werden soll.

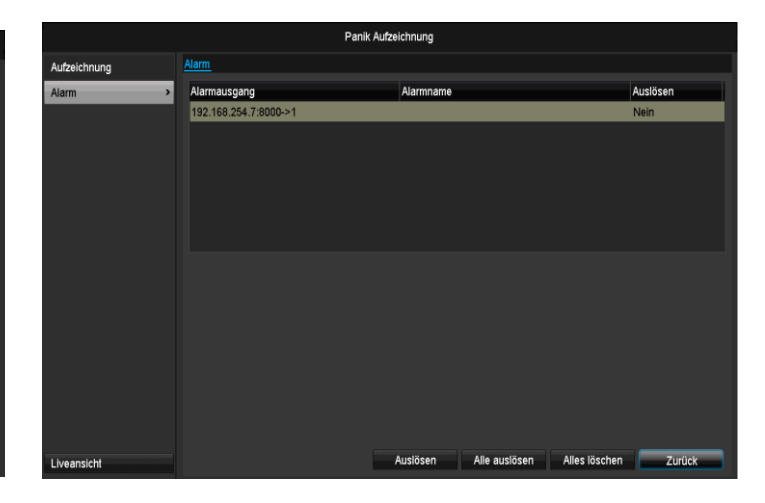

Sie können mehrere Alarmausgänge bei einer Pamnikreaktion schalten.

Wählen Sie **Auslösen** um den ausgewählten Alarmausgang zu aktivieren.

Klicken Sie **Alle auslösen** um alle Alarmausgänge zu aktivieren.

Klicken Sie **Alle löschen** um die Einstellungen zu entfernen.

# Video Export

### Dauer

|             |                                |             | Video Expo   | rt          |             |       |        |        |        |   |
|-------------|--------------------------------|-------------|--------------|-------------|-------------|-------|--------|--------|--------|---|
| Dauer >     | Dauer                          |             |              |             |             |       |        |        |        |   |
| Ereignis    | Netzwerkkamera                 | <b>⊿</b> D1 | <b>☑</b> D2  | <b>∠</b> D3 | <b>☑</b> D4 | ۷D    | 5      | 🖬 D6   |        |   |
|             | Start / Ende Zeit der Aufzeich | nung        | 16-06-2014 1 | 3:36:05     | 23-06-2014  | 09:03 | :20    |        |        |   |
|             | Aufzeichnungsmodus             |             | Alle         |             |             |       |        |        |        |   |
|             | Datei Typ                      |             | Alle         |             |             |       |        |        |        |   |
|             | Startzeit                      |             | 23-06-2014   |             |             | ۵     | 00:00: | 00     |        | ٥ |
|             | Endzeit                        |             | 23-06-2014   |             |             | ۵     | 23:59: | 59     |        | ٥ |
|             |                                |             |              |             |             |       |        |        |        |   |
|             |                                |             |              |             |             |       |        |        |        |   |
|             |                                |             |              |             |             |       |        |        |        |   |
|             |                                |             |              |             |             |       |        |        |        |   |
|             |                                |             |              |             |             |       |        |        |        |   |
|             |                                |             |              |             |             |       |        |        |        |   |
|             |                                |             |              |             |             |       |        |        |        |   |
|             |                                |             |              |             |             |       |        |        |        |   |
|             |                                |             |              |             |             |       |        |        |        |   |
|             |                                |             |              |             |             |       |        |        |        |   |
|             |                                |             |              |             |             |       |        |        |        |   |
| Liveansicht |                                |             |              |             |             |       |        | Suchen | Zurück |   |

# Hinweis

Die Export-Funktion sichert wichtige Aufzeichnungen auf verbundene, externe Medien wie z.B.

- USB-Medien
- USB-Festplatte
- DVD-Brenner etc.
- Bei der Auswahl "Quick Export" werden alle Aufzeichnungen des ausgewählten Zeitraumes exportiert. Hierbei ist zu beachten, dass maximal 24 Stunden exportiert werden können.
- 1. Geben Sie die Parameter ein.
- 2. Klicken Sie auf **Suchen**, um die Suche zu starten, der Ergebnisbildschirm wird dargestellt.

|       |                              | Suchergebnis |             |                     |
|-------|------------------------------|--------------|-------------|---------------------|
| ✓Ka   | Start-/ Endzeit              | Größe Wi S   | эр <b>^</b> | BALLING CONTRACTOR  |
| 🗹 A1  | 16-10-2013 08:45:3609:06:55  | 122,902KB 💟  | •           |                     |
| 🗹 A1  | 16-10-2013 09:07:4509:08:25  | 5,331KB 🕨    | <b>-</b>    |                     |
| 🗹 A1  | 16-10-2013 09:09:1509:29:07  | 134,116KB 🕨  | •           | ILLES A SUB LAND ON |
| 🗹 A1  | 16-10-2013 09:29:5809:30:04  | 1,897KB 🕨    | <u>۵</u>    |                     |
| 🗹 A1  | 16-10-2013 09:30:5409:34:29  | 26,439KB 🕨   | •           |                     |
| 🗹 A1  | 16-10-2013 10:01:1710:01:25  | 1,941KB 🕨    | •           |                     |
| 🗹 A1  | 16-10-2013 10:02:1610:16:15  | 94,385KB 🕨   | •           |                     |
| 🗹 A1  | 16-10-2013 10:17:0410:29:41  | 84,645KB 🕨   | •           |                     |
| 🗹 A1  | 16-10-2013 10:30:3110:38:12  | 56,786KB 🕨   | •           |                     |
| 🗹 A1  | 16-10-2013 10:38:1211:04:54  | 232,561KB 🕨  | •           | HDD: 1              |
| 🗹 A1  | 16-10-2013 11:05:4511:33:02  | 241,421KB 🕨  | •           |                     |
| 🗹 A1  | 16-10-2013 11:33:5111:44:44  | 89,187KB 🕨   | •           | Startzeit:          |
| 🗹 A1  | 16-10-2013 11:45:3412:59:49  | 477,534KB 🕨  | •           | 10-10-2013 08:43.30 |
| 🗹 A1  | 16-10-2013 12:59:49-14:32:57 | 612,856KB 🕨  | •           | Endzeit:            |
| 🗹 A1  | 16-10-2013 14:33:4515:37:33  | 428,062KB 🕨  | ۵           | 16-10-2013 09:06:55 |
| Gesam | t:52 P:1/1                   |              |             |                     |
|       |                              |              |             |                     |
| Gesam | tgröße:3,381MB               |              |             | Export Abbrechen    |

- Die Dateigröße der einzelnen Aufzeichnung sowie die Gesamtgrößer aller gefundenen Aufzeichnungen werden dargestellt.
- Beim Klicken auf das "Wiedergabe"-Symbol können Sie die jeweilige Aufzeichnung ansehen.
- Zum Sperren oder Entsperren einer Datei klicken Sie auf das "Sperren"-Symbol.

3. Klicken Sie auf **Export**, um zum Export-Bildschirm zu gelangen.

|                      |        | Ехро   | rt          |          |               |
|----------------------|--------|--------|-------------|----------|---------------|
|                      | USB1-1 |        |             |          | Aktualisieren |
| Name                 | Größ   | е Тур  | Bearbeitung | sdatum   | Lösche Wied   |
| TVHD80000            |        | Ordner | 16-02-2012  | 08:02:20 | × -           |
|                      |        |        |             |          |               |
|                      |        |        |             |          |               |
|                      |        |        |             |          |               |
|                      |        |        |             |          |               |
|                      |        |        |             |          |               |
|                      |        |        |             |          |               |
|                      |        |        |             |          |               |
|                      |        |        |             |          |               |
|                      |        |        |             |          |               |
|                      |        |        |             |          |               |
|                      |        |        |             |          |               |
|                      |        |        |             |          |               |
| Verfügbarer Speicher | 934MB  |        |             |          |               |
| Verfügbarer Speicher | 934MB  |        |             |          |               |

- 1. Wählen Sie im Pulldown-Menü das verbundene Medium, auf dem die Datensicherung erfolgen soll.
- 2. Falls das Medium nicht angezeigt wird, klicken Sie auf **Aktualisieren**.
- Falls das Medium weiterhin nicht angezeigt wird, trennen Sie den Anschluss vom Gerät und verbinden Sie das Medium erneut. Lesen Sie dazu auch die Ausführungen des Herstellers.
- 3. Klicken Sie auf **Start**, um den Export zu beginnen. Der Sicherungsfortschritt wird dargestellt.

| Export           |           |  |  |  |  |  |
|------------------|-----------|--|--|--|--|--|
| Exportiere⊡ 1/1: |           |  |  |  |  |  |
|                  |           |  |  |  |  |  |
|                  |           |  |  |  |  |  |
|                  |           |  |  |  |  |  |
|                  |           |  |  |  |  |  |
|                  |           |  |  |  |  |  |
|                  |           |  |  |  |  |  |
|                  | Abbrochen |  |  |  |  |  |
|                  | Abbrechen |  |  |  |  |  |

# Hinweis

Nach erfolgter Sicherung können Sie die Daten auf dem Medium auswählen und mit dem Player (wird bei der Sicherung mit kopiert) wiedergeben. Damit überprüfen Sie, ob der Export einwandfrei funktioniert hat.

# Ereignis (Ereignistyp ,Bewegung')

|             |                 |             | Video Expo  | rt          |     |             |             |        |   |
|-------------|-----------------|-------------|-------------|-------------|-----|-------------|-------------|--------|---|
| Dauer       | <u>Ereignis</u> |             |             |             |     |             |             |        |   |
| Ereignis >  | Ereignistyp     |             | Bewegung    |             |     |             | 20-00       |        | - |
|             | Endzeit         |             | 23-06-2014  |             |     | <b>2</b> 3: | 59:59       |        | G |
|             | Netzwerkkamera  | <b>⊠</b> D1 | <b>✓</b> D2 | <b>∠</b> D3 | ⊠D4 | <b>☑</b> D5 | <b>☑</b> D6 |        |   |
|             |                 |             |             |             |     |             |             |        |   |
|             |                 |             |             |             |     |             |             |        |   |
|             |                 |             |             |             |     |             |             |        |   |
|             |                 |             |             |             |     |             |             |        |   |
|             |                 |             |             |             |     |             |             |        |   |
|             |                 |             |             |             |     |             |             |        |   |
|             |                 |             |             |             |     |             |             |        |   |
|             |                 |             |             |             |     |             |             |        |   |
|             |                 |             |             |             |     |             |             |        |   |
| Liveansicht |                 |             |             |             |     |             | Suchen      | Zurück |   |

Definieren Sie den Zeitraum der zu suchenden Aufnahmen mithilfe der Auswahlfelder bei "Startzeit" und "Endzeit". Wählen Sie die Kamera mit aktivieren, bzw. deaktivieren der Checkbox aus und klicken Sie auf **Suchen.** 

Bei beiden Ereignistypen erscheint nach Betätigen des **Suchen-**Buttons folgendes Fenster:

| Bewegung          |                     |                               |   |  |  |  |  |  |
|-------------------|---------------------|-------------------------------|---|--|--|--|--|--|
| Quelle            | Startzeit           | Endzeit                       | ^ |  |  |  |  |  |
| 🗌 A1              | 16-10-2013 08:45:03 | 16-10-2013 08:45:39           |   |  |  |  |  |  |
| A1                | 16-10-2013 08:45:48 | 16-10-2013 08:46:06           |   |  |  |  |  |  |
| A1                | 16-10-2013 08:46:15 | 16-10-2013 08:46:43           |   |  |  |  |  |  |
| A1                | 16-10-2013 08:46:54 | 16-10-2013 08:47:14           |   |  |  |  |  |  |
| A1                | 16-10-2013 08:47:34 | 16-10-2013 08:47:49           |   |  |  |  |  |  |
| A1                | 16-10-2013 08:47:54 | 16-10-2013 08:48:11           |   |  |  |  |  |  |
| A1                | 16-10-2013 08:48:37 | 16-10-2013 08:48:45           |   |  |  |  |  |  |
| A1                | 16-10-2013 08:48:56 | 16-10-2013 08:49:08           |   |  |  |  |  |  |
| A1                | 16-10-2013 08:49:22 | 16-10-2013 08:49:47           |   |  |  |  |  |  |
| A1                | 16-10-2013 08:49:49 | 16-10-2013 08:50:01           |   |  |  |  |  |  |
| A1                | 16-10-2013 08:50:06 | 16-10-2013 08:50:19           |   |  |  |  |  |  |
| A1                | 16-10-2013 08:50:50 | 16-10-2013 08:51:22           |   |  |  |  |  |  |
| A1                | 16-10-2013 08:51:23 | 16-10-2013 08:51:38           | ~ |  |  |  |  |  |
| Gesamt:539 P:1 /6 |                     |                               |   |  |  |  |  |  |
| Preplay           | 30 Sek.             |                               |   |  |  |  |  |  |
| Post-play         | 30 Sek.             |                               |   |  |  |  |  |  |
|                   |                     | Quick Export Details Abbreche |   |  |  |  |  |  |

Wählen Sie die zu exportierenden Dateien mit aktivieren, bzw. deaktivieren der Checkbox aus. Bei "Pre-play", bzw. "Post-play" können Sie die Vor-, bzw. Nachalarmzeit einstellen. Damit können Sie die Länge Ihres Exportvideos definieren.

Klicken Sie auf **Details**, um das ausgewählte Video anzusehen. Für genauere Informationen zu dem Fenster **Details** siehe **DAUER** (S. 47).

# Hinweis

Die "Pre-play"- Aufzeichnungen / Voralarmaufzeichnungen können nur angesehen werden, wenn vor dem Alarm aufgezeichnet wurde.

# Hinweis

Die Untermenüs "Dauer" und "Bild" sind ähnlich und werden deshalb nicht seperat aufgeführt.

# Wartung

# Hinweis

Das Menü dient zur Gerätewartung und sollte nur von erfahrenen Benutzern bedient werden.

|                 |             |         |              | Wartung     |           |           |
|-----------------|-------------|---------|--------------|-------------|-----------|-----------|
| System Info     | Geräte Info | Kamera  | Aufzeichnung | Alarm       | Netzwerk  | HDD       |
| Protokoll Suche | Gerätenam   | 10      | τv           | VR36000     | ABUS DVR  |           |
| Import / Export | Modell      |         | TV           | VR36000     |           |           |
| Update          | Seriell Nr. | loreien | 06           | 20140409    | AARR45849 | 92841WCVU |
| Standard        | Encoding \  | /ersion | V2<br>V5     | .0. Build 1 | 40523     |           |
| Netzwerk        |             |         |              |             |           |           |
| SMART.          |             |         |              |             |           |           |
| Liveansicht     |             |         |              |             |           | Zurdek    |

| Menü               | Einstellung                                                                                                    | S. |
|--------------------|----------------------------------------------------------------------------------------------------|----|
| System Info        | Geräteinformationen (Serien-<br>nummer, Firmwarestatus etc.)                                                                                                    | 49 |
| Protokoll<br>Suche | In der Protokoll Suche<br>(=Logdatei) kann nach be-<br>stimmten Kriterien z.B. Alarm,<br>Ausnahme, Bedienung oder In-<br>formation nach Aufzeichnungen<br>oder Informationen<br>(S.M.A.R.TFestplattenstatus)<br>gesucht werden. | 49 |
| Import/Export      | Einstellungen exportieren, im-<br>portieren                                                                                                    | 50 |
| Update             | Firmware-Update durchführen                                                                                                    | 50 |
| Standard           | System-Reset                                                                                                    | 51 |
| Netzwerk           | Anzeige der Übertragungs- und Empfangsrate des Rekorders                                                                                                    | 48 |
| S.M.A.R.T          | Prüfung der Festplatte auf Feh-<br>ler                                                                                                    | 49 |

# System Info

# Hinweis

Im Informationsmenü werden die technischen Daten des Gerätes sowie Informationen zu den verschiedenen Einstellungen der Kameras, Aufzeichnung, Alarm, Netzwerk und HDD dargestellt. Dies ist z.B. hilfreich bei Support-Anfragen.

# **Protokoll Suche**

|                   |               |                 |     | Wartung          |                         |           |        |         |   |
|-------------------|---------------|-----------------|-----|------------------|-------------------------|-----------|--------|---------|---|
| System Info       |               |                 |     |                  |                         |           |        |         |   |
| Protokoll Suche > | Protokoll Suc | chen Log Export |     |                  |                         |           |        |         |   |
| Import / Export   | Startzeit     |                 |     | 03-07-2014       | <b>00:0</b>             | 0:00      |        |         | ۰ |
| Inport / Export   | Endzeit       |                 |     | 03-07-2014       | 23:5                    | 9:59      |        |         | • |
| Update            | Filter 1      |                 |     | Alle             |                         |           |        |         |   |
| Standard          | Filter 2      |                 |     | Alle             |                         |           |        |         |   |
| Netzwerk          | Nr. F         | Filter 1        | Zei |                  | Filter 2                | Parameter | Wieder | Details | 2 |
| S.M.A.R.T.        | 1 1           | Vorgang         | 03- | 07-2014 08:05:19 | Lokal: HDD Initialisien | N/A       | -      | -       | - |
|                   |               | Information     | 03- | 07-2014 08:05:19 | Starte Aufnahme         | N/A       |        |         |   |
|                   |               | Information     | 03- | 07-2014 08:05:19 | Starte Aufnahme         | N/A       |        |         |   |
|                   |               | Information     | 03- | 07-2014 08:05:19 | Starte Aufnahme         | N/A       |        |         |   |
|                   |               | T Vorgang       | 03- | 07-2014 08:05:20 | Remote: Parameter a.    | Netzwerk  |        |         |   |
|                   |               | 4 Alarm         | 03- | 07-2014 08:05:24 | Bewegungserkennun.      | N/A       |        |         |   |
|                   |               | T Vorgang       | 03- | 07-2014 08:05:28 | Remote: Parameter a.    | Netzwerk  |        |         |   |
|                   |               | T Vorgang       | 03- | 07-2014 08:05:30 | Remote: Parameter a.    | Netzwerk  |        |         |   |
|                   |               | + Alarm         | 03- | 07-2014 08:05:30 | Bewegungserkennun.      | N/A       |        |         |   |
|                   | 10            | T Vorgang       | 03- | 07-2014 08:05:34 | Remote: Parameter a.    | N/A       |        |         |   |
|                   |               | T Vorgang       | 03- | 07-2014 08:05:34 | Remote: Parameter a.    | Netzwerkk |        |         |   |
|                   | Gesamt:10     | - )/            |     | 07 0044 00:05:44 |                         |           |        |         | × |
|                   | Gesuint. 10   | 01.171          |     |                  |                         |           |        |         |   |
| 1 kaansiriti      |               |                 |     |                  | Export                  | Suchen    |        | urück   |   |

# **H**inweis

Die Suche nach "Ereignissen" kann nach folgenden Haupttypen/Ereignissen/Parametern erfolgen:

- Alle
- Alarm
- Warnung
- Vorgang
- Information

| Filter1 | Filter2                                         |  |  |  |  |
|---------|-------------------------------------------------|--|--|--|--|
| Alle    | -                                               |  |  |  |  |
| Alarm   | • Alle                                          |  |  |  |  |
|         | <ul> <li>Bewegungserkennung</li> </ul>          |  |  |  |  |
|         | starten/beenden                                 |  |  |  |  |
|         | <ul> <li>Sabotageüberwachung</li> </ul>         |  |  |  |  |
|         | starten/beenden                                 |  |  |  |  |
| Warnung | • Alle                                          |  |  |  |  |
|         | <ul> <li>Videosignalverlust</li> </ul>          |  |  |  |  |
|         | <ul> <li>Illegales Anmelden</li> </ul>          |  |  |  |  |
|         | HDD voll                                        |  |  |  |  |
|         | HDD Fehler                                      |  |  |  |  |
|         | IP Konflikt                                     |  |  |  |  |
|         | <ul> <li>Netzwerk getrennt</li> </ul>           |  |  |  |  |
|         | <ul> <li>Ausnahme Aufzeichnung</li> </ul>       |  |  |  |  |
|         | <ul> <li>Video Ein-/ausgangsignal</li> </ul>    |  |  |  |  |
|         | ungleich                                        |  |  |  |  |
|         | <ul> <li>Aufzeichnungspuffer</li> </ul>         |  |  |  |  |
| Vorgang | • Alle                                          |  |  |  |  |
|         | Power On                                        |  |  |  |  |
|         | <ul> <li>Lokal: Nicht geplantes Her-</li> </ul> |  |  |  |  |
|         | unterfahren                                     |  |  |  |  |
|         | <ul> <li>Lokal: Herunterfahren,</li> </ul>      |  |  |  |  |
|         | Neustart, Anmelden, Ab-                         |  |  |  |  |

|             | melden                      |  |  |
|-------------|-----------------------------|--|--|
|             | Lokal: Einstellungen ändern |  |  |
|             | Lokal: Update               |  |  |
|             | Lokal: Aufzeichnung starten |  |  |
| Information | Alle                        |  |  |
|             | HDD Information             |  |  |
|             | • HDD S.M.A.R.T.            |  |  |
|             | Starte Aufnahme             |  |  |
|             | Beende Aufnahme             |  |  |
|             | Abgelaufene Aufzeichnung    |  |  |
|             | löschen                     |  |  |

- 1. Wählen Sie das Ereignis nachdem Sie im Log suchen möchten ein und wählen Sie einen Unterparameter.
- 2. Geben Sie Datum und Uhrzeit bei Startzeit und Endzeit ein, klicken Sie auf **Suche**.
- 3. Das Ergebnis wird dargestellt:

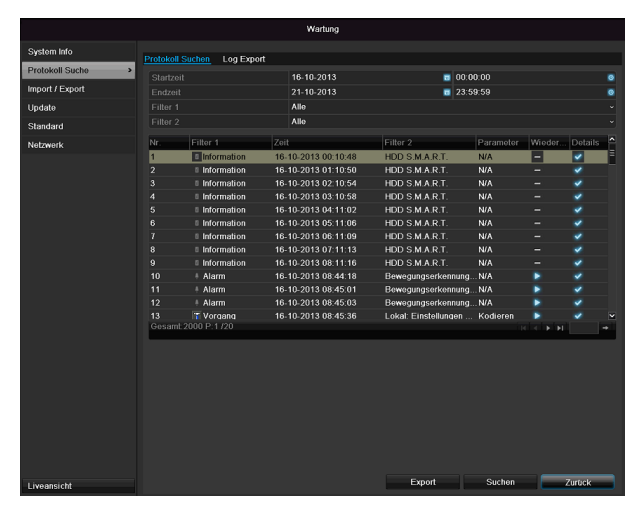

 Das Wechseln der Seiten erfolgt durch die Navigationsleiste:

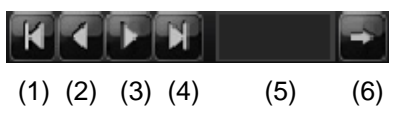

# Hinweis

Zum vorwärts-, bzw. rückwärtsblättern drücken Sie (3), bzw. (2). Zum Springen zu der ersten, bzw. letzten Seite drücken Sie (4), bzw. (1).

Um zu einer bestimmten Seitenanzahl zu gelangen geben Sie diese in das Feld bei (5) ein und bestätigen Sie diese mit Klick auf (6).

- Klicken Sie auf das "Detail"-Symbol, um genauere Informationen zu erhalten.
- Klicken Sie auf das "Wiedergabe"-Symbol, um ggf. die Aufzeichnung zu dem Ereignis zu starten.
- Klicken Sie auf **Export**, um die Logdatei auf ein USB-Medium zu sichern.

# Import / Export

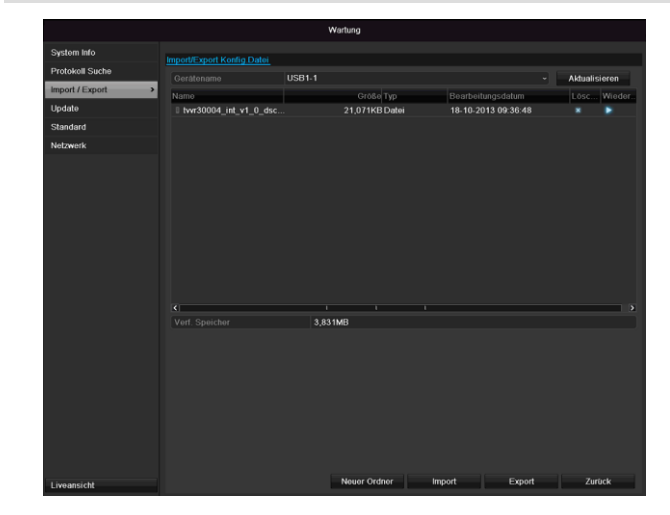

# Hinweis

Die Konfigurationsdaten beinhalten sämtliche Einstellungen des Gerätes, die Sie nach der Inbetriebnahme durchgeführt haben. Diese Daten können auf ein USB-Medium gespeichert werden. Damit können Sie z.B. ein weiteres Gerät identisch konfigurieren.

# Update

| System No/ Protocal Stach Undata USB1.1 United Usgands USB1.1 United Usgands USB1.1 United Usgands USB1.1 United Usgands USB1.1 United Usgands Usgands |                 |               |             | Wartung      |              |            |          |       |
|----------------------------------------------------------------------------------------------------|-----------------|---------------|-------------|--------------|--------------|------------|----------|-------|
| Protokoli Sachar         Ordridutume         Atbaatismen           unged / Export         Crédid Typ         Beart-Brungsdatum         Crédid Typ           Standard         Ille Vas2006Liet v1.0_disc         21,071KIDatei         18-10-2013.003.04.0         Ille Vas2006Liet v1.0_disc                                                                                                    | System Info     | Local Upgrade | FTP         |              |              |            |          |       |
| Import (tradition)         Tense         Conduct Type         Descriptionsprotubes         Loss                                                                                                    | Protokoll Suche |               | USE         | 31-1         |              |            | Aktualis | ieren |
| Ubdalo * Standard Inversional and a the standard standard | Import / Export | Name          |             | Gróße Typ    |              | ngsdatum   |          | Wied  |
| Standard Netzweik                                                                                                    | Update >        | tvvr30004_ir  | it_v1_0_dsc | 21,071KB Dat | oi 18-10-201 | 3 09:36:48 |          |       |
| Netzwork                                                                                                    | Standard        |               |             |              |              |            |          |       |
|                                                                                                    | Netzwerk        |               |             |              |              |            |          |       |
|                                                                                                    |                 |               |             |              |              |            |          |       |
|                                                                                                    |                 |               |             |              |              |            |          |       |
|                                                                                                    |                 |               |             |              |              |            |          |       |
|                                                                                                    |                 |               |             |              |              |            |          |       |
|                                                                                                    |                 |               |             |              |              |            |          |       |
|                                                                                                    |                 |               |             |              |              |            |          |       |
|                                                                                                    |                 |               |             |              |              |            |          |       |
|                                                                                                    |                 |               |             |              |              |            |          |       |
|                                                                                                    |                 |               |             |              |              |            |          |       |
|                                                                                                    |                 |               |             |              |              |            |          |       |
|                                                                                                    |                 |               |             |              |              |            |          |       |
|                                                                                                    |                 |               |             |              |              |            |          |       |
|                                                                                                    |                 |               |             |              |              |            |          |       |
|                                                                                                    |                 |               |             |              |              |            |          |       |
|                                                                                                    |                 |               |             |              |              |            |          |       |
|                                                                                                    |                 |               |             |              |              |            |          |       |
|                                                                                                    |                 |               |             |              |              |            |          |       |
| He date Trucket                                                                                                    |                 |               |             |              |              | Undeta     | 7        | and a |

### Hinweis

Ein Geräte-Update kann von einem USB-Medium oder über das Netzwerk per FTP erfolgen.

- Kopieren Sie die Update-Datei mit der Endung
   \*.mav auf einen USB-Stick in das Hauptverzeichnis.
- Verbinden Sie den USB-Stick mit einem der USB-Anschlüsse am Gerät.
- 1. Wählen Sie den USB-Anschluss aus, klicken Sie ggf. auf Aktualisieren.
- Wählen Sie die Update-Datei aus, klicken Sie auf Update.

- 3. Warten Sie, bis das Gerät einen Neustart durchführt.
- 4. Prüfen Sie ggf. den Firmware-Stand im Menü Wartung unter Information.System Reset durchführen

# Hinweis

- Der Update über FTP funktioniert
- wie oben beschrieben: der PC muss sich im selben lokalen Netzwerk befinden!
- Richten Sie einen PC als FTP-Server ein.
- Geben Sie die IP-Adresse des FTP-Servers ein.

# Standard

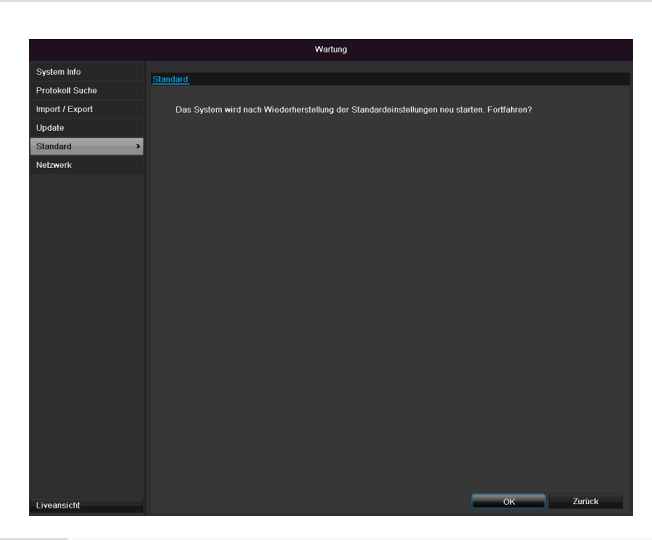

### Hinweis

Bei diesem Vorgang wird das Gerät auf die Werkseinstellungen zurückgesetzt (Reset).

# Warnung

Sämtliche Einstellungen, die Sie seit der Inbetriebnahme durchgeführt haben (Kameras, Auf-

zeichnungseinstellungen, PTZ, Alarme etc.) werden dabei gelöscht!

Vermeiden Sie Verluste, indem Sie vorher die Einstellungen sichern. Nach Durchführung des Reset können Sie diese wieder einlesen.

# Netzwerk

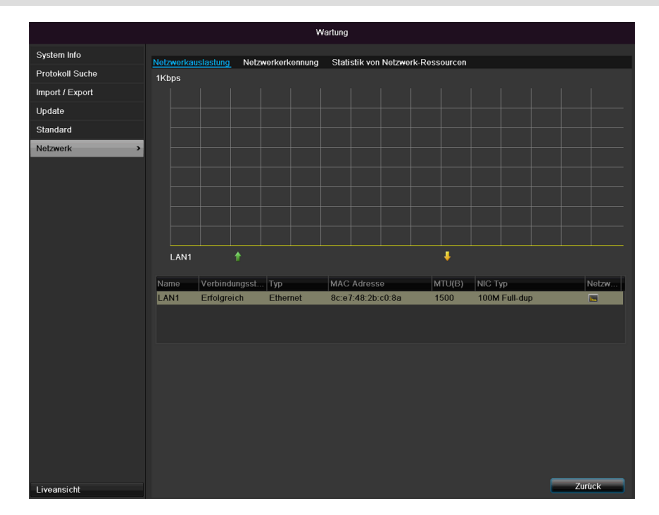

# Hinweis

Hier werden Informationen bezüglich des Netzwerkverkehrs und zu den Netzwerkschnittstellen angezeigt.

### TAB Netzwerkauslastung

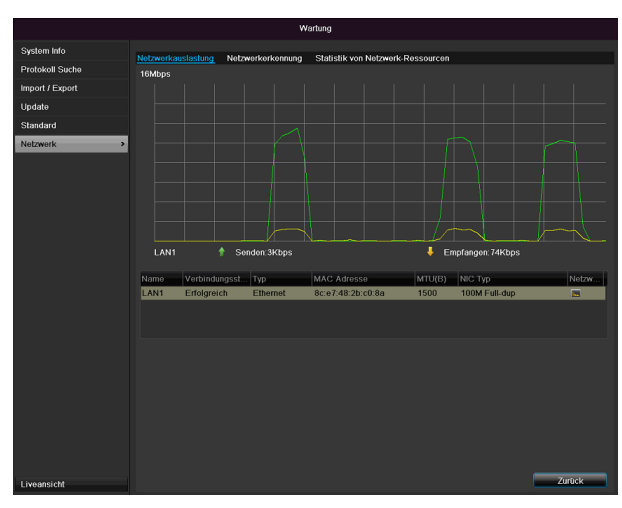

Die Menge der empfangenen und gesendeten Daten werden grafisch dargestellt.

Im Feld unterhalb der Grafik werden je nach Netzwerkeinstellungen der Status und Informationen zu einem, bzw. zwei Netzwerk-Anschlüssen angezeigt.

### **TAB Netzwerkerkennung**

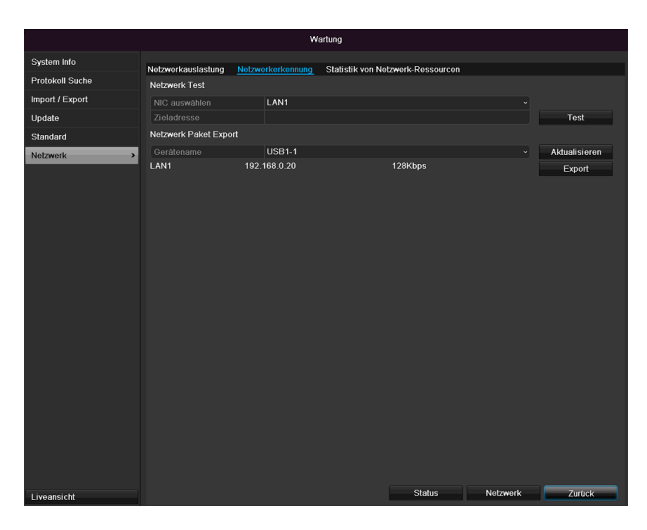

Bei "Netzwerk Test" können Sie die Verbindung zu einem anderen Gerät, wie zum Beispiel einem Computer, überprüfen ("anpingen"). Geben Sie die Netzwerk-Adresse des zu überprüfenden Gerätes (z.B. 192.168.0.25) ein und drücken Sie auf **Test**.

### Informationen zu zwei Parametern erscheinen:

| Parameter                       | Einstellung                                                              |  |  |  |
|---------------------------------|--------------------------------------------------------------------------|--|--|--|
| Durchschnittliche<br>Verspätung | Die Zeit, die das angepingte Gerät<br>zum Antworten benötigt             |  |  |  |
| Paket Verlust<br>Rate:          | Zeigt in Prozent an, wie viel Prozent der Pakete nicht übertragen wurden |  |  |  |

### Hinweis

Bei einer hohen Paket Verlust Rate empfiehlt es sich den "Netzwerk Test" zu wiederholen.

# Hinweis

Sollte weiterhin eine hohe Paket Verlust Rate auftreten sollten Sie ihr Netzwerk auf nicht ordnungsgemäße Verkabelung oder Schäden in der Leitung überprüfen.

Je höher die Paket Verlust Rate ist, desto schlechter ist die Verbindung zwischen dem angepingten Gerät und dem Rekorder.

Bei "Netzwerk Paket Export" können Sie die Einstellungen der einzelnen Anschlüsse, bzw. -je nach Einstellungdes Anschlusses, exportieren.

- 1. Wählen Sie bei "Gerätename" ein Speichermedium aus, auf welches die Einstellungen gespeichert werden sollen.
- 2. Klicken Sie auf Export.

| Packet Export |           |
|---------------|-----------|
|               |           |
|               |           |
|               |           |
|               |           |
|               | Abbrechen |

Nach Ablauf der Fortschrittsanzeige erscheint bei erfolgreicher Initialisierung ein Hinweisfenster. Schließen Sie dieses mit **OK**.

- Klicken Sie auf Status, um den Status der LAN-Anschlüsse (verbunden/nicht verbunden) anzeigen zu lassen.
- Klicken Sie auf Netzwerk, um Ihre Netzwerkeinstellungen zu ändern (siehe S.27).

### TAB Statistik von Netzwerkressourcen

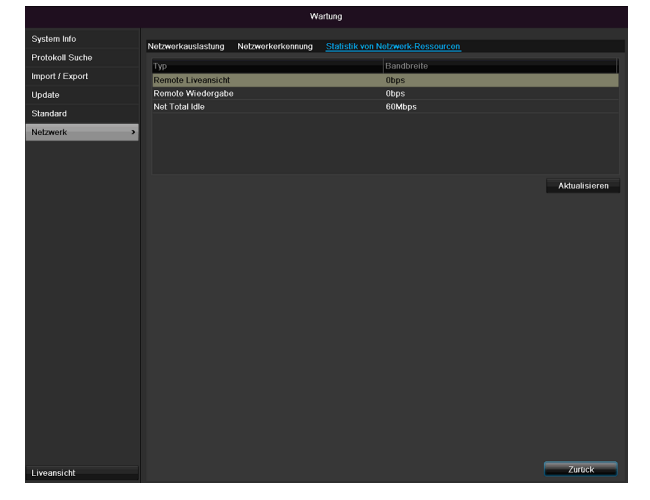

In diesem TAB wird die benutzte Bandbreite des Gerätes angezeigt.

Mit Klick auf **Aktualisieren** können Sie die Daten erneuern.

# S.M.A.R.T

| Wartung         |                      |                                               |        |              |       |            |        |          |             |        |   |
|-----------------|----------------------|-----------------------------------------------|--------|--------------|-------|------------|--------|----------|-------------|--------|---|
| System Info     | S.M.A.R              | S.M.A.R.T. Einstellungen Bad Sector-Erkennung |        |              |       |            |        |          |             |        |   |
| Protokoll Suche | Fes                  | tplatte trotz Fehler weite                    | r verv | wenden?      |       |            |        |          |             |        |   |
| Import / Export | HDD                  |                                               |        |              |       |            |        |          |             |        |   |
| Update          | Selbs                | test-Status                                   |        | nicht getest | et    |            |        |          |             |        |   |
| Standard        | Selbs                | test-Typ                                      |        | Kurztest     |       |            |        |          |             |        |   |
| Also served     | S.M.A                | .R.T.                                         |        | 8            |       |            |        |          |             |        |   |
| Netzwerk        | Temp                 | eratur (°C)                                   |        | 40           |       |            |        |          |             |        |   |
| S.M.A.R.T.      | Einsci               | nalten (Tage)                                 |        | 49           |       |            |        |          |             |        |   |
|                 | Selbst-Evaluierung   |                                               |        | Pass         |       |            |        |          |             |        |   |
|                 | Komplette Auswertung |                                               |        | ок           |       |            |        |          |             |        |   |
|                 | S.M.A.               | R.T. Information                              |        |              |       |            |        |          |             |        |   |
|                 | ID                   | Name                                          |        | Status       | Flags | Schwellwer | t Wert | schlecht | . Raw Value |        | ^ |
|                 | 0x1                  | Raw Read Error Rate                           | •      | ОК           | 2f    | 51         | 200    | 200      | 0           |        | E |
|                 | 0x3                  | Spin Up Time                                  |        | ОК           | 27    | 21         | 157    | 153      | 1150        |        |   |
|                 | 0x4                  | Start/Stop Count                              |        | ок           | 32    |            | 100    | 100      |             |        |   |
|                 | 0x5                  | Reallocated Sector C                          | ount   | ОК           | 33    | 140        | 176    | 176      | 1050        |        |   |
|                 | 0x7                  | Seek Error Rate                               |        | ОК           | 2e    |            | 200    | 200      | 332         |        |   |
|                 | 0x9                  | Power-on Hours Cou                            | nt     | ОК           | 32    |            | 99     | 99       | 1192        |        |   |
|                 | 0va                  | Coin Lin Potry Count                          |        | OF           |       |            | 100    | 252      | ^           |        | × |
| Liveansicht     |                      |                                               |        |              |       |            |        | Anwend   | en 📃        | Zurück |   |

Klicken Sie auf das Untermenü "S.M.A.R.T".

In diesem Untermenü haben Sie die Möglichkeit ihre Festplatte auf Fehler zu prüfen.

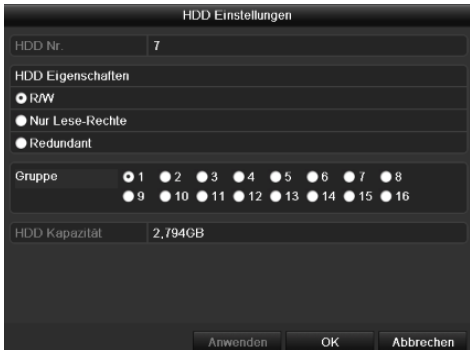

| HDD                      | Auswahl der zu bearbeitenden<br>Festplatte                                                   |
|--------------------------|----------------------------------------------------------------------------------------------|
| Selbsttest-Status        | Zeigt den Status des aktuellen<br>Selbsttests an.                                            |
| Selbsttesttyp            | Wählen Sie den Typ für den<br>Selbsttest aus.<br>Kurztest / Expanded Test/<br>Transport Test |
| S.M.A.R.T                | Klicken Sie das Icon an um den<br>Selbsttest zu starten                                      |
| Temperatur (°C)          | Anzeige der Festplattentemperatur                                                            |
| Einschalten<br>(Tage)    | Anzeige der Betriebstage der Fest-<br>platte                                                 |
| Selbst-<br>Evaluierung   | Statusanzeige der Selbstevaluie-<br>rung                                                     |
| Komplete Aus-<br>wertung | Statusanzeige der Auswertung                                                                 |

Bestätigen Sie die Einstellungen mit einem Klick auf Anwenden und verlassen Sie das Menü mit OK.

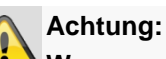

Wenn nur eine Festplatte installiert ist, und diese den Status "Nur lesen" erhält, kann das Gerät keine Aufzeichnungen durchführen!

# Festplattenstatus überprüfen

Sie können den Status jeder Festplatte im Menü Wartung prüfen. In den Log-Daten werden die SMART-Informationen gespeichert (Self-Monitoring, Analysis and Reporting Technology).

- Rufen Sie dazu die Logdatei auf und suchen Sie • nach Informationen/S.M.A.R.T. Festplatte. Festplattenalarme einrichten
- Sie können Alarme festlegen, die Sie über Festplat-• tenfehler informieren.

Rufen Sie dazu Warnung im Menü Einstellungen auf.

# Herunterfahren Logout Herunterfahr Neustart en Abbrechen **Hinweis** Ĭ Wählen Sie Logout, um das Bedienmenü zu sperren. Wählen Sie Herunterfahren, um das Gerät auszuschalten. Wählen Sie Neustart, um einen Bootvorgang (Ausschalten, Wiedereinschalten) durchzuführen.

# Herunterfahren

# Anzeige

| i                       | Hinweis<br>Siehe Beschreibung S.18. |  |  |  |  |  |
|-------------------------|-------------------------------------|--|--|--|--|--|
| Eins                    | stellungen: Aufzeichnung            |  |  |  |  |  |
| 1                       | Hinweis                             |  |  |  |  |  |
| -                       | Siehe Beschreibung S. 41.           |  |  |  |  |  |
| Einstellungen: Netzwerk |                                     |  |  |  |  |  |
| 1                       | Hinweis                             |  |  |  |  |  |
| -                       | Siehe Beschreibung S. 27.           |  |  |  |  |  |

# Störungsbehebung

Bevor Sie den Service anrufen, lesen Sie die folgenden Hinweise, um die mögliche Ursache einer Störung zu ermitteln.

| Störung                             | Ursache                                                         | Lösung                                                                                            |
|-------------------------------------|-----------------------------------------------------------------|---------------------------------------------------------------------------------------------------|
| Kein Strom                          | Netzkabel ist nicht angeschlossen                               | Netzkabel fest an der Steckdose anschlie-<br>ßen                                                  |
|                                     | Netzschalter auf OFF                                            | Netzschalter auf ON stellen                                                                       |
|                                     | Steckdose führt keinen Strom                                    | Ggf. anderes Gerät an der Steckdose ver-<br>wenden                                                |
| Kein Bild                           | Der Bildschirm ist nicht für den Empfang ein-<br>gestellt       | Korrekten Video-Eingangsmodus einstellen, bis vom Rekorder ein Bild erscheint                     |
|                                     | Videokabel ist nicht fest angeschlossen                         | Videokabel fest anschließen                                                                       |
|                                     | Angeschlossener Monitor ist ausgeschaltet                       | Monitor einschalten                                                                               |
| Kein Ton                            | Audiokabel sind nicht fest angeschlossen                        | Audiokabel fest anschließen                                                                       |
|                                     | Über Audiokabel angeschlossene Geräte sind nicht eingeschaltet. | Über das Audiokabel angeschlossene Geräte sind nicht eingeschaltet                                |
|                                     | Audio-Anschlusskabel ist beschädigt                             | Kabel austauschen                                                                                 |
| Festplatte funktioniert nicht       | Verbindungskabel sind nicht fest angeschlos-<br>sen             | Kabel fest anschließen                                                                            |
|                                     | Festplatte defekt oder nicht systemkonform                      | Festplatte gegen empfohlene Festplatte austauschen.                                               |
| USB-Anschluss funktioniert<br>nicht | Gerät wird nicht unterstützt                                    | Korrektes USB-Medium anschließen, USB2.0                                                          |
|                                     | USB-Hub wurde verwendet                                         | USB-Medium direkt anschließen                                                                     |
| Netzwerkzugriff nicht möglich       | Netzwerkkabel-Anschluss lose                                    | Netzwerkkabel einstecken.                                                                         |
|                                     | Netzwerkeinstellungen (DHCP, IP-Adresse etc.) fehlerhaft        | Netzwerk-Konfiguration prüfen und ggf. korrigieren, siehe S. 27.                                  |
| Aufnahme ist nicht möglich          | Keine HDD bzw. HDD nicht initialisiert                          | Festplatte einbauen und initialisieren                                                            |
| Plötzliches Ausschalten             | Die Temperatur im Inneren des Gerätes ist zu<br>hoch            | Reinigen Sie das Gerät bzw. entfernen Sie<br>jegliche die Belüftung behindernden Gegen-<br>stände |

# Gerät reinigen und Pflege

# Hinweis

- Ihr Gerät ist wartungsfrei.
- Schützen Sie das Gerät vor Staub, Schmutz und Feuchtigkeit.

# Technische Daten

Technische Änderungen und Irrtümer vorbehalten.

| ABUS Digitalrekorder                          | TVVR36000                                                                                                    |  |  |
|-----------------------------------------------|----------------------------------------------------------------------------------------------------|--|--|
| Videokomprimierung                            | H.264                                                                                                    |  |  |
| Kameraeingänge                                | 6 (4x PoE + 2x IP)                                                                                                    |  |  |
| Monitorausgänge                               | 1 x VGA, 1 x HDMI                                                                                                    |  |  |
| Betriebsmodus                                 | Triplex                                                                                                    |  |  |
| Auflösung (Liveansicht)                       | VGA:<br>1080P: 1920*1080/60Hz, 1280*1024/60Hz,<br>720P: 1280*720/60Hz, 1024*768/60Hz<br>BNC Output:<br>PAL: 704x576, NTSC: 704x480 |  |  |
| Auflösung @ Bildrate pro<br>Kamera (Aufnahme) | WD1, 4CIF, 2CIF, CIF, QCIF @ 25fps                                                                                                 |  |  |
| Gesamtbildrate                                | 100 fps                                                                                                    |  |  |
| Kompressionsstufen                            | 6                                                                                                    |  |  |
| Nachalarmspeicher                             | 0–30 sec. / 5–900 sec.                                                                                                    |  |  |
| Speichermedium                                | 1 x 2,5" SATA HDD                                                                                                    |  |  |
| Datensicherung                                | 1 x USB 2.0                                                                                                    |  |  |
| Ansichten                                     | 1/2/4                                                                                                    |  |  |
| Aufnahmemodi                                  | Manuell, Zeitplan, Bewegungserkennung, Alarm                                                                                       |  |  |
| Suchmodi                                      | Nach Ereignis, Datum & Zeit, S.M.A.R.T                                                                                             |  |  |
| Benutzerstufen                                | 2 (max. 31 Benutzer)                                                                                                    |  |  |
| Netzwerkanschluss                             | 1 x RJ45 10/100 Mbps                                                                                                    |  |  |
| Gleichzeitiger Netzwerkzugriff                | 128 Kameraverbindungen                                                                                                    |  |  |
| Netzwerkfunktionen                            | Liveansicht, Wiedergabe, Datenexport                                                                                               |  |  |
| DDNS                                          |                                                                                                    |  |  |
| NTP                                           |                                                                                                    |  |  |
| Alarmierung                                   | Akustisches Warnsignal, OSD Signal, E-mail                                                                                         |  |  |
| Steuerung                                     | USB Maus                                                                                                    |  |  |
| OSD Sprachen                                  | Deutsch, Englisch, Französisch, Niederländisch, Dänisch,<br>Italienisch, Polnisch, Spanisch, Schwedisch, Russisch                  |  |  |
| Spannungsversorgung                           | 48 VDC, 1,5 A, 50~60 Hz                                                                                                    |  |  |
| Leistungsaufnahme                             | <10W (ohne Festplatte und PoE Versorgung)                                                                                          |  |  |
| Betriebstemperatur                            | -10°C ~ + 55°C                                                                                                    |  |  |
| Abmessungen (BxHxT)                           | 200 x 45 x 200 mm                                                                                                    |  |  |
| Gewicht                                       | ≤ 0,8 Kg ohne Festplatte                                                                                                    |  |  |
| Zertifizierungen                              | CE                                                                                                    |  |  |

### HDD-Speicherkapazität

Der benötigte Speicherplatz für Aufzeichnung und Überwachung hängt neben der physikalischen Speicherkapazität der verwendeten Festplatte von der eingestellten Auflösung sowie der Bitrate der Aufzeichnung ab.

Auf der mitgelieferten CD finden Sie einen Kalkulator um den benötigten Speicherplatz auf einer Festplatte zu berechnen. Desweiteren finden Sie diese Softwaren auch auf unsere Homepage zum Download.

### Übersicht Anschlusskombinationen

Es besteht die Möglichkeit, einen Spot-Monitor anzuschließen. Entnehmen Sie aus der Tabelle unterhalb, welche Kombinationen möglich sind. Ein Haken steht für möglich, ein Kreuz steht für nicht kompatibel zueinander.

| VGA<br>+<br>HDMI | VGA<br>only | HDMI<br>only |
|------------------|-------------|--------------|
| √                | ✓           | ✓            |

# Entsorgen

# Hinweis auf die Elektro- und Elektronik Altgeräte EG-Richtlinie

Im Interesse des Umweltschutzes darf das Gerät am Ende seiner Lebensdauer nicht mit dem Hausmüll entfernt werden. Die Entsorgung kann über entsprechende Sammelstellen in Ihrem Land erfolgen. Befolgen Sie die örtlichen Vorschriften bei der Entsorgung der Materialien.

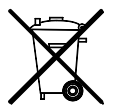

Entsorgen Sie das Gerät gemäß der Elektround Elektronik Altgeräte EG-Richtlinie 2002/96/EC - WEEE (Waste Electrical and Electronic Equipment). Bei Rückfragen wenden Sie sich an die für die Entsorgung zuständige kommunale Behörde. Rücknahmestellen für Ihre Altgeräte erhalten Sie z. B. bei der örtlichen Gemeinde- bzw. Stadtverwaltung, den örtlichen Müllentsorgungsunternehmen oder bei Ihrem Händler.

# Hinweis auf RoHS EG-Richtlinie

Das Gerät entspricht der RoHS Richtlinie.

Die Einhaltung der RoHS-Richtlinie bedeutet, dass das Produkt oder Bauteil keine der folgenden Substanzen in höheren Konzentrationen als den folgenden Höchstkonzentrationen in homogenen Materialien enthält, es sei denn, die Substanz ist Teil einer Anwendung, die von der RoHS-Richtlinie ausgenommen ist:

- a) 0,1 % Blei (nach Gewicht),
- b) Quecksilber,
- c) sechswertiges Chrom,
- d) polybromiertes Biphenyl (PBB) und polybromierte Diphenylether
- e) 0,01 % Kadmium (nach Gewicht)

# Glossar

# Verwendete Fachbegriffe

### 16:9

Am Kinoformat orientiertes Seitenverhältnis von Breitbild-Displays.

# BILDDIAGONALE

Größenangabe bei Displays: Abstand der linken unteren Ecke zur rechten oberen Ecke – in Zoll oder Zentimeter.

Browser

Programm zum Betrachten von Webseiten im World-Wide-Web.

### CIF

,Common Intermediate Format'.

Ursprünglich zur Umrechnung von PAL zu NTSC Standard gedacht. CIF entspricht einer Video-Auflösung von 352 x 288 Pixel, 2 CIF 704 x 288 Pixel, 4 CIF 704 x 576 Pixel.

### DDNS

,Dynamischer Domain-Name-System-Eintrag'

Netzwerk-Dienst, der die IP-Adressen seiner Clienten in einer Datenbank bereithält und aktualisiert.

### DHCP

,Dynamic Host Configuration Protocol'

Netzwerkprotokoll, das die automatische Einbindung von Geräten (Clients) in bestehende Netzwerke ermöglicht. Dabei vergeben DHCP-Server (wie z.B. Internet-Router) die IP-Adresse, die Netzmaske, das Gateway, den DNS-Server und ggf. WINS-Server automatisch. Client-seitig muss dazu lediglich der automatische Bezug der IP-Adresse aktiviert sein.

### Domain

Domäne (Namensraum), die der Identifikation von Internetseiten dient (z.B. www.abus-sc.de).

### **Dual Stream**

Dual Stream bezeichnet ein Video-

Übertragungsverfahren. Es erfolgt eine hoch aufgelösten Aufzeichnung sowie ein niedriger aufgelöste Übertragung z.B. über das Netzwerk.

### DVR

Digitaler Video Recorder; Ein Gerät zur Aufzeichnung unterschiedlicher Video- und Audioquellen (analog, digital). Die Daten werden zur Aufzeichnung komprimiert und z.B. auf Festplatten gespeichert.

### FBAS/CVBS

"Farb-, Bild-, Austast- und Synchron-Signal". Die einfachste Variante von Videosignalen, auch "Composite-Signal" genannt. Die Bildqualität ist vergleichsweise gering.

### H.264

(MPEG-4 AVC); Standard zur hocheffizienten Kompression von Videosignalen. Verwendet u.a. bei Blu-ray-Discs oder Video-Konferenzsystemen.

# HDD

,Hard Disk Drive'; Festplatte (Magnetplattenspeicher) Digitaler Datenspeicher bei Computern oder NVRs.

### GIGABYTE

Einheit für die Speicherkapazität bei Speichermedien (HDD, USB, SD/MMC-Karten).

### HDVR

Hybrid-DVR; DVR zur Aufzeichnung analoger Kameras und Netzwerkkameras.

### http

,Hypertext Transfer Protokoll';

Ein Verfahren zur Datenübertragung über Netzwerke. Hauptsächlich verwendet bei der Darstellung von Webseiten in einem Browser.

### INTERLACED

Zeilensprung-Verfahren.

### **IP-Adresse**

Eine Adresse im Computernetz, basierend auf dem Internetprotokoll (IP), diese ermöglicht, unterschiedliche Geräte im Netz adressierbar zu machen und damit dediziert zu erreichen.

# JPEG

Verlustarmes Kompressionsverfahren für Fotos. Die meisten Digitalkameras speichern ihre Fotos im JPEG-Format.

### MPEG

Kurzform für Moving Picture Experts Group. Dabei handelt es sich um einen internationalen Standard für die Kompression von bewegten Bildern. Auf einigen DVDs sind die digitalen Audiosignale in diesem Format komprimiert und aufgenommen.

### NTP

Network Time Protokoll'

Verfahren zur Zeitsynchronisierung über Netzwerke. Auch SNTP (Simple Network Time Protokoll), das eine vereinfachte Form darstellt.

### NTSC

Farbfernseh-Standard in USA. Das Verfahren unterscheidet sich in einigen Details vom europäischen PAL-System: Ein NTSC-Vollbild besteht aus 480 sichtbaren und insgesamt 525 Zeilen. Pro Sekunde werden 60 Halbbilder angezeigt. Im Vergleich zu PAL ist das System anfälliger gegen Farbstörungen.

### PAL

"Phase Alternating Line"; Europäisches Farb-TV-System. Es verwendet 576 sichtbare Bildzeilen, mit den für Verwaltungs-Signale genutzten Zeilen besteht ein Vollbild aus 625 Zeilen. Pro Sekunde werden 50 Halbbilder gezeigt. Die Phasenlage des Farbsignals wechselt dabei von Bildzeile zu Bildzeile.

# PANEL

Fachbegriff für das Innenleben eines Flach-Displays (man spricht von LCD- oder Plasma-Panels).

# PC

Ein "Personal Computer" kann als Fernabfrage-Platz entweder mit der mitgelieferten Software oder per Browser verwendet werden.

# Pixel

"Picture Element". Bildpunkt, Bildelement, bezeichnet die kleinste Einheit einer digitalen Bildübertragung bzw. - darstellung.

# PIP

"Picture in Picture". Abkürzung für die "Bild-in-Bild"-Funktion, bei der auf dem Bildschirm gleichzeitig zwei Signalquellen zu sehen sind. Die zweite Signalquelle wird dabei der ersten überlagert.

# PPPoE

,PPP over Ethernet' (Point-toPoint-Protokoll)

Netzwerkübertragungsverfahren zum Verbindungsaufbau über Wählleitungen, das z.B. bei ADSL-Anschlüssen verwendet wird.

# PROGRESSIVE

Zeilenweise Abtastung beziehungsweise Bilddarstellung, im Gegensatz zu Zeilensprung beziehungsweise "Interlaced".

# RTSP

,Real-Time Streaming Protocol'

Netzwerkprotokoll zur Steuerung der kontinuierlichen Übertragung von Streams oder Software über IP-basierte Netze.

# SNMP

,Simple Network Management Protocol'

Netzwerkprotokoll, welches die Kommunikation zwischen den überwachten Geräten und der Überwachungsstation regelt. Mit einer zuständigen Software kann somit der Gerätestatus überwacht werden.

# USB

,Universal Serial Bus'

Serielle Busverbindung zum Anschluss z.B. von Speichermedien im laufenden Betrieb. Maximal nutzbare Datenrate bei USB 2.0: ca. 320 Mbit/s (ca. 40 MB/s).

# VGA

"Video Graphics Array". Im PC-Bereich übliche Schnittstelle für analoge Videosignale – im Wesentlichen handelt es sich dabei um RGB-Signale.

# ZOLL (inch)

Maß der Bildschirmdiagonalen. Ein Zoll entspricht 2,54 Zentimeter. Die wichtigsten typischen Größen von 16:9-Displays: 26 Zoll (66 cm), 32 Zoll (81 cm), 37 Zoll (94 cm), 42 Zoll (106 cm), 50 Zoll (127 cm), 65 Zoll (165 cm).

# Über das interne Festplattenlaufwerk

Das interne Festplattenlaufwerk (HDD) ist sehr empfindlich. Bedienen Sie das Gerät nach den folgenden Anleitungen, um Festplattenfehler zu vermeiden. Wichtige Aufnahmen sollten auf externe Medien gesichert werden, um unerwartete Datenverluste zu vermeiden.

# Hinweis

- Gerät während des Betriebs nicht bewegen.
- Feuchtigkeit im Innern des Geräts kann kondensieren und Fehlfunktionen des Festplattenlaufwerks verursachen.
- Bei eingeschaltetem Gerät niemals den Netzstecker ziehen oder die Stromzufuhr über den Sicherungsschalter unterbrechen.
- Gerät nicht unmittelbar nach dem Ausschalten bewegen. Um das Gerät zu bewegen, führen Sie die folgenden Schritte durch:
  1. Warten Sie nach der Meldung OFF (Gerä-
- tedisplay) mindestens zwei Minuten.
- 2. Ziehen Sie den Netzstecker.
- 3. Setzen Sie das Gerät um.
- Bei einem Stromausfall während des Betriebs des Geräts könnten Daten auf der Festplatte verloren gehen. Verwenden Sie eine USV!
- Die Festplatte ist sehr empfindlich. Eine unsachgemäße Bedienung oder eine ungeeignete Umgebung könnte die Festplatte nach einer Betriebsdauer von einigen Jahren beschädigen. Anzeichen dafür sind unerwartetes Anhalten der Wiedergabe sowie sichtbare Mosaik-Effekte im Bild. Für einen Defekt der Festplatte gibt es unter Umständen keinerlei Vorzeichen.
- Bei einem Defekt ist keine Wiedergabe von Aufnahmen möglich. In diesem Fall muss die Festplatte ausgetauscht werden.

# ABUS 4-Kanal Netzwerk-Videorekorder

TVVR36000

Hersteller ABUS Security-Center GmbH & Co. KG Linker Kreuthweg 5 86444 Affing (Germany)

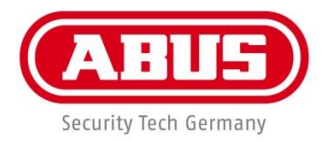

# ABUS 4-channel network recorder TVVR36000

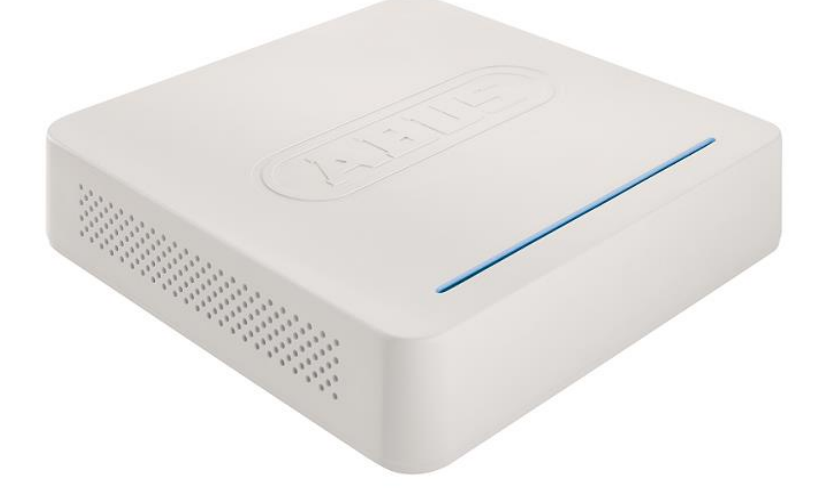

# User guide

Version 1.0

CE

### English

This user guide contains important information on starting operation and using the device. Make sure that this user guide is handed over when the product is given to other persons. Keep this user guide to consult later.

A list of contents with the corresponding page number can be found in the index.

RJ-45 ports for connecting

IP-cameras (PoE)

**Device overview** 

1

Rearside

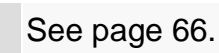

# 

→ VGA VGA monitor connection

Audio OUT cinch output

# LED illumination

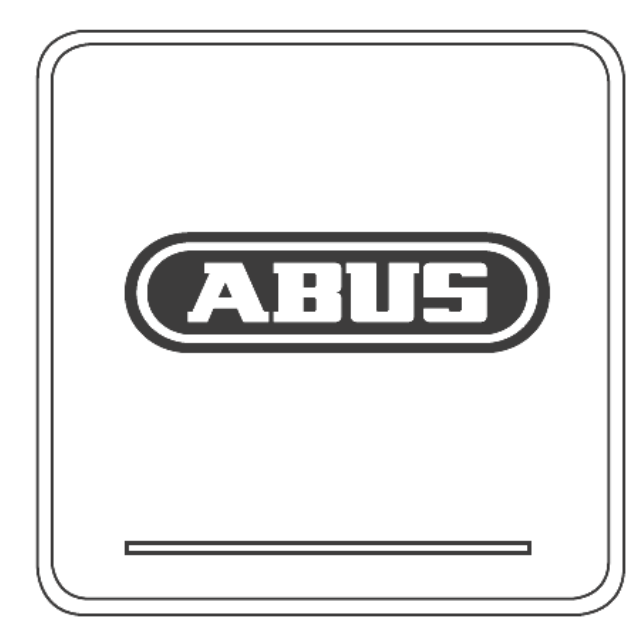

- USB

connection for USB devices

# System operation

# **General information**

The device can be controlled as follows:

• Using the USB mouse

# Connections on the rear of the device

# 1 Note

Pay attention to the overview on page 65.

| No. | Name                                                                        |  |
|-----|-----------------------------------------------------------------------------|--|
|     | Function                                                                    |  |
| 1   | AUDIO IN: Cinch audio input                                                 |  |
| 2   | VGA:                                                                        |  |
|     | <ul> <li>VGA monitor connection (9-pin), video output<br/>signal</li> </ul> |  |
| 3   | LAN:                                                                        |  |
|     | Ethernet LAN connection                                                     |  |
| 4   | RJ45 connections:                                                           |  |
|     | Connection of up to four PoE cameras                                        |  |
| 5   | USB:                                                                        |  |
|     | USB connections for operating with a mouse                                  |  |
|     | and data export                                                             |  |
| 6   | HDMI                                                                        |  |
|     | HDMI monitor connection                                                     |  |
| 7   | AUDIO OUT:                                                                  |  |
|     | <ul> <li>Cinch audio output (synchronised with the video output)</li> </ul> |  |
| 8   | POWER SUPPLY                                                                |  |
|     | 48 V DC connection for power supply                                         |  |

# **Mouse operation**

# 1 Note

Further descriptions in these operating instructions are made with the mouse.

The device is suitable for use with a USB mouse. Connect the mouse to the USB port.

| Button | Function                                                                                                    |  |
|--------|----------------------------------------------------------------------------------------------------|--|
| Left   | Single-click:                                                                                                    |  |
|        | <ul> <li>Selection in the menu, activation of an input<br/>field or a TAB, display of the Quick Set<br/>menu</li> </ul>            |  |
|        | Double-click:                                                                                                    |  |
|        | <ul> <li>Switches between the screen display of<br/>single and multiple images in the live view<br/>and during playback</li> </ul> |  |
|        | Click and drag:                                                                                                    |  |
|        | Set-up of alarm areas or zones                                                                                                    |  |
| Right  | Single-click:                                                                                                    |  |
|        | Calls up the pop-up menu                                                                                                    |  |
| Scroll | In the live view:                                                                                                    |  |
| wheel  | Shows previous / next camera                                                                                                    |  |

| Device overview                                 | 64 |
|-------------------------------------------------|----|
| System operation                                | 65 |
| General information                             |    |
| Connections on the rear of the device           | 65 |
| Mouse operation                                 |    |
| Quick quide                                     | 70 |
| Refere you start                                |    |
| before you start                                |    |
| Establishing the connections                    |    |
| Configuring the device                          |    |
|                                                 |    |
| Important safety information                    | 71 |
| Explanation of symbols                          |    |
| Proper use                                      |    |
| General information                             |    |
| Power supply                                    |    |
| Overloading / overvoltage                       |    |
| Cables                                          |    |
| Installation location / operating environment   |    |
| Remote control                                  |    |
| Care and maintenance                            |    |
|                                                 |    |
| Putting into operation                          |    |
| Children and the device                         |    |
| Introduction                                    | 74 |
| General information                             | 74 |
| Unpacking the device                            | 74 |
| Scope of delivery                               | 74 |
| On-screen keyboard                              |    |
| Starting the device                             | 75 |
| Switching off, locking and rebooting the device | 75 |
| Status displays                                 | 76 |
| General information                             |    |
| DVR LED status bar                              |    |
| Display on the monitor                          | 76 |
| Setup wizard                                    |    |
| Setting up the system                           |    |
| Setting up the administrator                    |    |
| Time / Date                                     |    |
| Network Settings                                |    |
| HDD Management                                  |    |
| Camera assistant                                |    |
| Camera recording                                |    |
|                                                 | 80 |
|                                                 | 80 |
| Status symbols                                  |    |
| Pop-up menu for mouse operation                 |    |
| Selection bar in the camera image               |    |
| Settings                                        |    |
| Setting the camera output                       |    |
| Playback                                        |    |
| • • • • • • • • • • • • • • • • • • • •         |    |

# Contents

| General information         |     |
|-----------------------------|-----|
| Plavback screen             |     |
| Using the control panel     |     |
| Selecting playback type     |     |
| Main menu                   | 85  |
| Menu overview               |     |
| Menu description            |     |
| Menu description            |     |
| Configuration               | 87  |
| Overview                    | 87  |
| General                     | 87  |
| Terms and definitions       |     |
| Network lavout              |     |
| Network-configuration       |     |
| Alarm                       |     |
| Warning                     |     |
| User                        |     |
| 0                           |     |
| Camera                      |     |
| Camera                      |     |
| OSD                         |     |
| Image                       |     |
| Motion                      |     |
| Handling                    |     |
| Private Zone                |     |
| Tamper monitoring           |     |
| Video signal loss           |     |
| Record                      |     |
| Setting up                  | 101 |
| Schedule                    | 101 |
| Encoding                    |     |
| Record                      |     |
| TAB Substream               |     |
| Advanced settings           |     |
| Holidays                    |     |
| НОО                         | 104 |
|                             | 104 |
| Installing the HDD          | 104 |
| HDD Management parameters   | 104 |
| HDD settings of the cameras | 105 |
|                             | 400 |
| Panic recording             |     |
| Recording                   |     |
| Alarm                       |     |
| Video Export                |     |
| Duration                    |     |
| Event (event type 'Motion') |     |
| Maintenance                 |     |
| System Info                 |     |
| Log Search                  | 109 |
| Import / Export             |     |
| Upgrade                     | 110 |
| Default                     |     |
|                             |     |

| Network                             | 111 |
|-------------------------------------|-----|
| S.M.A.R.T                           |     |
| Checking the hard disk drive status | 113 |
| Shutdown                            |     |
| Display                             | 114 |
| Settings: Recording                 | 114 |
| Settings: Network                   | 114 |
| Troubleshooting                     | 115 |
| Device cleaning and care            | 115 |
| Note                                | 115 |
| Technical data                      | 116 |
| Disposal                            | 117 |
| Glossary                            | 118 |
| Overview of specialist terms        | 118 |
| Internal HDD                        | 120 |

# Quick guide

### Before you start

The following preparatory steps must be made:

- 1. Pay attention to the general information, safety information and notes on setting up and connecting the device (see page 67).
- 2. Check the contents of the package for completeness and damages.
- 3. Insert the batteries into the remote control.

# Note

Pay attention to the information in the separate quick guide.

# Installing the HDD

# Warning

Switch off the device and disconnect it from the mains power supply.

Pay attention to the required earthing of the device to avoid static discharge.

- 1. Install a hard drive, see separate quickstart guide.
- 2. First make a connection to the motherboard with the blue data cable (small connector).
- 3. Connect the power supply cable (large 5-pin connector).
- 4. Check that the connections are secure.
- 5. Close the housing.

### Note

Only use HDD's that are approved for video recording and 24/7 usage.

# **Establishing the connections**

# Note

Pay attention to the minimum radius when laying cables. Do not kink the cable.

- 1. Connect all cameras to the recorder.
- 2. Connect the monitor to the VGA or HDMI connection.
- 3. Connect the mouse to the USB port.
- 4. Connect the device to the mains power supply, it will then start automatically.

# **Configuring the device**

# • Note

Pay attention to the information in the separate quick guide.

- Proceed through the individual steps in the setup wizard (see page 73).
- The following settings are configured in sequence:
  - Select the language selection for the user in terface
  - Administrator setup
  - Time settings (date, time ...)
  - Network settings
  - HDD management (initialisation etc.)
  - Camera settings
  - Recording settings

# Note

Subsequent changes to the date and time can lead to the loss of data!

# Note

Check the ABUS homepage (www.abus.com) if for this device any firmware updates are available and install these

 Pay attention to the menu overview on page 85, plus the notes and explanations on basic system operation on page.

Pay attention to the notes on the following:

| Live view       | P. 75  |
|-----------------|--------|
| Playback        | P. 78  |
| Data export     | P. 101 |
| Troubleshooting | P. 108 |

# Important safety information

# **Explanation of symbols**

The following symbols are used in this manual and on the device:

| Symbol | Signal word | Meaning                                                                    |
|--------|-------------|----------------------------------------------------------------------------|
|        | Warning     | Indicates a risk of injury or health hazards.                              |
|        | Warning     | Indicates a risk of injury or health hazards caused by electrical voltage. |
|        | Important   | Indicates possible damage to the device/accessories.                       |
| 1      | Note        | Indicates important information.                                           |

The following labels are used in the text:

|   | Meaning                                         |
|---|-------------------------------------------------|
| 1 | Set of tasks or instructions with a defined se- |
| 2 | quence in the text                              |
| • | Set of points or warnings without a defined se- |
| • | quence in the text                              |
|   |                                                 |

# **Proper use**

Only use the device for the purpose which it was designed and built for. Any other use is considered inappropriate.

This device may only be used for the following purpose(s):

This 4-channel network recorder is used in combi-. nation with connected video signal sources (network cameras) and video output devices (TFT monitors) for object surveillance.

### Note i

Data storage is subject to national data-protection guidelines.

During installation, inform your customers regarding the existence of these guidelines.

# **General information**

Before using the device for the first time, read the following instructions carefully and pay attention to all warnings, even if you are already familiar with electronic devices.

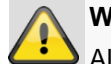

### Warning

All guarantee claims become invalid for damages caused by non-compliance with these operating instructions.

We cannot be held liable for resulting damages.

### Warning

We cannot be held liable in the event of material or personal damage caused by improper operation or non-compliance with the safety information.

All guarantee claims are invalid in such cases.

Keep this manual in a safe place for future reference.

If you pass on or sell the device, you must also include this user manual.

This device has been manufactured in accordance with international safety standards.

# Power supply

- Only operate this device through a power source which supplies the mains power specified on the type plate.
- If you are unsure of the power supply at the installation location, contact your power supply company.

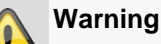

Avoid data loss! Always use an uninterruptible power supply (UPS) with overvoltage protection.

- Disconnect the device from the mains power supply before carrying out maintenance or installation work.
- The on/off switch does not completely disconnect the • device from the mains power supply.
- To disconnect the device completely from the mains • power supply, the plug must be disconnected from the mains socket. Therefore, the device should be positioned so that direct and unobstructed access to the mains socket is guaranteed at all times and the plug can be disconnected immediately in an emergency.

To avoid the possibility of fires, the plug should always be disconnected from the network socket if the device is not used for long periods. Disconnect the device from the mains power supply before impending electrical storms, or use an uninterruptible power supply.

# Warning

Never open the device on your own! There is a risk of electric shocks!

If it is necessary to open the device, consult trained personnel or your local maintenance specialist.

 The installation or modification of a HDD should only be made by trained personnel or your local maintenance specialist.

# Warning

The installation of additional equipment or modification of the device invalidates your guarantee if not carried out by trained personnel.

We recommend having the HDD installed by a maintenance specialist.

Your guarantee is invalidated in the event of improper installation of the HDD.

# **Overloading / overvoltage**

- Avoid overloading of mains sockets, extension cables and adapters as this can result in fires or electric shocks.
- Use overvoltage protection to prevent damages caused by overvoltage (e.g. electrical storms).

# Cables

- Always hold cables by the connector, and do not pull the cable itself.
- Never touch the mains cable with wet hands, as this can lead to a short circuit or electric shock.
- Never position the device, furniture or other heavy items on the cable. Ensure that the cable does not become kinked, especially on the connector and sockets.
- Never knot the cable, and do not tie it to other cables.
- All cables should be laid so that they cannot be stepped on or cause an obstruction.
- A damaged mains cable can cause a fire or electric shock. Check the mains cable from time to time.
- Never modify or manipulate the mains cable or plug.
- Do not use plug adapters or extension cables that do not conform to the applicable safety standards, and do not make alterations to power supply cables or mains cables.

# Installation location / operating environment

- Position the device on a firm, level surface and do not place any heavy objects on the device.
- The device is not designed for operation in rooms subject to high temperatures or moisture (e.g. bathrooms), or in excessively dusty rooms.
- Operating temperature and ambient humidity: -10 °C to 55 °C, maximum 85% relative humidity. The device may only be operated in moderate climate conditions.

### Ensure the following:

- Sufficient ventilation must be present at all times (do not place the device in a storage rack, on thick carpets, on a bed or anywhere where the ventilation slots are covered. Make sure that a gap of at least 10 cm is present on all sides).
- The device must not be exposed to direct heat sources (e.g. heaters).
- The device must not be exposed to direct sunlight or strong artificial light.
- The device must not be placed in close proximity to magnetic fields (e.g. loudspeakers).
- Naked flames (e.g. candles) must not be placed on or near the device.
- Contact with spraying or dripping water and aggressive liquids must be avoided.
- The device must not be operated in close proximity to water, and must not be submerged under any circumstances (do not place objects containing water on or near the device, such as vases or drinks).
- Foreign objects must not penetrate the device.
- The device must not be exposed to strong variations in temperature, as this can lead to condensation and electrical short circuits.
- The device must not be exposed to excessive jolts or vibrations.

# **Remote control**

• Remove all batteries if the device will not be used for a sustained period, as these can leak and damage the device.
#### Care and maintenance

Maintenance is necessary if the device has been damaged. This includes damage to the plug, mains cable and housing, penetration of the interior by liquids or foreign objects, exposure to rain or moisture or when the device does not work properly or has fallen.

- Disconnect the device from the mains power supply before maintenance (e.g. cleaning).
- If smoke develops or unusual noises or odours are detected, then switch off the device immediately and pull the mains plug from the socket. In such cases, the device should not be used until it has been inspected by a qualified technician.
- Maintenance work should only be carried out by qualified specialists.
- Never open the housing on the device or accessories. There is a risk of fatal injury due to an electric shock when the housing is opened.
- Clean the device housing and remote control with a damp cloth.
- Do not use solvents, white spirit or thinners as these can damage the surface of the device.
- Do not use any of the following substances:
- Salt water, insecticides, solvents containing chlorine or acids (ammonium chloride) or scouring powder.
- Gently rub the surface with a cotton cloth until it is completely dry.

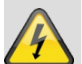

#### Warning

The device works under dangerous voltages. The device must only be opened by authorised specialists. All maintenance and service work must be carried out by authorised firms. Improper repairs can expose device users to the risk of fatal injury.

#### Accessories

 Only connect devices that are suitable for the intended purpose. Otherwise, hazardous situations or damage to the device can occur.

#### Putting into operation

- Observe all safety and operating instructions before putting the device into operation for the first time.
- Only open the housing to install the HDD.

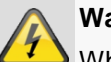

#### Warning

When installing the device in an existing video surveillance system, ensure that all devices are disconnected from the mains power supply and low-voltage circuit.

### Warning

If in doubt, have a specialist technician carry out assembly, installation and connection of the device.

Improper or unprofessional work on the mains power supply or domestic installation puts both you and other persons at risk.

Connect the installations so that the mains power circuit and low-voltage circuit always run separately from each other. They should not be connected at any point or become connected as a result of a malfunction.

#### Children and the device

- Do not allow children access to electrical devices. Never allow children to use electrical devices without supervision. Children may not be able to accurately detect possible risks. Small parts can be lifethreatening if swallowed.
- Keep batteries away from small children. Call for medical assistance immediately if a battery is swallowed.
- Keep packaging materials away from children (danger of suffocation).
- This device should not be used by children. If used improperly, spring-loaded parts can be ejected and cause injuries to children (e.g. eye injuries).

### Introduction

Dear customers,

# This device complies with the requirements of the applicable EU directives.

The declaration of conformity can be ordered from:

ABUS Security-Center GmbH & Co. KG Linker Kreuthweg 5 86444 Affing GERMANY

To maintain this status and to guarantee safe operation, it is your obligation to observe these operating instructions!

Read the entire operating manual carefully before putting the product into operation and pay attention to all operating and safety information!

All company names and product descriptions are trademarks of the corresponding owner. All rights reserved.

In the event of questions, please contact your local maintenance specialist or dealer.

#### Disclaimer

These operating instructions have been produced with the greatest care. Should you discover any missing information or inaccuracies, please contact us under the address shown on the back of the manual. ABUS Security-Center GmbH does not accept any liability for technical and typographical errors, and reserves the right to make changes to the product and operating instructions at any time and without prior warning. ABUS Security-Center GmbH is not liable or responsible for direct or indirect damages resulting from the equipment, performance and use of this product. No forms of guarantee are accepted for the contents of this document.

#### **General information**

In order to use the device correctly, read this user manual carefully and keep it in a safe place for later use.

This manual contains instructions on recorder operation and maintenance. Consult an authorised specialist if the device needs to be repaired.

#### Unpacking the device

Handle the device with extreme care when unpacking it.

The packaging is made of reusable materials, and should always be passed on for recycling.

We recommend the following:

Paper, plastic packaging, cardboard and corrugated cardboard should be disposed of in the appropriate recycling containers.

If recycling containers are not available in your local area, then you can dispose of these materials as domestic waste.

If the original packaging has been damaged, inspect the device. If the device shows signs of damage, then return it in the original packaging and contact the manufacturer.

#### Scope of delivery

- ABUS 4-channel network video recorder
- Power supply unit
- USB mouse
- SATA cable and screws for hard drives
- - User manual

CD

• Quick guide

### On-screen keyboard

The on-screen keyboard appears after clicking on a text entry field with the mouse:

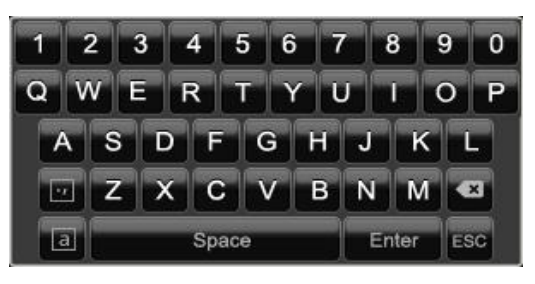

The following screen keyboard appears during mere numerical entry:

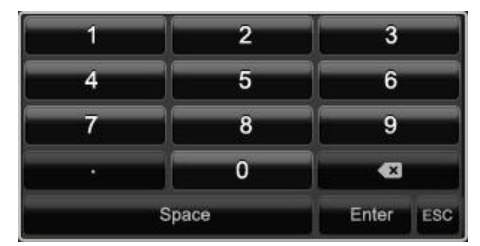

The keys have the same function as on a computer keyboard.

- To enter the character, left-click the mouse.
- To finish data entry, press Enter.
- To delete the character in front of the cursor, click on ←.
- To switch between upper and lower case, click on the framed **a** symbol. The current setting is displayed above the keyboard.
- To cancel the entry or exit the field, press **ESC**.

#### Starting the device

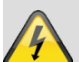

#### Important

The device must only be operated with the mains power specified on the type plate.

For safety reasons, use an uninterruptible power supply (UPS).

When the device is connected to the power supply, it starts up automatically and the LED status bar glows.

- 1. The device carries out a self-test during the start-up procedure.
- 2. The setup wizard appears. Exit the wizard to access the live view.

# Switching off, locking and rebooting the device

Click on "ShutDown" in the main menu. The overview appears.

|      | Shutdown |        |
|------|----------|--------|
|      | ۵        | 쏬      |
| Lock | Shutdown | Reboot |
|      |          | Cancel |

- To switch off the device, select ShutDown and confirm by pressing Yes. The device is then switched off.
  - Do not press any keys during the shutdown procedure.
  - Now pull out the plug of the power supply unit.
- 2. To lock the system, select the corresponding **Lock** symbol on the left. The user interface is now locked and a password must be entered to access the menu.
- To reboot the device, select the corresponding Reboot symbol on the right. The device is then rebooted.

#### Switching on the device

• Plug in the power supply unit to start the device.

### Status displays

#### **General information**

The following status displays indicate the current operating state:

- LEDs on the front of the device
- Acoustic signal tones
- Icons (display elements) on the monitor

### Note

Pay attention to the information in the separate quick guide.

#### **DVR LED status bar**

| State                 | Function                                                                                                |
|-----------------------|----------------------------------------------------------------------------------------------------|
| Blue (constantly lit) | System status is OK                                                                                     |
| Off                   | The device is switched off or<br>the status display has been<br>manually deactivated in the<br>display. |

#### Display on the monitor

The device shows the date and time, camera name and whether a recording is in progress.

- Continuous recording: blue "R"
- Motion detection recording yellow "R"

### Setup wizard

#### Setting up the system

The setup wizard guides you through the necessary basic system settings. The network video recorder is then set up for recording and surveillance.

#### Note i

All detailed settings can be found in the device menu (see overview on page 60).

The language selection appears after switching on for the first time:

|                 |         | Language |   |  |
|-----------------|---------|----------|---|--|
| System Language | English |          |   |  |
|                 |         |          |   |  |
|                 |         |          |   |  |
|                 |         |          |   |  |
|                 |         |          |   |  |
|                 |         |          |   |  |
|                 |         |          |   |  |
|                 |         |          |   |  |
|                 |         |          |   |  |
|                 |         |          | x |  |

Click the entry field and select the desired language 1. from the list. Click ✓ to confirm the message. The following query appears:

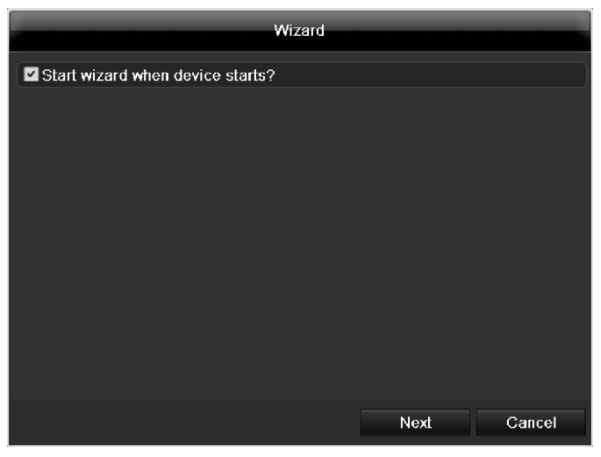

Click on Next to start the wizard.

#### Note i

After the system is set up, you can untick the box. The setup wizard is then no longer started automatically.

#### Setting up the administrator

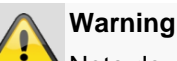

Note down the admin password. The following password is preset

### "12345"

|                    |       | Wizard   |      |        |
|--------------------|-------|----------|------|--------|
| Admin Password     | ***** |          |      |        |
| New Admin Password |       |          |      |        |
|                    |       |          |      |        |
|                    |       |          |      |        |
|                    |       |          |      |        |
|                    |       | Previous | Next | Cancel |

- Click the entry field and enter your admin password. 1.
- 2. To assign a new password, tick the box next to New Admin Password.
- 3. Enter the new password and confirm in the field below.
- 4. Click on Next.

#### Time / Date

| Wizard      |                              |      |  |
|-------------|------------------------------|------|--|
| Time Zone   | (GMT+01:00) Amsterdam, Berli |      |  |
| Date Format | DD-MM-YYYY                   |      |  |
| System Date | 16-04-2012                   | 18   |  |
| System Time | 10:08:32                     | 0    |  |
|             |                              |      |  |
|             |                              |      |  |
|             |                              |      |  |
|             |                              |      |  |
|             |                              |      |  |
|             |                              |      |  |
| F           | Previous Next Cance          | el . |  |

Enter the system time (date and time). Click on Next to accept the data.

#### **Network Settings**

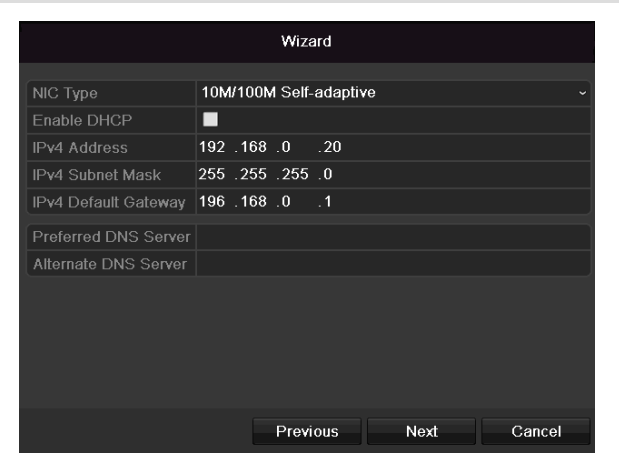

#### Note ĭ

To check whether DHCP can be selected (or if you have to set the IP address and other settings manually), consult your network administrator.

- 1. DHCP activated: If DHCP is set up in the network router, then tick the DHCP box. All network settings are then made automatically.
- DHCP not activated: Enter the data manually (IPv4 2. address, IPv4 subnet mask and IPv4default gateway = IPv4 address of the router). You can also optionally enter the address of the DNS server that you need for sending the E-mail.

A typical address specification is as follows:

| • | IPv4 address:  | 192.168.0.50 |
|---|----------------|--------------|
| - | ii vi addiooo. | 102.100.0.00 |

| • | IPv4 Subnet mask: | 255.255.255.0 |
|---|-------------------|---------------|

- IPv4 Default gateway: 192.168.0.1
- Preferred DNS server: 192.168.0.1

#### Note ĭ

When the device is accessed remotely via the internet, it should be given a fixed network address.

#### Note i

The following cameras are fully integrated with the ABUS protocol and can be configured using the setup wizard: TVIP11560, TVIP41500, TVIP61500, TVIP61550.

#### **HDD Management**

|          | _        | W      | izard    |       |            |
|----------|----------|--------|----------|-------|------------|
| Label    | Capacity | Status | Property | Туре  | Free Space |
| <b>1</b> | 1,863GB  | Normal | R/W      | Local | 0KB        |
|          |          |        |          |       |            |
|          |          |        |          |       |            |
|          |          |        |          |       |            |
|          |          |        |          |       |            |
|          |          |        |          |       |            |
|          |          |        |          |       |            |
|          |          |        |          |       |            |
|          |          |        |          |       | Init       |
|          |          |        |          |       |            |
|          |          | Pre    | evious   | Next  | Cancel     |

To set up a new hard disc, activate the "Check box" 1. with a left click and then click on Init.

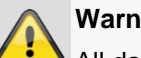

#### Warning

All data on the drive is deleted!

- Confirm the prompt by pressing **OK**. The HDD is 2. then set up for operation. The progress is displayed on the status bar.
- Exit the setting by pressing Next. 3.

#### Camera assistant

|            |               |      | Wizard     |              |           |
|------------|---------------|------|------------|--------------|-----------|
| No.        | IP Address    | Amou | nt of Devi | ce M Protoco | l Manage^ |
| <b>1</b>   | 192.168.0.177 | 1    | IPC        | ABUS         | 0         |
| 2          | 192.168.0.165 | 1    | IPC        | ABUS         | 0 _       |
| <b>■</b> 3 | 192.168.0.93  | 1    | IPC        | ABUS         | 0         |
| <b>■</b> 4 | 192.168.0.178 | 1    | IPC        | ABUS         | 0         |
| ■5         | 192.168.0.95  | 1    | IPC        | ABUS         | 0         |
| 6          | 192.168.0.96  | 1    | IPC        | ABUS         | 0         |
| ■7         | 192.168.0.94  | 1    | IPC        | ABUS         | 0         |
| 8          | 192.168.0.57  | 1    | IPC        | ABUS         | 0         |
| <          | 1 1 1         |      |            |              | >         |
|            |               |      |            | Add          | Search    |
|            |               |      |            |              |           |
|            |               |      | Previous   | Next         | Exit      |

- 1. Click Search to see the network cameras in your network.
- 2. To add network cameras, activate the required cameras and click Add.
- 3. Click Next to proceed with the setup.

#### **Camera recording**

|                                | Wizard      |      |
|--------------------------------|-------------|------|
| Camera                         | IP Camera 1 |      |
| Start Recording                |             |      |
| <ul> <li>Continuous</li> </ul> |             |      |
| Motion Detection               |             |      |
|                                |             | Сору |
|                                |             |      |
|                                | Previous OK | Exit |

- 1. For "Camera", select a network camera which you want to record with
- 2. Activate the check box "Start recording".
- Select the type of recording. You can choose between "Time plan" and "Motion recognition". Arm the motion detection inside the camera for recording motion.
- 4. Press **Copy** to take on the setting for other cameras. For this, select the cameras that appear in the new window. Activate the respective check box with a mouse click.
- 5. Finalize the setting and end the installation assistant with **OK**.

### Live view

#### Overview

The live view starts automatically after the device is switched on.

You can also go back to the live view by pressing the **Menu** key repeatedly.

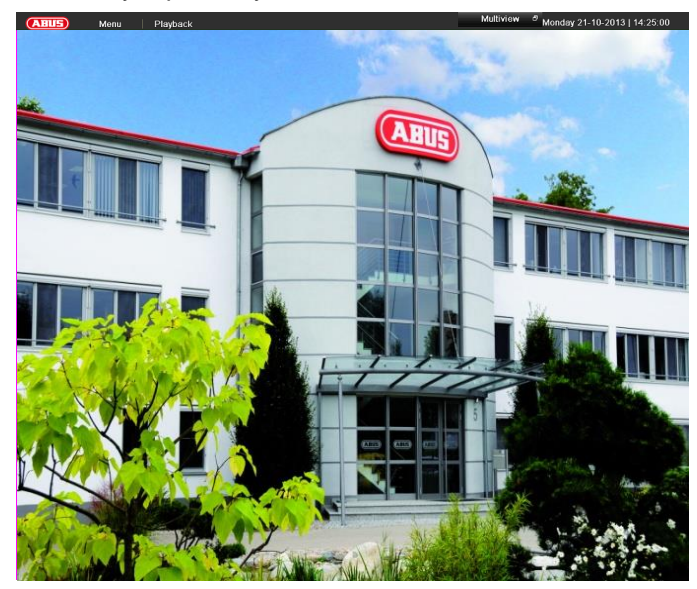

The following menus are found in the screen header:

- Menu
- Playback
- PTZ

The view pop-up menu is found on the right. The time and date are displayed on the right.

- Click on the symbol to open the pop-up menu of the multi view.
- Click on one of the symbols to switch between the different views.

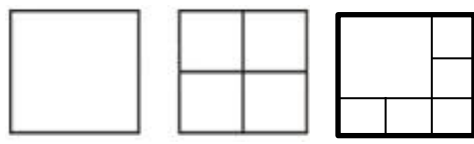

The signals of the connected cameras are displayed on the main screen.

• By double-clicking the left mouse key, you can display the camera image as a full-screen view or switch back to the original view.

#### Status symbols

• The following symbols are displayed depending on the operating status of the device:

#### Symbol Meaning

| R | Yellow: Motion Recording |
|---|--------------------------|
|---|--------------------------|

- Recording at motion detection
- R Blue: Recording
  - Continuous recording

#### Pop-up menu for mouse operation

#### Note

Press the right mouse button when the cursor is positioned on a live image.

The following settings can be made. The arrow pointing to the right indicates that a sub-menu is opened for selection:

|     | Menu              |   |
|-----|-------------------|---|
|     | Single Screen     | ► |
| ⊞   | Multi-screen      | • |
| M   | Previous Screen   |   |
| M   | Next Screen       |   |
| ¢   | Start Auto-switch |   |
| Ò   | Start Recording   | • |
|     | Add IP Camera     | • |
|     | Playback          |   |
| ÷ộ÷ | Output Mode       |   |
|     |                   |   |

| Menu              | Opens the main menu                |
|-------------------|------------------------------------|
| Single Screen     | Full-screen view for selected cam- |
|                   | era                                |
| Multi Screen      | Various camera layouts             |
| Previous Screen   | Changing the presentation of the   |
|                   | previous camera                    |
| Next Screen       | Displays the next camera(s)        |
| Start Auto-Switch | Starts the camera sequence         |
| Start Recording   | Starts motion detection or the     |
|                   | schedule for the entire day        |
| Add network       | Adds a network camera              |
| camera            |                                    |

| Playback         | Switches to playback mode     |
|------------------|-------------------------------|
| Activate the au- | Activates the audio output    |
| dio              | (VGA/HDMI) for the live view. |

## i Note

Stop Auto-switch:

Specify the delay in the image sequence in the display settings.

### Selection bar in the camera image

Click on the camera image in single or multi view. A selection bar appears:

| <br>٠   | E,  | 1   |     | ρ   | Ģ   | +   |
|---------|-----|-----|-----|-----|-----|-----|
| <br>(1) | (2) | (3) | (4) | (5) | (6) | (7) |

| No. | Meaning/function                       |
|-----|----------------------------------------|
| (1) | Area for moving the miniature bar      |
| (2) | Activate/deactivate manual recording   |
| (3) | Instant playback of the last 5 minutes |
| (4) | Activate/deactivate the audio function |
| (5) | Digital zoom                           |
| (6) | Picture display settings               |
| (7) | Close the selection list               |

### Settings

### Note

The live view can be set as follows.

Open the main menu, then click on "Configuration". Then click on "Liveview":

|             |                                   | Configuration |       |      |
|-------------|-----------------------------------|---------------|-------|------|
| General     | General View                      |               |       |      |
| Network     | Video Output Interface            | VGA/HDMI      |       |      |
| Alarm       | Live View Mode                    | 1 + 5         |       |      |
|             | Dwell Time                        | No Switch     |       |      |
| Live View > | Enable Audio Output               |               |       |      |
| Warning     | Show Status Bar                   | <b>Z</b>      |       |      |
| User        | Event Output                      | VGA/HDMI      |       |      |
|             | Full Screen Monitoring Dwell Time | 10s           |       |      |
|             | Post Event Display Time           | 10s           |       |      |
|             |                                   |               |       |      |
| Live View   |                                   |               | Apply | Back |

The following settings are available in the TAB "General":

| Video Output In-   |                                      |
|--------------------|--------------------------------------|
| terface            | Soloct the connection where the set  |
| tondoo             |                                      |
|                    | tings are changed                    |
| Live View Mode     | Different camera layouts             |
|                    | 1x1, 2x2, 1x5                        |
| Dwell Time         | Switching time between the individu- |
|                    | al cameras and the sequence dis-     |
|                    | play                                 |
| Activate the au-   | Activates the audio output           |
| dio                | (VGA/HDMI) for the live view.        |
| Display the status | Activate/deactivate the status bar   |
| bar                |                                      |
| Event Output       | Allocate monitor for the output of   |
|                    | events                               |
| Full Screen Moni-  | in seconds, where the event on the   |
| toring Duration    | allocated monitor will be displayed. |
| Post Event Dis-    | in seconds, the duration of the Pop- |
| play Time          | up window when an event occurs.      |

#### Note VGA monitor connected:

A connected VGA monitor automatically becomes the main monitor where the audio output is also assigned. The BNC output Video Spot Out output displays the cameras in sequence and in full screen.

#### No HDMI monitor connected:

If the HDMI cable is not connected to the monitor at the start, the main video signal is emitted at the Main VGA connection. Connect the VGA cable and start the recorder again to perform the automatic detection.

#### Setting the camera output

You can display a maximum of 4 cameras simultaneously in the live view.

1. Click on the TAB "View".

|             |         |                        | Configuratio | in   |     |               |
|-------------|---------|------------------------|--------------|------|-----|---------------|
| General     | a       |                        |              |      |     |               |
| Network     | Video C | view                   | VGA          |      |     |               |
| Live View > | Camera  | Camera Name            |              |      | -   |               |
| Warning     | 🔫 A1    | Kamera 01              |              |      | ź   |               |
| User        | A2      | Kamera 02<br>Kamera 03 |              |      |     |               |
|             | - A4    | Kamera 04              |              | A1 × |     |               |
|             |         |                        |              |      |     |               |
|             |         |                        | 3            |      | 4   |               |
|             |         |                        |              |      |     |               |
|             |         |                        |              |      |     | A4 ×          |
|             |         |                        |              |      |     |               |
|             |         |                        |              |      |     |               |
|             |         |                        |              |      |     | ▶ ■ < > P 1/8 |
|             |         |                        |              |      |     |               |
|             |         |                        |              |      |     |               |
|             |         |                        |              |      |     |               |
|             |         |                        |              |      |     |               |
|             |         |                        |              |      |     |               |
|             |         |                        |              |      |     |               |
|             |         |                        |              |      |     |               |
|             |         |                        |              |      | Apr | ly Back       |
| Live View   |         |                        |              |      | 744 | Dack          |

- 2. Select the display mode.
  - 1 x 1
  - 2 x 2
  - 1 x 5
- 3. The camera signal is assigned to the corresponding image section using the navigation keys.
  - "X" means that this camera is not displayed.
- 4. Click on **Apply** to accept the settings.

i

### Playback

#### **General information**

Playback can be made in three different ways:

- Through the video search in the main menu
- From the live view
- Through the log file in the maintenance menu

#### Note

The buttons "previous file/day/event" are used differently depending on the playback mode:

#### Normal playback:

By pressing the button the playback jumps to the previous/next day.

Video Search:

By pressing the button the playback jumps to the previous/next event day.

Video Export:

By pressing the button the playback jumps to the previous/next file.

#### Note

It is possible to start a simultaneous playback with up to 4/8 cameras.

### **Playback screen**

Playback is controlled on the control panel:

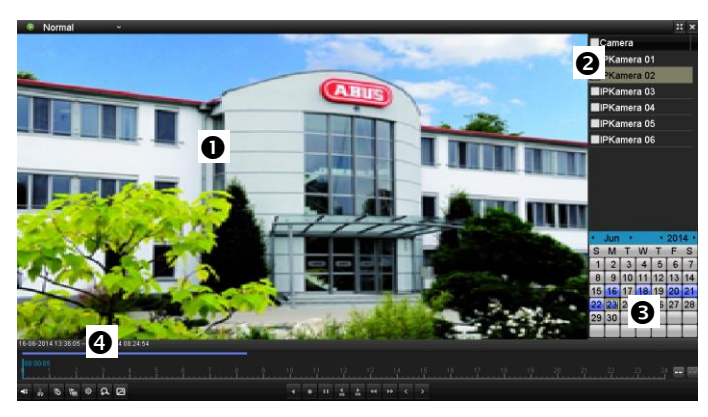

| No. | Area                                    |
|-----|-----------------------------------------|
| 0   | Running playback with date and time     |
| 0   | Used to select the camera for feedback  |
| €   | Calendar with recording type            |
| 4   | Control panel with time bar (see right) |

### Using the control panel

The control panel (4) is used for controlling the running playback. The symbols have the following meaning

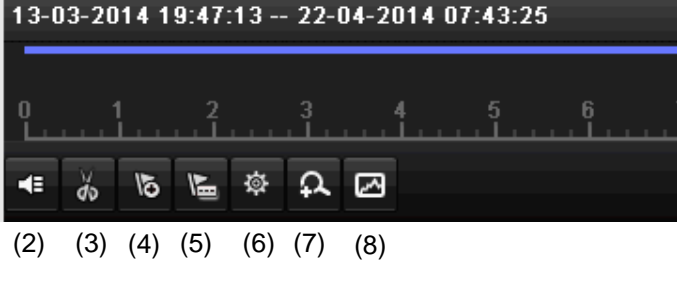

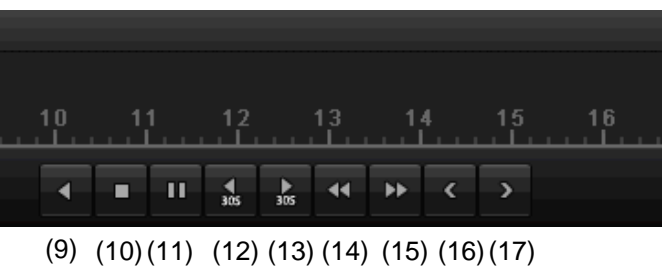

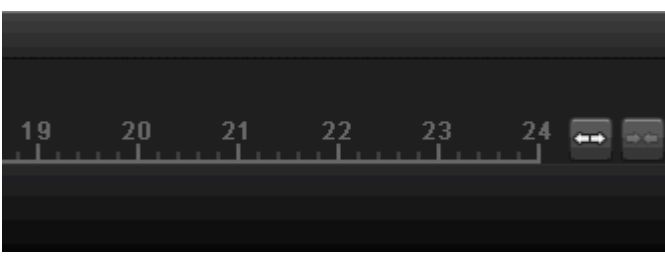

| (1 | 8) | (1 | 9) |
|----|----|----|----|
|----|----|----|----|

(1)

| No. | Meaning/function                                                                                                    |
|-----|----------------------------------------------------------------------------------------------------|
| 1   | Time bar:<br>Click on the time bar with the mouse to continue<br>playback from another point                                                          |
|     | <ul> <li>To start playback from a specific time, click on<br/>the slider and drag it to the required time</li> </ul>                                  |
| 2   | Activate/deactivate audios                                                                                                    |
| 3   | Start/stop the video clip export. When exiting playback, the clip is displayed in the export dialog.                                                  |
| 4   | Add marking (see "Marking" playback type)                                                                                                    |
| 5   | Add user-defined marking (see "Marking" play-<br>back type)                                                                                           |
| 6   | Manage markings                                                                                                    |
| 7   | Digital zoom                                                                                                    |
| 8   | Smart search:<br>By creating a search window, motion data is<br>shown from the recordings in the selected viewing<br>area in the time scale.<br>Note: |
|     | The smart search is only possible for one cam-<br>era's playback.                                                                                     |
| 9   | Reverse playback                                                                                                    |
| 10  | Stops playback                                                                                                    |
| 11  | Starts/pauses playback                                                                                                    |
| 12  | Goes back 30 seconds                                                                                                    |

| 13 | Advances 30 seconds                         |
|----|---------------------------------------------|
| 14 | Slow-motion advance $(16x \rightarrow 1x)$  |
| 15 | Fast-forward advance $(1x \rightarrow 16x)$ |
| 16 | Previous day                                |
| 17 | Next day                                    |
| 18 | Minimise time scale section                 |
| 19 | Maximise time scale section                 |

Please klick on ,Tag management' (6):

|          | Tag management |            |          |      |      |  |  |
|----------|----------------|------------|----------|------|------|--|--|
| Cam      | Tag Name       | Time       |          | Edit | Del  |  |  |
| D1       | TAG            | 03-07-2014 | 08:05:49 | 2    | ×    |  |  |
| D1       | TAG            | 03-07-2014 | 08:05:49 | 2    | ×    |  |  |
| D1       | test           | 03-07-2014 | 08:05:52 | 2    | ×    |  |  |
|          |                |            |          |      |      |  |  |
| Total: 3 | 3 P: 1/1       |            |          |      | ->   |  |  |
|          |                |            |          | Car  | icel |  |  |

• In order to change the description of your marking, click on the process symbol. To remove, click on the delete symbol.

### Selecting playback type

By selecting the type of playback (5), various types of recordings and events can be displayed and filtered in the playback view.

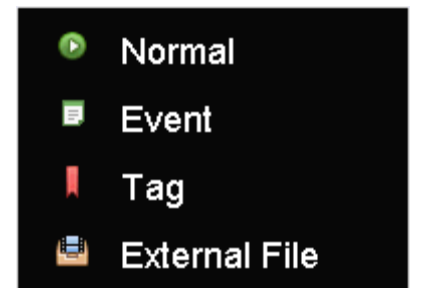

The following menus are available:

| Туре               | Description                                                                                      |
|--------------------|--------------------------------------------------------------------------------------------------|
| Permanent          | Recorded video data playback                                                                     |
| Event              | Searching and playing video data which was recorded by means of motion detection or alarm input. |
| Marking            | Searching and playing video data which was provided by means of marking.                         |
| External fi-<br>le | Searching and playing video data which was found on an external data storage device (USB).       |

### Main menu

#### Menu overview

The following overview shows the main menus used to set and control the device.

Furthermore you can find important information regarding the devide on the right side of the menu.

- Click on the menu to open it.
- Click Exit to close the menu overview.

| Menu           |                                                 |                                                      |             |
|----------------|-------------------------------------------------|------------------------------------------------------|-------------|
|                | ABUS                                            | General                                              | Cameras HDD |
| Settings       | DVR Model<br>Firmware Version<br>Network In/Out | TVVR36000<br>V2.3.6, A Build 1406<br>27Mbps / 30Mbps | 518         |
| Playback       |                                                 | LAN #1                                               |             |
|                | IP Address                                      | 192.168.0.183                                        |             |
|                | MAC Address                                     | 8c:e7:48:5c:75:bc                                    |             |
| S Video Export | DHCP                                            | Yes                                                  |             |
|                |                                                 |                                                      |             |
|                |                                                 | Port                                                 |             |
|                | НТТР                                            | 80                                                   |             |
| Maintenance    | DVR                                             | 8000                                                 |             |
|                | RTSP                                            | 554                                                  |             |
|                |                                                 |                                                      |             |
| © Shutdown     |                                                 |                                                      | Exit        |

### Menu description

| Menu         | Description                                                                                                    | See<br>page |
|--------------|----------------------------------------------------------------------------------------------------|-------------|
| Settings     | Includes the menus Configuration, Camera, Record, HDD, Playback.                                                                                                    | 81          |
| Playback     | Parameter-controlled search for video and image recordings which were trig-<br>gered by events such as motion detection, as well as markings set in playback.                               | 100         |
| Video Export | Parameter-controlled search for video and image recordings which were trig-<br>gered by events such as alarms or motion detection, as well as alarm events<br>and markings set in playback. | 101         |
| Maintenance  | System information, searching logs, importing/exporting configurations, device maintenance such as updating new firmware, loading factory settings, displaying network loads.               | 103         |

|                    |        | Settings |     |                      |
|--------------------|--------|----------|-----|----------------------|
|                    |        |          |     |                      |
|                    |        |          |     |                      |
| ی <sup>ری</sup> در | _      | راب      |     | -f                   |
| *****              | 펳      | ت_ •     |     | ( <b>e</b> =         |
| Configuration      | Camera | Record   | HDD | Manual<br>Management |
|                    |        |          |     | Back                 |

## Menu description

| Menu              | description                                                                                                    | page |
|-------------------|----------------------------------------------------------------------------------------------------|------|
| Configuration     | Used for managing all device settings (General, Network, Live View, Exception, User).                                                     | 82   |
| Camera            | Menu for setting camera parameters (OSD configuration, image mode, mo-<br>tion recognition, Private Zone, Tamper Monitoring, Video Loss). | 90   |
| Record            | Menu to set recording parameters (time plan, camera resolution, camera stream etc.).                                                      | 94   |
| HDD               | Used for initialising or managing installed HDD (assigning read/write func-<br>tions, cameras, network HDD management etc.).              | 97   |
| Manual Management | Menu for setting manual recordings.                                                                                                    | 99   |

|           |                              | Configuration                            |            |
|-----------|------------------------------|------------------------------------------|------------|
| General > | General DST Settings More Se | attings                                  |            |
| Network   | Language                     | English                                  |            |
| Alarm     | Resolution                   | 1280*720/60HZ                            |            |
| the Mary  |                              | (GMT+01:00) Amsterdam, Berlin, Rome, Par | is ~       |
| Live View | Date Format                  | DD-MM-YYYY                               |            |
| Warning   | System Date                  | 23-06-2014                               | 8          |
| User      | System Time                  | 09:10:49                                 | 0          |
|           | Mouse Pointer Speed          |                                          |            |
|           | Enable Wizard                |                                          |            |
|           | Enable Password              |                                          |            |
|           | Enable Light                 | 2                                        |            |
|           |                              |                                          |            |
|           |                              |                                          |            |
|           |                              |                                          |            |
|           |                              |                                          |            |
|           |                              |                                          |            |
|           |                              |                                          |            |
|           |                              |                                          |            |
|           |                              |                                          |            |
|           |                              |                                          |            |
| Live View |                              |                                          | Apply Back |

### Note

The "Configuration" menu is used to manage all device settings.

#### Warning

Ensure that the date and time are set correctly. IMPORTANT:

Subsequent changes to the settings can lead to data loss!

Ensure a data backup has been made in good time beforehand.

#### **Overview**

| Menu      | Setting                                                                                            | Page |
|-----------|----------------------------------------------------------------------------------------------------|------|
| General   | Language, video, time, date,<br>mouse pointer, password, time<br>zones and other settings          | 82   |
| Network   | Required network settings<br>(manual IP, DHCP, PPPOE,<br>DDNS etc.) and network status<br>overview | 83   |
| Alarm     | Settings for the alarm I/Os of the network camera                                                  | 83   |
| Live cast | Display settings and assign-<br>ment of the event output                                           | 85   |
| Warning   | Behaviour of the device in ex-<br>ceptional cases<br>(HDD full, network disconnect-<br>ed etc.)    | 88   |
| User      | Adding and changing users, assigning authorisation rights                                          | 88   |

### i Note

Pay attention to the instructions in the corresponding sections.

#### General

|           |           |              |         | Configuration                                                                                                    |   |
|-----------|-----------|--------------|---------|----------------------------------------------------------------------------------------------------|---|
| General > | General   | DST Settings | More Se | ttings                                                                                                    |   |
| Network   | Languag   | e            |         | English                                                                                                    |   |
| Alarm     | Resolutio |              |         | 1280°720/60HZ                                                                                                    |   |
| Live Menu | Time Zor  |              |         | (GMT+01:00) Amsterdam, Berlin, Rome, Paris                                                                                                    |   |
| LIVE VIEW | Date For  | mat          |         | DD-MM-YYYY                                                                                                    |   |
| Warning   | System [  | Date         |         | 23-06-2014                                                                                                    | ľ |
| User      | System 1  | Time         |         | 09:10:49                                                                                                    | Ð |
|           | Mouse P   | ointer Speed |         |                                                                                                    |   |
|           | Enable V  | Vizard       |         |                                                                                                    |   |
|           | Enable P  |              |         |                                                                                                    |   |
|           | Enable L  | ight         |         |                                                                                                    |   |
|           |           |              |         |                                                                                                    |   |
|           |           |              |         |                                                                                                    |   |
|           |           |              |         |                                                                                                    |   |
|           |           |              |         |                                                                                                    |   |
|           |           |              |         |                                                                                                    |   |
|           |           |              |         |                                                                                                    |   |
|           |           |              |         |                                                                                                    |   |
|           |           |              |         |                                                                                                    |   |
| Live View |           |              |         | Apply Back                                                                                                    | ٦ |
| Live view |           |              |         | Chiba Chiba | 9 |

| "General" tab     | Setting                                        |
|-------------------|------------------------------------------------|
| Language          | Language on the OSD                            |
| Resolution        | Resolution on the monitor                      |
| Time Zone         | GMT (Greenwich Mean Time)                      |
| Date Format       | MM-DD-YYYY, DD-MM-YYYY,                        |
|                   | YYYY-MM-DD                                     |
| System Date/Time  | Date and time                                  |
| Mouse Pointer     | Set on the scroll bar (left =                  |
| Speed             | low speed; right = high speed)                 |
| Enable Wizard     | Box ticked:                                    |
|                   | Wizard will appear after restart of the device |
| Enable ID Authen- | Box not ticked:                                |
| tification        | In order to enter a menu no pass-              |
|                   | word has to be entered. At access              |
|                   | by network the password has to                 |
|                   | be entered.                                    |
|                   | Box ticked:                                    |
|                   | Password must be entered in or-                |
|                   | der to use the menu.                           |
| Activating LED    | Box not ticked:                                |
| status bar        | The LED status display is deac-                |
|                   | tivated.                                       |
|                   |                                                |
|                   | Box ticked:                                    |
|                   | The LED status display glows blue              |
|                   |                                                |
| Activate remote   | Box ticked:                                    |
| access            | Access for remote configuration is             |
|                   | activated for technical support.               |

| TAB "DST set-<br>tings" | Setting                                                                                        |
|-------------------------|------------------------------------------------------------------------------------------------|
| Auto DST Ad-            | With an activated check box, the de-                                                           |
| justment                | vice converts automatically to summer                                                          |
|                         | time.                                                                                          |
| Enable DST              | With an activated check box, an exact                                                          |
|                         | start / end date can be selected                                                               |
| From / To               | Date of DST start / end                                                                        |
| DST Bias                | Daylight Saving Time Bias: Correc-                                                             |
|                         | tion of the DST to the reference time                                                          |
| TAB "More<br>Settings"  | Setting                                                                                        |
| Device Name             | Unique specification of the device                                                             |
| Device Number           | Used for unique identification when<br>using CMS software                                      |
| Auto. log off           | Never / 1 to 30 minutes – regulates                                                            |
|                         | how long the menu is shown                                                                     |
| Event message           | Box ticked:                                                                                    |
|                         | Automatic alarming when notifica-<br>tions such as motion detection , HDD<br>full, etc. occur. |

Confirm the settings by clicking  $\ensuremath{\textbf{Apply}}$  and leave the menu with  $\ensuremath{\textbf{OK}}.$ 

#### **Network configuration**

Correct network settings are essential in the following cases:

• When using remote control of the device and surveillance over your server

#### Note

Please read the following basic instructions before setting up the device.

A network is a connection of at least two network-capable devices.

Transmission types:

- Wired networks (e.g. CAT5 cable)
- Wireless networks (WLAN)
- Other transmission types (Powerline)

All systems have certain similarities, but can also differ in many ways.

### Terms and definitions

An overview of relevant terms when using the device in a network can be found below.

| Parameter      | Setting                                                                                                    |
|----------------|----------------------------------------------------------------------------------------------------|
| IP address     | An IP address is the unique address of a network device within a network.                                                                      |
|                | This address may only appear once with-<br>in a network. Certain IP address ranges<br>are reserved for public networks (e.g. the<br>Internet). |
| Private        | e.g. 10.0.0.0 – 10.255.255.255                                                                                                    |
| address        | Subnet mask: 255.0.0.0                                                                                                    |
| range          | 172.16.0.0 - 172.31.255.255                                                                                                    |
|                | Subnet mask: 255.255.0.0                                                                                                    |
|                | 192.168.0.0 - 192.168.255.255                                                                                                    |
|                | Subnet mask: 255.255.255.0                                                                                                    |
| Subnet<br>mask | A subnet mask is a bit mask used for making decisions and assignments dur-<br>ing routing.                                                     |
|                | 255.255.255.0 is the standard subnet mask in home networks.                                                                                    |
| Gateway        | A gateway is a network device which al-<br>lows all other network devices to access<br>the Internet.                                           |
|                | This can be the computer connected to the DSL modem or – usually – the router or access point within the network.                              |

| Parameter      | Setting                                                                                                    |
|----------------|----------------------------------------------------------------------------------------------------|
| Name<br>server | The name server is responsible for as-<br>signing a unique IP address to a web ad-<br>dress or URL (e.g. www.google.de). Also<br>known as DNS (Domain Name Server).<br>When a domain name is entered into a<br>browser, the DNS searches for the cor-<br>responding IP address of the server and<br>forwards the query on. |
|                | The IP of the provider's DNS can be en-<br>tered here. However, it is often sufficient<br>to select the IP of the gateway. This then<br>forwards the queries independently to the<br>provider DNS.                                                                                                    |
| DHCP           | The DHCP server automatically assigns<br>the IP address, subnet mask, gateway<br>and name server to a network device.<br>DHCPs are available in current routers.<br>The DHCP service must be specially set<br>and activated (see the corresponding<br>manual for more information).<br>Note:                               |
|                | When using fixed IP addresses and a DHCP server, make sure that the fixed IP addresses are outside the address range assigned by DHCP. Otherwise, problems could occur.                                                                                                    |

| Port           | A port is an interface used for communi-<br>cation by different programs. Certain<br>ports are fixed (23: Telnet, 21: FTP),<br>whilst others can be freely selected.<br>Ports are important for different applica-<br>tions (e.g. external access to the device<br>over a browser). |
|----------------|----------------------------------------------------------------------------------------------------|
| MAC<br>address | The MAC address (Media Access Con-<br>trol or Ethernet ID) is the specific hard-<br>ware address of the network adapter.<br>This is used for the unique identification<br>of the device in a computer network.                                                                      |

### **Network layout**

The device must be physically connected to the network over a CAT5 cable (see the connections on page 60).

### Note

Pay attention to the specific information and instructions on the network devices.

Several switches, routers and access points can be connected to each other. Firewalls and other security software can affect the network.

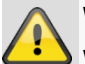

#### Warning

When using a router, the network clients (e.g. the recorder) can be connected to the Internet and vice versa.

Make sure to use protective measures to prevent unauthorised external access (e.g. firewall, changing passwords, changing ports)!

### **Network-configuration**

|           |                                  | Configuration                           |  |  |  |  |
|-----------|----------------------------------|-----------------------------------------|--|--|--|--|
| General   | General PPPOE DDNS NT            | P Email UPnP More Settings              |  |  |  |  |
| Network > | NIC Type                         | 10M/100M Self-adaptive ~                |  |  |  |  |
| Alarm     | Enable DHCP                      | 2                                       |  |  |  |  |
| Live View | IPv4 Address<br>IPv4 Subnet Mask | 192.168.0 .183<br>255.255.255.0         |  |  |  |  |
| Warning   | IPv4 Default Gateway             |                                         |  |  |  |  |
| User      | IPv6 Address 1                   | fd00::8ee7:48ff:fe5c:75bc/64            |  |  |  |  |
|           | IPv6 Address 2                   | 2002:c3f3:3fae:0:8ee7:48ff.fe5c:75bc/64 |  |  |  |  |
|           | IPv6 Default Gateway             | fe80::2665:11ff.fea4:bc73               |  |  |  |  |
|           | MAC Address                      | 8c:e7:48:5c:75:bc                       |  |  |  |  |
|           | MTU(Bytes)                       | 1500                                    |  |  |  |  |
|           |                                  |                                         |  |  |  |  |
|           |                                  |                                         |  |  |  |  |
|           | Internal NIC IPv4 Address        | 192.168.254.1                           |  |  |  |  |
|           |                                  |                                         |  |  |  |  |
|           |                                  |                                         |  |  |  |  |
|           |                                  |                                         |  |  |  |  |
|           |                                  |                                         |  |  |  |  |
|           |                                  |                                         |  |  |  |  |

TAB Settings General Settings for the local net and selecting the network mode. PPPOE PPPOE is used on ADSL connections and when using modems in Germany. Click on "Set" to enter the access data (ID and password) for your provider. Server for Dynamic Domain Name Sys-DDNS tem management. Used for updating host names or DNS entries NTP Network Time Protocol Server for time synchronisation Email Used to specify the e-mail settings which are sent as an e-mail to a specific address in the event of an alarm. UPnP Universal Plug and Play Settings for the convenient control of network devices in an IP network. More Used to configure the IP address of the Settings PC where a message should be displayed in the event of an alarm

| TAB General             |                                                                                                   |
|-------------------------|---------------------------------------------------------------------------------------------------|
| Parameter               | Setting                                                                                           |
| NIC Тур                 | Set the transmission speed of the in-<br>stalled network card here.                               |
|                         | Tip: 10M/100/1000M self adaptive                                                                  |
| Enable DHCP             | Tick the box if the IP addresses are assigned dynamically via DHCP in the network.                |
|                         | DHCP activated: Subsequent entry<br>fields are inactive (parameters as-<br>signed via DHCP).      |
|                         | If the IP addresses are assigned<br>manually, ensure that DHCP is not<br>active (box not ticked). |
| IPv4 Adress             | Address of the network device in the network (manual assignment)                                  |
| IPv4<br>Subnet Mask     | Usually 255.255.255.0                                                                             |
| IPv4 Default<br>Gateway | Address of the gateway for Internet access                                                        |
| IPv6 address 1          | Local (local link) IPv6 address                                                                   |
| IPv6 address 2          | Global (global unicatst) IPv6 address                                                             |
| IPv6 standard gateway   | IPv6 address of the gateway for In-<br>ternet access.                                             |
| MAC Adress              | Hardware address of the installed network card                                                    |
| MTU (Bytes)             | Describes the max. size of the largest protocol data .                                            |
| Preferred DNS<br>Server | Address of the Domain Name Server<br>(usually the IP address of the gate-<br>way)                 |
| Alternate DNS           | IP address of the alternative DNS server                                                          |

#### Note

In certain modes some of these settings cannot be selected.

#### PPPOE

|           |         |       |       |      | Configu | ration |               |
|-----------|---------|-------|-------|------|---------|--------|---------------|
| General   | Constal | DDDOE | DDNIC | NITO | Email   | 10-0   | Mara Callinan |
| Network > | Enable  | DDDOE | DDNS  | NIP  |         | OFIF   | More Settings |
| Live View | User Na | ame   |       |      |         |        |               |
| Warning   |         |       |       |      |         |        |               |
| User      |         |       |       |      |         |        |               |
|           |         |       |       |      |         |        |               |
|           |         |       |       |      |         |        |               |
|           |         |       |       |      |         |        |               |
|           |         |       |       |      |         |        |               |
|           |         |       |       |      |         |        |               |
|           |         |       |       |      |         |        |               |
|           |         |       |       |      |         |        |               |
|           |         |       |       |      |         |        |               |
|           |         |       |       |      |         |        |               |
|           |         |       |       |      |         |        |               |
|           |         |       |       |      |         |        |               |
|           |         |       |       |      |         |        |               |
|           |         |       |       |      |         |        |               |
|           |         |       |       |      |         |        |               |
|           |         |       |       |      |         |        |               |
|           |         |       |       |      |         |        |               |
|           |         |       |       |      |         |        |               |
|           |         |       |       |      |         |        |               |
|           |         |       |       |      |         |        |               |
|           |         |       |       |      |         |        |               |
| Live View |         |       |       |      |         |        | Apply Back    |

- 1. Tick the PPPOE box, enter the user name (Internet access ID) and password, then confirm the password.
- 2. Confirm the settings by pressing Apply.

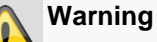

Use PPPOE only if there is no router available.

#### DDNS

|           |         |       |      |     | Configu | ration |               |       |      |
|-----------|---------|-------|------|-----|---------|--------|---------------|-------|------|
| General   | General | PPPOF | DDNS | NTP | Email   | LIPnP  | More Settings |       |      |
| Network > | Enable  | DDNS  |      |     |         |        |               |       |      |
| Live View | DDNS    | Туре  |      |     | ABUS DE | NS     |               |       |      |
| Warning   |         |       |      |     |         |        |               |       |      |
| -         |         |       |      |     |         |        |               |       |      |
| 0.01      |         |       |      |     |         |        |               |       |      |
|           |         |       |      |     |         |        |               |       |      |
|           |         |       |      |     |         |        |               |       |      |
|           |         |       |      |     |         |        |               |       |      |
|           |         |       |      |     |         |        |               |       |      |
|           |         |       |      |     |         |        |               |       |      |
|           |         |       |      |     |         |        |               |       |      |
|           |         |       |      |     |         |        |               |       |      |
|           |         |       |      |     |         |        |               |       |      |
|           |         |       |      |     |         |        |               |       |      |
|           |         |       |      |     |         |        |               |       |      |
|           |         |       |      |     |         |        |               |       |      |
|           |         |       |      |     |         |        |               |       |      |
|           |         |       |      |     |         |        |               |       |      |
|           |         |       |      |     |         |        |               |       |      |
|           |         |       |      |     |         |        |               |       |      |
|           |         |       |      |     |         |        |               |       |      |
|           |         |       |      |     |         |        |               |       |      |
|           |         |       |      |     |         |        |               |       |      |
|           |         |       |      |     |         |        |               |       |      |
|           |         |       |      |     |         |        |               |       |      |
|           |         |       |      |     |         |        |               |       |      |
|           |         |       |      |     |         |        |               |       |      |
| Live View |         |       |      |     |         |        |               | Apply | Back |

- 1. To use the ABUS DDNS function, you must first set up an account under www.abus-server.com. Please note the FAQs on the website when doing this.
- 2. Tick the "Enable DDNS" box, enter 'ABUS DDNS' as the "DDNS Type", then enter www.abus-server.com or "62.153.88.107" under "Server Address".
- 3. Confirm the settings by pressing **Apply**. The IP address of your Internet connection is now updated on the server every minute.

#### NTP

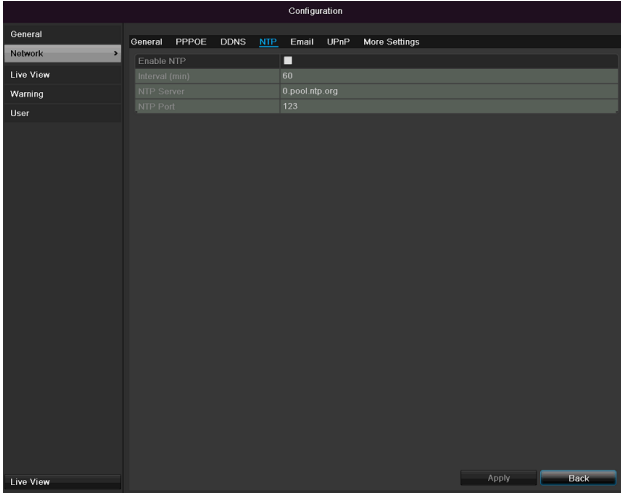

#### Note

The recorder can synchronise the time with an external server. Several server addresses are available on the Internet for this purpose.

- 1. Tick the "Enable NTP" box and then enter the interval at which the synchronisation should be made again. Enter the IP address of the NTP server and the NTP port.
- 2. Confirm the settings by pressing **Apply**.

#### Email

In the event of an alarm, the device can send a message by e-mail. Enter the e-mail configuration here:

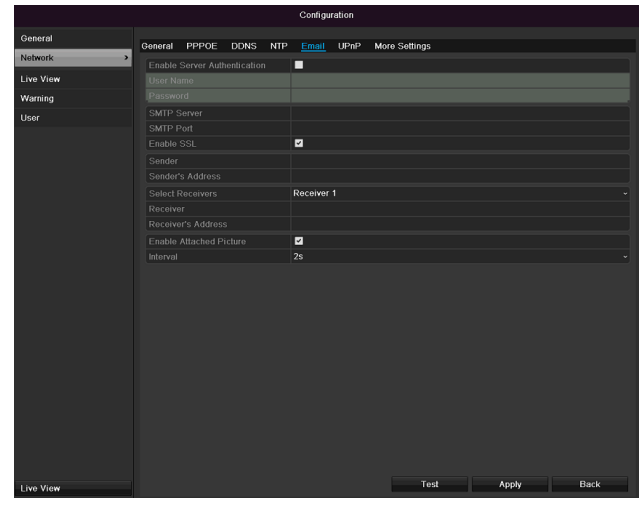

| Parameter                   | Setting                                                                         |
|-----------------------------|---------------------------------------------------------------------------------|
| Enable Server<br>Authentica | Tick the box when authentication is made on the server of the Internet provider |
| User Name                   | E-mail account at the provider                                                  |
| Password                    | Password connected to the e-mail<br>account                                     |
| SMTP Server                 | SMTP server address of the provider                                             |
| SMTP Port                   | Enter the SMTP port here (Default: 25)                                          |

| Enable SSL              | Tick the box to activate the e-mail encryption                                                                                      |
|-------------------------|----------------------------------------------------------------------------------------------------|
| Sender                  | Name of the sender                                                                                                    |
| Sender´s<br>Adresse     | Corresponding e-mail address for the e-mail account                                                                                 |
| Sender's Receiver       | Select three possible recipients for the e-mail                                                                                     |
| Receiver                | Enter the name of the recipient here                                                                                                |
| Receiver's Ad-<br>resse | Enter the e-mail address of the recipient here                                                                                      |
| Attach picture          | Tick the box when camera images<br>should also be sent with the email as<br>photo files                                             |
| Interval                | Select a triggering time between 2<br>and 5 seconds. The images are only<br>sent if motion was detected during<br>the defined time. |

- 1. Enter the parameters of the e-mail notification.
- 2. Click on **Test** to send a test e-mail.
- 3. Please clarify if your settings are correct and you have received a confirmation mail. Then click on **Apply.**

### Note

The device sends an e-mail to the specified recipients.

If the e-mail is not received, check the settings and correct them.

If necessary, check the spam filter of your e-mail client.

### Note

You obtain the access data and settings for sending SMTP from your email provider. Some email providers only provide SSL encryption for sending emails. This recorder was tested for SSL compatibility with the following providers: GMX, Web.de, Gmail.

#### UPnP

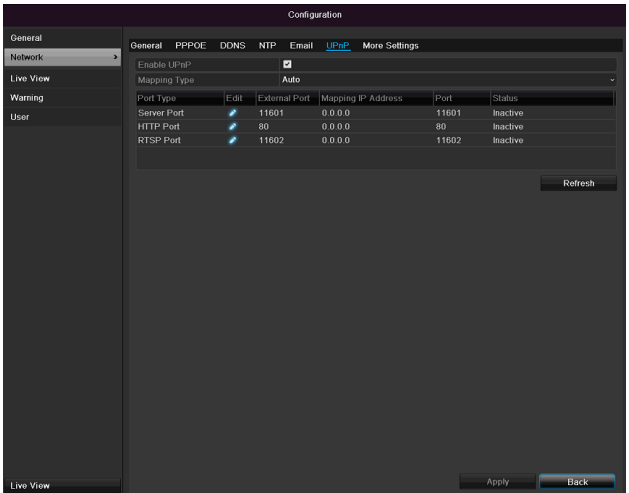

| Parameter    | Setting                                   |
|--------------|-------------------------------------------|
| Enable UPnP  | Tick the box to activate visibility in an |
|              | IP network. When this function is ac-     |
|              | tivated, port forwarding is automati-     |
|              | cally entered in the router for all net-  |
|              | work ports (provided the UPnP is ac-      |
|              | tivated in the router).                   |
|              | When UPnP is enabled, they are sent       |
|              | to the ABUS server by the UPnP-           |
|              | configured network ports (provided        |
|              | ABUS DDNS is enabled).                    |
| Mapping Type | For "Manual" setting, the network         |
|              | ports can be manually defined using       |
|              | the "Edit" button.                        |
|              | For "Auto" setting, the recorder          |
|              | checks for any free network ports on      |
|              | the router and determines the port        |
|              | numbers according to a random pat-        |
|              | tern.                                     |

Confirm the settings by clicking **Apply** and exit the menu with **Back**.

#### More settings

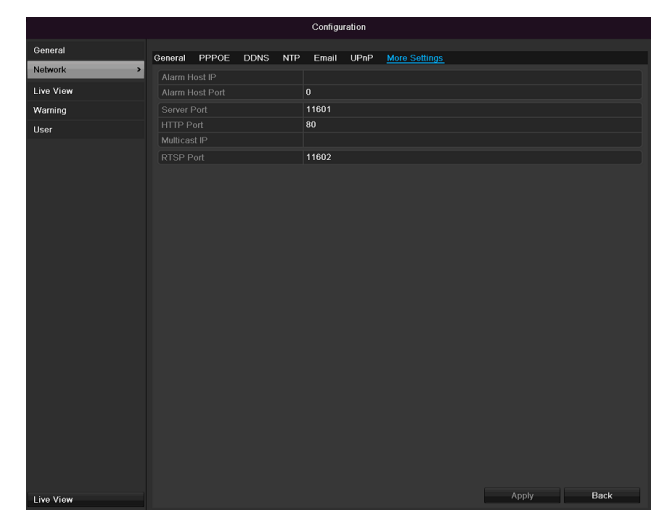

| Parameter       | Setting                              |
|-----------------|--------------------------------------|
| Alarm Host IP   | Network address of the CMS station   |
| Alarm Host Port | Port of your CMS station             |
| Server Port     | Port for data communication (Gen-    |
|                 | eral: 8000)                          |
| HTTP Port       | Port for web server (General: 80)    |
| Multicast IP    | In order to minimize traffic you can |
|                 | enter a Multicast IP.                |
| RTSP Service    | RTSP-port                            |
| Port            | (Default: 554)                       |

## 1 Note

Server port 8000 and HTTP port 80 are the standard ports for remote clients and remote Internet browser access.

#### Alarm

### Note

This menu item is only available if a compatible camera with alarm input and output is connected e.g. TVIP11560.

#### Alarm status

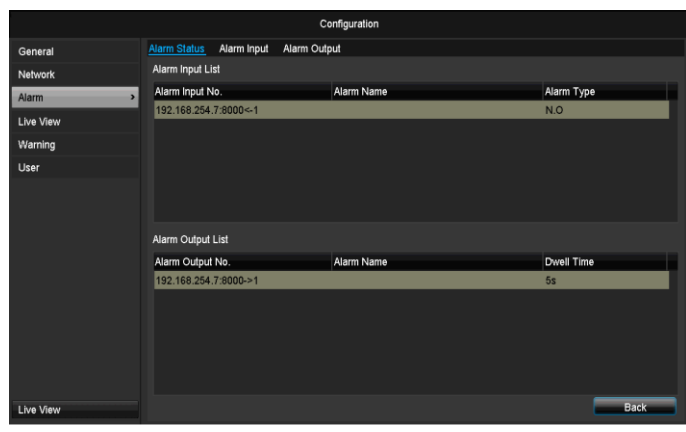

Here you see a list with all the alarm inputs and outputs of the network cameras and their current status.

### Alarm input

|               |                                                                          |                                                                                         | Configuration                                                                                 |                                                                                                   |                                                                                                    |                                                                                |                                                                                                    |            |                                                                                                    |                                                                                                    |
|---------------|--------------------------------------------------------------------------|-----------------------------------------------------------------------------------------|-----------------------------------------------------------------------------------------------|---------------------------------------------------------------------------------------------------|----------------------------------------------------------------------------------------------------|--------------------------------------------------------------------------------|----------------------------------------------------------------------------------------------------|------------|----------------------------------------------------------------------------------------------------|----------------------------------------------------------------------------------------------------|
| Alarm Status  | Alarm Input                                                              | Alarm (                                                                                 | Output                                                                                        |                                                                                                   |                                                                                                    |                                                                                |                                                                                                    |            |                                                                                                    |                                                                                                    |
| Alarm Input 1 | No.                                                                      |                                                                                         | 192.168.254.7:8000<-1                                                                         |                                                                                                   |                                                                                                    |                                                                                |                                                                                                    |            |                                                                                                    |                                                                                                    |
| Alarm Name    |                                                                          |                                                                                         |                                                                                               |                                                                                                   |                                                                                                    |                                                                                |                                                                                                    |            |                                                                                                    |                                                                                                    |
| Type          |                                                                          |                                                                                         | N.O                                                                                           |                                                                                                   |                                                                                                    |                                                                                |                                                                                                    |            |                                                                                                    |                                                                                                    |
| Settings      |                                                                          |                                                                                         | 8                                                                                             |                                                                                                   |                                                                                                    |                                                                                |                                                                                                    |            |                                                                                                    |                                                                                                    |
|               |                                                                          |                                                                                         |                                                                                               |                                                                                                   |                                                                                                    |                                                                                |                                                                                                    |            |                                                                                                    |                                                                                                    |
|               |                                                                          |                                                                                         |                                                                                               | c                                                                                                 | Copy                                                                                                    |                                                                                | Αργίγ                                                                                                    |            | Back                                                                                                    |                                                                                                    |
|               |                                                                          |                                                                                         |                                                                                               | c                                                                                                 | Сору                                                                                                    |                                                                                | Apply                                                                                                    |            | Back                                                                                                    |                                                                                                    |
|               | Aarm Status<br>Alarm Input I<br>Alarm Name<br>Type<br>Enable<br>Settings | Alarm Status Alarm Input<br>Alarm Input No.<br>Alarm Name<br>Type<br>Enable<br>Settings | Alarm Status Alarm input Alarm<br>Alarm Input No.<br>Alarm Name<br>Type<br>Enable<br>Settings | Alarm Status Alarm Ingut No. 192.168.254.73000<-1 Alarm Nuame Alarm Nuame Type NO Enable Settings | Configuration Aarm Status Aarm Ingut Nam Output Alarm Ingut No. 192:168/254.7:8000<1 Alarm Name Type NO Enable Settings | Configuration  Atam Status Atam Input Atam Name  Type NO Enable Settings  Copy | Configuration  Atarm Status Atarm Input No.  192.168/254.78.0001  Atarm Name  Type NO Enable Settings  Copy | Copy Apply | Configuration  Alarm Status Alarm Input Alarm Output  Alarm Name  Type  NO Enable  Settings  Copy Apply | Configuration  Alarm Status Alarm Input Alarm Output  Alarm Name  Type NO Enable  Settings  Copy Apply Back |

 Select a reaction in the case of an alarm by clicking the 'Setting' symbol for "Reaction".

| Parameter   | Setting                                                                                                    |
|-------------|----------------------------------------------------------------------------------------------------|
| Alarm input | Select the alarm input to make the set-<br>tings You can select the alarm input us-<br>ing the network address data. |
| Alarm name  | Enter a clear description here (e.g. door contact on warehouse)                                                      |
| Туре        | N.O.: Normally open circuit<br>N.C.: Normally closed circuit                                                         |

- Activate the alarm input by ticking the box for "Settings".
- Define the response of the recorder when there is an alarm at "**Reaction**".
- Click **Copy** to apply these settings for other cameras.
- Confirm the settings by clicking **Apply** and exit the menu with **Back**.

### Settings

#### TAB Trigger channel

|           | Configuration                                       |  |
|-----------|-----------------------------------------------------|--|
| General   | Alarm Status Alarm Input Alarm Output               |  |
| Network   | Alagas Insuit Mo. 192 168 254 7:8000c-1<br>Settings |  |
| Alarm     | Alar Trigger Channel Arming Schedule Linkage Action |  |
| Live View | Ena IP Camera D1 D2 D3 D4 D5 D6                     |  |
| Warning   | Set                                                 |  |
| User      |                                                     |  |
|           |                                                     |  |
|           |                                                     |  |
|           |                                                     |  |
|           |                                                     |  |
|           |                                                     |  |
|           |                                                     |  |
|           | Annhy OK Canad                                      |  |
|           | Appry OK Cancel                                     |  |
|           |                                                     |  |
| Live View | Copy Apply Back                                     |  |

Tick a box to select which camera channel is triggered when there is an alarm.

#### **TAB Activate schedule**

|                 |              | Settings                |           |        |
|-----------------|--------------|-------------------------|-----------|--------|
| Trigger Channel | Arming Sched | <mark>lule</mark> Linka | ge Action |        |
| Week            | Mon          |                         |           |        |
| 1               | 00:00-24     | 4:00                    |           | 0      |
| 2               | 00:00-00     | 0:00                    |           | 0      |
| 3               | 00:00        | 0:00                    |           | 0      |
| 4               | 00:00-00     | 0:00                    |           | 0      |
| 5               | 00:00        | ):00                    |           | 0      |
| 6               | 00:00        | ):00                    |           | ٥      |
| 7               | 00:00-00     | ):00                    |           | ٥      |
| 8               | 00:00-00     | ):00                    |           | ٥      |
|                 |              |                         |           |        |
|                 |              |                         |           |        |
|                 |              |                         |           |        |
|                 | Сору         | Apply                   | ок        | Cancel |

- Define the time at which the responses selected in the TAB "Reaction" are activated when there is an alarm.
- Click "Copy" to apply these settings for other days of the week or the entire week.

#### Link action

#### Select the TAB Link action.

Here you can configure the response of the recorder for an alarm by ticking a box.

|           | Configuration                                          |
|-----------|--------------------------------------------------------|
| General   | Alarm Status Alarm Input Alarm Output                  |
| Network   | Alaza Jaout Ma 192 158 254 7:9000c-1                   |
| Alarm >   | Alat<br>Trigger Channel Arming Schedule Linkage Action |
| Live View | I yp  Final Full Screen Monitoring                     |
| Warning   | Set Audible Warning                                    |
| User      | Notify Surveillance Center                             |
|           | Send Email                                             |
|           |                                                        |
|           | Apply OK Cancel                                        |
|           |                                                        |
| Live View | Copy Apply Back                                        |

| Parameter            | Notifications                                                 |
|----------------------|---------------------------------------------------------------|
| Full-screen pop-up   | The camera is displayed as a full-screen picture in live cast |
| Audible Warning      | The device emits a repeat-<br>ing tone.                       |
| Notify CMS           | The CMS emits an audible warning tone.                        |
| Send email           | An email is sent to a specific email address. See page 29     |
| Trigger alarm output | The alarm output is triggered in the event of an alarm.       |

• Confirm the settings by clicking **Apply** and exit the menu with **OK**.

#### Alarm output

#### Note

This menu item is only available if a compatible camera with alarm output is connected e.g. TVIP11560.

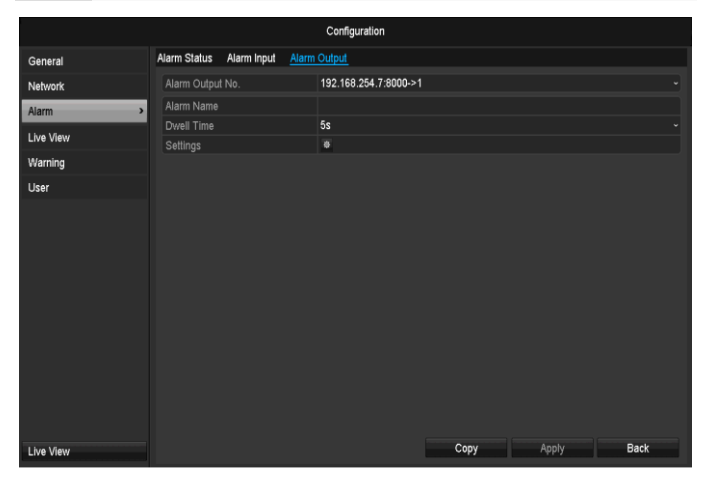

 Select a reaction in the event of an alarm by clicking the 'Setting' symbol for "Reaction".

| Parameter         | Setting                                                                                                    |
|-------------------|----------------------------------------------------------------------------------------------------|
| Alarm out-<br>put | Select the alarm output to make the set-<br>tings. You can select the alarm output us-<br>ing the network address data. |
| Alarm Name        | Enter a clear description here (e.g. door contact on warehouse)                                                         |
| Dwell Time        | Select the dwell time for switching the alarm output.                                                                   |

- Activate the alarm input by ticking the box for "Settings".
- Define the response of the recorder when there is an alarm at "**Settings**".
- Click **Copy** to apply these settings for other cameras.

• Confirm the settings by clicking **Apply** and exit the menu with **Back**.

#### Settings

#### Activating the time plan

|                 | S               | ettings        |        |
|-----------------|-----------------|----------------|--------|
| Trigger Channel | Arming Schedule | Linkage Action |        |
| Week            | Mon             |                |        |
| 1               | 00:00-24:00     |                | ۲      |
| 2               | 00:00-00:00     |                | ٥      |
| 3               | 00:00-00:00     |                | ٥      |
| 4               | 00:00-00:00     |                | ۵      |
| 5               | 00:00-00:00     |                | ۵      |
| 6               | 00:00-00:00     |                | ۵      |
| 7               | 00:00-00:00     |                | ۵      |
| 8               | 00:00-00:00     |                | ۵      |
|                 |                 |                |        |
|                 |                 |                |        |
|                 |                 |                |        |
|                 | Сору            | Apply OK       | Cancel |

Set the time at which the alarm output should be activated.

### Warning

|           |                            | Configuration |            |
|-----------|----------------------------|---------------|------------|
| General   | Exception                  |               |            |
| Network   | Exception Type             | HDD Full      |            |
| Alarm     | Audible Warning            |               |            |
| Live View | Notify Surveillance Center |               |            |
| Warning > | Trigger Alarm Output       | -             |            |
| User      |                            | _             |            |
|           |                            |               |            |
|           |                            |               |            |
|           |                            |               |            |
|           |                            |               |            |
|           |                            |               |            |
|           |                            |               |            |
|           |                            |               |            |
|           |                            |               |            |
|           |                            |               |            |
|           |                            |               |            |
| Live View |                            |               | Apply Back |

You can trigger a warning for the following error types:

- HDD Full
- HDD Error
- Network Disconnected
- IP Conflict
- Illegal Login
- Exception Error

| Parameter       | Notifications                                                |
|-----------------|--------------------------------------------------------------|
| Audible Warning | The device emits a repeating tone.                           |
| Notify CMS      | A message is sent to the event log of the CMS soft-<br>ware. |
| Send email      | An email is sent to a specific email address.                |

| Trigger alarm output | The selected alarm output is switched in the event of a fault. |
|----------------------|----------------------------------------------------------------|
|----------------------|----------------------------------------------------------------|

#### User

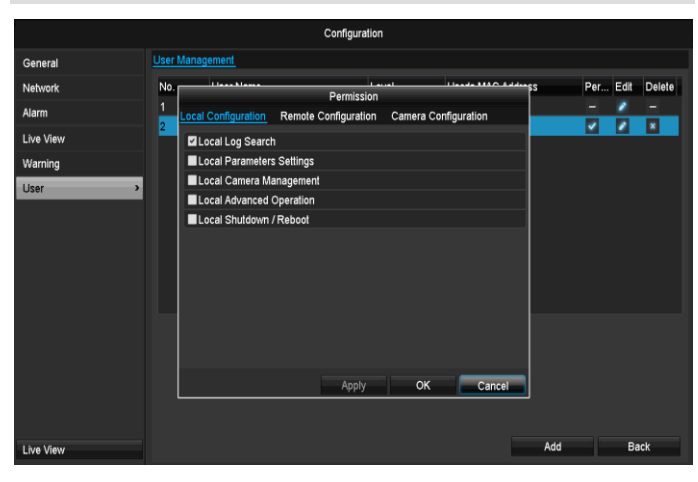

Warning

•

Note down the admin password. The following password is preset

"12345"

You can add new users, delete existing users and change the settings in the "User Management" menu.

To add a new user, select Add. 1.

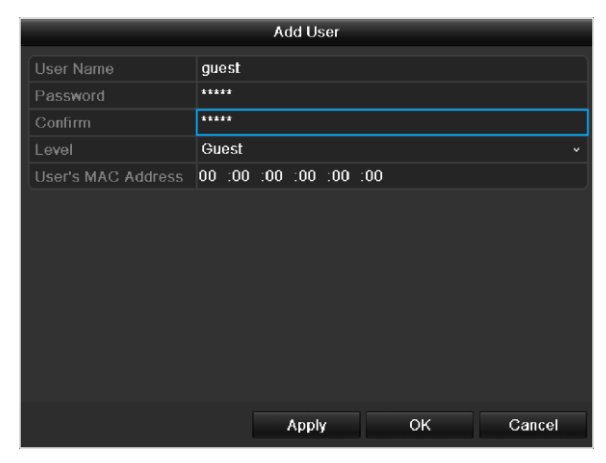

| Parameter  | Setting                                                                                                    |
|------------|----------------------------------------------------------------------------------------------------|
| User Name  | Unique identification                                                                                                    |
| Password   | Access code for the device (device management)                                                                                                   |
|            | Note: Change all passwords on a regu-<br>lar basis, using a combination of letters<br>and numbers. Note down all pass-<br>words in a safe place. |
| Confirm    | Enter the access code again here                                                                                                    |
| Level      | IMPORTANT:                                                                                                    |
|            | More access rights can be set on the <b>Manager</b> level than on the <b>User</b> level.                                                         |
| User's MAC | MAC address of the network adapter                                                                                                    |

| Address | on the PC of the corresponding user |
|---------|-------------------------------------|
|         | Note:                               |
|         | This limits access to the PC whose  |
|         | MAC address is entered here:        |

- 2. Enter the name and password and confirm the password in the field below.
- 3. Select the level and enter the MAC address.
- Confirm the settings by clicking Apply. 4.

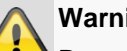

#### Warning

Pay attention to the instructions below on assigning access rights.

#### Setting permission rights

Control the access rights of the user by clicking the "Right" symbol. Only the access data of users added manually can be changed:

|                            | Permission    |    |        |
|----------------------------|---------------|----|--------|
| Local Configuration Camera | Configuration |    |        |
| ✓Local Log Search          |               |    |        |
| Local Parameters Settings  |               |    |        |
| Local Advanced Operation   |               |    |        |
| Local Shutdown / Reboot    |               |    |        |
|                            |               |    |        |
|                            |               |    |        |
|                            |               |    |        |
|                            |               |    |        |
|                            |               |    |        |
|                            |               |    |        |
|                            |               |    |        |
|                            |               |    |        |
|                            | Apply         | ок | Cancel |

#### i Note

The user can make the settings locally (i.e. on the device) or change the parameters.

The user can access the device via the network connection.

The "Camera Permission" tab is used to set access rights for individual cameras (network or local).

| Parameter    | Setting                     |
|--------------|-----------------------------|
| Local confi- | Local log search            |
| guration     | Local parameter settings    |
|              | Local camera management     |
|              | Advanced settings           |
|              | Network shutdown / reboot   |
| Remote con-  | Camera rights:              |
| figuration   | Remote log search           |
|              | Remote parameter settings   |
|              | Remote camera management    |
|              | Remote video output control |
|              | Two-way audio               |
|              | Remote alarm control        |
|              | Advanced settings           |

|             | Remote reboot         |
|-------------|-----------------------|
| Camera con- | Camera rights:        |
| figuration  | Remote live view      |
|             | Local manual control  |
|             | Remote manual control |
|             | Local play            |
|             | Remote play           |
|             | Local video export    |

#### Warning

.

Change the general settings of the user (name, password, level, MAC address) by clicking the "Edit" symbol or in the TAB "Change password".

### Camera

#### Camera

|                  |          |              |             | Camera         |      |             |          |                |
|------------------|----------|--------------|-------------|----------------|------|-------------|----------|----------------|
| Camera           | IP Camer | <u>a</u>     |             |                |      |             |          |                |
| OSD              | Camer    | Add/Delet    | e Status    | IP Camera Addr | Edit | Camera Name | Protocol | Device Model   |
| mage             | D1       | ×            |             | 192.168.0.3    |      | IPKamera 01 | ABUS     | TVIP61500      |
| 077              | D2       |              | ٢           | 192.168.0.26   |      | IPKamera 02 | ABUS     | TVIP41500      |
| -12              | D3       |              | <b></b>     | 192.168.254.6  |      | IPKamera 03 | ABUS     |                |
| Motion           | D4       |              | ٢           | 192.168.254.7  |      | IPKamera 04 | ABUS     | TVIP11560      |
| Privacy Mask     | D5       |              | ٢           | 192.168.0.81   |      | IPKamera 05 | ABUS     | TVIP21552      |
| Jidao Tamparing  | D6       |              | ٢           | 192.168.0.130  |      | IPKamera 06 | ABUS     | TVIP22500      |
| video i ampering |          | •            |             |                |      |             |          |                |
| Video Loss       |          | •            |             |                |      |             |          |                |
|                  |          | ۲            |             |                |      |             |          |                |
|                  |          | •            |             |                |      |             |          |                |
|                  |          | •            |             |                |      |             |          |                |
|                  |          | •            |             |                |      |             |          |                |
|                  |          | ۲            |             |                |      |             |          |                |
|                  |          | •            |             |                |      |             |          |                |
|                  |          | •            |             |                |      |             |          |                |
|                  | 4        | •            |             |                |      |             |          |                |
|                  |          |              |             | Refre          | sh   | Delete All  | Add A    | U Custom Addir |
| Live View        | Net Reco | eive Idle Ba | ndwidth: 27 | Mbps           |      |             |          | Back           |

Select the required channel under "Camera". Click **Refresh** to see the network cameras in your network.

Click **Delete all** to delete the cameras already added.

Click **Add all** to add all the displayed cameras. Note that a maximum of 6 channels can be added.

Select User defined to add a camera manually.

#### OSD

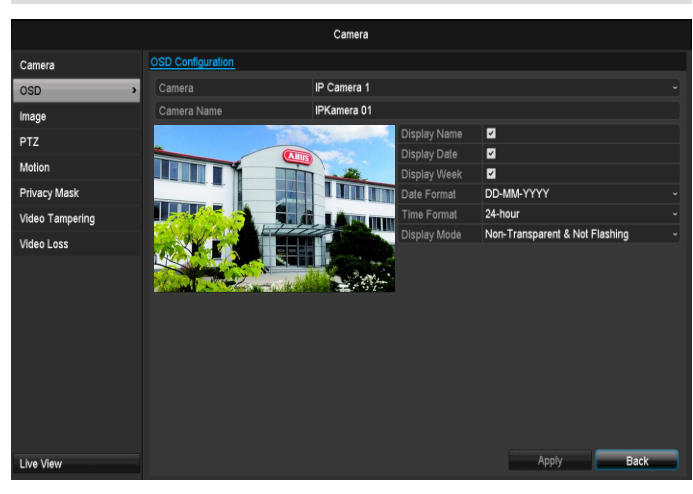

| Camera       | Camera to be set                   |
|--------------|------------------------------------|
| Camera Name  | Allocation of camera name          |
| Display Name | Activate/deactivate display of     |
|              | camera name in the live view       |
| Display Date | Activate/deactivate display of     |
|              | date in the live view              |
| Display Week | Activate/deactivate display of     |
|              | week in the live view              |
| Date Format  | Selection of date display type     |
| Time Format  | 12 hours/24 hours                  |
| Display Mode | Settings relating to the presenta- |
|              | tion of camera name and date       |
| OSD font     | Changing the font size             |

#### Image

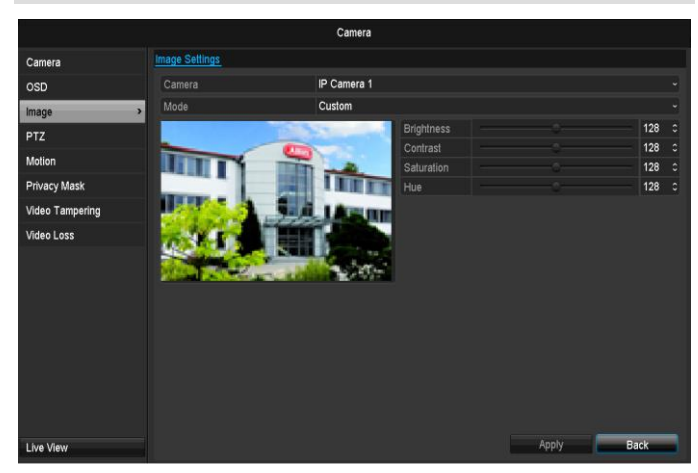

Select the camera channel to be processed at "Camera". Adapt the camera image to light conditions at "Mode" by means of specified settings or with user-defined settings.

#### Motion

Select the camera channel under "Camera".

Select the checkbox for the motion detection.

### Note

In order to record using the motion recognition, you must set the time plan at recording (see p.94).

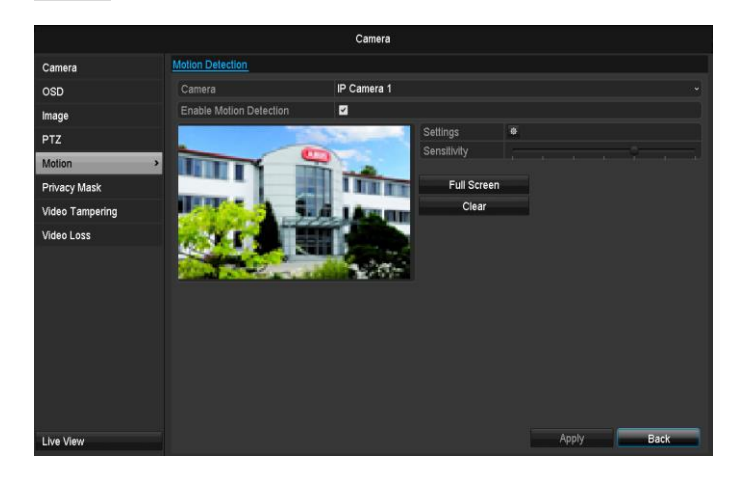

### Handling

#### **Trigger Channel**

When "Reaction" is clicked, the TAB **Trigger channel** appears (only with motion recognition):

|                 |             | Settir | ngs       |            |    |            |
|-----------------|-------------|--------|-----------|------------|----|------------|
| Trigger Channel | Arming Sche | dule L | _inkage A | Action     |    |            |
| ■IP Camera      | ■D1         | ■D2    | ∎D3       | <b>D</b> 4 | D5 | <b>D</b> 6 |
|                 |             |        |           |            |    |            |
|                 |             |        |           |            |    |            |
|                 |             |        |           |            |    |            |
|                 |             |        |           |            |    |            |
|                 |             |        |           |            |    |            |
|                 |             |        |           |            |    |            |
|                 |             |        |           |            |    |            |
|                 |             |        |           |            |    |            |
|                 |             | Арр    | ly        | ок         |    | Cancel     |

Select one or more camera channels that should carry out a reaction in the event of an alarm.

Confirm the settings by clicking **Apply** and leave the menu with **OK**.

#### **Armin Schedule**

Select the TAB **Arming Schedule.** Here you set the times when the reactions in the TAB **Reaction** are triggered.

| Settings        |             |              |          |        |  |  |  |
|-----------------|-------------|--------------|----------|--------|--|--|--|
| Trigger Channel | Arming Sche | edule Linkag | e Action |        |  |  |  |
| Week            | Mon         |              |          | ~      |  |  |  |
|                 | 00:00-2     | 24:00        |          | ٥      |  |  |  |
| 2               | 00:00-0     | 00:00        |          | ٥      |  |  |  |
|                 | 00:00-0     | 00:00        |          | ٥      |  |  |  |
| 4               | 00:00-0     | 00:00        |          | ٥      |  |  |  |
| 5               | 00:00-0     | 00:00        |          | ٥      |  |  |  |
| 6               | 00:00-0     | 00:00        |          | Ø      |  |  |  |
|                 | 00:00-0     | 00:00        |          | ٥      |  |  |  |
| 8               | 00:00-0     | 00:00        |          | ٥      |  |  |  |
|                 |             |              |          |        |  |  |  |
|                 |             |              |          |        |  |  |  |
|                 |             |              |          |        |  |  |  |
|                 | Сору        | Apply        | ок       | Cancel |  |  |  |

- 1. Select the day and enter the schedule.
- 2. Select whether the settings should be applied to all days of the week with using **Copy**.
- 3. Confirm the settings by clicking **Apply** and leave the menu with **OK**.

#### Handling

#### Select the TAB Reaction.

Here you can configure the response of the recorder for an alarm by ticking a box.

|                 | Ha                                    | Indling  |    |         |
|-----------------|---------------------------------------|----------|----|---------|
| Trigger Channel | Arming Schedule                       | Handling | 1  |         |
| Full Screen M   | onitoring                             |          |    |         |
| 📕 Audible Warn  | ing                                   |          |    |         |
| Send Email      |                                       |          |    |         |
|                 |                                       |          |    |         |
|                 |                                       |          |    |         |
|                 |                                       |          |    |         |
|                 |                                       |          |    |         |
|                 |                                       |          |    |         |
|                 |                                       |          |    |         |
|                 |                                       |          |    |         |
|                 |                                       |          |    |         |
|                 |                                       |          |    |         |
|                 |                                       | innly    | OK | Cancol  |
|                 | · · · · · · · · · · · · · · · · · · · | vbbið    | UN | Calicer |

| Parameter            | Notifications                                                 |
|----------------------|---------------------------------------------------------------|
| Full-screen pop-up   | The camera is displayed as a full-screen picture in live cast |
| Audible Warning      | The device emits a repeat-<br>ing tone.                       |
| Notify CMS           | The CMS emits an audible warning tone.                        |
| Send email           | An email is sent to a specific email address. See page 29     |
| Trigger alarm output | The alarm output is triggered in the event of an alarm.       |

 Confirm the settings by clicking Apply and leave the menu with OK

#### **Private Zone**

Select the camera channel under "Camera". Select the checkbox for activating the private zone.

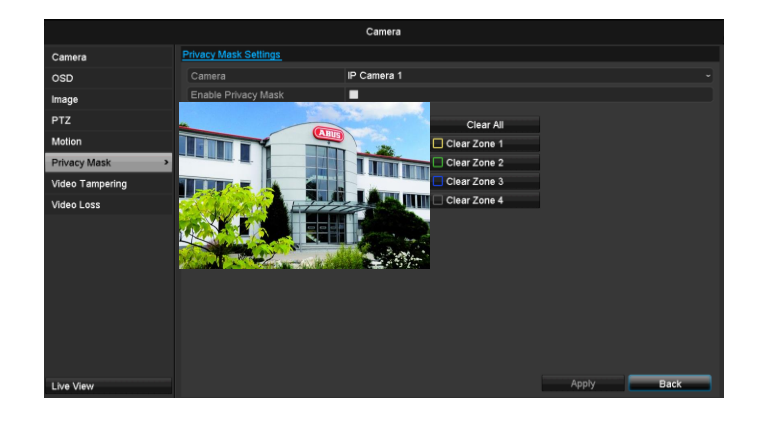

1. Select up to four private zones with the mouse.

#### Note

You can define up to 8 time periods (each from 00:00 to 00:00). The times in the individual periods must not overlap.

2. Select **Copy** if the setting is to be applied for all cameras.

3. Confirm the settings by clicking **Apply** and exit the menu with **OK**.

#### **Tamper monitoring**

Select the camera channel under "Camera". Select the checkbox for activating tamper monitoring.

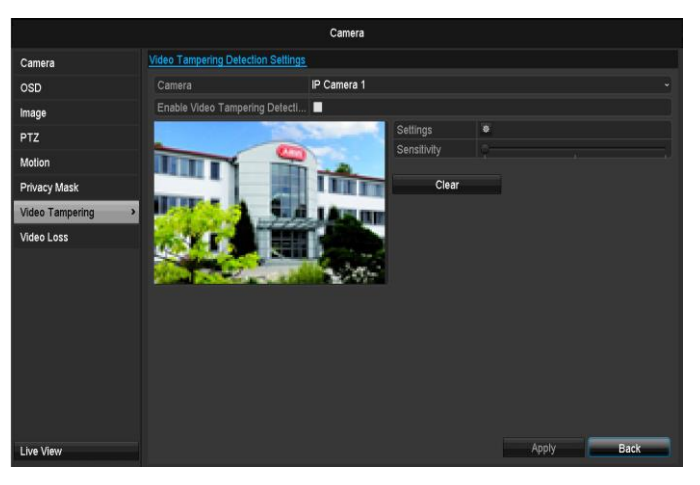

#### **Armin Schedule**

Select the TAB **Arming Schedule.** Here you set the times when the reactions in the TAB **Reaction** are triggered.

| Settings        |            |                 |              |     |       |  |
|-----------------|------------|-----------------|--------------|-----|-------|--|
| Trigger Channel | Arming Sch | <u>edule</u> Li | nkage Action |     |       |  |
| Week            | Mon        |                 |              |     | ~     |  |
|                 | 00:00-     | 24:00           |              |     | ٥     |  |
| 2               | 00:00-     | 00:00           |              |     | ٥     |  |
|                 | 00:00-     | 00:00           |              |     | 0     |  |
| 4               | 00:00-     | 00:00           |              |     | 0     |  |
| 5               | 00:00-     | 00:00           |              |     | 0     |  |
| 6               | 00:00-     | 00:00           |              |     | 0     |  |
|                 | 00:00-     | 00:00           |              |     | 0     |  |
| 8               | 00:00-     | 00:00           |              |     | 0     |  |
|                 |            |                 |              |     |       |  |
|                 |            |                 |              |     |       |  |
|                 |            |                 |              |     |       |  |
|                 | Сору       | Apply           | ок           | c c | ancel |  |

1. Select the day and enter the schedule.

#### Note

You can define up to 8 time periods (each from 00:00 to 00:00). The times in the individual periods must not overlap.

- 2. Select whether the settings should be applied to all days of the week with using **Copy**.
- 3. Confirm the settings by clicking **Apply** and leave the menu with **OK**.

#### Handling

#### Click on the TAB Handling.

Here you can configure the behavior of the recorder during a detected event (for example: motion got detected) by clicking the respective check box.

|                  | S                      | ettings |        |        |  |  |  |  |
|------------------|------------------------|---------|--------|--------|--|--|--|--|
| Trigger Channel  | Arming Schedule        | Linkage | Action |        |  |  |  |  |
| Full Screen Mo   | Full Screen Monitoring |         |        |        |  |  |  |  |
| Audible Warning  | ng                     |         |        |        |  |  |  |  |
| Notify Surveilla | ance Center            |         |        |        |  |  |  |  |
| Send Email       |                        |         |        |        |  |  |  |  |
| 📕 Trigger Alarm  | Output                 |         |        |        |  |  |  |  |
|                  |                        |         |        |        |  |  |  |  |
|                  |                        |         |        |        |  |  |  |  |
|                  |                        |         |        |        |  |  |  |  |
|                  |                        |         |        |        |  |  |  |  |
|                  |                        |         |        |        |  |  |  |  |
|                  |                        |         |        |        |  |  |  |  |
|                  |                        |         |        |        |  |  |  |  |
|                  |                        | Apply   | ок     | Cancel |  |  |  |  |
|                  |                        |         |        |        |  |  |  |  |

| Parameter            | Notifications                                                       |
|----------------------|---------------------------------------------------------------------|
| Full-screen pop-up   | The camera is displayed as<br>a full-screen picture in live<br>cast |
| Audible Warning      | The device emits a repeating tone.                                  |
| Notify CMS           | The CMS emits an audible warning tone.                              |
| Send email           | An email is sent to a specific email address. See page 29           |
| Trigger alarm output | The alarm output is triggered in the event of an alarm.             |

 Confirm the settings by clicking Apply and leave the menu with OK

#### Video signal loss

Select the camera channel under "Camera". Set the checkmark for the alarm in the event of a "Video Loss".

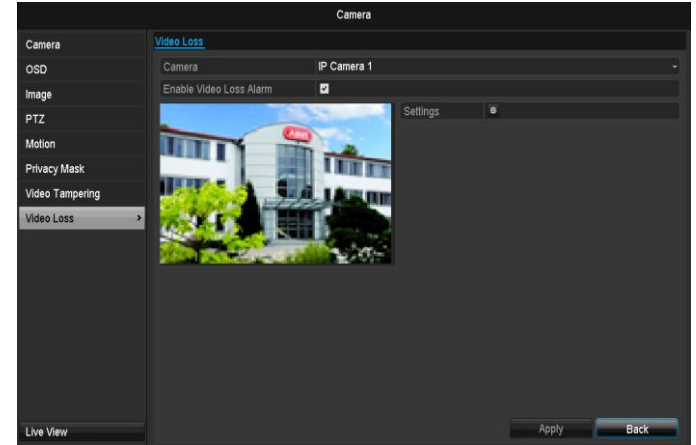

#### Armin Schedule

#### Select the TAB Arming Schedule.

Here you set the times when the reactions in the TAB **Reaction** are triggered.

| Settings        |           |         |         |        |        |  |
|-----------------|-----------|---------|---------|--------|--------|--|
| Trigger Channel | Arming Sc | hedule  | Linkage | Action |        |  |
| Week            | Mon       |         |         |        | ~      |  |
| 1               | 00:00     | 0-24:00 |         |        | ۵      |  |
| 2               | 00:00     | 0-00:00 |         |        | ٥      |  |
| 3               | 00:00     | 0-00:00 |         |        | ٥      |  |
| 4               | 00:00     | 0-00:00 |         |        | ٥      |  |
| 5               | 00:00     | 0-00:00 |         |        | ٥      |  |
| 6               | 00:00     | 0-00:00 |         |        | ٥      |  |
| 7               | 00:00     | 00:00   |         |        | ٥      |  |
| 8               | 00:00     | 0-00:00 |         |        | ٥      |  |
|                 |           |         |         |        |        |  |
|                 |           |         |         |        |        |  |
|                 |           |         |         |        |        |  |
|                 | Сору      | Ap      | ply     | ок     | Cancel |  |

1. Select the day and enter the schedule.

#### Note

You can define up to 8 time periods (each from 00:00 to 00:00). The times in the individual periods must not overlap.

- 2. Select whether the settings should be applied to all days of the week with using **Copy**.
- 3. Confirm the settings by clicking **Apply** and leave the menu with **OK.**

#### Handling

#### Click on the TAB Handling.

Here you can configure the behavior of the recorder during a detected event (for example: motion got detected) by clicking the respective check box.

|                 |              | Handling              |    |        |
|-----------------|--------------|-----------------------|----|--------|
| Trigger Channel | Arming Sched | lule <u>Handlin</u> g | 1  |        |
| Full Screen M   | onitoring    |                       |    |        |
| Audible Warni   | ng           |                       |    |        |
| Send Email      |              |                       |    |        |
|                 |              |                       |    |        |
|                 |              |                       |    |        |
|                 |              |                       |    |        |
|                 |              |                       |    |        |
|                 |              |                       |    |        |
|                 |              |                       |    |        |
|                 |              |                       |    |        |
|                 |              |                       |    |        |
|                 |              |                       |    |        |
|                 |              | Apply                 | ок | Cancel |
|                 |              |                       |    |        |

| Parameter            | Notifications                                                 |
|----------------------|---------------------------------------------------------------|
| Full-screen pop-up   | The camera is displayed as a full-screen picture in live cast |
| Audible Warning      | The device emits a repeating tone.                            |
| Notify CMS           | The CMS emits an audible warning tone.                        |
| Send email           | An email is sent to a specific email address. See page 29     |
| Trigger alarm output | The alarm output is triggered in the event of an alarm.       |

Confirm the settings by clicking **Apply** and leave the menu with **OK**

### Record

#### Setting up

Open the main menu and click on record:

#### Schedule

The schedule is used to specify the recording times and triggers (recording type) for the cameras. Click on the "Schedule" tab:

#### Note

Because there is no difference between the settings for the TABs record and instant image, these are only listed once.

|            |           |        |  |       | Record  |    |    |      |    |    |       |            |
|------------|-----------|--------|--|-------|---------|----|----|------|----|----|-------|------------|
| Schedule > | Record    |        |  |       |         |    |    |      |    |    |       |            |
| Parameters | Camera    |        |  | IP Ca | amera 1 |    |    |      |    |    |       | •          |
| Advanced   | Enable Sc | hedule |  | 2     |         |    |    |      |    |    |       |            |
| Holiday    |           |        |  |       | 10      | 14 | 16 | 18   | 20 | 22 | 24    | Edit       |
|            | Mon       |        |  |       |         |    |    |      |    |    | 1     | Continuous |
|            | Tue       |        |  |       |         |    |    |      |    |    | 2     | Motion     |
|            | Wed       |        |  |       |         |    |    |      |    |    | 3     | Alarm      |
|            | Thu       |        |  |       |         |    |    |      |    |    | 4     | MIA        |
|            | Fri       |        |  |       |         |    |    |      |    |    | 5     | M & A      |
|            | Sat       |        |  |       |         |    |    |      |    |    | 6     | None       |
|            | Sun       |        |  |       |         |    |    |      |    |    | 7     |            |
|            |           |        |  |       |         |    |    |      |    |    |       | ļ          |
|            |           |        |  |       |         |    |    |      |    |    |       |            |
|            |           |        |  |       |         |    |    |      |    |    |       |            |
|            |           |        |  |       |         |    |    |      |    |    |       |            |
|            |           |        |  |       |         |    |    |      |    |    |       |            |
|            |           |        |  |       |         |    |    |      |    |    |       |            |
| Like Manu  |           |        |  |       |         |    |    | Copy |    |    | Apply | Back       |
| Live view  |           |        |  |       |         |    |    | sob) |    |    |       | Dack       |

In the OSD, the hours of the respective days are listed from left to right (the days are listed from top to bottom). A colour key is shown underneath the days (i.e. the recording periods in the schedule are shown in colour according to the trigger (recording types).

| Colour symbol | Кеу                               |
|---------------|-----------------------------------|
| Blue          | Normal recording: Period in hours |
| Yellow        | Motion detection                  |
| Red           | Alarm                             |
| Orange        | Motion or alarm                   |
| Light blue    | Motion and alarm                  |
| Grey          | No selection                      |
| Brown         | Motion or alarm                   |

- Select the camera and click on the check box **Enable Schedule.**
- Click on **Edit** to specify the type and duration of the time plan

|                | Edit        |   |      |        |  |
|----------------|-------------|---|------|--------|--|
|                | Edit        |   |      |        |  |
| Schedule       | Mon         |   |      |        |  |
| All Day        |             |   | Туре | Normal |  |
| Start/End Time | 00:00-00:00 | 0 | Туре | Normal |  |
| Start/End Time | 00:00-00:00 | 0 | Туре | Normal |  |
| Start/End Time | 00:00-00:00 | 0 | Туре | Normal |  |
| Start/End Time | 00:00-00:00 | 0 | Туре | Normal |  |
| Start/End Time | 00:00-00:00 | 0 | Туре | Normal |  |
| Start/End Time | 00:00-00:00 | 0 | Туре | Normal |  |
| Start/End Time | 00:00-00:00 | ۵ | Туре | Normal |  |
| Start/End Time | 00:00-00:00 | ٥ | Туре | Normal |  |
|                |             |   |      |        |  |
|                |             |   |      |        |  |
|                |             |   |      |        |  |
|                | Copy Appl   | / | ок   | Cancel |  |

- 1. Define the day to be set in the pull-down menu at 'Schedule'.
- Activate/deactivate 'All day'. If the full day is active, no definite times can be entered as the setting is now valid for the whole day.
- To make specific time settings, deactivate the "All Day" box.

#### Application example

Recording should run from 11:00 to 07:00. 2 time zones must be set up for this: 1. 11:00 AM - 24:00PM

- 2. 00:00 AM 7:00 AM
- 4. Specify the recording type in the drop-down menu:
  - Time
  - Motion detection
  - Alarm
  - Motion detection or alarm
  - Motion detection and alarm
- 5. When making a specific time setting, you can define up to 8 time periods (each from 00:00 to 24:00). The times in the individual periods must not overlap.

#### Note

The "Time" recording type defines the time window where a recording is made.

The other events (e.g. motion detection and/or alarm) only trigger the recording after the specific event has occurred.

- At **Copy** you can take on this setting for other days or the whole week.
- 6. Finalize your settings in the record screen with **Apply** and then **OK**.

## Encoding

#### Record

The schedule is used to specify the recording times and triggers (recording type) for the cameras.

|              |                              | Record                  |            |  |
|--------------|------------------------------|-------------------------|------------|--|
| Schedule     | Record Substream             |                         |            |  |
| Parameters > | Camera                       | IP Camera 1             |            |  |
| Advanced     | Encoding Parameters          | Main Stream(Continuous) |            |  |
| Holiday      | Stream Type                  | Video                   |            |  |
| Holiuay      | Resolution                   | 1280°720(HD720P)        |            |  |
|              | Bitrate Type                 | Constant                |            |  |
|              | Video Quality                | Medium                  | Medium     |  |
|              | Frame Rate                   | Full Frame              |            |  |
|              | Max. Bitrate Mode            | General                 |            |  |
|              | Max. Bitrate(Kbps)           | 4096                    |            |  |
|              | Max. Bitrate Range Recommend | 2304~3840(Kbps)         |            |  |
|              | Pre-record                   | 5s                      |            |  |
|              | Post-record                  | 5s                      |            |  |
|              | Expired Time (day)           |                         |            |  |
|              |                              |                         |            |  |
|              |                              |                         |            |  |
|              |                              |                         |            |  |
|              |                              |                         |            |  |
|              |                              |                         |            |  |
| Live View    |                              |                         | Apply Back |  |

The following setting options are available in this submenu:

| Camera                    | Camera to be set                                                                             |
|---------------------------|----------------------------------------------------------------------------------------------|
| Encoding Para-<br>meter   | Stream to be set                                                                             |
| Stream Type               | Predefined video stream                                                                      |
| Resolution                | Auto, WD1 (960x480)<br>4CIF (704x576),<br>2CIF (704 x 288), CIF (352x288),<br>QCIF (176x144) |
| Bit rate                  | Select a variable or constant bit rate                                                       |
| Video Quality             | There are various quality levels:<br>+++: medium quality<br>+++++: high quality              |
| Frame rate                | Setting for the stream frame rate                                                            |
| Max. bit rate mo-<br>de   | Select the mode for setting the bit rate User def. (32 – 3072)                               |
| Max. bit rate<br>(kbps)   | Setting for the maximum bit rate                                                             |
| Recommended max. bit rate | Recommended bit rate depend-<br>ing on the set resolution, frame<br>rate, etc.               |

| Lead time              | Recording period before an alarm (in seconds)              |
|------------------------|------------------------------------------------------------|
| Overrun time           | Recording period after an alarm (in seconds)               |
| Mark elapsed ti-<br>me | Setting for the longest retention time for recorded files. |

| Record audio | Activated:                |
|--------------|---------------------------|
|              | Recording with audio data |

Confirm the settings by clicking  $\ensuremath{\textbf{Apply}}$  and exit the menu with  $\ensuremath{\textbf{OK}}\xspace$ 

### **TAB Substream**

|              |                              | Record          |            |
|--------------|------------------------------|-----------------|------------|
| Schedule     | Record Substream             |                 |            |
| Parameters > | Camera                       | IP Camera 1     |            |
| Advanced     | Stream Type                  | Video           |            |
| Haliday      | Resolution                   | 320*240(QVGA)   |            |
| rioliuay     | Bitrate Type                 | Variable        |            |
|              | Video Quality                | Highest         |            |
|              | Frame Rate                   | Full Frame      |            |
|              | Max. Bitrate Mode            | General         |            |
|              | Max. Bitrate(Kbps)           | 1024            |            |
|              | Max. Bitrate Range Recommend | 4096~4096(Kbps) |            |
|              |                              |                 |            |
|              |                              |                 |            |
|              |                              |                 |            |
|              |                              |                 |            |
|              |                              |                 |            |
|              |                              |                 |            |
|              |                              |                 |            |
|              |                              |                 |            |
|              |                              |                 |            |
|              |                              |                 | Annhy Rack |
| Live View    |                              |                 | Арру Васк  |

The following parameters can be set:

| Camera                    | Camera to be set                                         |
|---------------------------|----------------------------------------------------------|
| Stream Type               | Predefined video stream                                  |
| Resolution                | Auto, 4CIF (704x576), CIF<br>(352x288), QCIF (176x144)   |
| Bit Rate Type             | Select a variable or constant bit rate                   |
| Video Quality             | There are various quality levels:<br>+++: medium quality |
|                           | +++++: high quality                                      |
| Frame rate                | Setting for the stream frame rate                        |
| Max. bit rate mo-<br>de   | General,<br>user def. (32 – 3072                         |
| Max. bit rate<br>(kbps)   | Display of the maximum bit rate                          |
| Recommended max. bit rate | 192~320 (kbps)                                           |

Confirm the settings by clicking **Apply** and exit the menu with **Back**.

### Advanced settings

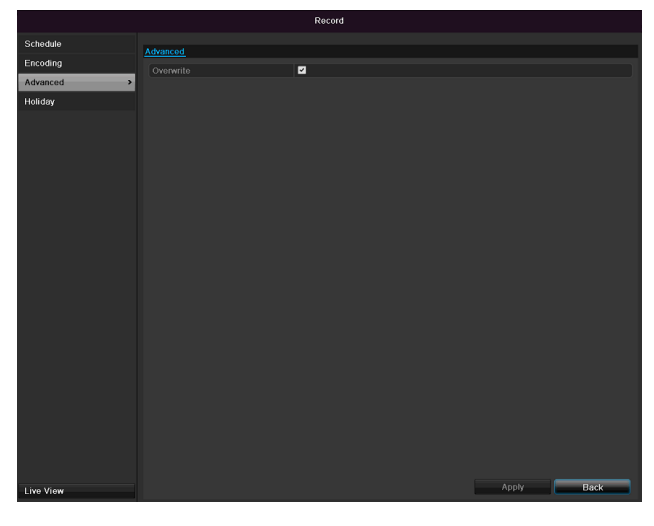

| HDD memory is full |
|--------------------|
|--------------------|

### Holidays

|           |         | Rec          | ord            |       |      |   |
|-----------|---------|--------------|----------------|-------|------|---|
| Schedule  | Holiday | Settings     |                |       |      |   |
| Encoding  | No.     | Holiday Name |                |       |      | ^ |
| Advanced  |         | Holiday1     | Disabled 1.Jan | 1.Jan |      |   |
|           |         | Holiday2     | Disabled 1.Jan | 1.Jan |      | - |
| Holiday > |         | Holiday3     | Disabled 1.Jan | 1.Jan |      |   |
|           |         | Holiday4     | Disabled 1.Jan | 1.Jan |      |   |
|           |         | Holiday5     | Disabled 1.Jan | 1.Jan |      |   |
|           |         | Holiday6     | Disabled 1.Jan | 1.Jan |      |   |
|           |         | Holiday7     | Disabled 1.Jan | 1.Jan |      |   |
|           |         | Holiday8     | Disabled 1.Jan | 1.Jan |      | - |
|           |         | Holiday9     | Disabled 1.Jan | 1.Jan |      | - |
|           |         | Holiday10    | Disabled 1.Jan | 1.Jan |      |   |
|           |         | Holiday11    | Disabled 1 Jan | 1.Jan |      | - |
|           |         | Holiday12    | Disabled 1.Jan | 1.Jan |      |   |
|           |         |              |                |       |      |   |
| Live View |         |              |                |       | Back |   |

In this sub-menu, 32 different recording settings for vacations or public holidays can be applied. To apply these settings click on the "Edit" symbol:

|              |          | Edit  |     |        |  |
|--------------|----------|-------|-----|--------|--|
| Holiday Name | Holiday1 |       |     |        |  |
| Enable       |          |       |     |        |  |
| Mode         | By Month |       |     |        |  |
| Start Date   | Jan      |       | 1   |        |  |
| End Date     | Jan      |       | 1   |        |  |
|              |          |       |     |        |  |
|              |          |       |     |        |  |
|              |          |       |     |        |  |
|              |          |       |     |        |  |
|              |          |       |     |        |  |
|              |          |       |     |        |  |
|              |          |       |     |        |  |
|              |          |       | 01/ | Concel |  |
|              |          | мрріў | UK  | Cancel |  |

| Holiday Name | Manual name entry of the vaca-       |
|--------------|--------------------------------------|
|              | tion or holiday                      |
| Enable       | Activate or deactivate the set va-   |
|              | cation                               |
| Mode         | According to date / week / month     |
| Start Date   | Selection of start date / start time |
| End Date     | Selection of end date / end time     |
|              |                                      |

Confirm your settings with **Apply** and **OK**.

# HDD

#### HDDs

### Note

The device can manage one 2.5" SATA hard disk drive.

Each of the installed HDDs must be initialised before the device can be used for recording. The device only detects the HDD and its assignment after initialisation has been made.

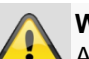

#### Warning

All data is deleted from the HDD during initialisation.

Ensure a data backup has been made in good time beforehand.

### Installing the HDD

- 1. Disconnect the device from the mains power and open the cover.
- 2. Observe the applicable ESD guidelines when handling electronic devices and ensure they are earthed.
- Do not open the device in rooms with carpets or other surfaces that can become electro statically charged.
- 4. Avoid bodily contact with all components on the PCB.

#### Warning

If you have questions regarding the information or cannot find the information you need, please contact your maintenance specialist.

- 5. Install the HDD and then connect it.
- 6. Reattach the cover and connect the device to the mains power supply.

### Note

If the initialised HDD is not displayed, check the connections

Click on "HDD" in the menu to define settings relating to hard disc administration

### HDD Management parameters

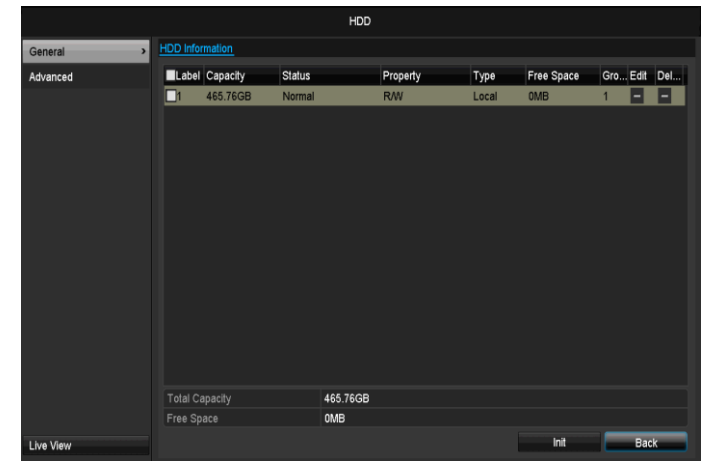

| HDD information |                                                           |
|-----------------|-----------------------------------------------------------|
| No.             | Shows the internal connection number                      |
| Capacity        | HDD capacity (in GB)                                      |
| Status          | Shows the current status of the HDD:                      |
|                 | Not initialised                                           |
|                 | Normal                                                    |
|                 | Error                                                     |
|                 | Standby                                                   |
| Features        | <ul> <li>Read-only: Read-only protec-<br/>tion</li> </ul> |
|                 | R/W: Read and write                                       |
| Туре            | Local: Device HDD                                         |
|                 | NFS: Network HDD                                          |
|                 | If possible, avoid using NFS stor-                        |
|                 | age due to compatibility problems                         |
|                 | that may occur.                                           |
| Free Space      | Shows the approximate free<br>memory for recordings       |
| Delete          | Remove the hard drive                                     |

- 1. Select the HDD by ticking the corresponding box.
- 2. Start the process by clicking on Init.
- 3. Confirm the prompt by pressing **OK**.
- 4. The status bar shows the progress of the initialisation.
- 5. After finishing the process the HDD appears.

### HDD settings of the cameras

Click on the "Advanced" submenu

#### Mode: Storage

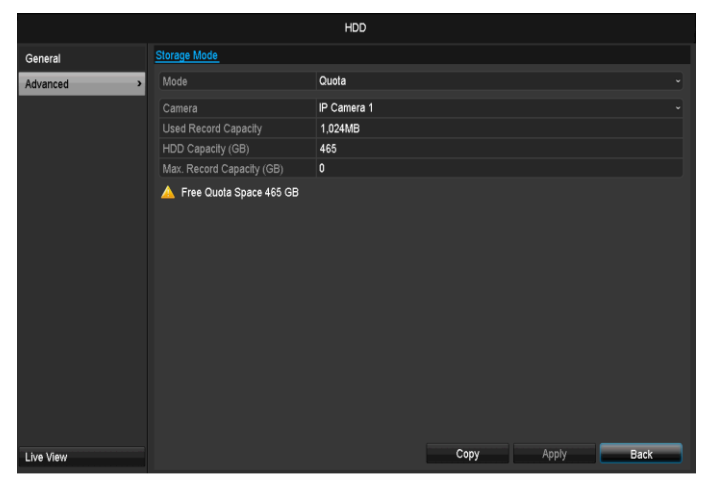

| Camer                               | Auswahl des zu bearbeitenden<br>Kamerakanals               |
|-------------------------------------|------------------------------------------------------------|
| Used record<br>capacity             | Size for recording file                                    |
| HDD Capacity<br>(GB)                | HDD capacity (in GB)                                       |
| Max. Capacity<br>(GB) for recording | Define the maximum recording size for a camera on the HDD. |

- 1. Select **Copy** if the setting is to be applied for all cameras.
- 2. Confirm the settings by clicking **Apply** and exit the menu with **OK**.
- 3. Click **Apply** and confirm the restart in the next window with **OK**.
- To do this, call "Warning" in the "Settings" menu.

## Panic recording

### Recording

Press the REC button or navigate to **Panic Recording** in the main menu to start manual picture/video recording.

Click on the "Recording" submenu.

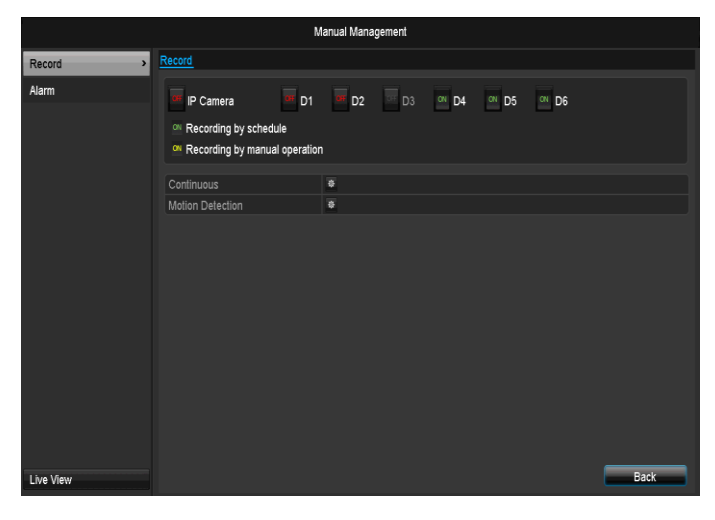

| Analog           | Select the settings for all cam- |
|------------------|----------------------------------|
|                  | Click "Off" or "On" to change    |
|                  | Click OII or On to change        |
|                  | the settings.                    |
|                  | On, green:                       |
|                  | Recording according to sched-    |
|                  | ule,                             |
|                  | On, yellow:                      |
|                  | Recording with manual opera-     |
|                  | tion                             |
|                  |                                  |
|                  | Off. red:                        |
|                  | No recording.                    |
| Duration         | Click on permanent recording to  |
|                  | activate all channels for the    |
|                  | whole day.                       |
|                  | Click "Yes" to confirm your se-  |
|                  | lection.                         |
| Motion detection | Click the symbol to activate mo- |
|                  | tion detection for all channels  |
|                  | for the whole day.               |
|                  | Click "Yes" to confirm your se-  |
|                  | lection.                         |
|                  |                                  |

#### Alarm

Select the alarm output here which should be switched for a panic recording.

| Manual Management |                       |                     |                |  |  |  |  |
|-------------------|-----------------------|---------------------|----------------|--|--|--|--|
| Record            | <u>Alarm</u>          |                     |                |  |  |  |  |
| Alarm >           | Alarm Output No.      | Alarm Name          | Trigger        |  |  |  |  |
|                   | 192.168.254.7:8000->1 |                     | No             |  |  |  |  |
|                   |                       |                     |                |  |  |  |  |
|                   |                       |                     |                |  |  |  |  |
|                   |                       |                     |                |  |  |  |  |
|                   |                       |                     |                |  |  |  |  |
|                   |                       |                     |                |  |  |  |  |
|                   |                       |                     |                |  |  |  |  |
|                   |                       |                     |                |  |  |  |  |
|                   |                       |                     |                |  |  |  |  |
|                   |                       |                     |                |  |  |  |  |
|                   |                       |                     |                |  |  |  |  |
|                   |                       |                     |                |  |  |  |  |
|                   |                       |                     |                |  |  |  |  |
|                   |                       |                     |                |  |  |  |  |
| Live View         |                       | Trigger Trigger All | Clear All Back |  |  |  |  |

You can switch several alarm outputs for a panic reaction.

Select **Trigger** to activate the selected alarm output. Click **Trigger all** to activate all alarm outputs. Click **Delete all** to remove the settings.

### Video Export

#### Duration

|           |                          |             | Video Expo  | rt          |            |             |             |      |   |
|-----------|--------------------------|-------------|-------------|-------------|------------|-------------|-------------|------|---|
| Normal    | Normal                   |             |             |             |            |             |             |      |   |
| Event     | IP Camera                | <b>⊠</b> D1 | <b>☑</b> D2 | <b>∠</b> D3 | ⊠D4        | <b>☑</b> D5 | <b>⊠</b> D6 |      |   |
|           | Start/End time of record |             | 16-06-2014  | 13:36:05    | 23-06-2014 | 09:47:2     | :1          |      |   |
|           | Record Type              |             | All         |             |            |             |             |      |   |
|           | File Type                |             | All         |             |            |             |             |      |   |
|           | Start Time               |             | 23-06-2014  |             |            | 80          | 0:00:00     |      | 0 |
|           | End Time                 |             | 23-06-2014  |             |            | 8 2         | 3:59:59     |      | ٥ |
|           |                          |             |             |             |            |             |             |      |   |
| Live View |                          |             |             |             |            |             | Search      | Back |   |

#### Note

The export function is used to store important recordings on connected external media, such as:

- USB media
- USB HDD
- DVD writer
- When "Quick export" is selected, all recordings of the selected time span are exported. Please note that not more than 24 hours can be exported.
- 1. Enter the parameters.
- 2. Click on "Details" to limit the search

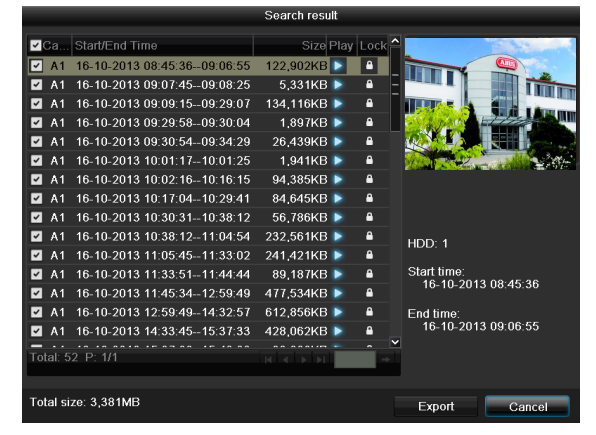

- The file size of the individual recording and the total size of all found recordings are displayed.
- By clicking the "Playback" symbol you can view the respective recording.
- To block or unblock a file click on the "Lock" symbol.
- 3. Click on **Export** to access the export screen.

|                    | Exp           | ort             |       |        |
|--------------------|---------------|-----------------|-------|--------|
| Device Name        | USB1-1        |                 | ~ Re  | fresh  |
| Name               | Size Type     | Edit Date       | Dele  | e Play |
| tvvr30004_int_v1_0 | 21,071KB File | 18-10-2013 09:3 | 36:48 |        |
|                    |               |                 |       |        |
|                    |               |                 |       |        |
|                    |               |                 |       |        |
|                    |               |                 |       |        |
|                    |               |                 |       |        |
|                    |               |                 |       |        |
|                    |               |                 |       |        |
|                    |               |                 |       |        |
|                    |               |                 |       |        |
|                    |               |                 |       |        |
|                    | 3,831MB       |                 |       |        |
|                    |               |                 |       |        |
|                    | AL            |                 |       |        |

- 1. Select the connected medium used for data storage from the drop-down menu.
- 2. If the medium is not displayed, click on Refresh.
- If the medium is still not displayed, disconnect it from the device and reconnect the medium again. See also the manufacturer's specifications.
- 3. Click on **Export** to start the export process. The progress of the export process is then displayed.

| Export         |        |
|----------------|--------|
| Exporting 1/3: |        |
|                |        |
|                |        |
|                |        |
|                |        |
|                |        |
|                | Cancel |

### Note

After the storage process is completed, the data on the medium can be selected and played on the player (which was also backed up). In this way, you can check whether the export has been made successfully.

#### Event (event type 'Motion')

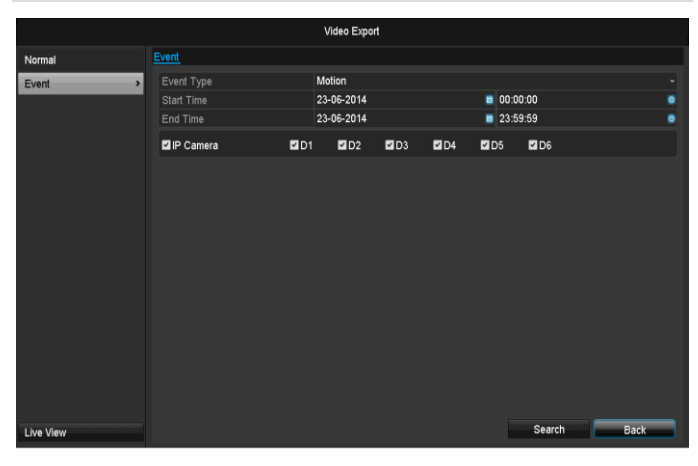

Define the time span of the recording being searched for by means of the selection fields at "Start time" and "End time". Select the camera by activating or deactivating the check box and click **Search**.

For both types of event, the following window appears after activating the **Search** button:

| Motion            |                     |                             |   |  |  |  |
|-------------------|---------------------|-----------------------------|---|--|--|--|
| Source            | Start Time          | End Time                    | ^ |  |  |  |
| 🗌 A1              | 16-10-2013 08:45:03 | 16-10-2013 08:45:39         | = |  |  |  |
| 🔳 A1              | 16-10-2013 08:45:48 | 16-10-2013 08:46:06         |   |  |  |  |
| 🔳 A1              | 16-10-2013 08:46:15 | 16-10-2013 08:46:43         |   |  |  |  |
| 🔳 A1              | 16-10-2013 08:46:54 | 16-10-2013 08:47:14         |   |  |  |  |
| 🔳 A1              | 16-10-2013 08:47:34 | 16-10-2013 08:47:49         |   |  |  |  |
| 🔳 A1              | 16-10-2013 08:47:54 | 16-10-2013 08:48:11         |   |  |  |  |
| 🔳 A1              | 16-10-2013 08:48:37 | 16-10-2013 08:48:45         |   |  |  |  |
| 🔳 A1              | 16-10-2013 08:48:56 | 16-10-2013 08:49:08         |   |  |  |  |
| 🔳 A1              | 16-10-2013 08:49:22 | 16-10-2013 08:49:47         |   |  |  |  |
| 🔳 A1              | 16-10-2013 08:49:49 | 16-10-2013 08:50:01         |   |  |  |  |
| 🔳 A1              | 16-10-2013 08:50:06 | 16-10-2013 08:50:19         |   |  |  |  |
| 🔳 A1              | 16-10-2013 08:50:50 | 16-10-2013 08:51:22         |   |  |  |  |
| 🔳 A1              | 16-10-2013 08:51:23 | 16-10-2013 08:51:38         | ~ |  |  |  |
| Total: 539 P: 1/6 |                     |                             | + |  |  |  |
|                   | 30s                 |                             |   |  |  |  |
|                   | 30s                 |                             |   |  |  |  |
|                   |                     | Quick Export Details Cancel |   |  |  |  |

Select the files to be exported by activating or deactivating the check box. You can set the pre-alarm and postalarm time at "Pre-play" or "Post-play". In this way you can define the length of your export video. Click on **Details** to view the selected video. For more exact information on the Details window, see **DURATION** (p. **Fehler! Textmarke nicht definiert.**).

### Note

The "Pre-play" recordings can only be viewed when recording has been carried out before the alarm.

### Note

The sub-menus "Normal" and "Picture" are similar and are therefore not listed separately.
## Maintenance

## Note

This menu is used for device maintenance, and should only be operated by experienced users.

| Sustan Info     | Decide a Jude |         |        |         |                             |           |         |      |
|-----------------|---------------|---------|--------|---------|-----------------------------|-----------|---------|------|
| System mito     | Device Into   | Camera  | Record | Alarm   | Network                     | HDD       |         |      |
| Log Information | Device Nar    | ne      |        | TWR     | 36000 ABU                   | S DVR     |         |      |
| Import/Export   | Model         |         |        | TWR     | 36000                       |           |         |      |
| Upgrade         | Serial No.    |         |        | 06201   | 40409AARF                   | R458492   | 841WCVU |      |
| Default         | Firmware V    | ersion  |        | V2.3.6  | , A Build 14<br>Build 14052 | 0618<br>2 |         |      |
| Net Detect      | Elicouling    | 6131011 |        | ¥J.0, I | Julia 14032                 | 5         |         |      |
| Net Delect      |               |         |        |         |                             |           |         |      |
| HDD Detect      |               |         |        |         |                             |           |         |      |
| Live View       |               |         |        |         |                             |           |         | Back |

| Menu          | Setting                                                                                                    | Ρ.  |
|---------------|----------------------------------------------------------------------------------------------------|-----|
| System Info   | Device information (serial num-<br>ber, firmware status etc.)                                                                                                    | 103 |
| Log Search    | A search of recordings or in-<br>formation (S.M.A.R.T. HDD sta-<br>tus) can be made in the log file<br>according to certain criteria<br>(alarms, exceptions, operation<br>or information). | 103 |
| Import/Export | Used to export or import the settings                                                                                                    | 104 |
| Upgrade       | Carries out a firmware upgrade                                                                                                    | 104 |
| Default       | System reset                                                                                                    | 105 |
| Network       | Displays the transmission and reception rate of the recorder                                                                                                    | 105 |
| S.M.A.R.T     | Hard disk drive test for errors                                                                                                    | 49  |

### System Info

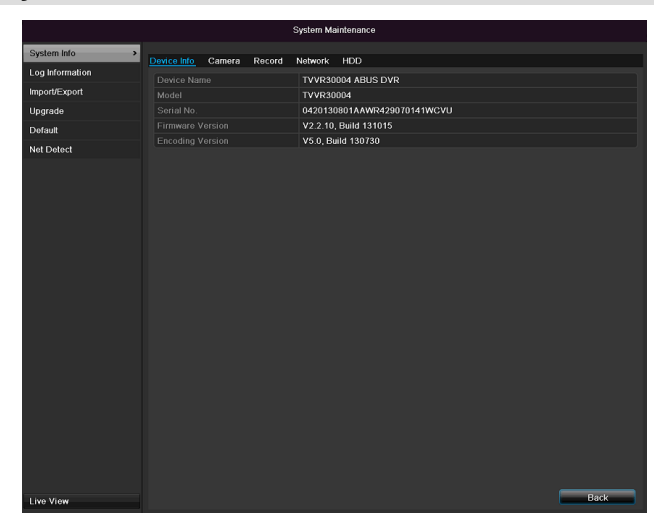

## 1 Note

The information menu shows the technical data for the device and information on the various settings of the cameras, recording, alarm, network and HDD.

This can be useful for support queries, for example.

### Log Search

|                 |            |             | System Maintenance  |                        |             |       |         |   |
|-----------------|------------|-------------|---------------------|------------------------|-------------|-------|---------|---|
| System Info     |            |             |                     |                        |             |       |         |   |
| Log Information | Log Search | Log Export  |                     |                        |             |       |         |   |
| Log mormation   | Start Time |             | 03-07-2014          | 🔲 00:0                 | 0:00        |       |         | ٥ |
| Import/Export   |            |             | 03-07-2014          | <b>23:5</b>            | 9:59        |       |         |   |
| Upgrade         | Major Type |             | All                 |                        |             |       |         |   |
| Default         | Minor Type |             | All                 |                        |             |       |         |   |
| Net Detect      | No. 1      | fajor Type  | Time                | Minor Type             | Parameter   | Play  | Details | ĉ |
| HDD Detect      | 1          | Operation   | 03-07-2014 08:05:19 | Local Operation: Initi | N/A         | -     | •       | - |
|                 |            | Information | 03-07-2014 08:05:19 | Start Recording        | N/A         |       |         |   |
|                 |            | Information | 03-07-2014 08:05:19 | Start Recording        | N/A         |       |         |   |
|                 |            | Information | 03-07-2014 08:05:19 | Start Recording        | N/A         |       |         |   |
|                 |            | Operation   | 03-07-2014 08:05:20 | Remote Operation: In.  | Network     |       |         |   |
|                 |            | Alarm       | 03-07-2014 08:05:24 | Start Motion Detection | N/A         |       |         |   |
|                 |            | Operation   | 03-07-2014 08:05:28 | Remote Operation: In.  | Network     |       |         |   |
|                 |            | Operation   | 03-07-2014 08:05:30 | Remote Operation: In.  | . Network   |       |         |   |
|                 |            | I Alarm     | 03-07-2014 08:05:30 | Stop Motion Detection  | N/A         |       |         |   |
|                 | 10         | Operation   | 03-07-2014 08:05:34 | Remote Operation: In.  | N/A         |       |         |   |
|                 |            | Operation   | 03-07-2014 08:05:34 | Remote Operation: In.  | . IP Camera |       |         |   |
|                 | An F       |             |                     |                        |             |       |         | ~ |
|                 | 10(8): 119 | P: 1/2      |                     |                        |             | 1 F F |         |   |
|                 |            |             |                     | Evond                  | Saarch      |       | łack    |   |
| Live View       |            |             |                     | Export                 | Search      |       | acit    |   |

## 1 Note

An event search can be made according to the following main types, events and parameters:

- All
- Alarm
- Exception
- Operation
- Information

| Filter1   | Filter2                                                     |
|-----------|-------------------------------------------------------------|
| All       | -                                                           |
| Alarm     | • All                                                       |
|           | <ul> <li>Alarm Input/Output</li> </ul>                      |
|           | Start/Stop Motion Detection                                 |
|           | <ul> <li>Start/Stop Tamper-proof</li> </ul>                 |
| Exception | • All                                                       |
|           | <ul> <li>Video Loss Signal</li> </ul>                       |
|           | Video Signal Exception                                      |
|           | Illegal Login                                               |
|           | HDD Full                                                    |
|           | HDD Error                                                   |
|           | IP Conflicted                                               |
|           | Network Disconnected                                        |
|           | Exception recording                                         |
|           | <ul> <li>Video input/output signal<br/>not equal</li> </ul> |

### Maintenance

|             | Recorder buffer overflow                   |
|-------------|--------------------------------------------|
| Operation   | • All                                      |
|             | Power On                                   |
|             | <ul> <li>Abnormal Shutdown</li> </ul>      |
|             | Start/Stop Audio                           |
|             | <ul> <li>Local Operation, e.g.:</li> </ul> |
|             | Shutdown/Reboot/Login/                     |
|             | Logout/Configure Parame-                   |
|             | ters/Upgrade/Start Record-                 |
|             | ing                                        |
|             | Remote Operation, e.g.:                    |
|             | Export Record File/Alarm                   |
|             | Arming/                                    |
| Information | • All                                      |
|             | <ul> <li>Local HDD Information</li> </ul>  |
|             | HDD S.M.A.R.T.                             |
|             | <ul> <li>Start/Stop Recording</li> </ul>   |
|             | Start/Stop Capture                         |
|             | <ul> <li>Delete Expired Record</li> </ul>  |
|             | <ul> <li>NetHDD Information</li> </ul>     |

- 1.Select the event you wish to search for in the log, then select the sub-parameter.
- 2.Enter the date and time under "Start Time" and "End Time", then click on **Search**.
- 3. The results are then displayed:

|                   |           |               | System Maintenance  |                        |           |      |         |   |
|-------------------|-----------|---------------|---------------------|------------------------|-----------|------|---------|---|
| System Info       | Log Sear  | ch Log Export |                     |                        |           |      |         |   |
| Log Information > |           | mo            | 16 10 2012          | <b>00-0</b>            | 0:00      |      |         |   |
| Import/Export     | Start Tie |               | 21 40 2012          | 00.0                   | 0.00      |      |         |   |
| 11                |           |               | 21-10-2013          | 23.3                   | a.Ja      |      |         |   |
| opgrade           |           |               | All                 |                        |           |      |         |   |
| Default           | millor    | ype           | 7.1                 |                        |           |      |         |   |
| Net Detect        | No.       | Major Type    | Time                | Minor Type             | Parameter | Play | Details | ^ |
|                   |           | Information   | 16-10-2013 00:10:48 | HDD S.M.A.R.T.         | N/A       | -    | ~       |   |
|                   |           | Information   | 16-10-2013 01:10:50 | HDD S.M.A.R.T.         | N/A       |      |         |   |
|                   |           | Information   | 16-10-2013 02:10:54 | HDD S.M.A.R.T.         | N/A       |      |         |   |
|                   |           | Information   | 16-10-2013 03:10:58 | HDD S.M.A.R.T.         | N/A       |      |         |   |
|                   |           | Information   | 16-10-2013 04:11:02 | HDD S.M.A.R.T.         | N/A       |      |         |   |
|                   |           | Information   | 16-10-2013 05:11:06 | HDD S.M.A.R.T.         | N/A       |      |         |   |
|                   |           | Information   | 16-10-2013 06:11:09 | HDD S.M.A.R.T.         | N/A       |      |         |   |
|                   |           | Information   | 16-10-2013 07:11:13 | HDD S.M.A.R.T.         | N/A       |      |         |   |
|                   |           | Information   | 16-10-2013 08:11:16 | HDD S.M.A.R.T.         | N/A       |      |         |   |
|                   |           | + Alarm       | 16-10-2013 08:44:18 | Start Motion Detection | N/A       |      |         |   |
|                   |           | + Alarm       | 16-10-2013 08:45:01 | Stop Motion Detection  |           |      |         |   |
|                   |           | + Alarm       | 16-10-2013 08:45:03 | Start Motion Detection |           |      |         |   |
|                   |           | T Operation   | 16-10-2013 08:45:36 | Local Operation: Con   | . Encode  |      |         |   |
|                   | Lotal: 2  | 000 P: 1720   |                     |                        |           |      |         |   |
|                   |           |               |                     |                        |           |      |         |   |
| Live View         |           |               |                     | Export                 | Search    |      | Back    |   |
|                   |           |               |                     |                        |           |      |         |   |

• The pages are changed using the navigation bar:

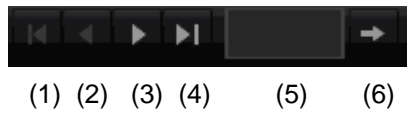

1 Note

To scroll forwards or backwards press (3) or (2). To jump to the first or last page press (4) or (1). To go to a specific page number enter it in (5) and confirm by clicking (6).

• Click on **Details** to see more detailed information.

- Click on **Play** to start the recording for the event, when necessary.
- Click on Export to back up the log file on a USB medium.

### Import / Export

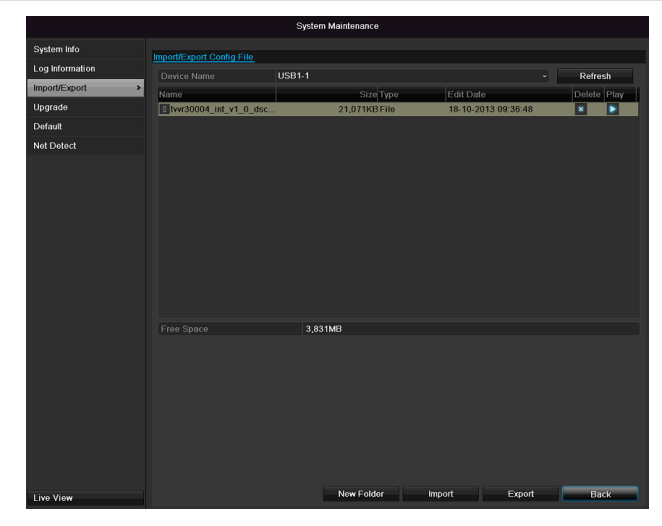

### Note

The configuration data contains all settings made on the device since the start of operation. This data can be saved on a USB medium. You can then configure another device identically, for example.

### Upgrade

|                 |              |             | System Mainte | nance     |               |        |          |     |
|-----------------|--------------|-------------|---------------|-----------|---------------|--------|----------|-----|
| System Info     |              | CTO         |               |           |               |        |          |     |
| Log Information | Device Name  | ete<br>IR   | SR1.1         |           |               |        | Pofroch  |     |
| Import/Export   | Name         | 0.          | 551-1         | Size Type | Edit Date     |        | Delete P | Ime |
| Upgrade >       | tvvr30004_ir | it_v1_0_dsc | 21,0          | 71KB File | 18-10-2013 09 | 36:48  | × 1      | •   |
| Default         |              |             |               |           |               |        |          |     |
| Net Detect      |              |             |               |           |               |        |          |     |
|                 |              |             |               |           |               |        |          |     |
| Live View       |              |             |               |           | U             | pgrade | Back     |     |

### Note

A device upgrade can be made from a USB device or over the network via FTP.

- Copy the upgrade file to the main directory of a USB stick.
- Connect the USB stick to a USB port on the device.

- 1. Select the USB port (click on Refresh, if necessary).
- 2. Select the upgrade file and click on **Upgrade**.
- 3. Wait until the device reboots.
- Check the firmware status in the "Maintenance" menu under "System Info".

### Note

Upgrades via FTP are made in the same way as detailed above.

The PC must be in the same local network.

Set up a PC as an FTP server.

Enter the IP address of the FTP server .

#### Default

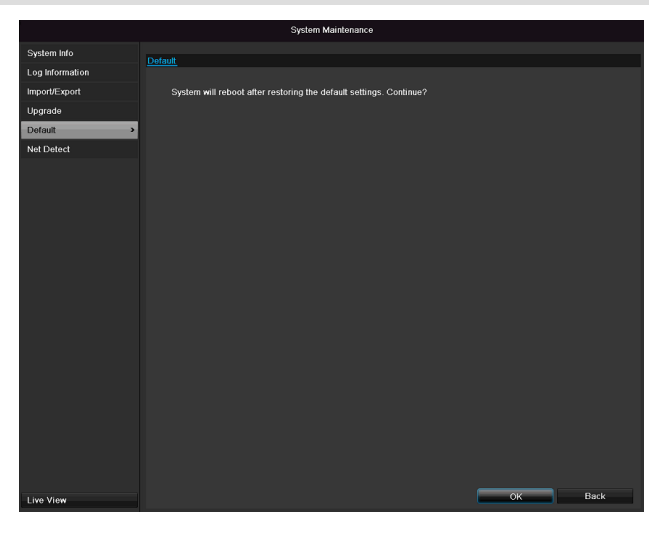

#### Note

In this process, the device is reset to the factory default settings.

## Warning

All settings made since the start of operation are deleted (cameras, recording settings, alarms etc.)!

Avoid data loss by backing up the settings in advance. These can be imported again following the system reset.

#### Network

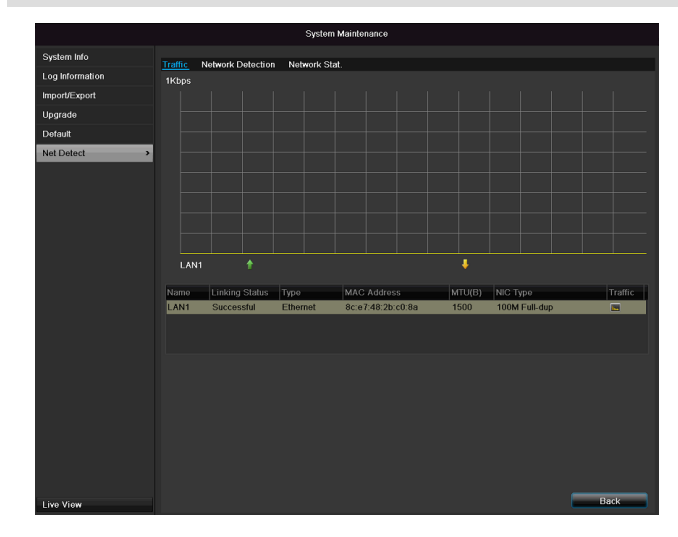

### Note

Information regarding the network traffic and network interfaces are shown here.

#### TAB network load

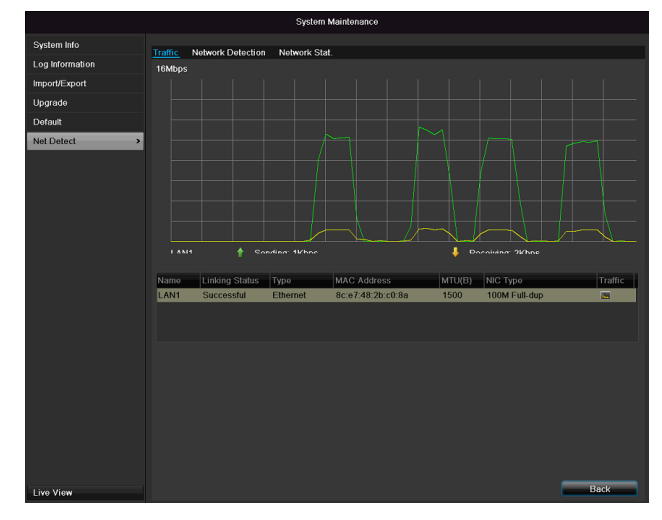

The amount of received and sent data is displayed graphically.

Depending on the network settings, the status and information for one or two network connections is shown in the field underneath the graph.

#### **TAB Network Detection**

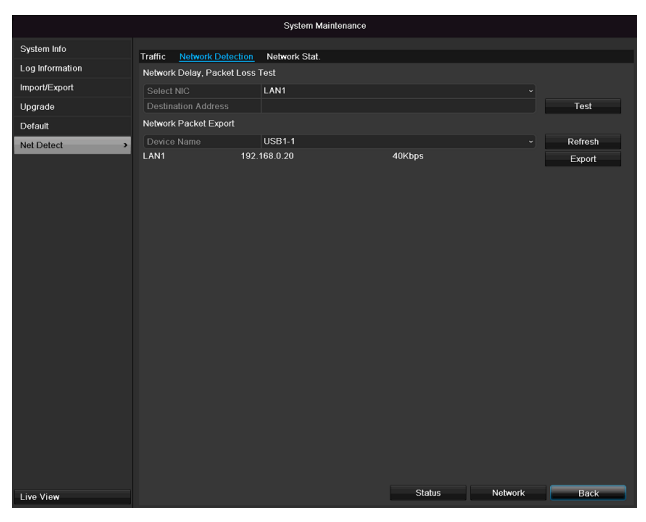

In "Destination Address", you can check the connection to another device, such as a computer ('pinging'). Enter the network address of the device to be checked (e.g. 192.168.0.25) and press **Test**.

Information on two parameters appears:

| Parameter            | Setting                                                      |
|----------------------|--------------------------------------------------------------|
| Average<br>delay     | The time the pinged device needs to reply.                   |
| Packet loss<br>Rate: | Displays the percentage of packets that were not transmitted |

### Note

If the packet loss rate is high, we recommend that the "Network Test" is repeated.

### Note

If the packet loss rate is still high, you should check that the cables are correct and not damaged.

The higher the packet loss rate, the poorer the connection between the pinged device and recorder.

For "Network Packet Export", you can export the settings of the individual connections or – depending on the setting – the connection.

- 1. For "Device Name", select a storage medium to save the settings to.
- 2. Click Export.

| Packet exporting |        |
|------------------|--------|
|                  |        |
|                  |        |
|                  |        |
|                  |        |
|                  | Cancel |

After the progress display finishes and initialization is successful, an information window appears. Close it with **OK**.

- Click **Status** to display the status of the LAN connections (connected/not connected).
- Click **Network** to change your network settings (see p.84).

#### **TAB Network Stat.**

|                 |                           | System Maintenance |        |         |
|-----------------|---------------------------|--------------------|--------|---------|
| System Info     | Traffic Network Detection | Nahwark Stat       |        |         |
| Log Information | Traine Network Detection  | Nethork Stat.      |        |         |
| Import/Export   | Romoto Livo View          |                    | Obos   |         |
| Upgrade         | Remote Playback           |                    | Obps   |         |
| Default         | Net Total Idle            |                    | 60Mbps |         |
| Nel Defect      |                           |                    |        | Refresh |
|                 |                           |                    |        | Back    |

Displays all used in- and outcoming bandwidth. You can refresh the data by clicking on **Refresh**.

### S.M.A.R.T

|                 |                  |                  | Sy              | ystern Mainte  | nance      |           |       |       |           |      |   |
|-----------------|------------------|------------------|-----------------|----------------|------------|-----------|-------|-------|-----------|------|---|
| System Info     | S.M.A.R          | t.T. Settings    | Bad Sector De   | etection       |            |           |       |       |           |      |   |
| Log Information | Cor              | ntinue to use th | nis disk when s | elf-evaluation | is failed. |           |       |       |           |      |   |
| Import/Export   | HDD              |                  |                 |                |            |           |       |       |           |      |   |
| Upgrade         | Self-te          | est Status       |                 | Not tested     |            |           |       |       |           |      |   |
| Default         | Self-te          | est Type         |                 | Short Test     |            |           |       |       |           |      |   |
| Net Detect      | S.M.A            | .R.T.            |                 | *              |            |           |       |       |           |      |   |
| HDD Detect >    | Temperature (°C) |                  | 40              |                |            |           |       |       |           |      |   |
|                 | Self-evaluation  |                  | Pass            |                |            |           |       |       |           |      |   |
|                 | All-eva          | aluation         | Functional      |                |            |           |       |       |           |      |   |
|                 | S.M.A.F          | R.T. Informatio  | n               |                |            |           |       |       |           |      |   |
|                 | ID               | Attribute Na     | ime             | Status         | Flags      | Threshold | Value | Worst | Raw Value |      | 1 |
|                 | 0x1              | Raw Read         | Error Rate      | ОК             | 2f         | 51        | 200   | 200   | 0         |      | Ξ |
|                 | 0x3              | Spin Up Tir      | ne              | ок             |            |           | 157   | 153   | 1150      |      |   |
|                 | 0x4              | Start/Stop (     | Count           | ок             | 32         |           | 100   | 100   |           |      |   |
|                 | 0x5              | Reallocated      | d Sector Count  | ок             | 33         | 140       | 176   | 176   | 1050      |      |   |
|                 | 0x7              | Seek Error       | Rate            | ок             | 2e         |           | 200   | 200   | 332       |      |   |
|                 | 0x9              | Power-on H       | lours Count     | ОК             | 32         |           | 99    | 99    | 1193      |      |   |
|                 | 0va              | Chin I In Da     | In: Count       | OF             |            |           | 100   | 252   | ^         |      | * |
| Live View       |                  |                  |                 |                |            |           |       | Apply |           | Back | ۵ |

Click on the "S.M.A.R.T" submenu.

In this submenu, you have the option to check your hard disk drive for errors.

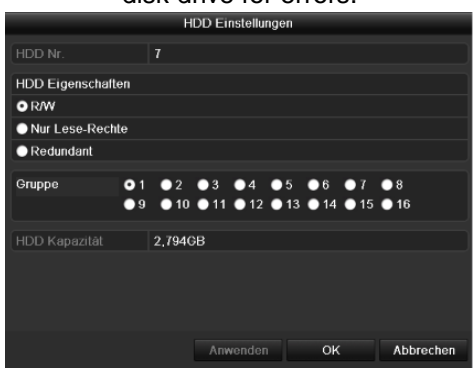

| HDD              | Selection of the hard disk drive to            |
|------------------|------------------------------------------------|
|                  | be processed.                                  |
| Self-test status | Shows the status of the current self-          |
|                  | test                                           |
| Self-test type   | Select the type of the self-test.              |
|                  | Short Test / Expanded Test /<br>Transport Test |
| .M.A.R.T         | Click on the icon to start the self-<br>test   |
| Temperature (°C) | Display the HDD temperature                    |
| Switching on     | Display the operating days of the              |
| (Days)           | hard disk drive                                |
| Self-evaluation  | Status display of the self-evaluation          |
| Complete evalua- | Status display of the evaluation               |
| tion             |                                                |

Confirm the settings by clicking **Apply** and exit the menu with **OK**.

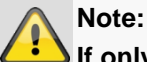

If only one HDD is installed and this is set to "Read-only", then the device cannot make recordings.

## Checking the hard disk drive status

The status of each HDD can be checked in the "Maintenance" menu. S.M.A.R.T. information (Self-Monitoring, Analysis and Reporting Technology) is stored in the log data.

- Open the log file and search according to the information/S.M.A.R.T. Hard Disk Drive. Setting up the hard disk drive alarms
- You can specify alarms to inform you of HDD errors. To do this, call "Warning" in the "Settings" menu.

### Shutdown

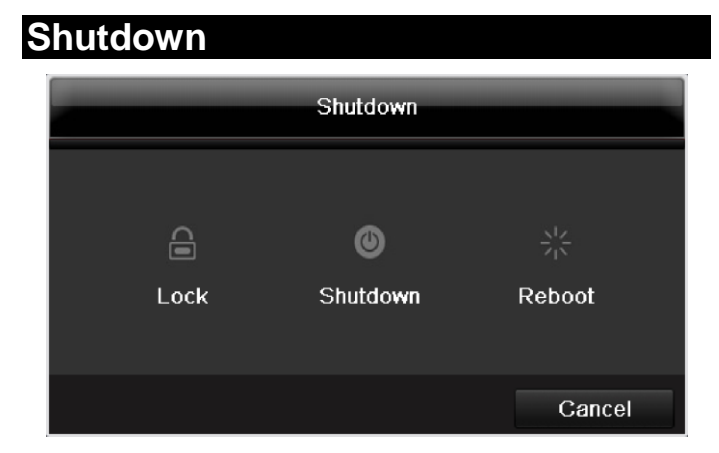

### Note

- Select "Lock" to lock the operating menu.
- Select "ShutDown" to switch off the device.
- Select "Reboot" to reboot the system (switch off and back on).

### Display

i

Note See description on page 75.

### **Settings: Recording**

Note See description on page 94.

### **Settings: Network**

**1** N

Note

See description on page 84.

## Troubleshooting

Before calling the Service department, read the following information to determine the possible cause of a malfunction.

| Malfunction                       | Cause                                                                 | Solution                                                                                                    |
|-----------------------------------|-----------------------------------------------------------------------|----------------------------------------------------------------------------------------------------|
| No power                          | Mains cable not connected                                             | Connect the mains cable securely to the socket                                                                                    |
|                                   | Power switch set to OFF                                               | Turn the power switch to ON                                                                                                    |
|                                   | No current in the power socket                                        | Use another device on the socket, where necessary                                                                                 |
| No image                          | Screen not set for reception                                          | Set the correct video input mode until an image from the recorder appears                                                         |
|                                   | Video cable not connected properly                                    | Connect the video cable securely                                                                                                  |
|                                   | Connected modem is switched off                                       | Switch on the monitor                                                                                                    |
| No sound                          | Audio cables not connected properly                                   | Connect the audio cables securely                                                                                                 |
|                                   | Devices connected over the audio cables are not switched on           | Switch on the devices connected over the audio cables                                                                             |
|                                   | Audio connection cable is damaged                                     | Replace the cable                                                                                                    |
| HDD is not working                | Connection cables not connected properly                              | Connect the cables securely                                                                                                    |
|                                   | HDD defective or not system-compatible                                | Replace with a recommended HDD                                                                                                    |
| USB port not working              | Device not supported                                                  | Connect a compatible USB medium (USB 2.0)                                                                                         |
|                                   | USB hub is in use                                                     | Connect the USB medium directly                                                                                                   |
| Network access not possible       | Network cable connections are loose                                   | Connect the network cable                                                                                                    |
|                                   | Network settings are incorrect (DHCP, IP address etc.)                | Check the network configuration and correct it, ifnecessary (see page 89).                                                        |
| Remote control is not working     | Batteries inserted with the wrong polarity or are empty               | Replace the batteries. To control the de-<br>vice with the remote control, point it at the<br>remote control sensor on the device |
|                                   | Remote control too far away from the re-<br>corder                    | Use the remote controller within 7 metres from the device                                                                         |
|                                   | Signal blocked by obstruction between the remote control and recorder | Remove the obstruction                                                                                                    |
|                                   | Lighting too bright or fluorescent tubes in use?                      | Switch off strong fluorescent lighting in the immediate vicinity                                                                  |
| Recording not possible            | No HDD or HDD is not initialised                                      | Install and initialise the HDD                                                                                                    |
| Sudden deactivation of the device | Temperature inside the device is too high                             | Clean the device and remove any obstruc-<br>tions from the ventilation area                                                       |

## Device cleaning and care

#### Note

- Your device requires no maintenance.
- Protect the device from dust, dirt and moisture.

| Technical data                                                               |                                                                                          |  |  |
|------------------------------------------------------------------------------|------------------------------------------------------------------------------------------|--|--|
| Subject is to alterations and errors. The dimensions are approximate values. |                                                                                          |  |  |
| ABUS digital recorder                                                        | TVVR36000                                                                                |  |  |
| Video compression                                                            | H.264                                                                                    |  |  |
| Camera inputs                                                                | 6 (4x PoE + 2x IP)                                                                       |  |  |
| Monitor outputs                                                              | 1 x VGA, 1 x HDMI                                                                        |  |  |
| Operating mode                                                               | Triplex                                                                                  |  |  |
| Resolution (live view)                                                       | VGA:<br>1080P: 1920*1080/60 Hz, 1280*1024/60 Hz,<br>720P: 1280*720/60 Hz, 1024*768/60 Hz |  |  |
| Resolution @ frame rate per camera (recording)                               | WD1, 4CIF, 2CIF, CIF, QCIF @ 25 fps                                                      |  |  |
| Total frame rate                                                             | 100 fps                                                                                  |  |  |
| Compression levels                                                           | 6                                                                                        |  |  |
| Post-alarm memory                                                            | 0–30 sec. / 5–900 sec.                                                                   |  |  |
| Storage medium                                                               | 1 x 2.5" SATA HDD                                                                        |  |  |
| Data backup                                                                  | 1 x USB 2.0                                                                              |  |  |
| Views                                                                        | 1/2/4                                                                                    |  |  |
| Recording modes                                                              | Manual, schedule, motion detection, alarm                                                |  |  |
| Search modes                                                                 | By event, date and time, S.M.A.R.T.                                                      |  |  |
| User levels                                                                  | 2 (max. 31 users)                                                                        |  |  |
| Network access                                                               | 1 x RJ45 10/100 Mbps                                                                     |  |  |
| Parallel network access                                                      | 128 camera connections                                                                   |  |  |
| Network functions                                                            | Live view, playback, data export                                                         |  |  |
| DDNS                                                                         | √                                                                                        |  |  |
| NTP                                                                          | √                                                                                        |  |  |
| Alarms                                                                       | Acoustic warning, OSD signal, e-mail                                                     |  |  |
| Control                                                                      | USB mouse                                                                                |  |  |
| OSD languages                                                                | German, English, French, Dutch, Danish,<br>Italian, Polish, Spanish, Swedish, Russian    |  |  |
| Power supply                                                                 | 48 VDC, 1,5 A, 50~60 Hz                                                                  |  |  |
| Power consumption                                                            | <10 W (without HDD and PoE power supply)                                                 |  |  |
| Operating temperature                                                        | -10 °C ~ +55 °C                                                                          |  |  |
| Dimensions (W x H x D)                                                       | 200 x 45 x 200 mm                                                                        |  |  |
| Weight                                                                       | ≤ 0.8 kg (without HDD)                                                                   |  |  |
| Certifications                                                               | CE                                                                                       |  |  |

#### HDD storage capacity

In addition to the actual storage capacity of the installed HDD, the required storage space for recording and surveillance depends on the set resolution and frame rate of the recording.

On the included CD you can find a program in order to calculate the required amount of memory. In addition you find this software for download on our homepage.

#### Overview monitor output combination

It is possible to connect a SPOT monitor. Use the table below to find out what combinations are possible. A tick indicates that the combination is possible, a cross shows that it is not.

| VGA<br>+<br>HDMI | VGA<br>only | HDMI<br>only |
|------------------|-------------|--------------|
| ✓                | ✓           | ✓            |

### Disposal

# Information on the EU directive on waste electrical and electronic equipment

To protect the environment, do not dispose of the device with domestic waste at the end of its service life. It can be disposed of at one of the appropriate collection points in your country. Please obey your local regulations when disposing of material.

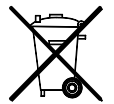

Dispose of the device in accordance with EU directive 2002/96/EC – WEEE (Waste Electrical and Electronic Equipment). If you have any questions, please contact the department of your local authority which is responsible for waste disposal. Used equipment can be disposed of, for example, by your local or municipal authority, the local waste disposal company or your dealer.

### Information on handling batteries

- Always insert batteries with the correct polarity. Never attempt to recharge the batteries supplied and do not throw them into naked flames under any circumstances. Do not use different batteries at the same time (old and new, alkaline and zinc-carbon etc.). Remove the batteries if the device is not used for a long period of time. If used improperly, there is a risk of explosion and leaking batteries!
- Take environmental protection into account used batteries should not be disposed of in domestic waste! They must be taken to a collection point for used batteries.
- Make sure that batteries are kept away from small children. Children may put batteries in their mouths and swallow them. This can cause serious harm to their health. If this happens, consult a doctor immediately.
- Do not charge normal batteries, heat them up or throw them into naked flames (they may explode).
- Change low batteries in good time.
- Always change all the batteries at the same time and use batteries of the same type.

### Minportant

Leaky or damaged batteries can cause chemical burns on contact with the skin.

- In this case, wear protective gloves.
- Clean the battery compartment with a dry cloth.

# Important information on disposing of batteries

Your product uses batteries which are subject to the European directive 2006/66/EC and may not be disposed of with domestic waste.

Find out about the regulations for the separate collection of batteries which apply in your country.

Proper disposal of batteries helps prevent harm to health and the environment.

Batteries that contain harmful chemicals are labelled with these signs:

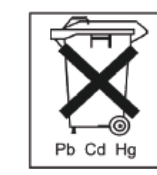

- Pb = battery contains lead
- Cd = battery contains cadmium
- Hg = battery contains mercury

# Information on the European RoHS directive

The device complies with the RoHS directive.

Compliance with the RoHS directive means that the product or component does not contain more than the following maximum concentrations of the following substances in homogeneous materials, unless the substance is part of an application that is excluded from the RoHS directive:

a)0.1% lead (by weight)

b)Mercury

c)Hexavalent chromium

d)Polybrominated biphenyl (PBB) and polybrominated diphenyl ether

e)0.01% cadmium (by weight)

## Glossary

### **Overview of specialist terms**

### 1080i

HDTV image signal with 1080 pixels and interlaced display.

### 16:9

Cinematographic aspect ratio on widescreen displays.

### 720p

HDTV image signal with 1280 x 720 pixels and progressive display.

### CIF

Common Intermediate Format

Originally planned for converting PAL to the NTSC standard. CIF corresponds to a video resolution of  $352 \times 288$  pixels (2CIF = 704 x 288 pixels; 4CIF = 704 x 576 pixels).

### CINCH

Socket type used for analogue audio or CVBS video signals.

### CVBS

Colour, Video, Blank and Sync – The simplest variation of video signals (also known as composite video). The image quality is comparatively low.

### DDNS

Dynamic Domain Name System entry

Network service which provides and updates IP addresses of its clients in a database.

### DHCP

**Dynamic Host Configuration Protocol** 

Network protocol which allows the automatic connection of devices (clients) in existing networks. DHCP servers (e.g. Internet routers) automatically assign the IP address, network mask, gateway, DNS server and WINS server (when required). Only the automatic acquisition of IP addresses must be activated for the client in this case.

#### Domain

Name used for the identification of websites on the Internet (e.g. www.abus-sc.de).

#### **Dual Stream**

Dual stream is a video transmission method. A highresolution recording and lower-resolution transmission are made over the network, for example. The main stream has a 4CIF resolution and the sub-stream has a CIF resolution.

### DVR

Digital Video Recorder – A device used for recording different video and audio sources (analogue, digital). The data is compressed for recording and saved on hard disk drives (HDD).

### H.264

(MPEG-4 AVC) – Standard method for the highly-efficient compression of video signals. Used on Blu-ray discs or video conference systems, for example.

### HDD

Hard Disk Drive

Digital data storage on computers or DVRs.

#### GIGABYTE

Unit of capacity for storage media (HDD, USB, SD/MMC cards).

#### HDVR

Hybrid DVR – DVR used for recording analogue cameras and network cameras.

### http

Hypertext Transfer Protocol

Method for transmitting data across networks. Primarily used for displaying websites in a browser.

#### INTERLACED

Method for improving the picture quality of a video signal without consuming extra bandwidth (scan pattern on every second line).

#### IP address

An address in the computer network based on the Internet protocol. Allows different devices to identify themselves in a network so that they are accessed specifically.

### JPEG

Compression method for photo images with minimal loss. Most digital cameras save photos in JPEG format.

#### MPEG

Moving Picture Experts Group – International standard for the compression of moving images. On some DVDs, the digital audio signals are compressed and recorded in this format.

#### NTP

Network Time Protocol

Method for synchronising the time across networks. SNTP (Simple Network Time Protocol) is also available, offering a simplified protocol.

#### NTSC

Standard television format in the USA. The method is different from the European PAL system in certain ways. A full-screen NTSC image is comprised of 480 visible lines and a total of 525 lines. 60 half-images are displayed per second. Compared to PAL, the system is more susceptible to colour errors.

#### PAL

Phase Alternating Line – European colour TV system. Uses 576 visible image lines. Together with the lines used for signal management, a full-screen image is comprised of 625 lines. 50 half-images are displayed per second. The phase position of the colour signal changes from line to line in the image.

### PANEL

Interior of a flatscreen display (e.g. LCD or plasma panels).

### РС

Personal Computer – Can be used as a remote site, either with the software supplied or over a browser.

#### Pixel

Short for "picture element", the smallest unit for digital image transmission or display.

#### PIP

Picture in Picture – Where two signal sources are shown on the screen at the same time. The second signal source is stored above the first.

### PPPoE

PPP over Ethernet (point-to-point protocol)

Network transmission method used for establishing a connection over dial-up lines. Used in ADSL connections, for example).

#### PROGRESSIVE

Method for displaying, storing or transmitting moving images in which all the lines of each frame are drawn in sequence. This is in contrast to the interlacing used in traditional television systems.

### PTZ

Pan-Tilt-Zoom

Pan, tilt and zoom function on motor-driven cameras.

#### RESOLUTION

Normal PAL television systems show images in 576 lines, normally with 768 pixels. HDTV works with at least 1280 x 720 pixels.

### SCREEN SIZE

Size of the display from the bottom-left corner to the topright corner in inches or centimetres.

#### Browser

Program for viewing websites on the Internet.

### USB

#### Universal Serial Bus

Serial bus connection, used for connecting media whilst in operation. Maximum data rate for USB 2.0: ca. 320 Mbit/s (ca. 40 MB/s).

#### VGA

Video Graphics Array – Standard interface for analogue video signals in PCs (primarily deals with RGB signals).

### ZOLL (inches)

Typical unit of screen size. One inch is equivalent to 2.54 centimetres. The most common sizes of 16:9 displays are 26 inch (66 cm), 32 inch (81 cm), 37 inch (94 cm), 42 inch (106 cm), 50 inch (127 cm) and 65 inch (165 cm).

## Internal HDD

The internal hard disk drive (HDD) is very sensitive. Operate the device according to the following instructions in order to avoid drive errors. Important recordings should be backed up on external media to avoid unexpected data loss.

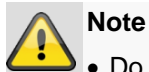

• Do not move the device during operation.

- Moisture inside the device can condense and lead to HDD malfunctions.
- When the device is turned on, never remove the mains plug from the socket or interrupt the power supply using the safety switch.
- Do not move the device immediately after switching it off. To move the device, carry out the following steps:
  - 1. Wait until OFF has been shown on the display for at least two minutes.
  - 2. Remove the mains plug from the socket.
  - 3. Move the device.
- Data on the HDD can be lost in the event of a power failure during operation. Use an uninterruptible power supply (UPS)!
- The HDD is very sensitive. Improper use or unsuitable surroundings can damage the HDD after some years of use. This may be indicated by the playback stopping unexpectedly or visible "mosaic" effects in the image. In some circumstances, there are no prior signs of a HDD malfunction.
- In the event of a malfunction, no recordings can be played. The HDD must be replaced in this case.

## ABUS 4-channel network recorder

TVVR36000

Manufacturer: ABUS Security-Center GmbH & Co. KG Linker Kreuthweg 5 86444 Affing (Germany)

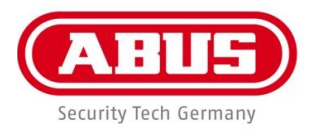

# ABUS 4-kanaals netwerk-videorecorder TVVR36000

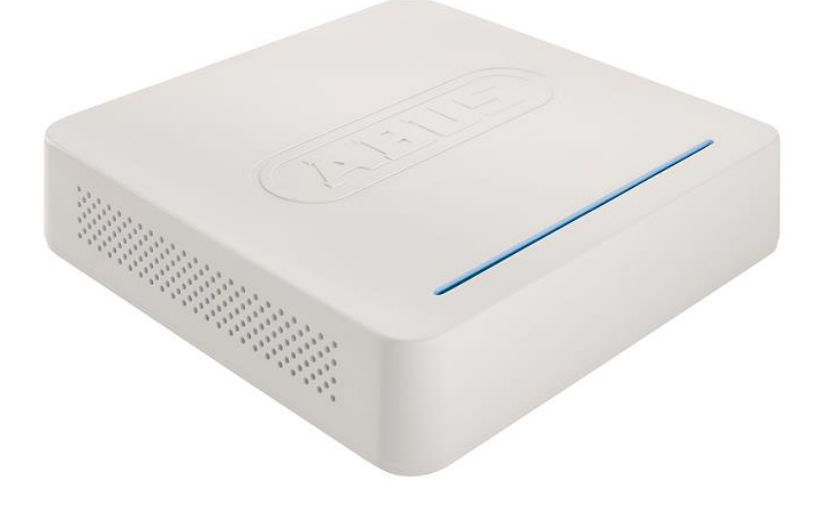

# Gebruikershandleiding

Version 1.0

CE

#### Nederlands

Deze gebruikershandleiding bevat belangrijke opmerkingen over de ingebruikneming en bediening.

Houd hier rekening mee, ook als u dit product aan derden doorgeeft.

Bewaar daarom de gebruikershandleiding om deze na te kunnen lezen!

U vindt een opsomming van de inhoud in de inhoudsopgave met vermelding van de betreffende paginanummers

## Overzicht

Zie p. 125.

### Achterkant

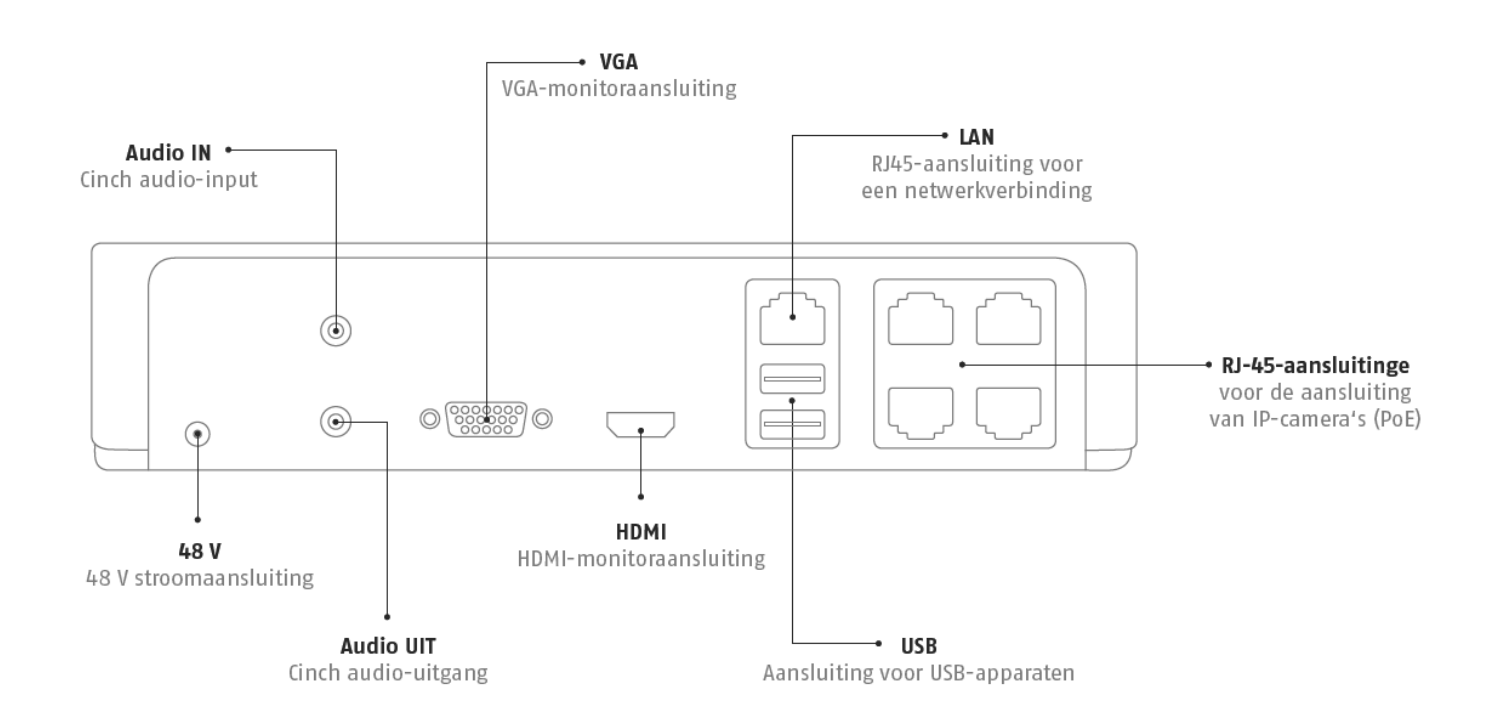

### LED-verlichting

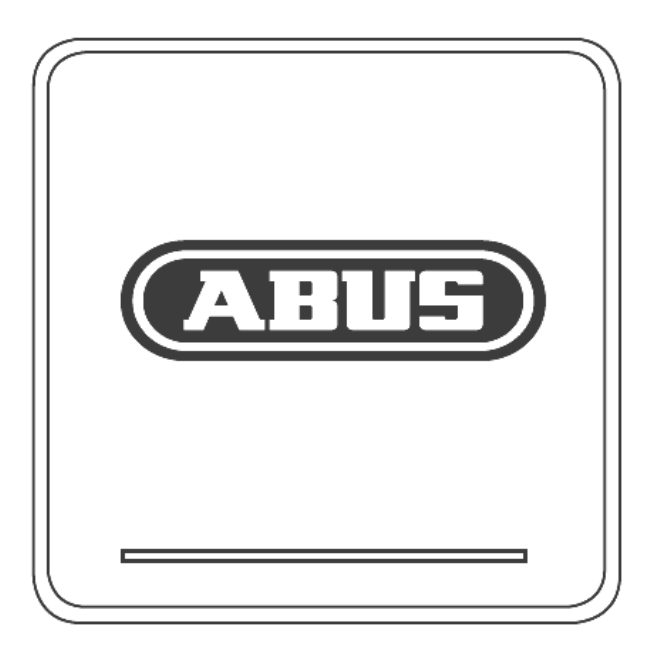

## Bediening van het systeem

### Algemeen

U kunt de recorder op de volgende manieren bedienen:

• USB-muis

### Aansluitingen aan de achterkant

1 Opmerking

Neem het overzicht op p. 117 in acht.

| Nr. | Benaming                                     |  |
|-----|----------------------------------------------|--|
|     | Functie                                      |  |
| 1   | AUDIO IN: Cinch audio-ingang                 |  |
| 2   | VGA:                                         |  |
|     | • Monitoraansluiting VGA (9 pins), videouit- |  |
|     | gangssignaal                                 |  |
| 3   | LAN:                                         |  |
|     | Ethernet-LAN aansluiting                     |  |
| 4   | RJ45 aansluitingen:                          |  |
|     | Aansluiting van max. vier PoE-camera's       |  |
| 5   | USB:                                         |  |
|     | USB-aansluitingen voor de bediening via      |  |
|     | muis en voor de gegevensexport               |  |
| 6   | HDMI                                         |  |
|     | HDMI monitor aansluiting                     |  |
| 7   | AUDIO OUT:                                   |  |
|     | audiouitgang cinch (gesynchroniseerd         |  |
|     | met de video-uitgang)                        |  |
| 8   | STROOMVOORZIENING                            |  |
|     | 48 V DC stroomaansluiting                    |  |

## Bediening met de muis

## 1 Opmerking

De verdere beschrijving in deze handleiding gebeurt met de muis.

Dit apparaat is geschikt voor bediening met een USB-muis. Sluit de muis aan op de USBaansluiting.

| Toets   | Functie                                                                                                    |  |  |
|---------|----------------------------------------------------------------------------------------------------|--|--|
| Links   | Enkele klik:                                                                                                    |  |  |
|         | <ul> <li>Selectie in het menu, activering van een in-<br/>voerveld resp. een TAB, weergave van het<br/>Quick Set-menu</li> </ul>      |  |  |
|         | Dubbele klik:                                                                                                    |  |  |
|         | <ul> <li>Overschakelen van de beeldschermweer-<br/>gave, enkelbeeld/meerdere beelden tijdens<br/>live weergave en afspelen</li> </ul> |  |  |
|         | Klikken en slepen:                                                                                                    |  |  |
|         | <ul> <li>Instellen van privé-maskers resp. zones</li> </ul>                                                                           |  |  |
| Rechts  | Enkele klik:                                                                                                    |  |  |
|         | Pop-up menu oproepen                                                                                                    |  |  |
|         | Terugkeer naar het vorige menu                                                                                                    |  |  |
| Blader- | Tijdens live weergave:                                                                                                    |  |  |
| wiel    | Vorige/volgende camera weergeven                                                                                                    |  |  |

| Overzicht                                              | 124 |
|--------------------------------------------------------|-----|
| Bediening van het systeem                              |     |
| Algemeen                                               |     |
| Aansluitingen aan de achterkant                        |     |
| Bediening met de muis                                  |     |
| Korte handleiding                                      |     |
| Voordat u begint                                       |     |
| Installeren van de harde schijf                        |     |
| Aansluiten                                             |     |
| Apparaat configureren                                  |     |
| Belangrijke veiligheidsinstructies                     |     |
| Verklaring van de symbolen                             |     |
| Gebruik volgens voorschrift                            |     |
| Algemeen                                               |     |
| Voedingsspanning                                       |     |
| Overbelasting/overspanning                             |     |
| Kabels                                                 |     |
| Plaatsing/werkomgeving                                 |     |
| Afstandsbediening                                      |     |
| Onderhoud en reiniging                                 |     |
| Accessoires                                            |     |
| Ingebruikname                                          |     |
| Kinderen                                               |     |
| Inleiding                                              |     |
| Algemene informatie                                    | 134 |
| Uitpakken                                              |     |
| Leveringsomvang                                        |     |
| Beeldschermtoetsenbord                                 |     |
| Apparaat starten                                       |     |
| Apparaat uitschakelen, vergrendelen, opnieuw opstarten |     |
| Statusindicatoren                                      |     |
| Algemeen                                               |     |
| DVR I ED-statusbalk                                    | 136 |
| Weergaven op de monitor                                |     |
| Hulpprogramma instellingen                             | 137 |
| Systeem configureren                                   | 137 |
| Beheerder aanmaken                                     | 137 |
| Datum / tiid                                           | 137 |
| Netwerkinstellingen                                    | 138 |
| Harde schiif beheer                                    |     |
| Camera-assistent                                       | 139 |
| Cameraopname                                           |     |
|                                                        | 140 |
|                                                        | 140 |
| Statussymbolen                                         |     |
| Pop-up menu bij bedjening met de mujs                  |     |
| Selectielijst in het camerabeeld                       |     |
| Instellingen                                           |     |
| Camera-uitgang instellen                               |     |
| Weergave                                               | 1/3 |
|                                                        |     |

| Algemeen                                | 143 |
|-----------------------------------------|-----|
| Het weergavescherm                      | 143 |
| Resturing via bediennaneel              | 143 |
| Selectie weergavetype                   |     |
|                                         | 145 |
|                                         |     |
|                                         |     |
| Menubeschrijving                        |     |
|                                         |     |
| Networkconfiguratio                     |     |
| Netwerkconliguratie                     |     |
| Opbouw yon het network                  |     |
| Networkconfiguratie                     | 149 |
| Alarm                                   | 153 |
| Wearachuwing                            | 100 |
|                                         |     |
| Geblukers                               |     |
| Camera                                  | 157 |
| Camera                                  |     |
| OSD                                     |     |
| Beeld                                   |     |
| Beweging                                |     |
| Acties                                  |     |
| Privatzone                              |     |
| Sabotagebeveiliging                     | 159 |
| Tiid forceren                           | 159 |
| Videoverlies                            | 160 |
|                                         | 100 |
| Opname Konfiguratie                     |     |
| Instellen                               |     |
| Tijdschema                              |     |
| Codeer                                  |     |
| TAB Opnemen                             |     |
| TAB Substream                           |     |
| Geavanceerde instelling                 |     |
| Vakantie                                |     |
| Diek Menement                           | 405 |
| Disk management                         |     |
| Harde schijven                          |     |
| Deremetere von het herde schüffbehoor   |     |
| Herde schüfinstellingen von de comerc'e |     |
| Harde-schijnnsteningen van de camera's  |     |
| Handmatig Management                    |     |
| Opname                                  |     |
| Alarm                                   |     |
| Backup                                  | 168 |
| Oppama plannan                          | 160 |
| Evenement (acheurtenistung, Bourgeing") | 100 |
| Evenement (gebeurtenistype "Beweging)   |     |
| Onderhoud                               | 170 |
| Systeem Informatie                      |     |
| Log zoeken                              |     |
| Configuratie                            |     |
| Firmware Upgrade                        |     |
| Standaard                               |     |
|                                         |     |

| Netzwerk                             | 172 |
|--------------------------------------|-----|
| S.M.A.R.T                            | 174 |
| Status harde schijf controleren      | 174 |
| Uitschakelen                         | 175 |
| Display                              | 175 |
| Instellingen: Opname                 | 175 |
| Instellingen: Netwerk                | 175 |
| Oplossen van storingen               | 176 |
| Recorder reinigen en onderhouden     | 176 |
| Opmerking                            | 176 |
| Technische gegevens                  | 177 |
| HDD opslagcapaciteit                 | 177 |
| Overzicht van verbinding combinaties | 177 |
| Afvoeren                             | 178 |
| Glossarium                           | 179 |
| Gebruikte vaktermen                  | 179 |
| Over de ingebouwde harde schijf      | 181 |

## Korte handleiding

### Voordat u begint

moeten de volgende voorbereidingen worden getroffen:

- 1.Neem de algemene opmerkingen, veiligheidsinstructies en de uitleg over het opstellen en aansluiten in acht, zie pag.124.
- 2.Controleer of de inhoud van de verpakking volledig en onbeschadigd is.
- 3. Plaats de batterijen in de afstandsbediening.

### Opmerking

Neem de uitleg in de aparte korte handleiding in acht.

#### Installeren van de harde schijf

#### Waarschuwing

Schakel de recorder uit en koppel de netspanning los.

Let op de vereiste aardaansluiting om statische ontladingen te voorkomen.

- 1.Installeer een harde schijf, zie afzonderlijke handleiding.
- 2.Maak eerst de verbinding met het moederbord met behulp van de blauwe datakabel (kleine stekker).
- 3. Verbind de voedingskabel (grote 5-aderige stekker).
- 4.Controleer of de stekkers goed vast zitten.
- 5.Sluit de behuizing.

### Aansluiten

### Opmerking

Neem bij het leggen van de kabels de minimale buigstraal in acht! Kabels niet knikken!

- 1. Verbind alle netwerkcamera's met het netwerk
- 2.Sluit de sensoren aan op de alarmingangen.
- 3.Sluit de monitor aan op de VGA of en HDMI aansluiting.
- 4. Sluit de muis aan op de USB-aansluiting.
- 5.Sluit de netspanning aan.
- Schakel de recorder in met de netschakelaar POWER op de achterzijde. De DVR statusindicator op de voorzijde licht op,

### Apparaat configureren

### Opmerking

Neem de uitleg in de aparte korte handleiding in acht.

 Voer de verschillende stappen van de "Installatieassistent" uit, zie pag. 130.

- Na elkaar worden de volgende instellingen geconfigureerd.
  - Interface-taal selecteren
  - Instelling van de administrator
  - Tijdinstellingen (datum, tijd ...)
  - Netwerkinstellingen
  - Hardeschijfbeheer (initialisatie etc.)
  - Camera-instellingen
  - Opname-instellingen

### Opmerking

•

Achteraf wijzigen van de datum resp. de tijd kan leiden tot verlies van gegevens!

• Neem het menu-overzicht op pag. 137 en de opmerkingen en uitleg over de basisbediening van het systeem op pag. 117 in acht.

Neem de uitleg in acht over:

| Live weergave   | Pag. 132 |
|-----------------|----------|
| Weergave        | Pag. 135 |
| Gegevensexport  | Pag. 158 |
| Fouten opsporen | Pag. 165 |

## Belangrijke veiligheidsinstructies

### Verklaring van de symbolen

De volgende symbolen worden gebruikt in de handleiding resp. op de recorder:

| Symbool | Woord             | Betekenis                                                                                    |
|---------|-------------------|----------------------------------------------------------------------------------------------|
|         | Waar-<br>schuwing | Waarschuwing voor letselgevaar of gevaar voor de gezondheid.                                 |
|         | Waar-<br>schuwing | Waarschuwing voor letselgevaar<br>of gevaar voor de gezondheid<br>door elektrische spanning. |
|         | Belangrijk        | Veiligheidsinformatie over mo-<br>gelijke schade aan de recorder<br>of de accessoires.       |
| i       | Opmerking         | Verwijzing naar belangrijke in-<br>formatie.                                                 |

In de tekst worden de volgende verwijzingen gebruikt:

|        | Betekenis                                                                       |
|--------|---------------------------------------------------------------------------------|
| 1<br>2 | Instructie voor handelingen die in een vaste volgorde moeten worden uitgevoerd. |
| •<br>• | Opsomming zonder vaste volgorde in de tekst resp. waarschuwing.                 |

### Gebruik volgens voorschrift

Gebruik dit apparaat uitsluitend voor de toepassing waarvoor het is gebouwd resp. ontworpen. Elke andere toepassing wordt gezien als niet volgens voorschrift! Dit apparaat mag uitsluitend worden gebuikt voor de vol-

gende toepassing(en):

 Deze 4-kanaals netwerk-videorecorder dient in combinatie met aangesloten videosignaalbronnen (netwerkcamera's) en videouitvoerapparaten (TFTmonitor) voor de bewaking van objecten.

### Opmerking

De opslag van gegevens is onderworpen aan landelijke wetgeving met betrekking tot de bescherming van persoonsgegevens.

Wijs uw klanten tijdens de installatie op het bestaan van deze wettelijke richtlijnen.

### Algemeen

Lees voor het eerste gebruik s.v.p. de volgende instructies nauwkeurig door en neem alle waarschuwingen in acht, zelfs als u vertrouwd bent met de omgang met elektronische apparatuur.

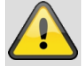

#### Waarschuwing

Bij schade die is ontstaan doordat deze gebruikershandleiding niet in acht is genomen, vervalt het recht op garantie.

Wij kunnen niet aansprakelijk worden gesteld voor gevolgschade!

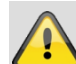

#### Waarschuwing

Voor schade aan eigendommen of persoonlijk letsel, voor zover veroorzaakt door onkundig gebruik of het niet in acht nemen van de veiligheidsinstructies, kunnen wij niet aansprakelijk worden gesteld.

In dergelijke gevallen vervalt het recht op garantie! Bewaar deze handleiding zorgvuldig om eventueel later te kunnen raadplegen.

Wanneer u dit apparaat verkoopt of aan derden doorgeeft, dient u deze handleiding mee te geven.

Dit apparaat is gefabriceerd volgens internationaal geldende veiligheidsvoorschriften.

### Voedingsspanning

- Gebruik dit apparaat uitsluitend met een spanningsvoorziening die overeenkomt met hetgeen op het typeplaatje is vermeld.
- Wanneer u niet zeker weet, welke elektriciteitsvoorziening in uw geval beschikbaar is kunt u contact opnemen met uw energieleverancier.

#### Waarschuwing

Voorkom gegevensverlies! Gebruik dit apparaat altijd in combinatie met een ononderbroken elektriciteitsvoorziening (UPS) met een beveiliging tegen overspanning.

- Koppel de recorder los van de elektriciteitsvoorziening bij onderhouds- of reparatiewerkzaamheden.
- De aan-/uitschakelaar koppelt de recorder niet volledig los van het elektriciteitsnet.
- Om de recorder volledig los te koppelen van het elektriciteitsnet moet de stekker uit het stopcontact worden genomen. De recorder moet daarom zodanig worden opgesteld dat het stopcontact altijd bereikbaar is zodat de stekker in geval van nood direct uit het stopcontact kan worden genomen/
- Om brandgevaar te vermijden, moet de stekker uit het stopcontact worden genomen wanneer de recorder gedurende langere tijd niet wordt gebruikt. Bij storm en/of onweer waarbij gevaar bestaat voor blikseminslag, moet de recorder altijd van het elektri-

citeitsnet worden losgekoppeld of moet de recorder op een UPS worden aangesloten.

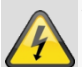

### Waarschuwing

Open de recorder nooit zelf! Er bestaat gevaar voor een elektrische schok!

Wanneer het nodig mocht zijn om de recorder te openen, neem dan s.v.p. contact op met deskundig personeel of een professionele installateur.

 Het inbouwen van een harde schijf mag uitsluitend worden uitgevoerd door vakkundig geschoold personeel of uw installateur.

#### Waarschuwing

Wijzigingen aan de recorder leiden tot verlies van garantie, wanneer deze wijzigingen niet worden uitgevoerd door vakkundig personeel.

Wij adviseren om het inbouwen van een harde schijf te laten uitvoeren door een professioneel installateur.

Bij onjuiste inbouw van de harde schijf vervalt de garantie!

#### Overbelasting/overspanning

- Voorkom overbelasting van stopcontacten, verlengkabels en adapters. Dit kan leiden tot brand of een elektrische schok.
- Om beschadiging door overspanning (bv. bij onweer) te voorkomen, wordt geadviseerd om gebruik te maken van een overspanningsbeveiliging.

#### **Kabels**

- Pak alle kabels uitsluitend vast aan de stekker(s) en trek niet aan de kabels zelf.
- Pak de netkabel nooit vast met natte handen. Hierdoor kan kortsluiting ontstaan en bestaat gevaar voor een elektrische schok.
- Plaats de recorder zelf, meubelstukken of andere zware voorwerpen niet op de kabels en let er op dat de kabels niet worden geknikt, in het bijzonder bij de stekker en de aansluitingen.
- Leg nooit een knoop in de kabel en bindt de kabel nooit vast aan andere kabels.
- Alle kabels moeten zodanig worden gelegd dat er niemand op kan gaan staan of op enige wijze wordt gehinderd.
- Een beschadigde kabel kan brand of een elektrische schok veroorzaken. Controleer de netkabel regelmatig.
- Breng geen wijzigingen aan in de netkabel of de stekker.

 Gebruik geen adapters of verlengkabels die niet voldoen aan de geldende veiligheidsvoorschriften en breng geen wijzigingen aan in de elektriciteitskabels.

#### Plaatsing/werkomgeving

- Plaats de recorder op een vaste, vlakke ondergrond en plaats geen zware voorwerpen op de recorder.
- De recorder is niet ontworpen voor gebruik in omgevingen met een hoge temperatuur of luchtvochtigheid (bv. badkamers) of omgevingen met een hoge stofbelasting.
- Bedrijfstemperatuur en luchtvochtigheid: -10 °C tot 55 °C, max. 85 % relatieve luchtvochtigheid. De recorder mag uitsluitend worden gebruikt in een gematigd klimaat.

Let er op dat

- er altijd voldoende ventilatie is gewaarborgd (plaats de recorder niet in een kast, op een dik tapijt, op een bed of op een plaats waar de ventilatieopeningen worden afgesloten en laat minimaal 10 cm ruimte rondom);
- er geen directe warmtebronnen bv. verwarmingen directe invloed hebben op de recorder;
- er geen direct zonlicht of sterk kunstlicht op de recorder valt;
- de recorder niet in de directe nabijheid van magnetische velden (bv. luidsprekers) wordt opgesteld;
- er geen open vuur (bv. brandende kaarsen) op de recorder worden gezet;
- contact met spat- en druipwater en agressieve vloeistoffen wordt voorkomen;
- de recorder niet wordt gebruikt in de directe omgeving van water, in het bijzonder mag de recorder niet worden ondergedompeld (plaats geen met vloeistof gevulde voorwerpen, bv. vazen of drank op of naast de recorder);
- er geen vreemde voorwerpen kunnen binnendringen;
- de recorder niet wordt blootgesteld aan sterke temperatuurschommelingen omdat er dan luchtvochtigheid kan condenseren wat tot een elektrische kortsluiting kan leiden;
- de recorder niet wordt blootgesteld aan sterke vibraties en trillingen.

#### Afstandsbediening

 Wanneer de afstandsbediening gedurende langere tijd niet wordt gebruikt, moeten alle batterijen worden verwijderd omdat deze kunnen gaan lekken en de afstandsbediening hierdoor beschadigd kan worden.

### **Onderhoud en reiniging**

Onderhoudswerkzaamheden zijn vereist wanneer de recorder is beschadigd, bv. wanneer de stekker, de netkabel of de behuizing beschadigd zijn, vloeistoffen of voorwerpen in de recorder terecht zijn gekomen, wanneer de recorder is blootgesteld aan regen of vocht of wanneer de recorder niet correct werkt of is gevallen.

- Koppel de recorder tijdens onderhoudswerkzaamheden (bv. schoonmaken) los van het elektriciteitsnet!
- Wanneer u rookontwikkeling, ongebruikelijke geluiden of geuren vaststelt, dient u de recorder direct uit te schakelen en de stekker direct uit het stopcontact te nemen. In deze gevallen mag de recorder niet verder worden gebruikt totdat deze door een deskundige is onderzocht.
- Laat alle onderhoudswerkzaamheden uitvoeren door een gekwalificeerde vakman.
- U mag de behuizing(en) van de recorder of de accessoires nooit zelf openen. Bij geopende behuizing bestaat levensgevaar door een elektrische schok.
- De behuizing en de afstandsbediening kunnen met een vochtige doek worden schoongemaakt.
- Gebruik voor het schoonmaken geen oplosmiddelen, spiritus of verdunner etc. Deze kunnen het oppervlak van de behuizing beschadigen.
- Gebruik geen van de volgende substanties:
- zout water, insectenverdelger, chloor- of zuurhoudende oplosmiddelen (salmiak) schuurmiddel.
- Wrijf het oppervlak van de behuizing volledig droog met een katoenen doek.

### Waarschuwing

De recorder werkt met gevaarlijke spanningen en mag daarom uitsluitend worden geopend door geautoriseerd vakkundig personeel. Alle onderhouds- en servicewerkzaamheden moeten worden uitgevoerd door vakkundige servicebedrijven. Onvakkundige reparaties kunnen de gebruiker in levensgevaar brengen.

#### Accessoires

 Sluit uitsluitend daarvoor bedoelde apparatuur aan anders kunnen er gevaarlijke situaties ontstaan of kan de recorder worden beschadigd.

#### Ingebruikname

- Voor de eerste ingebruikname moeten alle veiligheids- en bedieningsvoorschriften in acht worden genomen!
- Open de behuizing uitsluitend om een harde schijf in te bouwen.

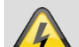

#### Waarschuwing

Controleer bij installatie in een bestaande videobewakingsinstallatie of alle apparatuur van de netspanning en het laagspanningscircuit is losgekoppeld!

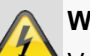

#### Waarschuwing

Voer bij twijfel de montage, installatie en bedrading niet zelf uit maar laat dit over aan een vakman.

Onvakkundige werkzaamheden aan het elektriciteitsnet of de installatie in het huis, kunnen niet alleen voor uzelf, maar ook voor anderen gevaar opleveren.

Breng de bekabeling altijd zodanig aan dat het elektriciteitsnet en het laagspanningscircuit altijd gescheiden verlopen en nergens met elkaar zijn verbonden of als gevolg van een defect verbonden kunnen worden.

#### Kinderen

- Elektrische apparatuur mag niet in handen van kinderen terecht komen! Laat kinderen nooit zonder toezicht gebruik malen van elektrische apparatuur. Kinderen kunnen gevaarlijke situaties niet altijd correct beoordelen. Kleine onderdelen kunnen levensgevaarlijk zijn wanneer deze worden ingeslikt.
- Bewaar batterijen en accu's altijd op een voor kinderen onbereikbare plaats. Wanneer een batterij of een accu wordt ingeslikt, moet direct medische hulp worden gezocht.
- Houd ook verpakkingsmaterialen uit de buurt van kinderen. Hierbij bestaat gevaar voor verstikking!
- Dit apparaat hoort niet in de handen van kinderen. Verende onderdelen kunnen bij onjuist gebruik wegspringen en letsel aan bv. de ogen van kinderen veroorzaken.

### Inleiding

Geachte klant,

hartelijk dank voor de aanschaf van dit product.

### Dit apparaat voldoet aan de eisen van de geldende EU-richtlijnen.

### De conformiteitsverklaring is verkrijgbaar bij:

#### ABUS Security-Center GmbH & Co. KG Linker Kreuthweg 5 86444 Affing GERMANY

Om deze status te behouden en gebruik zonder gevaar te garanderen, moet u als gebruiker deze handleiding in acht nemen!

Lees de gebruiksaanwijzing vóór gebruik van dit product volledig door en neem alle aanwijzingen voor gebruik en veiligheid in acht!

Alle genoemde bedrijfsnamen en productaanduidingen zijn handelsmerken van de resp. eigenaren. Alle rechten voorbehouden

Wanneer u vragen heeft, kunt u contact opnemen met uw installateur of leverancier!

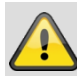

#### Uitsluiting van aansprakelijkheid

Deze gebruiksaanwijzing is met de grootste zorg samengesteld. Wanneer u desondanks omissies of onnauwkeurigheden vaststelt, verzoeken wij u, ons via het adres op de achterzijde van deze handleiding hiervan op de hoogte te stellen. ABUS Security-Center GmbH aanvaardt geen enkele aansprakelijkheid voor technische of typografische fouten en behoudt zich het recht voor, zonder mededeling vooraf, wijzigingen aan te brengen aan het product en/of de gebruiksaanwijzingen. ABUS Security-Center aanvaardt geen aansprakelijkheid voor directe of indirecte schade die ontstaat op grond van uitvoering, prestaties en gebruik van dit product, Er wordt geen enkele garantie gegeven voor de inhoud van dit document.

### **Algemene informatie**

Voor correct gebruik van dit apparaat moet u deze handleiding volledig doorlezen en bewaren om eventueel later te kunnen raadplegen.

Deze handleiding bevat informatie over bediening en onderhoud van deze recorder. Neem in geval van reparatie contact op met een geautoriseerd servicebedrijf.

### Uitpakken

Behandel de recorder tijdens het uitpakken zeer voorzichtig.

Verpakkingen en verpakkingsmaterialen kunnen worden hergebruikt en moeten in principe ter recycling worden aangeboden.

Wij adviseren:

papier, karton en golfkarton resp. kunststofverpakkingsmaterialen in de daarvoor bestemde afvalcontainers te deponeren.

Wanneer deze in uw omgeving niet aanwezig zijn, kunt u deze materialen met het huishoudelijk restafval afvoeren.

Wanneer de verpakking is beschadigd, moet u als eerste de recorder controleren. Wanneer u beschadigingen aan de recorder vaststelt, moet u deze met de verpakking retourneren en contact opnemen met de fabrikant.

#### Leveringsomvang

- ABUS 4-kanaals netwerk-videorecorder
- Voeding
- USB-muis
- SATA-kabel en schroeven voor harde schijven
- CD
- Handleiding
- Quickguide

### Beeldschermtoetsenbord

Wanneer u met de muis op een invoerveld voor tekst klikt, verschijnt er een toetsenbord op het beeldscherm:

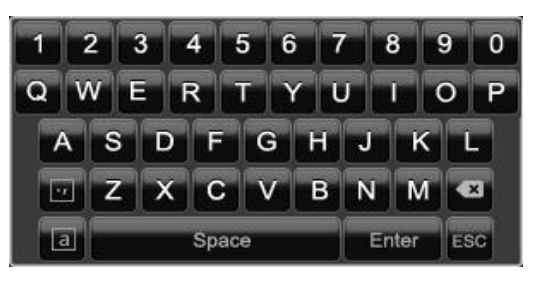

Bij zuivere cijferinvoer verschijnt het volgende beeldschermtoetsenbord:

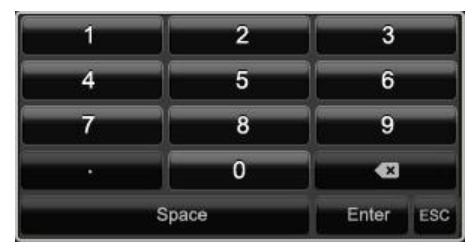

De werking van de toetsen is identiek aan de werking van een "echt" toetsenbord.

- Om een teken in te voeren, plaatst u de cursor op het teken en klikt u met de linker muisknop.
- Om de invoer af te ronden, klikt u op Enter.
- Om het teken voor de cursor te wissen, klikt u op -.
- Om heen en weer te schakelen tussen onder- en bovenkast, klikt u op de omkaderde **a**. De huidige instelling wordt boven het toetsenbord weergegeven.
- Om de invoer te annuleren of het invoerveld te verlaten, klikt u op ESC.

#### **Apparaat starten**

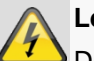

### Let op

De recorder mag uitsluitend worden aangesloten op een netspanning die overeenkomt met hetgeen op het typeplaatje is vermeld.

Maak voor de zekerheid gebruik van een ononderbroken stroomvoorziening (UPS).

Als het apparaat wordt aangesloten op de stroomverzorging, start het automatisch en de LED-statusbalk licht op.

- 1. Tijdens het opstarten voert de recorder een zelftest uit.
- 2.Vervolgens verschijnt de installatie-assistent. Sluit deze af om over te schakelen naar de live weergave.

# Apparaat uitschakelen, vergrendelen, opnieuw opstarten

Klik in het hoofdmenu op "Afsluiten". Het volgende scherm verschijnt.

|            | Uitschakelen |             |
|------------|--------------|-------------|
| Vergrendel | <b>O</b>     | Herstarten  |
| vergrender | Olizeiten    | rierstarten |
|            |              | Annuleer    |

- 1.Om uit te schakelen kiest u de optie **Uitschakelen** en bevestigt u de volgende vraag met **Ja**. De recorder wordt uitgeschakeld.
  - Druk tijdens het uitschakelen niet op een toets!
  - Trek nu de stekker van de voeding los..
- 2.Om het systeem te vergrndelen, kiest u het linker symbool **Vergrendel**. De gebruikersinterface is nu geblokkeerd. Om in het menu te komen is een wachtwoord nodig.
- 3.Kies het rechter symbool **Herstarten** om opnieuw op te starten. De recorder wordt opnieuw opgestart.

#### Inschakelen

• Sluit de voeding aan om het apparaat te starten.

## Statusindicatoren

## Algemeen

i

De volgende statusindicatoren geven informatie over de bedrijfstoestand:

- LED's op de voorzijde
- Akoestische waarschuwingssignalen
- Icons (weergave-elementen) op de monitor.

#### Opmerking

Neem de uitleg in de aparte korte handleiding in acht.

### **DVR LED-statusbalk**

| Toestand             | Functie                                                                                |
|----------------------|----------------------------------------------------------------------------------------|
| Brandt continu blauw | Systeemstatus OK                                                                       |
| Uit                  | Apparaat is uitgeschakeld of de statusweergave is handmatig in het menu gedeactiveerd. |

### Weergaven op de monitor

Het apparaat geeft datum en tijd aan, de cameranaam en of er een opname plaatsvindt.

- Continu opname: "blauwe R"
- Bewegingsdetectieopname: "gele R"

### Hulpprogramma instellingen

#### Systeem configureren

De instelassistent leidt u door de nodige basisinstellingen van het systeem. Daarna is de netwerk-videorecorder ingesteld voor opname en bewaking.

### Opmerking

Alle gedetailleerde instellingen vindt u in het menu, zie overzicht op pagina 137.

Na het eerste inschakelen verschijnt de taalkeuze:

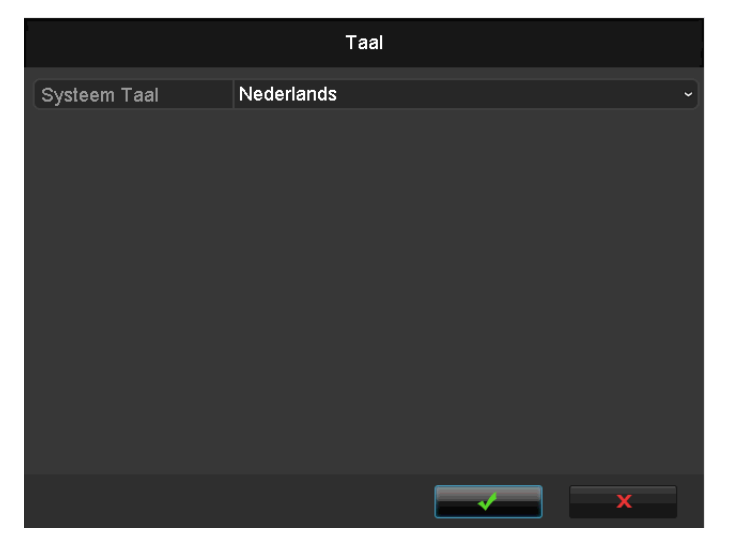

 Klik in het invoerveld en selecteer uw taal uit de lijst. Voor voortzetting op ✓ klikken. De volgende vraag verschijnt:

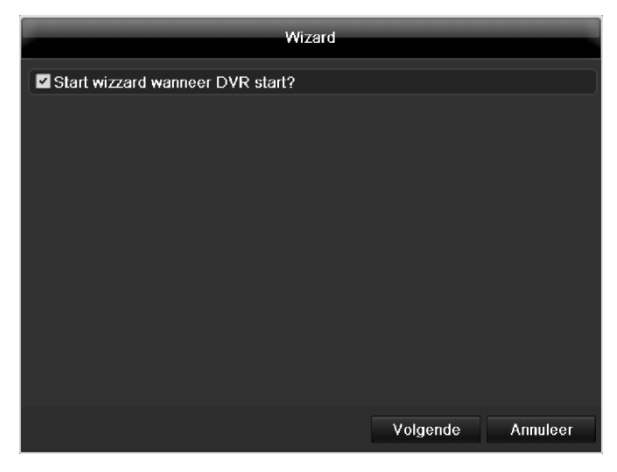

• klik op Volgende om de assistent te starten.

### Opmerking

Nadat het systeem is geconfigureerd, kunt u de checkbox aanvinken. Het vinkje wordt verwijderd en de assistent wordt vervolgens niet meer automatisch gestart.

#### Beheerder aanmaken

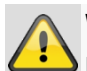

#### Waarschuwing

Noteer het wachtwoord van de beheerder. Het ingestelde wachtwoord is

### "1 2 3 4 5".

|                  | Wizard                   |
|------------------|--------------------------|
| Admin Paswoord   | •••••                    |
| Nieuw Admin Pasw |                          |
|                  |                          |
|                  |                          |
|                  |                          |
|                  | Vorige Volgende Annuleer |

- 1.Klik in het invoerveld en voer het wachtwoord voor de beheerder in.
- 2.Om een nieuw wachtwoord aan te maken, vinkt u de checkbox voor **Nieuw Admin Pasw** aan.
- 3.Voer het nieuwe wachtwoord in en bevestig uw invoer in het veld eronder.

#### 4.Klik op Volgende.

#### Datum / tijd

| Wizard             |                                            |  |  |  |
|--------------------|--------------------------------------------|--|--|--|
|                    | (GMT+01:00) Amsterdam, Berlin, Rome, Paris |  |  |  |
| Menu Datum Formaat | DD-MM-YYYY                                 |  |  |  |
|                    | 21-03-2012                                 |  |  |  |
|                    | 15:29:31                                   |  |  |  |
|                    |                                            |  |  |  |
|                    |                                            |  |  |  |

- 1. Voer de systeemtijd in bestaande uit datum en tijd.
- 2. Sluit de invoer af met Volgende.

### Netwerkinstellingen

| Wizard              |                          |  |  |  |
|---------------------|--------------------------|--|--|--|
| NIC Type:           | 10M/100M/1000M Auto ~    |  |  |  |
| DHCP                |                          |  |  |  |
| IPv4 Adres          | 192 .168 .0 .2           |  |  |  |
| IPv4 Subnet Mask    | 255 .255 .255 .0         |  |  |  |
| IPv4 Standaard Gat  | 192 . 168 . 0 . 1        |  |  |  |
| Voorkeur DNS Server | 192.168.0.1              |  |  |  |
| Vervangende DNS     |                          |  |  |  |
|                     |                          |  |  |  |
|                     |                          |  |  |  |
|                     |                          |  |  |  |
|                     |                          |  |  |  |
|                     |                          |  |  |  |
|                     | Vorige Volgende Annuleer |  |  |  |
|                     | vonge volgende Annueer   |  |  |  |

- 1. **DHCP actief:** wanneer op de netwerkrouter DHCP is ingeschakeld, vinkt u de checkbox DHCP aan. Alle netwerkinstellingen worden dan automatisch geconfigureerd.
- DHCP niet actief: voer de gegevens handmatig in (IPv4-adres, IPv4 subnetmasker en de IPv4 standaard gateway = IPv4-adres van de router). Optioneel kunt u ook het adres van de DNS-server invoeren dat u voor het versturen van e-mails nodig heeft.

Een typische adresinstelling zou er bijvoorbeeld als volgt uit kunnen zien:

- IPv4-adres: 192.168.0.50
- IPv4 Subnetmasker: 255.255.255.0
- IPv4 Standaard gateway: 192.168.0.1
- Primaire DNS: 192.168.0.1

#### Opmerking

ĭ

Het apparaat dient bij toegang op afstand via het internet een vast netwerkadres te krijgen.

### Harde schijf beheer

| Wizard |            |         |              |        |              |
|--------|------------|---------|--------------|--------|--------------|
| abel   | Capaciteit | Status  | Eigenschap   | Туре   | Vrije Ruimte |
|        | 1,863GB    | Normaal | Lezen-schrij | Lokale | 0KB          |
| 2      | 931.51GB   | Normaal | Lezen-schrij | Lokale | 0KB          |
| 7      | 2,794GB    | Normaal | Lezen-schrij | Lokale | 1,951GB      |
|        |            |         |              |        |              |
|        |            |         |              |        | Init         |
|        |            |         |              |        |              |
|        |            | Vori    | ige Vo       | lgende | Annuleer     |

1. Om een nieuwe harde schijf in te stellen, activeert u het keuzevakje met een linkermuisklik en klikt u vervolgens op **Init.** 

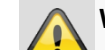

#### Waarschuwing

Alle gegevens op de harde schijf zullen worden gewist!

- Bevestig de volgende vraag met OK. De harde schijf wordt voor gebruik gereedgemaakt Het verloop wordt op de statusbalk weergegeven.
- 3. Sluit de invoer af met Volgende.

### **Camera-assistent**

|            |               | Wizar     | d        |          |           |
|------------|---------------|-----------|----------|----------|-----------|
| Nr.        | IP-adres      | Aantal ka | Apparaat | Protocol | Beheer; ^ |
| <b>1</b>   | 192.168.0.177 | 1         | IPC      | ABUS     | 0         |
| 2          | 192.168.0.165 | 1         | IPC      | ABUS     | 0 [       |
| ■3         | 192.168.0.93  | 1         | IPC      | ABUS     | 0         |
| <b>■</b> 4 | 192.168.0.95  | 1         | IPC      | ABUS     | 0         |
| <b>5</b>   | 192.168.0.96  | 1         | IPC      | ABUS     | 0         |
| 6          | 192.168.0.94  | 1         | IPC      | ABUS     | 0         |
| ■7         | 192.168.0.196 | 1         | IPC      | ABUS     | 0         |
| 8          | 192.168.0.182 | 1         | IPC      | ABUS     | 0         |
| <          | 1 1 1         |           |          |          | >         |
|            |               |           | Toe      | voegen   | Zoeken    |
|            |               | Vorig     | e Vol    | gende    | Einde     |

- 1. Klik op zoeken om de netwerkcamera's in het netwerk weer te geven.
- 2. Om netwerkcamera's toe te voegen, activeer de gewenste camera's en klik op **Toevoegen**.
- 3. Klik op Volgende om verder te gaan met instellen.

### Opmerking

De volgende camera's zijn met het ABUS protocol volledig geïntegreerd en kunnen via de instelassistent worden geconfigureerd. TVIP11560, TVIP41500, TVIP61500, TVIP61550.

### Cameraopname

|                             |       | Wizard |    |         |
|-----------------------------|-------|--------|----|---------|
| Camera                      | IPC 1 |        |    |         |
| 🗹 Start Opname              |       |        |    |         |
| <ul> <li>Continu</li> </ul> |       |        |    |         |
| Motion Detectie             |       |        |    |         |
|                             |       |        |    | Kopieer |
|                             |       |        |    |         |
|                             |       |        |    |         |
|                             |       |        |    |         |
|                             |       |        |    |         |
|                             |       |        |    |         |
|                             |       |        |    |         |
|                             |       |        |    |         |
|                             |       | Vorige | ОК | Einde   |

- 1. Selecteer bij "camera" een netwerkcamera waarmee u wilt opnemen.
- 2. Activeer het keuzevakje "Opname Gestart".
- 3. Selecteer het opnametype. U kunt kiezen uit "Opname plannen" en "Motion Detectie". Voor een bewegingsopname moet de camera-interne bewegingsdetectie geactiveerd worden.

- 4. Druk op **Kopieer** om de instelling voor andere camera's over te nemen. Selecteer hiervoor de camera's die in het nieuwe venster verschijnen. Activeer het betreffende keuzevakje met een muisklik.
- 5. Sluit de instelling en de instellingshulp af met **OK.**

## Live weergave

#### **Overzicht**

De live weergave wordt automatisch gestart wanneer het systeem wordt ingeschakeld.

Door meerdere malen op de toets Menu te drukken, keert u eveneens terug in de live weergave.

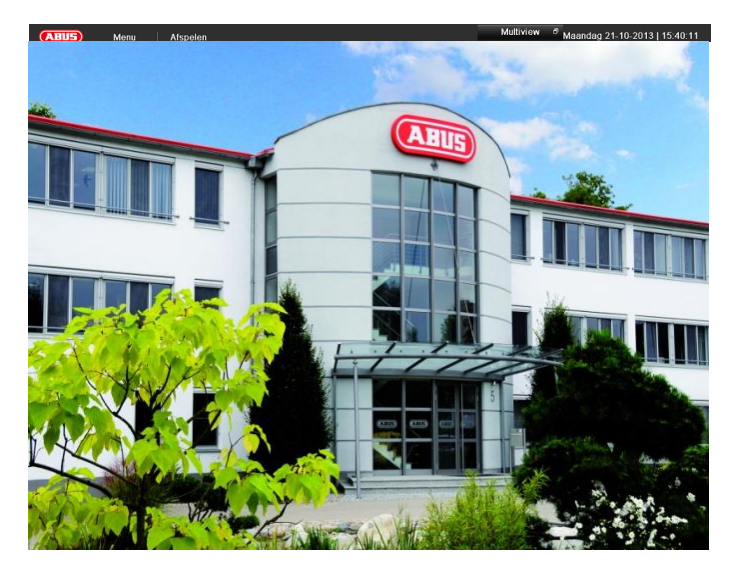

In de kopregel vindt u de volgende menu's:

- Menu
- Weergave en
- PTZ.

Aan de rechterkant vindt u het pop-up menu voor de weergave-opties. Rechts worden de datum en de tijd weergegeven.

- Klik voor het openen van het pop-up menu van het • multi-aanzicht op het symbool.
- Klik op één van de symbolen om tussen de verschillende weergaven heen en weer te schakelen.

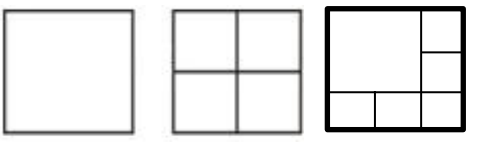

In het hoofdscherm worden de signalen van de aangesloten camera's weergegeven.

Met een dubbele klik met de linker muisknop kunt u de resp. camera als volledig beeld weergeven of weer op de oorspronkelijke weergave terugzetten.

### Statussymbolen

Afhankelijk van de bedrijfsstatus worden de volgende symbolen weergegeven.

| Symbool | Betekenis                           |  |  |  |
|---------|-------------------------------------|--|--|--|
| R       | Geel: bewegingsopname               |  |  |  |
|         | Opname alleen bij bewegingsdetectie |  |  |  |
|         |                                     |  |  |  |
| R       | Blauw: opname                       |  |  |  |
|         | Continu-opname                      |  |  |  |
|         |                                     |  |  |  |

### Pop-up menu bij bediening met de muis

#### Opmerking i

Opname starten

Netwerkcamera

Uitvoersmodus

toevoegen Weergave

Druk op de rechter muisknop wanneer de cursor zich in een livebeeld bevindt.

De volgende instellingen zijn mogelijk, de pijl naar rechts geeft aan dat er een submenu beschikbaar is.

|                   |     | Mer                 | าน                                |      |       |  |  |
|-------------------|-----|---------------------|-----------------------------------|------|-------|--|--|
|                   |     | Enk                 | Enkele Camera                     |      |       |  |  |
|                   | ⊞   | Muli                | Multi Camera 🔹 🕨                  |      |       |  |  |
|                   | M   | Vori                | Vorig Scherm                      |      |       |  |  |
|                   | M   | Volg                | gend Scherm                       |      |       |  |  |
|                   | ¢   | Star                | t Auto-schak.                     |      |       |  |  |
|                   | ò   | Star                | t Opname                          | Þ    |       |  |  |
|                   | ÷   | IP-camera toevoegen |                                   |      |       |  |  |
|                   |     | Afsp                | pelen                             |      |       |  |  |
|                   | ÷Ģ÷ | Uitg                | ang Modus                         |      |       |  |  |
| Hoofd M           | enu |                     | Roept het hoofdmenu               | эр   |       |  |  |
| Enkele Camera     |     | a                   | Volledig beeld van de ç<br>camera | gekc | zen   |  |  |
| Multi Camera      |     |                     | Verschillende camera l            | ay-c | outs  |  |  |
| Vorig Scherm      |     |                     | Weergave van de vorig             | e ca | imera |  |  |
| Volgend Scherm    |     |                     | Volgende camera(s) w              | eerg | even  |  |  |
| Start Auto-schak. |     |                     | Start de sequentiële we           | eera | ave   |  |  |

Start de bewegingsdetectie of het tijdschema voor de hele dag

Toevoegen van extra net-

Naar weergave wisselen

Instelling van de uitvoermodus voor de beeldschermweergave

werkcamera's

## **i** Opmerking

Automatisch schakelen:

Bij de weergave-instellingen kan de vertraging bij het schakelen worden ingesteld.

## Selectielijst in het camerabeeld

Klik in de enkelvoudige of meervoudige weergave op een camerabeeld. Er verschijnt een keuzebalk:

| 11 | ۰   | s]  | 1/2 |     | ρ   | ¢.  | •   |
|----|-----|-----|-----|-----|-----|-----|-----|
|    | (1) | (2) | (3) | (4) | (5) | (6) | (7) |

| Nr. | Betekenis van het symbool                      |
|-----|------------------------------------------------|
| (1) | Gedeelte voor het bewegen van de miniatuurbalk |
| (2) | Handmatige opname activeren/deactiveren        |
| (3) | Directe weergave van de laatste 5 minuten      |
| (4) | Activeren/deactiveren van de audiofunctie      |
| (5) | Digitale zoom                                  |
| (6) | Instellingen van de beeldweergave              |
| (7) | De keuzebalk sluiten                           |
|     |                                                |

### Instellingen

### Opmerking

De live weergave kan als volgt worden ingesteld.

Open het hoofdmenu en klik op "Configuration". Klik vervolgens op "Live Kijken":

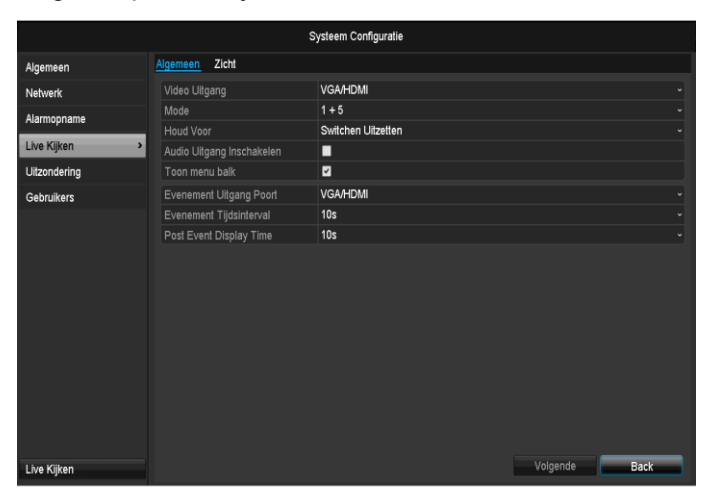

In de tab "Algemeen" zijn de volgende instellingen beschikbaar:

| Video Uitgang                | VGA/HDMI, MAIN CVBS                                                                    |
|------------------------------|----------------------------------------------------------------------------------------|
|                              | Selecteert de aansluiting waaraan de<br>instellingen gewijzigd worden                  |
| Mode                         | Diverse camera lay-outs<br>1x1, 2x2, 1x5                                               |
| Tijdsinterval                | Omschakeltijd tussen de afzonder-<br>lijke camera's bij sequentieweergave              |
| Audio activeren              | Activeert de audio-uitgang<br>(VGA/HDMI) voor het liveaanzicht.                        |
| Toon menubalk                | Activeren/deactiveren van de sta-<br>tusbalk                                           |
| Evenement Uit-<br>gang Poort | Monitor voor de uitvoer van gebeur-<br>tenissen toewijzen                              |
| Evenement<br>Tijdsinterval   | in seconden waarmee de gebeur-<br>tenis op de toegewezen monitor<br>wordt weergegeven. |
| Post Event Dis-<br>play Time | in seconden, bepaalt de duur van het<br>pop-up venster voor een evenement.             |

## 1 Opmerking

VGA-monitor aangesloten:

een aangesloten VGA-monitor wordt automatisch de hoofdmonitor wanneer de audio-uitgang ook is toegewezen.

#### Geen HDMI-monitor aangesloten:

Als de HDMI-kabel bij het opstarten niet op de monitor is aangesloten, wordt het hoofdvideosignaal via de VGA-aansluiting Main uitgegeven. Sluit de VGA-kabel aan en start de recorder opnieuw op om de automatische herkenning uit te voeren.

### Camera-uitgang instellen

U kunt maximaal 4 camera's bij het live kijken tegelijk laten weergeven. laten weergeven.

1.Klik op "Zicht":

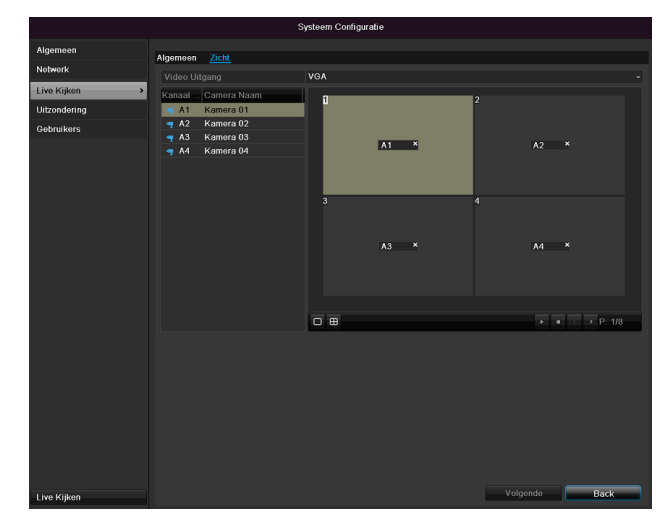

2.Kies de weergavemodus.

- 1 x 1
- 2 x 2
- 1 x 5

3.Met de navigatietoetsen wijst u het gewenste camerasignaal toe aan het desbetreffende beeldschermkader.

• Instelling X betekent dat deze camera niet wordt weergegeven.

4.Klik op PasToe om de instellingen over te nemen.

## Weergave

### Algemeen

Weergave is mogelijk op drie verschillende manieren:

- via zoeken op gebeurtenis in het hoofdmenu,
- anuit de live weergave resp.
- via het logbestand in het onderhoudsmenu.

### Opmerking

De knoppen "vorig bestand/vorige dag/vorige gebeurtenis" worden verschillend gebruikt afhankelijk van de playback-modus:

#### Normale playback:

Door op de knop te drukken springt de playback naar de vorige/volgende dag.

Gebeurtenis zoeken:

Door op de knop te drukken springt de playback naar de vorige/volgende gebeurtenis-dag. Gegevens exporteren:

Door op de knop te drukken springt de playback naar het vorige/volgende bestand.

## 1 Opmerking

De gelijktijdige weergave tot 4 camerakanalen is mogelijk.

### Het weergavescherm

De weergave wordt bediend via het de besturingstoetsen:

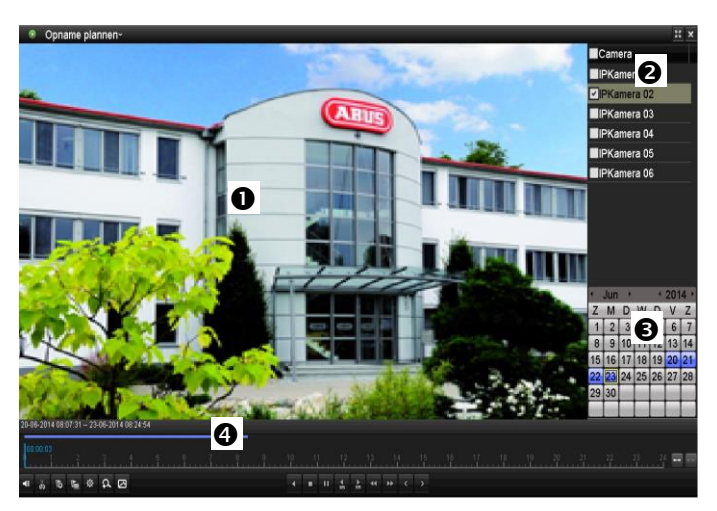

| Nr. | Informatie                                |  |
|-----|-------------------------------------------|--|
| 0   | Huidige weergave met datum en tijd        |  |
| 0   | Camera kiezen om weer te geven            |  |
| €   | Kalender met opnametype                   |  |
| 4   | Besturingstoetsen met tijdas (zie rechts) |  |

### **Besturing via bedienpaneel**

Het bedienpaneel (4) dient voor de besturing van de lopende weergave. De symbolen hebben de volgende betekenis:

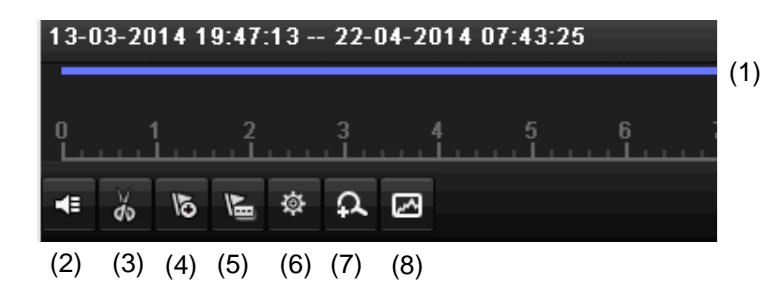

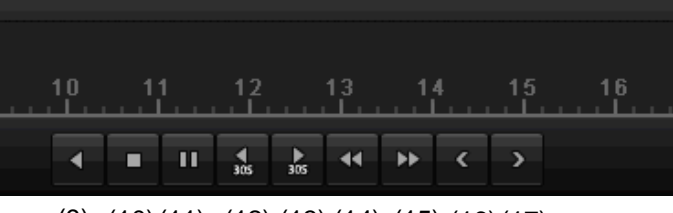

(9) (10)(11) (12)(13)(14)(15)(16)(17)

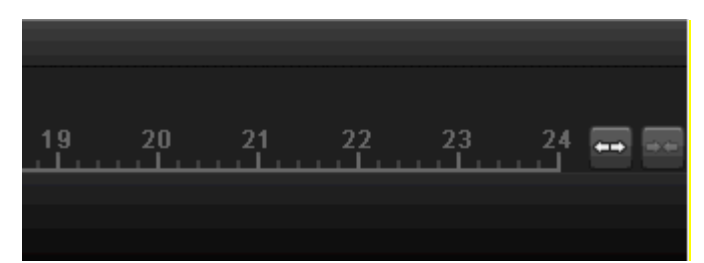

(18)(19)

| Nr. | Betekenis van het symbool                                                                                                    |  |  |
|-----|----------------------------------------------------------------------------------------------------|--|--|
| 1   | <ul> <li>Tijdas:</li> <li>Klik met de muis in de tijdas om de weergave op<br/>een andere plaats voort te zetten</li> <li>Klik op de "schuiver" en trek deze naar de ge-<br/>wenste tijd om de weergave vanaf dit tijdstip te<br/>starten</li> </ul> |  |  |
| 2   | Audio activeren/deactiveren                                                                                                    |  |  |
| 3   | Videoclip export starten/stoppen. Bij het verlaten<br>van de weergave wordt de clip in de exportdialoog<br>weergegeven.                                                                                                    |  |  |
| 4   | Markering toevoegen (zie weergavetype "Marke-<br>ring")                                                                                                    |  |  |
| 5   | Gebruikergedefineerde markering toevoegen (zie weergavetype "Markering")                                                                                                    |  |  |
| 6   | Markering beheren                                                                                                    |  |  |
| 7   | Digitale zoom                                                                                                    |  |  |
| 8   | Smart-zoeken:<br>Door het maken van een zoekvenster worden be-<br>wegingsgegevens uit de opnames in het geselec-<br>teerde zichtbereik in de tijdlijst getoond                                                                                      |  |  |

### Weergave

|    | Let op:                                                                          |
|----|----------------------------------------------------------------------------------|
|    | de Smart-zoekbewerking is alleen bij de weergave van een enkele camera mogelijk. |
| 9  | Weergave achteruit                                                               |
| 10 | Weergave stop                                                                    |
| 11 | Weergave start / pauze                                                           |
| 12 | 30 seconden terugspoelen                                                         |
| 13 | 30 seconden vooruitspoelen                                                       |
| 14 | Langzaam vooruitspoelen (16x $\rightarrow$ 1x)                                   |
| 15 | Snel vooruitspoelen (1x $\rightarrow$ 16x)                                       |
| 16 | Vorige dag                                                                       |
| 17 | Volgende dag                                                                     |
| 18 | Fragment tijdlijst verkleinen                                                    |
| 19 | Fragment tijdlijst vergroten                                                     |

#### Klik op ,Label beheer ' (6):

|        | Markerin   | g beheer            |      |       |
|--------|------------|---------------------|------|-------|
| Kan    | Label Naam | Tijd                | Be   | Ver   |
| D6     | test       | 03-07-2014 08:47:05 | 2    | ×     |
|        |            |                     |      |       |
|        |            |                     |      |       |
|        |            |                     |      |       |
|        |            |                     |      |       |
|        |            |                     |      |       |
|        |            |                     |      |       |
|        |            |                     |      |       |
|        |            |                     |      |       |
| Totaal | 1 P: 1/1   |                     | ×    | ->    |
|        |            |                     | Anni | uleer |

• Om de beschrijving van uw markering te wijzigen, klikt u op het bewerken-symbool. Klik op het verwijderen-symbool als u deze wilt verwijderen.

### Selectie weergavetype

Middels selectie van het weergavetype (5) kunnen verschillende soorten opnames en gebeurtenissen in het weergaveaanzicht worden weergegeven en gefilterd.

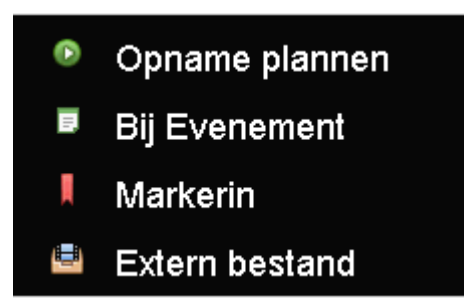

Volgende menu's zijn beschikbaar:

| Туре                | Beschrijving                                                                                                    |
|---------------------|----------------------------------------------------------------------------------------------------|
| Duur                | Weergave van opgenomen videogege-<br>vens.                                                                           |
| Gebeurtenis         | Zoeken en weergeven van videogege-<br>vens die middels bewegingsherkenning of<br>alarmingang werden opgenomen.       |
| Markering           | Zoeken en weergeven van videogege-<br>vens die van een markering werden voor-<br>zien.                               |
| Extern be-<br>stand | Zoeken en weergeven van videogege-<br>vens die op een aangesloten externe ge-<br>gevensdrager (USB) werden gevonden. |
# Hoofd Menu

### **Overzicht**

Het volgende menu-overzicht toont de menu's, waarmee het apparaat kan worden ingesteld en bestuurd.

- Bovendien vindt u aan de rechterkant belangrijke informatie over het apparaat.
- Klik op het gewenste menu om het te openen.

Klik op Einde om het menu te verlaten.

| Menu           |                                                |                                                      |             |
|----------------|------------------------------------------------|------------------------------------------------------|-------------|
|                | ABUS                                           | Algemeen                                             | Cameras HDD |
| Instelling     | DVR Model<br>Firmware Versie<br>Netwerk In/Out | TVVR36000<br>V2.3.6, A Build 140(<br>27Mbps / 30Mbps | 518         |
| Afspelen       |                                                | LAN #1                                               |             |
|                | IP Adres                                       | 192.168.0.183                                        |             |
|                | MAC Adres                                      | 8c:e7:48:5c:75:bc                                    |             |
| Reakup         | DHCP                                           | Yes                                                  |             |
| Васкир         |                                                |                                                      |             |
|                |                                                | Port                                                 |             |
|                | НТТР                                           | 80                                                   |             |
| Onderhoud      | DVR                                            | 8000                                                 |             |
|                | RTSP                                           | 554                                                  |             |
|                |                                                |                                                      |             |
| O Uitschakelen |                                                |                                                      | Einde       |

# Menubeschrijving

| Menu         | Beschrijving                                                                                                    | zie p. |
|--------------|----------------------------------------------------------------------------------------------------|--------|
| Instelling   | Leidt verder naar de menu's Systeem Configuratie, Camera, Opname Configu-<br>ratie, Disk Management, Afspelen.                                                                                                    | 138    |
| Afspelen     | Parametergestuurde zoekfunctie naar video- of beeldopnames die zijn gestart door gebeurtenissen zoals bewegingsherkenning, evenals in de weergave geplaatste markeringen.                                         | 157    |
| Video Export | Parametergestuurde zoekfunctie naar video- of beeldopnames die zijn gestart<br>door gebeurtenissen zoals alarm of bewegingsherkenning, evenals alarmgebeur-<br>tenissen en in de weergave geplaatste markeringen. | 158    |
| Onderhoud    | Systeeminformatie, protocol doorzoeken, configuratie importeren/exporteren, on-<br>derhoud apparaat zoals update naar nieuwe firmware, fabrieksinstellingen laden,<br>netwerkbelasting weergeven.                 | 160    |

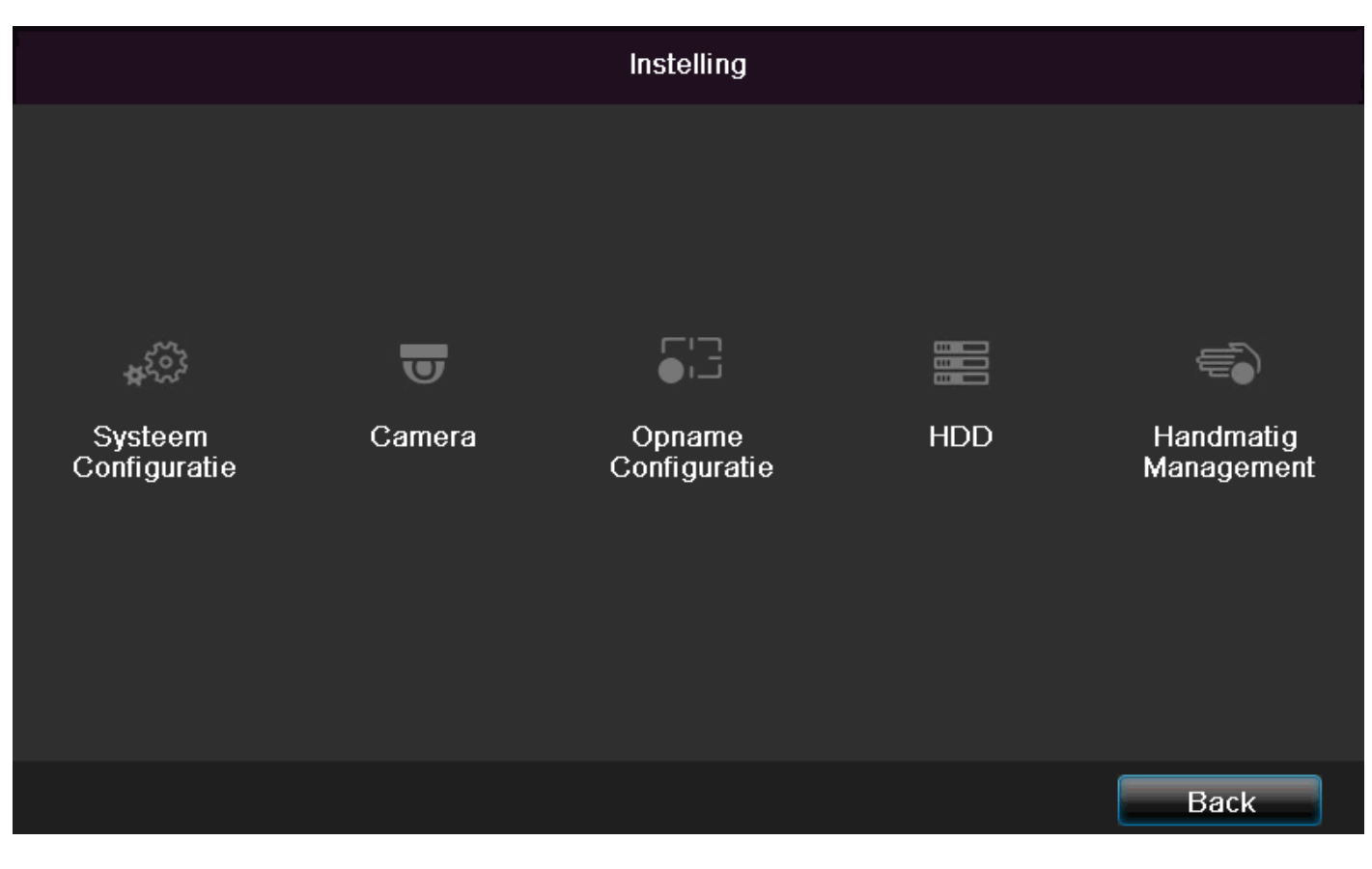

| Menu                 | Beschrijving                                                                                                    | zie p. |
|----------------------|----------------------------------------------------------------------------------------------------|--------|
| Systeem Configuratie | Beheer van alle instellingen (algemeen, netwerk, live kijken, waarschuwing, gebruiker).                                                                    | 139    |
| Camera               | Menu voor het instellen van cameraparameters (OSD-configuratie, beeld-<br>modus, bewegingsherkenning, privé-zone, sabotagebeveiliging, videover-<br>lies). | 147    |
| Opname Configuratie  | Menu voor het instellen van opnameparameters (tijdschema, cameraresolu-<br>tie, vakantie enz.).                                                            | 151    |
| Disk Management      | Ingebouwde harde schijf initialiseren resp. beheren (toewijzen lees-<br>/schrijffunctie, camera's, hardeschijf van netwerk beheren enz.).                  | 154    |
| Handmatig Management | Menu voor het instellen van handmatige opnames.                                                                                                    | 156    |

# System Configuratie

| Systeem Configuratie |                           |                                            |   |
|----------------------|---------------------------|--------------------------------------------|---|
| Algemeen >           | Algemeen DST Instellinger | n Meer Instellingen                        |   |
| Netwerk              | Taal                      | Nederlands                                 |   |
| Alarmooname          | Resolutie                 | 1280'720/60HZ                              |   |
|                      | Tijdzone                  | (GMT+01:00) Amsterdam, Berlin, Rome, Paris |   |
| Live Kijken          | Menu Datum Formaat        | DD-MM-JJJJ                                 |   |
| Uitzondering         | Systeem Datum             | 23-06-2014                                 |   |
| Gebruikers           | Systeem Tijd              | 10:20:20                                   | ٥ |
|                      | Muis Aanwijs Snelheid     |                                            |   |
|                      | Enable Wizard             |                                            |   |
|                      | Wachtwoord inschakelen    |                                            |   |
|                      | Enable Light              | 2                                          |   |
|                      |                           |                                            |   |
|                      |                           |                                            |   |
|                      |                           |                                            |   |
|                      |                           |                                            |   |
|                      |                           |                                            |   |
|                      |                           |                                            |   |
|                      |                           |                                            |   |
|                      |                           |                                            |   |
|                      |                           |                                            |   |
| Live Kijken          |                           | Volgende Back                              |   |

# Opmerking

In het menu "Systeem Configuratie" worden alle instellingen voor de recorder geconfigureerd.

### Waarschuwing

Controleer of de datum en de tijd correct zijn ingesteld.

LET OP:

Achteraf wijzigen kan leiden tot gegevensverlies! Zorg op tijd voor een back-up van de gegevens.

### Overzicht

| Menu                     | Instelling                                                                                                    | Pag. |
|--------------------------|----------------------------------------------------------------------------------------------------|------|
| Allgemeen                | Taal, video, tijd, datum,<br>muis, wachtwoord, zomer-<br>tijd, overige instellingen                               | 139  |
| Netwerkconfigu-<br>ratie | Vereiste netwerkinstellingen<br>(handmatig IP, DHCP,<br>PPPOE, DDNS etc.)                                         | 140  |
| Alarm                    | Instellingen voor de alarm<br>I/O's van de netwerkcame-<br>ra's                                                   | ?    |
| Live-aanzicht            | Displayinstellingen, toe-<br>wijzing van de gebeurtenis-<br>uitgang                                               | 33   |
| Waarschuwing             | Acties van de recorder in bi-<br>jzondere situaties (harde<br>schijf vol, uitval van net-<br>werkverbinding etc.) | 153  |
| Gebruikers               | Toevoegen en wijzigen van<br>gebruikers, toewijzen van de<br>toegangsrechten                                      | 155  |

# **1** Opmerking

Neem de opmerkingen in de resp. hoofdstukken in acht.

# Algemeen

|              |                 |              | Sy  | steem Configuratie                      |          |      |   |
|--------------|-----------------|--------------|-----|-----------------------------------------|----------|------|---|
| Algemeen >   | Algemeen DST    | Instellingen | Mee | r Instellingen                          |          |      |   |
| Netwerk      | Taal            |              |     | Nederlands                              |          |      |   |
| Alarmopname  | Resolutie       |              |     | 1280'720/60HZ                           |          |      |   |
|              | Tijdzone        |              |     | (GMT+01:00) Amsterdam, Berlin, Rome, Pa | aris     |      |   |
| Live Kijken  | Menu Datum For  | maat         |     | DD-MM-JJJJ                              |          |      |   |
| Uitzondering | Systeem Datum   |              |     | 23-06-2014                              |          |      |   |
| Gebruikers   | Systeem Tijd    |              |     | 10:20:20                                |          |      | ٥ |
|              | Muis Aanwijs Sn | elheid       |     |                                         |          |      |   |
|              | Enable Wizard   |              |     |                                         |          |      |   |
|              | Wachtwoord inso | chakelen     |     |                                         |          |      |   |
|              | Enable Light    |              |     | <b>v</b>                                |          |      |   |
|              |                 |              |     |                                         |          |      |   |
|              |                 |              |     |                                         |          |      |   |
|              |                 |              |     |                                         |          |      |   |
|              |                 |              |     |                                         |          |      |   |
| Live Kijken  |                 |              |     |                                         | Volgende | Back |   |

| TAB Algemeen    | Instelling                                                                                                    |
|-----------------|----------------------------------------------------------------------------------------------------|
| Taal            | OSD-taal                                                                                                    |
| Resolutie       | Monitor-resolutie                                                                                                    |
| Tijdzone        | GMT (Greenwich Mean Time)                                                                                                    |
| Menu Datum For- | MM-DD-YYYY, DD-MM-YYYY,                                                                                                    |
| maat            | YYYY-MM-DD                                                                                                    |
| Systeemtijd     | Datum, tijd                                                                                                    |
| Muis Aanwijs    | Schuifbalk, links lage,                                                                                                    |
| Snelheid        | rechts hoge snelheid                                                                                                    |
| Enable Wizard   | Checkbox actief:                                                                                                    |
|                 | De wizard verschijnt bij systeem-                                                                                                    |
|                 | start.                                                                                                    |
| Paswoord        | Checkbox inactief:                                                                                                    |
| Inschakelen     | Geen wachtwoordinvoer op de re-                                                                                                    |
|                 | corder Zell hodig. Bij toegang via                                                                                                    |
|                 | echter worden ingevoerd.                                                                                                    |
|                 | <u><u></u><u></u><u></u><u></u><u></u><u></u><u></u><u></u><u></u><u></u><u></u><u></u><u></u><u></u><u></u><u></u><u></u><u></u><u></u></u> |
|                 | Checkbox actief:                                                                                                    |
|                 | Wachtwoord moet worden ingevo-                                                                                                    |
|                 | erd, voordat het menu kan worden                                                                                                    |
|                 | bediend.                                                                                                    |
| LED-statusbalk  | Checkbox inactief:                                                                                                    |
| activeren       | De LED-statusweergave is gede-                                                                                                    |
|                 | activeerd.                                                                                                    |
|                 | Checkbox actief                                                                                                    |
|                 | De LED-statusweergave brandt                                                                                                    |
|                 | blauw als de recorder aan is.                                                                                                    |
| Remote toegang  | Checkbox actief:                                                                                                    |

# Hoofd Menu

| activeren | De toegang voor de remote con-<br>figuratie door de technische sup- |
|-----------|---------------------------------------------------------------------|
|           | port is geactiveerd.                                                |

| TAB DST-<br>instellingen  | Instelling                                                                                            |
|---------------------------|----------------------------------------------------------------------------------------------------|
| Auto DST In-<br>stelling  | Bij een geactiveerd keuzevakje scha-<br>kelt het apparaat de zomertijd auto-<br>matisch om.           |
| DST Inschake-<br>len      | Bij een geactiveerd keuzevakje kan<br>een nauwkeurige begin-/einddatum<br>worden gekozen.             |
| Van, Tot                  | Datum begin en einde van de zomer-<br>tijd                                                            |
| DST Bias                  | Daylight Saving Time Bias: afwijking<br>van de zomertijd ten opzichte van de<br>normale tijd          |
| Meer instellin-<br>gen    | Instelling                                                                                            |
| Apparaat Naam             | Eenduidige specificatie van de recor-<br>der                                                          |
| Apparaat Nr.              | Voor eenduidige identificatie bij ge-<br>bruik met CMS software                                       |
| Werking On-<br>derbreking | Nie / 1 30 minuten - regelt de<br>tijdsduur voor weergave van het<br>menu tot het menu weer verdwijnt |
| Menu weerga-<br>vemodus   | Geeft het beeld vager of scherper weer.                                                               |
| Gebeurtenis<br>aanwijzing | Checkbox actief:<br>Akoestisch alarm bij aanwijzingen<br>zoals bewegingsdetectie, HDD vol,<br>enz.    |

Bevestig de instellingen door te klikken op **Toepassen** en verlaat het menu met **Back**.

### Netwerkconfiguratie

De correcte netwerkinstellingen zijn absoluut noodzakelijk wanneer u

• de recorder en de bewaking via uw browser wilt bedienen.

# Opmerking

Lees voor de configuratie van de recorder de volgende algemene opmerkingen.

Een netwerk is een systeem waarbij minimaal twee netwerkcompatibele apparaten zijn gekoppeld.

Soorten gegevensoverdracht:

- kabelgebonden netwerken (bv. CAT5 kabel),
- draadloze netwerken (WLAN) en
- andere transmissiemogelijkheden (Powerline).

Alle systemen bezitten kenmerkende gemeenschappelijke eigenschappen maar zijn in diverse opzichten ook verschillend.

# Begrippen

Hierbij een overzicht van de begrippen die van belang zijn voor gebruik van de apparatuur in netwerken.

| Parameters   | Instelling                                                                                                    |
|--------------|----------------------------------------------------------------------------------------------------|
| IP-adres     | Een IP-adres is het unieke adres van<br>een netwerkapparaat binnen het net-<br>werk.                                                                                                    |
|              | Dit adres mag binnen een netwerk<br>slechts één enkele keer voorkomen. Er<br>zijn bepaalde adresreeksen gereser-<br>veerd voor openbare netwerken zoals<br>bv. het Internet.                                                      |
| Privé adres- | bv. 10.0.0.0 - 10.255.255.255,                                                                                                    |
| reeks        | Subnetmasker 255.0.0.0                                                                                                    |
|              | 172.16.0.0 - 172.31.255.255                                                                                                    |
|              | Subnetmasker 255.255.0.0                                                                                                    |
|              | 192.168.0.0 - 192.168.255.255                                                                                                    |
|              | Subnetmasker 255.255.255.0                                                                                                    |
| Subnetmasker | Een bitmasker dat wordt gebruikt om<br>beslissingen resp. toewijzingen bij de<br>routing uit te voeren.                                                                                                    |
|              | In thuisnetwerken is dit standaard 255.255.255.0.                                                                                                    |
| Gateway      | Netwerkapparaat binnen een netwerk<br>dat alle netwerkapparatuur toegang<br>geeft tot internet, bv. de computer die<br>is aangesloten op de DSL modem en<br>meestal de router resp. het access<br>point vormt binnen het netwerk. |

| Parameters | Instelling                                                                                                    |
|------------|----------------------------------------------------------------------------------------------------|
| Nameserver | Ook DNS (Domain Name Server) zorgt<br>er voor dat bij een internetadres resp.<br>URL (bv. www.google.nl) het unieke IP-<br>adres wordt gezocht.                                                                                                    |
|            | Wanneer een domeinnaam in de adres-<br>balk van de browser wordt ingevoerd,<br>zoekt de DNS het juiste IP-adres van de<br>server en stuurt de aanvragen aan die<br>server door.                                                                         |
|            | Hier kan het IP-adres van de DNS-server<br>van de provider worden ingevoerd. Het is<br>echter meestal voldoende om het IP-<br>adres van de gateway op te geven. Deze<br>stuurt de aanvragen dan automatisch door<br>naar de DNS-server van de provider. |
| DHCP       | De DHCP-server wijst automatisch een<br>IP-adres, het subnetmasker, de gateway<br>en de DNS toe aan de netwerkappa-<br>ratuur.                                                                                                    |

|                    | DHCP's zijn aanwezig in de meeste mo-<br>derne routers. De DHCP service moet<br>apart worden ingesteld resp. ingescha-<br>keld. Voor verdere informatie kunt u de<br>betreffende handleiding(en) raadplegen.<br>Opmerking:<br>Wanneer u gelijktijdig gebruik maakt van<br>vaste IP-adressen en een DHCP-server,<br>moet u er op letten dat de vaste IP-<br>adressen buiten de adresreeks van de<br>DHCP-server liggen omdat er anders<br>adresconflicten kunnen ontstaan. |
|--------------------|----------------------------------------------------------------------------------------------------|
| Poort              | Een poort is een interface waarover ver-<br>schillende programma's met elkaar<br>communiceren. Bepaalde poorten zijn<br>vast toegewezen (21: Telnet, 23: FTP),<br>andere poorten kunnen vrij worden ge-<br>kozen. Poorten zijn relevant bij verschil-<br>lende toepassingen, bv. bij externe toe-<br>gang naar de recorder via een browser.                                                                                                    |
| MAC ge-<br>bruiker | Het MAC-adres (Media-Access-Control,<br>ook Ethernet-ID genoemd) is het unieke<br>hardware-adres van de netwerkkaart.<br>Dit adres dient voor de eenduidige identi-<br>ficatie van een apparaat binnen een net-<br>werk.                                                                                                    |

# Opbouw van het netwerk

De recorder moet met een CAT5 kabel fysiek worden aangesloten op het netwerk, zie Aansluitingen pagina 117.

### Opmerking

Neem s.v.p. de handleidingen en instructie van de netwerkapparatuur in acht.

Het is mogelijk om meerdere Switches / Routers / Access-Points met elkaar te verbinden. Een firewall of nadere beveiligingssoftware kan van invloed zijn op het netwerk.

# A

i

### Waarschuwing

Bij gebruik van een router zin de netwerkclients, dus ook de recorder, verbonden met internet. Dit geldt echter ook omgekeerd.

Er moeten absoluut veiligheidsmaatregelen worden genomen (zoals bv. gebruik maken van een firewall, regelmatig het wachtwoord wijzigen, standaardpoorten wijzigen) om ongewenste toegang van buitenaf te verhinderen!

# Netwerkconfiguratie

|              |                   | s        | ysteem Confi | guratie      |                      |   |
|--------------|-------------------|----------|--------------|--------------|----------------------|---|
| Algemeen     | Algemeen PPPC     | E DDNS N | TP Email     | UPnP         | Meer instellingen    |   |
| Netwerk >    | NIC Type:         |          | 10M/100M/1   | 1000M Se     | elf-adaptive         |   |
| Alarmopname  | DHCP              |          |              |              |                      |   |
| Live Kijken  | IPv4 Adres        |          | 192.168.0    | .183<br>55 0 |                      |   |
| Uitzondering | IPv4 Standaard G  |          | 192.168.0    |              |                      |   |
| Gebruikers   | IPv6 Adres 1      |          | fd00::8ee7:4 | 8ff:fe5c:7   | 75bc/64              |   |
|              | IPv6 Adres 2      |          | 2002:c3f3:3  | fae:0:8ee    | e7:48ff:fe5c:75bc/64 |   |
|              | IPv6 Standaard G  | ateway   | fe80::2665:1 | 1ff:fea4:t   | bc73                 |   |
|              | MAC Adres         |          | 8c:e7:48:5c  | :75:bc       |                      |   |
|              | MTU               |          | 1500         |              |                      |   |
|              |                   |          |              |              |                      |   |
|              |                   |          |              |              |                      |   |
|              | Internal NIC IPv4 | Address  | 192.168.25   | 54.1         |                      |   |
|              |                   |          |              |              |                      |   |
|              |                   |          |              |              |                      |   |
|              |                   |          |              |              |                      |   |
|              |                   |          |              |              |                      |   |
|              |                   |          |              |              |                      | _ |
| Live Kijken  |                   |          |              |              | Volgende Bac         | k |

| ТАВ                       | Instelling                                                                                                    |  |  |  |
|---------------------------|----------------------------------------------------------------------------------------------------|--|--|--|
| Allgemeen                 | Instellingen voor het lokale net alsook selectie van de netwerkmodus.                                                                                                    |  |  |  |
| PPPOE                     | PPPOE wordt gebruikt bij ADSL<br>aansluiting en bij gebruik van een mo-<br>dem.<br>Klik op <b>Instellen</b> om de toegangsge-<br>gevens (gebruikersnaam, wachtwoord)<br>voor uw provider in te voeren. |  |  |  |
| DDNS                      | Server voor het Dynamische Domain-<br>Name systeem. Beheer voor het bi-<br>jwerken van hostnamen resp. DNS<br>vermeldingen.                                                                            |  |  |  |
| NTP                       | Network Time Protocol<br>Server voor het synchroniseren van de<br>tijd                                                                                                    |  |  |  |
| Email                     | Specificeer hier de e-mailinstellingen<br>voor het verzenden van e-mails in ge-<br>val van alarm                                                                                                    |  |  |  |
| UPnP                      | Universal Plug and Play<br>Instellingen voor de comfortabele be-<br>sturing van netwerkapparatuur in een<br>IP-netwerk.                                                                                |  |  |  |
| Overige in-<br>stellingen | Configureer hier het IP-adres van de<br>pc, waarop bij een alarm een melding<br>moet worden uitgegeven.                                                                                                |  |  |  |

### **TAB Allgemein**

| Parameters                       | Instelling                                                                                                    |
|----------------------------------|----------------------------------------------------------------------------------------------------|
| NIC Type                         | Kies hier de transmissiesnelheid van<br>de ingebouwde netwerkkaart.                                                                                                    |
|                                  | Tip: 10M/100/1000M Self-adaptive                                                                                                    |
| DHCP Active-<br>ren              | Vink deze checkbox aan wanneer de<br>IP-adressen in het netwerk automa-<br>tisch worden toegewezen via DHCP.<br>DHCP actief: de volgende velden kun-<br>nen niet worden gewijzigd omdat deze<br>parameters via DHCP worden inge-<br>steld. |
|                                  | Opmerking:<br>Wanneer u de IP-adressen handmatig<br>wilt toewijzen, dient u er op te letten<br>dat DHCP niet is ingeschakeld (geen<br>vinkje in de checkbox).                                                                              |
| IPv4 Adres                       | Adres van het apparaat binnen het<br>netwerk wanneer het adres handmatig<br>wordt toegewezen                                                                                                    |
| IPv4<br>Subnet Mask              | Normaal is dit 255.255.255.0                                                                                                    |
| IPv4 Stan-<br>daard Gate-<br>way | Het adres van de gateway voor inter-<br>nettoegang                                                                                                    |
| IPv6-adres 1                     | Lokaal (Link local) IPv6 adres                                                                                                    |
| IPv6-adres 2                     | Globaal (Global unicatst) IPv6 adres                                                                                                    |
| IPv6 Standard<br>Gateway         | IPv6 adres van de gateway voor de in-<br>ternettoegang                                                                                                    |
| MAC Adres                        | Hardware-adres van de ingebouwde<br>netwerkkaart                                                                                                    |
| MTU (Bytes)                      | Beschrijft de maximale omvang van de grootste protocoldata.                                                                                                    |
| Voorkeur DNS<br>Server           | Adres van de Domain Name Servers,<br>meestal het IP-adres van de gateway                                                                                                    |
| Vervangende<br>DNS Server        | IP-adres van de secundaire DNS-<br>server                                                                                                    |

### Opmerking

Enige van deze instellingen zijn niet selecteerbaar voor sommige modi.

### **PPPOE**

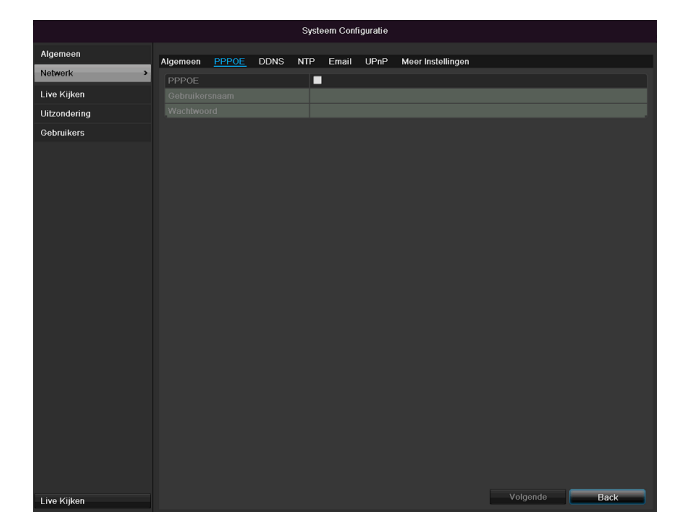

1. Vink de checkbox PPPOE aan en voer de gebruikersnaam (voor internettoegang) en het wachtwoord in en bevestig het wachtwoord.

2.Bevestig de instellingen met PasToe.

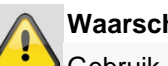

#### Waarschuwing

Gebruik PPPOE naar mogelijk alleen als er geen router voorhanden is!

### DDNS

|                   |          |        |      | Syste | em Confi | guratie |                   |          |    |     |
|-------------------|----------|--------|------|-------|----------|---------|-------------------|----------|----|-----|
| Algemeen          |          | 00005  | 0010 |       | Enell    | 110-0   |                   |          |    |     |
| Netwerk >         | Algemeen | PPPOE  | DUNS | NIP   | Eman     | OPHP    | Meer instellingen |          |    |     |
| Live Kijken       | DDNS Pr  | ovider |      | AE    | SUS DDN  | s       |                   |          |    |     |
| ,<br>Hitzondoring |          |        |      |       |          |         |                   |          |    |     |
|                   |          |        |      |       |          |         |                   |          |    |     |
| Gebruikers        |          |        |      |       |          |         |                   |          |    |     |
|                   |          |        |      |       |          |         |                   |          |    |     |
|                   |          |        |      |       |          |         |                   |          |    |     |
|                   |          |        |      |       |          |         |                   |          |    |     |
|                   |          |        |      |       |          |         |                   |          |    |     |
|                   |          |        |      |       |          |         |                   |          |    |     |
|                   |          |        |      |       |          |         |                   |          |    |     |
|                   |          |        |      |       |          |         |                   |          |    |     |
|                   |          |        |      |       |          |         |                   |          |    |     |
|                   |          |        |      |       |          |         |                   |          |    |     |
|                   |          |        |      |       |          |         |                   |          |    |     |
|                   |          |        |      |       |          |         |                   |          |    |     |
|                   |          |        |      |       |          |         |                   |          |    |     |
|                   |          |        |      |       |          |         |                   |          |    |     |
|                   |          |        |      |       |          |         |                   |          |    |     |
|                   |          |        |      |       |          |         |                   |          |    |     |
|                   |          |        |      |       |          |         |                   |          |    |     |
|                   |          |        |      |       |          |         |                   |          |    |     |
|                   |          |        |      |       |          |         |                   |          |    |     |
|                   |          |        |      |       |          |         |                   |          |    |     |
|                   |          |        |      |       |          |         |                   |          |    |     |
|                   |          |        |      |       |          |         |                   |          |    |     |
|                   |          |        |      |       |          |         |                   |          |    |     |
| Live Kijken       |          |        |      |       |          |         |                   | Volgende | Ва | ick |

- 1.Om gebruik te kunnen maken van de ABUS DDNS functies, moet u eerst een account aanmaken op www.abus-server.com. Zie hiervoor de veelgestelde vragen op onze website.
- 2. Vink de checkbox "DDNS" aan, kies als "DDNS Provider" 'ABUS DDNS' en voer in het veld "Serveradres" het IP-adres www.abus-server.com in.
- 3.Bevestig de instellingen met PasToe. Het IP-adres van uw internetverbinding wordt nu elke minuut op de server geactualiseerd.

#### NTP

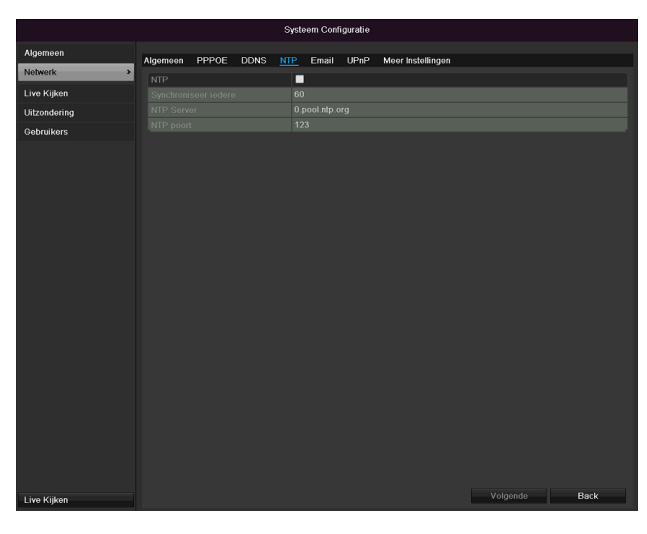

### Opmerking

De recorder kan de tijd synchroniseren met een externe server. Op internet zijn hiervoor meerdere serveradresen beschikbaar.

1.Vink de checkbox "NTP" aan en geef het interval aan voor de synchronisatie. Geef het IP-adres van de NTP-server en de NTP-poort op.

2.Bevestig de instellingen met PasToe.

### E-mail

In geval van alarm kan de recorder een melding verzenden via e-mail. Voer hier de e-mailconfiguratie in.

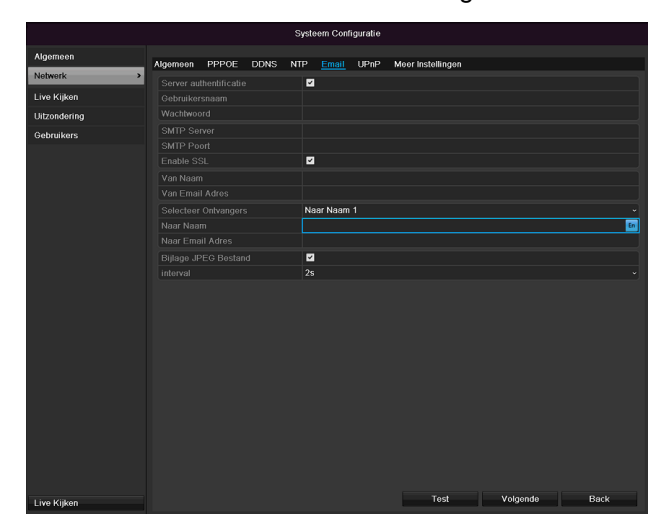

| Parameters                 | Instelling                                                                                       |
|----------------------------|--------------------------------------------------------------------------------------------------|
| Server authenti-<br>ficate | Vink de checkbox aan wanneer de<br>aanmelding verloopt via de server<br>van de internet provider |
| Gebruikernaam              | E-mailaccount bij de provider                                                                    |
| Passwoord                  | Wachtwoord waarmee het e-<br>mailaccount is beveiligd                                            |
| SMTP Server                | Adres van de SMTP server van de<br>provider                                                      |

| SMTP Port                | Geef de SMTP-poort op                                                                                                    |
|--------------------------|----------------------------------------------------------------------------------------------------|
|                          | (standaard: 25)                                                                                                    |
| Enable SSL               | Vink de checkbox aan om de e-mail<br>codering in te schakelen                                                                                                    |
| Van Naam                 | Naam van de afzender                                                                                                    |
| Van Email Adres          | Het e-mailadres dat bij dit account<br>hoort                                                                                                    |
| Selecteer Ont-<br>vagers | Kies drie mogelijke ontvangers die<br>de e-mail moeten ontvangen                                                                                                    |
| Naar Name                | Geef hier de naam van de ontvanger<br>op                                                                                                    |
| Naar Email<br>Adres      | Geef hier het e-mailadres van de<br>ontvanger op                                                                                                    |
| Beeld toevoe-<br>gen     | "Checkbox" activeren, als aanvullend<br>op de e-mail opnames van de came-<br>ra als fotobestanden moeten worden<br>verstuurd                                           |
| Interval                 | Selecteer een activeringstijd tussen<br>2 tot 5 seconden. De beelden wor-<br>den pas verstuurd, als over een ge-<br>definieerde periode beweging werd<br>gedetecteerd. |

1.Geeft de parameters van het e-mailbericht op.

- 2.Klik vervolgens op **Test** om een test e-mail te verzenden.
- 3. Als uw invoer correct is en u een bevestigingse-mail heeft ontvangen, druk dan op **PasToe**.

# Opmerking

De recorder verstuurt nu een e-mail aan de ingestelde ontvanger.

Wanneer deze e-mail niet bij de ontvanger arriveert, dient u de instellingen te controleren en eventueel te corrigeren

Controleer eventueel de instellingen van het spamfilter van uw e-mail programma.

# Opmerking

De toegangsgegevens en instellingen voor de SMTP-verzending ontvangt u van uw emailprovider. E-mailproviders bieden gedeeltelijk alleen nog SSL-codering voor e-mailverzending aan. Deze recorder werd met volgende providers op SSL-compatibiliteit getest: GMX, Web.de, GMail.

# UPnP

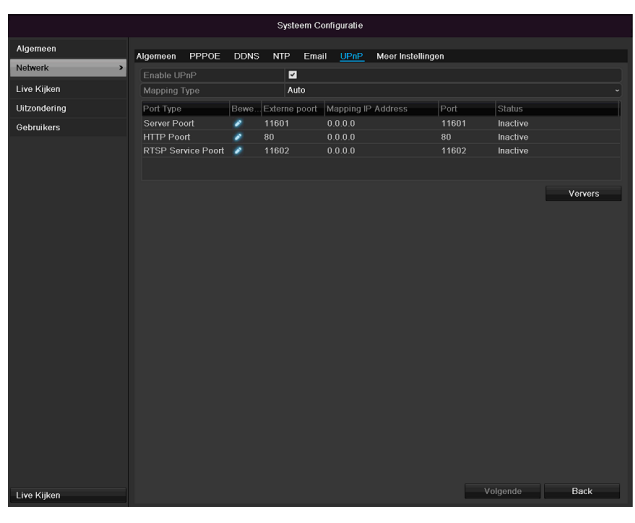

| Parameters     | Instelling                                                                                                    |
|----------------|----------------------------------------------------------------------------------------------------|
| UPnP activeren | Checkbox activeren om de zicht-<br>baarheid in een IP-netwerk te active-<br>ren. Bij geactiveerde functie wordt in<br>de router automatisch een poort-<br>doorschakeling voor alle net-<br>werkpoorten ingevoerd (indien UPnP<br>in de router actief is).<br>Bij geactiveerde UPnP worden de<br>door UPnP geconfigureerde net-<br>werkpoorten (indien ABUS DDNS ac-<br>tief is) aan de ABUS-server overge-<br>dragen. |
| Mappingtype    | Bij instelling "handmatig" kunnen de<br>netwerkpoorten via het schakelvlak<br>"Bewerken" handmatig worden vast-<br>gelegd.<br>Bij instelling "auto" controleert de re-<br>corder op vrije netwerkpoorten van<br>de router en legt de poortnummers<br>willekeurig vast.                                                                                                    |

Bevestig de instellingen met een klik op **Toepassen** en verlaat het menu met **Terug**.

# Opmerking

SNMP wordt voor de bewaking van de apparatentoestand gebruikt. Hiervoor heeft u een niet bij ABUS beschikbare SNMP-software nodig.

Bevestig de instellingen door te klikken op **PasToe** en verlaat het menu met **Back.** 

### Meer instellingen

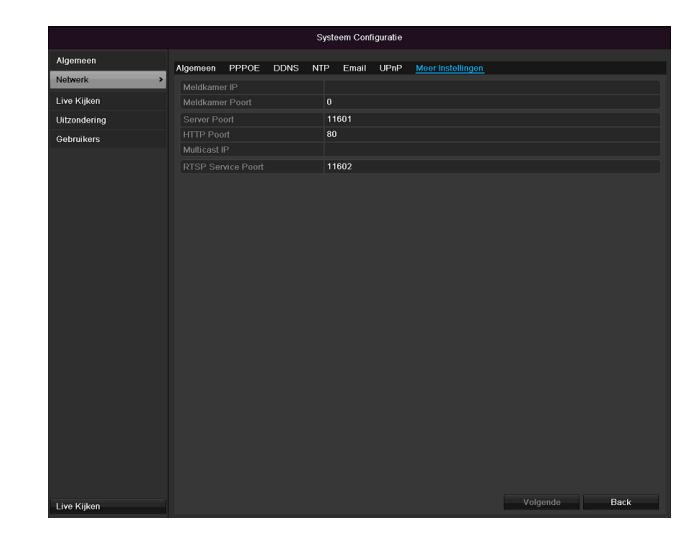

| Parameters      | Instelling                                                                       |
|-----------------|----------------------------------------------------------------------------------|
| Alarm Host IP   | Netwerkadres van het CMS-station                                                 |
| Alarm Host Port | Poort van uw CMS-station                                                         |
| Server Porot    | Poort voor datacommunicatie                                                      |
| HTTP Poort      | Poort voor webserver                                                             |
| Multicast IP    | Om het dataverkeer terug te bren-<br>gen, kunt u een Multicast IP invo-<br>eren. |
| RTSP Service    | Geef de RTSP-Port aan                                                            |
| Poort           | (Standaard 554)                                                                  |

# Opmerking

Serverpoort 8000 en HTTP-poort 80 zijn de standaardpoorten voor clients op afstand en toegang op afstand via de internetbrowser.

# Alarm

# Opmerking

Dit menupunt is alleen beschikbaar, als een compatibele camera met alarmin- en uitgang is aangesloten, bijv. TVIP11560.

# Alarm status

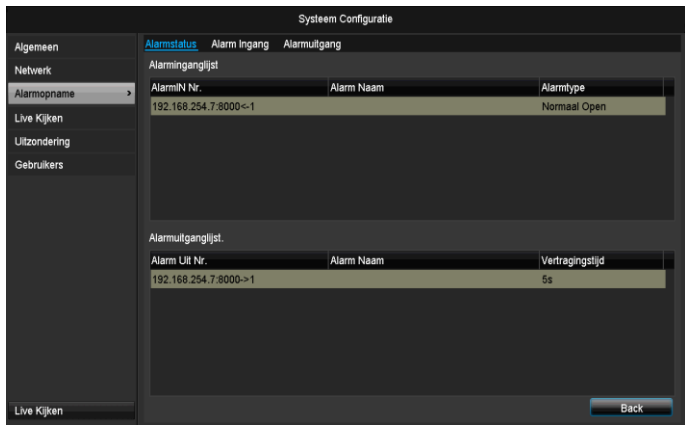

Hier ziet u een lijst met alle alarmin- en uitgangen van de netwerkcamera en de actuele status.

# Alarmingang

|               |              |              | Systeem C    | Configuratie    |         |          |      |
|---------------|--------------|--------------|--------------|-----------------|---------|----------|------|
| Algemeen      | Alarmstatus  | Alarm Ingang | Alarmuitgang |                 |         |          |      |
| Netwerk       | AlarmIN Nr.  |              | 192.168      | 8.254.7:8000<-1 |         |          |      |
| Alarmopname > | Alarm Naam   |              |              |                 |         |          |      |
| Live Kijken   | Туре         |              | Normaa       | l Open          |         |          |      |
| Uitzondering  | Instellingen |              | 8            |                 |         |          |      |
| Gebruikers    |              |              |              |                 |         |          |      |
|               |              |              |              |                 | Konier  | Volnande | Ref  |
| Live Kijken   |              |              |              |                 | Kopieer | Volgende | Back |

 Selecteer een reactie voor geval van alarm door klikken op het "instellings"-symbool bij "reactie".

| Parameter   | Instelling                                                                                                    |
|-------------|----------------------------------------------------------------------------------------------------|
| Alarmingang | De alarmingang selecteren, om de instel-<br>lingen uit te voeren. U kunt de alarmin-<br>gang aan de hand van de netwerkadres-<br>gegevens selecteren. |
| Alarm naam  | Voer een eenduidige beschrijving in, bijv.<br>deurcontact loods                                                                                       |
| Туре        | N.O.: Kring normaal geopend<br>N.C.: Kring normaal gesloten                                                                                           |

- Activeer de alarmingang door selecteren van de checkbox bij "Instellingen".
- Leg het gedrag van de recorder voor geval van alarm vast onder "**Instellingen**".

- Klik op Kopiëren, om deze instellingen voor andere camera's over te nemen.
- Bevestig de instellingen met een klik op **Toepassen** en verlaat het menu met **Terug.**

# Instellingen

#### TAB kanaal activeren

|               | Systeem Configuratie                      |  |
|---------------|-------------------------------------------|--|
| Algemeen      | Alarmstatus Alarm Ingang Alarmuitgang     |  |
| Netwerk       | Alaymiki Mr. 190 168 254 7-8000-1         |  |
| Alarmopname > | Trek Kanaal Tijd forceren Koppelingsactie |  |
| Uitzondering  | Aan IPC D1 D2 D3 D4 D5 D6                 |  |
| Gebruikers    |                                           |  |
|               |                                           |  |
|               |                                           |  |
|               |                                           |  |
|               |                                           |  |
|               |                                           |  |
|               | Volgende OK Annuleer                      |  |
|               |                                           |  |
| Live Kijken   | Kopieer Volgende Back                     |  |

Selecteer door activeren van de desbetreffende checkbox, welk camerakanaal in geval van alarm dient te worden geactiveerd.

#### TAB tijdschema activeren

|             |               | Instellingen    |    |          |
|-------------|---------------|-----------------|----|----------|
| Trek Kanaal | Tijd forceren | Koppelingsactie | )  |          |
| Week        | Ма            |                 |    |          |
| 1           | 00:00         | -24:00          |    | 0        |
| 2           | 00:00         | -00:00          |    | 0        |
| 3           | 00:00         | -00:00          |    | ۵        |
| 4           | 00:00         | -00:00          |    | ٥        |
| 5           | 00:00         | -00:00          |    | ۵        |
| 6           | 00:00         | -00:00          |    | ۵        |
| 7           | 00:00         | -00:00          |    | ۵        |
| 8           | 00:00         | -00:00          |    | ۵        |
|             |               |                 |    |          |
|             |               |                 |    |          |
|             |               |                 |    |          |
|             | Kopieer       | Volgende        | ок | Annuleer |

- Leg vast, op welke tijd het in de TAB "Reactie" te selecteren gedrag in geval van alarm geactiveerd dient te zijn.
- Klik op "Kopiëren", om deze instellingen voor andere weekdagen of de hele week over te nemen.

### Koppelingactie

#### Selecteer tabblad Koppelingactie.

Hier kunt u het gedrag van de recorder bij een alarm configureren door in het betreffende keuzevakje te klikken

# Hoofd Menu

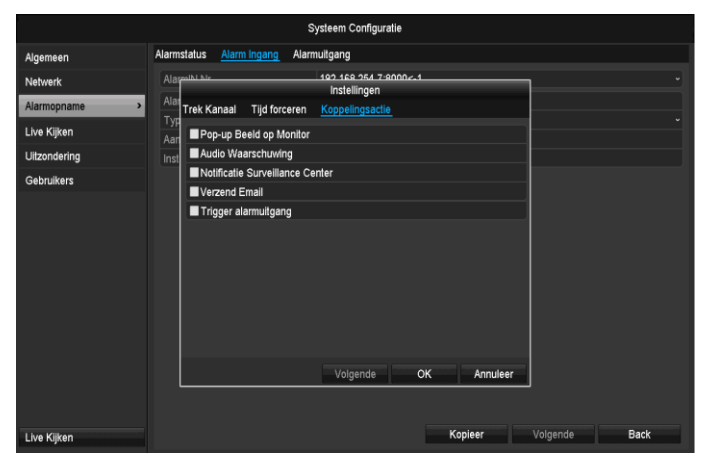

| Parameter              | Bekendmakingen                                                                     |
|------------------------|------------------------------------------------------------------------------------|
| Volledig scherm pop-up | De camera wordt in het live-<br>aanzicht met volledig<br>scherm weergegeven        |
| Audio waarschuwing     | Het apparaat geeft<br>meermaals een waarschu-<br>wingssignaal                      |
| CMS berichten          | De CMS geeft een akoes-<br>tisch waarschuwingssignaal.                             |
| Verzend e-mail         | Er wordt een e-mail naar<br>een gespecificeerd<br>mailadres gestuurd. Zie p.<br>29 |
| Alarmuitgang activeren | De alarmuitgang wordt in geval van alarm geactiveerd.                              |

• Bevestig de instellingen met een klik op **Toepassen** en verlaat het menu met **OK**.

# Alarmuitgang

# Opmerking

Dit menupunt is alleen beschikbaar, als een compatibele camera met alarmuitgang is aangesloten, bijv. TVIP11560.

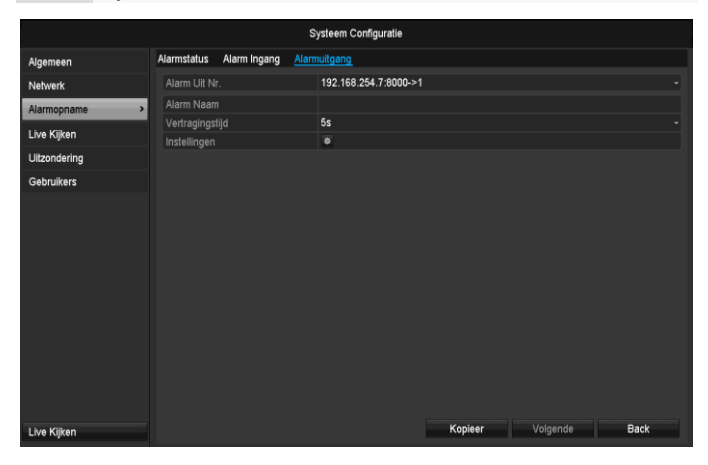

 Selecteer een reactie voor geval van alarm door klikken op het "instellings"-symbool bij "reactie".

| Parameter    | Instelling                                                                                                    |
|--------------|----------------------------------------------------------------------------------------------------|
| Alarmuitgang | De alarmuitgang selecteren, om de in-<br>stellingen uit te voeren. U kunt de<br>alarmuitgang aan de hand van de net-<br>werkadresgegevens selecteren. |
| Alarm naam   | Voer een eenduidige beschrijving in, bijv. deurcontact loods                                                                                          |
| Verblijftijd | Selecteer hier de duur voor de schake-<br>ling van de alarmuitgang.                                                                                   |

- Activeer de alarmuitgang door selecteren van de checkbox bij "Instellingen".
- Leg het gedrag van de recorder voor geval van alarm vast onder "Instellingen".
- Klik op **Kopiëren**, om deze instellingen voor andere camera's over te nemen.
- Bevestig de instellingen met een klik op **Toepassen** en verlaat het menu met **Terug.**

### Instellingen

### Tijdschema activeren

|             |               | Instellingen    |    |          |
|-------------|---------------|-----------------|----|----------|
| Trek Kanaal | Tijd forceren | Koppelingsactie | ;  |          |
| Week        | Ма            |                 |    |          |
| 1           | 00:00-        | 24:00           |    | 0        |
| 2           | 00:00-        | 00:00           |    | 0        |
| 3           | 00:00-        | 00:00           |    | 0        |
| 4           | 00:00-        | 00:00           |    | 0        |
| 5           | 00:00-        | 00:00           |    | 0        |
| 6           | 00:00-        | 00:00           |    | ٥        |
| 7           | 00:00-        | 00:00           |    | ٥        |
| 8           | 00:00-        | 00:00           |    | ٥        |
|             |               |                 |    |          |
|             |               |                 |    |          |
|             |               |                 |    |          |
|             | Kopieer       | Volgende        | ок | Annuleer |

 Leg vast, op welke tijd de alarmuitgang geactiveerd dient te zijn.

# Waarschuwing

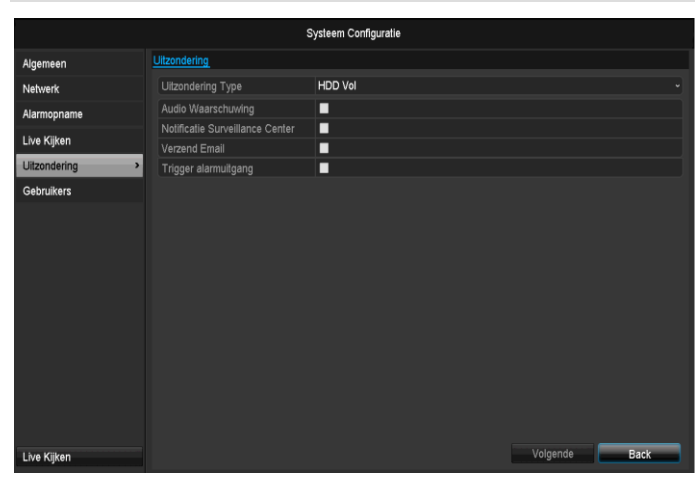

Voor de volgende fouttypes kunt u een waarschuwing activeren:

- HDD vol
- HDD-fout
- Netwerk gescheiden
- IP-conflict
- Illegale aanmelding
- Opnamefout

| Parameter              | Bekendmakingen                                                                    |
|------------------------|-----------------------------------------------------------------------------------|
| Audio waarschuwing     | Het apparaat geeft<br>meermaals een waarschu-<br>wingssignaal                     |
| CMS-berichten          | Er wordt een bericht naar de<br>gebeurtenislog van de CMS-<br>software verzonden. |
| Verzend e-mail         | Er wordt een e-mail naar<br>een gespecificeerd<br>mailadres gestuurd.             |
| Alarmuitgang activeren | De geselecteerde alarmuit-<br>gang wordt in geval van een<br>fout geschakeld.     |

# Gebruikers

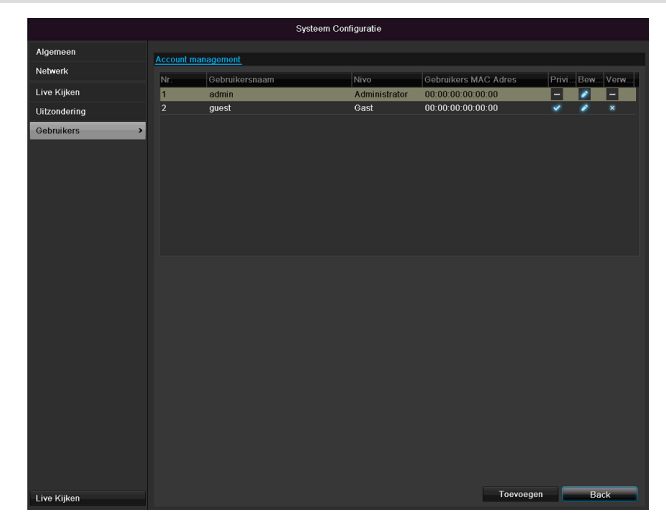

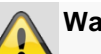

### Waarschuwing

Noteer het wachtwoord van de beheerder. Het ingestelde wachtwoord is

### "1 2 3 4 5".

In het gebruikersbeheer kunnen nieuwe gebruikers worden toegevoegd, gewist of bestaande instellingen worden gewijzigd.

1.Om een nieuwe gebruiker toe te voegen, kiest u **Toe-**voegen.

|                   | Wijzig                                  |
|-------------------|-----------------------------------------|
| Gebruikernaam     | guest                                   |
| Wachtwoord:       | *****                                   |
|                   | •••••4                                  |
|                   | Gast                                    |
| Gebruikers MAC Ad | 00: 00: 00: 00: 00: 00: 00: 00: 00: 00: |
|                   |                                         |
|                   |                                         |

| Parameters              | Instelling                                                                                                    |
|-------------------------|----------------------------------------------------------------------------------------------------|
| Gebruikersnaam          | Unieke naam                                                                                                    |
| Wachtwoord              | Toegangscode voor de recorder en voor het beheer                                                                                                    |
|                         | Opmerking: verander het wacht-<br>woord regelmatig, gebruik combina-<br>ties van letters en cijfers etc., noteer<br>de wachtwoorden op een veilige<br>plaats. |
| Bevestig Pass-<br>woord | De toegangscode moet opnieuw<br>worden ingevoerd                                                                                                    |
| Nivo                    | BELANGRIJK:                                                                                                    |
|                         | Bij het niveau <b>Manager</b> kunnen<br>meer rechten worden ingesteld dan<br>bij het niveau <b>Gebruiker.</b>                                                 |
| Gebruikers MAC<br>Ad    | Het MAC adres van de netwerkkaart<br>van de PC van de resp. gebruiker                                                                                         |
|                         | Opmerking:                                                                                                    |
|                         | Hiermee wordt de toegang beperkt<br>tot de PC waarvan het MAC adres<br>hier is ingevoerd!                                                                     |

2.Voer de naam en het wachtwoord in en bevestig de invoer in het veld eronder.

3.Kies het niveau en voer het MAC adres in.

4.Bevestig de instellingen door te klikken op **Toepassen**.

### Waarschuwing

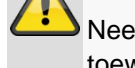

Neem de onderstaande opmerkingen over de toewijzing van toegangsrechten in acht.

### Instelling van de rechten

Stuur de toegangsrechten van de gebruikers door op het "Recht"-symbool te klikken. Er kunnen alleen toegangsgegevens van handmatig toegevoegde gebruikers worden gewijzigd:

|                        | Systeem Configuratie                                                                                                    |
|------------------------|----------------------------------------------------------------------------------------------------|
| Algemeen               | Account management                                                                                                    |
| Netwerk<br>Alarmopname | Nr. Cabadimental Phylice Cabadiment NRC-I dres Priv., Bew., Verw.,<br>1 Lokale instelling Renote instelling camera Management |
| Live Kijken            | Z Lokaal Geheugen Zoeken                                                                                                    |
| Uitzondering           | Lokale Configuratie                                                                                                    |
| Gebruikers >           | Lokaal Camera Management                                                                                                    |
|                        | Lokad Uligeschakeld/Hersteid                                                                                                  |
|                        | Volgende OK Annuleer                                                                                                    |
|                        |                                                                                                    |
| Live Kijken            | Toevoegen Back                                                                                                    |

# Opmerking

De gebruiker kan lokaal, d.w.z. op de recorder, instellingen configureren en parameters wijzigen.

De gebruiker kan/mag via een netwerk verbinding maken met de recorder.

Op de tab **Camera** worden de rechten voor de toegang tot de individuele camera's (via het netwerk of lokaal) ingesteld.

| Parameter     | Instelling                     |  |  |  |
|---------------|--------------------------------|--|--|--|
| Lokale confi- | Lokaal protocol zoeken         |  |  |  |
| guratie       | Lokale parameter instellingen  |  |  |  |
|               | Lokale camera beheer           |  |  |  |
|               | Geavanceerde instellingen      |  |  |  |
|               | Lokaal uitschakelen/herstart   |  |  |  |
| Remote con-   | Camera rechten:                |  |  |  |
| figuratie     | Remote protocol zoeken         |  |  |  |
|               | Remote parameter-instellingen  |  |  |  |
|               | Remote camera beheer           |  |  |  |
|               | Remote video-uitgave besturing |  |  |  |
|               | Twee-weg audio                 |  |  |  |
|               | Remote alarm besturing         |  |  |  |
|               | Geavanceerde instellingen      |  |  |  |
|               | Remote herstart                |  |  |  |
| Camera con-   | Camera rechten:                |  |  |  |
| figuratie     | Remote live aanzicht           |  |  |  |
|               | Lokale handmatige besturing    |  |  |  |
|               | Remote handmatige besturing    |  |  |  |
|               | Lokale weergave                |  |  |  |
|               | Remote weergave                |  |  |  |
|               | Lokale videoexport             |  |  |  |

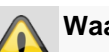

### Waarschuwing

Wijzig de algemene instelling van de gebruiker (naam, wachtwoord, niveau, MAC-adres) met een klik op het "Bewerken"-symbool of in de TAB "Wachtwoord wijzigen".

# Camera

----

|                  |              |             |            | Camera          |     |                  |            |                 |      |
|------------------|--------------|-------------|------------|-----------------|-----|------------------|------------|-----------------|------|
| Camera           | > <u>IPC</u> |             |            |                 |     |                  |            |                 |      |
| OSD              | Kanaal.      | Toevoege.   | . Status   | IP Camera Adres | Bew | Camera Naam      | Protocol   | Apparaatmodel   | ^    |
| Beeld            | D1           | ×           |            | 192.168.0.3     |     | IPKamera 01      | ABUS       | TVIP61500       |      |
| DT7              | D2           |             | ٢          | 192.168.0.26    |     | IPKamera 02      | ABUS       | TVIP41500       |      |
| F12              | D3           |             | <b></b>    | 192.168.254.6   |     | IPKamera 03      | ABUS       |                 |      |
| Beweging         | D4           |             | ۵          | 192.168.254.7   |     | IPKamera 04      | ABUS       | TVIP11560       |      |
| Prive Masker     | D5           |             | ٢          | 192.168.0.81    |     | IPKamera 05      | ABUS       | TVIP21552       |      |
| Videomaninulatie | D6           |             | ٢          | 192.168.0.130   |     | IPKamera 06      | ABUS       | TVIP22500       |      |
|                  |              | •           |            |                 |     |                  |            |                 |      |
| Video Loss       |              | $\odot$     |            |                 |     |                  |            |                 |      |
|                  |              | ۲           |            |                 |     |                  |            |                 |      |
|                  |              | •           |            |                 |     |                  |            |                 |      |
|                  |              | •           |            |                 |     |                  |            |                 |      |
|                  |              | •           |            |                 |     |                  |            |                 |      |
|                  |              | ۲           |            |                 |     |                  |            |                 |      |
|                  |              | •           |            |                 |     |                  |            |                 |      |
|                  |              | •           |            |                 |     |                  |            |                 |      |
|                  | ۲.           | •           |            |                 |     |                  |            |                 | ×    |
|                  |              |             |            | Verve           | rs  | Alles Herstellen | Alle toeve | oegen Aangepast | toev |
| Live Kiiken      | Vriie ont    | vangstbandb | reedte: 27 | Mbos            |     |                  |            | Bac             | k    |

Kies bij camera het gewenste camerakanaal. Klik op **Actualiseren** om de camera's in het netwerk weer te geven.

Klik op **Alle wissen** om de reeds toegevoegde camera's te wissen.

Klik op **Alle toevoegen** om de weergeven camera's toe te voegen. Let op dat maximaal 6 camera's kunnen worden toegevoegd.

Selecteer **Door gebruiker gedefinieerd** om een camera handmatig toe te voegen.

### OSD

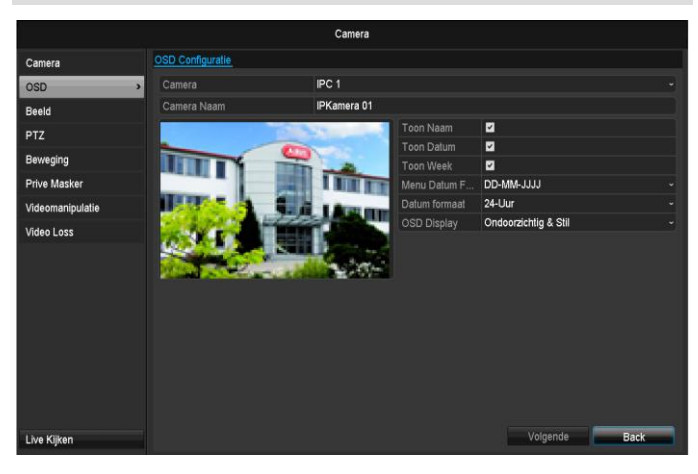

| Camera        | Camera die moet worden inge-<br>steld |
|---------------|---------------------------------------|
| Camera Naam   | Toewijzing van de cameranaam          |
| Toom Naam     | Weergeven van de cameranaam           |
|               | in de liveweergave ac-                |
|               | tiveren/deactiveren                   |
| Toom Datum    | Weergeven van de datum in de          |
|               | liveweergave active-                  |
|               | ren/deactiveren                       |
| Toom Week     | Weergeven van de week in de           |
|               | liveweergave ac-                      |
|               | tiveren/deactiveren                   |
| Datumformaat  | Selectie van de datumsweergave        |
|               | bij het zoeken naar weergave          |
| Tijdformaat   | Selectie van de tijdsweergave bij     |
|               | het zoeken naar weergave              |
| Weergavemodus | Instellingen voor de weergave van     |
|               | de cameranaam en de datum             |

### Beeld

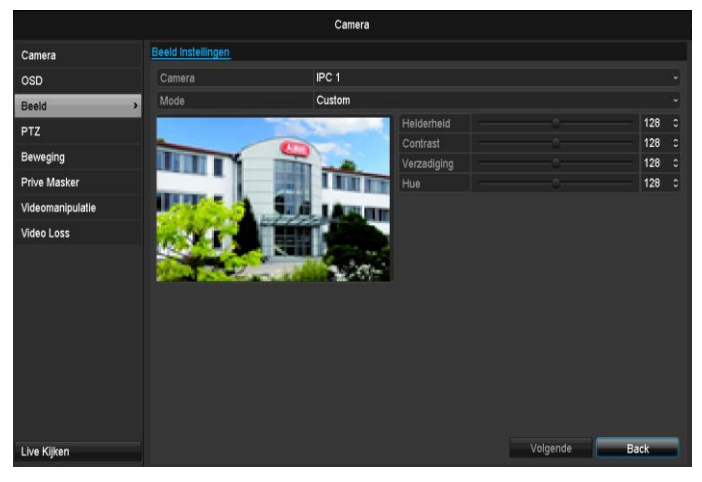

Selecteer bij "Camera" het camerakanaal dat u wilt bewerken.

Pas bij "Modus kan niet leeg zijn" het camerabeeld met behulp van uitgevoerde instellingen of met behulp van gebruikersgedefinieerde instellingen aan de lichtomstandigheden aan.

# Beweging

Kies bij "Camera" het te bewerken camerakanaal. Plaats het vinkje bij bewegingsdetectie.

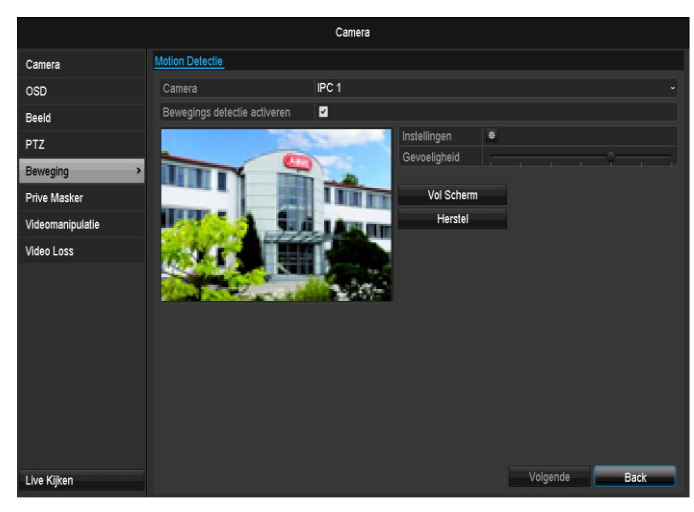

# Acties

### Trek Kanaal

Door op "Reactie" te klikken, verschijnt de tab **Trek Ka**naal (alleen bij bewegingsherkenning):

|               |                 |                | Syst     | eem Con   | figuratie |               |       |          |          |     |   |
|---------------|-----------------|----------------|----------|-----------|-----------|---------------|-------|----------|----------|-----|---|
| Algemeen      | Alarmstatus     | Alarm Ingang   | Alarmuit | lgang     |           |               |       |          |          |     |   |
| Netwerk       | Alarmihi hir    |                | 10       | an 169 ne | 4 7-800   | 0 <i>c</i> _1 | -     | _        | 1        |     |   |
| Alarmopname > | Alar<br>Trek Ka | naal Tijd ford | eren K   | oppeling  | sactie    |               |       |          |          |     |   |
| Live Kijken   | Typ<br>Aan ∎IPC |                | ■D1      | D2        | D3        | ■D4           | D5    | D6       |          |     |   |
| Uitzondering  | Inst            |                |          |           |           |               |       |          |          |     |   |
| Gebruikers    |                 |                |          |           |           |               |       |          |          |     |   |
|               |                 |                |          |           |           |               |       |          |          |     |   |
|               |                 |                |          | Volgen    | de        | ок            |       | Annuleer | J        |     |   |
|               |                 |                |          |           |           |               |       |          |          |     |   |
| Live Kijken   |                 |                |          |           |           |               | Kopie | er       | Volgende | Bac | k |

Selecteer één of meerdere camerakanalen die bij een alarm een reactie moeten uitvoeren.

Bevestig de instellingen door te klikken op **Toepassen** en verlaat het menu met **OK**.

### Tijd forceren

Selecteer de tab Tijd forceren.

Stel hier in, op welke tijden de in de TAB **Reactie** ingestelde reacties dienen te activeren.

|             |               | Instellingen    |    |          |
|-------------|---------------|-----------------|----|----------|
| Trek Kanaal | Tijd forceren | Koppelingsactie | •  |          |
| Week        | Ма            |                 |    |          |
| 1           | 00:00-        | 24:00           |    | 0        |
| 2           | 00:00-        | 00:00           |    | 0        |
| 3           | 00:00-        | 00:00           |    | ٥        |
| 4           | 00:00-        | 00:00           |    | ٥        |
| 5           | 00:00-        | 00:00           |    | ٥        |
| 6           | 00:00-        | 00:00           |    | ٥        |
| 7           | 00:00-        | 00:00           |    | ٥        |
| 8           | 00:00-        | 00:00           |    | ٥        |
|             |               |                 |    |          |
|             |               |                 |    |          |
|             |               |                 |    |          |
|             | Kopieer       | Volgende        | ок | Annuleer |

1. Kies de dag en voer een tijdschema in.

# Opmerking

Om de opname te starten met behulp van de bewegingsherkenning, dient u het tijdschema onder Opname in te stellen.

# Opmerking

U kunt maximaal 8 perioden vastleggen, telkens van 00:00 - 00:00; de verschillende perioden mogen elkaar niet overlappen.

- 2. Kies bij **Kopiëer** of de instelling voor alle dagen van de week moet worden.
- 3. Bevestig de instellingen door te klikken op **Toepassen** en verlaat het menu met **OK.**

### Acties

#### Selecteer tabblad Reactie.

Hier kunt u het gedrag van de recorder bij een alarm configureren door in het betreffende keuzevakje te klikken.

|             |                 | Instellingen    |    |          |
|-------------|-----------------|-----------------|----|----------|
| Trek Kanaal | Tijd forceren   | Koppelingsactie |    |          |
| Pop-up Be   | eeld op Monitor |                 |    |          |
| Audio Wa    | arschuwing      |                 |    |          |
| Notificatie | Surveillance Ce | nter            |    |          |
| Verzend E   | Email           |                 |    |          |
| Trigger al  | armuitgang      |                 |    |          |
|             |                 |                 |    |          |
|             |                 |                 |    |          |
|             |                 |                 |    |          |
|             |                 |                 |    |          |
|             |                 |                 |    |          |
|             |                 |                 |    |          |
|             |                 |                 |    |          |
|             |                 | Volgende        | ок | Annuleer |

| Parameter              | Bekendmakingen                                                                     |
|------------------------|------------------------------------------------------------------------------------|
| Volledig scherm pop-up | De camera wordt in het live-<br>aanzicht met volledig<br>scherm weergegeven        |
| Audio waarschuwing     | Het apparaat geeft<br>meermaals een waarschu-<br>wingssignaal                      |
| CMS berichten          | De CMS geeft een akoes-<br>tisch waarschuwingssignaal.                             |
| Verzend e-mail         | Er wordt een e-mail naar<br>een gespecificeerd<br>mailadres gestuurd. Zie p.<br>29 |
| Alarmuitgang activeren | De alarmuitgang wordt in geval van alarm geactiveerd.                              |

Bevestig de instellingen door te klikken op **Toepassen** en verlaat het menu met **OK.** 

# Privatzone

Kies bij "Camera" het te bewerken camerakanaal. Plaats het vinkje bij Privé-zone activeren.

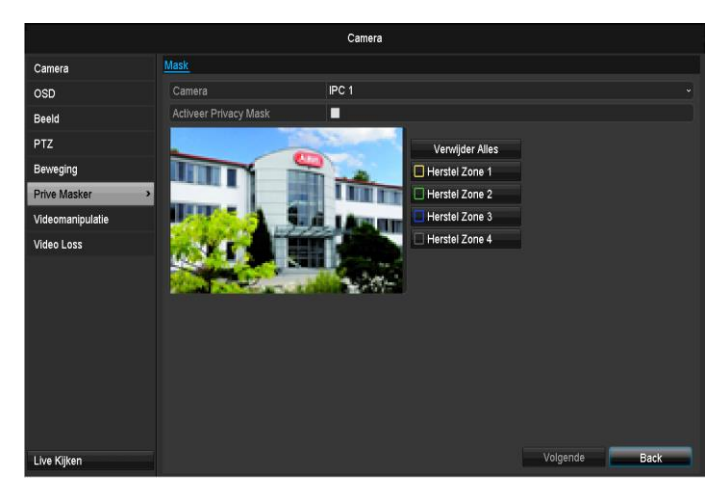

- 1. Markeer met de muis max. vier privé-zones.
- 2. Selecteer bij **Kopieer** of de instelling voor alle camera's moet worden overgenomen.
- 3. Bevestig de instellingen met een klik op **Toepassen** en verlaat het menu met **OK.**

### Sabotagebeveiliging

Kies bij "Camera" het te bewerken camerakanaal. Plaats het vinkje bij Sabotagebeveiliging activeren.

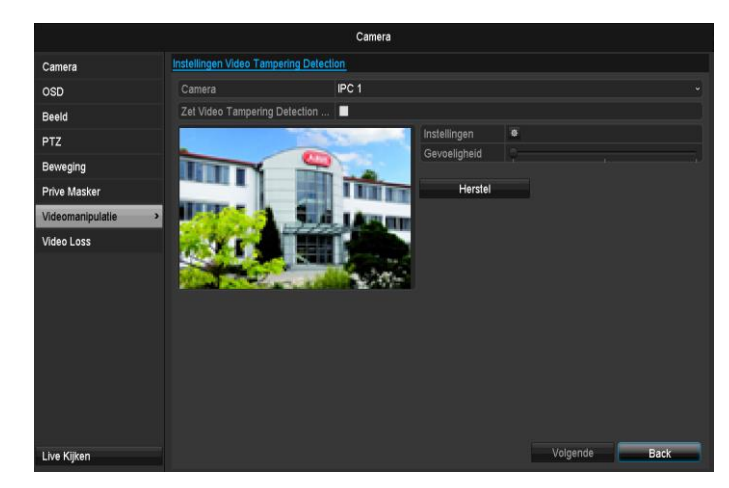

### **Tijd forceren**

Selecteer de tab Tijd forceren.

Stel hier in, op welke tijden de in de TAB **Reactie** ingestelde reacties dienen te activeren.

| Instellingen |                      |                 |    |          |  |  |
|--------------|----------------------|-----------------|----|----------|--|--|
| Trek Kanaal  | <u>Tijd forceren</u> | Koppelingsactie | )  |          |  |  |
| Week         | Ма                   |                 |    |          |  |  |
| 1            | 00:00-               | 24:00           |    | ٥        |  |  |
| 2            | 00:00-               | 00:00           |    | 0        |  |  |
|              | 00:00-               | 00:00           |    | 0        |  |  |
| 4            | 00:00-               | 00:00           |    | 0        |  |  |
| 5            | 00:00-               | 00:00           |    | ٥        |  |  |
| 6            | 00:00-               | 00:00-00:00     |    |          |  |  |
|              | 00:00-               | 00:00-00:00     |    |          |  |  |
| 8            | 00:00-               | 00:00           |    | ٥        |  |  |
|              |                      |                 |    |          |  |  |
|              |                      |                 |    |          |  |  |
|              |                      |                 |    |          |  |  |
|              | Kopieer              | Volgende        | ок | Annuleer |  |  |

1. Kies de dag en voer een tijdschema in.

# **1** Opmerking

U kunt maximaal 8 perioden vastleggen, telkens van 00:00 - 00:00; de verschillende perioden mogen elkaar niet overlappen.

- 2. Kies bij **Kopiëer** of de instelling voor alle dagen van de week moet worden.
- 3. Bevestig de instellingen door te klikken op **Toepassen** en verlaat het menu met **OK**.

#### Acties

#### Selecteer de tab Acties.

Hier kunt u het gedrag van de recorder bij bewegingsherkenning configureren door in het betreffende keuzevakje te klikken.

| ٦ |
|---|
|   |
|   |
|   |
|   |
|   |
|   |
|   |
|   |
|   |
|   |
|   |
|   |
|   |

| Parameter              | Bekendmakingen                                                                     |
|------------------------|------------------------------------------------------------------------------------|
| Volledig scherm pop-up | De camera wordt in het live-<br>aanzicht met volledig<br>scherm weergegeven        |
| Audio waarschuwing     | Het apparaat geeft<br>meermaals een waarschu-<br>wingssignaal                      |
| CMS berichten          | De CMS geeft een akoes-<br>tisch waarschuwingssignaal.                             |
| Verzend e-mail         | Er wordt een e-mail naar<br>een gespecificeerd<br>mailadres gestuurd. Zie p.<br>29 |
| Alarmuitgang activeren | De alarmuitgang wordt in geval van alarm geactiveerd.                              |

Bevestig de instellingen door te klikken op **Toepassen** en verlaat het menu met **OK.** 

### Videoverlies

Kies bij "Camera" het te bewerken camerakanaal. Plaats het vinkje bij Alarm voor "Video Loss" activeren.

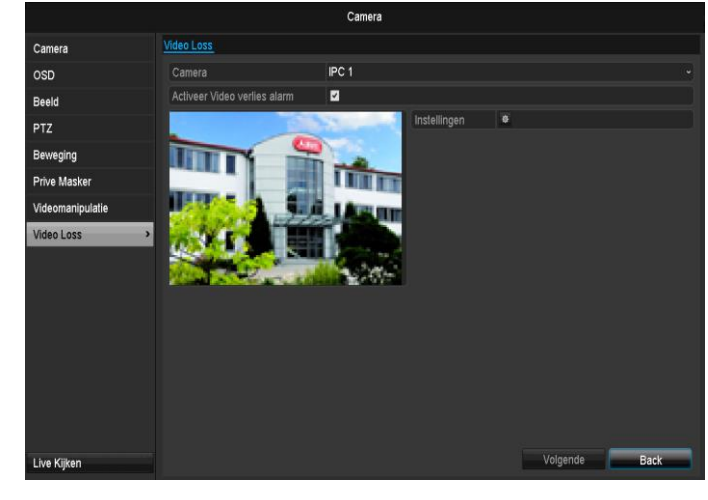

#### Tijd forceren

Selecteer de tab Tijd forceren.

Stel hier in, op welke tijden de in de TAB **Reactie** ingestelde reacties dienen te activeren.

| Instellingen |               |                 |    |          |  |  |  |
|--------------|---------------|-----------------|----|----------|--|--|--|
| Trek Kanaal  | Tijd forceren | Koppelingsactie | •  |          |  |  |  |
| Week         | Ма            |                 |    |          |  |  |  |
| 1            | 00:00         | 0-24:00         |    | ۵        |  |  |  |
| 2            | 00:00         | 0-00:00         |    | ٥        |  |  |  |
| 3            | 00:00         | 0-00:00         |    | ۵        |  |  |  |
| 4            | 00:00         | 0-00:00         |    | ۵        |  |  |  |
| 5            | 00:00         | 0-00:00         |    | ۵        |  |  |  |
| 6            | 00:00         | 00:00-00:00     |    |          |  |  |  |
| 7            | 00:00         | 0-00:00         |    | ۵        |  |  |  |
| 8            | 00:00         | 0-00:00         |    | ۵        |  |  |  |
|              |               |                 |    |          |  |  |  |
|              |               |                 |    |          |  |  |  |
|              |               |                 |    |          |  |  |  |
|              | Kopieer       | Volgende        | ок | Annuleer |  |  |  |

1. Kies de dag en voer een tijdschema in.

# Opmerking

U kunt maximaal 8 perioden vastleggen, telkens van 00:00 - 00:00; de verschillende perioden mogen elkaar niet overlappen.

- 2. Kies bij **Kopiëer** of de instelling voor alle dagen van de week moet worden.
- 3. Bevestig de instellingen door te klikken op **Toepassen** en verlaat het menu met **OK**.

### Acties

#### Selecteer de tab Acties.

Hier kunt u het gedrag van de recorder bij bewegingsherkenning configureren door in het betreffende keuzevakje te klikken.

|             |                 | Besturen        |    |          |
|-------------|-----------------|-----------------|----|----------|
| Trek Kanaal | Tijd forceren   | <u>Besturen</u> |    |          |
| Pop-up Be   | eeld op Monitor |                 |    |          |
| 📕 Audio Wa  | arschuwing      |                 |    |          |
| Verzend E   | Email           |                 |    |          |
|             |                 |                 |    |          |
|             |                 |                 |    |          |
|             |                 |                 |    |          |
|             |                 |                 |    |          |
|             |                 |                 |    |          |
|             |                 |                 |    |          |
|             |                 |                 |    |          |
|             |                 |                 |    |          |
|             |                 |                 |    |          |
|             |                 |                 |    |          |
|             |                 | Volgende        | ОK | Annuleer |

| Parameter              | Bekendmakingen                                                                     |
|------------------------|------------------------------------------------------------------------------------|
| Volledig scherm pop-up | De camera wordt in het live-<br>aanzicht met volledig<br>scherm weergegeven        |
| Audio waarschuwing     | Het apparaat geeft<br>meermaals een waarschu-<br>wingssignaal                      |
| CMS berichten          | De CMS geeft een akoes-<br>tisch waarschuwingssignaal.                             |
| Verzend e-mail         | Er wordt een e-mail naar<br>een gespecificeerd<br>mailadres gestuurd. Zie p.<br>29 |
| Alarmuitgang activeren | De alarmuitgang wordt in geval van alarm geactiveerd.                              |

Bevestig de instellingen door te klikken op **Toepassen** en verlaat het menu met **OK.** 

# **Opname Konfiguratie**

### Instellen

Open het hoofdmenu en klik op "Opname Konfiguratie":

# Tijdschema

Door middel van het tijdschema worden de opnametijden resp. de triggers (opnametype) voor de camera's ingesteld. Kik op de tab "Schema":

# Opmerking

Aangezien de instellingen voor de tabs Opname en Direct beeld niet van elkaar verschillen, worden ze maar één keer beschreven

| Opname Configuratie |        |          |        |  |  |       |  |    |   |        |    |    |        |                |
|---------------------|--------|----------|--------|--|--|-------|--|----|---|--------|----|----|--------|----------------|
| Schema >            | Opname | Config   | uratie |  |  |       |  |    |   |        |    |    |        |                |
| Parameters          | Camera |          |        |  |  | IPC 1 |  |    |   |        |    |    |        |                |
| Geavanceerde Inst.  | Schema | a active | eren   |  |  | 2     |  |    |   |        |    |    |        |                |
| Vakantie            |        |          |        |  |  |       |  | 14 |   | 18     | 20 | 22 | 24     | Bewerken       |
|                     | Ma     |          |        |  |  |       |  |    |   |        |    |    | 1      | Voortdurend    |
|                     | Di     |          |        |  |  |       |  |    |   |        |    |    | 2      | Bij Evenement  |
|                     | Wo     |          |        |  |  |       |  |    |   |        |    |    | 3      | Alarmophame    |
|                     | Do     |          |        |  |  |       |  |    |   |        |    |    | 4      | Motion   Alarm |
|                     | Vr     |          |        |  |  |       |  |    |   |        |    |    | 5      | Motion & Alarm |
|                     | Za     |          |        |  |  |       |  |    |   |        |    |    | 6      | Niets          |
|                     | Zo     |          |        |  |  |       |  |    |   |        |    |    | 7      |                |
|                     |        |          |        |  |  |       |  |    |   |        |    |    |        |                |
|                     |        |          |        |  |  |       |  |    |   |        |    |    |        |                |
|                     |        |          |        |  |  |       |  |    |   |        |    |    |        |                |
|                     |        |          |        |  |  |       |  |    |   |        |    |    |        |                |
|                     |        |          |        |  |  |       |  |    |   |        |    |    |        |                |
|                     |        |          |        |  |  |       |  |    |   |        |    |    |        |                |
| Line Million        |        |          |        |  |  |       |  |    | ĸ | nieer  |    |    | laende | Back           |
| Live Kijken         |        |          |        |  |  |       |  |    | ~ | opieer |    | vt | ngenue | васк           |

Op het scherm ziet u van links naar rechts de uren van de resp. dag (dagen van boven naar beneden). Onder de dagen ziet u de gekleurde legenda, d.w.z. in het ingestelde tijdschema corresponderen de opnameperioden in kleur met de gekozen "triggers".

| Kleursymbool | Legenda            |
|--------------|--------------------|
| Blauw        | Duur: tijd in uren |
| Geel         | Beweging           |
| Rood         | Alarm              |
| Oranje       | Beweging of alarm  |
| Lichtblauw   | Beweging en alarm  |
| Grijs        | Geen keuze         |
| Groen & rood | Beweging of alarm  |

• Selecteer de camera en klik op het keuzevakje Schema activeren.

• Klik op **Bewerken** om het type en de duur van het tijdschema te bepalen

|                 |             | Wijzig    |         |           |
|-----------------|-------------|-----------|---------|-----------|
| Week            |             | Ма        |         |           |
| Hele dag opname |             |           | Video T | Normaal - |
|                 | 00:00-00:00 |           | Video T |           |
|                 | 00:00-00:00 |           | Video T |           |
|                 | 00:00-00:00 |           | Video T |           |
|                 | 00:00-00:00 |           | Video T |           |
|                 | 00:00-00:00 |           | Video T |           |
|                 | 00:00-00:00 |           | Video T |           |
|                 | 00:00-00:00 |           | Video T |           |
|                 | 00:00-00:00 |           | Video T |           |
|                 |             |           |         |           |
|                 |             |           |         |           |
|                 |             |           |         |           |
|                 | Kopieer     | Toepassen | ОК      | Annuleer  |

- 1. Geef in het vervolgkeuzemenu bij "Week" de dag aan die u wilt instellen.
- 2. Activeer/deactiveer "Hele dag opname". Wanneer Volledige dag actief is, kunnen er geen afgebakende tijden worden ingevoerd, de instelling geldt dan voor de hele dag.
- 3. Wanneer u bepaalde tijden wilt instellen, schakel dan "Hele dag opname" uit.

# Toepassingsvoorbeeld

Er moet van 11:00 - 7:00 worden opgenomen. Hiervoor moeten 2 tijdzones worden ingesteld: 1. 11:00 - 24:00 2. 00:00 - 7:00

- 4. Geef in het uitklapmenu het opnametype aan:
  - Duur
  - Beweging
  - Alarm
  - Beweging of alarm
  - Beweging en alarm
- 5. U kunt bij tijdafhankelijke opname maximaal 8 perioden vastleggen, telkens van 00:00 - 24:00; de verschillende perioden mogen elkaar niet overlappen.

# Opmerking

Met de "Duur" legt u perioden vast waarin wordt opgenomen.

De andere triggers zoals bewegingsdetectie en/of alarm, schakelen alleen bij voorkomen van een van deze triggers de opname in.

- Via Kopieer kunt u deze instelling voor andere dagen of de volledige week overnemen
- 6. Sluit uw instellingen in het opnamevenster af met Toepassen en daarna OK

# Codeer

# **TAB Opnemen**

Door middel van het tijdschema worden de opnametijden resp. "triggers" (opnametype) voor de camera's ingesteld.

|                    | C                             | Opname Configuratie   |                    |
|--------------------|-------------------------------|-----------------------|--------------------|
| Schema             | Opname Configuratie substream |                       |                    |
| Parameters >       | Camera                        | IPC 1                 |                    |
| Geavanceerde Inst. | Parameters Encoderen.         | Hoofdstream (Continu) |                    |
| Malaadia           | Streamtype                    | Video ~               |                    |
| vakaritie          | Resolutie                     | 1280'720(HD720P) ~    |                    |
|                    | BitRate Type                  | Constant ~            |                    |
|                    | Videokwaliteit                | Medium ~              | Medium ~           |
|                    | Beeldfrequentie               | Volledig kader ~      | Volledig kader 🗸 🗸 |
|                    | Max. Bitrate Modus            | Algemeen ~            | Algemeen ~         |
|                    | Max. Bitrate(kbps)            | 4096 ~                |                    |
|                    | Max. Bitrate Range Recommend  | 2304~3840(Kbps)       |                    |
|                    | Pre-Opname                    | 5s                    |                    |
|                    | Post-Opname                   | 5s                    |                    |
|                    | Verlopen Tijd (dagen)         | 0                     |                    |
|                    |                               |                       |                    |
|                    |                               |                       |                    |
|                    |                               |                       |                    |
|                    |                               |                       |                    |
|                    |                               |                       |                    |
| Live Kijken        |                               |                       | Volgende Back      |

In dit submenu zijn de volgende instellingsmogelijkheden beschikbaar:

| Camera                            | In te stellen camera                                                                       |
|-----------------------------------|--------------------------------------------------------------------------------------------|
| Encodingparameter                 | In te stellen stream                                                                       |
| Streamtype                        | Vooraf gedefinieerde stream vi-<br>deo                                                     |
| Resolutie                         | Auto, WD1(960x480)<br>4CIF(704x576),<br>2CIF(704 x 288), CIF(352x288),<br>QCIF(176x144)    |
| Bitrate                           | Selectie van een variabele resp.<br>constante bitrate                                      |
| Videokwaliteit                    | Verschillende kwaliteitsniveaus<br>+++: middelmatige kwaliteit<br>++++++: hoge kwaliteit   |
| Beeldfrequentie                   | Instellingen van de beeldfre-<br>quentie voor de stream                                    |
| Max. bitrate-modus                | Selectie van de modus voor de<br>instellingen van de bitrate<br>Gebruikersdef. (32 – 3072) |
| Max. bitrate (Kbps)               | Instellingen van de maximale<br>bitrate                                                    |
| Max. bitrate-bereik<br>aanbevolen | Aanbevolen bitrate afhankelijk<br>van de ingestelde resolutie, be-<br>eldfrequentie enz.   |
| Voorlooptijd                      | Tijd in seconden die voor een<br>alarm wordt opgenomen                                     |
| Nalooptijd                        | Tijd in seconden die na een<br>alarm wordt opgenomen                                       |
| Afgelopen tijd mar-<br>keren      | Instelling van de langste ops-<br>lagtijd voor opgenomen be-<br>standen.                   |

| Audio opnemen | Geactiveerd:              |
|---------------|---------------------------|
|               | Opname met audio gegevens |

Bevestig de instellingen met een klik op **Toepassen** en verlaat het menu met **OK**.

# **TAB Substream**

| Opname Configuratie |                               |                 |            |     |
|---------------------|-------------------------------|-----------------|------------|-----|
| Schema              | Opname Configuratie substream |                 |            |     |
| Parameters >        | Camera                        | IPC 1           |            |     |
| Geavanceerde Inst.  | Streamtype                    | Video           |            |     |
| Malaadha            | Resolutie                     | 320"240(QVGA)   |            |     |
| vakantie            | BitRate Type                  | Variabel        |            |     |
|                     | Videokwaliteit                | Hoogste         |            |     |
|                     | Beeldfrequentie               | Volledig kader  |            |     |
|                     | Max. Bitrate Modus            | Algemeen        |            |     |
|                     | Max. Bitrate(kbps)            | 1024            |            |     |
|                     | Max. Bitrate Range Recommend  | 4096~4096(Kbps) |            |     |
|                     |                               |                 |            |     |
|                     |                               |                 |            |     |
|                     |                               |                 |            |     |
|                     |                               |                 |            |     |
|                     |                               |                 |            |     |
|                     |                               |                 |            |     |
|                     |                               |                 |            |     |
|                     |                               |                 |            |     |
|                     |                               |                 |            |     |
| Line Miller         |                               |                 | Volgende B | ack |
| Live kijken         |                               |                 | volgende D | uun |

De volgende parameters kunnen worden ingesteld:

| Camera                                  | In te stellen camera                                                                     |
|-----------------------------------------|------------------------------------------------------------------------------------------|
| Streamtype                              | Vooraf gedefinieerde stream vi-<br>deo                                                   |
| Resolutie                               | Auto, 4CIF(704x576),<br>CIF(352x288), QCIF(176x144)                                      |
| Bitratetype                             | Selectie van een variabele resp.<br>constante bitrate                                    |
| Videokwaliteit                          | Verschillende kwaliteitsniveaus<br>+++: middelmatige kwaliteit<br>++++++: hoge kwaliteit |
| Beeldfrequentie                         | Instellingen van de beeldfre-<br>quentie voor de stream                                  |
| Max. bitrate-<br>modus                  | Algemeen,<br>Gebruikersdef. (32 – 3072)                                                  |
| Max. bitrate<br>(Kbps)                  | Weergave van de maximale bi-<br>trate                                                    |
| Max. bitrate-<br>bereik aanbevo-<br>len | 192~320 (Kbps)                                                                           |

Bevestig de instellingen met een klik op **Toepassen** en verlaat het menu met **Terug**.

# Geavanceerde instelling

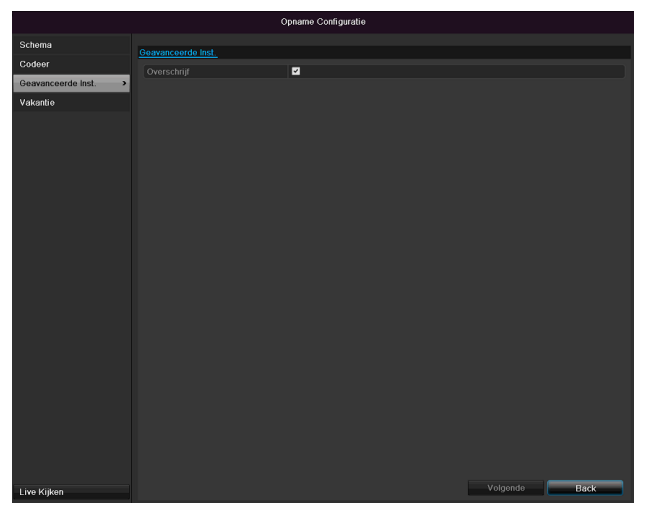

| Overschrijf | Leg u vast of oudere opnamen moeten worden overschreven |
|-------------|---------------------------------------------------------|
|             | wanneer de harde schijf vol is                          |

# Vakantie

| Opname Configuratie |         |                |                     |            |          |
|---------------------|---------|----------------|---------------------|------------|----------|
| Schema              | Vakanti | e instellingen |                     |            |          |
| Codeer              | Nr.     | Vakantie Naam  | Status Start Datum  | Eind Datum | Wijzig 🗖 |
| Geavanceerde Inst   |         | Holiday1       | Uitgesche1.JanDag   | 1.JanDag   | 2        |
|                     |         | Holiday2       | Uitgesch: 1. JanDag | 1.JanDag   | 2        |
| Vakantie >          |         | Holiday3       | Uitgesch: 1.JanDag  | 1.JanDag   | e .      |
|                     |         | Holiday4       | Uitgesche1.JanDag   | 1.JanDag   |          |
|                     |         | Holiday5       | Uitgescha1.JanDag   | 1.JanDag   | 2        |
|                     |         | Holiday6       | Uitgescha1.JanDag   | 1.JanDag   |          |
|                     |         | Holiday7       | Uitgescha1.Jan Dag  | 1.JanDag   |          |
|                     |         | Holiday8       | Uitgescha1.Jan Dag  | 1.JanDag   |          |
|                     |         | Holiday9       | Uitgesche1.JanDag   | 1.JanDag   |          |
|                     | 10      | Holiday10      | Uitgescha1.JanDag   | 1.JanDag   |          |
|                     |         | Holiday11      | Uitgesch:1.JanDag   | 1.JanDag   |          |
|                     |         | Holiday12      | Uitgesche1.JanDag   | 1.JanDag   | 2        |
|                     |         |                |                     |            |          |
| Live Kijken         |         |                |                     | -          | Terug    |

In dit submenu kunnen 32 verschillende opnameinstellingen voor vakantie of feestdagen worden uitgevoerd Om deze instellingen uit te voeren, klikt u op het "Wijzig"-symbool

|               | Bewerk    | en |   |  |
|---------------|-----------|----|---|--|
| Vakantie naam | Holiday1  |    |   |  |
|               |           |    |   |  |
| Mode          | Bij Maand |    |   |  |
| Start Datum   | Jan       |    | 1 |  |
|               | Jan       |    | 1 |  |
|               |           |    |   |  |
|               |           |    |   |  |

| Vakantie naam | Handmatige invoer van de naam   |
|---------------|---------------------------------|
|               | van de vakantie of de feestdag  |
| Activeren     | Activeren resp. deactiveren van |
|               | de ingestelde vakantie          |
| Mode          | Op datum/op week/op maand       |
| Start Datum   | Selectie van de beginda-        |
|               | tum/begintijd                   |
| Eind Datum    | Selectie van de eindda-         |
|               | tum/eindtijd                    |

Bevestig uw instellingen met Toepassen en OK.

# **Disk Management**

# Harde schijven

# Opmerking

Het apparaat kan een 2,5 inch SATA harde schijf beheren.

Voordat u kunt opnemen, moeten alle harde schijven "geïnitialiseerd" worden. Pas daarna herkent de recorder de harde schijven en de resp. toewijzingen.

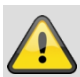

#### Waarschuwing

Tijdens het initialiseren worden alle gegevens van de harde schijf gewist!

Zorg op tijd voor een back-up van de gegevens.

# Harde schijf inbouwen

- 1.Koppel de recorder los van het lichtnet en open de afdekking.
- 2.Neem bij de omgang met elektronische apparatuur de ESD voorschriften in acht en zorg ervoor dat u geaard bent.
- 3.Open de behuizing niet in omgevingen met tapijt of andere vloerbedekking die statisch kan worden opgeladen.
- 4.Raak de onderdelen op het moederbord niet aan.

#### Waarschuwing

Wanneer u vragen heeft over deze stappen of de instructies niet duidelijk zijn, kunt u contact opnemen met uw installateur.

5.Bouw de harde schijf in en sluit de kabels aan.

6.Breng de behuizing weer aan en sluit het apparaat aan op het stroomnet.

#### Opmerking

Wanneer de ingebouwde harde schijf niet zichtbaar is, dient u de aansluitingen te controleren.

Klik in het menu op "Disk Management" om instellingen voor het beheer van de harde schijf uit te voeren.

# Parameters van het harde-schijfbeheer

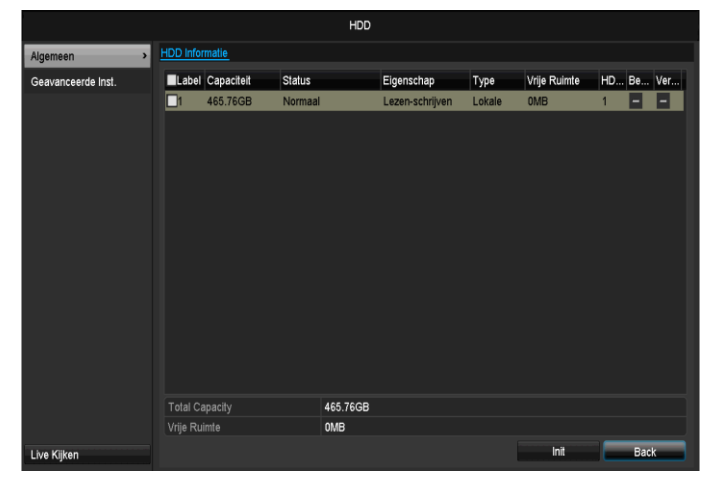

| HDD-Informatie |                                             |
|----------------|---------------------------------------------|
| Label          | Geeft het nummer van de interne             |
|                | aansluiting weer                            |
| Capaciteit     | Capaciteit van de harde schijf in MB        |
| Status         | Geeft de huidige status van de              |
|                | harde schijven:                             |
|                | Niet geïnitialiseerd                        |
|                | Normaal                                     |
|                | Offline                                     |
| Eigenschap     | Redundant: voorzien voor back-              |
|                | up doeleinden                               |
|                | Alleen lezen: beveiligd tegen               |
|                | schrijven                                   |
|                | <ul> <li>R/W: lezen en schrijven</li> </ul> |
| Туре           | Lokaal: ingebouwde harde schijf             |
|                | NFS: harde schijf op het netwerk            |
|                | Vermijdt indien mogelijk het ge-            |
|                | bruik van de NFS-opslag om even-            |
|                | tueel optredende compatibiliteits-          |
|                | problemen                                   |
| Vrije ruimte   | Geeft het vrije geheugen voor op-           |
|                | names ongeveer aan                          |
| Wissen         | De harde schijf verwijderen                 |

- 1. Selecteer de harde schijf door de checkbox aan te vinken.
- 2. Start het proces door op Init te klikken.
- 3. Bevestig de volgende vraag met OK.
- Op de statusbalk wordt de voortgang van de initialisatie weergegeven.
- 5. Wanneer het initialiseren is afgerond, verschijnt:

# Harde-schijfinstellingen van de camera's

Klik op het submenu "Extra instellingen".

#### Modus: Opslag

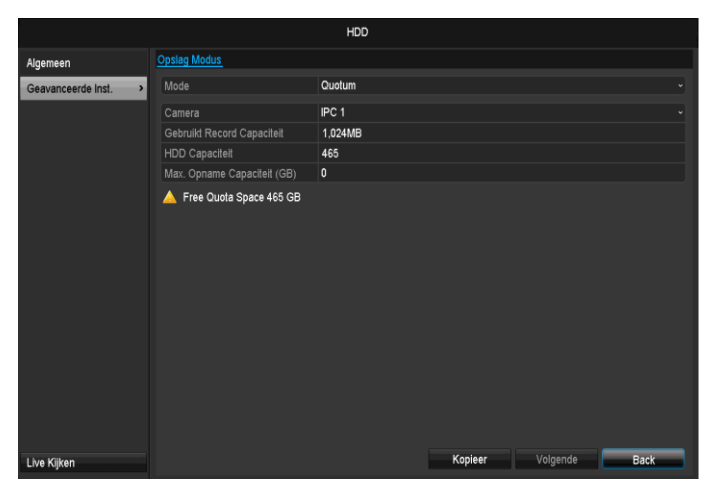

| Camera                 | Selectie van het te bewerken<br>camerakanaal |
|------------------------|----------------------------------------------|
| Gebruikte opslag       | Bestandsformaat van een op-                  |
| video                  | namebestand                                  |
| HDD-capaciteit<br>(GB) | Hardeschijfruimte in GB                      |
| Max. capaciteit        | Leg het maximale opnameformaat               |
| (GB) voor              | op de harde schijf per camera                |
| opname                 | vast.                                        |

- 1. Selecteer bij **Kopieer** of de instelling voor alle camera's moet worden overgenomen.
- 2. Bevestig de instellingen met een klik op **Toepassen** en verlaat het menu met **OK.** 
  - die Festplattengruppe gespeichert werden sollen.
- 3. Klik op **Toepassen** en bevestig de nieuwe start in het volgende venster met **OK**.

# Handmatig Management

### Opname

Druk op de REC-toets of ga in het hoofdmenu naar Handmatig Management om een handmatige beeld-/video-opname te starten.

Klik op het submenu "Opname".

|             |                            | Handmat                        | ig Management              |            |                    |      |
|-------------|----------------------------|--------------------------------|----------------------------|------------|--------------------|------|
| Opnemen >   | <u>Opnemen</u>             |                                |                            |            |                    |      |
| Alarmopname | IPC<br>Recording by schedu | or D1 or<br>ile<br>I operation | <b>D2</b> <sup>D3</sup> D3 | ON D4 ON D | 5 <sup>01</sup> D6 |      |
|             | Continu                    | 8                              |                            |            |                    |      |
|             | Motion Detectie            |                                |                            |            |                    |      |
|             |                            |                                |                            |            |                    |      |
| Live Kijken |                            |                                |                            |            |                    | Back |

| IPC               | Selectie van de instellingen<br>voor alle camera's<br>Klik op "Off" resp. "On" om de<br>instellingen te wijzigen.<br>"On groen"<br>Opname volgens tijdschema, |
|-------------------|----------------------------------------------------------------------------------------------------|
|                   | On geel:<br>Opname door handmatige be-<br>diening<br>Off rood:<br>Geen opname                                                                                 |
| Duur              | Klik op het teken om de conti-<br>nue opname voor alle kanalen<br>voor de hele dag te activeren.<br>Klik op "Ja" om de keuze te<br>bevestigen.                |
| Bewegingsdetectie | Klik op het teken om de be-<br>wegingsdetectie voor alle ka-<br>nalen voor de hele dag te ac-<br>tiveren.<br>Klik op "Ja" om de keuze te<br>bevestigen.       |

### Alarm

Selecteer hier de alarmuitgang die bij een paniekopname dient te worden geschakeld.

|               | Ha                    | andmatig Management   |                      |
|---------------|-----------------------|-----------------------|----------------------|
| Opnemen       | Alarmopname           |                       |                      |
| Alarmopname > | Alarm Uit Nr.         | Alarm Naam            | Trigger              |
|               | 192.168.254.7:8000->1 |                       | No                   |
|               |                       |                       |                      |
|               |                       |                       |                      |
|               |                       |                       |                      |
|               |                       |                       |                      |
|               |                       |                       |                      |
|               |                       |                       |                      |
|               |                       |                       |                      |
|               |                       |                       |                      |
|               |                       |                       |                      |
|               |                       |                       |                      |
|               |                       |                       |                      |
|               |                       |                       |                      |
| Lève Kiiken   |                       | Trigger Trigger alles | Verwijder alles Back |
| Live Rijken   |                       | ingger allow          | Duck                 |

U kunt meerdere alarmuitgangen bij een paniekreactie schakelen.

Selecteer **Activeren** om de geselecteerde alarmuitgang te activeren.

Klik op **Alle activeren** om alle alarmuitgangen te activeren.

Klik op Alle wissen om de instellingen te verwijderen.

# Backup

### **Opname plannen**

|                |                          |             | Backup      |             |             |            |       |             |    |    |
|----------------|--------------------------|-------------|-------------|-------------|-------------|------------|-------|-------------|----|----|
| Opname plannen | Opname plannen           |             |             |             |             |            |       |             |    |    |
| Bij Evenement  | <b>☑</b> IPC             | <b>☑</b> D1 | <b>✓</b> D2 | <b>∠</b> D3 | <b>☑</b> D4 | <b>Z</b> ( | 05    | <b>☑</b> D6 |    |    |
|                | Start/End time of record |             | 18-06-2014  | 15:01:31    | 23-06-2014  | 10:38      | 3:54  |             |    |    |
|                | Video Type               |             | Alles       |             |             |            |       |             |    |    |
|                | Bestand Type             |             | Alles       |             |             |            |       |             |    |    |
|                | Start Tijd               |             | 23-06-2014  |             |             |            | 00:00 | :00         |    | O  |
|                | Eind Tijd                |             | 23-06-2014  |             |             |            | 23:59 | :59         |    | ٥  |
|                |                          |             |             |             |             |            |       |             |    |    |
|                |                          |             |             |             |             |            |       |             |    |    |
|                |                          |             |             |             |             |            |       |             |    |    |
|                |                          |             |             |             |             |            |       |             |    |    |
|                |                          |             |             |             |             |            |       |             |    |    |
|                |                          |             |             |             |             |            |       |             |    |    |
|                |                          |             |             |             |             |            |       |             |    |    |
|                |                          |             |             |             |             |            |       |             |    |    |
|                |                          |             |             |             |             |            |       |             |    |    |
|                |                          |             |             |             |             |            |       |             |    |    |
|                |                          |             |             |             |             |            |       |             |    |    |
| Live Kijken    |                          |             |             |             |             |            |       | Zoeken      | Ва | ck |

# Opmerking

Met de exportfunctie kunnen belangrijke opnamen naar aangesloten externe media worden gekopieerd zoals bv.

- USB-media
- USB-harde schijf
- DVD-brander etc.
- Bij de selectie "Exporteer" worden alle opnames van de geselecteerde periode geëxporteerd. Let op dat hierbij niet meer dan 24 uur kunnen worden geëxporteerd.

1.Voer de parameters in, zie pagina 160.

2.Klik op **Details** om het zoeken te beperken.

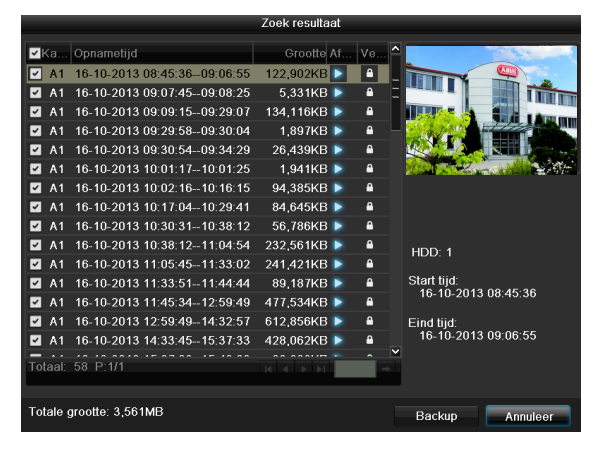

- De omvang van de verschillende opnamen en de totale omvang van alle gevonden bestanden wordt weergegeven.
- Door op het "Afspelen"-symbool te klikken, kunt u de betreffende opname bekijken
- Voor het blokkeren of vrijgeven van een bestand klikt u op het "Vergrendet"-symbool.

3. Klik op **Export** om naar het scherm voor exporteren te gaan.

|                    | Back             | up          |          |           |
|--------------------|------------------|-------------|----------|-----------|
| Apparaat Naam 🛛 🛛  | SB1-1            |             |          | Ververs   |
| Bestand Naam       | Grootte Type     | Datum Wijzi | ging     | Verw Afsp |
| tvvr30004_int_v1_0 | 21,071KB Bestand | 18-10-2013  | 09:36:48 | ×         |
|                    |                  |             |          |           |
|                    |                  |             |          |           |
|                    |                  |             |          |           |
|                    |                  |             |          |           |
|                    |                  |             |          |           |
|                    |                  |             |          |           |
|                    |                  |             |          |           |
|                    |                  |             |          |           |
|                    |                  |             |          |           |
|                    |                  |             |          |           |
|                    |                  |             |          |           |
|                    | 3,831MB          |             |          |           |
|                    |                  |             |          |           |
|                    | Nieuw Besta      | Formatteer  | Backup   | Annuleer  |

- 1.Kies in het uitklapmenu het medium waar de gegevens naartoe meten worden gekopieerd
- 2.Wanneer het gewenste medium niet in de lijst staat, klikt u op Ververs.
- Wanneer het medium dan nog steeds niet wordt weergegeven, koppelt u de recorder los van de recorder en maakt u de verbinding opnieuw. Raadpleeg hiervoor de handleiding van de fabrikant.
- 3.Klik op **Backup** om te beginnen met exporteren. De voortgang van het proces wordt weergegeven

| Backup         |          |
|----------------|----------|
| Exporeren 1/3: |          |
|                |          |
|                |          |
|                |          |
|                |          |
|                | Annuleer |

# 1 Opmerking

Nadat de gegevens zijn geëxporteerd, kunt u de gegevens op het medium selecteren en afspelen met de meegekopieerde player. Op die manier kunt u controleren of het exporteren foutloos is verlopen.

# Evenement (gebeurtenistype "Beweging")

|                 |               |             | Backup      |             |             |             |        |      |   |
|-----------------|---------------|-------------|-------------|-------------|-------------|-------------|--------|------|---|
| Opname plannen  | Bij Evenement |             |             |             |             |             |        |      |   |
| Bij Evenement > | Event Type    |             | Beweging    |             |             |             |        |      |   |
|                 | Start Tijd    |             | 23-06-2014  |             |             | <b>00:</b>  | 00:00  |      | G |
|                 | Eind Tijd     |             | 23-06-2014  |             |             | 23:         | 59:59  |      | 0 |
|                 | <b>I</b> PC   | <b>⊻</b> D1 | <b>☑</b> D2 | <b>∠</b> D3 | <b>⊻</b> D4 | <b>∠</b> D5 | 🖬 D6   |      |   |
|                 |               |             |             |             |             |             |        |      |   |
|                 |               |             |             |             |             |             |        |      |   |
|                 |               |             |             |             |             |             |        |      |   |
|                 |               |             |             |             |             |             |        |      |   |
|                 |               |             |             |             |             |             |        |      |   |
|                 |               |             |             |             |             |             |        |      |   |
|                 |               |             |             |             |             |             |        |      |   |
|                 |               |             |             |             |             |             |        |      |   |
|                 |               |             |             |             |             |             |        |      |   |
|                 |               |             |             |             |             |             |        |      |   |
|                 |               |             |             |             |             |             |        |      |   |
|                 |               |             |             |             |             |             |        |      |   |
| Live Kijken     |               |             |             |             |             |             | Zoeken | Back |   |

Leg de opnameperiode vast waarin u wilt zoeken met behulp van de keuzevakjes bij "startijd" en "eindtijd". Selecteer de camera door het keuzevakje te activeren resp. te deactiveren en klik op **Zoeken**.

Bij beide gebeurtenistypes veschijnt na het indrukken van de knop **Zoeken** het volgende venster:

|                   | Bev                 | veging                  |     |
|-------------------|---------------------|-------------------------|-----|
| Bron              | Start Tijd          | Eind Tijd               | ^   |
| 🗌 A1              | 16-10-2013 08:45:03 | 16-10-2013 08:45:39     | Ξ   |
| 🔳 A1              | 16-10-2013 08:45:48 | 16-10-2013 08:46:06     |     |
| 🔳 A1              | 16-10-2013 08:46:15 | 16-10-2013 08:46:43     |     |
| 🔳 A1              | 16-10-2013 08:46:54 | 16-10-2013 08:47:14     |     |
| 🔳 A1              | 16-10-2013 08:47:34 | 16-10-2013 08:47:49     |     |
| 🔳 A1              | 16-10-2013 08:47:54 | 16-10-2013 08:48:11     |     |
| 🔳 A1              | 16-10-2013 08:48:37 | 16-10-2013 08:48:45     |     |
| 🔳 A1              | 16-10-2013 08:48:56 | 16-10-2013 08:49:08     |     |
| 🔳 A1              | 16-10-2013 08:49:22 | 16-10-2013 08:49:47     |     |
| 🔳 A1              | 16-10-2013 08:49:49 | 16-10-2013 08:50:01     |     |
| 🔳 A1              | 16-10-2013 08:50:06 | 16-10-2013 08:50:19     |     |
| 🔳 A1              | 16-10-2013 08:50:50 | 16-10-2013 08:51:22     |     |
| 🔲 A1              | 16-10-2013 08:51:23 | 16-10-2013 08:51:38     | ~   |
| Totaal: 542 P:1/6 |                     |                         | +   |
|                   | 30s                 |                         |     |
| Post-play         | 30s                 |                         |     |
|                   |                     | Exporteer Details Annul | eer |

Selecteer de bestanden die u wilt exporteren door het keuzevakje te activeren resp. te deactiveren. Bij "preplay" resp. "post-play" kunt u de voor- resp. na-alarmtijd instellen. Hiermee kunt u de lengte van uw exportvideo vastleggen.

Klik op **Details** om de geselecteerde video te bekijken. Voor gedetailleerde informatie over het venster, zie **Opname Konfiguratie** (p. 151).

# Opmerking

De "pre-play"-opnames/vooralarmopnames kunnen alleen worden bekeken, indien de opname is gestart voor het alarm plaatsvond.

# **Opmerking**

De submenu's "Opname Konfiguratie" en "Foto" zijn vergelijkbaar en worden daarom niet afzonderlijk beschreven.

# Onderhoud

# **1** Opmerking

Het menu dient voor het onderhoud van de recorder en mag uitsluitend worden gebruikt door ervaren gebruikers.

|                      |                     |        | Onderhoud           |                 |         |     |     |   |
|----------------------|---------------------|--------|---------------------|-----------------|---------|-----|-----|---|
| Systeem Informatie > | Apparaat Informatie | Camera | Opname Configuratie | Alarm           | Netwerk | HDD |     |   |
| Log Zoeken           | Apparaat Naam       |        | TVVR36000 ABUS      | DVR             |         |     |     |   |
| Configuratie         | Model               |        | TVVR36000           |                 |         |     |     |   |
| Opwaarderen          | Serienummer         |        | 0620140409AARR      | 15849284<br>c10 | 1WCVU   |     |     |   |
| Standaard            | Codeer Versie       |        | V5.0 Build 140523   | 610             |         |     |     |   |
| Net Detectie         |                     |        | tore, and troops    |                 |         |     |     |   |
| SMART                |                     |        |                     |                 |         |     |     |   |
| Live Kijken          |                     |        |                     |                 |         |     | Bac | * |

| Menu                    | Instelling                                                                                                    | Ρ.  |
|-------------------------|----------------------------------------------------------------------------------------------------|-----|
| Systeem In-<br>formatie | Apparaatinformatie (serie-<br>nummer, firmwarestatus etc.)                                                                                                    | 160 |
| Log Zoeken              | In het logbestand kan worden<br>gezocht volgens bepaalde cri-<br>teria, bv. alarm, uitzondering,<br>bediening of informatie van op-<br>name of informatie (S.M.A.R.T.<br>status van de harde schijf) | 160 |
| Configuratie            | Instellingen exporteren of im-<br>porteren                                                                                                    | 161 |
| Firmware<br>Upgrade     | Firmware-update uitvoeren                                                                                                    | 162 |
| Standard                | Systeemreset                                                                                                    | 162 |
| Net Detectie            | Weergave van de transmissie-<br>en ontvangerrate van de recor-<br>der                                                                                                    | 162 |
| S.M.A.R.T               | Controleren van de harde schijf op fouten                                                                                                    | 49  |

# **Systeem Informatie**

|                    |                       |        | Onderhoud           |         |         |     |      |
|--------------------|-----------------------|--------|---------------------|---------|---------|-----|------|
| Systeem Informatie | > Apparaat Informatie | Camera | Opname Configuratie | Alarm   | Netwerk | HDD |      |
| Log Zoeken         | Apparaat Naam         |        | TVVR36000 ABUS      | DVR     |         |     |      |
| Configuratie       | Model                 |        | TVVR36000           |         |         |     |      |
| Onwaarderen        | Serienummer           |        | 0620140409AARR4     | 5849284 | 1WCVU   |     |      |
| opmaaluelell       | Firmware Versie       |        | V2.3.6, A Build 140 | 618     |         |     |      |
| Standaard          | Codeer Versie         |        | V5.0, Build 140523  |         |         |     |      |
| Net Detectie       |                       |        |                     |         |         |     |      |
| S.M.A.R.T.         |                       |        |                     |         |         |     |      |
|                    |                       |        |                     |         |         |     |      |
| Live Kijken        |                       |        |                     |         |         |     | Back |

# **Opmerking**

In het informatiemenu worden zowel de technische gegevens van het apparaat als informatie over de verschillende instellingen van de camera's, opname, alarm, netwerk en HDD weergegeven.

Dit is bijvoorbeeld nuttig bij support-vragen.

### Log zoeken

|                    | i i         |             | Onderhoud           |                          |           |          |         |     |
|--------------------|-------------|-------------|---------------------|--------------------------|-----------|----------|---------|-----|
| Systeem Informatie | Los Tester  | Los Barris  |                     |                          |           |          |         |     |
| Log Zoeken >       | Log Zoeken  | Log Export  |                     |                          |           |          |         |     |
| Configuratie       | Start Tijd  |             | 03-07-2014          | 00:0                     | 0:00      |          |         | 0   |
| coningurune        | Eind Tijd   |             | 03-07-2014          | <b>23:5</b>              | 9:59      |          |         | 0   |
| Opwaarderen        | Belangnjk   |             | Alles               |                          |           |          |         |     |
| Standaard          | Minder Bei. |             | Alles               |                          |           |          |         |     |
| Net Detectie       | Nr. B       | elangrijk   | Tijd                | Minder Bel.              | Parameter | Afspelen | Details | - ĉ |
| S.M.A.R.T.         | 1 🖥         | Werking     | 03-07-2014 08:05:19 | Lokale HDD Initialisatie | e N/A     | -        | ~       | -   |
|                    |             | Informatie  | 03-07-2014 08:05:19 | Start Opname             | N/A       |          |         |     |
|                    |             | Informatie  | 03-07-2014 08:05:19 | Start Opname             | N/A       |          |         |     |
|                    |             | Informatie  | 03-07-2014 08:05:19 | Start Opname             | N/A       |          |         |     |
|                    |             | Werking     | 03-07-2014 08:05:20 | Remote Parameter V       | Netwerk   |          |         |     |
|                    |             | Alarmopname | 03-07-2014 08:05:24 | Motion Detectie Begin    | N/A       | •        |         |     |
|                    |             | Werking     | 03-07-2014 08:05:28 | Remote Parameter V       | Netwerk   |          |         |     |
|                    |             | Werking     | 03-07-2014 08:05:30 | Remote Parameter V       | Netwerk   |          |         |     |
|                    |             | Alarmopname | 03-07-2014 08:05:30 | Motion Detectie Einde    | N/A       |          |         |     |
|                    | 10          | Werking     | 03-07-2014 08:05:34 | Remote Status Verkri     | . N/A     |          |         |     |
|                    |             | Werking     | 03-07-2014 08:05:34 | Remote Parameter V       | IPC       |          |         |     |
|                    | Totaal: 200 | 0 P-1/20    | 00.07.0044.00:05:44 |                          |           |          |         | ¥   |
|                    | Totaal. 200 | 0 F.1/20    |                     |                          |           |          |         |     |
|                    |             |             |                     |                          |           |          |         |     |
|                    |             |             |                     |                          |           |          |         |     |

# 1 Opmerking

Het zoeken naar gebeurtenissen kan aan de hand van de volgende types/gebeurtenissen/ parameters worden uitgevoerd:

- Alles
- Alarm
- Uitzondering
- Werking
- Informatie

| Filter1      | Filter2                                                                                                    |
|--------------|----------------------------------------------------------------------------------------------------|
| Alles        | -                                                                                                    |
| Uitzondering | Alles                                                                                                    |
|              | Video Signaal Verloren                                                                                                    |
|              | Videosignaal uitzondering                                                                                                    |
|              | Illegale Inlog                                                                                                    |
|              | HDD Fol                                                                                                    |
|              | HDD Fout                                                                                                    |
|              | IP Conflict                                                                                                    |
|              | Netwerk Verbroken                                                                                                    |
|              | Uitzondering opname                                                                                                    |
|              | <ul> <li>Video in-/uitgangssignaal<br/>niet gelijk</li> </ul>                                                                                                    |
|              | Opnamebuffer                                                                                                    |
| Proces       | <ul> <li>Alle</li> <li>Power On</li> <li>Lokaal: Niet geplande<br/>uitschakeling</li> <li>Lokaal: Uitschakelen, Her-<br/>starten, Aanmelden, Afmel-<br/>den</li> <li>Lokaal: Instellingen wijzi-<br/>gen</li> <li>Lokaal: Update</li> <li>Lokaal: Opname starten</li> </ul> |
| Informatie   | <ul> <li>Alles</li> <li>HDD Informatie</li> <li>HDD S.M.A.R.T.</li> <li>Start / Stop Opname</li> <li>Start / Stop Vangst</li> <li>Verwijder Verlopen Opname</li> <li>Netwerk HDD Informatie</li> </ul>                                                                      |

- 1.Kies de gebeurtenis waar u in het logbestand naar wilt zoeken en kies een subparameter.
- 2.Voer datum en tijd in bij "Start tijd" en "Stop tijd" en klik op **Zoeken.**
- 3.Het resultaat wordt als volgt weergegeven:

|                    |              |               |      | Onderhoud        |                       |           |          |         |    |
|--------------------|--------------|---------------|------|------------------|-----------------------|-----------|----------|---------|----|
| Systeem Informatie | Loss Testers | Les Devet     |      |                  |                       |           |          |         |    |
| Log Zoeken >       | Log Zoekon   | LogExport     |      |                  |                       |           |          |         |    |
| Configuratie       |              |               |      | 16-10-2013       | 00:0                  | 0.00      |          |         | •  |
|                    |              |               |      | 21-10-2013       | 23.5                  | 9.59      |          |         | •  |
| Opwaarderen        | Dolangrije   |               |      | Alles            |                       |           |          |         |    |
| Standaard          |              |               |      | Allus            |                       |           |          |         |    |
| Net Detectie       | Nr.          | Belangrijk    | Tijd |                  | Minder Bel.           | Parameter | Afspelen | Details | î. |
|                    | 1            | Informatie    | 16-  | 10-2013 00:10:48 | HDD SMART             | N/A       | -        | ~       | =  |
|                    |              | Informatie    |      | 10-2013 01:10:50 | HDD SMART             |           |          |         |    |
|                    |              | Informatie    |      | 10-2013 02:10:54 | HDD SMART             |           |          |         |    |
|                    |              | Informatio    |      | 10-2013 03:10:58 | HDD SMART             |           |          |         |    |
|                    |              | Informatie    |      | 10-2013 04:11:02 | HDD SMART             |           |          |         |    |
|                    |              | Informatie    | 16-  | 10-2013 05:11:06 | HDD SMART             | N/A       |          |         |    |
|                    |              | Informatie    | 16-  | 10-2013 06:11:09 | HDD SMART             |           |          |         |    |
|                    |              | Informatie    | 16-  | 10-2013 07:11:13 | HDD SMART             |           |          |         |    |
|                    |              | Informatie    |      | 10-2013 08:11:16 | HDD SMART             |           |          |         |    |
|                    |              | + Alarmophame |      | 10-2013 08:44:18 | Motion Detectie Begin |           |          |         |    |
|                    |              | + Alarmopname |      | 10-2013 08:45:01 | Motion Detectie Einde |           |          |         |    |
|                    |              | + Alarmopname |      | 10-2013 08:45:03 | Motion Detectie Begin |           |          |         |    |
|                    |              | Werking       |      | 10-2013 08:45:36 | Lokale Instelling     | Codeer    |          |         |    |
|                    | Totaal: 20   | 00 P:1/20     |      |                  |                       |           |          |         | •  |
| Live Kilkon        |              |               |      |                  | Backup                | Zoeken    |          | Back    | _  |

 Het wisselen van de pagina's geschiedt via de navigatiebalk:

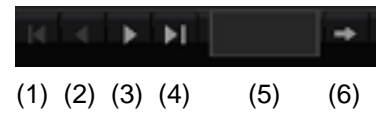

| 1 | Opmerking                                                                                                    |
|---|----------------------------------------------------------------------------------------------------|
| 1 | Druk voor het vooruit-, resp. achteruitbladeren op<br>(3), resp. (2). Druk voor het springen naar de eers-<br>te, resp. laatste pagina op (4), resp. (1).<br>Om naar een bepaalde pagina te gaan, voer dit in<br>het veld bij (5) in en bevestig dit met een klik op (6). |
| , | Klik op <b>Details</b> voor gedetailleerde informatie.                                                                                                    |
| • | Klik op <b>Afspelen</b> wanneer u de opname bij de gebe-<br>urtenis wilt afspelen.                                                                                                    |

 Klik op Experteer om het logbestand te kopiëren naar een USB-medium.

|                    |                         | Onder     | noud            |             |          |       |    |
|--------------------|-------------------------|-----------|-----------------|-------------|----------|-------|----|
| Systeem Informatie | Exportoor/Importeer Con | liouratio |                 |             |          |       |    |
| _og Zoeken         | Apparaat Naam           | USB1-1    |                 |             |          | Verve | rs |
| Configuratie       | Bestand Naam            |           | Grootte Type    | Datum Wijzi | ging     | Verw. |    |
| Opwaarderen        | tvvr30004_int_v1_0_     | dsc 3     | 1,071KB Bestand | 18-10-2013  | 09:36:48 | ×     |    |
| tandaard           |                         |           |                 |             |          |       |    |
| lot Detectie       |                         |           |                 |             |          |       |    |
|                    |                         |           |                 |             |          |       |    |
|                    |                         |           |                 |             |          |       |    |
|                    |                         |           |                 |             |          |       |    |
|                    |                         |           |                 |             |          |       |    |
|                    |                         |           |                 |             |          |       |    |
|                    |                         |           |                 |             |          |       |    |
|                    |                         |           |                 |             |          |       |    |
|                    |                         |           |                 |             |          |       |    |
|                    |                         |           |                 |             |          |       |    |
|                    | Vrije Rujmte            | 3 831MB   |                 |             |          |       |    |
|                    |                         |           |                 |             |          |       |    |
|                    |                         |           |                 |             |          |       |    |
|                    |                         |           |                 |             |          |       |    |
|                    |                         |           |                 |             |          |       |    |
|                    |                         |           |                 |             |          |       |    |
|                    |                         |           |                 |             |          |       |    |
|                    |                         |           |                 |             |          |       |    |
|                    |                         |           |                 |             |          |       |    |
|                    |                         |           |                 |             |          |       |    |
| ive Kiiken         |                         | Ni        | euw Bestand     | Importeer   | Backup   | Ba    | ck |

# **1** Opmerking

De configuratiebestanden bevatten alle instellingen van de recorder die u na de eerste ingebruikname heeft geconfigureerd. Deze bestanden kunnen op een USB-medium worden opgeslagen. Hiermee kunt u een tweede recorder configureren met identieke instellingen.

# **Firmware Upgrade**

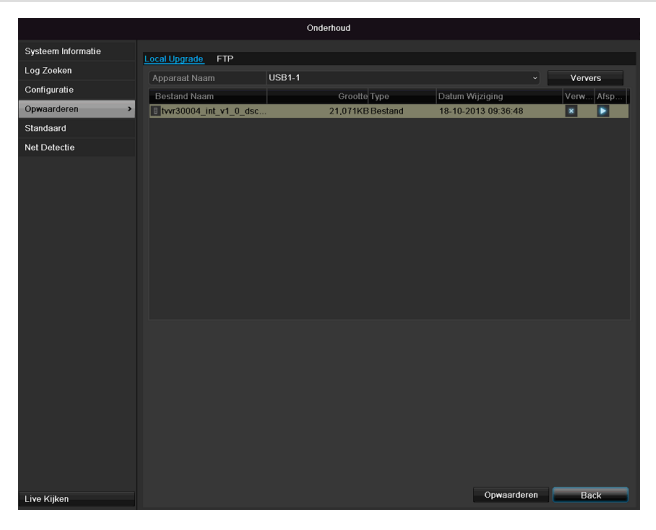

# Opmerking

Een update kan worden uitgevoerd vanaf een USB-medium, via het netwerk of via FTP.

- Kopieer het bestand voor de update met de extensie \*.mav naar de hoofdmap van een USBstick.
- Sluit de USB-stick aan op één van de USBaansluitingen van de recorder.
- 1.Selecteer de USB-aansluiting, klik eventueel op Ververs.
- 2.Selecteer het updatebestand en klik op de knop **Opwaarderen**.
- 3.Wacht tot het systeem opnieuw wordt gestart.
- 4.Controleer de nieuwe firmwareversie in het menu **On**derhoud / "System Informatie".

### Opmerking

- Update via FTP verloopt op dezelfde manier als hierboven beschreven, de PC moet zich in hetzelfde lokale netwerk bevinden!
- Configureer een PC als FTP-server.
- Voer het IP-adres van de FTP-serverin.

### Standaard

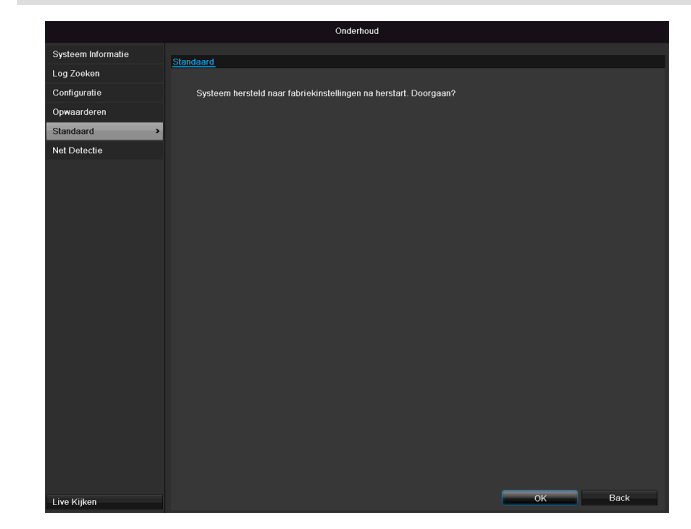

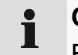

#### Opmerking

Bij deze optie worden de fabrieksinstellingen hersteld (reset).

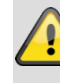

#### Waarschuwing

Alle instellingen die u sinds de inbedrijfstelling heeft uitgevoerd (camera's, opname-

instellingen, alarmen enz.) worden daarbij gewist!

Voorkom verlies door vooraf de instellingen op te slaan. Na uitvoering van de reset kunt u deze weer inlezen.

### Netzwerk

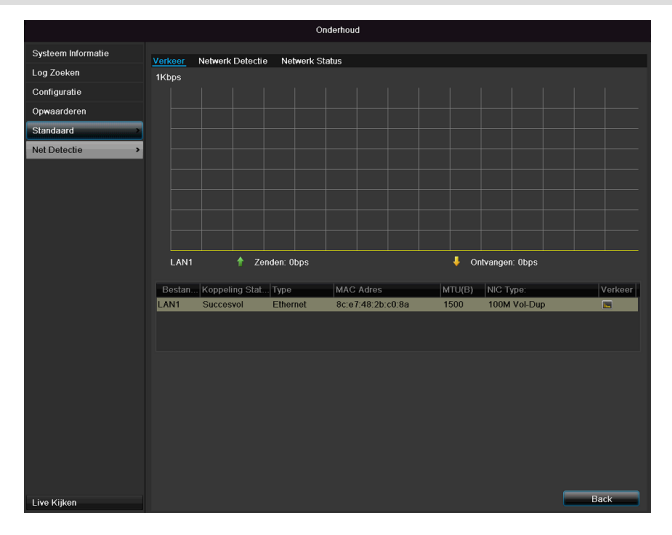

i

### Opmerking

Hier wordt informatie over het netwerkverkeer en de netwerkinterfaces weergegeven.

### **TAB Netwerkbelasting**

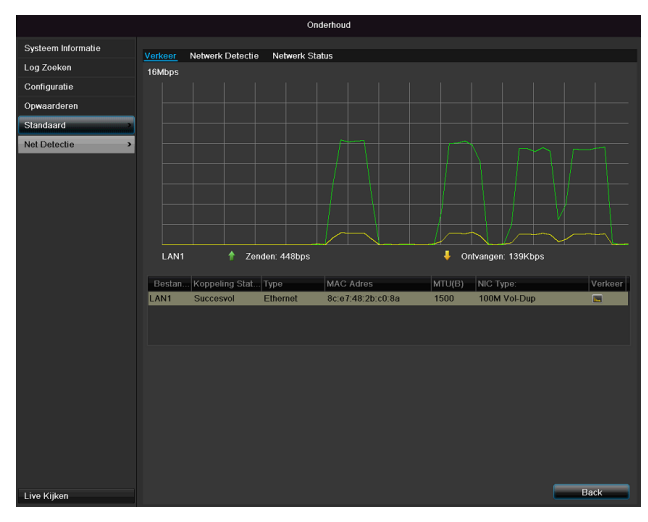

De hoeveelheid ontvangen en verzonden gegevens wordt grafisch weergegeven.

In het veld onder de grafiek worden afhankelijk van de netwerkinstellingen de status en informatie over één, resp. twee netwerkaansluitingen weergegeven.

#### **TAB Netwerkidentificatie**

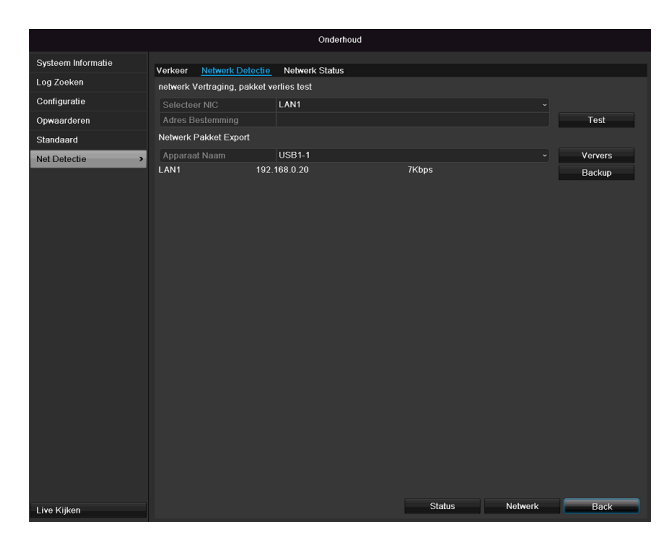

Bij "Adres Bestemming" kunt u de verbinding met een ander apparaat, zoals bijvoorbeeld een computer, controleren ("pingen"). Voer het netwerkadres van het te controleren apparaat (bijv. 192.168.0.25) in en druk op **Test**.

Informatie over twee parameters verschijnen:

| Parameter                | Instelling                                                                              |
|--------------------------|-----------------------------------------------------------------------------------------|
| Gemiddelde<br>vertraging | De tijd die het gepingde apparaat<br>nodig heeft om te antwoorden                       |
| Pakker verlies tarief:   | geeft in procent aan, hoeveel pro-<br>cent van de pakketten niet werden<br>overgedragen |

# Opmerking

Bij een hoge pakketverlieswaarde wordt aanbevolen de "Netwerktest" te herhalen.

# Opmerking

Als de hoge pakketverlieswaarde blijft optreden dient u uw netwerk op defecte bedrading of schade in de leiding te controleren.

Hoe hoger de pakketverlieswaarde is, hoe slechter de verbinding tussen het gepingde apparaat en de recorder is.

Bij "Netwerk Pakket export" kunt u de instellingen van de afzonderlijke aansluitingen, resp. - afhankelijk van de instelling van de aansluiting, exporteren.

- 3. Selecteer bij "Apparaat Naam" een opslagmedium, waarop de instellingen moeten worden opgeslagen.
- 4. Klik op Export.

| Packet exporteren |  |          |
|-------------------|--|----------|
|                   |  |          |
|                   |  |          |
|                   |  |          |
|                   |  | Annuleer |

- Na afloop van de voorgangsweergave verschijnt bij succesvolle initialisatie een tipvenster. Sluit deze met OK.
- Klik op status, om de status van de LANaansluitingen (verbonden/niet verbonden) te laten weergeven.
- Klik op **Netwerk**, om uw netwerkinstellingen te wijzigen (zie p.141).

#### **TAB Netwerk Status**

|                    | Undernou                                | 1           |      |
|--------------------|-----------------------------------------|-------------|------|
| Systeem Informatie | Verkeer Network Detectie Network Status |             |      |
| Log Zoeken         | Time                                    | Bandbroodto |      |
| Configuratie       | Voorbeeld op afstand                    | Obps        |      |
| Opwaarderen        | Remote Afgespeeld/Download              | Obps        |      |
| Standaard          | Net Totaal Vrij                         | 60Mbps      |      |
| Net Detectie       | <b>&gt;</b>                             |             |      |
|                    |                                         |             |      |
|                    |                                         | Ver         | vers |
|                    |                                         |             |      |
|                    |                                         |             |      |
|                    |                                         |             |      |
|                    |                                         |             |      |
|                    |                                         |             |      |
|                    |                                         |             |      |
|                    |                                         |             |      |
|                    |                                         |             |      |
|                    |                                         |             |      |
|                    |                                         |             |      |
|                    |                                         |             |      |
|                    |                                         |             |      |
|                    |                                         |             |      |
|                    |                                         |             |      |
|                    |                                         |             |      |
|                    |                                         | Ba          | ek   |

Overzicht van de bandbreedte.

Met een klik op **Actualiseren** kunt u de gegevens vernieuwen. SMART

|                    | Onderhoud                       |                  |             |             |         |         |        |         |          |      |   |
|--------------------|---------------------------------|------------------|-------------|-------------|---------|---------|--------|---------|----------|------|---|
| Systeem Informatie | S.M.A.R                         | .T. Instellingen | Bad Secto   | r Detection |         |         |        |         |          |      |   |
| Log Zoeken         | Gebruik de disk als het mislukt |                  |             |             |         |         |        |         |          |      |   |
| Configuratie       | HDD                             |                  |             |             |         |         |        |         |          |      |   |
| Opwaarderen        | Self-te                         | st Status        |             | Not tested  |         |         |        |         |          |      |   |
| Standaard          | Self-te                         | st Type          |             | Short Test  |         |         |        |         |          |      |   |
| Net Detectie       | S.M.A                           | .R.T.            |             |             |         |         |        |         |          |      |   |
| S.M.A.R.T.         | Temeperatuur (°C)               |                  |             | 40          |         |         |        |         |          |      |   |
|                    | Zelf-evaluatie                  |                  |             | Overslaan   |         |         |        |         |          |      |   |
|                    | Al-evaluatie                    |                  | Functioneel |             |         |         |        |         |          |      |   |
|                    | S.M.A.F                         | R.T. Informatie  |             |             |         |         |        |         |          |      |   |
|                    | ID                              | Attribuut naam   |             | Status      | Vlaggen | Drempel | Waarde | Slechts | Rauwe Wa | arde | ^ |
|                    | 0x1                             | Raw Read Err     | ror Rate    | ОК          | 2f      | 51      | 200    | 200     | 0        |      |   |
|                    | 0x3                             | Spin Up Time     |             | OK          |         |         | 157    | 153     | 1150     |      |   |
|                    | 0x4                             | Start/Stop Co    | unt         | OK          | 32      |         | 100    | 100     |          |      |   |
|                    | 0x5                             | Reallocated S    | ector Count | ок          |         | 140     | 176    | 176     | 1050     |      |   |
|                    | 0x7                             | Seek Error Ra    | ite         | OK          | 2e      |         | 200    | 200     | 332      |      |   |
|                    | 0x9                             | Power-on Hou     | irs Count   | OK          | 32      |         | 99     | 99      | 1194     |      |   |
|                    | Ava Coin Lis Bate/ Count        |                  | OK.         |             |         | 100     | 252    | ^<br>-  | Death    | Ť    |   |
| Live Kijken        |                                 |                  |             |             |         |         |        | võlgen  | ie e     | Back |   |

Klik op het submenu "S.M.A.R.T".

In dit submenu heeft u de mogelijkheid om de harde schijf op fouten te controleren.

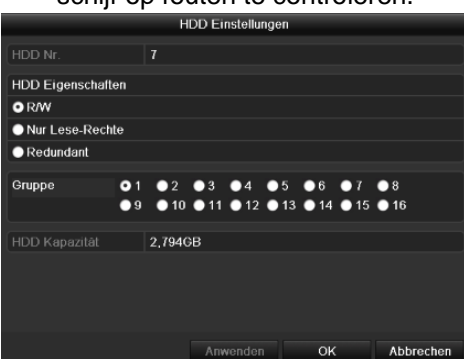

| HDD              | Selectie van de te bewerken harde schijf               |
|------------------|--------------------------------------------------------|
| Zelftest-status  | Geeft de status van de actuele zelf-                   |
|                  | test weer.                                             |
| Zelftesttype     | Selecteer het type voor de zelftest.                   |
|                  | Korte test / Expanded Test/<br>Transport Test          |
| S.M.A.R.T        | Klik het pictogram aan om de zelf-<br>test te starten. |
| Temperatuur (°C) | Weergave van de temperatuur van<br>de harde schijf     |
| Inschakelen      | Weergave van de bedrijfsdagen                          |
| (dagen)          | van de harde schijf                                    |
| Zelf-evaluatie   | Statusweergave van de zelf-<br>evaluatie               |
| Complete analyse | Statusweergave van de analyse                          |

Bevestig de instellingen met een klik op **Toepassen** en verlaat het menu met **OK**.

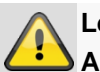

Let op:

Als er maar één harde schijf geïnstalleerd is, en deze de status "Alleen lezen" krijgt, kan het apparaat geen opnames uitvoeren!

# Status harde schijf controleren

U kunt de status van elke harde schijf in het menu Onderhoud controleren. In de log-gegevens wordt de SMART-informatie opgeslagen (Self-Monitoring, Analysis and Reporting Technology).

- Roep hiertoe het logbestand op en zoek naar informatie/S.M.A.R.T. Harde schijf. Alarmen harde schijf instellen
- U kunt alarmen vastleggen die u informeren over fouten op de harde schijf.

Roep hiertoe Waarschuwing in het menu Instellingen op.

# **Uitschakelen**

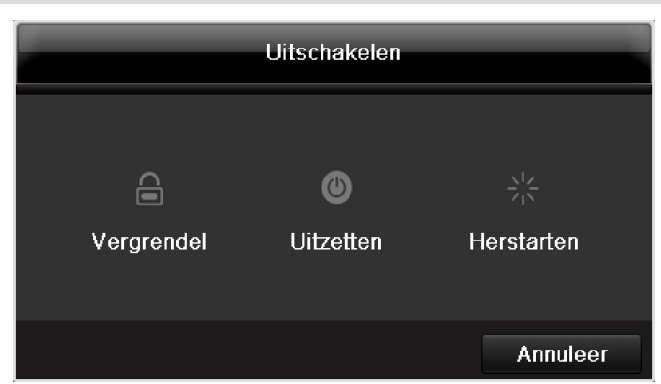

#### i Opmerking

- Selecteren Vergrendel om het menu blokkeren.
- Selecteer **Uitzetten** om het apparaat het • uitschakelen.
- Selecteer Herstarten starten, om een reboot (uitschakelen, opnieuw inschakelen) uit te voeren.

# Display

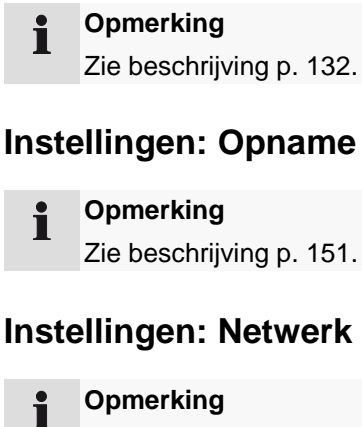

Opmerking Zie beschrijving p.141.

# Oplossen van storingen

Lees de onderstaande instructies en opmerkingen door om de mogelijke oorzaak voor een storing vast te stellen voordat u contact opneemt met de technische ondersteuning.

| Storing                          | Oorzaak                                                             | Oplossing                                                                                                    |
|----------------------------------|---------------------------------------------------------------------|----------------------------------------------------------------------------------------------------|
| Geen stroom.                     | Netkabel is niet aangesloten.                                       | Netkabel goed op het stopcontact aansluiten.                                                                                                    |
|                                  | Netschakelaar staat OFF.                                            | Netschakelaar op ON zetten.                                                                                                    |
|                                  | Geen spanning op het stopcontact.                                   | Evt. ter controle een ander apparaat op dit stopcontact aansluiten.                                                                                          |
| Geen beeld.                      | Het beeldscherm is niet ingesteld op ont-<br>vangst .               | Stel de juiste videomodus in totdat er een beeld van de recorder verschijnt.                                                                                 |
|                                  | Videokabel niet correct aangesloten.                                | Videokabel correct aansluiten.                                                                                                    |
|                                  | Aangesloten monitor is uitgeschakeld.                               | Monitor inschakelen.                                                                                                    |
| Geen geluid.                     | Audiokabels zijn niet correct aangesloten.                          | Audiokabels correct aansluiten.                                                                                                    |
|                                  | Via de audiokabels aangesloten apparatuur niet ingeschakeld.        | Via de audiokabel aangesloten apparatuur niet ingeschakeld.                                                                                                  |
|                                  | Audiokabel beschadigd.                                              | Kabel vervangen.                                                                                                    |
| Harde schijf werkt niet.         | Verbindingskabels zijn niet correct aangeslo-<br>ten.               | Kabels correct aansluiten.                                                                                                    |
|                                  | Harde schijf defect of niet compatibel.                             | Harde schijf vervangen door een juiste ver-<br>sie.                                                                                                    |
| USB-aansluiting werkt niet.      | Apparaat wordt niet ondersteund.                                    | Ondersteund USB-apparaat aansluiten, USB2.0.                                                                                                    |
|                                  | Er wordt een USB-hub gebruikt.                                      | USB-apparaat direct aansluiten.                                                                                                    |
| Geen netwerktoegang.             | Netwerkkabel los.                                                   | Netwerkkabel aansluiten.                                                                                                    |
|                                  | Netwerkinstellingen (DHCP, IP-adres etc.) niet correct.             | Netwerkinstellingen controleren en evt. cor-<br>rigeren.                                                                                                    |
| Afstandsbediening werkt niet.    | Batterijen verkeerd geplaatst (polariteit, +,-) of leeg.            | Vervang de batterijen door nieuwe. Om de<br>recorder met de afstandsbediening te be-<br>dienen moet de afstandsbediening op de re-<br>corder worden gericht. |
|                                  | Afstandsbediening is te ver van de recorder verwijderd.             | Gebruik de afstandsbediening op een af-<br>stand van maximaal 7 meter.                                                                                       |
|                                  | Er is een obstakel tussen de afstandsbedie-<br>ning en de recorder. | Verwijder het obstakel.                                                                                                    |
|                                  | Te sterke verlichting of TL-buizen.                                 | Sterke invloed van TL-buizen voorkomen.                                                                                                    |
| Opnemen niet mogelijk.           | Geen HDD resp. HDD niet geïnitialiseerd.                            | Harde schijf inbouwen en initialiseren.                                                                                                    |
| Recorder schakelt plotseling uit | De temperatuur in de recorder is te hoog.                           | Maak de recorder schoon resp. verwijder al-<br>le voorwerpen die de ventilatie kunnen be-<br>perken.                                                         |

# Recorder reinigen en onderhouden

# Opmerking

- De recorder is onderhoudsvrij
- Bescherm de recorder tegen stof, vuil en vocht

| Technische gegeven                                                             | S                                                                                        |  |  |  |  |
|--------------------------------------------------------------------------------|------------------------------------------------------------------------------------------|--|--|--|--|
| Fechnische wijzigingen en fouten voorbehouden. De afmetingen zijn benaderingen |                                                                                          |  |  |  |  |
| ABUS digitale recorder                                                         | TVVR36000                                                                                |  |  |  |  |
| Videocompressie                                                                | H.264                                                                                    |  |  |  |  |
| Camera-ingangen                                                                | 6 (4x PoE + 2x IP)                                                                       |  |  |  |  |
| Monitoruitgangen                                                               | 1 x VGA, 1 x HDMI                                                                        |  |  |  |  |
| Bedrijfsmodus                                                                  | Triplex                                                                                  |  |  |  |  |
| Resolutie (live kijken)                                                        | VGA:<br>1080P: 1920*1080/60 Hz, 1280*1024/60 Hz,<br>720P: 1280*720/60 Hz, 1024*768/60 Hz |  |  |  |  |
| Resolutie @ beeldfrequentie<br>per<br>camera (opname)                          | WD1, 4CIF, 2CIF, CIF, QCIF @ 25 fps                                                      |  |  |  |  |
| Totale beeldfrequentie                                                         | 100 fps                                                                                  |  |  |  |  |
| Compressieniveaus                                                              | 6                                                                                        |  |  |  |  |
| a-alarmgeheugen 0–30 sec. / 5–900 sec.                                         |                                                                                          |  |  |  |  |
| Opslagmedium                                                                   | 1 x 2,5" SATA HDD                                                                        |  |  |  |  |
| Gegevensback-up                                                                | 1 x USB 2.0                                                                              |  |  |  |  |
| Weergaven                                                                      | 1 / 2 / 4                                                                                |  |  |  |  |
| Opnamemodi                                                                     | Handmatig, tijdschema, bewegingsdetectie, alarm                                          |  |  |  |  |
| Zoekmodi                                                                       | Naar gebeurtenis, datum & tijd, S.M.A.R.T                                                |  |  |  |  |
| Gebruikersniveaus                                                              | 2 (max. 31 gebruikers)                                                                   |  |  |  |  |
| Netwerkaansluiting                                                             | 1 x RJ45 10/100 Mbps                                                                     |  |  |  |  |
| Gelijktijdige netwerktoegang                                                   | 128 cameraverbindingen                                                                   |  |  |  |  |
| Netwerkfuncties                                                                | Live kijken, weergave, gegevensexport                                                    |  |  |  |  |
| DDNS                                                                           | ν                                                                                        |  |  |  |  |
| NTP                                                                            | ν                                                                                        |  |  |  |  |
| Alarmering                                                                     | Akoestisch waarschuwingssignaal, OSD-signaal, e-mail                                     |  |  |  |  |
| Besturing                                                                      | USB-muis                                                                                 |  |  |  |  |
| OSD-talen                                                                      | Duits, Engels, Frans, Nederlands, Deens,<br>Italiaans, Pools, Spaans, Zweeds, Russisch   |  |  |  |  |
| Stroomvoorziening                                                              | 48 VDC, 1,5 A, 50~60 Hz                                                                  |  |  |  |  |
| Opgenomen vermogen                                                             | <10 W (zonder harde schijf PoE voeding)                                                  |  |  |  |  |
| Bedrijfstemperatuur                                                            | -10 °C ~ + 55 °C                                                                         |  |  |  |  |
| Afmetingen (bxhxd)                                                             | 200 x 45 x 200 mm                                                                        |  |  |  |  |
| Gewicht                                                                        | ≤ 0,8 kg zonder harde schijf                                                             |  |  |  |  |
| Certificeringen                                                                | CE                                                                                       |  |  |  |  |

### HDD opslagcapaciteit

De benodigde opslagcapaciteit voor opname en bewaking is, naast de fysieke opslagcapaciteit van de gebruikte harde schijf, afhankelijk van de ingestelde resolutie en de beeldfrequentie van de opname.

Op de meegeleverde cd vindt u een rekenmachine om het benodigde geheugen op een harde schijf te berekenen. Daarnaast kunt u deze software ook op onze homepage downloaden.

### Overzicht van verbinding combinaties

De mogelijkheid bestaat om een Spot-monitor aan te sluiten. In de tabel hieronder kunt u zien welke combinaties mogelijk zijn. Een vinkje betekent mogelijk, een kruisje betekent niet compatibel met elkaar.

| VGA<br>+<br>HDMI | VGA<br>only  | HDMI<br>only |
|------------------|--------------|--------------|
| ✓                | $\checkmark$ | ✓            |

# Afvoeren

# Verwijzing naar de EG-richtlijn voor oude elektrische- en elektronische apparatuur

In verband met de bescherming van het milieu mag deze recorder aan het einde van de levensduur niet worden afgevoerd met het huishoudelijk afval. Dit apparaat kan worden afgevoerd volgens de geldende landelijke richtlijnen. Neem de plaatselijk geldende voorschriften voor de afvoer van deze materialen in acht.

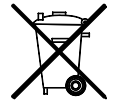

Voer dit apparaat af volgens de EG richtlijn voor elektronisch en elektrotechnisch afval 2002/96/EC - WEEE (Waste Electrical and Electronic Equipment). Bij vragen kunt u contact opnemen met de verantwoordelijke instantie in uw gemeente. Adressen voor het inleveren van uw oude apparatuur krijgt u bv. bij de gemeente, de plaatselijke reinigingsdiensten of bij uw leverancier.

# EU-richtlijn 2002/95/EG (RoHS-richtlijn)

Dit apparaat voldoet aan de RoHS-richtlijn

Voldoen aan de RoHS-richtlijn betekent dat het product of component geen van de volgende substanties in een hogere dan de volgende concentratie bevat in homogene materialen, tenzij de substantie deel uitmaakt van een toepassing die van de RoHS-richtlijn is uitgezonderd.

a)0,1 % lood (naar gewicht),

b)Kwik,

c)Zeswaardig chroom,

d)Polybroombifenylen (PBB) en polybroomdifenylethers (PBDE)

e)0,01 % cadmium (naar gewicht)

# Glossarium

### Gebruikte vaktermen

### 1080i

HDTV beeldsignaal met 1060 pixel en geïnterlinieerde beeldopbouw.

### 16:9

Beeldverhouding van een breedbeeldmonitor dat is afgeleid van het bioscoopformaat.

### 720p

HDT beeldsignaal van 1280 x 720 pixel en progressieve beeldopbouw.

### RESOLUTIE

Het standaard PAL televisiesysteem geeft TV beeld weer met 576 lijnen met normaal 768 beeldpunten Hoge resolutie TV (HDTV) werkt met minimaal 1280 x 720 beeldpunten.

### BEELDDIAGONAAL

Indicatie van de afmetingen van een beeldscherm: de afstand van de linkeronderhoek tot de rechterbovenhoek in inch (") of centimeters (cm).

### BROWSER

Programma voor het weergeven van pagina's op het World Wide Web (www, onderdeel van internet).

### CIF

"Common Intermediate Format".

Oorspronkelijk bedoeld voor het omrekenen van PAL naar NTSC. CIF komt overeen met een videoresolutie van 352 x 288 pixel, 2 CIF 704 x 288 pixel, 4 CIF 704 x 576 pixel.

### CINCH

Veelgebruikte busaansluiting voor analoge of KBOS videosignalen.

### DDNS

"Dynamic Domain-Name-System" vermelding.

Netwerkservice die de IP-adressen van de gebruikers in een database bijhoudt en onderhoud.

### **DHCP** status

"Dynamic Host Configuration Protocol".

Netwerkprotocol dat het mogelijk maakt om apparatuur (clients) automatisch aan bestaande netwerken te koppelen. Hierbij wijzen DHCP-servers (zoals bv. internet routers) automatisch het IP-adres, het subnetmasker, de gateway de DNS-server en evt. de WINS-server toe aan de clients. Aan de kant van de client hoeft daarvoor alleen het automatisch verkrijgen van een IP-adres te worden ingeschakeld.

### DOMAIN

Domein (naamruimte) voor de identificatie van internetpagina's (bv. www.abus-sc.nl).

### DUAL-STREAM

Dualstream is de naam van een transmissiemethode voor video. Er worden gelijktijdig twee streams verzonden, bv. via een netwerk, één stream in hoge en één in lage resolutie. De zgn. "main stream" heeft een 4CIF resolutie, de zgn. "substream" slechts CIF.

### DVR

Digitale videorecorder. Een apparaat voor het opnemen van verschillende video- en audiobronnen (analoog en digitaal). De gegevens worden vóór de opname gecomprimeerd en vervolgens op bv. een harde schijf opgeslagen.

### KBOS/CVBS

Afkorting voor kleur, beeld, onderdrukking en synchronisatie. De eenvoudigste vorm videosignaal, ook wel "composiet signaal". De beeldkwaliteit is relatief laag.

### H.264

(MPEG-4 AVC): standaard voor zeer efficiënte compressie van videosignalen. Wordt onder andere gebruikt bij Blu-ray en videoconferentiesystemen.

### HDD

"Hard Disk Drive": harde schijf (gegevensopslag op magnetische schijven).

Digitale opslag in computers of DVR's.

### GIGABYTE

Eenheid voor de opslagcapaciteit van opslagmedia (HDD, USB, SD/MMC-geheugenkaarten.

### HDVR

Hybride DVR. DVR voor de opnamen van analoge camera's en netwerkcamera's.

### http

"Hypertext Transfer Protocol".

Een protocol voor de overdracht van gegevens via netwerken. Voornamelijk gebruikt voor de weergave van internetpagina's in een browser.

### INTERLACED

Geïnterlinieerde opbouw van een videobeeld (TV).

### **IP-ADRES**

Een adres in een computernetwerk, gebaseerd op het Internet Protocol (IP). Hiermee is het mogelijk om verschillende apparatuur binnen het netwerk te adresseren en op die manier exclusief verbinding te maken.

### JPEG

Compressiemethode voor foto's met relatief gering kwaliteitsverlies. De meeste digitale camera's slaan de foto's in het JPEG formaat op.

### MPEG

Afkorting voor Moving Picture Experts Group. Het gaat hierbij om een internationale standaard voor het comprimeren van bewegende beelden. Op een DVD zijn de digitale audiosignalen in dit formaat gecomprimeerd en opgenomen.

### NTP

### "Network Time Protocol"

Een protocol voor het synchroniseren van de tijd via een netwerk. Ook SNTP (Simple Network Time Protocol), dit is een vereenvoudigde versie van het protocol.

### NTSC

Standaard voor kleurentelevisie in de VS. Het systeem verschilt op enkele punten van de Europese norm PAL. Een volledig NTSC beeld bestaat bv. uit 480 zichtbare van in totaal 525 lijnen. Er worden per seconde 60 halve beelden weergegeven. In vergelijking met PAL is het systeem gevoeliger voor kleurafwijkingen.

### PAL

"Phase Alternating Line". Europese norm voor kleurentelevisie. Er wordt gebruik gemaakt van 576 zichtbare beeldlijnen. Met de lijnen die worden gebruikt voor de stuursignalen bestaat een volledig beeld uit 625 lijnen. Er worden per seconde 50 halve beelden weergegeven. De fase van het kleurensignaal wisselt daarbij van beeldlijn tot beeldlijn.

### PANEL

Vakterm voor het inwendige van een vlak beeldscherm (men spreekt dan van LCD of plasma panels).

### PC

Een "Personal Computer" kan als terminal op afstand worden gebruikt met de meegeleverde software of met een browser.

### PIXEL

"Picture element". Beeldpunt, beeldelement. De kleinste eenheid van een digitaal verzonden of weergegeven beeld.

### PIP

"Picture in Picture". Afkorting voor de "Beeld-In-Beeld" functie waarbij op het beeldscherm gelijktijdig twee signaalbronnen worden weergegeven. De tweede signaalbron wordt daarbij over de eerste heen gelegd.

### PPPoE

"PPP over Ethernet" (Point-to-Point protocol).

Netwerkprotocol voor het opbouwen van een verbinding via een kieslijn zoals bijvoorbeeld wordt gebruikt bij ADSL aansluitingen.

### PROGRESSIVE

Aftasting resp. weergave van een beeld per beeldlijn, in tegenstelling tot de geïnterlinieerde beeldopbouw zoals bij "interlaced".

### PTZ

"Pan-Tilt-Zoom".

Draaien, kantelen, zoomen bij gemotoriseerde camera's. **USB** 

"Universal Serial Bus".

Seriële busaansluiting om bijvoorbeeld opslagmedia bij een draaiende PC aan te sluiten. Maximaal bruikbare transmissiesnelheid bij USB 2.0: ca. 320 Mbit/sec. (ca. 40 MB/sec.).

### HDMI/VGA

"Video Graphics Array". Een bij de PC gebruikelijke interface voor analoge videosignalen. Het gaat hierbij in principe om RGB signalen.

### INCH

Een maat voor de beeldschermdiagonaal Een inch (") komt overeen met 2,54 cm. De belangrijkste standaardmaten van 16:9 beeldschermen: 26" (66 cm), 32" (81 cm), 37" (94 cm), 42" (106 cm), 50" (127 cm), 65" (165 cm).
### Over de ingebouwde harde schijf

De ingebouwde harde schijf (HDD) is zeer gevoelig. Bedien de recorder volgens de handleiding om storingen van de harde schijf te voorkomen. Belangrijke opnamen moeten worden veiliggesteld op externe media om gegevensverlies te voorkomen.

#### Opmerking

- De recorder mag tijdens bedrijf niet worden bewogen.
- Vocht in de recorder kan condenseren en de werking van de harde schijf verstoren.
- Verwijder nooit de stekker uit het stopcontact wanneer de recorder is ingeschakeld en onderbreek de stroomtoevoer nooit via de zekeringschakelaar.
- Verplaats de recorder niet meteen na het uitschakelen. Voordat u de recorder verplaatst dient u de volgende stappen te volgen:
  1. Wacht na de melding OFF (op de display van de recorder) ten minste twee minuten
  - 2. Verwijder de stekker uit het stopcontact.
  - 3. Verplaats de recorder.
- Bij een stroomstoring terwijl de recorder in bedrijf is kunnen gegevens op de harde schijf verloren gaan. Maak altijd gebruik van een UPS!
- De harde schijf is zeer gevoelig. Onjuiste bediening of een ongeschikte omgeving kan de harde schijf na een bedrijfsduur van enkele jaren beschadigen. Indicaties daarvoor zijn het onverwacht stoppen van de weergave of zichtbare mozaïekeffecten in het beeld. Voor een defect van de harde schijf zijn er mogelijk geen aanwijzingen.
- Bij een defecte harde schijf is het niet mogelijk om opnamen af te spelen. In dit geval moet de harde schijf worden vervangen.

# ABUS 4-kanaals netwerkvideorecorder

TVVR36000

Fabrikant ABUS Security-Center GmbH & Co. KG Linker Kreuthweg 5 86444 Affing (Germany)

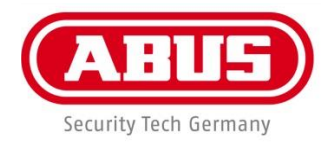

# Enregistreur vidéo réseau 4 canaux ABUS TVVR36000

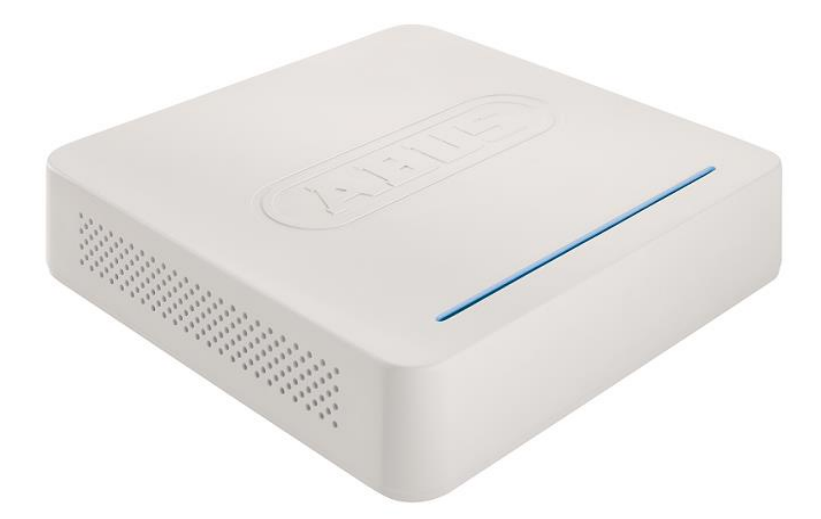

Notice d'utilisation

CE

Version 1.0

#### Français

Les recommandations contenues dans cette notice d'utilisation sont importantes pour la mise en service et l'utilisation du produit.

Nous vous prions de bien vouloir les respecter. Si vous étiez amené à revendre le produit, nous vous prions de bien vouloir transmettre cette notice au nouvel acquéreur.

Nous vous recommandons également de conserver cette notice d'utilisation afin de pouvoir la consulter à tout moment.

Le sommaire disponible donne un aperçu du contenu et renvoie aux pages correspondantes.

### Vue d'ensemble de l'appareil

Voir p. 186

### Panneau arrière

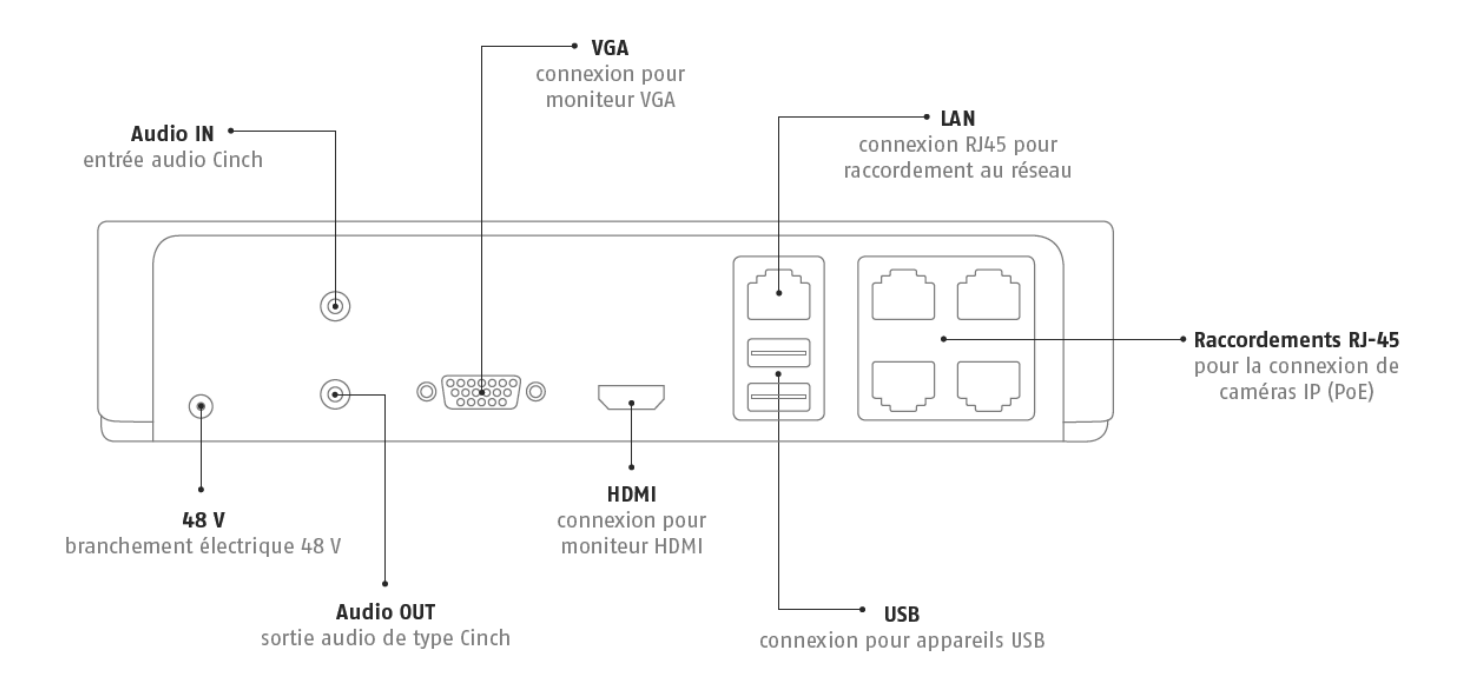

**Eclairage LED** 

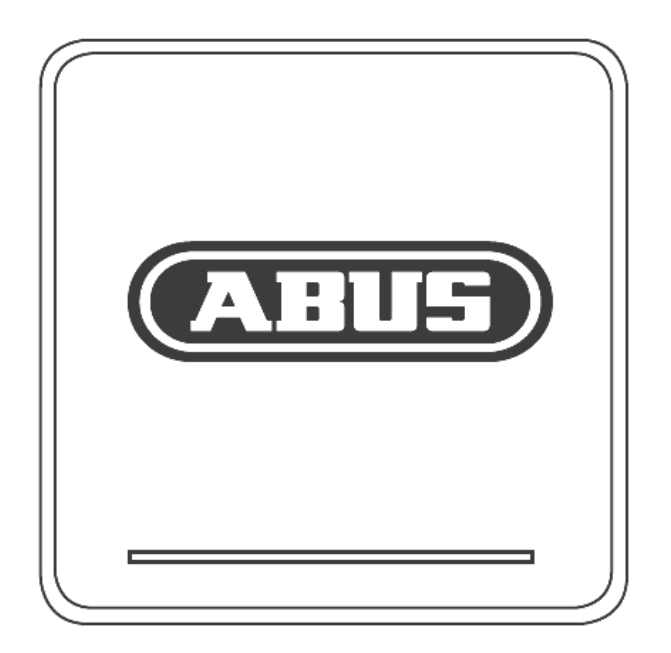

# Commande du système

### Généralités

Vous pouvez piloter l'appareil comme suit :

Dispositifs de commande sur le devant de l'appareil

Souris USB

### Connecteurs au dos de l'appareil

# Remarque

Voir la vue d'ensemble, p. 174.

| N° | Désignation                                                                  |
|----|------------------------------------------------------------------------------|
|    | Fonction                                                                     |
| 1  | Désignation                                                                  |
|    | Fonction                                                                     |
| 2  | AUDIO IN : entrée audio RCA                                                  |
| 3  | VGA :                                                                        |
|    | • connexion pour moniteur VGA (9 broches),                                   |
|    | signal de sortie vidéo                                                       |
| 4  | LAN :                                                                        |
|    | Port LAN Ethernet                                                            |
| 5  | Ports RJ45 :                                                                 |
|    | connexion de jusqu'à quatre caméras PoE                                      |
| 6  | USB :                                                                        |
|    | ports USB pour utilisation d'une souris et ex-                               |
|    | portation des données                                                        |
| 7  | HDMI                                                                         |
|    | <ul> <li>connexion pour moniteur HDMI</li> </ul>                             |
| 8  | AUDIO OUT :                                                                  |
|    | <ul> <li>sortie audio RCA (synchronisée avec la sortie<br/>vidéo)</li> </ul> |

### Commande à la souris

# Remarque

La description mentionnée ci-dessous dans le manuel s'effectue à la souris.

L'appareil peut être utilisé avec une souris USB. Raccordez la souris au port USB.

| Touche  | Fonction                                                                                                    |
|---------|----------------------------------------------------------------------------------------------------|
| gauche  | Simple clic :                                                                                                    |
|         | <ul> <li>Sélection dans le menu, activation d'un<br/>champ de saisie ou d'un onglet, affichage<br/>du menu Quick Set</li> </ul> |
|         | Double clic :                                                                                                    |
|         | <ul> <li>Changement du mode d'affichage Une<br/>image-Plusieurs images en mode live et<br/>visionnage</li> </ul>                |
|         | Cliquer et glisser :                                                                                                    |
|         | <ul> <li>Configuration des masques privés et des<br/>zones</li> </ul>                                                           |
| droite  | Simple clic :                                                                                                    |
|         | Appel du menu contextuel                                                                                                    |
|         | Retour au menu précédent                                                                                                    |
| molette | en mode Live :                                                                                                    |
|         | <ul> <li>affichage des images de la caméra précé-<br/>dente/suivante</li> </ul>                                                 |

| Vue d'ensemble de l'appareil                   |     |
|------------------------------------------------|-----|
| Commande du système                            |     |
| Généralités                                    |     |
| Connecteurs au dos de l'appareil               |     |
| Commande à la souris                           |     |
| Guido do dómorrogo ranido                      | 101 |
| Avant de commonder                             |     |
| Avalit de commencer                            |     |
| Pronchamenta                                   |     |
| Configuration de l'appareil                    |     |
|                                                |     |
| Consignes de sécurité importantes              |     |
| Explication des symboles                       |     |
| Utilisation appropriée                         |     |
| Generalites                                    |     |
| Alimentation en courant                        |     |
| Surcharge/surtension                           |     |
|                                                |     |
| Lieu d'installation/Environnement              |     |
| I elecommande                                  |     |
| Maintenance et entretien                       |     |
| Accessoires                                    |     |
|                                                |     |
| Entants                                        |     |
| Préface                                        | 195 |
| Informations d'ordre général                   |     |
| Déballage                                      |     |
| Contenu de la livraison                        |     |
| Clavier virtuel                                |     |
| Démarrage de l'appareil                        |     |
| Arrêter, verrouiller, redémarrer l'appareil    |     |
| Indicateurs d'état                             | 197 |
| Généralités                                    |     |
| Barre de statut LED DVR                        | 197 |
| Affichage sur le moniteur                      |     |
| Assistant de paramétrage                       |     |
| Paramétrage du système                         |     |
| Paramétrage de l'administrateur                |     |
| Date / temps                                   |     |
| Paramètres réseau                              |     |
| Gestion des disques durs                       |     |
| Assistant caméra                               |     |
| Enregistrement caméra                          |     |
| Mode live                                      | 201 |
| Vue d'ensemble                                 | 201 |
| Symboles d'état                                | 201 |
| Menu contextuel en cas de commande à la souris |     |
| Barre de sélection sur l'image de la caméra    |     |
| Réglages                                       |     |
| Configuration de la sortie caméra              |     |
| Restitution                                    | 204 |
|                                                | 204 |

| Généralités                                             |     |
|---------------------------------------------------------|-----|
| L'écran de visualisation                                |     |
| Pilotage par champ de commande                          |     |
| Sélection du type de lecture                            | 205 |
| Menu principal                                          |     |
| Vue d'ensemble des menus                                |     |
| Description de la menu                                  |     |
| Configuration de système                                | 208 |
| Apercu                                                  | 208 |
| Général                                                 |     |
| Terminologie                                            |     |
| Agencement d'un réseau                                  |     |
| Configuration réseau                                    |     |
| Alarme                                                  |     |
| Avertissement                                           |     |
| Utilisateur                                             |     |
| Caméra                                                  |     |
| Caméra                                                  |     |
| OSD                                                     | 218 |
| Image                                                   | 218 |
| Mouvement                                               | 218 |
| Alarme                                                  | 219 |
| Zone privée                                             | 220 |
| Surveillance anti-sabotage                              | 220 |
| Perte vidéo                                             | 221 |
|                                                         |     |
| Configuration d Enregistrement                          |     |
|                                                         |     |
| Planning                                                |     |
| Codage                                                  | 223 |
| Onglet Paramètrage d'enr                                |     |
| TAB Substream                                           |     |
| Vacances                                                |     |
| Disgue management                                       |     |
| Disque                                                  |     |
| Monjours du disque dur                                  |     |
| Configuration disgues durs                              |     |
| Configuration du disque dur des caméras                 |     |
| Enregistrement en urgence                               | 227 |
| Enregistrement                                          | 207 |
| Alarme                                                  |     |
| 0                                                       |     |
| Sauvegarder                                             |     |
| Enregistrement par noraire                              |     |
| Evenement (type d evenement « Detection de mouvement ») |     |
| Maintenance                                             |     |
| Into système                                            | 230 |
| Recherche de journal                                    |     |
| Configuration                                           | 231 |
| Mise à jour de firmware                                 |     |
| Défaut                                                  |     |
| Réseau                                                  |     |
| S.M.A.R.T.                                              |     |

| Contrôle du statut des disques durs                                                        | 234 |
|--------------------------------------------------------------------------------------------|-----|
| Arrêter                                                                                    |     |
| Affichage                                                                                  | 235 |
| Réglages : Enregistrement                                                                  |     |
| Réglages : Réseau                                                                          | 235 |
| Dépannage                                                                                  | 236 |
| Entretien et nettoyage de l'appareil                                                       | 236 |
| Spécifications techniques                                                                  | 237 |
| Capacité de mémoire HDD                                                                    | 237 |
| Elimination des déchets                                                                    | 238 |
| Remarque concernant la directive européenne sur les appareils électriques et électroniques | 238 |
| Remarque concernant la directive européenne RoHS                                           | 238 |
| Glossaire                                                                                  | 239 |
| Termes techniques utilisés                                                                 | 239 |
| A propos du mécanisme interne d'un disque dur                                              | 241 |

### Guide de démarrage rapide

#### Avant de commencer

Les préparations suivantes sont indispensables :

- 1. Respectez les consignes générales, les consignes de sécurité et les instructions d'installation et de connexion, voir p.181.
- 2. Vérifiez le contenu et l'état des pièces dans l'emballage.
- 3. Introduisez les piles dans la télécommande.

### Remarque

Suivez les instructions du guide de démarrage rapide fourni séparément.

### Monjours du disque dur

# A

#### Avertissement

Mettez l'appareil hors tension et débranchez-le du secteur !

Prévoyez une mise à la terre afin d'éviter les décharges d'électricité statique.

- 1. Installez un disque dur, voir le guide de démarrage rapide séparé.
- Etablissez ensuite la connexion avec la platine principale à l'aide du câble de données bleu (petit connecteur).
- 3. Raccordez le câble d'alimentation (grande fiche, 5 broches).
- 4. Vérifiez tous les raccordements.

#### 5. Fermez le boîtier.

#### **Branchements**

### Remarque

Respectez le rayon minimal lors de la pose des câbles ! Ne pas plier les câbles !

- 1. Connectez toutes les caméras au réseau
- 2. Raccordez le moniteur aux connecteur VGA ou HDMI.
- 3. Raccordez la souris au port USB.
- 4. Branchez la prise d'alimentation. L'appareil démarre automatiquement.

### Configuration de l'appareil

### Remarque

Suivez les instructions du guide de démarrage rapide fourni séparément.

 Exécutez les étapes de l'assistant d'installation, voir p.187.

Les paramètres suivants sont configurés successivement :

- Sélection de la langue de l'interface utilisateur
- Configuration de l'administrateur
- Réglage de l'heure (date, heure...)
- Configuration réseau
- Gestion des disques durs (initialisation, etc.)
- Configuration de caméra
- Paramètres d'enregistrement

### Remarque

Tout changement ultérieur de la date ou de l'heure peut entraîner une perte de données !

• Voir la vue d'ensemble des menus, p. 206, ainsi que les remarques et explications concernant les commandes principales du système, p. 1865.

Consultez les explications concernant :

| Mode live              | p. 189 |
|------------------------|--------|
| Lecture                | p. 192 |
| Exportation de données | p. 215 |
| Diagnostic d'erreur    | p. 222 |

## Consignes de sécurité importantes

### **Explication des symboles**

Les symboles suivants sont utilisés dans le manuel et sur l'appareil :

| Symbole | Mot clé       | Signification                                                                  |
|---------|---------------|--------------------------------------------------------------------------------|
|         | Avertissement | Risque de blessures ou dan-<br>ger pour la santé.                              |
|         | Avertissement | Risque de blessures ou dan-<br>ger pour la santé à cause du voljours.          |
|         | Important     | Avis de sécurité : risque<br>d'endommagement de<br>l'appareil/des accessoires. |
| i       | Remarque      | Informations importantes.                                                      |

Les balises suivantes sont utilisées dans le texte :

|   | Signification                                                                 |
|---|-------------------------------------------------------------------------------|
| 1 | Ordre fixe des étapes à exécuter dans le texte                                |
| 2 |                                                                               |
| • | Eléments énumérés dans un ordre aléatoire<br>dans le texte ou l'avertissement |

### Utilisation appropriée

Utilisez l'appareil uniquement à des fins auxquelles il a été conçu et fabriqué ! Toute autre utilisation est considérée comme non appropriée !

Cet appareil ne peut être utilisé qu'aux fins suivantes :

 Combiné à des sources de signal vidéo (caméras réseau) et à des appareils de sortie vidéo (moniteurs TFT) raccordés, cet enregistreur vidéo réseau 4 canaux sert à la surveillance d'objets.

### Remarque

L'enregistrement de données est soumis à des directives nationales en matière de protection de la vie privée.

Signalez l'existence de ces directives à vos clients lors de l'installation.

### Généralités

Avant la mise en service de l'appareil, nous vous conseillons de lire attentivement les consignes suivantes et de tenir compte des avertissements, même si vous avez l'habitude d'utiliser des appareils électroniques.

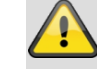

#### Avertissement

Tout dommage résultant du non-respect de ce mode d'emploi n'est pas couvert par la garantie.

Nous déclinons toute responsabilité quant aux dommages indirects.

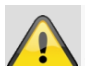

#### Avertissement

Nous déclinons toute responsabilité quant aux dommages corporels et/ou matériels résultant d'une fausse manipulation ou du non-respect des avis de sécurité.

La garantie n'est pas valable dans de tels cas !

Veuillez conserver soigneusement ce manuel afin de pouvoir le consulter ultérieurement.

Lorsque vous vendez ou donnez cet appareil, vous devez impérativement remettre ce manuel au nouveau propriétaire.

Cet appareil a été fabriqué conformément aux normes de sécurité internationales.

#### Alimentation en courant

N'utilisez cet appareil qu'après l'avoir branché sur une source de courant dont le voljours correspond à la tension indiquée sur la plaque signalétique.

Si vous n'êtes pas sûr des caractéristiques de votre réseau électrique, vous devez vous adresser à votre fournisseur.

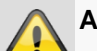

### Avertissement

Prenez des précautions contre les pertes de données !

Utilisez toujours l'appareil avec un système d'alimentation en courant sans interruptions et un parafoudre.

Débranchez l'appareil du secteur avant d'entreprendre des travaux d'installation ou de maintenance.

L'interrupteur de cet appareil ne permet pas de déconnecter entièrement l'appareil du réseau électrique.

Pour déconnecter entièrement l'appareil du réseau, vous devez retirer la fiche de la prise de courant. C'est pourquoi l'appareil doit toujours être installé de façon à ce qu'un accès direct à la prise de courant soit assuré et que la fiche puisse être retirée de la prise de courant en cas d'urgence. Afin d'éviter tout risque d'incendie, l'appareil doit être débranché du secteur en cas de non-utilisation prolongée de l'appareil. Débranchez l'appareil du secteur avant une tempête ou un orage accompagné d'éclairs. Vous pouvez aussi brancher l'appareil sur un système d'alimentation sans interruption équipé d'un parafoudre.

#### Avertissement

N'ouvrez jamais le boîtier de l'appareil ! Il y a des risques d'électrocution !

S'il est nécessaire d'ouvrir l'appareil, adressezvous à une personne qualifiée ou à votre installateur.

Le monjours ou le remplacement d'un disque dur doit être effectué par du personnel formé ou votre installateur.

# A

#### Avertissement

Tout monjours ou toute modification de l'appareil par des personnes non qualifiées entraîne l'annulation de la garantie.

Nous vous conseillons de confier le monjours d'un disque dur à un installateur.

Tout monjours incorrect du disque dur entraîne l'annulation de la garantie.

### Surcharge/surtension

Evitez la surcharge des prises secteur, des rallonges et des adaptateurs, car elle peut provoquer un incendie ou une décharge électrique.

Utilisez un parafoudre afin d'éviter les endommagements par des surtensions (par exemple, pendant un orage).

### Câbles

Saisissez tous les câbles par leur fiche et ne tirez pas sur le câble même.

Ne touchez jamais un câble les mains mouillées, car cela peut provoquer un court-circuit ou une décharge électrique.

Ne posez pas l'appareil, des meubles ou d'autres objets lourds sur le câble et veillez à ne pas plier celui-ci, en particulier à proximité de la fiche ou du connecteur.

Ne faites jamais de nœud dans un câble et ne le liez pas ensemble avec un autre câble.

Posez tous les câbles de façon à ce que personne ne puisse marcher dessus ou soit gêné.

Un câble électrique endommagé peut provoquer un incendie ou une décharge. Vérifiez le câble de temps en temps.

Ne modifiez ou ne trafiquez pas le câble électrique ou la fiche.

N'utilisez pas d'adaptateurs ou de rallonges non conformes aux normes de sécurité en vigueur et évitez toute intervention sur les câbles électriques et les câbles réseau.

#### Lieu d'installation/Environnement

Installez l'appareil sur une surface immobile et plane et ne posez pas d'objets lourds sur l'appareil.

L'appareil n"est pas conçu pour fonctionner dans des pièces chaudes et humides (par exemple, des salles de bains) ou des endroits poussiéreux.

Température et humidité de fonctionnement : de -10 °C à 55 °C, humidité relative : 85 % au maximum. L'appareil doit être utilisé dans un climat tempéré.

Veillez à ce que :

une ventilation suffisante soit toujours assurée (n'installez pas l'appareil dans des casiers, sur un tapis épais, sur un lit ou dans des endroits où les orifices de ventilation sont couverts et laissez toujours une distance de 10 cm tout autour) ;

l'appareil ne soit pas exposé à des sources de chaleur (par exemple, des appareils de chauffage) ;

l'appareil ne soit pas exposé aux rayons de soleil directs ou à une lumière artificielle intense ;

l'appareil ne se trouve pas à proximité d'un champ magnétique (par exemple, des haut-parleurs) ;

il n'y ait pas de sources d'incendie (par exemple, des bougies) sur ou à proximité de l'appareil ;

l'appareil ne soit pas exposé aux éclaboussures, aux écoulements d'eau et aux liquides agressifs ;

l'appareil ne soit pas utilisé à proximité d'un récipient rempli d'eau, car il doit jamais être immergé (ne posez pas de récipients remplis de liquides, par exemple des vases ou des tasses, sur ou à proximité de l'appareil) ;

aucun objet étranger ne pénètre dans l'appareil ;

l'appareil ne soit pas exposé à d'importantes variations de température, car cela peut entraîner des condensations et des courts-circuits ;

l'appareil ne soit pas exposé à des chocs et des vibrations fortes.

#### Télécommande

Lorsque l'appareil n'est pas utilisé pendant une longue période, vous devez enlever les piles, car celles-ci peuvent fuir et endommager l'appareil.

### Maintenance et entretien

La maintenance est nécessaire lorsque l'appareil est endommagé, par exemple lorsque la fiche de contact, le câble électrique ou le boîtier est endommagé, lorsque des liquides ou des objets pénètrent dans l'appareil, lorsque l'appareil a été exposé à la pluie ou l'humidité ou lorsqu'il ne fonctionne pas correctement ou est tombé par terre.

Débranchez l'appareil du secteur avant toute opération de maintenance (par exemple, un nettoyage) !

Si vous constatez un dégagement de fumée ou des odeurs ou des bruits inhabituels, mettez l'appareil immédiatement hors tension et retirez la fiche de la prise de courant. Dans ce cas, l'appareil ne peut plus être utilisé avant qu'il soit examiné par un professionnel.

Confiez tous les travaux de maintenance à des personnes qualifiées.

N'ouvrez jamais le boîtier de l'appareil ou des accessoires. Toute ouverture du boîtier entraîne un danger de mort par électrocution.

Nettoyez l'appareil et la télécommande à l'aide d'un chiffon humide.

N'utilisez pas de solvants, d'alcools, de dilutions etc. car ceux-ci peuvent endommager la surface de l'appareil.

N'utilisez aucune des substances suivantes :

eau salée, insecticide, solvant acide ou chloré (chlorure d'ammonium), poudre à récurer.

Frottez légèrement avec un chiffon en coton sur la surface, jusqu'à ce que celle-ci soit entièrement sèche.

#### Avertissement

L'appareil fonctionne avec une tension dangereuse. C'est pourquoi l'appareil ne peut être ouvert que par des professionnels autorisés. Tous travaux de maintenance et de réparation doivent être effectués par des entreprises agréées. Les réparations mal effectuées peuvent mettre l'utilisateur de l'appareil en danger de mort.

#### Accessoires

Raccordez uniquement des appareils recommandés. Sinon vous risquez de créer des situations dangereuses ou d'endommager l'appareil.

### Mise en service

Respectez toutes les consignes de sécurité et d'utilisation avant la première mise en service !

N'ouvrez le boîtier que pour monter le disque dur.

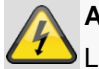

#### Avertissement

Lors d'une installation dans un système de vidéosurveillance existant, vous devez vérifier si tous les appareils sont débranchés du secteur et du circuit à basse tension !

### Avertissement

En cas de doute, confiez le monjours, l'installation et le câblage à un professionnel.

Tout travail mal effectué, ou effectué par des amateurs, sur le réseau ou les installations électriques met non seulement vous-même en danger, mais aussi votre entourage.

Câblez les installations de façon à ce que le réseau électrique et le circuit à basse tension soient toujours séparés et ne se rejoignent nulle part ou puissent être connectés suite à une panne.

### Enfants

Ne laissez jamais des appareils électriques entre les mains d'un enfant ! Ne laissez jamais des enfants utiliser des appareils électriques sans surveillance. Les enfants sont incapables d'identifier correctement les dangers. L'ingestion de petits objets peut mettre leur vie en danger.

Conservez les piles et les accumulateurs hors de portée de jeunes enfants. Consultez un médecin en cas d'ingestion d'une pile ou d'un accumulateur.

Rangez les emballages en lieu sûr. Il y a des risques d'étouffement !

Cet appareil ne doit pas être mis entre les mains d'un enfant. Des pièces équipées d'un ressort peuvent rebondir lors d'une mauvaise utilisation et provoquer des blessures (par exemple, aux yeux) chez un enfant.

### Préface

Chère cliente, cher client,

Nous vous remercions de l'achat de ce produit.

Cet appareil est conforme aux exigences des directives européennes en vigueur. La déclaration de conformité est disponible auprès de:

#### ABUS Security-Center GmbH & Co. KG Linker Kreuthweg 5 86444 Affing ALLEMAGNE

Nous vous invitons à lire attentivement les présentes instructions pour que cette conformité persiste et qu'un fonctionnement en toute sécurité puisse être assuré.

Avant de mettre le produit en service, nous vous conseillons de lire entièrement le manuel d'utilisateur et de respecter toutes les consignes de sécurité et d'utilisation.

Tous les noms de société et désignations de produit sont des marques de leurs propriétaires respectifs. Tous droits réservés.

Pour de plus amples renseignements, adressez-vous à votre installateur ou partenaire spécialiste !

### Clause de non-responsabilité

Ce mode d'emploi a été établi avec le plus grand soin. Si vous constatez encore des omissions ou des inexactitudes, veuillez-nous en informer à l'adresse mentionnée au verso du manuel. ABUS Security-Center GmbH n'est pas responsable d'erreurs techniques et typographiques et se réserve le droit d'effectuer à tout moment et sans préavis des modifications au produit et aux modes d'emploi. ABUS Security-Center n'est pas responsable des dommages directs et indirects liés à l'équipement, les performances et l'usage de ce produit. Aucune garantie n'est accordée quant au contenu de ce document.

### Informations d'ordre général

Pour utiliser correctement cet appareil, vous devez lire attentivement ce manuel d'utilisateur et le conserver afin de pouvoir le consulter ultérieurement.

Ce manuel contient des instructions concernant l'utilisation et la maintenance de l'enregistreur. Confiez toute réparation de cet appareil à une entreprise agréée.

### Déballage

Manipulez l'appareil avec le plus grand soin lors du déballage.

Les emballages et les moyens d'emballage sont recyclables et ne doivent pas être jetés.

Nous vous conseillons :

de mettre les papiers, les cartons, les cartons ondulés et les emballages en plastique dans les conteneurs prévus à cet effet.

Si ceux-ci ne sont pas encore disponibles dans votre région, vous pouvez jeter ces articles d'emballage avec les ordures ménagères.

Au cas où l'emballage d'origine serait endommagé, vérifiez tout d'abord l'état de l'appareil. Si vous constatez des dégâts à l'appareil, renvoyez-le dans son emballage et contactez le fabricant.

### Contenu de la livraison

- Enregistreur vidéo réseau 6 canaux ABUS
- Bloc d'alimentation
- Souris USB
- Câble SATA et vis pour disques durs
- CD
- Guide de l'utilisateur
- Guide de démarrage rapide

### **Clavier virtuel**

Lorsque vous cliquez avec la souris sur un champ texte, un clavier virtuel apparaît à l'écran :

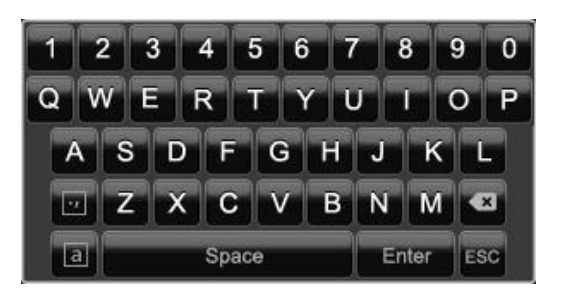

Le clavier virtuel suivant s'affiche lorsque des chiffres sont saisis :

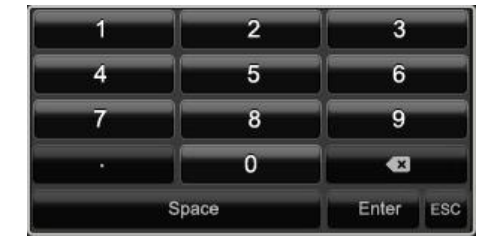

Les touches ont la même fonction que celles d'un clavier d'ordinateur.

Pour saisir un caractère, il suffit de cliquer dessus à l'aide du bouton gauche de la souris.

Cliquez sur Enter pour terminer la saisie.

- Cliquez sur le **a** encadré pour passer des majuscules aux minuscules et vice-versa. La sélection active est indiquée au-dessus du clavier.
- Cliquez sur ESC pour interrompre une saisie ou pour quitter le champ.

### Démarrage de l'appareil

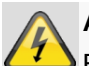

#### Attention

Branchez l'appareil uniquement sur un réseau électrique dont la tension correspond à celle qui est indiquée sur la plaque signalétique !

Utilisez un système d'alimentation en courant sans interruptions par mesure de sécurité.

Lorsque l'appareil est raccordé au bloc d'alimentation, il démarre automatiquement et la barre de statut LED s'allume.

- 1. L'appareil effectue un autotest pendant le démarrage.
- 2. Pour finir, l'assistant de paramétrage s'affiche. Quittez-le pour accéder au mode live.

### Arrêter, verrouiller, redémarrer l'appareil

Cliquez dans le menu principal sur Arrêter. L'écran suivant apparaît.

|             | Arrêter |            |
|-------------|---------|------------|
| 6           |         | **         |
| Verrouiller | Arrêter | Redémarrer |
|             |         | Annuler    |

- Pour mettre l'appareil hors tension, sélectionnez l'option Arrêter et confirmez en cliquant sur Oui. L'appareil s'éteint.
  - N'appuyez sur aucune touche pendant la mise hors tension de l'appareil !
  - Débranchez maintenant la fiche du bloc d'alimentation.
- Pour verrouiller le système, cliquez sur l'icône Verrouiller à gauche. L'interface utilisateur est verrouillée. Il faut alors saisir un mot de passe pour accéder aux menus.
- Cliquez sur l'icône Redémarrer à droite pour redémarrer. L'appareil redémarre.

#### Mise sous tension de l'appareil

• Branchez le bloc d'alimentation pour démarrer l'appareil.

# Indicateurs d'état

### Généralités

Les indicateurs d'état suivants vous informent sur l'état de fonctionnement :

- voyants sur le devant de l'appareil
- signaux sonores,
- icônes (pictogrammes) sur le moniteur.

### Remarque

Suivez les instructions du guide de démarrage rapide fourni séparément.

### Barre de statut LED DVR

| Etat               | Fonction                                                                                                |
|--------------------|----------------------------------------------------------------------------------------------------|
| Allumée en bleu en | Etat du système : OK                                                                                    |
| permanence         |                                                                                                    |
| Eteinte            | L'appareil est désactivé ou<br>l'affichage de statut a été dé-<br>sactivé manuellement dans le<br>menu. |

### Affichage sur le moniteur

L'appareil affiche la date et l'heure, le nom de la caméra, et indique si un enregistrement est en cours.

- Enregistrement en continu : « R bleu »
- Enregistrement suite à une détection de mouvement : « R jaune »

### Assistant de paramétrage

### Paramétrage du système

L'assistant de paramétrage vous aide à effectuer les réglages indispensables du système. L'enregistreur numérique est ensuite configuré pour l'enregistrement et la surveillance.

### Remarque

Vous trouvez tous les réglages dans le menu Appareil. Voir la menu principal, p. 194.

Le choix de la langue apparaît à l'écran après la première mise sous tension :

|                    |          | Langue |  |  |
|--------------------|----------|--------|--|--|
| Langage de système | Français |        |  |  |
|                    |          |        |  |  |
|                    |          |        |  |  |
|                    |          |        |  |  |
|                    |          |        |  |  |
|                    |          |        |  |  |
|                    |          |        |  |  |
|                    |          |        |  |  |
|                    |          |        |  |  |
|                    |          |        |  |  |

 Cliquez sur le champ de saisie et sélectionnez la langue de votre choix dans la liste. Cliquez sur ✓ pour continuer. La demande suivante apparaît :

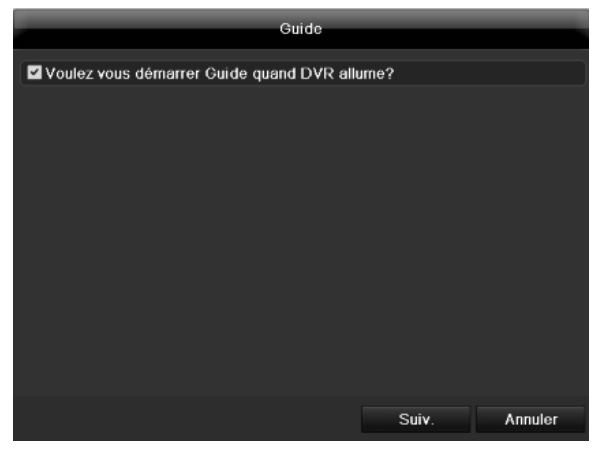

Cliquez sur Suivant pour démarrer l'assistant.

#### Remarque

Une fois le système paramétré, vous pouvez désactiver la case à cocher. La petite coche disparaît et l'assistant ne démarrera plus automatiquement.

### Paramétrage de l'administrateur

### Avertissement

Notez bien le mot de passe Administrateur. Mot de passe préprogrammé :

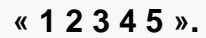

|                    |       | Guide   |       |         |
|--------------------|-------|---------|-------|---------|
| Mot de passe admin | ••••• |         |       |         |
| Modifier           |       |         |       |         |
|                    |       |         |       |         |
| Confirmation       |       |         |       |         |
|                    |       |         |       |         |
|                    |       | Précéd. | Suiv. | Annuler |

- 1. Cliquez dans le champ et saisissez le mot de passe Administrateur.
- 2. Pour saisir un nouveau mot de passe, activez la case à cocher devant **Modifier**.
- 3. Saisissez le nouveau mot de passe et confirmez en le saisissant à nouveau dans le champ suivant.
- 4. Cliquez sur Suivant.

#### Date / temps

|                  |         | Guide          | _                |            |
|------------------|---------|----------------|------------------|------------|
| Fuseau horaire   | (GMT+0  | 1:00) Amsterda | am, Berlin, Rome | e, Paris 🗸 |
| Format de date   | DD-MM   | -YYYY          |                  |            |
| Date de système  | 22-03-2 | 012            |                  |            |
| Heure de système | 09:07:3 | 4              |                  | ٥          |
|                  |         |                |                  |            |
|                  |         |                |                  |            |
|                  |         |                |                  |            |
|                  |         |                |                  |            |
|                  |         |                |                  |            |
|                  |         |                |                  |            |
|                  |         |                |                  |            |
|                  |         |                |                  |            |
|                  |         | Précéd.        | Suiv.            | Annuler    |

- 1. Entrez la date et l'heure système.
- 2. Terminez le paramétrage en cliquant sur Suivant.

### Paramètres réseau

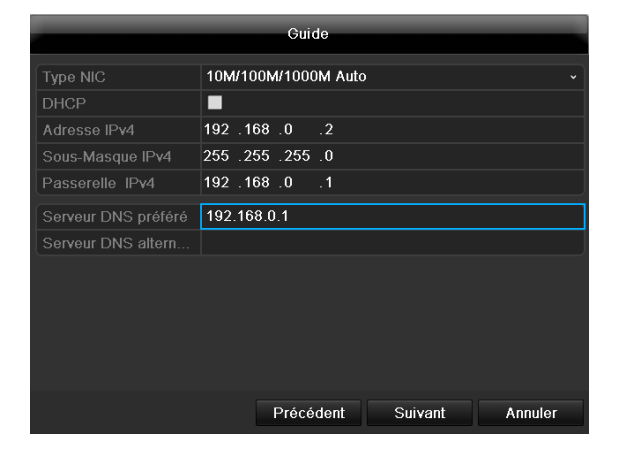

### Remarque

Demandez à votre administrateur de réseau si vous pouvez sélectionner DHCP ou l'adresse IP en définissant manuellement les autres paramètres.

 DHCP actif : si DHCP a été choisi sur le routeur du réseau, vous pouvez activer la case à cocher DHCP. Tous les paramètres réseau seront alors automatiquement définis

DHCP non actif : saisissez les données manuellement (adresse IP, masque de sous-réseau et Gateway standard = adresse IP du routeur). Vous pouvez également saisir l'adresse du serveur DNS requis pour l'envoi du mail.

2. Voici un exemple typique d'adresses :

| Adresse IPv4 :               | 192.168.0.50  |
|------------------------------|---------------|
| IPv4 Masque de sous-réseau : | 255.255.255.0 |
| IPv4 Gateway standard :      | 192.168.0.1   |
| DNS primaire :               | 192.168.0.1   |

#### Remarque

En cas d'accès à distance via Internet, l'appareil doit disposer d'une adresse réseau fixe.

### Gestion des disques durs

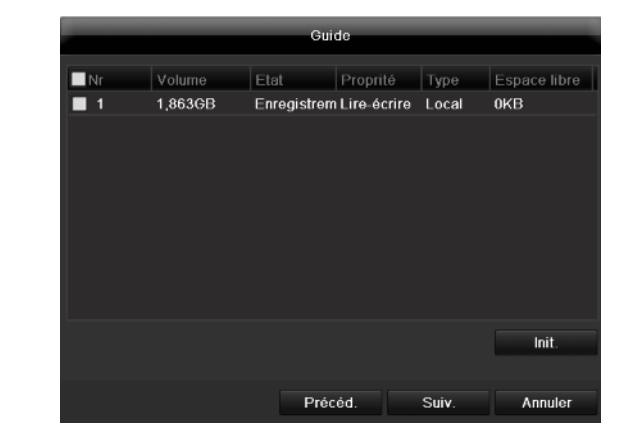

1. Pour configurer un nouveau disque dur, cochez la case avec un clic gauche puis cliquez sur **Init.** 

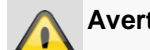

#### Avertissement

Toutes les données existantes seront supprimées !

- Répondez par l'affirmative à la question concernant la sécurité en cliquant sur OK. Le disque dur est alors paramétré pour être utilisé. La progression s'affiche sur la barre d'état.
- 3. Terminez le paramétrage en cliquant sur Suivant.

### Assistant caméra

|            |               |      | Guide    |         |           |          |   |
|------------|---------------|------|----------|---------|-----------|----------|---|
| ■N°        | Adresse IP    | Nomb | re d M   | odèle d | Protocole | Port d'a | ^ |
| <b>1</b>   | 192.168.0.177 | 1    | IP       | с       | ABUS      | 0        |   |
| 2          | 192.168.0.165 | 1    | IP       | с       | ABUS      | 0        |   |
| ■3         | 192.168.0.95  | 1    | IP       | с       | ABUS      | 0        |   |
| ■4         | 192.168.0.96  | 1    | IP       | с       | ABUS      | 0        |   |
| ■5         | 192.168.0.93  | 1    | IP       | с       | ABUS      | 0        |   |
| <b>■</b> 6 | 192.168.0.94  | 1    | IP       | с       | ABUS      | 0        |   |
| ■7         | 192.168.0.41  | 1    | IP       | с       | ABUS      | 0        |   |
| 8          | 192.168.0.182 | 1    | IP       | с       | ABUS      | 0        |   |
| <          | 1 1 1         |      |          |         |           | Σ        |   |
|            |               |      |          |         | Ajt       | Chercher |   |
|            |               | P    | récédeni | Арр     | liquer    | Sortie   |   |

- 4. Cliquez sur **Rechercher** pour afficher les caméras de votre réseau.
- 5. Pour ajouter des caméras réseau, activez les caméras souhaitées et cliquez sur **Ajouter**.
- 6. Cliquez sur **Suivant** pour continuer la configuration.

### Remarque

Les caméras suivantes sont entièrement intégrées par le protocole ABUS et peuvent être configurées via l'assistant de configuration : TVIP11560, TVIP41500, TVIP61500, TVIP61550.

### Enregistrement caméra

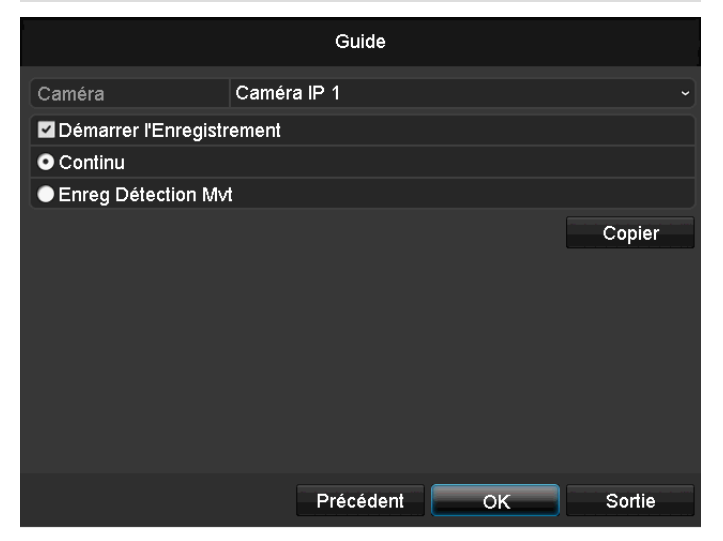

- 1. Sélectionnez dans « caméra » la caméra réseau avec laquelle vous souhaitez enregistrer.
- 2. Cochez la case « Enregister ».
- 3. Sélectionnez le type d'enregistrement. Vous avez le choix entre « Enregistement par horaire » et « Détection de mouve ». Activez la détection interne de

mouvement de la caméra pour permettre un enregistrement.

- 4. Appuyez sur **Copier à**, pour appliquer ces paramètres à d'autres caméras. Pour cela, sélectionnez les caméras dans la fenêtre qui vient de s'ouvrir. Cochez la case correspondante en cliquant dessus.
- 5. Validez la configuration et fermez l'assistant de configuration en cliquant sur **OK.**

## Mode live

### Vue d'ensemble

Le mode live est automatiquement sélectionné à la mise sous tension de l'appareil.

En appuyant plusieurs fois sur la touche **Menu**, vous obtenez également le mode live.

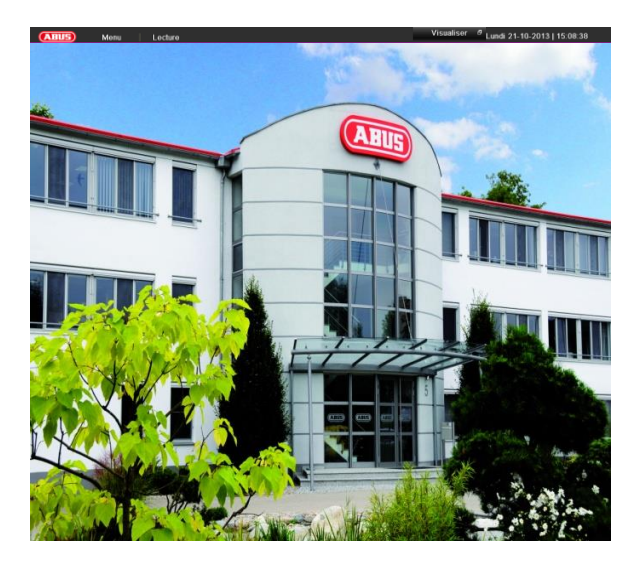

Les menus se trouvent dans l'en-tête.

- Menu
- Lecture et

Le menu contextuel des modes d'affichage se trouve à droite. A droite, vous trouvez également la date et l'heure.

- Pour ouvrir le menu contextuel de l'affichage multiple, cliquer sur le symbole.
- Cliquez sur un pictogramme pour faire défiler les divers modes d'affichage.

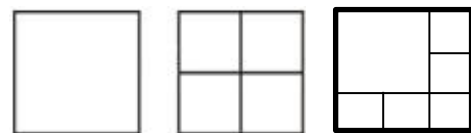

Les signaux des caméras raccordées s'affichent sur l'écran principal.

Avec un double clic sur la touche gauche de la souris, vous pouvez afficher les images de chaque caméra en plein écran ou revenir au mode d'affichage d'origine.

### Symboles d'état

Les symboles suivants s'affichent selon l'état de fon tionnement de l'appareil :

| Symbole | Signification                                                                    |
|---------|----------------------------------------------------------------------------------|
| R       | Jaune : Enregistrement suite à une détec-<br>tion de mouvement                   |
|         | <ul> <li>Enregistre uniquement après une détec-<br/>tion de mouvement</li> </ul> |
| R       | Bleu : enregistrement                                                            |
|         | Enregistrement en continu                                                        |
|         |                                                                                  |

# Menu contextuel en cas de commande à la souris

### Remarque

Appuyez sur le bouton droit de la souris pendant que le curseur de la souris se trouve sur une image diffusée en direct.

Vous avez le choix entre les paramétrages suivants. La flèche orientée vers la droite permet d'ouvrir un sousmenu :

- Menu
   □ Ecran Vue Simple
   Ecran Vue Multiple
   Ecran précéd.
- Ecran suiv.
- 🖆 Démarrer Cyclique
- Démarrer l'Enregistrement
- Ajouter une caméra IP
- 🖾 Lecture
- Mode de sortie

| Menu pincipal   | Ouverture du menu principal                                                   |
|-----------------|-------------------------------------------------------------------------------|
| Caméra          | Image affichée en plein écran en<br>provenance de la caméra sélection-<br>née |
| Caméra multiple | Présentations différentes                                                     |
| Ecran précéd.   | Visualisation de la caméra précé-<br>dente                                    |
| Ecrean suiv.    | Affichage des images en prove-<br>nance de(s) (la) caméra(s) sui-<br>vante(s) |
| Démarrer Comm.  | Démarrage d'une séquence de ca-<br>méra                                       |
| Démarrage de    | Active la détection de mouvement                                              |

| l'enregistrement               | ou la planification pour toute la jour-<br>née                   |
|--------------------------------|------------------------------------------------------------------|
| Ajouter une ca-<br>méra réseau | Ajout de caméras réseau supplé-<br>mentaires                     |
| Lecture                        | Passer en mode de lecture                                        |
| Mode de diffusion              | Configuration du mode de diffusion<br>pour l'affichage sur écran |

#### Remarque i

L'activation de "AUX moniteur" sans moniteur spot connecté:

Fonction de pointeur de la souris est désactivé.

#### Remarque i

Visualisation de séquences:

Définissez dans les paramètres de visualisation le taux de ralentissement des séquences.

### Barre de sélection sur l'image de la caméra

Cliquez sur l'affichage simple ou multiple d'une image. Une barre de sélection s'affiche :

|    | ,  | <b>.</b> .                              | ++`      |   |    |  |
|----|----|-----------------------------------------|----------|---|----|--|
| 55 | 5, | ~~~~~~~~~~~~~~~~~~~~~~~~~~~~~~~~~~~~~~~ | <b>T</b> | 0 | L. |  |

|     | (1)                                       | (2)   | (3)    | (4)    | (5)     | (6)    | (7)     |  |  |
|-----|-------------------------------------------|-------|--------|--------|---------|--------|---------|--|--|
| N°  | Significa                                 | ation | du sy  | mbole  | 9       |        |         |  |  |
| (1) | Zone de déplacement de la barre miniature |       |        |        |         |        |         |  |  |
| (2) | Activer/                                  | désa  | ctiver | l'enre | egistre | ment ı | manuel  |  |  |
| (3) | Lecture                                   | imm   | édiate | a des  | 5 derr  | nières | minutes |  |  |

| ( <b>3</b> ) |                                               |
|--------------|-----------------------------------------------|
| (4)          | Activation/désactivation de la fonction audio |
| (5)          | Zoom numérique                                |
| (6)          | Páglagos d'affichago do l'imago               |

| (6) | Reglages d'affichage de l'image |
|-----|---------------------------------|
| (7) | Fermer la barre de sélection    |
|     |                                 |

### Réglages

### Remarque

Le mode live peut être paramétré comme suit.

Ouvrez le menu principal et cliquez sur « Configuration de système ». Enfin, cliquez sur « Apercu directe » :

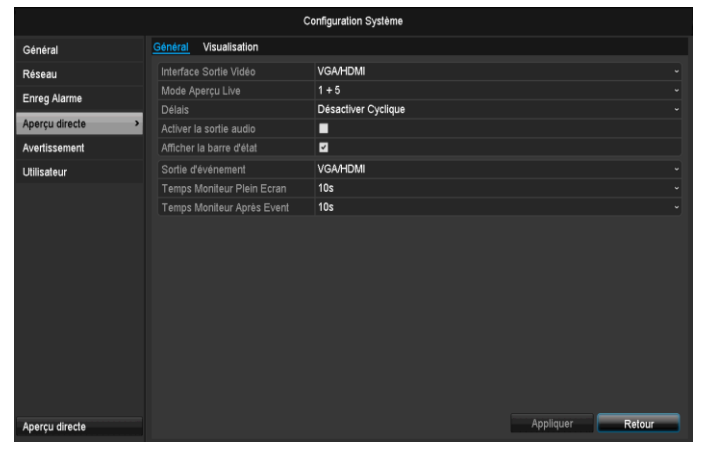

Dans l'onglet « Général » se trouvent les paramètres suivants :

| Sortie Video      | VGA/HDMI, Main CVBS                    |
|-------------------|----------------------------------------|
|                   | Sélectionne la connexion pour modi-    |
|                   | fier les paramètres                    |
| Mode              | Différents affichages caméra           |
|                   | 1x1, 2x2, 1x5                          |
| Délais            | Temps de commutation entres les        |
|                   | différentes caméras en mode affi-      |
|                   | chage séquentiel                       |
| Activer la sortie | Active la sortie audio (VGA/HDMI)      |
| audio             | pour l'affichage en temps réel.        |
| Afficher la barre | Activer/désactiver la barre de statut  |
| de statut         |                                        |
| Port de sortie    | Attribuer un moniteur pour l'affichage |
| d´événement       | d'événements                           |
| Temps immobi-     | en secondes, pour déterminer le        |
| lise              | temps d'affichage de l'événement       |
|                   | sur le moniteur attribué.              |
| Post Event Dis-   | en seconds, définit la durée du pop-   |
| play Time         | up fenêtre pendant qu'un évène-        |
|                   | ment.                                  |

### Remarque

Ecran VGA connecté :

Un écran VGA connecté devient automatiquement l'écran principal de la sortie audio affectée. La sortie vidéo BNC affiche les caméras par séquence et en mode plein écran.

#### Aucun moniteur VGA raccordé :

Si le câble HDMI n'est pas raccordé au moniteur lors du démarrage, le signal vidéo principal est émis par le port VGA Main. Raccordez le câble VGA et redémarrez l'enregistreur pour déclencher la détection automatique.

### Configuration de la sortie caméra

Jusqu'à 4 caméras peuvent être utilisées simultanément pour l'affichage en temps réel.

1. Cliquez sur « Visualisation »:

|                |             | Ċ                | onfig | uration Systè | me   |      |                |    |
|----------------|-------------|------------------|-------|---------------|------|------|----------------|----|
| Général        | 0           | M                |       |               |      |      |                |    |
| Réseau         | General     | visualisation    |       |               |      |      |                |    |
| Anorou disecto |             |                  | VG.   | ^             |      |      |                |    |
| Aperça arrecte | N* de c.    | Nom de la Caméra | 1     | 1             |      | 2    |                |    |
| Avertissement  | - A1        | Kamera 01        |       |               |      |      |                |    |
| Utilisateur    | 🚽 A2        | Kamera 02        |       |               |      |      |                |    |
|                | <b>q</b> A3 | Kamera 03        |       | A1 ×          |      | A2 × |                |    |
|                | 🦷 A4        | Kamera 04        |       |               |      |      |                |    |
|                |             |                  |       |               |      |      |                |    |
|                |             |                  |       |               |      |      |                |    |
|                |             |                  |       | 3             |      | 4    |                |    |
|                |             |                  |       |               |      |      |                |    |
|                |             |                  |       |               |      |      |                |    |
|                |             |                  |       |               | A3 × |      | A4 ×           |    |
|                |             |                  |       |               |      |      |                |    |
|                |             |                  |       |               |      |      |                |    |
|                |             |                  |       |               |      |      |                |    |
|                |             |                  |       |               |      |      |                |    |
|                |             |                  |       |               |      |      |                |    |
|                |             |                  |       |               |      |      |                |    |
|                |             |                  |       |               |      |      |                |    |
|                |             |                  |       |               |      |      |                |    |
|                |             |                  |       |               |      |      |                |    |
|                |             |                  |       |               |      |      |                |    |
|                |             |                  |       |               |      |      |                |    |
|                |             |                  |       |               |      |      |                |    |
|                |             |                  |       |               |      |      |                |    |
|                |             |                  |       |               |      |      |                |    |
|                |             |                  |       |               |      |      |                |    |
|                |             |                  |       |               |      |      |                | Ε. |
| Aperçu directe |             |                  |       |               |      |      | Suivant Retour | ۵  |

- 2. Sélectionnez le mode d'affichage.
  - 1 x 1
  - 2 x 2
  - 1 x 5
- 3. Attribuez le signal de caméra souhaité à chaque écran à l'aide des touches de navigation.
  - Le paramètre X signifie que cette caméra n'est pas affichée.
- 4. Cliquez sur Appliquer pour valider la configuration.

### Restitution

### Restitution

### Généralités

Vous pouvez visionner de trois façons :

via Recherche par événement dans le menu principal, en mode live ou

via le fichier journal dans le menu Maintenance.

### Remarque

Les boutons « previous file/day/event » (fichier/jour/évènement précédent) ont différentes fonctions selon le mode de lecture :

#### Lecture normale :

En appuyant sur le bouton, la lecture passe au jour précédent/suivant.

Recherche d'évènement :

En appuyant sur le bouton, la lecture passe au jour d'évènement précédent/suivant.

Exportation des données :

En appuyant sur le bouton, la lecture passe au fichier précédent/suivant.

### Remarque

La restitution simultanée de 4 canaux de caméra est possible.

### L'écran de visualisation

Le visionnage est piloté à l'aide du champ de contrôle :

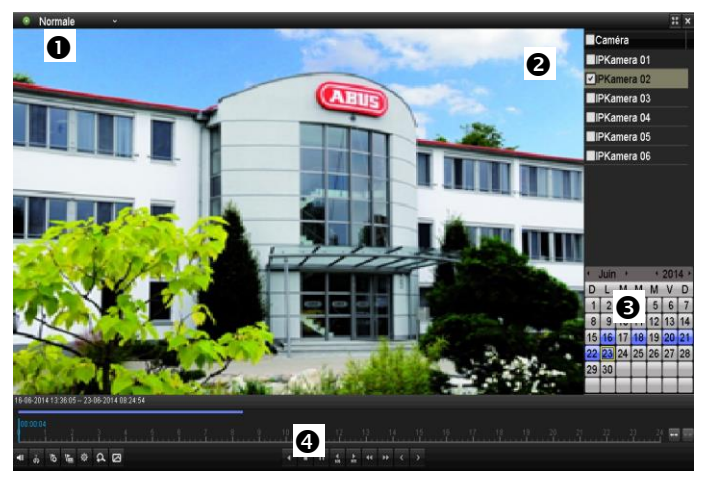

| N° | Zone                                                                    |
|----|-------------------------------------------------------------------------|
| 0  | visionnage en cours avec date et heure                                  |
| 0  | sélection de la caméra pour le visionnage                               |
| €  | calendrier avec le type                                                 |
| •  | champ de contrôle avec axe de temps<br>d'enregistrement (voir à droite) |

### Pilotage par champ de commande

Le champ de commande (4) sert à piloter la lecture en cours. Les symboles ont la signification suivante :

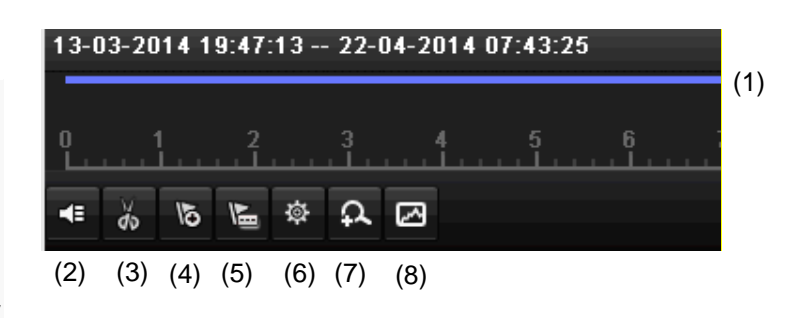

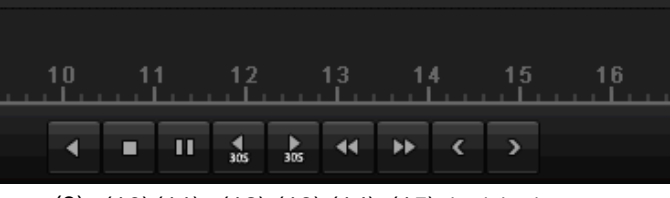

(9) (10)(11) (12)(13)(14)(15)(16)(17)

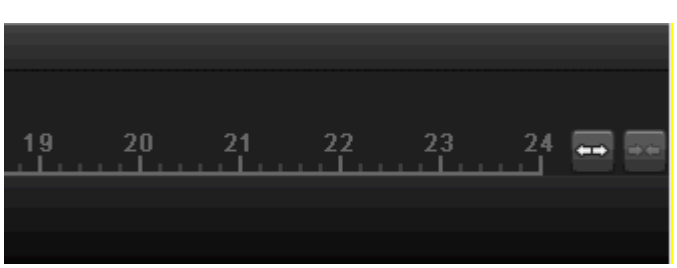

(18)(19)

| N° | Signification du symbole                                                                                                    |  |  |
|----|----------------------------------------------------------------------------------------------------|--|--|
| 1  | Axe de temps :<br>Cliquez sur l'axe de temps pour reprendre la lec-<br>ture à un autre endroit                                                                                             |  |  |
|    | <ul> <li>Cliquez sur le curseur et déplacez-le à l'em-<br/>placement désiré pour commencer la lecture à<br/>un endroit précis</li> </ul>                                                   |  |  |
| 2  | Activer/désactiver la sortie audio                                                                                                    |  |  |
| 3  | Démarrer/arrêter l'exportation de clips vidéo Le<br>clip s'affiche dans le dialogue d'exportation lors-<br>que vous quittez le mode Lecture.                                               |  |  |
| 4  | Ajouter un repère (cf. type de lecture « Repère »)                                                                                                    |  |  |
| 5  | Ajouter un repère défini par l'utilisateur (cf. type de lecture « Repère »)                                                                                                    |  |  |
| 6  | Gérer les repères                                                                                                    |  |  |
| 7  | Zoom numérique                                                                                                    |  |  |
| 8  | Recherche avancée :<br>La création d'une fenêtre de recherche permet<br>d'afficher dans la barre de temps les données de<br>mouvement des enregistrements dans la portion<br>sélectionnée. |  |  |

|    | Attention :                                                                                  |
|----|----------------------------------------------------------------------------------------------|
|    | La recherche avancée n'est possible que lors de<br>la lecture des images d'une seule caméra. |
| 9  | Lecture arrière                                                                              |
| 10 | Arrêt de la lecture                                                                          |
| 11 | Démarrage de la lecture/pause                                                                |
| 12 | Reculer de 30 secondes                                                                       |
| 13 | Avancer de 30 secondes                                                                       |
| 14 | Avance au ralenti (16x $\rightarrow$ 1x)                                                     |
| 15 | Avance rapide (1x $\rightarrow$ 16x)                                                         |
| 16 | Jour précédent                                                                               |
| 17 | Jour suivant                                                                                 |
| 18 | Réduire l'extrait de la barre de temps                                                       |
| 19 | Agrandir l'extrait de la barre de temps                                                      |

Vous disposez des menus suivants :

| Туре                 | Description                                                                                                    |
|----------------------|----------------------------------------------------------------------------------------------------|
| Continue             | Lecture de séquences vidéo enregistrées.                                                                                                  |
| Événement            | Recherche et lecture de données vidéo<br>qui ont été enregistrées lors de la détec-<br>tion de mouvement ou lors de l'entrée<br>d'alarme. |
| Repère               | Recherche et lecture de données vidéo qui ont été marquées d'un repère.                                                                   |
| Fichier ex-<br>terne | Recherche et lecture de données vidéo<br>qui ont été trouvées sur un support de<br>données externe (USB) raccordé.                        |

#### Cliquez sur « Management d'étiquette » (6) :

|         | Managemen       | t d'étiquette       |   |      |      |
|---------|-----------------|---------------------|---|------|------|
| N° d    | Nom d'étiquette | Temps               | E | Edit | Su   |
| D6      | TAG             | 03-07-2014 08:31:06 |   | 2    | ×    |
| D6      | test 1          | 03-07-2014 08:31:08 |   | 2    | ×    |
|         |                 |                     |   |      |      |
| Total:∶ | 2 P: 1/1        |                     |   |      | ÷    |
|         |                 |                     |   | Annı | uler |

• Cliquez sur le symbole Éditer pour modifier la description de votre repère. Pour le supprimer, cliquez sur le symbole Supprimer.

### Sélection du type de lecture

La sélection du type de lecture (5) permet de visionner et de filtrer différents types d'enregistrements et d'événements en mode lecture.

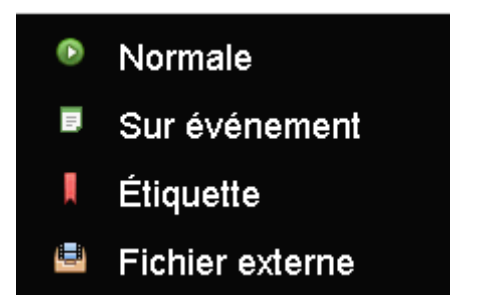

# Menu principal

### Vue d'ensemble des menus

La vue d'ensemble suivante montre les menus permettant de régler et de commander l'appareil. Tous les menus destinés au paramétrage et à l'utilisation de l'appareil se situent dans le menu général ci-après. À droite, vous trouverez également toute une série d'informations importantes et relatives à votre produit.

- Cliquez sur le menu souhaité pour l'ouvrir.
- Cliquez sur **Sortie** pour fermer la vue d'ensemble des menus.

| Menu        |                                                 |                                                      |             |
|-------------|-------------------------------------------------|------------------------------------------------------|-------------|
|             | ABUS                                            | Général                                              | Caméras HDD |
| 🔬 Réglage   | DVR Modèle<br>Version Firmware<br>Réseau In/Out | TVVR36000<br>V2.3.6, A Build 1406<br>27Mbps / 30Mbps | 518         |
| D Lecture   |                                                 | LAN #1                                               |             |
|             | Adresse IP                                      | 192.168.0.183                                        |             |
|             | Adresse MAC                                     | 8c:e7:48:5c:75:bc                                    |             |
| Sauvegarder | DHCP                                            | Oui                                                  |             |
|             |                                                 | Port                                                 |             |
|             | HTTP                                            | 80                                                   |             |
| Maintenance | DVR                                             | 8000                                                 |             |
|             | RTSP                                            | 554                                                  |             |
|             |                                                 |                                                      |             |
| Arrêter     |                                                 |                                                      | Sortie      |

### Description de la menu

| Menu         | Description                                                                                                    |     |
|--------------|----------------------------------------------------------------------------------------------------|-----|
| Réglage      | Permet d'accéder aux menus Configuration, Caméra, Enregistrement, HDD, Lecture.                                                                                                    |     |
| Lecture      | Recherche paramétrée d'enregistrements vidéos ou d'images déclenchés par des événements (par ex. détection de mouvement) et de repères placés pendant la lecture.                                                 |     |
| Export vidéo | Recherche paramétrée d'enregistrements vidéos ou d'images déclenchées par des événements comme des alarmes ou des détections de mouvement ainsi que par des événements d'alarme et des repères.                   |     |
| Maintenance  | Informations système, recherche de protocole, importation/exportation de configuration, maintenance d'appareil et mise à jour du logiciel, chargement de la configuration d'usine, affichage de la charge réseau. | 217 |

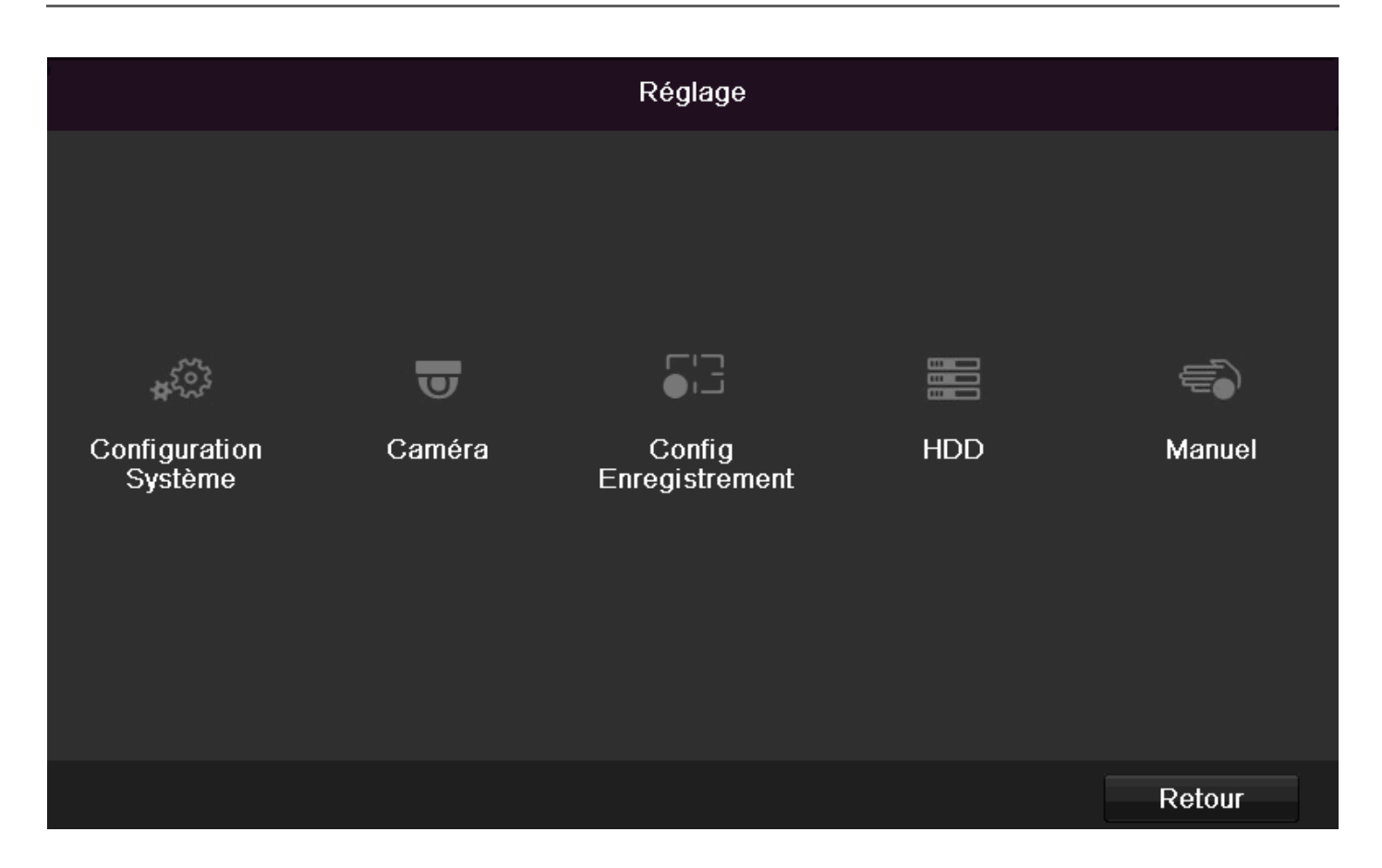

| Menu                      | Description                                                                                                    |     |
|---------------------------|----------------------------------------------------------------------------------------------------|-----|
| Configuration             | Gestion de tous les paramètres de l'appareil (général, réseau, affichage en temps réel, avertissements, utilisateur).                                                |     |
| Caméra                    | Menu de configuration des paramètres de caméra (configuration OSD,<br>mode écran, détection de mouvement, zone privée, surveillance anti-<br>sabotage, perte vidéo). |     |
| Enregistrement            | Menu de configuration des paramètres d'enregistrements (planification, ré-<br>solution caméra, vacances, etc.).                                                      | 208 |
| Disque                    | Initialisation ou gestion des disques durs intégrés (attribution de fonctions d'écriture/de lecture, de caméras, gestion de disques durs réseau etc.).               | 211 |
| Enregistrement en urgence | Menu de configuration des enregistrements manuels                                                                                                    | 213 |

# Configuration de système

|                | Co                               | nfiguration Système                          |
|----------------|----------------------------------|----------------------------------------------|
| Général >      | Général Paramètres Heure Hiver/E | člé En plus                                  |
| Réseau         | Langue                           | Français ~                                   |
| Enreg Alarme   | Résolution                       | 1280'720/60HZ ~                              |
| Apercu directe | Fuseau horaire                   | (GMT+01:00) Amsterdam, Berlin, Rome, Paris ~ |
| Avertingement  | Format de date                   | 22.05.2014                                   |
| Avenussement   | Heure de système                 | 09:53:19                                     |
| Utilisateur    | Vitesse Souris                   |                                              |
|                | Activer Guide                    | • • • • •                                    |
|                | Activer mot de passe             |                                              |
|                | Activer Lumière                  | 2                                            |
|                |                                  |                                              |
|                |                                  |                                              |
|                |                                  |                                              |
|                |                                  |                                              |
|                |                                  |                                              |
|                |                                  |                                              |
|                |                                  |                                              |
|                |                                  |                                              |
| Aperçu directe |                                  | Appliquer Retour                             |

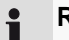

#### Remarque

Le menu « Configuration de système » permet de gérer tous les paramètres de l'appareil.

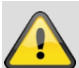

#### Avertissement

Assurez-vous que la date et l'heure sont correctement configurées.

ATTENTION :

Tout changement ultérieur peut entraîner une perte de données !

N'oubliez pas de sauvegarder !

### Aperçu

| Menu                          | Configuration                                                                                                    | Page |
|-------------------------------|----------------------------------------------------------------------------------------------------|------|
| Général                       | Langue, vidéo, heure, date, sou-<br>ris, mot de passe, heure d'été,<br>autres paramètres                             | 196  |
| Réseau                        | Paramètres de réseau requis (IP<br>manuel, DHCP, PPPOE, DDNS<br>etc.)                                                | 197  |
| Avertisse-<br>ment            | Comportement de l'appareil dans<br>des situations exceptionnelles<br>(disque dur plein, réseau décon-<br>necté etc.) | 202  |
| Alarme                        | Paramètres des E/S d'alarme<br>des caméras réseau                                                                    | 202  |
| Affichage<br>en temps<br>réel | Paramètres d'affichage, attribu-<br>tion de la sortie d'événement                                                    | 205  |
| Utilisateur                   | Ajout, changement d'utilisateur, attribution de droits d'accès                                                       | 202  |

#### Remarque

i

Voir les remarques aux chapitres en question.

### Général

|                |                            | Configuration Système                      |        |
|----------------|----------------------------|--------------------------------------------|--------|
| Général        | Général Paramètres Heure I | Hiver/Eté En plus                          |        |
| Réseau         | Langue                     | Français                                   |        |
| Enreg Alarme   | Résolution                 | 1280°720/60HZ                              |        |
| A              |                            | (GMT+01:00) Amsterdam, Berlin, Rome, Paris |        |
| Aperçu directe | Format de date             | DD-MM-YYYY                                 |        |
| Avertissement  | Date de système            | 23-06-2014                                 |        |
| Utilisateur    | Heure de système           | 09:53:19                                   | ٥      |
|                | Vitesse Souris             |                                            |        |
|                | Activer Guide              |                                            |        |
|                | Activer mot de passe       |                                            |        |
|                | Activer Lumière            | 2                                          |        |
|                |                            |                                            |        |
|                |                            |                                            |        |
|                |                            |                                            |        |
|                |                            |                                            |        |
|                |                            |                                            |        |
|                |                            |                                            |        |
|                |                            |                                            |        |
|                |                            |                                            |        |
| Aperçu directe |                            | Appliquer                                  | Retour |

| Onglet Général                    | Configuration                                                                                                    |
|-----------------------------------|----------------------------------------------------------------------------------------------------|
| Langue                            | Langue d'interface OSD                                                                                                  |
| Standard CVBS sortie              | PAL, NTSC,                                                                                                    |
| Résolution                        | Résolution du moniteur                                                                                                  |
| Fuseau horaire                    | GMT (Greenwich Mean Time)                                                                                               |
| Formatter<br>Données              | MM-JJ-AAAA, JJ-MM-AAAA,<br>AAAA-MM-JJ                                                                                   |
| Date/Heure de système             | Date, heure                                                                                                    |
| Vitesse du cur-<br>seur           | Barres coulissantes, gauche : petite vitesse,                                                                           |
|                                   | droite : grande vitesse                                                                                                 |
| Guide activé                      | Case à cocher désactivée :                                                                                              |
|                                   | pas de assistent d'installation                                                                                         |
|                                   | Case à cocher activée :                                                                                                 |
|                                   | assistent d'installation active                                                                                         |
| Activer mot de<br>passe           | Case à cocher désactivée : pas de mot de passe                                                                          |
|                                   | Case à cocher activée : vous devez<br>saisir un mot de passe avant de pou-<br>voir utiliser le menu                     |
| Activer la barre<br>de statut LED | Case non cochée :<br>L'affichage de statut LED est désacti-<br>vé.                                                      |
|                                   | Case cochée :<br>L'affichage de statut LED est éclairé<br>en bleu lorsque l'enregistreur est ac-<br>tivé.               |
| Activer l'accès<br>à distance     | Case cochée :<br>L'accès permettant la configuration à<br>distance par le service d'assistance<br>technique est activé. |

| Onglet Régla-<br>ges DST   | Configuration                                                                                                    |
|----------------------------|----------------------------------------------------------------------------------------------------|
| Adjustment au-<br>to DST   | L'appareil passe automatiquement en heure d'été lorsque la case est co-<br>chée.                                       |
| Activer DST                | Il est possible de sélectionner une<br>date de début/de fin précise lorsque la<br>case est cochée.                     |
| De, À                      | Date de début / de fin de l'heure d'été                                                                                |
| DST Bias                   | Daylight Saving Time Bias : correc-<br>tion de l'heure d'été en fonction de<br>l'heure de référence                    |
| En plus                    | Configuration                                                                                                    |
| Nom                        | Spécification unique de l'appareil                                                                                     |
| Nr.                        | Permet une identification précise lors de l'utilisation avec le logiciel CMS                                           |
| Déconnexion<br>automatique | Jamais / De 1 à 30 minutes – réglage<br>de la durée d'affichage du menu<br>avant que le menu soit de nouveau<br>masqué |
| Remarque<br>événement      | Case cochée :<br>Alerte sonore pour les remarques de<br>détection de mouvement, disque dur<br>plein, etc.              |

Confirmez les paramètres en cliquant sur **Appliquer** et quittez le menu via le bouton **Derrier**.

### **Configuration réseau**

### Généralités

Il est indispensable de configurer correctement le réseau si vous :

• voulez télécommander l'appareil et la surveillance à l'aide de votre navigateur.

### Remarque

Lisez les remarques suivantes d'ordre général avant de configurer l'appareil.

Un réseau est un ensemble d'au moins 2 appareils pouvant être mis en réseau.

Types de transfert :

réseau câblés (par ex. par câble CAT5), réseaux de radiodiffusion (WLAN) et autres moyens de transfert (Powerline).

Tous les réseaux présentent des caractéristiques communes, mais se distinguent à plusieurs égards.

### Terminologie

Vous trouvez ci-joint une liste de termes importants pour pouvoir utiliser l'appareil sur des réseaux.

| Paramètres            | Configuration                                                                                                    |
|-----------------------|----------------------------------------------------------------------------------------------------|
| Adresse IP            | L'adresse IP est l'adresse unique d'un<br>appareil réseau sur un réseau.                                                                                                    |
|                       | Cette adresse ne peut être présente<br>qu'une seule fois sur un réseau donné. Il<br>y a des domaines d'adresses IP spéci-<br>fiques réservés aux réseaux publics, tels<br>qu'Internet. |
| Domaines              | par ex. 10.0.0.0 - 10.255.255.255,                                                                                                    |
| d'adresses            | Masque de sous-réseau : 255.0.0.0                                                                                                    |
| privees               | 172.16.0.0 - 172.31.255.255                                                                                                    |
|                       | Masque de sous-reseau : 255.255.0.0                                                                                                    |
|                       | 192.168.0.0 - 192.168.255.255                                                                                                    |
|                       | Masque de sous-réseau : 255.255.255.0                                                                                                    |
| Masque de sous-réseau | Est un masque de bits utilisé pour pren-<br>dre des décisions ou réaliser des affecta-<br>tions lors du roujours.                                                                      |
|                       | Sur des réseaux privés, le masque stan-<br>dard est 255.255.255.0                                                                                                    |
| Gateway               | Un appareil réseau permettant à tous les<br>autres appareils réseau d'accéder à In-<br>ternet.                                                                                         |
|                       | Il s'agit, par exemple, de l'ordinateur au-<br>quel le modem DSL est raccordé ou,<br>dans la plupart des cas, du routeur ou du<br>point d'accès installé sur le réseau.                |

| Paramètres        | Configuration                                                                                                    |
|-------------------|----------------------------------------------------------------------------------------------------|
| Nom de<br>serveur | Appelé également DNS (Domain Name<br>Server). Il fait en sorte qu'une adresse<br>Internet ou URL (par exemple,<br>www.google.fr) soit affectée à une<br>adresse IP.                                      |
|                   | Lorsqu'on saisit un nom de domaine<br>dans un navigateur, le DNS recherche<br>l'adresse IP correspondante du serveur<br>et lui transmet la demande.                                                      |
|                   | Vous pouvez entrer ici l'IP d'un DNS du<br>fournisseur d'accès. La plupart du temps,<br>il suffit de choisir l'IP du Gateway. Celui-<br>ci transmet alors les demandes au DNS<br>du fournisseur d'accès. |
| DHCP              | Le serveur DHCP attribue automatique-<br>ment l'adresse IP, le masque de sous-<br>réseau, le Gateway et le nom de serveur<br>à l'appareil réseau.                                                        |
|                   | Les serveurs DHCP sont disponibles<br>dans les routeurs actuels. Le service<br>DHCP doit être configuré ou activé sépa-<br>rément. Voir le manuel du serveur pour<br>de plus amples informations.        |
|                   | Remarque :                                                                                                    |
|                   | Lorsque vous utilisez à la fois des                                                                                                    |

|                | adresses IP fixes ET un serveur DHCP,<br>vous devez veiller à ce que les adresses<br>IP fixes soient situées en dehors des<br>adresses attribuées par le serveur DHCP<br>afin d'éviter des problèmes.                                                                                                    |
|----------------|----------------------------------------------------------------------------------------------------|
| Port           | Un port est une interface permettant aux<br>divers programmes de communiquer<br>entre eux. Certains ports sont réservés<br>(23: Telnet, 21: FTP). D'autres peuvent<br>être choisis librement. Les ports sont im-<br>portants dans plusieurs applications, par<br>exemple, lors d'un accès externe à<br>l'appareil via un navigateur. |
| Adresse<br>MAC | L'adresse MAC (Media Access Control<br>ou ID Ethernet) est l'adresse matérielle<br>spécifique de l'adaptateur réseau.<br>Elle sert à identifier l'appareil sans ambi-<br>guïté sur un réseau informatique.                                                                                                    |

### Agencement d'un réseau

L'appareil doit être raccordé physiquement au réseau à l'aide d'un câblage CAT5 (voir Branchements p. 174)

### Remarque

Veuillez respecter les modes d'emploi et les remarques concernant les appareils réseau.

Plusieurs commutateurs/routeurs/points d'accès peuvent être interconnectés. Les pare-feu et autres logiciels de sécurité peuvent perturber le réseau.

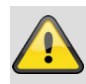

#### Avertissement

Lorsque vous utilisez un routeur, les clients réseau et l'enregistreur sont « connectés » à Internet. Inversement, c'est également le cas. Il faut absolument prendre des mesures de protection, telles que l'utilisation d'un pare-feu, la modification du mot de passe ou le changement de port, afin d'éviter les accès non autorisés en provenance de l'extérieur !

### Configuration réseau

|                | Configuration Système                                  |
|----------------|--------------------------------------------------------|
| Général        | Général PPPOE DDNS NTP Email UPnP En plus              |
| Réseau         | > Type NIC 10M/1000M Self-adaptive                     |
| Enreg Alarme   | Activer DHCP                                           |
| Aperçu directe | Adresse IPv4 192.168.0 .183                            |
| Avertissement  | Passerelle IPv4 192.168.0 .1                           |
| Utilisateur    | Adresse 1 IPv6 fd00::8ee7:48ff.fe5c:75bc/64            |
|                | Adresse 2 IPv6 2002:c3f3:3fae:0:8ee7:48ff.fe5c:75bc/64 |
|                | Passerelle IPv6 par défaut fe80::2665:11ff.fea4:bc73   |
|                | Adr.MAC 8c:e7:48:5c:75:bc                              |
|                | MTU 1500                                               |
|                |                                                        |
|                |                                                        |
|                | Adresse IPv4 de NIC Intérieur 192 . 168 . 254 . 1      |
|                |                                                        |
|                |                                                        |
|                |                                                        |
|                |                                                        |
|                |                                                        |
| Apercu directe | Appliquer Retour                                       |

| ТАВ     | Configuration                                                                                                    |
|---------|----------------------------------------------------------------------------------------------------|
| Général | Réglages du réseau local et sélection<br>du mode réseau.                                                                                                    |
| PPPOE   | PPPOE est utilisé pour des connexions<br>ADSL et pour l'utilisation d'un modem<br>en Allemagne.<br>Cliquez sur Modifier pour saisir les<br>données d'accès à votre fournisseur<br>(identifiant, mot de passe). |
| DDNS    | Serveur destiné à la gestion du Dyna-<br>mic Domain Name System pour actua-<br>liser les noms d'hôte ou les entrées<br>DNS                                                                                     |
| NTP     | Network Time Protocol                                                                                                    |
|         | Serveur destiné à la synchronisation<br>de l'heure                                                                                                    |
| Email   | Spécifiez les paramètres de courriel,<br>dont une adresse e-mail spécifique à<br>laquelle un courriel est envoyé en cas<br>d'alarme.                                                                           |
| UPnP    | Universal Plug and Play                                                                                                    |
|         | Réglages permettant de piloter facile-<br>ment les appareils appartenant à un<br>réseau IP.                                                                                                    |
| En plus | Port Web, port communication                                                                                                    |

#### Onglet Général

| Paramètres                         | Configuration                                                                                                    |
|------------------------------------|----------------------------------------------------------------------------------------------------|
| Type NIC                           | Configurez ici la vitesse de transfert de la carte réseau intégrée.                                                                                                    |
|                                    | Tuyau : 10M/100/1000M Self-adaptive                                                                                                    |
| DHCP                               | Activez la case à cocher si vous voulez<br>que le serveur DHCP attribue de façon<br>dynamique les adresses IP sur le ré-<br>seau.<br>DHCP actif : les champs de saisie sui-<br>vants sont désactivés, car les para- |
|                                    | mètres sont attribués par le serveur<br>DHCP.                                                                                                    |
|                                    | Remarque :                                                                                                    |
|                                    | Si vous attribuez les adresses IP de<br>façon manuelle, n'oubliez pas de dé-<br>sactiver DHCP (pas de coche dans la<br>case à cocher)                                                                               |
| Adresse IPv4                       | Adresse de l'appareil réseau sur le ré-<br>seau en cas d'attribution manuelle                                                                                                    |
| Subnet Mas-<br>que IPv4            | Normalement : 255.255.255.0                                                                                                    |
| IPv4 Default<br>Gateway            | Adresse du Gateway pour accéder à<br>Internet                                                                                                    |
| Adresse 1<br>IPv6                  | Adresse IPv6 locale (Link local)                                                                                                    |
| Adresse 2<br>IPv6                  | Adresse IPv6 globale (Global unicast)                                                                                                    |
| Passerelle<br>IPv6 par dé-<br>faut | Adresse IPv6 de la passerelle pour<br>l'accès à Internet                                                                                                    |
| Adresse MAC                        | Adresse matérielle de la carte réseau intégrée                                                                                                    |
| MTU                                | Décrit la taille maximale d'un protocole.                                                                                                    |
| Serveur DNS<br>préféré             | Adresse du Domain Name Server<br>(DNS), en général l'adresse IP du Ga-<br>teway                                                                                                    |
| Serveur DNS alternatif             | Adresse du DNS alternatif                                                                                                    |

### Remarque

Certains de ces réglages ne peuvent pas être sélectionnés pour tous les modes.

#### PPPOE

|                |         |       |       | Co  | nfiguratio | n Systèm |         |  |        |
|----------------|---------|-------|-------|-----|------------|----------|---------|--|--------|
| Général        | Général | PPPOF | DDNS  | NTP | Fmail      | HPnP     | En olus |  |        |
| Réseau >       | PPPOE   |       | 00110 |     |            |          |         |  |        |
| Aperçu directe | Nom     |       |       |     | _          |          |         |  |        |
| Avertissoment  |         |       |       |     |            |          |         |  |        |
| Utilisateur    |         |       |       |     |            |          |         |  |        |
|                |         |       |       |     |            |          |         |  |        |
|                |         |       |       |     |            |          |         |  |        |
|                |         |       |       |     |            |          |         |  |        |
|                |         |       |       |     |            |          |         |  |        |
|                |         |       |       |     |            |          |         |  |        |
|                |         |       |       |     |            |          |         |  |        |
|                |         |       |       |     |            |          |         |  |        |
|                |         |       |       |     |            |          |         |  |        |
|                |         |       |       |     |            |          |         |  |        |
|                |         |       |       |     |            |          |         |  |        |
|                |         |       |       |     |            |          |         |  |        |
|                |         |       |       |     |            |          |         |  |        |
|                |         |       |       |     |            |          |         |  |        |
|                |         |       |       |     |            |          |         |  |        |
|                |         |       |       |     |            |          |         |  |        |
|                |         |       |       |     |            |          |         |  |        |
|                |         |       |       |     |            |          |         |  |        |
|                |         |       |       |     |            |          |         |  |        |
|                |         |       |       |     |            |          |         |  | Dataur |

- Activez la case à cocher PPPOE et saisissez le nom d'utilisateur (identifiant pour accéder à Internet) ainsi que le mot de passe et confirmez le mot de passe.
- 2. Validez vos données en cliquant sur Appliquer.

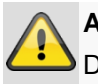

#### Avertissement

Dans la mesure du possible, n'utilisez PPPOE qu'en l'absence de routeur !

#### DDNS

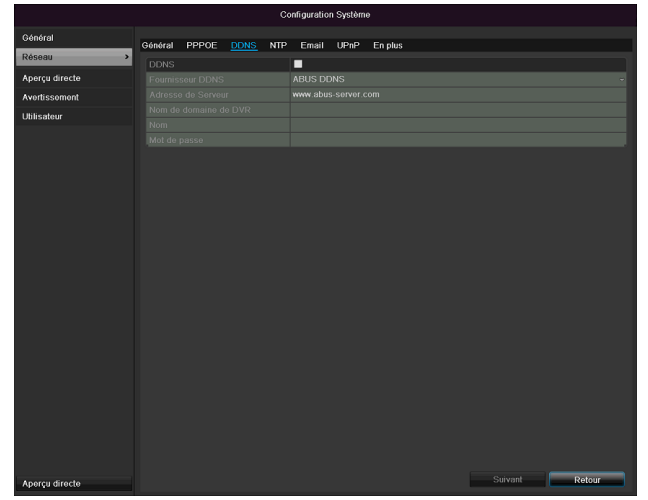

- Afin de pouvoir utiliser la fonction ABUS DDNS, vous devez d'abord ouvrir un compte sur www.abusserver.com. Veuillez consulter les FAQ (questions/réponses) sur le site Internet.
- Cochez la case « Activation DDNS », sélectionnez le type « DynDNS » puis entrez l'adresse <u>www.abus-</u> server.com dans le champ « Adresse de serveur ».
- Validez vos données en cliquant sur Appliquer. L'adresse IP de votre connexion Internet est alors mise à jour toutes les minutes sur le serveur.

#### NTP

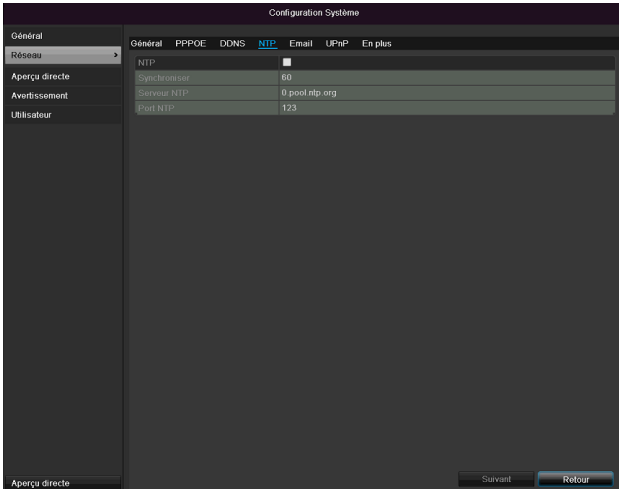

### Remarque

L'enregistreur peut synchroniser l'heure avec un serveur externe . Pour ce faire, plusieurs adresses de serveur sont à votre disposition.

- Activez la case à cocher « NTP » et indiquez le délai entre deux synchronisations successives. Entrez l'adresse IP du serveur NTP, ainsi que le port NTP.
- 2. Validez vos données en cliquant sur Appliquer.

### Email

Lorsqu'une alarme est déclenchée, l'appareil peut envoyer un message par courriel. Configurez ici la messagerie électronique :

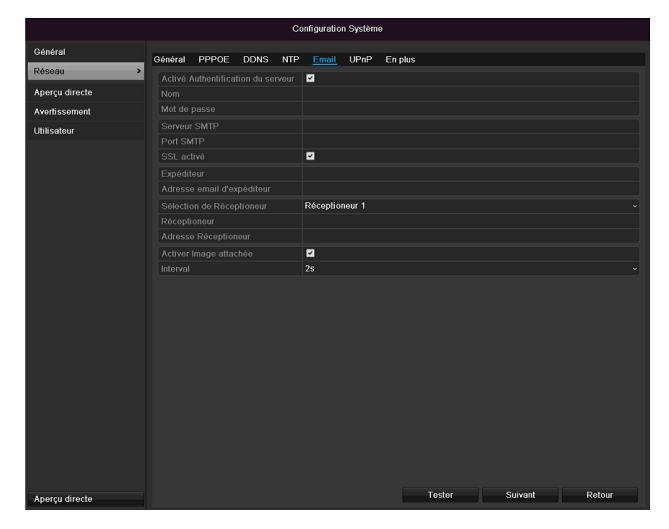

| Paramètres                     | Configuration                                                                                      |
|--------------------------------|----------------------------------------------------------------------------------------------------|
| Authentification<br>du serveur | Activez la case à cocher si vous<br>vous connectez au serveur du four-<br>nisseur d'accès Internet |
| Nom<br>d´utilisateur           | Compte e-mail chez le fournisseur                                                                  |
| Mot de passe                   | Mot de passe protégeant le compte<br>e-mail                                                        |

| Serveur SMTP                  | Adresse du serveur SMTP du four-<br>nisseur                                                                                                    |
|-------------------------------|----------------------------------------------------------------------------------------------------|
| Port SMTP                     | Indiquez le port SMTP                                                                                                    |
|                               | (port par défaut : 25)                                                                                                    |
| SSL activé                    | Activez la case à cocher pour crypter les courriels                                                                                                    |
| Expéditeur                    | Nom de l'expéditeur                                                                                                    |
| Adresse email<br>d'expéditeur | Adresse e-mail correspondant au<br>compte e-mail                                                                                                    |
| Sélection de<br>réception     | Sélectionnez trois destinataires de-<br>vant recevoir les courriels                                                                                                    |
| Réceptionneur                 | Saisissez ici le nom du destinataire                                                                                                    |
| Add réception                 | Saisissez ici l'adresse e-mail du des-<br>tinataire                                                                                                    |
| Ajouter une<br>image          | Cochez cette case pour joindre à l'e-<br>mail des enregistrements de la ca-<br>méra sous forme de fichiers photo.                                                          |
| Intervalle                    | Sélectionnez un temps de déclen-<br>chement entre 2 et 5 secondes. Les<br>images ne seront envoyées que<br>lorsqu'un mouvement est détecté<br>pendant l'intervalle défini. |

- 1. Entrez les paramètres de notification par courriel.
- 2. Cliquez ensuite sur **Tester** pour envoyer un courriel à titre d'essai
- Si vous indications sont correctes et si vous avez reçu un mail de confirmation, cliquez sur Sauvegarder.

### Remarque

L'appareil envoie un courriel au destinataire configuré.

Si le courriel n'arrive pas à destination, vous devez vérifier et corriger les paramètres. Vérifiez le cas échéant les paramètres antispam de votre client e-mail.

### Remarque

Votre fournisseur de messagerie électronique vous communiquera les données d'accès et les réglages pour l'envoi via SMTP. Certains fournisseurs de messagerie électronique ne propose plus que l'encodage SSL pour l'envoi d'e-mails. La compatibilité SSL de cet enregistreur a été testée pour les fournisseurs suivants : GMX, Web.de, Gmail.

#### UPnP

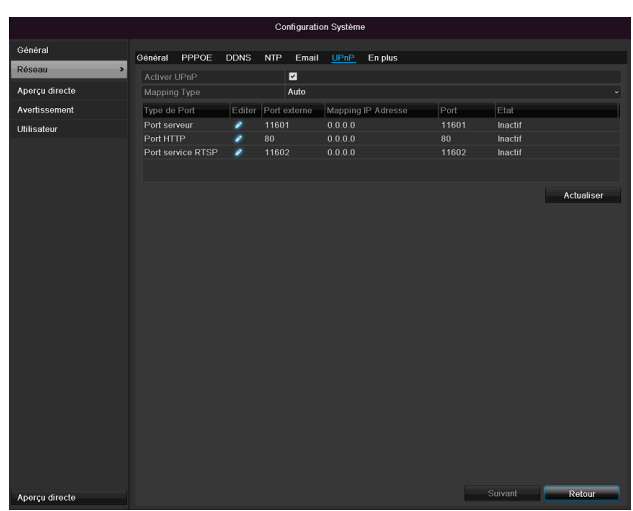

| Paramètre       | Réglage                                  |
|-----------------|------------------------------------------|
| Activer UPnP    | Cochez cette case pour activer la vi-    |
|                 | sibilité au sein d'un réseau IP. Quand   |
|                 | cette fonction est activée, un transfert |
|                 | de port est configuré automatique-       |
|                 | ment dans le routeur pour tous les       |
|                 | ports réseau (si UPnP est activé dans    |
|                 | le routeur).                             |
|                 | Quand la fonction UPnP est activée,      |
|                 | les ports réseau configurés via UPnP     |
|                 | sont transmis au serveur ABUS (si        |
|                 | ABUS DDNS est activé).                   |
| Type de mapping | Le réglage « Manuel » permet de dé-      |
|                 | terminer manuellement les ports ré-      |
|                 | seau au moyen du bouton « Editer ».      |
|                 | Quand le réglage « auto » est sélec-     |
|                 | tionné, l'enregistreur recherche les     |
|                 | ports réseau libres sur le routeur et    |
|                 | définit les numéros de ports selon un    |
|                 | modèle d'attribution aléatoire.          |

Confirmez les paramètres en cliquant sur **Appliquer** et quittez le menu via le bouton **Retour**.

### Réglages supplémentaires

| Central     Central     Central     Central     Central     Central       Appring lands     Parts Ballion centrals     IIIIIIIIIIIIIIIIIIIIIIIIIIIIIIIIIIII                                                                                                    |               |          |              |      | Co  | nfiguratio | n Systèmi |         |  |  |  |
|----------------------------------------------------------------------------------------------------|---------------|----------|--------------|------|-----|------------|-----------|---------|--|--|--|
| PREcourt     Port Station Centrale       Apercy director     Port Station Centrale       Port Station Centrale     Port Station Centrale       Port Station Centrale     Port Station Centrale       Port Sta | Général       | Général  | PPPOE        | DDNS | NTP | Email      | UPnP      | En plus |  |  |  |
| perço direction     Port station centrale     0       wettissement     Port servour     1001       Port HTTP     80       IP Multicat     IP       Port servour RTSP     11602                                                                                                    | ésoau >       | IP Stati | ion centrale |      |     |            |           |         |  |  |  |
| Vedt serveur         16001           Bitsabur         Proft HTP:         80           IIP Multicut         IP         Proft service RTSP:         1602                                                                                                    | perçu directe |          |              |      |     |            |           |         |  |  |  |
| Bit subsur         Port HTTP         0           Prof HTTP         Prof HTTP         100                                                                                                    | Avertissement |          |              |      |     | 11601      |           |         |  |  |  |
| IP Mulliced<br>Portservice RTSP 11002                                                                                                    | ltilinotour   |          |              |      |     | 80         |           |         |  |  |  |
| Port source RTSP 1102                                                                                                    | , ili satou   |          |              |      |     |            |           |         |  |  |  |
|                                                                                                    |               |          |              |      |     | 11602      |           |         |  |  |  |
|                                                                                                    |               |          |              |      |     |            |           |         |  |  |  |
|                                                                                                    |               |          |              |      |     |            |           |         |  |  |  |

| Paramètres      | Configuration                         |  |  |
|-----------------|---------------------------------------|--|--|
| Alarm Host IP   | Adresse réseau de la station CMS      |  |  |
| Alarm Host Port | Port de votre station CMS             |  |  |
| Port serveur    | Port pour la communication des don-   |  |  |
|                 | nées.                                 |  |  |
| Port HTTP       | Port du serveur web.                  |  |  |
| IP Multicast    | Vous pouvez également entrer ici      |  |  |
|                 | l'adresse IP Multicast pour minimiser |  |  |
|                 | le trafic. L'adresse IP doit corres-  |  |  |
|                 | pondre à celle figurant dans le logi- |  |  |
|                 | ciel de surveillance vidéo.           |  |  |
| Porte RTSP de   | Entrez le port RTSP                   |  |  |
| service         | (Par défaut 554)                      |  |  |

# **i** Remarque

Le port 8000 du serveur ainsi que le port HTTP 80 sont des ports standard pour clients distants ou pour l'accès distant à Internet via un navigateur.

### Alarme

### Remarque

Cette entrée de menu est uniquement disponible lorsqu'une caméra compatible avec entrée et sortie d'alarme est raccordée (par ex. TVIP11560).

### Statut d'alarme

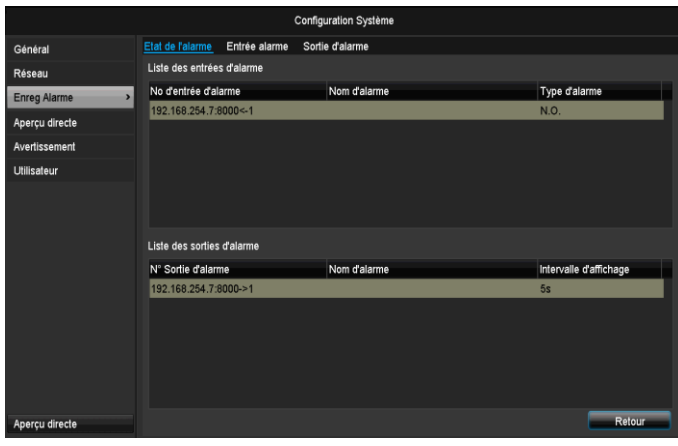

Vous pouvez consulter ici une liste de toutes les entrées et sorties d'alarme des caméras réseau indiquant leur statut actuel.

### Entrée d'alarme

|                | Configuration Système |               |                       |        |           |        |
|----------------|-----------------------|---------------|-----------------------|--------|-----------|--------|
| Général        | Etat de l'alarme      | Entrée alarme | Sortie d'alarme       |        |           |        |
| Réseau         | No d'entrée d'a       | larme         | 192.168.254.7:8000<-1 |        |           |        |
| Enreg Alarme   | Nom d'alarme          |               |                       |        |           |        |
| Aperçu directe | Type                  |               | N.O.                  |        |           |        |
| Avertissement  | Configuration         |               |                       |        |           |        |
| Utilisateur    | Coningulation         |               |                       |        |           |        |
|                |                       |               |                       |        |           |        |
| Aperçu directe |                       |               |                       | Copier | Appliquer | Retour |

• Sélectionnez une réaction en cas d'alarme en cliquant sur le symbole « Réglage » dans « Réaction ».

| Paramètre        | Réglage                                                                                                    |
|------------------|----------------------------------------------------------------------------------------------------|
| Entrée<br>alarme | Sélectionnez l'entrée d'alarme pour effec-<br>tuer les réglages. Vous pouvez sélec-<br>tionner l'entrée d'alarme à l'aide des<br>données d'adresse réseau. |
| Nom alarme       | Saisissez une description claire, par ex. : contact de porte entrepôt                                                                                      |
| Туре             | N.O.: Circuit normalement ouvert.<br>N.C.: Circuit normalement fermé                                                                                       |

 Activez l'entrée d'alarme en cochant la case « Réglages ».

- Définissez le comportement de l'enregistreur en cas d'alarme sous « Réglages ».
- Cliquez sur Copier, pour appliquer ces paramètres à d'autres caméras
- Confirmez les paramètres en cliquant sur **Appliquer** et quittez le menu via le bouton **Retour**.

### Réglages

#### **ONGLET** Déclencher un canal

|                | Configuration Système                                        |
|----------------|--------------------------------------------------------------|
| Général        | Etat de l'alarme Entrée alarme Sortie d'alarme               |
| Réseau         | No planteia dialarma 192.168.254.7-8000c-1<br>Configuration  |
| Enreg Alarme   | Nor Canal déclenchée Programme Horaire Etablissement liaison |
| Aperçu directe | Act Caméra IP D1 D2 D3 D4 D5 D6                              |
| Avertissement  | Cor                                                          |
| Utilisateur    |                                                              |
|                |                                                              |
|                |                                                              |
|                |                                                              |
|                |                                                              |
|                |                                                              |
|                |                                                              |
|                |                                                              |
|                | Appliquer OK Annuler                                         |
|                |                                                              |
| Aperçu directe | Copier Appliquer Retour                                      |
|                |                                                              |

Sélectionnez la case correspondante pour définir le canal de caméra devant être déclenché en cas d'alarme.

### **ONGLET Activer planning**

| Configuration  |                    |            |                  |         |
|----------------|--------------------|------------|------------------|---------|
| Canal déclench | ée <u>Programn</u> | ne Horaire | Etablissement li | aison   |
| Semaine        | Lun                |            |                  |         |
| 1              | 00:00-             | -24:00     |                  | ٥       |
| 2              | 00:00              | 00:00      |                  | ٥       |
| 3              | 00:00-             | 00:00      |                  | 0       |
| 4              | 00:00-             | 00:00      |                  | ٥       |
| 5              | 00:00-             | 00:00      |                  | ٥       |
| 6              | 00:00-             | 00:00      |                  | ٥       |
| 7              | 00:00-             | 00:00      |                  | 0       |
| 8              | 00:00-             | 00:00      |                  | 0       |
|                |                    |            |                  |         |
|                |                    |            |                  |         |
|                |                    |            |                  |         |
|                | Copier             | Applique   | er OK            | Annuler |

- Définissez ici l'heure à laquelle les comportements à sélectionner dans l'onglet « Réaction » doivent être activés en cas d'alarme.
- Cliquez sur « Copier » pour appliquer ces paramètres à d'autres jours de la semaine ou à la semaine entière.

#### Action de liaison

#### Sélectionnez l'onglet Action de liaison.

Vous pouvez ici configurer le comportement de l'enregistreur en cas d'alarme en cochant la case correspondante.

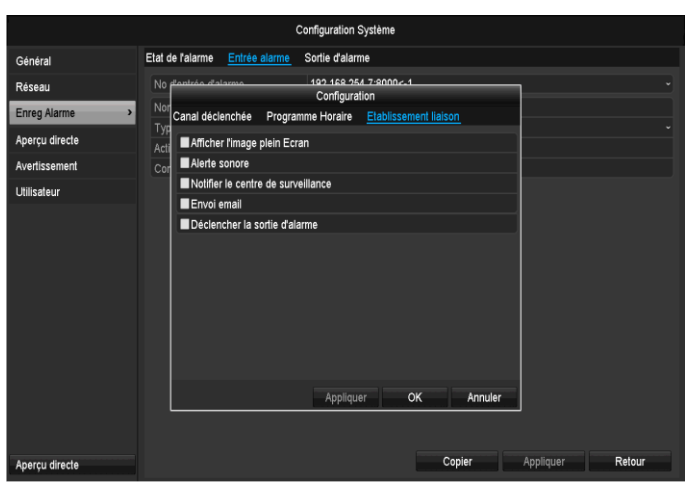

| Paramètre                     | Notifications                                                                 |
|-------------------------------|-------------------------------------------------------------------------------|
| Pop-up plein écran            | La caméra apparaît en<br>mode plein écran dans l'affi-<br>chage en temps réel |
| Avertissement audio           | L'appareil émet une tonalité répétée                                          |
| Notification CMS              | Le CMS émet une tonalité<br>d'avertissement.                                  |
| Envoyer e-mail                | Un e-mail est envoyé à une<br>adresse spécifique. Voir p.<br>29               |
| Déclencher sortie<br>d'alarme | La sortie d'alarme est dé-<br>clenchée en cas d'alarme.                       |

 Confirmez les paramètres en cliquant sur Appliquer et appuyez sur OK pour quitter le menu.

### Sortie d'alarme

### Remarque

Cette entrée de menu est uniquement disponible lorsqu'une caméra compatible avec sortie d'alarme est raccordée (par ex. TVIP11560).

| Configuration Système |                    |               |                      |        |           |        |
|-----------------------|--------------------|---------------|----------------------|--------|-----------|--------|
| Général               | Etat de l'alarme   | Entrée alarme | Sortie d'alarme      |        |           |        |
| Réseau                | N° Sortie d'alar   | me            | 192.168.254.7:8000-> | 1      |           |        |
| Enreg Alarme          | Nom d'alarme       |               |                      |        |           |        |
| Aperçu directe        | Intervalle d'affic | hage          | 5s                   |        |           |        |
| Avertissement         | Coningulation      |               | •                    |        |           |        |
| Utilisateur           |                    |               |                      |        |           |        |
|                       |                    |               |                      |        |           |        |
| Aperçu directe        |                    |               |                      | Copier | Appliquer | Retour |

 Sélectionnez une réaction en cas d'alarme en cliquant sur le symbole « Réglage » dans « Réaction ».

| Paramètre            | Réglage                                                                                                    |
|----------------------|----------------------------------------------------------------------------------------------------|
| Sortie<br>d'alarme   | Sélectionnez la sortie d'alarme pour ef-<br>fectuer les réglages. Vous pouvez sélec-<br>tionner la sortie d'alarme à l'aide des<br>données d'adresse réseau. |
| Nom alarme           | Saisissez une description claire, par ex. : contact de porte entrepôt                                                                                        |
| Temps de<br>séquence | Sélectionnez ici le temps de séquence<br>pour la commutation de la sortie<br>d'alarme.                                                                       |

- Activez la sortie d'alarme en cochant la case « Réglages ».
- Définissez le comportement de l'enregistreur en cas d'alarme sous « **Réglages** ».
- Cliquez sur **Copier**, pour appliquer ces paramètres à d'autres caméras
- Confirmez les paramètres en cliquant sur **Appliquer** et quittez le menu via le bouton **Retour**.

### Réglages

#### Activer horaire

|   | Configuration        |                  |                       |         |  |  |
|---|----------------------|------------------|-----------------------|---------|--|--|
| ¢ | Canal déclenchée 🏻 🦻 | rogramme Horaire | Etablissement liaison |         |  |  |
|   | Semaine              | Lun              |                       |         |  |  |
|   |                      | 00:00-24:00      |                       | 0       |  |  |
|   | 2                    | 00:00-00:00      |                       | 0       |  |  |
|   | 3                    | 00:00-00:00      |                       | 0       |  |  |
|   | 4                    | 00:00-00:00      |                       | 0       |  |  |
|   |                      | 00:00-00:00      |                       | 0       |  |  |
|   |                      | 00:00-00:00      |                       | 0       |  |  |
|   |                      | 00:00-00:00      |                       | 0       |  |  |
|   | 8                    | 00:00-00:00      |                       | 0       |  |  |
|   |                      |                  |                       |         |  |  |
|   |                      |                  |                       |         |  |  |
|   |                      |                  |                       |         |  |  |
|   | Co                   | pier Applique    | er OK                 | Annuler |  |  |

• Définissez l'heure à laquelle la sortie d'alarme doit être activée.

### Avertissement

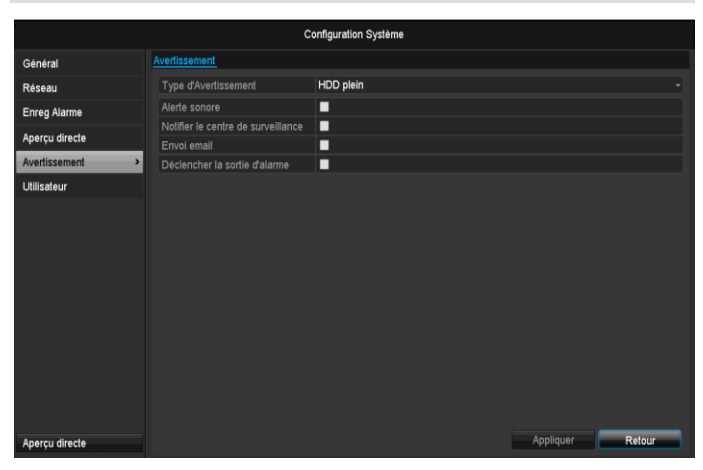

Un avertissement peut être émis pour les types d'erreur suivants :

- HDD plein
- Erreur HDD
- Réseau déconnecté
- Conflit IP
- Connexion illégale
- Erreur d'enregistrement

| Paramètre                     | Notifications                                                               |
|-------------------------------|-----------------------------------------------------------------------------|
| Avertissement audio           | L'appareil émet une tonalité<br>répétée                                     |
| Notification CMS              | Une notification est envoyée<br>au journal d'événements du<br>logiciel CMS. |
| Envoyer e-mail                | Un e-mail est envoyé à une<br>adresse spécifique.                           |
| Déclencher sortie<br>d'alarme | La sortie d'alarme sélection-<br>née est activée en cas d'er-<br>reur.      |

### Utilisateur

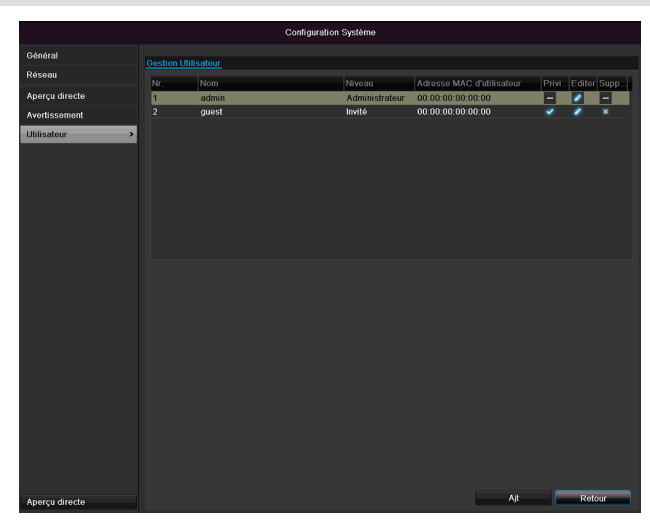

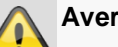

#### Avertissement

Notez bien le mot de passe administrateur. Mot de passe préprogrammé :

### «12345».

L'écran de gestion des utilisateurs permet d'ajouter et de supprimer de nouveaux utilisateurs ou de modifier les paramètres existants.

1. Pour ajouter un nouvel utilisateur, cliquez sur **Ajou**ter.

| Modifier            |                      |  |
|---------------------|----------------------|--|
| Nom d'utilisateur   | guest                |  |
| Mot de passe        | *****                |  |
| Confirmation        | *****                |  |
|                     | Invité ~             |  |
| Adresse MAC d'utili | 00:00:00:00:00:00    |  |
|                     |                      |  |
|                     | Appliquer OK Annuler |  |

| Paramètres             | Configuration                                                                                                    |
|------------------------|----------------------------------------------------------------------------------------------------|
| Nom<br>d'utilisateur   | Identificateur unique                                                                                                    |
| Mot de passe           | Code d'accès à l'appareil pour la ges-<br>tion de l'appareil<br>Remarque : changez régulièrement le<br>mot de passe, utilisez des combinai-<br>sons de lettres, de chiffres etc. et con-<br>servez les mots de passe en lieu sûr. |
| Confirmation           | Saisissez de nouveau le code d'accès<br>par mesure de sécurité                                                                                                    |
| Niveau                 | IMPORTANT :<br>Le niveau <b>Administrateur</b> permet<br>d'accorder plus de droits que le niveau<br><b>Utilisateur</b> .                                                                                                    |
| Adresse MAC<br>d´utili | Adresse MAC de l'adaptateur réseau<br>des PC utilisés par chaque utilisateur<br><b>Remarque :</b><br>Celle-ci permet de limiter l'accès au<br>PC dont l'adresse MAC a été saisie<br>dans ce champ !                               |

- 2. Saisissez le nom et le mot de passe et confirmez le mot de passe dans le champ suivant.
- 3. Sélectionnez le niveau et indiquez l'adresse MAC.
- 4. Confirmez les paramètres en cliquant sur Appliquer.

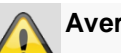

#### Avertissement

Respectez les consignes suivantes lorsque vous accordez des droits d'accès.
#### Réglage des droits

Définissez les droits d'accès de l'utilisateur en cliquant sur le symbole « Droit ». Seules les données d'accès des utilisateurs ajoutés manuellement peuvent être modifiées :

|                | Configuration Système                                     |
|----------------|-----------------------------------------------------------|
| Général        | Gestion Utilisateur                                       |
| Réseau         | N° Permission Address MARC dividijsateur Privi Editer Sup |
| Enreg Alarme   | Config Local Config à distance Config Caméra              |
| Aperçu directe | Recherche Journal local                                   |
| Avertissement  | Configuration local                                       |
| Utilisateur >  | Gestion local de la Caméra                                |
|                | Opération avancée locale                                  |
|                |                                                           |
|                |                                                           |
|                | Appliquer OK Annuler                                      |
| Aperçu directe | At Retour                                                 |

## Remarque

L'utilisateur peut effectuer des réglages ou changer des paramètres au niveau local, c'est-à-dire, sur l'appareil.

L'utilisateur peut accéder à l'appareil via la connexion réseau.

L'autorisation d'accès à chaque caméra (via le réseau ou localement) est paramétrée sur l'onglet Caméra.

| Paramètre     | Réglage                             |
|---------------|-------------------------------------|
| Configuration | Recherche protocole locale          |
| locale        | Configuration paramètres locaux     |
|               | Gestion caméra locale               |
|               | Configuration avancée               |
|               | Arrêt/redémarrage local             |
| Configuration | Autorisations caméra :              |
| à distance    | Recherche protocole à distance      |
|               | Configuration paramètres à distance |
|               | Gestion caméra à distance           |
|               | Pilotage sortie vidéo à distance    |
|               | Audio deux voies                    |
|               | Pilotage alarme à distance          |

|               | Configuration avancée          |
|---------------|--------------------------------|
|               | Redémarrage à distance         |
| Configuration | Autorisations caméra :         |
| caméra        | Affichage en direct à distance |
|               | Pilotage manuel local          |
|               | Pilotage manuel à distance     |
|               | Lecture locale                 |
|               | Lecture à distance             |
|               | Export vidéo local             |

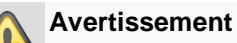

Modifiez les réglages généraux de l'utilisateur (nom, mot de passe, niveau, adresse MAC) en cliquant sur le symbole « Editer » ou dans l'onglet « Modifier mot de passe ».

## Caméra

#### Caméra

|                |          |               |               |         | Caméra       |        |               |           |       |                    |
|----------------|----------|---------------|---------------|---------|--------------|--------|---------------|-----------|-------|--------------------|
| Caméra >       | Caméra I | <u>P</u>      |               |         |              |        |               |           |       |                    |
| OSD            | N° de    | Ajouter/S     | Etat          | Adres   | se Camér     | Editer | Nom de la Cam | Protocole | Modè  | ele de périphériqu |
| Image          | D1       | ×             | ٢             | 192.1   | 68.0.3       |        | IPKamera 01   | ABUS      | TVIP  | 61500              |
| PTZ            | D2       |               | ٢             | 192.1   | 68.0.26      | 1      | IPKamera 02   | ABUS      | TVIP  | 41500              |
| Mouvement      | D3       |               | <u> </u>      | 192.1   | 68.254.6     | 4      | IPKamera 03   | ABUS      | T\/ID | 11500              |
| Macque Drivée  | D4       | *             | •             | 192.1   | 68.0.81      | 5      | IPKamera 05   | ABUS      |       | 21552              |
| Cabalana vidia | D6       |               | 0             | 192.1   | 68.0.130     |        | IPKamera 06   | ABUS      | TVIP  | 22500              |
| Sabotage video |          | •             |               |         |              |        |               |           |       |                    |
| Perte vidéo    |          | ۲             |               |         |              |        |               |           |       |                    |
|                |          | •             |               |         |              |        |               |           |       |                    |
|                |          | •             |               |         | 68.0.94      | 1      |               |           |       |                    |
|                |          | •             |               | 192.1   | 68.0.41      | 1      |               | ABUS      | IPC   |                    |
|                |          | •             |               |         | 68.0.185     | 5      |               | ABUS      |       |                    |
|                |          | •             |               | 192.1   | 68.0.78      | 2      |               |           | IPC   |                    |
|                |          | •             |               |         |              |        |               |           |       |                    |
|                | <        | •             |               |         | 10004        |        |               |           |       |                    |
|                |          |               |               |         | Actualis     | ser    | Supprime tous | Tout ajou | ıter  | Ajout personnalisé |
| Aperçu directe | Bande p  | assante si re | eception rése | au inac | tive: 27Mbp: | s      |               |           |       | Retour             |

Sélectionnez le canal de caméra de votre choix dans Caméra. Cliquez sur **Actualiser** pour afficher les caméras de votre réseau.

Cliquez sur **Supprimer tout** pour supprimer les caméras déjà ajoutées.

Cliquez sur **Ajouter tout** pour ajouter toutes les caméras affichées. Notez qu'un maximum de 6 caméras peuvent être ajoutées.

Sélectionnez **Défini utilisateur** pour ajouter une caméra manuellement.

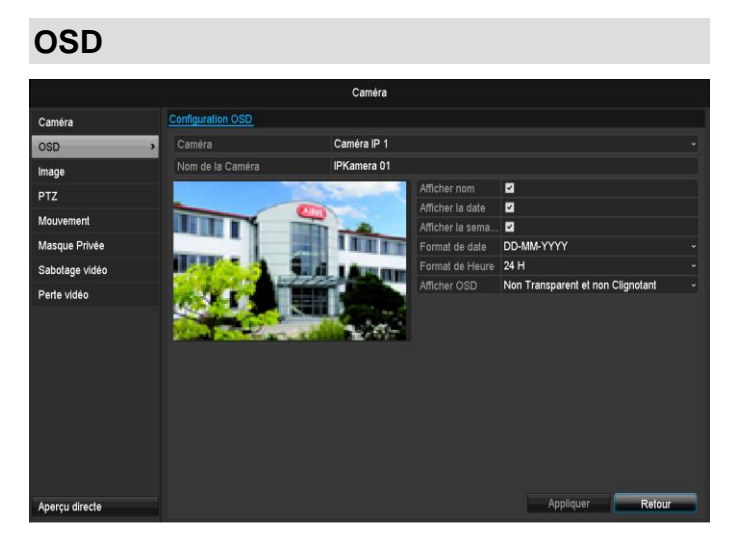

| Caméra           | Caméra à configurer                |
|------------------|------------------------------------|
| Nom de la caméra | Attribution du nom de la caméra    |
| Afficher nom     | Activer/désactiver l'affichage du  |
|                  | nom de la caméra dans l'afficha    |
|                  | ge en direct                       |
| Afficher la date | Activer/désactiver l'affichage de  |
|                  | la date dans l'affichage en direct |
| Afficher la s    | Activer/désactiver l'affichage de  |
|                  | la semaine dans l'affichage en di  |
|                  | rect                               |

| Formatter D  | Sélection du type d'affichage de<br>la date |
|--------------|---------------------------------------------|
| Formatter T  | 12 heures / 24 heures                       |
| Afficher OSD | Paramètres d'affichage du nom               |
|              | de la caméra et de la date                  |
| Police OSD   | Modification de la taille de police         |

#### Image

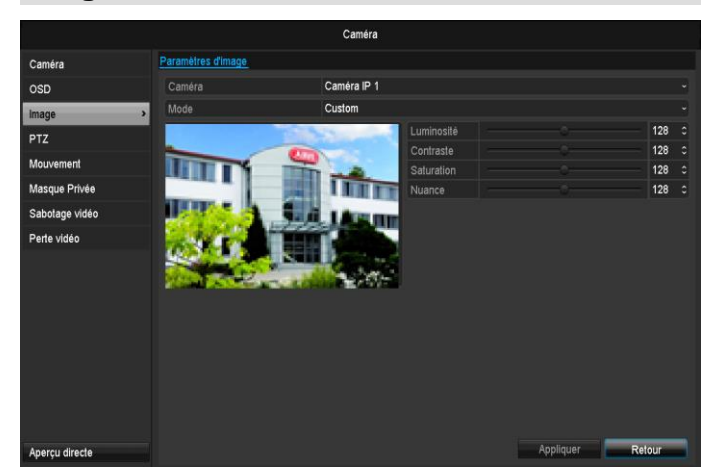

Sélectionnez le canal de caméra à traiter dans « Caméra ».

L'option « Mode » vous permet de modifier la luminosité des images de la caméra grâce aux paramètres préconfigurés ou personnalisés.

#### Mouvement

Sélectionnez le canal de caméra à traiter dans « Caméra ».

Cochez la détection de mouvement.

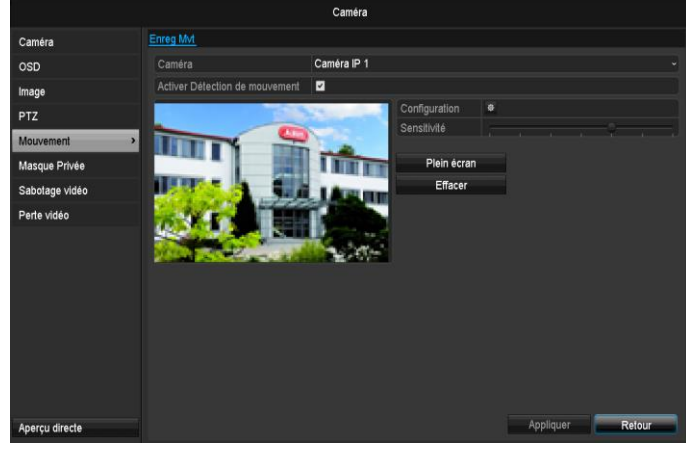

#### Alarme

#### Voie déclenchée

Cliquez sur « Réaction » pour ouvrir l'onglet **Voie déclenchée** (uniquement en détection de mouvement) :

|                | Configuration Système                                           |
|----------------|-----------------------------------------------------------------|
| Général        | Etat de l'alarme Entrée alarme Sortie d'alarme                  |
| Réseau         | No glantino di alamo 192 168 264 7 9000 c.1                     |
| Enreg Alarme > | Non<br>Canal déclenchée Programme Horaire Etablissement liaison |
| Aperçu directe | Act Caméra IP D1 D2 D3 D4 D5 D6                                 |
| Avertissement  | Cor                                                             |
| Utilisateur    |                                                                 |
|                |                                                                 |
|                | Appliquer OK Annuler                                            |
|                |                                                                 |
| Aperçu directe | Copier Appliquer Reiour                                         |

Sélectionnez un ou plusieurs canaux de caméra qui provoqueront une réaction en cas d'alarme.

Confirmez les paramètres en cliquant sur **Appliquer** et quittez le menu via le bouton **OK**.

#### Programme

Sélectionnez l'onglet Programme.

Réglez ici les heures auxquelles les réactions réglées dans l'onglet **Réaction** doivent être déclenchées

|                | Configuration      |           |                    |         |  |  |  |
|----------------|--------------------|-----------|--------------------|---------|--|--|--|
| Canal déclench | ée <u>Programm</u> | e Horaire | Etablissement liai | ison    |  |  |  |
| Semaine        | Lun                |           |                    |         |  |  |  |
| 1              | 00:00-2            | 24:00     |                    | ٥       |  |  |  |
| 2              | 00:00-0            | 00:00     |                    | 0       |  |  |  |
| 3              | 00:00-0            | 00:00     |                    | ٥       |  |  |  |
| 4              | 00:00-0            | 00:00     |                    | ٥       |  |  |  |
| 5              | 00:00-0            | 00:00     |                    | ٥       |  |  |  |
| 6              | 00:00-0            | 00:00     |                    | ٥       |  |  |  |
| 7              | 00:00-0            | 00:00     |                    | ٥       |  |  |  |
| 8              | 00:00-0            | 00:00     |                    | ٥       |  |  |  |
|                |                    |           |                    |         |  |  |  |
|                |                    |           |                    |         |  |  |  |
|                |                    |           |                    |         |  |  |  |
|                | Copier             | Applique  | er OK              | Annuler |  |  |  |

1. Sélectionnez le jour et établissez le programme.

## Remarque

Vous pouvez définir au maximum 8 grilles horaires entre 00h00 et 00h00. Dans chaque grille, les périodes ne doivent pas se chevaucher.

## Remarque

Pour pouvoir enregistrer avec la détection de mouvement, vous devez configurer le planning dans enregistrement (voir p.208)

- 2. Quant à l'option **Copier à**, précisez si cette configuration est valable pour tous les jours de la semaine.
- 3. Confirmez les paramètres en cliquant sur **Appliquer** et quittez le menu via le bouton **OK**.

#### Moyen

Sélectionnez l'onglet Réaction.

Vous pouvez ici configurer le comportement de l'enregistreur en cas d'alarme en cochant la case correspondante.

|                  |              | Moyen   |       |         |
|------------------|--------------|---------|-------|---------|
| Canal déclenchée | Programme Ho | oraire  | Moyen |         |
| Afficher l'image | sur l'écran  |         |       |         |
| Alerte sonore    |              |         |       |         |
| Envoi email      |              |         |       |         |
|                  |              |         |       |         |
|                  |              |         |       |         |
|                  |              |         |       |         |
|                  |              |         |       |         |
|                  |              |         |       |         |
|                  |              |         |       |         |
|                  |              |         |       |         |
|                  |              |         |       |         |
|                  |              |         |       |         |
|                  |              | Suivant | 04    | Appulor |

| Paramètre              | Notifications                                                                 |
|------------------------|-------------------------------------------------------------------------------|
| Pop-up plein écran     | La caméra apparaît en<br>mode plein écran dans l'affi-<br>chage en temps réel |
| Avertissement audio    | L'appareil émet une tonalité<br>répétée                                       |
| Notification CMS       | Le CMS émet une tonalité<br>d'avertissement.                                  |
| Envoyer e-mail         | Un courriel est envoyé à une<br>adresse spécifique. Voir p.<br>29             |
| Déclenchement d'alarme | La sortie d'alarme est dé-<br>clenchée en cas d'alarme.                       |

• Confirmez les paramètres en cliquant sur **Appliquer** et quittez le menu via le bouton **OK**.

#### Zone privée

Sélectionnez le canal de caméra à traiter dans « Caméra ».

Cochez la case Zone privée.

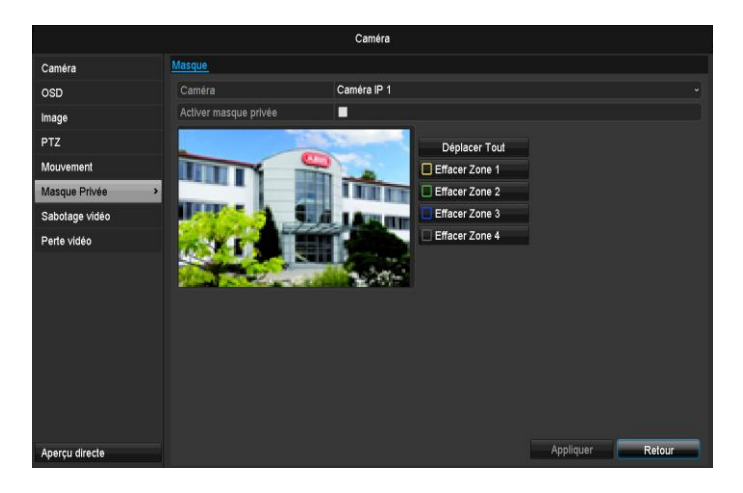

- 1. Sélectionnez jusqu'à 4 zones privées à l'aide de la souris.
- 2. Indiquez dans **Copier** si le réglage doit être appliqué à toutes les caméras.
- 3. Confirmez les paramètres en cliquant sur **Appliquer** et appuyez sur **OK** pour quitter le menu.

#### Surveillance anti-sabotage

Sélectionnez le canal de caméra à traiter dans « Caméra ».

Cochez la case Surveillance anti-sabotage.

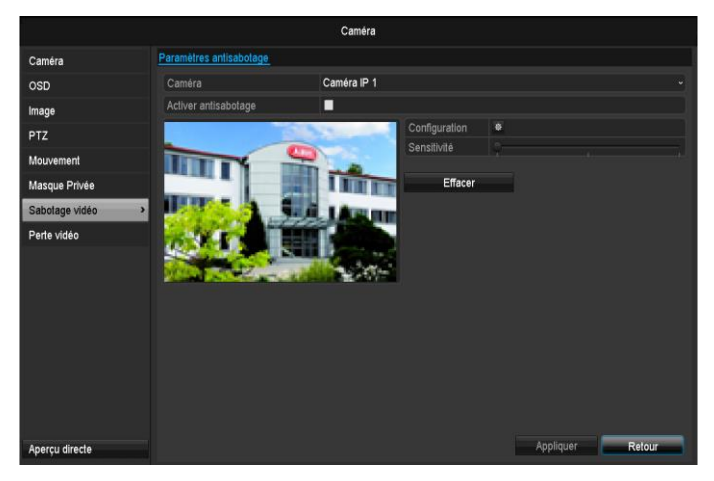

#### Programme

Sélectionnez l'onglet Programme.

Réglez ici les heures auxquelles les réactions réglées dans l'onglet **Réaction** doivent être déclenchées

|                  | Configura         | ation                |         |
|------------------|-------------------|----------------------|---------|
| Canal déclenchée | Programme Horaire | Etablissement liaiso | n       |
| Semaine          | Lun               |                      |         |
| 1                | 00:00-24:00       |                      | 0       |
| 2                | 00:00-00:00       |                      | 0       |
| 3                | 00:00-00:00       |                      | 0       |
| 4                | 00:00-00:00       |                      | 0       |
| 5                | 00:00-00:00       |                      | 0       |
| 6                | 00:00-00:00       |                      | 0       |
| 7                | 00:00-00:00       |                      | 0       |
| 8                | 00:00-00:00       |                      | 0       |
|                  |                   |                      |         |
|                  |                   |                      |         |
|                  |                   |                      |         |
|                  | Copier Appliqu    | ier OK               | Annuler |

1. Sélectionnez le jour et établissez le programme.

## Remarque

Vous pouvez définir au maximum 8 grilles horaires entre 00h00 et 00h00. Dans chaque grille, les périodes ne doivent pas se chevaucher.

- 2. Quant à l'option **Copier à**, précisez si cette configuration est valable pour tous les jours de la semaine.
- 3. Confirmez les paramètres en cliquant sur **Appliquer** et quittez le menu via le bouton **OK**.

#### Moyen

#### Sélectionnez l'onglet Moyen.

Ceci vous permet de configurer le comportement de l'enregistreur de la détection de mouvement en cochant la case correspondante.

|                  |             | Moyen     |              |         |
|------------------|-------------|-----------|--------------|---------|
| Canal déclenchée | Programme   | e Horaire | <u>Moyen</u> |         |
| Afficher l'image | sur l'écran |           |              |         |
| Alerte sonore    |             |           |              |         |
| Envoi email      |             |           |              |         |
|                  |             |           |              |         |
|                  |             |           |              |         |
|                  |             |           |              |         |
|                  |             |           |              |         |
|                  |             |           |              |         |
|                  |             |           |              |         |
|                  |             |           |              |         |
|                  |             |           |              |         |
|                  |             |           |              |         |
|                  |             | Suivant   | OK           | Appular |

| Paramàtro           | Notifications                                                               |
|---------------------|-----------------------------------------------------------------------------|
| Falametre           | Notifications                                                               |
| Pop-up plein écran  | La caméra apparaît en mode<br>plein écran dans l'affichage<br>en temps réel |
| Avertissement audio | L'appareil émet une tonalité<br>répétée                                     |
| Notification CMS    | Le CMS émet une tonalité<br>d'avertissement.                                |
| Envoyer e-mail      | Un courriel est envoyé à une adresse spécifique. Voir p.                    |

|                        | 29                                                      |
|------------------------|---------------------------------------------------------|
| Déclenchement d'alarme | La sortie d'alarme est dé-<br>clenchée en cas d'alarme. |

• Confirmez les paramètres en cliquant sur **Appliquer** et quittez le menu via le bouton **OK**.

#### Perte vidéo

Sélectionnez le canal de caméra à traiter dans « Caméra ».

Cochez la case d'alarme pour « Perte vidéo ».

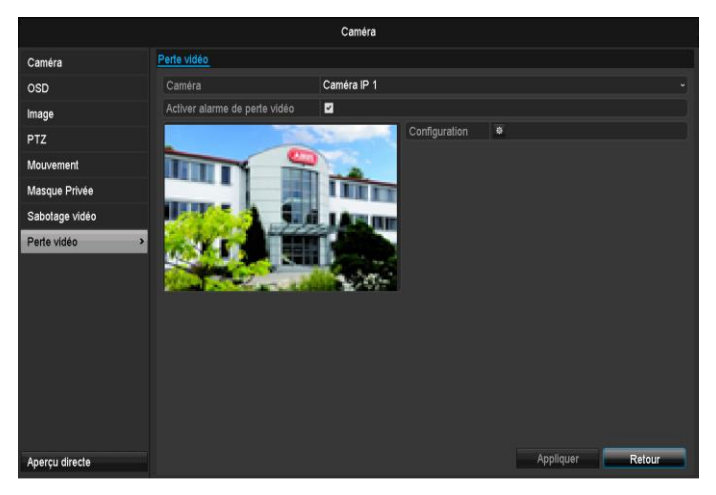

#### Programme

Sélectionnez l'onglet Programme.

Réglez ici les heures auxquelles les réactions réglées dans l'onglet **Réaction** doivent être déclenchées

| Configuration   |                     |                   |                    |         |  |  |
|-----------------|---------------------|-------------------|--------------------|---------|--|--|
| Canal déclenché | ée <u>Program</u> i | <u>ne Horaire</u> | Etablissement liai | son     |  |  |
| Semaine         | Lun                 |                   |                    |         |  |  |
|                 | 00:00               | -24:00            |                    | ٥       |  |  |
| 2               | 00:00               | -00:00            |                    | O       |  |  |
| 3               | 00:00               | -00:00            |                    | ٥       |  |  |
| 4               | 00:00               | -00:00            |                    | ٥       |  |  |
| 5               | 00:00               | -00:00            |                    | ٥       |  |  |
| 6               | 00:00               | -00:00            |                    | ٥       |  |  |
| 7               | 00:00-00:00         |                   |                    |         |  |  |
| 8               | 00:00               | -00:00            |                    | ٥       |  |  |
|                 |                     |                   |                    |         |  |  |
|                 |                     |                   |                    |         |  |  |
|                 |                     |                   |                    |         |  |  |
|                 | Copier              | Appliqu           | er OK              | Annuler |  |  |

1. Sélectionnez le jour et établissez le programme.

## Remarque

Vous pouvez définir au maximum 8 grilles horaires entre 00h00 et 00h00. Dans chaque grille, les périodes ne doivent pas se chevaucher.

- 2. Quant à l'option **Copier à**, précisez si cette configuration est valable pour tous les jours de la semaine.
- 3. Confirmez les paramètres en cliquant sur **Appliquer** et quittez le menu via le bouton **OK**.

#### Moyen

Sélectionnez l'onglet Moyen.

Ceci vous permet de configurer le comportement de l'enregistreur de la détection de mouvement en cochant la case correspondante.

|                  | Moye              | n            |         |
|------------------|-------------------|--------------|---------|
| Canal déclenchée | Programme Horaire | <u>Moyen</u> |         |
| Afficher l'image | sur l'écran       |              |         |
| Alerte sonore    |                   |              |         |
| Envoi email      |                   |              |         |
|                  |                   |              |         |
|                  |                   |              |         |
|                  |                   |              |         |
|                  |                   |              |         |
|                  |                   |              |         |
|                  |                   |              |         |
|                  |                   |              |         |
|                  |                   |              |         |
|                  |                   |              |         |
|                  | Suiva             | nt OK        | Annuler |

| Paramètre              | Notifications                                                               |
|------------------------|-----------------------------------------------------------------------------|
| Pop-up plein écran     | La caméra apparaît en mode<br>plein écran dans l'affichage<br>en temps réel |
| Avertissement audio    | L'appareil émet une tonalité<br>répétée                                     |
| Notification CMS       | Le CMS émet une tonalité<br>d'avertissement.                                |
| Envoyer e-mail         | Un courriel est envoyé à une<br>adresse spécifique. Voir p.<br>29           |
| Déclenchement d'alarme | La sortie d'alarme est dé-<br>clenchée en cas d'alarme.                     |

Confirmez les paramètres en cliquant sur **Appliquer** et quittez le menu via le bouton **OK**.

## **Configuration d'Enregistrement**

#### Configuration

Ouvrez le menu principal et cliquez sur « Configuration d'enregistrement »:

## Planning

Le programme permet de définir les heures d'enregistrement ou les déclencheurs (types d'enregistrement) pour les caméras. Cliquez sur l'onglet « Programme » :

## Remarque

Les paramètres des onglets Enregistrement et Instantané ne sont affichés qu'une seule fois car ils sont identiques.

| Config Enregistrement |           |         |       |   |   |     |          |    |    |    |       |    |    |         |               |
|-----------------------|-----------|---------|-------|---|---|-----|----------|----|----|----|-------|----|----|---------|---------------|
| Calendrier >          | Config En | registr | ement |   |   |     |          |    |    |    |       |    |    |         |               |
| Paramètres            | Caméra    |         |       |   |   | Cam | éra IP 1 | 1  |    |    |       |    |    |         |               |
| Paramètres avancés    | Activer   | Calend  | irier |   |   | 2   |          |    |    |    |       |    |    |         |               |
| Congé                 |           | 0       |       | 4 | 6 | 8   | 10       | 12 | 14 | 16 | 18    | 20 | 22 | 24      | Editer        |
|                       | Lun       |         |       |   |   |     |          |    |    |    |       |    |    | 1       | Continu       |
|                       | Mar       |         |       |   |   |     |          |    |    |    |       |    |    | 2       | Sur événement |
|                       | Mer       |         |       |   |   |     |          |    |    |    |       |    |    | 3       | Epreg Alarme  |
|                       | Jeu       |         |       |   |   |     |          |    |    |    |       |    |    | 4       | Mouv/Alarme   |
|                       | Ven       |         |       |   |   |     |          |    |    |    |       |    |    | 5       | Mouv&Alarme   |
|                       | Sam       |         |       |   |   |     |          |    |    |    |       |    |    | 6       | Aucun         |
|                       | Dim       |         |       |   |   |     |          |    |    |    |       |    |    | 7       |               |
|                       |           |         |       |   |   |     |          |    |    |    |       |    |    |         |               |
|                       |           |         |       |   |   |     |          |    |    |    |       |    |    |         |               |
|                       |           |         |       |   |   |     |          |    |    |    |       |    |    |         |               |
|                       |           |         |       |   |   |     |          |    |    |    |       |    |    |         |               |
|                       |           |         |       |   |   |     |          |    |    |    |       |    |    |         |               |
|                       |           |         |       |   |   |     |          |    |    |    |       |    |    |         |               |
|                       |           |         |       |   |   |     |          |    |    |    | onier |    | Ar | pliquar | Relaur        |
| Aperçu directe        |           |         |       |   |   |     |          |    |    |    | opier |    | Ap | piiquer | Retour        |

Sur l'écran, vous voyez de gauche à droite les heures des jours de la semaine (ceux-ci sont disposés de haut en bas). Sous les jours, vous voyez la légende en couleurs, car les périodes d'enregistrement du programme sont colorées selon les « déclencheurs », autrement dit, les types d'enregistrement.

| Couleur    | Légende                   |
|------------|---------------------------|
| Bleu       | Durée : période en heures |
| Jaune      | Détection de mouvement    |
| Rouge      | Alarme                    |
| Orange     | Mouvement ou alarme       |
| Bleu clair | Mouvement et alarme       |
| Gris       | Aucune sélection          |

- Sélectionnez la caméra et cochez la case Activer programme.
- Cliquez sur Éditer, pour déterminer le type et la durée du planning
- **Copier á** vous permet d'appliquer ces paramètres à d'autres jours ou à la semaine entière

|                  | Configura         | ation               |         |
|------------------|-------------------|---------------------|---------|
| Onnal déalamabéa | Deservers         |                     |         |
| Canal declenchee | Programme Horaire | Etablissement liais | son     |
| Semaine          | Lun               |                     |         |
| 1                | 00:00-24:00       |                     | O       |
| 2                | 00:00-00:00       |                     | 0       |
| 3                | 00:00-00:00       |                     | ٥       |
| 4                | 00:00-00:00       |                     | ٥       |
| 5                | 00:00-00:00       |                     | ٥       |
| 6                | 00:00-00:00       |                     | ٥       |
| 7                | 00:00-00:00       |                     | ٥       |
| 8                | 00:00-00:00       |                     | ٥       |
|                  |                   |                     |         |
|                  |                   |                     |         |
|                  |                   |                     |         |
|                  | Copier Appliqu    | ier OK              | Annuler |

- Sélectionnez le jour à configurer dans le menu déroulant dans « Programme ».
- Activer/désactiver le « Enregistrement t. ». Vous ne pouvez pas définir de période si Jour entier est activé. La durée est alors la journée entière.
- 3. Si vous voulez définir des heures, vous devez désactiver la case « Enregistrement t. ».

#### Exemple d'application

L'enregistrement doit avoir lieu entre 11h00 et 07h00. Deux fuseaux horaires doivent être configurés pour cela : 1. 11:00 – 24:00 2. 00:00 – 07:00

- 4. Indiquez dans le menu déroulant le type d'enregistrement :
  - Continue
  - Mouvement
  - Alarme
  - Mouvement ou alarme
  - Mouvement et alarme
- Si vous voulez établir des créneaux horaires, vous pouvez définir au maximum 8 grilles entre 00h00 et 24h00. Dans chaque grille, les périodes ne doivent pas se chevaucher.

#### Remarque

Avec « Enregistrement en continu », vous définissez des créneaux horaires pendant lesquels la caméra enregistre. Les autres déclencheurs, tels que la détection de mouvement et/ou l'alarme, ne déclenchent l'enregistrement que si ces déclencheurs se produisent.

Confirmez vos paramètres en cliquant sur **Appliquer** puis sur **OK** 

## Codage

## Onglet Paramètrage d'enr

| Config Enregistrement |                                       |                          |                  |  |  |  |  |
|-----------------------|---------------------------------------|--------------------------|------------------|--|--|--|--|
| Calendrier            | Config Enregistrement Flux secondaire |                          |                  |  |  |  |  |
| Paramètres >          | Caméra                                | Caméra IP 1              |                  |  |  |  |  |
| Paramètres avancés    | Config Encodage                       | Flux principal (continu) |                  |  |  |  |  |
| Concé                 | Type stream                           | Vidéo                    |                  |  |  |  |  |
| Conge                 | Résolution                            | 1280°720(HD720P) ~       |                  |  |  |  |  |
|                       | Type Bit Rate                         | Constant ~               |                  |  |  |  |  |
|                       | Qualité vidéo                         |                          |                  |  |  |  |  |
|                       | Taux cadre                            | Plein cadre ~            |                  |  |  |  |  |
|                       | Mode de débit max.                    | Général ~                |                  |  |  |  |  |
|                       | Max. Bit Rate(Kbps)                   | 4096 ~                   |                  |  |  |  |  |
|                       | Max. Gamme Bitrate recomman           | 2304~3840(Kbps)          |                  |  |  |  |  |
|                       | Pré-enregistrement                    | 5s                       |                  |  |  |  |  |
|                       | Post-enregistrement                   | 5s                       |                  |  |  |  |  |
|                       | Temps expiré (jours)                  | 0                        |                  |  |  |  |  |
|                       | Enregistrement d'audio                |                          |                  |  |  |  |  |
|                       |                                       |                          |                  |  |  |  |  |
|                       |                                       |                          |                  |  |  |  |  |
|                       |                                       |                          |                  |  |  |  |  |
|                       |                                       |                          |                  |  |  |  |  |
| Aperçu directe        |                                       |                          | Appliquer Retour |  |  |  |  |

Ce sous-menu vous permet de configurer les paramètres suivants :

| Caméra            | Caméra à configurer                |
|-------------------|------------------------------------|
| Paramètre         | Flux à configurer                  |
| d'encodage        |                                    |
| Type de flux      | Flux vidéo prédéfini               |
| Résolution        | Auto, WD1 (960x480)                |
|                   | 4CIF (704x576),                    |
|                   | 2CIF (704 x 288), CIF              |
|                   | (352x288), QCIF (176x144)          |
| Débit             | Sélection d'un débit constant ou   |
|                   | variable.                          |
| Qualité vidéo     | Différents niveaux de qualité      |
|                   | +++ : Qualité moyenne              |
|                   | ++++++ : Qualité supérieure        |
| Taux d'images     | Réglage du taux d'images du        |
| 5                 | flux                               |
| Mode de débit     | Sélection du mode de configura-    |
| max.              | tion du débit                      |
|                   | Déf. par l'utilisateur (32 – 3072) |
| Débit max. (kbps) | Configuration du débit maximum     |
| Plage de débit    | Débit recommandé en fonction       |
| max. recomman-    | des réglages de résolution, du     |
| dée               | taux d'images, etc.                |
| Délai pré-        | Durée d'enregistrement (en se-     |
| enregistrement    | condes) avant une alarme           |
| Délai post-       | Durée d'enregistrement (en se-     |
| enregistrement    | condes) après une alarme           |
| Marquage du       | Réglage de la durée maximum        |
| temps écoulé      | de conservation des enregis-       |
|                   | trements.                          |
| Enregistrer audio | Activé :                           |
|                   | Enregistrement avec données        |
|                   | audio                              |

Confirmez les paramètres en cliquant sur **Appliquer** et appuyez sur **OK** pour quitter le menu.

## **TAB Substream**

|                    |                       | с          | onfig Enregistrement |           |        |
|--------------------|-----------------------|------------|----------------------|-----------|--------|
| Calendrier         | Config Enregistrement | Flux secon | <u>idaire</u>        |           |        |
| Paramètres >       | Caméra                |            | Caméra IP 1          |           |        |
| Paramètres avancés | Type stream           |            | Vidéo                |           |        |
| 0                  | Résolution            |            | 320*240(QVGA)        |           |        |
| Conge              | Type Bit Rate         |            | Variable             |           |        |
|                    | Qualité vidéo         |            | +++++                |           |        |
|                    | Taux cadre            |            | Plein cadre          |           |        |
|                    | Mode de débit max.    |            | Général              |           |        |
|                    | Max. Bit Rate(Kbps)   |            | 1024                 |           |        |
|                    | Max. Gamme Bitrate re | comman     | 4096~4096(Kbps)      |           |        |
|                    |                       |            |                      |           |        |
| Aperçu directe     |                       |            |                      | Appliquer | Retour |

Les paramètres suivants peuvent être configurés :

| Caméra                                  | Caméra à configurer                                                                   |
|-----------------------------------------|---------------------------------------------------------------------------------------|
| Type de flux                            | Flux vidéo prédéfini                                                                  |
| Résolution                              | Auto, 4CIF (704x576), CIF<br>(352x288), QCIF (176x144)                                |
| Type de débit                           | Sélection d'un débit constant ou variable.                                            |
| Qualité vidéo                           | Différents niveaux de qualité<br>+++ : Qualité moyenne<br>++++++ : Qualité supérieure |
| Taux d'images                           | Réglage du taux d'images du flux                                                      |
| Mode de débit<br>max.                   | Général,<br>déf. par l'utilisateur (32 - 3072)                                        |
| Débit max. (Kbps)                       |                                                                                       |
| Plage de débit<br>max. recomman-<br>dée | 192~320 (kbps)                                                                        |

Confirmez les paramètres en cliquant sur **Appliquer** et quittez le menu via le bouton **Retour**.

## Autres paramètres

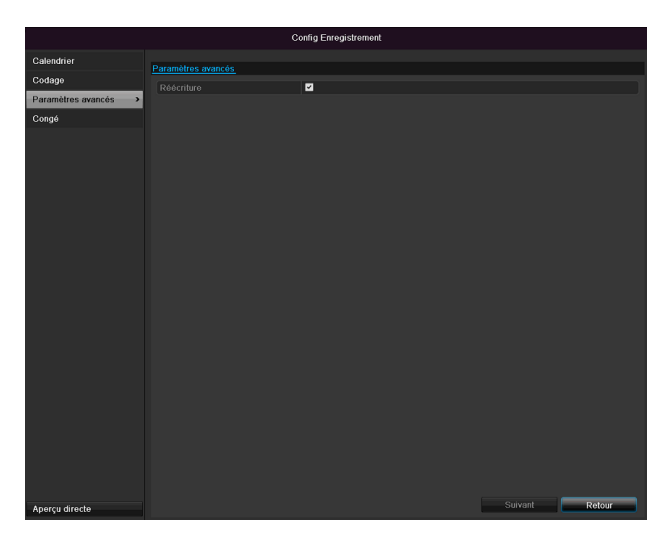

| Réécriture | Vous choisissez si les enregistrem |
|------------|------------------------------------|
|            | ents les plus anciens doivent être |
|            | écrasés lorsque le disque dur est  |
|            | plein.                             |

|               | Eddar Orent  | _ |            |  |
|---------------|--------------|---|------------|--|
|               | Editer Conge |   |            |  |
| Nom de congé  | Holiday1     |   |            |  |
| Activer Congé |              |   |            |  |
| Mode          | Par Mois     |   |            |  |
| Date départ   | Feb          |   | 1          |  |
| Date fin      | Feb          |   | 1          |  |
|               |              |   |            |  |
|               |              |   |            |  |
|               |              |   |            |  |
|               |              |   |            |  |
|               |              |   |            |  |
|               |              |   |            |  |
|               |              |   |            |  |
|               |              |   |            |  |
|               | Appliquer    |   | OK Annuler |  |

| Nom de congé  | Saisie manuelle du nom des vac    |  |  |
|---------------|-----------------------------------|--|--|
|               | ances ou du jour férié            |  |  |
| Activer Congé | Activer ou désactiver les vacanc  |  |  |
|               | es                                |  |  |
| Mode          | Selon date / semaine / mois       |  |  |
| Date départ   | Sélection de la date/heure de dé  |  |  |
|               | but                               |  |  |
| Date fin      | Sélection de la date/heure de fin |  |  |

Confirmez vos paramètres en cliquant sur Appliquer puis sur **OK**.

### Vacances

|                    |         | Cor           | nfig Enregistrement |                |             |        |      |
|--------------------|---------|---------------|---------------------|----------------|-------------|--------|------|
| Calendrier         | Paramél | trage Congés  |                     |                |             |        |      |
| Codage             | Mr      | Nom do Congór | Etat                | Data da dápart | Data da fin | Editor | ^    |
| Paramètres avancés | 1       | Holidav1      | Désactiver          | 1 Feb.lour     | 1 EebJour   |        |      |
| Condé              | 2 2     | Holidav2      | Désactiver          | 1.FebJour      | 1.FebJour   |        | - 21 |
| congo              | 3       | Holidav3      | Désactiver          | 1.FebJour      | 1.FebJour   |        | -    |
|                    |         | Holiday4      | Désactiver          | 1.FebJour      | 1.FebJour   |        |      |
|                    |         | Holidav5      | Désactiver          | 1.FebJour      | 1.FebJour   |        |      |
|                    |         | Holiday6      | Désactiver          | 1.FebJour      | 1.FebJour   |        |      |
|                    |         | Holiday7      | Désactiver          | 1.FebJour      | 1.FebJour   |        |      |
|                    |         | Holiday8      | Désactiver          | 1.FebJour      | 1.FebJour   |        |      |
|                    |         | Holiday9      | Désactiver          | 1.FebJour      | 1.FebJour   |        |      |
|                    | 10      | Holiday10     | Désactiver          | 1.FebJour      | 1.FebJour   |        |      |
|                    |         | Holidav11     | Désactiver          | 1.FebJour      | 1.FebJour   |        |      |
|                    |         | Holiday12     | Désactiver          | 1.FebJour      | 1 FebJour   |        |      |
|                    |         |               |                     |                |             |        |      |
|                    |         |               |                     |                |             |        |      |
|                    |         |               |                     |                |             |        |      |
| Aperçu directe     |         |               |                     |                |             | Retour |      |

Ce sous-menu permet de définir jusqu'à 32 paramètres différents d'enregistrement pour les vacances ou les jours fériés. Cliquez sur le symbole « Éditer » pour modifier ces pa-

ramètres

## **Disque management**

#### Disque

## Remarque

L'appareil peut gérer un disque dur SATA de 2,5". Avant que vous puissiez enregistrer avec l'appareil, chaque disque dur intégré doit être « initialisé ». Sinon l'appareil ne reconnaît pas les disques durs et leur affectation.

#### Avertissement

Lorsque vous initialisez un disque dur, toutes les données de ce disque sont effacées !

N'oubliez pas de sauvegarder !

#### Monjours du disque dur

- 1. Débranchez l'appareil du secteur et ouvrez le couvercle.
- 2. Respectez les consignes ESD lorsque vous manipulez des appareils électroniques. Vérifiez s'ils sont correctement mis à la terre.
- N'ouvrez pas le boîtier dans des pièces où il y a des moquettes ou d'autres revêtements pouvant accumuler des charges électrostatiques.
- 4. Evitez tout contact corporel avec les pièces de la platine.

#### Avertissement

Adressez-vous à votre installateur si vous avez des questions concernant les instructions ou si celles-ci ne vous sont d'aucun secours.

- 5. Montez le disque dur et réalisez les raccordements.
- 6. Remettez en place le boîtier et branchez l'appareil sur le réseau.

#### Remarque

Si les disques durs installés ne s'affichent pas, vous devez vérifier les raccordements.

Dans le menu, cliquez sur « Disque management » pour paramétrer l'administration du disque dur.

#### **Configuration disques durs**

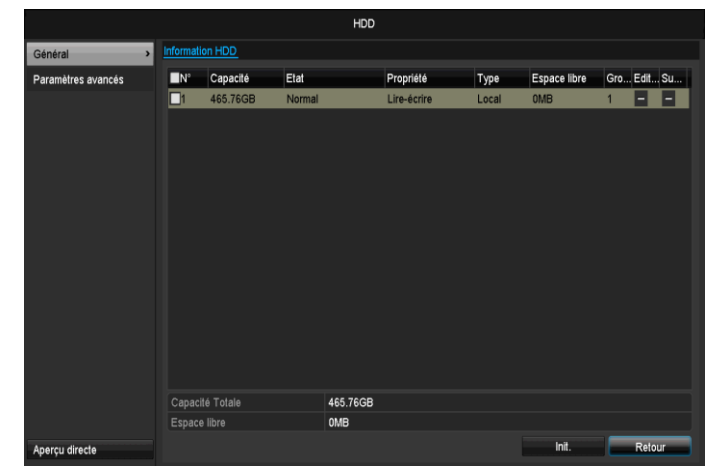

| Informations<br>HDD     | Description                                                                                                    |  |  |  |
|-------------------------|----------------------------------------------------------------------------------------------------|--|--|--|
| N°                      | Indique le numéro interne de con-<br>nexion                                                                                                    |  |  |  |
| Capacité                | Mémoire des disques durs en GB                                                                                                    |  |  |  |
| Statut                  | Indique le statut actuel des disques<br>durs :<br>Non formatté<br>Normal<br>Défectueux<br>En veille (Stand-by)                                                                                |  |  |  |
| Propriétés              | <ul> <li>Lecture seule : protégé en écri-<br/>ture</li> <li>Lecture/écriture : lecture et écri-<br/>ture</li> </ul>                                                                           |  |  |  |
| Туре                    | Local : Disque dur de l'appareil<br>NFS : Disque dur réseau<br>Dans la mesure du possible, évitez<br>d'utiliser l'enregistrement NFS en<br>raison des éventuels problèmes de<br>compatibilité |  |  |  |
| Mémoire dispo-<br>nible | Indique approximativement la mé-<br>moire disponible pour les enregis-<br>trements                                                                                                    |  |  |  |
| Supprimer               | Retrait du disque dur                                                                                                    |  |  |  |

- 1. Sélectionnez le disque dur en cochant la case correspondante
- 2. Lancez le processus en cliquant sur Init.
- Validez la confirmation de sécurité en appuyant sur OK.
- 4. La barre de statut indique la progression de l'initialisation.
- Le disque dur apparaît une fois le processus terminé.

## Configuration du disque dur des caméras

Cliquez sur le sous-menu « Paramètres avancés ».

#### Mode : Mémoire

|                    |                         | HDD         |                         |
|--------------------|-------------------------|-------------|-------------------------|
| Général            | Mode de stockage        |             |                         |
| Paramètres avancés | Mode                    | Quota       |                         |
|                    | Caméra                  | Caméra IP 1 |                         |
|                    | Mémoire Enreg Utilisée  | 1,024MB     |                         |
|                    | Capacité HDD (GB)       | 465         |                         |
|                    | Capacité Enreg Max.(GB) | 0           |                         |
| Anarro dirana      | Espace restant 465 GB   |             | Copier Appliquer Relour |

| Caméra               | Sélection du canal de caméra à traiter |
|----------------------|----------------------------------------|
| Mémoire utilisa-     | Taille de fichier d'un enregistre-     |
| teur vidéo           | ment                                   |
| Capacité HDD<br>(GB) | Mémoire des disques durs en GB         |
| Capacité max.        | Définissez la taille maximale          |
| (GB) pour enre-      | d'enregistrement par caméra sur        |
| gistrement           | le disque dur.                         |

- 1. Indiquez dans **Copier** si le réglage doit être appliqué à toutes les caméras.
- Confirmez les paramètres en cliquant sur Appliquer et appuyez sur OK pour quitter le menu. Groupe de disques durs devant être utilisé pour les enregistrements.
- 3. Cliquez sur **Appliquer** et confirmez le redémarrage dans la fenêtre suivante en appuyant sur **OK**.

## Enregistrement en urgence

#### Enregistrement

Appuyez sur la touche REC ou cliquez sur **Enregistrement en urgence** dans le menu principal pour démarrer un enregistrement image/vidéo manuel.

#### Cliquez sur le sous-menu Enregistrement.

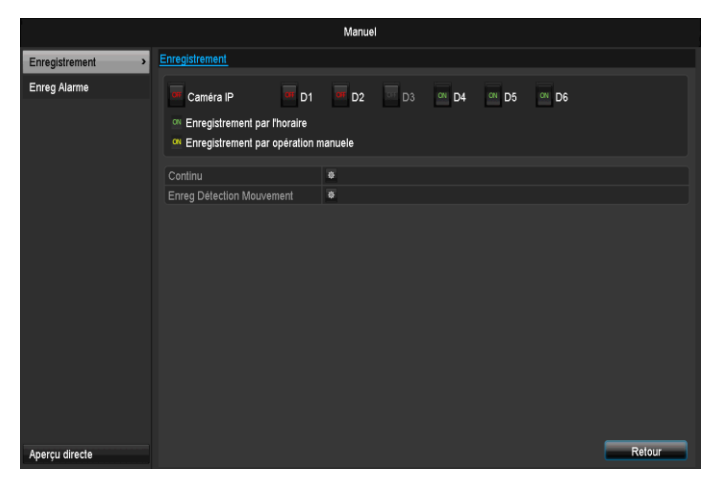

| Analogique          | Sélection des réglages pour      |
|---------------------|----------------------------------|
|                     | toutes les caméras               |
|                     | Cliquez sur « Off » ou « On »    |
|                     | pour modifier les réglages.      |
|                     | « On » vert                      |
|                     | Enregistrement programmé         |
|                     | « On » jaune                     |
|                     | Enregistrement sur actionne-     |
|                     | ment manuel                      |
|                     |                                  |
|                     | « On » rouge                     |
|                     | Pas d'enregistrement             |
| Continu             | Cliquez sur ce symbole pour      |
|                     | activer l'enregistrement continu |
|                     | pendant toutes la journée pour   |
|                     | tous les canaux.                 |
|                     | Cliquez sur « Oui » pour con-    |
|                     | firmer la sélection.             |
| Détection de mouve- | Cliquez sur ce symbole pour      |
| ment                | activer la détection de mouve-   |
|                     | ment pendant toutes la journée   |
|                     | pour tous les canaux.            |
|                     | Cliquez sur « Qui » pour con-    |
|                     | firmer la sélection              |
|                     |                                  |

#### Alarme

Sélectionnez ici la sortie d'alarme devant être activée en cas d'enregistrement d'urgence.

| Manuel         |                       |                            |                       |  |  |  |
|----------------|-----------------------|----------------------------|-----------------------|--|--|--|
| Enregistrement | Enreg Alarme          |                            |                       |  |  |  |
| Enreg Alarme > | N° Sortie d'alarme    | Nom d'alarme               | Déclencher            |  |  |  |
|                | 192.168.254.7:8000->1 |                            | Non                   |  |  |  |
|                |                       |                            |                       |  |  |  |
|                |                       |                            |                       |  |  |  |
|                |                       |                            |                       |  |  |  |
|                |                       |                            |                       |  |  |  |
|                |                       |                            |                       |  |  |  |
|                |                       |                            |                       |  |  |  |
|                |                       |                            |                       |  |  |  |
|                |                       |                            |                       |  |  |  |
|                |                       |                            |                       |  |  |  |
|                |                       |                            |                       |  |  |  |
|                |                       |                            |                       |  |  |  |
|                |                       |                            |                       |  |  |  |
|                |                       |                            |                       |  |  |  |
| Apercu directe |                       | Déclencher Tout déclencher | Tout supprimer Retour |  |  |  |
|                |                       |                            |                       |  |  |  |

Vous pouvez déclencher plusieurs sorties d'alarme en cas de réaction d'urgence.

Sélectionnez **Déclencher** pour activer la sortie d'alarme sélectionnée.

Cliquez sur **Déclencher tout** pour activer toutes les sorties d'alarme.

Cliquez sur Supprimer tout pour supprimer les réglages.

### Sauvegarder

#### **Enregistrement par horaire**

|                |                        |             | Sauvegarde  | н           |             |             |          |        |   |
|----------------|------------------------|-------------|-------------|-------------|-------------|-------------|----------|--------|---|
| Normale >      | Enregistrement Horaire |             |             |             |             |             |          |        |   |
| Sur événement  | Caméra IP              | <b>☑</b> D1 | <b>∠</b> D2 | <b>∠</b> D3 | <b>⊠</b> D4 | <b>∠</b> D5 | D6       |        |   |
|                | Heure de début/fin d'e | nregistre 1 | 8-06-2014 1 | 5:01:31 :   | 23-06-2014  | 4 10:14:30  |          |        |   |
|                | Type de vidéo          | Т           | out type    |             |             |             |          |        | ~ |
|                | Type de fichier        | T           | out type    |             |             |             |          |        | ~ |
|                | Date début             | 2           | 3-06-2014   |             |             | 🛍 00:0      | 0:00     |        | ٥ |
|                | Temps fin              | 2           | 3-06-2014   |             |             | 23:5        | 9:59     |        | ٥ |
|                |                        |             |             |             |             |             |          |        |   |
| Aperçu directe |                        |             |             |             |             |             | Chercher | Retour |   |

## Remarque

La fonction d'exportation permet de sauvegarder des enregistrements importants sur des dispositifs externes tels que :

- des clés USB
- des disques durs USB
- des graveurs de DVD etc.
- « Exporter » permet d'exporter tous les enregistrements pour la période sélectionnée. Remarque : il n'est pas possible d'exporter une période plus grande que 24 heures.
- •
- 1.Entrez les paramètres.
- 2.Cliquez sur **Détails** pour délimiter le champ de recherche.

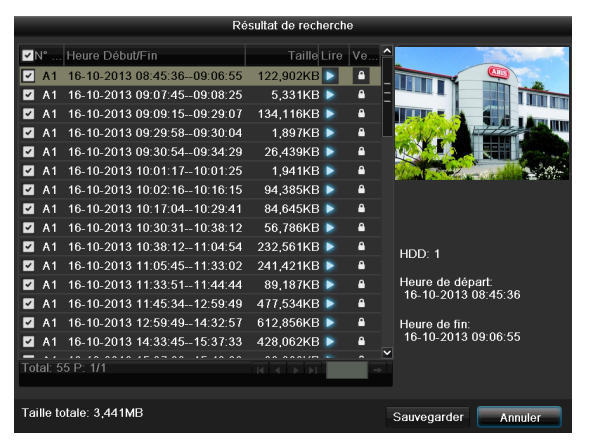

- La taille de fichier pour chaque enregistrement et le total des tailles pour tous les enregistrements apparaissent à l'écran.
- Cliquez sur le symbole « Lire » pour visualiser l'enregistrement correspondant.
- Pour verrouiller ou déverrouiller un fichier, cliquez sur le symbole « Verrouiller ».

 Cliquez sur Sauvegarder pour accéder à l'écran d'exportation.

| Sauvegarder        |                  |              |             |       |        |  |  |
|--------------------|------------------|--------------|-------------|-------|--------|--|--|
|                    | USB1-1           |              |             | Actua | aliser |  |  |
| Nom de fichier     | Taille Type      | modification | de date     | Supp. | Lire   |  |  |
| tvvr30004_int_v1_0 | 21,071KB Fichier | 18-10-2013   | 09:36:48    | ×     |        |  |  |
|                    |                  |              |             |       |        |  |  |
|                    |                  |              |             |       |        |  |  |
|                    |                  |              |             |       |        |  |  |
|                    |                  |              |             |       |        |  |  |
|                    |                  |              |             |       |        |  |  |
|                    |                  |              |             |       |        |  |  |
|                    |                  |              |             |       |        |  |  |
|                    |                  |              |             |       |        |  |  |
|                    |                  |              |             |       |        |  |  |
|                    |                  |              |             |       |        |  |  |
|                    | 0.004145         |              |             |       |        |  |  |
| Espace libre       | 3,831MB          |              |             |       |        |  |  |
|                    |                  | <b>F</b> 1   |             | _     |        |  |  |
|                    | Nouveau dos      | Formater     | Sauvegarder | Ann   | uler   |  |  |

 Sélectionnez dans le menu déroulant le dispositif raccordé sur lequel les données doivent être sauvegardées.

2.Si le dispositif n'apparaît pas, cliquez sur Actualiser.

- Si le dispositif ne s'affiche toujours pas, débranchezle de l'appareil et raccordez-le à nouveau. Pour ce faire, lisez également les instructions du fabricant.
- 3.Cliquez sur **Formater** pour commencer l'exportation. La progression de la sauvegarde s'affiche.

| Sauvegarder      |         |
|------------------|---------|
| Exportation 2/3: |         |
|                  |         |
|                  |         |
|                  |         |
|                  |         |
|                  |         |
|                  | Annuler |

## Remarque

Une fois la sauvegarde terminée, vous pouvez sélectionner les données enregistrées sur le support et les lire à l'aide du lecteur. Ceci permet de vérifier si l'exportation s'est déroulée correctement.

## Événement (type d'événement « Détection de mouvement »)

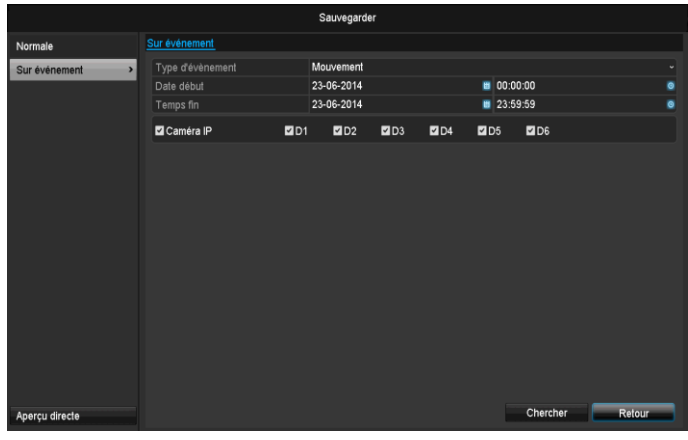

Définissez la période de l'enregistrement recherché à l'aide des champs « Début » et « Fin ». Sélectionnez une caméra en cochant ou en décochant une case et en cliquant sur **Chercher**.

Les deux types d'événements sont affichés lorsque vous appuyez sur le bouton **Chercher** de la fenêtre suivante:

|                   | Mouv                | rement                  |      |
|-------------------|---------------------|-------------------------|------|
| Source            | Date début          | Temps fin               | ^    |
| 🗌 A1              | 16-10-2013 08:45:03 | 16-10-2013 08:45:39     | =    |
| 🔳 A1              | 16-10-2013 08:45:48 | 16-10-2013 08:46:06     |      |
| 📕 A1              | 16-10-2013 08:46:15 | 16-10-2013 08:46:43     |      |
| 📕 A1              | 16-10-2013 08:46:54 | 16-10-2013 08:47:14     |      |
| 📕 A1              | 16-10-2013 08:47:34 | 16-10-2013 08:47:49     |      |
| 📕 A1              | 16-10-2013 08:47:54 | 16-10-2013 08:48:11     |      |
| 📕 A1              | 16-10-2013 08:48:37 | 16-10-2013 08:48:45     |      |
| 📕 A1              | 16-10-2013 08:48:56 | 16-10-2013 08:49:08     |      |
| 📕 A1              | 16-10-2013 08:49:22 | 16-10-2013 08:49:47     |      |
| 📕 A1              | 16-10-2013 08:49:49 | 16-10-2013 08:50:01     |      |
| 📕 A1              | 16-10-2013 08:50:06 | 16-10-2013 08:50:19     |      |
| 📕 A1              | 16-10-2013 08:50:50 | 16-10-2013 08:51:22     |      |
| 📕 A1              | 16-10-2013 08:51:23 | 16-10-2013 08:51:38     | ~    |
| Total: 539 P: 1/6 |                     |                         | +    |
|                   | 30s                 |                         |      |
|                   | 30s                 |                         |      |
|                   |                     |                         | _    |
|                   |                     | Exporter Détails Annule | er 👘 |

Sélectionnez les données à exporter en cochant ou en décochant les cases correspondantes. « Lecture avant » et « Lecture après » vous permettent de définir le temps avant ou après alarme. Ces options vous permettent de définir la longueur de la vidéo exportée.

Cliquez sur Détails, pour visualiser la vidéo sélectionnée. Pour de plus amples informations sur la fenêtre Détails voir **Enregistrement par horaire** (p.208).

## Remarque

Les enregistrements trouvés avec les fonctions « Pre-play» ne peuvent être lus que si un enregistrement est présent avant/après l'alarme.

#### Remarque

Les sous-menus « Enregistrement » et « Image » sont pratiquement identiques au menu décrit précédemment ; ils ne sont donc pas décrits séparément.

## Maintenance

## Remarque

Ce menu est destiné à la gestion de l'appareil et ne doit être utilisé que par des utilisateurs expérimentés.

|                     |                               | Maintenance                     |
|---------------------|-------------------------------|---------------------------------|
| Info système        | Info système Caméra Config En | nregistrement Alarme Réseau HDD |
| Recherche Journal   | Nom                           | TVVR36000 ABUS DVR              |
| Import/Export       | Modèle                        | TV/R36000                       |
| Mise à Jour         | N° Série                      | 0620140409AARR458492841WCVU     |
| Défaut              | Version encoder               | V2.3.6, A Duild 140610          |
| Détection de réseau |                               |                                 |
| SMART               |                               |                                 |
| Aperçu directe      |                               | Retour                          |

| Menu                       | Configuration                                                                                                    | Ρ.  |
|----------------------------|----------------------------------------------------------------------------------------------------|-----|
| Info système               | Informations sur l'appareil (nu-<br>méro de série, état du logiciel<br>résident etc.)                                                                                                    | 217 |
| Recherche<br>de journal    | Le fichier journal permet<br>d'effectuer des recherches en<br>fonction de certains critères,<br>par exemple : alarme, excep-<br>tion, commande ou informa-<br>tions concernant des enregis-<br>trements ou données spéci-<br>fiques (état de disque dur<br>S.M.A.R.T.). | 217 |
| Configuration              | Exportation / importation de pa-<br>ramètres                                                                                                    | 218 |
| Mise à jour<br>de firmware | Mise à jour du logiciel résident                                                                                                    | 219 |
| Défaut                     | Réinitialisation du système                                                                                                    | 232 |
| Détection de<br>réseau     | Affichage du taux de transmis-<br>sion et de réception de<br>l'enregistreur.                                                                                                    | 219 |
| S.M.A.R.T                  | Contrôle de l'absence d'erreur<br>sur le disque dur                                                                                                    | 251 |

### Info système

|                     |              |        | Maint             | enance         |         |     |        |
|---------------------|--------------|--------|-------------------|----------------|---------|-----|--------|
| Info système        | Info système | Caméra | Config Enregistre | ment Alarme    | Réseau  | HDD |        |
| Recherche Journal   | Nom          |        | TWR               | 6000 ABUS DVF  | र       |     |        |
| Import/Export       | Modèle       |        | TWR               | 6000           |         |     |        |
| Mise à Jour         | N° Série     |        | 062014            | 0409AARR4584   | 92841WC | /U  |        |
| Dáfait              | Version Firm | ware   | V2.3.6            | A Build 140518 |         |     |        |
| Déladian de réseau  | Version enc  | ouei   | VJ.U, E           | uliu 140323    |         |     |        |
| Detection de reseau |              |        |                   |                |         |     |        |
| S.M.A.R.T.          |              |        |                   |                |         |     |        |
|                     |              |        |                   |                |         |     |        |
|                     |              |        |                   |                |         |     |        |
|                     |              |        |                   |                |         |     |        |
|                     |              |        |                   |                |         |     |        |
|                     |              |        |                   |                |         |     |        |
|                     |              |        |                   |                |         |     |        |
|                     |              |        |                   |                |         |     |        |
|                     |              |        |                   |                |         |     |        |
|                     |              |        |                   |                |         |     |        |
| Aperçu directe      |              |        |                   |                |         |     | Retour |

## Remarque

Le menu d'information contient les caractéristiques techniques de l'appareil ainsi que des informations sur les différents paramètres des caméras, d'enregistrement, d'alarme, réseau et disque dur.

Ces données peuvent être utiles en cas de recours au service d'assistance par exemple.

#### Recherche de journal

|                     |            |                     | Maintenance         |                         |           |          |         |   |
|---------------------|------------|---------------------|---------------------|-------------------------|-----------|----------|---------|---|
| info système        | Rechar     | che de journal Even | tation de journal   |                         |           |          |         |   |
| Recherche Journal   | Kecher     | che de journal Expo |                     |                         | 0.00      |          |         | _ |
| Import/Export       | Date Tarre | debut               | 03-07-2014          | 00:0                    | 0:00      |          |         |   |
| Mise à Jour         | Filtro     | Naiour              | Tout type           | 20.0                    | 3.33      |          |         |   |
| Dáfeid              | Filtre     | Mineur              | Tout type           |                         |           |          |         |   |
|                     |            | Cilling Marlaum     | Delte               | Tilles Manual           | Descenden | 1.1ee    | DALE    | - |
| létection de réseau | N°         | Filtre Majeur       | Date                | Filtre Mineur           | Parametre | Lire     | Details |   |
| MART.               | 1          | Operation           | 03-07-2014 08:05:19 | Operation Locale: Init. | N/A       | -        | ×       |   |
|                     | 2          | Information         | 03-07-2014 08:05:19 | Démarrer l'Enregistre.  | N/A       |          | ~       |   |
|                     | 3          | Information         | 03-07-2014 08:05:19 | Démarrer l'Enregistre.  | N/A       |          | ~       |   |
|                     | 4          | Information         | 03-07-2014 08:05:19 | Démarrer l'Enregistre.  | N/A       | •        | ~       |   |
|                     | 5          | Cpération 👔         | 03-07-2014 08:05:20 | Opération Distante: I   | Réseau    |          | ~       |   |
|                     |            | Enreg Alarme        | 03-07-2014 08:05:24 | Démarrage de détecti.   | N/A       |          |         |   |
|                     |            | T Opération         | 03-07-2014 08:05:28 | Opération Distante: I   | Réseau    |          |         |   |
|                     |            | T Opération         | 03-07-2014 08:05:30 | Opération Distante: I   | Réseau    |          |         |   |
|                     |            | Enreg Alarme        | 03-07-2014 08:05:30 | Arrêt de détection de . | N/A       |          |         |   |
|                     | 10         | Opération           | 03-07-2014 08:05:34 | Opération Distante: I   | N/A       |          |         |   |
|                     |            | T Opération         | 03-07-2014 08:05:34 | Opération Distante: I   | Caméra IP |          |         |   |
|                     |            |                     | 02 07 0044 00.05-44 |                         |           |          |         |   |
|                     | Total:     | : 1529 P: 1/16      |                     |                         |           | 11 - F F |         |   |
|                     |            |                     |                     |                         |           |          |         |   |
|                     |            |                     |                     |                         |           |          |         |   |

## **Remarque**

Les événements peuvent être recherchés en fonction des types principaux/événements/paramètres suivants :

- Tout type
- Enregistrement aorés Alarme
- Exception
- Opération
- Information

| Filter1     | Filter2                                                                                                    |
|-------------|----------------------------------------------------------------------------------------------------|
| Tout type   | -                                                                                                    |
| Exception   | <ul> <li>Tout type</li> <li>Perte de signal vidéo</li> <li>Exception signal vidéo</li> <li>Mauvais login</li> <li>Disque dur plein</li> <li>Disque dur erreur</li> <li>Conflit IP</li> <li>réseau déconnecté</li> <li>Exception d'enregistrement</li> <li>Signal d'entrée/de sortie vidéo différent</li> </ul>                               |
| Opération   | <ul> <li>Tampon d'enregistrement</li> <li>Tous</li> <li>Mise sous tension</li> <li>Local : Arrêt non pro-<br/>grammé</li> <li>Local : Arrêt, redémarrage,<br/>ouverture de session, fer-<br/>meture de session</li> <li>Local : Modifier les réglages</li> <li>Local : Mise à jour</li> <li>Local : Démarrer<br/>l'enregistrement</li> </ul> |
| Information | <ul> <li>Tout type</li> <li>Info HDD</li> <li>HDD S.M.A.R.T.</li> <li>Démarrer / Arrêter<br/>l'enregistrement</li> <li>Démarre / Arrêter capture</li> <li>Supprimer l'enregistrement<br/>expiré</li> <li>Info NetHDD</li> </ul>                                                                                                    |

- Sélectionnez l'événement à rechercher dans le fichier journal et sélectionnez ensuite un paramètre secondaire.
- 2.Entrez la date et l'heure en face de « Date début » et « Temps fin » et cliquez sur **Chercher**.
- 3.L'événement est affiché :

|                   |           |                     |          | Maintenance      |      |                      |           |           |         |   |
|-------------------|-----------|---------------------|----------|------------------|------|----------------------|-----------|-----------|---------|---|
| info système      | Rocherch  | a da journal Export | lation c | a iournal        |      |                      |           |           |         |   |
| Recherche Journal | Data dá   | but                 |          | 16 10 2013       |      | <b>a</b> 00-0        | 0.00      |           |         |   |
| mport/Export      | Temps f   |                     |          | 21-10-2013       |      | 23:5                 | 9:59      |           |         |   |
| Ingrada           |           |                     |          | Tout type        |      |                      |           |           |         |   |
| pgidao            |           |                     |          | Tout type        |      |                      |           |           |         |   |
| bfaut             |           |                     |          |                  |      |                      |           |           |         |   |
| tection de réseau | Nr.       | Filtre 1            | Terr     | ps               | Filt | re 2                 | Paramètre | Lire      | Détails |   |
|                   |           | Information         | 16-      | 10-2013 00:10:48 | HD   | D S.M.A.R.T.         | N/A       | -         | ~       |   |
|                   |           | Information         | 16-      | 0-2013 01:10:50  | HD   | D S.M.A.R.T.         | N/A       |           |         |   |
|                   |           | Information         | 16-      | 0-2013 02:10:54  | HD   | D S.M.A.R.T.         |           |           |         |   |
|                   |           | Information         | 16-      | 0-2013 03:10:58  | HD   | DS.M.A.R.T.          |           |           |         |   |
|                   |           | Information         |          | 0-2013 04:11:02  | HD   | D S.M.A.R.T.         |           |           |         |   |
|                   |           | Information         |          | 0-2013 05:11:06  | HD   | D S.M.A.R.T.         | N/A       |           |         |   |
|                   |           | Information         |          | 0-2013 06:11:09  | HD   | D S.M.A.R.T.         | N/A       |           |         |   |
|                   |           | Information         |          | 0-2013 07:11:13  | HD   | D S.M.A.R.T.         | N/A       |           |         |   |
|                   |           | Information         |          | 0-2013 08:11:16  | HD   | D S.M.A.R.T.         |           |           |         |   |
|                   |           | + Enreg Alarme      |          | 0-2013 08:44:18  | Dé   | narrage de détect    | . N/A     |           |         |   |
|                   |           | + Enreg Alarme      |          | 0-2013 08:45:01  | Arr  | et de détection de . | N/A       |           |         |   |
|                   |           | + Enreg Alarme      |          | 0-2013 08:45:03  | Dé   | narrage de détect    | N/A       |           |         |   |
|                   |           | T Opération         | 16-      | 0-2013 08:45:36  | Op   | aration Locale: Co   | Codage    |           |         |   |
|                   | Total: 20 | 100 P: 1/20         |          |                  |      |                      |           | dictation |         | - |
|                   |           |                     |          |                  |      |                      |           |           |         |   |
| perçu directe     |           |                     |          |                  |      | Sauvegarder          | Chercher  |           | Retour  |   |

• Vous pouvez changer de page à l'aide de la barre de navigation :

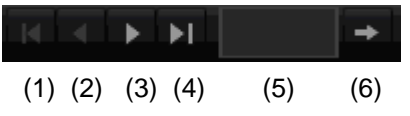

#### Remarque

Pour avancer et reculer, appuyez sur (3) et (2). Pour passer à la première ou à la dernière page, appuyez sur (4) et (1). Pour passer directement à une page précise, entrez le numéro de page dans le champ (5) puis cliquez sur (6).

- Cliquez sur **Détails** afin d'obtenir des informations plus précises.
- Cliquez sur **Lire** afin de démarrer éventuellement le visionnage de 'enregistrement.
- Cliquez sur **Sauvegarder** pour exporter le fichier journal sur un dispositif USB.

#### Configuration

|                     |                          | Ma     | intenance       |           |               |       |       |
|---------------------|--------------------------|--------|-----------------|-----------|---------------|-------|-------|
| Info système        | Fishior Config Export/Im | nort   |                 |           |               |       |       |
| Recherche Journal   | Nom                      | USB1-1 |                 |           |               | Actua | liser |
| Import/Export >     | Nom de fichier           |        | Taille Type     | modific   | ation de date | Supp  | Lire  |
| Upgrade             | tvvr30004_int_v1_0       | _dsc   | 21,071KB Fichie | r 18-10-: | 2013 09:36:48 | ×     |       |
| Défaut              |                          |        |                 |           |               |       |       |
| Détection de réseau |                          |        |                 |           |               |       |       |
|                     |                          |        |                 |           |               |       |       |
|                     |                          |        |                 |           |               |       |       |
|                     |                          |        |                 |           |               |       |       |
|                     |                          |        |                 |           |               |       |       |
|                     |                          |        |                 |           |               |       |       |
|                     |                          |        |                 |           |               |       |       |
|                     |                          |        |                 |           |               |       |       |
|                     |                          |        |                 |           |               |       |       |
|                     |                          |        |                 |           |               |       |       |
|                     |                          | 3,83   | 1MB             |           |               |       |       |
|                     |                          |        |                 |           |               |       |       |
|                     |                          |        |                 |           |               |       |       |
|                     |                          |        |                 |           |               |       |       |
|                     |                          |        |                 |           |               |       |       |
|                     |                          |        |                 |           |               |       |       |
|                     |                          |        |                 |           |               |       |       |
|                     |                          |        |                 |           |               |       |       |
| Aperçu directe      |                          |        | Nouveau dossier | ImPort    | Sauvegarde    | r Re  | tour  |

## Remarque

Les données de configuration comprennent tous les réglages de l'appareil effectués après la mise en service. Ces données peuvent être enregistrées sur un dispositif USB. Ceci permet de configurer, par exemple, un autre appareil de façon identique.

#### Mise à jour de firmware

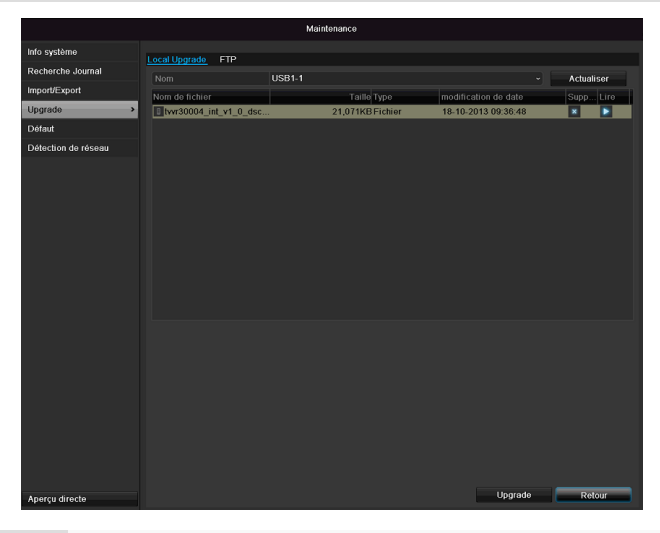

## Remarque

L'appareil peut être mis à jour depuis un dispositif USB ou via le réseau par FTP.

Copiez le fichier de mise à jour portant l'extension \*.mav de la clé USB vers le répertoire principal. Branchez la clé USB sur le connecteur USB de l'appareil.

- 1. Sélectionnez le connecteur USB. Cliquez le cas échéant sur **Actualiser**.
- 2. Sélectionnez le fichier de mise à jour et cliquez sur **Mise à jour de firmware**.
- 3. Attendez jusqu'à ce que l'appareil redémarre.
- 4. Vérifiez le cas échéant l'état du logiciel résident sous l'option « Info Système » du menu **Maintenance**.

#### Remarque

La mise à jour via FTP fonctionne comme décrit cidessus : le PC doit se trouver sur le même réseau local !

Configurez un PC en tant que serveur FTP. Saisissez l'adresse IP du serveur FTP.

#### Défaut

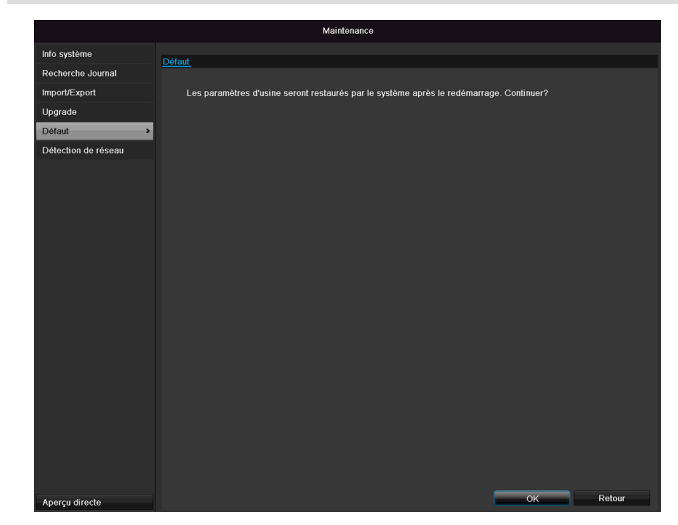

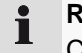

#### Remarque

Cette opération permet de rétablir les paramètres d'origine de l'appareil (réinitialisation).

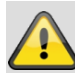

#### Avertissement

Tous les réglages effectués depuis la mise en service (caméras, paramètres

d'enregistrement, alarme, etc.) seront supprimés !

Evitez les pertes de données en sauvegardant préalablement ces réglages. Après la réinitialisation, vous pouvez éventuellement les recharger.

#### Réseau

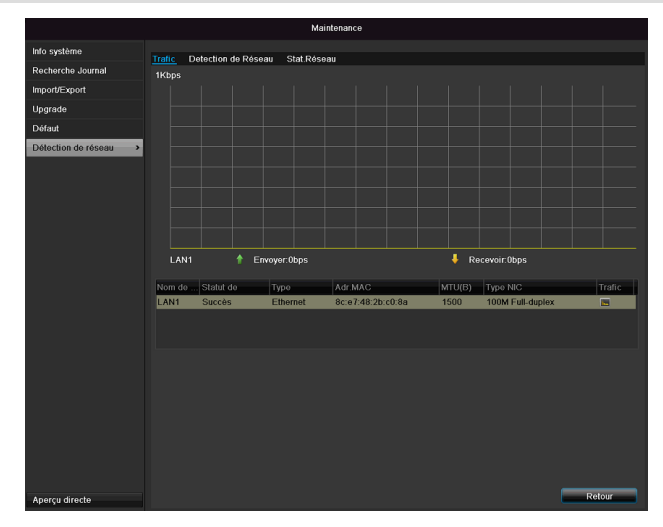

#### Remarque

Les informations relatives au trafic et aux interfaces du réseau sont affichées ici.

#### ONGLET Utilisation du réseau

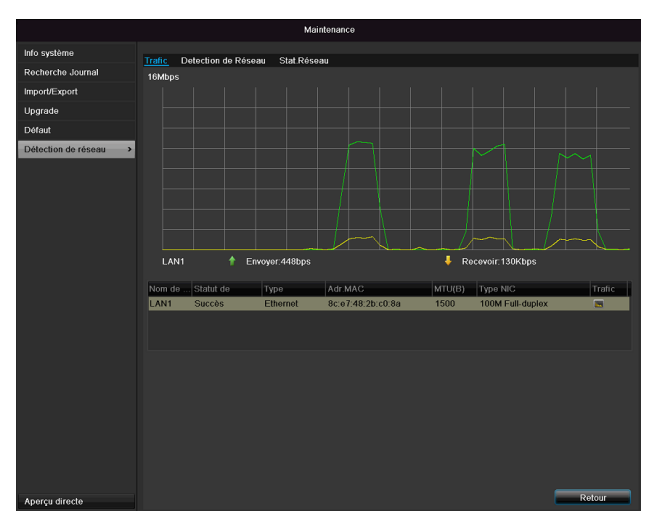

La quantité des données reçues et envoyées est représentée graphiquement.

Dans le champ sous le graphique figurent, en fonction des réglages, le statut et des informations concernant un ou deux raccords réseau.

#### ONGLET Détection de réseau

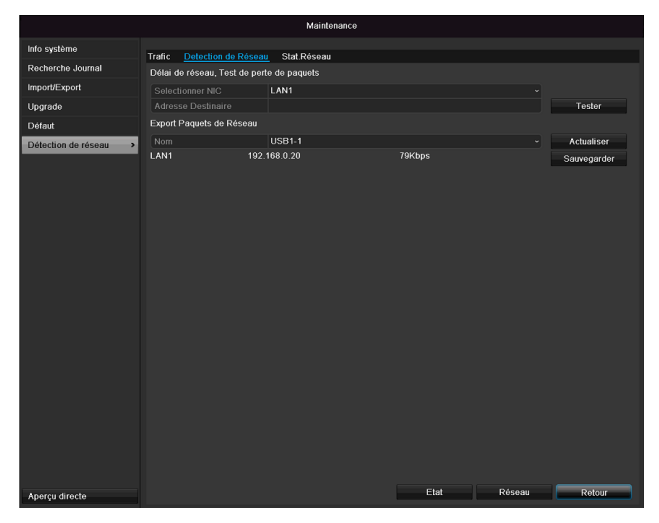

« Adresse Destinaire » permet de contrôler la connexion avec un autre appareil, comme un ordinateur par exemple. Entrez l'adresse réseau de l'appareil à contrôler (p.ex. 192.168.0.25) et cliquez sur **Tester**.

Des informations relatives à deux paramètres apparaissent :

| Paramètres             | Configuration                                                                   |
|------------------------|---------------------------------------------------------------------------------|
| Délai moyen            | Temps nécessaire à l'appareil pour<br>répondre                                  |
| frame Taux de<br>perte | Indique le nombre de pourcentages<br>des paquets n'ayant pas été trans-<br>mis. |

#### Remarque

En présence d'un taux de perte du paquet élevé, il est recommandé de répéter le test réseau.

## Remarque

Si le taux de perte du paquet reste élevé, il est conseillé de contrôler le câblage du réseau ou la présence de dommages dans la ligne. Plus le taux de perte du paquet est élevé, moins bonne est la connexion entre l'appareil contrôlé et l'enregistreur.

Pour « Exportation paquets de Réseau», vous pouvez exporter les réglages des différents raccords, ou du raccord, en fonction du réglage.

- Sous « Nom dispositif », sélectionnez un support d'enregistrement sur lequel les réglages doivent être enregistrés.
- 2. Cliquez sur Sauvegarder.

| Exportation de paquets en cours |         |
|---------------------------------|---------|
|                                 |         |
|                                 |         |
|                                 |         |
|                                 |         |
|                                 | Annuler |

Au terme de la barre de progression, une fenêtre de remarque s'affiche lorsque l'initialisation a réussi. Fermez la fenêtre avec **OK**.

- Cliquez sur **Statut** pour afficher le statut des raccords LAN (connecté/non connecté).
- Cliquez sur Configuratie pour modifier vos réglages réseau.

#### ONGLET Stat. Résau

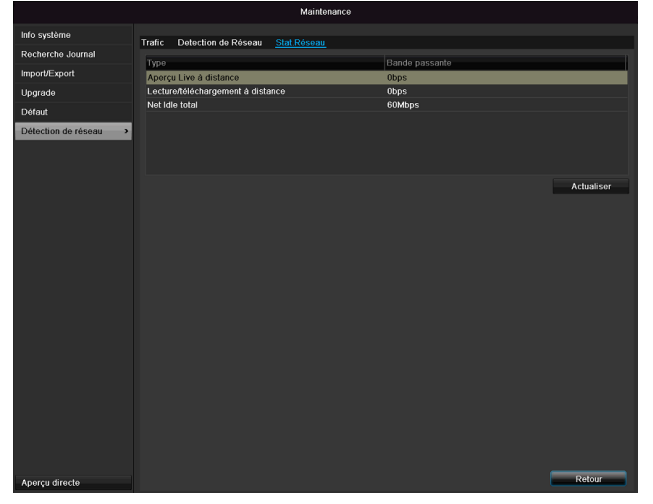

En cette onglet il peut voir la bande passante nouveau et sortant.

Cliquez sur Actualiser pour mettre à jour les données.

## S.M.A.R.T

|                     |                                                        |                            | Maintena   | nce   |       |        |        |              |        |  |  |
|---------------------|--------------------------------------------------------|----------------------------|------------|-------|-------|--------|--------|--------------|--------|--|--|
| Info système        | système Param. SMART Délection des secteurs défectueux |                            |            |       |       |        |        |              |        |  |  |
| Recherche Journal   | Uti                                                    | ■ Utiliser HDD après échec |            |       |       |        |        |              |        |  |  |
| Import/Export       | HDD                                                    |                            |            |       |       |        |        |              |        |  |  |
| Mise à Jour         | Auto-o                                                 | détection statut           | Non testé  |       |       |        |        |              |        |  |  |
| Défaut              | Auto-o                                                 | iétection type             | Test Court |       |       |        |        |              |        |  |  |
| Détection de réseau | S.M.A                                                  | .R.T.                      | •          |       |       |        |        |              |        |  |  |
| S.M.A.R.T.          | Power                                                  | r On(iours)                | 40         |       |       |        |        |              |        |  |  |
|                     | Auto-e                                                 | evaluation                 | Passer     |       |       |        |        |              |        |  |  |
|                     | Tout-                                                  | évaluation                 | Fonctionne | lle   |       |        |        |              |        |  |  |
|                     | Info. Si                                               | MART                       |            |       |       |        |        |              |        |  |  |
|                     | ID                                                     | Nom attribué               | Etat       | Drape | Seuil | Valeur | Pire   | Valeur brute | ^      |  |  |
|                     | 0x1                                                    | Raw Read Error Rate        | ОК         | 2f    | 51    | 200    | 200    | 0            | Ξ      |  |  |
|                     | 0x3                                                    | Spin Up Time               | ОК         |       |       | 157    | 153    | 1150         |        |  |  |
|                     | 0x4                                                    | Start/Stop Count           | ОК         | 32    |       | 100    | 100    |              |        |  |  |
|                     | 0x5                                                    | Reallocated Sector Count   | OK         |       | 140   | 176    | 176    | 1050         |        |  |  |
|                     | 0x7                                                    | Seek Error Rate            | OK         | 2e    |       | 200    | 200    | 332          |        |  |  |
|                     | 0x9                                                    | Power-on Hours Count       | OK         | 32    |       | 99     | 99     | 1194         |        |  |  |
| Aperçu directe      | 0va                                                    | Chin I In Dath: Count      | <u>^</u>   |       |       | 100    | Appliq | uer i        | Retour |  |  |

Cliquez sur le sous-menu « S.M.A.R.T ».

Ce sous-menu permet de vérifier l'absence d'erreurs sur

|                               |            | н           | DD Ei       | nstellu   | ngen      |           |             |             |  |
|-------------------------------|------------|-------------|-------------|-----------|-----------|-----------|-------------|-------------|--|
| HDD Nr.                       |            |             |             |           |           |           |             |             |  |
| HDD Eigenschal                | iten       |             |             |           |           |           |             |             |  |
| • R/W                         |            |             |             |           |           |           |             |             |  |
| Nur Lese-Rec                  | hte        |             |             |           |           |           |             |             |  |
| <ul> <li>Redundant</li> </ul> |            |             |             |           |           |           |             |             |  |
| Gruppe                        | ● 1<br>● 9 | ● 2<br>● 10 | ● 3<br>● 11 | ●4<br>●12 | •5<br>•13 | ●6<br>●14 | ● 7<br>● 15 | ● 8<br>● 16 |  |
| HDD Kapazitât                 |            | 2,7940      | в           |           |           |           |             |             |  |
|                               |            |             |             |           |           |           |             |             |  |
|                               |            |             |             |           |           |           |             |             |  |
|                               |            |             |             |           |           |           |             |             |  |
|                               |            |             |             |           |           |           |             |             |  |

| votre disque dur.        |                                                 |
|--------------------------|-------------------------------------------------|
| HDD                      | Sélection du disque dur à traiter               |
| Statut de l'auto-        | Indique le statut de l'autotest actuel.         |
| test                     |                                                 |
| Type d'autotest          | Sélectionnez un type d'autotest.                |
|                          | Test court / Test étendu / Test de<br>transport |
| S.M.A.R.T                | Cliquez sur l'icône pour lancer<br>l'autotest.  |
| Température (°C)         | Affichage de la température du<br>disque dur    |
| Activation               | Affichage des jours de fonctionne-              |
| (jours)                  | ment du disque dur                              |
| Auto-évaluation          | Affichage de statut de l'auto-<br>évaluation    |
| E al años as a           |                                                 |
| Evaluation com-<br>plète | Affichage de statut de l'evaluation             |

Confirmez les paramètres en cliquant sur **Appliquer** et appuyez sur **OK** pour quitter le menu.

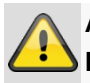

Attention :

Lorsqu'un seul disque dur est installé et qu'il a le statut « Lecture seule », l'appareil ne peut pas enregistrer !

## Contrôle du statut des disques durs

Vous pouvez contrôler le statut de chaque disque dur dans le menu Maintenance. Les informations SMART sont sauvegardées dans les données de journal (Self-Monitoring, Analysis et Reporting Technology).

- Sélectionnez le fichier journal et effectuez une recherche par disque dur informations/S.M.A.R.T. Disque dur Configuration de l'alarme des disques durs
- Vous pouvez programmer des alarmes pour vous avertir en cas d'erreur de disque dur.

Pour cela, sélectionnez Maintenance dans le menu Réglages.

#### Arrêter

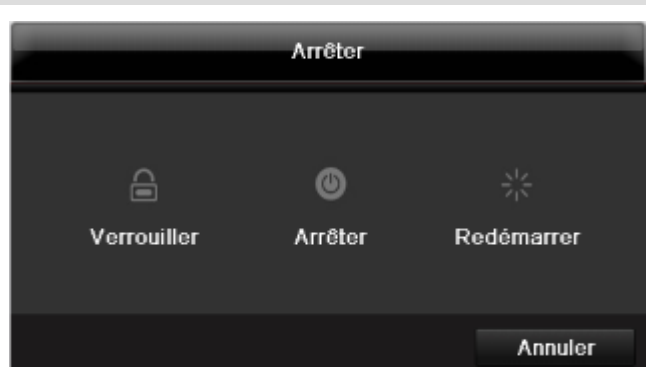

## i Rei

## Remarque

Sélectionnez **Verrouiller** pour verrouiller le menu de commande.

Sélectionnez **Arrêter** pour mettre l'appareil hors tension.

Sélectionnez **Redémarrer** pour redémarrer (mettre le système hors tension en sous tension).

#### Affichage

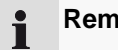

Remarque Voir la description p. 189

## **Réglages : Enregistrement**

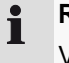

Remarque Voir la description p. 208.

### **Réglages : Réseau**

- **Remarque** 
  - Voir la description p. 197.

## Dépannage

Avant d'appeler le service d'assistance, lisez les remarques suivantes pour déterminer la cause d'un incident.

| Incident                                | Cause                                                                            | Solution                                                                                                    |
|-----------------------------------------|----------------------------------------------------------------------------------|----------------------------------------------------------------------------------------------------|
| Pas de courant                          | Le câble réseau n'est pas raccordé                                               | Branchez le câble réseau correctement sur la prise de courant                                                                                                    |
|                                         | L'interrupteur du réseau est sur OFF                                             | Mettez l'interrupteur du réseau sur ON                                                                                                    |
|                                         | La prise de courant n'est pas alimentée                                          | Essayez d'utiliser un autre appareil sur la prise de courant                                                                                                    |
| Pas d'image                             | L'écran n'est pas paramétré pour la récep-<br>tion                               | Configurez correctement le mode entrée<br>vidéo jusqu'à ce qu'une image en prove-<br>nance de l'enregistreur s'affiche                                                |
|                                         | Le câble vidéo est mal raccordé                                                  | Raccordez le câble vidéo correctement                                                                                                    |
|                                         | Le moniteur raccordé est éteint                                                  | Allumez le moniteur                                                                                                    |
| Pas de son                              | Le câble audio est mal raccordé                                                  | Raccordez correctement le câble audio                                                                                                    |
|                                         | Les appareils raccordés au câble audio sont<br>éteints.                          | Allumez les appareils raccordés au câble audio.                                                                                                    |
|                                         | Le câble audio est endommagé                                                     | Remplacez le câble                                                                                                    |
| Le disque dur ne fonctionne             | Le câble de connexion est mal raccordé                                           | Raccordez le câble correctement                                                                                                    |
| pas                                     | Le disque dur est défectueux ou non com-<br>patible avec le système              | Echangez le disque dur contre un disque dur recommandé.                                                                                                    |
| La connexion USB ne fonc-<br>tionne pas | L'appareil n'est pas compatible                                                  | Raccordez un dispositif USB compatible USB 2.0                                                                                                    |
|                                         | Vous utilisez un hub USB                                                         | Raccordez le dispositif USB directement                                                                                                    |
| Pas d'accès au réseau                   | Le câble réseau s'est détaché                                                    | Raccordez le câble réseau                                                                                                    |
|                                         | La configuration du réseau (DHCP, adresse IP etc.) est erronée                   | Vérifiez la configuration du réseau et cor-<br>rigez-la le cas échéant.                                                                                               |
| La télécommande ne fonc-<br>tionne pas  | La polarité des piles (+, –) n'est pas respec-<br>tée ou les piles sont épuisées | Remplacez les piles par des piles neuves.<br>Pour piloter l'appareil à l'aide de la télé-<br>commande, vous devez orienter celle-ci<br>vers le capteur de l'appareil. |
|                                         | La télécommande est trop éloignée de l'enregistreur                              | Utilisez la télécommande à une distance maximale de 7 m                                                                                                    |
|                                         | Il y a un obstacle entre la télécommande et l'enregistreur                       | Enlevez l'obstacle                                                                                                    |
|                                         | L'éclairage est trop puissant ou vous utilisez<br>un tube fluorescent            | Evitez les lumières trop fortes des tubes fluorescents                                                                                                    |
| L'enregistrement n'est pas<br>possible  | Le disque dur n'est pas initialisé                                               | Montez et initialisez le disque dur                                                                                                    |
| Mise hors tension soudaine              | La température à l'intérieur de l'appareil est trop élevée                       | Nettoyez l'appareil ou enlevez tout objet pouvant empêcher l'aération                                                                                                 |

## Entretien et nettoyage de l'appareil

L'appareil ne nécessite pas d'entretien. Protégez l'appareil contre la poussière, les saletés et l'humidité.

## Spécifications techniques

| Enregistreur numérique ABUS                           | TVVR36000                                                                                       |
|-------------------------------------------------------|-------------------------------------------------------------------------------------------------|
| Compression vidéo                                     | H.264                                                                                           |
| Entrées caméra                                        | 6 (4x PoE + 2x IP)                                                                              |
| Sorties moniteur                                      | 1 x VGA, 1 x HDMI                                                                               |
| Mode de fonctionnement                                | Triplex                                                                                         |
| Résolution (affichage en temps réel)                  | VGA:<br>1080P: 1920*1080/60Hz, 1280*1024/60Hz,<br>720P: 1280*720/60Hz, 1024*768/60Hz            |
| Résolution @ taux d'images<br>Caméra (enregistrement) | WD1, 4CIF, 2CIF, CIF, QCIF @ 25fps                                                              |
| Taux d'images total                                   | 100 fps                                                                                         |
| Niveaux de compression                                | 6                                                                                               |
| Mémoire après alarme                                  | 0–30 s/5–900 s                                                                                  |
| Support de stockage                                   | 1 x 2,5" SATA HDD                                                                               |
| Stockage                                              | 1 x USB 2.0                                                                                     |
| Affichages                                            | 1/2/4                                                                                           |
| Modes d'enregistrement                                | Manuel, planification, détection de mouvement, alarme                                           |
| Modes de recherche                                    | Par événement, date et heure, S.M.A.R.T                                                         |
| Niveaux utilisateurs                                  | 2 (max. 31 utilisateurs)                                                                        |
| Connexion réseau                                      | 1 x RJ45 10/100 Mbps                                                                            |
| Accès simultané au réseau                             | 128 connexions de caméras                                                                       |
| Caractéristiques du réseau                            | Affichage en temps réel, lecture, exportation des données                                       |
| DDNS                                                  | $\checkmark$                                                                                    |
| NTP                                                   | $\checkmark$                                                                                    |
| Alerte                                                | Signal d'alerte acoustique, signal OSD, e-mail                                                  |
| Pilotage                                              | Souris USB                                                                                      |
| Langues OSD                                           | Allemand, anglais, français, hollandais, danois,<br>Italien, Polonais, Espagnol, Suédois, Russe |
| Tension d'alimentation                                | 48 V CC, 1,5 A, 50~60 Hz                                                                        |
| Consommation d'énergie                                | < 10 W (sans disque dur et alimentation PoE)                                                    |
| Température de fonctionne-<br>ment                    | -10 °C ~ + 55 °C                                                                                |
| Dimensions (I x h x p)                                | 200 x 45 x 200 mm                                                                               |
| Poids                                                 | ≤ 0,8 kg sans disque dur                                                                        |
| Certifications                                        | CE                                                                                              |

#### Capacité de mémoire HDD

La mémoire requise pour l'enregistrement et la surveillance dépend non seulement de la capacité de mémoire physique du disque dur utilisé, mais aussi de la résolution choisie et du débit de l'enregistrement.

Le CD fourni contient un programme permettant de calculer l'espace requis pour la mémoire. Par ailleurs, ce logiciel peut être téléchargé depuis notre site web.

#### Connexions au écran

Il est possible de raccorder un moniteur de surveillance. Consultez le tableau ci-dessous pour connaître les combinaisons possibles. Les combinaisons possibles sont indiquées par un coche, les incompatibilités par une croix.

| VGA<br>+<br>HDMI | VGA<br>only | HDMI<br>only |
|------------------|-------------|--------------|
| ✓                | ✓           | ✓            |

## Elimination des déchets

#### Remarque concernant la directive européenne sur les appareils électriques et électroniques

Dans l'intérêt de la protection de l'environnement, l'appareil ne doit pas être jeté avec les ordures ménagères à la fin de son service. L'élimination doit avoir lieu par le biais des points de collecte agréés dans votre pays. Respectez la réglementation locale concernant l'élimination de matériaux.

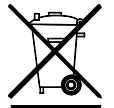

Éliminez l'appareil conformément à la directive européenne 2002/96/CE - WEEE (Waste Electrical and Electronic Equipment) relative aux appareils électriques et électroniques usagés. Pour toute question, adressez-vous aux collectivités locales responsables de l'élimination et du recyclage de ces produits. Vous obtenez la liste des points de collecte d'appareils usagés auprès de votre mairie, votre déchetterie ou votre revendeur.

#### Remarque concernant la directive européenne RoHS

L'appareil est conforme à la directive RoHS.

La conformité avec la directive RoHS signifie que le produit ou la pièce ne contient aucune des substances suivantes dans des concentrations supérieures aux concentrations maximales dans des matériaux homogènes, à moins que la substance ne fasse partie d'un usage auquel la directive RoHS ne s'applique pas :

a)0,1 % de plomb (par unité de poids),

b)mercure,

c)chrome hexavalent,

d)biphényl polybromé (PBB) et polybromodiphényléther

e)0,01 % de cadmium (par unité de poids)

## Glossaire

#### Termes techniques utilisés

#### 1080i

Signal vidéo HDTV à 1080 pixels et affichage entrelacé. **16:9** 

Rapport largeur/hauteur de l'écran, inspiré du format d'un écran de cinéma.

#### 720p

Signal vidéo HDTV à 1280 x 720 pixels et affichage progressif.

#### RESOLUTION

Le système classique de télédiffusion PAL produit des images de 576 lignes, généralement avec 768 pointsimage. La télévision à haute définition (HDTV) fonctionne avec 1280 x 720 points-image.

#### DIAGONALE D'IMAGE

Indication de la taille d'une image : distance entre le coin gauche inférieur et le coin droit supérieur – en pouces ou en centimètres.

Navigateur

Programme permettant d'afficher des sites Internet.

#### CIF

'Common Intermediate Format'

A l'origine, ce format était destiné à la conversion de la norme PAL en norme NTSC. CIF correspond à une résolution vidéo de 352 x 288 pixels, 2 CIF à 704 x 288 pixels, 4 CIF à 704 x 576 pixels.

#### CINCH

Type de prise élargie pour signaux audio analogiques ou signaux vidéo FBAS.

#### DDNS

'Dynamic Domain Name System'

Service réseau enregistrant et mettant à jour les adresses IP de ses clients dans une base de données.

#### DHCP

#### 'Dynamic Host Configuration Protocol'

Protocole de réseau permettant l'intégration automatique d'appareils ('clients') dans des réseaux existants. Les serveurs DHCP (par exemple, un routeur Internet) attribuent automatiquement l'adresse IP, le sous-masque de réseau, le Gateway, le serveur DNS et, le cas échéant, le serveur WINS. Côté client, seule l'attribution automatique de l'adresse IP doit être activée.

#### Domain

Domaine (de noms) destiné à identifier les sites Internet (par exemple, www.abus-sc.de).

#### Dual Stream

Dual Stream désigne un procédé de transmission vidéo. Il en résulte un enregistrement en haute résolution, ainsi qu'une transmission en basse résolution, par exemple via le réseau. Le 'main stream' (flux principal) dispose d'une résolution 4CIF, tandis que le 'sub stream' (flux secondaire) dispose seulement d'une résolution CIF.

#### DVR

'Digital Video Recorder'. Un appareil permettent d'enregistrer diverses sources vidéo et audio (analogiques, numériques). Les données sont comprimées et enregistrées, par exemple sur un disque dur.

#### FBAS/CVBS

'Farb-, Bild-, Austast- und Synchron-Signal' en allemand ou 'Color, Video, Blank and Sync' en anglais. La variante la plus simple d'un signal vidéo, également connue sous le nom « signal composite ». La qualité d'image est en comparaison assez médiocre.

#### H.264

(MPEG-4 AVC) ; norme permettant une compression très efficace de signaux vidéo. Cette norme est utilisée, entre autres, sur des disques Blu-ray ou dans des systèmes de vidéoconférence.

#### HDD

'Hard Disk Drive'. Disque dur (disque magnétique)

Enregistrement numérique de données sur ordinateur ou DVR.

#### GIGABYTE

Unité de capacité de mémoire de dispositifs d'enregistrement (HDD, USB, cartes SD/MMC).

#### HDVR

'Hybrid DVR'. DVR pour l'enregistrement d'images en provenance de caméras analogiques et d'un réseau.

#### http

'Hypertext Transfer Protocol'

Un procédé de transmission de données via des réseaux. Essentiellement utilisé pour l'affichage de sites Internet dans un navigateur.

#### INTERLACED

Procédé utilisant un balayage entrelacé.

#### Adresse IP

Une adresse sur un réseau informatique, basée sur le protocole Internet (IP) et permettant d'adresser et d'accéder à divers appareils sur le réseau.

#### JPEG

Procédé de compression à faibles pertes pour photos. La plupart des appareils numériques enregistrent leurs photos au format JPEG.

#### MPEG

'Moving Picture Experts Group' II s'agit d'une norme internationale pour la compression d'images animées. Sur certains DVD, les signaux audio sont comprimés et enregistrés dans ce format.

#### NTP

'Network Time Protocol'

Procédé pour synchroniser l'heure sur des réseaux. On trouve aussi SNTP ('Simple Network Time Protocol'), une variante simplifiée.

#### NTSC

Norme de télédiffusion aux Etats-Unis. Le procédé se distingue par quelques détails du système européen PAL : une image NTSC consiste en 480 lignes visibles et contient au total 525 lignes. 60 demi-images s'affichent par seconde. En comparaison avec PAL, ce système est plus sujet aux distorsions de couleurs.

#### PAL

'Phase Alternating Line'. Un système de télévision couleur européen. Il utilise 576 lignes visibles. Une image complète consiste en 625 lignes, dont les lignes destinées aux signaux de gestion. 50 demi-images s'affichent par seconde. Les phases du signal couleur alternent d'une ligne à l'autre.

#### PANEL

Terme technique désignant la dalle d'un écran plat (on dit aussi écran LCD ou écran plasma).

#### PC

Un « Personal Computer » peut être utilisé comme interface distante avec les logiciels fournis ou avec un navigateur.

#### Pixel

'Picture element'. Point-image, élément d'image. Désigne l'unité la plus petite d'une transmission ou d'un affichage d'une image numérique

#### PIP

'Picture in Picture'. Abréviation désignant la fonction « image dans l'image », permettant d'afficher simultanément deux signaux à l'écran. Le deuxième signal est superposé au premier.

#### PPPoE

'PPP over Ethernet' (protocole Point-to-Point)

Procédé de transmission par réseau destiné à établir une connexion sur un circuit commuté. Ce procédé est utilisé, par exemple, pour des connexions ADSL.

#### PROGRESSIF

Balayage ou affichage ligne par ligne, contrairement au procédé « entrelacé », où l'on saute des lignes.

#### PTZ

'Pan-Tilt-Zoom'

Faire pivoter, incliner et zoomer des caméras motorisées. **USB** 

'Universal Serial Bus'

Port série permettant de raccorder, par exemple, des dispositifs d'enregistrement « à chaud ». Débit maximal utile sur USB 2.0 : environ 320 Mbit/s (environ 40 Mo/s).

#### VGA

'Video Graphics Array'. Interface habituelle sur un PC pour des signaux vidéo analogiques. Il s'agit essentiellement de signaux RGB.

#### POUCE (inch)

Unité de diagonale d'écran. Un pouce correspond à 2,54 centimètres. Diagonales typiques d'un écran 16:9 : 26 pouces (66 cm), 32 pouces (81 cm), 37 pouces (94 cm), 42 pouces (106 cm), 50 pouces (127 cm), 65 pouces (165 cm).

## A propos du mécanisme interne d'un disque dur

Le mécanisme interne d'un disque dur (HDD) est très fragile. Utilisez l'appareil en respectant les consignes suivantes afin d'éviter des erreurs de disque dur. Les enregistrements importants doivent être sauvegardés sur des supports externes afin d'éviter les pertes de données.

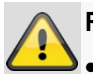

#### Remarques

- Ne pas déplacer l'appareil lorsqu'il est en service.
- L'humidité à l'intérieur de l'appareil peut être à l'origine de phénomènes de condensation et de dysfonctionnements du disque dur.
- Ne jamais débrancher un appareil sous tension ou couper le courant en actionnant le disjoncteur.
- Ne pas déplacer l'appareil immédiatement après la mise hors tension. Pour déplacer l'appareil, exécutez les étapes suivantes :
  - Attendez au moins deux minutes après le message OFF (sur l'écran de l'appareil).
     Retirez la fiche de la prise de courant.
  - 3. Déplacez l'appareil.
- Une coupure de courant pendant l'utilisation de l'appareil peut provoquer une perte de données sur le disque dur. Utilisez un système d'alimentation en courant sans interruptions !
- Le disque dur est très fragile. Après quelques années de fonctionnement, le disque dur peut être endommagé par une mauvaise utilisation ou un environnement inapproprié. Des arrêts de lecture inattendus ou des effets de mosaïques visibles sont des signes précurseurs. Dans certains cas, il n'y a pas de signes précurseurs annonçant une panne du disque dur.
- Un disque dur défectueux est incapable de lire des enregistrements. Dans ce cas, il faut remplacer le disque dur.

## ABUS Enregistreur vidéo réseau 4 canaux

TVVR36000

Fabricant ABUS Security-Center GmbH & Co. KG Linker Kreuthweg 5 86444 Affing (Allemagne)

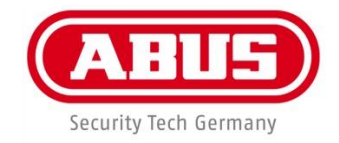

## ABUS 4-kanal netværksvideooptager TVVR36000

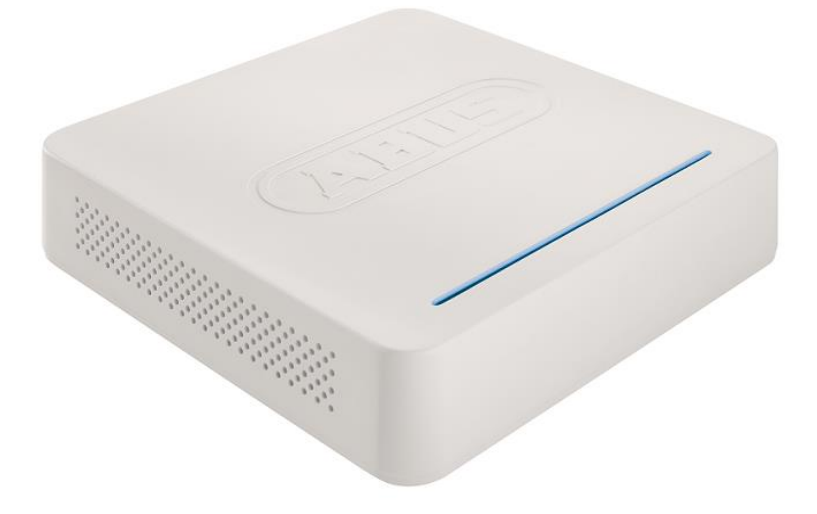

# Betjeningsvejledning

Version 1.0

CE

#### Dansk

Denne betjeningsvejledning indeholder vigtige henvisninger til idriftsættelse og håndtering.

Vær også opmærksom på dette, hvis produktet gives videre til en tredje person.

Opbevar derfor denne betjeningsvejledning til senere brug!

I indholdsfortegnelsen findes der en liste over indholdet med angivelse af de pågældende sidetal.

## **Oversigt over apparatet**

i

Se s. S. 247.

#### Bagside

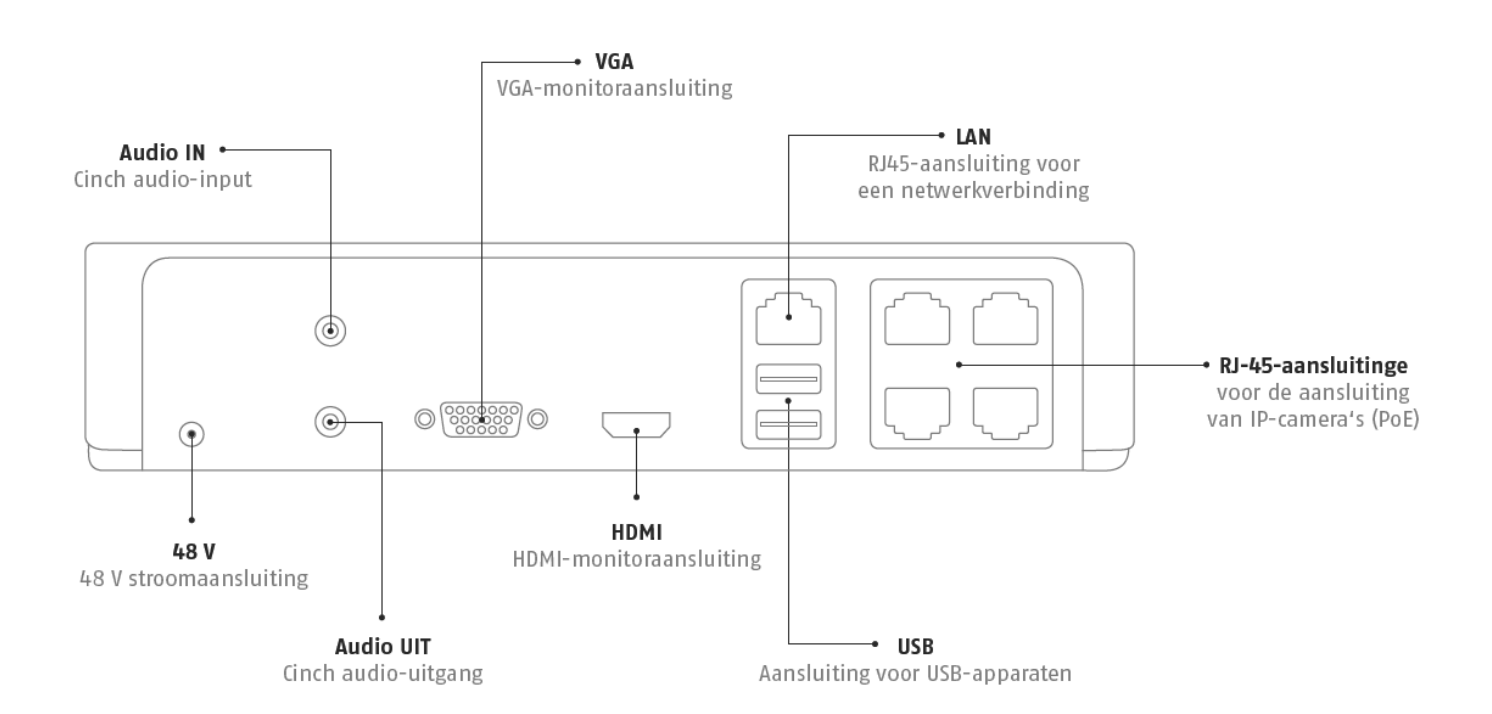

### LED-belysning

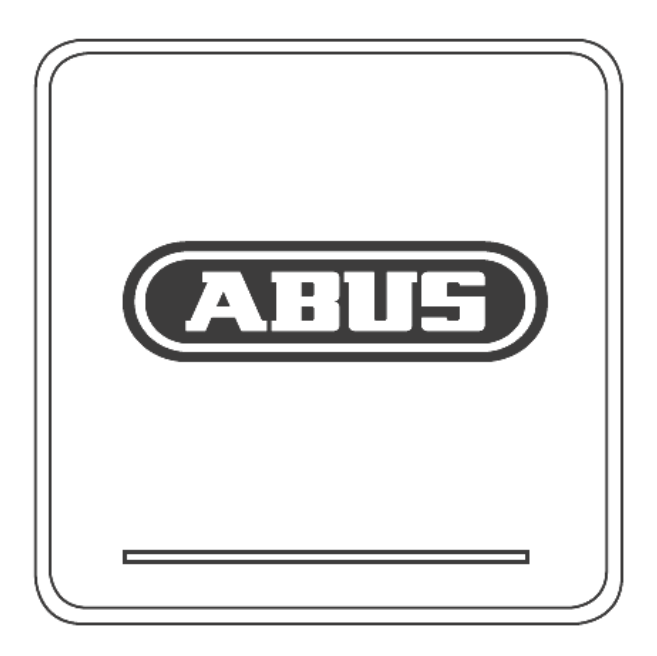

## Systembetjening

#### Generelt

Du kan styre apparatet på følgende måde:

USB-mus

#### Tilslutninger på bagsiden

- i
  - Henvisning

Se oversigten på s.231.

| Nr. | Betegnelse                                                  |
|-----|-------------------------------------------------------------|
|     | Funktion                                                    |
| 1   | AUDIO IN: Cinch-audioindgang                                |
| 2   | VGA:                                                        |
|     | • Monitortilslutning VGA (9 stikben), videoud-              |
|     | gangssignal                                                 |
| 3   | LAN:                                                        |
|     | Ethernet-LAN-tilslutning                                    |
| 4   | RJ45-tilslutninger:                                         |
|     | <ul> <li>Tilslutning af op til fire PoE-kameraer</li> </ul> |
| 5   | USB:                                                        |
|     | • USB-tilslutninger til betjeningen via mus og til          |
|     | dataeksport                                                 |
| 6   | HDMI                                                        |
|     | HDMI-monitortilslutning                                     |
| 7   | AUDIO OUT:                                                  |
|     | • Audioudgang cinch (synkroniseret med vide-                |
|     | oudgangen)                                                  |
| 8   | STRØMFORSYNING                                              |
|     | 48 V DC-strømtilslutning                                    |

## Betjening med musen

## Henvisning

Den videre beskrivelse i denne betjeningsvejledning foretages med musen.

Apparatet er egnet til anvendelse med en USBmus. Forbind musen med USB-stikket.

| Tast     | Funktion                                                                                                    |  |
|----------|----------------------------------------------------------------------------------------------------|--|
| Venstre  | Enkeltklik:                                                                                                    |  |
|          | <ul> <li>Valg i menuen, aktivering af et indtast-<br/>ningsfelt eller en TAB, visning af menuen<br/>Quick Set</li> </ul> |  |
|          | Dobbeltklik:                                                                                                    |  |
|          | <ul> <li>Skifter visningen af skærm enkeltbillede-<br/>flere billeder ved live-visning og afspilning</li> </ul>          |  |
|          | Klik og træk:                                                                                                    |  |
|          | Opretter privatmasker eller -zoner                                                                                       |  |
| Højre    | Enkeltklik:                                                                                                    |  |
|          | Henter popup-menuen                                                                                                    |  |
|          | Tilbage til den forrige menu                                                                                             |  |
| Scrolle- | l live-visningen:                                                                                                    |  |
| hjul     | Viser forrige/næste kamera                                                                                               |  |

## Indhold

| Systembetjening                             | 231 |
|---------------------------------------------|-----|
| Generelt                                    |     |
| Tilslutninger på bagsiden                   |     |
| Betjening med musen                         |     |
| Kvikquide                                   |     |
| Før du starter                              |     |
| Installation af harddisken                  |     |
| Etablering af tilslutninger                 |     |
| Konfiguration af apparatet                  |     |
| Viatiae sikkerhedshenvisninaer              |     |
| Symbolforklaring                            |     |
| Korrekt anvendelse                          |     |
| Generelt                                    |     |
| Strømforsyning                              |     |
| Overbelastning/overspænding                 |     |
| Kabler                                      |     |
| Opstillingssted/driftsomgivelser            |     |
| Fjernbetjening                              |     |
| Vedligeholdelse og pleje                    |     |
| Tilbehør                                    |     |
| Idriftsættelse                              |     |
| Børn                                        |     |
| Indledning                                  |     |
| Generelle informationer                     |     |
| Udpakning                                   |     |
| Leveringsomfang                             |     |
| Skærmtastatur                               |     |
| Start af apparatet                          |     |
| Nedlukning, Logout og genstart af apparatet |     |
| Statusvisninger                             |     |
| Generelt                                    |     |
| DVR LED-statuspanelet                       |     |
| Visninger på monitoren                      |     |
| Indstillingsassistent                       | 244 |
| Indstilling af systemet                     | 244 |
| Indetailing af administratoren              | 244 |
| Dato / tid                                  |     |
| Netværksindstillinger                       |     |
| Forvaltning af harddisk                     |     |
| Kameraoptagelse                             |     |
|                                             | 246 |
|                                             | 246 |
| Statussymboler                              | 246 |
| Popup-menu ved musebetiening                |     |
| Menulinje i kamerabilledet                  |     |
| Indstillinger                               |     |
| Indstilling af kameraudgangen               |     |
| Live-afspilning                             |     |
| Generelt                                    |     |
| Afspilningsskærmen                          |     |
| Styring via kontrolfelt                     |     |

| Højreklik under løbende afspilning                |     |
|---------------------------------------------------|-----|
| Apparatmenu                                       |     |
| Menuoversigt                                      |     |
| Menubeskrivelse                                   |     |
| Indstillinger                                     |     |
| Konfigurering                                     |     |
| Overblik                                          |     |
| Generelt                                          |     |
| Begreber                                          |     |
| Netværksopbygning                                 |     |
| Netværkskonfiguration                             |     |
| Advarsel                                          |     |
| Bruger                                            |     |
| Kamera                                            |     |
| OSD                                               |     |
| Billede                                           |     |
| Bevægelse                                         |     |
| Reaktion                                          |     |
| Privatzone                                        |     |
| Sabotageovervågning                               |     |
| Videoafbrydelse                                   |     |
| Optagelse                                         |     |
| Definition                                        |     |
| Tidsplan                                          |     |
| Kodning                                           | 266 |
| Kartotekskortet Optagelse                         |     |
| TAB Substream                                     | 266 |
| Udvidede indstillinger                            |     |
| Ferie                                             |     |
| HDD                                               |     |
| Harddisks                                         |     |
| Indbygning af en harddisk                         |     |
| Kameraets harddiskindstillinger                   |     |
| S.M.A.R.T.                                        |     |
| Kontrol af harddiskstatussen                      |     |
| Panikoptagelse                                    |     |
| Optagelse                                         |     |
| Afspilning                                        |     |
| Normal                                            |     |
| Hændelse                                          |     |
| Videoeksport                                      |     |
| Normal                                            |     |
| Hændelse (hændelsestype .Bevægelsesregistrering') |     |
| Vedligeholdelse                                   |     |
| Systeminfo                                        |     |
| Protokolsøgning                                   |     |
| Import / Eksport                                  |     |
| Opdatering                                        |     |
| Udførelse af Standard                             |     |
| Netværk                                           |     |
|                                                   |     |

## Indhold

| Nedlukning                                                               |     |
|--------------------------------------------------------------------------|-----|
| Display                                                                  |     |
| Indstillinger: Optagelse                                                 |     |
| Indstillinger: Netværk                                                   | 278 |
| Rengøring og pleje af apparatet                                          |     |
| Henvisning                                                               |     |
| Udbedring af fejl                                                        | 279 |
| Tekniske data                                                            |     |
| HDD-lagerkapacitet                                                       |     |
| Bortskaffelse                                                            |     |
| Henvisning til EF-direktivet vedr. gamle elektro- og elektronikapparater |     |
| Henvisning til RoHS EF-direktivet                                        |     |
| Ordforklaring                                                            |     |
| Anvendte fagbegreber                                                     |     |
| Om det interne harddiskdrev                                              |     |

## Kvikguide

## Kvikguide

#### Før du starter

Der skal udføres følgende forberedelser:

- Overhold de generelle henvisninger, sikkerhedshenvisninger samt forklaringer vedrørende opstilling og tilslutning, se s. 238.
- 2.Kontrollér, at emballagens indhold er fuldstændigt, og om det er beskadiget.
- 3.Sæt batterierne i fjernbetjeningen.

#### Henvisning

Læs forklaringerne i den separate kvikguide.

#### Installation af harddisken

#### Advarsel

Sluk apparatet, og afbryd det fra strømforsyningen!

Sørg for den nødvendige jordforbindelse for at undgå statisk afladning.

- 1. Installér en hardware, se separat kvikguide.
- 2.Etablér først forbindelsen til hovedprintkortet med det blå datakabel (lille stik).
- 3.Forbind strømkablet (stort stik, med 5 ledere).
- 4.Kontrollér, at stikforbindelserne sidder korrekt.
- 5.Luk huset.

#### Etablering af tilslutninger

#### Henvisning

Overhold minimumradius ved trækning af kabler! Knæk ikke kabler!

- 1.Forbind alle netværkskameraer med netværket.
- 2. Forbind monitoren med VGA- eller HDMI-tilslutningen.
- 3.Forbind musen med USB-stikket.
- 4. Etablér nettilslutningen, apparatet starter derefter automatisk.

#### Konfiguration af apparatet

#### Henvisning

Læs forklaringerne i den separate kvikguide.

- Udfør "indstillingsassistentens" enkelte trin, se s. 244.
- Følgende indstillinger konfigureres efter hinanden:
- Valg af brugeroverfladens sprog
- Oprettelse af administratoren
- Tidsindstillinger (dato, klokkeslæt ...)
- Netværksindstillinger

- Forvaltning af harddisk (initialisering etc.)
- Kameraindstillinger
- Optagelsesindstillinger

## Henvisning

Informér dig på ABUS-hjemmesiden (www.abus.com) om, hvorvidt der findes nye firmware-updates til dette apparat, og installér dem.

#### Henvisning

Efterfølgende ændring af dato eller klokkeslæt kan medføre tab af data!

 Vær opmærksom på menuoversigten på s. 252 samt henvisningerne og forklaringen til den grundlæggende betjening af systemet på s. 232.

Vær opmærksom på forklaringerne til:

| Live-visning | s. 252 |
|--------------|--------|
| Afspilning   | s. 249 |
| Dataeksport  | s. 272 |
| Fejlsøgning  | s. 279 |

## Vigtige sikkerhedshenvisninger

#### Symbolforklaring

Der anvendes følgende symboler i vejledningen hhv. på apparatet:

| Symbol | Signalord  | Betydning                                                                                           |
|--------|------------|----------------------------------------------------------------------------------------------------|
|        | Advarsel   | Advarsel mod fare for<br>kvæstelser eller farer for hel-<br>bredet.                                 |
|        | Advarsel   | Advarsel mod fare for kvæstel-<br>ser eller farer for helbredet som<br>følge af elektrisk spænding. |
|        | Vigtigt    | Sikkerhedshenvisninger vedr.<br>mulige skader på apparatet/<br>tilbehøret.                          |
| i      | Henvisning | Henvisning til vigtige informatio-<br>ner.                                                          |

Der anvendes følgende kendemærker i teksten:

|        | Betydning                                                                                |
|--------|------------------------------------------------------------------------------------------|
| 1<br>2 | Handlungsopfordring/-anvisning med fastlagt<br>rækkefølge for handlingstrinene i teksten |
| •<br>• | Liste uden fastlagt rækkefølge i teksten eller advarselshenvisningen                     |
|        |                                                                                          |

#### Korrekt anvendelse

Brug kun apparatet til det formål, som det er blevet bygget og konciperet til! Enhver anden anvendelse anses for at være ukorrekt!

Dette apparat må kun anvendes til følgende formål:

Denne 4-kanal netværksvideooptager anvendes i kombination med tilsluttede videosignalkilder (netværkskameraer) og videogengivelsesapparater (CRT- eller TFT-monitor) til at overvåge objekter.

#### Henvisning

Datalagringen er underlagt de nationale retningslinjer om beskyttelse af persondata.

Gør ved installationen kunderne opmærksom, at disse retningslinjer findes.

#### Generelt

Læs følgende anvisninger grundigt igenne, før apparatet anvendes første gang, og overhold alle advarselshenvisninger, selv om du er bekendt med omgang med elektroniske apparater.

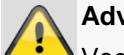

#### Advarsel

Ved skader, der skyldes manglende overholdelse af denne betjeningsveiledning, bortfalder kravet om garanti.

Vi påtager os intet ansvar for følgeskader!

#### Advarsel

Vi påtager os intet ansvar i forbindelse med person- og/eller materielle skader, der skyldes ukorrekt håndtering eller manglende overholdelse af sikkerhedshenvisningerne.

I sådanne tilfælde bortfalder ethvert krav om garanti!

Opbevar denne håndbog omhyggeligt som fremtidig reference.

Hvis apparatet sælges eller gives videre, skal denne vejledning denne vejledning også udleveres.

Dette apparat blev produceret under overholdelse af internationale sikkerhedsstandarder.

#### Strømforsyning

- Tilslut kun dette apparat til en strømkilde, der leverer • netspændingen, der er anført på typeskiltet.
- Hvis du ikke er sikker på, hvilken findes hos dig, skal du kontakte el-forsyningsselskabet.

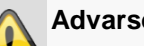

#### Advarsel

Forebyg tab af data! Tilslut altid apparatet til en nødstrømsforsyning UPS med overspændingsbeskyttelse.

- Afbryd apparatet fra netstrømforsyningen, før der udføres vedligeholdelses- eller installationsarbejder.
- Dette apparats afbryder ikke apparatet fuldstændigt • fra strømnettet.
- For at afbryde apparatet fuldstændigt fre nettet skal netstikket trækkes ud af stikdåsen. Derfor skal apparat opstilles, så en direkte og uhindret adgang til stikdåsen altid er sikret, og stikket i en nødsituation kan trækkes ud med det samme.
For at udelukke brandfare skal netstikket principielt trækkes ud af stikdåsen, hvis apparatet ikke bruges i længere tid. Du bedes afbryde apparatet fra strømnettet før en storm og/eller tordenvejr med fare for lynnedslag. Eller tilslut apparatet til en nødstrømsforsyning.

### Advarsel

Åbn aldrig apparatet selv! Der er fare for elektrisk stød!

Kontakt uddannet fagpersonale eller installatøren, hvis det er nødvendigt at åbne apparatet.

 Indbygningen eller ombygningen af en harddisk bør kun foretages af uddannet personale eller installatøren.

### Advarsel

Installation i eller ændringer af apparatet medfører tab af garanti, hvis det ikke foretages af fagpersonale.

Vi anbefaler at lade en installatør installere en harddisk.

Ved ukorrekt installation af harddisken bortfalder garantien!

### Overbelastning/overspænding

- Undgå at overbelast stikdåser, forlængerkabler og adaptere, da det kan medføre brand eller elektrisk stød.
- Anvend en overspændingsbeskyttelse for at undgå beskadigelser på grund af overspænding (f.eks. tordenvejr).

# Kabler

- Tag altid fat i stikket på alle kabler, og træk ikke i selve kablet.
- Tag aldrig fat i netkablet med våde hænder, da de kan forårsage en kortslutning eller elektrisk stød.
- Stil hverken apparatet, møbelstykket eller andre tunge genstand på kablerne, og sørg for, at de ikke knækkes, især ved stikket og tilslutningsbøsningerne.
- Slå aldrig knuder på et kabel, og bind det ikke sammen med andre kabler.
- Alle kabler skal trækkes, så ingen træder på dem eller forhindres af dem.
- Et beskadiget netkabel kan medføre brand eller elektrisk stød. Kontrollér netkablet regelmæssigt.
- Netkabler og netstik må ikke ændres eller manipuleres.
- Anvend ikke adapterstik eller forlængerkabler, som ikke opfylder de gældende sikkerhedsnormer, og foretag heller ikke indgreb på strøm- og netkabler!

# Opstillingssted/driftsomgivelser

- Stil apparatet på en fast, jævn overflade, og stil ikke tunge genstande på apparatet.
- Apparatet er ikke beregnet til drift i rum med høj temperatur eller luftfugtighed (f.eks. badeværelser), eller hvor der forekommer meget støv.
- Driftstemperatur og driftsluftfugtighed:
   -10 °C til 55 °C, maks. 85 % relativ fugtighed. Apparatet må kun anvendes i tempereret klima.

### Sørg for, at

- en tilstrækkelig ventilation altid er sikret (stil ikke apparatet i reoler, på et tykt tæppe, på en seng eller dér, hvor ventilationsåbninger tildækkes, og lad der være mindst 10 cm til alle sider).
- direkte varmekilder (f.eks. radiatorer) ikke påvirker apparatet.
- der ikke er direkte sollys eller kraftigt kunstigt lys på apparatet.
- apparatet ikke står umiddelbart i nærhden af magnetfelter (f.eks. højttalere).
- der ikke står åben ild (f.eks. brændende lys) på eller ved siden af apparatet.
- kontakt med stænk og dråber og aggressive væsker undgås.
- apparatet ikke anvendes i nærheden af vand, især må apparatet aldrig neddyppes (stil ikke genstande, der er fyldt med væsker, f.eks. vaser eller drikkevarer, på eller ved siden af apparatet).
- der ikke trænger fremmedlegemer ind.
- apparatet ikke udsættes for kraftige temperaturændringer, da luftfugtigheden ellers kondensere og kan medføre elektriske kortslutninger.
- apparatet ikke udsættes for voldsomme rystelser og vibrationer.

# Fjernbetjening

 Hvis apparatet ikke anvendes i længere tid, skal alle batterier tages ud, da de kan løbe ud og beskadige apparatet.

# Vedligeholdelse og pleje

Vedligeholdelsesarbejder er nødvendige, hvis apparatet er blevet beskadiget, f.eks. hvis netstik, netkabel eller hus er beskadiget, der er trængt væske eller genstande ind i apparatet, det har været udsat for regn eller fugt, eller hvis det ikke fungerer fejlfrit eller er faldet ned.

- Afbryd apparatet fra nettet i forbindelse med vedligeholdelsesarbejder (f.eks. rengøring)!
- Hvis du konstaterer røgudvikling, usædvanlige lyde eller lugte, skal du slukke apparatet med det samme og trække netstikket ud af stikdåsen. I disse tilfælde må apparatet ikke anvendes igen, før en fagmand har foretaget en kontrol.
- Lad kun kvalificeret fagpersonale foretage alle vedligeholdelsesarbejder.
- Åbn aldrig apparatets eller tilbehøres hus. Hvis huset er åbnet, er der livsfare på grund af elektrisk stød.
- Rengør apparatets hus og fjernbetjeningen med en fugtig klud.
- Anvend ikke opløsningsmidler, sprit, fortyndelser osv. De kan beskadige apparatets overflade.
- Anvend ikke de følgende substanser:
- Saltvand, insektbekæmpelsesmidler, chlor- eller syreholdige opløsningsmidler (salmiak), skuremidler.
- Gnid forsigtigt over overfladen med bomuldskluden, indtil den er helt tør.

Advarsel

Apparatet arbejder med farlig spænding. Apparatet må derfor kun åbnes af autoriserede fagfolk. Alle vedligeholdelses- og servicearbejder skal udføres af autoriserede firmaer. Ukorrekt reparationer kan medføre livsfare for apparatets bruger.

# Tilbehør

 Tilslut kun apparatet, der udtrykkeligt er beregnet til det. I modsat fald kan der forekomme faresituationer eller skader på apparatet.

# Idriftsættelse

- Læs alle sikkerheds- og betjeningshenvisninger før den første idriftsættelse!
- Åbn kun huset for at installere harddisken.

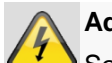

### Advarsel

Sørg ved installation i et eksisterende videoovervågningsanlæg for, at alle apparater er afbrudt fra net- og lavspændingsstrømkredsen!

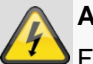

### Advarsel

Foretag ikke selv montering, installation og kabelføring, hvis du er i tvivl, men overlad det til en fagmand.

Ukorrekte og uprofessionelle arbejder på strømnettet eller på husets installationer er ikke kun en fare for dig selv, men også for andre personer.

Træk installationernes kabler, så net- og lavspændingskredse altid forløber adskilt og ikke er forbundet med hinanden på noget sted eller kan forbindes på grund af en defekt.

# Børn

- Lad ikke børn få fingre i elektriske apparater! Lad aldrig børn anvende elektriske apparater uden opsyn.
   Børn kan ikke altid erkende mulige farer rigtigt.
   Smådele kan være livsfarlige, hvis de sluges.
- Opbevar batterierne og de genopladelige batterier uden for småbørns rækkevidde. Hvis et batteri eller genopladeligt batteri er blevet slugt, skal der straks søges lægehjælp.
- Hold også emballagefolierne borte fra børn. Der er fare for at blive kvalt!
- Dette apparatet hører ikke til i børns hænder. Fjedrende dele kan springe ud ved ukorrekt anvendelse og medføre, at børn kommer til skade (f.eks. øjnene).

# Indledning

Kære kunde.

vi takker Dem fordi du har købt dette produkt.

Dette apparat opfylder kravene i gældende EU-direktiver. Overensstemmelseserklæringen kan rekvireres hos:

### ABUS Security-Center GmbH & Co. KG Linker Kreuthweg 5 86444 Affing GERMANY

Som bruger er du forpligtet til at følge denne betjeningsvejledning for bevare denne tilstand og sikre en farefri brug!

Læs hele betjeningsvejledningen igennem før idriftsættelse af produktet, overhold alle betjenings- og sikkerhedshenvisninger!

Alle indeholdte firmanavne og produktbetegnelser er de pågældende ejeres varemærker. Alle rettigheder forbeholdt.

I tilfælde af spørgsmål bedes du henvende dig til din installatør eller forhandler!

# Ansvarsfritagelse

Denne betjeningsvejledning blev udarbejdet meget omhyggeligt. Hvis du alligevel finder udeladelser eller unøjagtigheder, bedes du meddele os dette på adressen, der er anført på bagsiden af håndbogen. ABUS Security-Center GmbH påtager sig intet ansvar for tekniske og typografiske fejl og forbeholder sig retten til på ethvert tidspunkt uden forudgående varsel at ændre produktet og betjeningsvejledningerne. ABUS Security-Center er ikke ansvarlig for direkte og indirekte følgeskader, der opstår i forbindelse med dette produkts udstyr, funktion og anvendelse. Der gælder ingen garanti for indholdet i dette dokument.

# **Generelle informationer**

Læs denne brugerhåndbog omhyggeligt igennem for at anvende apparatet rigtigt, og opbevar den til senere brug.

Denne håndbog indeholder vejledninger vedrørende betjening og vedligeholdelse af optageren. Kontakt et autoriseret fagfirma i forbindelse med reparation af apparatet.

# Udpakning

Håndtér apparatet meget forsigtigt, når du pakker det ud.

Emballage og pakningshjælpemidler kan recycles og skal som regel afleveres til genanvendelse.

Vi anbefaler dig:

Emballagedele af papir, pap og bølgepap og kunststof skal lægges i indsamlingscontainerne, der er beregnet hertil.

Hvis de endnu ikke findes i området, som du bor i, kan du smide disse materialer ud sammen med husholdningsaffaldet.

Kontrollér først apparatet, hvis den originale emballage er beskadiget. Hvis apparatet har skader, skal du sende det tilbage med emballagen og kontakte producenten.

### Leveringsomfang

- ABUS 4-kanal netværksvideooptager
- Strømforsyning
- USB-mus

Cd

- SATA-kabel og skruer til harddisk
- - Brugerhåndbog
  - Quick guide

# Skærmtastatur

Hvis du klikker på et tekstindtastningsfelt med musen, vises skærmtastaturet:

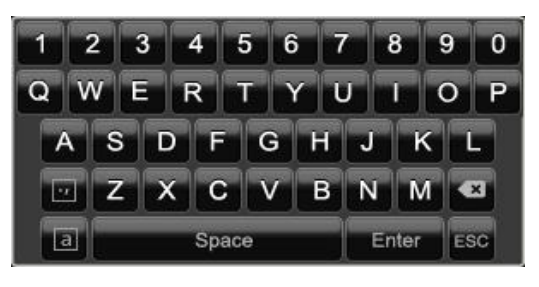

Ved indtastninger, der kun består af tal, vises følgende skærmtastatur:

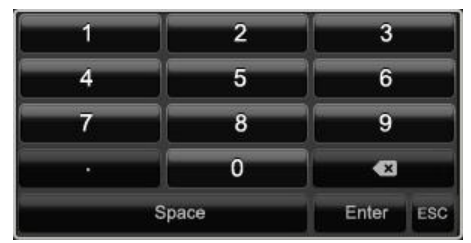

Tasterne har identisk funktion med et computer-tastatur.

- Klik med den venstre musecursor på et tegn for at indtaste det.
- Klik på Enter for at afslutte indtastningen.
- Klik på for at slette tegnet foran cursoren.
- Klik på det indrammede **a** for at skifte mellem store og små bogstaver. Den aktive indstilling vises over tastaturet.
- Klik på ESC for at afbryde en indtastning eller at forlade fetet.

# Start af apparatet

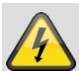

### Bemærk

Apparatet må kun tilsluttet til netspændingen, der er anført på typeskiltet!

Anvend af sikkerhedsmæssige årsager en nødstømsforsyning UPS.

Hvis apparatet tilsluttes til strømforsyningen, starter det automatisk, og LED-statuspanelet lyser.

1. Under opstarten gennemfører apparatet en selvtest.

2.Til sidst vises indstillingsassistenten. Afslut den for at komme til live-visningen.

# Nedlukning, Logout og genstart af apparatet

Klik på Nedlukning i hovedmenuen. Oversigten vises.

|        | Nedlukning       |          |
|--------|------------------|----------|
| Logout | ()<br>Nedlukning | Genstart |
|        |                  | Afslut   |

- 1. Vælg optionen **Nedlukning** for at frakoble, og bekræft forespørgslen med **Ja**. Apparatet frakobles.
  - Tryk ikke på nogen tast under frakoblingen!
  - Træk nu i strømforsyningens stik.
- 2.Vælg det venstre symbol **Logout** for at spærre systemet. Brugeroverfladen er spærret. For at komme til menuen er det nødvendigt at indtaste en adgangskode.
- 3.Vælg det højre symbol **Genstart** for at genstarte. Apparatet foretager en genstart.

### Tilkobling af apparatet

• Tilslut strømforsyningen for at starte apparatet.

# Statusvisninger

### Generelt

i

Følgende statusvisninger informerer dig om driftstilstanden:

- LED'er på apparatets forside
- Akustiske signaltoner
- Icons (displayelementer) på monitoren

# Henvisning

Læs forklaringerne i den separate kvikguide.

# **DVR LED-statuspanelet**

| Tilstand            | Funktion                                                                                 |
|---------------------|------------------------------------------------------------------------------------------|
| Lyser konstant blåt | Systemstatus OK                                                                          |
| Fra                 | Apparatet er frakoblet, eller sta-<br>tusvisningen blev deaktiveret<br>manuelt i menuen. |

# Visninger på monitoren

Apparatet viser dato og klokkeslæt, kameranavnet, og om der optages.

- Permanent optagelse: "Blåt R"
- Bevægelsesregistreringsoptagelse: "Gult R"

# Indstillingsassistent

### Indstilling af systemet

Indstillingsassistenten leder dig gennem de nødvendige grundindstillinger af systemet. Derefter er netværksvideooptageren indstillet til optagelse og overvågning.

# Henvisning

Alle detailindstillinger findes i apparatmenuen, se oversigt .

Når der tændes første gang, vises valget af sprog

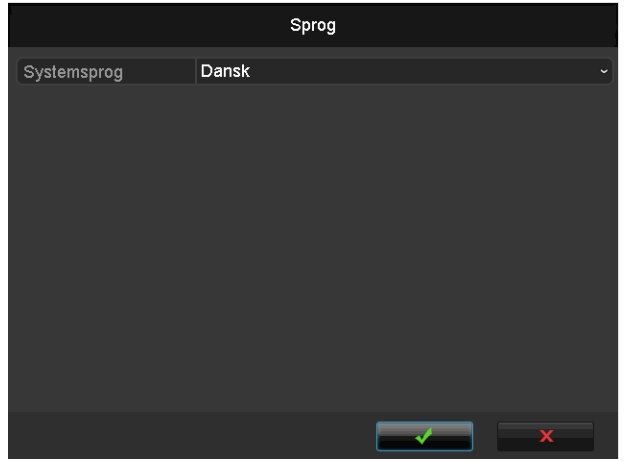

1. Klik i indtastningsfeltet, og vælg dit sprog i listen. Klik på ✓ for at fortsætte. Følgende forespørgsel vises:

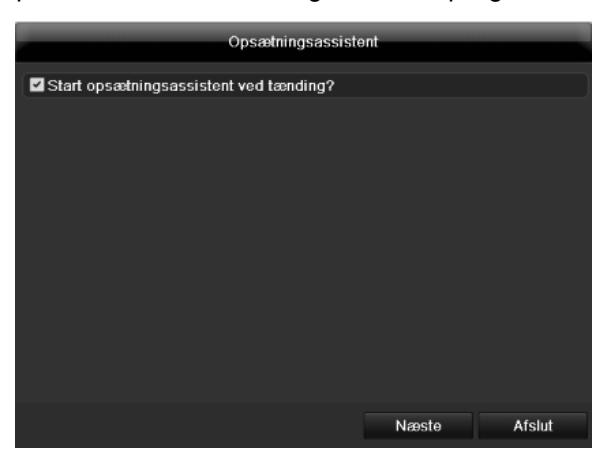

• Klik på Naeste for at starte assistenten.

### Henvisning

Når systemet er indstillet, kan du aktivere "afkrydsningsboksen". Fluebenet forsvinder, og assistenten startes ikke længere automatisk.

# Indstilling af administratoren

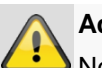

Advarsel

Notér administratorkodeordet. Følgende er forindstillet

# "1 2 3 4 5".

|                    | Opsætningsassistent  |
|--------------------|----------------------|
| Admin Password     | 123                  |
| Nyt admin-password |                      |
|                    |                      |
|                    |                      |
|                    |                      |
|                    | Tilbage Næste Afslut |

- 1.Klik på indtastningsfeltet, og indtast Admin Password (administratorkodeord).
- 2.Aktivér "afkrydsningsboksen" foran **Nyt admin password** for at oprette et nyt kodeord.
- 3.Indtast det nye kodeord, og bekræft din indtastning i feltet nedenunder.

# 4.Klik på **Naeste**.

### Dato / tid

| -                 | Opsætningsassistent                        | -  |
|-------------------|--------------------------------------------|----|
|                   |                                            |    |
| Tidszone          | (GMT+01:00) Amsterdam, Berlin, Rome, Paris |    |
| Datoformat        | DD-MM-YYYY                                 |    |
| Dato              | 16-05-2012                                 |    |
| Systemtidsændring | 14:24:11                                   | 0  |
|                   |                                            |    |
|                   |                                            |    |
|                   |                                            |    |
|                   |                                            |    |
|                   |                                            |    |
|                   |                                            |    |
|                   |                                            |    |
|                   |                                            |    |
|                   |                                            |    |
|                   | Tilbage Næste Afsli                        | Jt |

- 1. Indtast systemtiden bestående af dato og klokkeslæt.
- 2. Afslut indstillingen med Naeste.

# Netværksindstillinger

|              | Opsætningsassistent          |
|--------------|------------------------------|
| Modus        | Net Fault-tolerance          |
|              |                              |
|              | 10M/100M/1000M Self-adaptive |
| Aktiver DHCP |                              |
|              |                              |
|              |                              |
|              |                              |
|              |                              |
|              |                              |
| Main NIC     | LAN1 ~                       |
|              |                              |
|              |                              |
|              | Tilbage Næste Afslut         |

### Henvisning i

Spørg hos den ansvarlige netværksadministrator, om du kan vælge DHCP, eller om IP-adressen og de videre indstillinger skal foretages manuelt.

- Aktiver DHCP: Hvis DHCP er indstillet i netværk-1. routeren, skal du aktivere "afkrydsningsboksen" DHCP. Alle netværksindstillinger foretages derefter automatisk
- 2. DHCP ikke aktiveret: Indtast dataene manuelt (IPv4-adresse, IPv4-subnetmaske samt den standardmæssigt indstillede IPv4 gateway = routerens IPv4-adresse). Som option kan du også indtaste DNS-serverens adresse, som du har brug for til at sende e-mails

En typisk adresse kunne se ud på følgende måde:

| IPv4 Address:         | 192.168.0.50  |
|-----------------------|---------------|
| IPv4 Subnet Mask:     | 255.255.255.0 |
| IPv4 Default Gateway: | 192.168.0.1   |
| Preferred DNS Server: | 192.168.0.1   |

### Henvisning ĭ

Ved fjernadgang via internettet skal enheden tildeles en fast netværksadresse.

### Forvaltning af harddisk

|          |            | Opsætning | sassistent |           |              |
|----------|------------|-----------|------------|-----------|--------------|
| Nr.      | Hukommelse | Status    | Egenskat   | oer Type  | Ledig hukomm |
| 1        | 1,863GB    | Normal    | Læse/skr   | ive Lokal | 0KB          |
| 2        | 931.51GB   | Normal    | Læse/skr   | ive Lokal | 0KB          |
| <b>7</b> | 2,794GB    | Normal    | Læse/skr   | ive Lokal | 0KB          |
|          |            |           |            |           |              |
|          |            |           |            |           | Init         |
|          |            | Tilba     | age        | Næste     | Afslut       |

For at indstille en ny harddisk skal du aktivere 1. "checkboxen" med et venstreklik og derefter klikke på Initialiser.

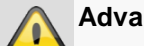

### Advarsel

Alle data, der befinder sig på den, slettes i den forbindelse!

- Bekræft sikkerhedsforespørgslen med OK. Harddis-2. ken indstillet til anvendelsen. Processen vises med statusbjælken.
- Afslut indstillingen med OK, og klik på Next. 3.

# Netværkskameraerne

|            |               | Opsæt | ningsassisteni | 1          |          |
|------------|---------------|-------|----------------|------------|----------|
| No.        | IP Address    | Amour | nt of Device   | M Protocol | Portadm^ |
| <b>1</b>   | 192.168.0.177 | 1     | IPC            | ABUS       | 0        |
| 2          | 192.168.0.165 | 1     | IPC            | ABUS       | 0 -      |
| <b>■</b> 3 | 192.168.0.96  | 1     | IPC            | ABUS       | 0        |
| <b>■</b> 4 | 192.168.0.93  | 1     | IPC            | ABUS       | 0        |
| ■5         | 192.168.0.95  | 1     | IPC            | ABUS       | 0        |
| <b>■</b> 6 | 192.168.0.108 | 1     | IPC            | ABUS       | 0        |
| ■7         | 192.168.0.178 | 1     | IPC            | ABUS       | 0        |
| 8          | 192.168.0.94  | 1     | IPC            | ABUS       | 0        |
| <          | 1 1 1         |       |                |            | >        |
|            |               |       |                | Add        | Search   |
|            |               |       | Tilbage        | Næste      | Afslut   |

- 1. Klik på Søg for at vise netværkskameraerne i dit netværk.
- 2. Aktivér de ønskede kameraer for at tilføje netværkskameraer, og klik på **Tilføj**.
- 3. Klik på **Næste** for at fortsætte med indstillingen.

# Henvisning

Følgende kameraer er fuldstændigt integreret med ABUS-protokollen og kan konfigureres via indstillingsassistent: TVIP11560, TVIP41500, TVIP61500, TVIP61550.

# Kameraoptagelse

|                             | Ops     | ætningsassis | tent |        |
|-----------------------------|---------|--------------|------|--------|
| Kamera                      | IP Came | era 1        |      |        |
| 🗹 Start optag.              |         |              |      |        |
| <ul> <li>Løbende</li> </ul> |         |              |      |        |
| Bevægelsesreg.str           |         |              |      |        |
|                             |         |              |      | Kopier |
|                             |         |              |      |        |
|                             |         |              |      |        |
|                             |         |              |      |        |
|                             |         |              |      |        |
|                             |         |              |      |        |
|                             |         |              |      |        |
|                             |         |              |      |        |
|                             |         | Tilbage      | ОК   | Afslut |

- 1. Vælg et kamera, som du ønsker at optage med, under "Kamera".
- 2. Aktivér checkboxen "Start optagelse".
- Vælg optagelsestypen. Du kan vælge mellem "Tidsplan" og "Bevægelsesregistrering". For en bevægelsesoptagelse skal den kamerainterne bevægelsesregistrering aktiveres.

- Tryk på Kopier for at overtage indstillingen for andre kameraer. Vælg dertil kameraerne, der vises i det nye vindue. Aktivér den pågældende checkbox med et museklik.
- 5. Afslut indstillingen og indstillingsassistenten med **OK**.

# Live-visning

### Overblik

Live-visningen starter automatisk, når apparatet tændes.

Ved at trykke flere gange på tasten **Menu** kommer de også tilbage til live-visningen.

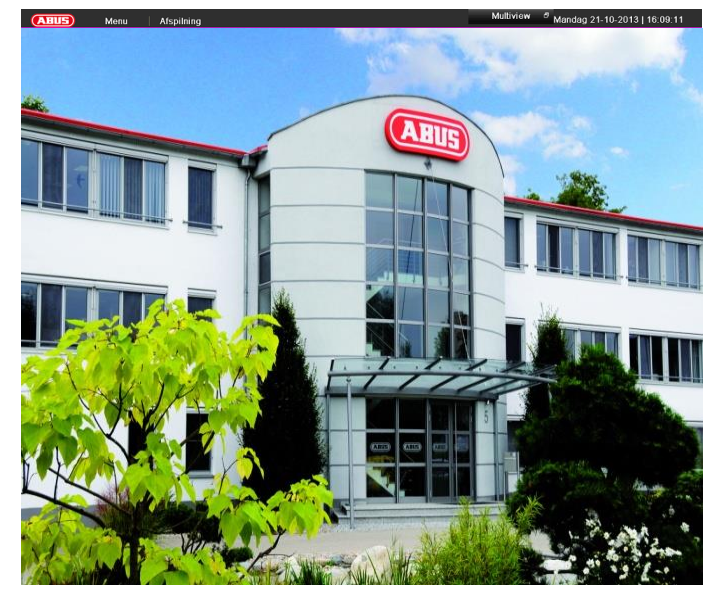

I topteksten findes menuerne

- Menu
- Playback og
- PTZ.

Til højre findes popup-menuen for visningerne. Til højre vises datoen og klokkeslættet.

- Klik på symbolet for at åbne popup-menuen til multivisningen.
- Klik på et af symbolerne for at skifte mellem de forskellige visninger.

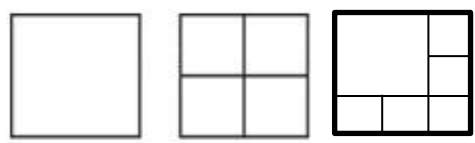

På hovedskærmen vises signalerne for de tilsluttede kameraer.

• Ved at dobbeltklikke på den venstre musetast kan du vise det pågældende kamerabillede som full screen eller igen skifte tilbage til den oprindelige visning.

# Statussymboler

• Følgende symboler vises afhængigt af apparatets driftsstatus:

| Symbol | Betydning                                |
|--------|------------------------------------------|
| R      | Gul: Bevægelsesoptagelse                 |
|        | Optagelse kun ved bevægelsesregistrering |
|        |                                          |
| R      | Blå: Optagelse                           |
|        | Permanent optagelse                      |

### Popup-menu ved musebetjening

# Henvisning

Tryk på den højre musetast, mens musecursoren befinder sig over et live-billede.

Følgende indstillinger er mulige. Pilen til højre viser, at en undermenu til udvalg åbnes:

|          | Menu                 |   |
|----------|----------------------|---|
|          | Enkeltvisning        | ► |
| ⊞        | Multi-visning        | ► |
| M        | Forrige visning      |   |
| M        | Næste kamera         |   |
| Ł        | Start Sekvensvisning |   |
| ġ.       | Start optag.         |   |
| $\oplus$ | Add IP Camera        |   |
| <b>A</b> | Afspilning           |   |
| ÷ġ÷      | Visningsmodus        |   |
|          | Åbner hovedmenuen    |   |

| IVIEITU                                                                           | Abher novedmenuen                                                                                                    |
|-----------------------------------------------------------------------------------|----------------------------------------------------------------------------------------------------|
| Enkeltvisning                                                                     | Full screen for det valgte kamera                                                                                                    |
| Multi-visning                                                                     | Forskellige kameralayouts                                                                                                    |
| Forrige visning                                                                   | Visning af det forrige kamera                                                                                                    |
| Næste kamera                                                                      | Visning af de(t) næste kamera(er)                                                                                                    |
| Start Sekvens-<br>visning                                                         | Starter kamerasekvensen                                                                                                    |
| <b>•</b> • • •                                                                    |                                                                                                    |
| Start optagelse                                                                   | Starter bevægelsesregistreringen el-<br>ler tidsplanen for hele dagen                                                                                                    |
| Start optagelse<br>Tilføjelse af                                                  | Starter bevægelsesregistreringen el-<br>ler tidsplanen for hele dagen<br>Tilføjelse af ekstra netværkskame-                                                                                          |
| Start optagelse<br>Tilføjelse af<br>netværkskamera                                | Starter bevægelsesregistreringen el-<br>ler tidsplanen for hele dagen<br>Tilføjelse af ekstra netværkskame-<br>raer                                                                                  |
| Start optagelse<br>Tilføjelse af<br>netværkskamera<br>Afspilning                  | Starter bevægelsesregistreringen el-<br>ler tidsplanen for hele dagen<br>Tilføjelse af ekstra netværkskame-<br>raer<br>Skift til afspilning                                                          |
| Start optagelse<br>Tilføjelse af<br>netværkskamera<br>Afspilning<br>Visningsmodus | Starter bevægelsesregistreringen el-<br>ler tidsplanen for hele dagen<br>Tilføjelse af ekstra netværkskame-<br>raer<br>Skift til afspilning<br>Indstilling af visningsmodussen for<br>skærmvisningen |

# Henvisning

Start Auto-switch (sekvensvisning): Fastlæg sekvensforsinkelsen for visningen i visningsindstillingerne.

# Menulinje i kamerabilledet

Klik på et kamerabillede i enkelt- eller multi-visningen. Der vises en valgmenu:

|     |                                                 | •     | s,    | 1/2   |     | ρ   | Ģ   | •   |  |
|-----|-------------------------------------------------|-------|-------|-------|-----|-----|-----|-----|--|
|     |                                                 | (1)   | (2)   | (3)   | (4) | (5) | (6) | (7) |  |
| ۸r. | Sym                                             | bolet | s bet | ydnin | g   |     |     |     |  |
| 1)  | Område til at bevæge miniaturelisten            |       |       |       |     |     |     |     |  |
| 2)  | Aktivér/deaktivér manuel optagelse              |       |       |       |     |     |     |     |  |
| 3)  | Øjeblikkelig afspilning af de sidste 5 minutter |       |       |       |     |     |     |     |  |
| 4)  | Aktivering/deaktivering af audiofunktionen      |       |       |       |     |     |     |     |  |

| (5) | Digitalt zoom                     |
|-----|-----------------------------------|
| (6) | Indstillinger for billedvisningen |
| (7) | Luk valgmenuen                    |

# Indstillinger

# Henvisning

Live-visningen kan indstilles på følgende måde.

Åbn hovedmenuen, og klik på Settings. Klik derefter på Liveview:

|            |                                   | Konfigurering |                |
|------------|-----------------------------------|---------------|----------------|
| Generelt   | Generelt Visning                  |               |                |
| Network    | Video-visning                     | VGA/HDMI      |                |
| Alarm      | Live-visning-modus                | 1 + 5         |                |
| Lhuo Minuu | Varighed                          | Ingen kontakt |                |
| Live view  | Aktivér audio                     | -             |                |
| Advarsel   | Show Status Bar                   |               |                |
| Bruger     | Vis hændelse                      | VGA/HDMI      |                |
|            | Full-screen-overvågning, varighed | 10s           |                |
|            | Post Event Display Time           | 105           |                |
|            |                                   |               |                |
|            |                                   |               |                |
|            |                                   |               |                |
|            |                                   |               |                |
|            |                                   |               |                |
|            |                                   |               |                |
|            |                                   |               |                |
|            |                                   |               |                |
|            |                                   |               |                |
|            |                                   |               |                |
| Live View  |                                   |               | Anvend Tilbage |

På kartotekskortet General står følgende indstillinger til rådighed:

| Video visning     | VGA/HDMI,                              |
|-------------------|----------------------------------------|
|                   | Vælger tilslutningen, hvos indstillin- |
|                   | gerne ændres                           |
| Live-visning-     | Forskellige kameralayouts              |
| modus             | 1x1, 2x2, 1x5                          |
| Varighed          | Omskiftningstid mellem de enkelte      |
|                   | kameraer ved sekvensvisning            |
| Aktivering af au- | Aktiverer audioudgangen                |
| dio               | (VGA/BNC) til live-visningen.          |
| Vis statuspanel   | Aktivering/deativering af statuspane-  |
|                   | let                                    |
| Vis hændelse      | Tildeler monitor til gengivelse af     |
|                   | hændelser                              |
| Full-screen-      | l sekunder, som hændelsen vises på     |
| overvågning, va-  | den tildelte monitor.                  |
| righed            |                                        |
| Post Event Dis-   | i sekunder, bestemmer varigheden       |
| play Time         | af pop-up vindue til en begivenhed     |

# Henvisning

VGA monitor tilsluttet:

En tilsluttet VGA monitor vil automatisk blive hovedmonitor der hvor lyd udgangen også er tilknyttet. BNC udgangen Video Spot Out viser kameraer i sekvens og i fuld skærm.

### HDMI-monitor ikke tilsluttet:

Hvis HDMI-kablet ikke er tilsluttet til monitoren ved starten, gengives hovedvideosignalet på VGAtilslutningen Main. Tilslut VGA-kablet, og start optageren igen for at foretage den automatiske registrering.

# Indstilling af kameraudgangen

Du kan vise maks. 4 kameraer i live-visningen samtidigt. 1.Klik på Set.

|           |                  | Konfigurering |                |
|-----------|------------------|---------------|----------------|
| Generelt  | Generalt Visning |               |                |
| Network   | Video.visning    | VGA           |                |
| Live View | Kamera Navn      |               |                |
| Advarsel  | 🚽 A1 Kamera 01   |               | 2              |
| Bruger    | 🚽 A2 Kamera 02   |               |                |
|           | 🔫 A3 Kamera 03   | A1 ×          | A2 ×           |
|           | 🖣 A4 Kamera 04   |               |                |
|           |                  | 3             | 4              |
|           |                  | A3 ×          | A4 ×           |
|           |                  |               |                |
|           |                  | 0 8           | ► ■ < > P: 1/8 |
|           |                  |               |                |
| Live View |                  |               | Anvend Tilbage |

2.Vælg displaymodusen.

- 1 x 1
- 2 x 2
- 1 x 5

3.Med navigationstasterne tilordner du det ønskede kamerasignal til det pågældende skærmudsnit.

• Indstillingen X betyder, at dette kamera ikke vises.

4.Klik på OK for at overtage indstillingen.

# Live-afspilning

# Generelt

Afspilningen kan foretages på tre forskellige måder:

- Via hændelsessøgning i hovedmenuen
- Fra live-visningen
- Via logfilen i vedligeholdelsesmenuen

# Henvisning

Knapperne "forrige fil/dag/hændelse" anvendes forskelligt afhængigt af afspilningsmodussen:

Normal afspilning:

Ved at trykke på knappen springer afspilningen til den forrige/næste dag.

Hændelsessøgning:

Ved at trykke på knappen springer afspilningen til den forrige/næste hændelsesdag.

Dataeksport:

Ved at trykke på knappen springer afspilningen til den forrige/næste fil.

# Henvisning

Det er muligt at afspille op til 4 kamerakanaler samtidig.

# Afspilningsskærmen

Afspilningen styres i kontrolfeltet:

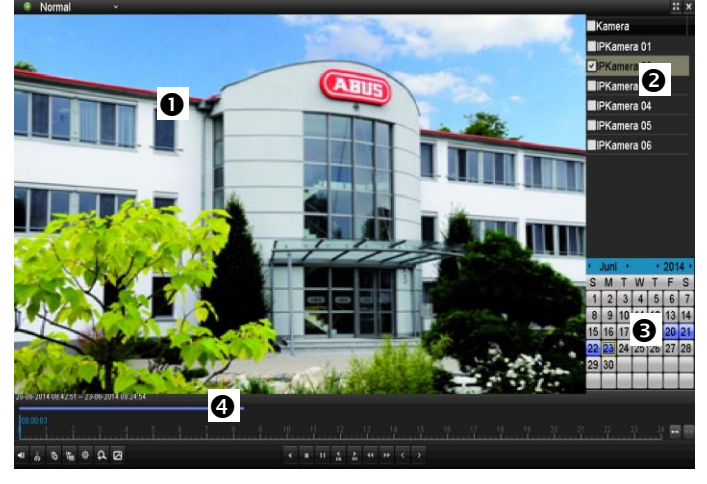

| Nr. | Område                                    |
|-----|-------------------------------------------|
| 0   | Løbende afspilning med dato og klokkeslæt |
| 0   | Valg af kamera til afspilning             |
| €   | Kalender med optagelsestypen              |
| 4   | Kontrolfelt med tidsakse (se til højre)   |

# Styring via kontrolfelt

Kontrolfeltet (4) anvendes til at styre den løbende afspilning. Symbolerne har følgende betydning:

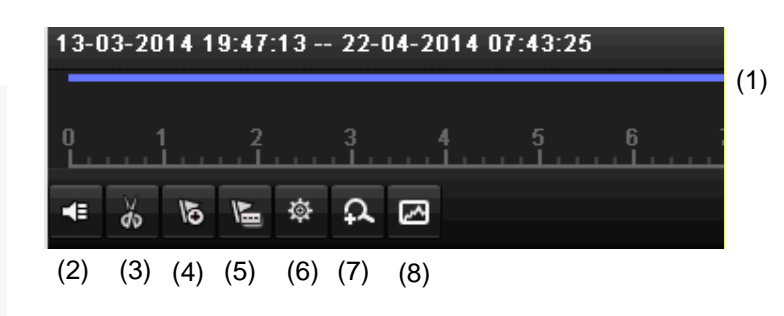

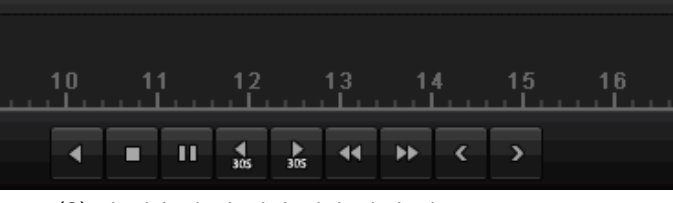

(9) (10)(11) (12)(13)(14)(15)(16)(17)

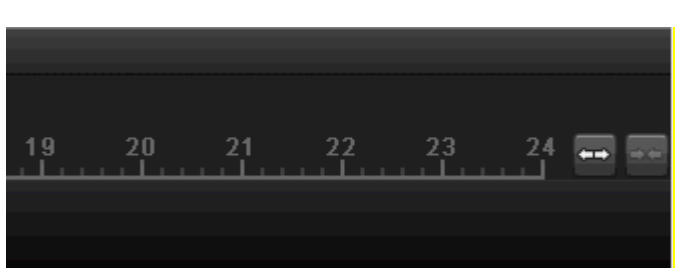

(18)(19)

| Nr. | Symbolets betydning                                                                                                    |
|-----|----------------------------------------------------------------------------------------------------|
| 1   | <ul> <li>Tidsakse:</li> <li>Klik med musen i tidsaksen for at fortsætte afspilningen et andet sted</li> <li>Klik på "skyderen", og træk den til det ønskede tidspunkt for at starte afspilningen fra dette tid-</li> </ul> |
|     | spunkt                                                                                                    |
| 2   | Aktivér/deaktivér audio                                                                                                    |
| 3   | Start/stop eksport af video-clip. Når afspilningen forlades, vises clippet i eksportdialogen.                                                                                                    |
| 4   | Tilføj markering (se afspilningstype "Markering")                                                                                                    |
| 5   | Tilføj brugerdefineret markering (se afspilnings-<br>type "Markering")                                                                                                    |
| 6   | Administrér markering                                                                                                    |
| 7   | Digitalt zoom                                                                                                    |
| 8   | Smart-søgning:<br>Ved at oprette et søgevindue vises bevægelses-<br>data fra optagelserne i det valgte visuelle område<br>i tidspanelet.<br>Vigtigt:                                                                       |
|     | Smart-søgningen er kun mulig ved afspilning af et                                                                                                    |

|    | enkelt kamera.                      |
|----|-------------------------------------|
| 9  | Afspilning baglæns                  |
| 10 | Afspilning stop                     |
| 11 | Afspilning start/pause              |
| 12 | Springer 30 sekunder tilbage        |
| 13 | Springer 30 sekunder frem           |
| 14 | Langsom frem (16x $\rightarrow$ 1x) |
| 15 | Hurtigt frem $(1x \rightarrow 16x)$ |
| 16 | Forrige dag                         |
| 17 | Næste dag                           |
| 18 | Reducér udsnit af tidspanel         |
| 19 | Forøg udsnit af tidspanel           |

| Følgende menuer | står til | rådighed: |
|-----------------|----------|-----------|
|-----------------|----------|-----------|

| Туре        | Beskrivelse                                                                                                    |
|-------------|----------------------------------------------------------------------------------------------------|
| Varighed    | Afspilning af optagede videodata.                                                                                   |
| Hændelse    | Søgning og afspilning af videodata, som<br>blev optaget ved hjælp af bevægelsesgen-<br>kendelse eller alarmindgang. |
| Markering   | Søgning og afspilning af videodata, som blev forsynet med en markering.                                             |
| Ekstern fil | Søgning og afspilning af videodata, som<br>blev fundet på et tilsluttet eksternt data-<br>medium (USB).             |

# Klik på "Administrer markeringer" (6):

|        | Administrering  | af markeringe | ər       |     |      |
|--------|-----------------|---------------|----------|-----|------|
| Kam    | Navn, markering | Tid           |          | Re  | Slet |
| D6     | TAG             | 03-07-2014    | 08:35:02 | 2   | ×    |
| D6     | TAG             | 03-07-2014    | 08:35:02 | 2   |      |
| D6     | test            | 03-07-2014    | 08:35:03 | 2   |      |
|        |                 |               |          |     |      |
| Samlet | : 3 P: 1/1      |               |          |     | -    |
|        |                 |               |          | Can | icel |

• Klik på redigeringssymbolet for at ændre beskrivelsen af din markering. Klik på slettesymbolet for at fjerne.

# Valg afspilningstype

Ved at vælge afspilningstypen (5) kan der vises og filtreres forskellige type optagelser og hændelser i afspilningsvisningen.

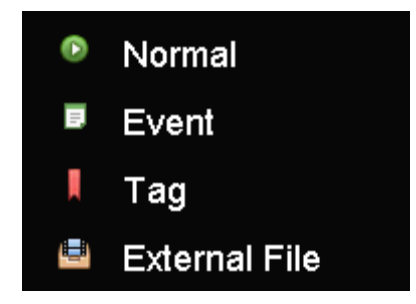

# Apparatmenu

# Menuoversigt

Efterfølgende menuoversigt viser dig alle menuer, som apparatet skal indstilles og styres med.Derudover kan du på den højre side se vigtige informationer om dit apparat.

- Klik på den ønskede menu for at åbne den.
- Klik på Exit for at lukke menuoversigten.

| Menu            |                                                 |                                                      |             |
|-----------------|-------------------------------------------------|------------------------------------------------------|-------------|
|                 | ABUS                                            | Generelt                                             | Kameras HDD |
| Ndstilling      | DVR Model<br>Firmware-version<br>Netværk In/Out | TVVR36000<br>V2.3.6, A Build 1400<br>27Mbps / 30Mbps | 618         |
| Afspilning      |                                                 | LAN #1                                               |             |
|                 | IP Adresse                                      | 192.168.0.183                                        |             |
|                 | MAC Adresse                                     | 8c:e7:48:5c:75:bc                                    |             |
| Video Export    | DHCP                                            | Yes                                                  |             |
|                 |                                                 | Port                                                 |             |
|                 | НТТР                                            | 80                                                   |             |
| Vedligeholdelse | DVR                                             | 8000                                                 |             |
|                 | RTSP                                            | 554                                                  |             |
|                 |                                                 |                                                      |             |
| Nedlukning      |                                                 |                                                      | Afslut      |

# Menubeskrivelse

| Menu            | Beskrivelse                                                                                                    | se s. |
|-----------------|----------------------------------------------------------------------------------------------------|-------|
| Indstilling     | Leder videre til menuerne Konfiguration, Kamera, Optagelse, HDD, Afspilning.                                                                                                    | 252   |
| Afspilning      | Parameterstyret søgning efter video- eller billedoptagelser, der blev startet af hændelser som f.eks. bevægelsesregistrering samt markeringer, der er place-<br>ret i afspilningen.                                       | 271   |
| Videoeksport    | Parameterstyret søgning efter video- eller billedoptagelser, der blev startet af hændelser som f.eks. alarmer eller bevægelsesregistrering, samt alarmhæn-<br>delser og markeringer, der er placeret i afspilningen.      | 272   |
| Vedligeholdelse | Systeminformationer, gennemsøgning af protokol, import/eksport af konfigura-<br>tion, vedligeholdelse af apparat som f.eks. update til ny firmware, indlæsning<br>af fabriksindstillinger, visning af netværksbelastning. | 274   |

# Indstillinger

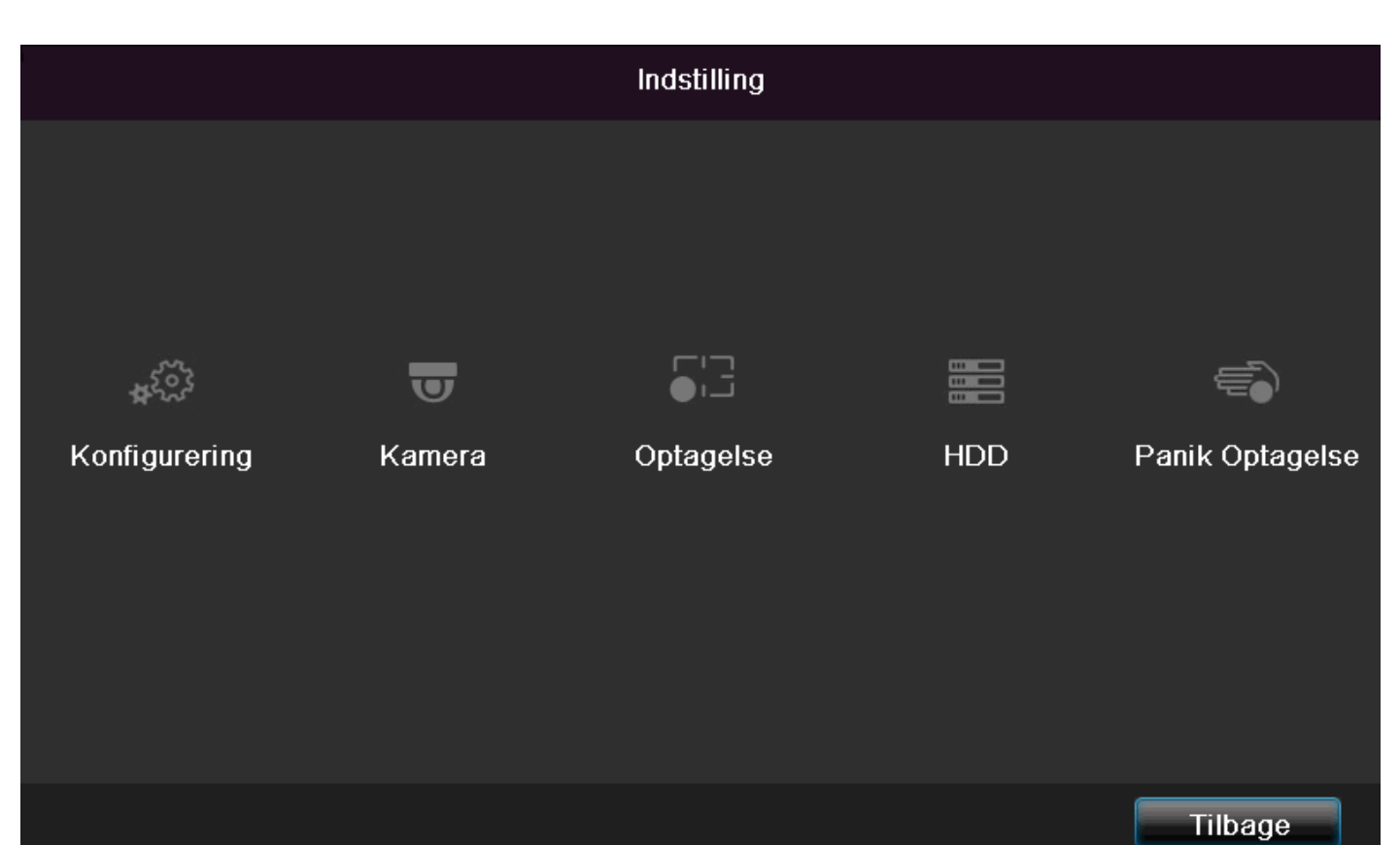

| Menu           | Beskrivelse                                                                                                    | se s. |
|----------------|----------------------------------------------------------------------------------------------------|-------|
| Konfigurering  | Administration af alle apparatindstillinger (generelt, netværk, live-visning, advarsel, bruger).                                                           | 253   |
| Kamera         | Menu til indstilling af kameraparametre (OSD-konfiguration, billedmodus, , bevægelsesregistrering, privatzone, sabotageovervågning, videoafbrydels-<br>e). | 261   |
| Optagelse      | Menu til indstilling af optagelsesparametre (tidsplan, kameropløsning, ferie etc.).                                                                        | 265   |
| HDD            | Initialisering og forvaltning af indbygget harddisk (tildeling af læse-<br>/skrivefunktion, kameraer, forvaltning af netværksharddisks etc.).              | 268   |
| Panikoptagelse | Menu til indstilling af manuelle optagelser.                                                                                                    | 270   |

# Konfigurering

|                                       |           |                   |     | Konfigurering                                |  |
|---------------------------------------|-----------|-------------------|-----|----------------------------------------------|--|
| Generelt >                            | Generelt  | DST-indstillinger | Yde | rligere indstillinger                        |  |
| Network                               | Sprog     |                   |     | Dansk                                        |  |
| Alarm                                 | Resoluti  |                   |     | 1280'720/60HZ ~                              |  |
| Live View                             | Tidszon   |                   |     | (GMT+01:00) Amsterdam, Berlin, Rome, Paris ~ |  |
| Live view                             | Datoforn  | nat               |     | DD-MM-YYYY ~                                 |  |
| Advarsel                              | Dato      |                   |     | 23-06-2014                                   |  |
| Bruger                                | Systemti  | idsændring        |     | 10:45:30                                     |  |
| , , , , , , , , , , , , , , , , , , , | Markøre   | ns hastighed      |     |                                              |  |
|                                       | Aktivér a |                   |     |                                              |  |
|                                       | Aktivér a | idgangskode       |     |                                              |  |
|                                       | Enable L  | _ight             |     |                                              |  |
|                                       |           |                   |     |                                              |  |
| Live View                             |           |                   |     | Anvend                                       |  |

# Henvisning

P

Menuen Settings forvalter alle apparatindstillinger.

### Advarsel

Kontrollér, at dato og klokkeslæt blev indstillet korrekt.

BEMÆRK:

Efterfølgende ændring kan medføre tab af data!

Sørg rettidigt for en datasikring.

### Overblik

| Menü      | Indstilling                                                                                                    | Side |
|-----------|----------------------------------------------------------------------------------------------------|------|
| Generelt  | Sprog, video, klokkeslæt, dato,<br>mus, kodeord, sommertid, y-<br>derligere indstillinger                         | 254  |
| Netværk   | Nødvendige netværksindstillin-<br>ger (manuel IP, DHCP,<br>PPPOE, DDNS etc.) samt<br>oversigt over netværksstatus | 255  |
| Alarm     | Indstillinger for netværkskam-<br>eraernes alarm-I/IO'er                                                          | 256  |
| Live View | Displayindstillinger, tilordning af<br>hændelsesudgangen                                                          | 253  |
| Advarsel  | Apparatets reaktion i nød-<br>stilfælde (harddisk fuld,<br>netværk afbrudt etc.)                                  | 260  |
| Bruger    | Tilføjelse, ændring af brugere,<br>tildeling af adgangsrettigheder                                                | 260  |

# Generelt

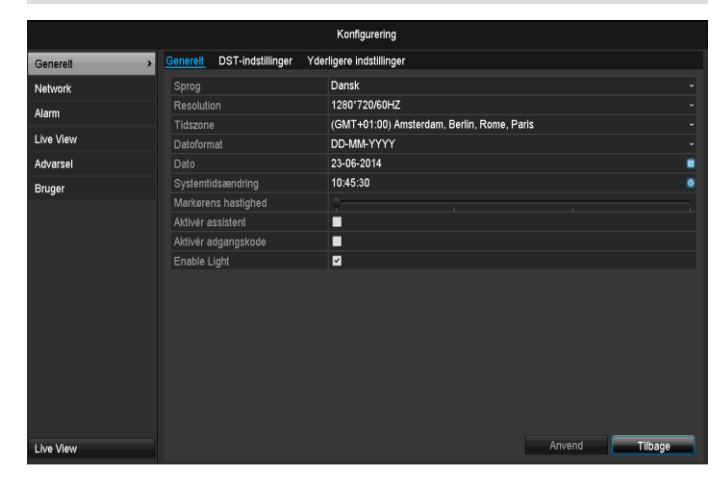

| Kartotekskort General             | Indstilling                                                                       |
|-----------------------------------|-----------------------------------------------------------------------------------|
| Sprog                             | OSD-sprog                                                                         |
| Opløsning                         | Monitor-opløsning                                                                 |
| Tidszone                          | GMT (Greenwich Mean Ti-<br>me)                                                    |
| Datoformat                        | MM-DD-ÅÅÅÅ, DD-MM-<br>ÅÅÅÅ,                                                       |
|                                   | ÅÅÅÅ-MM-DD                                                                        |
| Systemtidsændring/Dato            | Dato, klokkeslæt                                                                  |
| Markørens hastighed               | Rullepaneler, til venstre lav,<br>til højre høj hastighed                         |
| Aktivér assistent                 | Afkrydsningsboks aktiveret:<br>Assistenten vises ved sys-<br>temstart.            |
| Aktivér ID-autentificering        | Afkrydsningsboks deaktive-<br>ret: Intet kodeord                                  |
|                                   | Afkrydsningsboks aktiveret:<br>Kodeord skal indtastes, før<br>menuen kan betjenes |
| Aktivering af LED-<br>statuspanel | Afkrydsningsboks deaktive-<br>ret:                                                |
|                                   | LED-statusvisningen er de-<br>aktiveret.                                          |
|                                   | Afkrydsningsboks aktiveret:                                                       |
|                                   | LED-statsuvisningen lyser<br>blåt, når optageren tilkoblet.                       |
| Aktivering af remote-             | Afkrydsningsboks aktiveret:                                                       |
| adgang                            | Den tekniske supports ad-<br>gang til remotekonfiguratio-<br>nen er aktiveret.    |

| Kartotekskortet<br>DST-indstillinger | Indstilling                                                                                      |
|--------------------------------------|--------------------------------------------------------------------------------------------------|
| Automatistik DST-                    | Med aktiveret checkbox skifter ap-                                                               |
| tilpasning                           | paratet automatisk til sommertid.                                                                |
| Aktivér DST                          | Med aktiveret checkbox kan der                                                                   |
|                                      | vælges en præcis start-/slutdato.                                                                |
| fra / til                            | Dato start, slut sommertid                                                                       |
| DST Bias                             | Daylight Saving Time Bias: Æn-<br>dring af sommertiden til refer-<br>encetid                     |
| Yderligere indstil-<br>linger        | Indstilling                                                                                      |
| Navn                                 | Entydig specifikation af apparatet                                                               |
| Nr                                   | Til entydig identificering ved an-<br>vendelse med en fjernbetjening                             |
| Auto. aflogning                      | Aldrig / 1 30 minutter – styrer,<br>hvor længe menuen vises, indtil<br>menuen skjules igen       |
| Hændelse, hen-                       | Afkrydsningsboks aktiveret:                                                                      |
| visning                              | Akustisk alarmering ved henvis-<br>ninger som f.eks. bevægelsesre-<br>gistrering, HDD fuld, etc. |

Bekræft indstillingerne med et klik på **Anvend**, og forlad menuen med **OK**.

# Netværkskonfiguration

# Generelt

De korrekte netværksindstillinger er uomgængelige, hvis du vil

 fjernstyre apparatet og overvågningen via din browser.

# Henvisning

Læs efterfølgende generelle henvisninger, før apparatet indstilles.

Et netværk er en sammenslutning af mindst 2 netværksegnede apparater.

Overførselstyper:

- Kabelforbundne netværker (f.eks. CAT5-kabel)
- Trådløse netværker (WLAN)
- Andre overførselsmuligheder (Powerline)

Alle systemer har væsentlige ligheder, men adskiller sig på forskellig måde.

# Begreber

Nedenfor findes en oversigt over begreberne, der er relevante for anvendelsen af apparatet i netværker.

| Parameter    | Indstilling                                                                                                    |
|--------------|----------------------------------------------------------------------------------------------------|
| IP address   | En IP-adresse er et netværksapparats entydige adresse i et netværk.                                                                                                    |
|              | Den må kun forekomme en gang inden<br>for et netværk. Der findes bestemte IP-<br>adresseområder, der er reserveret til of-<br>fentlige netværker som f.eks. internet-<br>tet. |
| Private      | F.eks. 10.0.0.0 - 10.255.255.255,                                                                                                    |
| address ran- | subnetmaske 255.0.0.0                                                                                                    |
| ge           | 172.16.0.0 - 172.31.255.255                                                                                                    |
|              | Subnetmaske 255.255.0.0                                                                                                    |
|              | 192.168.0.0 - 192.168.255.255                                                                                                    |
|              | Subnetmaske 255.255.255.0                                                                                                    |
| Subnet mask  | Er en bitmaske, der anvendes til at lave afgørelser eller tilordninger ved routing.                                                                                           |
|              | I lokale netværker standardmæssigt<br>255.255.255.0                                                                                                    |
| Gateway      | Netværksapparat, som gør adgangen til<br>internettet mulig for alle andre<br>netværksapparater.                                                                               |
|              | F.eks. computeren, som DSL-<br>modemmet er tilsluttet til, eller for det<br>meste routeren eller access point inden<br>for netværket.                                         |

| Parameter      | Indstilling                                                                                                    |
|----------------|----------------------------------------------------------------------------------------------------|
| Name<br>server | Også kaldet DNS (Domain Name Server)<br>og har ansvaret for, at der tilordnes en en-<br>tydig IP-adresse til en webadresse eller<br>URL (f.eks. www.google.de).                                                        |
|                | Når man indtaster et domæne i en brow-<br>ser, søger DNS'en den passende IP-<br>adresse for serveren og leder henvendel-<br>sen videre til den.                                                                        |
|                | Her kan IP for en udbyderen af en DNS<br>indtastes. Men tit er det tilstrækkeligt at<br>vælge gatewayens IP. Den leder så auto-<br>matisk henvendelser videre til udbyder-<br>DNS'en.                                  |
| DHCP           | DHCP-serveren tildeler automatisk et<br>netværksapparat IP-adressen, subnet-<br>maske, gateway og navneserver.                                                                                                    |
|                | DHCP'er står til rådighed i aktuelle route-<br>re. DHCP-funktionen skal indstilles eller<br>aktiveres separat, nærmere oplysninger<br>findes i den pågældende håndbog.                                                 |
|                | Hvis der anvendes faste IP-adresser OG<br>en DHCP-server, skal du være op-<br>mærksom på, at de faste IP-adresser lig-<br>ger uden for adresserne, der tildeles via<br>DHCP, da det ellers kan medføre proble-<br>mer. |

| Port           | En port er en grænseflade, hvor de<br>forskellige programmer kommunikerer.<br>Bestemte ports er fast tildelt (21: Telnet,<br>23: FTP), andre kan vælges frit. Ports er<br>relevante ved forskellige anvendelser,<br>f.eks. ved ekstern adgang til apparatet via<br>en browser. |
|----------------|----------------------------------------------------------------------------------------------------|
| MAC<br>address | MAC-adressen (Media-Access-Control-<br>adresse, også ethernet-ID) er netværka-<br>dapterens specifikke hardware-adresse.                                                                                                    |
|                | Den anvendes til entydig identificering af apparatet i et computernet.                                                                                                    |

# Netværksopbygning

Apparatet skal være fysisk forbundet med netværket via CAT5-kabler, se tilslutninger på s. 231.

# Henvisning

Læs vejledningerne og henvisningerne vedrørende netværksapparaterne.

Der kan forbindes flere switches/routere/AccessPoints med hinanden. Firewalls og anden sikkerhedssoftware kan begrænse netværket.

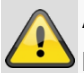

### Advarsel

Hvis der anvendes en router, er netværksclients og dermed også optageren "forbundet" med internettet. Men det gælder også omvendt.

Træf ubetinget sikkerhedsforanstaltninger (som f.eks. anvendelse af en firewall, ændring af kodeord, ændring af port) for at forhindre utilsigtet adgang udefra!

# Netværkskonfiguration

|           | Konfigurering                                               |
|-----------|-------------------------------------------------------------|
| Generelt  | Generelt PPPOE DDNS NTP Email UPnP Yderligere indstillinger |
| Network > | NIC Type 10M/1000M Self-adaptive ~                          |
| Alarm     | Aktiver DHCP                                                |
| Live View | IPv4 Adresse 192.168.0 .183                                 |
| Advarsel  | IPv4 Standard-gateway 192.168.0 .1                          |
| Bruger    | IPv6 adresse 1 fd00::8ee7:48ff:fe5c:75bc/64                 |
|           | IPv6 adresse 2 2002:c3f3:3fae:0:8ee7:48ff:fe5c:75bc/64      |
|           | IPv6 Standard-gateway fe80::2665:11ff.fea4:bc73             |
|           | MAC Address 8c:e7:48:5c:75:bc                               |
|           | MTU(Bytes) 1500                                             |
|           |                                                             |
|           |                                                             |
|           | Internal NIC IPv4 Address 192 . 168 . 254 . 1               |
|           |                                                             |
|           |                                                             |
|           |                                                             |
|           |                                                             |
|           |                                                             |
|           | Amond                                                       |

| ТАВ                         | Indstilling                                                                                                    |
|-----------------------------|----------------------------------------------------------------------------------------------------|
| General                     | Indstillinger for det lokale netværk samt valg af netværks-mode.                                                              |
| PPPOE                       | PPPOE anvendes ved ADSL-<br>tilslutninger og ved anvendelsen af et<br>modem Tyskland.<br>Klik på Set for at indtaste adgangs- |
|                             | dataene (identifikation, kodeord) til din udbyder.                                                                            |
| DDNS                        | Server til forvaltning af det dynamiske<br>Domain-Name-System for at aktualise-<br>re hostnavne eller DNS-poster              |
| NTP                         | Network Time Protocol                                                                                                    |
|                             | Server til synkronisering af klokkeslæt                                                                                       |
| Email                       | Her specificerer du mail-indstillingerne,<br>hvor sendes en e-mail til en specifik<br>mail-adresse i tilfælde af alarm.       |
| UPnP                        | Universal Plug and Play                                                                                                    |
|                             | Indstillinger til den komfortable aktiver-<br>ing af netværksapparater i et IP-<br>netværk.                                   |
| Yderligere<br>indstillinger | Her konfigurerer du IP-adressen på<br>pc'en, som der skal sendes en medde-<br>lelse til ved en alarm.                         |

### Kartotekskortet Generelt

| Parameter                 | Indstilling                                                                                               |
|---------------------------|----------------------------------------------------------------------------------------------------|
| NIC Type                  | Her indstiller du overførselshastighe-<br>den for det indbyggede netværkskort.                            |
|                           | Tip: 10M/100/1000M Self-adaptive                                                                          |
| Aktiver DHCP              | Aktivér afkrydsningsboksen, hvis du<br>tildeler IP-adresserne dynamisk via<br>DHCP i netværket.           |
|                           | DHCP aktiv: Efterfølgende indtast-<br>ningsfelter er deaktiverede, da para-<br>metrene modtages fra DHCP. |
|                           |                                                                                                    |
|                           | elt, skal du sørge for, at DHCP ikke er<br>aktiveret (intet flueben i "af-<br>krydsningsboksen").         |
| IPv4 Adresse              | Netværksapparatet adresse i netvær-<br>ket ved manuel tildeling                                           |
| IPv4<br>Subnetbillede     | Normalt 255.255.255.0                                                                                     |
| IPv4 Standard-<br>gateway | Gatewayens adresse til internetad-<br>gangen                                                              |
| IPv6 adresse 1            | Lokal (Link local) IPv6-adresse                                                                           |
| IPv6 adresse 2            | Global (Global unicatst) IPv6-adresse                                                                     |
| IPv6-standard-<br>gateway | Gatewayens IPv6-adresse til inter-<br>netadgangen                                                         |
| MAC Adress                | Det indbyggede netværkskorts hard-<br>ware-adresse                                                        |
| MTU (Bytes)               | Beskriver de største protokoldatas maks. størrelse.                                                       |
| Foretrukken<br>DNS-server | Adresse på Domain Name Server<br>som regel gatewayens IP-adresse                                          |
| Alternativ DNS-<br>server | IP-adresse på den alternative DNS                                                                         |

### Henvisning

Nogle af disse indstillinger kan ikke vælges for visse modes.

### PPPOE

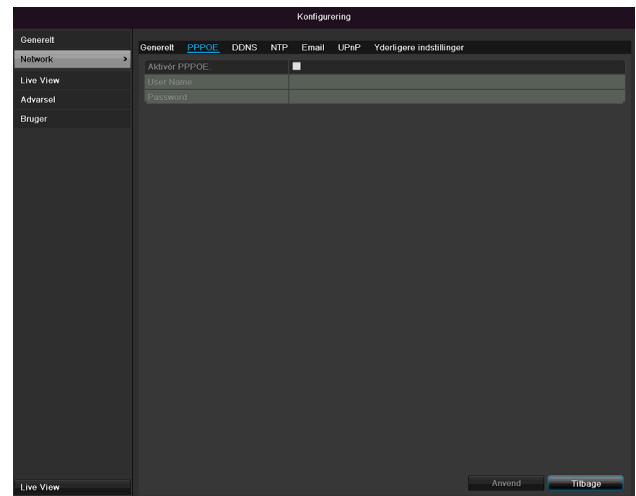

1.Aktivér "afkrydsningsboksen" PPPOE, og indtast derefter brugernavnet (internetadgangsidentifikationen) og kodeordet, og bekræft kodeordet.

2. Overtag dine data med Anvend.

# Advarsel

Brug så vidt muligt kun PPPOE, hvis der ikke er nogen router til rådighed!

### DDNS

|           |          |       |      |     | Konfigur | ering |                     |         |      |     |
|-----------|----------|-------|------|-----|----------|-------|---------------------|---------|------|-----|
| Generelt  | Generalt | PPPOF | DDNS | NTP | Email    | LIPnP | Yderligere indstill | inder   |      |     |
| Network   | Aktivér  |       |      |     | -        |       |                     |         |      |     |
| Live View | DDNS T   | уре   |      |     | ABUS DD  | NS    |                     |         |      | v   |
| Advarsel  |          |       |      |     |          |       |                     |         |      |     |
| Pruger    |          |       |      |     |          |       |                     |         |      |     |
| Diugei    |          |       |      |     |          |       |                     |         |      |     |
|           |          |       |      |     |          |       |                     |         |      |     |
|           |          |       |      |     |          |       |                     |         |      |     |
|           |          |       |      |     |          |       |                     |         |      |     |
|           |          |       |      |     |          |       |                     |         |      |     |
|           |          |       |      |     |          |       |                     |         |      |     |
|           |          |       |      |     |          |       |                     |         |      |     |
|           |          |       |      |     |          |       |                     |         |      |     |
|           |          |       |      |     |          |       |                     |         |      |     |
|           |          |       |      |     |          |       |                     |         |      |     |
|           |          |       |      |     |          |       |                     |         |      |     |
|           |          |       |      |     |          |       |                     |         |      |     |
|           |          |       |      |     |          |       |                     |         |      |     |
|           |          |       |      |     |          |       |                     |         |      |     |
|           |          |       |      |     |          |       |                     |         |      |     |
|           |          |       |      |     |          |       |                     |         |      |     |
|           |          |       |      |     |          |       |                     |         |      |     |
|           |          |       |      |     |          |       |                     |         |      |     |
|           |          |       |      |     |          |       |                     |         |      |     |
|           |          |       |      |     |          |       |                     |         |      |     |
|           |          |       |      |     |          |       |                     |         |      |     |
|           |          |       |      |     |          |       |                     |         |      |     |
|           |          |       |      |     |          |       |                     |         |      |     |
|           |          |       |      |     |          |       |                     |         | Till | 900 |
| Live View |          |       |      |     |          |       |                     | Allyond |      | 090 |

- 1.For at kunne anvende funktionen ABUS DDNS skal du forinden oprette en konto hos www.abus-server.com. Læs hertil FAQs på websiden.
- 2.Aktivér afkrydsningsfeltet "Aktivér DDNS", vælg derefter DDNS-type "DynDNS", og indtast IP-adressen <u>www.abus-server.com</u> i feltet "Server-adresse".
- 3.Overtag dine data med **Anvend**. IP-adressen på din internetforbindelse aktualiseres nu hvert minut på serveren.

# Every tww Konfigureting Image: Image: Image: Image:

# Henvisning

Optageren kan synkronisere klokkeslættet med en ekstern server. Hertil står der flere serveradresser til rådighed i internettet.

- 1.Aktivér "afkrydsningsboksen" NTP, og angiv, efter hvilket tidsrum synkroniseringen skal foretages igen. Indtast NTP-serverens IP-adresse og NTP-porten.
- 2. Overtag dine data med Anvend.

### E-mail

Ved en alarm kan apparatet sende en meddelelse via email. Indtast e-mail-konfigurationen her:

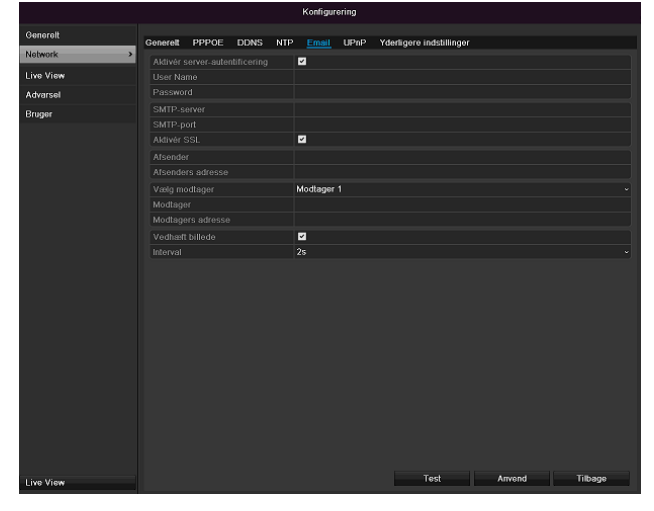

| Parameter                           | Indstilling                                                                                    |
|-------------------------------------|------------------------------------------------------------------------------------------------|
| Aktivér server-<br>authentificering | Aktivér "afkrydsningsboksen", når en<br>tilmelding foretages på internet-<br>udbyderens server |
| Brugernavn                          | Mail-konto hos udbyderen                                                                       |
| Password                            | Kodeord, som e-mail-kontoen er<br>beskyttet med                                                |
| SMTP-server                         | Udbyderens SMTP-serveradresse                                                                  |
| SMTP-port                           | Angiv SMTP-porten<br>(standardmæssigt: 25)                                                     |

| Aktivér SSL            | Aktivér "afkrydsningsboksen" for at aktivere e-mail-kodningen                                                                               |
|------------------------|----------------------------------------------------------------------------------------------------|
| Afsender               | Afsendernavn                                                                                                    |
| Afsenders<br>adresse   | E-mail-adressen, der hører til e-mail-<br>kontoen                                                                                           |
| Vælg modtager          | Vælg tre mulige modtagere, som skal modtage e-mailen                                                                                        |
| Modtager               | Indtast modtagerens navn her                                                                                                    |
| Modtagers ad-<br>resse | Indtast modtagerens e-mail-adresse                                                                                                    |
| Vedhæft billede        | Aktivér ,afkrydsningsboksen', når<br>kameraets optagelser skal sendes<br>som fotofiler ud over e-mailen                                     |
| Interval               | Vælg en udløsningstid mellem 2 og<br>5 sekunder. Billederne sendes først,<br>når der blev detekteret bevægelse i<br>det definerede tidsrum. |

1.Indtast parametrene for e-mail-meddelelsen.

2.Klik derefter på Test for at sende en e-mail som test.

3. Når dine indtastninger er korrekte, og du har modtaget en bekræftelses-mail, skal du trykke på **Anvend**.

# Henvisning

Apparatet sender en e-mail til den indstillede modtager.

Hvis denne e-mail ikke ankommer hos modtageren, skal du kontrollere indstillingerne og korrigere dem.

Kontrollér evt. junk-mail-indstillingerne for din mail-client.

# Henvisning

Adgangsdataene og indstillingerne for SMTPforsendelsen får du fra din e-mail-provider. E-mailprovidere tilbyder til dels kun SSL-kryptering til email-forsendelsen. Denne optagers SSLkompatibilitet blev testet med følgende providere: GMX, Web.de, GMail. UPnP

|           |          |            |      |       | Konfigu  | rering  |               |             |          |               |
|-----------|----------|------------|------|-------|----------|---------|---------------|-------------|----------|---------------|
| Generelt  |          |            |      |       |          |         |               |             |          |               |
| Network > | Generelt | PPPOE      | DDNS | NTP   | Email    | UPnP    | Yderligere in | dstillinger |          |               |
| Live View |          | UPnP       |      |       | Martin . |         |               |             |          |               |
| Adversal  |          | a TAbe     |      |       | Auto     |         |               |             |          |               |
| Advarser  | Contract | ie<br>a-st | Roal | AACOA | ial Port | mapping | P Address     | Port        | Status   |               |
| Bruger    | Server P | -on        | ÷.   | 00    |          | 0.0.0.0 |               | 90          | Inactive |               |
|           | DTCD C   | onico Dod  | 5    | 11803 |          | 0.0.0.0 |               | 11802       | Inactive |               |
|           | RISP'S   | ervice For |      |       |          |         |               |             |          |               |
|           |          |            |      |       |          |         |               |             |          |               |
|           |          |            |      |       |          |         |               |             |          | Alduslicarina |
|           |          |            |      |       |          |         |               |             |          | Aktualisering |
|           |          |            |      |       |          |         |               |             |          |               |
|           |          |            |      |       |          |         |               |             |          |               |
|           |          |            |      |       |          |         |               |             |          |               |
|           |          |            |      |       |          |         |               |             |          |               |
|           |          |            |      |       |          |         |               |             |          |               |
|           |          |            |      |       |          |         |               |             |          |               |
|           |          |            |      |       |          |         |               |             |          |               |
|           |          |            |      |       |          |         |               |             |          |               |
|           |          |            |      |       |          |         |               |             |          |               |
|           |          |            |      |       |          |         |               |             |          |               |
|           |          |            |      |       |          |         |               |             |          |               |
|           |          |            |      |       |          |         |               |             |          |               |
|           |          |            |      |       |          |         |               |             |          |               |
|           |          |            |      |       |          |         |               |             |          |               |
|           |          |            |      |       |          |         |               |             |          |               |
|           |          |            |      |       |          |         |               |             |          |               |
|           |          |            |      |       |          |         |               |             |          |               |
|           |          |            |      |       |          |         |               |             |          |               |
|           |          |            |      |       |          |         |               |             |          |               |
|           |          |            |      |       |          |         |               |             |          |               |
|           |          |            |      |       |          |         |               |             |          | Tilbage       |
| Live View |          |            |      |       |          |         |               |             | Allocity | mougo         |

| Parameter    | Indstilling                             |
|--------------|-----------------------------------------|
| Aktivér UPnP | Aktivér afkrydsningsfeltet for at akti- |
|              | vere synligheden i et IP-netværk. Når   |
|              | funktionen er aktiveret, indføjes der   |
|              | automatisk en portvideresendelse for    |
|              | alle netværksporte i routeren (såfremt  |
|              | UPnP i routeren er aktiv).              |
|              | Når UPnP er aktiveret, overføres        |
|              | netværksportene, der er konfigureret    |
|              | med UPnP (såfremt ABUS DDNS er          |
|              | aktiv), til ABUS-serveren.              |
| Mapping-type | Ved indstillingen "manuel" kan          |
|              | netværksportene fastlægges manuelt      |
|              | med knappen "Redigér".                  |
|              | Ved indstillingen "auto" kontrollerer   |
|              | optageren for fri netværksporte på      |
|              | routeren og fastlægger portnumrene      |
|              | efter et tilfældigt mønster.            |

Bekræft indstillingerne med et klik på **Anvend**, og forlad menuen med **Tilbage**.

### Yderligere indstillinger

|           |          |         |      |     | Konfigur | ering  |                        |        |         |
|-----------|----------|---------|------|-----|----------|--------|------------------------|--------|---------|
| Generelt  | Conorolt | PRPAE   | DDNS | MTD | Email    | LIDED  | Vderligere indstilling | 107    |         |
| Network > | Alarm    | lost ID | DDNS | NIP | Lillan   | OF IIF | Tueingere musuning     |        |         |
| Live View |          |         |      |     | 0        |        |                        |        |         |
| Advarsel  |          |         |      |     | 11601    |        |                        |        |         |
| Bruger    |          |         |      |     | 80       |        |                        |        |         |
|           | Multicas |         |      |     | 11000    |        |                        |        |         |
|           |          |         |      |     |          |        |                        |        |         |
| Live View |          |         |      |     |          |        |                        | Anvend | Tilbage |

| Parameter       | Indstilling                            |
|-----------------|----------------------------------------|
| Alarm Host IP   | CMS-stationens netværksadresse         |
| Alarm Host Port | CMS-stationens port                    |
| Server Port     | Port til datakommunikation             |
| HTTP Port       | Port til webserver                     |
| Multicast IP    | For at minimere trafik kan du indtaste |
|                 | en multicast-IP.                       |
| RTSP Service    | Angiv RTSP-porten                      |
| Port            | (standard: 554)                        |

# Henvisning

Server Port 8000 samt HTTP Port 80 er standardports for Remote Clients og Remote Internetbrowser-adgang.

# Alarm

# Henvisning

Dette menupunkt står kun til rådighed, hvis der er tilsluttet et kompatibelt kamera med alarmind- og - udgang, f.eks. TVIP11560.

# Alarmstatus

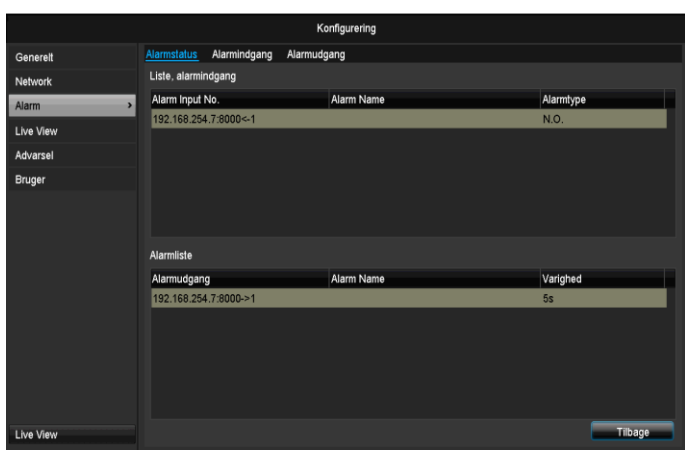

Her ser du en liste med alle netværkskameraernes alarmind- og alarmudgange og deres aktuelle status.

# Alarmindgang

|            |             |              | I      | Konfigurering        |        |        |         |
|------------|-------------|--------------|--------|----------------------|--------|--------|---------|
| Genereit   | Alarmstatus | Alarmindgang | Alarmu | idgang               |        |        |         |
| Network    | Alarm Input | No.          | 1      | 92.168.254.7:8000<-1 |        |        |         |
| Alarm >    | Alarm Name  |              |        |                      |        |        |         |
| Live View  | Туре        |              | N      | .0.                  |        |        |         |
| Advarsel   | Enable      |              | 3      |                      |        |        |         |
| Bruger     |             |              |        |                      |        |        |         |
| T bas View |             |              |        |                      | Kopier | Anvend | Tibace  |
| Live View  |             |              |        |                      | Kopier | Anvend | Tilbage |

 Vælg en reaktion i tilfælde af alarm ved at klikke på symbolet 'Indstilling' under "Reaktion".

| Parameter          | Indstilling                                                                                                    |
|--------------------|----------------------------------------------------------------------------------------------------|
| Alarm ind-<br>gang | Vælg alarmindgangen for at foretage ind-<br>stillingerne. Du kan vælge alarmindgan-<br>gen ved hjælp af netværksadressedata. |
| Alarmnavn          | Indtast en entydig beskrivelse, f.eks. dør-<br>kontakt lagerhal                                                              |
| Туре               | N.O.: Koblingskreds normalt åbnet.<br>N.C.: Koblingskreds normalt lukket                                                     |

- Aktivér alarmindgangen ved at markere afkrydsningsfeltet ved "Indstillinger".
- Fastlæg optagerens reaktion i tilfælde af alarm under "Indstillinger".
- Klik på **Kopiér** for at overtage disse indstillinger for andre kameraer.

 Bekræft indstillingerne med et klik på Anvend, og forlad menuen med Tilbage.

# Indstillinger

### Kartotekskortet Udløs kanal

| ■IP Camera ■D1 ■D2 ■D3 ■D4 ■D5 ■D6 |  |
|------------------------------------|--|
|                                    |  |
|                                    |  |
|                                    |  |
|                                    |  |
|                                    |  |
|                                    |  |
|                                    |  |
| Anvend OK Cancel                   |  |

Vælg den kamerakanal, som skal udløses i tilfælde af alarm, ved at markere det passende afkrydsningsfelt.

### Kartotekskortet Aktivér tidsplan

|               |                  | Indstillinger |          |        |
|---------------|------------------|---------------|----------|--------|
| Udløs kanal 🛛 | Aktivér tidsplan | Forbindelses  | nandling |        |
| Uge           | Ма               |               |          |        |
| 1             | 00:00-2          | 24:00         |          | ٥      |
| 2             | 00:00-0          | 00:00         |          | ٥      |
| 3             | 00:00-0          | 00:00         |          | ٥      |
| 4             | 00:00-0          | 00:00         |          | 0      |
| 5             | 00:00-0          | 00:00         |          | 0      |
| 6             | 00:00-0          | 00:00         |          | ٥      |
| 7             | 00:00-0          | 00:00         |          | ٥      |
| 8             | 00:00-0          | 00:00         |          | ٥      |
|               |                  |               |          |        |
|               |                  |               |          |        |
|               |                  |               |          |        |
|               | Kopier           | Anvend        | ок       | Cancel |

- Fastlæg, på hvilket tidspunkt de reaktioner, som skal vælges på kartotekskortet "Reaktion", skal aktiveres i tilfælde af alarm.
- Klik på "Kopiér" for at overtage disse indstillinger for andre ugedage eller for hele ugen.

### Forbindelseshandling

### Vælg kartotekskortet Forbindelseshandling.

Her kan du konfigurere optagerens reaktion ved en alarm ved at klikke på den pågældende checkbox

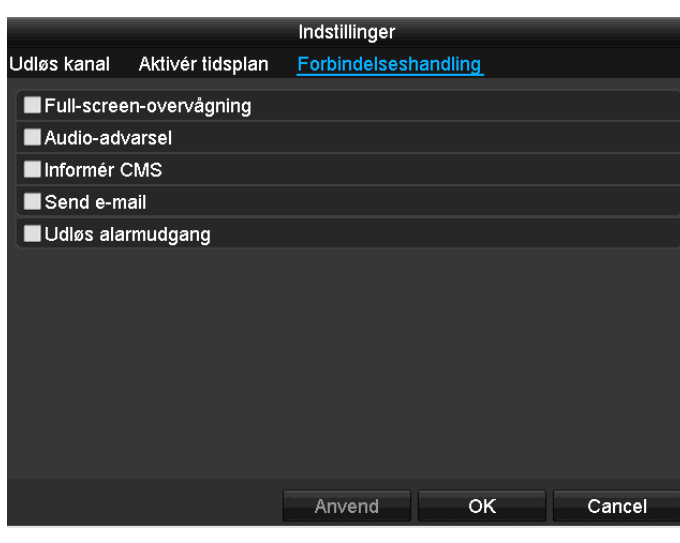

| Parameter         | Meddelelser                                                             |
|-------------------|-------------------------------------------------------------------------|
| Full screen-popup | Kameraet vises i<br>livevisningen som full screen                       |
| Audio-advarsel    | Der lyder en signaltone fra<br>apparatet flere gange                    |
| Informér CMS      | Der lyder en akustisk advar-<br>selstone fra CMS.                       |
| Send e-mail       | Der sendes en e-mail til en<br>specificeret e-mail-adresse.<br>Se s. 29 |
| Udløs alarmudgang | Alarmudgangen udløses i tilfælde af alarm.                              |

• Bekræft indstillingerne med et klik på **Anvend**, og forlad menuen med **OK.** 

# Alarmudgang

# Henvisning

Dette menupunkt står kun til rådighed, hvis der er tilsluttet et kompatibelt kamera med alarmudgang, f.eks. TVIP11560.

|           |               |              | Konfigurering    |        |        |         |
|-----------|---------------|--------------|------------------|--------|--------|---------|
| Generelt  | Alarmstatus   | Alarmindgang | Alarmudgang      |        |        |         |
| Network   | Alarmudgar    | ıg           | 192.168.254.7:80 | 00->1  |        |         |
| Alarm     | Alarm Name    |              |                  |        |        |         |
| Live View | Varighed      |              | 55               |        |        |         |
| Advarsel  | Indstillinger |              | •                |        |        |         |
| Bruger    |               |              |                  |        |        |         |
|           |               |              |                  |        |        |         |
|           |               |              |                  |        |        |         |
|           |               |              |                  |        |        |         |
|           |               |              |                  |        |        |         |
|           |               |              |                  |        |        |         |
|           |               |              |                  |        |        |         |
| Live View |               |              |                  | Kopier | Anvend | Tilbage |

 Vælg en reaktion i tilfælde af alarm ved at klikke på symbolet 'Indstilling' under "Reaktion".

| Parameter         | Indstilling                                                                                                    |
|-------------------|----------------------------------------------------------------------------------------------------|
| Alarm ud-<br>gang | Vælg alarmudgangen for at foretage<br>indstillingerne. Du kan vælge<br>alarmudgangen ved hjælp af<br>netværksadressedata. |
| Alarmnavn         | Indtast en entydig beskrivelse, f.eks. dør-<br>kontakt lagerhal                                                           |
| Varighed          | Vælg her varigheden af alarmudgangens aktivering.                                                                         |

- Aktivér alarmudgangen ved at markere afkrydsningsfeltet ved "Indstillinger".
- Fastlæg optagerens reaktion i tilfælde af alarm under "Indstillinger".
- Klik på **Kopiér** for at overtage disse indstillinger for andre kameraer.
- Bekræft indstillingerne med et klik på **Anvend**, og forlad menuen med **Tilbage**.

# Indstillinger

### Aktivér tidsplan

|             |                  | Indstillinger |          |        |
|-------------|------------------|---------------|----------|--------|
| Udløs kanal | Aktivér tidsplan | Forbindelses  | handling |        |
| Uge         | Ма               |               |          |        |
| 1           | 00:00-2          | 24:00         |          | 0      |
| 2           | 00:00-0          | 00:00         |          | 0      |
| 3           | 00:00-0          | 00:00         |          | ٥      |
| 4           | 00:00-0          | 00:00         |          | ٥      |
| 5           | 00:00-0          | 00:00         |          | ٥      |
| 6           | 00:00-0          | 00:00         |          | ٥      |
| 7           | 00:00-0          | 00:00         |          | ٥      |
| 8           | 00:00-0          | 00:00         |          | ٥      |
|             |                  |               |          |        |
|             |                  |               |          |        |
|             |                  |               |          |        |
|             | Kopier           | Anvend        | ок       | Cancel |

• Fastlæg, på hvilket tidspunkt alarmudgangen skal være aktiveret.

# Advarsel

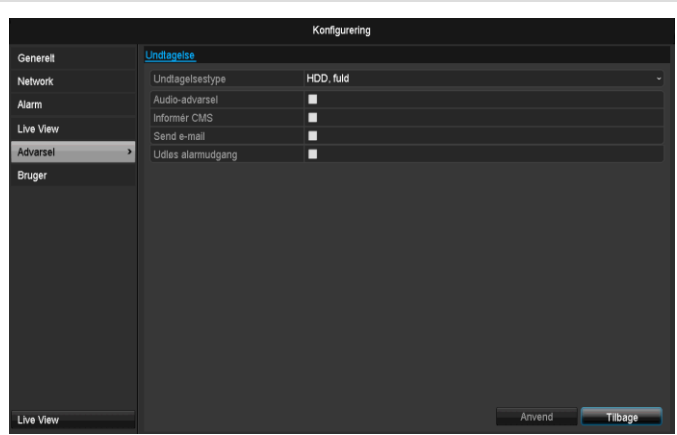

Du kan udløse en alarm for følgende fejltyper:

- HDD, fuld
- HDD, fejl
- Netværk afbrudt
- IP-konflikt
- Ugyldig registrering
- Optagelse fejl

| Parameter         | Meddelelser                                                       |
|-------------------|-------------------------------------------------------------------|
| Audio-advarsel    | Der lyder en signaltone fra<br>apparatet flere gange              |
| Informér CMS      | Der sendes en meddelelse<br>til CMS-softwarens hændel-<br>seslog. |
| Send e-mail       | Der sendes en e-mail til en specificeret e-mail-adresse.          |
| Udløs alarmudgang | Den valgte alarmudgang ak-<br>tiveres i tilfælde af fejl.         |

# Bruger

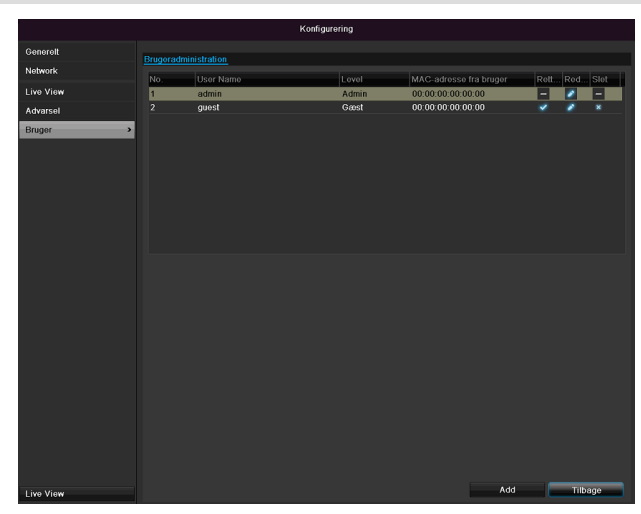

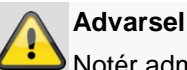

Notér administratorkodeordet. Følgende er forindstillet "1 2 3 4 5". I brugerforvaltningen kan du tilføje nye brugere, slette eller ændre de eksisterende indstillinger.

1.Vælg Tilføy for at tilføje en ny bruger.

|                    | Redigering af bruger  |
|--------------------|-----------------------|
| Brugernavn         | guest                 |
| Password           | *****  223            |
| Bekræft            | *****                 |
|                    | Gæst ~                |
| MAC-adresse fra br | 00:00:00:00:00:00:00: |
|                    |                       |
|                    | Anvend OK Afslut      |

| Parameter             | Indstilling                                                                                                    |
|-----------------------|----------------------------------------------------------------------------------------------------|
| User Name             | Entydig identifikation                                                                                                    |
| Password              | Adgangskode til apparatet og til appa-<br>ratforvaltningen                                                                          |
|                       | Henvisning: Skift kodeord re-<br>gelmæssigt, anvend kombinationer af<br>bogstaver, tal etc., notér kodeord på et<br>beskyttet sted. |
| Bekræft               | Indtast af sikkerhedsmæssige årsager<br>adgangskoden igen                                                                           |
| Niveau                | VIGTIGT:                                                                                                    |
|                       | På niveauet <b>Manager</b> kan der indstil-                                                                                         |
|                       | les flere rettigheder end på niveauet<br><b>User</b> .                                                                              |
| User's MAC<br>Address | MAC-adresse på netværkadapteren for<br>pc'en, som den pågældende bruger<br>anvender                                                 |
|                       | Henvisning:                                                                                                    |
|                       | Det begrænser adgangen til pc'en,<br>hvis MAC-adresse blev indtastet her!                                                           |

2.Indtast navnet og kodeordet, og bekræft indtastningen af kodeordet i feltet nedenunder.

3.Vælg niveauet, og angiv MAC-adressen.

4.Bekræft indstillingerne med et klik på OK.

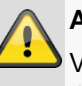

# Advarsel

Vær opmærksom på følgende henvisninger ved tildelingen af adgangsrettigheder.

### Indstilling af rettigheder

Styr brugerens adgangsrettigheder ved at klikke på symbolet "Rettighed". Kun adgangsdata for manuelt tilføjede brugere kan ændres:

|           | Konfigurering                                                                           |
|-----------|-----------------------------------------------------------------------------------------|
| Generelt  | Brugeradministration                                                                    |
| Network   | No. Rettighed Rett. Ret. Slet                                                           |
| Alarm     | 1         Lokal konfiguration         Remote konfiguration         Kamera Konfigurering |
| Live View | Lokal protokolsøgning                                                                   |
| Advarsel  | Lokal parameterindstilling                                                              |
| Bruger >  | Lokal kameraadministration                                                              |
|           | Udvidede indstillinger                                                                  |
|           | Lokal nedlukning / genstart                                                             |
|           |                                                                                         |
|           |                                                                                         |
|           |                                                                                         |
|           |                                                                                         |
|           |                                                                                         |
|           |                                                                                         |
|           | Anvend OK Cancel                                                                        |
|           |                                                                                         |
|           |                                                                                         |
| Live View | Add Tilbage                                                                             |

### i Henvisning

Brugeren kan foretage indstillinger eller ændre parametre lokalt, dvs. på apparatet.

Brugeren kan/må have adgang til apparatet via netværksforbindelsen.

På kartotekskortet Camera indstilles adgangsrettigheden til de enkelte kameraer (via netværk eller lokalt).

| Parameter    | Indstilling                     |  |  |  |  |
|--------------|---------------------------------|--|--|--|--|
| Lokal konfi- | Lokal protokolsøgning           |  |  |  |  |
| guration     | Lokal parameterindstilling      |  |  |  |  |
|              | Lokal kameraadministration      |  |  |  |  |
|              | Udvidede indstillinger          |  |  |  |  |
|              | Lokal nedlukning/genstart       |  |  |  |  |
| Remote kon-  | Kamerarettigheder:              |  |  |  |  |
| figuration   | Remote protokolsøgning          |  |  |  |  |
|              | Remote parameterindstilling     |  |  |  |  |
|              | Remote kameraadministration     |  |  |  |  |
|              | Remote styring af video-visning |  |  |  |  |
|              | To-vejs audio                   |  |  |  |  |
|              | Remote styring af alarm         |  |  |  |  |
|              | Udvidede indstillinger          |  |  |  |  |
|              | Remote genstart                 |  |  |  |  |
| Kamera kon-  | Kamerarettigheder:              |  |  |  |  |
| figuration   | Remote live-visning             |  |  |  |  |
|              | Lokal manuel styring            |  |  |  |  |
|              | Remote manuel styring           |  |  |  |  |
|              | Lokal afspilning                |  |  |  |  |
|              | Remote afspilning               |  |  |  |  |
|              | Lokal videoeksport              |  |  |  |  |

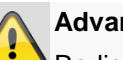

### Advarsel

Rediger de generelle indstillinger for brugeren (navn, kodeord, niveau, MAC-adresse) ved at klikke på symbolet "Rediger" eller på kartotekskortet "Rediger kodeord".

# Kamera

# Kamera

|                 |           |             |              | Kamera          |        |             |          |                 |         |
|-----------------|-----------|-------------|--------------|-----------------|--------|-------------|----------|-----------------|---------|
| Kamera          | > IP Came | <u>ra</u>   |              |                 |        |             |          |                 |         |
| OSD             | Kamer.    | Add/Dele    | ete Status   | IP Camera Addr. | . Redi | . Navn      | Protocol | Device Model    |         |
| Billede         | D1        |             |              | 192.168.0.3     |        | IPKamera 01 | ABUS     | TVIP61500       |         |
| 077             | D2        |             | ٢            | 192.168.0.26    |        | IPKamera 02 | ABUS     | TVIP41500       |         |
| -12             | D3        |             | <b></b>      | 192.168.254.6   |        | IPKamera 03 | ABUS     |                 |         |
| Motion          | D4        |             | ٢            | 192.168.254.7   |        | IPKamera 04 | ABUS     | TVIP11560       |         |
| Privatzone      | D5        |             | ٢            | 192.168.0.81    |        | IPKamera 05 | ABUS     | TVIP21552       |         |
| Video Tampering | D6        |             | ٢            | 192.168.0.130   |        | IPKamera 06 | ABUS     | TVIP22500       |         |
|                 |           | ۲           |              |                 |        |             |          |                 |         |
| Videoafbrydelse |           | •           |              |                 |        |             |          |                 |         |
|                 |           | $\odot$     |              |                 |        |             |          |                 |         |
|                 |           | $\odot$     |              |                 |        |             |          |                 |         |
|                 |           | •           |              |                 |        |             |          |                 |         |
|                 |           | •           |              |                 |        |             |          |                 |         |
|                 |           | $\odot$     |              |                 |        |             |          |                 |         |
|                 |           | $\odot$     |              |                 |        |             |          |                 |         |
|                 |           | •           |              |                 |        |             |          |                 |         |
|                 |           | •           |              |                 |        |             |          |                 | 5       |
|                 |           |             |              | Aktualis        | ering  | Slet alt    | Add      | All Brugerdefin | heret . |
| Live View       | Net Re    | eive Idle B | andwidth: 27 | Mbps            |        |             |          | Tilbag          | je .    |

Vælg den ønskede kamerakanal under Kamera. Klik på **Opdatér** for at vise netværkskameraerne i dit netværk.

Klik **Slet alle** for slette kameraerne, der allerede er tilføjet.

Klik **Tilføj alle** for at tilføje alle viste kameraer. Vær opmærksom på, at der maks. kan tilføjes 6 kameraer.

Vælg Brugerdefineret for at tilføje et kamera manuelt.

# OSD

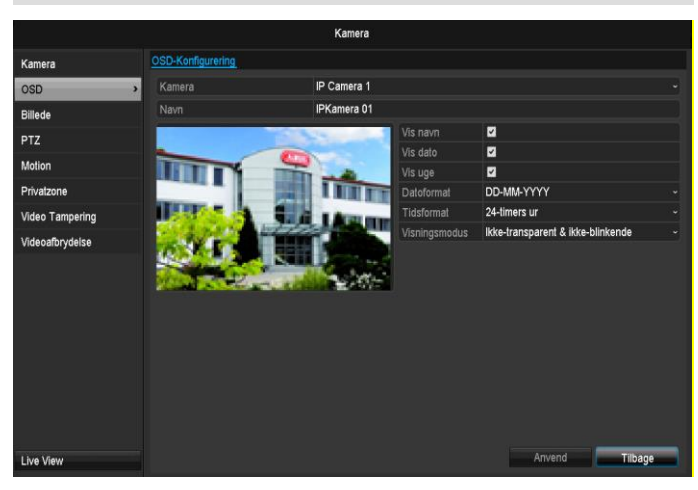

| Kamera     | Kamera, der skal indstilles                                            |
|------------|------------------------------------------------------------------------|
| Navn       | Bekræft dine indstillinger med An-<br>vend og OK.                      |
| Vis navn   | Tildeling af kameranavnet                                              |
| Vis dato   | Aktivering/deaktivering af visning<br>af kameranavnet i live-visningen |
| Vis uge    | Visning af ugevisningen i live-<br>visningen                           |
| Datoformat | Aktivering/deaktivering af visning af ugen i live-visningen            |
| Tidsformat | Valg af visningsformatet for datoen                                    |
| OSD-font   | Indstillinger vedrørende visningen af kameranavnet og datoen           |

# Billede

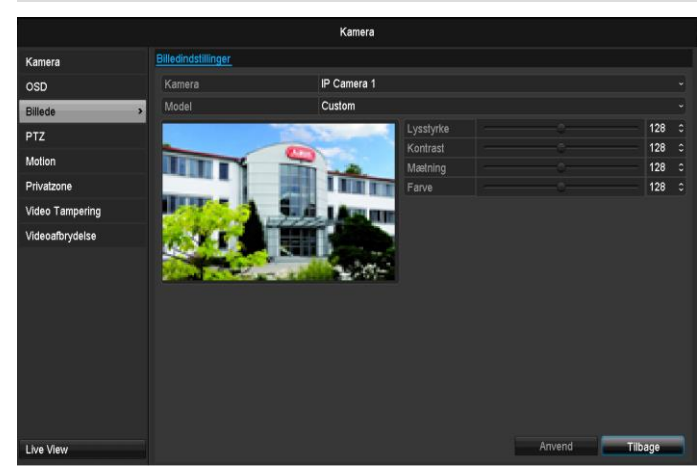

Vælg kamerakanalen, der skal redigeres, under "Kamera".

Tilpas ved hjælp af indstillede indstillinger eller ved hjælp af brugerdefinerede indstillinger kamerabilledet til lysforholdene under "Modus".

### Bevægelse

Vælg kamerakanalen, der skal redigeres, under "Kamera".

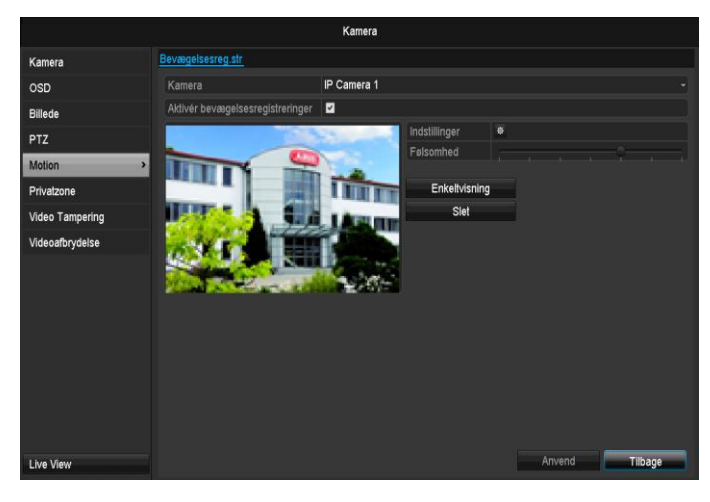

Sæt fluebenet ved bevægelsesgenkendelse. Derudover skal bevægelsesgenkendelsen aktiveres i

# Henvisning

For at optage ved hjælp af bevægelsesgenkendelse skal du indstille tidsplanen under **Optagelse**.

netværkskameraerne, yderligere oplysninger herom findes i håndbogen til dit netværkskamera.

# Reaktion

# Udløs kanal

Ved at klikke på "Reaktion" vises kartotekskortet Udløs kanal (kun ved bevægelsesregistrering):

| <u>Udløs kanal</u> | Aktivér tidsplan | Indstilli<br>Forbinc | nger<br>delseshai | ndling |            |        |
|--------------------|------------------|----------------------|-------------------|--------|------------|--------|
| ■ IP Camera        | a ∎D1            | ■D2                  | ■D3               | ■ D4   | <b>D</b> 5 | D6     |
|                    |                  |                      |                   |        |            |        |
|                    |                  |                      |                   |        |            |        |
|                    |                  |                      |                   |        |            |        |
|                    |                  |                      |                   |        |            |        |
|                    |                  |                      |                   |        |            |        |
|                    |                  |                      |                   |        |            |        |
|                    |                  |                      |                   |        |            |        |
|                    |                  | Anve                 | nd                | ок     |            | Cancel |

Vælg en eller flere kamerakanaler, der skal udføre en reaktion i tilfælde af alarm.

Bekræft indstillingerne med et klik på **Anvend**, og forlad menuen med **OK**.

### Tidsplan

Vælg kartotekskortet Aktivér tidsplan.

Indstil her, på hvilke klokkeslæt de reaktioner, som er indstillet under kartotekskortet **Reaktion**, skal udløses

| Indstillinger |                  |               |          |        |  |  |
|---------------|------------------|---------------|----------|--------|--|--|
| Udløs kanal   | Aktivér tidsplan | Forbindelsesh | nandling |        |  |  |
| Uge           | Ма               |               |          |        |  |  |
| 1             | 00:00-:          | 24:00         |          | 0      |  |  |
| 2             | 00:00-           | 00:00         |          | 0      |  |  |
| 3             | 00:00-           | 00:00         |          | ٥      |  |  |
| 4             | 00:00-           | 00:00         |          | ٥      |  |  |
| 5             | 00:00-           | 00:00         |          | ٥      |  |  |
| 6             | 00:00-           | 00:00         |          | ٥      |  |  |
| 7             | 00:00-           | 00:00         |          | ۵      |  |  |
| 8             | 00:00-           | 00:00         |          | ۵      |  |  |
|               |                  |               |          |        |  |  |
|               |                  |               |          |        |  |  |
|               |                  |               |          |        |  |  |
|               | Kopier           | Anvend        | ок       | Cancel |  |  |

1. Vælg dagen, og indtast tidsplanen.

# Henvisning

Du kan definere maks. 8 tidsraster, fra 00:00 – til 00:00; tidsrummene for de enkelte raster må ikke overlappe.

- 2. Vælg under **Kopier**, om indstillingen skal overtages for alle ugens dage.
- 3. Bekræft indstillingerne med et klik på **Anvend**, og forlad menuen med **OK.**

### Reaktion

### Vælg kartotekskortet Reaktion.

Her kan du konfigurere optagerens reaktion ved en alarm ved at klikke på den pågældende checkbox

|             |                  | Reaktion |    |        |
|-------------|------------------|----------|----|--------|
| Udløs kanal | Aktivér tidsplan | Reaktion |    |        |
| Full-scree  | n-overvågning    |          |    |        |
| Audio-adv   | /arsel           |          |    |        |
| Send e-m    | ail              |          |    |        |
|             |                  |          |    |        |
|             |                  |          |    |        |
|             |                  |          |    |        |
|             |                  |          |    |        |
|             |                  |          |    |        |
|             |                  |          |    |        |
|             |                  |          |    |        |
|             |                  |          |    |        |
|             |                  |          |    |        |
|             |                  | Anvend   | ок | Cancel |

| Parameter               | Meddelelser                                                             |
|-------------------------|-------------------------------------------------------------------------|
| Full screen-overvågning | Kameraet vises i<br>livevisningen som full screen                       |
| Audio-advarsel          | Der lyder en signaltone fra<br>apparatet flere gange                    |
| Informér CMS            | Der lyder en akustisk advar-<br>selstone fra CMS.                       |
| Send e-mail             | Der sendes en e-mail til en<br>specificeret e-mail-adresse.<br>Se s. 29 |
| Udløs alarmudgang       | Alarmudgangen udløses i tilfælde af alarm.                              |

• Bekræft indstillingerne med et klik på **Anvend**, og forlad menuen med **OK**.

### **Privatzone**

Vælg kamerakanalen, der skal redigeres, under "Kamera".

Aktivér fluebenet ved privatzone.

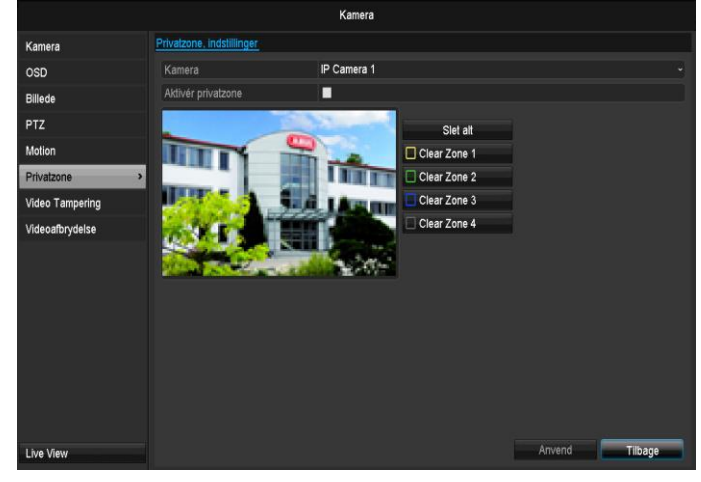

- 1. Markér op til fire privatzoneområder med musen.
- 2. Vælg under **Kopiér**, om indstillingen skal overtages for alle kameraer.

# Kamera

3. Bekræft indstillingerne med et klik på **Anvend**, og forlad menuen med **OK.** 

# Sabotageovervågning

Vælg kamerakanalen, der skal redigeres, under "Kamera".

Aktivér fluebenet ved sabotageovervågning.

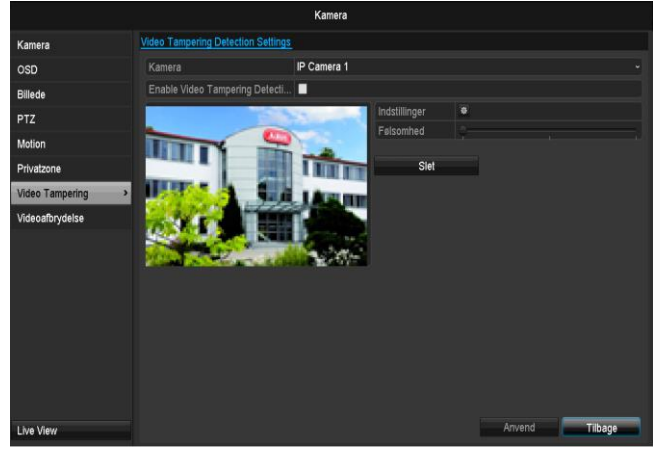

### Tidsplan

### Vælg kartotekskortet Aktivér tidsplan.

Indstil her, på hvilke klokkeslæt de reaktioner, som er indstillet under kartotekskortet **Reaktion**, skal udløses

| Udløs kanal – <u>Aktivér ti</u> | dsplan_ | Forbindelses | nandling |        |
|---------------------------------|---------|--------------|----------|--------|
| Uge                             | Ма      |              |          |        |
|                                 | 00:00-2 | 4:00         |          | 0      |
| 2                               | 00:00-0 | 0:00         |          | 0      |
| 3                               | 00:00-0 | 0:00         |          | 0      |
| 4                               | 00:00-0 | 0:00         |          | ۵      |
| 5                               | 00:00-0 | 0:00         |          | ۲      |
| 6                               | 00:00-0 | 0:00         |          | ۲      |
| 7                               | 00:00-0 | 0:00         |          | ۲      |
| 8                               | 00:00-0 | 0:00         |          | ۲      |
|                                 |         |              |          |        |
|                                 |         |              |          |        |
|                                 |         |              |          |        |
| Κοι                             | pier    | Anvend       | ок       | Cancel |

1. Vælg dagen, og indtast tidsplanen.

# Henvisning

Du kan definere maks. 8 tidsraster, fra 00:00 – til 00:00; tidsrummene for de enkelte raster må ikke overlappe.

- 2. Vælg under **Kopier**, om indstillingen skal overtages for alle ugens dage.
- 3. Bekræft indstillingerne med et klik på **Anvend**, og forlad menuen med **OK.**

### Reaktion

Vælg kartotekskortet Reaktion.

Her kan du efter ønske konfigurere optageren ved bevægelsesregistrering ved at klikke på den pågældende checkbox.

|             |                  | Reaktion |    |        |
|-------------|------------------|----------|----|--------|
| Udløs kanal | Aktivér tidsplan | Reaktion |    |        |
| Full-scree  | en-overvågning   |          |    |        |
| Audio-ad    | varsel           |          |    |        |
| Send e-m    | ail              |          |    |        |
|             |                  |          |    |        |
|             |                  |          |    |        |
|             |                  |          |    |        |
|             |                  |          |    |        |
|             |                  |          |    |        |
|             |                  |          |    |        |
|             |                  |          |    |        |
|             |                  |          |    |        |
|             |                  |          |    |        |
|             |                  | Anvend   | ок | Cancel |

| Parameter         | Meddelelser                                                             |
|-------------------|-------------------------------------------------------------------------|
| Full screen-popup | Kameraet vises i livevisning-<br>en som full screen                     |
| Audio-advarsel    | Der lyder en signaltone fra<br>apparatet flere gange                    |
| Informér CMS      | Der lyder en akustisk advar-<br>selstone fra CMS.                       |
| Send e-mail       | Der sendes en e-mail til en<br>specificeret e-mail-adresse.<br>Se s. 29 |
| Udløs alarmudgang | Alarmudgangen udløses i tilfælde af alarm.                              |

• Bekræft indstillingerne med et klik på **Anvend**, og forlad menuen med **OK**.

# Videoafbrydelse

Vælg kamerakanalen, der skal redigeres, under "Kamera".

Sæt fluebenet under alarm for "Video Loss".

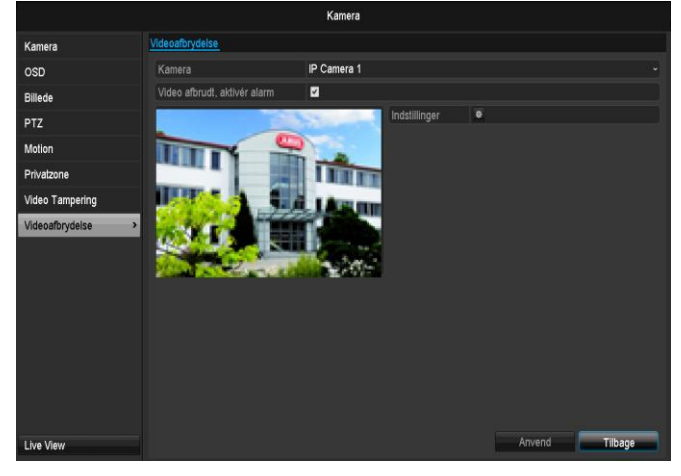

### Tidsplan

Vælg kartotekskortet Aktivér tidsplan.

Indstil her, på hvilke klokkeslæt de reaktioner, som er indstillet under kartotekskortet **Reaktion**, skal udløses

|             |                  | Reaktion |    |        |
|-------------|------------------|----------|----|--------|
| Udløs kanal | Aktivér tidsplan | Reaktion |    |        |
| Uge         | Ma               |          |    | ~      |
|             | 00:00-2          | 24:00    |    | ۵      |
|             | 00:00-0          | 00:00    |    | ٥      |
|             | 00:00-0          | 00:00    |    | 0      |
|             | 00:00-0          | 00:00    |    | ٥      |
|             | 00:00-0          | 00:00    |    | ٥      |
|             | 00:00-0          | 00:00    |    | ٥      |
|             | 00:00-0          | 00:00    |    | ٥      |
|             | 00:00-0          | 00:00    |    | ۵      |
|             |                  |          |    |        |
|             |                  |          |    |        |
|             |                  |          |    |        |
|             | Kopier           | Anvend   | ок | Cancel |

1. Vælg dagen, og indtast tidsplanen.

# Henvisning

Du kan definere maks. 8 tidsraster, fra 00:00 – til 00:00; tidsrummene for de enkelte raster må ikke overlappe.

- 2. Vælg under **Kopier**, om indstillingen skal overtages for alle ugens dage.
- 3. Bekræft indstillingerne med et klik på **Anvend**, og forlad menuen med **OK.**

### Reaktion

Vælg kartotekskortet Reaktion.

Her kan du efter ønske konfigurere optageren ved bevægelsesregistrering ved at klikke på den pågældende checkbox.

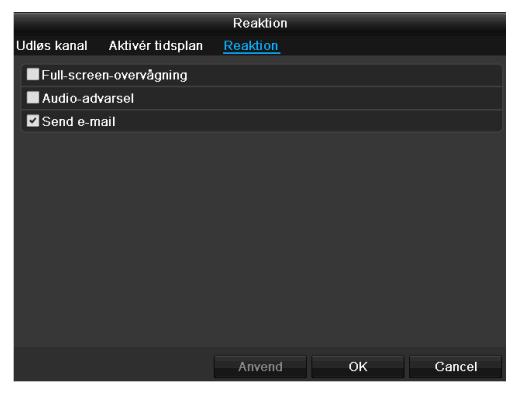

| Parameter               | Meddelelser                                                             |
|-------------------------|-------------------------------------------------------------------------|
| Full screen-overvågning | Kameraet vises i livevisning-<br>en som full screen                     |
| Audio-advarsel          | Der lyder en signaltone fra<br>apparatet flere gange                    |
| Informér CMS            | Der lyder en akustisk advar-<br>selstone fra CMS.                       |
| Send e-mail             | Der sendes en e-mail til en<br>specificeret e-mail-adresse.<br>Se s. 29 |

| Udløs alarmudgang | Alarmudgangen udløses i |
|-------------------|-------------------------|
|                   | tilfælde af alarm.      |

• Bekræft indstillingerne med et klik på **Anvend**, og forlad menuen med **OK**.

# Optagelse

# Definition

Åbn hovedmenuen, og klik på Optagelse:

# Tidsplan

Ved hjælp af tidsplanen indstilles optagelsestiderne eller "udløserne" (optagelsestype) for kameraerne. Klik på kartotekskortet Schedule:

# Henvisning

Da indstillingerne for kartotekskortene Optagelse og Øjeblikkeligt billede er forskellige, beskrives de kun en gang

|                        |                  |         |  | 0     | ptagels | е |    |    |       |    |    |       |              |
|------------------------|------------------|---------|--|-------|---------|---|----|----|-------|----|----|-------|--------------|
| Tidsplan >             | <u>Optagelse</u> |         |  |       |         |   |    |    |       |    |    |       |              |
| Parametre              | Kamera           |         |  | IP Ca | amera 1 |   |    |    |       |    |    |       |              |
| Udvidede indstillinger | Aktivér ti       | idsplar |  | 2     |         |   |    |    |       |    |    |       |              |
| Ferie                  |                  |         |  |       | 10      |   | 14 | 16 | 18    | 20 | 22 | 24    | Rediger      |
|                        | Ma               |         |  |       |         |   |    |    |       |    |    | 1     | Kontinuerlig |
|                        | ті               |         |  |       |         |   |    |    |       |    |    | 2     | Event        |
|                        | On               |         |  |       |         |   |    |    |       |    |    | 3     | Alarm        |
|                        | То               |         |  |       |         |   |    |    |       |    |    | 4     | BIA          |
|                        | Fr               |         |  |       |         |   |    |    |       |    |    | 5     | B&A          |
|                        | Lø               |         |  |       |         |   |    |    |       |    |    | 6     | None         |
|                        | Sø               |         |  |       |         |   |    |    |       |    |    | 7     |              |
|                        |                  |         |  |       |         |   |    |    |       |    |    |       |              |
|                        |                  |         |  |       |         |   |    |    |       |    |    |       |              |
|                        |                  |         |  |       |         |   |    |    |       |    |    |       |              |
|                        |                  |         |  |       |         |   |    |    |       |    |    |       |              |
|                        |                  |         |  |       |         |   |    |    |       |    |    |       |              |
|                        |                  |         |  |       |         |   |    |    |       |    |    |       |              |
|                        |                  |         |  |       |         |   |    |    |       |    |    |       |              |
| Live View              |                  |         |  |       |         |   |    | ĸ  | opier |    | A  | nvend | Tilbage      |

I OSD vises fra venstre til højre timerne for den pågældende dag (der er anført oppefra og ned). Under dagene vises den farvede forklaring, dvs. i den indstillede tidsplan vises optagelsestidsrummene med farve i overensstemmelse med de pågældende "udløsere", dvs. optagelsestyper.

| Farvesymbol | Forklaring                |
|-------------|---------------------------|
| Blå         | Varighed: Tidsrum i timer |
| Gul         | Bevægelsesgenkendelse     |
| Rød         | Alarm                     |
| Orange      | Bevægelse eller alarm     |
| Lyseblå     | Bewegung und Alarm        |
| Grå         | Intet valg                |

- Vælg kameraet, og klik på checkboxen **Aktivér** tidsplan.
- Klik på **Rediger** for at bestemme tidsplanens type og varighed.

|            | Rediger       |      |          |
|------------|---------------|------|----------|
| Tidsplan   | Ма            |      |          |
| Hele dagen | ~             | Туре | Normal - |
|            | 00:00-00:00   | Туре | Normal   |
|            | 00:00-00:00   | Туре | Normai   |
|            | 00:00-00:00   | Туре | Normal   |
|            | 00:00-00:00   | Туре | Normal   |
|            | 00:00-00:00   | Туре | Normal   |
|            | 00:00-00:00   | Туре | Normal   |
|            | 00:00-00:00   | Туре | Normal   |
|            | 00:00-00:00   | Туре | Normal   |
|            |               |      |          |
|            |               |      |          |
|            |               |      |          |
|            | Kopier Anvend | ок   | Afslut   |

- 1. Definér dagen, der skal indstilles, i pulldown-menuen under 'Tidsplan'.
- Aktivér/deaktivér 'Hele dagen'. Hvis Hele dagen er aktiveret, kan der ikke indtastes definerede tidsrum, indstillingen gælder for hele dagen.
- Deaktivér All Day, hvis du vil indstille tidsafhængige indstillinger.

### Eksempel på anvendelse

Der skal optages fra kl. 11:00 – 07:00. For at gøre dette skal der oprettes 2 tidszoner: 1. 11:00 – 24:00 2. 00:00 – 07:00

- 4. Angiv optagelsestype i pulldown-menuen:
  - Varighed
  - Bevægelse
  - Alarm
  - Bevægelse eller alarm
  - Bevægelse og alarm
- Du kan definere maks. 8 tidsraster under tidsafhængig indstilling, fra 00:00 – til 24:00; tidsrummene for de enkelte raster må ikke overlappe.

# Henvisning

Med varigheden definerer du tidsvinduet, hvor der optages.

De andre "udløsere" som bevægelsesgenkendelse og/eller alarm tilkobler kun optagelsen, hvis disse "udløsere" forekommer.

• På **Kopiér** kan du overtage denne indstilling for andre dage eller hele ugen

Afslut dine indstillinger på optagelsesskærmbilledet med **Anvend** og derefter **OK.** 

# Kodning

# Kartotekskortet Optagelse

Ved hjælp af tidsplanen indstilles optagelsestiderne eller "udløserne" (optagelsestype) for kameraerne.

|                        |                              | Optagelse                 |               |  |  |  |  |  |
|------------------------|------------------------------|---------------------------|---------------|--|--|--|--|--|
| Tidsplan               | Optagelse Substream          |                           |               |  |  |  |  |  |
| Parametre >            | Kamera                       | IP Camera 1               |               |  |  |  |  |  |
| Udvidede indstillinger | Encoding-parameter           | Hoved-streaming (løbende) |               |  |  |  |  |  |
| Earia                  | Stream Type                  | Video                     |               |  |  |  |  |  |
| Felle                  | Resolution                   | 1280'720(HD720P)          |               |  |  |  |  |  |
|                        | Bitrate Type                 | Konstant                  |               |  |  |  |  |  |
|                        | Video Quality                |                           |               |  |  |  |  |  |
|                        | Frame Rate                   | Full Frame                |               |  |  |  |  |  |
|                        | Max. Bitrate Mode            | Generelt                  |               |  |  |  |  |  |
|                        | Max. Bitrate(Kbps)           | 4096                      |               |  |  |  |  |  |
|                        | Max. Bitrate Range Recommend | 2304~3840(Kbps)           |               |  |  |  |  |  |
|                        | Pre-record                   | 5s                        |               |  |  |  |  |  |
|                        | Post-record                  | 5s                        |               |  |  |  |  |  |
|                        | Expired Time (day)           |                           |               |  |  |  |  |  |
|                        |                              |                           |               |  |  |  |  |  |
|                        |                              |                           |               |  |  |  |  |  |
|                        |                              |                           |               |  |  |  |  |  |
|                        |                              |                           |               |  |  |  |  |  |
|                        |                              |                           |               |  |  |  |  |  |
| Live View              |                              |                           | Anvend Tilbag |  |  |  |  |  |

I denne undermenu står der følgende indstillingsmuligheder til rådighed:

| Kamera                             | Kamera, der skal indstilles                                                             |
|------------------------------------|-----------------------------------------------------------------------------------------|
| Encoding Para-<br>meter            | Stream, der skal indstills                                                              |
| Stream-type                        | Fordefineret stream-video                                                               |
| Opløsning                          | Auto, WD1(960x480)<br>4CIF(704x576),<br>2CIF(704 x 288), CIF(352x288),<br>QCIF(176x144) |
| Bitrate                            | Valg af en variabel eller konstant<br>bitrate                                           |
| Videokvalitet                      | Forskellige kvalitetstrin<br>+++: middel kvalitet<br>+++++: høj kvalitet                |
| Billedrate                         | Indstillinger af billedraten for streamen                                               |
| Maks. bitrate-<br>modus            | Valg af modusen for indstillinger-<br>ne af bitraten<br>Brugerdef. (32 – 3072)          |
| Maks. bitrate<br>(Kbps)            | Indstillinger af den maks. bitrate                                                      |
| Maks. bitrateo-<br>mråde anbefalet | Anbefalet bitrate afhængigt af den indstillede opløsning, billedrate, etc.              |
| Fremløbstid                        | Tid i sekunder, der optages før<br>en alarm                                             |
| Efterløbstid                       | Tid i sekunder, der optages efter en alarm                                              |
| Markér forløbet tid                | Indstilling af den længste opbe-<br>varingstid for optagede filer.                      |
| Aktivér 960-<br>modus              | Aktiveret:<br>Optagelse med WD1-opløsning<br>mulig.                                     |

Bekræft indstillingerne med et klik på **Anvend**, og forlad menuen med **OK**.

# **TAB Substream**

|                        |                              | Oplagelse       |    |
|------------------------|------------------------------|-----------------|----|
| Tidsplan               | Optagelse <u>Substream</u>   |                 |    |
| Parametre              | > Kamera                     | IP Camera 1     |    |
| Udvidede indstillinger | Stream Type                  | Video           |    |
| Easta                  | Resolution                   | 320°240(QVGA)   |    |
| rene                   | Bitrate Type                 | Variabel        |    |
|                        | Video Quality                | +++++           |    |
|                        | Frame Rate                   | Full Frame      |    |
|                        | Max. Bitrate Mode            | Generelt        |    |
|                        | Max. Bitrate(Kbps)           | 1024            |    |
|                        | Max. Bitrate Range Recommend | 4096~4096(Kbps) |    |
|                        |                              |                 |    |
|                        |                              |                 |    |
|                        |                              |                 |    |
|                        |                              |                 |    |
|                        |                              |                 |    |
|                        |                              |                 |    |
|                        |                              |                 |    |
|                        |                              |                 |    |
|                        |                              |                 |    |
|                        |                              |                 |    |
| Live View              |                              | Anvend          | ge |

Følgende parametre kan indstilles:

| Kamera                             | Kamera, der skal indstilles                                              |
|------------------------------------|--------------------------------------------------------------------------|
| Stream-type                        | Fordefineret stream-video                                                |
| Opløsning                          | Auto, 4CIF(704x576),<br>CIF(352x288), QCIF(176x144)                      |
| BitRate-type                       | Valg af en variabel eller kon-<br>stant bitrate                          |
| Videokvalitet                      | Forskellige kvalitetstrin<br>+++: middel kvalitet<br>+++++: høi kvalitet |
| Billedrate                         | Indstillinger af billedraten for<br>streamen                             |
| Maks. bitrate-<br>modus            | Generelt,<br>Brugerdef. (32 - 3072)                                      |
| Maks. bitrate (Kbps)               | 32~3072 (Kbps)                                                           |
| Maks. bitrateo-<br>mråde anbefalet | 192~320 (Kbps)                                                           |

Bekræft indstillingerne med et klik på **Anvend**, og forlad menuen med **Tilbage**.

# Udvidede indstillinger

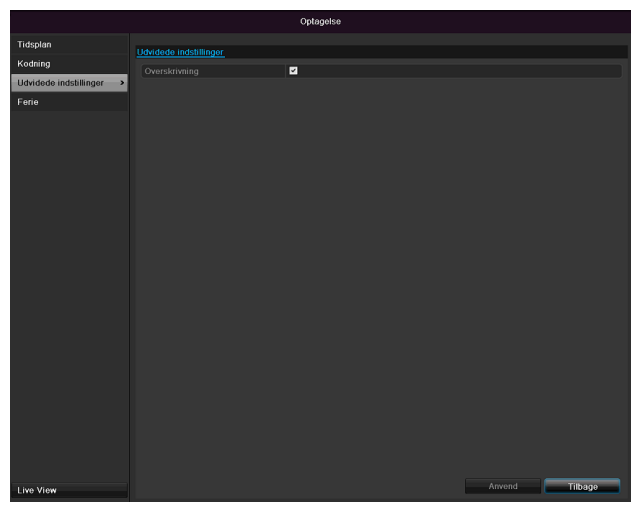

| Overskrivning | Fastlægger du, om ældre optagel-<br>ser overskrives, når harddisken er<br>fuld. |
|---------------|---------------------------------------------------------------------------------|

# Ferie

|                    | -       |              | Optagelse                 |                 |                                                                                                    |
|--------------------|---------|--------------|---------------------------|-----------------|----------------------------------------------------------------------------------------------------|
| Tidsplan           | Feriein | dstillinger_ |                           |                 |                                                                                                    |
| Kodning            | Nr.     | Navn         | Status Starttidspunkt     | Sluttidspunkt   | Rediger                                                                                                    |
| Udvidede indstilli | 1       | Holiday1     | Deaktiver1.JanMarkering   | 1.JanMarkering  | 2                                                                                                    |
|                    |         | Holiday2     | Deaktiver1.JanMarkering   | 1.JanMarkering  | <ul> <li>Image: A set of the set of the</li></ul> |
| Ferie >            |         | Holiday3     | Deaktiver1.JanMarkering   | 1.JanMarkering  |                                                                                                    |
|                    |         | Holiday4     | Deaktiver1.JanMarkering   | 1.JanMarkering  |                                                                                                    |
|                    |         | Holiday5     | Deaktiver1.JanMarkering   | 1.JanMarkering  |                                                                                                    |
|                    |         | Holiday6     | Deaktiver1.JanMarkering   | 1.JanMarkering  |                                                                                                    |
|                    |         | Holiday7     | Deaktivei 1. JanMarkering | 1.JanMarkering  |                                                                                                    |
|                    |         | Holiday8     | Deaktiver1.JanMarkering   | 1. JanMarkering |                                                                                                    |
|                    |         | Holiday9     | Deaktiver1 JanMarkering   | 1.JanMarkering  |                                                                                                    |
|                    | 10      | Holiday10    | Deaktiver1.JanMarkering   | 1.JanMarkering  |                                                                                                    |
|                    | 11      | Holiday11    | Deaktiver1.JanMarkering   | 1.JanMarkering  |                                                                                                    |
|                    | 12      | Holiday12    | Deaktiver1 JanMarkering   | 1.JanMarkering  |                                                                                                    |
|                    |         |              |                           |                 | × ¥                                                                                                    |
|                    |         |              |                           |                 |                                                                                                    |
| Live-visning       |         |              |                           |                 | Tilbage                                                                                                    |

I denne undermenu kan der foretages 32 forskellige optagelsesindstillinger for ferie eller feriedage.

Klik på "Rediger"-symbolet for at foretage disse indstillinger.

| Rediger        |                 |       |     |        |
|----------------|-----------------|-------|-----|--------|
| Ferie          | Holiday1        |       |     |        |
| Aktiveret      |                 |       |     |        |
| Model          | I henhold til n | nåned |     |        |
| Starttidspunkt | Jan             |       | 1   |        |
| Sluttidspunkt  | Jan             |       | 1   |        |
|                |                 |       |     |        |
|                |                 |       |     |        |
|                |                 |       |     |        |
|                |                 |       |     |        |
|                |                 |       |     |        |
|                |                 |       |     |        |
|                |                 |       |     |        |
|                |                 |       | OK. | Afalut |
|                |                 | nvena | OK  | ATSIUT |

| Ferie          | Manuel indtastning af navnet på<br>ferien eller feriedagen |
|----------------|------------------------------------------------------------|
| Aktiveret      | Aktivering og deaktivering af den<br>indstillede ferie     |
| Model          | Efter dato/efter uge/efter måned                           |
| Starttidspunkt | Valg af startda-<br>toen/starttidspunktet                  |
| Sluttidspunkt  | Valg af slutdatoen/sluttidspunktet                         |

Bekræft indstillingerne med et klik på **Anvend**, og forlad menuen med **OK** 

# HDD

# Harddisks

# Henvisning

Apparatet kan administrere en 2,5" SATAharddisk.

Før du kan foretage optagelser med apparatet, skal hver af de indbyggede harddisks "initialiseres". Først derefter registrerer apparatet harddisken og tilordningen af den.

# Advarsel

Alle data på en harddisk sletter ved initialiseringen!

Sørg rettidigt for en datasikring.

# Indbygning af en harddisk

- 1. Afbryd apparatet fra strømnettet, og åbn afdækningen.
- 2.Overhold ESD-forskrifterne ved omgang med elektroniske apparater, og sørg for, at de er jordforbundet.
- 3.Åbn ikke huset i rum med tæpper eller andre belægninger, der kan oplades elektrostatisk.
- 4.Undgå kropskontakt med alle komponenter på printkortet.

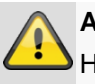

### Advarsel

Hvis du har spørgsmål til anvisningerne eller de ikke hjælper dig, bedes du kontakte din installatør.

5. Indbyg harddisken, og etablér tilslutningerne.

6.Montér huset igen, og forbind apparatet med strømnettet.

# Henvisning

Kontrollér tilslutningerne, hvis den installerede harddisk ikke vises.

Klik i menuen på "HDD" for at foretage indstillingerne vedrørende harddiskadministrationen.

# Harddiskforvaltningens parametre

|                        |          |             |        | HDD      |             |       |               |     |             |
|------------------------|----------|-------------|--------|----------|-------------|-------|---------------|-----|-------------|
| Generelt >             | HDD-in   | ormation    |        |          |             |       |               |     |             |
| Udvidede indstillinger | Nr.      | Hukommelse  | Status |          | Egenskaber  | Туре  | Ledig hukomm. | Gru | Re Slet     |
|                        | <b>1</b> | 465.76GB    | Normal |          | Læse/skrive | Lokal | OMB           | 1   |             |
|                        |          |             |        |          |             |       |               |     |             |
|                        |          |             |        |          |             |       |               |     |             |
|                        |          |             |        |          |             |       |               |     |             |
|                        |          |             |        |          |             |       |               |     |             |
|                        |          |             |        |          |             |       |               |     |             |
|                        |          |             |        |          |             |       |               |     |             |
|                        |          |             |        |          |             |       |               |     |             |
|                        |          |             |        |          |             |       |               |     |             |
|                        |          |             |        |          |             |       |               |     |             |
|                        |          |             |        |          |             |       |               |     |             |
|                        |          |             |        |          |             |       |               |     |             |
|                        |          |             |        |          |             |       |               |     |             |
|                        | Samle    | t kapacitet |        | 465.76GB |             |       |               |     |             |
|                        | Leaig    | nukomm.     |        | UND      |             |       | 1-0           |     | <b>T</b> 31 |
| Live View              |          |             |        |          |             |       | Init          |     | Tilbage     |

| HDD information |                                                                                                 |
|-----------------|-------------------------------------------------------------------------------------------------|
| Label           | Viser det interne tilslutningsnum-<br>mer                                                       |
| Capacity        | Harddisklager i GB                                                                              |
| Status          | Viser harddiskenes aktuelle status:<br>Ikke initialiseret                                       |
|                 | Normal                                                                                          |
|                 | Defekt                                                                                          |
|                 | l dvale (= standby)                                                                             |
| Property        | Read-only: Skrivebeskyttelse                                                                    |
|                 | Læse/skrive: Læse og skrive                                                                     |
| Туре            | Lokalt: Apparatharddisk                                                                         |
|                 | NFS: Netværksharddisk                                                                           |
|                 | Undgå om muligt at anvende NFS-<br>lagring af hensyn til eventuelle<br>kompatibilitetsproblemer |
| Free Space      | Viser ca. lagerpladsen, der er fri til optagelser                                               |
| Delete          | Fjernelse af harddisken                                                                         |

1.Vælg harddisken ved at aktivere "afkrydsningsboksen".

2.Start processen ved at klikke på Init.

- 3.Bekræft sikkerhedsforespørgslen med OK.
- 4. Statusbjælken viser initialiseringens forløb.
- 5.Når processen er afsluttet, vises.

# Kameraets harddiskindstillinger

Klik på undermenuen "Udvidede indstillinger"

### Modus: Hukommelse

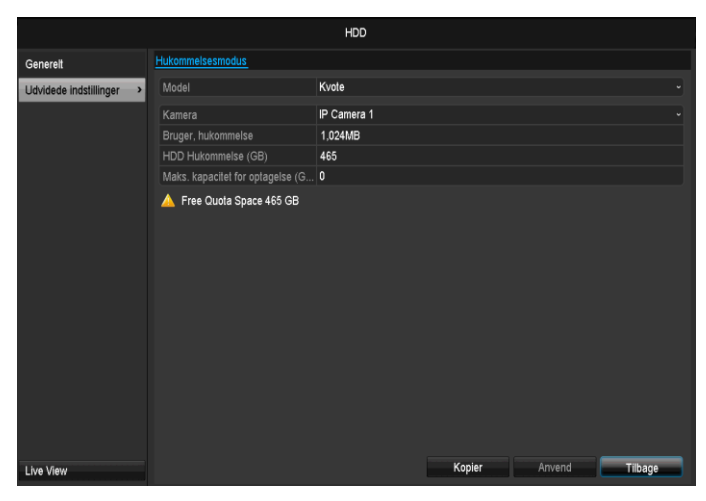

| Kamera                                | Valg af kamerakanalen, der<br>skal redigeres                            |
|---------------------------------------|-------------------------------------------------------------------------|
| Bruger, hukommelse,<br>video          | En optagelsesfils filstørrelse                                          |
| HDD-kapacitet (GB)                    | Harddisklager i GB                                                      |
| Maks. kapacitet (GB)<br>til optagelse | Fastlæg den maks. optagel-<br>sesstørrelse på harddisken<br>pr. kamera. |

- 1. Vælg under **Kopiér**, om indstillingen skal overtages for alle kameraer.
- Bekræft indstillingerne med et klik på Anvend, og forlad menuen med OK. Harddiskgruppen skal gemmes.
- 3. Klik på **Anvend**, og bekræft i det næste vindue genstarten med **OK**.

# Panikoptagelse

# Optagelse

Tryk på REC-tasten, eller gå i hovedmenuen til **Panikoptagelse** for at starte en manuel billed-/videooptagelse.

### Klik på undermenuen Optagelse.

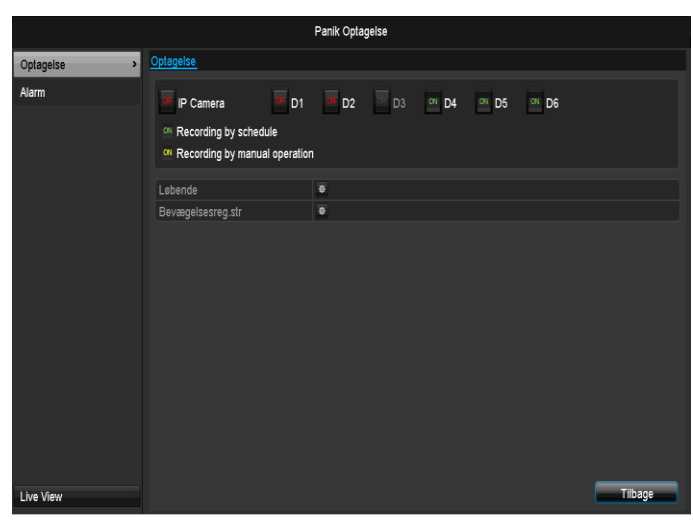

| IP Camera              | Valg af indstillingerne for alle kameraer |
|------------------------|-------------------------------------------|
|                        | Klik på "Off" eller "On" for at           |
|                        | ændre indstillingerne.                    |
|                        | "On grøn"                                 |
|                        | Optagelse efter tidsplan.                 |
|                        | On gul:                                   |
|                        | Optagelse med manuel bet-                 |
|                        | jening                                    |
|                        | 011                                       |
|                        |                                           |
|                        | Ingen optagelse                           |
| Varighed               | Klik på tegnet for at aktivere            |
|                        | den permanente optagelse for              |
|                        | alle kanaler hele dagen.                  |
|                        | Klik på "Ja" for at bekræfte va-          |
|                        | lget.                                     |
| Bevægelsesregistrering | Klik på tegnet for at aktivere            |
|                        | bevægelsesregistreringen for              |
|                        | alle kanaler hele dagen.                  |
|                        | Klik på "Ja" for at bekræfte              |
|                        | valget.                                   |

# Alarm

Vælg her alarmudgangen, der skal tilkobles ved en panikotpagelse.

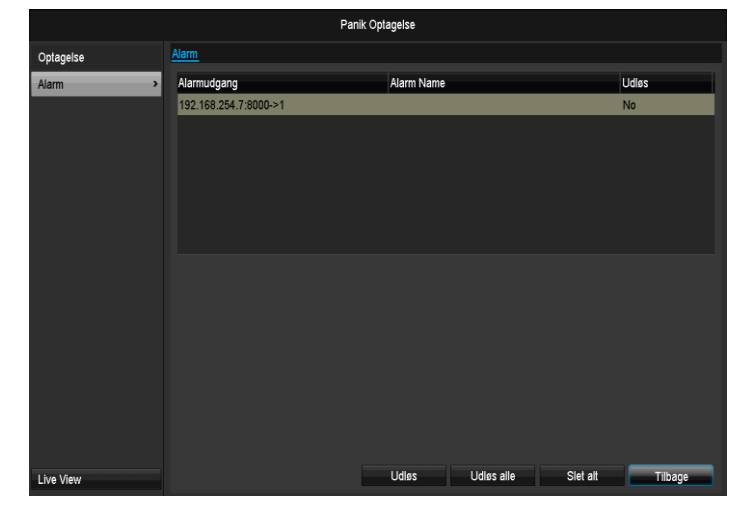

Du kan tilkoble flere alarmudgange ved en panikreaktion. Vælg **Udløs** for at aktivere den valgte alarmudgang. Klik **Udløs alle** for aktivere alle alarmudgange. Klik **Slet alle** for fjerne indstillinger.

# Videoeksport

|           |                          |     | Video Expo  | rt          |            |       |          |   |         |   |
|-----------|--------------------------|-----|-------------|-------------|------------|-------|----------|---|---------|---|
| Normal >  | Normal                   |     |             |             |            |       |          |   |         |   |
| Event     | P Camera                 | ⊠D1 | <b>⊠</b> D2 | <b>⊠</b> D3 | ⊠D4        | MD    | 5 🖬 D6   |   |         |   |
|           | Start/End time of record |     | 18-06-2014  | 15:01:31    | 23-06-2014 | 11:04 |          |   |         |   |
|           | Record Type              |     | Alle        | 10.01.01    | 20 00 2014 | 11.04 |          |   |         |   |
|           | File Type                |     | Alle        |             |            |       |          |   |         |   |
|           | Start Time               |     | 23-06-2014  |             |            |       | 00:00:00 |   |         | 0 |
|           | End Time                 |     | 23-06-2014  |             |            |       | 23:59:59 |   |         | 0 |
|           |                          |     |             |             |            |       |          |   |         |   |
|           |                          |     |             |             |            |       |          |   |         |   |
|           |                          |     |             |             |            |       |          |   |         |   |
|           |                          |     |             |             |            |       |          |   |         |   |
|           |                          |     |             |             |            |       |          |   |         |   |
|           |                          |     |             |             |            |       |          |   |         |   |
|           |                          |     |             |             |            |       |          |   |         |   |
|           |                          |     |             |             |            |       |          |   |         |   |
|           |                          |     |             |             |            |       |          |   |         |   |
|           |                          |     |             |             |            |       |          |   |         |   |
| Live Menu |                          |     |             |             |            |       | Searc    | h | Tilbage |   |

# Henvisning

Eksportfunktionen gemmer vigtige optagelser på tilsluttede, eksterne medier som f.eks.

- USB-medier
- USB-harddisk
- DVD-brænder etc.
- Med valget "Quick Export" eksporteres alle optagelser i det valgte tidsrum. I den forbindelse skal man være opmærksom på, at der ikke kan eksporteres end 24 timer

### 1.Indtast parametrene.

2.Klik på Details for at begrænse søgningen.

| Søgningsresultat |                             |              |               |                     |  |  |  |  |  |  |
|------------------|-----------------------------|--------------|---------------|---------------------|--|--|--|--|--|--|
| ✓Ka              | Start-/sluttidspunkt        | Størrelse Af | Låst 🔷        |                     |  |  |  |  |  |  |
| 🗹 A1             | 16-10-2013 08:45:3609:06:55 | 122,902KB 🚺  | <b>•</b> _    |                     |  |  |  |  |  |  |
| 🗹 A1             | 16-10-2013 09:07:4509:08:25 | 5,331KB ▶    | <b>•</b> =    |                     |  |  |  |  |  |  |
| 🗹 A1             | 16-10-2013 09:09:1509:29:07 | 134,116KB 🕨  | <b></b>       | ITTE A THE LASS OF  |  |  |  |  |  |  |
| 🗹 A1             | 16-10-2013 09:29:5809:30:04 | 1,897KB 🕨    | <b></b>       |                     |  |  |  |  |  |  |
| 🗹 A1             | 16-10-2013 09:30:5409:34:29 | 26,439KB 🕨   | <b></b>       |                     |  |  |  |  |  |  |
| 🗹 A1             | 16-10-2013 10:01:1710:01:25 | 1,941KB 🕨    | ۵             |                     |  |  |  |  |  |  |
| 🗹 A1             | 16-10-2013 10:02:1610:16:15 | 94,385KB 🕨   | ۵             |                     |  |  |  |  |  |  |
| 🗹 A1             | 16-10-2013 10:17:0410:29:41 | 84,645KB 🕨   | ۵             |                     |  |  |  |  |  |  |
| 🗹 A1             | 16-10-2013 10:30:3110:38:12 | 56,786KB 🕨   | ۵             |                     |  |  |  |  |  |  |
| 🗹 A1             | 16-10-2013 10:38:1211:04:54 | 232,561KB 🕨  | ۵             |                     |  |  |  |  |  |  |
| 🗹 A1             | 16-10-2013 11:05:4511:33:02 | 241,421KB 🕨  | ۵             | 100.1               |  |  |  |  |  |  |
| 🗹 A1             | 16-10-2013 11:33:5111:44:44 | 89,187KB 🕨   | ۵             | Starttidspunkt      |  |  |  |  |  |  |
| 🗹 A1             | 16-10-2013 11:45:3412:59:49 | 477,534KB 🕨  | ۵             | 16-10-2013 08:45:36 |  |  |  |  |  |  |
| 🗹 A1             | 16-10-2013 12:59:4914:32:57 | 612,856KB 🕨  | ۵             | Sluttidspunkt       |  |  |  |  |  |  |
| 🗹 A1             | 16-10-2013 14:33:4515:37:33 | 428,062KB 🕨  | •             | 16-10-2013 09:06:55 |  |  |  |  |  |  |
| Samlat           | 61 D-1 /1                   |              | ^ <b>*</b>    |                     |  |  |  |  |  |  |
| Samer            | 011.101                     |              |               |                     |  |  |  |  |  |  |
|                  |                             |              |               |                     |  |  |  |  |  |  |
| Samlet           | størrelse:3,662MB           |              | Export Cancel |                     |  |  |  |  |  |  |

- Den enkelte optagelses filstørrelse samt den samlede størrelse for alle fundne optagelser vises.
- Ved at klikke på "Afspilning"-symbolet kan du vise på pågældende optagelse.
- Klik på "Låst"-symbolet for at spærre eller frigive en fil.
- 3. Klik på Export for at komme til eksport-skærmen.

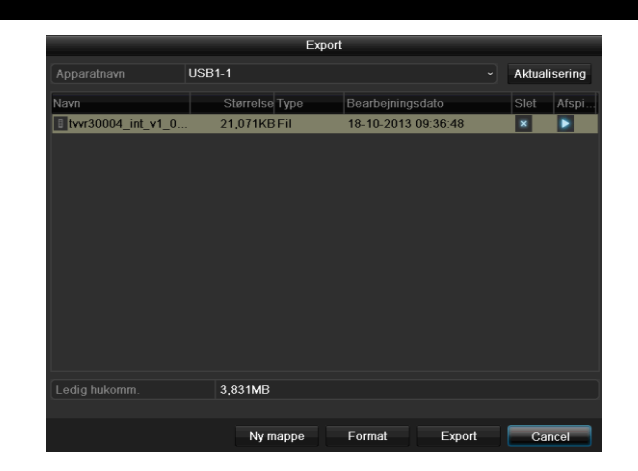

1.Vælg det tilsluttede medium, hvor datasikringen skal foretages, i pulldown-menuen.

2.Klik Aktualisering, hvis mediet ikke vises.

- Afbryd tilslutningen til apparatet, hvis mediet stadig ikke vises, og forbind mediet igen. Læs også forklaringerne fra producenten.
- 3.Klik på **Export** for at starte eksporten. Sikringsprocessen vises.

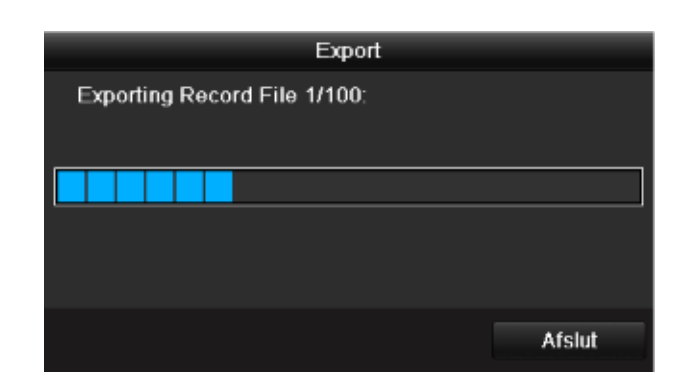

# Henvisning

Når sikringen er foretaget, kan du vælge dataene på mediet og afspille dem med playeren, der også er gemt. Kontrollér dermed, om eksporten har fungeret fejlfrit.
## Hændelse (hændelsestype ,Bevægelsesregistrering')

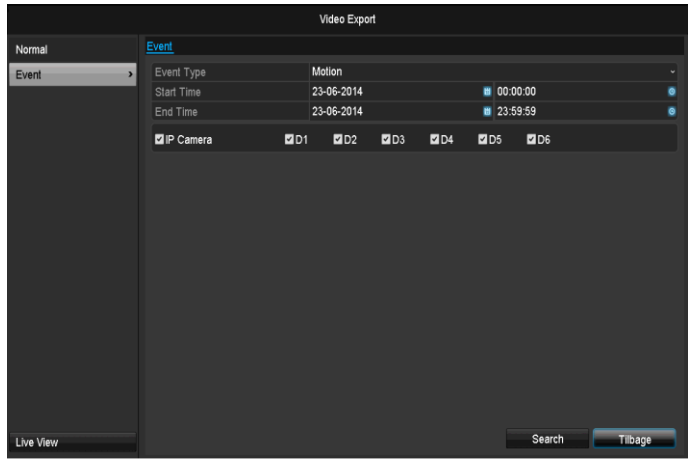

Definér tidsrummet for optagelserne, der skal søges, ved hjælp af valgfelterne under "Starttidspunkt" og "Sluttidspunkt". Vælg kameraet ved at aktivere eller deaktivere checkboxen, og klik på **Søg**.

Ved begge hændelsestyper vises følgende vindues, når der trykkes på knappen **Søg**:

|                   |           |              | Motion   |          |              |        |   |
|-------------------|-----------|--------------|----------|----------|--------------|--------|---|
| Kilde             | Start Tir | ne           |          | End Time |              |        | ^ |
| 🗌 A1              | 16-10-2   | 013 08:45:03 |          | 16-10-20 | 013 08:45:39 |        |   |
| A1                | 16-10-2   | 013 08:45:48 |          | 16-10-20 | 013 08:46:06 |        |   |
| A1                | 16-10-2   | 013 08:46:15 |          | 16-10-20 | 13 08:46:43  |        |   |
| A1                | 16-10-2   | 013 08:46:54 |          | 16-10-20 | 013 08:47:14 |        |   |
| A1                | 16-10-2   | 013 08:47:34 |          | 16-10-20 | 013 08:47:49 |        |   |
| A1                | 16-10-2   | 013 08:47:54 |          | 16-10-20 | 013 08:48:11 |        |   |
| A1                | 16-10-2   | 013 08:48:37 |          | 16-10-20 | 13 08:48:45  |        |   |
| A1                | 16-10-2   | 013 08:48:56 |          | 16-10-20 | 13 08:49:08  |        |   |
| A1                | 16-10-2   | 013 08:49:22 |          | 16-10-20 | 13 08:49:47  |        |   |
| A1                | 16-10-2   | 013 08:49:49 |          | 16-10-20 | 13 08:50:01  |        |   |
| A1                | 16-10-2   | 013 08:50:06 |          | 16-10-20 | 013 08:50:19 |        |   |
| A1                | 16-10-2   | 013 08:50:50 |          | 16-10-20 | 013 08:51:22 |        |   |
| A1                | 16-10-2   | 013 08:51:23 |          | 16-10-20 | 013 08:51:38 |        | ~ |
| Samlel:544 P:1 /6 |           |              |          |          |              | H      |   |
|                   |           | 30s          |          |          |              |        |   |
|                   |           | 30s          |          |          |              |        |   |
|                   |           |              | Quick Ex | ¢port    | Details      | Cancel |   |

Vælg filerne, der skal eksporteres, ved at aktivere eller deaktivere checkboxen. Under "Pre-play" og "Post-play" kan du indstille for- og efteralarmtiden. Dermed kan du definere din eksportvideos længde.

Klik på Detaljer for at vise den valgte video. For nærmere informationer om vinduet Detaljer, se **Normal** (s. 265).

#### Henvisning

i

"Pre-play"-optagelser/foralarmoptagelser kan kun vises, hvis der blev optaget før alarmen.

## Henvisning

Undermenuerne "Varighed" og "Billede" er tilsvarende og anføres derfor ikke seperat

## Vedligeholdelse

## Henvisning

Menuen anvendes til at vedligeholde apparatet og bør kun betjenes af erfarne brugere.

|                  |                    |           | Vedligeholdelse   |           |         |
|------------------|--------------------|-----------|-------------------|-----------|---------|
| Systeminfo >     | Apparatinformation | Kamera Op | tagelse Alarm     | Network   | HDD     |
| Protokolsøgning  | Apparatnavn        |           | TVVR36000 ABL     | JS DVR    |         |
| Import / eksport | Model              |           | TVVR36000         |           |         |
| Upgrade          | Serial No.         |           | 0620140409AAR     | R45849284 | 1WCVU   |
| Standard         | Firmware-version   |           | V2.3.6, A Build 1 | 40618     |         |
|                  | Encoding-version   |           | V5.0, Dulla 1405. | 23        |         |
| Net Detect       |                    |           |                   |           |         |
| S.M.A.R.T.       |                    |           |                   |           |         |
|                  |                    |           |                   |           |         |
| Live View        |                    |           |                   |           | Tilbage |

| Menu                  | Indstilling                                                                                                    |
|-----------------------|----------------------------------------------------------------------------------------------------|
| Systeminfo            | Oplysninger om apparatet (se-<br>rienummer, firmwarestatus etc.)                                                                                                    |
| Protokolsøg-<br>ning  | I logfilen kan der søges efter<br>optagelser eller oplysninger<br>(S.M.A.R.Tharddiskstatus) i<br>henhold til bestemte kriterier,<br>f.eks. alarm, undtagelse, betje-<br>ning eller information. |
| Import / Eks-<br>port | Eksport og import af<br>indstillinger                                                                                                    |
| Opdatering            | Foretager firmware-<br>opgradering                                                                                                    |
| Standard              | System-reset                                                                                                    |
| Netværk               | Visning af optagerens over-<br>førsels- og modtagelseshas-<br>tighed                                                                                                    |
| S.M.A.R.T.            | Kontrol af harddisken for fejl                                                                                                    |

## Systeminfo

|                  |                    |           | Vedligeholdels  |            |         |
|------------------|--------------------|-----------|-----------------|------------|---------|
| Systeminfo >     | Apparatinformation | Kamera Op | otagelse Alarm  | Network    | HDD     |
| Protokolsøgning  | Apparatnavn        |           | TVVR36000 AE    | US DVR     |         |
| Import / eksport | Model              |           | TVVR36000       |            |         |
| Upgrade          | Serial No.         |           | 0620140409AA    | RR45849284 | 41WCVU  |
| Standard         | Encoding-version   |           | V5.0. Build 140 | 523        |         |
| Net Detect       |                    |           |                 |            |         |
| S.M.A.R.T.       |                    |           |                 |            |         |
|                  |                    |           |                 |            |         |
| Live View        |                    |           |                 |            | Tilbage |

## Henvisning

I informationsmenuen vises apparatets tekniske data samt informationer om kameraets forskellige indstillinger, optagelse, alarm, netværk og HDD. Det er f.eks. nyttigt ved support-forespørgsler.

### Protokolsøgning

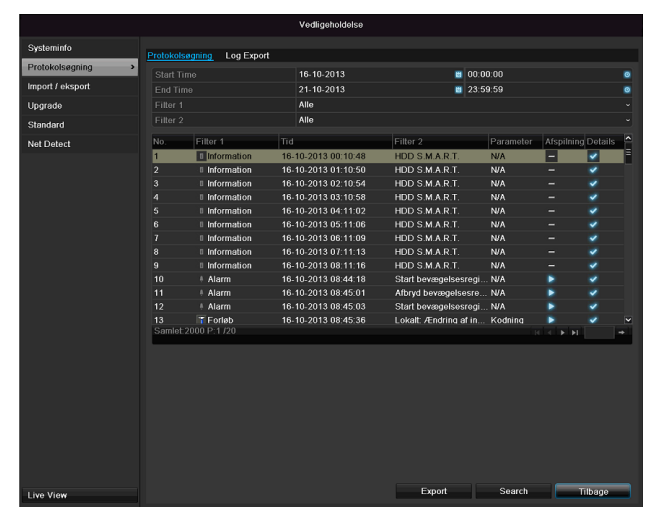

## Henvisning

Søgningen efter "hændelser" kan foretages i henhold til følgende hovedtyper/hændelser/parametre:

- Alle
- Alarm
- Undtagelse
- Forløb
- Information

| Filter1    | Filter2                                        |
|------------|------------------------------------------------|
| Alle       | -                                              |
| Alarm      | Alle                                           |
|            | <ul> <li>Start/Afbryd bevægelses-</li> </ul>   |
|            | registrering                                   |
|            | <ul> <li>Start/Afbryd sabotageover-</li> </ul> |
|            | vægning                                        |
| Undtagelse | • Alle                                         |
|            | <ul> <li>Videosignaltab</li> </ul>             |
|            | <ul> <li>Ugyldig registrering</li> </ul>       |
|            | HDD fuld                                       |
|            | HDD, fejl                                      |
|            | IP-konflikt                                    |
|            | Netværk afbrudt                                |
|            | Undtagelse, optagelse                          |
|            | Video, ind-                                    |
|            | /udgangssignaler uens                          |
|            | Optagelsesbuffer                               |
| Forløb     | Alle                                           |

|             | Power On                      |
|-------------|-------------------------------|
|             | Lokalt: Ikke-planlagt nedlu-  |
|             | kning                         |
|             | Lokalt: Nedlukning, gen-      |
|             | start, tilmelding, framelding |
|             | Lokalt: Ændring af indstil-   |
|             | linger                        |
|             | Lokalt: Update                |
|             | Lokalt: Start optagelse       |
| Information | Alle                          |
|             | HDD-information               |
|             | HDD S.M.A.R.T.                |
|             | Start optagelse               |
|             | Afslut optagelse              |
|             | Slet gammel optagelse         |

- 1.Vælg hændelsen, som du vil søge efter i logfilen, og vælg en underparameter.
- 2.Indtast dato og klokkeslæt under Start Time og End Time, klik på **Søg**.
- 3.Resultatet vises:

|                  |           |                   |     | Vedligeholdelse  |   |                      |         |            |          |   |
|------------------|-----------|-------------------|-----|------------------|---|----------------------|---------|------------|----------|---|
| Systeminfo       | Protoko   | Isegning Log Expo | •   |                  |   |                      |         |            |          |   |
| Protokolsøgning  | > Start 1 | Emp               |     | 16-10-2013       |   | <b>B</b> 00.0        | 0.00    |            |          |   |
| Import / eksport |           |                   |     | 21 10 2013       |   | 23.5                 | 0.00    |            |          |   |
|                  |           |                   |     | 48-              |   | 20.0                 | 9,00    |            |          |   |
| Upgrade          |           |                   |     | Alle<br>Alle     |   |                      |         |            |          |   |
| Standard         | Filter.   |                   |     | Alle             |   |                      |         |            |          |   |
| Net Detect       | No.       |                   |     |                  |   |                      |         | Afspilning | Details. | ^ |
|                  | 1         | Information       | 16- | 10-2013 00:10:48 | н | DD S.M.A.R.T.        | N/A     | -          | ~        |   |
|                  |           | Information       |     | 10-2013 01:10:50 | н | DD S.M.A.R.T.        | N/A     |            |          |   |
|                  |           | Information       |     | 10-2013 02:10:54 | н | DD S.M.A.R.T.        |         |            |          |   |
|                  |           | Information       |     | 10-2013 03:10:58 | н | DD S.M.A.R.T.        | N/A     |            |          |   |
|                  |           | Information       |     | 10-2013 04:11:02 | н | DD S.M.A.R.T.        | N/A     |            |          |   |
|                  |           | Information       |     | 10-2013 05:11:06 | н | DD S.M.A.R.T.        | N/A     |            |          |   |
|                  |           | Information       |     | 10-2013 06:11:09 | н | DD S.M.A.R.T.        | N/A     |            |          |   |
|                  |           | Information       |     | 10-2013 07:11:13 | H | DD S.M.A.R.T.        | N/A     |            |          |   |
|                  |           | Information       |     | 10-2013 08:11:16 | н | DD S.M.A.R.T.        | N/A     |            |          |   |
|                  |           | + Alarm           |     | 10-2013 08:44:18 |   | tart bevægelsesregi. |         |            |          |   |
|                  |           | + Alarm           |     | 10-2013 08:45:01 |   | fbryd bevægelsesre   | . N/A   |            |          |   |
|                  |           | + Alarm           |     | 10-2013 08:45:03 |   | tart bevægelsesregi. | N/A     |            |          |   |
|                  |           | T Forløb          |     | 10-2013 08:45:36 |   | okalt Ændring af in  | Kodning |            |          |   |
|                  | Samle     | E2000 P:1720      |     |                  |   |                      |         |            |          | + |
|                  |           |                   |     |                  |   |                      |         |            |          |   |
| Live View        |           |                   |     |                  |   | Export               | Search  | T          | ibage    |   |

• Skift af siderne sker ved hjælp af navigationslinjen:

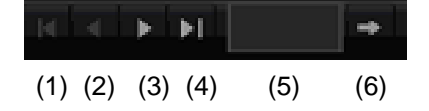

Henvisning

Tryk på (3) eller (2) for henholdsvis at bladre frem eller tilbage. Tryk på (4) eller (1) for at springe til henholdsvis første eller sidste side.

For at gå til et bestemt sidetal skal du indtaste tallet i feltet ved (5) og bekræfte tallet ved at klikke på (6).

- Klik på **Details** for at få nøjagtigere oplysninger.
- Klik på **Play** for evt. at starte optagelsen til hændelsen.
- Klik på Eksport for at gemme logfilen på et USBmedium.

#### Import / Eksport

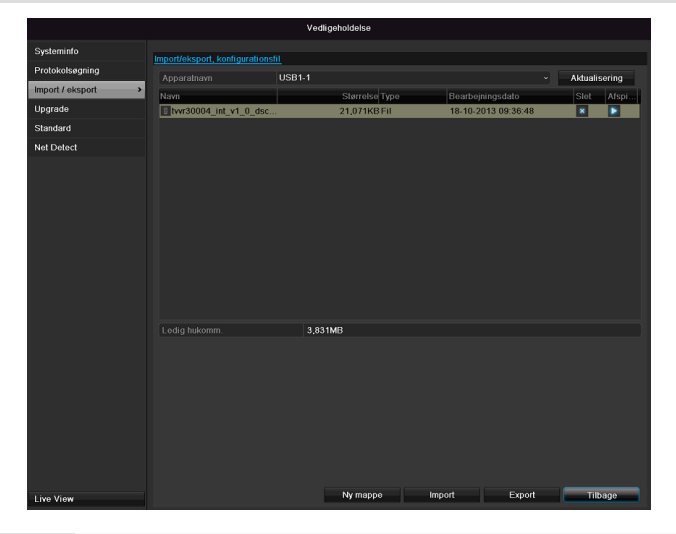

## Henvisning

Konfigurationsdataene indeholder alle indstillingerne af apparatet, som du har foretaget efter idriftsættelsen. Disse data kan gemmes på et USB-medium. Dermed kan du f.eks. konfigurere et andet apparat identisk.

### Opdatering

|                  |                      | Ve     | dligeholdelse  |                     |        |        |
|------------------|----------------------|--------|----------------|---------------------|--------|--------|
| Systeminfo       | Local Upgrade ETP    |        |                |                     |        |        |
| Protokolsøgning  | Apparatown           | USB1.1 |                |                     | Aktual | sorina |
| Import / eksport | Navo                 |        | Starrelse Type | Bearbeiningsdate    | Slet   | Afsoi  |
| Upgrade          | > tvvr30004_int_v1_0 | 0_dsc  | 21,071KB Fil   | 18-10-2013 09:36:48 | ×      |        |
| Standard         |                      |        |                |                     |        |        |
| Net Detect       |                      |        |                |                     |        |        |
|                  |                      |        |                |                     |        |        |
|                  |                      |        |                |                     |        |        |
|                  |                      |        |                |                     |        |        |
|                  |                      |        |                |                     |        |        |
|                  |                      |        |                |                     |        |        |
|                  |                      |        |                |                     |        |        |
|                  |                      |        |                |                     |        |        |
|                  |                      |        |                |                     |        |        |
|                  |                      |        |                |                     |        |        |
|                  |                      |        |                |                     |        |        |
|                  |                      |        |                |                     |        |        |
|                  |                      |        |                |                     |        |        |
|                  |                      |        |                |                     |        |        |
|                  |                      |        |                |                     |        |        |
|                  |                      |        |                |                     |        |        |
|                  |                      |        |                |                     |        |        |
|                  |                      |        |                |                     |        |        |
|                  |                      |        |                |                     |        |        |
|                  |                      |        |                |                     |        |        |
| Live View        |                      |        |                | Upgrade             | TI     | bage   |

## Henvisning

Et apparat kan opgraderes fra et USB-medium eller med netværket via FTP.

- Kopiér opgraderingsfilen med endelsen \*.mav til hovedbiblioteket på et USB-stik.
- Forbind USB-stikket med et af USB-stikkene på apparatet.

## Vedligeholdelse

- 1.Vælg USB-stikket, klik evt. på Aktualisering.
- 2.Vælg opgraderingsfilen, klik på Update.
- 3.Vent, indtil apparatet foretager en genstart.
- 4.Kontrollér evt. firmware-versionen under Information i menuen Maintenance.

### Henvisning

- Opgraderingen via FTP fungerer som beskrevet ovenfor: Pc'en skal befindes sig i det samme lokale netværk!
- Indstil en pc som FTP-server.
- Indtast FTP-serverens IP-adresse.

#### Udførelse af Standard

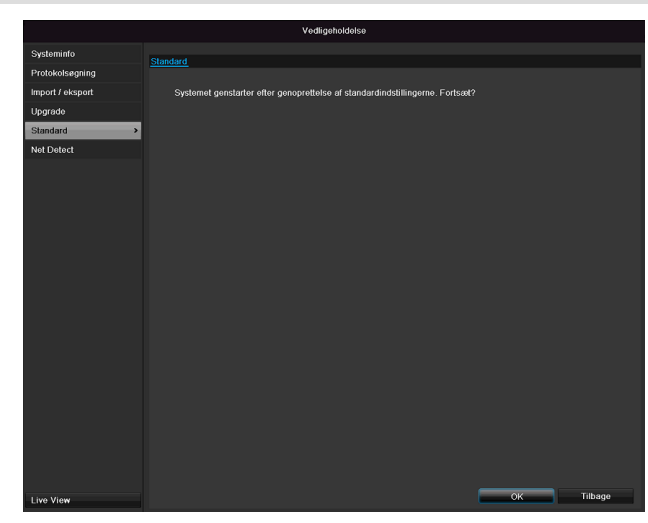

#### Henvisning

Ved denne proces tilbagestilles (resettes) apparatet til fabriksindstillingerne.

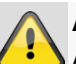

### Advarsel

Alle indstillinger, som du har foretaget siden idriftsættelsen (kameraer, optagelsesindstillinger, alarmer etc slettes under processen!

Undgå at miste indstillingerne ved at gemme dem inden. Efter reset kan du in dlæse dem igen.

#### Netværk

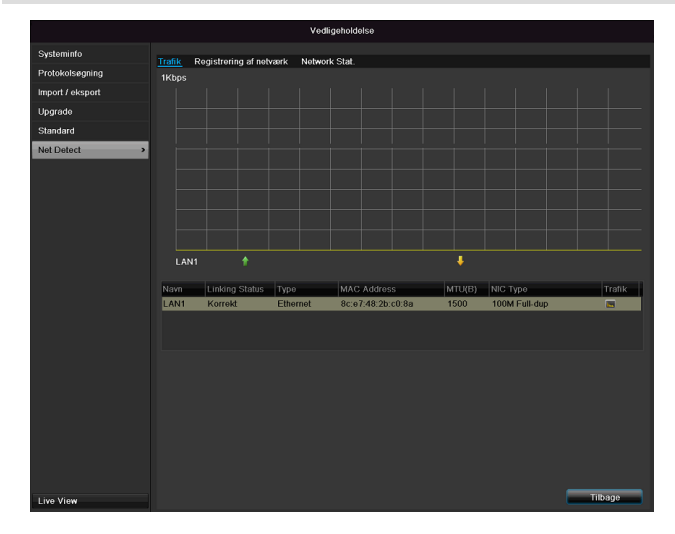

## Henvisning

Her vises informationer om netværkstrafikken og netværksportene.

#### Kartotekskortet Netværksbelastning

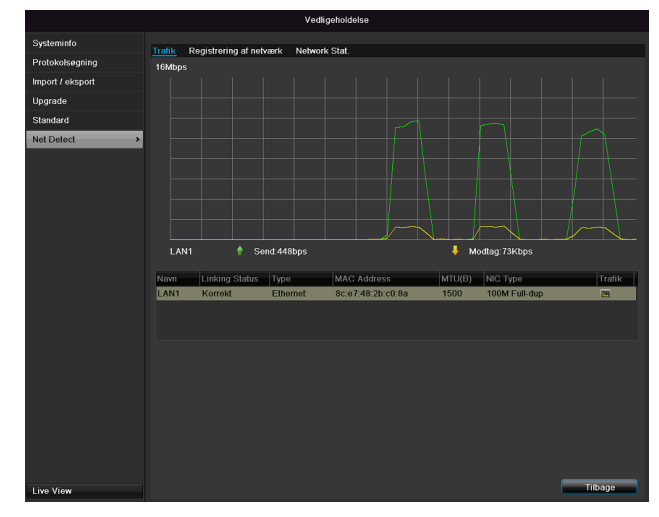

Mængden af modtagne og sendte data vises grafisk. I feltet under grafikken vises afhængigt af netværksindstillinger status og informationer for en eller to netværkstilslutninger.

#### Kartotekskortet Netværksregistrering

|                  |                           | Vedligeholdelse      |          |                                   |
|------------------|---------------------------|----------------------|----------|-----------------------------------|
| Systeminfo       | Total Designation of each | and a National Class |          |                                   |
| Protokolsøgning  | Netværkstest              | Wetwork Stat.        |          |                                   |
| Import / eksport | Væla NIC                  | LAN1                 |          |                                   |
| Upgrade          |                           |                      |          | Test                              |
| Standard         | Netværk, pakke, eksport   |                      |          |                                   |
| Net Detect >     |                           | USB1-1               |          | <ul> <li>Aktualisering</li> </ul> |
|                  | LAN1 192                  | .168.0.20            | 89Kbps   | Export                            |
|                  |                           |                      |          |                                   |
|                  |                           |                      |          |                                   |
|                  |                           |                      |          |                                   |
|                  |                           |                      |          |                                   |
|                  |                           |                      |          |                                   |
|                  |                           |                      |          |                                   |
|                  |                           |                      |          |                                   |
|                  |                           |                      |          |                                   |
|                  |                           |                      |          |                                   |
|                  |                           |                      |          |                                   |
|                  |                           |                      |          |                                   |
|                  |                           |                      |          |                                   |
|                  |                           |                      |          |                                   |
|                  |                           |                      |          |                                   |
|                  |                           |                      |          |                                   |
|                  |                           |                      |          |                                   |
|                  |                           |                      |          |                                   |
|                  |                           |                      |          |                                   |
| Live View        |                           |                      | Status N | etwork Tilbage                    |

Under "Netværkstest" kan du teste forbindelsen til en anden enhed, som f.eks. en computer (,pinge'). Indtast netværksadressen på den enhed, som skal testes (f.eks. 192.168.0.25), og tryk på **Test**.

Der vises informationer for to parametre:

| Parameter     | Indstilling                          |
|---------------|--------------------------------------|
| Gennemsnitlig | Den tid, som den enhed, der ,pinges' |
| forsinkelse   | til, skal bruge på at svare          |
| Pakketabs-    | Viser i procent, hvor mange af pak-  |
| værdi:        | kerne der ikke blev overført         |

## Henvisning

I tilfælde af en høj pakketabsværdi anbefales det at gentage "Netværkstest".

## Henvisning

Hvis der fortsat er en høj pakketabsværdi, bør du kontrollere netværket for ukorrekt kabelføring eller skader på kablet.

Jo større pakketabsværdien er, desto dårligere er forbindelsen mellem den enhed, der er ,pinget' til, og optageren.

Under "Netværkspakkeeksport" kan du eksportere indstillingerne for de enkelte tilslutninger, eller afhængigt af indstilling den enkelte tilslutning.

- 1. Vælg et lagringsmedie under "Apparatnavn", hvor indstillingerne skal gemmes.
- 2. Klik på Eksport.

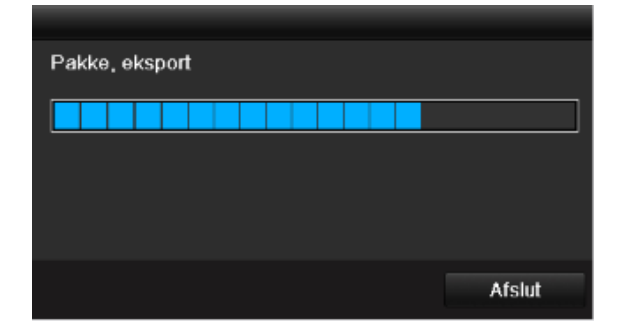

Når udviklingsvisningen er færdig, vises der et vindue med en henvisning, hvis initialiseringen lykkedes. Luk vinduet med **OK**.

- Klik på Status for at få vist status for LANtilslutningerne (tilsluttet/ikke tilsluttet).
- Klik på Netværk for at ændre dine netværksindstillinger (se s. 256).

#### Kartotekskortet Registrering af netværk

|                  |                                | Vedligeholdelse |          |               |
|------------------|--------------------------------|-----------------|----------|---------------|
| Systeminfo       | Trafik Denistraring of notwork | Nobwork Stat    |          |               |
| Protokolsøgning  |                                | Mothork Stat.   |          |               |
| Import / eksport | Demote live viceing            | Ba              | andwidth |               |
| Ungrade          | Remote afspilning              | 00              | bps      |               |
| opgideo          | Net Total Idle                 | 60              | 0Mbps    |               |
| Standard         |                                |                 |          |               |
| Net Detect       | •                              |                 |          |               |
|                  |                                |                 |          |               |
|                  |                                |                 |          |               |
|                  |                                |                 |          | Aktualisering |
|                  |                                |                 |          |               |
|                  |                                |                 |          |               |
|                  |                                |                 |          |               |
|                  |                                |                 |          |               |
|                  |                                |                 |          |               |
|                  |                                |                 |          |               |
|                  |                                |                 |          |               |
|                  |                                |                 |          |               |
|                  |                                |                 |          |               |
|                  |                                |                 |          |               |
|                  |                                |                 |          |               |
|                  |                                |                 |          |               |
|                  |                                |                 |          |               |
|                  |                                |                 |          |               |
|                  |                                |                 |          |               |
|                  |                                |                 |          |               |
|                  |                                |                 |          |               |
|                  |                                |                 |          |               |
| Live View        |                                |                 |          | Tilbage       |

I denne TAB vises den anvendte båndbredde for apparatet.

Med klik på Aktualisér kan udskifte dataene.

## S.M.A.R.T.

|                  |                                      |                              | Vedligehold | else  |           |       |       |           |         |   |
|------------------|--------------------------------------|------------------------------|-------------|-------|-----------|-------|-------|-----------|---------|---|
| Systeminfo       | S.M.A.R                              | .T. Settings Bad Sector [    | Detection   |       |           |       |       |           |         |   |
| Protokolsøgning  | Use                                  | when the disk failed to self | evaluate.   |       |           |       |       |           |         |   |
| Import / eksport | HDD                                  |                              |             |       |           |       |       |           |         |   |
| Upgrade          | Self-te                              | st Status                    | Not tested  |       |           |       |       |           |         |   |
| Standard         | Self-te                              | st Type                      | Short Test  |       |           |       |       |           |         |   |
| Net Detect       | S.M.A                                | .R.I.                        | <u>×</u>    |       |           |       |       |           |         |   |
| S.M.A.R.T.       | l emperature (°C)<br>Power On (davs) |                              | 40          |       |           |       |       |           |         |   |
|                  | Self-evaluation                      |                              | Pass        |       |           |       |       |           |         |   |
|                  | All-eva                              | aluation                     | Functional  |       |           |       |       |           |         |   |
|                  | S.M.A.I                              | R.T. Information             |             |       |           |       |       |           |         |   |
|                  | ID                                   | Attribute Name               | Status      | Flags | Threshold | Value | Worst | Raw Value |         | 5 |
|                  | 0x1                                  | Raw Read Error Rate          | ОК          | 2f    | 51        | 200   | 200   | 0         |         |   |
|                  | 0x3                                  | Spin Up Time                 | ОК          | 27    | 21        | 157   | 153   | 1150      |         | ł |
|                  | 0x4                                  | Start/Stop Count             | OK          | 32    |           | 100   | 100   |           |         |   |
|                  | 0x5                                  | Reallocated Sector Coun      | t OK        | 33    | 140       | 176   | 176   | 1050      |         |   |
|                  | 0x7                                  | Seek Error Rate              | ОК          | 2e    |           | 200   | 200   | 332       |         |   |
|                  | 0x9                                  | Power-on Hours Count         | ОК          | 32    |           | 99    | 99    | 1194      |         |   |
|                  | 0vo                                  | Coin Lie Potry Count         | 0K          |       |           | 100   | 253   |           | Ě       | ľ |
| Live View        |                                      |                              |             |       |           |       | Anver | 1d        | Tilbage | J |

#### Klik på undermenuen "S.M.A.R.T.".

I denne undermenu har du mulighed for at kontrollere din harddisk for fejl.

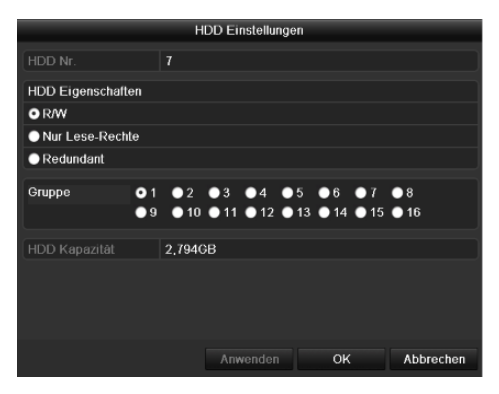

| HDD             | Valg af harddisken, der skal redige-  |
|-----------------|---------------------------------------|
|                 | res                                   |
| Selvteststatus  | Viser den aktuelle selvtests status.  |
| Selvtesttype    | Vælg typen for selvtesten.            |
|                 | Kort test/udvidet test/transporttest  |
| S.M.A.R.T.      | Klik på ikonet for at starte selvtes- |
|                 | ten                                   |
| Temperatur (°C) | Visning af harddisktemperaturen       |
| Tilkobling      | Visning af harddiskens driftsdage     |
| (dage)          |                                       |
| Selvevaluering  | Selvevalueringens statusvisning       |
| Komplet analyse | Analysens statusvisning               |

Bekræft indstillingerne med et klik på **Anvend**, og forlad menuen med **OK.** 

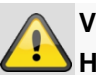

Vigtigt:

Hvis der kun er installeret en harddisk, og den får status "Read-only", kan apparatet ikke foretage optagelser!

## Kontrol af harddiskstatussen

Du kan kontrollere status for hver harddisk i menuen Maintenance. I logdataene gemmes SMARToplysningerne (Self-Monitoring, Analysis and Reporting Technology).

- Hent logfilen, og søg efter oplysningerne/S.M.A.R.T. Harddisk. Indstilling af harddiskalarmer
- Du kan fastlægge alarmer, der informerer dig om harddiskfejl. Hent Advarsel i menuen Indstillinger.

## Nedlukning

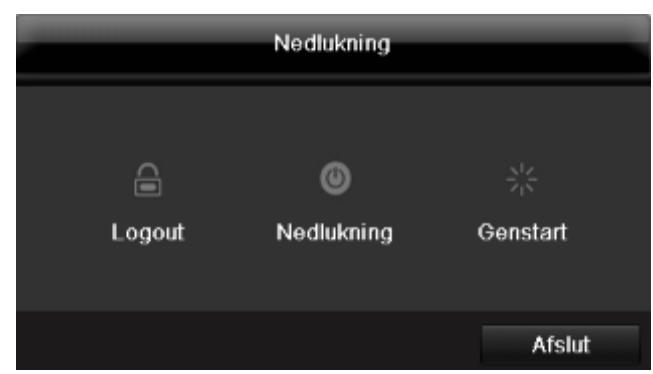

## Henvisning

- Vælg Logout for at spærre betjeningsmenuen.
- Vælg Nedlukning for at slukke apparatet.
- Vælg Genstart for at boote (slukke og tænde igen).

## Display

i

**Henvisning** Se beskrivelse på s. 249.

## Indstillinger: Optagelse

Henvisning Se beskrivelse på s. 265.

## Indstillinger: Netværk

Henvisning Se beskrivelse på s.255.

## Rengøring og pleje af apparatet

## Henvisning

• Apparatet er vedligeholdelsesfrit.

Beskyt apparatet mod støv, snavs og fugt

## Udbedring af fejl

Læs følgende henvisninger for at finde den mulige årsag til en fejl, før du ringer til serviceafdelingen.

| Fejl                                | Årsag                                                                     | Løsning                                                                                                    |
|-------------------------------------|---------------------------------------------------------------------------|----------------------------------------------------------------------------------------------------|
| Ingen strøm                         | Netkablet er ikke tilsluttet                                              | Tilslut netkablet korrekt til stikdåsen                                                                                                    |
|                                     | Netafbryder på OFF                                                        | Stil netafbryderen på ON                                                                                                    |
|                                     | Stikdåsen er uden strøm                                                   | Tilslut evt. et andet apparat til stikdåsen                                                                                                    |
| Intet billede                       | Skærmen er ikke indstillet til modtagelsen                                | Indstil den korrekte videoindgangsmodus,<br>indtil der vises et billede fra optageren                                                               |
|                                     | Videokablet er ikke tilsluttet korrekt                                    | Tilslut videokablet korrekt                                                                                                    |
|                                     | Den tilsluttede monitor er slukket                                        | Tænd monitoren                                                                                                    |
| Ingen lyd                           | Audiokablerne er ikke tilsluttet korrekt                                  | Tilslut audiokablerne korrekt                                                                                                    |
|                                     | Apparater, der er tilsluttet via audiokablerne, er ikke tændt.            | Apparater, der er tilsluttet via audiokablet,<br>er ikke tændt                                                                                      |
|                                     | Audio-tilslutningskablet er beskadiget                                    | Udskift kablet                                                                                                    |
| Harddisken fungerer ikke            | Forbindelseskablerne er ikke tilsluttet kor-<br>rekt                      | Tilslut kablerne korrekt                                                                                                    |
|                                     | Harddisk defekt eller ikke systemkonform                                  | Udskift harddisk med anbefalet harddisk.                                                                                                    |
| USB-stik fungerer ikke              | Apparatet understøttes ikke                                               | Tilslut korrekt USB-medium, USB 2.0                                                                                                    |
|                                     | USB-hub blev anvendt                                                      | Tilslut USB-mediet direkte                                                                                                    |
| Netværksadgang ikke mulig           | Netværkskablets tilslutning løs                                           | Sæt netværkskablet i.                                                                                                    |
|                                     | Netværksindstillinger (DHCP, IP-adresse etc.) forkerte                    | Kontrollér netværkskonfigurationen, og ret den evt.                                                                                                 |
| Fjernbetjeningen fungerer ik-<br>ke | Batterierne ikke lagt i, så polerne vender<br>rigtigt (+, –), eller tomme | Skift batterierne ud med nye. Ret fjern-<br>betjeningen mod fjernbetjeningssensoren<br>på apparatet for at styre apparatet med<br>fjernbetjeningen. |
|                                     | Fjernbetjeningen er for langt væk fra opta-<br>geren                      | Anvend fjernbetjeningen inden for en af-<br>stand på 7 m                                                                                            |
|                                     | Der findes en forhindring mellem fjernbetje-<br>ningen og optageren       | Fjern forhindringen                                                                                                    |
|                                     | For lys belysning eller lysstofrør?                                       | Udeluk kraftigt lys fra lysstofrør                                                                                                    |
| Optagelse er ikke mulig             | Ingen HDD eller HDD ikke initialiseret                                    | Indbyg og initialisér harddisk                                                                                                    |
| Pludselig frakobling                | Temperaturen i apparatet er for høj                                       | Rengør apparatet, og fjern alle genstande, der forhindrer ventilationen                                                                             |

| Tekniske data                                    |                                                                                       |
|--------------------------------------------------|---------------------------------------------------------------------------------------|
| Der tages forbehold for tekniske                 | e ændringer og fejl. Målene er omtrentlige værdier.                                   |
| ABUS digitaloptager                              | TVVR36000                                                                             |
| Videokomprimering                                | H.264                                                                                 |
| Kameraindgange                                   | 6 (4x PoE + 2x IP)                                                                    |
| Monitorudgange                                   | 1 x VGA, 1 x HDMI                                                                     |
| Driftsmodus                                      | Triplex                                                                               |
| Opløsning (live-visning)                         | VGA:<br>1080P: 1920*1080/60Hz, 1280*1024/60Hz,<br>720P: 1280*720/60Hz, 1024*768/60Hz  |
| Opløsning @ billedrate pr.<br>kamera (optagelse) | WD1, 4CIF, 2CIF, CIF, QCIF @ 25 fps                                                   |
| Samlet billedhastighed                           | 100 fps                                                                               |
| Kompressionstrin                                 | 6                                                                                     |
| Efteralarmlager                                  | 0–30 sec. / 5–900 sec.                                                                |
| Lagermedium                                      | 1 x 2,5" SATA HDD                                                                     |
| Datasikring                                      | 1 x USB 2.0                                                                           |
| Visninger                                        | 1/ 2 /4                                                                               |
| Optagelsesmodi                                   | Manuel, tidsplan, bevægelsesgenkendelse, alarm                                        |
| Søgemodi                                         | Efter hændelse, dato og tid, S.M.A.R.T                                                |
| Brugertrin                                       | 2 (maks. 31 brugere)                                                                  |
| Netværkstilslutning                              | 1 x RJ45 10/100 Mbps                                                                  |
| Samtidig netværksadgang                          | 128 kameraforbindelser                                                                |
| Netværksfunktioner                               | Live-visning, afspilning, dataeksport                                                 |
| DDNS                                             | $\checkmark$                                                                          |
| NTP                                              | $\checkmark$                                                                          |
| Alarmering                                       | Akustisk advarselssignal, OSD-signal, e-mail                                          |
| Styring                                          | USB-mus                                                                               |
| OSD-sprog                                        | Tysk, engelsk, fransk, hollandsk, dansk,<br>italiensk, polsk, spansk, svensk, russisk |
| Spændingsforsyning                               | 48 V DC, 1,5 A, 50~60 Hz                                                              |
| Effektforbrug                                    | <10 W (uden harddisk og PoE-forsyning)                                                |
| Driftstemperatur                                 | -10 °C ~ + 55 °C                                                                      |
| Mål (BxHxD)                                      | 200 x 45 x 200 mm                                                                     |
| Vægt                                             | ≤ 0,8 kg uden harddisk                                                                |
| Certificeringer                                  | CE                                                                                    |

#### **HDD-lagerkapacitet**

Den påkrævede lagerplads til optagelse og overvågning afhænger ud over den anvendte harddisks fysiske lagerkapacitet af den indstillede opløsning samt af optagelsen bitrate.

På den medfølgende CD kan du finde et program der hjælper dig til at kalkulere hvor meget plads du har behov for. Yderligere kan du også downloade denne software fra vores hjemmeside.

#### Oversigt tilslutningskombinationer

Det er muligt at tilslutte en spot-monitor. Se i tabellen nedenfor, hvilke kombinationer der er mulige. Et flueben står for muligt, et kryds står for ikke kompatibel med hinanden.

| VGA<br>+<br>HDMI | VGA<br>only | HDMI<br>only |
|------------------|-------------|--------------|
| ✓                | ~           | ✓            |

## Bortskaffelse

# Henvisning til EF-direktivet vedr. gamle elektro- og elektronikapparater

Af miljøhensyn må apparatet ikke bortskaffes sammen med husholdningsaffaldet efter endt levetid. Bortskaffelsen kan foretages på de respektive indsamlingssteder. Følg de lokale forskrifter, når materialerne bortskaffes.

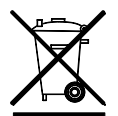

Bortskaf apparatet iht. EF-direktivet 2002/96/EF - WEEE (Waste Electrical and Electronic Equipment) om gamle elektro- og elektronikapparater. I tilfælde af spørgsmål vedr. bortskaffelsen bedes du kontakte din kommune. Information om indsamlingssteder for gamle apparater kan findes hos den lokale kommune/region, det lokale renovationsselskab eller hos din forhandler.

#### Henvisning til RoHS EF-direktivet

Apparatet overholder RoHS-direktivet.

Overholdelsen af RoHS-direktivet betyder, at produktet eller komponenten ikke indeholder de følgende substanser i højere koncentrationer end følgende maks. koncentrationer i homogene materialer, medmindre substansen er en del af anvendelsen, som er undtaget RoHSdirektivet:

- a)0,1 % bly (efter vægt)
- b)Kviksølv
- c)Hexavalent chrom
- d)Polybrominat biphenyl (PBB) og polybrominat diphenylæter
- e)0,01 % cadmium (efter vægt)

## Ordforklaring

#### Anvendte fagbegreber

#### 1080i

HDTV-billedsignal med 1080 pixel og "Interlaced"-visning.

#### 16:9

Sideforhold, der orienterer sig i forhold til bredbilleddisplays i biografformater.

#### 720p

HDTV-billedsignal med 1280 x 720 pixel og progressiv visning.

#### BILLEDDIAGONAL

Angivelsen af størrelse for displays: Afstand mellem nederste venstre hjørne og øverste højre hjørne – i tommer eller centimeter.

Browser

Program til at vise websider i WWW.

#### CIF

"Common Intermediate Format".

Oprindelig tænkt til omregning fra PAL- til NTSCstandard. CIF svarer til en videoopløsning på 352 x 288 pixel, 2 CIF 704 x 288 pixel, 4 CIF 704 x 576 pixel.

#### CINCH

Udbredt bøsningstype til analoge audio- eller FBASvideosignaler.

#### DDNS

"Dynamischer Domain-Name-System-post"

Netværksfunktion, der holder IP-adresserne for sine clients parat i en database og aktualiserer dem.

#### DHCP

"Dynamic Host Configuration Protocol"

Netværksprotokol, som gør det muligt at integrere apparater (clients) automatisk i eksisterende netværker. I den forbindelse tildeler DHCP-servere (som f.eks. internetrouter) automatisk IP-adressen, netmasken, gatewayen, DNS-serveren og evt. WINS-serveren. På client-siden skal IP-adressens automatiske reference blot være aktiveret.

#### Domain

Domæne (navnerum), der anvendes til at identificere internetsider (f.eks. www.abus-sc.de).

#### **Dual Stream**

Dual stream betegner en videooverførselsmetode. Der foretages f.eks. en optagelse med høj opløsning og en overførsel med lav opløsning via netværket. Den såkaldte "main stream" har en 4CIF-opløsning, den såkaldte "sub stream" blot CIF.

#### DVR

Digitaler Video Recorder; en apparat til at optage forskellige video- og audiokilder (analog, digital). Dataene komprimeres ved optagelsen og gemmes f.eks. på harddisks.

#### FBAS/CVBS

"Farve-, billed-, basisbånd- og synkron-signal". Den enkleste variant af videosignaler, også kaldet "compositesignal". Billedkvaliteten er forholdsvis lav.

#### GIGABYTE

Enhed for lagerkapaciteten i lagermedier (HDD, USB, SD/MMC-kort).

#### H.264

(MPEG-4 AVC); standard til højeffektiv kompression af videosignaler. Anvendt bl.a. ved blu-ray-discs eller video-konferencesystemer.

#### HDD

"Hard Disk Drive"; harddisk (magnetpladelager)

Digitalt datalager i computere eller DVR'er.

#### HDVR

Hybrid-DVR; DVR til at optage analoge kameraer og netværkskameraer.

#### http

"Hypertext Transfer Protokoll";

en metode til dataoverførsel via netværker. Hovedsagelig anvendt ved visning af websider i en browser.

#### INTERLACED

Linjespringsmetode.

#### IP-adresse

En adresse i computernettet, der er baseret på internetprotokollen (IP), den gør det muligt at adressere forskellige apparater i nettet og dermed at nå dem dedikeret.

#### JPEG

Kompressionsmetode med få tab til fotos. De fleste digitalkameraer gemmer deres fotos i JPEG-format.

#### MPEG

Forkortelse for Moving Picture Experts Group. Det drejer sig om en international standard for kompressionen af levende billeder. På nogle dvd'er er de digitale audiosignaler komprimeret og optaget i dette format.

#### NTP

#### "Network Time Protocol"

Metode til tidssynkronisering via netværker. Også SNTP (Simple Network Time Protocol), der er en forenklet form.

#### NTSC

Standard for farvefjernsyn i USA. Metoden adskiller sig i nogle detaljer fra det europæiske PAL-system: Et fuldt NTSC-billede består af 480 synlige og i alt 525 linjer. Pr. sekund vises 60 halvbilleder. Sammenlignet med PAL er systemet mere udsat for farveforstyrrelser.

#### OPLØSNING

Det normale PAL-fjernsynssystem viser tv-billeder i 576 linjer med typisk 768 billedpunkter. Fjernsyn med høj opløsning (HDTV) arbejder mindst med 1280 x 720 billedpunkter.

#### PAL

"Phase Alternating Line"; europæisk farve-tv-system. Der anvendes 576 synlige billedlinjer, med linjerne, der anvendes til forvaltningssignaler, består et fuldt billede af 625 linjer. Pr. sekund vises 50 halvbilleder. Farvesignalets faser skifter fra billedlinje til billedlinje.

#### PANEL

Fagbegreb for et flad-displays indre liv (man taler om LCD- eller plasma-paneler).

#### Рс

En "personal computer" kan anvendes som fjernforespørgselsplads enten med den medfølgende software eller via en browser.

#### Pixel

"Picture element". Billedpunkt, billedelement, betegner den mindste enhed i en digital billedoverførsel eller visning.

#### PIP

"Picture in picture". Forkortelse for "billede-i-billede"funktionen, hvor der samtidigt vises to signalkilder på skærmen. Den anden signalkilde overlapper i den forbindelse den første.

### PPPoE

"PPP over Ethernet" (Point-to-Point-Protocol)

Netværksoverførselsmetode til opbygning af forbindelse via opkoblede forbindelser, som f.eks. anvendes ved ADSL-tilslutninger.

#### PROGRESSIVE

Linjevis skandering elle billedvisning, i modsætning til linjespring eller "interlaced".

#### PTZ

"Pan-Tilt-Zoom"

Drejning, hældning, zoom ved motoriserede kameraer.

#### TOMME (inch)

Skærmdiagonalens mål. En tomme svarer til 2,54 centimeter. De vigtigste typiske størrelser på 16:9-displays: 26 tommer (66 cm), 32 tommer (81 cm), 37 tommer (94 cm), 42 tommer (106 cm), 50 tommer (127 cm), 65 tommer (165 cm).

#### USB

"Universal Serial Bus"

Seriel busforbindelse til tilslutning af f.eks. lagermedier i løbende drift. Maks. anvendelig datarate ved USB 2.0: ca. 320 Mbit/s (ca. 40 MB/s).

#### HDMI/VGA

"Video Graphics Array". Inden for pc-området normalt interface til analoge videosignale – grundlæggende drejer det sig om RGB-signaler.

## Om det interne harddiskdrev

Det interne harddiskdrev (HDD) er meget følsomt. Betjen apparatet i henhold til følgende vejledninger for at undgå harddiskfejl. Vigtige optagelser skal sikres på eksterne medier for at undgå uventede datatab.

## Henvisning

- Bevæg ikke apparatet under drift.
- Fugt inde i apparatet kan kondensere og forårsage fejlfunktioner på harddiskdrevet.
- Når apparatet er tændt, må netstikket aldrig trækkes ud eller strømforsyningen afbrydes med, når apparatet sikringskontakten.
- Bevæg ikke apparatet umiddelbart efter, at det er slukket. Udfør følgende trin for at bevæge apparatet:

1. Vent mindst to minutter efter meddelelsen OFF (apparatets display).

- 2. Træk netstikket ud.
- 3. Flyt apparatet.
- Ved en strømsvigt under driften af apparatet kan data på harddisken mistes. Anvend en nødstrømsforsyning!
- Harddisken er meget følsom. En ukorrekt betjening eller uegnede omgivelser kan beskadige harddisken efter en driftstid på et par år. Tegn herpå er uventede standsning af afspilningen og synlige mosaik-effekter på billedet. Evt. er der ingen varsler om en defekt ved harddisken.
- Ved en defekt er det ikke muligt at afspille optagelser. I dette tilfælde skal harddisken udskiftes.

## ABUS 4-Kanal Netzwerk-Videorekorder

TVVR36000

Producent ABUS Security-Center GmbH & Co. KG Linker Kreuthweg 5 86444 Affing (Germany)

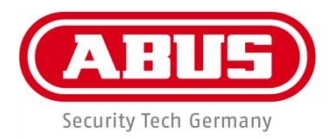

# Grabador de vídeo de red de 4 canales ABUS TVVR36000

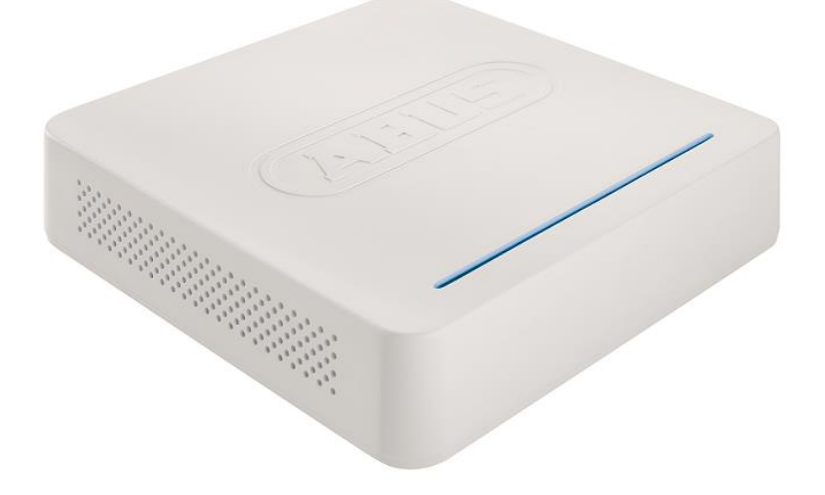

Manual de instrucciones

CE

Versión 1.0

### Español

Este manual de instrucciones contiene indicaciones importantes para el manejo y la puesta en funcionamiento del producto.

Téngalas también en cuenta si entrega la máquina a terceros.

Por ello, consérvelas en un lugar adecuado para su posterior lectura.

En el índice encontrará un listado de los contenidos con las páginas donde podrá consultarlos.

## Vista general del aparato

#### 1

Ver pág. 307.

### Parte trasera

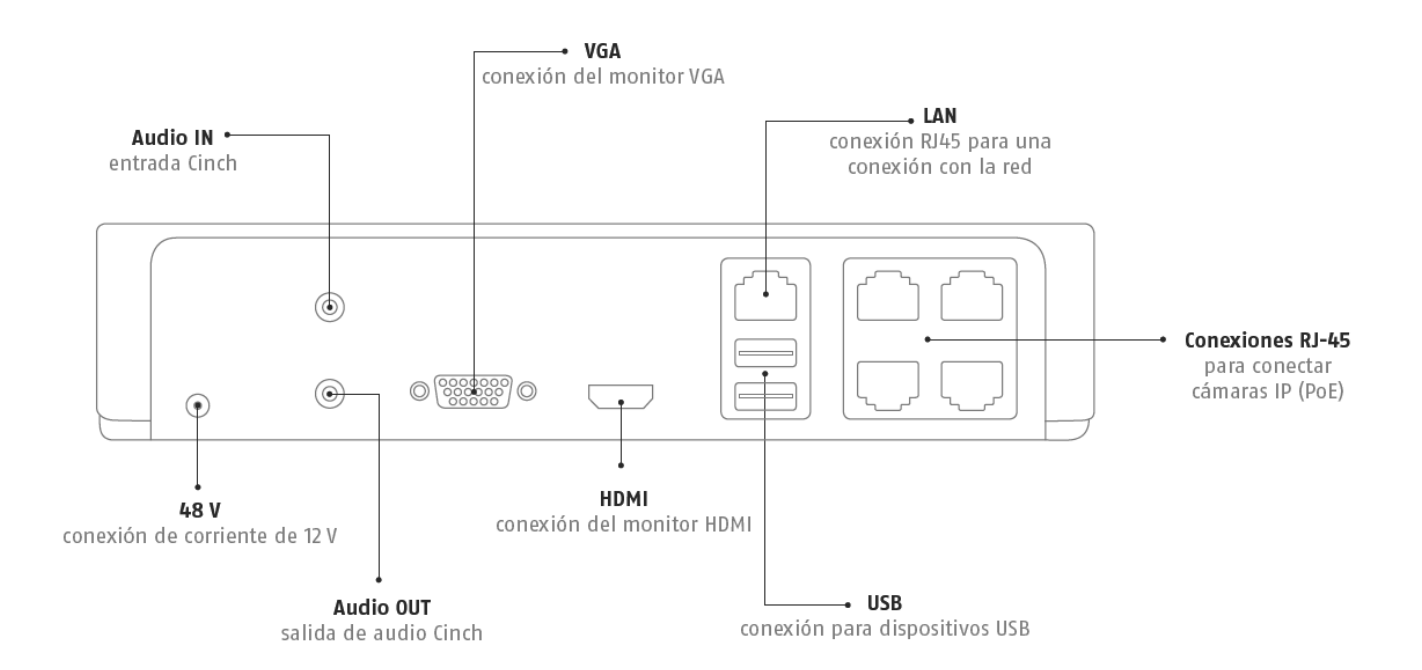

### Iluminación LED

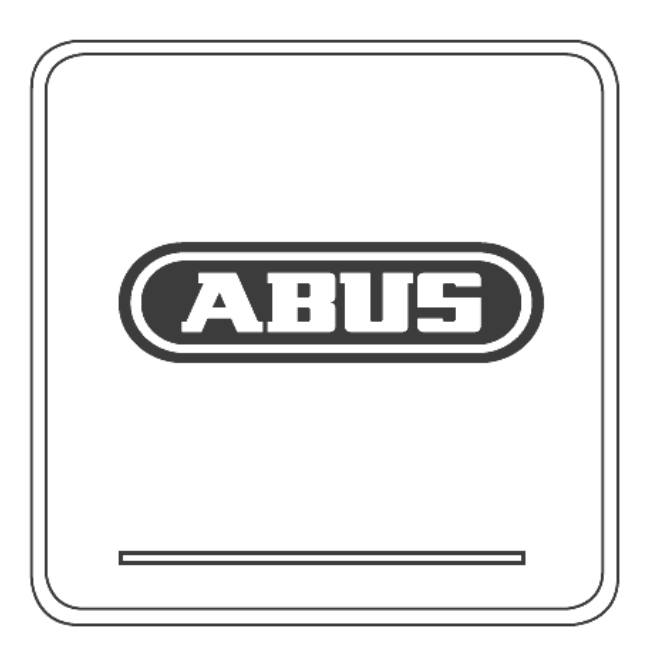

## Manejo del sistema

#### General

Medio de control del aparato:

Ratón USB

#### Conexiones en la parte trasera

## 1 Nota

Consulte la vista general de la pág. 288.

| N.° | Denominación                                |
|-----|---------------------------------------------|
|     | Función                                     |
| 1   | Audio IN: salida de audio Cinch             |
| 2   | VGA:                                        |
|     | Conexión para monitor VGA (9 pines), señal  |
|     | de salida de vídeo                          |
| 3   | LAN:                                        |
|     | Conexión Ethernet-LAN                       |
| 4   | Conexiones RJ45:                            |
|     | Conexión de hasta cuatro cámaras PoE        |
| 5   | USB:                                        |
|     | • Conexiones USB para el manejo con ratón y |
|     | para exportar datos                         |
| 6   | HDMI                                        |
|     | Conexión para monitor HDMI                  |
| 7   | AUDIO OUT:                                  |
|     | Salida de audio Chinch (sincronizada        |
|     | con la salida de vídeo)                     |
| 8   | ALIMENTACIÓN DE CORRIENTE                   |
|     | Conexión de corriente de 48 V CC            |

## Manejo con el ratón

## 1 Nota

El resto de la descripción en este manual se realiza con el ratón.

Este aparato se puede utilizar con un ratón USB. Conecte el ratón con la conexión USB.

| Tecla          | Función                                                                                                    |
|----------------|----------------------------------------------------------------------------------------------------|
| Izquierda      | Un clic:                                                                                                    |
|                | <ul> <li>Selección en el menú, activación<br/>de un campo de introducción o de<br/>una pestaña, visualización del<br/>menú Quick Set</li> </ul>                        |
|                | Doble clic:                                                                                                    |
|                | <ul> <li>Cambiar entre representación de<br/>pantalla con imagen única y con<br/>imágenes múltiples en repre-<br/>sentación en directo y reproduc-<br/>ción</li> </ul> |
|                | Hacer clic y arrastrar:                                                                                                    |
|                | <ul> <li>Configuración de máscaras priva-<br/>das o de zonas</li> </ul>                                                                                                |
| Derecha:       | Un clic:                                                                                                    |
|                | Abrir el menú emergente                                                                                                    |
|                | <ul> <li>Volver al menú anterior</li> </ul>                                                                                                    |
| Rueda de       | En la representación en directo:                                                                                                    |
| desplazamiento | • Mostrar cámara anterior/siguiente                                                                                                    |

| Vista general del aparato                      |             |
|------------------------------------------------|-------------|
| Manejo del sistema                             |             |
| General                                        |             |
| Conexiones en la parte trasera                 |             |
| Manejo con el ratón                            |             |
| Instrucciones breves                           | 311         |
| Antes de comenzar                              | 311         |
| Instalar el disco duro                         | 311         |
| Establecer conexiones                          | 311         |
| Configurar el aparato                          |             |
| Indianaianaa impertentee de convrided          | 242         |
| Explicación de los símbolos                    | 312<br>312  |
|                                                | 312         |
|                                                | 312         |
| Alimentación de corriente                      | 312         |
| Sobrecarga/sobretensión                        | 313         |
| Cables                                         | 313         |
| Lugar de instalación/entorno de funcionamiento | 313         |
| Mantenimiento v limpieza                       | 314         |
| Accesorios                                     | 314         |
| Puesta en funcionamiento                       | 314         |
| Niños                                          |             |
| Introducción                                   | 215         |
| Infoquection                                   |             |
|                                                |             |
| Volumen de entrega                             | 315         |
| Teclado virtual                                | 316         |
| Poner en marcha el aparato                     | 316         |
| Apagar el aparato, bloquearlo, reiniciarlo     |             |
| Indianderes de estade                          | 247         |
| Coporel                                        | /۱۲.<br>217 |
| Barra do estado I ED DVP                       |             |
| Indicadores on al monitor                      |             |
|                                                |             |
| Asistente de configuración                     |             |
| Configurar el sistema                          |             |
| Configurar el administrador                    |             |
| Hora y techa del sistema                       |             |
| Conliguración de la red                        |             |
| Administración de discos duros                 |             |
| Asistente de camara                            |             |
|                                                |             |
| Imagen en directo                              |             |
| Vista general                                  |             |
| Simplious de estado                            |             |
| Nienu emergente con manejo por raton           |             |
| Configuración                                  |             |
| Aiustar salida de la cámara                    |             |
|                                                |             |
| Reproduccion en la imagen en directo           |             |
| General                                        |             |

| La pantalla de reproducción                     |     |
|-------------------------------------------------|-----|
| Control a través de campo de control            |     |
| Selección del tipo de reproducción              |     |
| Menú del aparato                                | 326 |
| Vista general de menús                          | 326 |
| Descripción del menú                            | 326 |
|                                                 |     |
| Ajustes                                         |     |
| Descripcion dei menu                            |     |
| Configuración                                   | 328 |
| Vista general                                   |     |
| Configuración general                           |     |
| Conceptos                                       |     |
| Estructura de la red                            |     |
| Configuracion de la red                         |     |
| Alarma                                          |     |
| Advertencia                                     |     |
| Usuario                                         |     |
| Cámara                                          |     |
| Cámara                                          |     |
| OSD                                             |     |
| Imagen                                          |     |
| Movimiento                                      |     |
| Reacción                                        |     |
| Área privada                                    |     |
| Vigilancia anti-sabotaje                        |     |
| Pérdida de señal de vídeo                       |     |
| Grabación                                       | 342 |
| Configurar                                      |     |
| Horario                                         |     |
| Cadificación                                    | 242 |
|                                                 |     |
| Pestana Gradacion                               |     |
| Aiustos overzedes                               |     |
| Ajusies avalizados                              |     |
|                                                 |     |
| HDD                                             |     |
| Discos duros                                    |     |
| Montar disco duro                               |     |
| Parametros de la administración de discos duros |     |
| Configuracion del disco duro de las camaras     |     |
| Grabación local                                 |     |
| Grabación                                       |     |
| Alarma                                          |     |
| Exportación de vídeo                            |     |
| Duración                                        |     |
| Evento (tipo de evento, 'Movimiento')           |     |
| Mantenimiento                                   |     |
| Información del sistema                         |     |
| Búsqueda de protocolo                           |     |
| Importación / exportación                       |     |
| Update                                          |     |
|                                                 |     |

## Contenido

| Realizar reset del sistema                                                                       |     |
|--------------------------------------------------------------------------------------------------|-----|
| Red                                                                                              |     |
| S.M.A.R.T.                                                                                       |     |
| Comprobar el estado del disco duro                                                               | 354 |
| Apagar                                                                                           | 355 |
| Pantalla                                                                                         | 355 |
| Ajustes: Grabación                                                                               | 355 |
| Ajustes: Red                                                                                     | 355 |
| Solución de fallos                                                                               | 356 |
| Limpieza y cuidados del aparato                                                                  | 356 |
| Nota                                                                                             | 356 |
| Datos técnicos                                                                                   | 357 |
| Gestión de residuos                                                                              | 358 |
| Observación sobre la directiva europea relativa a residuos de aparatos eléctricos y electrónicos | 358 |
| Observación sobre la directiva europea RoHS                                                      | 358 |
| Glosario                                                                                         | 359 |
| Términos técnicos utilizados                                                                     |     |
| Sobre la unidad de disco duro interna                                                            |     |

## **Instrucciones breves**

#### Antes de comenzar

Se han de realizar los siguientes preparativos:

- 1.Respete las indicaciones generales, las indicaciones de seguridad y las explicaciones sobre la instalación y conexión. Ver pág.295.
- 2.Compruebe si el contenido de la entrega está completo y en perfectas condiciones.

#### Nota

Tenga en cuenta las explicaciones dadas en las instrucciones breves independientes.

#### Instalar el disco duro

## Advertencia

Apague el aparato y desconéctelo de la red eléctrica.

Establezca la puesta a tierra necesaria para evitar descarga estática.

- 1. Instale un disco duro. Véase para ello las correspondientes instrucciones independientes.
- 2. Establezca en primer lugar la conexión a la platina principal con el cable azul de datos (conector pequeño).
- 3.Conecte el cable de corriente (conector grande de 5 hilos).
- 4.Compruebe que las conexiones han quedado fijas.
- 5.Cierre la carcasa.
  - Nota

Utilice solo carcasas autorizadas para la grabación de vídeo y el funcionamiento continuo.

#### **Establecer conexiones**

#### Nota

Preste atención al radio mínimo al tender los cables. No doble el cable.

- 1. Conecte todas las cámaras con el dispositivo de grabación.
- 2. Conecte el monitor a la conexión VGA o BNC.
- 3. Conecte el ratón con la conexión USB.
- 4. Establezca la conexión con la red. A continuación, el aparato se pone automáticamente en marcha.

#### Configurar el aparato

## Nota

Tenga en cuenta las explicaciones dadas en las instrucciones breves independientes.

- Lleve a cabo cada uno de los pasos del asistente de configuración. Ver pág.301.
- Se llevan a cabo sucesivamente los siguientes ajustes (por orden):
- Selección del idioma de la interfaz de usuario
- Configuración del administrador
- Ajustes de tiempo (fecha, hora...)
- Configuración de la red
- Administración de discos duros (inicialización, etc.)
- Ajustes de la cámara
- Ajustes para la grabación

## Nota

Infórmese en la página web de ABUS (www.abus.com) sobre si se dispone de nuevos updates de firmware para este aparato y, en tal caso, instálelos.

## Nota

Una modificación posterior de la fecha o la hora puede provocar la pérdida de datos.

 Consulte la vista general de menús de la pág. 308y las indicaciones y explicación sobre el manejo básico del sistema en la pág.289.

Consulte las explicaciones relativas a:

| Representación en directo | Pág. 303 |
|---------------------------|----------|
| Reproducción              | Pág. 306 |
| Exportación de datos      | Pág. 329 |
| Búsqueda de fallos        | Pág. 336 |

## Indicaciones importantes de seguridad

#### Explicación de los símbolos

En las instrucciones y en el aparato se utilizan los siguientes símbolos:

| Símbolo | Texto       | Significado                                                                                                    |
|---------|-------------|----------------------------------------------------------------------------------------------------|
|         | Advertencia | Advierte sobre el peligro de su-<br>frir lesiones o de consecuencias<br>perjudiciales para la salud.                                 |
|         | Advertencia | Advierte sobre el peligro de su-<br>frir lesiones o de consecuencias<br>perjudiciales para la salud debi-<br>do a tensión eléctrica. |
|         | Importante  | Indicación de seguridad sobre<br>posibles daños en el aparato o<br>en los accesorios.                                                |
| i       | Nota        | Remite a información importan-<br>te.                                                                                                |

En el texto se utilizan los siguientes signos de enumeración:

|   | Significado                                    |
|---|------------------------------------------------|
| 1 | Pasos a realizar en un orden determinado       |
| 2 |                                                |
| • | Enumeración sin un orden fijo establecido en e |

## Uso adecuado

Utilice el aparato únicamente para la finalidad para la que ha sido concebido y construido. Cualquier otro uso no se considera adecuado.

Este aparato solo se puede utilizar para el siguiente fin o fines:

 En combinación con las fuentes de señales de vídeo conectadas (cámaras de red) y dispositivos de salida de vídeo (monitor TFT), este grabador de red de 4 canales sirve para vigilar edificios.

#### 1 Nota

El almacenamiento de datos está sujeto a las directivas de protección de datos específicas de cada país.

Al realizar la instalación, informe a sus clientes sobre la existencia de estas directivas.

#### General

Antes de utilizar por primera vez el aparato, lea atentamente las siguientes instrucciones y respete todas las advertencias aun en el caso de que esté familiarizado con el uso de aparatos electrónicos.

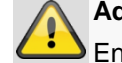

#### Advertencia

En el caso de daños provocados por no haber respetado las indicaciones expuestas en el manual de instrucciones, se extingue el derecho de garantía.

No nos hacemos responsables de los daños resultantes.

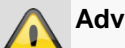

#### Advertencia

No nos hacemos responsables de los daños personales o materiales provocados por una utilización incorrecta o por no haber respetado las indicaciones de seguridad.

En tales casos se extingue el derecho de garantía.

Guarde bien este manual para futuras consultas.

Si vende o regala el aparato a terceros, entregue también estas instrucciones.

Este aparato ha sido fabricado en cumplimiento de los estándares internacionales de seguridad.

#### Alimentación de corriente

- Conecte este aparato solo a una fuente que suministre una corriente con la tensión de red indicada en la placa de características.
- Si no está seguro de cuál es la tensión de red, pregunte a la empresa distribuidora de electricidad.

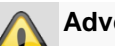

#### Advertencia

Se ha de prevenir la pérdida de datos. Utilice siempre el aparato conectado a una fuente de alimentación de corriente sin interrupciones con protección contra sobretensiones.

- Desenchufe el aparato de la red de alimentación antes de llevar a cabo trabajos de mantenimiento o instalación.
- El interruptor de encendido y apagado de este aparato no lo desconecta totalmente de la red eléctrica.
- Para desconectar completamente el aparato de la red, hay que desenchufarlo de la toma de corriente.
   Por este motivo, el aparato se de instalar de tal modo que quede siempre garantizado un acceso directo y sin obstáculos a la toma de corriente para poder

desenchufar inmediatamente la clavija en caso de emergencia.

 Para excluir totalmente el peligro de incendio, por regla general se ha de desenchufar el aparato de la toma de corriente cuando no se vaya a utilizar durante un periodo prolongado. Desenchufe el aparato de la red eléctrica cuando vaya a haber temporal o tormenta con peligro de descarga de rayos. O conecte el aparato a una alimentación de corriente sin interrupciones.

#### Advertencia

No abra nunca el aparato usted mismo. ¡Peligro de electrocución!

Si fuera necesario abrir el aparato, diríjase a personal especializado o a su instalador.

 El montaje o el cambio del lugar de montaje de un disco duro solo lo puede realizar personal especializado o su instalador.

#### Advertencia

Las remodelaciones o modificaciones del aparato conllevan la pérdida de garantía si no las realiza personal especializado.

Recomendamos encargar a un instalador el montaje de un disco duro.

En caso de un montaje incorrecto, la garantía pierde su validez.

#### Sobrecarga/sobretensión

- Evite la sobrecarga en cajas de enchufe, cables alargadores y adaptadores, ya que esto puede provocar un incendio o una descarga eléctrica.
- A fin de evitar que se produzcan daños por sobretensión (por ejemplo, a causa de una tormenta), utilice una protección contra sobretensión.

#### Cables

- Agarre siempre los cables por la clavija y no tire del cable.
- No agarre nunca el cable con las manos mojadas ya que se podría producir un cortocircuito o una descarga eléctrica.
- No coloque sobre los cables el aparato ni muebles ni ningún objeto pesado, y preste atención a que no queden doblados, sobre todo en la parte de la clavija y en las hembrillas de conexión.
- No haga nunca un nudo en los cables ni los ate junto con otros cables.
- Se deben tender todos los cables de tal forma que nadie los pueda pisar ni tropezar con ellos.

- Un cable de red estropeado puede provocar un incendio o una descarga eléctrica. Compruebe de vez en cuando el cable de red.
- No modifique ni manipule el cable de red ni el enchufe de red.
- No utilice ningún adaptador de enchufe ni cable alargador que no respondan a las normas de seguridad vigentes y no realice ninguna modificación en los cables de corriente ni de red.

#### Lugar de instalación/entorno de funcionamiento

- Instale el aparato sobre una superficie firme y llana, y no coloque ningún objeto pesado sobre el aparato.
- El aparato no está diseñado para su funcionamiento en recintos con temperatura o humedad altas (por ejemplo, en cuartos de baño) ni en lugares muy expuestos al polvo.
- Temperatura de servicio y humedad del aire en el lugar de servicio: entre -10 °C y 55 °C, máx. 85 % de humedad relativa del aire. Solo se autoriza poner en funcionamiento el aparato en zonas de clima templado.

Preste atención a que:

- quede siempre garantizada una ventilación suficiente (no coloque el aparato en repisas ni sobre una alfombra gruesa ni sobre una cama ni en nigún lugar donde las ranuras de ventilación puedan quedar tapadas, y deje una distancia mínima de 10 cm respecto a todos los lados);
- el aparato no quede expuesto a la influencia de ninguna fuente de calor (por ejemplo, calefacción);
- no incida directamente la luz solar ni la luz artificial en el aparato;
- el aparato no esté en las inmediaciones de campos magnéticos (por ejemplo, altavoces);
- no haya fuentes de calor que puedan provocar un incendio (por ejemplo, una vela encendida) sobre o al lado del aparato;
- no se puedan producir salpicaduras de agua ni de líquidos agresivos sobre el aparato;
- el aparato no se utilice cerca de agua y, sobre todo, no se debe sumergir jamás en agua (no coloque objetos llenos de agua, como jarrones o bebidas, sobre el aparato o junto a él);
- no penetre ningún cuerpo extraño;
- el aparato no quede expuesto a oscilaciones bruscas de temperatura, ya que se condensaría la humedad del aire y ello podría provocar cortocircuitos;
- el aparato no quede expuesto a sacudidas o vibraciones excesivas.

#### Mantenimiento y limpieza

Es necesario realizar tareas de mantenimiento cuando el aparato ha sufrido desperfectos (por ejemplo en el enchufe de red, el cable de red o en la carcasa), si ha penetrado algún líquido u objeto en su interior, si ha estado expuesto a la lluvia o humedad, si no funciona correctamente o si se ha caído.

- Para realizar los trabajos de mantenimiento (por ejemplo, limpieza), desenchufe el aparato de la red eléctrica.
- Si detecta la emanación de humo o ruidos y olores inusuales, apague inmediatamente el aparato y desenchúfelo de la red eléctrica. En estos casos, un especialista deberá inspeccionar el aparato antes de volver a ponerlo en funcionamiento.
- Encargue todos los trabajos de mantenimiento a personal cuallificado para ello.
- No abra nunca la carcasa del aparato ni de los accesorios. Cuando la carcasa está abierta se corre peligro de muerte por electrocución.
- Limpie la carcasa del aparato y el control remoto con un paño húmedo.
- No utilice ningún disolvente, etanol, diluciones, etc. pues podrían dañar la superficie del aparato.
- No utilice ninguna de las siguientes sustancias:
- agua salada, insecticida, disolventes que contengan cloro o ácidos (salmiak), polvos abrasivos.
- Frote suavemente con un paño de algodón la superficie hasta que quede totalmente seca.

#### Advertencia

El aparato funciona con una tensión peligrosa. Por ello, el aparato solo lo puede abrir personal especializado y autorizado. Todos los trabajos de mantenimiento y servicio los debe realizar una empresa autorizada. Las reparaciones que no se realicen correctamente pueden poner en peligro la vida del usuario.

#### Accesorios

 Conecte únicamente los aparatos expresamente previstos para ello. De otro modo se podrían producir situaciones de peligro y daños en el aparato.

#### Puesta en funcionamiento

- Tenga en cuenta las indicaciones de seguridad y de manejo antes de la primera puesta en funcionamiento.
- Abra la carcasa únicamente para introducir el disco duro.

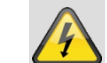

#### Advertencia

Al instalar el aparato en un sistema de videovigilancia ya existente, asegúrese de que todos los aparatos estén desconectados del circuito de red y del circuito de baja tensión.

#### Advertencia

En caso de no estar seguro de cómo realizar el montaje, la instalación y el cableado, encárgueselo a un especialista.

Los trabajos no profesionales o indebidamente realizados en la red eléctrica o en las instalaciones de viviendas suponen un peligro no solo para usted, sino también para otras personas.

Tienda los cables de las instalaciones de tal forma que los circuitos de red y de baja tensión discurran siempre separados y que no se unan en ningún punto ni se puedan unir por algún defecto.

#### Niños

- Impida que los aparatos eléctricos puedan llegar a manos de los niños. No deje nunca que los niños utilicen aparatos eléctricos sin estar vigilados. Los niños no son siempre conscientes de los posibles peligros. El atragantamiento con piezas pequeñas podría provocar la muerte.
- Mantenga también apartadas de los niños las láminas de plástico del embalaje, pues podrían asfixiarse con ellas.
- Este aparato no debe llegar a manos de los niños. Un uso inadecuado podría hacer saltar las piezas con resorte y provocar lesiones (por ejemplo, en los ojos) a los niños.

## Introducción

Estimado cliente:

Le agradecemos la compra de este artículo.

Este aparato cumple los requisitos establecidos en las directivas vigentes de la UE. Si desea solicitar la declaración de conformidad, diríjase a:

> ABUS Security-Center GmbH & Co. KG Linker Kreuthweg 5 86444 Affing GERMANY

Para conservar este estado y garantizar un funcionamiento exento de peligros, debe tener en cuenta lo expuesto en este manual de instrucciones.

Antes de poner en funcionamiento el producto, lea todo el manual de instrucciones y respete todas las indicaciones de utilización y seguridad.

Todos los nombres de empresas y denominaciones de producto son marcas registradas del correspondiente propietario. Todos los derechos reservados.

Si tiene alguna pregunta, diríjase a su instalador o a su distribuidor especializado.

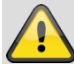

#### Exención de responsabilidad

Este manual de instrucciones ha sido elaborado muy detalladamente. Si a pesar de ello usted advirtiera omisiones o imprecisiones, comuníquenoslo a la dirección indicada al dorso de este manual. ABUS Security-Center GmbH no asume ningún tipo de responsabilidad por los fallos técnicos ni tipográficos, y se reserva el derecho a realizar modificaciones en el producto y en los manuales de instrucciones sin previo aviso. ABUS Security-Center no se hace responsable de los daños que deriven directa o indirectamente del equipamiento, las prestaciones y el empleo de este producto. No se otorga ninguna garantía por el contenido de esta documentación.

#### Información general

Para poder utilizar correctamente el aparato, lea atentamente este manual del usuario y guárdelo para futuros usos.

Este manual contiene instrucciones sobre el manejo y mantenimiento del dispositivo de grabación. Acuda a una empresa autorizada para efectuar las reparaciones en el aparato.

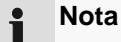

Tenga en cuenta que las modificaciones técnicas del software efectuadas en el dispositivo de grabación se tienen que aceptar con un clic en "Aplicar" / "Confirmar" antes de salir de la pestaña o del menú.

#### Desembalaje

Manipule el aparato con extremo cuidado al desembalarlo.

Los embalajes y medios auxiliares de embalaje son reciclables y se deben gestionar de forma que se puedan volver a utilizar.

Recomendamos:

introducir en el contenedor que corresponda el papel, cartón y cartón ondulado por un lado, y los materiales plástico por otro.

Si en su distrito no se dispone de tales contenedores, podrá entonces desechar el material de embalaje en la basura doméstica.

Si el embalaje original presenta algún desperfecto, compruebe el aparato. En caso de que este presente algún daño, devuélvalo en el embalaje y póngase en contacto con el fabricante.

#### Volumen de entrega

- Grabador de vídeo de red de 4 canales ABUS
- Fuente de alimentación
- Ratón USB
- Cable SATA y tornillos para discos duros
- CD
- Manual del usuario
- Guía rápida

## Teclado virtual

Haciendo clic con el ratón en un campo de entrada de texto, aparece el teclado virtual:

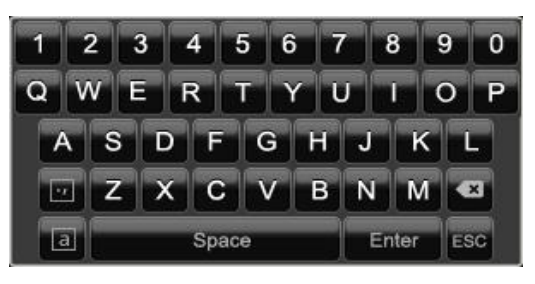

Si únicamente se introducen números, aparece el siguiente teclado virtual:

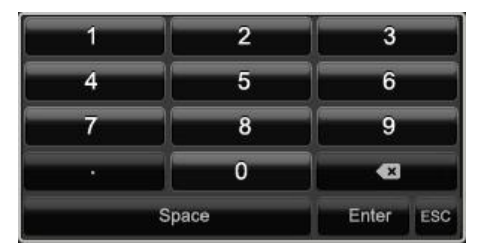

Las teclas tienen la misma función que un teclado de ordenador.

- Para introducir un carácter, haga clic izquierdo con el ratón sobre el carácter en cuestión.
- Para finalizar la entrada, haga clic en Enter.
- Para borrar el carácter del cursor, haga clic en -.
- Para cambiar entre mayúsculas y minúsculas, haga clic en la a enmarcada en un recuadro. El ajuste activo se visualiza por encima del teclado.
- Para cancelar una entrada o salir del campo, haga clic en ESC.

#### Poner en marcha el aparato

## Atención

El aparato solo se puede conectar a la tensión de red indicada en la placa de características.

Para mayor seguridad, utilice una fuente de alimentación de corriente sin interrupciones.

Cuando se conecta a la alimentación de corriente, el aparato se pone automáticamente en marcha y se ilumina la barra LED de estado.

- 1. Durante el proceso de arranque, el aparato realiza una autocomprobación.
- 2.A continuación aparece el asistente de configuración. Finalícelo para ir a representación en directo.

#### Apagar el aparato, bloquearlo, reiniciarlo

En el menú principal, haga clic en Apagar. Aparece la vista general.

|          | Apagar |           |
|----------|--------|-----------|
|          | 0      |           |
| Bloquear | Apagar | Reiniciar |
|          |        | Cancelar  |

- 1.Para apagar el aparato, seleccione la opción **Apagar** y confirme con **Sí**. Se apaga el aparato.
  - No pulse ninguna tecla mientras se está apagando.
  - Desenchufe la fuente de alimentación.
- 2.Para bloquear el sistema, haga clic en el icono **Cerrar** sesión de la izquierda. La interfaz de usuario está ahora bloqueada. Para acceder al menú hay que introducir una contraseña.
- 3.Para reiniciar, haga clic en el icono **Reinicio** de la derecha. El aparato se reinicia.

#### Encender el aparato

• Enchufe la fuente de alimentación para iniciar el aparato.

## Indicadores de estado

#### General

Los siguientes indicadores de estado le informan sobre el estado de funcionamiento:

- LEDs en la cara superior del aparato
- Señales acústicas
- Iconos (elementos indicadores) en el monitor

## Nota

Tenga en cuenta las explicaciones dadas en las instrucciones breves independientes.

#### Barra de estado LED DVR

| Estado                        | Función                                                                                               |
|-------------------------------|----------------------------------------------------------------------------------------------------|
| Constantemente ilu-<br>minado | Estado del sistema en orden                                                                           |
| Apagado                       | El aparato está apagado o el<br>indicador de estado se ha de-<br>sactivado manualmente en el<br>menú. |

#### Indicadores en el monitor

El aparato indica la fecha y la hora, el nombre de la cámara y si tiene lugar una grabación.

- Grabación continua: "R azul"
- Grabación por detección de movimiento "R amarilla"

## Asistente de configuración

#### Configurar el sistema

El asistente de configuración le guía para hacer los ajustes básicos necesarios para el sistema. Una vez finalizados, el grabador de vídeo de red queda listo para grabar y vigilar.

#### Nota

Encontrará todos los ajustes en el menú del aparato. Véase la vista general en la pág.308.

Cuando se enciende por primera vez, aparece la ventana de selección de idioma:

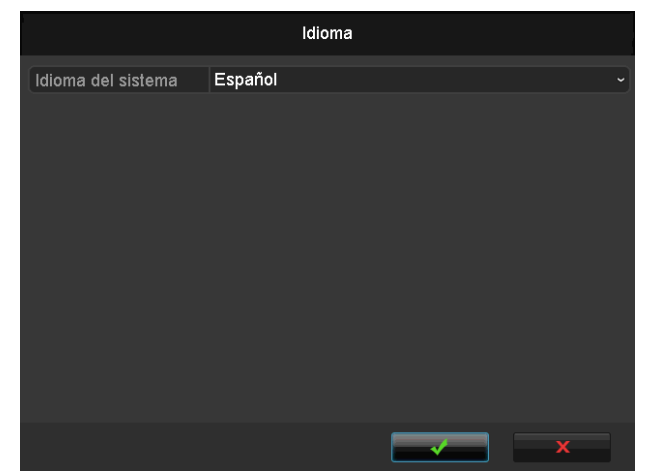

 Haga clic en el campo de entrada y seleccione su idioma en la lista. Haga clic en ✓ para continuar. Aparece la siguiente pregunta:

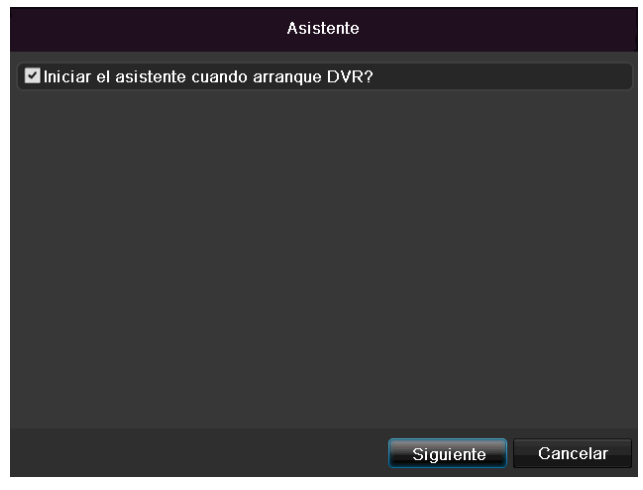

• Haga clic en Siguiente para iniciar el asistente.

#### Nota

Una vez configurado el sistema, se puede desactivar la casilla de verificación, desaparece el signo de visto bueno, y el asistente ya no se inicia automáticamente.

#### Configurar el administrador

## Advertencia

Anótese la contraseña de administrador. Por defecto está ajustada:

"**1 2 3 4 5**".

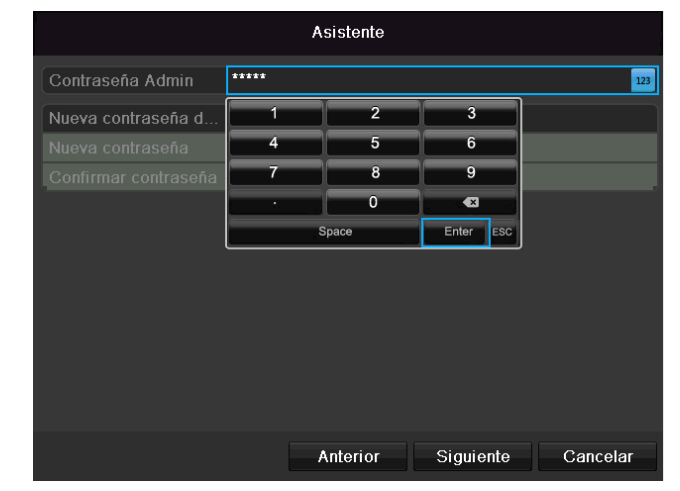

- 1.Haga clic en el campo de entrada e introduzca la contraseña de administrador.
- Para establecer una nueva contraseña, active la casilla de verificación situada junto a Nueva contraseña de administrador.
- 3.Introduzca la nueva contraseña y confírmela en el campo situado directamente debajo.
- 4.Haga clic en **Siguiente**.

#### Hora y fecha del sistema

|                    | Asistente                                  |      |
|--------------------|--------------------------------------------|------|
| Zona horaria       | (GMT+01:00) Amsterdam, Berlin, Rome, Paris |      |
| Menu Fecha Formato | DD-MM-AAAA                                 |      |
| Fecha de inicio    | 16-10-2013                                 | 1    |
| Sistema de tiempo  | 10:33:55                                   | ٢    |
|                    |                                            |      |
|                    |                                            |      |
|                    |                                            |      |
|                    | Anterior Siguiente Cance                   | elar |

- 1. Defina el tiempo interno del sistema introduciendo la fecha y la hora.
- 2. Finalice el ajuste haciendo clic en Siguiente.

## Configuración de la red

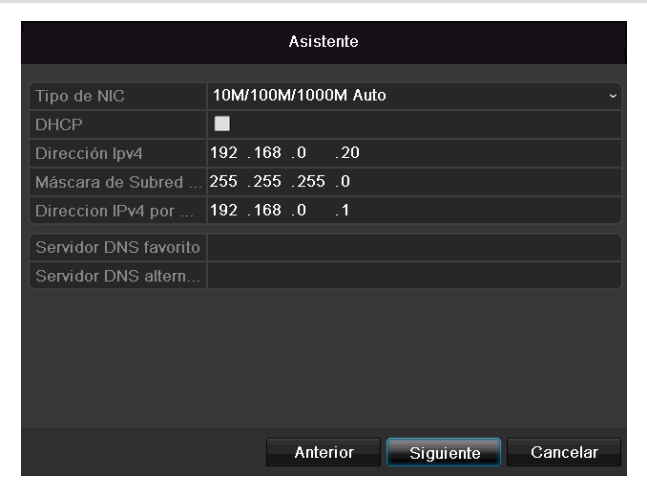

## Nota

Pregunte al administrador de la red si usted puede elegir DHCP o si debe introducir manualmente la dirección IP y efectuar manualmente los demás ajustes.

- 3. DHCP activado: si en el enrutador de la red está configurado DHCP, active entonces la casilla de verificación DHCP. A continuación se realizan automáticamente todos los ajustes de red.
- DHCP no activado: introduzca manualmente los datos (dirección IPv4, máscara de subred IPv4 y el gateway IPv4 ajustado por defecto = dirección IPv4 del enrutador). Opcionalmente también puede introducir la dirección del servidor DNS que necesita para enviar el correo electrónico.

Un ejemplo típico de asignación de dirección es el siguiente:

- Dirección IPv4: 192.168.0.50
- Máscara de subred IPv4: 255.255.255.0
- Gateway IPv4 por defecto: 192.168.0.1
- Servidor DNS preferido: 192.168.0.1

#### Nota

Conviene asignar por acceso remoto a través de Internet una dirección fija de red al aparato.

### Administración de discos duros

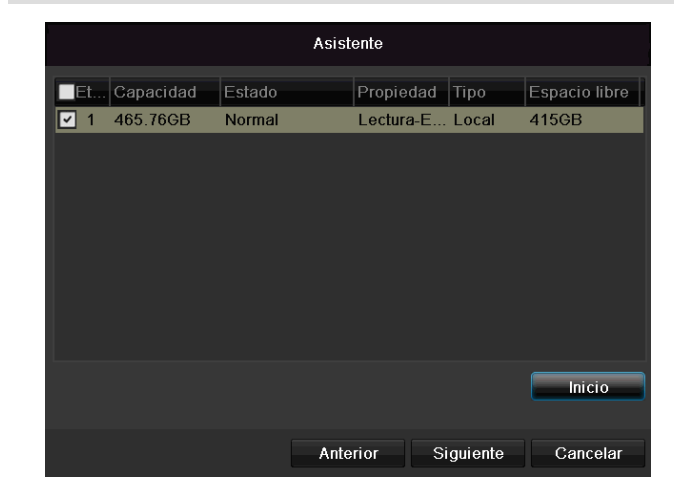

1. Para configurar un disco duro, active la casilla de verificación con el botón izquierdo del ratón y seguidamente haga clic en **Inic.** 

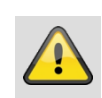

#### Advertencia

¡Con ello se borran todos los datos que hay en el disco duro!

- Seguidamente confirme la pregunta de seguridad con Aceptar. Se configura el disco duro para su uso. El progreso se indica con la barra de estado.
- Finalice el ajuste con Aceptar y haga clic en Siguiente.

#### Asistente de cámara

|            |               | Asister    | ite      |           |          |
|------------|---------------|------------|----------|-----------|----------|
| ■N°        | Dirección IP  | N° Canales | Modelo d | Protocolo | Puerto p |
| <b>_</b> 1 | 192.168.0.177 | 1          | IPC      | ABUS      | 0        |
| 2          | 192.168.0.165 | 1          | IPC      | ABUS      | 0 –      |
| ■3         | 192.168.0.96  | 1          | IPC      | ABUS      | 0        |
| <b>■</b> 4 | 192.168.0.94  | 1          | IPC      | ABUS      | 0        |
| ■5         | 192.168.0.95  | 1          | IPC      | ABUS      | 0        |
| <b>■</b> 6 | 192.168.0.108 | 1          | IPC      | ABUS      | 0        |
| ■7         | 192.168.0.57  | 1          | IPC      | ABUS      | 0        |
| ■8         | 192.168.0.41  | 1          | IPC      | ABUS      | 0        |
| <          | 1 1 1         |            |          |           | ×        |
|            |               |            | Aŕ       | iadir     | Buscar   |
|            |               |            |          |           |          |
|            |               | Anteri     | or Sig   | uiente    | Salir    |

- 1. Haga clic en **Buscar** para ver las cámaras de red que hay en su red.
- 2. Para añadir más cámaras, marque las cámaras que desee y haga clic en **Añadir**.
- 3. Haga clic en **Siguiente** para continuar con la configuración.

#### Grabación de la cámara

## Nota

Las siguientes cámaras están plenamente integradas con el protocolo ABUS y se pueden configurar con el asistente de configuración: TVIP11560, TVIP41500, TVIP61500, TVIP61550.

|                              | Asistente   |    |        |
|------------------------------|-------------|----|--------|
| Cámara                       | Cámara IP 1 |    |        |
| 🗹 Empezar grabación          |             |    |        |
| <ul> <li>Continua</li> </ul> |             |    |        |
| Detección de movim           | niento      |    |        |
|                              |             |    | Copiar |
|                              |             |    |        |
|                              |             |    |        |
|                              |             |    |        |
|                              |             |    |        |
|                              |             |    |        |
|                              |             |    |        |
|                              |             |    |        |
|                              | Anterior    | ŌK | Salir  |

- 1. En "Cámara", seleccione la cámara con la que desee grabar.
- 2. Active la casilla de verificación "Iniciar grabación".
- 3. Elija el tipo de grabación. Se puede elegir entre "Continua" y "Por detección de movimiento".

- Haga clic en Copiar para pasar el ajuste a otras cámaras. Para ello, elija entre las cámaras que aparecen en una nueva ventana. Active con un clic de ratón la casilla de verificación que corresponda.
- 5. Finalice el ajuste y el asistente de configuración con **Aceptar**.

## Imagen en directo

#### Vista general

La imagen en directo se pone automáticamente en marcha al encender el aparato.

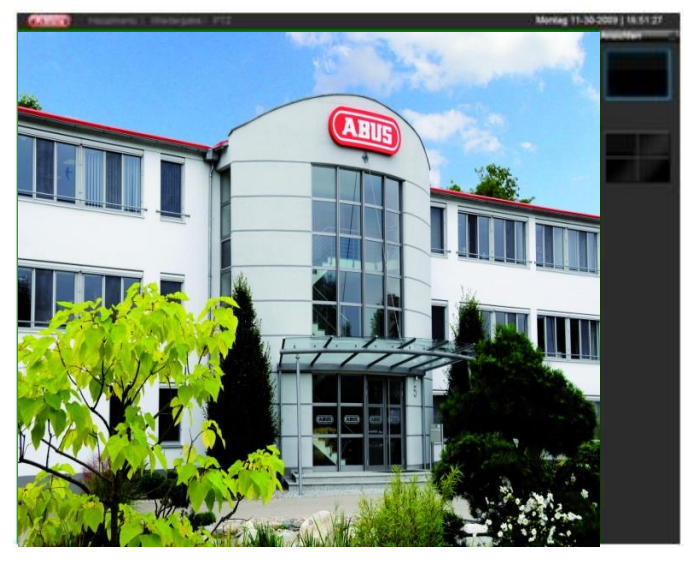

En la línea de encabezamiento se encuentran los menús

- Menú y
- Reproducción

En el lado derecho de la línea de encabezamiento se encuentra la fecha y la hora del aparato. A la izquierda se encuentra la vista múltiple.

- Para abrir el menú emergente de la vista múltiple, haga clic en el icono.
- Para cambiar entre las distintas vistas, haga clic en uno de los iconos de la barra emergente.

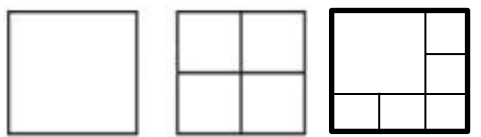

En la pantalla principal se representan las señales de las cámaras conectadas.

 Haciendo doble clic izquierdo se puede visualizar la cámara en cuestión a pantalla completa o cambiar a la vista original.

## Símbolos de estado

• Según sea el estado de funcionamiento, se representarán los siguientes símbolos:

| Símbolo | Significado                                                              |
|---------|--------------------------------------------------------------------------|
| R       | Amarillo: grabación por detección de movi-<br>miento                     |
| R       | <ul> <li>La cámara solo graba cuando detecta mo-<br/>vimiento</li> </ul> |
|         | Azul: la cámara está grabando                                            |
|         | Grabación continua                                                       |

#### Menú emergente con manejo por ratón

## Nota

Pulse el botón derecho del ratón mientras el cursor se encuentra en una imagen en directo.

Se dispone de las siguientes posibilidades de ajuste. La flecha a la derecha indica que se puede abrir un submenú.

|         | Menú               |   |
|---------|--------------------|---|
|         | Cámara única       | ► |
| ▦       | Cámara múltiple    | ► |
| M       | Pantalla anterior  |   |
| ►       | Siguiente pantalla |   |
| ¢       | Iniciar secuencia  |   |
| þ       | Empezar grabación  | ► |
| $\odot$ | Add Cámara IP      | ► |
|         | Reproducción       |   |
| ÷Ò:     | Modo de salida     |   |

| Menú                                  | Abre el menú principal                                                                           |
|---------------------------------------|--------------------------------------------------------------------------------------------------|
| Pantalla com-                         | Vista a pantalla completa de la cá-                                                              |
| pleta                                 | mara seleccionada                                                                                |
| Vista múltiple                        | Distintos layouts de cámara                                                                      |
| Vista previa                          | Representación de la cámara previa                                                               |
| Vista siguiente                       | Representación de la(s) cámara(s)<br>siguiente(s)                                                |
| Iniciar visualiza-<br>ción secuencial | Inicia la visualización secuencial de<br>las cámaras                                             |
| Iniciar grabación                     | Inicia la grabación por detección de<br>movimiento o según el horario fijado<br>para todo el día |
| Añadir cámara de<br>red               | Añadir cámaras de red adicionales                                                                |
| Reproducción                          | Cambiar a reproducción                                                                           |
| Modo de edición                       | Configuración del modo de edición<br>para la representación de pantalla                          |

### • Nota

Iniciar visualización secuencial: En los ajustes de visualización fije el retardo secuencial para la representación.

#### Barra de selección en la imagen de la cámara

Haga clic en la vista sencilla o en la vista múltiple de una imagen de la cámara. Aparece una barra de selección:

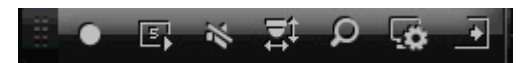

(1) (2) (3) (4) (5) (6) (7) Significado del símbolo N.° Área para mover la barra miniatura (1) Activar/desactivar la grabación manual (2) (3) Reproducción inmediata de los últimos 5 minutos Activar/desactivar la función de audio (4) Zoom digital (5) Ajustes de la representación de imagen (6) Cerrar la barra de selección (7)

## Configuración

## Nota

La imagen en directo se puede ajustar de la siguiente forma.

Abra el menú principal y haga clic en Configuración. A continuación, haga clic en Imagen en directo:

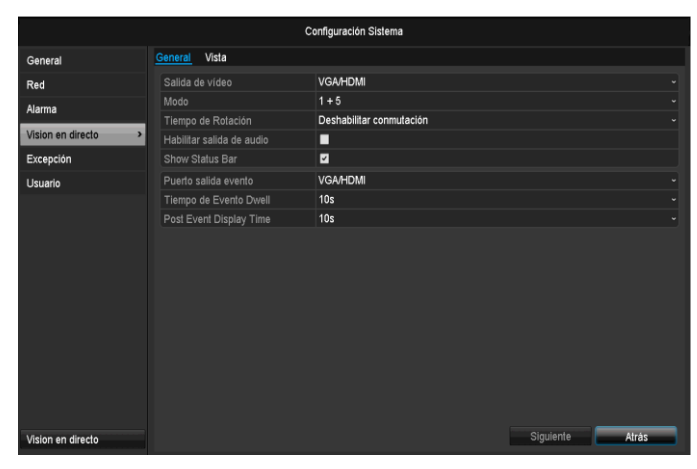

En General se dispone de los siguientes ajustes:

| Salida de vídeo   | VGA, Main CVBS                       |
|-------------------|--------------------------------------|
|                   | Selecciona la conexión en la que se  |
|                   | modifican los ajustes.               |
| Modo Imagen       | Distintos layouts de cámara          |
| en directo        | 1x1, 2x2, 1x5                        |
| Tiempo de per-    | Tiempo que se tarda en cambiar       |
| manencia          | entre las distintas cámaras con vi-  |
|                   | sualización secuencial               |
| Mostrar barra de  | Activar/desactivar la barra de esta- |
| estado            | do                                   |
| Mostrar evento    | Asignar monitor para la salida de    |
| en                | eventos                              |
| Tiempo de per-    | Número de segundos que se visua-     |
| manencia a pan-   | liza el evento en el monitor asigna- |
| talla completa    | do.                                  |
| Duración de indi- | Número de segundos que se ha de      |
| cación de la pos- | visualizar la ventana emergente tras |
| talarma           | haber saltado una alarma.            |

## Nota

#### Monitor VGA conectado

Durante el proceso de arranque se detecta automáticamente un monitor VGA conectado. La señal de vídeo principal se transmite al monitor. La salida BNC Video Main muestra secuencialmente las cámaras a pantalla completa.

*No hay ningún monitor HDMI conectado:* Si durante el proceso de inicio el cable HDMI no está conectado al monitor, la señal de vídeo principal se transmite a la conexión VGA Main. Conecte el cable VGA y ponga nuevamente en marcha el grabador para ejecutar la detección

#### automática.

## Ajustar salida de la cámara

Se puede representar simultáneamente un máximo de 4 cámaras con imagen en directo.

1.Haga clic en la pestaña Vista:

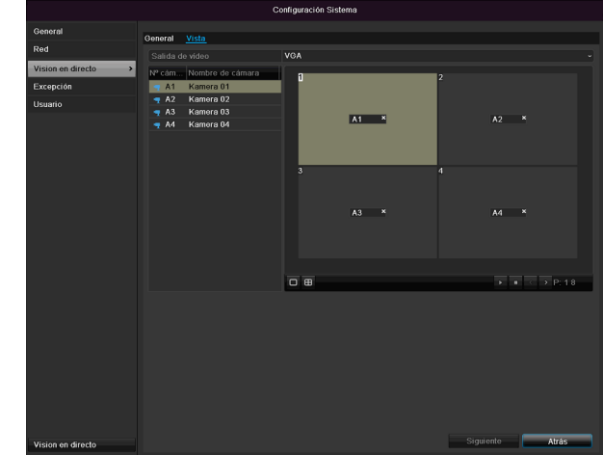

2. Seleccione el modo de representación.

- 1 x 1
- 2 x 2
- 1 x 5

3.Con las teclas de navegación, asigne la señal de cámara que desee a la sección de pantalla en cuestión.

• El ajuste X significa que la cámara en cuestión no se muestra.

4. Haga clic en Aplicar para aceptar el ajuste.

## Reproducción en la imagen en directo

#### General

La reproducción puede tener lugar de tres formas diferentes:

- a través de búsqueda de eventos en el menú principal
- a partir de la representación en directo
- a través de la búsqueda de protocolos en el menú de mantenimiento.

## Nota

Según el modo de reproducción, las teclas "Archivo/día/evento anterior/siguiente" tienen la siguiente asignación:

Reproducción normal: Al pulsar una de las teclas, la reproducción cambia al día anterior/siguiente.

Búsqueda de eventos: Al pulsar una de las teclas, la reproducción cambia al evento anterior/siguiente.

Exportación de datos: Al pulsar una de las teclas, la reproducción cambia al archivo anterior/siguiente.

## Nota

Es posible reproducir simultáneamente hasta 4 canales de cámaras.

## La pantalla de reproducción

La reproducción se controla a través del campo de control:

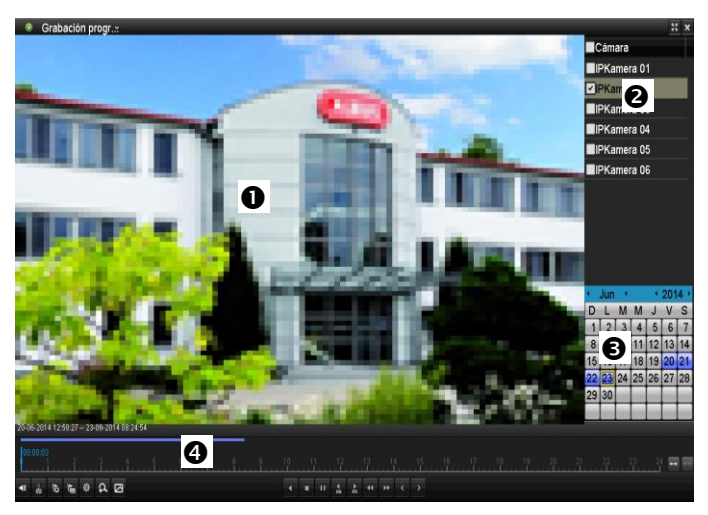

| N.° | Área                                                       |
|-----|------------------------------------------------------------|
| 0   | Reproducción en desarrollo con fecha y hora                |
| 0   | Seleccionar cámara para reproducción                       |
| €   | Calendario con tipo de grabación                           |
| 4   | Campo de control con eje de tiempo (ver a la de-<br>recha) |

## Control a través de campo de control

El campo de control (4) sirve para controlar el desarrollo de la reproducción. Los símbolos tienen el siguiente significado:

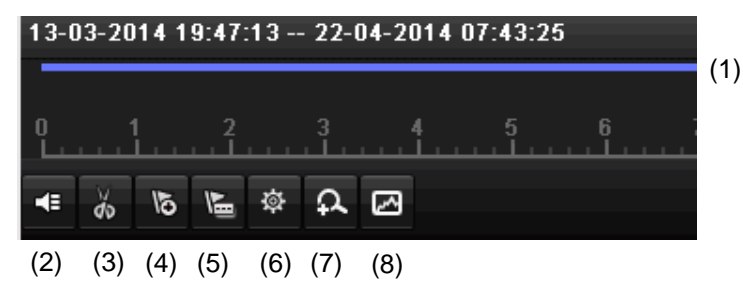

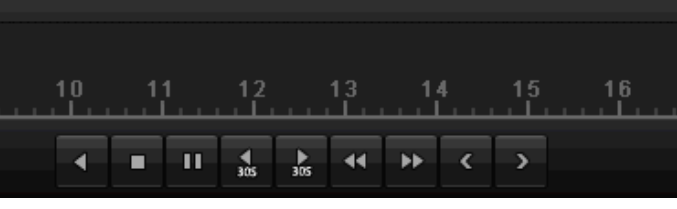

(9) (10)(11) (12)(13)(14)(15)(16)(17)

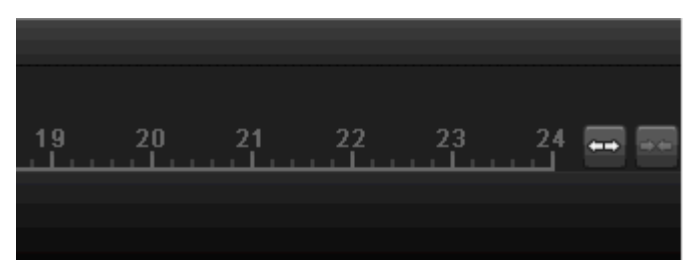

(18)(19)

| N.° | Significado del símbolo                                                                                                    |
|-----|----------------------------------------------------------------------------------------------------|
| 1   | Eje temporal:<br>Haga clic en el eje temporal para continuar la re-<br>producción en otro punto<br>• Haga clic en el control deslizante y arrástrelo                         |
|     | al momento deseado para iniciar a partir de ahí la reproducción.                                                                                                    |
| 2   | Activar/desactivar audio                                                                                                    |
| 3   | Iniciar/parar exportación de vídeoclip. Cuando se<br>sale de la reproducción se visualiza el clip en el<br>diálogo de exportación.                                           |
| 4   | Añadir marca (ver tipo de reproducción "Marca")                                                                                                    |
| 5   | Añadir marca definida por el usuario (ver tipo de reproducción "Marca")                                                                                                    |
| 6   | Administrar marcas                                                                                                    |
| 7   | Zoom digital                                                                                                    |
| 8   | Búsqueda Smart:<br>Si se crea una ventana de búsqueda, se mues-<br>tran los datos de movimiento de las grabaciones<br>en el campo visual en la barra de tiempo.<br>Atención: |
|     | La búsqueda Smart solo es posible con la repro-                                                                                                    |
|    | ducción de una sola cámara.              |
|----|------------------------------------------|
| 9  | Reproducción hacia atrás                 |
| 10 | Parada de reproducción                   |
| 11 | Inicio / pausa de reproducción           |
| 12 | Saltar 30 segundos hacia atrás           |
| 13 | Saltar 30 segundos hacia delante         |
| 14 | Avance lento $(16x \rightarrow 1x)$      |
| 15 | Avance rápido (1x → 16x)                 |
| 16 | Día anterior                             |
| 17 | Día siguiente                            |
| 18 | Reducir el detalle de la barra de tiempo |
| 19 | Ampliar el detalle de la barra de tiempo |

Se dispone de los siguientes menús:

| Tipo                 | Descripción                                                                                                    |
|----------------------|----------------------------------------------------------------------------------------------------|
| Duración             | Reproducción de datos de vídeo graba-<br>dos.                                                                           |
| Evento               | Búsqueda y reproducción de datos de<br>vídeo grabados a partir de detección de<br>movimiento o de entrada de alarma.    |
| Marca                | Búsqueda y reproducción de datos de<br>vídeo provistos de una marca.                                                    |
| Archivo ex-<br>terno | Búsqueda y reproducción de datos de<br>vídeo que se han encontrado en un so-<br>porte de datos externo (USB) conectado. |

Haga clic en Administrar marcas (6):

|        | Configuración      | de etiquetas        |            |
|--------|--------------------|---------------------|------------|
| Nº c   | Nombre de Etiqueta | Tiempo              | Edit Bor   |
| D6     | test               | 03-07-2014 08:38:42 | 2 ×        |
|        |                    |                     |            |
|        |                    |                     |            |
|        |                    |                     |            |
|        |                    |                     |            |
|        |                    |                     |            |
|        |                    |                     |            |
|        |                    |                     |            |
|        |                    |                     |            |
| Total: | 1 P: 1/1           |                     | . <b>→</b> |
|        |                    |                     |            |
|        |                    |                     | Cancelar   |

• Para cambiar la descripción de la marca, haga clic en el símbolo de Editar. Para eliminarla, haga clic en el icono de borrar.

# Selección del tipo de reproducción

Seleccionando el tipo de reproducción (5) se pueden representar y filtrar diferentes tipos de grabaciones y eventos en la vista de reproducción.

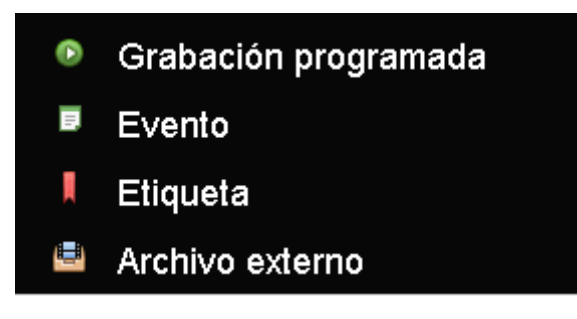

# Menú del aparato

### Vista general de menús

La siguiente vista general de menús muestra los menús más importantes para ajustar y controlar el aparato.

Además, a la derecha puede consultar información importante sobre el aparato.

- Haga clic en el menú que desee para abrirlo.
- Para cerrar la vista general de menús, haga clic en Salir.

| Menú          |                                                 |                                                      |             |
|---------------|-------------------------------------------------|------------------------------------------------------|-------------|
|               | ABUS                                            | General                                              | Cámaras HDD |
| 4juste        | DVR Modelo<br>Versión de firmware<br>Red In/Out | TVVR36000<br>V2.3.6, A Build 1400<br>27Mbps / 30Mbps | 518         |
| Reproducción  |                                                 | LAN #1                                               |             |
|               | Dirección IP                                    | 192.168.0.183                                        |             |
|               | Dirección MAC                                   | 8c:e7:48:5c:75:bc                                    |             |
| Experter      | DHCP                                            | Sí                                                   |             |
|               |                                                 |                                                      |             |
|               |                                                 | Port                                                 |             |
|               | HTTP                                            | 80                                                   |             |
| Mantenimiento | DVR                                             | 8000                                                 |             |
|               | RTSP                                            | 554                                                  |             |
|               |                                                 |                                                      |             |
| Apagar        |                                                 |                                                      | Salir       |

# Descripción del menú

| Menú          | Descripción                                                                                                    | Ver pág. |
|---------------|----------------------------------------------------------------------------------------------------|----------|
| Ajuste        | Lleva a los menús Configuración, Cámara, Grabación, HDD, Reproducción.                                                                                                    | 309      |
| Reproducción  | Búsqueda basada en parámetros de grabaciones de vídeo o de imágenes iniciadas por eventos como detección de movimiento, así como de marcas fijadas durante la reproducción.                                           | 328      |
| Exportar      | Búsqueda basada en parámetros de grabaciones de vídeo o de imágenes iniciadas por eventos como alarmas o detección de movimiento, así como de alarmas y marcas fijadas durante la reproducción.                       | 329      |
| Mantenimiento | Información sobre el sistema, búsqueda de protocolos, importa-<br>ción/exportación de configuración, mantenimiento del aparato como update<br>al nuevo firmware, cargar ajustes por defecto, mostrar carga de la red. | 331      |

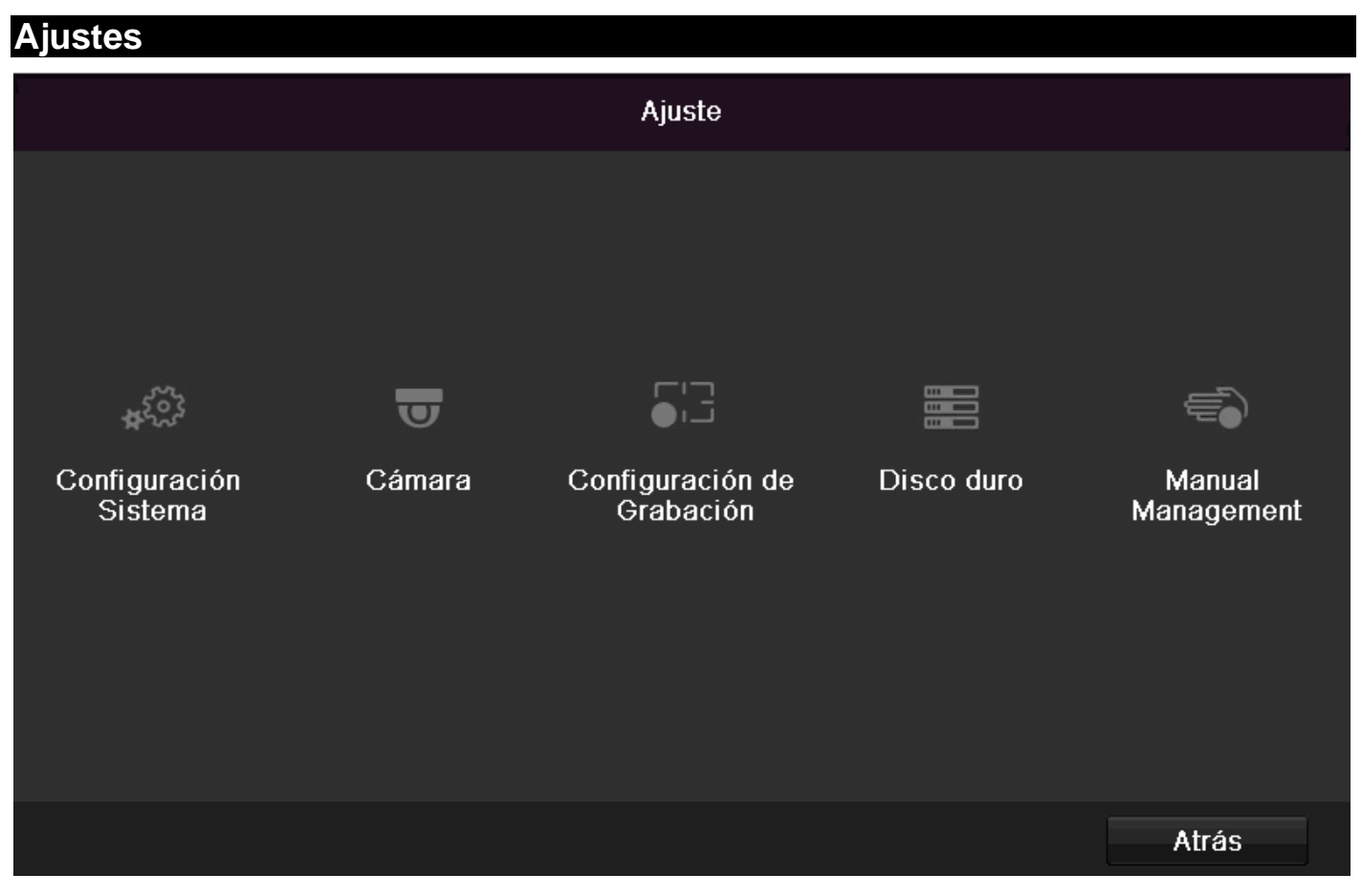

# Descripción del menú

| Menú                          | Descripción                                                                                                    | Ver pág. |
|-------------------------------|----------------------------------------------------------------------------------------------------|----------|
| Configuración Sistema         | Administrar todos los ajustes de aparato (generales, red, imagen en directo, advertencia, usuario).                                                                             | 310      |
| Cámara                        | Menú para ajustar los parámetros de la cámara (configuración OSD, modo de imagen, detección de movimiento, zona privada, vigilancia de sabotaje, pérdida de la señal de vídeo). | 318      |
| Configuración de<br>Grabación | Menú para ajustar parámetros de grabación (horario, resolución de la cámara, vacaciones, etc.).                                                                                 | 322      |
| Disco duro                    | Inicializar o administrar disco duro integrado (asignar función de lectu-<br>ra/escritura, cámaras, administrar disco duro de red, etc.).                                       | 325      |
| Manual Management             | Menú para ajustar grabaciones manuales                                                                                                    | 327      |

# Configuración

# Configuración

| Configuración Sistema |                            |                                            |   |
|-----------------------|----------------------------|--------------------------------------------|---|
| General >             | General Parámetros DST Más | ajustes                                    |   |
| Red                   | Idioma                     | Español                                    |   |
| Alarma                | Resolución                 | 1280'720/60HZ                              |   |
| Vision en directo     | Zona horaria               | (GMT+01:00) Amsterdam, Berlin, Rome, Paris |   |
|                       | Menu Fecha Formato         | DD-MM-AAAA                                 |   |
| Excepción             | Fecha de inicio            | 23-06-2014                                 | a |
| Usuario               | Sistema de tiempo          | 16:45:58                                   | Э |
|                       | Velocidad del ratón        |                                            |   |
|                       | Activar asistente          |                                            |   |
|                       | Habilitar contraseña       |                                            |   |
|                       | Enable Light               |                                            |   |
|                       |                            |                                            |   |
| Vision en directo     |                            | Siguiente Atrás                            | b |

# 1 Nota

El menú de configuración administra todos los ajustes del aparato.

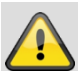

### Advertencia

Asegúrese de que se ha ajustado correctamente la fecha y la hora.

ATENCIÓN:

La modificación posterior puede provocar pérdida de datos.

Asegure a tiempo los datos.

### Vista general

| Menú                       | Ajuste                                                                                                    | Página |
|----------------------------|----------------------------------------------------------------------------------------------------|--------|
| General                    | Idioma, vídeo, hora, fecha,<br>ratón, contraseña, hora de<br>verano, otros ajustes                              | 310    |
| Configuración<br>de la red | Ajustes necesarios de la red<br>(IP manual, DHCP, PPPOE,<br>DDNS etc.) y vista general<br>de los estados de red | 311    |
| Alarma                     | Ajustes para las entra-<br>das/salidas de alarma de las<br>cámaras de red                                       | 315    |
| Imagen en di-<br>recto     | Ajustes de display, asigna-<br>ción de la salida de evento                                                      | 315    |
| Advertencia                | Comportamiento del aparato<br>en caso de excepción (disco<br>duro lleno, red desconecta-<br>da, etc.)           | 316    |
| Usuario                    | Insertar, cambiar usuario,<br>otorgar derechos de acceso                                                        | 316    |

# i <sup>Nota</sup>

Tenga en cuenta las notas de los capítulos correspondientes.

# Configuración general

| Configuración Sistema |                        |                                            |   |
|-----------------------|------------------------|--------------------------------------------|---|
| General >             | General Parámetros DST | Más ajustes                                |   |
| Red                   | Idioma                 | Español                                    |   |
| Alarma                | Resolución             | 1280'720/60HZ                              |   |
|                       | Zona horaria           | (GMT+01:00) Amsterdam, Berlin, Rome, Paris |   |
| Vision en directo     | Menu Fecha Formato     | DD-MM-AAAA                                 |   |
| Excepción             | Fecha de inicio        | 23-06-2014                                 | ٠ |
| Usuario               | Sistema de tiempo      | 16:45:58                                   | 0 |
|                       | Velocidad del ratón    |                                            |   |
|                       | Activar asistente      |                                            |   |
|                       | Habilitar contraseña   |                                            |   |
|                       | Enable Light           | 2                                          |   |
|                       |                        |                                            |   |
|                       |                        |                                            |   |
|                       |                        |                                            |   |
| Vision en directo     |                        | Siguiente Atrás                            |   |

| Pestaña Gene-<br>ral              | Ajuste                                                                                                    |
|-----------------------------------|----------------------------------------------------------------------------------------------------|
| Idioma                            | Idioma en pantalla                                                                                                    |
| Salida BNC<br>estándar            | PAL, NTSC                                                                                                    |
| Resolución                        | Resolución del monitor                                                                                                    |
| Zona horaria                      | GMT (Greenwich Mean Time)                                                                                                    |
| Formato de<br>fecha               | MM-DD-AAAA, DD-MM-AAAA,<br>AAAA-MM-DD                                                                                                    |
| Tiempo interno<br>del sistema     | Fecha, hora                                                                                                    |
| Velocidad del<br>cursor del ratón | Barra de desplazamiento: a la iz-<br>quierda velocidad reducida,<br>a la derecha velocidad alta                                                                                                    |
| Activar el asis-<br>tente         | Casilla de verificación activada:<br>el asistente aparece al iniciar el si-<br>stema.                                                                                                    |
| Activar el ID de<br>autenticación | Casilla de verificación no activada:<br>no es necesario introducir contraseña<br>en la propia grabadora, pero para ac-<br>ceder por red es necesario introducir<br>la contraseña.<br>Casilla de verificación activada:<br>se debe introducir la contraseña para<br>poder manejar el menú. |
| Activar la barra<br>de estado LED | Casilla de verificación no activada:<br>el indicador LED de estado está de-<br>sactivado.<br>Casilla de verificación activada:<br>el indicador LED de estado se ilumi-<br>na en azul cuando la grabadora está<br>encendida.                                                               |

| Activar acceso | Casilla de verificación activada:     |
|----------------|---------------------------------------|
| remoto         | está activado el acceso para configu- |
|                | ración remota por parte del soporte   |
|                | técnico.                              |

| Pestaña Ajus-<br>tes DST                             | Ajuste                                                                                                    |
|------------------------------------------------------|----------------------------------------------------------------------------------------------------|
| Ajuste au-<br>tomático del<br>horario de ve-<br>rano | Estando activada esta casilla, el apa-<br>rato adapta automáticamente el hora-<br>rio de verano.                              |
| Activar DST                                          | Estando activada esta casilla de veri-<br>ficación, se puede elegir una fecha<br>precisa de comienzo/fin.                     |
| Desde, hasta                                         | Fecha de comienzo, final del horario<br>de verano                                                                             |
| DST Bias                                             | Corrección del horario de verano: se<br>cambia del horario de verano al hora-<br>rio de referencia                            |
| Otros ajustes                                        | Ajustes                                                                                                    |
| Nombre                                               | Especificación inequívoca del apa-<br>rato                                                                                    |
| N.°                                                  | Para identificar inequívocamente al<br>utilizar un control remoto                                                             |
| Cierre de sesión autom.                              | Nunca / 1 30 minutos – regula el<br>tiempo que se muestra el menú hasta<br>que se vuelve a ocultar                            |
| Aviso de even-<br>to                                 | Casilla de verificación activada:<br>alarma acústica cuando se dan avi-<br>sos de detección de movimiento, Hdd<br>lleno, etc. |

Confirme los ajustes con un clic en **Aplicar** y salga del menú con **Aceptar**.

# Configuración de la red

### General

Es imprescindible que la configuración de la red sea correcta para

• poder manejar el aparato y la vigilancia por control remoto a través de su navegador.

# Nota

Antes de configurar el aparato lea las siguientes indicaciones.

Una red es la conexión de por lo menos 2 dispositivos de red.

Tipos de transmisión:

- redes alámbricas (por ejemplo, cable CAT5),
- redes inalámbricas (Wi-Fi) y
- otras posibilidades de transmisión (Powerline).

Todos los sistemas comparten características considerables, pero también presentan diferencias entre sí.

### Conceptos

A continuación damos una vista general de los conceptos relevantes para el uso del aparato en redes.

| Parámetros                     | Ajuste                                                                                                    |
|--------------------------------|----------------------------------------------------------------------------------------------------|
| Dirección IP                   | Una dirección IP es la dirección ine-<br>quívoca de un dispositivo dentro de<br>una red.<br>Esta dirección solo puede darse una<br>vez dentro de una misma red. Hay de-<br>terminados rangos de direcciones IP<br>reservados para redes públicas, como |
| Rango de di-<br>recciones pri- | Por ejemplo, 10.0.0.0 -<br>10.255.255.255,                                                                                                    |
| vadas                          | Máscara de subred 255.0.0.0<br>172.16.0.0 - 172.31.255.255<br>Máscara de subred 255.255.0.0<br>192.168.0.0 - 192.168.255.255<br>Máscara de subred 255.255.255.0                                                                                        |
| Máscara de<br>subred           | Es una máscara de bits que se utiliza<br>para tomar decisiones o realizar asi-<br>gnaciones en el enrutamiento.<br>En las redes domésticas es<br>255.255.255.0 por defecto.                                                                            |
| Gateway                        | Dispositivo de red que permite a todos<br>los demás dispositivos de red acceder<br>a Internet.<br>Por ejemplo, el ordenador al que está<br>conectado el módem DSL o general-<br>mente el enrutador o el punto de ac-<br>ceso dentro de una red.        |

| Parámetros             | Ajuste                                                                                                    |
|------------------------|----------------------------------------------------------------------------------------------------|
| Servidor de<br>nombres | También Ilamado DNS (Domain Name<br>Server), se encarga de asignar a una di-<br>rección web o URL (por ejemplo,<br>www.google.de) una dirección IP ine-<br>quívoca.                                                         |
|                        | Cuando se introduce un dominio en un<br>navegador, el DNS busca la dirección IP<br>del servidor adecuada y le pasa al servi-<br>dor la solicitud.                                                                           |
|                        | Aquí se puede introducir la dirección IP<br>de un DNS del proveedor. A veces es<br>suficiente marcar la dirección IP del ga-<br>teway, y este se encarga entonces de<br>transmistir la solicitud al DNS del pro-<br>veedor. |
| DHCP                   | El servidor DHCP asigna automática-<br>mente a un dispositivo de red la direc-<br>ción IP, la máscara de subred, el ga-<br>teway y el nombre del servidor.                                                                  |
|                        | Los enrutadores actuales disponen de                                                                                                    |

|                  | DHCPs. El servicio DHCP se tiene que<br>configurar y activar por separado. Con-<br>sulte información más detallada en el<br>manual correspondiente.<br>Nota:<br>Al utilizar direcciones IP fijas Y un servi-<br>dor DHCP se debe prestar atención a<br>que las direcciones IP fijas queden fuera<br>de las direcciones asignadas por el<br>DHCP, ya que en caso contrario podrían<br>sugir problemas. |
|------------------|----------------------------------------------------------------------------------------------------|
| Puerto           | Un puerto es una interfaz a través de la<br>cual se comunican distintos programas.<br>Determinados puertos están asignados<br>de forma fija (23: Telnet, 21: FTP), mien-<br>tras que otros se pueden elegir libre-<br>mente. Los puertos son relevantes para<br>distintas aplicaciones, por ejemplo para<br>acceder externamente al aparato a tra-<br>vés de un navegador.                            |
| Dirección<br>MAC | La dirección MAC (Media-Access-<br>Control-Adresse, también ID de Ether-<br>net) es la dirección específica de hard-<br>ware del adaptador de red.<br>Esta dirección sirve para identificar ine-<br>quívocamente al aparato en una red de<br>ordenadores.                                                                                                    |

# Estructura de la red

El aparato se debe conectar físicamente con la red por medio de un cableado CAT5; ver conexiones en la pág. 1.

# Nota

Siga las instrucciones e indicaciones de los dispositivos de red.

Se pueden conectar entre sí varios interruptores/enrutadores/puntos de acceso. La red puede afectar a cortafuegos y otros software de seguridad.

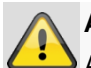

### Advertencia

Al utilizar un enrutador, los clientes de red (y con ello también la grabadora) están conectados a Internet. Y esto también rige a la inversa.

Tome sin falta medidas de protección (como por ejemplo utilizar un cortafuegos, cambiar la contraseña, cambiar el puerto) para así evitar un acceso no deseado desde el exterior.

# Configuración de la red

| Configuración Sistema |                                                                   |  |  |  |  |  |
|-----------------------|-------------------------------------------------------------------|--|--|--|--|--|
| General               | General PPPOE DDNS NTP Email UPnP Más ajustes                     |  |  |  |  |  |
| Red >                 | Tipo de NIC 10M/1000M Self-adaptive ~                             |  |  |  |  |  |
| Alarma                | DHCP 🗹                                                            |  |  |  |  |  |
| Vision en directo     | Dirección Ipv4 192.168.0 .183<br>Máscara de Subred IPv4 255.255.0 |  |  |  |  |  |
| Excepción             | Direccion IPv4 por defecto 192 .168 .0 .1                         |  |  |  |  |  |
| Usuario               | Dirección 1 IPv6 fd00::8ee7:48ff:fe5c:75bc/64                     |  |  |  |  |  |
|                       | Dirección 2 IPv6 2002:c3f3:3fae:0:8ee7:48ff.fe5c:75bc/64          |  |  |  |  |  |
|                       | Puerta de salida IPv6 por defecto fe80::2665:11ff.fea4:bc73       |  |  |  |  |  |
|                       | Dirección MAC 8c:e7:48:5c:75:bc                                   |  |  |  |  |  |
|                       | MTU 1500                                                          |  |  |  |  |  |
|                       |                                                                   |  |  |  |  |  |
|                       |                                                                   |  |  |  |  |  |
|                       | NIC Interno Dirección IPv4 192 . 168 . 254 . 1                    |  |  |  |  |  |
|                       |                                                                   |  |  |  |  |  |
|                       |                                                                   |  |  |  |  |  |
|                       |                                                                   |  |  |  |  |  |
|                       |                                                                   |  |  |  |  |  |
|                       |                                                                   |  |  |  |  |  |
| Vision en directo     | Siguiente Atrás                                                   |  |  |  |  |  |

| Pestaña               | Ajuste                                                                                                    |
|-----------------------|----------------------------------------------------------------------------------------------------|
| General               | Ajustes para la red local y elección del modo de red.                                                                                                    |
| PPPOE                 | PPPOE se utiliza en conexiones ADSL<br>y al utilizar un módem en Alemania.<br>Haga clic en Modificar para introducir<br>los datos de acceso (identificación. |
|                       | contraseña) para su proveedor.                                                                                                    |
| DDNS                  | Servidor para DNS dinámico Adminis-<br>tración para actualizar nombres de<br>host y entradas DNS                                                             |
| NTP                   | Network Time Protocol                                                                                                    |
|                       | Servidor para sincronizar hora                                                                                                    |
| Correo<br>electrónico | Especifique los ajustes de correo para<br>enviar, en caso de alarma, un correo a<br>una dirección específica.                                                |
| UPnP                  | Universal Plug and Play                                                                                                    |
|                       | Ajustes para manejar cómodamente<br>dispositivos de red en una red IP.                                                                                       |
| Otros ajustes         | Configure aquí la dirección IP del PC al<br>que se haya de enviar un mensaje en<br>caso de alarma.                                                           |

#### Pestaña General

| Parámetros                  | Ajuste                                                                                                    |
|-----------------------------|----------------------------------------------------------------------------------------------------|
| Tipo NIC                    | Ajuste aquí la velocidad de transmi-<br>sión de la tarjeta de red integrada.<br>Recomendación: 10M/100M/1000M<br>autoadaptativo                                                                                                    |
| DHCP                        | Active la casilla de verificación si asi-<br>gna en la red las direcciones IP de<br>forma dinámica por DHCP.<br>DHCP activado: los siguientes cam-<br>pos de introducción están conmuta-<br>dos a no activos ya que los paráme-<br>tros se toman del DHCP.<br>Nota:<br>Si asigna manualmente las direccio-<br>nes IP, preste atención a que el<br>DHCP no esté activado (la casilla de<br>verificación no está marcada) |
| Dirección IPv4              | Dirección del dispositivo de red en la<br>red con introducción manual                                                                                                    |
| Máscara de<br>subred IPv4   | Normalmente 255.255.255.0                                                                                                    |
| Gateway IPv4<br>por defecto | Dirección del gateway para el acceso<br>a Internet                                                                                                    |
| Dirección IPv6<br>1         | Dirección IPv6 local (enlace local) di-<br>rección IPv6                                                                                                    |
| Dirección IPv6<br>2         | Dirección IPv6 global (Global unicast)                                                                                                    |
| Gateway<br>estándar IPv6    | Dirección IPv6 del gateway para ac-<br>ceso a Internet                                                                                                    |
| Dirección MAC               | Dirección de hardware de la tarjeta<br>de red integrada                                                                                                    |
| MTU (bytes)                 | Describe el tamaño máximo del pa-<br>quete de un protocolo.                                                                                                    |
| Servidor DNS preferido      | Dirección del DNS, generalmente la<br>dirección IP del gateway                                                                                                    |
| Servidor DNS<br>alternativo | Dirección IP del servidor DNS alter-<br>nativo                                                                                                    |

# Nota

Algunos de estos ajustes no son posibles para todos los módulos.

### PPPOE

|                   |         |                   |      | Co   | nfiguració | in Sistem          | a           |           |      |   |
|-------------------|---------|-------------------|------|------|------------|--------------------|-------------|-----------|------|---|
| General           | Conoral | DDDOE             | DDMC | NITO | Email      | LID <sub>6</sub> D | Más ojustes |           |      |   |
| Red >             | General |                   | DDNS | NIP  | Email      | OPhP               | Mas ajustos |           |      |   |
| Vision en directo | Nombre  | :<br>e de usuaric | »    |      | -          |                    |             |           |      |   |
| Excepción         |         |                   |      |      |            |                    |             |           |      |   |
| Usuario           |         |                   |      |      |            |                    |             |           |      |   |
|                   |         |                   |      |      |            |                    |             |           |      |   |
|                   |         |                   |      |      |            |                    |             |           |      |   |
|                   |         |                   |      |      |            |                    |             |           |      |   |
|                   |         |                   |      |      |            |                    |             |           |      |   |
|                   |         |                   |      |      |            |                    |             |           |      |   |
|                   |         |                   |      |      |            |                    |             |           |      |   |
|                   |         |                   |      |      |            |                    |             |           |      |   |
|                   |         |                   |      |      |            |                    |             |           |      |   |
|                   |         |                   |      |      |            |                    |             |           |      |   |
|                   |         |                   |      |      |            |                    |             |           |      |   |
|                   |         |                   |      |      |            |                    |             |           |      |   |
|                   |         |                   |      |      |            |                    |             |           |      |   |
|                   |         |                   |      |      |            |                    |             |           |      |   |
|                   |         |                   |      |      |            |                    |             |           |      |   |
|                   |         |                   |      |      |            |                    |             |           |      |   |
|                   |         |                   |      |      |            |                    |             |           |      |   |
|                   |         |                   |      |      |            |                    |             |           |      |   |
|                   |         |                   |      |      |            |                    |             |           |      |   |
|                   |         |                   |      |      |            |                    |             |           |      |   |
|                   |         |                   |      |      |            |                    |             |           | _    |   |
| Vision en directo |         |                   |      |      |            |                    |             | Siguiente | Atrá | 5 |

1.Active la casilla de verificación PPPOE e introduzca el nombre de usuario (identificación de acceso a Internet) y la contraseña, y confirme esta última.

2. Acepte los datos con Aplicar.

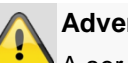

#### Advertencia

A ser posible, utilice PPPOE cuando no haya ningún enrutador.

#### DDNS

|             |           |         | Er   | nstellun | gen   |     |      |               |          |
|-------------|-----------|---------|------|----------|-------|-----|------|---------------|----------|
| Allgemein   | Allgemein | PPPOE   | DDNS | NTP      | Email | FTP | SNMP | Weitere Einst | ellungen |
| Netzwerk >  | DDNS akt  | ivieren |      | 1        |       |     |      |               |          |
| Alarm       |           |         |      | ynDNS    |       |     |      |               |          |
| RS-232      |           |         |      |          |       |     |      |               |          |
| Liveansicht |           |         |      |          |       |     |      |               |          |
| Warnung     |           |         |      |          |       |     |      |               |          |
| Benutzer    |           |         |      |          |       |     |      |               |          |
|             |           |         |      |          |       |     |      | Anwenden      | Zurtucke |

- 1.Para poder utilizar la función ABUS DDNS, primero tiene que crear una cuenta en www.abus-server.com. Consulte a este respecto las FAQs en la página web.
- 2.Active la casilla de verificación "Activar DDNS", seleccione seguidamente el tipo DDNS "DynDNS" e introduzca la dirección IP <u>www.abus-server.com</u> en el campo "Dirección de servidor".
- 3.Acepte los datos con **Aplicar**. Ahora la dirección IP de su conexión de Internet se actualiza cada minuto.

### NTP

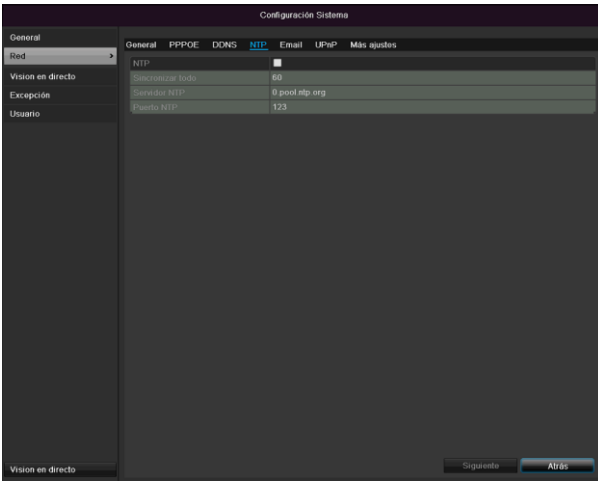

# • Nota

La grabadora puede sincronizar la hora con un servidor externo. Para ello se dispone en Internet de varias direcciones de servidor.

1.Active la casilla de verificación NTP e introduzca el intervalo de tiempo tras el cual debe volver a tener lugar la sincronización. Introduzca la dirección IP del servidor NTP y el puerto NTP.

2. Acepte los datos con Aplicar.

#### Correo electrónico

Cuando se produce una alarma, el aparato puede enviar un mensaje por correo electrónico. Introduzca aquí la configuración de correo electrónico.

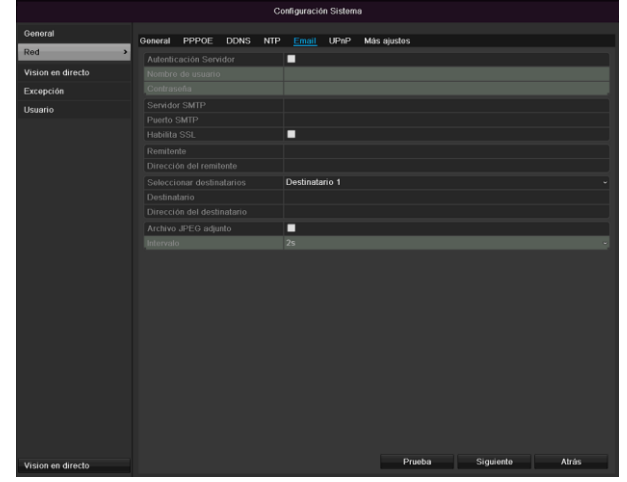

| Parámetros        | Ajuste                                                              |
|-------------------|---------------------------------------------------------------------|
| Activar la auten- | Activar casilla de verificación cuando                              |
| ticación del ser- | se inicia una sesión en el servidor                                 |
| vidor             | del proveedor de Internet                                           |
| Nombre de usu-    | Cuenta de correo electrónico en el                                  |
| ario              | proveedor                                                           |
| Contraseña        | Contraseña con la que se protege la<br>cuenta de correo electrónico |

| Servidor SMTP                         | Dirección del servidor SMTP del<br>proveedor                                                                                                    |
|---------------------------------------|----------------------------------------------------------------------------------------------------|
| Puerto SMTP                           | Introducir el puerto SMTP<br>(por defecto: 25)                                                                                                    |
| Activar SSL                           | Activar casilla de verificación para<br>activar codificación del correo elec-<br>trónico                                                                                   |
| Remitente                             | Nombre del remitente                                                                                                    |
| Dirección del<br>remitente            | La dirección de correo electrónico<br>correspondiente a la cuenta de cor-<br>reo electrónico                                                                               |
| Seleccionar des-<br>tinatario         | Seleccionar tres posibles destinata-<br>rios para que reciban el correo.                                                                                                   |
| Destinatario                          | Introducir aquí el nombre del desti-<br>natario.                                                                                                    |
| Dirección de<br>correo<br>electrónico | Introducir la dirección de correo electrónico del destinatario.                                                                                                    |
| Colgar foto                           | Activar casilla de verificación si<br>además del correo también se de-<br>sea enviar grabaciones de la cámara<br>como archivo de foto.                                     |
| Intervalo                             | Seleccionar un tiempo de disparo<br>entre 2 y 5 segundos. Las fotos solo<br>se envían si se ha detectado movi-<br>miento en un tiempo que rebasa el<br>intervalo definido. |

- 1.Introduzca los parámetros de la notificación por correo electrónico.
- 2.Haga clic en **Prueba** para enviar un correo a modo de prueba.
- Si ha realizado correctamente las entradas y ha recibido un correo de confirmación, haga clic en Aplicar.

# Nota

El aparato envía un correo electrónico al destinatario configurado.

Si el correo no llega a su destinatario, compruebe los ajustes y corríjalos.

Si es necesario, compruebe los ajustes de spam de su cliente de correo electrónico.

# Nota

Los datos de acceso y ajustes para el envío SMTP se los proporcionará su proveedor de correo electrónico. Algunos proveedores de correo electrónico ya solo ofrecen encriptación SSL para el envío de correos electrónicos. Se ha probado la compatibilidad de este grabador con los siguientes proveedores: GMX, Web.de, GMail. UPnP

|                   |           |              |      | 0.0    |           | In Distant | -           |        |           |           |   |
|-------------------|-----------|--------------|------|--------|-----------|------------|-------------|--------|-----------|-----------|---|
|                   |           |              |      | 0      | ninguraci | an Sistem  | 9           |        |           |           |   |
| General           | Goneral   | PPPOE        | DDNS | NTP    | Email     | UPnP       | Más aiustos |        |           |           |   |
| Red               | Linbilita |              |      |        | 2         |            |             |        |           |           |   |
| Vision en directo |           |              |      |        | Auto      |            |             |        |           |           | 7 |
| Excepción         | Tipo pu   |              |      | Puerto | Externo   | Mapeo E    |             | Puerto | Estado    |           |   |
| Usuario           | Puerto (  | del servidor |      | 11601  |           |            |             | 11601  | Inactivo  |           |   |
| osumo             |           |              |      |        |           |            |             |        |           |           |   |
|                   |           |              |      |        |           |            |             |        |           |           |   |
|                   |           |              |      |        |           |            |             |        |           |           |   |
|                   |           |              |      |        |           |            |             |        |           |           |   |
|                   |           |              |      |        |           |            |             |        |           | Refrescar |   |
|                   |           |              |      |        |           |            |             |        |           |           |   |
|                   |           |              |      |        |           |            |             |        |           |           |   |
|                   |           |              |      |        |           |            |             |        |           |           |   |
|                   |           |              |      |        |           |            |             |        |           |           |   |
|                   |           |              |      |        |           |            |             |        |           |           |   |
|                   |           |              |      |        |           |            |             |        |           |           |   |
|                   |           |              |      |        |           |            |             |        |           |           |   |
|                   |           |              |      |        |           |            |             |        |           |           |   |
|                   |           |              |      |        |           |            |             |        |           |           |   |
|                   |           |              |      |        |           |            |             |        |           |           |   |
|                   |           |              |      |        |           |            |             |        |           |           |   |
|                   |           |              |      |        |           |            |             |        |           |           |   |
|                   |           |              |      |        |           |            |             |        |           |           |   |
|                   |           |              |      |        |           |            |             |        |           |           |   |
|                   |           |              |      |        |           |            |             |        |           |           |   |
|                   |           |              |      |        |           |            |             |        |           |           |   |
|                   |           |              |      |        |           |            |             |        |           |           |   |
|                   |           |              |      |        |           |            |             |        |           |           |   |
|                   |           |              |      |        |           |            |             |        |           |           |   |
| Vision en directo |           |              |      |        |           |            |             |        | Siguiento | Atrás     |   |

| Parámetros      | Ajuste                                                                                                    |
|-----------------|----------------------------------------------------------------------------------------------------|
| Activar UPnP    | Activar la casilla de verificación para<br>activar la visibilidad en una red IP.<br>Cuando la función está activada, se<br>registra automáticamente en el enru-<br>tador un redireccionamiento para<br>todos los puertos de la red (siempre<br>y cuando el UPnP esté activado en el<br>enrutador).<br>Estando el UPnP activado, los puer-<br>tos de red configurados a través del<br>UPnP se transmiten al servidor<br>ABUS (siempre y cuando ABUS<br>DDNS esté activo) |
| Tipo de mapeado | Con el ajuste "manual" se pueden fi-<br>jar manualmente los puertos de red<br>con el botón "Editar".<br>Con el ajuste "auto", el grabador<br>comprueba si hay puertos de red li-<br>bres en el enrutador y asigna los<br>números a los puertos de forma alea-<br>toria.                                                                                                    |

Confirme los ajustes con un clic en **Aplicar** y salga del menú con **Volver**.

### Otros ajustes

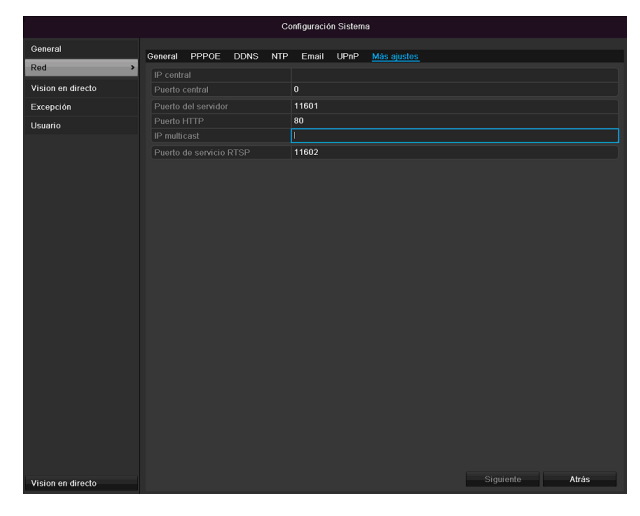

| Parámetros         | Ajuste                                |
|--------------------|---------------------------------------|
| IP del host de     | Dirección de red de la estación CMS   |
| alarma             |                                       |
| Puerto del host de | Puerto de su estación CMS             |
| alarma             |                                       |
| Puerto del ser-    | Puerto para comunicación de datos     |
| vidor              | (por defecto: 8000)                   |
| Puerto HTTP        | Puerto del servidor web (por defecto: |
|                    | 80)                                   |
| Dirección IP de    | Para minimizar el tráfico, también    |
| multicast          | puede introducir aquí la dirección IP |
|                    | de multicast. La dirección IP tiene   |
|                    | que coincidir con la del software de  |
|                    | videovigilancia.                      |
| Puerto de servicio | Introducir el puerto RTSP             |
| RTSP               | (por defecto 554)                     |

# 1 Nota

El puerto de servidor 8000 y el puerto HTTP 80 son los puertos estándar para clientes remotos y para acceso remoto por navegador de Internet.

# Alarma

# Nota

Este punto de menú solo está disponible si está conectada una cámara compatible que tenga entrada y salida de alarma, por ejemplo, TVIP11560.

# Estatus de alarmas

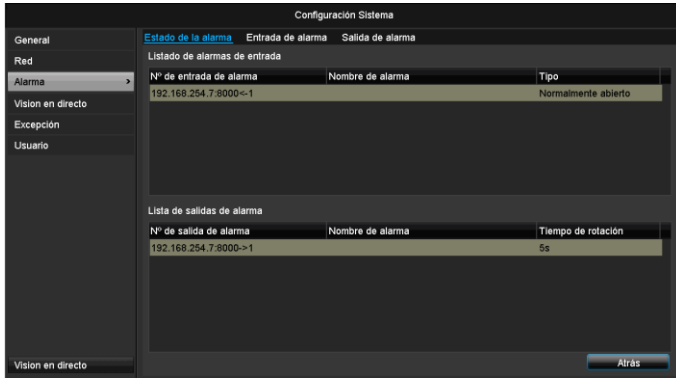

Aquí se puede ver una lista con todas las entradas y salidas de alarmas de las cámaras de red y su estatus actual.

# Entrada de alarma

|                   |                                | Configuración Sistema   |
|-------------------|--------------------------------|-------------------------|
| General           | Estado de la alarma Entrada de | alarma Salida de alarma |
| Red               | Nº de entrada de alarma        | 192.168.254.7:8000<-1   |
| Alarma >          | Nombre de alarma               |                         |
| Vision en directo | Tipo<br>Actiar festivo         | Normalmente abierto ~   |
| Excepción         | Ajustes                        | •                       |
| Usuario           |                                |                         |
| Vision en riracio |                                | Copiar Siguiente Atras  |
| Vision en directo |                                | Copiar Siguiente Atrás  |

 Seleccione una reacción en caso de alarma haciendo clic en el símbolo de 'Configuración' estando "Reacción" desactivado.

| Parámetros             | Ajuste                                                                                                    |
|------------------------|----------------------------------------------------------------------------------------------------|
| Entrada de<br>alarma   | Seleccionar la entrada de alarma para<br>configurar los ajustes. Puede seleccionar<br>la entrada de alarma a partir de los datos<br>de las direcciones de red. |
| Nombre de<br>la alarma | Introduzca una descripción clara, por<br>ejemplo, contacto de la puerta del alma-<br>cén.                                                                      |
| Тіро                   | N.A.: circuito de conmutación normal-<br>mente abierto                                                                                                    |
|                        | N.C.: circuito de conmutación normal-<br>mente cerrado                                                                                                    |

• Active la entrada de alarma marcando la casilla de verificación en "Ajustes".

- Establezca el comportamiento del grabador en caso de alarma en "Ajustes".
- Haga clic en Copiar para aplicar este ajuste a otras cámaras.
- Confirme los ajustes con un clic en **Aplicar** y salga del menú con **Volver**.

# Ajustes

#### Activar pestaña Canal

|         |         | Ajust         | es                               |                                                                   |                                                                                               |                          |
|---------|---------|---------------|----------------------------------|-------------------------------------------------------------------|-----------------------------------------------------------------------------------------------|--------------------------|
| Horario | Acció   | n de enla     | ace                              |                                                                   |                                                                                               |                          |
|         | ■D1     | ∎D2           | ■D3                              | ■ D4                                                              | ∎D5                                                                                           | D6                       |
|         |         |               |                                  |                                                                   |                                                                                               |                          |
|         |         |               |                                  |                                                                   |                                                                                               |                          |
|         |         |               |                                  |                                                                   |                                                                                               |                          |
|         |         |               |                                  |                                                                   |                                                                                               |                          |
|         |         |               |                                  |                                                                   |                                                                                               |                          |
|         |         |               |                                  |                                                                   |                                                                                               |                          |
|         |         |               |                                  |                                                                   |                                                                                               |                          |
|         |         | Siguie        | nte                              | ок                                                                |                                                                                               | Cancelar                 |
|         | Horario | Horario Acció | Ajust<br>Acción de enta<br>D1 D2 | Horario       Acción de enlace         ■ D1       ■ D2       ■ D3 | Ajustess         Horario       Acción de enlace         ■ D1       ■ D2       ■ D3       ■ D4 | Horario Acción de enlace |

Marcando la casilla de verificación correspondiente, seleccione qué canal de cámara se debe activar en caso de alarma.

#### Activar pestaña Horario

|               |              | Ajustes      |    |          |
|---------------|--------------|--------------|----|----------|
| Activar canal | Horario Acci | ón de enlace |    |          |
| Semana        | Lun          |              |    |          |
| 1             | 00:00-       | 24:00        |    | ۲        |
| 2             | 00:00-       | 00:00        |    | 0        |
| 3             | 00:00-       | 00:00        |    | ٥        |
| 4             | 00:00-       | 00:00        |    | ٥        |
| 5             | 00:00-       | 00:00        |    | ٥        |
| 6             | 00:00-       | 00:00        |    | ۵        |
| 7             | 00:00-       | 00:00        |    | ۵        |
| 8             | 00:00-       | 00:00        |    | ۲        |
|               |              |              |    |          |
|               |              |              |    |          |
|               |              |              |    |          |
|               | Copiar       | Siguiente    | ок | Cancelar |

- Determine a qué hora se debe activar el tipo de comportamiento que se ha de seleccionar en la pestaña "Reacción" en caso de alarma.
- Haga clic en "Copiar" para aplicar estos ajustes a otros días de la semana o a toda la semana.

#### Acción de enlace

#### Seleccione la pestaña Acción de enlace.

Aquí se puede configurar el comportamiento del grabador en caso de alarma haciendo clic en la casilla de verificación correspondiente.

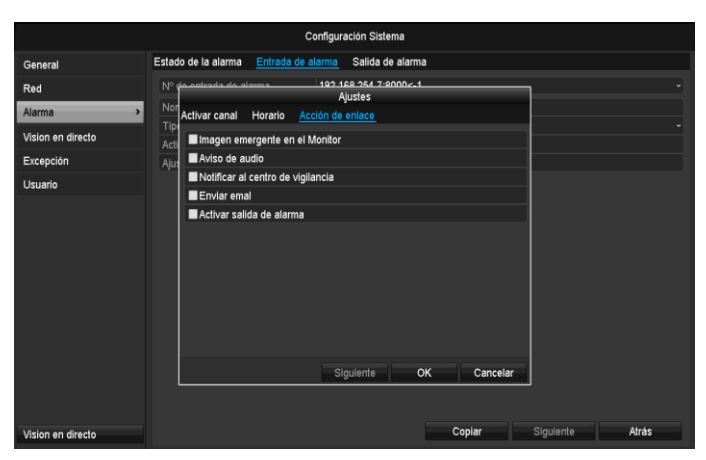

| Parámetros                     | Notificaciones                                                                     |
|--------------------------------|------------------------------------------------------------------------------------|
| Pantalla completa<br>emergente | La cámara se representa en<br>la imagen en directo a pan-<br>talla completa        |
| Advertencia acústica           | El aparato emite repetida-<br>mente una señal acústica                             |
| Notificaciones CMS             | El CMS emite una señal<br>acústica de aviso.                                       |
| Enviar correo electrónico      | Se envía un correo electró-<br>nico a una dirección especi-<br>ficada. Ver pág. 29 |
| Activar salida de alarma       | La salida de alarma se acti-<br>va en caso de alarma.                              |

• Confirme los ajustes con un clic en **Aplicar** y salga del menú con **Aceptar**.

# Salida de alarma

# Nota

Este punto de menú solo está disponible si está conectada una cámara compatible que tenga salida de alarma, por ejemplo, TVIP11560.

|                   | Configuración Sistema |                   |                    |        |           |       |
|-------------------|-----------------------|-------------------|--------------------|--------|-----------|-------|
| General           | Estado de la alarma   | Entrada de alarma | Salida de alarma   | 1      |           |       |
| Red               | Nº de salida de alar  | ma 192            | .168.254.7:8000->1 |        |           |       |
| Alarma >          | Nombre de alarma      |                   |                    |        |           |       |
| Vision en directo | Tiempo de rotación    | 5s                |                    |        |           |       |
| Excepción         | Ajustes               | •                 |                    |        |           |       |
| Usuario           |                       |                   |                    |        |           |       |
|                   |                       |                   |                    |        |           |       |
| Vision en directo |                       |                   |                    | Copiar | Siguiente | Atrás |

 Seleccione una reacción en caso de alarma haciendo clic en el símbolo de 'Configuración' estando "Reacción" desactivado.

| Parámetros               | Ajuste                                                                                                    |
|--------------------------|----------------------------------------------------------------------------------------------------|
| Salida de<br>alarma      | Seleccionar la salida de alarma para<br>configurar los ajustes. Puede seleccionar<br>la salida de alarma a partir de los datos<br>de las direcciones de red. |
| Nombre de<br>la alarma   | Introduzca una descripción clara, por<br>ejemplo, contacto de la puerta del alma-<br>cén.                                                                    |
| Tiempo de<br>permanencia | Seleccione aquí el tiempo de permanen-<br>cia para desactivar la salida de alarma.                                                                           |

- Active la salida de alarma marcando la casilla de verificación en "Ajustes".
- Establezca el comportamiento del grabador en caso de alarma en "Ajustes".
- Haga clic en **Copiar** para aplicar este ajuste a otras cámaras.
- Confirme los ajustes con un clic en **Aplicar** y salga del menú con **Volver**.

# Ajustes

#### Activar horario

|               |         |        | Ajustes      |    |          |
|---------------|---------|--------|--------------|----|----------|
| Activar canal | Horario | Acci   | ón de enlace |    |          |
| Semana        |         | Lun    |              |    |          |
| 1             |         | 00:00- | 24:00        |    | ٥        |
| 2             |         | 00:00- | 00:00        |    | 0        |
| 3             |         | 00:00- | 00:00        |    | 0        |
| 4             |         | 00:00- | 00:00        |    | ٥        |
| 5             |         | 00:00- | 00:00        |    | ٥        |
| 6             |         | 00:00- | 00:00        |    | ٥        |
| 7             |         | 00:00- | 00:00        |    | ٥        |
| 8             |         | 00:00- | 00:00        |    | ٥        |
|               |         |        |              |    |          |
|               |         |        |              |    |          |
|               |         |        |              |    |          |
|               | Сор     | iar    | Siguiente    | ок | Cancelar |

Fije a qué hora se ha de activar la salida de alarma.

# **Advertencia**

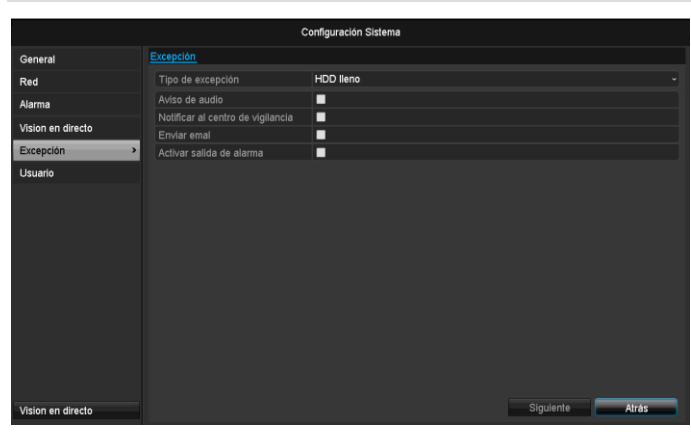

Puede disparar una advertencia para los siguientes tipos de fallo:

- HDD lleno .
- Fallo en el HDD
- Red desconectada
- Conflicto IP
- Inicio de sesión ilegal
- Fallo en la grabación

| Parámetros                | Notificaciones                                                          |
|---------------------------|-------------------------------------------------------------------------|
| Advertencia acústica      | El aparato emite repetida-<br>mente una señal acústica                  |
| Notificaciones CMS        | Se envía una notificación al<br>log de eventos del software<br>CMS.     |
| Enviar correo electrónico | Se envía un correo electró-<br>nico a una dirección especi-<br>ficada.  |
| Activar salida de alarma  | En caso de fallo se conmuta<br>a la salida de alarma selec-<br>cionada. |

### Usuario

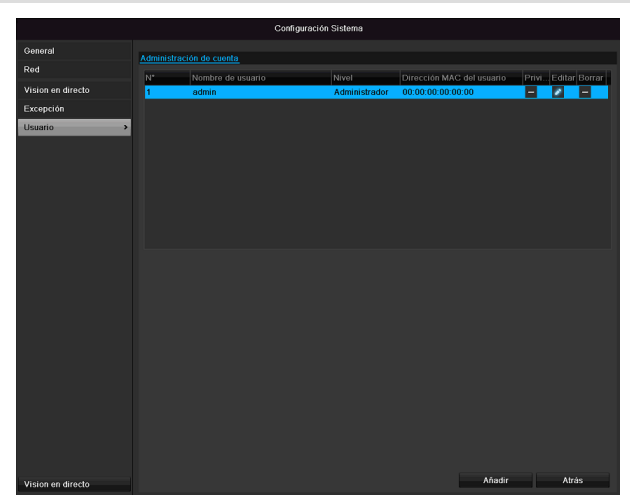

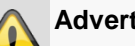

#### Advertencia

Anótese la contraseña de administrador. Por defecto está ajustada:

En la administración de usuarios se pueden añadir nuevos usuarios, eliminarlos y modificar los ajustes existentes.

1.Para añadir un nuevo usuario, seleccione Añadir.

|                      | Agregar usuario            |
|----------------------|----------------------------|
| Nombre de usuario    | guest                      |
| Contraseña           | *****                      |
| Confirmar contraseña | 123                        |
| Nivel                | Invitado ~                 |
| Dirección MAC del    | 00: 00: 00: 00: 00: 00: 00 |
|                      |                            |
|                      |                            |
|                      |                            |
|                      |                            |
|                      | OK Cancelar                |

| Parámetros           | Ajuste                                                                                                    |
|----------------------|----------------------------------------------------------------------------------------------------|
| Nombre de<br>usuario | Nombre inequívoco                                                                                                    |
| Contraseña           | Código de acceso al aparato, a la ad-<br>ministración de aparatos                                                                        |
|                      | Nota: cambie periódicamente las con-<br>traseñas, utilizando combinaciones de<br>letras, números, etc. y anótelas en un<br>lugar seguro. |
| Confirmar            | Introducir nuevamente código de ac-<br>ceso para mayor seguridad                                                                         |
| Nivel                | IMPORTANTE:                                                                                                    |
|                      | En el nivel <b>Propietario</b> se pueden con-<br>figurar más derechos que en el nivel<br><b>Huésped</b> .                                |
| Usuario MAC          | Dirección MAC del adaptador de red<br>del PC utilizado por el usuario en cue-<br>stión                                                   |
|                      | Nota:                                                                                                    |
|                      | Esto limita el acceso al PC cuya direc-<br>ción se ha introducido aquí.                                                                  |

2.Introduzca el nombre y la contraseña, y confirme esta última en el campo situado directamente debajo.

3. Seleccione el nivel e introduzca la dirección MAC.

Confirme los ajustes haciendo clic en Aceptar. 4.

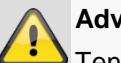

### **Advertencia**

Tenga en cuenta las siguientes indicaciones para otorgar los derechos de acceso.

#### Ajuste de los derechos

Administre los derechos de acceso del usuario haciendo clic en "Derecho". Solo se pueden modificar datos de acceso de usuarios añadidos manualmente:

|                      | Configuración Sistema                                 |
|----------------------|-------------------------------------------------------|
| General              | Administración de cuenta                              |
| Red                  | N° Configuración de Permisos                          |
| Vision en directo    | 2 Austes locales Austes remotos Gestion de Camara     |
| Excepción<br>Usuario | Configuración local Gestión local de cámara           |
|                      | Operación local avanzada     Apagado/Reiniciado Local |
|                      |                                                       |
|                      | -                                                     |
|                      |                                                       |
|                      | Sigulente OK Cencelar                                 |
| Vision en directo    | Añadir Alrás                                          |

# 1 Nota

El usuario puede realizar ajustes o modificar parámetros localmente (es decir, en el aparato).

El usuario puede/está autorizado a acceder al aparato a través de la conexión por red.

En la pestaña Cámara se configura la autorización a acceder a cámaras determinadas (a través de la red o localmente).

| Parámetros    | Ajuste                               |  |  |  |
|---------------|--------------------------------------|--|--|--|
| Configuración | Búsqueda local de protocolos         |  |  |  |
| local         | Ajustes locales de parámetros        |  |  |  |
|               | Administración local de la cámara    |  |  |  |
|               | Ajustes avanzados                    |  |  |  |
|               | Apagar / reiniciar localmente        |  |  |  |
| Configuración | Derechos sobre la cámara:            |  |  |  |
| remota        | Búsqueda remota de protocolos        |  |  |  |
|               | Ajustes remotos de parámetros        |  |  |  |
|               | Administración remota de la cámara   |  |  |  |
|               | Control remoto de salida de vídeo    |  |  |  |
|               | Audio de dos vías                    |  |  |  |
|               | Control remoto de alarma             |  |  |  |
|               | Ajustes avanzados                    |  |  |  |
|               | Reinicio remoto                      |  |  |  |
| Configuración | Derechos sobre la cámara:            |  |  |  |
| de la cámara  | Imagen en directo por control remoto |  |  |  |
|               | Control manual local                 |  |  |  |
|               | Control manual remoto                |  |  |  |
|               | Reproducción local                   |  |  |  |
|               | Reproducción por control remoto      |  |  |  |
|               | Exportación de vídeo local           |  |  |  |

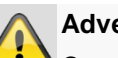

#### Advertencia

Cambie los ajustes generales del usuario (nombre, contraseña, nivel, dirección MAC) con un clic en "Editar" o en la pestaña "Cambiar contraseña".

# Cámara

| Camara                                               |           |           |         |                  |          |               |           |       |                  |     |
|------------------------------------------------------|-----------|-----------|---------|------------------|----------|---------------|-----------|-------|------------------|-----|
|                                                      |           |           |         | Cámara           |          |               |           |       |                  |     |
| Cámara >                                             | Cámara li |           |         |                  |          |               |           |       |                  |     |
| OSD                                                  | Nº cá     | Aňadir/Bo | Estado  | Dirección cámar. | . Editar | Nombre de cám | Protocolo | Mode  | lo de dispositiv | • ^ |
| Imagen                                               | D1        | ×         | 0       | 192.168.0.3      |          | IPKamera 01   | ABUS      | TVIP  | 1500             | Ш   |
| 077                                                  | D2        |           | ٢       | 192.168.0.26     |          | IPKamera 02   | ABUS      | TVIP4 | 1500             |     |
| P12                                                  | D3        |           | <b></b> | 192.168.254.6    |          | IPKamera 03   | ABUS      |       |                  |     |
| Movimiento                                           | D4        |           | ٢       | 192.168.254.7    |          | IPKamera 04   | ABUS      | TVIP1 | 1560             |     |
| Máscara de privacidad                                | D5        |           | ٢       | 192.168.0.81     |          | IPKamera 05   | ABUS      | TVIP2 | 1552             | -   |
| Manipulación de vídeo                                | D6        |           | ٢       | 192.168.0.130    |          | IPKamera 06   | ABUS      | TVIP2 | 2500             | _   |
|                                                      |           | •         |         |                  |          |               |           |       |                  |     |
| Pérdida de video                                     |           | •         |         |                  |          |               |           |       |                  | -   |
|                                                      |           | •         |         |                  |          |               |           |       |                  |     |
|                                                      |           | •         |         |                  |          |               |           |       |                  |     |
|                                                      |           | •         |         |                  |          |               |           |       |                  |     |
|                                                      |           | •         |         |                  |          |               |           |       |                  |     |
|                                                      |           | •         |         |                  |          |               |           |       |                  |     |
|                                                      |           | •         |         |                  |          |               |           |       |                  |     |
|                                                      |           | <b>•</b>  |         |                  |          |               |           |       |                  |     |
|                                                      |           | •         |         |                  |          |               |           |       |                  | >   |
|                                                      |           |           |         | Refres           | car      | Eliminar todo | Añadir t  | odo   | Agregar perso    | n   |
| Vision en directo Net Receive Idle Bandwidth: 27Mbps |           |           |         |                  |          |               | Airás     |       |                  |     |

En "Cámara", elija el canal de cámara que desee. Haga clic en **Actualizar**para ver las cámaras que hay en su red.

Haga clic en **Borrar todas** para borrar las cámaras añadidas.

Haga clic en **Añadir todas** para añadir todas las cámaras mostradas. Tenga en cuenta que solo se puede añadir un máximo de 6 cámaras.

Seleccione **Definida por el usuario** para añadir manualmente una cámara.

### OSD

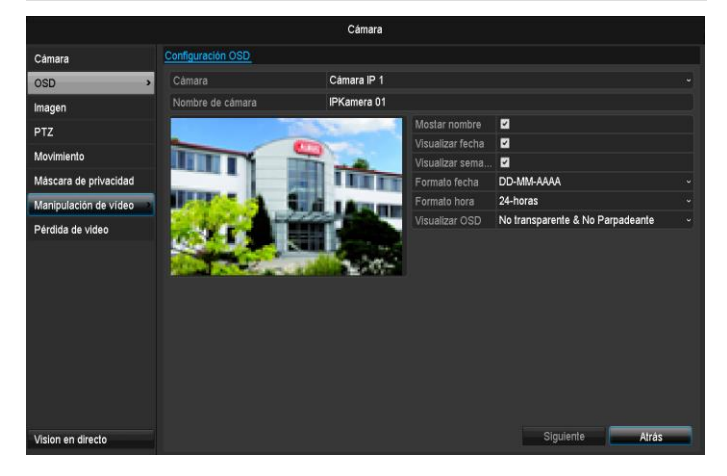

En "Cámara", elija el canal de cámara que vaya a editar.

| Cámara            | Selección del canal de cámara<br>que se vaya a editar                                     |
|-------------------|-------------------------------------------------------------------------------------------|
| Nombre            | Asignar un nombre a la cámara                                                             |
| Visualizar nombre | Activar/desactivar la visualización<br>del nombre de la cámara en la<br>imagen en directo |
| Visualizar fecha  | Activar/desactivar la visualización de la fecha en la imagen en directo                   |

| Visualizar sema-<br>na     | Visualizar la vista de la semana<br>en imagen en directo                               |
|----------------------------|----------------------------------------------------------------------------------------|
| Formato de fecha           | Selección del tipo de visualización<br>de la fecha en la búsqueda de re-<br>producción |
| Formato de hora            | Selección del tipo de visualización<br>de la hora en la búsqueda de re-<br>producción  |
| Modo de visuali-<br>zación | Ajustes referidos a la representa-<br>ción del nombre de la cámara y<br>de la fecha    |

### Imagen

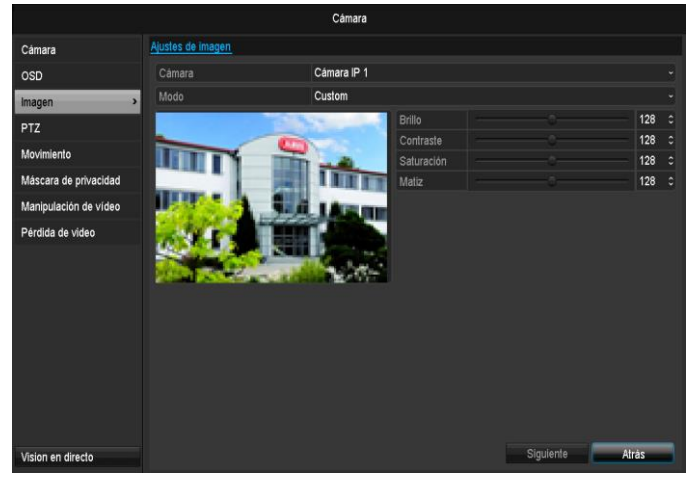

En "Cámara", elija el canal de cámara que vaya a editar. En "Modo", ajuste la imagen de la cámara a las condiciones de luminosidad con ayuda de los ajustes configurados o con ayuda de los ajustes definidos por el usuario.

#### Movimiento

En "Cámara", elija el canal de cámara que vaya a editar. Inserte la marca de visto bueno en Detección de movimiento.

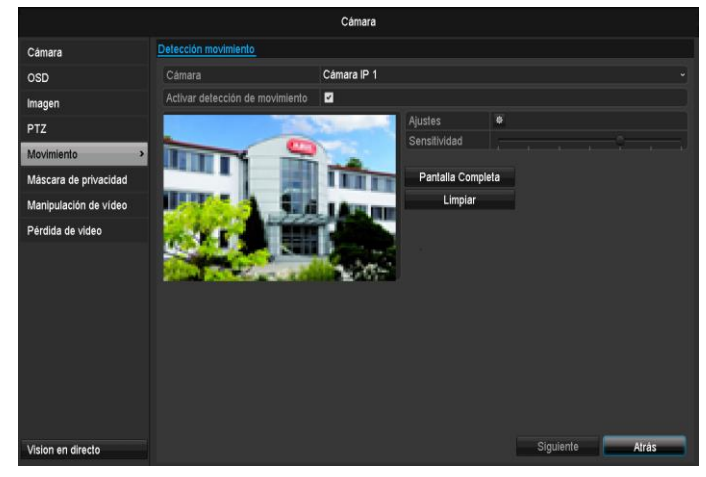

# Reacción

#### Canal de reacción

Haciendo clic en "Reacción", aparece la pestaña **Canal de reacción** (solo con detección de movimiento):

|               |         |       | Ajust      | es  |            |            |          |
|---------------|---------|-------|------------|-----|------------|------------|----------|
| Activar canal | Horario | Acció | on de enla | ace |            |            |          |
| Cámara IP     |         | ∎D1   | ■D2        | ∎D3 | <b>D</b> 4 | <b>D</b> 5 | D6       |
|               |         |       |            |     |            |            |          |
|               |         |       |            |     |            |            |          |
|               |         |       |            |     |            |            |          |
|               |         |       |            |     |            |            |          |
|               |         |       |            |     |            |            |          |
|               |         |       |            |     |            |            |          |
|               |         |       |            |     |            |            |          |
|               |         |       |            |     |            |            |          |
|               |         |       | Siguie     | nte | ок         |            | Cancelar |

Seleccione uno o más canales de cámara para que disparen una reacción en caso de alarma.

Confirme los ajustes con un clic en **Aplicar** y salga del menú con **Aceptar**.

#### Horario

Seleccione la pestaña Horario.

Ajuste aquí la hora a la que se deban disparar las reacciones configuradas en la pestaña **Reacción**.

|                        |              | Ajustes     |    |          |
|------------------------|--------------|-------------|----|----------|
| Activar canal <u>H</u> | orario Acció | n de enlace |    |          |
| Semana                 | Lun          |             |    | ~        |
| 1                      | 00:00-2      | 4:00        |    | ٥        |
| 2                      | 00:00-0      | 0:00        |    | ٥        |
| 3                      | 00:00-0      | 0:00        |    | ٥        |
| 4                      | 00:00-0      | 0:00        |    | ٥        |
| 5                      | 00:00-0      | 0:00        |    | Ø        |
| 6                      | 00:00-0      | 0:00        |    | ٥        |
| 7                      | 00:00-0      | 0:00        |    | ٥        |
| 8                      | 00:00-0      | 0:00        |    | ٥        |
|                        |              |             |    |          |
|                        |              |             |    |          |
|                        |              |             |    |          |
|                        | Copiar       | Siguiente   | ок | Cancelar |

1. Seleccione el día e introduzca el horario.

#### Nota

Puede definir un máximo de 8 ventanas de tiempo entre las 00:00 y las 00:00; el tiempo comprendido en cada ventana no se debe superponer con el de otra.

2. En **Copiar**, seleccione si el ajuste se debe aplicar todos los días de la semana y si se deben aplicar los ajustes de vacaciones.

# Nota

Para grabar con ayuda de la detección de movimiento, debe configurar el horario en **Grabación** (ver pág. 322).

3. Confirme los ajustes con un clic en **Aplicar** y salga del menú con **Aceptar**.

#### Reacción

Seleccione la pestaña Reacción.

Aquí se puede configurar el comportamiento del grabador en caso de alarma haciendo clic en la casilla de verificación correspondiente.

|                                  | Manejar   |    |          |  |  |  |  |  |
|----------------------------------|-----------|----|----------|--|--|--|--|--|
| Activar canal Horario <u>Man</u> | ejar_     |    |          |  |  |  |  |  |
| Imagen emergente en el Monitor   |           |    |          |  |  |  |  |  |
| Aviso de audio                   |           |    |          |  |  |  |  |  |
| Enviar emal                      |           |    |          |  |  |  |  |  |
|                                  |           |    |          |  |  |  |  |  |
|                                  |           |    |          |  |  |  |  |  |
|                                  |           |    |          |  |  |  |  |  |
|                                  |           |    |          |  |  |  |  |  |
|                                  |           |    |          |  |  |  |  |  |
|                                  |           |    |          |  |  |  |  |  |
|                                  |           |    |          |  |  |  |  |  |
|                                  |           |    |          |  |  |  |  |  |
|                                  |           |    |          |  |  |  |  |  |
|                                  | Siguiente | ОК | Cancelar |  |  |  |  |  |

| Parámetros                     | Notificaciones                                                                     |
|--------------------------------|------------------------------------------------------------------------------------|
| Pantalla completa<br>emergente | La cámara se representa en<br>la imagen en directo a pan-<br>talla completa        |
| Advertencia acústica           | El aparato emite repetida-<br>mente una señal acústica                             |
| Notificaciones CMS             | El CMS emite una señal<br>acústica de aviso.                                       |
| Enviar correo electrónico      | Se envía un correo electró-<br>nico a una dirección especi-<br>ficada. Ver pág. 29 |
| Activar salida de alarma       | La salida de alarma se acti-<br>va en caso de alarma.                              |

 Confirme los ajustes con un clic en Aplicar y salga del menú con Aceptar.

# Área privada

En "Cámara", elija el canal de cámara que vaya a editar. Inserte la marca de visto bueno en Área privada.

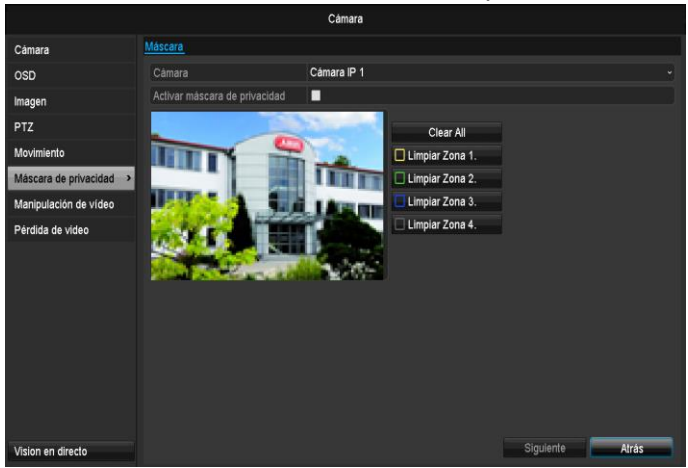

- 1. Marque con el ratón hasta un máximo de cuatro áreas privadas.
- 2. En **Copiar**, seleccione si se ha de aceptar el ajuste para todas las cámaras.
- 3. Confirme los ajustes con un clic en **Aplicar** y salga del menú con **Aceptar**.

# Vigilancia anti-sabotaje

En "Cámara", elija el canal de cámara que vaya a editar. Inserte la marca de visto bueno en Vigilancia antisabotaje.

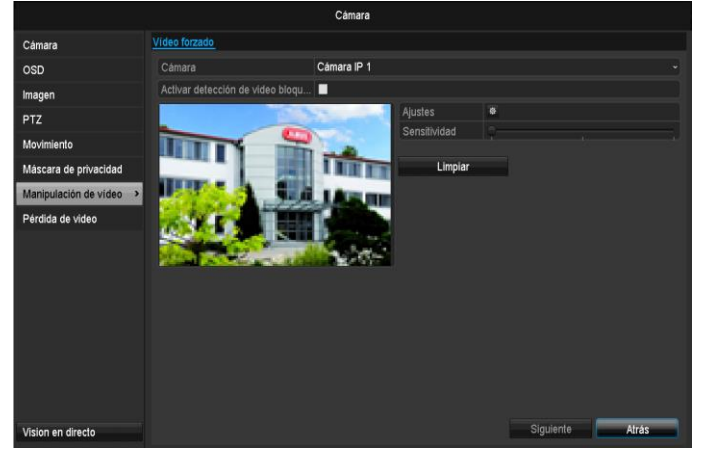

#### Horario

Seleccione la pestaña Horario.

Ajuste aquí la hora a la que se deban disparar las reacciones configuradas en la pestaña **Reacción**.

|               |         |        | Ajustes      |   |  |
|---------------|---------|--------|--------------|---|--|
| Activar canal | Horario | Acci   | ón de enlace | e |  |
| Semana        |         | Lun    |              |   |  |
|               |         | 00:00- | 24:00        |   |  |
|               |         | 00:00- | 00:00        |   |  |
|               |         | 00:00- | 00:00        |   |  |
|               |         | 00:00- | 00:00        |   |  |
|               |         | 00:00- | 00:00        |   |  |
|               |         | 00:00- | 00:00        |   |  |
|               |         | 00:00- | 00:00        |   |  |
|               |         | 00:00- | 00:00        |   |  |
|               |         | 00:00- | 00:00        |   |  |
|               |         |        |              |   |  |
|               |         |        |              |   |  |

1. Seleccione el día e introduzca el horario.

# Nota

Puede definir un máximo de 8 ventanas de tiempo entre las 00:00 y las 00:00; el tiempo comprendido en cada ventana no se debe superponer con el de otra.

- 2. En **Copiar**, se leccione si el ajuste se debe aplicar todos los días de la semana y si se deben tomar los ajustes de vacaciones.
- 3. Confirme los ajustes con un clic en **Aplicar** y salga del menú con **Aceptar**.

#### Reacción

#### Seleccione la pestaña Reacción.

Aquí se puede configurar el comportamiento de la grabadora con un evento determinado (por ejemplo, si se detecta movimiento) haciendo clic en la casilla de verificación correspondiente.

|               |                                | Ajustes          |    |          |  |  |  |  |  |
|---------------|--------------------------------|------------------|----|----------|--|--|--|--|--|
| Activar canal | Horario                        | Acción de enlace |    |          |  |  |  |  |  |
| Imagen en     | Imagen emergente en el Monitor |                  |    |          |  |  |  |  |  |
| Aviso de a    | udio                           |                  |    |          |  |  |  |  |  |
| Notificar a   | l centro de                    | vigilancia       |    |          |  |  |  |  |  |
| Enviar em     | al                             |                  |    |          |  |  |  |  |  |
| Activar sal   | ida de aları                   | na               |    |          |  |  |  |  |  |
|               |                                |                  |    |          |  |  |  |  |  |
|               |                                |                  |    |          |  |  |  |  |  |
|               |                                |                  |    |          |  |  |  |  |  |
|               |                                |                  |    |          |  |  |  |  |  |
|               |                                |                  |    |          |  |  |  |  |  |
|               |                                |                  |    |          |  |  |  |  |  |
|               |                                |                  |    |          |  |  |  |  |  |
|               |                                | Siguiente        | ок | Cancelar |  |  |  |  |  |
|               |                                |                  |    |          |  |  |  |  |  |

| Parámetros                     | Notificaciones                                                              |
|--------------------------------|-----------------------------------------------------------------------------|
| Pantalla completa<br>emergente | La cámara se representa en<br>la imagen en directo a pan-<br>talla completa |
| Advertencia acústica           | El aparato emite repetida-<br>mente una señal acústica                      |

| Notificaciones CMS        | El CMS emite una señal acústica de aviso.                                          |
|---------------------------|------------------------------------------------------------------------------------|
| Enviar correo electrónico | Se envía un correo electró-<br>nico a una dirección especi-<br>ficada. Ver pág. 29 |
| Activar salida de alarma  | La salida de alarma se acti-<br>va en caso de alarma.                              |

 Confirme los ajustes con un clic en Aplicar y salga del menú con Aceptar.

### Pérdida de señal de vídeo

En "Cámara", elija el canal de cámara que vaya a editar. Inserte la marca de visto bueno en Activar alarma para pérdida de señal de vídeo.

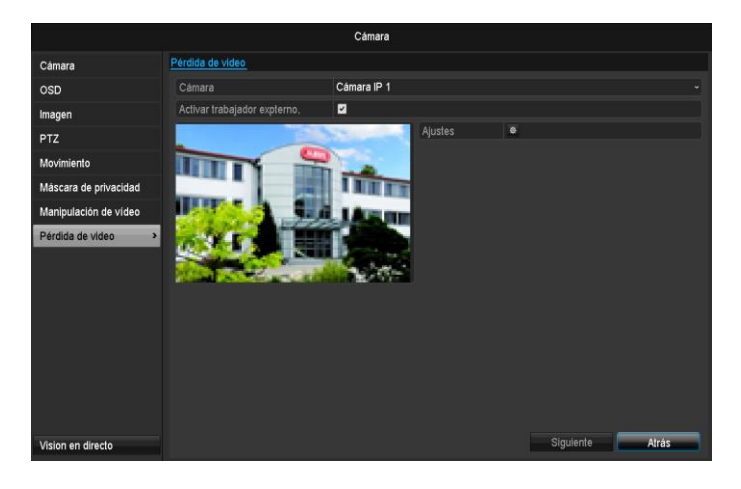

#### Horario

Seleccione la pestaña Horario.

Ajuste aquí la hora a la que se deban disparar las reacciones configuradas en la pestaña **Reacción**.

|               |         |         | Ajustes      |    |          |
|---------------|---------|---------|--------------|----|----------|
| Activar canal | Horario | Accid   | ón de enlace |    |          |
| Semana        |         | Lun     |              |    |          |
| 1             |         | 00:00-3 | 24:00        |    | ٥        |
| 2             |         | 00:00-0 | 00:00        |    | ٥        |
| 3             |         | 00:00-0 | 00:00        |    | ٥        |
| 4             |         | 00:00-0 | 00:00        |    | 0        |
| 5             |         | 00:00-0 | 00:00        |    | ٥        |
| 6             |         | 00:00-0 | 00:00        |    | ٥        |
| 7             |         | 00:00-0 | 00:00        |    | ٥        |
| 8             |         | 00:00-0 | 00:00        |    | ٥        |
|               |         |         |              |    |          |
|               |         |         |              |    |          |
|               |         |         |              |    |          |
|               | Cor     | oiar    | Siguiente    | ок | Cancelar |

- 1. Seleccione el día e introduzca el horario.
- Confirme los ajustes con un clic en **Aplicar** y salga del menú con **Aceptar**.

# 1 Nota

Puede definir un máximo de 8 ventanas de tiempo entre las 00:00 y las 00:00; el tiempo comprendido en cada ventana no se debe superponer con el de otra.

- En Copiar, seleccione si el ajuste se debe aplicar todos los días de la semana y si se deben aplicar los ajustes de vacaciones.
- 3. Confirme los ajustes con un clic en **Aplicar** y salga del menú con **Aceptar**.

#### Reacción

|               |              | Ajustes          |    |          |
|---------------|--------------|------------------|----|----------|
| Activar canal | Horario      | Acción de enlace |    |          |
| Imagen en     | nergente en  | el Monitor       |    |          |
| Aviso de a    | udio         |                  |    |          |
| Notificar a   | l centro de  | vigilancia       |    |          |
| Enviar em     | al           |                  |    |          |
| Activar sal   | ida de alarr | na               |    |          |
|               |              |                  |    |          |
|               |              |                  |    |          |
|               |              |                  |    |          |
|               |              |                  |    |          |
|               |              |                  |    |          |
|               |              |                  |    |          |
|               |              |                  |    |          |
|               |              | Siguiente        | ок | Cancelar |

#### Seleccione la pestaña Reacción.

Aquí se puede configurar el comportamiento de la grabadora con un evento determinado (por ejemplo, si se detecta movimiento) haciendo clic en la casilla de verificación correspondiente.

| Parámetros                     | Notificaciones                                                                     |
|--------------------------------|------------------------------------------------------------------------------------|
| Pantalla completa<br>emergente | La cámara se representa en<br>la imagen en directo a pan-<br>talla completa        |
| Advertencia acústica           | El aparato emite repetida-<br>mente una señal acústica                             |
| Notificaciones CMS             | El CMS emite una señal<br>acústica de aviso.                                       |
| Enviar correo electrónico      | Se envía un correo electró-<br>nico a una dirección especi-<br>ficada. Ver pág. 29 |
| Activar salida de alarma       | La salida de alarma se acti-<br>va en caso de alarma.                              |

# Grabación

### Configurar

Abra el menú principal y haga clic en Grabación:

### Horario

Con el horario se configuran los tiempos de grabación o los "disparadores" (tipo de grabación) para las cámaras.

#### Nota

Dado que los ajustes para las pestañas Grabación e Imagen instantánea son iguales, solo se configuran una vez.

|                        |          |         |       | Co | nfigura | ción de   | Graba | ción |     |       |    |    |         |              |
|------------------------|----------|---------|-------|----|---------|-----------|-------|------|-----|-------|----|----|---------|--------------|
| Programación >         | Calendar | io de C | abac  |    |         |           |       |      |     |       |    |    |         |              |
| Parameters             | Cámara   |         |       |    | Cán     | nara IP ' | 1     |      |     |       |    |    |         |              |
| Configuración avanzada | Activar  | progra  | mació |    | 2       |           |       |      |     |       |    |    |         |              |
| Vacaciones             |          |         |       |    |         |           |       | 14   |     |       | 20 | 22 | 24      | Editar       |
|                        | Lun      |         |       |    |         |           |       |      |     |       |    |    | 1       | Grabación    |
|                        | Mar      |         |       |    |         |           |       |      |     |       |    |    | 2       | Evento       |
|                        | Mié      |         |       |    |         |           |       |      |     |       |    |    | 3       | Movimiento   |
|                        | Jue      |         |       |    |         |           |       |      |     |       |    |    | 4       | Movimiento I |
|                        | Vie      |         |       |    |         |           |       |      |     |       |    |    | 5       | Movimiento   |
|                        | Sáb      |         |       |    |         |           |       |      |     |       |    |    | 6       | Nada         |
|                        | Dom      |         |       |    |         |           |       |      |     |       |    |    | 7       | 14000        |
|                        |          |         |       |    |         |           |       |      |     |       |    |    |         |              |
|                        |          |         |       |    |         |           |       |      |     |       |    |    |         |              |
|                        |          |         |       |    |         |           |       |      |     |       |    |    |         |              |
|                        |          |         |       |    |         |           |       |      |     |       |    |    |         |              |
|                        |          |         |       |    |         |           |       |      |     |       |    |    |         |              |
|                        |          |         |       |    |         |           |       |      |     |       |    |    |         |              |
|                        |          |         |       |    |         |           |       |      | ,   |       |    |    |         |              |
| Vision en directo      |          |         |       |    |         |           |       |      | - ( | opiar |    | S  | guiente | Atras        |

En el OSD puede ver de izquierda a derecha las horas del día en cuestión, listadas de arriba a abajo. A la derecha del horario hay una leyenda en color, es decir, en el horario configurado se indican los intervalos de grabación según el tipo de grabación.

| Color      | Leyenda                                |
|------------|----------------------------------------|
| Azul       | Duración: intervalo de tiempo en horas |
| Amarillo   | Detección de movimiento                |
| Rojo       | Alarma                                 |
| Naranja    | Movimiento o alarma                    |
| Azul claro | Movimiento y alarma                    |
| Gris       | Sin selección                          |

- Seleccione una cámara y haga clic en la casilla de verificación Activar horario.
- Haga clic en **Editar** para determinar el tipo y duración del horario.

|                  | Editar       |           |   |         |                 |  |
|------------------|--------------|-----------|---|---------|-----------------|--|
| Semana           |              | Lun       |   |         |                 |  |
| Grabación todo   |              |           |   | Tipo de | Grabación pre - |  |
| Tiempo de inicio | 0 00:00-00:0 | 0         | 0 |         | Grabación pre - |  |
| Tiempo de inicio | 0::00-00:0   | 10        | 0 | Tipo de | Grabación pre - |  |
| Tiempo de inicio | 0:00-00:00   | 10        | Θ |         | Grabación pre - |  |
| Tiempo de inicio | 0:00-00:00   | 10        | ٥ |         | Grabación pre - |  |
| Tiempo de inicio | 0:00-00:00   | 10        | 0 |         | Grabación pre - |  |
| Tiempo de inicio | 0:00-00:00   | 10        | O | Tipo de | Grabación pre - |  |
| Tiempo de inicio | 0 00:00-00:0 | 10        | 0 | Tipo de | Grabación pre ~ |  |
| Tiempo de inicio | 0 00:00-00:0 | 10        | 0 | Tipo de | Grabación pre ~ |  |
|                  |              |           |   |         |                 |  |
|                  |              |           |   |         |                 |  |
| _                |              |           |   |         |                 |  |
|                  | Copiar       | Siguiente |   | OK      | Cancelar        |  |

1. En el punto 'Horario' del menú desplegable defina el día que vaya a ajustar.

#### Ejemplo de aplicación

La grabación ha de tener lugar entre las 11:00 y las 07:00 h. Para ello se deben configurar dos zonas horarias:

- 1. 11:00 24:00
- 2. 00:00 07:00
- 2. Active/desactive 'Todo el día'. Si está activado 'Todo el día', no se podrá introducir ninguna hora determinada y el ajuste se aplica para todo el día.
- 3. Si desea introducir alguna hora, desactive entonces 'Todo el día'.
- 4. En el menú desplegable 'Tipo' introduzca el tipo de grabación:
  - Duración
  - Movimiento
  - Alarma
  - Movimiento o alarma
  - Movimiento y alarma
- 5. Para el ajuste con hora, puede definir un máximo de 8 ventanas de tiempo entre las 00:00 y las 00:00; el tiempo comprendido en cada ventana no se debe superponer con el de otra.

# Nota

En 'Duración' se definen ventanas temporales en las que se graba.

En el caso de los demás "disparadores", como detección de movimiento, la grabación solo se activa cuando se presenta el caso.

- Con Copiar se puede aplicar este ajuste para otros días o para toda la semana.
- 6. Finalice los ajustes en la pantalla de grabación con **Aplicar** y confirme finalmente con **Aceptar**.

# Codificación

# Pestaña Grabación

Con el horario se configuran los tiempos de grabación o los "disparadores" (tipo de grabación) para las cámaras.

|                        | Con                             | figuración de Grabación    |  |
|------------------------|---------------------------------|----------------------------|--|
| Programación           | Grabar parámetros Flujo secunda | rio                        |  |
| Parameters >           | Cámara                          | Cámara IP 1                |  |
| Configuración avanzada | Codificar parámetros            | Flujo principal (continua) |  |
| V                      | Tipo de flujo                   | Video                      |  |
| vacaciones             | Resolución                      | 1280'720(HD720P)           |  |
|                        | Tipo de tasa de bits            | Constante                  |  |
|                        | Calidad de vídeo                |                            |  |
|                        | Velocidad de frames             | Pantalla completa          |  |
|                        | Modo Máx. tasa de bits          | General                    |  |
|                        | Tasa de bits max.(Kbps)         | 4096                       |  |
|                        | Max. Rango RatioBits recomend   | 2304~3840(Kbps)            |  |
|                        | Pre-grabación                   | 5s                         |  |
|                        | Post-grabación                  | 5s                         |  |
|                        | Tiempo expirado (dia)           |                            |  |
|                        | Grabación de audio              |                            |  |

En este submenú se dispone de las siguientes posibilidades de ajuste:

| Cámara                                                | Cámara a ajustar                                                                                    |
|-------------------------------------------------------|----------------------------------------------------------------------------------------------------|
| Parámetros de<br>codificación                         | Streaming a configurar                                                                              |
| Tipo de streaming                                     | Streaming de vídeo predefinido                                                                      |
| Resolución                                            | Auto, WD1(960x480)<br>4CIF(704x576),<br>2CIF(704 x 288), CIF(352x288),<br>QCIF(176x144)             |
| Tasa de bits                                          | Selección de una tasa de bits va-<br>riable o constante                                             |
| Calidad de vídeo                                      | Diversas categorías de calidad<br>+++: calidad media                                                |
|                                                       | +++++: calidad alta                                                                                 |
| Velocidad de cu-<br>adro                              | Ajustes de la velocidad de cua-<br>dro para el streaming                                            |
| Modo tasa de bits<br>máx.                             | Selección del modo para los<br>ajustes de la tasa de bits<br>Definido por el usuario (32 –<br>3072) |
| Tasa de bits máx.<br>(Kbps)                           | Ajustes de la tasa de bits máxi-<br>ma                                                              |
| Rango recomen-<br>dado para la tasa<br>máxima de bits | Tasa de bits recomendada en<br>función de la resolución ajusta-<br>da, velocidad de cuadro, etc.    |
| Tiempo de grab-<br>ación preliminar                   | Número de segundos durante<br>los que se graba antes de que<br>se produzca una alarma               |
| Tiempo de grab-<br>ación posterior                    | Número de segundos durante<br>los que se graba después de<br>que se produzca una alarma             |
| Marcar tiempo<br>transcurrido                         | Ajuste del tiempo máximo de<br>conservación de las graba-<br>ciones.                                |

Confirme los ajustes con un clic en **Aplicar** y salga del menú con **Aceptar**.

### Pestaña Substream

|                        | Conf                            | Iguración de Grabación |           |       |
|------------------------|---------------------------------|------------------------|-----------|-------|
| Programación           | Grabar parámetros Flujo secunda | rio                    |           |       |
| Parameters >           | Cámara                          | Cámara IP 1            |           |       |
| Configuración avanzada | Tipo de flujo                   | Video                  |           |       |
| Varaalaana             | Resolución                      | 320*240(QVGA)          |           |       |
| vacaciones             | Tipo de tasa de bits            | Variable               |           |       |
|                        | Calidad de vídeo                | El más alto            |           |       |
|                        | Velocidad de frames             | Pantalia completa      |           |       |
|                        | Modo Máx. tasa de bits          | General                |           |       |
|                        | Tasa de bits max.(Kbps)         | 1024                   |           |       |
|                        | Max. Rango RatioBits recomend   | 4096~4096(Kbps)        |           |       |
|                        |                                 |                        |           |       |
| Vision en directo      |                                 |                        | Siguiente | Alrás |

Se pueden ajustar los siguientes parámetros:

| ~ /                                                   |                                                                              |
|-------------------------------------------------------|------------------------------------------------------------------------------|
| Cámara                                                | Cámara a ajustar                                                             |
| Tipo de streaming                                     | Streaming de vídeo predefinido                                               |
| Resolución                                            | Auto, 4CIF(704x576),<br>CIF(352x288), QCIF(176x144)                          |
| Tipo de tasa de<br>bits                               | Selección de una tasa de bits va-<br>riable o constante                      |
| Calidad de vídeo                                      | Diversas categorías de calidad<br>+++: calidad media<br>++++++: calidad alta |
| Frecuencia de<br>cuadro                               | Ajustes de la velocidad de cua-<br>dro para el streaming                     |
| Modo tasa de bits<br>máx.                             | General,<br>definido por el usuario (32 –<br>3072)                           |
| Tasa de bits máx.<br>(Kbps)                           |                                                                              |
| Rango recomen-<br>dado para la tasa<br>máxima de bits | 192~320 (Kbps)                                                               |

Confirme los ajustes con un clic en **Aplicar** y salga del menú con **Volver**.

# Ajustes avanzados

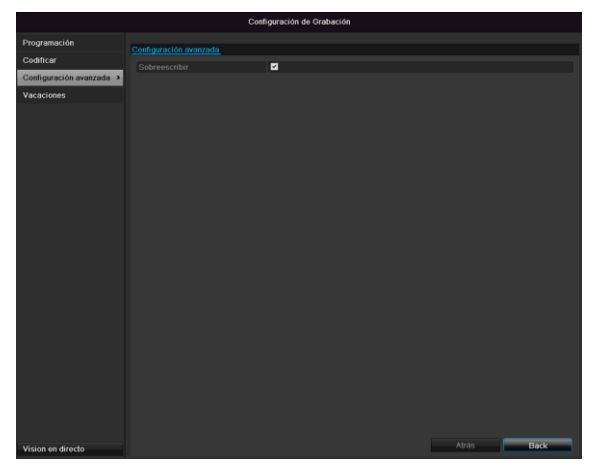

| Sobrescribir | Establezca si se han de sobre-   |
|--------------|----------------------------------|
|              | scribir antiguas grabaciones     |
|              | cuando el disco duro esté lleno. |

# Vacaciones

|                        |         | Configu   | ración de Grabación |            |         |
|------------------------|---------|-----------|---------------------|------------|---------|
| Programación           | Casting |           |                     |            |         |
| Codificar              | - USINU |           |                     |            | Estim A |
| Configuración avanzada |         | Nolidest  | Deshebili d FeeDia  | 1 Enertie  | Editar  |
|                        |         | Holidayi  | Deshabiti Tenebia   | 1 ElioDia  |         |
| vacaciones >           | 4       | Malidava  | Deshabili I EsoDia  | 1 Electric |         |
|                        |         | Holidaya  | Dechebili 1 EneDia  | 1 EneDia   |         |
|                        |         | Holidaya  | Deshabili TEleDia   | 1.ElieDia  |         |
|                        |         | Holidayo  | Deshabili 1 EneDia  | 1.EneLia   |         |
|                        |         | Holidayo  | Deshabili 1 EneDia  | 1.EneDia   |         |
|                        |         | Holiday7  | Deshabili 1 EneDia  | 1.EneDia   |         |
|                        |         | Holidays  | Deshabili 1 EneDia  | 1.EneUta   |         |
|                        | 9       | Holiday9  | Deshabili 1 EneDia  | 1.EneDia   |         |
|                        |         | Holiday10 | Deshabili 1 EneDia  | 1.EneDia   |         |
|                        |         | Holiday11 | Deshabili 1.EneDia  | 1.EneDía   |         |
|                        |         | Holiday12 | Deshabili 1.EneDia  | 1.EneDia   |         |
|                        |         |           |                     |            |         |
| Vision en directo      |         |           |                     |            | Atrás   |

En este submenú se pueden realizar 32 ajustes de grabación para las vacaciones o los días festivos.

Para definir estos ajustes, haga clic en el icono de "Editar".

|                   | Editar festivo |     |          |
|-------------------|----------------|-----|----------|
| Nombre de festivo | Holiday1       |     |          |
| Actiar festivo    |                |     |          |
| Modo              | Por mes        |     |          |
| Fecha de inicio   | Ene            | ~ 1 |          |
| Fecha de fin      | Ene            | ~ 1 |          |
|                   |                |     |          |
|                   | Siguiente      | ок  | Cancelar |

Confirme sus ajustes con Aplicar y Aceptar.

| Vacaciones                   | Introducción manual del nombre<br>de las vacaciones o del día festi-<br>vo |
|------------------------------|----------------------------------------------------------------------------|
| Activado                     | Activar o desactivar las vaca-<br>ciones configuradas                      |
| Modelo                       | Por fecha / por semana / por mes                                           |
| Momento de inicio            | Selección de la fecha/hora de ini-<br>cio                                  |
| Momento de fina-<br>lización | Selección de la fecha/hora de fi-<br>nalización                            |

# HDD

### **Discos duros**

# Nota

El aparato puede administrar un disco duro SATA de 2,5 pulgadas.

Para poder grabar con el aparato es necesario inicializar previamente el disco duro integrado. Tras ello, el aparato reconoce el disco duro.

#### Advertencia

Al inicializar un disco duro se borran todos los datos en él contenidos.

Asegure a tiempo los datos.

# Montar disco duro

- 1.Desenchufe el aparato de la red de corriente y abra la cubierta.
- 2.Al manipular aparatos electrónicos, asegúrese de que están conectados a masa y respete las normas ESD.
- 3.No abra la carcasa en recintos con alfombra o con otro tipo de suelos con carga electroestática.
- 4. Evite tocar o rozar los componentes de la platina.

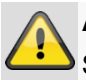

#### Advertencia

Si tiene alguna pregunta sobre las instrucciones o si no éstas no le resultan de ayuda, diríjase a su instalador.

5.Monte el disco duro y establezca las conexiones.

6. Vuelva a montar el aparato y conéctelo a la red.

### Nota

Si no se visualiza el disco duro instalado, compruebe las conexiones.

En el menú haga clic en "HDD" para definir los ajustes sobre administración de discos duros.

# Parámetros de la administración de discos duros

|                        |           |             |        | Disco du | ro                |       |               |     |      |     |
|------------------------|-----------|-------------|--------|----------|-------------------|-------|---------------|-----|------|-----|
| General >              | Informaci | ón DD       |        |          |                   |       |               |     |      |     |
| Configuración avanzada | Etiq      | Capacidad   | Estado |          | Propiedad         | Тіро  | Espacio libre | Gru | Edit | Bor |
|                        | <b>1</b>  | 465.76GB    | Normal |          | Lectura-Escritura | Local | OMB           | 1   | -    | -   |
|                        |           |             |        |          |                   |       |               |     |      |     |
|                        |           |             |        |          |                   |       |               |     |      |     |
|                        |           |             |        |          |                   |       |               |     |      |     |
|                        |           |             |        |          |                   |       |               |     |      |     |
|                        |           |             |        |          |                   |       |               |     |      |     |
|                        |           |             |        |          |                   |       |               |     |      |     |
|                        |           |             |        |          |                   |       |               |     |      |     |
|                        |           |             |        |          |                   |       |               |     |      |     |
|                        |           |             |        |          |                   |       |               |     |      |     |
|                        |           |             |        |          |                   |       |               |     |      |     |
|                        |           |             |        |          |                   |       |               |     |      |     |
|                        |           |             |        |          |                   |       |               |     |      |     |
|                        |           |             |        |          |                   |       |               |     |      |     |
|                        | Capacio   | dad total   |        | 465.76GB |                   |       |               |     |      |     |
|                        | Espacio   | libre total |        | OMB      |                   |       |               |     |      |     |
|                        |           |             |        |          |                   |       |               |     |      |     |

| Información<br>HDD      | Descripción                                                                                                    |
|-------------------------|----------------------------------------------------------------------------------------------------|
| N.°                     | Muestra el número interno de co-<br>nexión                                                                                                    |
| Capacidad               | Memoria del disco duro en GB                                                                                                    |
| Estado                  | Muestra el estado actual:<br>No inicializado<br>Normal<br>Defectuoso<br>Standby                                                                                               |
| Propiedades             | <ul> <li>Solo leer: protección contra<br/>escritura</li> <li>Leer/escribir: leer y escribir</li> </ul>                                                                        |
| Тіро                    | Local: disco duro del aparato<br>NFS: disco duro de la red<br>A ser posible, evite el almacena-<br>miento NFS debido a que pueden<br>surgir problemas de compatibili-<br>dad. |
| Memoria dispo-<br>nible | Muestra aproximadamente la me-<br>moria libre disponible para graba-<br>ciones                                                                                                |
| Borrar                  | Desmontar el disco duro                                                                                                    |

1.Seleccione el disco duro activando la casilla de verificación.

- 2. Inicie el proceso haciendo clic en Inic..
- 3.Confirme la pregunta de seguridad con Aceptar.
- La barra de estado muestra el progreso de la inicialización.
- 5.Una vez finalizado el proceso aparece el disco duro.

### Configuración del disco duro de las cámaras

Haga clic en el submenú "Ajustes avanzados".

#### Modo: Memoria

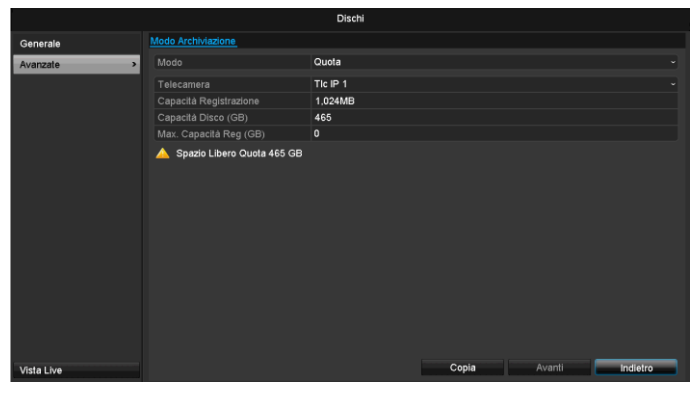

| Cámara                                   | Selección del canal de cámara<br>que se vaya a editar              |
|------------------------------------------|--------------------------------------------------------------------|
| Memoria de vídeo<br>utilizada            | Tamaño de un archivo de graba-<br>ción                             |
| Capacidad HDD<br>(GB)                    | Memoria del disco duro en GB                                       |
| Capacidad máx.<br>(GB) de graba-<br>ción | Fije en el disco duro el tamaño<br>máximo de grabación por cámara. |

- 1. En **Copiar**, seleccione si se ha de aceptar el ajuste para todas las cámaras.
- 2. Confirme los ajustes con un clic en **Aplicar** y salga del menú con **Aceptar**.
- 3. Haga clic en **Aplicar** y confirme el reinicio en la siguiente ventana con **Aceptar**.

# Grabación local

### Grabación

Pulse la tecla REC o seleccione **Grabación local** en el menú principal para iniciar una grabación de imagen/vídeo manual.

#### Haga clic en el submenú Grabación.

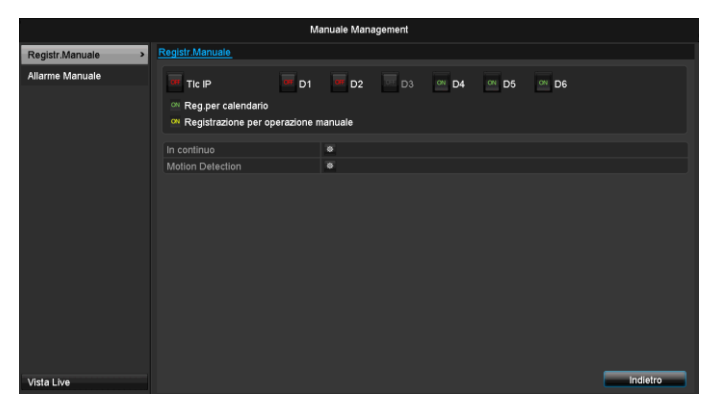

| Tic IP                       | Selección de los ajustes para<br>todas las cámaras<br>Haga clic en "Off" o en "On" pa-<br>ra cambiar los ajustes.<br>"On" verde<br>Grabación conforme al horario<br>"On" amarillo:<br>Grabación mediante manejo<br>manual<br>"Off" rojo:<br>No se efectúa ninguna graba-<br>ción |
|------------------------------|----------------------------------------------------------------------------------------------------|
| Duración                     | Haga clic en el signo para acti-<br>var la grabación continua para<br>todos los canales durante todo<br>el día.<br>Haga clic en "Sí" para confirmar<br>la selección.                                                                                                    |
| Detección de movi-<br>miento | Haga clic en el signo para acti-<br>var la grabación por detección<br>de movimiento para todos los<br>canales durante todo el día.<br>Haga clic en "Sí" para confir-<br>mar la selección.                                                                                        |

### Alarma

Seleccione aquí la salida de alarma que se debe activar si se produce una grabación local.

| Manuale Management |                       |                     |                           |  |
|--------------------|-----------------------|---------------------|---------------------------|--|
| Registr.Manuale    | Allarme Manuale       |                     |                           |  |
| Allarme Manuale >  | Uscite Allarme        | Nome Ing.Allarme    | Attiva                    |  |
|                    | 192.168.254.7:8000->1 |                     | No                        |  |
|                    |                       |                     |                           |  |
|                    |                       |                     |                           |  |
|                    |                       |                     |                           |  |
|                    |                       |                     |                           |  |
|                    |                       |                     |                           |  |
|                    |                       |                     |                           |  |
|                    |                       |                     |                           |  |
|                    |                       |                     |                           |  |
|                    |                       |                     |                           |  |
|                    |                       |                     |                           |  |
|                    |                       |                     |                           |  |
|                    |                       |                     |                           |  |
|                    |                       | Allbur Allbur Tulle | Disatilitya Tutta         |  |
| Vista Live         |                       | Attiva Attiva Tutte | Disattiva l'utte Indietro |  |

Si lo desea, puede activar varias salidas de alarma para una reacción a una alarma local.

Seleccione **Disparar** para activar la salida de alarma seleccionada.

Haga clic en **Seleccionar todos** para activar todas las salidas de alarma.

Haga clic en Borrar todos para borrar los ajustes.

# Exportación de vídeo

### Duración

|            |                                 |             | Esportazio  | 10          |             |       |        |             |          |   |
|------------|---------------------------------|-------------|-------------|-------------|-------------|-------|--------|-------------|----------|---|
| Normale    | Normale                         |             |             |             |             |       |        |             |          |   |
| Eventi     | Tic IP                          | <b>⊡</b> D1 | <b>☑</b> D2 | <b>∠</b> D3 | <b>⊠</b> D4 | ₫D    | 5      | <b>∠</b> D6 |          |   |
|            | Ora Inizio/Fine della registraz | ione        | 18-06-2014  | 15:01:31    | 23-06-2014  | 16:25 | :48    |             |          |   |
|            | Tipo Registrazione              |             | Tutto       |             |             |       |        |             |          |   |
|            | Tipo File                       |             | Tutto       |             |             |       |        |             |          |   |
|            | Data/Ora Inizio                 |             | 23-06-2014  |             |             |       | 00:00: | 00          |          | ٥ |
|            | Data/Ora Fine                   |             | 23-06-2014  |             |             |       | 23:59: | 59          |          | ٥ |
|            |                                 |             |             |             |             |       |        |             |          |   |
|            |                                 |             |             |             |             |       |        |             |          |   |
|            |                                 |             |             |             |             |       |        |             |          |   |
|            |                                 |             |             |             |             |       |        |             |          |   |
|            |                                 |             |             |             |             |       |        |             |          |   |
|            |                                 |             |             |             |             |       |        |             |          |   |
|            |                                 |             |             |             |             |       |        |             |          |   |
|            |                                 |             |             |             |             |       |        |             |          |   |
|            |                                 |             |             |             |             |       |        |             |          |   |
|            |                                 |             |             |             |             |       |        |             |          |   |
|            |                                 |             |             |             |             |       |        | Ricerca     | Indiatra |   |
| Vista Live |                                 |             |             |             |             |       |        | Ricerca     | Indietro |   |

# Nota

La función de exportación asegura grabaciones importantes en medios externos conectados como por ejemplo:

- medios USB
- disco duro USB
- grabador de DVD, etc.
- Seleccionando "Quick Export" se exportan todas las grabaciones del periodo de tiempo seleccionado. Se ha de tener en cuenta que se puede exportar un máximo de 24 horas.

#### 1. Introduzca los parámetros.

2.Haga clic en **Buscar** para iniciar la búsqueda, se representa la pantalla.

| Resultado                         | s de la búsqueda. |                     |
|-----------------------------------|-------------------|---------------------|
| ✓№ … Tiempo de grabación          | Tamaño Re Bl 🔨    |                     |
| A1 16-10-2013 08:45:3609:06:55 12 | 2,902KB 💽 🔝       |                     |
| A1 16-10-2013 09:07:4509:08:25    | 5,331KB 🕨 🔒       |                     |
| A1 16-10-2013 09:09:1509:29:07 13 | 4,116KB 🕨 🔒 🗕     |                     |
| A1 16-10-2013 09:29:5809:30:04    | 1,897KB 🕨 🔒 🗕     |                     |
| A1 16-10-2013 09:30:5409:34:29 2  | 6,439KB 🕨 🔒 🚊     |                     |
| A1 16-10-2013 10:01:1710:01:25    | 1,941KB 🕨 🔒       |                     |
| A1 16-10-2013 10:02:1610:16:15 9  | 4,385KB 🕨 🔒       |                     |
| A1 16-10-2013 10:17:0410:29:41 8  | 4,645KB 🕨 🔒       |                     |
| A1 16-10-2013 10:30:3110:38:12 5  | 6,786KB 🕨 🔒 🔡     |                     |
| A1 16-10-2013 10:38:1211:04:54 23 | 2,561KB 🕨 🔒       |                     |
| A1 16-10-2013 11:05:4511:33:02 24 | 1,421KB 🕨 🔒 🗌     | 188.1               |
| A1 16-10-2013 11:33:5111:44:44 8  | 9,187KB 🕨 🔒       | Hora de inicio:     |
| A1 16-10-2013 11:45:3412:59:49 47 | 7,534KB 🕨 🔒       | 16-10-2013 08.45.36 |
| A1 16-10-2013 12:59:4914:32:57 61 | 2,856KB 🕨 🔒       | Hora de final:      |
| A1 16-10-2013 14:33:4515:37:33 42 | 8,062KB 🕨 🔒 🔡     | 16-10-2013 09:06:55 |
| Total: 25 P 1/1                   |                   |                     |
| Tamaño total: 2,763MB             |                   | Exportar Cancelar   |

- Se representa el tamaño de archivo de cada grabación y el tamaño total de todas las grabaciones encontradas.
- Haciendo clic en el símbolo de reproducción se puede ver la grabación que corresponda.
- Para bloquear o desbloquear un archivo, haga clic en el símbolo de bloqueo.

3.Haga clic en **Exportar** para ir a la pantalla de exportación.

|                         | Ð           | cportar               |                |
|-------------------------|-------------|-----------------------|----------------|
| Nombre de dispositivo U | SB1-1       |                       | ~ Refrescar    |
| Nombre de archivo       | Tamaño Tipo | Fecha de modificación | Borrar Repr    |
| Golden Sample           | Carpeta     | 25-06-2013 14:53:46   | × –            |
|                         |             |                       |                |
|                         |             |                       |                |
|                         |             |                       |                |
|                         |             |                       |                |
|                         |             |                       |                |
|                         |             |                       |                |
|                         |             |                       |                |
|                         |             |                       |                |
|                         |             |                       |                |
|                         |             |                       |                |
|                         |             |                       |                |
| Espacio libre           | 3,851MB     |                       |                |
|                         |             |                       |                |
|                         | Nueva Carp  | Formatear Exp         | ortar Cancelar |

1.En el menú desplegable elija el medio conectado en el que se han de asegurar los datos.

2.Si no se visualiza el medio, haga clic en Actualizar.

- En caso de que el medio siga sin visualizarse, desenchufe la conexión del aparato y vuelva a conectarlo. Lea al respecto las explicaciones del fabricante.
- 3.Haga clic en **Inicio** para comenzar la exportación. Se representa la progresión del proceso.

| E               | Exportar |
|-----------------|----------|
| Exportando 1/1: |          |
|                 |          |
|                 | Cancelar |

# Nota

Una vez finalizado el proceso, puede seleccionar los datos en el medio y reproducir con el reproductor (se copia conjuntamente). Así se puede comprobar si la exportación ha funcionado correctamente.

### Evento (tipo de evento, 'Movimiento')

|            |               |             | Esportazion | e           |             |             |             |          |   |
|------------|---------------|-------------|-------------|-------------|-------------|-------------|-------------|----------|---|
| Normale    | Evento        |             |             |             |             |             |             |          |   |
| Eventi >   | Tipo Evento   | 1           | Motion      |             |             |             |             |          |   |
|            |               | 2           | 23-06-2014  |             |             | <b>00</b> : | 00:00       |          | ٥ |
|            | Data/Ora Fine | 1           | 23-06-2014  |             |             | 23:         | 59:59       |          | ٥ |
|            | Tic IP        | <b>∠</b> D1 | <b>☑</b> D2 | <b>⊠</b> D3 | <b>⊠</b> D4 | <b>∠</b> D5 | <b>∠</b> D6 |          |   |
|            |               |             |             |             |             |             |             |          |   |
|            |               |             |             |             |             |             |             |          |   |
|            |               |             |             |             |             |             |             |          |   |
|            |               |             |             |             |             |             |             |          |   |
|            |               |             |             |             |             |             |             |          |   |
|            |               |             |             |             |             |             |             |          |   |
|            |               |             |             |             |             |             |             |          |   |
|            |               |             |             |             |             |             |             |          |   |
|            |               |             |             |             |             |             |             |          |   |
|            |               |             |             |             |             |             |             |          |   |
|            |               |             |             |             |             |             |             |          |   |
|            |               |             |             |             |             |             |             |          |   |
| Vista Live |               |             |             |             |             |             | Ricerca     | Indietro |   |

Defina el periodo de tiempo de las grabaciones que vaya a buscar utilizando los campos de selección "Momento de inicio" y "Momento de finalización". Seleccione la cámara activando o desactivando la casilla de verificación y haga clic en **Buscar**.

En los dos tipos de evento aparece la siguiente ventana al confirmar el botón **Buscar**:

| Movimiento       |            |             |       |        |               |          |   |
|------------------|------------|-------------|-------|--------|---------------|----------|---|
| Fuente           | Hora Inici |             |       | Hora F |               |          | ^ |
| 🗌 A1             | 16-10-20   | 13 08:45:03 |       | 16-10- | 2013 08:45:39 |          | E |
| 🔳 A1             | 16-10-20   | 13 08:45:48 |       | 16-10- | 2013 08:46:06 |          |   |
| 🔳 A1             | 16-10-20   | 13 08:46:15 |       | 16-10- | 2013 08:46:43 |          |   |
| 🔳 A1             | 16-10-20   | 13 08:46:54 |       | 16-10- | 2013 08:47:14 |          |   |
| 🔳 A1             | 16-10-20   | 13 08:47:34 |       | 16-10- | 2013 08:47:49 |          |   |
| 🔳 A1             | 16-10-20   | 13 08:47:54 |       |        |               |          |   |
| 🔳 A1             | 16-10-20   | 13 08:48:37 |       | 16-10- | 2013 08:48:45 |          |   |
| 🔳 A1             | 16-10-20   | 13 08:48:56 |       | 16-10- | 2013 08:49:08 |          |   |
| A1               | 16-10-20   | 13 08:49:22 |       | 16-10- | 2013 08:49:47 |          |   |
| A1               | 16-10-20   | 13 08:49:49 |       | 16-10- | 2013 08:50:01 |          |   |
| A1               | 16-10-20   | 13 08:50:06 |       | 16-10- | 2013 08:50:19 |          |   |
| A1               | 16-10-20   | 13 08:50:50 |       | 16-10- | 2013 08:51:22 |          |   |
| A1               | 16-10-20   | 13 08:51:23 |       | 16-10- | 2013 08:51:38 |          | ~ |
| Total: 342 P 1/4 |            |             |       |        |               | × →      |   |
|                  | 3          | 10s         |       |        |               |          | Ļ |
| Post-reproducir  | 3          | lOs         |       |        |               |          |   |
|                  |            |             |       |        |               |          |   |
|                  |            |             | Expor | tar    | Detalles      | Cancelar |   |

Seleccione los archivos que vaya a exportar activando o desactivando la casilla de verificación. Con "Pre-play" y "Post-play" puede ajustar el tiempo de prealarma y de postalarma. Con ello puede definir la longitud del vídeo de exportación.

Haga clic en **Detalles** para ver el vídeo seleccionado. Para información más detallada sobre la ventana **Detalles** véase **DURACIÓN** (pág.329).

# Nota

Las grabaciones "Pre-play" / grabaciones de prealarma solo se pueden ver si han sido grabadas antes de la alarma.

# Nota

Los submenús "Duración" e "Imagen" son parecidos y, por ello, no se explican por separado.

# Mantenimiento

# Nota

Este menú sirve para mantener los aparatos y solo lo pueden manejar usuarios con experiencia.

|                 |                             | Manutenzione                      |
|-----------------|-----------------------------|-----------------------------------|
| Info Sistema >  | Info Dispositivo Telecamera | Registrazione Allarme Rete Dischi |
| Ricerca Log     | Nome Dispositivo            | TVVR36000 ABUS DVR                |
| Importa/Esporta | Modello                     | TVVR36000                         |
| Aggiorna FW     | No. Seriale                 | 0620140409AARR458492841WCVU       |
| Eabhrica        | Versione FW                 | V2.3.6, A Build 140618            |
| Fabblica        | Versione Encoder            | V5.0, Bulla 140523                |
| Rileva Rete     |                             |                                   |
| S.M.A.R.T.      |                             |                                   |
|                 |                             |                                   |
| Vista Live      |                             | Indietro                          |
|                 |                             |                                   |

| Menú                             | Ajuste                                                                                                    | Pá<br>g. |
|----------------------------------|----------------------------------------------------------------------------------------------------|----------|
| Información<br>del sistema       | Información sobre el aparato<br>(número de serie, estado del<br>firmware, etc.)                                                                                                    | 331      |
| Búsqueda<br>de protocolo         | En Búsqueda de protocolo<br>(=archivo log) se puede buscar<br>grabaciones o información (es-<br>tado del disco duro S.M.A.R.T.)<br>en función de criterios deter-<br>minados como alarma,<br>excepción, manejo o informa-<br>ción. | 331      |
| Importa-<br>ción/exportac<br>ión | Exportar, importar ajustes                                                                                                    | 332      |
| Update                           | Realizar update del firmware                                                                                                    | 333      |
| Estándar                         | Reset del sistema                                                                                                    | 333      |
| Red                              | Indicación de la tasa de trans-<br>misión y recepción de la gra-<br>badora                                                                                                    | 333      |
| S.M.A.R.T                        | Inspeccionar el disco duro en<br>cuanto a fallos                                                                                                    | 336      |

### Información del sistema

|                 |                  |            | Manutenzi     | ione      |        |          |
|-----------------|------------------|------------|---------------|-----------|--------|----------|
| Info Sistema >  | Info Dispositivo | Telecamera | Registrazione | Allarme   | Rete   | Dischi   |
| Ricerca Log     | Nome Dispositi   | ivo        | TV/R3600      | 0 ABUS DV | R      |          |
| Importa/Esporta | Modello          |            | TVVR3600      | 0         |        |          |
| Aggiorna FW     | No. Seriale      |            | 062014040     | 9AARR458  | 492841 | WCVU     |
| Fabbrica        | Versione FW      |            | V2.3.6, A B   | 440622    |        |          |
|                 | Versione Encod   | der        | VS.0, Build   | 140523    |        |          |
| Rileva Rete     |                  |            |               |           |        |          |
| S.M.A.R.T.      |                  |            |               |           |        |          |
|                 |                  |            |               |           |        | Labora   |
| Vista Live      |                  |            |               |           |        | Indietro |

# **i** Nota

En el menú de información se representan los datos técnicos del aparato e información sobre los distintos ajustes de las cámaras, grabación, alarma, red y HDD.

Esto es de gran ayuda para las consultas que se realicen al soporte técnico.

#### Búsqueda de protocolo

|                        |          |                     | Mantenimiento       |                        |                |          |               |   |
|------------------------|----------|---------------------|---------------------|------------------------|----------------|----------|---------------|---|
| Información de sistema | Búsqued  | la de loos Exportad | ión de registros    |                        |                |          |               |   |
| Busqueda de logs       | Horals   | aisia               | 03-07-2014          | ··· 00:0               | 00:00          |          |               |   |
| Configuración          | Hora E   |                     | 03-07-2014          | 23:5                   | 59:59          |          |               |   |
| Actualización del Firm | Tipo P   | rincipal            | Todo                |                        |                |          |               |   |
| Por defecto            | Tipo m   | enor                | Todo                |                        |                |          |               |   |
|                        |          | The Delevie of all  | There a de balata   | <b>T</b> in            | Bertmeter      | <b>B</b> | <b>D</b> -1-8 | ~ |
| Red detectada          | N        | Tipo Principal      | Tiempo de inicio    | Tipo menor             | Parametro      | Reprod   | Detalles      |   |
| S.M.A.R.T.             | 1        | Operación           | 03-07-2014 08:05:19 | Inicialización de DD I | N/A            | -        | <b>•</b>      |   |
|                        |          | Información         | 03-07-2014 08:05:19 | Iniciar de grabación   | N/A            |          | ×             |   |
|                        | 3        | Information         | 03-07-2014 08:05:19 | Iniciar de grabación   | N/A            |          |               |   |
|                        | 4        | Information         | 03-07-2014 08:05:19 | Iniciar de grabación   | N/A            | •        | ~             |   |
|                        | -        | Operación           | 03-07-2014 08:05:20 | Peticion de parametr.  |                |          | ×             |   |
|                        | 6        | Alarma              | 03-07-2014 08:05:24 | Activar deteccion mo   | N/A            | •        | ×             |   |
|                        |          | T Operación         | 03-07-2014 08:05:28 | Petición de parametr   | Red            |          | ~             |   |
|                        | 8        | T Operación         | 03-07-2014 08:05:30 | Petición de parametr   | Red            |          | ~             |   |
|                        | 9        | + Alarma            | 03-07-2014 08:05:30 | Detener detección de   | N/A            | •        | ~             |   |
|                        | 10       | T Operación         | 03-07-2014 08:05:34 | Petición de estado re. | N/A            |          | ~             |   |
|                        | 11       | T Operación         | 03-07-2014 08:05:34 | Petición de parámetr   | . Ajustes de . |          | ~             |   |
|                        | Total: 2 | 2000 P 1/20         | 00.07.0011.00.02.11 | B.0.00                 |                | CC F H   |               | • |
|                        |          |                     |                     | Evodar                 | Butterr        |          | 11ráe         |   |
| Vision en directo      |          |                     |                     | Exportar               | Buscar         | /        | aras          |   |

# **i** Nota

La búsqueda por "Eventos" puede tener lugar conforme a los siguientes tipos principales/eventos/parámetros:

- Todos
- Alarma
- Advertencia
- Proceso
- Información

| Filtro1     | Filtro2                                      |
|-------------|----------------------------------------------|
| Todos       | -                                            |
| Alarma      | Todos                                        |
|             | <ul> <li>Iniciar/finalizar</li> </ul>        |
|             | detección de movimiento                      |
|             | Iniciar/finalizar vigilancia                 |
|             | antisabotaje                                 |
| Advertencia | Todos                                        |
|             | Pérdida de señal de vídeo                    |
|             | Inicio de sesión ilegal                      |
|             | HDD lleno                                    |
|             | Error en el HDD                              |
|             | Conflicto IP                                 |
|             | Red desconectada                             |
|             | Excepción de grabación                       |
|             | <ul> <li>Las señales de entrada y</li> </ul> |
|             | de salida de vídeo no coin-                  |
|             | ciden                                        |
|             | Memoria de grabaciones                       |
| Proceso     | Todos                                        |
|             | Power On                                     |
|             | <ul> <li>Local: el sistema se ha</li> </ul>  |
|             | apagado de forma no pre-<br>vista            |
|             | Local: apagar, reinicio, ini-                |
|             | ciar sesión, finalizar sesión                |
|             | Local: cambiar ajustes                       |
|             | Local: Update                                |
|             | Local: iniciar la grabación                  |
| Información | Todos                                        |
|             | Información HDD                              |
|             | HDD S.M.A.R.T.                               |
|             | Iniciar grabación                            |
|             | Finalizar grabación                          |
|             | Borrar grabación cuvo pla-                   |
|             | zo ha expirado                               |

- 1.Elija el evento que desea buscar en el log y seleccione un subparámetro.
- 2.Introduzca la fecha y la hora de momento de inicio y de finalización, y haga clic en **Buscar**.

#### 3.Se muestra el resultado:

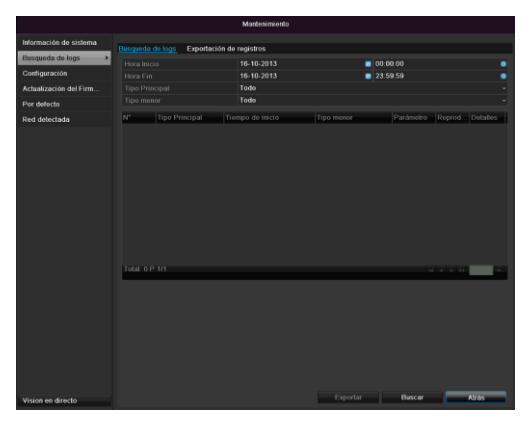

• Se cambia de página con la barra de navegación:

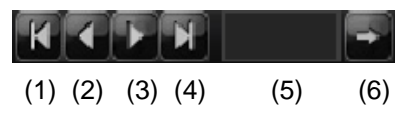

# Nota

Para avanzar o retroceder página, haga clic en (3) o (2). Para saltar a la primera o a la última página, haga clic en (4) o (1). Para llegar a una página determinada, inserte el

número en el cuadro (5) y confírmelo con un clic en (6).

- Haga clic en "Detalles" para obtener información más detallada.
- Haga clic en "Reproducción" para iniciar la grabación relativa al evento.
- Haga clic en **Exportar** para asegurar el archivo de log en un medio USB.

### Importación / exportación

|                        |                              | Manter    | simiento      |            |          |             |
|------------------------|------------------------------|-----------|---------------|------------|----------|-------------|
| Información de sistema | Exportación/Importación Conf | iguración |               |            |          |             |
| Busqueda de logs       |                              |           |               |            |          | Refrescar   |
| Configuración >        | Nombre de archivo            |           |               | Fecha de l |          | Borrar Repr |
| Actualización del Firm |                              |           |               |            |          |             |
| Por defecto            |                              |           |               |            |          |             |
| Red detectada          |                              |           |               |            |          |             |
|                        |                              |           |               |            |          |             |
|                        |                              | OMB       |               |            |          |             |
|                        |                              |           |               |            |          |             |
| Vision en directo      |                              | h         | azeva Carpeta | Importar   | Exportar | Atrás       |

# Nota

Los datos de configuración contienen todos los ajustes del aparato que se han realizado tras la puesta en funcionamiento. Estos datos se pueden guardar en un medio USB. Con ellos puede, por ejemplo, configurar otro aparato idéntico.

### Mantenimiento

### Update

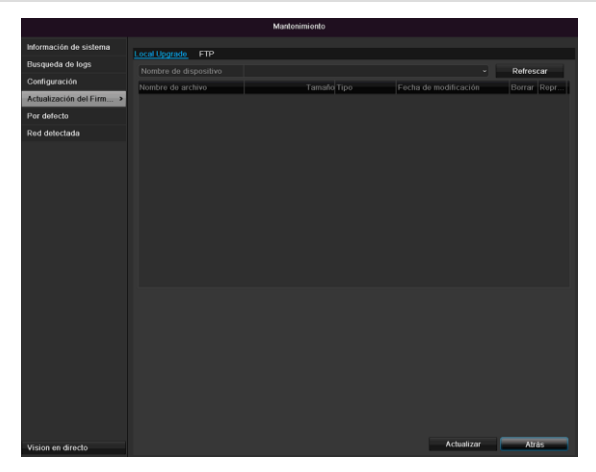

# Nota

El aparato se puede actualizar utilizando un medio USB o a través de la red vía FTP.

- Copie un archivo de update con la extensión \*.mav en un lápiz USB en el directorio principal.
- Conecte el lápiz USB con una de las conexiones USB del aparato.
- 1. Seleccione la conexión USB y, en caso necesario, haga clic en Actualizar.
- 2. Seleccione el archivo de update y haga clic en Update.
- 3. Espere a que el aparato se reinicie.
- En caso necesario, compruebe la versión de firmware en el punto Información del menú Mantenimiento.Realice reset del sistema.

# Nota

- El update funciona a través de FTP
- Tal y como se describe arriba: el PC debe estar en la misma red local.
- Configure un PC como servidor FTP.
- Introduzca la dirección IP del servidor FTP.

#### Realizar reset del sistema

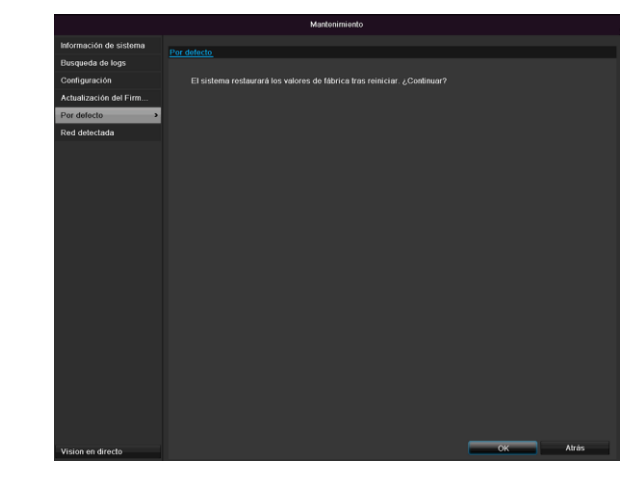

# Nota

Con este proceso se restablece el aparato a los ajustes de fábrica (reset).

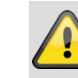

#### Advertencia

Con ello se borran todos los ajustes realizados desde la puesta en funcionamiento (cámaras, ajustes de grabación, PTZ, alarmas, etc.). Evite que se produzcan pérdidas asegurando previamente los ajustes. Con el reset se pueden volver a leer.

### Red

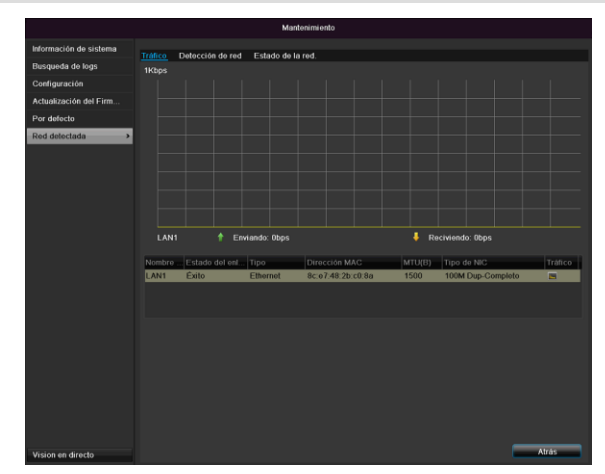

# Nota

Aquí se muestra información relativa al tráfico de red y a las interfaces de red.

#### Pestaña Carga de la red

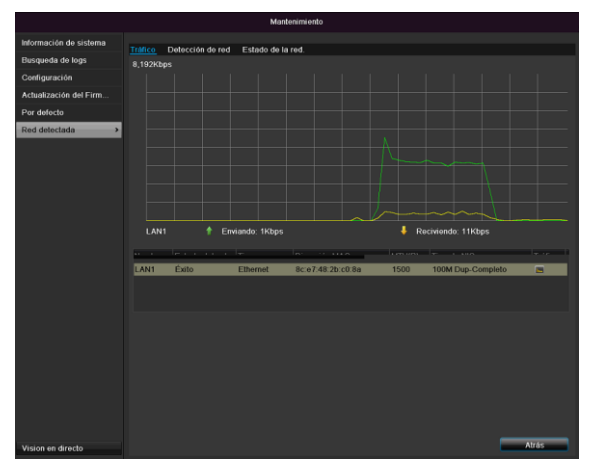

Se representa gráficamente la cantidad de datos recibidos y enviados.

Según sean los ajustes de red, en el campo situado debajo de la gráfica se muestra el estado e información relativa a una o a dos conexiones de red.

#### Pestaña Reconocimiento de red

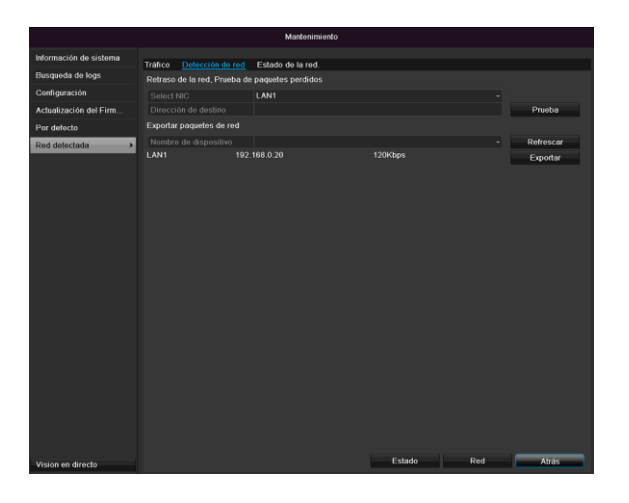

En "Test de red" se puede comprobar (hacer un ping) la conexión a otro aparato, por ejemplo a un ordenador. Introduzca la dirección de red (por ejemplo, 192.168.0.25) y haga clic en **Test**.

Aparece la información relativa a dos parámetros:

| Parámetros                          | Ajuste                                                                               |
|-------------------------------------|--------------------------------------------------------------------------------------|
| Retraso<br>medio                    | El tiempo que el aparato al que se<br>ha hecho un ping necesita para con-<br>testar. |
| Tasa de<br>pérdida de pa-<br>quetes | Muestra el porcentaje de paquetes<br>que no se han transmitido                       |

#### Nota

Si la tasa de pérdida de paquetes es alta, es conveniente repetir el "Test de red".

### Nota

Si a pesar de ello se da una tasa alta de pérdida

de paquetes, deberá comprobar si el cableado de la red es correcto o si hay alguna avería en la línea.

Cuanto más alta sea la tasa de pérdida de paquetes, peor será la conexión entre el dispositivo pingueado y la grabadora.

En "Red de exportación de paquetes" puede exportar los ajustes de las distintas conexiones o, dependiendo del ajuste, de la conexión.

- 3. En "Nombre del dispositivo", seleccione un soporte de memoria para guardar los ajustes.
- 4. Haga clic en Exportar.

| Exportar        |          |
|-----------------|----------|
| Exportando 1/1: |          |
|                 |          |
|                 |          |
| -               |          |
|                 |          |
|                 |          |
|                 | Cancelar |

Una vez finalizada la indicación de la barra de progreso, aparece una ventana de indicación al haber finalizado satisfactoriamente la inicialización. Ciérrela con **Aceptar**.

Haga clic en Estado para ver el estado de las conexiones LAN (conectadas/no conectadas).

 Haga clic en **Red** para modificar los ajustes de red (ver pág. 311).

#### Pestaña Estadística de recursos de red

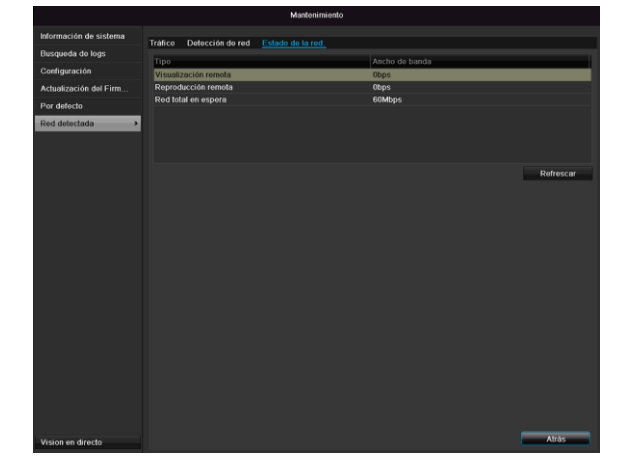

En esta pestaña se muestra el ancho de banda que se utiliza en el aparato.

Haciendo clic en **Actualizar** se pueden cambiar los datos.

# S.M.A.R.T

| Manutenzione    |                         |                            |               |          |        |        |          |            |             |          |
|-----------------|-------------------------|----------------------------|---------------|----------|--------|--------|----------|------------|-------------|----------|
| Info Sistema    | Imposta                 | zioni S.M.A.R.T. Rilevamer | nto Settori D | anneggia | ıti    |        |          |            |             |          |
| Ricerca Log     | Usa                     | i il disco quando fallito  |               |          |        |        |          |            |             |          |
| Importa/Esporta | HDD                     |                            |               |          |        |        |          |            |             |          |
| Aggiorna FW     | Stato                   | Auto-test                  | Non testato   |          |        |        |          |            |             |          |
| Fabbrica        | Tipo A                  | luto-test                  | Test Breve    |          |        |        |          |            |             |          |
| Rileva Rete     | S.M.A.R.T.              |                            | 9<br>20       |          |        |        |          |            |             |          |
| S.M.A.R.T.      | Accensione (riorni)     |                            | 50            |          |        |        |          |            |             |          |
|                 | Auto-Valutazione        |                            | Passato       |          |        |        |          |            |             |          |
|                 | Valutazione totale      |                            | Funzionale    |          |        |        |          |            |             |          |
|                 | Informazioni S.M.A.R.T. |                            |               |          |        |        |          |            |             |          |
|                 | ID                      | Nome Attributo             | Stato         | Flag     | Soglia | Valore | Peggiore | Valore Gre | <b>zz</b> o | <b>^</b> |
|                 | 0×1                     | Raw Read Error Rate        | OK            | 2f       | 51     | 200    | 200      | 0          |             | E        |
|                 | 0x3                     | Spin Up Time               | ок            |          |        | 157    | 153      | 1150       |             |          |
|                 | 0x4                     | Start/Stop Count           | ок            |          |        | 100    | 100      |            |             |          |
|                 | 0x5                     | Reallocated Sector Count   | ок            |          | 140    | 176    | 176      | 1050       |             |          |
|                 | 0x7                     | Seek Error Rate            | ок            | 2e       |        | 200    | 200      | 332        |             |          |
|                 | 0x9                     | Power-on Hours Count       | ок            |          |        | 99     | 99       | 1200       |             |          |
|                 | 044                     | Cain Lis Data: Count       |               |          |        | 100    | 263      | ^          |             | <u> </u> |
| Vista Live      |                         |                            |               |          |        |        | Avanti   |            | Indietro    | ۵        |

Haga clic en el submenú "S.M.A.R.T".

En este submenú se tiene la posibilidad de comprobar si hay fallos en el disco duro.

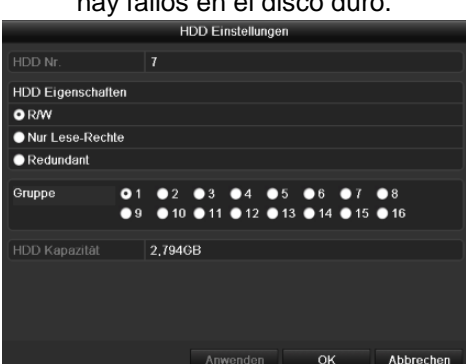

| HDD                | Selección del disco duro que se       |
|--------------------|---------------------------------------|
|                    | vaya a editar                         |
| Estado del test de | Muestra el estado del test de auto-   |
| autocomprobación   | comprobación actual.                  |
| Tipo de test de    | Seleccione el tipo de test de auto-   |
| autocomprobación   | comprobación.                         |
|                    | Test corto / test avanzado / test de  |
|                    | transporte                            |
| S.M.A.R.T          | Haga clic en el icono para iniciar el |
|                    | test de autocomprobación              |
| Temperatura (°C)   | Indicación de la temperatura del      |
|                    | disco duro                            |
| Encender           | Indicación de los días de funcio-     |
| (días)             | namiento del disco duro               |
| Autoevaluación     | Indicación de estado de la auto-      |
|                    | evaluación                            |
| Evaluación com-    | Indicación de estado de la evalua-    |
| pleta              | ción                                  |

Confirme los ajustes con un clic en **Aplicar** y salga del menú con **Aceptar**.

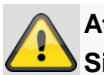

#### Atención:

Si solo se ha instalado un disco duro y éste recibe el estado "Solo leer", el aparato no puede realizar ninguna grabación.

# Comprobar el estado del disco duro

Puede comprobar el estado de cada disco duro en el menú de mantenimiento. En los datos de registro se guarda la información SMART (Self-Monitoring, Analysis and Reporting Technology).

- Abra para ello el archivo de registro y busque Información/S.M.A.R.T. Disco duro. Configurar alarmas para el disco duro.
- Puede fijar alarmas que le informen de fallos en el disco duro. Abra para ello el punto Advertencia en el menú de ajustes.

# Apagar

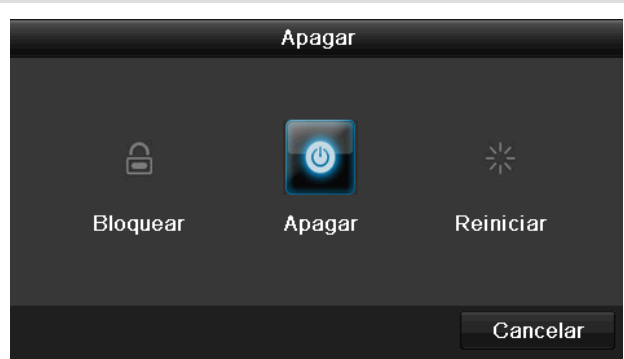

# **i** Nota

- Seleccione **Logout** para bloquear el menú de manejo.
- Seleccione Apagar para apagar el aparato.
- Seleccione **Reinicio** para realizar un proceso de arranque (apagar, volver a encender).

### Pantalla

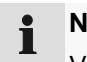

Nota

Véase la descripción en la pág. 303.

# Ajustes: Grabación

Nota

Véase la descripción en la pág. 322.

# Ajustes: Red

**i** Nota

Véase la descripción en la pág. 311.

# Solución de fallos

Antes de llamar al servicio técnico, lea las siguientes indicaciones para determinar la posible causa del fallo.

| Fallo                           | Causa                                                                           | Solución                                                                                    |
|---------------------------------|---------------------------------------------------------------------------------|---------------------------------------------------------------------------------------------|
| No hay corriente                | El cable de red no está enchufado.                                              | Enchufar bien el cable de red a la toma de enchufe.                                         |
|                                 | Interruptor de red en posición OFF                                              | Colocar el interruptor de red en la posición ON.                                            |
|                                 | No circula corriente por la toma de enchufe.                                    | Dado el caso, comprobar enchufando otro dispositivo a la toma de enchufe                    |
| Sin imagen                      | La pantalla no está ajustada para la recepción.                                 | Ajustar el modo correcto de entrada de vídeo hasta que aparezca una imagen de la grabadora. |
|                                 | El cable de vídeo no está bien enchufado.                                       | Enchufar bien el cable de vídeo                                                             |
|                                 | El monitor conectado está apagado.                                              | Encender el monitor                                                                         |
| No hay sonido.                  | Los cables de audio no están bien enchufados                                    | . Enchufar bien los cables de vídeo                                                         |
|                                 | Los dispositivos conectados a través de cables<br>de audio no están encendidos. | Los dispositivos conectados a través del cable de audio no están encendidos.                |
|                                 | El cable de audio está estropeado.                                              | Cambiar cable                                                                               |
| El disco duro no funciona.      | Los cables de conexión no están bien en-<br>chufados.                           | Enchufar bien los cables                                                                    |
|                                 | Disco duro estropeado o no compatible con el sistema                            | Cambiar el disco duro por un disco duro re-<br>comendado.                                   |
| La conexión USB no funciona.    | El dispositivo no es compatible.                                                | Conectar un medio USB adecuado, USB2.0                                                      |
|                                 | Se ha utilizado un concentrador USB.                                            | Conectar el medio USB directamente                                                          |
| No es posible acceder a la red. | La conexión del cable de red está suelta.                                       | Enchufar el cable                                                                           |
|                                 | Ajustes de red (DHCP, dirección IP, etc.) incor-<br>rectos                      | Comprobar la configuración de la red y, en caso necesario, corregirla; ver pág. 311         |
| No es posible grabar.           | No hay ningún disco duro o no se ha inicializa-<br>do.                          | Integrar un disco duro e inicializarlo                                                      |
| Se apaga repentinamente.        | La temperatura en el interior del aparato es demasiado alta.                    | Limpie el aparato y retire cualquier objeto que impida su ventilación.                      |

# Limpieza y cuidados del aparato

#### Nota

- Su aparato no precisa mantenimiento.
- Proteja el aparato frente al polvo, suciedad y humedad.

#### **Datos técnicos** Queda reservado el derecho a modificaciones técnicas y equivocaciones. Grabadora digital ABUS TVVR36000 Compresión de vídeo H.264 Entradas de la cámara 6 (4x PoE + 2x IP) Salidas de monitor 1 x VGA, 1 x HDMI Modo de funcionamiento Triplex VGA: Resolución (imagen en direc-1080P: 1920\*1080/60Hz, 1280\*1024/60Hz, to) 720P: 1280\*720/60Hz, 1024\*768/60Hz Resolución @ velocidad de cuadro por WD1, 4CIF, 2CIF, CIF, QCIF @ 25fps Cámara (grabación) 100 fps Frecuencia de cuadro total Niveles de compresión 6 Memoria de postalarmas 0-30 seg. / 5-900 seg. Soporte de memoria 1 x 2,5" SATA HDD Protección de datos 1 x USB 2.0 Vistas 1/2/4Modos de grabación Manual, horario, por detección de movimiento, alarma Modos de búsqueda Por evento, fecha y hora, S.M.A.R.T Niveles de usuarios 2 (máx. 31 usuarios) Conexión a red 1 x RJ45 10/100 Mbps Acceso simultáneo a la red 128 conexiones de cámaras Funciones de red Vista en imagen en directo, reproducción, exportación de datos DDNS $\sqrt{}$ NTP $\sqrt{}$ Señal acústica de aviso, señal OSD, correo electrónico Aviso de alarma Control Ratón USB Alemán, inglés, francés, holandés, danés, Idiomas de pantalla italiano, polaco, español, sueco, ruso Alimentación de tensión 48 V CC, 1,5 A, 50~60 Hz Potencia absorbida <10 W (sin disco duro ni alimentación PoE) Temperatura de funciona--10 °C ~ + 55 °C miento Dimensiones (AxHxP) 200 x 45 x 200 mm Peso ≤ 0,8 kg sin disco duro Homologaciones CE

#### Capacidad de memoria HDD

La memoria necesaria para grabar y vigilar además de depender de la capacidad física de memoria del disco duro utilizado, también depende de la resolución ajustada y de la tasa de bits de la grabación.

En el CD incluido en el suministro se encuentra un calculador para calcular la memoria que se necesita en un disco duro. También puede descargar este software en nuestra página web.

#### Vista general de las combinaciones posibles de conexión

Se tiene la posibilidad de conectar un monitor secundario. Consulte en la tabla de abajo las combinaciones posibles. La marca de visto bueno significa que es posible y una cruz significa que no son compatibles.

| VGA<br>+<br>HDMI | VGA<br>only | HDMI<br>only |
|------------------|-------------|--------------|
| ✓                | √           | ✓            |

# Gestión de residuos

### Observación sobre la directiva europea relativa a residuos de aparatos eléctricos y electrónicos

A fin de preservar el medio ambiente, el aparato no se debe desechar en la basura doméstica al finalizar su vida útil. La eliminación del aparato se puede realizar a través de los correspondientes puntos de recogida disponibles en su país. Siga las normas locales relativas a la gestión de materiales.

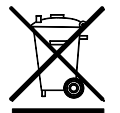

Deseche el aparato conforme a lo establecido en la directiva europea 2002/96/CE sobre residuos de aparatos eléctricos y electrónicos (RAEE). Diríjase a la autoridad local competente para cualquier consulta al respecto. Los servicios municipales, la empresa de recogida de basura o su distribuidor pondrán a su disposición centros de recogida.

# Observación sobre la directiva europea RoHS

El aparato cumple la directiva RoHS sobre restricción de sustancias peligrosas en aparatos eléctricos y electrónicos.

El cumplimiento de esta directiva significa que el producto o el componente no contiene ninguna de las siguientes sustancias en una concentración superior a la máxima autorizada en materiales homogéneos, a no ser que la sustancia forme parte de una aplicación no contemplada en la directiva RoHS:

- a) 0,1 % de plomo (en proporción al peso)
- b) mercurio
- c) cromo hexavalente
- d) polibromobifenilo (PBB) y polibromodifenil éter
- e) 0,01 % de cadmio (en proporción al peso)

# Glosario

### Términos técnicos utilizados

#### 16:9

La relación de aspecto de monitores de pantalla ancha orientada según el formato de cine.

### DIAGONAL DE IMAGEN

Tamaño del display: distancia en pulgadas o cm desde la esquina inferior izquierda hasta la esquina superior derecha.

#### Navegador

Programa para ver páginas web en la World Wide Web.

#### CIF

'Common Intermediate Format'.

Originalmente concebido para convertir del sistema PAL al sistema NTSC. CIF responde a una resolución de 352 x 288 píxeles, 2 CIF 704 x 288 píxeles, 4 CIF 704 x 576 píxeles.

### DDNS

Sistema dinámico de nombres de dominio

Servicio de la red que dispone y actualiza las direcciones IP de sus clientes en una base de datos.

#### DHCP

'Dynamic Host Configuration Protocol'

Protocolo de red que permite integrar automáticamente dispositivos (clientes) en redes ya existentes. Los servidores DHCP (como enrutadores de Internet) asignan automáticamente la dirección IP, la máscara de red, el gateway, el servidor DNS y, dado el caso, el servidor WINS. Por parte del cliente solo es necesario activar la asignación automática de la dirección IP.

#### Domain

Dominio (espacio de nombres) que sirve para identificar páginas de Internet (por ejemplo, www.abus-sc.de).

#### **Dual Stream**

Dual Stream designa un procedimiento de transmisión de vídeo. Se produce una grabación de alta resolución y una transmisión de menor resolución, por ejemplo, a través de la red.

#### DVR

Digitaler Video Recorder: un dispositivo para grabar de distintas fuentes de vídeo y audio (analógicas o digitales). Los datos se comprimen para la grabación y se guarda, por ejemplo, en discos duros.

### FBAS/CVBS

Señal de color, vídeo, borrado y sincronismos. Se trata de la variante más sencilla de señales de vídeo, también llamada señal de vídeo compuesto. La calidad de imagen es relativamente baja.

### H.264

(MPEG-4 AVC); estándar para una compresión altamente eficiente de señales de vídeo. Utiliza, entre otros, discos Blu-ray o sistemas de videoconferencia.

### HDD

Hard Disk Drive: disco duro (disco magnético)

Dispositivo digital de almacenamiento de datos en ordenadores o NVRs.

#### GIGABYTE

Unidad de la capacidad de memoria de dispositivos de almacenamiento de datos (HDD, USB, tarjetas SD/MMC).

### HDVR

DVR híbrido: DVR para grabar en cámaras analógicas y cámaras de red.

#### http

Hypertext Transfer Protokoll

Se trata de un procedimiento de transmisión de datos a través de redes que se utiliza sobre todo para la representación de páginas web en un navegador.

#### INTERLACED

Procedimiento de salto entre líneas.

#### Dirección IP

Se trata de una dirección basada en el protocolo de Internet (IP) en una red de ordenadores, que permite hacer direccionables diversos dispositivos de la red para así acceder a ellos directamente.

#### JPEG

Procedimiento de compresión de la imagen con escasa pérdida de datos para fotos. La mayoría de las cámaras digitales guardan las fotos en formato JPEG.

#### MPEG

Sigla de Moving Picture Experts Group. Se trata de un estándar internacional para la compresión de imágenes en movimiento. En algunos DVDs, las señales digitales de audio están comprimidas y grabadas en este formato.

### NTP

Network Time Protocol

Se trata de un procedimiento de sincronización temporal a través de redes. Una variante más sencilla es SNTP (Simple Network Time Protokoll).

### NTSC

Estándar de televisión en color desarrollado en los Estados Unidos. Este sistema se diferencia en algunos detalles del estándar europeo PAL: una imagen completa NTSC consta de un total de 525 líneas, de las cuales 525 son visibles. Se muestran 60 semiimágenes por segundo. En comparación con PAL, este sistema es más propenso a sufrir alteraciones de color.

#### PAL

Phase Alternating Line: sistema europeo de televisión en color. Utiliza 576 líneas visibles de imagen. Con las líneas utilizadas para señales de administración se configura una imagen completa de 625 líneas. Se muestran 50 semiimágenes por segundo. La señal de color se invierte en fase en cada línea.

### PANEL

Término técnico que designa la vida interna de una pantalla plana (se habla de paneles LCD o de plasma).

### PC

Un "personal computer" se puede utilizar como lugar de consulta bien con el software o por navegador.

### Píxel

Picture Element. Punto de imagen, elemento de imagen, designa la unidad más pequeña de una transmisión o representación digital de imágenes.

### PIP

Picture in Picture. Sigla para la función "imagen en imagen" que permite ver en pantalla dos fuentes de señales simultáneamente. La segunda fuente de señales se superpone a la primera.

### PPPoE

PPP over Ethernet (protocolo Point-toPoint)

Procedimiento de transmisión en la red para establecer conexión a través de líneas conmutadas que se utiliza, por ejemplo, con conexiones ADSL.

### PROGRESSIVE

Escaneado lineal o representación de imágenes lineal, en contraposición al salto entre líneas o "Interlaced".

### RTSP

Real-Time Streaming Protocol

Protocolo de red para controlar la transmisión continua de streams o software a través de redes basadas en IP.

### SNMP

Simple Network Management Protocol

Protocolo de red que regula la comunicación entre los dispositivos monitoreados y la estación de vigilancia. De este modo se puede monitorear el estado del dispositivo con un software.

### USB

### Universal Serial Bus

Conexión serial de bus para conectar, por ejemplo, dispositivos de almacenamiento de datos en funcionamiento continuo. Velocidad de transmisión de datos máxima útil con USB 2.0: aprox. 320 Mbit/s (aprox. 40 MB/s).

### VGA

Video Graphics Array Interfaz habitual en el ámbito de los PCs para señales de vídeo analógicas. Se trata esencialmente de señales RGB.

### PULGADAS (inch)

Medida de la diagonal de la pantalla. Una pulgada son 2,54 cm. Los tamaños típicos de pantallas 16:9 son: 26 pulgadas (66 cm), 32 pulgadas (81 cm), 37 pulgadas (94 cm), 42 pulgadas (106 cm), 50 pulgadas (127 cm), 65 pulgadas (165 cm).
### Sobre la unidad de disco duro interna

La unidad de disco duro interna (HDD) es muy delicada. Para evitar que se produzcan fallos en el disco duro, utilice el aparato conforme a las siguientes instrucciones. Las grabaciones importantes se han de guardar en soportes externos para así evitar que se produzca una pérdida imprevista de datos.

#### Nota

- No mueva el aparato mientras está funcionando.
- La humedad del interior del aparato se puede condensar y provocar un malfuncionamiento de la unidad de disco duro.
- Estando el aparato encendido, no lo desenchufe ni interrumpa la alimentación de corriente con el interruptor de seguridad.
- No mueva el aparato inmediatamente después de haberlo apagado. Para mover el aparato, siga los siguientes pasos:

1. Espere por lo menos dos minutos después de que aparezca el mensaje OFF (en el display del aparato).

- 2. Extraiga el enchufe.
- 3. Cambie el aparato de lugar.
- Si se produce una caída de la red durante el funcionamiento del aparato, se pueden perder datos del disco duro. Utilice una fuente de alimentación de corriente sin interrupciones.
- El disco duro es muy delicado. Un manejo incorrecto o un entorno inadecuado podría dañar el disco duro después de unos años de funcionamiento. Síntoma de ello son una parada repentina de la reproducción y efectos visibles de mosaico en la imagen. Un disco duro estropeado no necesariamente da síntomas previos de ello.
- Si presenta algún defecto no es posible reproducir grabaciones. En este caso se habrá de cambiar el disco duro.

### ABUS Grabador de vídeo de red de 4 canales

TVVR36000

Fabricante ABUS Security-Center GmbH & Co. KG Linker Kreuthweg 5 86444 Affing (Germany)

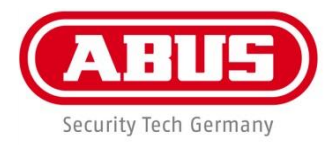

# ABUS 4-kanałowa sieciowa nagrywarka wideo TVVR36000

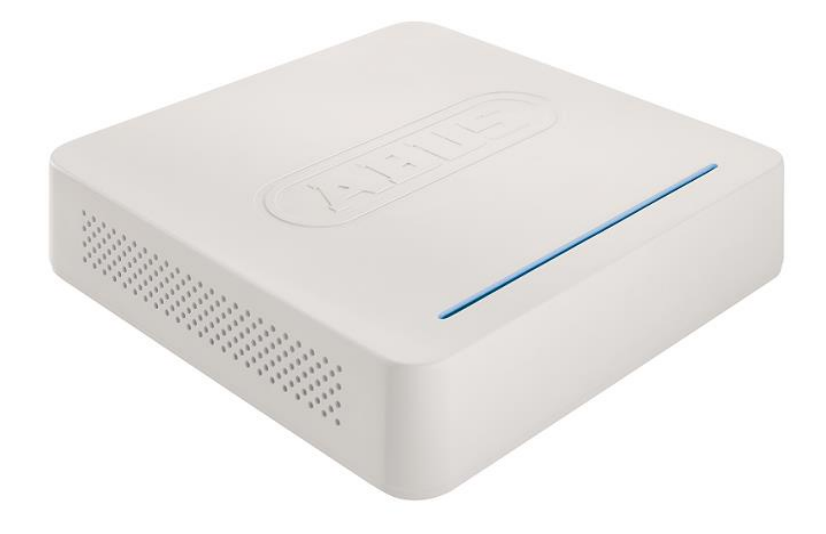

Instrukcja obsługi

Wersja 1.0

CE

#### Polski

Są instrukcja obsługi zawiera informacje ważne dla instalacji i eksploatacji. Należy to również zauważyć, gdy ten produkt jest przekazywana osobom trzecim. Dlatego wyglądać po tych instrukcji obsługi dla przyszłości! Spis treści z odpowiednim numerem strony można znaleźć w indeksie.

### Przegląd urządzenia

i

#### Patrz str. 369.

#### Widok z tyłu

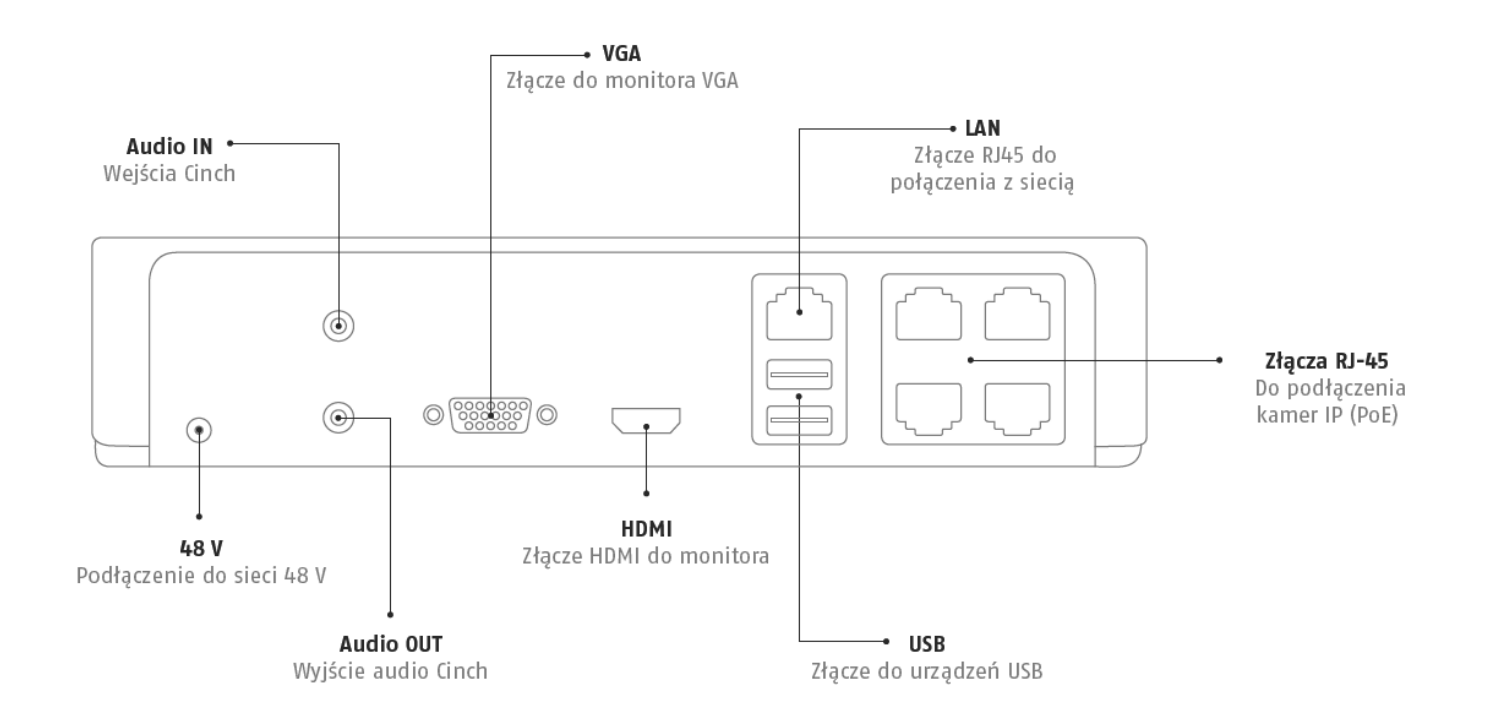

#### Oświetlenie LED

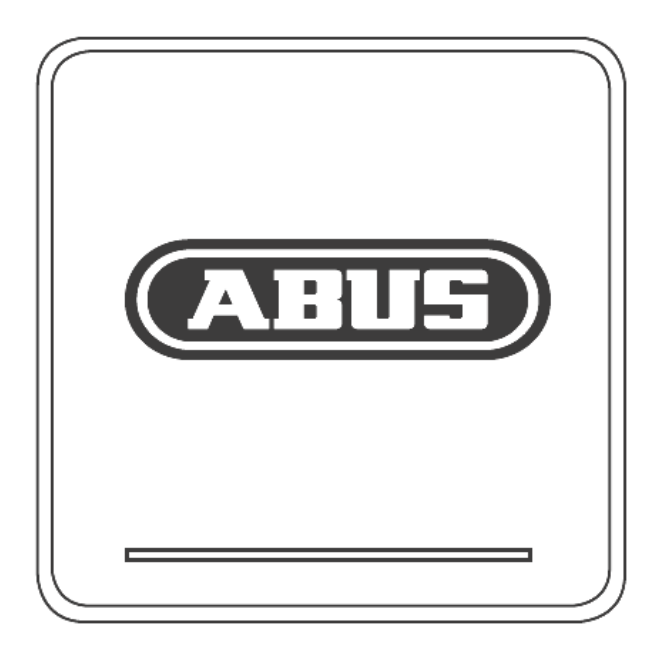

### Obsługa systemu

#### Ogólne informacje

Urządzeniem można sterować w następujący sposób:

• Za pomocą myszy USB

#### Złącza z tyłu urządzenia

Wskazówka

Patrz przegląd na str. 345.

| NI. | O=neesenie                                                  |  |  |  |  |
|-----|-------------------------------------------------------------|--|--|--|--|
| INF |                                                             |  |  |  |  |
|     | Funkcja                                                     |  |  |  |  |
| 1   | AUDIO IN: Wejście audio typu chinch                         |  |  |  |  |
| 2   | VGA:                                                        |  |  |  |  |
|     | • Złącze do monitora VGA (9-stykowe), sygnał                |  |  |  |  |
|     | wyjściowy wideo                                             |  |  |  |  |
| 3   | LAN:                                                        |  |  |  |  |
|     | Złącze EthernetLAN                                          |  |  |  |  |
| 4   | Przyłącza RJ45:                                             |  |  |  |  |
|     | Przyłącze do maksymalnie czterech kamer                     |  |  |  |  |
|     | PoE                                                         |  |  |  |  |
| 5   | USB:                                                        |  |  |  |  |
|     | <ul> <li>Złącza USB do obsługi za pomocą myszy i</li> </ul> |  |  |  |  |
|     | eksportu danych                                             |  |  |  |  |
| 6   | HDMI                                                        |  |  |  |  |
|     | Złącze HDMI do monitora                                     |  |  |  |  |
| 7   | AUDIO OUT:                                                  |  |  |  |  |
|     | Wyjście audio Cinch                                         |  |  |  |  |
|     | (zsynchronizowane z wyjściem wideo)                         |  |  |  |  |
| 8   | ZASILANIE ELEKTRYCZNE                                       |  |  |  |  |
|     | Podłączenie do sieci 48 V DC                                |  |  |  |  |

#### Obsługa za pomocą myszy

### Wskazówka

Dalszy opis w tej instrukcji obsługi będzie oparty na obsłudze za pomocą myszy.

Urządzenie nadaje się do obsługi myszą USB. Połącz mysz ze złączem USB.

| Przycisk    | Funkcja                                                                                                    |  |  |  |  |
|-------------|----------------------------------------------------------------------------------------------------|--|--|--|--|
| Lewy        | Jednokrotne kliknięcie:                                                                                                    |  |  |  |  |
|             | <ul> <li>Wybór w menu, aktywacja pola wejści<br/>owego lub zakładki, wyświetlanie<br/>menu Quick Set</li> </ul>                               |  |  |  |  |
|             | Dwukrotne kliknięcie:                                                                                                    |  |  |  |  |
|             | <ul> <li>Zmiana wyświetlania na ekranie –<br/>pojedynczy obraz/wiele obrazów –<br/>przy prezentacji na żywo oraz odt-<br/>warzaniu</li> </ul> |  |  |  |  |
|             | Kliknięcie i przeciąganie:                                                                                                    |  |  |  |  |
|             | • Ustawianie masek prywatnych lub stref                                                                                                    |  |  |  |  |
| Prawy       | Jednokrotne kliknięcie:                                                                                                    |  |  |  |  |
|             | <ul> <li>Wywołanie menu wyskakującego</li> </ul>                                                                                              |  |  |  |  |
|             | Powrót do poprzedniego menu                                                                                                    |  |  |  |  |
| Kółko       | W prezentacji na żywo:                                                                                                    |  |  |  |  |
| przewijania | <ul> <li>Pokazywanie poprzedniej/następnego<br/>kamery</li> </ul>                                                                             |  |  |  |  |

### Spis treści

| Przegląd urządzenia                              |  |
|--------------------------------------------------|--|
| Obsługa systemu                                  |  |
| Ogólne informacje                                |  |
| Złącza z tyłu urządzenia                         |  |
| Obsługa za pomocą myszy                          |  |
| Skrócona instrukcja                              |  |
| Zanim zaczniesz                                  |  |
| Instalacja twardego dysku                        |  |
| Wykonanie podłączeń                              |  |
| Konfigurowanie urządzenia                        |  |
| Ważne zasady bezpieczeństwa                      |  |
| Objaśnienie symboli                              |  |
| Użycie zgodne z przeznaczeniem                   |  |
| Ogólne informacje                                |  |
| Zasilanie elektryczne                            |  |
| Przeciążenie/przepięcie                          |  |
| Kable                                            |  |
| Miejsce ustawienia/środowisko pracy              |  |
| Pilot                                            |  |
| Konserwacja i pielęgnacja                        |  |
| Akcesoria                                        |  |
| Uruchomienie                                     |  |
| Dzieci                                           |  |
| Wprowadzenie                                     |  |
| Ogólne informacje                                |  |
| Rozpakowanie                                     |  |
| Zakres dostawy                                   |  |
| Klawiatura ekranowa                              |  |
| Uruchamianie urządzenia                          |  |
| Wyłączanie, blokowanie, restartowanie urządzenia |  |
| Wskaźniki stanu                                  |  |
| Ogólne                                           |  |
| Pasek stanu DVR LED                              |  |
| Wskaźniki na monitorze                           |  |
| Asystent konfiguracji                            |  |
| Konfigurowanie systemu                           |  |
| Konfigurowanie administratora                    |  |
| Czas i data systemowa                            |  |
| Ustawienia sieci                                 |  |
| Zarządzanie twardym dyskiem                      |  |
| Asystent kamery                                  |  |
| Zapis z kamery                                   |  |
| Widok na żywo                                    |  |
| Przegląd                                         |  |
| Symbole stanu                                    |  |
| Menu wyskakujące przy obsłudze myszą             |  |
| Pasek wyboru na obrazie kamery                   |  |
| Ustawienia                                       |  |
| Ustawianie wyjścia kamery                        |  |

| Odtwarzanie w widoku na żywo           |     |
|----------------------------------------|-----|
| Ogólne                                 |     |
| Ekran odtwarzania                      |     |
| Sterowanie za pomocą pola kontrolnego  |     |
| Wybór typu odtwarzania                 |     |
| Menu urzadzenia                        | 386 |
| Przedad menu                           | 386 |
|                                        | 386 |
|                                        |     |
| Ustawienia                             |     |
| Opis menu                              |     |
| Konfiguracja                           |     |
| Przegląd                               |     |
| Ustawienia ogólne                      |     |
| Pojęcia                                |     |
| Budowa sieci                           |     |
| Konfiguracja sieci                     |     |
| Alarm                                  |     |
| Ostrzeżenie                            |     |
| Użytkownicy                            |     |
| Kamera                                 |     |
| Kamera                                 | 398 |
| OSD                                    | 398 |
| Obraz                                  | 308 |
| Ruch                                   | 300 |
| Poakcia                                | 300 |
| Strafa provetoa                        | 400 |
| Monitorowanie sabotażu                 | 400 |
| Nonitorowanie sabolazu                 | 400 |
|                                        |     |
| Konfiguracja nagrywania                |     |
| Ustawianie                             |     |
| Harmonogram                            |     |
| Kodowanie                              |     |
| ZAKŁADKA Zapis                         |     |
| TAB Substream                          |     |
| Zaawansowane ustawienia                |     |
| Urlop                                  |     |
| Zarzadzanie HDD                        | 406 |
| Twarde dycki                           | 406 |
| Montaż twardego dysku                  | 406 |
| Parametry zarządzania twardymi dyskami | 406 |
| Listawienia twardych dysków kamer      | 407 |
|                                        |     |
| Zapis panika                           |     |
| Zapis                                  |     |
| Alarm                                  |     |
| Eksport                                |     |
| Czas                                   |     |
| Zdarzenie (typ zdarzenia,Ruch')        |     |
| Kanaanwaala                            |     |
| NUIISEI WACJA                          |     |
|                                        |     |
| wyszukiwanie protokołu                 |     |

| Import/Eksport                                                                       | 412 |
|--------------------------------------------------------------------------------------|-----|
| Uaktualnienie                                                                        | 413 |
| Resetowanie systemu                                                                  | 413 |
| Net Detect                                                                           | 413 |
| S.M.A.R.T                                                                            | 415 |
| Sprawdzanie stanu twardego dysku                                                     | 415 |
| Zamknij                                                                              | 416 |
| Wskaźnik                                                                             | 416 |
| Ustawienia: Zapis                                                                    | 416 |
| Ustawienia: Sieć                                                                     | 416 |
| Usuwanie zakłóceń                                                                    | 417 |
| Czyszczenie i pielęgnacja urządzenia                                                 | 417 |
| Wskazówka                                                                            | 417 |
| Dane techniczne                                                                      | 418 |
| Utylizacja                                                                           | 419 |
| Uwaga: dyrektywa WE o wyeksploatowanych urządzeniach elektrycznych i elektronicznych | 419 |
| Informacja o Dyrektywie WE RoHS                                                      | 419 |
| Glosariusz                                                                           | 420 |
| Zastosowane pojęcia fachowe                                                          | 420 |
| O wewnętrznym twardym dysku                                                          | 422 |

### Skrócona instrukcja

#### Zanim zaczniesz

Konieczne są następujące przygotowania.

- 1.Zastosuj się do Ogólnych Wskazówek, zasad bezpieczeństwa oraz informacji na temat ustawiania i podłączania, patrz str. 352.
- 2. Sprawdź, czy zawartość opakowania jest kompletna i nieuszkodzona.

3.Włóż baterie do pilota.

#### Wskazówka

Przestrzegaj wskazówek podanych w osobnej skróconej instrukcji.

#### Instalacja twardego dysku

#### Ostrzeżenie

Wyłącz urządzenie i odłącz je od sieci zasilającej! Zapewnij wymagane uziemienie, aby uniknąć wyładowań elektrostatycznych.

- 1. Należy zainstalować jeden lub kilka twardych dysków, patrz osobna skrócona instrukcja.
- Wykonaj najpierw połączenie z płytą główną za pomocą niebieskiego kabla sygnałowego (mała wtyczka).
- 3.Podłącz kabel prądowy (duża wtyczka, 5-żyłowy).
- 4.Sprawdź, czy złącza wtykowe są dobrze zamocowane.
- 5.Zamknij obudowę.

#### Wskazówka

Używaj tylko twardych dysków atestowanych do zapisu wideo i do pracy ciągłej (24/7).

#### Wykonanie podłączeń

### Wskazówka

Przy układaniu kabli zachowaj wymagany promień minimalny! Nie załamuj kabla!

- 1. Połącz wszystkie kamery sieciowe z siecią.
- 2. Połącz monitor ze złączem VGA lub BNC.
- 3. Połącz mysz ze złączem USB.
- 4. Podłącz urządzenie do sieci. Urządzenie uruchomi się automatyczne.

#### Konfigurowanie urządzenia

#### Wskazówka

Przestrzegaj wskazówek podanych w osobnej skróconej instrukcji.

- Wykonaj pierwsze kroki "Asystenta konfiguracji", patrz str.358.
- Kolejno konfigurowane są następujące ustawienia. (Kolejność)
  - Wybór języka interfejsu użytkownika
  - Konfiguracja administratora
  - Ustawienia czasu (data/czas ...)
  - Ustawienia sieci
  - Zarządzanie twardym dyskiem (inicjalizacja

itd.)

- Ustawienia kamery
- Ustawienia zapisu

### Wskazówka

Późniejsza zmiana daty lub czasu może spowodować utratę danych!

### Wskazówka

Sprawdź na stronie domowej ABUS (www.abus.com), czy jest dostępne nowe oprogramowanie firmware dla urządzenia i zainstaluj je.

 Uwzględnij przegląd menu str. 364 oraz wskazówki i objaśnienia podstawowych zasad obsługi systemu str. 349.

Uwzględnij objaśnienia na następujące tematy.

| Prezentacja na żywo | Str. 360 |
|---------------------|----------|
| Odtwarzanie         | Str. 362 |
| Eksport danych      | Str. 385 |
| Diagnostyka błędów  | Str. 392 |

### Ważne zasady bezpieczeństwa

#### Objaśnienie symboli

W instrukcji oraz na urządzeniu stosowane są następujące symbole.

| Symbol | Hasło tek-<br>stowe | Znaczenie                                                                                                    |
|--------|---------------------|----------------------------------------------------------------------------------------------------|
|        | Ostrzeżenie         | Ostrzeżenie o grożących ob-<br>rażeniach lub zagrożeniach dla<br>zdrowia użytkownika.                                                   |
|        | Ostrzeżenie         | Ostrzeżenie o grożących ob-<br>rażeniach lub zagrożeniach dla<br>zdrowia użytkownika w wyniku<br>działania napięcia elektrycz-<br>nego. |
|        | Ważne               | Informacja o możliwości uszkod-<br>zenia urządzenia/akcesoriów.                                                                         |
| i      | Wskazówka           | Zwraca uwagę na ważne infor-<br>macje.                                                                                                  |

W tekście stosowane są następujące wyróżnienia.

|        | Znaczenie                                                                             |
|--------|---------------------------------------------------------------------------------------|
| 1<br>2 | Wezwanie/instrukcja działania w ustalonej<br>kolejności operacji opisanych w tekście. |
| •      | Wyliczenie bez ustalonej kolejności w tekście lub ostrzeżeniu.                        |

#### Użycie zgodne z przeznaczeniem

Używaj urządzenia wyłącznie zgodnie z jego konstrukcją i przeznaczeniem! Każde inne użycie jest uważane za niezgodne z przeznaczeniem!

Urządzenie może być używane tylko do następującego celu/celów.

Ta 4-kanałowa nagrywarka sieciowa służy do monitorowania obiektów we współpracy z podłączonymi źródłami sygnału wideo (kamery sieciowe) oraz urządzeniami wyjściowymi wideo (monitory TFT).

#### Wskazówka

Zapis danych jest objęty przepisami w zakresie ochrony danych, obowiązującymi w poszczególnych krajach.

Podczas instalowania informuj klientów o istnieniu takich przepisów.

#### Ogólne informacje

Przed pierwszym użyciem urządzenia przeczytaj dokładnie poniższe wskazówki i przestrzegaj wszystkich ostrzeżeń, także jeżeli masz doświadczenie w posługiwaniu się sprzętem elektronicznym.

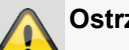

#### Ostrzeżenie

Szkody spowodowane nieprzestrzeganiem niniejszej instrukcji obsługi powodują wygaśnięcie roszczeń gwarancyjnych.

Nie odpowiadamy za szkody następcze!

#### Ostrzeżenie

Nie odpowiadamy za szkody osobowe lub materialne, spowodowane nieprawidłowa obsługa lub nieprzestrzeganiem zasad bezpieczeństwa.

W takich przypadkach wygasają wszelkie roszczenia gwarancyjne!

Przechowaj starannie ten podręcznik do wykorzystania w przyszłości.

Sprzedając lub oddając urządzenie, przekaż koniecznie także tę instrukcję.

Urządzenie zostało wyprodukowane zgodnie z międzynarodowymi standardami bezpieczeństwa.

#### Zasilanie elektryczne

- Zasilaj urządzenie tylko ze źródła napięcia siecio-• wego zgodnego z podanym na tabliczce znamionowej.
- W razie wątpliwości co do parametrów lokalnego zasilania elektrycznego zwróć się do właściwego zakładu energetycznego.

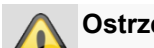

#### Ostrzeżenie

Zapobiegaj utracie danych! Używaj urządzenia zawsze z zasilaczem awaryjnym wyposażonym w zabezpieczenie przepieciowe.

- Przed przystąpieniem do konserwacji lub instalacji odłącz urządzenie od zasilania sieciowego.
- Wyłącznik główny urządzenia nie odłącza urządzenia całkowicie od sieci elektrycznej.
- Aby całkowicie odłączyć urządzenie od sieci. należy • wyciągnąć wtyczkę z gniazda sieciowego. Dlatego urządzenie należy zainstalować tak, aby stale był zapewniony bezpośredni i wygodny dostęp do gniazda sieciowego i w sytuacji awaryjnej można było szybko wyjąć wtyczkę.

 Aby wyeliminować niebezpieczeństwo pożaru, w razie dłuższej przerwy w użytkowaniu urządzenia należy odłączać urządzenie od sieci elektrycznej. Przed sztormem i/lub burzą z niebezpieczeństwem wyładowań atmosferycznych zawsze odłączaj urządzenie od sieci elektrycznej. Alternatywnie podłącz urządzenie do zasilacza UPS.

#### Ostrzeżenie

Nie wolno samodzielnie otwierać urządzenia! Grozi to porażeniem elektrycznym! W razie konieczności otwarcia urządzenia zwróć się do przeszkolonego specjalisty lub instalatora.

 Montaż lub wymiana twardego dysku powinny być wykonywane tylko przez wykwalifikowanych pracowników lub instalatorów.

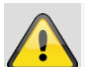

#### Ostrzeżenie

Montaż podzespołów lub wprowadzenie zmian w urządzeniu powodują utratę gwarancji, o ile nie zostaną wykonane przez specjalistę.

Radzimy powierzyć montaż twardego dysku wykwalifikowanemu instalatorowi.

Nieprawidłowy montaż twardego dysku powoduje utratę gwarancji!

#### Przeciążenie/przepięcie

- Unikaj przeciążania gniazd sieciowych, przedłużaczy i adapterów, ponieważ może to spowodować pożar lub porażenie elektryczne.
- Aby uniknąć uszkodzeń w wyniku przepić (np. w czasie burzy), zastosuj zabezpieczenia przepięciowe.

#### Kable

- Kable chwytaj zawsze za wtyczkę i nie ciągnij za sam kabel.
- Nie dotykaj kabla sieciowego mokrymi rękami, ponieważ może to spowodować zwarcie lub porażenie elektryczne.
- Nie stawiaj urządzenia, mebli i innych ciężkich przedmiotów na kablach i uważaj, aby nie były załamywane, zwłaszcza przy wtyczce i gniazdach przyłączeniowych.
- Nigdy nie rób węzłów na kablu i nie spinaj ich razem z innymi kablami.
- Wszystkie kable powinny być ułożone tak, aby nikt po nich nie chodził i aby nikomu nie przeszkadzały.
- Uszkodzony kabel sieciowy może spowodować pożar lub porażenie elektryczne. Sprawdzaj regularnie stan kabla sieciowego.
- Nie zmieniaj ani nie manipuluj kablem sieciowym i wtyczką sieciową.

 Nie używaj adapterów ani przedłużaczy nie spełniających wymagań obowiązujących norm bezpieczeństwa i nie wprowadzaj żadnych zmian w kablach prądowych lub sieciowych!

#### Miejsce ustawienia/środowisko pracy

- Ustaw urządzenie na twardym, równym podłożu i nie kładź na nim ciężkich przedmiotów.
- Urządzenie nie jest przeznaczone do eksploatacji w pomieszczeniach o wysokiej temperaturze lub wilgotności powietrza (np. w łazience) lub w miejscach nadmiernie zapylonych.
- Temperatura pracy i wilgotność powietrza w czasie pracy:

-10 °C do 55 °C, maksymalna wilgotność względna 85 %. Urządzenie może być eksploatowane tylko w klimacie umiarkowanym.

Przestrzegaj następujących zasad.

- Musi być zawsze zapewniona odpowiednia wentylacja (nie ustawiaj urządzenia na regałach, na grubym dywanie, na łóżku lub w innych miejscach, w których szczeliny wentylacyjne mogłyby być zasłonięte i zachowuj odstęp od innych przedmiotów co najmniej 10 cm z każdej strony).
- Chroń urządzenie przed działaniem źródeł ciepła (np. grzejników).
- Na urządzenie nie może padać bezpośrednie światło słoneczne ani silne światło sztuczne.
- Urządzenie nie może stać w pobliżu pół magnetycznych (np. głośników).
- Na urządzeniu lub obok niego nie mogą stać przedmioty grożące pożarem (np. palące się świece).
- Unikać kontaktu z wodą rozpryskową i kapiącą.
- Urządzenie nie może być eksploatowane w pobliżu wody, w szczególności nie może być zanurzane (nie stawiaj na urządzeniu lub obok niego przedmiotów napełnionych wodą, np. wazonów lub napojów.
- Unikać penetracji obcych przedmiotów.
- Urządzenie nie może być narażone na duże wahania temperatury, ponieważ w przeciwnym razie skraplająca się wilgoć zawarta w powietrzu może spowodować zwarcia.
- Urządzenie nie może być narażone na nadmierne wstrząsy i wibracje.

#### Pilot

 Jeżeli urządzenie nie będzie używane przez dłuższy czas, wyjmij wszystkie baterie, ponieważ może z nich wyciekać elektrolit i uszkodzić urządzenie.

#### Konserwacja i pielęgnacja

Konserwacja jest potrzebna w razie uszkodzenia urządzenia, np. uszkodzenia wtyczki sieciowej, kabla sieciowego lub obudowy, w razie dostania się cieczy lub innych przedmiotów do wnętrza urządzenia, po kontakcie z deszczem lub wilgocią lub w razie nieprawidłowego działania a także po upadku.

- Na czas konserwacji (np. do czyszczenia) odłączaj urządzenie od sieci!
- W razie stwierdzenia dymienia, nietypowych odgłosów lub zapachów natychmiast wyłącz urządzenie i wyciągnij wtyczkę z gniazda sieciowego. W tych przypadkach urządzenia nie wolno kontynuować używania urządzenia przed jego sprawdzeniem przez specjalistę.
- Konserwację należy powierzać tylko wykwalifikowanym specjalistom.
- Nigdy nie otwieraj obudowy urządzenia ani akcesoriów. Przy otwartej obudowie występuje zagrożenie życia w wyniku porażenia elektrycznego.
- Obudowę urządzenia i pilota czyścić wilgotną szmatką.
- Nie używać rozpuszczalników, spirytusu, rozcieńczalników itd., które mogą uszkodzić powierzchnię urządzenia.
- Nie używać następujących substancji:
- solanka, preparaty przeciwko owadom, rozpuszczalniki zawierające chlor lub kwasy (salmiak), proszek do szorowania.
- Bawełnianą ściereczką delikatnie przecierać powierzchnię aż do całkowitego wysuszenia.

### Ostrzeżenie

W pracującym urządzeniu występuje niebezpieczne napięcie. Dlatego urządzenie może być otwierane tylko przez autoryzowanych specjalistów. Wszystkie prace konserwacyjne i serwisowe muszą być wykonywane przez autoryzowane przedsiębiorstwa. Nieprawidłowo wykonane naprawy mogą spowodować zagrożenie życia użytkowników urządzenia.

#### Akcesoria

 Podłączaj tylko dedykowane do tego celu urządzenia. W przeciwnym razie może dojść do sytuacji niebezpiecznych lub uszkodzeń urządzenia.

#### Uruchomienie

- Przed pierwszym uruchomieniem należy spełnić wszystkie wymagania określone w zasadach bezpieczeństwa i instrukcji obsługi!
- Obudowę otwieraj tylko w celu zamontowania twardego dysku.

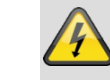

#### Ostrzeżenie

Instalując urządzenie w istniejącej instalacji monitoringu wideo upewnij się, czy wszystkie urządzenia są odłączone od obwodu sieciowego i obwodu niskiego napięcia!

#### 入 Ostrzeżenie

W razie wątpliwości nie wykonuj montażu, instalacji i okablowania samodzielnie, lecz zleć ich wykonanie specjaliście.

Nieprawidłowe i niefachowo wykonywane prace na sieci elektrycznej i instalacjach wewnętrznych stwarzają niebezpieczeństwo dla użytkownika a także dla innych osób.

Okabluj instalację tak, aby obwód sieciowy i obwód niskiego napięcia były ułożone osobno i nie stykały się w żadnym miejscu ani nie mogły zostać połączone w wyniku uszkodzenia.

#### Dzieci

- Dzieci nie mogą mieć dostępu do urządzeń elektrycznych! Nie wolno pozostawiać bez nadzoru dzieci używających urządzeń elektrycznych. Dzieci nie zawsze są w stanie prawidłowo rozpoznać niebezpieczeństwa. Drobne części mogą zostać połknięte i stanowić zagrożenie życia.
- Przechowuj baterie i akumulatory w miejscu niedostępnym dla małych dzieci. W razie połknięcia baterii lub akumulatora konieczna jest natychmiastowa pomoc lekarza.
- Przechowuj folie z opakowania w miejscu niedostępnym dla dzieci. Niebezpieczeństwo uduszenia!
- Urządzenie musi być ustawione w miejscu niedostępnym dla dzieci. W razie nieprawidłowego użytkowania mogą wyskoczyć sprężyste elementy i spowodować obrażenia (np. oczu).

### Wprowadzenie

Szanowna Klientko, Szanowny Kliencie,

Dziękujemy za zakup naszego produktu.

#### To urządzenie spełnia wymogi obowiązujących dyrektyw UE.

#### Deklarację zgodności można otrzymać pod adresem:

ABUS Security-Center GmbH & Co. KG Linker Kreuthweg 5 86444 Affing GERMANY

Aby zachować ten stan i zapewnić bezpieczną eksploatację, użytkownik musi przestrzegać niniejszej instrukcji obsługi!

Przed uruchomieniem produktu przeczytaj całą instrukcję obsługi i przestrzegaj wszystkich zasad bezpieczeństwa!

Wszystkie zawarte w niej nazwy firm i oznaczenia produktów są zarejestrowanymi znakami towarowymi odnośnych właścicieli. Wszystkie prawa zastrzeżone.

W razie wątpliwości zwracaj się do instalatora lub sprzedawcy!

#### Wyłączenie odpowiedzialności cywilnej

Niniejsza instrukcja obsługi została opracowana z najwyższą starannością. Jeżeli mimo to zauważysz w niej braki lub niedokładności, prosimy o ich zgłaszanie na adres podany na odwrocie niniejszego podręcznika. ABUS Security-Center GmbH nie odpowiada za błędy techniczne i typograficzne oraz zastrzega sobie prawo do wprowadzania w każdej chwili bez wcześniejszej zapowiedzi zmian w produkcie i w instrukcjach obsługi. ABUS Security-Center nie odpowiada za bezpośrednie i pośrednie szkody następcze , powstałe w związku z wyposażeniem, osiągami i zastosowaniem produktu. Zawartość niniejszego dokumentu nie jest objęta gwarancją.

#### Ogólne informacje

Aby móc prawidłowo używać urządzenia, przeczytaj starannie tę instrukcję i zachowaj ją do późniejszego wykorzystania.

Instrukcja zawiera informacje potrzebne do obsługi i konserwacji nagrywarki. Naprawy urządzenia powierzaj autoryzowanemu zakładowi specjalistycznemu.

#### Rozpakowanie

Rozpakowując urządzenie, należy postępować bardzo delikatnie.

Opakowania i materiały pomocnicze do pakowania nadają się do recyklingu i powinny być ponownie wykorzystywane.

#### Nasze rady

Papier, karton i tektura falista oraz elementy opakowania z tworzyw sztucznych należy wrzucać do przewidzianych do tego celu pojemników zbiorczych.

Jeżeli w twoim miejscu zamieszkania nie ma takich pojemników, materiały te można wyrzucać razem z innymi odpadami domowymi.

W razie stwierdzenia uszkodzenia oryginalnego opakowania, sprawdź najpierw urządzenie. W razie stwierdzenia uszkodzeń urządzenia, odeślij je wraz z opakowaniem, informując jednocześnie producenta.

#### Zakres dostawy

- ABUS 6-kanałowa sieciowa nagrywarka wideo
- Zasilacz sieciowy
- Mysz USB
- Kabel SATA i śruby do twardych dysków
  - CD

•

- Podręcznik użytkownika
- Quick Guide

#### Klawiatura ekranowa

Po kliknięciu myszą tekstowego pola wejściowego zostanie wyświetlona klawiatura ekranowa.

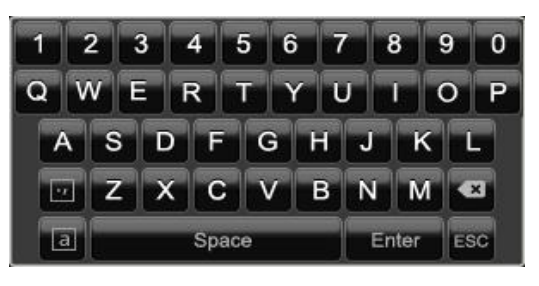

Przy wprowadzaniu samych liczb wyświetlana jest następująca klawiatura ekranowa.

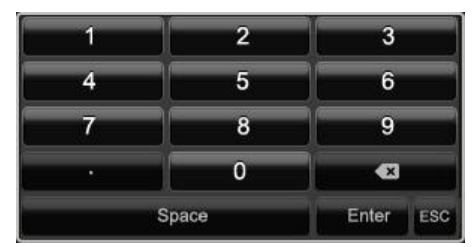

Klawisze mają te same funkcje co w klawiaturze komputerowej.

- Aby wprowadzić znak, kliknij go lewym wskaźnikiem myszy.
- Aby zakończyć wprowadzanie, kliknij Enter.
- Aby skasować znak przed kursorem, kliknij -.
- Aby wybrać małe/duże litery, kliknij a w ramce. Aktywne ustawienie jest wyświetlane nad klawiaturą.
- Aby przerwać wprowadzanie lub wyjść z pola, kliknij ESC.

#### Uruchamianie urządzenia

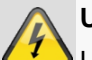

#### Uwaga

Urządzenie może być podłączane tylko do napięcia sieciowego podanego na tabliczce znamionowej!

Dla bezpieczeństwa używaj zasilacza awaryjnego UPS.

Gdy urządzenie jest podłączone do zasilania elektrycznego, uruchamia się ono automatycznie, a pasek stanu LED świeci się.

1.W trakcie uruchamiania urządzenie wykonuje autotest.

2.Następnie wyświetlany jest Asystent konfiguracji. Zamknij go, aby przejść do wyświetlania na żywo.

# Wyłączanie, blokowanie, restartowanie urządzenia

W menu głównym kliknij Zamknij. Zostanie wyświetlony przegląd.

|       | Wylacz       | _                     |
|-------|--------------|-----------------------|
| Cabez | ()<br>Wyłącz | 라 <u>서</u><br>Restart |
|       |              |                       |
|       |              | Anuluj                |

- W celu wyłączania wybierz opcję Zamknij i potwierdź pytanie, wybierając Tak. Urządzenie zostanie wyłączone.
  - W trakcie wyłączania nie wciskaj żadnego przycisku.
  - Wyciągnij wtyczkę zasilacza sieciowego.
- 2.W celu zablokowania systemu kliknij lewy symbol **Wyloguj**. Interfejs użytkownika jest zablokowany, aby przejść do menu, trzeba wprowadzić identyfikator.
- 3.Aby zrestartować urządzenie, wybierz prawy symbol **Restart**. Urządzenie zostanie zrestartowane.

#### Włączanie urządzenia

 Podłącz zasilacz sieciowy, aby uruchomić urządzenie.

### Wskaźniki stanu

#### Ogólne

i

Następujące wskaźniki stanu informują o stanie roboczym

- LED w górnej części urządzenia
- Sygnały akustyczne,
- ikony (elementy wskaźnikowe) na monitorze.

#### Wskazówka

Przestrzegaj wskazówek podanych w osobnej skróconej instrukcji.

#### Pasek stanu DVR LED

| Stan                                      | Funkcja                                                                                      |
|-------------------------------------------|----------------------------------------------------------------------------------------------|
| Świeci się ciągle w<br>kolorze niebieskim | Stan systemu OK                                                                              |
| ₩ył.                                      | Urządzenie jest wyłączone lub<br>wskazanie stanu zostało<br>ręcznie dezaktywowane w<br>menu. |

#### Wskaźniki na monitorze

Urządzenie wyświetla datę i czas, nazwę kamery oraz informację, czy odbywa się zapis.

- Zapis ciągły: "Niebieskie R"
- Zapis po wykryciu ruchu: "Żółte R"

### Asystent konfiguracji

#### Konfigurowanie systemu

Asystent konfiguracji pomaga użytkownikowi wykonać wszystkie wymagane podstawowe ustawienia systemu. Po tej procedurze sieciowa nagrywarka wideo jest gotowa do zapisu i monitorowania.

### Wskazówka

Wszystkie ustawienia szczegółowe można znaleźć w menu urządzenia, patrz przegląd na str. 364.

Po pierwszym włączeniu wyświetlany jest wybór języka.

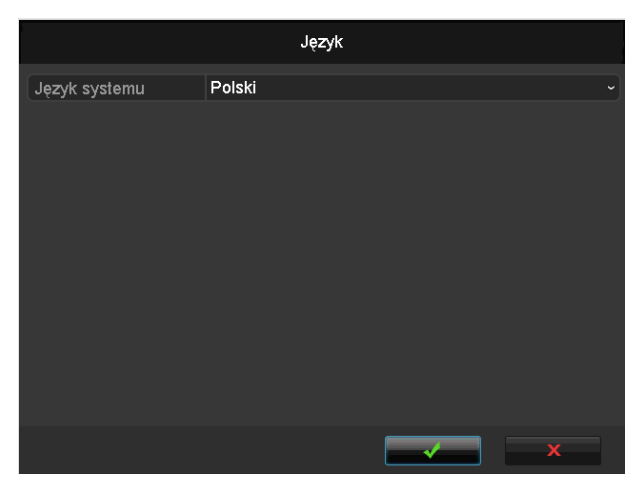

 Należy kliknąć pole wejściowe i wybrać odpowiedni język z listy. Aby kontynuować, należy kliknąć ✓. Zostanie wyświetlane następujące pytanie:

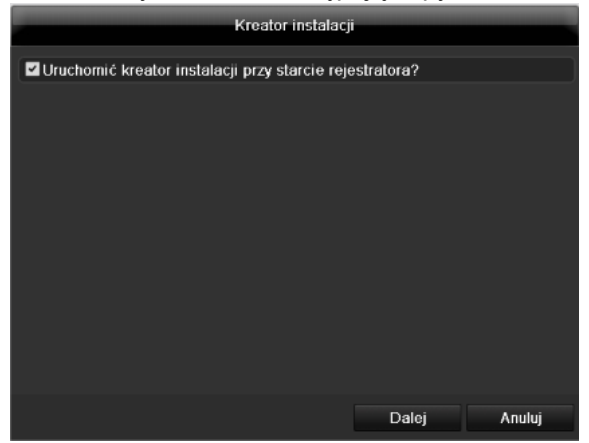

• Kliknij "Następny", aby uruchomić Asystenta.

#### Wskazówka

Po skonfigurowaniu systemu można wyłączyć "pole wyboru", po czym zostanie zgaszony haczyk i Asystent nie będzie już uruchamiany automatycznie.

#### Konfigurowanie administratora

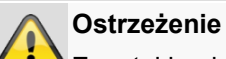

Zanotuj hasło administratora. Fabryczne ustawienie

"12345".

|                 | ĸ | (reator instalacj | i     |        |
|-----------------|---|-------------------|-------|--------|
| Haslo admina    |   |                   |       |        |
| Nowe haslo adm. |   |                   |       |        |
|                 |   |                   |       |        |
|                 |   |                   |       |        |
|                 |   |                   |       |        |
|                 |   | Wstecz            | Dalej | Anuluj |

1.Kliknij pole wejściowe i wprowadź hasło administratora.

- 2.Aby ustalić nowe hasło, uaktywnij "pole wyboru" przed pozycją Nowe hasło administratora.
- Wprowadź nowe hasło i potwierdź wprowadzone hasło w polu poniżej.

4.Kliknij Następny.

#### Czas i data systemowa

| Kreator instalacji |                                            |    |  |  |
|--------------------|--------------------------------------------|----|--|--|
|                    | (GMT+01:00) Amsterdam, Berlin, Rome, Paris |    |  |  |
| Format daty        | DD-MM-YYYY                                 |    |  |  |
|                    | 22-03-2012                                 | ш  |  |  |
|                    | 13:48:48                                   | ٥  |  |  |
|                    |                                            |    |  |  |
|                    | Wstecz Dalej Anul                          | uj |  |  |

- 1. Wprowadź czas systemowy datę i godzinę. Aby potwierdzić wprowadzone dane, kliknij **Zastosuj**.
- 2. Zakończ ustawianie klikając OK i kliknij Dalej.

#### Ustawienia sieci

| Kreator instalacji |                     |       |        |
|--------------------|---------------------|-------|--------|
| Model pracy        | Wiele adresów       |       |        |
| Wybierz NIC        | LAN1                |       |        |
| Typ NIC            | 10M/100M/1000M Auto | D     |        |
| DHCP               | ✓                   |       |        |
|                    | 192.168.0.50        |       |        |
|                    | 255 .255 .255 .0    |       |        |
|                    |                     |       |        |
|                    |                     |       |        |
|                    |                     |       |        |
| Domyślny ruting    | LAN1                |       |        |
|                    |                     |       |        |
|                    |                     |       |        |
|                    | Wstecz              | Dalej | Anuluj |

### Wskazówka

Dowiedz się od właściwego administratora sieci, czy możesz wybrać DHCP czy też adres IP i inne ustawienia trzeba wykonać ręcznie.

- 1. DHCP aktywny: jeżeli w ruterze sieciowym skonfigurowana jest funkcja DHCP, uaktywnij "pole wyboru" DHCP. Wszystkie ustawienia sieciowe zostaną wykonane automatycznie.
- DHCP nieaktywny: wprowadź dane ręcznie (adres IPv4, maska podsieci IPv4 oraz ustawiona domyślna brama IPv4 = adres IPv4 rutera). Opcjonalnie można też wpisać adres serwera DNS, potrzebny do wysyłania poczty email.

Typowa konfiguracja adresów może wyglądać następująco.

- Adres IPv4: 192.168.0.50
- Maska podsieci IPv4: 255.255.255.0
- Domyślna brama IPv4: 192.168.0.1
- Preferowany serwer DNS: 192.168.0.1

### Wskazówka

W razie zdalnego dostępu przez Internet urządzenie powinno otrzymać stały adres sieciowy.

#### Zarządzanie twardym dyskiem

|          |                      | Kreator i          | nstalacji               |                     |                      |
|----------|----------------------|--------------------|-------------------------|---------------------|----------------------|
| Etykieta | Pojemność<br>1.863GB | Status<br>Normainy | Właściwoś<br>Odczyt-zap | c Typ<br>isLokalnie | Wolne miejsce<br>0KB |
|          |                      |                    |                         |                     |                      |
|          |                      |                    |                         |                     |                      |
|          |                      |                    |                         |                     |                      |
|          |                      |                    |                         |                     |                      |
|          |                      |                    |                         |                     | Inicjuj              |
|          |                      |                    |                         |                     |                      |
|          |                      | Wst                | ecz                     | Dalej               | Anuluj               |

 Aby skonfigurować nowy twardy dysk, uaktywnij "pole wyboru" kliknięciem lewym przyciskiem myszy a następnie kliknij **Inicjalizuj**.

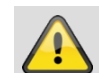

#### Ostrzeżenie

Wszystkie dane na dysku zostaną skasowane!

- 2. Potwierdź pytanie sprawdzające klikając **OK**. Twardy dysk zostanie skonfigurowany do użycia. O przebiegu operacji informuje słupek postępu.
- 3. Zakończ ustawianie klikając OK i kliknij Dalej.

#### Asystent kamery

| Kreator instalacji |               |            |         |          |           |
|--------------------|---------------|------------|---------|----------|-----------|
| No.                | Adres IP      | llość kana | . Model | Protokół | Port urz^ |
| <b>1</b>           | 192.168.0.177 | 1          | IPC     | ABUS     | 0         |
| 2                  | 192.168.0.165 | 1          | IPC     | ABUS     | 0 –       |
| 3                  | 192.168.0.93  | 1          | IPC     | ABUS     | 0         |
| <b>■</b> 4         | 192.168.0.57  | 1          | IPC     | ABUS     | 0         |
| 5                  | 192.168.0.94  | 1          | IPC     | ABUS     | 0         |
| 6                  | 192.168.0.96  | 1          | IPC     | ABUS     | 0         |
| <b>7</b>           | 192.168.0.95  | 1          | IPC     | ABUS     | 0         |
| ■8                 | 192.168.0.41  | 1          | IPC     | ABUS     | 0         |
| <                  | 1 1 1         |            |         |          | >         |
|                    |               |            |         | Add      | Search    |
|                    |               |            |         |          |           |
|                    |               | Wste       | cz      | Dalej    | Wyjście   |

- 4. Należy kliknąć **Szukaj**, aby wyświetlić kamery sieciowe dostępne w danej sieci.
- Aby dodać kamery sieciowe, należy aktywować pożądane kamery i kliknąć Dodaj.
- 6. Następnie należy kliknąć **Następne**, aby kontynuować ustawienie.

### Wskazówka

Następujące kamery są w pełni zintegrowane z protokołem ABUS i mogą zostać skonfigurowane za pomocą asystenta ustawień: TVIP11560, TVIP41500, TVIP61500, TVIP61550.

#### Zapis z kamery

|                                    | ł     | Kreator instalacj | i  |         |
|------------------------------------|-------|-------------------|----|---------|
| Kamera                             | IPC 1 |                   |    |         |
| Start nagryw.                      |       |                   |    |         |
| <ul> <li>Ciągłe</li> </ul>         |       |                   |    |         |
| <ul> <li>Detekcja ruchu</li> </ul> |       |                   |    |         |
|                                    |       |                   |    | Kopiuj  |
|                                    |       |                   |    |         |
|                                    |       |                   |    |         |
|                                    |       |                   |    |         |
|                                    |       |                   |    |         |
|                                    |       |                   |    |         |
|                                    |       |                   |    |         |
|                                    |       |                   |    |         |
|                                    |       | Wstecz            | ок | Wyjście |

- 1. W pozycji "Kamera" należy wybrać kamerę sieciową, z której obraz ma być zapisywany.
- 2. Uaktywnij pole wyboru "Uruchom zapis".
- Wybierz rodzaj zapisu. Można wybrać "Ciągły" i "Wykrycie ruchu". W celu zapisu ruchu należy akty-

wować wewnętrzną funkcję kamery - wykrywanie ruchu.

- Naciśnij przycisk Kopiuj, aby przenieść to ustawienie na inne kamery. W tym celu wybierz kamery wyświetlane w nowym oknie. Kliknięciem myszy uaktywnij kolejne pole wyboru.
- 5. Zakończ ustawienie i asystenta konfiguracji, klikając **OK**.

### Widok na żywo

#### Przegląd

Widok na żywo jest uruchamiany automatycznie po włączeniu urządzenia.

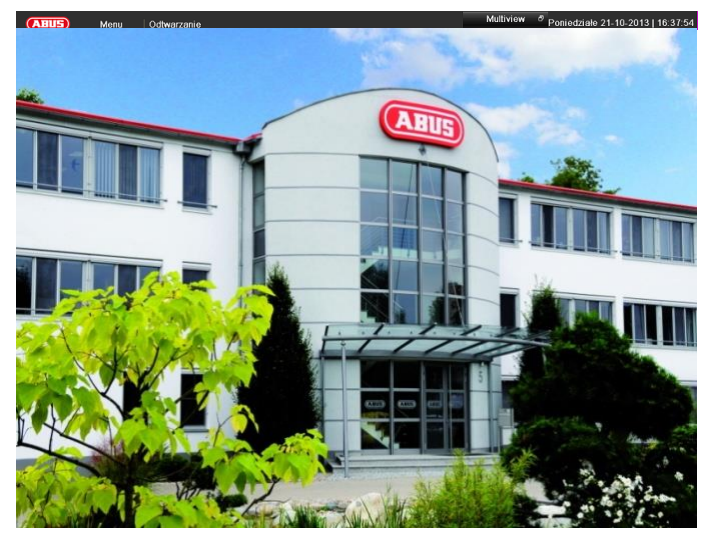

Na górnym pasku znajdują się następujące menu.

- Menu główne
- Odtwarzanie i
- PTZ.

Po prawej stronie nagłówka wyświetlana jest data i czas urządzenia. Na lewo znajduje się widok Multi.

- Aby otworzyć menu wyskakującego okienka z widokiem Multi, kliknij odpowiedni symbol.
- Aby przełączać różne widoki, kliknij odpowiedni symbol na wyświetlonym pasku wyskakującym.

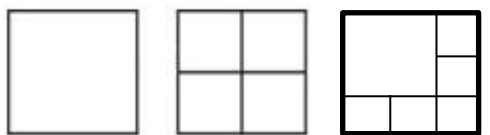

Na ekranie głównym są wyświetlane sygnały z podłączonych kamer.

 Podwójnym kliknięciem lewym przyciskiem myszy można wyświetlić obraz z wybranej kamery w widoku pełnoekranowym lub powrócić do poprzedniego widoku.

#### Symbole stanu

 Następujące symbole są wyświetlane zależnie od stanu pracy urządzenia.

| Symbol | Znaczenie                                         |
|--------|---------------------------------------------------|
| R      | Żółty: Zapis ruchu                                |
|        | <ul> <li>Zapis tylko po wykryciu ruchu</li> </ul> |
| R      | Niebieski: Zapis                                  |
|        | • Zapis ciągły                                    |

#### Menu wyskakujące przy obsłudze myszą

#### Wskazówka

Naciśnij prawy przycisk myszy, gdy wskaźnik myszy znajduje się nad obrazem na żywo.

Możliwe są następujące ustawienia, strzałka w prawo wskazuje, że otwiera się submenu do wyboru.

|         | Menu              |   |
|---------|-------------------|---|
|         | Pojedyncza kamera | Þ |
| ⊞       | Zespół kamer      | Þ |
| M       | Poprzedni ekran   |   |
| M       | Następny ekran    |   |
| Ł       | Start sekwencji   |   |
| þ       | Start nagryw.     | Þ |
| $\odot$ | Dod.kam.IP        | Þ |
|         | Odtwarzanie       |   |

🌞 Tryb wyświetlania

| Menu             | Otwiera główne menu                                                                           |
|------------------|-----------------------------------------------------------------------------------------------|
| Pełny obraz      | Pełnoekranowy widok wybranej ka-                                                              |
|                  | mery                                                                                          |
| Widok Multi      | Różne układy kamer                                                                            |
| Poprzedni widok  | Wyświetlanie poprzedniej kamery                                                               |
| Następny widok   | Wyświetlanie następnej kame-<br>ry/kamer                                                      |
| Start wyświetla- | Uruchamia sekwencyjne wyświetla-                                                              |
| nia sek-         | nie kamer                                                                                     |
| wencyjnego       |                                                                                               |
| Start zapisu     | Umożliwia uruchomienie funkcji ro-<br>zpoznawania ruchu lub harmono-<br>gramu dla całego dnia |

| Dodawanie ka-  | Dodawanie kolejnych kamer siecio-  |
|----------------|------------------------------------|
| mery sieciowej | wych                               |
| Odtwarzanie    | Przełączenie na odtwarzanie        |
| Tryb wypro-    | Ustawienie trybu wyprowadzania dla |
| wadzania       | prezentacji obrazu                 |

### Wskazówka

Start wyświetlania sekwencyjnego W ustawieniach wyświetlania ustal opóźnienie wyświetlania sekwencji.

#### Pasek wyboru na obrazie kamery

Na widoku jednoobrazowym lub widoku Multi kliknij obraz kamery. Ukaże się pasek wyboru.

|     | (1) (2) (3) (4) (5) (6) (7)                  |  |  |  |
|-----|----------------------------------------------|--|--|--|
| Nr  | Znaczenie symbolu                            |  |  |  |
| (1) | Obszar do przesuwania miniaturowego paska    |  |  |  |
| (2) | Włączanie/wyłączanie ręcznego zapisu         |  |  |  |
| (3) | Natychmiastowe odtwarzanie ostatnich 5 minut |  |  |  |
| (4) | Aktywacja/Dezaktywacja funkcji audio         |  |  |  |
| (5) | Zoom cyfrowy                                 |  |  |  |
| (6) | Ustawienia prezentacji ekranu                |  |  |  |
| (7) | Zamykanie paska wyboru                       |  |  |  |

#### Ustawienia

#### Wskazówka

#### Monitor VGA podłączony

Podłączony monitor VGA jest wykrywany automatycznie przy uruchamianiu. Główny sygnał wideo jest wyprowadzany na monitorze.

#### Brak podłączonego monitora HDMI-

Jeżeli w trakcie uruchamiania kabel HDMI nie jest podłączony do monitora, główny sygnał wideo jest wyprowadzany na złączu VGA Main Należy podłączyć kabel VGA i uruchomić ponownie nagrywarkę w celu przeprowadzenia automatycznego wykrywania.

### Wskazówka

Widok na żywo można ustawiać ręcznie w następujący sposób.

Otwórz główne menu i kliknij Konfiguracja. Następnie kliknij Obraz na żywo.

| Konfigur. Systemu |                         |                   |               |   |
|-------------------|-------------------------|-------------------|---------------|---|
| Ogolne            | Ogolne Widok            |                   |               |   |
| Sieć              | Wyj. Video              | VGA/HDMI          |               |   |
| Alarm             |                         | 1+5               |               |   |
|                   | Zatrzymaj na            | Wyl. przelaczanie |               |   |
| Live              | Wlacz audio             |                   |               |   |
| Wyjątek           | Show Status Bar         |                   |               |   |
| Użytkownik        | Ekran zdarzen           | VGA/HDMI          |               |   |
|                   | Czas zatrzymania        | 10s               |               |   |
|                   | Post Event Display Time | 10s               |               |   |
| Live              |                         |                   | Dailej Witkez | _ |

Na zakładce Ogólne dostępne są następujące ustawienia.

| Wyprowadzenie<br>wideo | VGA/HDMI<br>Wybór złącza, na którym mają być<br>przeprowadzone ustawienia. |
|------------------------|----------------------------------------------------------------------------|
| Widok na żywo          | Różne układy kamer                                                         |
| tryb                   | 1x1, 2x2, 1x5                                                              |
| Czas wyświetla-        | Czas przełączania kamer przy                                               |
| nia                    | wyświetlaniu sekwencyjnym                                                  |
| Włączanie audio        | Aktywuje wyjście audio (VGA/HDMI)<br>dla widoku w trybie live.             |
| Wyświetlanie           | Aktywacja/dezaktywacja paska sta-                                          |
| paska stanu            | nu                                                                         |
| Wyświetlanie wy-       | Przydzielanie monitora do wypro-                                           |
| niku na                | wadzania zdarzeń                                                           |
| Obraz                  | Czas w sekundach, przez który                                              |
| pełnoekranowy          | wyświetlane jest zdarzenie na przy-                                        |
| monitorowania          | pisanym monitorze.                                                         |

| czasu wyświetla-<br>nia |                                |
|-------------------------|--------------------------------|
| Post Event Dis-         | Czas w sekundach, określa czas |
| play Time               | trwania okna pop-up na imprezę |

### Ustawianie wyjścia kamery

W widoku na żywo można ustawić jednocześnie maksymalnie 4 kamery.

1.Kliknij zakładkę Widok.

|            |                        | Konfigur. Systemu |              |
|------------|------------------------|-------------------|--------------|
| Ogolne     | Ogolae Widek           |                   |              |
| Sieć       | Whi Video              | VGA               |              |
| Live >     | Nr kanalu Maray kamany | VGA               |              |
| Wyjątek    | A1 Kamera 01           | 1                 | 2            |
| Uzytkownik | 🔫 A2 Kamera 02         |                   |              |
| ,          | 🚽 A3 Kamera 03         | A1 ×              | A2 ×         |
|            | 🚽 A4 Kamera 04         |                   |              |
|            |                        |                   |              |
|            |                        |                   |              |
|            |                        |                   |              |
|            |                        |                   |              |
|            |                        | A3 ×              | A4 ×         |
|            |                        |                   |              |
|            |                        |                   |              |
|            |                        |                   |              |
|            |                        | 0.8               | P 1/8        |
|            |                        |                   |              |
|            |                        |                   |              |
|            |                        |                   |              |
|            |                        |                   |              |
|            |                        |                   |              |
|            |                        |                   |              |
|            |                        |                   |              |
|            |                        |                   |              |
|            |                        |                   |              |
| Live       |                        |                   | Dalej Wstecz |

2.Wybierz tryb wyświetlania.

- 1 x 1
- 2 x 2
- 1 x 5

3.Klawiszami nawigacyjnymi przydziel pożądany sygnał kamery do każdej części ekranu.

 Ustawienie X oznacza, że oznaczona tak kamera nie będzie wyświetlana.

4.Kliknij Zastosuj, aby potwierdzić ustawienia.

### Odtwarzanie w widoku na żywo

#### Ogólne

Odtwarzanie może być uruchamiane na różne sposoby.

- Przez wyszukiwanie zdarzeń w menu głównym.
- Z wyświetlania na żywo.
- Z wyszukiwania protokołu w menu Konserwacja.

#### Wskazówka

Klawisze "Poprzedni/Następny

Plik/Dzień/Zdarzenie" w różnych trybach odtwarzania mają następujące funkcje.

Normalne odtwarzanie

Po naciśnięciu jednego z tych klawiszy odtwarzanie przeskakuje na poprzedni/następny dzień.

#### Wyszukiwanie zdarzeń

Po naciśnięciu jednego z tych klawiszy odtwarzanie przeskakuje na poprzednie/następne zdarzenie.

#### Eksport danych

Po naciśnięciu jednego z tych klawiszy odtwarzanie przeskakuje na poprzedni/następny plik.

### Wskazówka

Możliwe jest jednoczesne odtwarzanie maks. 4 kanałów kamer.

#### Ekran odtwarzania

Odtwarzaniem steruje pole kontrolne.

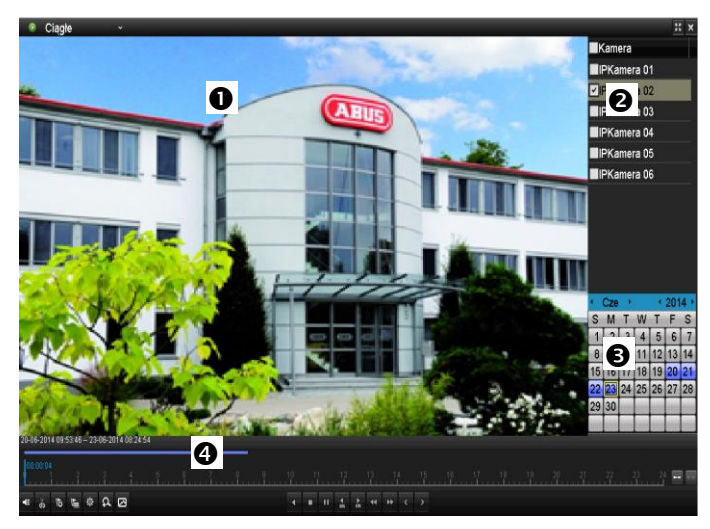

| Nr | Zakres                                           |  |
|----|--------------------------------------------------|--|
| 0  | Bieżące odtwarzanie z datą i czasem              |  |
| 0  | Wybór kamery do odtwarzania                      |  |
| €  | Kalendarz z typem zapisu                         |  |
| 4  | Pole kontrolne z osią czasu (patrz prawa strona) |  |

#### Sterowanie za pomocą pola kontrolnego

Pole kontrolne (4) służy do sterowania bieżącym odtwarzaniem. Symbole mają następujące znaczenie.

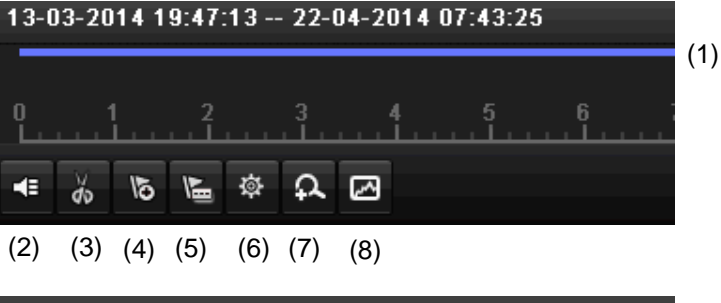

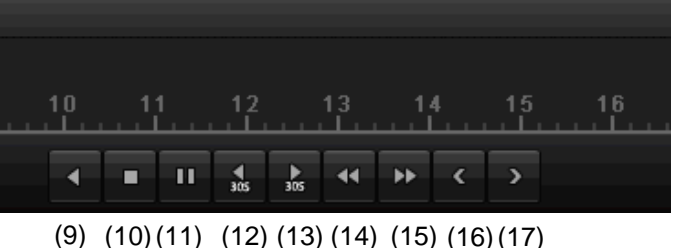

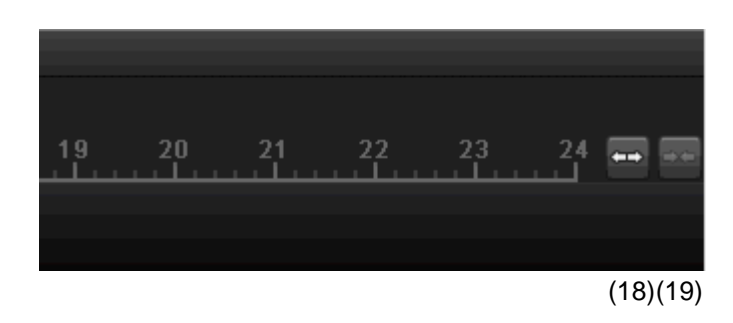

| Nr | Znaczenie symbolu                                                                                                    |  |  |
|----|----------------------------------------------------------------------------------------------------|--|--|
| 1  | Oś czasu:<br>Należy kliknąć myszą oś czasu, aby kontynuować<br>odtwarzanie w innym miejscu.                                                                                                    |  |  |
| 1  | <ul> <li>Należy kliknąć "Suwak", i przeciągnąć go do<br/>pożądanego czasu, aby uruchomić odtwarza-<br/>nie od tego momentu.</li> </ul>                                                                                                    |  |  |
| 2  | Włączanie/Wyłączanie audio                                                                                                    |  |  |
| 3  | Uruchomienie/Zatrzymanie eksportu klipu wideo.<br>Przy opuszczaniu odtwarzania klip zostanie<br>wyświetlony w oknie dialogowym eksportu.                                                                                                    |  |  |
| 4  | Dodawanie znacznika (patrz: typ odtwarzania "Znacznik")                                                                                                    |  |  |
| 5  | Dodawanie znacznika definiowanego przez użyt-<br>kownika (patrz: typ odtwarzania "Znacznik")                                                                                                    |  |  |
| 6  | Zarządzanie znacznikiem                                                                                                    |  |  |
| 7  | Zoom cyfrowy                                                                                                    |  |  |
| 8  | Wyszukiwanie Smart:<br>Poprzez ustawienie okna wyszukiwania dane do-<br>tyczące ruchu z zapisów w wybranym obszarze<br>wglądu zostaną wyświetlone na pasku czasu.<br>Uwaga:<br>Wyszukiwanie Smart jest możliwe jedynie przy<br>odtwarzaniu zapisu z tylko jednej kamery. |  |  |
| 9  | Odtwarzanie wsteczne                                                                                                    |  |  |

| 10 | Zatrzymanie odtwarzania                            |  |
|----|----------------------------------------------------|--|
| 11 | Rozpoczęcie/Przerwa w odtwarzaniu                  |  |
| 12 | Cofnięcie o 30 sekund                              |  |
| 13 | Przeskok o 30 sekund naprzód                       |  |
| 14 | Powolne przewijanie naprzód (16x $\rightarrow$ 1x) |  |
| 15 | Szybkie przewijanie naprzód (1x $\rightarrow$ 16x) |  |
| 16 | Poprzedni dzień                                    |  |
| 17 | Kolejny dzień                                      |  |
| 18 | Zmniejszanie wycięcia paska czasu                  |  |
| 19 | Zwiększanie wycięcia paska czasu                   |  |

Kliknij ,Zarządzanie znacznikami' (6).

|      | Zarząc          | Izanie              |          |
|------|-----------------|---------------------|----------|
| Nr k | Nazwa znacznika | Czas                | Edy Usuń |
| D6   | test            | 03-07-2014 08:33:43 | ×        |
|      |                 |                     |          |
|      |                 |                     |          |
|      |                 |                     |          |
|      |                 |                     |          |
|      |                 |                     |          |
|      |                 |                     |          |
|      |                 |                     |          |
|      |                 |                     |          |
| Suma | 1 P 1/1         |                     | →        |
|      |                 |                     |          |
|      |                 |                     | Cancel   |

 Aby zmienić opis znacznika, kliknij symbol Edycji. Aby go usunąć, kliknij symbol Kasowania.

### Wybór typu odtwarzania

Poprzez wybór typu odtwarzania (5) można przedstawić oraz przefiltrować różne rodzaje zapisów i zdarzeń w widoku odtwarzania.

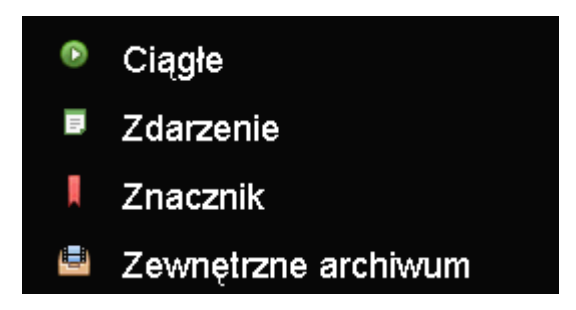

Dostępne są następujące menu:

| Тур                | Opis                                                                                                    |  |
|--------------------|----------------------------------------------------------------------------------------------------|--|
| Czas               | Odtwarzanie zapisanych danych wideo.                                                                                                  |  |
| trwania            |                                                                                                    |  |
| Zdarzenie          | Wyszukiwanie i odtwarzanie danych wi-<br>deo, które zostały zapisane za pomocą ro-<br>zpoznawania ruchu oraz wejścia alarmo-<br>wego. |  |
| Znacznik           | Wyszukiwanie i odtwarzanie danych wi-<br>deo, które zostały oznaczone znacznikiem.                                                    |  |
| Plik<br>zewnętrzny | Wyszukiwanie i odtwarzanie danych wi-<br>deo, które zostały znalezione na po-<br>dłączonym zewnętrznym nośniku danych<br>(USB).       |  |

### Menu urządzenia

#### Przegląd menu

Poniższy przegląd menu obejmuje najważniejsze menu, za pomocą których odbywa się regulacja urządzenia i sterowanie nim.

Ponadto z prawej strony znajdują się ważne informacje dotyczące urządzenia.

- Aby otworzyć wybrane menu, należy je kliknąć.
- Aby zamknąć przegląd menu, należy wybrać opcję Koniec.

| Menu        |                                             |                                                      |             |
|-------------|---------------------------------------------|------------------------------------------------------|-------------|
|             | ABUS                                        | Ogolne                                               | Kameras HDD |
| Stawienia   | DVR Model<br>Wersja firmware<br>Sieć In/Out | TVVR36000<br>V2.3.6, A Build 1406<br>27Mbps / 30Mbps | 518         |
| Odtwarzanie |                                             | LAN #1                                               |             |
|             | IP Address                                  | 192.168.0.183                                        |             |
|             | MAC Address                                 | 8c:e7:48:5c:75:bc                                    |             |
|             | DHCP                                        | Yes                                                  |             |
|             |                                             |                                                      |             |
|             |                                             | Port                                                 |             |
|             | НТТР                                        | 80                                                   |             |
| Zarządzanie | DVR                                         | 8000                                                 |             |
|             | RTSP                                        | 554                                                  |             |
|             |                                             |                                                      |             |
| @Wylacz     |                                             |                                                      | Wyjście     |

#### **Opis menu**

| Menu          | Opis                                                                                                    | Str. |
|---------------|----------------------------------------------------------------------------------------------------|------|
| Ustawienia    | Przekierowuje do menu Konfiguracja, Kamera, Zapis, HDD, Odtwarzanie.                                                                                                    | 365  |
| Odtwarzanie   | Sterowane parametrami wyszukiwanie zapisów wideo lub obrazów uruchomionych w związku ze zdarzeniami, takimi jak rozpoznawane ruchu oraz lub znacznikami usta-<br>wionymi na odtwarzanym zapisie.                                      | 384  |
| Eksport wideo | Sterowane parametrami wyszukiwanie zapisów wideo lub obrazów uruchomionych w związku ze zdarzeniami, takimi jak alarmy lub wykrycie ruchu oraz zdarzenia alarmowe i znaczniki ustawione na odtwarzanym zapisie.                       | 385  |
| Konserwacja   | Informacje o systemie, przeszukiwanie protokołu, importowanie/eksportowanie konfi-<br>guracji, konserwacja urządzenia, np. uaktualnianie oprogramowania firmware, łado-<br>wanie ustawień fabrycznych, wyświetlanie obciążenia sieci. | 387  |

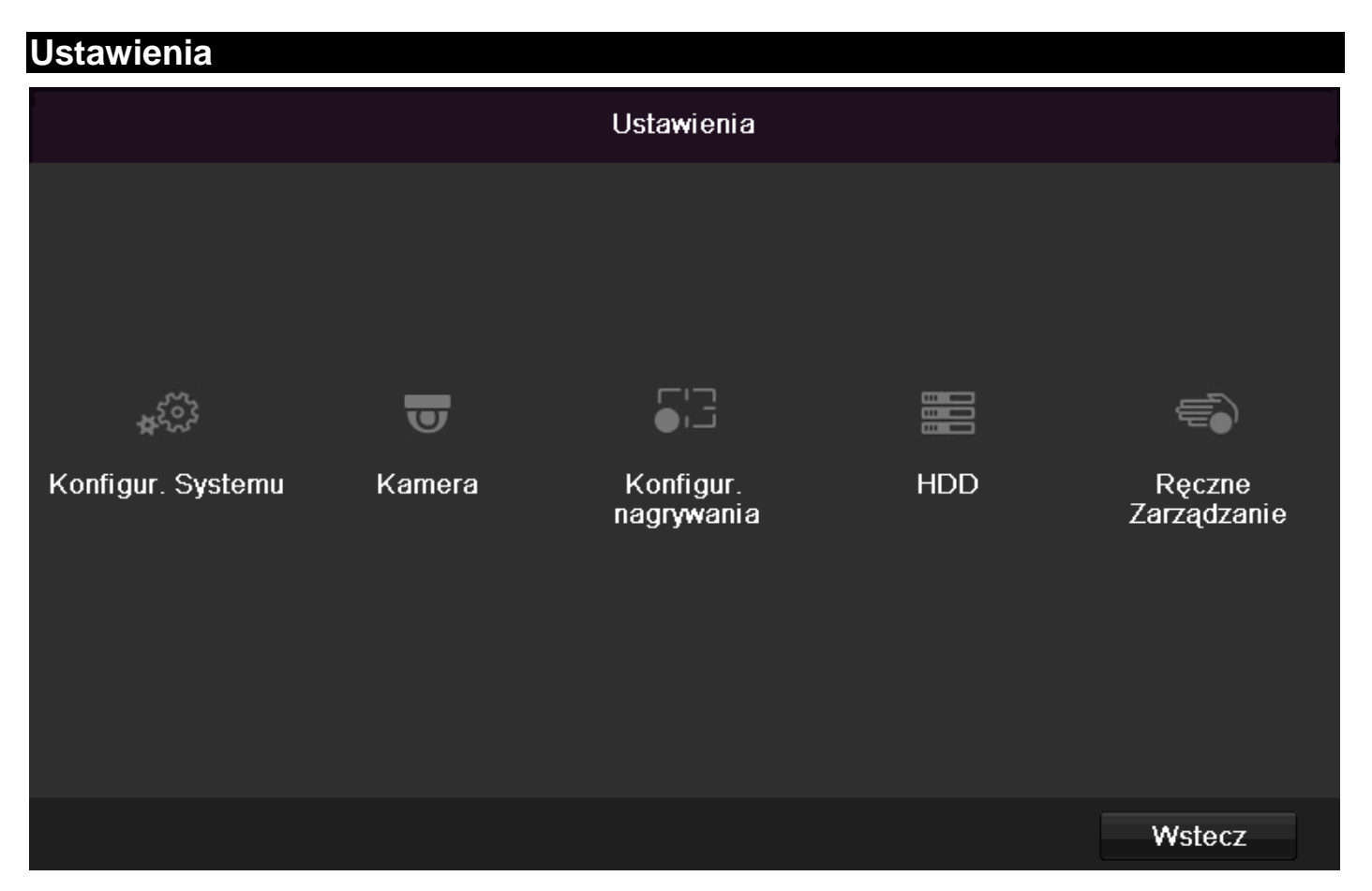

### Opis menu

| Menu               | Opis                                                                                                    | Str. |
|--------------------|----------------------------------------------------------------------------------------------------|------|
| Konfiguracja       | Zarządzanie wszystkimi ustawieniami urządzenia (Ogólne, Sieć, Widok na żywo, Ost-<br>rzeżenie, Użytkownik).                                         | 366  |
| Kamera             | Menu do ustawiania parametrów kamery (konfiguracja OSD, tryb obrazu, wykrycie ruchu, strefa prywatna, monitorowanie sabotażu, utrata obrazu wideo). | 374  |
| Zapis              | Menu do ustawiania parametrów zapisu (harmonogram, rozdzielczość kamery, urlop itd.)                                                                | 378  |
| Zarządzanie<br>HDD | Inicjalizacja i zarządzanie wbudowanym dyskiem twardym (przypisywanie funkcji odczytu/zapisu, kamer, zarządzanie dyskiem sieciowym itd.).           | 381  |
| Zapis paniki       | Menu do ustawiania ręcznych zapisów.                                                                                                    | 383  |

## Konfiguracja

|            |                               | Konfigur. Systemu                          | ſ |
|------------|-------------------------------|--------------------------------------------|---|
| Ogolne >   | Ogolne Czas letni Więcej usta | wień                                       |   |
| Sieć       | Język                         | Polski ~                                   |   |
| Alarm      | Rozdzielcz.                   | 1280'720/60HZ ~                            |   |
| Lhua       | Strefa                        | (GMT+01:00) Amsterdam, Berlin, Rome, Paris |   |
|            | Format daty                   | DD-MM-YYYY .                               |   |
| Wyjątek    | Data sys.                     | 23-06-2014                                 | ł |
| Użytkownik | Czas systemu                  | 13:06:32                                   |   |
|            | Prędkość myszy                |                                            |   |
|            | Włącz kreator                 |                                            |   |
|            | Włącz hasło                   |                                            |   |
|            | Enable Light                  |                                            |   |
|            |                               |                                            |   |
|            |                               |                                            |   |
|            |                               |                                            |   |
|            |                               |                                            |   |
|            |                               |                                            |   |
|            |                               |                                            |   |
|            |                               |                                            |   |
|            |                               |                                            |   |
|            |                               |                                            |   |
| Lhin       |                               | Dalei Wstecz                               |   |

### Wskazówka

Menu Konfiguracja zarządza wszystkimi ustawieniami urządzenia.

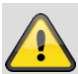

#### Ostrzeżenie

Upewnij się, czy data i czas zostały prawidłowo ustawione.

UWAGA!

Późniejsza zmiana może doprowadzić do utraty danych.

Pamiętaj o zabezpieczeniu tych danych przed inicjalizacją dysku.

#### Przegląd

| Menu                   | Ustawienie                                                                                         | Strona |
|------------------------|----------------------------------------------------------------------------------------------------|--------|
| Ogólne in-<br>formacje | Język, wideo, czas, data,<br>mysz, hasło, czas letni, inne<br>ustawienia                           | 366    |
| Sieć                   | Wymagane ustawienia sieci<br>(ręczne IP, DHCP, PPPOE,<br>DDNS itd.) oraz przegląd sta-<br>nu sieci | 368    |
| Alarm                  | Ustawienia dla WE/WY<br>alarmów kamer sieciowych                                                   | 369    |
| Widok na<br>żywo       | Ustawienia wyświetlacza,<br>przypisanie wyjścia zdarzeń                                            | 371    |
| Wyjątki                | Reakcja urządzenia w sytu-<br>acji wyjątkowej (zapełnienie<br>dysku, rozłączenie sieci itd.)       | 372    |
| Użytkownicy            | Dodawanie, modyfikowanie<br>użytkowników, przydzielanie<br>uprawnień dostępu                       | 372    |

### Wskazówka

Przestrzegaj wskazówek zawartych w poszczególnych rozdziałach.

#### Ustawienia ogólne

|             |                   | Konfigur. Systemu                            |
|-------------|-------------------|----------------------------------------------|
| Ogolne >    | Ogolne Czas letni | Więcej ustawień                              |
| Sieć        | Język             | Polski ~                                     |
| Alarm       | Rozdzielcz.       | 1280°720/60HZ ~                              |
| Live        | Strefa            | (GMT+01:00) Amsterdam, Berlin, Rome, Paris ~ |
| Wylatek     | Data sys.         | 23-06-2014                                   |
| Libytkownik | Czas systemu      | 13:06:32                                     |
| CZYIKOWIIK  | Prędkość myszy    |                                              |
|             | Włącz kreator     |                                              |
|             | Włącz hasło       |                                              |
|             | Enable Light      |                                              |
|             |                   |                                              |
|             |                   |                                              |
|             |                   |                                              |
|             |                   |                                              |
|             |                   |                                              |
|             |                   |                                              |
|             |                   |                                              |
|             |                   |                                              |
| Live        |                   | Dalej Wstecz                                 |
|             |                   |                                              |

| ZAKŁADKA<br>Ogólne          | Ustawienie                                                                                                    |
|-----------------------------|----------------------------------------------------------------------------------------------------|
| Język                       | Język OSD                                                                                                    |
| Rozdzielczość               | Rozdzielczość monitora                                                                                                    |
| Strefa czasowa              | GMT (Greenwich Mean Time)                                                                                                 |
| Format daty                 | MM-DD-RRRR, DD-MM-RRRR,<br>RRRR-MM-DD                                                                                     |
| Czas systemowy              | Data, czas                                                                                                    |
| Prędkość<br>wskaźnika myszy | Belka przesuwna, lewa strona<br>mała,                                                                                     |
|                             | prawa strona duża prędkość                                                                                                |
| Uaktywnij auto-             | Pole wyboru nieaktywne                                                                                                    |
| ryzację ID                  | Na nagrywarce nie ma potrzeby<br>wprowadzania hasła. Jednak przy<br>dostępie z sieci wprowadzenie<br>hasła jest wymagane. |
|                             | Pole wyboru aktywne                                                                                                    |
|                             | Przed przystąpieniem do obsługi<br>menu trzeba wprowadzić hasło.                                                          |
| Aktywacja paska             | Pole wyboru nieaktywne:                                                                                                   |
| stanu LED                   | Wskazanie stanu LED jest nieak-<br>tywne.                                                                                 |
|                             | Aktywne pole wyboru:                                                                                                    |
|                             | Gdy nagrywarka jest włączona,<br>wskazanie stanu LED świeci się<br>na niebiesko.                                          |

| Zakładka<br>Ustawienia<br>DST       | Ustawienie                                                                                        |
|-------------------------------------|---------------------------------------------------------------------------------------------------|
| Automatyczne<br>dostosowanie<br>DST | Gdy to pole wyboru jest uaktywnione,<br>urządzenie automatycznie przełącza<br>się na czas letni.  |
| Uaktywnij DST                       | Gdy to pole wyboru jest aktywne,<br>można wybrać dokładną datę począt-<br>kową i końcową.         |
| Od, do                              | Data początku, końca czasu letniego                                                               |
| DST Bias                            | Daylight Saving Time Bias: korekta<br>czasu letniego względem czasu<br>wzorcowego                 |
| Inne ustawie-<br>nia                | Ustawienie                                                                                        |
| Nazwa                               | Jednoznaczna specyfikacja urządze-<br>nia                                                         |
| Nr                                  | Do jednoznacznej identyfikacji przy użyciu pilota                                                 |
| Aut. Wylogo-<br>wanie               | Nigdy / 1 30 minut – reguluje czas<br>wyświetlania menu do momentu<br>wygaszenia                  |
| Menu trybu<br>wyprowadzania         | Umożliwia regulację ostrości obrazu.                                                              |
| Wskazówka                           | Aktywne pole wyboru:                                                                              |
| dot. zdarzenia                      | Alarmowanie akustyczne w przypad-<br>ku zdarzeń, takich jak rozpoznanie<br>ruchu, pełny Hdd, itp. |

Potwierdź ustawienia klikając **Zastosuj** i wyjdź z menu klikając **OK**.

#### Konfiguracja sieci

#### Ogólne

Prawidłowe ustawienia sieciowe są niezbędne jeżeli:

- używasz kamer sieciowych, tzw. kamer IP lub
- chcesz sterować urządzeniem i monitorowaniem z przeglądarki internetowej.

### Wskazówka

Przed skonfigurowaniem urządzenia przeczytaj poniższe ogólne wskazówki.

Sieć to co najmniej dwa połączone ze sobą urządzenia sieciowe.

Rodzaje transmisji:

- sieci kablowe (np. kabel CAT5),
- sieci radiowe (WLAN) oraz
- inne rodzaje transmisji (Powerline).

Wszystkie systemy mają wspólne zasadnicze cechy a także specyficzne różnice.

#### Pojęcia

Poniżej przedstawiamy przegląd pojęć, istotnych dla wykorzystania urządzenia w sieciach.

| Parametry           | Ustawienie                                                                                                    |
|---------------------|----------------------------------------------------------------------------------------------------|
| Adres IP            | Adres IP to jednoznaczny adres sieciowy urządzenia sieciowego.                                                                                 |
|                     | Adres ten musi być unikalny w danej sie-<br>ci. Niektóre zakresy adresów IP są zare-<br>zerwowane dla sieci publicznych, np. dla<br>Internetu. |
| Zakres              | Np. 10.0.0.0 - 10.255.255.255,                                                                                                    |
| adresów             | Maska podsieci 255.0.0.0                                                                                                    |
| prywatnych          | 172.16.0.0 - 172.31.255.255                                                                                                    |
|                     | Maska podsieci 255.255.0.0                                                                                                    |
|                     | 192.168.0.0 - 192.168.255.255                                                                                                    |
|                     | Maska podsieci 255.255.255.0                                                                                                    |
| Maska pod-<br>sieci | Maska bitowa, wykorzystywana do pode-<br>jmowania decyzji i przyporządkowań w<br>rutingu.                                                      |
|                     | W sieciach wewnętrznych domyślnie 255.255.255.0                                                                                                |
| Brama               | Urządzenie sieciowe umożliwiające<br>dostęp do Internetu wszystkim<br>pozostałym urządzeniom sieciowym.                                        |
|                     | Np. komputerowi, do którego podłączony jest modem DSL albo najczęściej rutero-<br>wi lub punktowi dostępowemu w sieci.                         |

| Parametry      | Ustawienie                                                                                                    |
|----------------|----------------------------------------------------------------------------------------------------|
| Serwer<br>nazw | Określany też jako DNS (Domain Name<br>Server), serwer ten odpowiada za jed-<br>noznaczne przypisanie adresu IP do<br>adresu WWW lub URL (np.<br>www.google.de).<br>Gdy w przeglądarce wpiszemy nazwę<br>domeny, serwer DNS wyszukuje odpo-<br>wiedni adres IP serwera i przekazuje za-<br>pytanie na ten adres.                                                                                |
|                | W tym miejscu można wpisać IP serwera<br>DNS dostawcy usług internetowych.<br>Często wystarczy wybrać adres IP<br>bramy. Brama przekazuje zapytania sa-<br>modzielnie do DNS dostawcy usług in-<br>ternetowych.                                                                                                    |
| DHCP           | Serwer DHCP automatycznie przydziela<br>urządzeniu sieciowemu adres IP, maskę<br>podsieci, bramę i serwer nazw.<br>Serwery DHCP są dostępne w nowszych<br>ruterach. Usługa DHCP musi by usta-<br>wiona lub uaktywniona, bliższe infor-<br>macje na ten temat zawiera odpowiedni<br>podręcznik.<br>Wskazówka<br>W razie wykorzystywania stałego adresu<br>IP I serwera DHCP należy pamiętać, aby |

|           | stałe adresy IP były spoza zakresu<br>adresów przydzielanych przez DHCP,<br>ponieważ w przeciwnym razie mogą<br>wystąpić problemy.                                                                                                    |
|-----------|----------------------------------------------------------------------------------------------------|
| Port      | Port stanowi interfejs, przez który odby-<br>wa się komunikacja między programami.<br>Niektóre porty są przydzielone na stałe<br>(23: Telnet, 21: FTP), inne można<br>wybierać dowolnie. Porty są istotne w<br>różnych aplikacjach, np. w razie dostępu<br>do urządzenia z przeglądarki interneto-<br>wej. |
| Adres MAC | Adres MAC (Media-Access-Control-<br>Adress, także Ethernet-ID) to unikalny<br>adres sprzętowy adaptera sieciowego.<br>Służy on do jednoznacznej identyfikacji<br>urządzenia w sieci komputerowej.                                                                                                    |

#### Budowa sieci

Urządzenie musi być połączone z siecią fizycznie kablem CAT5, patrz Złącza str. 345.

### Wskazówka

Należy przestrzegać wskazówek producentów urządzeń sieciowych.

#### Można łączyć ze sobą wiele

przełączników/ruterów/punktów dostępowych. Zapory firewall i inne programy zabezpieczające mogą mieć negatywny wpływ na sieć.

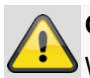

#### Ostrzeżenie

W razie zastosowania rutera sieciowe urządzenia klienckie, a więc także nagrywarka, są "połączone" z Internetem. Tak samo jest w odwrotnym kierunku.

Aby uniknąć niepożądanego dostępu z zewnątrz, należy koniecznie zastosować odpowiednie zabezpieczenia jak np. zapora firewall, zmiana haseł, zmiana portów)!

#### Konfiguracja sieci

|            |               |              |                   |     | Konfigur. S | ystemu      |                      |       |        |
|------------|---------------|--------------|-------------------|-----|-------------|-------------|----------------------|-------|--------|
| Ogolne     | <u>Ogolne</u> | PPPOE        | DDNS              | NTP | E-mail      | UPnP        | Więcej ustawień      |       |        |
| Sieć >     | Typ NI        |              |                   |     | 10M/100N    | 1/1000M S   | Self-adaptive        |       |        |
| Alarm      | DHCP          |              |                   |     | 2           |             |                      |       |        |
| Live       | Adres I       | Pv4          |                   |     | 192.168.    | 0.183       |                      |       |        |
| Wyjątek    | Brama         | dom. IPv4    |                   |     |             |             |                      |       |        |
| Użytkownik | Adres I       | Pv6          |                   |     | fd00::8ee7  | :48ff:fe5c  | ::75bc/64            |       |        |
|            | Adres 2       | 2 IPv6       |                   |     | 2002:c3f3   | :3fae:0:8e  | e7:48ff:fe5c:75bc/64 |       |        |
|            | Brama         | domyślna l   | Pv6               |     | fe80::2665  | 5:11ff:fea4 | :bc73                |       |        |
|            | MAC Address   |              | 8c:e7:48:5c:75:bc |     |             |             |                      |       |        |
|            | MTU           |              | 1500              |     |             |             |                      |       |        |
|            |               |              |                   |     |             |             |                      |       |        |
|            |               |              |                   |     |             |             |                      |       |        |
|            | Interna       | I NIC IPv4 / | Address           |     | 192.168.    | 254.1       |                      |       |        |
|            |               |              |                   |     |             |             |                      |       |        |
|            |               |              |                   |     |             |             |                      |       |        |
|            |               |              |                   |     |             |             |                      |       |        |
|            |               |              |                   |     |             |             |                      |       |        |
|            |               |              |                   |     |             |             |                      |       |        |
| Live       |               |              |                   |     |             |             |                      | Dalej | Wstecz |

| ZAKŁADKA               | Ustawienie                                                                                                    |
|------------------------|----------------------------------------------------------------------------------------------------|
| Ogólne infor-<br>macje | Ustawienia sieci lokalnej oraz wybór<br>trybu sieciowego.                                                                                                    |
| PPPOE                  | PPPOE jest wykorzystywane dla łącz<br>ADSL i przy wykorzystaniu modemu w<br>Niemczech.<br>Kliknij Zmień, aby wprowadzić dane<br>dostępowe dostawcy usług interne-<br>towych (identyfikator, basło) |
| DDNS                   | Serwer zarządzania dynamicznego<br>systemu Domain-Name-System do<br>uaktualniania nazw hostów oraz<br>zapisów DNS                                                                                  |
| NTP                    | Network Time Protocol<br>Serwer do synchronizacji czasu                                                                                                    |
| Email                  | Podaj ustawienia email, według których<br>w razie alarmu wysyłany będzie email<br>na określony adres.                                                                                              |
| UPnP                   | Universal Plug and Play<br>Ustawienia umożliwiające komfortowe<br>sterowanie urządzeniami sieciowymi w<br>sieci IP.                                                                                |
| Inne<br>ustawienia     | Skonfiguruj w tym miejscu adres IP<br>komputera, na którym mają być wyp-<br>rowadzane komunikaty w przypadku<br>alarmu.                                                                            |

#### ZAKŁADKA Ogólne

| Parametry                   | Ustawienie                                                                                                    |
|-----------------------------|----------------------------------------------------------------------------------------------------|
| Тур NIC                     | Ustaw tu prędkość transferu zainstalo-<br>wanej karty sieciowej.                                                    |
|                             | Wskazówka! 10M/100M/1000M Self-<br>adaptive                                                                         |
| DHCP                        | Uaktywnij to pole wyboru, jeżeli w sieci<br>adresy są przydzielane dynamicznie<br>przez DHCP.                       |
|                             | DHCP aktywny: następne pola wejści-<br>owe są nieaktywne, ponieważ para-<br>metry są pobierane z DHCP.<br>Wskazówka |
|                             | Jeżeli adresy IP są przydzielane<br>ręcznie, pamiętaj o wyłączeniu DHCP<br>(brak haczyka w ,polu wyboru')           |
| Adres IPv4                  | Adres urządzenia sieciowego przy<br>przydzielaniu ręcznym                                                           |
| IPv4<br>Maska pod-<br>sieci | W typowym przypadku 255.255.255.0                                                                                   |
| Domyślna<br>brama IPv4      | Adres bramy dostępu do Internetu                                                                                    |
| Adres IPv6 1                | Lokalny adres (Link local) IPv6                                                                                     |
| Adres IPv6 2                | Globalny adres (Global unicatst) IPv6                                                                               |
| Brama domy-<br>ślna IPv6    | Adres IPv6 bramy dostępu do Internetu                                                                               |
| Adres MAC                   | Adres sprzętowy zainstalowanej karty sieciowej                                                                      |
| MTU (bajty)                 | Określa maksymalną wielkość pakietu<br>dla protokołu.                                                               |
| Preferowany serwer DNS      | Adres serwera Domain Name Server, z<br>reguły adres IP bramy                                                        |
| Alternatywny<br>DNS         | Adres IP alternatywnego serwera DNS                                                                                 |

#### Wskazówka

Niektóre z tych ustawień są niedostępne w niektórych trybach.

#### PPPOE

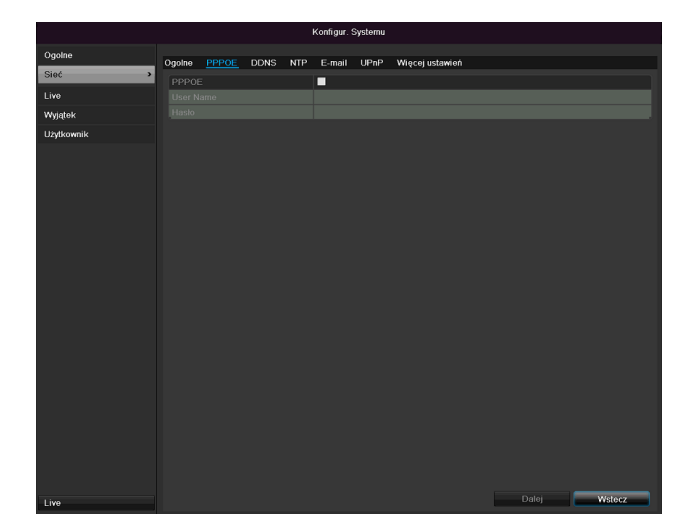

1.Uaktywnij ,pole wyboru' PPPOE a następnie wprowadź nazwę użytkownika (identyfikator dostępu do Internetu) oraz hasło i potwierdź hasło.

2. Potwierdź wprowadzone dane, klikając Zastosuj.

#### **Ostrzeżenie**

Używaj PPPOE w miarę możliwości tylko w razie dostępności rutera!

#### DDNS

|            |        |       |       |     | Konfigur. S | Systemu |                 |       |        |
|------------|--------|-------|-------|-----|-------------|---------|-----------------|-------|--------|
| Ogolne     | Ogolpe | PPPOF | DDNS  | NTP | E-mail      | LIPnP   | Wierei ustawień |       |        |
| Sieć >     |        | TTTOL | 00110 |     |             | 01 111  | ingeoj ustalnon |       |        |
| Live       | Rodza  | DDNS  |       |     | ABUS DE     | NS      |                 |       | ~      |
| Wyjątek    |        |       |       |     |             |         |                 |       |        |
| Użytkownik |        |       |       |     |             |         |                 |       |        |
|            |        |       |       |     |             |         |                 |       |        |
|            |        |       |       |     |             |         |                 |       |        |
|            |        |       |       |     |             |         |                 |       |        |
|            |        |       |       |     |             |         |                 |       |        |
|            |        |       |       |     |             |         |                 |       |        |
|            |        |       |       |     |             |         |                 |       |        |
|            |        |       |       |     |             |         |                 |       |        |
|            |        |       |       |     |             |         |                 |       |        |
|            |        |       |       |     |             |         |                 |       |        |
|            |        |       |       |     |             |         |                 |       |        |
|            |        |       |       |     |             |         |                 |       |        |
|            |        |       |       |     |             |         |                 |       |        |
|            |        |       |       |     |             |         |                 |       |        |
|            |        |       |       |     |             |         |                 |       |        |
|            |        |       |       |     |             |         |                 |       |        |
|            |        |       |       |     |             |         |                 |       |        |
|            |        |       |       |     |             |         |                 |       |        |
|            |        |       |       |     |             |         |                 |       |        |
|            |        |       |       |     |             |         |                 |       |        |
|            |        |       |       |     |             |         |                 |       |        |
|            |        |       |       |     |             |         |                 |       |        |
| Live       |        |       |       |     |             |         |                 | Dalej | Wstecz |

- 1.Aby móc skorzystać z funkcji ABUS DDNS, należy najpierw skonfigurować konto na serwerze www.abus-server.com. Proszę przestrzegać wskazówek podanych w odpowiedziach na często zadawane pytania (FAQ) na tej stronie WWW.
- 2.Uaktywnij pole wyboru ,Uaktywnij DDS' a następnie wybierz typ DDNS "DynDNS" i wpisz w polu "Adres serwera" adres IP <u>www.abus-server.com</u>.
- 3.Potwierdź wprowadzone dane, klikając Zastosuj. Adres IP twojego połączenia z Internetem będzie teraz uaktualniany na serwerze co minutę.

NTP

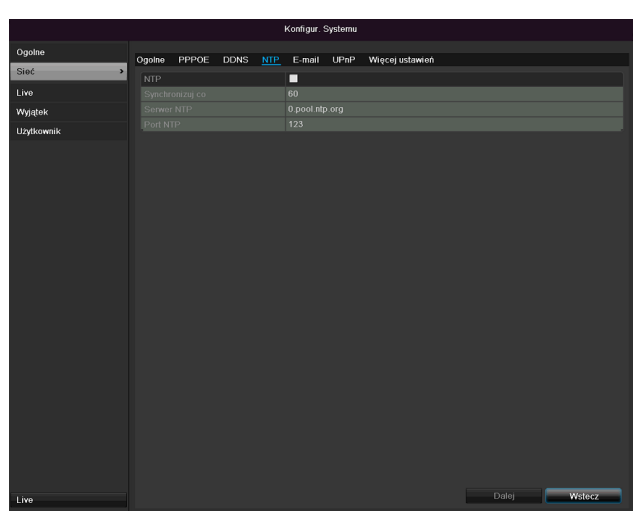

### Wskazówka

Nagrywarka może synchronizować czas z zewnętrznym serwerem. W Internecie dostępne jest wiele adresów takich serwerów.

- 1.Uaktywnij ,pole wyboru' NTP i podaj, po jakim czasie synchronizacja ma być powtórzona. Wprowadź adres IP serwera NTP oraz port NTP.
- 2.Potwierdź wprowadzone dane, klikając Zastosuj.

#### Email

W razie alarmu urządzenie może wysyłać powiadomienie emailem. Wprowadź tu konfigurację email.

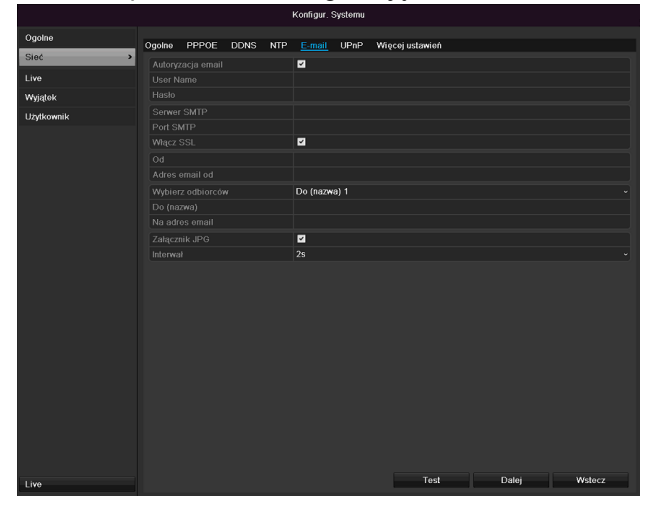

| Parametry                          | Ustawienie                                                                                           |
|------------------------------------|----------------------------------------------------------------------------------------------------|
| Uaktywnij auto-<br>ryzację serwera | Uaktywnij pole wyboru, jeżeli logo-<br>wanie odbywa się na serwerze<br>dostawcy usług internetowych. |
| Nazwa użyt-<br>kownika             | Konto email na serwerze dostawcy usług internetowych                                                 |
| Hasło                              | Hasło zabezpieczające konto email                                                                    |
| Serwer SMTP                        | Adres serwera SMTP dostawcy<br>usług internetowych                                                   |

| Port SMTP           | Wpisz port SMTP                                                                                                    |
|---------------------|----------------------------------------------------------------------------------------------------|
|                     | (donnysime. 25)                                                                                                    |
| Uaktywnij SSL       | Uaktywnij ,pole wyboru', aby włączyć szyfrowanie wiadomości email                                                                                          |
| Nadawca             | Nazwa nadawcy                                                                                                    |
| Nadawca<br>Adres    | Adres email związany z kontem<br>email                                                                                                    |
| Wybierz<br>odbiorcę | Wybierz trzech adresatów, którzy mają otrzymywać powiadomienie                                                                                             |
| Adresat             | Wpisz tu adres nazwę odbiorcy.                                                                                                    |
| Adres email         | Wpisz adres email odbiorcy.                                                                                                    |
| Dołącz obraz        | Uaktywnij ,pole wyboru', jeżeli<br>oprócz wiadomości e-mail ma ją być<br>wysyłane zapisy z kamery jako pliki<br>fotograficzne.                             |
| Interwał            | Należy wybrać czas wyzwalania<br>pomiędzy 2 a 5 sekund. Obrazy<br>zostaną wysłane dopiero wówczas,<br>gdy w zdefiniowanym czasie wykryty<br>zostanie ruch. |

1.Wprowadź parametry powiadomienia email.

2.Następnie kliknij Test, aby wysłać testowego emaila.

 Jeżeli wprowadzone dane są prawidłowe i otrzymałeś email potwierdzający, naciśnij przycisk Zastosuj.

### Wskazówka

Urządzenie wyśle wiadomość email do skonfigurowanego odbiorcy.

Jeżeli ten email nie dojdzie do odbiorcy, sprawdź ustawienia i skoryguj je.

Ewentualnie sprawdź ustawienia junk mail swojego klienta pocztowego.

### Wskazówka

Dane dostępu i ustawienia dla wysyłki SMTP można uzyskać od swojego dostawcy poczty elektronicznej. Dostawcy poczty elektronicznej oferują częściowo jeszcze tylko szyfrowanie SSL do wysyłki e-maili. Ta nagrywarka została przetestowana pod względem kompatybilności SSL z następującymi dostawcami: GMX, Web.de, GMail.

#### UPnP

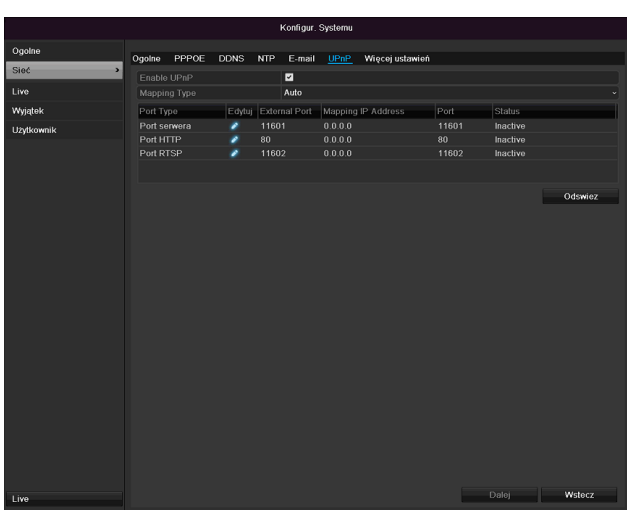

| Parametry      | Ustawienie                                                                                                    |
|----------------|----------------------------------------------------------------------------------------------------|
| Aktywacja UPnP | Zaznaczenie tego pola wyboru<br>powoduje aktywację widoczności w<br>sieci IP. Przy aktywowanej funkcji w<br>routerze wprowadzone zostanie au-<br>tomatycznie przekierowanie portu dla<br>wszystkich portów sieci (jeśli port<br>UPnP jest aktywny w routerze).<br>Przy aktywowanym porcie UPnP por-<br>ty sieciowe skonfigurowane przez<br>UPnP (jeśli ABUS DDNS jest akty-<br>wny) zostaną przeniesione na serwer<br>ABUS. |
| Typ mapowania  | W przypadku ustawienia "Ręcznie"<br>porty sieciowe zostaną ręcznie zdefi-<br>niowane za pomocą przycisku gra-<br>ficznego "Edycja".<br>W przypadku ustawienia "Auto"<br>nagrywarka sprawdza, czy są<br>dostępne wolne porty sieciowe w ru-<br>terze oraz ustala numery portów<br>według przypadkowego wzorca.                                                                                                    |

Potwierdź ustawienia, klikając **Zastosuj** i wyjdź z menu klikając **wstecz**.

#### Inne ustawienia

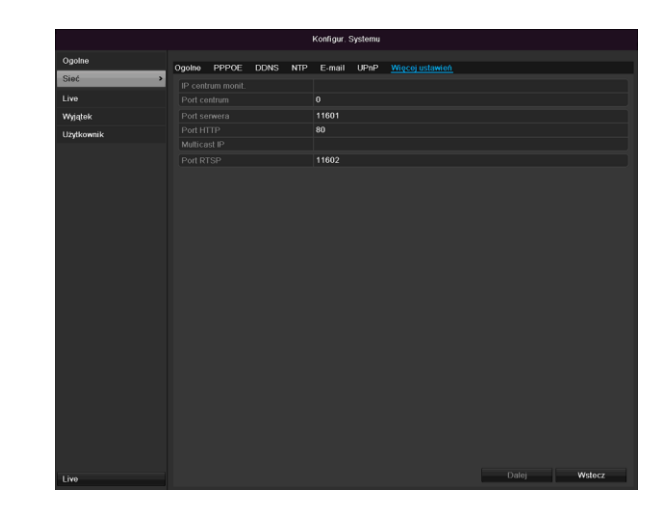

| Parametry          | Ustawienie                                                                                                    |
|--------------------|----------------------------------------------------------------------------------------------------|
| Alarm Host IP      | Adres sieciowy stacji CMS                                                                                                    |
| Alarm Host Port    | Port stacji CMS                                                                                                    |
| Port serwera       | Port do komunikacji danych (domyśl-<br>nie: 8000)                                                                                                    |
| Port HTTP          | Port serwera WWW (domyślnie: 80)                                                                                                    |
| Adres Multicast IP | W celu ograniczenia transferu<br>danych można wprowadzi także Mul-<br>ticast IP. Adres IP musi być zgodny z<br>adresem ustawionym w oprogramo-<br>waniu do monitoringu wideo. |
| Port usługi RTSP   | Wpisz port RTSP<br>(domyślnie 554)                                                                                                    |

### Wskazówka

Port serwera 8000 oraz port HTTP 80 to domyślne porty zdalnych klientów lub zdalnego dostępu z przeglądarki WWW.

#### Alarm

### Wskazówka

Ten punkt menu jest dostępny jedynie wówczas, gdy podłączona jest kompatybilna kamera z wejściem i wyjściem alarmów, np. TVIP11560.

#### Stan alarmu

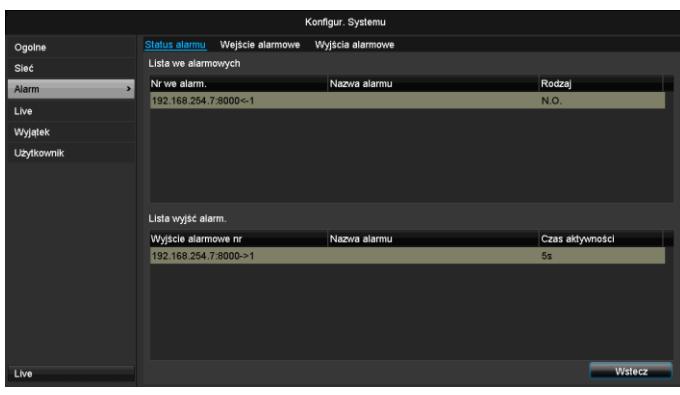

Tu widać listę wszystkich wejść i wyjść alarmowych kamer sieciowych oraz ich aktualne stany.

#### Wejście alarmowe

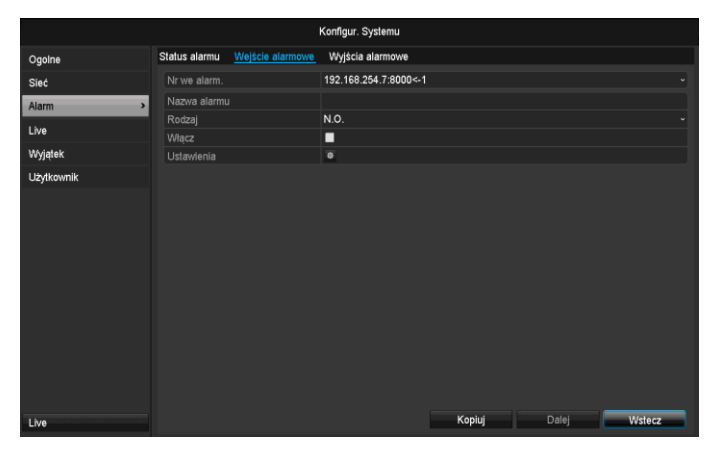

 Należy wybrać reakcję na alarm, klikając symbol ,Ustawienie' przy "Reakcji".

| Parametry           | Ustawienie                                                                                                    |
|---------------------|----------------------------------------------------------------------------------------------------|
| Wejście<br>alarmowe | Należy wybrać wejście alarmowe, aby<br>wybrać ustawienia. Wejście alarmowe<br>można wybrać na podstawie danych<br>adresów sieciowych. |
| Nazwa<br>alarmu     | Należy wpisać jednoznaczny opis, np.<br>wyłącznik drzwiowy hala magazynowa                                                            |
| Тур                 | N.O.: obwód normalnie rozwarty.<br>N.C.: obwód normalnie zwarty.                                                                      |

- Następnie należy aktywować wejście alarmowe, ustawiając pole wyboru "Ustawienia".
- Należy ustalić reakcję nagrywarki w razie alarmu w pozycji "Reakcja".
- Należy nacisnąć przycisk Kopiuj, aby przenieść te ustawienia na inne kamery.

 Dalej należy potwierdzić ustawienia, klikając Zastosuj, i wyjść z menu, klikając Wstecz.

#### Ustawienia

#### ZAKŁADKA Wyzwalanie kanału

|              |                 | Ustawie | enia      |            |     |        |
|--------------|-----------------|---------|-----------|------------|-----|--------|
| Wyzwól kanał | Czas uzbrojenia | Akcja   | a powiąza | ania       |     |        |
| ■ IPC        | ■D1             | D2      | ■D3       | <b>D</b> 4 | ■D5 | D6     |
|              |                 |         |           |            |     |        |
|              |                 |         |           |            |     |        |
|              |                 |         |           |            |     |        |
|              |                 |         |           |            |     |        |
|              |                 |         |           |            |     |        |
|              |                 |         |           |            |     |        |
|              |                 |         |           |            |     |        |
|              |                 | Dale    | j         | ок         |     | Cancel |
|              |                 |         |           |            |     |        |

Uaktywniając odpowiednie pole wyboru, należy ustalić, który kanał kamery ma być wyzwalany w razie alarmu.

#### ZAKŁADKA Uaktywnianie harmonogramu

| Ustawienia   |                 |           |                  |        |
|--------------|-----------------|-----------|------------------|--------|
| Wyzwól kanał | Czas uzbrojenia | Akcja pow | <i>r</i> iązania |        |
| Tydz.        | Pon             |           |                  |        |
| 1            | 00:00-2         | 4:00      |                  | 0      |
| 2            | 00:00-0         | 0:00      |                  | 0      |
| 3            | 00:00-0         | 0:00      |                  | ٥      |
| 4            | 00:00-0         | 0:00      |                  | 0      |
| 5            | 00:00-0         | 0:00      |                  | ٥      |
| 6            | 00:00-0         | 0:00      |                  | ٥      |
| 7            | 00:00-0         | 0:00      |                  | ٥      |
| 8            | 00:00-0         | 0:00      |                  | ٥      |
|              |                 |           |                  |        |
|              |                 |           |                  |        |
|              |                 |           |                  |        |
|              | Kopiuj          | Dalej     | ок               | Cancel |

- Dalej należy ustalić, w jakim czasie wybrane na ZAKŁADCE "Reakcja" sposoby reakcji mają być uaktywniane w razie alarmu.
- Należy nacisnąć przycisk "Kopiuj", aby przenieść te ustawienia na inne dni tygodnia lub na cały tydzień.

#### Czynność połączenia

#### Należy wybrać ZAKŁADKĘ Czynność połączenia.

Tu można skonfigurować działanie nagrywarki w razie alarmu, klikając odpowiednie pole wyboru.

| Ustawienia              |                                           |                                              |
|-------------------------|-------------------------------------------|----------------------------------------------|
| a <u>Akcja powi</u> aza | ania_                                     |                                              |
|                         |                                           |                                              |
|                         |                                           |                                              |
| u                       |                                           |                                              |
|                         |                                           |                                              |
|                         |                                           |                                              |
|                         |                                           |                                              |
|                         |                                           |                                              |
|                         |                                           |                                              |
|                         |                                           |                                              |
|                         |                                           |                                              |
|                         |                                           |                                              |
|                         |                                           |                                              |
| Delei                   | OK.                                       | Canaal                                       |
|                         | Ustawienia<br>a <u>Akcja powiąza</u><br>u | Ustawienia<br>a <u>Akcja powiazania</u><br>u |

| Parametry                            | Powiadomienia                                                              |
|--------------------------------------|----------------------------------------------------------------------------|
| Pełen ekran –<br>wyskakujące okienko | W widoku na żywo obraz<br>kamery jest ustawiany w<br>trybie pełnoekranowym |
| Ostrzeżenie audio                    | Urządzenie emituje powt-<br>arzalny sygnał dźwiękowy                       |
| Powiadomienie CMS                    | CMS generuje akustyczny sygnał ostrzegawczy.                               |
| Wysłanie e-maila                     | Wysyłany jest e-mail na po-<br>dany adres. Patrz str. 29                   |
| Wyzwalanie wyjścia<br>alarmowego     | W przypadku alarmu<br>wyzwalane jest wyjście<br>alarmowe.                  |

 Należy potwierdzić ustawienia, klikając Zastosuj, i wyjść z menu, klikając OK.

#### Wyjście alarmowe

### Wskazówka

Ten punkt menu jest dostępny jedynie wówczas, gdy podłączona jest kompatybilna kamera z wyjściem alarmów, np. TVIP11560.

|            |               |                  | Konfigur. Systemu     |        |       |        |
|------------|---------------|------------------|-----------------------|--------|-------|--------|
| Ogolne     | Status alarmu | Wejście alarmowe | Wyjścia alarmowe      |        |       |        |
| Sieć       | Wyjście alarm | iowe nr          | 192.168.254.7:8000->1 |        |       |        |
| Alarm >    | Nazwa alarmu  |                  |                       |        |       |        |
| Live       | Czas aktywno  | iści             | 55                    |        |       |        |
| Wyjątek    | Ustamenia     |                  | -                     |        |       |        |
| Użytkownik |               |                  |                       |        |       |        |
|            |               |                  |                       |        |       |        |
| Live       |               |                  |                       | Kopiuj | Dalej | Wstecz |

 Należy wybrać reakcję na alarm, klikając symbol ,Ustawienie' przy "Reakcji".

| Parametry           | Ustawienie                                                                                                    |
|---------------------|----------------------------------------------------------------------------------------------------|
| Wyjście<br>alarmowe | Należy wybrać wyjście alarmowe, aby<br>wybrać ustawienia. Wyjście alarmowe<br>można wybrać na podstawie danych<br>adresów sieciowych. |
| Nazwa               | Należy wpisać jednoznaczny opis, np.                                                                                                  |
| alarmu              | wyłącznik drzwiowy hala magazynowa                                                                                                    |
| Czas                | W tym miejscu należy wybrać czas                                                                                                    |
| wyświetlania        | przełączenia wyjścia alarmowego.                                                                                                    |

- Następnie należy aktywować wyjście alarmowe, ustawiając pole wyboru "Ustawienia".
- Należy ustalić reakcję nagrywarki w razie alarmu w pozycji "Reakcja".
- Należy nacisnąć przycisk **Kopiuj**, aby przenieść te ustawienia na inne kamery.
- Dalej należy potwierdzić ustawienia, klikając Zastosuj, i wyjść z menu, klikając Wstecz.

#### Ustawienia

#### Uaktywnianie harmonogramu

| Ustawienia   |                        |            |        |        |
|--------------|------------------------|------------|--------|--------|
| Wyzwól kanał | <u>Czas uzbrojenia</u> | Akcja powi | ązania |        |
| Tydz.        | Pon                    |            |        |        |
| 1            | 00:00-24               | :00        |        | 0      |
| 2            | 00:00-00               | :00        |        | 0      |
| 3            | 00:00-00               | :00        |        | 0      |
| 4            | 00:00-00               | :00        |        | ٥      |
| 5            | 00:00-00               | :00        |        | 0      |
| 6            | 00:00-00               | :00        |        | 0      |
| 7            | 00:00-00               | :00        |        | 0      |
| 8            | 00:00-00               | :00        |        | ٥      |
|              |                        |            |        |        |
|              |                        |            |        |        |
|              |                        |            |        |        |
|              | Kopiuj                 | Dalej      | ок     | Cancel |

 Należy zdefiniować, w jakim czasie wyjście alarmu powinno zostać aktywowane.

### Ostrzeżenie

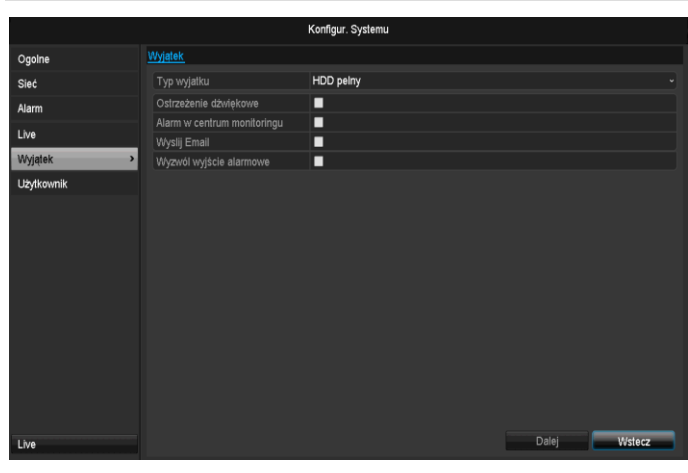

Dla następujących typów błędów można zainicjować ostrzeżenie:

- HDD pełny
- Błąd HDD
- Rozłączona sieć
- Konflikt IP
- Nielegalne zalogowanie
- Błąd zapisu

| Parametry                        | Powiadomienia                                                                 |
|----------------------------------|-------------------------------------------------------------------------------|
| Ostrzeżenie audio                | Urządzenie emituje powt-<br>arzalny sygnał dźwiękowy                          |
| Powiadomienie CMS                | Następuje wysyłka powi-<br>adomienia do logu zdarzenia<br>oprogramowania CMS. |
| Wysłanie e-maila                 | Wysyłany jest e-mail na po-<br>dany adres.                                    |
| Wyzwalanie wyjścia<br>alarmowego | W przypadku błędu wyzwol-<br>one zostanie wyjście alar-<br>mowe.              |

#### Użytkownicy

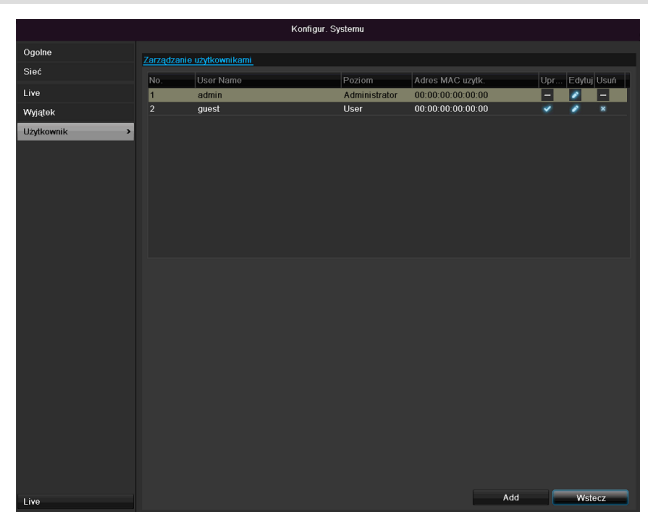

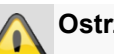

#### Ostrzeżenie

Zanotuj hasło administratora. Fabryczne ustawienie

#### "**1 2 3 4 5**".

W sekcji Zarządzanie użytkownikami można dodawać nowych użytkowników, kasować istniejących lub zmieniać ustawienia.

1.Aby dodać nowego użytkownika, wybierz Dodaj.

|                  | Modyf                  |
|------------------|------------------------|
| Uzytkownik       | guest                  |
| Hasło            |                        |
| Potwierdź hasło  | •••••                  |
| Poziom           | User v                 |
| Adres MAC uzytk. | 00 :00 :00 :00 :00 :00 |
|                  |                        |
|                  |                        |
|                  |                        |
|                  |                        |
|                  |                        |
|                  |                        |
|                  |                        |
|                  |                        |
|                  | Zast OK Anuluj         |

| Parametry              | Ustawienie                                                                                                    |
|------------------------|----------------------------------------------------------------------------------------------------|
| Nazwa użyt-<br>kownika | Jednoznaczny identyfikator                                                                                            |
| Hasło                  | Kod dostępu do urządzenia, do<br>zarządzania urządzeniem                                                              |
|                        | Wskazówka: regularnie zmieniaj hasła,<br>używaj kombinacji liter i cyfr itd.,<br>zapisuj hasła w bezpiecznym miejscu. |
| Potwierdzenie          | Dla bezpieczeństwa wprowadź jeszcze raz kod dostępu.                                                                  |
| Poziom                 | WAŻNE                                                                                                    |
|                        | Dla poziomu <b>Użytkownik</b> można usta-<br>wić więcej uprawnień niż dla poziomu<br><b>Gość</b> .                    |
| MAC użyt-<br>kownika   | Adres MAC adaptera sieciowego wy-<br>korzystywanego przez użytkownika<br>komputera PC                                 |
|                        | Wskazówka                                                                                                    |
|                        | Ogranicza to dostęp do komputera PC,<br>którego adres MAC został tu wpro-<br>wadzony!                                 |

2.Wprowadź nazwę i hasło, i potwierdź wprowadzone hasło w polu poniżej.

3.Wybierz poziom i wprowadź adres MAC.

4. Potwierdź ustawienia, klikając **OK**.

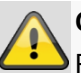

#### Ostrzeżenie

Przestrzegaj poniższych wskazówek przydzielania uprawnień dostępu.
### Ustawianie uprawnień

Uprawnieniami dostępu można sterować, klikając symbol "Uprawnienie". Można zmieniać tylko dane dostępowe użytkowników dodanych ręcznie.

|              | Konfigur. Systemu                              |
|--------------|------------------------------------------------|
| Ogolne       | Zarządzanie użytkownikami                      |
| Sieć         | No. Urr Edytuj Usuń                            |
| Alarm        | 1 Ustawienia lok Ustaw. zdalne Zarzadz. kamera |
| Live         | Przegl. dziennik                               |
| Wyjątek      | ■Konfiguracja                                  |
| Użvtkownik > | Zarzadz. kamerami                              |
|              | Ustaw. zaawans.                                |
|              |                                                |
|              | Dalej OK Cancel                                |
|              |                                                |
| Live         | Add Wstecz                                     |

#### Wskazówka i

Użytkownik może wprowadzać ustawienia lub zmieniać parametry lokalnie, tzn. na urządzeniu.

Użytkownik może/ma prawo dostępu do urządzenia przez połączenie sieciowe.

Na ZAKŁADCE Kamera ustawia się uprawnienie dostępu do poszczególnych kamer (z sieci lub lokalnie).

| Para-<br>metry | Ustawienie                                   |
|----------------|----------------------------------------------|
| Konfigu-       | Wyszukiwanie lokalnego protokołu             |
| racja lo-      | Ustawienia lokalnych parametrów              |
| kalna          | Zarządzanie lokalną kamerą                   |
|                | Rozszerzone ustawienia                       |
|                | Lokalne wyłączanie / restart                 |
| Konfigu-       | Uprawnienia dot. kamery:                     |
| racja zdal-    | Wyszukiwanie zdalne protokołu                |
| na             | Zdalne ustawienia parametrów                 |
|                | Zdalne zarządzanie kamerą                    |
|                | Zdalne sterowanie wyprowadzaniem ob-<br>razu |
|                | Audio dwukierunkowe                          |
|                | Zdalne sterowanie alarmem                    |
|                | Rozszerzone ustawienia                       |
|                | Zdalny restart                               |
| Konfigu-       | Uprawnienia dot. kamery:                     |
| racja ka-      | Widok zdalny na żywo (Remote Live)           |
| mery           | Lokalne sterowanie ręczne                    |
|                | Zdalne sterowanie ręczne                     |
|                | Odtwarzanie lokalne                          |
|                | Odtwarzanie zdalne (Remote)                  |
|                | Lokalny eksport wideo                        |

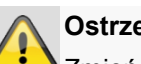

### Ostrzeżenie

Zmień ogólne ustawienia użytkownika (nazwa, hasło, poziom uprawnień, adres MAC), klikając symbol "Edytuj" lub na ZAKŁADCE "Zmiana hasła".

# Kamera

| Kamera              |          |              |            |                |        |              |          |        |               |
|---------------------|----------|--------------|------------|----------------|--------|--------------|----------|--------|---------------|
|                     |          |              |            | Kamera         |        |              |          |        |               |
| Kamera >            | IPC      |              |            |                |        |              |          |        |               |
| OSD                 | Nr kan   | Dodaj/Usuń   | Status     | IP Camera Addr | Edytuj | Nazw. kamery | Protokół | Mod    | el ^          |
| Obraz               | D1       | ×            | ٥          | 192.168.0.3    |        | IPKamera 01  | ABUS     | TVIF   | 61500         |
| DT7                 | D2       |              | ٥          | 192.168.0.26   |        | IPKamera 02  | ABUS     | TVIF   | 41500         |
| F12                 | D3       |              | <b></b>    | 192.168.254.6  |        | IPKamera 03  | ABUS     |        |               |
| Ruch                | D4       |              |            | 192.168.254.7  |        | IPKamera 04  | ABUS     | TVIF   | 11560         |
| Maska               | D5       |              |            | 192.168.0.81   |        | IPKamera 05  | ABUS     | TVIF   | 21552         |
| Manipulacia wideo   | D6       |              | 9          | 192.168.0.130  |        | IPKamera 06  | ABUS     | TVIF   | 22500 _       |
| interipendeja indeo |          | •            |            |                |        |              |          |        |               |
| Utr.wideo           |          | ٢            |            |                |        |              |          |        |               |
|                     |          | •            |            |                |        |              |          |        |               |
|                     |          | •            |            |                |        |              |          |        |               |
|                     |          | •            |            |                |        |              |          |        |               |
|                     |          | 0            |            |                |        |              |          |        |               |
|                     |          | $\odot$      |            |                |        |              |          |        |               |
|                     |          | •            |            |                |        |              |          |        |               |
|                     |          | •            |            |                |        |              |          |        |               |
|                     | ۲.       | •            |            | 400 400 0 44   |        | -            |          |        |               |
|                     |          |              |            | Odsw           | ez     | Wycz.wsz.    | Dodaj ws | zystko | Własne dodawa |
| Live                | Pozostał | e pasmo siec | iowe dla k | am.IP: 27Mbps  |        |              |          |        | Wstecz        |

W pozycji "Kamera" należy wybrać kanał kamery. Należy kliknąć **Aktualizuj**, aby wyświetlić kamery dostępne w danej sieci.

Następnie należy kliknąć **Usuń wszystkie**, aby usunąć wcześniej dodane kamery.

Należy kliknąć **Dodaj wszystkie** w celu dodania wszystkich wyświetlonych kamer. Należy pamiętać, że można dodać maksymalnie 6 kamer.

Następnie należy wybrać opcję **Definiowane przez** użytkownika, aby ręcznie dodać kamery.

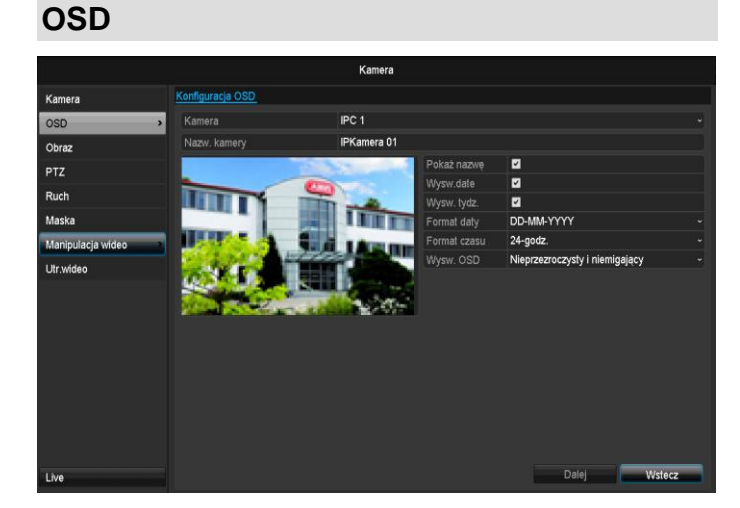

W pozycji "Kamera" wybierz kanał kamery do edycji.

| Kamera         | Wybór kanału kamery do edycji                                           |
|----------------|-------------------------------------------------------------------------|
| Nazwa          | Ustalenie nazwy kamery                                                  |
| Wyświetl nazwę | Włączanie/wyłączanie wyświetla-<br>nia nazwy kamery w widoku na<br>żywo |
| Wyświetl datę  | Włączanie/wyłączanie wyświetla-<br>nia daty kamery w widoku na<br>żywo  |

| Wyświetl tydzień  | Wyświetlanie widoku tygodnio-<br>wego w trybie live                       |
|-------------------|---------------------------------------------------------------------------|
| Format daty       | Wybór rodzaju wyświetlania daty<br>przy wyszukiwaniu do odtwarz-<br>ania  |
| Format czasu      | Wybór rodzaju wyświetlania<br>godziny przy wyszukiwaniu do<br>odtwarzania |
| Tryb wyświetlania | Ustawienia dotyczące prezentacji<br>nazwy kamery i daty                   |

### Obraz

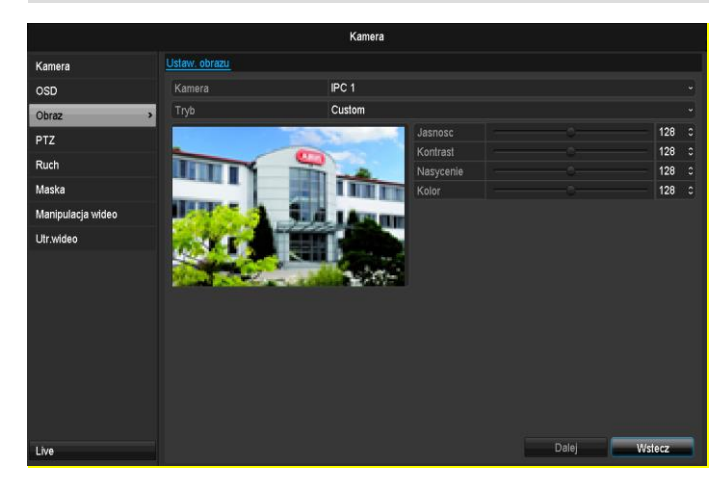

W pozycji "Kamera" wybierz kanał kamery do edycji. W pozycji "Tryb" dopasuj obraz z kamery za pomocą skonfigurowanych ustawień lub ustawień zdefiniowanych przez użytkownika do warunków oświetlenia.

## Ruch

W pozycji "Kamera" wybierz kanał kamery do edycji.

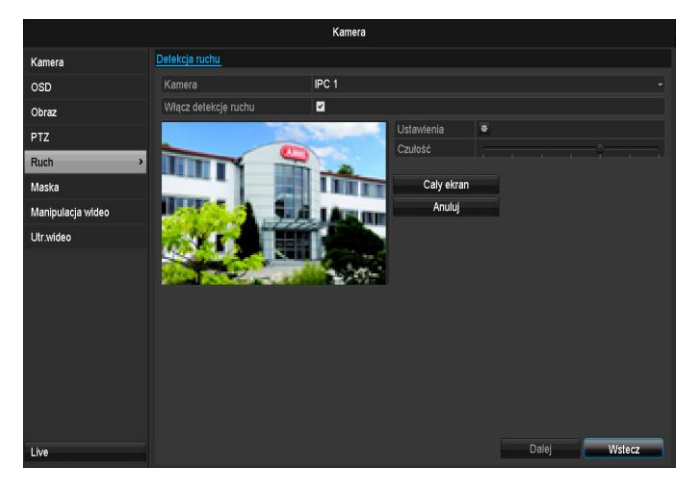

### Zaznacz wykrywanie ruchu.

Dodatkowo należy aktywować wykrywanie ruchu w kamerach sieciowych. Szczegółowe informacje znajdują się w podręczniku użytkownika kamery sieciowej.

## Reakcja

### Wyzwalanie kanału

Po kliknięciu opcji "Reakcja" ukazuje się ZAKŁADKA **Wyzwalanie kanału** (tylko dla wykrywania ruchu):

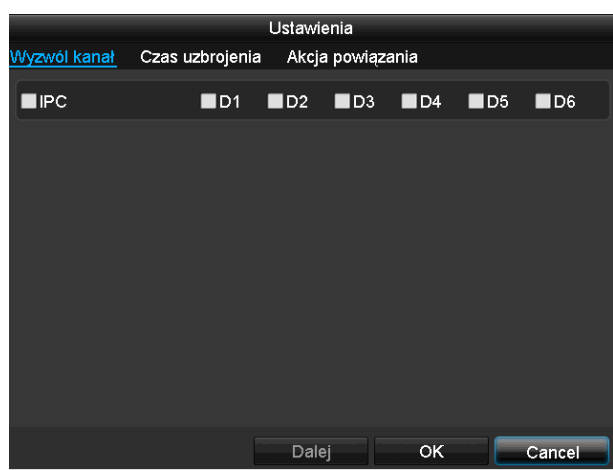

Wybierz jeden lub więcej kanałów kamer, które w razie alarmu mają wykonywać tę reakcję.

Potwierdź ustawienia klikając **Zastosuj** i wyjdź z menu klikając **OK**.

### Harmonogram

Wybierz ZAKŁADKĘ Harmonogram.

Ustaw godziny, w jakich mają być wyzwalane reakcje ustawione na ZAKŁADCE **Reakcja**.

|              |                        | Jstawienia  |       |        |
|--------------|------------------------|-------------|-------|--------|
| Wyzwól kanał | <u>Czas uzbrojenia</u> | Akcja powia | zania |        |
| Tydz.        | Pon                    |             |       |        |
| 1            | 00:00-24:              | 00          |       | 0      |
| 2            | 00:00-00:              | 00          |       | ۵      |
| 3            | 00:00-00:              | 00          |       | ٥      |
| 4            | 00:00-00:              | 00          |       | ۲      |
| 5            | 00:00-00:              | 00          |       | 0      |
| 6            | 00:00-00:              | 00          |       | 0      |
| 7            | 00:00-00:              | 00          |       | ۵      |
| 8            | 00:00-00:              | 00          |       | ٥      |
|              |                        |             |       |        |
|              |                        |             |       |        |
|              |                        |             |       |        |
|              | Kopiuj                 | Dalej       | ок    | Cancel |

1. Wybierz dzień i wprowadź harmonogram.

# Wskazówka

Można zdefiniować maks. 8 rastrów czasowych w przedziale od 00:00 do 00:00; czasy poszczególnych rastrów nie mogą się nakładać.

- Dla funkcji Kopiuj wybierz, czy ustawienie ma być przeniesione na wszystkie dni tygodnia oraz na ustawienia urlopowe.
- 3. Potwierdź ustawienia klikając **Zastosuj** i wyjdź z menu klikając **OK.**

## Wskazówka

Aby zapisywać na podstawie wykrywania ruchu, konieczne jest skonfigurowanie harmonogramu w pozycji **Zapis**(patrz strona 378).

### Reakcja

### Należy wybrać ZAKŁADKĘ Reakcja.

Tu można skonfigurować działanie nagrywarki w razie alarmu, klikając odpowiednie pole wyboru.

|              |                 | Obsługa        |    |        |
|--------------|-----------------|----------------|----|--------|
| Wyzwól kanał | Czas uzbrojenia | <u>Obsługa</u> |    |        |
| Pop-up Ima   | ige on Monitor  |                |    |        |
| Ostrzeżenie  | e dźwiękowe     |                |    |        |
| 🗹 Wyslij Ema | il              |                |    |        |
|              |                 |                |    |        |
|              |                 |                |    |        |
|              |                 |                |    |        |
|              |                 |                |    |        |
|              |                 |                |    |        |
|              |                 |                |    |        |
|              |                 |                |    |        |
|              |                 |                |    |        |
|              |                 |                |    |        |
|              |                 |                |    | 0      |
|              |                 | Dalej          | ÖK | Cancel |

| Parametry                            | Powiadomienia                                                              |
|--------------------------------------|----------------------------------------------------------------------------|
| Pełen ekran –<br>wyskakujące okienko | W widoku na żywo obraz<br>kamery jest ustawiany w<br>trybie pełnoekranowym |

| Ostrzeżenie audio                | Urządzenie emituje powt-<br>arzalny sygnał dźwiękowy      |
|----------------------------------|-----------------------------------------------------------|
| Powiadomienie CMS                | CMS generuje akustyczny<br>sygnał ostrzegawczy.           |
| Wysłanie e-maila                 | Wysyłany jest e-mail na po-<br>dany adres. Patrz str. 29  |
| Wyzwalanie wyjścia<br>alarmowego | W przypadku alarmu<br>wyzwalane jest wyjście<br>alarmowe. |

 Potwierdź ustawienia klikając Zastosuj i wyjdź z menu klikając OK.

## Strefa prywatna

W pozycji "Kamera" wybierz kanał kamery do edycji. Zaznacz opcję Strefa prywatna.

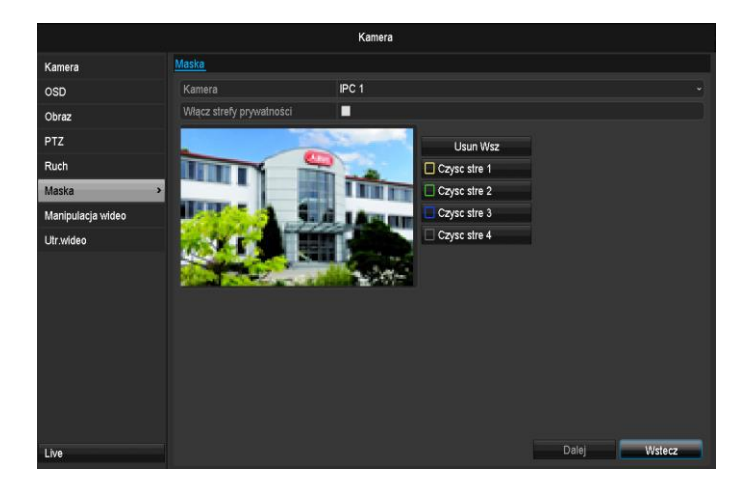

- 1. Zaznacz za pomocą myszy maksymalnie cztery obszary strefy prywatnej.
- 2. Dla opcji **Kopiuj** określ, czy ustawienie powinno zostać przejęte w odniesieniu do wszystkich kamer.
- 3. Potwierdź ustawienia, klikając **Zastosuj** i wyjdź z menu klikając **OK.**

### Monitorowanie sabotażu

W pozycji "Kamera" wybierz kanał kamery do edycji. Zaznacz pole wyboru "Monitorowanie sabotażu".

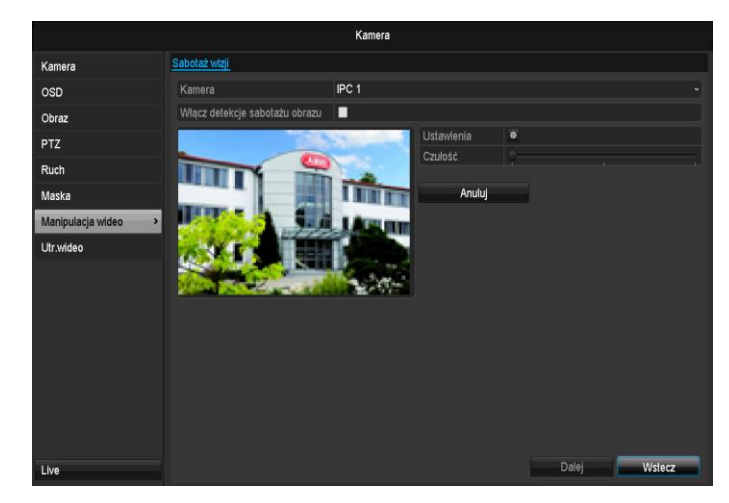

### Harmonogram

Wybierz ZAKŁADKĘ Harmonogram.

Ustaw godziny, w jakich mają być wyzwalane reakcje ustawione na ZAKŁADCE **Reakcja**.

|              | Ustawienia      |            |        |        |  |  |
|--------------|-----------------|------------|--------|--------|--|--|
| Wyzwól kanał | Czas uzbrojenia | Akcja powi | ązania |        |  |  |
| Tydz.        | Pon             |            |        |        |  |  |
| 1            | 00:00-24        | k:00       |        | 0      |  |  |
| 2            | 00:00-00        | ):00       |        | 0      |  |  |
| 3            | 00:00-00        | 0:00       |        | ۵      |  |  |
| 4            | 00:00-00        | 0:00       |        | ۵      |  |  |
| 5            | 00:00           | 0:00       |        | ۵      |  |  |
| 6            | 00:00-00        | 0:00       |        | ۵      |  |  |
| 7            | 00:00-00        | 0:00       |        | ۵      |  |  |
| 8            | 00:00-00        | 0:00       |        | ۵      |  |  |
|              |                 |            |        |        |  |  |
|              |                 |            |        |        |  |  |
|              |                 |            |        |        |  |  |
|              | Kopiuj          | Dalej      | ок     | Cancel |  |  |

1. Wybierz dzień i wprowadź harmonogram.

## Wskazówka

Można zdefiniować maks. 8 rastrów czasowych w przedziale od 00:00 do 00:00; czasy poszczególnych rastrów nie mogą się nakładać.

- Dla funkcji Kopiuj wybierz, czy ustawienie ma być przeniesione na wszystkie dni tygodnia oraz na ustawienia urlopowe.
- Potwierdź ustawienia klikając Zastosuj i wyjdź z menu klikając OK.

### Reakcja

### Wybierz ZAKŁADKĘ Reakcja.

Tu można skonfigurować działanie nagrywarki w razie wystąpienia zdarzenia (np. wykrycia ruchu), klikając odpowiednie pole wyboru.

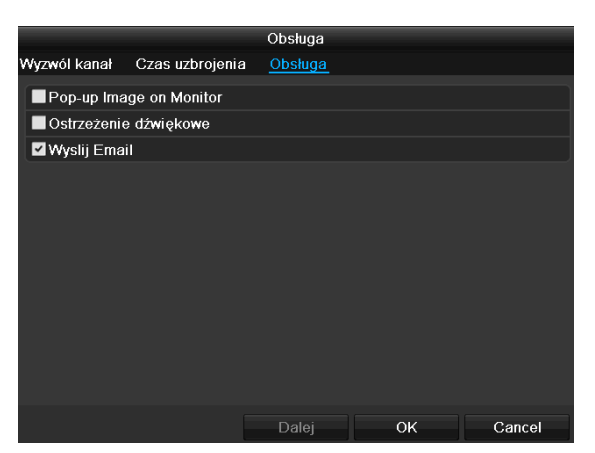

| Parametry                            | Powiadomienia                                                              |
|--------------------------------------|----------------------------------------------------------------------------|
| Pełen ekran –<br>wyskakujące okienko | W widoku na żywo obraz<br>kamery jest ustawiany w<br>trybie pełnoekranowym |
| Ostrzeżenie audio                    | Urządzenie emituje powt-<br>arzalny sygnał dźwiękowy                       |
| Powiadomienie CMS                    | CMS generuje akustyczny<br>sygnał ostrzegawczy.                            |
| Wysłanie e-maila                     | Wysyłany jest e-mail na po-<br>dany adres. Patrz str. 29                   |
| Wyzwalanie wyjścia<br>alarmowego     | W przypadku alarmu<br>wyzwalane jest wyjście<br>alarmowe.                  |

 Potwierdź ustawienia klikając Zastosuj i wyjdź z menu klikając OK.

### Utrata obrazu wideo

W pozycji "Kamera" wybierz kanał kamery do edycji. Zaznacz pole wyboru "Video Loss" dla alarmu.

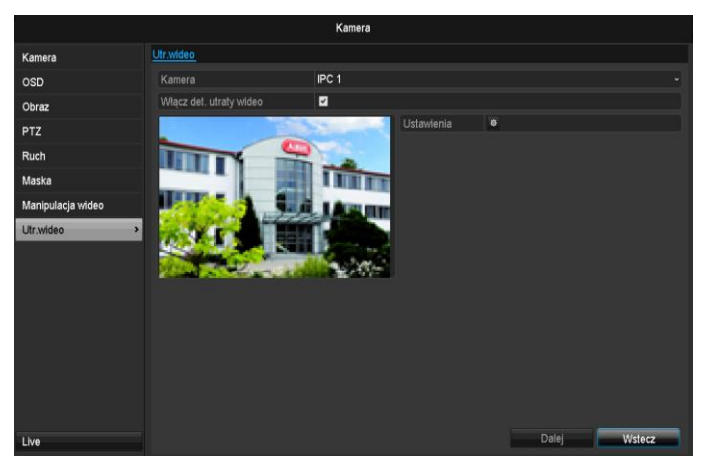

### Harmonogram

Wybierz ZAKŁADKĘ Harmonogram.

Ustaw godziny, w jakich mają być wyzwalane reakcje ustawione na ZAKŁADCE **Reakcja**.

|              |                 | Ustawienia  |        |        |
|--------------|-----------------|-------------|--------|--------|
| Wyzwól kanał | Czas uzbrojenia | Akcja powia | įzania |        |
| Tydz.        | Pon             |             |        |        |
| 1            | 00:00-24        | :00         |        | ٥      |
| 2            | 00:00-00:       | :00         |        | 0      |
| 3            | 00:00-00:       | :00         |        | ٥      |
| 4            | 00:00-00:       | :00         |        | ٥      |
| 5            | 00:00-00:       | :00         |        | ٥      |
| 6            | 00:00-00:       | :00         |        | 0      |
| 7            | 00:00-00:       | :00         |        | ۵      |
| 8            | 00:00-00:       | :00         |        | ۲      |
|              |                 |             |        |        |
|              |                 |             |        |        |
|              |                 |             |        |        |
|              | Kopiuj          | Dalej       | ок     | Cancel |

1. Wybierz dzień i wprowadź harmonogram.

# Wskazówka

Można zdefiniować maks. 8 rastrów czasowych w przedziale od 00:00 do 00:00; czasy poszczególnych rastrów nie mogą się nakładać.

- Dla funkcji Kopiuj wybierz, czy ustawienie ma być przeniesione na wszystkie dni tygodnia oraz na ustawienia urlopowe.
- Potwierdź ustawienia klikając Zastosuj i wyjdź z menu klikając OK.

### Reakcja

### Wybierz ZAKŁADKĘ **Reakcja.**

Tu można skonfigurować działanie nagrywarki w razie wystąpienia zdarzenia (np. wykrycia ruchu), klikając odpowiednie pole wyboru.

|                |                  | Ustawienia        |               |        |
|----------------|------------------|-------------------|---------------|--------|
| Wyzwól kanał   | Czas uzbrojenia  | <u>Akcja powi</u> | <u>azania</u> |        |
| Pop-up Imag    | ge on Monitor    |                   |               |        |
| Ostrzeżenie    | dźwiękowe        |                   |               |        |
| Alarm w cen    | trum monitoringu |                   |               |        |
| 📕 Wyslij Email |                  |                   |               |        |
| 📕 Wyzwól wyj:  | ście alarmowe    |                   |               |        |
|                |                  |                   |               |        |
|                |                  |                   |               |        |
|                |                  |                   |               |        |
|                |                  |                   |               |        |
|                |                  |                   |               |        |
|                |                  |                   |               |        |
|                |                  |                   |               |        |
|                |                  | Dalej             | ок            | Cancel |

| Parametry                            | Powiadomienia                                                              |
|--------------------------------------|----------------------------------------------------------------------------|
| Pełen ekran –<br>wyskakujące okienko | W widoku na żywo obraz<br>kamery jest ustawiany w<br>trybie pełnoekranowym |
| Ostrzeżenie audio                    | Urządzenie emituje powt-<br>arzalny sygnał dźwiękowy                       |
| Powiadomienie CMS                    | CMS generuje akustyczny sygnał ostrzegawczy.                               |

| Wysłanie e-maila                 | Wysyłany jest e-mail na po-<br>dany adres. Patrz str. 29  |
|----------------------------------|-----------------------------------------------------------|
| Wyzwalanie wyjścia<br>alarmowego | W przypadku alarmu<br>wyzwalane jest wyjście<br>alarmowe. |

 Potwierdź ustawienia klikając Zastosuj i wyjdź z menu klikając OK.

# Konfiguracja nagrywania

## Ustawianie

Otwórz główne menu i kliknij Zapis.

## Harmonogram

Za pomocą funkcji Harmonogram konfigurowane są czasy zapisu lub "wyzwalacze" (typ zapisu) dla poszczególnych kamer.

### Wskazówka

i

Ponieważ ustawienia dla ZAKŁADEK Zapis i Obraz natychmiastowy są identyczne, będą one opisane tylko raz.

|               |           |        |       | I | Konfigu | ur. nagr | ywania | 3  |    |         |    |    |       |              |
|---------------|-----------|--------|-------|---|---------|----------|--------|----|----|---------|----|----|-------|--------------|
| Harmonogram > | Konfigur. | nagry  | wania |   |         |          |        |    |    |         |    |    |       |              |
| Parameters    | Kamera    | 3      |       |   | IPC     | 1        |        |    |    |         |    |    |       |              |
| Zaawansowane  | WI han    | nonogr | am    |   | 2       |          |        |    |    |         |    |    |       |              |
| Wakacje       |           |        |       |   |         | 10       |        | 14 | 16 | 18      | 20 | 22 | 24    | Edytuj       |
|               | Pon       |        |       |   |         |          |        |    |    |         |    |    | 1     | Ciagly       |
|               | wi        |        |       |   |         |          |        |    |    |         |    |    | 2     | Zdarzenie    |
|               | Śr        |        |       |   |         |          |        |    |    |         |    |    | 3     | Alarm        |
|               | Czw       |        |       |   |         |          |        |    |    |         |    |    | 4     | Ruch I Alarm |
|               | Pt        |        |       |   |         |          |        |    |    |         |    |    | 5     | Ruch & Alarm |
|               | Sob       |        |       |   |         |          |        |    |    |         |    |    | 6     | Brak         |
|               | Nie       |        |       |   |         |          |        |    |    |         |    |    | 7     |              |
|               |           |        |       |   |         |          |        |    |    |         |    |    |       |              |
|               |           |        |       |   |         |          |        |    |    |         |    |    |       |              |
|               |           |        |       |   |         |          |        |    |    |         |    |    |       |              |
|               |           |        |       |   |         |          |        |    |    |         |    |    |       |              |
|               |           |        |       |   |         |          |        |    |    |         |    |    |       |              |
|               |           |        |       |   |         |          |        |    |    |         |    |    |       |              |
|               |           |        |       |   |         |          |        |    |    | Control |    |    | Dalai |              |
| Live          |           |        |       |   |         |          |        |    |    | copiuj  |    |    | Dalej | Wstecz       |

W menu OSD zostaną wyświetlone od lewej do prawej strony godziny wybranego dnia (dni są rozmieszczone od góry do dołu). Na prawo od wyświetlanego obrazu widoczna jest kolorowa legenda, tzn. w skonfigurowanym harmonogramie okresy zapisu są wyróżnione kolorami odpowiednich "wyzwalaczy", czyli typów zapisu.

| Kolor          | Legenda                |
|----------------|------------------------|
| Niebieski      | Czas: Czas w godzinach |
| Żółty          | Wykrywanie ruchu       |
| Czerwony       | Alarm                  |
| Pomarańczowy   | Ruch lub alarm         |
| Jasnoniebieski | Ruch i alarm           |
| Szary          | Brak wyboru            |

- Wybierz kamerę i kliknij pole wyboru **Uaktywnij** harmonogram.
- Kliknij Edytuj, aby ustalić rodzaj i czas harmonogramu.

|                 | E           | Edycja |           |        |  |
|-----------------|-------------|--------|-----------|--------|--|
| Tydz.           | Pon         |        |           |        |  |
| Przez cała dobę |             |        | Typ video | Normal |  |
| Czas pocz./kon  | 00:00-00:00 | ۵      | Typ video | Normal |  |
| Czas pocz./kon  | 00:00-00:00 | ٥      |           | Normal |  |
|                 | 00:00-00:00 | 0      |           | Normal |  |
|                 | 00:00-00:00 | 0      |           | Normal |  |
| Czas pocz./kon  | 00:00-00:00 | ۵      |           | Normal |  |
|                 | 00:00-00:00 | ۵      |           | Normal |  |
| Czas pocz./kon  | 00:00-00:00 | ۵      | Typ video | Normal |  |
| Czas pocz./kon  | 00:00-00:00 | 0      | Typ video | Normal |  |
|                 |             |        |           |        |  |
|                 |             |        |           |        |  |
|                 | Kopiuj      | Zast   | ок        | Anuluj |  |

- 1. W menu rozwijanym w pozycji ,Harmonogram' zdefiniuj ustawiany dzień.
- Włącz/wyłącz ,Cały dzień'. Jeżeli aktywny jest wybór Cały dzień, nie można wprowadzić zdefiniowanych czasów, ustawione parametry odnoszą się do całego dnia.
- Aby wprowadzić ustawienia zależne od czasu, wyłącz opcję ,Cały dzień'.

## Przykładowe zastosowanie

Ma być wykonany zapis w godzinach 11:00 -07:00. W tym celu należy skonfigurować 2 strefy czasowe. 1. 11:00 - 24:00 2. 00:00 - 07:00

- 4. W menu wyskakującym wprowadź ,typ' zapisu.
  - Czas trwania
  - Ruch
  - Alarm
  - Ruch lub alarm
  - Ruch i alarm
- Dla ustawienia zależnego od czasu można zdefiniować maks. 8 rastrów czasowych w przedziale od 00:00 do 24:00; czasy poszczególnych rastrów nie mogą się nakładać.

## Wskazówka

Aby zapisywać na podstawie wykrycia ruchu lub alarmu, należy tę opcję ustawić najpierw w menu Kamera (patrz str. 39 "Konfigurowanie stref"), lub Konfiguracja (patrz str. .48 "Alarm").

 Klikając Kopiuj, można przenieść to ustawienie na inne dni lub na cały tydzień.

Zakończ ustawienia na ekranie zapisu, klikając **Zastosuj** a następnie **OK**.

# Kodowanie

## ZAKŁADKA Zapis

Za pomocą funkcji Harmonogram konfigurowane są czasy zapisu lub "wyzwalacze" (typ zapisu) dla poszczególnych kamer.

|              |                                | Konfigur. nagrywania     |            |    |
|--------------|--------------------------------|--------------------------|------------|----|
| Harmonogram  | Konfigur, nagrywania Podstrumi | eń                       |            |    |
| Parameters   | Kamera                         | IPC 1                    |            |    |
| Zaawansowane | Parametry kodowania            | Strumień główny (ciągły) |            |    |
| Makasia      | Typ strumienia                 | Wideo                    |            |    |
| wakacje      | Rozdzielcz.                    | 1280°720(HD720P)         |            |    |
|              | Prędkość bitowa                | Najniższa                |            |    |
|              | Jakość video                   |                          |            |    |
|              | llość klatek                   | Pełna klatka             |            |    |
|              | Max bitrate                    | Ogolne                   |            |    |
|              | Maks. Szybk. (Kbps)            | 4096                     |            |    |
|              | Max. Bitrate Range Recommend.  | 2304~3840(Kbps)          |            |    |
|              | Prealarm                       | 5s                       |            |    |
|              | Postalarm                      | 5s                       |            |    |
|              | czas przedawnienia (dni)       |                          |            |    |
|              | Nagryw audio                   |                          |            |    |
|              |                                |                          |            |    |
|              |                                |                          |            |    |
|              |                                |                          |            |    |
|              |                                |                          |            |    |
| Live         |                                |                          | Dalej Wste | cz |
|              |                                |                          |            |    |

W tym podmenu dostępne są następujące ustawienia:

| Kamera                                    | Ustawiana kamera                                                                                                   |
|-------------------------------------------|----------------------------------------------------------------------------------------------------|
| Parametry kodo-<br>wania                  | Ustawiany strumień                                                                                                 |
| Typ strumienia                            | Predefiniowany strumień wideo                                                                                      |
| Rozdzielczość                             | Auto, WD1(960x480)<br>4CIF(704x576),<br>2CIF(704 x 288), CIF(352x288),<br>QCIF(176x144)                            |
| Przepływność                              | Wybór zmiennej i stałej<br>przepływności                                                                           |
| Jakość wideo                              | Różne poziomy jakości<br>+++: średnia jakość<br>++++++: wysoka jakość                                              |
| Częstotliwość<br>odświeżania ob-<br>razu  | Ustawienia liczby klatek dla<br>strumienia                                                                         |
| Tryb maks.<br>przepływności               | Wybór trybu ustawień<br>przepływności<br>Zdef. przez użytkownika (32 –<br>3072)                                    |
| Maks.<br>przepływność<br>(Kbps)           | Ustawienia maksymalnej<br>przepływności                                                                            |
| Zalecana maks.<br>przepływność<br>obszaru | Zalecana przepływność w<br>zależności od ustawionej ro-<br>zdzielczości, częstotliwości<br>odświeżania obrazu itp. |
| Czas przed alar-<br>mem                   | Czas zapisu sprzed alarmu w sekundach                                                                              |
| Czas po alarmie                           | Czas zapisu po alarmie w se-<br>kundach                                                                            |

| Zaznaczanie    | Ustawienie najdłuższego czasu    |
|----------------|----------------------------------|
| czasu          | przechowywania zapisanych        |
| przechowywania | plików.                          |
| Zapis audio    | Aktywny:<br>Zapis z danymi audio |

Potwierdź ustawienia klikając **Zastosuj** i wyjdź z menu klikając **OK**.

## **TAB Substream**

|              |                                | Konfigur. nagrywania |       |        |
|--------------|--------------------------------|----------------------|-------|--------|
| Harmonogram  | Konfigur. nagrywania Podstrumi | <u>eń</u>            |       |        |
| Parameters > | Kamera                         | IPC 1                |       |        |
| Zaawansowane | Typ strumienia                 | Wideo                |       |        |
| Wakacia      | Rozdzielcz.                    | 320°240(QVGA)        |       |        |
| wakacje      | Prędkość bitowa                | Zmienny              |       |        |
|              | Jakość video                   | Najwyższa            |       |        |
|              | llość klatek                   | Pełna klatka         |       |        |
|              | Max bitrate                    | Ogoine               |       |        |
|              | Maks. Szybk. (Kbps)            | 1024                 |       |        |
|              | Max. Bitrate Range Recommend   | 4096~4096(Kbps)      |       |        |
|              |                                |                      |       |        |
| Live         |                                |                      | Dalej | Wstecz |

Mogą być ustawiane następujące parametry:

| Kamera                                    | Ustawiana kamera                                                      |
|-------------------------------------------|-----------------------------------------------------------------------|
| Typ strumienia                            | Predefiniowany strumień wideo                                         |
| Rozdzielczość                             | Auto, 4CIF(704x576),<br>CIF(352x288), QCIF(176x144)                   |
| Typ<br>przepływności                      | Wybór zmiennej i stałej<br>przepływności                              |
| Jakość wideo                              | Różne poziomy jakości<br>+++: średnia jakość<br>++++++: wysoka jakość |
| Częstotliwość<br>odświeżania ob-<br>razu  | Ustawienia liczby klatek dla<br>strumienia                            |
| Tryb maks.<br>przepływności               | Ogólnie,<br>Zdefiniow. przez użytkownika (32<br>- 3072                |
| Maks.<br>przepływność<br>(Kbps)           |                                                                       |
| Zalecana maks.<br>przepływność<br>obszaru | 192~320 (Kbps)                                                        |

Potwierdź ustawienia, klikając**Zastosuj** i wyjdź z menu klikając **Powrót**.

## Zaawansowane ustawienia

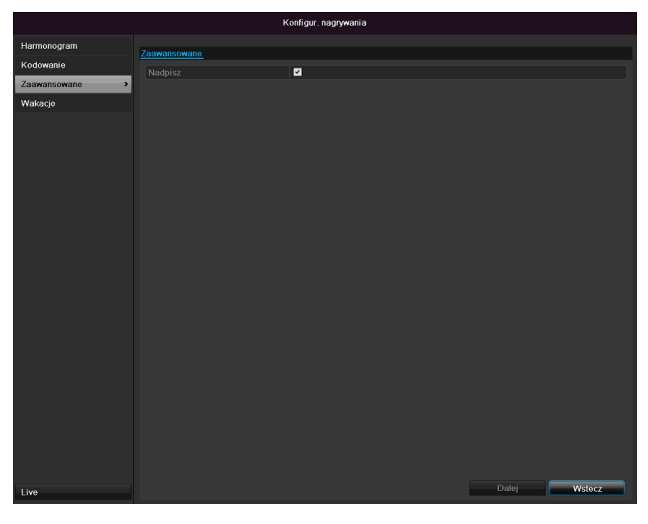

| Urlop         | Ręczne wprowadzenie nazwy ur-<br>lopu lub święta  |
|---------------|---------------------------------------------------|
| Aktywny       | Uaktywnianie lub wyłączanie<br>ustawionego urlopu |
| Model         | Wg daty / Wg tygodnia / Wg mie-<br>siąca          |
| Czas startowy | Wybór daty początkowej/czasu<br>początkowego      |
| Czas końcowy  | Wybór daty końcowej/czasu<br>końcowego            |

Zakończ ustawienia klikając Zastosuj i OK.

| Nadpisz | Ustal, czy po zapełnieniu      |
|---------|--------------------------------|
|         | twardego dysku mają być nadpi- |
|         | sywane najstarsze zapisy.      |

# Urlop

|              |       | Ко        | nfigur. nagrywania   |            |                                                                                                    |
|--------------|-------|-----------|----------------------|------------|----------------------------------------------------------------------------------------------------|
| Harmonogram  | Wolne |           |                      |            |                                                                                                    |
| Kodowanie    | Nr    | Nazwa     | Status Początek      |            | Edycja 🗖                                                                                                    |
| Zaawansowane |       | Holiday1  | Wyłączon 1. SlyDzien | 1.SlyDzien |                                                                                                    |
| Lamansonano  |       | Holiday2  | Wyłączon 1. StyDzien | 1.StyDzien | <ul> <li>Image: A set of the set of the</li></ul> |
| Wakacje >    |       | Holiday3  | Wyłączon 1. SłyDzien | 1.StyDzien | 2                                                                                                    |
|              |       | Holiday4  | Wyłączon 1. StyDzien | 1.StyDzien |                                                                                                    |
|              |       | Holiday5  | Wyłączon 1. StyDzien | 1.StyDzien |                                                                                                    |
|              |       | Holiday6  | Wyłączon 1. SłyDzien | 1.StyDzien |                                                                                                    |
|              |       | Holiday7  | Wyłączon 1. StyDzien | 1.StyDzien |                                                                                                    |
|              |       | Holiday8  | Wyłączon 1. StyDzien | 1.StyDzien |                                                                                                    |
|              |       | Holiday9  | Wyłączon 1. SłyDzien | 1.StyDzien |                                                                                                    |
|              | 10    | Holiday10 | Wyłączon 1. StyDzien | 1.StyDzien |                                                                                                    |
|              | 11    | Holiday11 | Wyłączon 1. StyDzien | 1.StyDzien |                                                                                                    |
|              |       | Holiday12 | Wyłączon 1. SłyDzien | 1.StyDzien | 2                                                                                                    |
|              |       |           |                      |            | * *                                                                                                    |
|              |       |           |                      |            |                                                                                                    |
|              |       |           |                      |            |                                                                                                    |
|              |       |           |                      |            |                                                                                                    |
|              |       |           |                      |            |                                                                                                    |
|              |       |           |                      |            |                                                                                                    |
| Live         |       |           |                      |            | Wstecz                                                                                                    |

W tym submenu można wykonać 32 różne ustawienia zapisu na urlop lub święta.

Aby wykonać te ustawienia, kliknij symbol "Edytuj".

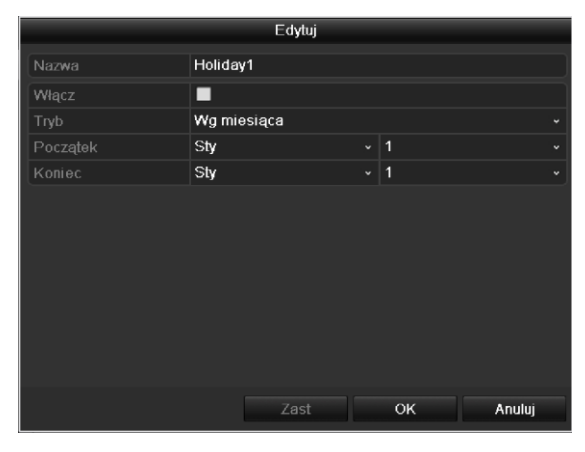

# Zarzadzanie HDD

### Twarde dyski

## Wskazówka

Urządzenie może zarządzać 3,5-calowym twardym dyskiem SATA.

Zanim będzie można wykonywać zapisy na twardym dysku, każdy zamontowany dysk musi zostać "inicjalizowany". Dopiero wówczas urządzenie wykryje twardy dysk oraz jego przypisanie.

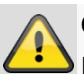

#### Ostrzeżenie

Inicjalizacja powoduje skasowanie wszystkich danych zapisanych na twardym dysku!

Pamiętaj o zabezpieczeniu tych danych przed inicjalizacją dysku.

## Montaż twardego dysku

- 1.Odłącz urządzenie od sieci elektrycznej i otwórz osłonę.
- Przestrzegaj przepisów ESD przy obchodzeniu się z urządzeniami elektronicznymi, zapewnij sobie uziemienie.
- 3.Nie otwieraj obudowy w pomieszczeniach z dywanami i innymi okładzinami podatnymi na naładowanie elektrostatyczne.
- 4.Unikaj kontaktu ciała z wszystkimi podzespołami na płytce drukowanej.

## Ostrzeżenie

W razie wątpliwości co do interpretacji instrukcji lub nieznalezienia w instrukcji potrzebnej informacji, zwróć się do specjalisty instalatora.

5.Zamontuj twardy dysk i wykonaj połączenia.

6.Załóż z powrotem osłonę i podłącz urządzenie do sieci zasilającej.

### Wskazówka

Jeżeli zainstalowany dysk nie jest wyświetlany, sprawdź złącza.

Kliknij w menu "HDD", aby wykonać ustawienia dotyczące zarządzania twardymi dyskami.

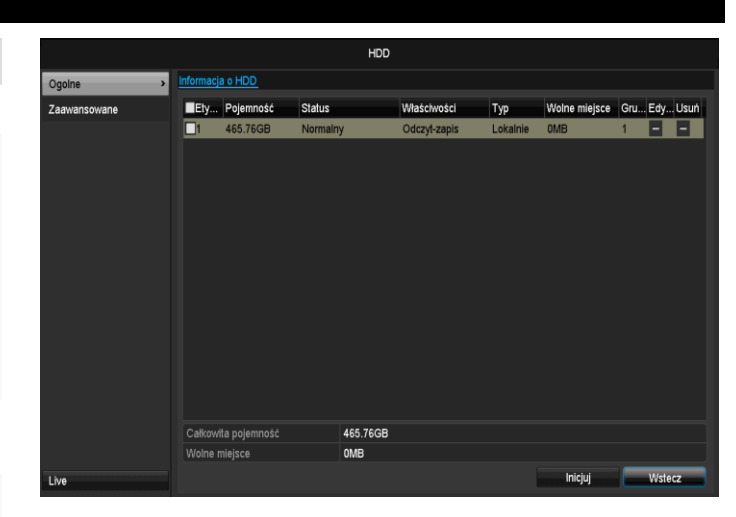

## Parametry zarządzania twardymi dyskami

| Informacja HDD            | Opis                                                                                                    |
|---------------------------|----------------------------------------------------------------------------------------------------|
| Etykieta                  | Podaje wewnętrzny numer złącza                                                                                                    |
| Pojemność                 | Pojemność twardego dysku w GB                                                                                                    |
| Stan                      | Informuje o aktualnym stanie<br>twardych dysków:<br>Nie inicjalizowany<br>Normalny                                                                                                 |
|                           | Nieprawidłowy<br>Uśpiony (=Standby)                                                                                                    |
| Właściwości               | <ul> <li>Tylko odczyt: zabezpieczenie<br/>przed zapisem</li> <li>Odczyt/Zapis odczyt i zapis</li> </ul>                                                                            |
| Тур                       | Lokalny: twardy dysk urządzenia<br>NFS: twardy dysk sieciowy<br>W miarę możliwości unikaj stoso-<br>wania zapisu na NFS ze względu<br>na ewentualne problemy kom-<br>patybilności. |
| Wolne miejsce na<br>dysku | Informuje o wielkości miejsca na dysku dostępnego do zapisu                                                                                                    |
| Kasuj                     | Usuwanie twardego dysku                                                                                                    |

1.Wybierz twardy dysk, uaktywniając pole wyboru.

- 2. Uruchom procedurę, klikając Inicjalizuj.
- 3.Potwierdź pytanie sprawdzające klikając OK.
- 4. Słupek stanu informuje o postępie inicjalizacji.
- 5.Po zakończeniu procedury ukazuje się twardy dysk.

## Ustawienia twardych dysków kamer

Kliknij podmenu "Ustawienia rozszerzone".

### Tryb: Pamięć

|                |                         | HDD     |        |       |        |
|----------------|-------------------------|---------|--------|-------|--------|
| Ogolne         | Tryb zapisu             |         |        |       |        |
| Zaawansowane > | Tryb                    | Część   |        |       |        |
|                | Kamera                  | IPC 1   |        |       |        |
|                | Pojemność nagrań        | 1,024MB |        |       |        |
|                | Pojemność GB            | 465     |        |       |        |
|                | Maks. pojemność (GB)    | 0       |        |       |        |
| Lve            | Free Ouota Space 465 GB |         | Kopiuj | Dalej | Wstecz |

| Kamera                            | Wybór kanału kamery do edycji                                            |
|-----------------------------------|--------------------------------------------------------------------------|
| Używana pamięć<br>wideo           | Wielkość pliku zapisu                                                    |
| Pojemność HDD<br>(GB)             | Pojemność twardego dysku w GB                                            |
| Maks. pojemność<br>(GB) do zapisu | Ustal maksymalną wielkość<br>zapisu na twardym dysku na<br>jedną kamerę. |

- 1. Dla opcji **Kopiuj** określ, czy ustawienie powinno zostać przejęte w odniesieniu do wszystkich kamer.
- 2. Potwierdź ustawienia, klikając **Zastosuj** i wyjdź z menu klikając **OK.**
- 3. Kliknij **Zastosuj** i potwierdź restart w następnym oknie klikając **OK**.

# Zapis panika

### Zapis

Naciśnij przycisk REC lub przejdź w menu głównym na **Zapis panika**, aby uruchomić ręcznie zapis obrazu/wideo lub wysterować wyjście alarmowe.

### Kliknij podmenu "Zapis".

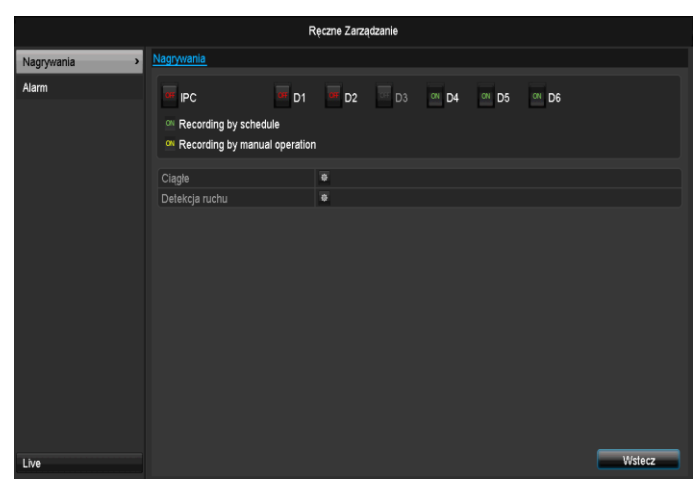

| Analogowe        | Wybór ustawień dla wszystkich kamer   |
|------------------|---------------------------------------|
|                  | Kliknij "Off" lub "on", aby zmi-      |
|                  | enić ustawienia.                      |
|                  | "On zielony"                          |
|                  | Zapis wg harmonogramu                 |
|                  | On żółty:                             |
|                  | Zapis poprzez ręczną obsługę          |
|                  | Off czerwony:                         |
|                  | Brak zapisu                           |
| Czas trwania     | Kliknij znak, aby aktywować           |
|                  | opcję zapisu ciągłego dla             |
|                  | wszystkich kanałów na cały            |
|                  | dzień.                                |
|                  | Wybierz "Tak", aby potwierdzić        |
|                  | wybór.                                |
| Wykrywanie ruchu | Kliknij znak, aby aktywować           |
|                  | opcję rozpoznawania ruchu dla         |
|                  | wszystkich kanałów na cały dzień.     |
|                  | Wybierz "Tak", aby potwierdzić wybór. |

## Alarm

Należy wybrać wyjście alarmowe, które powinno zostać włączone w przypadku rejestracji paniki.

| Ręczne Zarządzanie |                       |                   |                  |  |  |  |  |  |
|--------------------|-----------------------|-------------------|------------------|--|--|--|--|--|
| Nagrywania         | <u>Alarm</u>          |                   |                  |  |  |  |  |  |
| Alarm >            | Wyjście alarmowe nr   | Nazwa alarmu      | Wyzwól           |  |  |  |  |  |
|                    | 192.168.254.7:8000->1 |                   | No               |  |  |  |  |  |
|                    |                       |                   |                  |  |  |  |  |  |
|                    |                       |                   |                  |  |  |  |  |  |
|                    |                       |                   |                  |  |  |  |  |  |
|                    |                       |                   |                  |  |  |  |  |  |
|                    |                       |                   |                  |  |  |  |  |  |
|                    |                       |                   |                  |  |  |  |  |  |
|                    |                       |                   |                  |  |  |  |  |  |
|                    |                       |                   |                  |  |  |  |  |  |
|                    |                       |                   |                  |  |  |  |  |  |
|                    |                       |                   |                  |  |  |  |  |  |
|                    |                       |                   |                  |  |  |  |  |  |
|                    |                       |                   |                  |  |  |  |  |  |
|                    |                       |                   |                  |  |  |  |  |  |
| Live               |                       | Wyzwól Wyzwól wsz | Kasuj wsz Wstecz |  |  |  |  |  |
|                    |                       |                   |                  |  |  |  |  |  |

W przypadku reakcji paniki można włączyć wiele wyjść alarmowych.

Należy wybrać **Wyzwól**, aby aktywować wybrane wyjście alarmowe.

Należy kliknąć **Wyzwól wszystkie**, aby aktywować wszystkie wyjścia alarmowe.

Należy kliknąć Usuń wszystkie, aby usunąć ustawienia.

# Eksport

| Czas      |                          |             |             |             |             |             |             |        |
|-----------|--------------------------|-------------|-------------|-------------|-------------|-------------|-------------|--------|
|           |                          |             |             |             |             |             |             |        |
|           |                          |             | Archiw      |             |             |             |             |        |
| Ciągłe    | Ciagle                   |             |             |             |             |             |             |        |
| Zdarzenie | <b>⊠</b> IPC             | <b>☑</b> D1 | <b>✓</b> D2 | <b>∠</b> D3 | <b>☑</b> D4 | <b>☑</b> D5 | <b>∠</b> D6 |        |
|           | Start/End time of record |             | 18-06-2014  | 15:01:31    | 23-06-2014  | 4 13:31:2   | 4           |        |
|           | Typ video                |             | Wsz         |             |             |             |             |        |
|           | File Type                |             | Wsz         |             |             |             |             |        |
|           | Poczatek                 |             | 23-06-2014  |             |             | 8 01        | 0:00:00     | ٥      |
|           | Koniec                   |             | 23-06-2014  |             |             | 1 23        | 3:59:59     | ٥      |
|           |                          |             |             |             |             |             |             |        |
|           |                          |             |             |             |             |             |             |        |
|           |                          |             |             |             |             |             |             |        |
|           |                          |             |             |             |             |             |             |        |
|           |                          |             |             |             |             |             |             |        |
|           |                          |             |             |             |             |             |             |        |
|           |                          |             |             |             |             |             |             |        |
|           |                          |             |             |             |             |             |             |        |
|           |                          |             |             |             |             |             |             |        |
|           |                          |             |             |             |             |             |             |        |
|           |                          |             |             |             |             |             |             |        |
|           |                          |             |             |             |             |             |             |        |
| Live      |                          |             |             |             |             |             | Search      | Wstecz |

## Wskazówka

Funkcja eksportu zabezpiecza ważne zapisy na połączonych nośnikach zewnętrznych np.:

- nośnikach USB,
- twardym dysku USB,
- nagrywarce DVD itd.
- W razie wybrania opcji "Quick Export" eksportowane są wszystkie zapisy wybranego okresu. Należy przy tym uwzględnić, że można wyeksportować maks. 24 godziny.

### 1.Wprowadź parametry.

2.Kliknij **Szukaj**, aby uruchomić wyszukiwanie; zostanie wyświetlony ekran wyników.

|    |          |             |               |         | wyniki  |    |          |                       |            |               |
|----|----------|-------------|---------------|---------|---------|----|----------|-----------------------|------------|---------------|
| ~  | ۱r       | Czas nagra  |               |         | Size    | Wy | Za       |                       | 100        | Second Second |
| 2  | A1       | 16-10-2013  | 08:45:3609:06 | :55 122 | 2,902KB |    | <b>.</b> | The second            | 9          | 100           |
| ~  | A1       | 16-10-2013  | 09:07:4509:08 | :25 5   | 5,331KB |    | •        | Contract of the       |            | I HIT HT      |
| ~  | A1       | 16-10-2013  | 09:09:1509:29 | :07 134 | 4,116KB |    | •        | THE REAL PROPERTY AND |            | I Martin com  |
| ~  | A1       | 16-10-2013  | 09:29:5809:30 | :04 1   | 1,897KB |    | •        | 1. A. C. C. C.        | 11/10      |               |
| ~  | A1       | 16-10-2013  | 09:30:5409:34 | :29 26  | 6,439KB |    | ۵        | REAL                  |            | -             |
| ~  | A1       | 16-10-2013  | 10:01:1710:01 | :25 *   | 1,941KB |    | ۵        | 1000 202              | -          | 200           |
| ~  | A1       | 16-10-2013  | 10:02:1610:16 | :15 94  | 4,385KB |    | ۵        |                       |            |               |
| ~  | A1       | 16-10-2013  | 10:17:0410:29 | :41 84  | 4.645KB |    | ۵        |                       |            |               |
| ~  | A1       | 16-10-2013  | 10:30:3110:38 | :12 56  | 6,786KB |    | ۵        |                       |            |               |
| ~  | A1       | 16-10-2013  | 10:38:1211:04 | :54 232 | 2,561KB |    | ۵        | HDD: 1                |            |               |
| ~  | A1       | 16-10-2013  | 11:05:4511:33 | :02 241 | 1,421KB |    | ۵        | 1.55.1                |            |               |
| ~  | A1       | 16-10-2013  | 11:33:5111:44 | :44 89  | 9,187KB |    | ۵        | Czas począ            | tku:       |               |
| ~  | A1       | 16-10-2013  | 11:45:3412:59 | :49 47  | 7,534KB |    | ۵        | 10-10-2013            | 00.45.50   | 5             |
| ~  | A1       | 16-10-2013  | 12:59:4914:32 | :57 612 | 2,856KB |    | ۵        | Czas końca            |            |               |
| ~  | A1       | 16-10-2013  | 14:33:4515:37 | :33 428 | 3,062KB |    | •        | 16-10-2013            | 8 09:06:59 | 5             |
| Su | <br>ma 6 | 1 P 1/1     |               |         |         | •  |          | 2                     |            |               |
|    |          |             |               |         |         |    |          |                       |            |               |
|    |          |             |               |         |         |    |          |                       |            |               |
| Са | ik. ra   | zmiar 3,662 | мв            |         |         |    |          | Archiw                | Ca         | ncel          |
|    |          |             |               |         |         |    |          |                       |            |               |

- Zostanie wyświetlona wielkość pliku indywidualnego zapisu oraz całkowita wielkość wszystkich znalezionych zapisów.
- Klikając symbol "Odtwarzanie" można obejrzeć odpowiedni zapis.
- Aby zablokować lub zwolnić plik, kliknij symbol "Blokada".
- 3.Kliknij Archiw, aby przejść do ekranu eksportu.

|                    | Arc           | :hiw               |   |      |      |
|--------------------|---------------|--------------------|---|------|------|
| Nazwa urządzenia   | USB1-1        |                    |   | Ods  | wiez |
| Nazwa              | Size Typ      | Data modyfik.      |   | Usuń | Wyś. |
| tvvr30004_int_v1_0 | 21.071KB Plik | 18-10-2013 09:36:4 | В | ×    |      |
|                    |               |                    |   |      |      |
|                    |               |                    |   |      |      |
|                    |               |                    |   |      |      |
|                    |               |                    |   |      |      |
|                    |               |                    |   |      |      |
|                    |               |                    |   |      |      |
|                    |               |                    |   |      |      |
|                    |               |                    |   |      |      |
|                    |               |                    |   |      |      |
|                    |               |                    |   |      |      |
|                    |               |                    |   |      |      |
|                    |               |                    |   |      |      |
| Wolno minisco      | 3,831MB       |                    |   |      |      |
|                    |               |                    |   |      |      |
|                    |               |                    |   |      |      |

- Z menu rozwijanego wybierz połączony nośnik, na którym ma być zapisana kopii bezpieczeństwa danych.
- 2. Jeżeli nośnik nie został wyświetlony, kliknij Uaktualnij.
- Jeżeli nośnik nadal nie zostanie wyświetlony, odłącz złącze od urządzenia i połącz nośnik ponownie.
   Przeczytaj odnośne informacje producenta.
- Kliknij Start, aby rozpocząć eksport. Będzie wyświetlany wskaźnik postępu wykonywania kopii bezpieczeństwa.

| Expotr      |
|-------------|
| Export 1/3: |
|             |
|             |
|             |
| Anuluj      |

# Wskazówka

Po zapisaniu kopii bezpieczeństwa można wybrać dane na nośniku i odtworzyć odtwarzaczem (jest kopiowany razem z zabezpieczanymi danymi). W ten sposób można sprawdzić, czy eksport przebiegł prawidłowo.

# Wskazówka

Zapisy "Pre-play"- / zapisy sprzed alarmu można przeglądać tylko, jeżeli zostały nagrane przed alarmem.

| Zdarzeni    | e (typ z      | darz        | eni         | a,R         | ucł         | י)           |             |      |    |
|-------------|---------------|-------------|-------------|-------------|-------------|--------------|-------------|------|----|
|             |               |             | Archiw      |             |             |              |             |      |    |
| Ciągłe      | Zdarzenie     |             |             |             |             |              |             |      |    |
| Zdarzenie > | Typ zdarzenia |             | Ruch        |             |             |              |             |      | •  |
|             | Poczatek      |             | 23-06-2014  |             |             | <b>8</b> 00: | 00:00       |      | ٥  |
|             | Koniec        |             | 23-06-2014  |             |             | <b>8</b> 23: | 59:59       |      | ٥  |
|             | <b>⊡</b> IPC  | <b>☑</b> D1 | <b>☑</b> D2 | <b>☑</b> D3 | <b>⊠</b> D4 | D5           | <b>☑</b> D6 |      |    |
| lla         |               |             |             |             |             |              | Search      | Wate | 2  |
| Live        |               |             |             |             |             |              | Search      | Wste | cz |

Zdefiniuj okres wyszukiwanych zapisów za pomoc pól wyboru "Czas startowy" i "Czas końcowy". Wybierz kamerę , włączając lub wyłączając pole wyboru i klikając Szukaj.

W obu typach zdarzeń po wciśnięciu przycisku **Szukaj** ukazuje się następujące okno.

|                | F                   | Ruch                  |   |
|----------------|---------------------|-----------------------|---|
| Source         | Poczatek            | Koniec                | ^ |
| 🗖 A1           | 16-10-2013 08:45:03 | 16-10-2013 08:45:39   | = |
| 🔳 A1           | 16-10-2013 08:45:48 | 16-10-2013 08:46:06   |   |
| A1             | 16-10-2013 08:46:15 | 16-10-2013 08:46:43   |   |
| A1             | 16-10-2013 08:46:54 | 16-10-2013 08:47:14   |   |
| A1             | 16-10-2013 08:47:34 | 16-10-2013 08:47:49   |   |
| A1             | 16-10-2013 08:47:54 | 16-10-2013 08:48:11   |   |
| A1             | 16-10-2013 08:48:37 | 16-10-2013 08:48:45   |   |
| 📕 A1           | 16-10-2013 08:48:56 | 16-10-2013 08:49:08   |   |
| 🔳 A1           | 16-10-2013 08:49:22 | 16-10-2013 08:49:47   |   |
| 🔳 A1           | 16-10-2013 08:49:49 | 16-10-2013 08:50:01   |   |
| 🔳 A1           | 16-10-2013 08:50:06 | 16-10-2013 08:50:19   |   |
| 🔳 A1           | 16-10-2013 08:50:50 | 16-10-2013 08:51:22   |   |
| 🔳 A1           | 16-10-2013 08:51:23 | 16-10-2013 08:51:38   | ~ |
| Suma 544 P 1/6 |                     |                       | + |
|                | 30s                 |                       |   |
| Post-play      | 30s                 |                       |   |
|                |                     | Eksport Szczeg. Cance | * |

Wybierz pliki do eksportu, włączając lub wyłączając pole wyboru. W pozycjach "Pre-play", i "Post-play" możesz ustawić czas sprzed alarmu i czas po alarmie. W ten

Wskazówka

Submenu "Czas" i "Obraz" są podobne i nie będą osobno omawiane.

sposób możesz zdefiniować długość eksportowanego wideo.

Kliknij **Szczegóły**, aby obejrzeć wybrane wideo. Dokładniejsze informacje na temat okna **Szczegóły** patrz **CZAS** (str. 385).

# Konserwacja

# Wskazówka

Menu służy do konserwacji urządzenia i powinno być obsługiwane tylko przez doświadczonych użytkowników.

|                  | Zarządzanie                                                |
|------------------|------------------------------------------------------------|
| Dane systemowe > | Dane urządzenia Kamera Konfigur. nagrywania Alarm Sieć HDD |
| Dzienniki        | Nazwa urządzenia TVVR36000 ABUS DVR                        |
| Konfiguracja     | Model TVVR36000                                            |
| Aktualiz         | Serial No. 0620140409AARR458492841WCVU                     |
| Fab.             | Versja firmware V2.3.6, A Build 140618                     |
| Fabr.            | Wersja kodera V5.0, Build 140523                           |
| Wykryj sieć      |                                                            |
| S.M.A.R.T.       |                                                            |
|                  | Video                                                      |
| Live             | Witecz                                                     |

| Menü                           | Ustawienie                                                                                                    | Str. |
|--------------------------------|----------------------------------------------------------------------------------------------------|------|
| Informacja o<br>systemie       | Informacje o urządzeniu (nu-<br>mer seryjny, stan opro-<br>gramowania firmware itd.)                                                                                                    | 387  |
| Wyszuki-<br>wanie<br>protokołu | W ramach wyszukiwania proto-<br>kołu (=plik dziennika) można<br>wyszukiwać zapisy i informacje<br>na podstawie określonych kry-<br>teriów, np. alarm, wyjątek,<br>obsługa lub informacja (stan<br>S.M.A.R.T. twardego dysku). | 387  |
| Import/<br>Eksport             | Eksport, import ustawień                                                                                                    | 388  |
| Uaktual-<br>nienie             | Wykonanie uaktualnienia opro-<br>gramowania firmware                                                                                                    | 389  |
| Standard                       | Reset systemu                                                                                                    | 390  |
| Sieć                           | Wskaźnik prędkości transferu i odbioru nagrywarki                                                                                                    | 390  |
| S.M.A.R.T                      | Prüfung der Festplatte auf Feh-<br>ler                                                                                                    | 49   |

## Informacja o systemie

|                  |                        | Zarządzanie                         |
|------------------|------------------------|-------------------------------------|
| Dane systemowe > | Dane urządzenia Kamera | Konfigur. nagrywania Alarm Sieć HDD |
| Dzienniki        | Nazwa urządzenia       | TVVR36000 ABUS DVR                  |
| Konfiguracia     | Model                  | TVVR36000                           |
| Aktualiz         | Serial No.             | 0620140409AARR458492841WCVU         |
| -                | Wersja firmware        | V2.3.6, A Build 140618              |
| Fabr.            | Wersja kodera          | V5.0, Build 140523                  |
| Wykryj sieć      |                        |                                     |
| S.M.A.R.T.       |                        |                                     |
| The              |                        | Witarz                              |

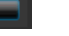

i

#### Wskazówka

W menu informacyjnym wyświetlane są dane techniczne urządzenia oraz informacje o różnych ustawieniach kamer, zapisu, alarmu, sieci i HDD. Jest to pomocne np. przy zgaszaniu zapytań do pomocy technicznej.

### Wyszukiwanie protokołu

|                |        |             |     | Zarządzanie      |                      |           |          |          |   |
|----------------|--------|-------------|-----|------------------|----------------------|-----------|----------|----------|---|
| Dane systemowe |        |             |     |                  |                      |           |          |          |   |
| Dzienniki >    | Szukaj | Log Export  |     |                  |                      |           |          |          |   |
| Kentiawasia    |        |             |     | 16-10-2013       | 8 00                 | :00:00    |          |          | ۰ |
| Koninguracja   |        |             |     | 21-10-2013       | 23                   | :59:59    |          |          | ۰ |
| Aktualiz       |        |             |     | Wsz              |                      |           |          |          |   |
| Fabr.          |        |             |     | Wsz              |                      |           |          |          |   |
| Wykryj sieć    | No.    |             |     |                  | Typ podrz            |           | Wyświetl |          | ^ |
|                | 1      | Informacja  | 16- | 10-2013 00:10:48 | HDD S.M.A.R.T.       | N/A       | =        | ~        |   |
|                |        | Informacja  | 16- | 10-2013 01:10:50 | HDD S.M.A.R.T.       | N/A       |          | <b>v</b> |   |
|                |        | Informacja  |     | 10-2013 02:10:54 | HDD S.M.A.R.T.       |           |          |          |   |
|                |        | Informacja  |     | 10-2013 03:10:58 | HDD S.M.A.R.T.       | N/A       |          |          |   |
|                |        | Informacja  |     | 10-2013 04:11:02 | HDD S.M.A.R.T.       | N/A       |          |          |   |
|                |        | Informacja  |     | 10-2013 05:11:06 | HDD S.M.A.R.T.       | N/A       |          |          |   |
|                |        | Informacja  |     | 10-2013 06:11:09 | HDD S.M.A.R.T.       | N/A       |          |          |   |
|                |        | Informacja  |     | 10-2013 07:11:13 | HDD S.M.A.R.T.       | N/A       |          |          |   |
|                |        | Informacja  |     | 10-2013 08:11:16 | HDD S.M.A.R.T.       | N/A       |          |          |   |
|                |        | + Alarm     |     | 10-2013 08:44:18 | Detekcja ruchu start |           |          |          |   |
|                |        | + Alarm     |     | 10-2013 08:45:01 | Detekcja ruchu stop  | N/A       |          |          |   |
|                |        | + Alarm     |     | 10-2013 08:45:03 | Detekcja ruchu start | N/A       |          |          |   |
|                |        | 👕 Dzialanie |     | 10-2013 08:45:36 | Ustawienia lok       | Kodowanie |          |          |   |
|                | Suma 2 | 000 P 1/20  |     |                  |                      |           |          |          | + |
| Lion           |        |             |     |                  | Archiw               | Search    |          | Vstocz   |   |

# Wskazówka

Wyszukiwanie "zdarzeń" można wykonywać wg następujących głównych typów/zdarzeń/parametrów:

- Wszystkie
- Alarm
- Ostrzeżenie
- Procedura
- Informacja

| Filtr1      | Filtr2                                    |  |  |  |
|-------------|-------------------------------------------|--|--|--|
| Wszystkie   | -                                         |  |  |  |
| Alarm       | Wszystkie                                 |  |  |  |
|             | Wykrywanie ruchu                          |  |  |  |
|             | Start/zakończenie                         |  |  |  |
|             | Start/zakończenie moni-                   |  |  |  |
|             | torowania sabotażu                        |  |  |  |
| Ostrzeżenie | Wszystkie                                 |  |  |  |
|             | Utrata sygnału wideo                      |  |  |  |
|             | Nielegalne zalogowanie                    |  |  |  |
|             | HDD pełny                                 |  |  |  |
|             | Błąd HDD                                  |  |  |  |
|             | Konflikt IP                               |  |  |  |
|             | Rozłączona sieć                           |  |  |  |
|             | <ul> <li>Wyjątek zapisu</li> </ul>        |  |  |  |
|             | <ul> <li>Różny sygnał wejścio-</li> </ul> |  |  |  |
|             | wy/wyjściowy wideo                        |  |  |  |
| -           | Bufor zapisu                              |  |  |  |
| Procedura   | Wszystkie                                 |  |  |  |
|             | Power On                                  |  |  |  |
|             | Lokalnie: Niezaplanowane                  |  |  |  |
|             | zamknięcie systemu                        |  |  |  |
|             | Lokalnie: Zamknięcie sys-                 |  |  |  |
|             | temu, restart, logowanie,                 |  |  |  |
|             | wylogowanie                               |  |  |  |
|             | Lokalnie: Zmiana ustawień                 |  |  |  |
|             | Lokalnie: Uaktualnienie                   |  |  |  |
|             | Lokalnie: Start zapisu                    |  |  |  |
| Informacja  | Wszystkie                                 |  |  |  |
|             | Informacja HDD                            |  |  |  |
|             | HDD S.M.A.R.T.                            |  |  |  |
|             | Start zapisu                              |  |  |  |
|             | Zakończenie zapisu                        |  |  |  |
|             | Kasowanie przeterminowa-                  |  |  |  |
|             | nego zapisu                               |  |  |  |

- 1.Wybierz zdarzenie, które ma być wyszukiwane w dzienniku oraz wybierz subparametr.
- 2.Wprowadź datę i czas startowy i końcowy i kliknij **Szu**kaj.
- 3.Zostanie wyświetlony wynik.

|                |        |              | Zarządzanie         |                      |           |         |        |   |
|----------------|--------|--------------|---------------------|----------------------|-----------|---------|--------|---|
| Dane systemowe | Calden | Les Ernert   |                     |                      |           |         |        |   |
| Dzienniki      | >      | Cogresport   |                     |                      |           |         |        |   |
| Konfiguracia   | Pocza  |              | 16-10-2013          | 00:                  | 00:00     |         |        | - |
| Konnguracja    |        |              | 21-10-2013          | <b>1</b> 23:         | 59.59     |         |        | ۰ |
| Aktualiz       |        |              | Wsz                 |                      |           |         |        |   |
| Fabr.          |        |              | Wsz                 |                      |           |         |        |   |
| Wykryi sieć    | No     | Typ nadrze   |                     | Typ podrz            | Parametr  | Wyswiet | Szczeg | ^ |
|                | 1      | Informacja   | 16-10-2013 00:10:48 | HDD S.M.A.R.T.       | N/A       | 2       | 2      |   |
|                | 2      | Informacja   | 16-10-2013 01:10:50 | HDD S.M.A.R.T.       | N/A       | -       |        |   |
|                |        | Informacja   | 16-10-2013 02:10:54 | HDD S.M.A.R.T.       | N/A       |         |        |   |
|                |        | I Informacja | 16-10-2013 03:10:58 | HDD S.M.A.R.T.       |           |         |        |   |
|                |        | 🗉 Informacja | 16-10-2013 04:11:02 | HDD S.M.A.R.T.       | N/A       |         |        |   |
|                |        | Informacja   | 16-10-2013 05:11:06 | HDD S.M.A.R.T.       |           |         |        |   |
|                |        | I Informacja | 16-10-2013 06:11:09 | HDD S.M.A.R.T.       | N/A       |         |        |   |
|                |        | Informacja   | 16-10-2013 07:11:13 | HDD S.M.A.R.T.       |           |         |        |   |
|                |        | Informacja   | 16-10-2013 08:11:16 | HDD S.M.A.R.T.       | N/A       |         |        |   |
|                |        | Alarm        | 16-10-2013 08:44:18 | Detekcja ruchu start |           |         |        |   |
|                |        | Alarm        | 16-10-2013 08:45:01 | Detekcja ruchu stop  |           |         |        |   |
|                |        | Alarm        | 16-10-2013 08:45:03 | Detekcja ruchu start |           |         |        |   |
|                |        | T Dzialanio  | 16-10-2013 08:45:36 | Ustawionia lok       | Kodowanio |         |        |   |
|                | Suma   |              |                     |                      |           |         |        | + |
|                |        |              |                     |                      |           |         |        |   |
| Live           |        |              |                     | Archiw               | Search    |         | Wstecz |   |

• Do przełączania stron służy pasek nawigacji.

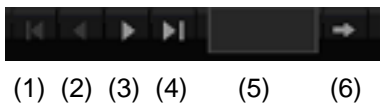

## • Wskazówka

| Aby przewijać naprzód lub wstecz, naciskaj (3) lub |
|----------------------------------------------------|
| (2). Aby przeskoczy do pierwszej lub ostatniej     |
| strony, naciskaj (4) lub (1).                      |
| Aby dojść do określonej liczby stron, wprowadź ją  |
| w polu (5) i potwierdź, klikając (6).              |

- Kliknij symbol "Szczegół", aby uzyskać dokładniejsze informacje..
- Kliknij symbol "Odtwarzanie", aby uruchomić zapis dla tego zdarzenia.
- Kliknij Eksport, aby zapisać kopię bezpieczeństwa pliku dziennika na nośniku USB.

### Import/Eksport

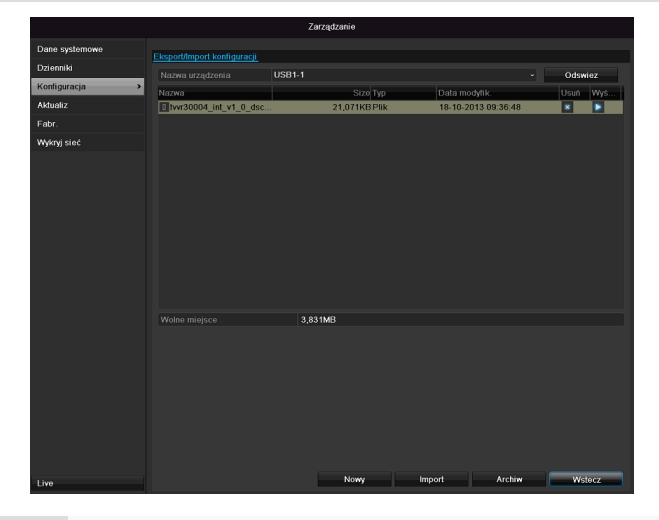

# Wskazówka

Dane konfiguracji zawierają wszystkie ustawienia urządzenia, wykonane od momentu jego uruchomienia. Dane te można też zapisać na nośniku USB. Umożliwia to identyczne skonfigurowanie innego urządzenia.

## Uaktualnienie

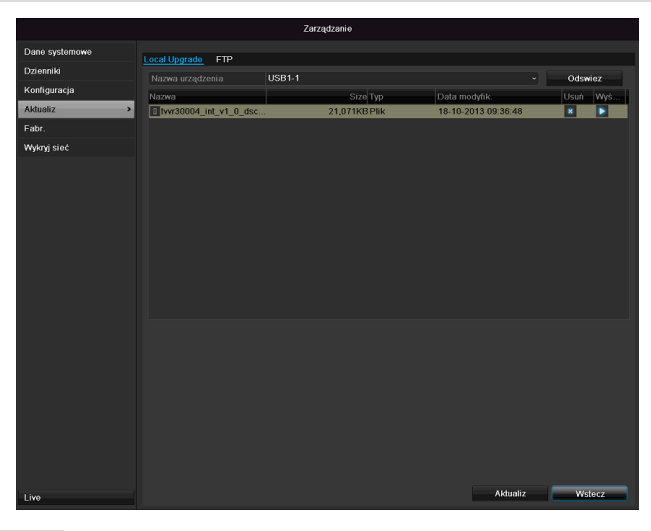

# Wskazówka

Uaktualnienie urządzenia może być wykonane z nośnika USB lub przez sieć protokołem FTP.

- Skopiuj plik uaktualniający z rozszerzeniem
   \*.mav na pamięć USB-Stick do katalogu głównego.
- Połącz USB-Stick z jednym ze złączy USB w urządzeniu.

1.Wybierz złącze USB, ew. kliknij Uaktualnij.

- 2.Wybierz plik uaktualniający, kliknij Uaktualnij.
- 3.Poczekaj aż urządzenie wykona restart.
- 4. Ewentualnie sprawdź stan oprogramowania firmware w menu Konserwacja, w pozycji Informacja.

## Wskazówka

- Uaktualnienie przez FTP działa wg powyższego opisu: komputer PC musi znajdować się w sieci lokalnej!
- Skonfiguruj komputer PC jako serwer FTP.
- Wprowadź adres IP serwera FTP.

### Resetowanie systemu

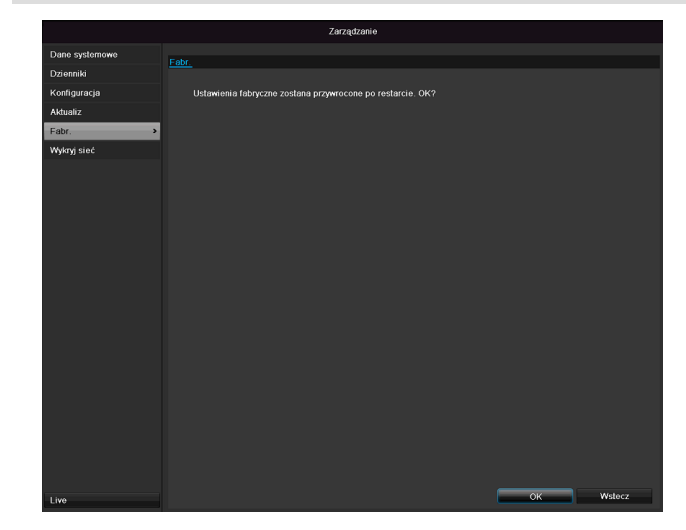

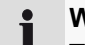

### Wskazówka

Ta operacja powoduje przywrócenie ustawień fabrycznych urządzenia (Reset).

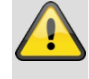

#### Ostrzeżenie

Zostaną skasowane wszystkie ustawienia , wykonane od momentu uruchomienia (kamery, ustawienia zapisu, alarmy itp.)

Zabezpiecz ustawienia, aby uniknąć ich utraty. Po zresetowaniu urządzenia można je ponownie wczytać.

### **Net Detect**

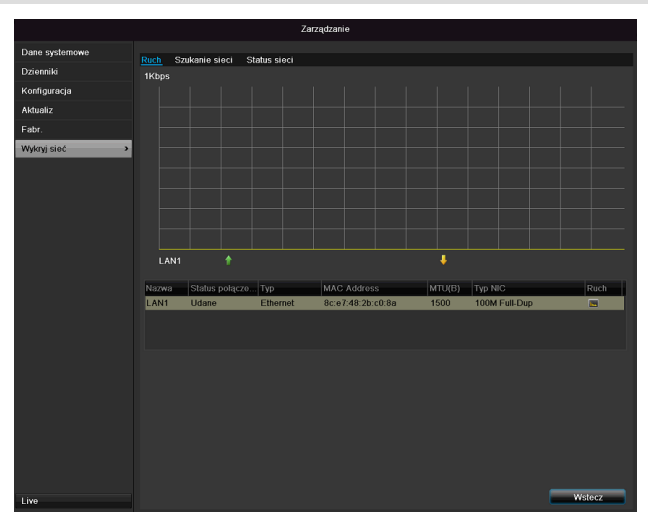

### Wskazówka

Tu wyświetlane są informacje o ruchu w sieci i interfejsach sieciowych.

### ZAKŁADKA Ruch

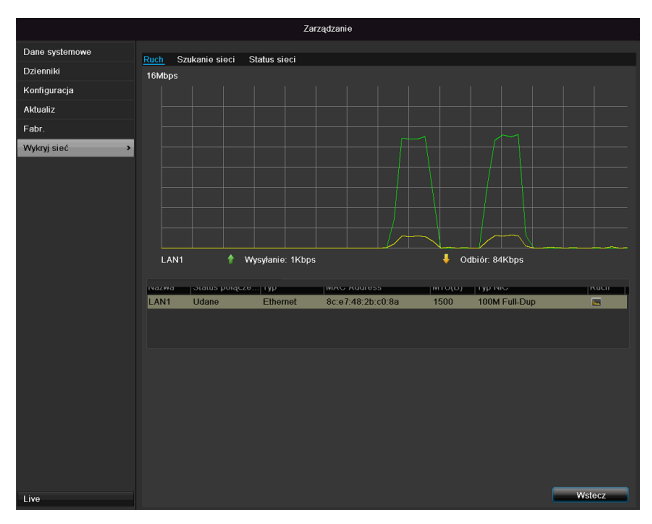

Wyświetlana jest graficznie ilość odebranych i wysłanych danych.

W polu pod grafiką stosownie do ustawie sieci wyświetlany jest stan i informacje o jednym lub dwóch złączach sieciowych.

### ZAKŁADKA Wykrywanie sieci

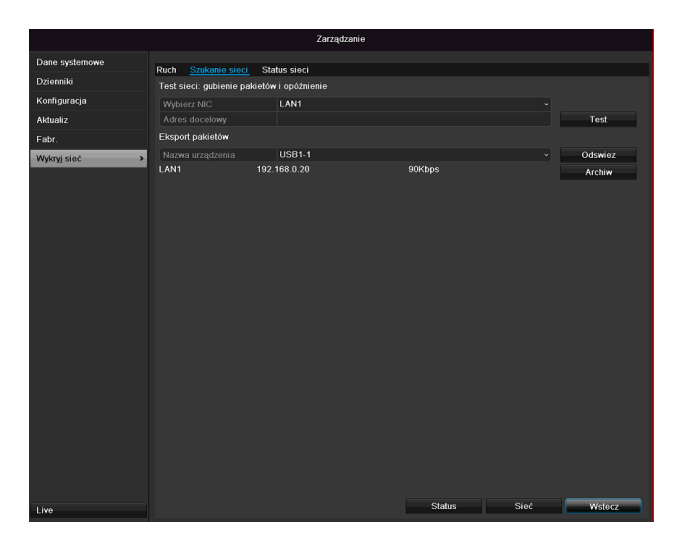

W pozycji "Test sieci" można sprawdzić połączenie z innym urządzeniem, np. komputerem (,ping'). Wprowadź adres sieciowy sprawdzanego urządzenia (np. 192.168.0.25) i naciśnij **Test**.

Ukażą się informacje o dwóch parametrach.

| Parametry        | Ustawienie                        |
|------------------|-----------------------------------|
| Średnie          | Czas potrzebny na odpowiedź       |
| opóźnienie       | pingowanego urządzenia            |
| Współczynnik     | Pokazuje w procentach, jaka część |
| straty pakietów: | pakietów nie została przesłana    |

### Wskazówka

W razie wysokiego współczynnika straty pakietów wskazane jest powtórzenie "Testu sieci".

# Wskazówka

Jeżeli współczynnik straty pakietów nadal będzie wysoki, należy sprawdzić, czy okablowanie sieci jest prawidłowe i czy przewód nie jest uszkodzony. Im wyższy współczynnik straty pakietów, tym gorsze połączenie między pingowanym urządzeniem i nagrywarką.

W pozycji "Eksport pakietów sieciowych" można wyeksportować ustawienia poszczególnych złącz, lub złącza zależnie od ustawień.

- W pozycji "Nazwa urządzenia" wybierz nośnik pamięci, na którym mają być zapisane ustawienia.
- 2. Kliknij Eksport

| Eksport pakietu |        |
|-----------------|--------|
|                 |        |
|                 |        |
|                 |        |
|                 |        |
|                 | Anuluj |

Po dojściu wskaźnika postępu do końca w razie powodzenia inicjalizacji ukazuje się okienko informacyjne. Zamknij je, klikając **OK**.

Kliknij stan, aby wyświetlić stan złącz LAN (połączone/nie połączone).

 Kliknij Sieć, aby zmienić ustawienia sieciowe (patrz str. 346).

### Zakładka Statystyka zasobów sieciowych

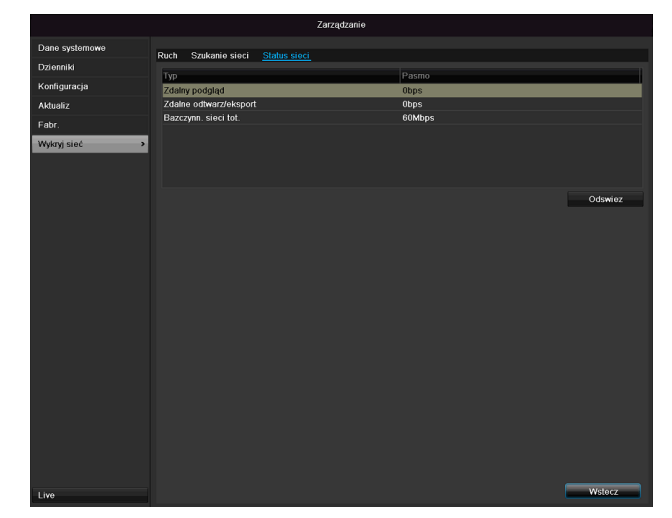

Na tej zakładce jest wyświetlana stosowana szerokość pasma urządzenia.

Za pomocą opcji **Aktualizacja** można zaktualizować dane.

## S.M.A.R.T

| Zarządzanie    |               |                                          |            |            |       |           |       |       |           |        |   |
|----------------|---------------|------------------------------------------|------------|------------|-------|-----------|-------|-------|-----------|--------|---|
| Dane systemowe | S.M.A.F       | S.M.A.R.T. Settings Bad Sector Detection |            |            |       |           |       |       |           |        |   |
| Dzienniki      | Use           | the disk when failed                     |            |            |       |           |       |       |           |        |   |
| Konfiguracja   | HDD           |                                          |            |            |       |           |       |       |           |        |   |
| Aktualiz       | Self-te       | est Status                               | Not t      | ested      |       |           |       |       |           |        |   |
| Fabr.          | Self-te       | est Type                                 | Short      | Test       |       |           |       |       |           |        |   |
| Wykryi sieć    | S.M.A         | R.T.                                     | •          |            |       |           |       |       |           |        |   |
| SMART.         | Temp          | erature (°C)                             | 39         |            |       |           |       |       |           |        |   |
|                | Self-e        | valuation                                | Pass       | 49<br>Dare |       |           |       |       |           |        |   |
|                | AlLevaluation |                                          | Functional |            |       |           |       |       |           |        |   |
|                | S.M.A.        | R.T. Information                         |            |            |       |           |       |       |           |        |   |
|                | ID            | Attribute Name                           |            | Status     | Flags | Threshold | Value | Worst | Raw Value |        | ^ |
|                | 0x1           | Raw Read Error Rate                      |            | ок         | 2f    | 51        | 200   | 200   | 0         |        | Ξ |
|                | 0x3           | Spin Up Time                             |            | ок         |       |           | 157   | 153   | 1150      |        |   |
|                | 0x4           | Start/Stop Count                         |            | ок         | 32    |           | 100   | 100   |           |        |   |
|                | 0x5           | Reallocated Sector Cour                  | nt v       | ок         |       | 140       | 176   | 176   | 1050      |        |   |
|                | 0x7           | Seek Error Rate                          |            | ок         | 2e    |           | 200   | 200   | 332       |        |   |
|                | 0x9           | Power-on Hours Count                     |            | ок         | 32    |           | 99    | 99    | 1197      |        |   |
|                | 0va           | Cala Lla Datas Caunt                     |            | OK.        |       |           | 100   | 253   |           |        | × |
| Live           |               |                                          |            |            |       |           |       | Dalej |           | Wstecz | ۵ |

Kliknij podmenu "S.M.A.R.T".

W tym podmenu można sprawdzić dysk twardy pod kątem ewentualnych błędów.

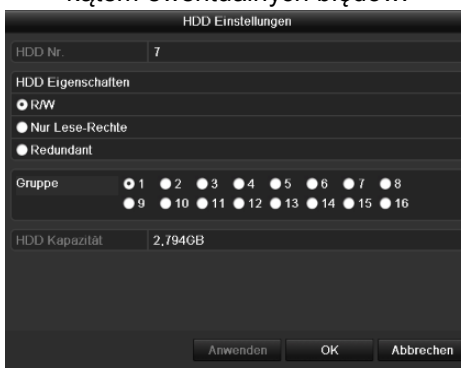

| HDD              | Wybór dysku twardego do edycji                       |
|------------------|------------------------------------------------------|
| Status autotestu | Wyświetla status bieżącego autote-                   |
|                  | stu                                                  |
| Typ autotestu    | Wybierz typ autotestu.                               |
|                  | Krótki tekst / rozszerzony test / test z transportem |
| S.M.A.R.T        | Należy kliknąć tę ikonę, aby uruch-<br>omić autotest |
| Temperatura (°C) | Wyświetlanie temperatury dysku<br>twardego           |
| Włączanie        | Wyświetlanie dni pracy dysku                         |
| (dni)            | twardego                                             |
| Autoocena        | Wskazanie statusu autooceny                          |
| Pełna analiza    | Wskazanie statusu analizy                            |

Należy potwierdzić ustawienia, klikając **Zastosuj**, i wyjść z menu, klikając **OK**.

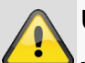

## Uwaga:

Jeżeli zainstalowany jest tylko jeden twardy dysk i zostanie mu nadany stan "Tylko odczyt", urządzenie nie będzie mogło zapisywać danych!

# Sprawdzanie stanu twardego dysku

Stan każdego twardego dysku można sprawdzić w menu Konserwacja. W danych dziennika zapisywane są informacje systemu SMART (Self-Monitoring, Analysis and Reporting Technology).

- Wywołaj plik dziennika i wyszukaj informacje/S.M.A.R.T. Twardy dysk. Konfigurowanie alarmów twardego dysku
- Można ustalić alarmy, które będą informować o błędach twardego dysku. W tym celu należy wywołać ostrzeżenie w menu Ustawienia.

# Zamknij

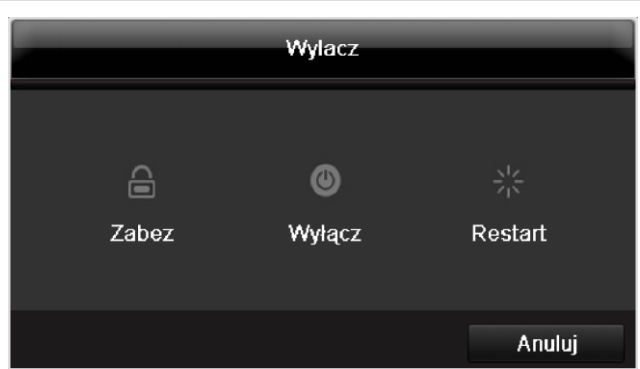

#### i Wskazówka

- Wybierz Zablokuj, aby zablokować menu • obsługi.
- Wybierz Zamknij, aby wyłączyć urządzenie. •
- Wybierz Restart, aby ponownie uruchomić system (wyłączenie i ponowne włączenie).

## Wskaźnik

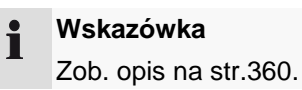

## Ustawienia: Zapis

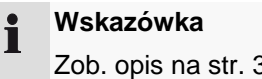

Zob. opis na str. 378.

# Ustawienia: Sieć

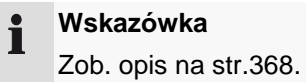

# Usuwanie zakłóceń

Przed skontaktowaniem się z serwisem przeczytaj poniższe wskazówki, aby ustalić potencjalną przyczynę zakłócenia.

| Zakłócenie/usterka                                                                       | Przyczyna                                                                                                    | Rozwiązanie                                                                                                    |
|------------------------------------------------------------------------------------------|----------------------------------------------------------------------------------------------------|----------------------------------------------------------------------------------------------------|
| Brak zasilania elektrycznego                                                             | Niepodłączony kabel sieciowy                                                                                                    | Podłącz dobrze kabel sieciowy do gniazda sieciowego                                                                                                    |
|                                                                                          | Wyłącznik sieciowy w pozycji OFF                                                                                                    | Ustaw wyłącznik sieciowy w pozycji ON                                                                                                    |
|                                                                                          | Brak prądu w gnieździe sieciowym                                                                                                    | Sprawdź gniazdo, podłączają do niego inne<br>urządzenie                                                                                                    |
| Brak obrazu                                                                              | Ekran nie jest ustawiony do odbioru                                                                                                    | Ustaw prawidłowy tryb wejściowy wideo tak, aby został wyświetlony obraz z nagrywarki                                                                                                   |
|                                                                                          | Źle podłączony kabel wideo                                                                                                    | Podłączyć prawidłowo kabel wideo                                                                                                    |
|                                                                                          | Podłączony silnik jest wyłączony                                                                                                    | Włącz monitor                                                                                                    |
| Obrazy z kamery tylko CZ/B i<br>nieostre mimo że zainstalowa-<br>na jest kamera kolorowa | Jeżeli przy uruchamianiu nagrywarki nie jest<br>podłączona żadna kamera, nagrywarka jest<br>automatycznie uruchamiana w trybie NTSC.<br>Jeżeli teraz zostaną podłączone tylko kamery<br>kolorowe PAL, obraz z nich będzie CZ/B i nie-<br>ostry. | Podłącz kamery przed uruchomieniem<br>nagrywarki. Nagrywarka wykrywa automaty-<br>cznie, czy otrzymuje sygnał PAL czy NTSC i<br>przełącza na prawidłowy tryb. Można usta-<br>wić tryb. |
| Brak dźwięku                                                                             | Źle podłączone kable audio                                                                                                    | Podłącz prawidłowo kable audio                                                                                                    |
|                                                                                          | Urządzenia połączone kablami audio nie są<br>włączone.                                                                                                    | Urządzenia połączone kablem audio nie są<br>włączone.                                                                                                    |
|                                                                                          | Kabel przyłączeniowy audio jest uszkodzony                                                                                                    | Wymień kabel                                                                                                    |
| Nie działa twardy dysk                                                                   | Źle podłączone kable połączeniowe                                                                                                    | Podłącz prawidłowo kable                                                                                                    |
|                                                                                          | Dysk twardy uszkodzony lub niezgodny z systemem                                                                                                    | Wymień twardy dysk na zalecany                                                                                                    |
| Nie działa złącze USB                                                                    | Urządzenie nie jest obsługiwane                                                                                                    | Podłącz odpowiedni nośnik USB, USB2.0                                                                                                    |
|                                                                                          | Został zastosowany koncentrator USB                                                                                                    | Podłącz bezpośrednio nośnik USB                                                                                                    |
| Brak dostępu do sieci                                                                    | Obluzowane złącze kabla sieciowego                                                                                                    | Popraw połączenie kabla sieciowego.                                                                                                    |
|                                                                                          | Złe ustawienia sieciowe (DHCP, adres IP itd.)                                                                                                    | Sprawdź i w razie potrzeby skoryguj konfigu-<br>rację sieci.                                                                                                    |
| Nie działa pilot                                                                         | Baterie włożone nieprawidłowo (+, –) lub ro-<br>zładowane                                                                                                    | Wymień baterie na nowe. Aby sterować<br>urządzeniem z pilota, skieruj czujnik pilota<br>na urządzenie.                                                                                 |
|                                                                                          | Za duża odległość pilota od nagrywarki                                                                                                    | Używaj pilota w odległości nie większej niż 7<br>m                                                                                                    |
|                                                                                          | Przeszkoda między pilotem i nagrywarką                                                                                                    | Usuń przeszkodę                                                                                                    |
|                                                                                          | Za jasne oświetlenie lub świetlówki?                                                                                                    | Wyeliminuj silne oświetlenie światem świet-<br>lówek                                                                                                    |
| Zapis niemożliwy                                                                         | Brak HDD lub HDD nie zainicjalizowany                                                                                                    | Zamontuj i wykonaj inicjalizację twardego dysku                                                                                                    |
| Nagłe wyłączenie                                                                         | Za wysoka temperatura wewnątrz urządzenia                                                                                                    | Oczyść urządzenie lub usu przedmioty<br>utrudniające wentylację                                                                                                    |

# Czyszczenie i pielęgnacja urządzenia

### Wskazówka

- Urządzenie jest bezobsługowe.
- Chroń urządzenie przed kurzem, brudem i wilgocią.

# Dane techniczne

Zmiany techniczne i błędy zastrzeżone.

| Nagrywarka cyfrowa ABUS                                                    | TVVR36000                                                                                               |  |
|----------------------------------------------------------------------------|----------------------------------------------------------------------------------------------------|--|
| Kompresja wideo                                                            | H.264                                                                                                   |  |
| Wejścia kamery                                                             | 6 (4x PoE + 2x IP)                                                                                      |  |
| Wyjścia monitora                                                           | 1 x VGA, 1 x HDMI                                                                                       |  |
| Tryb pracy                                                                 | Tripleks                                                                                                |  |
| Rozdzielczość (widok na<br>żywo)                                           | VGA:<br>1080P: 1920*1080/60 Hz, 1280*1024/60 Hz,<br>720P: 1280*720/60 Hz, 1024*768/60 Hz                |  |
| Rozdzielczość @ Częstotli-<br>wość odświeżania obrazu na<br>kamerę (zapis) | WD1, 4CIF, 2CIF, CIF, QCIF @ 25 fps                                                                     |  |
| Całkowita częstotliwość<br>odświeżania obrazu                              | 100 fps                                                                                                 |  |
| Poziomy kompresji                                                          | 6                                                                                                    |  |
| Pamięć obrazów po alarmie                                                  | 0–30 sek. / 5–900 sek.                                                                                  |  |
| Nośnik pamięci                                                             | 1 x 2,5" SATA HDD                                                                                       |  |
| Zabezpieczanie danych                                                      | 1 x USB 2.0                                                                                             |  |
| Widoki                                                                     | 1/2/4                                                                                                   |  |
| Tryby zapisu                                                               | Ręczny, Harmonogram, Wykrywanie ruchu, Alarm                                                            |  |
| Tryby wyszukiwania                                                         | Wg zdarzenia, daty i czasu, S.M.A.R.T                                                                   |  |
| Poziomy uprawnień użytkow-<br>ników                                        | 2 (maks. 31 użytkowników)                                                                               |  |
| Złącze sieciowe                                                            | 1 x RJ45 10/100 Mbps                                                                                    |  |
| Jednoczesny dostęp sieciowy                                                | 24 połączenia z kamerami                                                                                |  |
| Funkcje sieciowe                                                           | Widok na żywo, Odtwarzanie, Eksport danych,                                                             |  |
| DDNS                                                                       | λ                                                                                                    |  |
| NTP                                                                        | ν                                                                                                    |  |
| Alarmowanie                                                                | Akustyczny sygnał ostrzegawczy, sygnał OSD, e-mail                                                      |  |
| Sterowanie                                                                 | Mysz USB                                                                                                |  |
| Języki OSD                                                                 | niemiecki, angielski, francuski, holenderski, duński,<br>włoski, polski, hiszpański, szwedzki, rosyjski |  |
| Zasilanie napięciowe                                                       | 48 V DC, 1,5 A, 50~60 Hz                                                                                |  |
| Pobór mocy                                                                 | <10 W (bez dysku twardego i zasilania PoE)                                                              |  |
| Temperatura robocza                                                        | -10 °C ~ + 55 °C                                                                                        |  |
| Wymiary (SxWxG)                                                            | 200 x 45 x 200 mm                                                                                       |  |
| Masa                                                                       | ≤ 0,8 kg bez twardego dysku                                                                             |  |
| Certyfikaty                                                                | CE                                                                                                    |  |

### Pojemność HDD

Pojemność pamięci potrzebnej do zapisu i monitorowania zależy od fizycznej pojemności twardego dysku oraz od ustawionej rozdzielczości i przepływności zapisu.

Na dostarczonej w komplecie płycie CD znajduje się kalkulator do obliczania potrzebnej pojemności twardego dysku. Oprogramowanie to można pobrać także na naszej stronie domowej razem z oprogramowaniem ABUS CMS.

## Przegląd kombinacji połączeń

Istnieje możliwość podłączenia monitora Spot. W poniższej tabeli można sprawdzić, jakie kombinacje połączeń są możliwe. Haczyk oznacza możliwe połączenie, krzyżyk - niekompatybilne.

| VGA  | VGA          | HDMI |
|------|--------------|------|
| HDMI | only         | only |
| ✓    | $\checkmark$ | ✓    |

# Utylizacja

## Uwaga: dyrektywa WE o wyeksploatowanych urządzeniach elektrycznych i elektronicznych

Ze względu na ochronę środowiska wyeksploatowane urządzenie nie może być wyrzucane razem z odpadami domowymi. Utylizacja może być przeprowadzona przez punkty zbiorcze w kraju użytkownika. Przestrzegaj lokalnych przepisów w zakresie utylizacji materiałów.

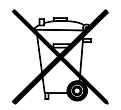

Utylizuj urządzenie zgodnie z Dyrektywą WE o wyeksploatowanych urządzeniach elektrycznych i elektronicznych

2002/96/WE - WEEE (Waste Electrical and Electronic Equipment). W razie wątpliwości zwracaj się do władz komunalnych odpowiedzialnych za utylizację. Adresy punktów odbioru zużytego sprzętu otrzymasz w lokalnej administracji gminnej lub miejskiej, lokalnych przedsiębiorstwach utylizacji odpadów lub u sprzedawcy urządzenia.

## Informacja o Dyrektywie WE RoHS

Urządzenie jest zgodne z Dyrektywą RoHS.

Przestrzeganie Dyrektywy RoHS oznacza, że produkt lub podzespół nie zawiera żadnej z wymienionych niżej substancji w stężeniach wyższych od podanych maksymalnych stężeń w homogenicznych materiałach, chyba że substancja ta jest częścią aplikacji wyłączonej z zakresu działania Dyrektywy RoHS:

a)0,1 % ołowiu (wagowo),

b)rtęć,

c)chrom sześciowartościowy,

- d)bifenyl polibromowany (PBB) i eter difenylowy polibromowany,
- e)0,01 % kadmu (wagowo).

# Glosariusz

### Zastosowane pojęcia fachowe

## 1080i

Sygnał obrazowy HDTV 1080 pikseli "Interlaced".

### 1080p

Sygnał obrazowy HDTV 1080 pikseli "Interlaced" i wyświetlanie progresywne.

### 16:9

Stosunek boków wyświetlaczy panoramicznych, nawiązujący do formatu kinowego.

## 720p

Sygnał HDTV 1280 x 720 pikseli z wyświetlaniem progresywnym.

## ROZDZIELCZOŚĆ

Typowy system telewizyjny PAL wyświetla obrazy TV z rozdzielczością 576 linii i 768 punktów obrazowych. Telewizja wysokiej rozdzielczości (HDTV) wykorzystuje 1280 x 720 punktów obrazowych.

## PRZEKĄTNA EKRANU

Miara wielkości wyświetlacza: odległość między lewym dolnym i prawym górnym rogiem – w calach lub centymetrach.

Przeglądarka WWW

Program do przeglądania stron WWW.

### CIF

,Common Intermediate Format'.

Pierwotnie przeznaczony do konwersji standardu PAL na NTSC. CIF odpowiada rozdzielczości wideo 352 x 288 pikseli, 2 CIF 704 x 288 pikseli, 4 CIF 704 x 576 pikseli.

### CINCH

Popularny typ gniazda do analogowych sygnałów audio lub sygnałów wideo FBAS.

### DDNS

,Dynamic Domain-Name-System'

Usługa sieciowa, przechowująca w bazie danych i aktualizująca adresy IP klientów.

### DHCP

,Dynamic Host Configuration Protocol'

Protokół sieciowy, umożliwiający automatyczne włączanie urządzeń (klientów) do istniejących sieci. Przy tym serwery DHCP (jak np. ruter internetowy) przydzielają automatycznie adres IP, maskę podsieci, maskę sieci, bramę, serwer DNS i ew. serwer WINS. Po stronie klienta mus być tylko uaktywnione automatyczne pobieranie adresu IP.

### Domain

Domena (przestrzeń nazw), służąca do identyfikacji stron internetowych (np. www.abus-sc.de).

### Podwójny strumień

Dual Stream to jedna z metod transferu danych wideo. Realizowany jest zapis w wysokiej rozdzielczości przy niskiej rozdzielczości transferu np. przez sieć. Tzw. "Main Stream' ma rozdzielczość 4CIF, tzw. "Sub Stream' tylko CIF.

### DVR

Digital Video Recorder; urządzenie do zapisu z różnych źródeł wideo i audio (analogowych, cyfrowych). Dane do zapisu są kompresowane i zapisywane np. na twardych dyskach.

### FBAS/CVBS

"Sygnał koloru, obrazu, wygaszania i synchronizacji". Najprostszy wariant sygnałów wideo, określany też jako "sygnał Composite". Jakość obrazu jest stosunkowo niewielka.

### H.264

(MPEG-4 AVC); standard wysokowydajnej kompresji sygnałów wideo. Wykorzystywany m.in. do zapisu na dyskach Blu-ray lub w systemach wideokonferencyjnych.

### HDD

,Hard Disk Drive'; twardy dysk (pamięć magnetyczna dyskowa)

Cyfrowa pamięć danych w komputerach i urządzeniach DVR.

### GIGABYTE

Jednostka pojemności nośników pamięci (HDD, USB, karty SD/MMC).

### HDVR

Hybrydowy DVR; DVR do zapisu z kamer analogowych i sieciowych.

### http

,Hypertext Transfer Protocol';

Metoda transferu danych w sieciach. Stosowany głównie do wyświetlania stron WWW w przeglądarce.

### INTERLACED

Metoda wyświetlania międzyliniowego.

### Adres IP

Adres w sieci komputerowej, oparty na protokole internetowym (IP), umożliwiającym adresowanie różnych urządzeń w sieci i w konsekwencji dedykowanego dostępu do nich.

### JPEG

Niskostratna metoda kompresji fotografii. Większość aparatów cyfrowych zapisuje zdjęcia w formacie JPEG.

### MPEG

Skrót od Moving Picture Experts Group. Jest to międzynarodowy standard kompresji obrazów ruchomych. Na niektórych płytach DVD cyfrowe sygnały audio są kompresowane i zapisywane w tym formacie.

### NTP

,Network Time Protocol'

Metoda synchronizacji czasu w sieciach. Także uproszczona forma SNTP (Simple Network Time Protocol).

### NTSC

Standard TV w USA. Metoda ta różni się w szczegółach od europejskiego systemu PAL. Obraz pełnoekranowy NTSC składa się z 480 widzialnych i łącznie 525 linii. Wyświetlane jest 60 półobrazów na sekundę. W porównaniu z systemem PAL system ten jest bardziej podatny na zakłócenia barw.

### PAL

"Phase Alternating Line"; europejski system telewizji kolorowej. Wykorzystuje 576 widzialnych linii obrazu, razem z liniami wykorzystywanymi do sygnałów zarządzających pełny obraz zajmuje 625 linii. Wyświetlane jest 50 półobrazów na sekundę. Położenie fazowe sygnału kolorowego zmienia się przy tym z linii na linię.

### PANEL

Fachowe określenie wewnętrznej technologii stosowanej w płaskich wyświetlaczach (panele LCD lub plazmowe). **PC** 

"Personal Computer" może być wykorzystywany jako obiekt do zdalnego odczytu za pomocą dostarczonego oprogramowania lub przeglądarki WWW.

### Piksel

"Picture element". Punkt obrazowy, element obrazu, najmniejsza jednostka cyfrowego transferu i wyświetlania obrazu.

### PIP

"Picture in Picture". Skrótowe oznaczenie funkcji "obraz w obrazie", w której na ekranie widoczne są jednocześnie dwa źródła sygnału. Drugie źródło sygnału jest przy tym nakładane na pierwsze.

### PPPoE

,PPP over Ethernet' (Point-to-Point-Protocol)

Metoda transferu sieciowego do nawiązywania połączenia po łączach komutowanych, stosowana m.in. do łącz ADSL.

### PROGRESSIVE

Liniowe próbkowanie Lub wyświetlanie obrazu, w przeciwieństwie do wyświetlania międzyliniowego "Interlaced".

### PTZ

,Pan-Tilt-Zoom'

Obracanie, pochylanie, zoom w kamerach z silnikami. RTSP

Real-Time Streaming Protocol'

Protokół sieciowy do sterowania ciągłego transferu strumieni lub oprogramowania w sieciach opartych na protokole IP.

### SNMP

,Simple Network Management Protocol'

Protokół sieciowy, regulujący komunikację między kontrolowanymi urządzeniami i stacją nadrzędną. Umożliwia monitorowanie stanu urządzenia przez dedykowane oprogramowanie.

### USB

,Universal Serial Bus'

Magistrala szeregowa do podłączania np. nośników pamięci w trakcie pracy. Maksymalny użyteczny transfer dla USB 2.0: ok. 320 Mbit/s (ok. 40 MB/s).

### VGA

"Video Graphics Array". Standardowy interfejs do analogowych sygnałów wideo w komputerach PC – zasadniczo chodzi tu o sygnały RGB.

### CAL (inch)

Jednostka miary przekątnej ekranu. Jeden cal = 2,54 centymetra. Najważniejsze typowe wielkości wyświetlaczy 16:9: 26 cali (66 cm), 32 cale (81 cm), 37 cali (94 cm), 42 cale (106 cm), 50 cali (127 cm), 65 cali (165 cm).

# O wewnętrznym twardym dysku

Wewnętrzny twardy dysk (HDD) jest bardzo wrażliwy. Obsługuj urządzenie zgodnie z poniższymi instrukcjami, aby uniknąć błędów dyskowych. Ważne zapisy powinny być zabezpieczane na nośnikach zewnętrznych, aby uniknąć niespodziewanej utraty danych.

## Wskazówka

- Nie przemieszczać urządzenia w trakcie pracy.
- Wilgoć we wnętrzu urządzenia może skraplać się, powodując nieprawidłowe działanie napędu.
- Przy włączonym urządzeniu nigdy nie wyciągać wtyczki sieciowej ani nie przerywać zasilania wyłącznikiem bezpiecznikowym.
- Bezpośrednio po wyłączeniu nie przemieszczać urządzenia. W celu przemieszczenia urządzenia wykonać następujące czynności.
  - 1. Po komunikacie OFF (na wyświetlaczu urządzenia) poczekać co najmniej dwie minuty.
  - 2. Wyciągnać wtyczkę sieciową.
  - 3. Przenieść urządzenie.
- W razie awarii zasilania w trakcie pracy urządzenia może dojść do utraty danych na twardym dysku. Używaj zasilacza UPS!
- Twardy dysk jest bardzo wrażliwy. Nieprawidłowa obsługa i nieodpowiednie środowisko mogą spowodować uszkodzenie twardego dysku po kilku latach pracy. Objawem może być nieoczekiwane zatrzymywanie się odtwarzania lub wyraźne efekty mozaiki na obrazie. Czasami uszkodzenie twardego dysku następuje bez wcześniejszych objawów.
- W razie uszkodzenia dysku odtworzenie zapisów jest niemożliwe. W takim przypadku konieczna jest wymiana twardego dysku.

# ABUS 4-kanałowa sieciowa nagrywarka wideo\_\_\_\_\_

TVVR36000

Producent ABUS Security-Center GmbH & Co. KG Linker Kreuthweg 5 86444 Affing (Niemcy)

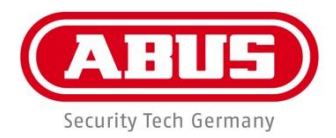

# ABUS 4-kanals nätverks-videoinspelare TVVR36000

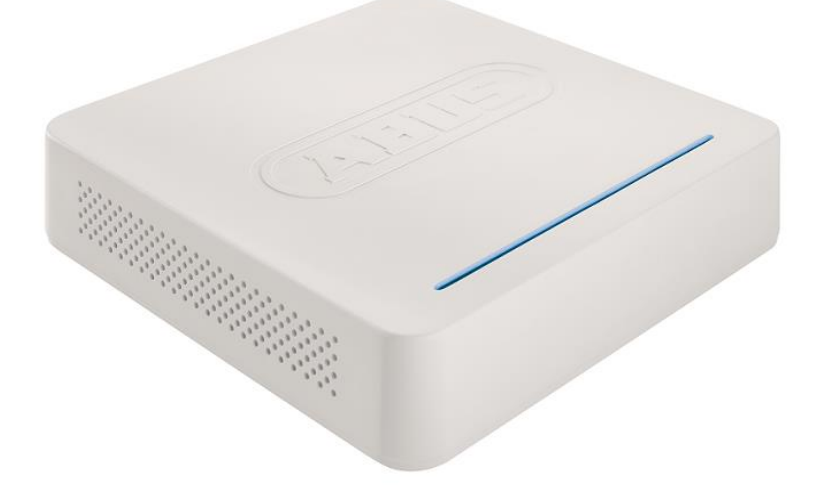

Bruksanvisning

Version 1.0

ABUS - The good feeling of security

(6

### Svenska

Denna bruksanvisning innehåller viktiga anvisningar för idrifttagande och användning.

Dessa anvisningar ska observerad även om denna produkt överlämnas till tredje part.

Förvara denna bruksanvisning för framtida referens!

På sidan finns finns en innehållsförteckning med sidoreferenser.

# Översikt

Se s.430.

ì

## Baksida

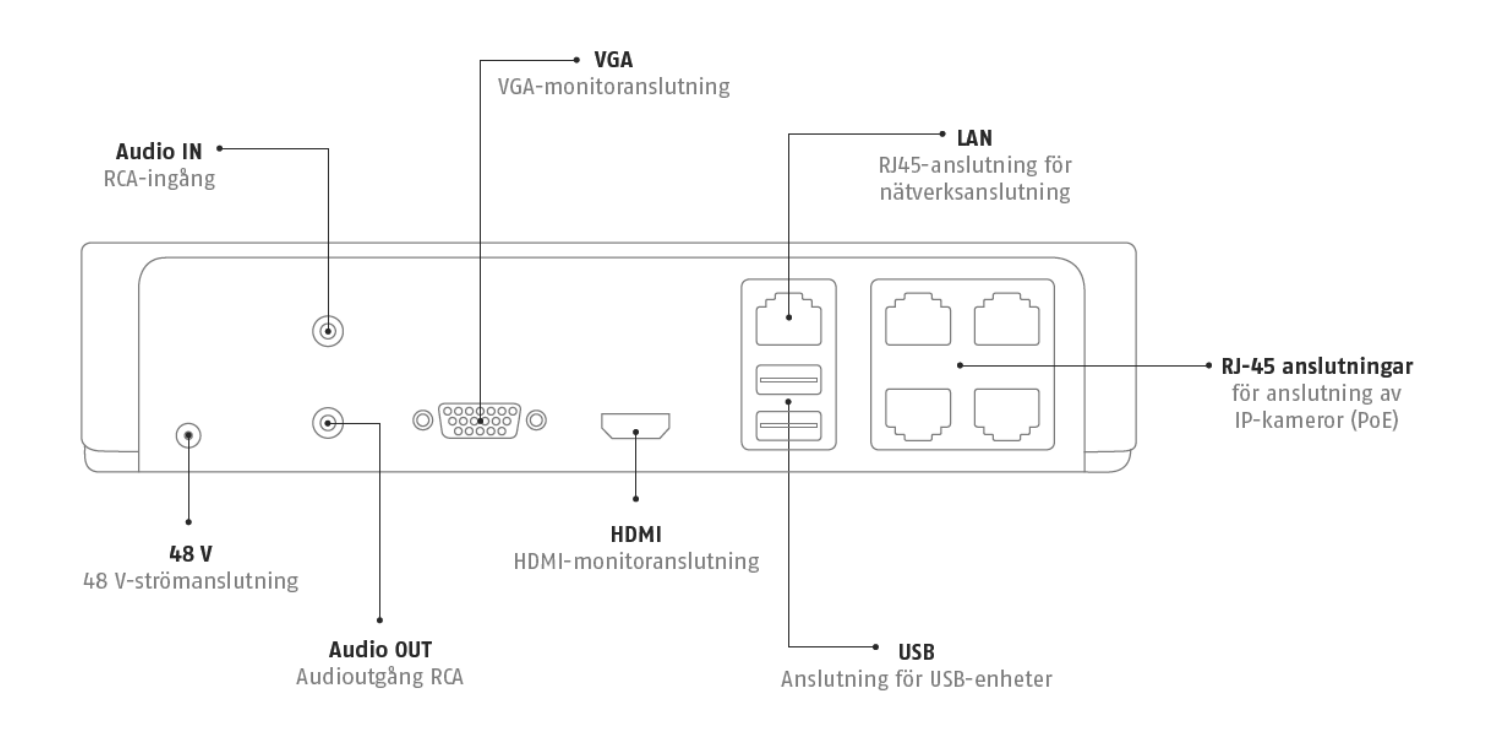

## LED-belysning

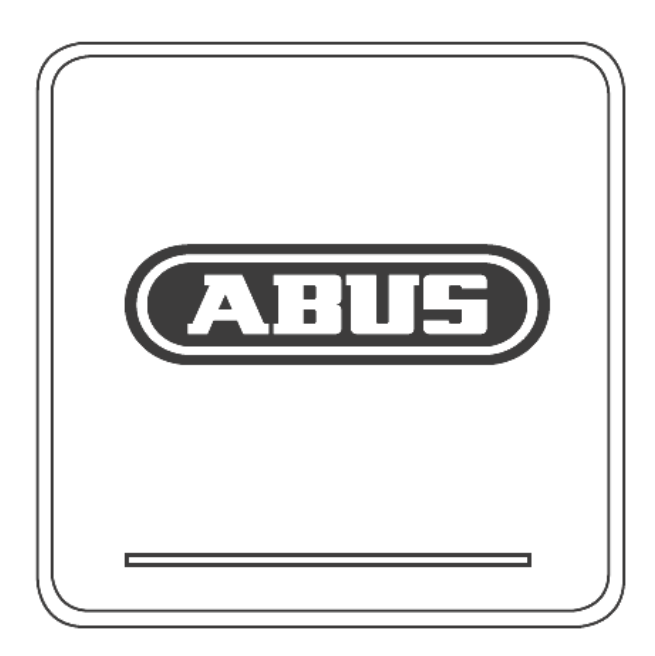

# Systemanvändning

## Allmänt

Du kan styra produkten på följande sätt:

• USB-mus

## Anslutningar på baksidan

# i Obs

Observera översikten på sidan 401.

| NIm | <b>Beteckning</b>                                              |
|-----|----------------------------------------------------------------|
| INT | Beteckning                                                     |
|     | Funktion                                                       |
| 1   | AUDIO IN: RCA audioingång                                      |
| 2   | VGA:                                                           |
|     | <ul> <li>Monitoranslutning VGA (9-stifts), videout-</li> </ul> |
|     | gångssignal                                                    |
| 3   | LAN:                                                           |
|     | Ethernet-LAN-anslutning                                        |
| 4   | RJ45-anslutningar:                                             |
|     | Anslutning av upp till fyra PoE-kameror                        |
| 5   | USB:                                                           |
|     | USB-anslutningar för styrning med mus och                      |
|     | för export av data                                             |
| 6   | HDMI                                                           |
|     | HDMI-monitoranslutning                                         |
| 7   | AUDIO OUT:                                                     |
|     | <ul> <li>Audioutgång RCA (synkroniserad med</li> </ul>         |
|     | videoutgång)                                                   |
| 8   | STRÖMFÖRSÖRJNING                                               |
|     | 48 V DC-strömanslutning                                        |

# Styrning med mus

# i <sup>Obs</sup>

Instruktionerna i bruksanvisningen har skrivits med utgångspunkten att en mus används.

Produkten är lämpad för att användas tillsammans med en USB-mus. Anslut musen till USB-uttaget.

| Knapp   | Funktion                                                                                              |  |
|---------|----------------------------------------------------------------------------------------------------|--|
| länkar  | Enkelklick:                                                                                           |  |
|         | <ul> <li>Välja i menyn, aktivera inmatningsfält eller<br/>flikar, visa Quick Set-menyn</li> </ul>     |  |
|         | Dubbelklick:                                                                                          |  |
|         | <ul> <li>Byta bildskärmsvisning, en bild-flera bilder<br/>vid live-visning och uppspelning</li> </ul> |  |
|         | Klicka och dra:                                                                                       |  |
|         | Ställa in privatmasker eller zoner                                                                    |  |
| Höger   | Enkelklick:                                                                                           |  |
|         | <ul> <li>Öppna pop up-menyn</li> </ul>                                                                |  |
|         | <ul> <li>Gå tillbaka till föregående meny</li> </ul>                                                  |  |
| Scroll- | Vid live-visning:                                                                                     |  |
| hjul    | <ul> <li>Visa föregående/nästa kamera</li> </ul>                                                      |  |

| Översikt                                 | 426 |
|------------------------------------------|-----|
| Systemanvändning                         |     |
| Allmänt                                  |     |
| Anslutningar på baksidan                 |     |
| Styrning med mus                         |     |
| Snabbquide                               |     |
| Innan du börjar                          |     |
| Installera hårddisk                      |     |
| Upprätta anslutningar                    |     |
| Konfigurera produkten                    |     |
| Viktiga säkerhetsanvisningar             |     |
| Symbolförklaring                         |     |
| Ändamålsenlig användning                 |     |
| Allmänt                                  |     |
| Strömförsörjning                         |     |
| Överlast/överspänning                    |     |
| Kabel                                    |     |
| Användningsplats/Driftsmiljö             |     |
| Underhåll och skötsel                    |     |
| Tillbehör                                |     |
| Idrifttagande                            | 435 |
| Barn                                     | 435 |
| Inledning                                |     |
| Allmän information                       |     |
| Uppackning                               |     |
| Leveransomfång                           | 436 |
| Skärmtangentbord                         |     |
| Starta produkten                         |     |
| Stäng av, spärra och starta om produkten |     |
| Statusindikatorer                        | 438 |
| Allmänt                                  | 438 |
| DVR LED-statuslist                       |     |
| Statusvisning på monitorn                |     |
| Inställningsguide                        | 439 |
| Inställning av system                    | 439 |
| Inställning av administratör             | 439 |
| Systemtid-/och datum                     |     |
| Nätverksinställningar                    |     |
| Hårddiskhantering                        |     |
| Kamerassistent                           |     |
| Kamerainspelning                         |     |
| Livevisning                              |     |
| Översikt                                 |     |
| Statussymboler                           |     |
| Popup-meny vid musstyrning               |     |
| Urvalsfält på kamerabilden               |     |
| Inställningar                            |     |
| Installning av kamerautgang              |     |
| Uppspelning i livevisning                | 445 |
| Allmänt                                  |     |

| Uppspelningsmonitor                |     |
|------------------------------------|-----|
| Styrning via kontrollfält          |     |
| Urval uppspelningstyp              |     |
| Produktmeny                        | 447 |
| Menvöversikt                       | 447 |
| Menybeskrivning                    |     |
|                                    | 110 |
| Installningar                      |     |
| Menybeskrivning                    |     |
| Konfiguration                      | 449 |
| Översikt                           |     |
| Allmänna inställningar             |     |
| Begrepp                            |     |
| Nätverksuppbyggnad                 |     |
|                                    |     |
| Larm                               |     |
| Varning                            |     |
| Anvandare                          |     |
| Kamera                             | 459 |
| Kamera                             |     |
| OSD                                |     |
| Bild                               |     |
| Rörelse                            |     |
| Reaktion                           |     |
| Privatzon                          |     |
| Sabotageövervakning                |     |
| Videoförlust                       |     |
| Inspelning                         | 464 |
| Inställning                        | 464 |
| Tidsschema                         |     |
|                                    |     |
| Kodning                            |     |
| Fliken Inspelning                  |     |
| Fliken Subström                    |     |
| Avancerad Installning              |     |
| Semester                           |     |
| HDD                                |     |
| Hårddiskar                         |     |
| Installera hårddisken              |     |
| Parametrar för hårddiskinställning |     |
| Hårddiskinställningar för kameror  |     |
| Panikinspelning                    |     |
|                                    |     |
| Larm                               |     |
| Videoovert                         | 470 |
| Videoexport                        |     |
| Kontinueriig                       |     |
| Handelse (nandelsetyp "rorelse")   |     |
| Underhåll                          |     |
| Systeminfo                         |     |
| Protokollsökning                   |     |
| Importera/Exportera                |     |
| Update                             |     |

| Genomför systemåterställning                                                                                | 474 |
|----------------------------------------------------------------------------------------------------|-----|
| Nätverk                                                                                                    | 474 |
| S.M.A.R.T.                                                                                                  | 476 |
| Kontrollera hårddiskens status                                                                              | 476 |
| Stänga av                                                                                                   | 477 |
| Visning                                                                                                    | 477 |
| Inställningar: Inspelning                                                                                   | 477 |
| Inställningar: Nätverk                                                                                      | 477 |
| Felsökning                                                                                                  | 478 |
| Rengöring och skötsel av produkten                                                                          | 478 |
| Obs                                                                                                    | 478 |
| Tekniska data                                                                                               | 479 |
| Återvinning                                                                                                 | 480 |
| Hänvisning till EG-direktiv om avfall som utgörs av eller innehåller elektrisk eller elektronisk utrustning |     |
| Hänvisning till EG-direktiv RoHS                                                                            | 480 |
| Ordlista                                                                                                    | 481 |
| Terminologi                                                                                                 | 481 |
| Via det interna hårddisken                                                                                  | 483 |

# Snabbguide

### Innan du börjar

Nödvändiga förberedelser:

- 1.Observera allmänna anvisningar, säkerhetsanvisningar samt instruktioner för uppställning och anslutning, se s.408.
- 2.Kontrollera att förpackningens innehåll är fullständigt och kontrollera eventuella skador.

## Obs

Observera instruktionerna i den separata snabbguiden.

## Installera hårddisk

# Varning

Stäng av produkten och bryt strömtillförseln! Kontrollera jorden för att förhindra statiska urladdningar.

- 1. Installera en hårddisk, se separat snabbguide.
- 2.Upprätta först anslutningen till moderkortet med hjälp av den blå datakabeln (liten kontakt).

3. Anslut strömkabeln (stor kontakt, 5 ledare).

4.Kontrollera att stickkontakten sitter ordentligt på plats.5.Stäng höljet.

### Obs

Använd endast hårddiskar som godkänts för videoinspelning och dygnet runt-användning.

### Upprätta anslutningar

Obs

Observera min.-radie vid kabeldragning! Böj inte kabeln!

- 1. Anslut alla kameror med inspelaren.
- 2. Anslut monitorn med VGA- eller BNC-anslutningen.
- 3. Anslut musen till USB-uttaget.
- 4. Anslut produkten till strömnätet. Produkten startar automatiskt.

## Konfigurera produkten

## Obs

- Observera instruktionerna i den separata snabbguiden.
- Utför alla stegen i "Inställningsguide", se s.414.
- Följande inställningar konfigureras efter varandra: (ordningsföljd)
- Välja språk på användargränssnittet
- Skapande av administratör
- Tidsinställningar (datum, tid ...)
- Nätverksinställningar
- Hårddiskförvaltning (initiering etc.)
- Kamerainställningar
- Inspelningsinställningar

# Obs

Titta på ABUS hemsida (www.abus.com) om det finns nya uppdateringar för denna produkt och installera dessa.

## Obs

Om datum eller tid ändras vid senare tillfälle kan data gå förlorade!

 Observera menyöversikten på s. 421 samt anvisningarna och kommentarerna gällande grundläggande användning av systemet på s.402.

Observera kommentarerna gällande:

| Livevisning | s. 416 |
|-------------|--------|
| Uppspelning | s. 419 |
| Dataexport  | s. 442 |
| Felsökning  | s. 449 |
# Viktiga säkerhetsanvisningar

## Symbolförklaring

Följande symboler används i bruksanvisningen och på produkten:

| Symbol | Signalord | Innebörd                                                                           |
|--------|-----------|------------------------------------------------------------------------------------|
|        | Varning   | Skaderisk föreligger.                                                              |
|        | Varning   | Skaderisk på grund av elektrisk spänning föreligger.                               |
|        | Viktigt   | Säkerhetsanvisning beträffande<br>eventuella skador på produk-<br>ten/tillbehöret. |
| i      | Obs       | Hänvisning till viktig information.                                                |

Följande beteckningar används i texten:

|   | Innebörd                                        |
|---|-------------------------------------------------|
| 1 | Uppmaning/anvisning med fast ordningsföljd av   |
| 2 | handlingsstegen i texten                        |
| • | Uppräkning utan fastlagd ordningsföljd i texten |
| • | resp. varning                                   |

## Ändamålsenlig användning

Använd produkten endast för det ändamål för vilket den tillverkats och utvecklats! Alla annan användning klassas som icke ändamålsenlig!

Denna produkt får användas endast för följande ändamål:

Denna 4-kanals nätverks-videoinspelare används till-. sammans med anslutna videosignalskällor (nätverkskameror) och videomonitorer (TFT-monitorer) för övervakning av objekt.

#### Obs ĭ

Datalagring är föremål för landsspecifika sekretesslagar.

Informera kunden om dessa när produkten installeras.

## Allmänt

Innan produkten används för första gången, läs noggrant igenom följande anvisningar och observera alla varningar, även om du är van vid elektroniska produkter.

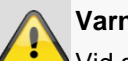

#### Varning

Vid skador som uppstår på grund av att anvisningarna i bruksanvisningen inte har följts upphör garantin.

Vi övertar inget ansvar för följdskador!

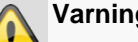

#### Varning

Vi övertar inget ansvar för sak- och/eller personskador som kan härledas till felaktig användning eller att säkerhetsanvisningarna inte har följts.

I dessa fall upphör alla garantianspråk.

Förvara denna handbok på ett säkert ställe för framtida referens.

Om du säljer eller lämnar vidare produkten måste denna bruksanvisning följa med.

Denna produkt har tillverkats i enlighet med internationella säkerhetsstandarder.

## Strömförsörjning

- Driv endast produkten med en strömkälla som har • samma nätspänning som anges på typskylten.
- Om du inte känner till nätspänningen på använd-• ningsplatsen, kontakta din elleverantör.

## Varning

Förebygg dataförlust! Använd alltid produkten med en avbrottsfri strömförsörjning (USV) med överlastskydd.

- Bryt strömtillförseln till produkten innan du påbörjar underhålls- och installationsarbeten.
- Strömbrytaren på denna produkt bryter inte strömtill-• förseln till produkten helt.
- För att helt bryta strömtillförseln till produkten måste • kontakten dras ut ur uttaget. Därför bör produkten vara uppställd så att man alltid lätt kan komma åt uttaget och kontakten snabbt kan dras ur vid nödsituationer.
- För att utesluta brandrisk bör kontakten alltid dras ut ur uttaget om inte produkten ska användas under en längre tid. Bryt strömtillförseln till produkten före stormar och/eller oväder där risk för åska föreligger. Eller anslut produkten till en USV.

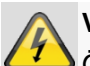

#### Varning

Öppna aldrig produkten själv! Risk för elstötar föreligger!

Vänd dig till behörig personal med motsvarande kunskaper eller till din installatör om du behöver öppna produkten.

 Endast behörig personal med motsvarande kunskaper eller en installatör bör sköta installationen av hårddisken.

# Varning

Om produkten modifieras av andra personer än behörig personal, upphör garantin att gälla. Vi rekommenderar att du låter en behörig person eller installatör installera hårddisken. Vid felaktig installation av hårddisken upphör garantin!

## Överlast/överspänning

- Överbelasta inte eluttag, förlängningskabel och adaptrar eftersom detta kan orsaka eldsvådor eller elektriska stötar.
- För att förhindra skador på grund av överspänning (exempel: åskväder), använd ett överlastskydd.

#### Kabel

- Dra ut alla kablar genom att dra i dess kontakt, dra inte i själva kabeln.
- Vidrör aldrig kabeln med våta händer eftersom detta kan orsaka en kortslutning eller elektrisk stöt.
- Ställ varken produkten, möbler eller andra tunga föremål på kablarna och se till att kablarna inte böjs, särskilt vid kontakten och vid kontaktdonen.
- Gör aldrig en knut i kabeln och bind aldrig ihop kabeln med andra kablar.
- Alla kablar ska dras så att ingen kan kliva på dem och så att de inte ligger i vägen.
- En skadad nätkabel kan utgöra en brandrisk eller orsaka elektriska stötar. Kontrollera kabeln med jämna mellanrum.
- Förändra och manipulera inte nätkabeln och nätkontakten.
- Använd inga adapterkontakter eller förlängningskablar som inte uppfyller gällande säkerhetsnormer och modifiera inte ström- och nätkablarna på något sätt!

#### Användningsplats/Driftsmiljö

• Ställ produkten på en stadig, jämn yta och placera inga tunga föremål på produkten.

- Produkten är inte utformad för att användas i utrymmen med hög temperatur eller luftfuktighet (t.ex. badrum) eller i utrymmen med stora mängder damm.
- Drifttemperatur och luftfuktighet: -10 °C till 55 °C, max. 85 %. relativ fukt. Produkten får bara användas i tempererat klimat.

Se till att

- ventilationen alltid är tillräckligt god (ställ inte produkten i hyllor, på en matta, på en säng eller på platser där ventilationsspringorna täcks för, och se till att det finns ett avstånd på 10 cm till alla sidor)
- inga direkta värmekällor (t.ex. element) inverkar på produkten
- inget direkt solljus eller artificiellt ljus träffar produkten
- produkten inte står i omedelbar närhet till magnetfält (t.ex. högtalare)
- inga öppna brandkällor (t.ex. brinnande ljus) står på eller bredvid produkten
- förhindra att produkten kommer i kontakt med stänkande och droppande vatten samt aggressiva vätskor
- produkten inte drivs i närheten av vatten, produkten får under inga omständigheter sänkas ner i vatten (ställ aldrig kärl fyllda med vätska, som vaser eller dryckesglas, på eller bredvid produkten)
- inga främmande föremål tränger in
- produkten inte utsätts för starka temperatursvängningar, eftersom luftfuktighet annars kondenserar, vilket kan leda till kortslutningar
- produkten inte utsätts för kraftiga skakningar och vibrationer.

## Underhåll och skötsel

Underhållsarbeten behövs om produkten har skadats, t.ex. när nätkontakt, nätkabel eller hölje är skadade, vätska eller föremål trängt i produkten, produkten har utsätts för regn eller fukt eller om den inte fungerar som den ska eller har fallit ner.

- Bryt alltid strömtillförseln till produkten vid underhålls-• arbeten (t.ex. rengöring)!
- Om du fastställer rökutveckling, missljud eller lukter, stäng omedelbart av produkten och dra ut kontakten ur uttaget. I dessa fall får inte produkten användas innan den kontrollerats av en behörig elektriker.
- Låt endast behörig personal utföra alla underhållsarbeten.
- Öppna aldrig produktens eller tillbehörets hölje. Om höljet är öppet föreligger risk för elektriska stötar, vilket kan orsaka skador med dödlig utgång.
- Rengör produktens hölje och fjärrkontrollen med en fuktig trasa.
- Använd inga lösningsmedel, ingen sprit, inga utspädningar o.s.v. Dessa kan orsaka skador på produktens yta.
- Använd inga av följande substanser:
- Saltvatten, insekticider, klor- eller syrahaltiga lösningsmedel (salmiak), skurpulver.
- Använd en bomullsduk och torka försiktigt av ytan tills den är helt torr.

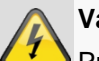

#### Varning

Produkten arbetar med farlig spänning. Av den anledningen får produkten endast öppnas av behörig personal. Alla underhålls- och servicearbeten måste utföras av behöriga företag. Felaktiga reparationer kan utgöra en risk för produktens användare.

#### Tillbehör

Anslut endast tillbehör som är avsedda för produkten. Annars föreligger risk för både person- och sakskador.

#### Idrifttagande

- Alla säkerhets- och användningsanvisningar måste läsas innan produkten används för första gången!
- Öppna höljet endast för att installera hårddisken.

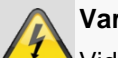

#### Varning

Vid installation i ett befintligt videoövervakningssystem, kontrollera att all utrustning har separerats från elnätet och lågspänningskretsen!

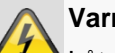

#### Varning

Låt en behörig elektriker utföra monteringen, installationen och kabeldragningen om du är osäker på hur dessa arbeten ska utföras.

Felaktig utförda eller oprofessionella arbeten på elnätet och eldrivna hushållsapparater utgör inte bara en fara för dig, utan även för andra människor.

Utför installationen så att elnätet och lågspänningskretsen alltid är åtskilda, aldrig är anslutna till varandra och inte heller kan anslutas till varandra på grund av störningar.

#### Barn

- Se till att hålla elektriska produkter borta från små barn! Låt aldrig barn använda elektriska produkter utan uppsikt. Barn kan inte alltid göra korrekta riskbedömningar. Små delar kan sväljas och utgör därför en risk för livshotande skador.
- Håll förpackningsmaterial borta från barn. Kvävningsrisk föreligger!
- Denna produkt ska inte användas av barn. Fjädrande • delar kan slungas ut vid felaktig användning och orsaka skador (t.ex. ögonskador) på barn.

## Inledning

Bäste kund,

Vi vill passa på att tacka dig för att du valt denna produkt.

Denna produkt uppfyller kraven i relevanta och gällande EU-riktlinjer. Försäkran om överensstämmelse finns att tillgå hos:

ABUS Security-Center GmbH & Co. KG Linker Kreuthweg 5 86444 Affing GERMANY

Som användare måste du följa denna bruksanvisning för att användningen ska klassas som riskfri!

Läs igenom hela bruksanvisningen innan du börjar använda produkten och följ alla användnings- och säkerhetsanvisningar!

Alla nämnda företagsnamn och produktbeteckningar är varumärken som tillhör respektive ägare. Alla rättigheter förbehållna.

Kontakta din installatör eller återförsäljare vid frågor.

#### Ansvarsfriskrivning

Denna bruksanvisning har tagits fram med största omsorg. Om du upptäcker några felaktigheter eller försummelser, vänligen meddela oss på den adress som anges på baksidan av bruksanvisningen. ABUS Security-Center GmbH ansvarar inte för tekniska eller typografiska fel och förbehåller sig rätten att när som helst, och utan förvarning, utföra ändringar på produkten och i bruksanvisningarna. ABUS Security-Center ansvarar inte för direkta och indirekta följdskador, som uppstår i samband med installationen eller användningen av denna produkt eller av produktens arbetssätt. Vi ger inte någon slags garanti för innehållet i detta dokument.

#### Allmän information

För att kunna använda produkten på ett korrekt sätt, läs bruksanvisningen noggrant och förvara den för senare referens.

Denna bruksanvisningen innehåller information om hur inspelaren används och underhålls. Låt behörig personal utföra reparationen av produkten.

## Obs

Observera att de ändringar som utförs på inspelaren via programvara måste bekräftas genom att klicka på "Använd"/"Bekräfta" innan du lämnar fliken eller menyn.

### Uppackning

Hantera produkten med största varsamhet under uppackningen.

Förpackningar och förpackningsmaterial är återvinningsbara och ska i princip alltid återvinnas.

Vi rekommenderar:

Papper, kartong och wellpapp resp. plastförpackningsdelar ska lämnas i motsvarande behållare.

Om sådana behållare ännu inte finns tillgängliga där du bor kan du slänga dessa material i hushållssoporna.

Om originalförpackningen är skadad, kontrollera först produkten. Om produkten uppvisar skador, skicka tillbaka produkten med förpackningen och kontakta tillverkaren.

#### Leveransomfång

- ABUS 4-kanals nätverks-videoinspelare
- Nätdel
- USB-mus
- SATA-kabel och skruvar för hårddiskar
- CD
- Användarhandbok
- Snabbguide

## Skärmtangentbord

Om du klickar med muspekaren på ett inmatningsfält visas skärmtangentbordet:

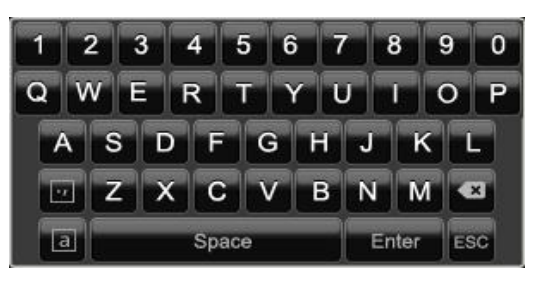

Om endast siffror ska anges visas följande skärmtangentbord:

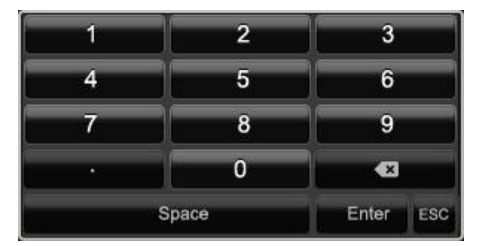

Knapparna har samma funktion som ett datortangentbord.

- För att ange ett tecken, klicka med muspekaren på motsvarande tecken.
- För att avsluta inmatningen, klicka på Enter.
- För att radera tecknet framför markören, klicka på -.
- För att växla mellan versaler och gemener, klicka på den inramade a-symbolen. Den aktiva inställningen visas ovanför tangentbordet.
- För att avsluta inmatningen eller för att lämna fältet, klicka på ESC.

## Starta produkten

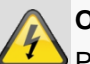

### OBS

Produkten får endast anslutas till den nätspänning som anges på typskylten!

Av säkerhetsskäl måste strömförsörjningen vara avbrottsfri (USV).

När produkten ansluts till elnätet startar den automatiskt och LED-statusraden tänds.

1.När produkten startas genomförs ett självtest.

2.I slutet visas inställningsguiden. Avsluta denna för att komma till live-visningen.

## Stäng av, spärra och starta om produkten

Klicka i huvudmenyn på Stäng av. Översikten visas.

|          | Avstängning |         |
|----------|-------------|---------|
| 6        |             |         |
| Logga ut | Avstangning | Omstart |
|          |             | Kanal   |

- 1.För att stänga av, välj alternativet **Stänga av** och bekräfta med **Ja**. Produkten stängs av.
  - Tryck inte på någon knapp under avstängningen!
  - Dra ut nätdelens kontakt.
- 2.För att spärra systemet, välj den vänstra symbolen Logga ut. Användargränssnittet spärras. För att komma tillbaka till menyn måste ett lösenord anges.
- 3.För att starta om, välj den högra symbolen **Omstart**. Produkten startas om.

#### Slå på produkten

• Anslut nätdelen för att starta produkten.

# Statusindikatorer

#### Allmänt

Följande statusindikatorer informerar om driftstillstånd:

- Lysdioder på produktens ovansida
- Ljudsignaler
- Ikoner (indikatorer) på monitorn.

## Obs

Observera instruktionerna i den separata snabbguiden.

## **DVR LED-statuslist**

| Tillstånd               | Funktion                                                                               |
|-------------------------|----------------------------------------------------------------------------------------|
| Lyser kontinuerligt blå | Systemstatus OK                                                                        |
| Av                      | Produkten är avstängd eller sta-<br>tusvisning har avaktiverats ma-<br>nuellt i menyn. |

### Statusvisning på monitorn

Produkten visar datum och tid, kameranamnen och om en inspelning äger rum.

- Kontinuerlig inspelning: "Blått R"
- Inspelning efter rörelsedetektering: "Gult R"

# Inställningsguide

#### Inställning av system

Inställningsguiden hjälper dig igenom systemets grundinställningar. Därefter är nätverksvideoinspelaren redo för inspelning och övervakning.

## Obs

Samtliga detaljinställningar återfinns i produktmenyn, se översikten på s.421.

Första gången produkten slås på visas en språkvalsskärm:

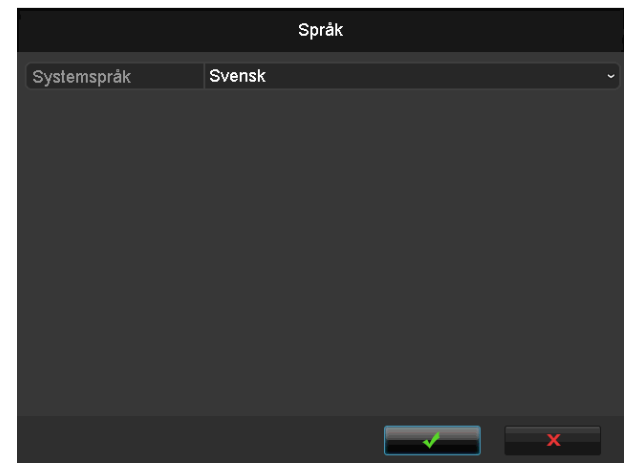

 Klicka i inmatningsfältet och välj språk ur listan. Klicka på ✓ för att fortsätta. Följande fråga visas:

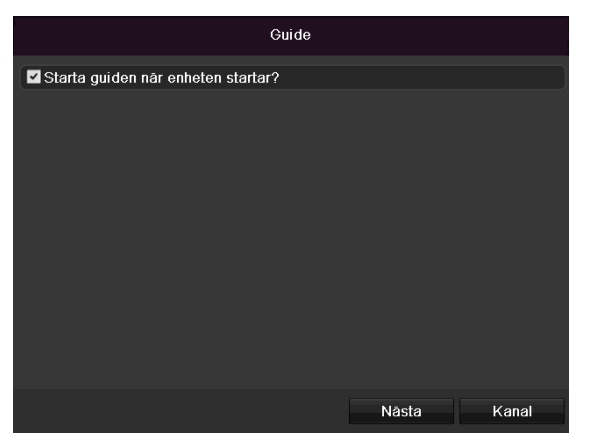

• Klicka på Nästa för att starta assistenten.

# Obs

Efter att systemet har ställts in kan du avmarkera kryssrutan. Assistenten startar därefter inte mer automatiskt.

### Inställning av administratör

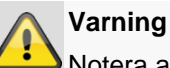

Notera adminlösenordet

är förinställt

"1 2 3 4 5".

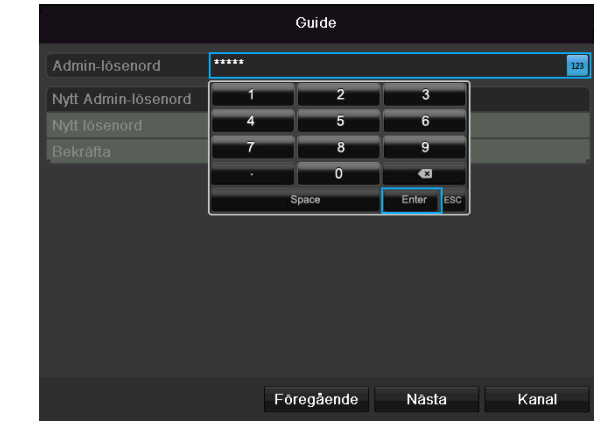

- 1.Klicka i inmatningsfältet och ange adminlösenordet.
- 2.För att ange ett nytt lösenord, markera kryssrutan framför Nytt adminlösenord.
- 3. Ange det nya lösenordet och bekräfta inmatningen i fältet under.

4.Klicka på Nästa.

## Systemtid-/och datum

|             | Guide                                      |   |
|-------------|--------------------------------------------|---|
| Tidszon     | (GMT+01:00) Amsterdam, Berlin, Rome, Paris |   |
| Datumformat | DD-MM-YYYY                                 |   |
| Systemdatum | 16-10-2013                                 | H |
| Systemtid   | 11:37:55                                   | ٥ |
|             |                                            |   |
|             | Föregående Nästa Kana                      |   |

- 1. Ange systemtiden som består av datum och tid.
- 2. Avsluta inställningen genom att klicka på Nästa.

#### Nätverksinställningar

| Guide                 |        |     |       |         |       |         |   |      |
|-----------------------|--------|-----|-------|---------|-------|---------|---|------|
| NIC typ               | 10M/1  | 00M | /1000 | )M Sjál | vanpa | assande |   | ~    |
| Aktivera DHCP         |        |     |       |         |       |         |   |      |
| IPv4 Adress           | 192.1  | 168 | .0    | .20     |       |         |   |      |
| IPv4 Nätmask          | 255 .2 | 255 | .255  | .0      |       |         |   |      |
| IPv4 Standard-gate    | 192.1  | 168 | .0    | . 1     |       |         |   |      |
| Önskad DNS-server     |        |     |       |         |       |         |   |      |
| Alternativ DNS-server |        |     |       |         |       |         |   |      |
|                       |        |     |       |         |       |         |   |      |
|                       |        |     |       |         |       |         |   |      |
|                       |        |     |       |         |       |         |   |      |
|                       |        |     |       |         |       |         |   |      |
|                       |        |     |       |         |       |         |   |      |
|                       |        | F   | ōregā | iende   |       | Nāsta   | K | anal |

## Obs

Fråga behörig nätverksadministratör om du kan välja DHCP eller om du måste ställa in IP-adress, och ytterligare inställningar manuellt.

- 3. DHCP aktiv: om DHCP har ställts in i nätverksroutern, markera kryssrutan DHCP. Samtliga nätverksinställningar utförs sedan automatiskt
- DHCP inte aktiv: ange data manuellt (IPv4-adress, IPv4 subnätmask samt standard IPv4-gateway = routerns IPv4-adress). Alternativt kan du även ange DNS-serverns adress som du behöver för att kunna skicka e-post.

En typisk adresstilldelning skulle kunna se ut på följande sätt:

- IPv4-adress: 192.168.0.50
- IPv4-subnätmask: 255.255.255.0
- IPv4 Default Gateway: 192.168.0.1
- Önskad DNS-server: 192.168.0.1

### Obs

Vid fjärråtkomst via Internet bör produkten tilldelas en fast nätverksadress.

#### Hårddiskhantering

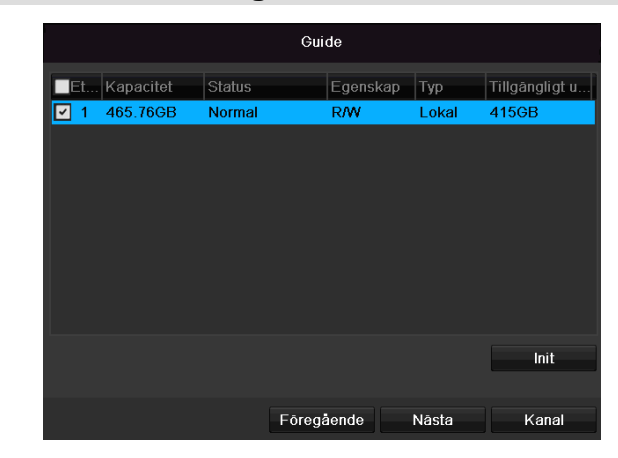

1. För att ställa in en hårddisk, markera kryssrutan med ett vänsterklick och klicka sedan på **Init.** 

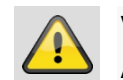

#### Varning

Alla data på hårddisken raderas!

- 2. Bekräfta säkerhetsfrågan med **OK**. Hårddisken ställs in för användning. Förloppet visas med statusfältet.
- 3. Avsluta inställningen genom att klicka på **OK** och klicka sedan på **Nästa**.

## Kamerassistent

|            |               | Gi        | uide       |             |           |
|------------|---------------|-----------|------------|-------------|-----------|
| Nr.        | IP-address    | Antal kar | 1 Device I | M Protokoll | Adminis ^ |
| <b>1</b>   | 192.168.0.177 | 1         | IPC        | ABUS        | 0         |
| 2          | 192.168.0.165 | 1         | IPC        | ABUS        | 0 –       |
| ■3         | 192.168.0.96  | 1         | IPC        | ABUS        | 0         |
| <b>■</b> 4 | 192.168.0.95  | 1         | IPC        | ABUS        | 0         |
| <b>5</b>   | 192.168.0.108 | 1         | IPC        | ABUS        | 0         |
| 6          | 192.168.0.94  | 1         | IPC        | ABUS        | 0         |
| <b>7</b>   | 192.168.0.93  | 1         | IPC        | ABUS        | 0         |
| 8          | 192.168.0.57  | 1         | IPC        | ABUS        | 0         |
| <          | 1 1 1         |           |            |             | >         |
|            |               |           |            | Lägg till   | Sök       |
|            |               | Föreg     | gående     | Nästa       | Avsluta   |

- 1. Klicka på Sök för att visa nätverkskamerorna i ditt nätverk.
- 2. För att lägga till nätverkskameror, aktivera önskade kameror och klicka på Lägg till.
- 3. Klicka på Nästa för att fortsätta med inställningen.

# Tips

Följande kameror är helt integrerade med ABUSprotokollet och kan konfigureras med inställningsguiden: TVIP11560, TVIP41500, TVIP61500, TVIP61550.

### Kamerainspelning

|                                  |           | Guide    |    |       |    |
|----------------------------------|-----------|----------|----|-------|----|
| Kamera                           | IP-Kamera | 1        |    |       |    |
| 🖬 Starta inspelning              |           |          |    |       |    |
| <ul> <li>Kontinuerlig</li> </ul> |           |          |    |       |    |
| Rörelsedetektering               |           |          |    |       |    |
|                                  |           |          |    | Kopie | ra |
|                                  |           |          |    |       |    |
|                                  | Fö        | regående | ок | Avslu | ta |

- 1. Välj den nätverkskamera som du vill spela in med vid "Kamera".
- 2. Markera kryssrutan "Starta inspelning".
- 3. Välj inspelningsstart. Du kan välja mellan "Kontinuerlig" och "Rörelsedetektering".
- 4. Tryck på **Kopiera** för att använda inställningen för andra kameror. För att göra detta, välj kameror i det nya fönstret som öppnas. Markera motsvarande kryssruta med ett musklick.
- 5. Avsluta inställningen och inställningsguiden med **OK**.

# Livevisning

## Översikt

Livevisningen startar automatiskt när produkten slås på.

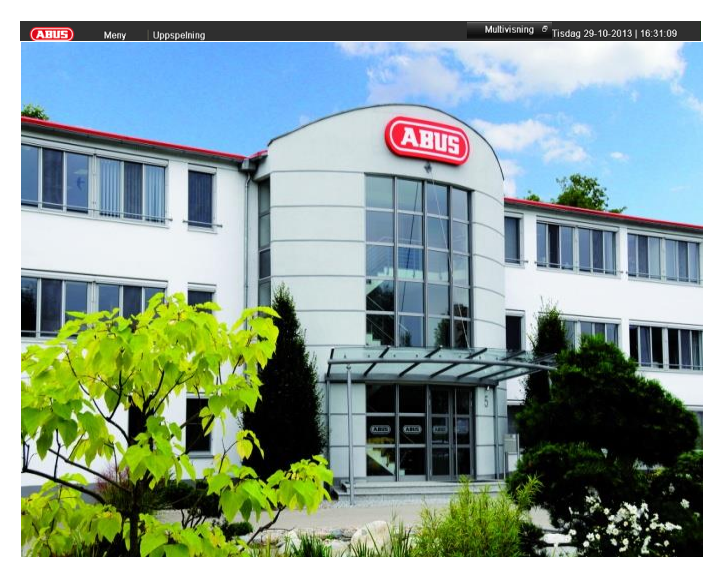

I rubriken finns följande menyer:

- Meny och
- Uppspelning

På rubrikens högra sida visas produktens datum och tid. Till vänster visas multivyn.

- För att öppna multivyns popup-meny, klicka på symbolen.
- För att bläddra bland de olika vyerna, klicka på en av symbolerna i pop up-listen som visas.

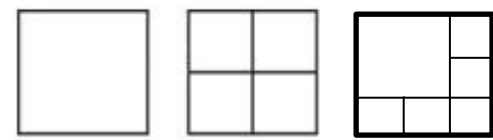

På huvudbildskärmen visas signalerna för de anslutna kamerorna.

 Genom att dubbelklicka på den vänstra musknappen kan du visa kamerabilden i helskärmsläge eller återgå till ursprungligt visningsläge.

## Statussymboler

 Följande symboler visas i enlighet med produktens driftsstatus:

| Symbol | Innebörd                                 |
|--------|------------------------------------------|
| R      | Gul: Rörelseinspelning                   |
|        | Inspelning endast vid rörelsedetektering |
|        | Blå Inspelning                           |
| R      | Kontinuerlig inspelning                  |

#### Popup-meny vid musstyrning

## Obs

Tryck på höger musknapp när muspekaren befinner sig över en live-bild.

Följande inställningar är möjliga. En pil som pekar åt höger indikerar att det finns en undermeny:

|   | Meny  |       |
|---|-------|-------|
| כ | Enkel | visni |

- Enkel visning
- Multi-visning
- Föregående visning
- Nästa visningsbild
- 🖆 Starta sekvensvisning
- 🖻 Starta inspelning
- 🔨 Add IP Camera
- Uppspelning
- 🄅 Utgångsfunktion

| Meny                           | Öppnar huvudmenyn                                             |
|--------------------------------|---------------------------------------------------------------|
| Helskärm                       | Helskärmsläge för vald<br>kamera                              |
| Utökad visning                 | Olika kameralayouter                                          |
| Tidigare vy                    | Visning av tidigare kamera                                    |
| Nästa vy                       | Visning av nästa kamera                                       |
| Starta sekvensvis-             | Startar kamerornas sekvensvis-                                |
| ning                           | ning                                                          |
| Starta inspelning              | Startar rörelsedetektering eller<br>tidsschema för hela dagen |
| Lägga till nätverks-<br>kamera | Lägga till ytterligare nätverkska-<br>meror                   |
| Uppspelning                    | Växla till uppspelning                                        |
| Återgivningsläge               | Inställning av återgivningsläge för<br>bildskärmsvisning      |

# i <sup>Obs</sup>

Starta sekvensvisning: Fastställ sekvensfördröjningen för uppspelning i visningsinställningar.

# Urvalsfält på kamerabilden

Klicka på enkel eller utökad vy på kamerabilden. Ett urvalsfält visas:

|     | (1) (2) (3) (4) (5) (6) (7)                          |  |  |  |
|-----|------------------------------------------------------|--|--|--|
| Nr  | Symbolens innebörd                                   |  |  |  |
| (1) | Miniatyrfältets rörelseområde                        |  |  |  |
| (2) | Aktivera/avaktivera manuell inspelning               |  |  |  |
| (3) | Omedelbar uppspelning av de senaste 5 minu-<br>terna |  |  |  |
| (4) | Aktivera/avaktivera audiofunktionen                  |  |  |  |
| (5) | Digital zoom                                         |  |  |  |
| (6) | Inställningar för visning av bilder                  |  |  |  |
| (7) | Stänger urvalsfältet                                 |  |  |  |

### Inställningar

# Obs

Livevisningen kan ställas in på följande sätt.

Öppna huvudmenyn och klicka på Konfiguration. Klicka därefter på Livevisning:

|              |                                 | Konfigurering |                        | ľ |
|--------------|---------------------------------|---------------|------------------------|---|
| Generell     | Generell Visning                |               |                        |   |
| Nätverk      | Videoutgångs-interface          | VGA/HDMI      |                        |   |
| Larm         | Livevisningsläge                | 1+5           |                        |   |
|              | Väntetid                        | Ingen switch  |                        |   |
| Livevisning  | Aktivera ljudutgång             |               |                        |   |
| Undantag     | Visa statusfält                 |               |                        |   |
| Användare    | Händelseutgång                  | VGA/HDMI      |                        |   |
|              | Väntetid för helskärmsbevakning | 10s           |                        |   |
|              | Visningstid före händelse       | 10s           |                        |   |
| 1 km desites |                                 |               | Tillämpa <b>Tibaka</b> |   |
| Livevisning  |                                 |               | Tillampa Tillbaka      |   |

Under fliken Allmänt kan följande inställningar utföras:

| /GA, Main CVBS                      |
|-------------------------------------|
| /älj den anslutning där inställnin- |
| garna ska ändras.                   |
| Olika kameralayouter                |
| 1x1, 2x2, 1x5                       |
| Omställningstid mellan de enskilda  |
| kamerorna vid sekvensvisning        |
| Aktivera audioutgången              |
| VGA/HDMI) för realtidsvisning.      |
| Aktiverar/avaktiverar statusfält    |
| Bestäm monitor för visning av hän-  |
| delse                               |
| Sekunder som händelsen visas på     |
| den bestämda monitorn.              |
| Antal sekunder som ett pop-up-      |
| önster visas efter ett larm.        |
|                                     |

#### Obs

#### VGA-monitor ansluten

Om en VGA-monitor är ansluten detekteras detta

automatiskt vid start. Huvudvideosignalren visas på monitorn.

BNC-utgången Video Main visar kamerorna som helskärm i sekvens.

#### Ingen HDMI-monitor ansluten:

Om HDMI-kabeln inte är ansluten till monitorn vid start matas en huvudsignal ut vid BNC-anslutning Main. Anslut VGA-kabeln och starta om inspelaren för att genomföra automatisk detektering.

## Inställning av kamerautgång

Du kan visa max. 4 kameror samtidigt vid livevisning. 1.Klicka på fliken Vy:

|             |          |                     | Konfigure | ing  |   |                  |
|-------------|----------|---------------------|-----------|------|---|------------------|
| Generell    | General  | Vienina             |           |      |   |                  |
| Nätverk     | Videout  | nance interface     | VGA       |      |   |                  |
| Livevisning | > Kamera | Kameranamn          |           |      |   |                  |
| Undantag    | 🛒 A1     | Kamera 01 hallo tes | st 1      |      | 2 |                  |
| Användare   | 🔫 A2     | Kamera 02           |           |      |   |                  |
|             | - A3     | Kamera 03           |           | A1 × |   |                  |
|             | - 14     | Kamera 04           |           |      |   |                  |
|             |          |                     |           |      |   |                  |
|             |          |                     | 3         |      | 4 |                  |
|             |          |                     |           |      |   |                  |
|             |          |                     |           |      |   |                  |
|             |          |                     |           | A3 × |   | A4 ×             |
|             |          |                     |           |      |   |                  |
|             |          |                     |           |      |   |                  |
|             |          |                     |           |      |   |                  |
|             |          |                     | 08        |      |   |                  |
|             |          |                     |           |      |   |                  |
|             |          |                     |           |      |   |                  |
|             |          |                     |           |      |   |                  |
|             |          |                     |           |      |   |                  |
|             |          |                     |           |      |   |                  |
|             |          |                     |           |      |   |                  |
|             |          |                     |           |      |   |                  |
|             |          |                     |           |      |   |                  |
|             |          |                     |           |      |   |                  |
| Livevisning |          |                     |           |      |   | illāmpa Tillbaka |

2.Välj visningsläge.

- 1 x 1
- 2 x 2
- 1 x 5

3.Navigationsknapparna används för att tilldela den önskade kamerasignalen till respektive bildutsnitt.

• X betyder att denna kamera inte visas.

4.Klicka på Använd för att börja använda inställningen.

# Uppspelning i livevisning

#### Allmänt

Uppspelningen kan ske på tre olika sätt:

- Via sökning av händelser i huvudmenyn,
- från livevisningen resp.
- via protokollsökningen i underhållsmenyn.

## Obs

Knapparna "Föregående/Nästa fil/Dag/Resultat" har följande funktioner beroende på uppspelningsmetod:

Normal uppspelning: Genom att trycka på en av knapparna växlar uppspelningen till föregående/nästa dag.

Sökning bland händelser: Genom att trycka på en av knapparna växlar uppspelningen till föregående/nästa händelse.

Dataexport: Genom att trycka på en av knapparna växlar uppspelningen till föregående/nästa fil.

# Obs

Samtidig uppspelning av upp till 4 kamerakanaler möjlig.

# Uppspelningsmonitor

Uppspelningen styrs via kontrollfältet:

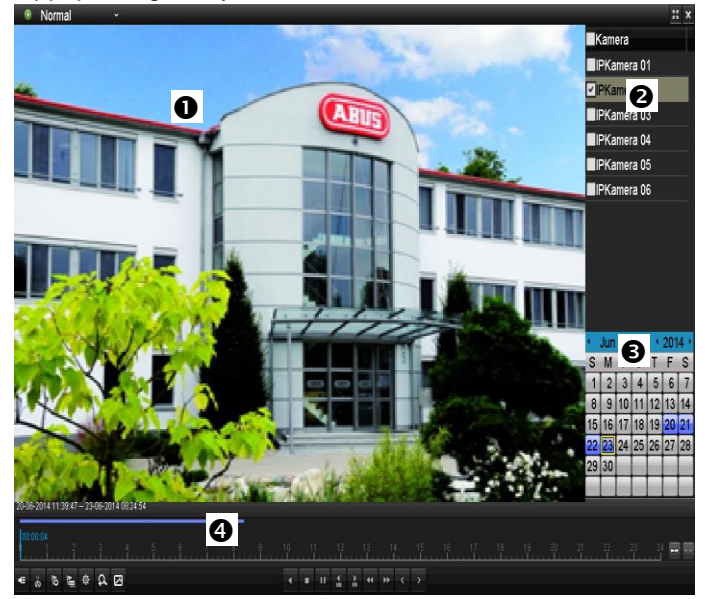

| Nr. | Område                                |
|-----|---------------------------------------|
| 0   | löpande uppspelning med datum och tid |
| 0   | Välj kamera för uppspelning           |
| €   | Kalender med inspelningstyp           |
| 4   | Kontrollfält med tidsaxel (se höger)  |

## Styrning via kontrollfält

Kontrollfältet (4) används för att styra löpande uppspelning. Symbolerna har följande innebörd:

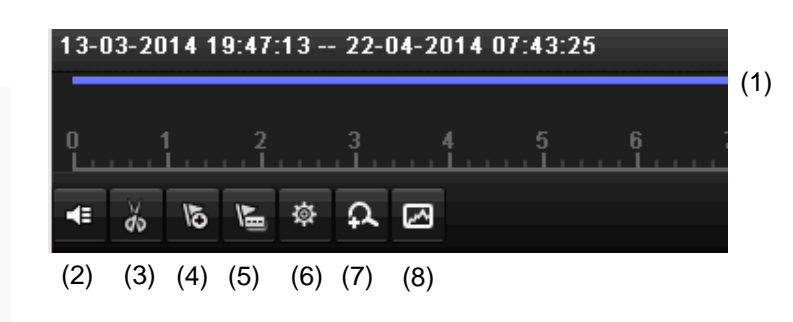

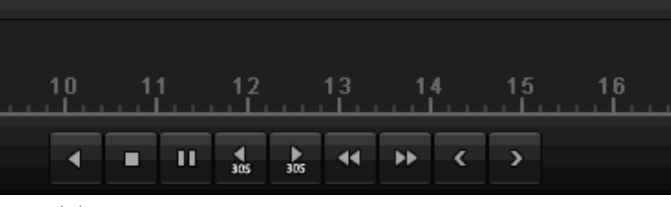

(9) (10)(11) (12)(13)(14)(15)(16)(17)

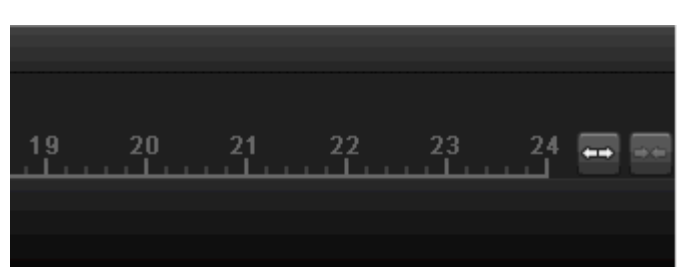

(18)(19)

| Nr | Symbolens innebörd                                                                                                    |
|----|----------------------------------------------------------------------------------------------------|
| 1  | Tidsaxel:<br>Klicka med musen i tidsaxeln för att fortsätta upp-<br>spelningen på en annan plats.                                       |
|    | <ul> <li>Klicka på "skjutmekanismen" och dra den till<br/>önskad tid för att starta uppspelningen från<br/>denna tidpunkt</li> </ul>    |
| 2  | Aktivera/avaktivera audio                                                                                                    |
| 3  | Starta/stoppa export av videoklipp. När uppspel-<br>ningen avslutas visas klippet i dialogfönstret Ex-<br>port.                         |
| 4  | Lägga till markering (se uppspelningstyp "Marke-<br>ring")                                                                              |
| 5  | Användardefinierad markering (se uppspelnings-<br>typ "Markering")                                                                      |
| 6  | Förvalta markering                                                                                                    |
| 7  | Digital zoom                                                                                                    |
| 8  | Smart-sökning:<br>Genom att skapa ett sökfönster visas rörelsedata<br>från inspelningar i det valda upptagningsområdet i<br>tidslistan. |

|    | OBS!                                            |
|----|-------------------------------------------------|
|    | Smart-sökningen fungerar endast vid uppspelning |
|    | från en enskild kamera.                         |
| 9  | Uppspelning, bakåt                              |
| 10 | Uppspelning, stopp                              |
| 11 | Uppspelning Start/Paus                          |
| 12 | Hoppa tillbaka 30 sekunder                      |
| 13 | Hoppa framåt 30 sekunder                        |
| 14 | Långsam framspolning (16x $\rightarrow$ 1x)     |
| 15 | Snabb framspolning $(1x \rightarrow 16x)$       |
| 16 | Föregående dag                                  |
| 17 | Nästa dag                                       |
| 18 | Förminska urklipp tidslista                     |
| 19 | Förstora urklipp tidslista                      |

Följande menyer står till förfogande:

| Тур        | Beskrivning                                                                                                    |
|------------|----------------------------------------------------------------------------------------------------|
| Längd      | Uppspelning av inspelade videodata.                                                                             |
| Händelse   | Sökning efter och uppspelning av videoda-<br>ta som spelats in efter rörelsedetektering<br>eller ingående larm. |
| Markering  | Sökning efter och uppspelning av videoda-<br>ta som försetts med en markering.                                  |
| Extern fil | Sökning och uppspelning av videodata<br>som hittats på ett anslutet externt datame-<br>dium (USB).              |

| Klicka på | "Förvalta | markeringar" | (6): |
|-----------|-----------|--------------|------|
|-----------|-----------|--------------|------|

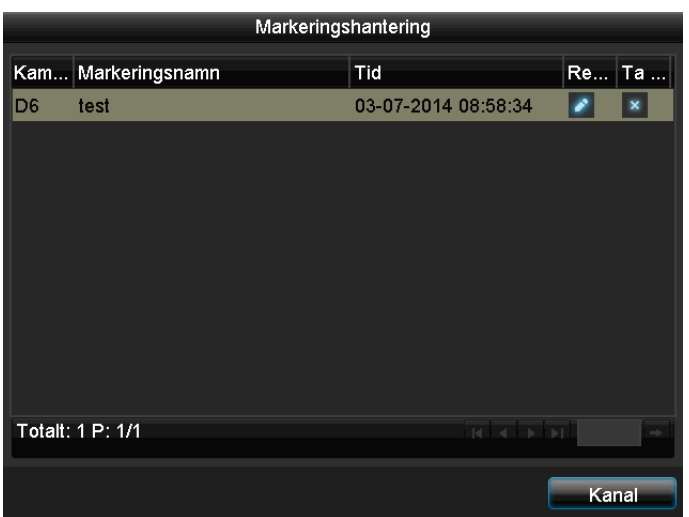

 För att ändra beskrivningen av dina markeringar, klicka på symbolen Bearbeta. För att avlägsna, klicka på symbolen Radera.

# Urval uppspelningstyp

Genom att välja uppspelningstyp (5) kan man visa och filtrera olika typer av inspelningar och händelser i uppspelningsvyn.

| D | Normal     |
|---|------------|
| = | Händelse   |
| Ņ | Markering  |
|   | Extern fil |

# Produktmeny

# Menyöversikt

Efterföljande menyöversikt innehåller de viktigaste menyerna med vilka man kan ställa in och styra produkten. På höger sida visas viktig information om produkten.

- Klicka på önskad meny för att öppna denna.
- Klicka på Lämna för att stänga menyöversikten.

| Meny         |                                                 |                                                      |             |
|--------------|-------------------------------------------------|------------------------------------------------------|-------------|
|              | ABUS                                            | Generell                                             | Kameror HDD |
| Nställningar | DVR Modell<br>Firmware Version<br>Nätverk In/Ut | TVVR36000<br>V2.3.6, A Build 1400<br>27Mbps / 30Mbps | 518         |
| Uppspelning  |                                                 | LAN #1                                               |             |
|              | IP-address                                      | 192.168.0.183                                        |             |
|              | MAC-address                                     | 8c:e7:48:5c:75:bc                                    |             |
|              | DHCP                                            | Ja                                                   |             |
|              |                                                 |                                                      |             |
|              |                                                 | Port                                                 |             |
|              | НТТР                                            | 80                                                   |             |
| Underhåll    | DVR                                             | 8000                                                 |             |
|              | RTSP                                            | 554                                                  |             |
|              |                                                 |                                                      |             |
| Avstängning  |                                                 |                                                      | Avsluta     |

## Menybeskrivning

| Meny          | Beskrivning                                                                                                    | Se s. |
|---------------|----------------------------------------------------------------------------------------------------|-------|
| Inställningar | Leder vidare till menyerna Konfiguration, Kamera, Inspelning, HDD, Up-<br>pspelning.                                                                                                    | 422   |
| Uppspelning   | Parameterstyrd sökning efter video- eller bildinspelningar som startats av händelser som rörelsedetektering samt de markeringar som satts i upp-spelningen.                                         | 441   |
| Videoexport   | Parameterstyrd sökning efter video- eller bildinspelningar som startats av händelser som larm eller rörelsedetektering samt larmhändelser och de markeringar som satts i uppspelningen.             | 442   |
| Underhåll     | Systeminformation, söka igenom protokoll, importera/exportera konfigurati-<br>on, produktunderhåll som uppdatering till nytt firmware, läsa in fabriksin-<br>ställningar, visa nätverksutnyttjande. | 444   |

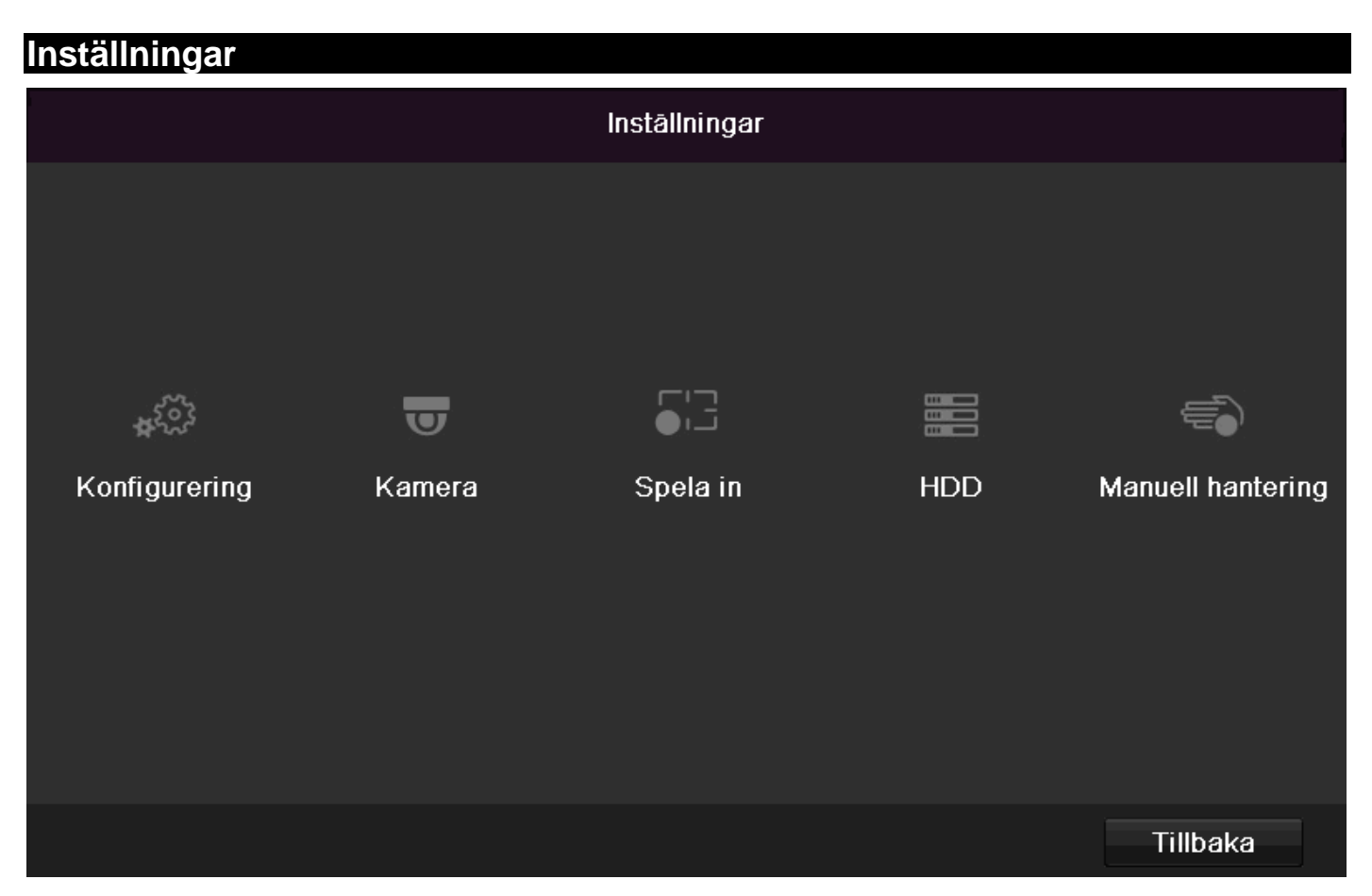

# Menybeskrivning

| Meny            | Beskrivning                                                                                                    | Se s. |
|-----------------|----------------------------------------------------------------------------------------------------|-------|
| Konfiguration   | Förvaltning av alla produktinställningar (allmänt, nätverk, livevisning, varn-<br>ing, användare).                                        | 423   |
| Kamera          | Meny för inställning av kameraparametrar (OSD-konfiguration, bildläge, rörelsedetektering, privatzon, sabotageövervakning, videoförlust). | 431   |
| Inspelning      | Meny för inställning av inspelningsparametrar (tidsplan, kameraupplösning, semester etc.).                                                | 435   |
| HDD             | Initiera resp. förvalta installerad hårddisk (tilldela läs-/skrivfunktioner, kame-<br>ror, förvalta nätverkshårddisk etc.).               | 438   |
| Panikinspelning | Meny för inställning av manuella inspelningar.                                                                                            | 40    |

# Konfiguration

|              |                                  | Konfigurering                              |
|--------------|----------------------------------|--------------------------------------------|
| Generell >   | Generell DST Inställning Fler in | nställningar                               |
| Nätverk      | Språk                            | Svensk                                     |
| Larm         | Upplösning                       | 1280'720/60HZ                              |
| Liveviening  | Tidszon                          | (GMT+01:00) Amsterdam, Berlin, Rome, Paris |
| Livevisining | Datumformat                      | DD-MM-YYYY                                 |
| Undantag     | Systemdatum                      | 23-06-2014                                 |
| Användare    | Systemtid                        | 15:38:18                                   |
|              | Muspekarens hastighet            |                                            |
|              | Aktivera hjälp                   |                                            |
|              | Aktivera lösenord                |                                            |
|              | Enable Light                     |                                            |
|              |                                  |                                            |
|              |                                  |                                            |
|              |                                  |                                            |
|              |                                  |                                            |
|              |                                  |                                            |
|              |                                  |                                            |
|              |                                  |                                            |
|              |                                  |                                            |
|              |                                  |                                            |
| Livevisning  |                                  | Tillämpa Tillbaka                          |

# Obs

Menyn Konfiguration förvaltar samtliga produktinställningar.

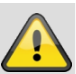

## Varning

Förvissa dig om att datum och tid har ställts in korrekt.

OBS!

Efterföljande ändringar kan leda till förlust av data!

Säkerhetskopiera filerna i rätt tid.

## Översikt

| Meny                      | Inställning                                                                                                    | Sida |
|---------------------------|----------------------------------------------------------------------------------------------------|------|
| Allmänt                   | Språk, video, tid, datum,<br>mus, lösenord, sommartid,<br>ytterligare inställningar                                   | 423  |
| Näterkskonfigura-<br>tion | Nödvändiga nätverksin-<br>ställningar (manuell IP,<br>DHCP, PPPOE, DDNS<br>etc.) samt översikt över<br>nätverksstatus | 425  |
| Larm                      | Inställningar för nätverk-<br>kamerornas larm-I/O-<br>enheter                                                         | 426  |
| Realtidsvisning           | Displayinställningar, tilldel-<br>ning av utgång för händel-<br>se                                                    | 428  |
| Varning                   | Produktens beteende i un-<br>dantagstillstånd (full hård-<br>disk, nätverk frånkopplat<br>etc.)                       | 429  |
| Användare                 | Lägga till, ändring av an-<br>vändare, tilldelning av be-<br>hörighetsnivåer                                          | 429  |

# i <sup>Obs</sup>

Observera anvisningarna i motsvarande kapitel.

## Allmänna inställningar

| Konfigurering |          |                 |                                            |      |
|---------------|----------|-----------------|--------------------------------------------|------|
| Generell >    | Generell | DST Inställning | Fler inställningar                         |      |
| Nätverk       | Språk    |                 | Svensk                                     |      |
| Larm          | Upplösn  | ing             | 1280'720/60HZ                              |      |
| Livovisnine   | Tidszon  |                 | (GMT+01:00) Amsterdam, Berlin, Rome, Paris |      |
| Livevisining  | Datumfo  | rmat            | DD-MM-YYYY                                 |      |
| Undantag      | Systemo  | latum           | 23-06-2014                                 |      |
| Användare     | Systemt  |                 | 15:38:18                                   | ٥    |
|               | Muspek   | arens hastighet |                                            |      |
|               | Aktivera | hjälp           |                                            |      |
|               | Aktivera | lösenord        |                                            |      |
|               | Enable L | .ight           |                                            |      |
|               |          |                 |                                            |      |
| Livevisning   |          |                 | Tillämpa Tillä                             | oaka |

| Flik Allmänt       | Inställning                                                                                                    |
|--------------------|----------------------------------------------------------------------------------------------------|
| Språk              | OSD-språk                                                                                                    |
| Upplösning         | Monitor-upplösning                                                                                             |
| Tidszon            | GMT (Greenwich Mean Time)                                                                                      |
| Datumformat        | MM-DD-ÅÅÅÅ, DD-MM-ÅÅÅÅ,                                                                                        |
|                    | ÅÅÅÅ-MM-DD                                                                                                    |
| Systemtid          | Datum, tid                                                                                                    |
| Muspekarens has-   | Slider, vänster, låg,                                                                                          |
| tighet             | höger, hög hastighet                                                                                           |
| Aktivera assistent | Kryssrutan markerad:                                                                                           |
|                    | Assistenten visas vid systemstart.                                                                             |
| Aktivera ID-       | Kryssrutan avmarkerad:                                                                                         |
| autentisering      | Inget lösenord måste anges på<br>inspelaren. Vid åtkomst via nät-<br>verk måste dock lösenordet anges<br>igen. |
|                    | Kryssrutan markerad:                                                                                           |
|                    | Lösenordet måste anges innan                                                                                   |
|                    | menyn kan användas.                                                                                            |
| Aktivera LED-      | Kryssrutan avmarkerad:                                                                                         |
| statusrad          | LED-statusraden är avaktiverad.                                                                                |
|                    | Kryssrutan markerad:                                                                                           |
|                    | LED-statusraden lyser blått när                                                                                |
|                    | inspelaren är påslagen.                                                                                        |
| Aktivera fjärråt-  | Kryssrutan markerad:                                                                                           |
| Komst              | Atkomst för fjärrkonfiguration via<br>teknisk support är aktiverad.                                            |

| Fliken DST-<br>inställningar     | Inställning                                                                                             |
|----------------------------------|----------------------------------------------------------------------------------------------------|
| Autom. sommartidsan-<br>passning | Om kryssrutan är markerad<br>ställer produkten automatiskt<br>om till sommartid.                        |
| Aktivera sommartid               | Om kryssrutan är markerad<br>kan man själv välja start- och<br>slutdatum för sommartid.                 |
| Från, till                       | Start- och slutdatum, sommar-<br>tid                                                                    |
| Sommartid Bias                   | Sommartid Bias: Korrigering av sommartid till referenstid                                               |
| Ytterligare inställnin-<br>gar   | Inställningar                                                                                           |
| Namn                             | Entydig specifikation på pro-<br>dukt                                                                   |
| Nr                               | Används för entydig identifi-<br>ering vid användning med<br>fjärrkontroll                              |
| Autom. utloggning                | Aldrig/1 30 minuter – reg-<br>lerar hur länge menyn visas<br>innan den stängs                           |
| Händelsenotering                 | Kryssrutan markerad:                                                                                    |
|                                  | Akustiskt larm vid meddelan-<br>den om händelser som t.ex.<br>rörelsedetektering, hårddisk<br>full etc. |

Bekräfta inställningarna genom att klicka på **Använd** och lämna menyn med **OK**.

## Näterkskonfiguration

## Allmänt

Nätverksinställningarna måste vara korrekta om

 du vill fjärrstyra produkten och övervakningen via webbläsaren.

## Obs

Läs följande anvisningar innan du ställer in produkten.

Ett nätverk är en sammanslutning av minst två nätverkskompatibla enheter.

Överföringsmetoder:

- trådbundna nätverk (t.ex. CAT5-kabel),
- trådlösa nätverk (WLAN) och
- andra överföringsmöjligheter (Powerline).

Alla system har stora likheter men skiljer sig åt på en del punkter.

## Begrepp

Bifogat är en översikt över begrepp som är relevanta vid användning av produkten i nätverk.

| Parameter                       | Installning                                                                                                    |
|---------------------------------|----------------------------------------------------------------------------------------------------|
| IP-adress                       | En IP-adress är en nätverksenhets<br>unika adress i ett nätverk.                                                                                                    |
|                                 | Adressen kan bara förekomma en en-                                                                                                    |
|                                 | da gång i nätverket. Det finns särskilda                                                                                                    |
|                                 | IP-adressomraden som reserverats for                                                                                                    |
| Drivet edree                    |                                                                                                    |
| sområde                         | Lex. 10.0.0.0 - 10.255.255.255,                                                                                                    |
| connado                         | 172 16 0 0 - 172 31 255 255                                                                                                    |
|                                 | Subpätmask 255 255 0 0                                                                                                    |
|                                 | 192 168 0 0 - 192 168 255 255                                                                                                    |
|                                 | Subnätmask 255 255 255 0                                                                                                    |
| Subnätmask                      | Är en bitmask som används vid dirige-                                                                                                    |
| Cubhathask                      | ring (routing).                                                                                                    |
|                                 | I hemmanätverk vanligtvis                                                                                                    |
|                                 | 255.255.255.0                                                                                                    |
| Gateway                         | Nätverksenhet som ger alla andra nät-                                                                                                    |
|                                 | Till exempel datorn till vilken DSL-                                                                                                    |
|                                 | modemet är anslutet eller vanligtvis                                                                                                    |
|                                 | routern resp. accesspunkten i nätver-                                                                                                    |
|                                 | ket.                                                                                                    |
|                                 |                                                                                                    |
| _                               |                                                                                                    |
| Parameter                       | Inställning                                                                                                    |
| Parameter<br>Namnserver         | Inställning<br>Kallas även DNS (Domain Name Ser-                                                                                                    |
| Parameter<br>Namnserver         | Inställning<br>Kallas även DNS (Domain Name Ser-<br>ver), ser till att webbadressen resp. URL<br>(t.ex. www.google.de) tilldelas en unik IP-                                                                                                    |
| Parameter<br>Namnserver         | Inställning<br>Kallas även DNS (Domain Name Ser-<br>ver), ser till att webbadressen resp. URL<br>(t.ex. www.google.de) tilldelas en unik IP-<br>adress.                                                                                                    |
| Parameter<br>Namnserver         | Inställning<br>Kallas även DNS (Domain Name Server), ser till att webbadressen resp. URL<br>(t.ex. www.google.de) tilldelas en unik IP-<br>adress.<br>Om man skriver in en domän i en web-                                                                                                    |
| Parameter<br>Namnserver         | Inställning<br>Kallas även DNS (Domain Name Server), ser till att webbadressen resp. URL<br>(t.ex. www.google.de) tilldelas en unik IP-<br>adress.<br>Om man skriver in en domän i en web-<br>bläsare söker DNS efter en passande IP-<br>adress på aanvern och skieker förfrågan                                                                                                    |
| Parameter<br>Namnserver         | Inställning<br>Kallas även DNS (Domain Name Server), ser till att webbadressen resp. URL<br>(t.ex. www.google.de) tilldelas en unik IP-<br>adress.<br>Om man skriver in en domän i en web-<br>bläsare söker DNS efter en passande IP-<br>adress på servern och skickar förfrågan<br>vidare.                                                                                                    |
| Parameter<br>Namnserver         | Inställning<br>Kallas även DNS (Domain Name Server), ser till att webbadressen resp. URL<br>(t.ex. www.google.de) tilldelas en unik IP-<br>adress.<br>Om man skriver in en domän i en web-<br>bläsare söker DNS efter en passande IP-<br>adress på servern och skickar förfrågan<br>vidare.<br>Här kan man ange IP-numret för en DNS                                                                                                    |
| Parameter<br>Namnserver         | Inställning<br>Kallas även DNS (Domain Name Server), ser till att webbadressen resp. URL<br>(t.ex. www.google.de) tilldelas en unik IP-<br>adress.<br>Om man skriver in en domän i en web-<br>bläsare söker DNS efter en passande IP-<br>adress på servern och skickar förfrågan<br>vidare.<br>Här kan man ange IP-numret för en DNS<br>från internetleverantören. Oftast räcker                                                                                                    |
| Parameter<br>Namnserver         | Inställning<br>Kallas även DNS (Domain Name Server), ser till att webbadressen resp. URL<br>(t.ex. www.google.de) tilldelas en unik IP-<br>adress.<br>Om man skriver in en domän i en web-<br>bläsare söker DNS efter en passande IP-<br>adress på servern och skickar förfrågan<br>vidare.<br>Här kan man ange IP-numret för en DNS<br>från internetleverantören. Oftast räcker<br>det med att ange gatewayens IP-<br>nummer. Gatewayen skickar sedan                                                                                                    |
| Parameter<br>Namnserver         | Inställning<br>Kallas även DNS (Domain Name Server), ser till att webbadressen resp. URL<br>(t.ex. www.google.de) tilldelas en unik IP-<br>adress.<br>Om man skriver in en domän i en web-<br>bläsare söker DNS efter en passande IP-<br>adress på servern och skickar förfrågan<br>vidare.<br>Här kan man ange IP-numret för en DNS<br>från internetleverantören. Oftast räcker<br>det med att ange gatewayens IP-<br>nummer. Gatewayen skickar sedan<br>förfrågan vidare till internetleverantörens                                                                                                    |
| Parameter<br>Namnserver         | Inställning<br>Kallas även DNS (Domain Name Server), ser till att webbadressen resp. URL (t.ex. www.google.de) tilldelas en unik IP-<br>adress.<br>Om man skriver in en domän i en webbläsare söker DNS efter en passande IP-<br>adress på servern och skickar förfrågan vidare.<br>Här kan man ange IP-numret för en DNS<br>från internetleverantören. Oftast räcker<br>det med att ange gatewayens IP-<br>nummer. Gatewayen skickar sedan<br>förfrågan vidare till internetleverantörens<br>DNS.                                                                                                    |
| Parameter<br>Namnserver         | Inställning<br>Kallas även DNS (Domain Name Server), ser till att webbadressen resp. URL (t.ex. www.google.de) tilldelas en unik IP-<br>adress.<br>Om man skriver in en domän i en web-<br>bläsare söker DNS efter en passande IP-<br>adress på servern och skickar förfrågan<br>vidare.<br>Här kan man ange IP-numret för en DNS<br>från internetleverantören. Oftast räcker<br>det med att ange gatewayens IP-<br>nummer. Gatewayen skickar sedan<br>förfrågan vidare till internetleverantörens<br>DNS.<br>DHCP-servern tilldelar automatiskt IP-                                                                                                    |
| Parameter<br>Namnserver<br>DHCP | Inställning<br>Kallas även DNS (Domain Name Server), ser till att webbadressen resp. URL (t.ex. www.google.de) tilldelas en unik IP-<br>adress.<br>Om man skriver in en domän i en webbläsare söker DNS efter en passande IP-<br>adress på servern och skickar förfrågan vidare.<br>Här kan man ange IP-numret för en DNS<br>från internetleverantören. Oftast räcker<br>det med att ange gatewayens IP-<br>nummer. Gatewayen skickar sedan<br>förfrågan vidare till internetleverantörens<br>DNS.<br>DHCP-servern tilldelar automatiskt IP-<br>adressen, subnätmasken, gatewayen                                                                                                    |
| Parameter<br>Namnserver<br>DHCP | Inställning<br>Kallas även DNS (Domain Name Server), ser till att webbadressen resp. URL<br>(t.ex. www.google.de) tilldelas en unik IP-<br>adress.<br>Om man skriver in en domän i en web-<br>bläsare söker DNS efter en passande IP-<br>adress på servern och skickar förfrågan<br>vidare.<br>Här kan man ange IP-numret för en DNS<br>från internetleverantören. Oftast räcker<br>det med att ange gatewayens IP-<br>nummer. Gatewayen skickar sedan<br>förfrågan vidare till internetleverantörens<br>DNS.<br>DHCP-servern tilldelar automatiskt IP-<br>adressen, subnätmasken, gatewayen<br>och namnservern till nätverkenheten.                                                                                                    |
| Parameter<br>Namnserver         | Inställning<br>Kallas även DNS (Domain Name Server), ser till att webbadressen resp. URL<br>(t.ex. www.google.de) tilldelas en unik IP-<br>adress.<br>Om man skriver in en domän i en web-<br>bläsare söker DNS efter en passande IP-<br>adress på servern och skickar förfrågan<br>vidare.<br>Här kan man ange IP-numret för en DNS<br>från internetleverantören. Oftast räcker<br>det med att ange gatewayens IP-<br>nummer. Gatewayen skickar sedan<br>förfrågan vidare till internetleverantörens<br>DNS.<br>DHCP-servern tilldelar automatiskt IP-<br>adressen, subnätmasken, gatewayen<br>och namnservern till nätverkenheten.<br>DHCP-servrar är tillgängliga i aktuella                                                                                                    |
| Parameter<br>Namnserver<br>DHCP | Inställning<br>Kallas även DNS (Domain Name Server), ser till att webbadressen resp. URL<br>(t.ex. www.google.de) tilldelas en unik IP-<br>adress.<br>Om man skriver in en domän i en web-<br>bläsare söker DNS efter en passande IP-<br>adress på servern och skickar förfrågan<br>vidare.<br>Här kan man ange IP-numret för en DNS<br>från internetleverantören. Oftast räcker<br>det med att ange gatewayens IP-<br>nummer. Gatewayen skickar sedan<br>förfrågan vidare till internetleverantörens<br>DNS.<br>DHCP-servern tilldelar automatiskt IP-<br>adressen, subnätmasken, gatewayen<br>och namnservern till nätverkenheten.<br>DHCP-servrar är tillgängliga i aktuella<br>routrar. DHCP-tjänsten måste ställas in<br>separat eller aktiveras. Mer information                                 |
| Parameter<br>Namnserver<br>DHCP | Inställning<br>Kallas även DNS (Domain Name Server), ser till att webbadressen resp. URL<br>(t.ex. www.google.de) tilldelas en unik IP-<br>adress.<br>Om man skriver in en domän i en web-<br>bläsare söker DNS efter en passande IP-<br>adress på servern och skickar förfrågan<br>vidare.<br>Här kan man ange IP-numret för en DNS<br>från internetleverantören. Oftast räcker<br>det med att ange gatewayens IP-<br>nummer. Gatewayen skickar sedan<br>förfrågan vidare till internetleverantörens<br>DNS.<br>DHCP-servern tilldelar automatiskt IP-<br>adressen, subnätmasken, gatewayen<br>och namnservern till nätverkenheten.<br>DHCP-servrar är tillgängliga i aktuella<br>routrar. DHCP-tjänsten måste ställas in<br>separat eller aktiveras. Mer information<br>finns i motsvarande handbok. |
| Parameter<br>Namnserver         | Inställning<br>Kallas även DNS (Domain Name Server), ser till att webbadressen resp. URL (t.ex. www.google.de) tilldelas en unik IP-<br>adress.<br>Om man skriver in en domän i en webbläsare söker DNS efter en passande IP-<br>adress på servern och skickar förfrågan vidare.<br>Här kan man ange IP-numret för en DNS<br>från internetleverantören. Oftast räcker<br>det med att ange gatewayens IP-<br>nummer. Gatewayen skickar sedan<br>förfrågan vidare till internetleverantörens<br>DNS.<br>DHCP-servern tilldelar automatiskt IP-<br>adressen, subnätmasken, gatewayen<br>och namnservern till nätverkenheten.<br>DHCP-servrar är tillgängliga i aktuella<br>routrar. DHCP-tjänsten måste ställas in<br>separat eller aktiveras. Mer information<br>finns i motsvarande handbok.<br>Obs:    |

|     | Obs:                                                                                                    |
|-----|----------------------------------------------------------------------------------------------------|
|     | Vid användning av fasta IP-adresser<br>OCH en DHCP-server bör du se till att de<br>fasta IP-adresserna ligger utanför de ad-<br>resser som tilldelats av DHCP eftersom<br>det annars föreligger risk för problem. |
| ort | En port är ett gränssnitt som olika pro-<br>gram kommunicerar över. Vissa portar är<br>fasta (23: Telnet, 21: FTP), andra kan                                                                                     |

Ρ

|                | väljas fritt. Portar är relevanta vid olika<br>användningar, t.ex. när webbläsaren an-<br>vänds för att ansluta till produkten ex-<br>ternt.                                                          |
|----------------|----------------------------------------------------------------------------------------------------|
| MAC-<br>adress | MAC-adressen (Media-Access-Control-<br>adress, även Ethernet-ID) är nätver-<br>ksadapterns specifika maskinvaruadress.<br>Denna används för att entydigt identifiera<br>produkten i ett datornätverk. |

## Nätverksuppbyggnad

Produkten måste vara fysiskt ansluten till nätverket med en CAT5-kabel, se anslutningar s. 401.

# Obs

Läs nätverksenheternas handböcker och anvisningar.

Flera switchar/routrar/accesspunkter kan anslutas till varandra. Brandväggar och annan säkerhetsprogramvara kan påverka nätverket.

# A V

Varning

Vid användning av en router är nätverksklienterna, och även inspelaren, "anslutna" till Internet. Det omvända gäller även.

Vidta nödvändiga skyddsåtgärder som t.ex. att upprätta en brandvägg, ändra lösenord, ändra port, för att förhindra obehörig användning!

## Näterkskonfiguration

|              | Konfigurering                                                                      |
|--------------|------------------------------------------------------------------------------------|
| Generell     | Generell PPPOE DDNS NTP E-post UPnP Fler inställningar                             |
| Nätverk >    | NIC typ 10M/1000M Self-adaptive ~                                                  |
| Larm         | Aktivera DHCP                                                                      |
| l ivevisning | IPv4 Adress 192.168.0 .183                                                         |
| Life filling | IPv4 Nätmask 255 . 255 . 0                                                         |
| Undantag     | IPv4 Standard-gateway 192.168.0 .1                                                 |
| Användare    | IPv6 Adress 1 fd00::8ee7:48ff:fe5c:75bc/64                                         |
|              | IPv6 Adress 2 2002:c3f3:3fae:0:8ee7:48ff:fe5c:75bc/64                              |
|              | IPv6 Standard-gateway fe80::2665:11ff:fea4:bc73                                    |
|              | MAC-adress 8c:e7:48:5c:75:bc                                                       |
|              | MTU(Byles) 1500                                                                    |
|              |                                                                                    |
|              |                                                                                    |
|              | Intern NIC IPv4 adress 192 . 168 . 254 . 1                                         |
|              |                                                                                    |
|              |                                                                                    |
|              |                                                                                    |
|              |                                                                                    |
|              |                                                                                    |
| Livevisning  | Tillämpa Tillbaka                                                                  |
| Livevisning  | Alternativ DNS-server<br>Intern NIC IPv4 adress 192.168.254.1<br>Tillämpa Tillbaka |

| Flik    | Inställning                                                                                                    |
|---------|----------------------------------------------------------------------------------------------------|
| Allmänt | Inställningar av det lokala nätet samt val nätverksläge.                                                                                                    |
| PPPOE   | PPPOE används på ADSL-<br>anslutningar och när ett modem an-<br>vänds.<br>Klicka på Ändra för att ange inlogg-<br>ningsuppgifter (lösenord, an-<br>vändarnamn) för din internetleverantör. |
| DDNS    | Server för dynamisk förvaltning av do-<br>männamnsystem för uppdatering av                                                                                                    |

|                                | värdnamn eller DNS-värden                                                                                         |
|--------------------------------|----------------------------------------------------------------------------------------------------|
| NTP                            | Network Time Protocol                                                                                             |
|                                | Server för tidssynkronisering                                                                                     |
| E-post                         | Ange e-postinställningar som ska gälla<br>när ett e-postmeddelande skickas till<br>en viss e-postadress vid larm. |
| UPnP                           | Universal Plug and Play<br>Inställningar för styrning av<br>nätverksenheter i ett IP-nätverk.                     |
| Ytterligare in-<br>ställningar | Här konfigurerar du IP-adressen på<br>den PC som ska skicka ett meddelan-<br>de vid händelse av larm.             |

#### Flik Allmänt

| Parameter                 | Inställning                                                                                                    |
|---------------------------|----------------------------------------------------------------------------------------------------|
| NIC-typ                   | Här ställer man in det inbyggda nät-<br>verkskortets överföringshastighet.<br>Tips: 10M/100M/1000M Self-adaptive                                                                                                    |
| DHCP                      | Markera kryssrutan om du tilldelar IP-<br>adresserna dynamiskt per DHCP.<br>DHCP aktiv: följande inmatningsfält är<br>avaktiverade eftersom parametrarna<br>hämtas från DHCP.<br>Obs:<br>Om du ange IP-adresserna manuellt,<br>se till att DHCP inte är aktiv (kryss-<br>rutan inte markerad) |
| IPv4-adress               | Nätverksenhetens adress vid manuell<br>tilldelning                                                                                                    |
| IPv4<br>subnätmask        | l vanliga fall 255.255.255.0                                                                                                    |
| IPv4 Default<br>Gateway   | Gatewayens adress för Internet                                                                                                    |
| IPv6-adress 1             | Lokal (Link local) IPv6-adress                                                                                                    |
| IPv6-adress 2             | Global (Global unicatst) IPv6-adress                                                                                                    |
| IPv6 Standard<br>Gateway  | IPv6 Gatewayens adress för Internet                                                                                                    |
| MAC-adress                | Maskinvaruadress på inbyggt nätver-<br>kskort                                                                                                    |
| MTU (bytes)               | Beskriver maximal paketstorlek för ett protokoll.                                                                                                    |
| Önskad DNS-<br>server     | Adress till domnännamnets server är i vanliga fall gatewayens IP-adress                                                                                                    |
| Alternativ DNS-<br>server | IP-adress på alternativ DNS-server                                                                                                    |

## 1 Obs

Vissa av dessa inställningar kan inte väljas för vissa lägen.

#### PPPOE

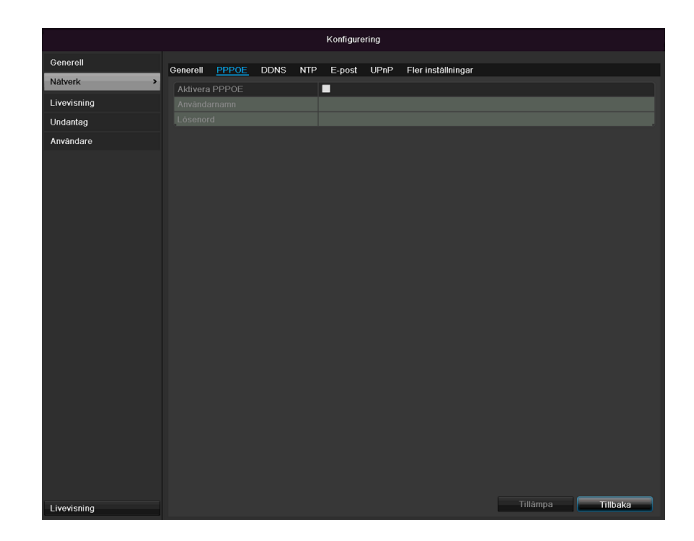

1.Markera kryssrutan PPPOE och ange användarnamnet (inloggningsuppgifter för Internet) och lösenord och bekräfta lösenordet.

2.Bekräfta uppgifterna med Använd.

#### Varning

Använd om möjligt PPPOE endast om du inte har tillgång till någon router!

### DDNS

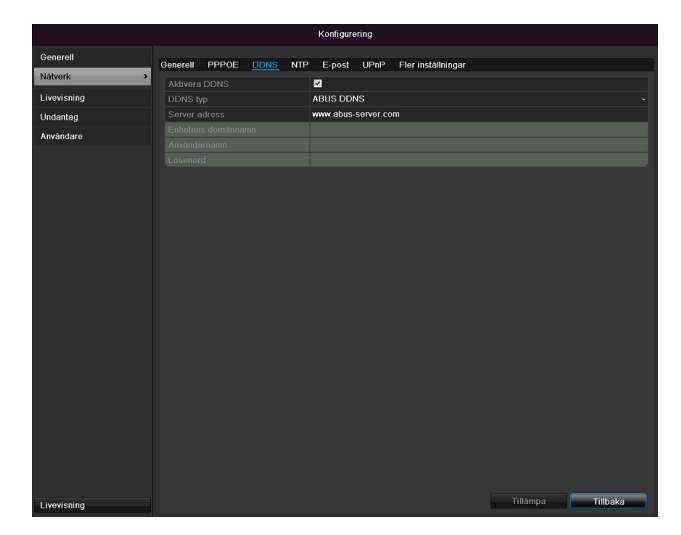

- 1.För att kunna använda funktionen ABUS DDNS måste du först skapa ett konto på www.abus-server. För att göra detta, läs först FAQ-sektionen på hemsidan.
- 2.Markera kryssrutan "Aktivera DDNS" och välj sedan DDNS-typ "DynDNS" och ange IP-adressen www.abus-server.com i fältet "Serveradress".
- 3.Bekräfta uppgifterna med **Använd**. IP-adressen på din internetanslutning uppdateras nu varje minut på servern.

NTP

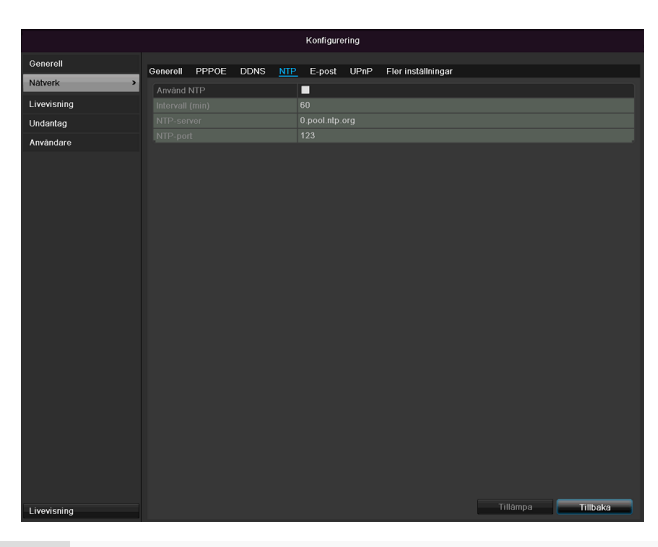

# Obs

Inspelaren kan synkronisera tiden med en extern server. För detta står flera serveradresser till förfogande på Internet.

- 1.Markera kryssrutan NTP och ange efter vilket tidsspann som synkroniseringen ska genomföras på nytt. Ange NTP-serverns IP-adress samt NTP-porten.
- 2.Bekräfta uppgifterna med Använd.

#### E-post

Vid larm kan produkten skicka ett meddelande per epost. Ange e-postkonfiguration här.

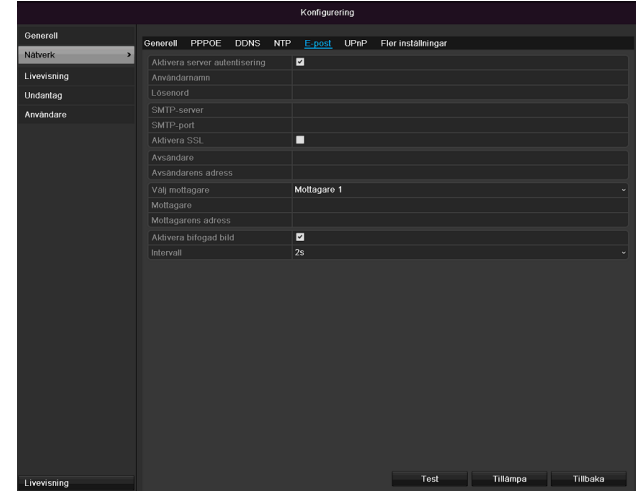

| Parameter                         | Inställning                                                                      |
|-----------------------------------|----------------------------------------------------------------------------------|
| Aktivera serverau-<br>tentisering | Markera kryssrutan om en inlogg-<br>ning sker på internetleverantörens<br>server |
| Användarnamn                      | E-postkonto hos internetleverantör                                               |
| Lösenord                          | Lösenord för e-postkonto                                                         |
| SMTP-server                       | Internetleverantörens SMTP-<br>serveradress                                      |

| SMTP-port      | Ange SMTP-port                     |
|----------------|------------------------------------|
|                | (standard: 25)                     |
| Aktivera SSL   | Markera kryssruta för att aktivera |
|                | e-postkryptering                   |
| Avsändare      | Avsändarens namn                   |
| Avsändar-      | E-postadress som hör till e-       |
| adress         | postkonto                          |
| Välj mottagare | Välj tre möjliga mottagare som ska |
|                | erhålla e-postmeddelandet          |
| Mottagare      | Ange mottagarens namn här          |
| E-postadress   | Ange mottagarens e-postadress      |
|                | här                                |
| Bifoga bild    | Markera kryssrutan om även ka-     |
|                | meraupptagningar ska skickas       |
|                | som fotofiler tillsammans med      |
|                | själva e-postmeddelandet           |
| Intervall      | Välj utlösartid på mellan 2 och 5  |
|                | sekunder. Bilderna skickas bara    |
|                | om rörelser detekterats inom den   |
|                | angivna tidsperioden.              |

- 1. Ange parametrar för meddelande per e-post.
- 2.Klicka sedan på **Test** för att skicka ett testmeddelande per e-post.
- 3. Om uppgifterna är korrekta och du erhåller ett bekräftelsemeddelande, tryck på **Använd**.

## Obs

Produkten skickar ett e-postmeddelande till den angivna mottagaren.

Om mottagaren inte erhåller detta epostmeddelande, kontrollera inställningarna och korrigera dem.

Kontrollera vid behov mailklientens inställningar för skräppost.

## Tips

Åtkomstdata och inställningar för SMTP erhåller du hos e-postleverantören. E-postleverantörer erbjuder i vissa fall endast SSL-kryptering när epost skickas. Denna inspelare har kontrollerats med följande leverantörer gällande SSLkompatibilitet: GMX, Web.de, GMail. UPnP

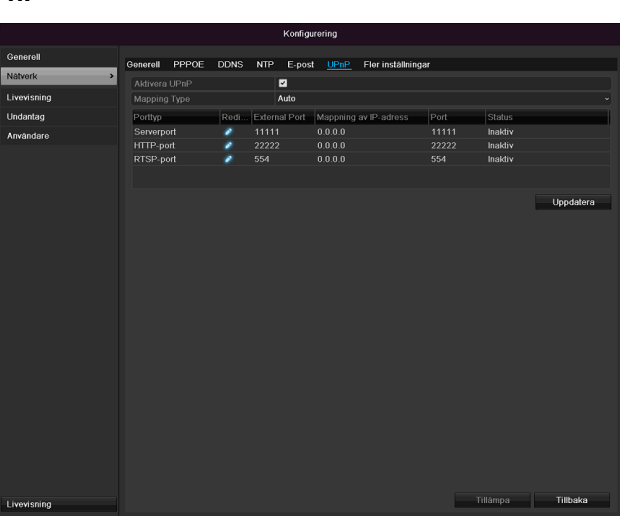

| Parameter     | Inställning                                                                                                    |
|---------------|----------------------------------------------------------------------------------------------------|
| Aktivera UPnP | Markera kryssrutan för att aktivera<br>synlighet i ett IP-nätverk. När funktio-<br>nen är aktiverad anges automatiskt<br>en portvidarebefordran i routern för<br>alla nätverksportar (förutsatt att UPnP<br>är aktiv i routern).<br>Om UPnP är aktiverad överförs de<br>nätverksportar som konfigurerats av<br>UPnP (om ABUS DDNS är aktiv) till<br>ABUS-servern. |
| Mappingtyp    | Med inställningen "Manuell" kan nät-<br>verksportarna fastläggas manuellt via<br>knappen "Redigera".<br>Med inställningen "Auto" kontrollerar<br>inspelaren fria nätverksportar på rou-<br>tern och fastlägger portnumren enligt<br>ett slumpmässigt mönster.                                                                                                    |

Bekräfta inställningarna genom att klicka på **Använd** och lämna menyn med **Tillbaka**.

#### Ytterligare inställningar

|                                                                                                    |          |        |      |     | Konfigure | ring  |                    |        |
|----------------------------------------------------------------------------------------------------|----------|--------|------|-----|-----------|-------|--------------------|--------|
| Generell                                                                                                    | Gonoroll | PPPOF  | DDMS | MTD | Enort     | LIDeD | Elor instâllninger |        |
| Nätverk >                                                                                                    | Larm Hr  | wet ID | DONO |     | E-poat    | 01111 |                    |        |
| Livevisning                                                                                                    |          |        |      |     |           |       |                    |        |
| Undantag                                                                                                    |          |        |      |     |           |       |                    |        |
| Användare                                                                                                    |          |        |      |     |           |       |                    |        |
| , interference in the second second sec |          |        |      |     |           |       |                    |        |
|                                                                                                    |          |        |      |     | 554       |       |                    |        |
|                                                                                                    |          |        |      |     |           |       |                    |        |
|                                                                                                    |          |        |      |     |           |       |                    |        |
|                                                                                                    |          |        |      |     |           |       |                    |        |
|                                                                                                    |          |        |      |     |           |       |                    |        |
|                                                                                                    |          |        |      |     |           |       |                    |        |
|                                                                                                    |          |        |      |     |           |       |                    |        |
|                                                                                                    |          |        |      |     |           |       |                    |        |
|                                                                                                    |          |        |      |     |           |       |                    |        |
| Livevisning                                                                                                    |          |        |      |     |           |       | Tillämpa T         | llbaka |

| Parameter      | Inställning                           |
|----------------|---------------------------------------|
| Larm IP        | CMS-stationens nätverksadress         |
| Larm host-port | Port på din CMS-station               |
| Serverport     | Port för datakommunikation (stan-     |
|                | dard: 8000)                           |
| HTTP-port      | Webbserverns port (standard: 80)      |
| Multicast IP-  | För att minimera trafiken kan du även |
| adress         | ange Multicast IP här. IP-adressen    |
|                | måste stämma överens med videoö-      |
|                | vervakningsprogramvaran.              |
| RTSP Service   | Ange RTSP-porten                      |
| Port           | (standard 554)                        |

# 1 Obs

Server Port 8000 samt HTTP Port 80 är standardportar för Remote Clients eller för fjärråtkomst via webbläsare.

# 1 Obs

Vid Larm IP/Port, konfigurera nätverksadressen på datorn där CMS-programvaran är installerad. Vid larm informeras CMS-programvaran och reagerar sedan på detta med olika larmreaktioner.

#### Larm

# i <sup>Tips</sup>

Detta menyalternativ är endast tillgängligt om en kompatibel kamera med in- och utgång för larm har anslutits, t.ex. TVIP11560.

#### Larmstatus

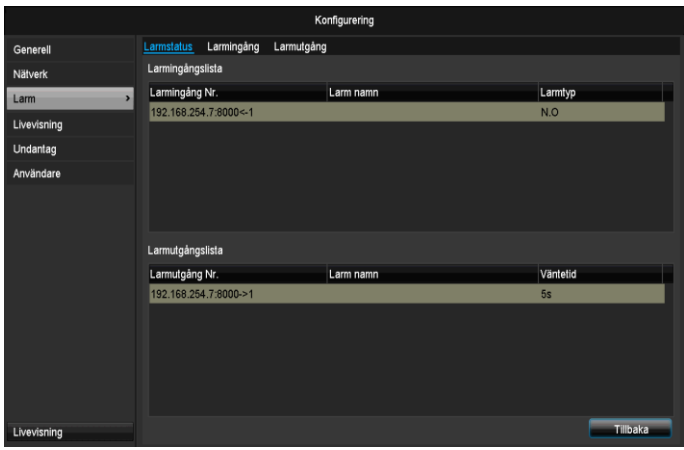

Här ser du en lista med nätverkskamerornas alla larmingångar och larmutgångar och deras aktuella status.

## Larmingång

|             |              |            | Konfigurering         |        |          |         |
|-------------|--------------|------------|-----------------------|--------|----------|---------|
| Generell    | Larmstatus   | Larmingång | Larmutgång            |        |          |         |
| Nätverk     | Larmingång   | g Nr.      | 192.168.254.7:8000<-1 |        |          |         |
| Larm >      |              |            |                       |        |          |         |
| Livevisning | Typ          |            | N.O                   |        |          |         |
| Undantag    | Inställninga |            |                       |        |          |         |
| Användare   |              |            |                       |        |          |         |
|             |              |            |                       |        |          |         |
|             |              |            | K                     | opiera | Tillämpa | Tilbaka |

 Välj en reaktion vid larm genom att klicka på "Inställning"-symbolen vid "Reaktion".

| Parameter  | Inställning                                                                                                    |
|------------|----------------------------------------------------------------------------------------------------|
| Larmingång | Välj larmingång för att utföra inställnin-<br>gar. Du kan välja larmingång med hjälp<br>av nätverksadressdata. |
| Larmnamn   | Ange en tydlig beskrivning, t.ex. Dörrkon-<br>takt lagerhall                                                   |
| Тур        | N.O.: Krets normalt öppen.                                                                                     |
|            | N.C Mets normali stangu.                                                                                       |

- Aktivera larmingången genom att markera kryssrutan "Inställningar".
- Bestäm under "Inställningar" hur inspelaren ska reagera vid larm.

- Klicka på Kopiera för att använda dessa inställningar för andra kameror.
- Bekräfta inställningarna genom att klicka på **Använd** och lämna menyn med **Tillbaka**.

#### Inställningar

#### Flik Lösa ut kanal

|                      |                  | Inställningar |          |            |    |       |  |  |  |
|----------------------|------------------|---------------|----------|------------|----|-------|--|--|--|
| <u>Utlöser kanal</u> | Tillkopplingsscl | nema          | Anslutni | ngsåtgärd  |    |       |  |  |  |
| ■ IP-Kamera          | ■D1              | ∎D2           | ∎D3      | <b>D</b> 4 | D5 | D6    |  |  |  |
|                      |                  |               |          |            |    |       |  |  |  |
|                      |                  |               |          |            |    |       |  |  |  |
|                      |                  |               |          |            |    |       |  |  |  |
|                      |                  |               |          |            |    |       |  |  |  |
|                      |                  |               |          |            |    |       |  |  |  |
|                      |                  |               |          |            |    |       |  |  |  |
|                      |                  |               |          |            |    |       |  |  |  |
|                      |                  | Tillä         | mpa      | ок         |    | Kanal |  |  |  |

Välj vilken kamerakanal som ska lösa ut vid larm genom att markera motsvarande kryssruta.

#### Flik Aktivera tidsschema

| Inställningar |                    |                             |       |  |  |  |  |
|---------------|--------------------|-----------------------------|-------|--|--|--|--|
| Utlöser kanal | Tillkopplingsschen | <u>1a</u> Anslutningsåtgärd |       |  |  |  |  |
| Vecka         | Mon                |                             |       |  |  |  |  |
| 1             | 00:00-24:0         | 00                          | ٥     |  |  |  |  |
| 2             | 00:00-00:0         | 00                          | ٥     |  |  |  |  |
| 3             | 00:00-00:0         | 00                          | 0     |  |  |  |  |
| 4             | 00:00-00:0         | 00                          | ٥     |  |  |  |  |
| 5             | 00:00-00:0         | 00                          | ٥     |  |  |  |  |
| 6             | 00:00-00:0         | 00                          | ٥     |  |  |  |  |
| 7             | 00:00-00:0         | 00                          | ٥     |  |  |  |  |
| 8             | 00:00-00:0         | 00                          | ٥     |  |  |  |  |
|               |                    |                             |       |  |  |  |  |
|               |                    |                             |       |  |  |  |  |
|               |                    |                             |       |  |  |  |  |
|               | Kopiera            | Tillämpa OK                 | Kanal |  |  |  |  |

- Bestäm vid vilken tid de olika reaktionerna som angetts under fliken "Reaktion" ska aktiveras vid larm.
- Klicka på "Kopiera" för att använda dessa inställningar för andra veckodagar eller hela veckan.

#### Länkåtgärd

#### Välj fliken Länkåtgärd.

Här kan man konfigurera inspelarens reaktion vid ett larm genom att markera motsvarande kryssruta.

|               | Instä               | Iningar           |       |
|---------------|---------------------|-------------------|-------|
| Utlöser kanal | Tillkopplingsschema | Anslutningsåtgärd |       |
| Helskärmsö    | vervakning          |                   |       |
| Varningssig   | nal                 |                   |       |
| 📕 Meddela öv  | ervakningscentral   |                   |       |
| Skicka E-po   | ost                 |                   |       |
| Utlöser larm  | nutgång             |                   |       |
|               |                     |                   |       |
|               |                     |                   |       |
|               |                     |                   |       |
|               |                     |                   |       |
|               |                     |                   |       |
|               |                     |                   |       |
|               |                     |                   |       |
|               | Till                | impa OK           | Kanal |

| Parameter                   | Meddelanden                                                                |
|-----------------------------|----------------------------------------------------------------------------|
| Helskärmspopup              | Kameran visas i<br>helskärmsläge i livevisning                             |
| Audiovarning                | Produkten avger en ljudsig-<br>nal upprepande gånger                       |
| CMS-meddelanden             | CMS avger en akustisk varningssignal.                                      |
| Skicka e-<br>postmeddelande | Ett e-postmeddelande<br>skickas till en angiven e-<br>postadress. Se s. 29 |
| Lösa ut larmutgång          | Larmutgången löser ut vid<br>larm.                                         |

 Bekräfta inställningarna genom att klicka på Använd och lämna menyn med OK.

## Larmutgång

# Tips

Detta menyalternativ är tillgängligt endast om en kompatibel kamera med utgång för larm har anslutits, t.ex. TVIP11560.

|             |             |            | к         | Configurering       |         |          |          |
|-------------|-------------|------------|-----------|---------------------|---------|----------|----------|
| Generell    | Larmstatus  | Larmingång | Larmutgån | <u>la</u>           |         |          |          |
| Nätverk     | Larmutgån   | g Nr.      | 19        | 2.168.254.7:8000->1 |         |          |          |
| Larm >      | Larm namn   |            |           |                     |         |          |          |
| Livevisning | Väntetid    |            | 55        |                     |         |          |          |
| Undantag    | matamininge |            |           |                     |         |          |          |
| Användare   |             |            |           |                     |         |          |          |
|             |             |            |           |                     | Koolera | Tillions | Tillbaka |
| Livevisning |             |            |           |                     | Kopiera | Tillämpa | Tillbaka |

• Välj en reaktion vid larm genom att klicka på "Inställning"-symbolen vid "Reaktion".

| Parameter  | Inställning                                                                                                    |
|------------|----------------------------------------------------------------------------------------------------|
| Larmutgång | Välj larmutgång för att utföra inställnin-<br>gar. Du kan välja larmutgång med hjälp<br>av nätverksadressdata. |
| Larmnamn   | Ange en tydlig beskrivning, t.ex. Dörrkon-<br>takt lagerhall                                                   |
| Väntetid   | Välj väntetid för larmutgången.                                                                                |

- Aktivera larmutgången genom att markera kryssrutan "Inställningar".
- Bestäm under "Inställningar" hur inspelaren ska reagera vid larm.
- Klicka på **Kopiera** för att använda dessa inställningar för andra kameror.
- Bekräfta inställningarna genom att klicka på Använd och lämna menyn med Tillbaka.

### Inställningar

#### Aktivera tidsschema

| Inställningar |                    |           |             |       |  |
|---------------|--------------------|-----------|-------------|-------|--|
| Utlöser kanal | Tillkopplingsschem | a Anslutr | ningsåtgärd |       |  |
| Vecka         | Mon                |           |             |       |  |
| 1             | 00:00-24:0         | 10        |             | 0     |  |
| 2             | 00:00-00:0         | 10        |             | 0     |  |
| 3             | 00:00-00:0         | 0         |             | ٥     |  |
| 4             | 00:00-00:0         | 10        |             | ۵     |  |
| 5             | 00:00-00:0         | 0         |             | ۵     |  |
| 6             | 00:00-00:0         | 10        |             | ۵     |  |
| 7             | 00:00-00:0         | 10        |             | ۵     |  |
| 8             | 00:00-00:0         | 10        |             | ۵     |  |
|               |                    |           |             |       |  |
|               |                    |           |             |       |  |
|               |                    |           |             |       |  |
|               | Kopiera            | Tillämpa  | ок          | Kanal |  |

• Ange vid vilken tid larmutgången ska aktiveras.

## Varning

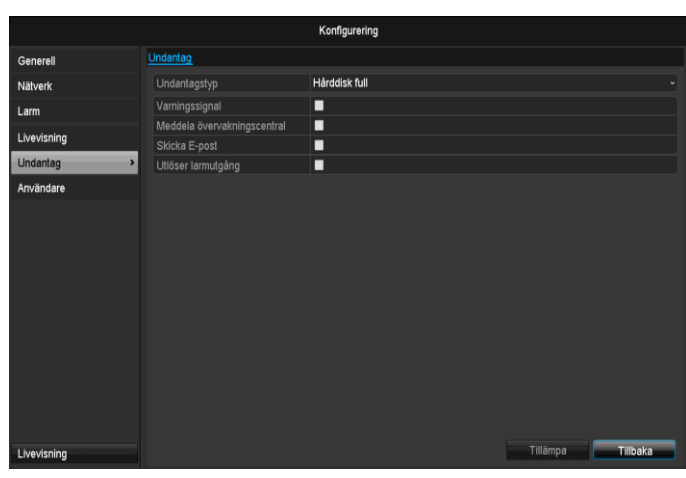

Du kan utlösa en varning för följande feltyper:

- Hårddisk full
- Hårddiskfel
- Nätverk frånkopplat
- IP-konflikt
- Ogiltig inloggning
- Inspelningsfel

| Parameter                   | Meddelanden                                                         |
|-----------------------------|---------------------------------------------------------------------|
| Audiovarning                | Produkten avger en ljudsig-<br>nal upprepande gånger                |
| CMS-meddelanden             | Ett meddelande skickas till<br>CMS-programvarans hän-<br>delselogg. |
| Skicka e-<br>postmeddelande | Ett e-postmeddelande<br>skickas till en angiven e-<br>postadress.   |
| Lösa ut larmutgång          | Vald larmutgång aktiveras<br>vid fel.                               |

## Användare

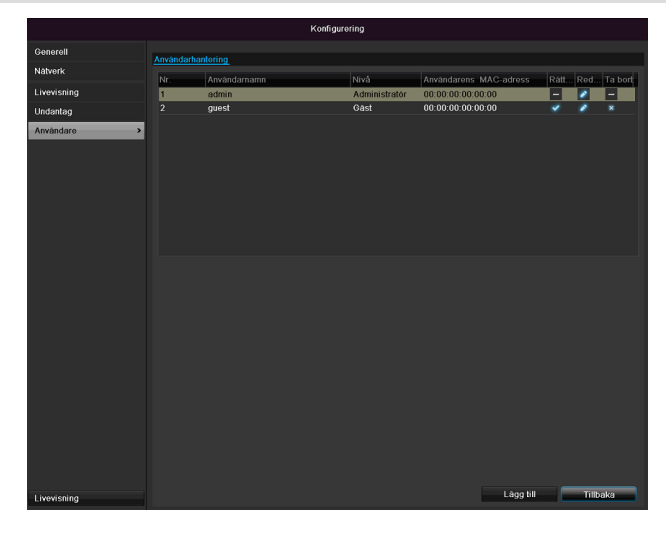

# Varning

Notera admin-lösenordet. är förinställt.

### **"1 2 3 4 5"**.

I användarförvaltningen kan du lägga till och radera nya användare eller ändra befintliga inställningar.

1.För att lägga till nya användare, välj Lägg till.

|                 | Redigera anvandare         |
|-----------------|----------------------------|
| Användarnamn    | guest                      |
| Āndra lõsenord  |                            |
| Lösenord        | *****                      |
| Bekräfta        | ***** 123                  |
| Nivā            | Gāst ~                     |
| Användarens MAC | 00: 00: 00: 00: 00: 00: 00 |
|                 |                            |
|                 | Tillāmpa OK Kanal          |

| Parameter        | Inställning                                                                                                    |
|------------------|----------------------------------------------------------------------------------------------------|
| Användarnamn     | Unik identifiering                                                                                                    |
| Lösenord         | Åtkomstkod till produkten, för förvalt-<br>ning av produkten                                                                                   |
|                  | Obs: byt lösenord med regelbundna<br>mellanrum, använd kombinationer av<br>bokstäver, siffror etc. Notera lösenor-<br>den på en skyddad plats. |
| Bekräfta         | Ange åtkomstkoden en gång till                                                                                                    |
| Nivå             | VIKTIGT:                                                                                                    |
|                  | Vid nivån <b>Operatör</b> kan man ställa in<br>fler behörigheter än vid nivån <b>Gäst</b> .                                                    |
| Användar-<br>MAC | Nätverksadapterns MAC-adress för<br>den PC som används av användaren<br>Obs-                                                                   |
|                  | Detta innebär att man endast kan<br>komma åt den PC vars MAC-adress<br>har angetts här!                                                        |

- 2. Ange namn och lösenord och och bekräfta inmatningen i fältet under.
- 3. Välj nivå och ange MAC-adressen.
- 4. Bekräfta inställningarna med OK.

# Varning

Observera följande anvisningar gällande tilldelning av behörighetsnivåer.

#### Inställning av behörigheter

Styr användarens behörighetsnivåer genom att klicka på symbolen "Behörighet". Endast inloggningsuppgifter för användare som lagts till manuellt kan ändras:

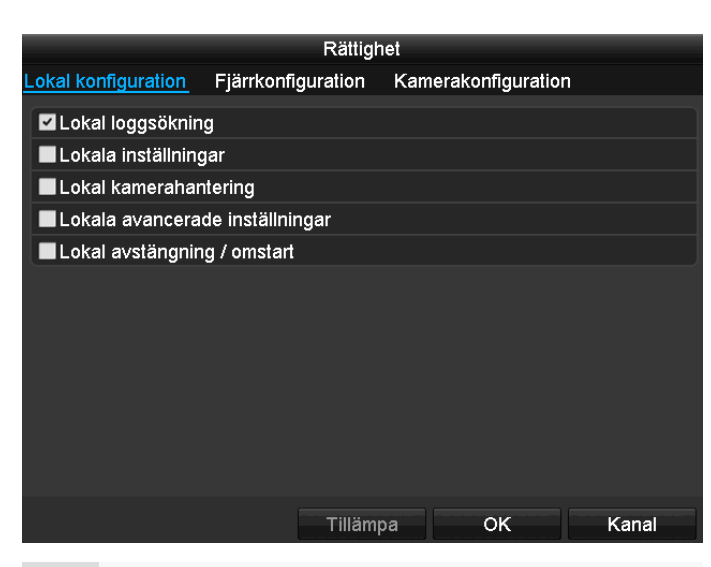

# i <sup>Obs</sup>

Användaren kan ändra inställningar på produkten eller ändra parametrar.

Användaren kan/får komma åt produkten via nätverksanslutningen.

Under fliken Kamera ställer man in åtkomstbehörigheter för de enskilda kamerorna (via nätverk eller lokalt).

| Parameter           | Inställning                    |
|---------------------|--------------------------------|
| Lokal konfiguration | Lokal protokollsökning         |
|                     | Lokala parameterinställningar  |
|                     | Lokal kamerahantering          |
|                     | Avancerade inställningar       |
|                     | Stänga av lokalt/omstart       |
| Fjärrkonfiguration  | Kamerabehörigheter             |
|                     | Remote protokollsökning        |
|                     | Remote parameterinställningar  |
|                     | Remote kamerahantering         |
|                     | Remote videoutmatningsstyrning |
|                     | Tvåvägs audio                  |
|                     | Remote larmstyrning            |
|                     | Avancerade inställningar       |
|                     | Remote omstart                 |
| Kamerakonfiguration | Kamerabehörigheter             |
|                     | Remote realtidsvisning         |
|                     | Lokal manuell styrning         |
|                     | Manuell fjärrstyrning          |

Lokal uppspelning Fjärruppspelning Lokal videoexport

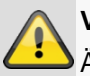

#### Varning

Ändra användarens allmänna inställningar (namn, lösenord, nivå, MAC-adress) genom att klicka på "Bearbeta"-symbolen under fliken "Ändra lösenord".

# Kamera

| Kamera          |          |              |            |                 |      |              |           |                    |
|-----------------|----------|--------------|------------|-----------------|------|--------------|-----------|--------------------|
|                 |          |              |            | Kamera          |      |              |           |                    |
| Kamera >        | IP-Kamer | <u>a</u>     |            |                 |      |              |           |                    |
| OSD             | Kamer    | Add/Delete   | Status     | IP-Kameraadress | Redi | Kameranamn   | Protokoll | Device Model       |
| Bild            | D1       | ×            | ٢          | 192.168.0.3     |      | IPKamera 01  | ABUS      | TVIP61500          |
| PTZ             | D2       |              |            | 192.168.0.26    | 4    | IPKamera 02  | ABUS      | TVIP41500          |
| Rörelse         | D3<br>D4 |              | <u> </u>   | 192.168.254.6   | 2    | IPKamera 04  | ABUS      | TVIP11560          |
| Privatmaskering | D5       |              | •          | 192.168.0.81    |      | IPKamera 05  | ABUS      | TVIP21552          |
| Video Tampering | D6       |              | ٢          | 192.168.0.130   |      | IPKamera 06  | ABUS      | TVIP22500          |
| 16december H    |          | •            |            |                 |      |              |           |                    |
| videoavbrott    |          | •            |            |                 |      |              |           |                    |
|                 |          | •            |            |                 |      |              |           |                    |
|                 |          | •            |            |                 |      |              |           |                    |
|                 |          | •            |            |                 |      |              |           |                    |
|                 |          | •            |            |                 |      |              |           |                    |
|                 |          | •            |            |                 |      |              |           |                    |
|                 |          | •            |            |                 |      |              |           |                    |
|                 |          | •            |            |                 |      |              |           |                    |
|                 | K        | ^            |            | 100 100 0.51    |      |              |           | <u>کې</u>          |
|                 |          |              |            | Uppdat          | era  | Ta bort alla | Add A     | II Användardefinie |
| Livevisning     | Ledig ba | indbredd mot | laget från | nätet: 27Mbps   |      |              |           | Tillbaka           |

Välj kanal vid Kamera. Klicka på **Uppdatera** för att visa kamerorna i ditt nätverk.

Klicka på **Radera alla** för att radera kameror som tidigare lagts till.

Klicka på Lägg till alla för att lägga till alla kameror som visas. Observera att max. 6 kameror kan läggas till.

Välj **Användardefinierat** för att lägga till en kamera manuellt.

#### OSD

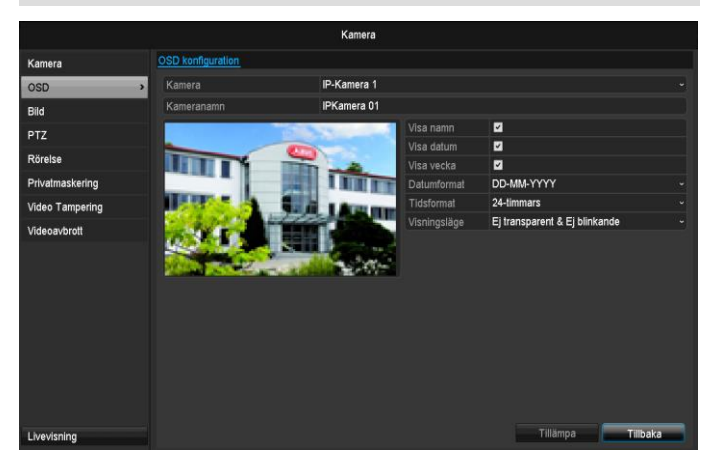

| Välj vilken kamer-<br>akanal som ska<br>bearbetas vid<br>"Kameror".<br>Kamera | Val av kamerakanal som ska be-<br>arbetas                  |
|-------------------------------------------------------------------------------|------------------------------------------------------------|
| Namn                                                                          | Tilldelning av kameranamn                                  |
| Visa namn                                                                     | Aktivera/avaktivera visning av<br>kameranamn i livevisning |
| Visa datum                                                                    | Aktivera/avaktivera visning av datum i livevisning         |
| Visa vecka                                                                    | Visning av veckoöversikt i<br>livevisning                  |

| Datumformat  | Val av datumets visningsformat<br>vid uppspelningssökning |
|--------------|-----------------------------------------------------------|
| Tidsformat   | Val av tidens visningsformat vid<br>uppspelningssökning   |
| Visningsläge | Inställningar gällande visning av<br>kameranamn och datum |

#### Bild

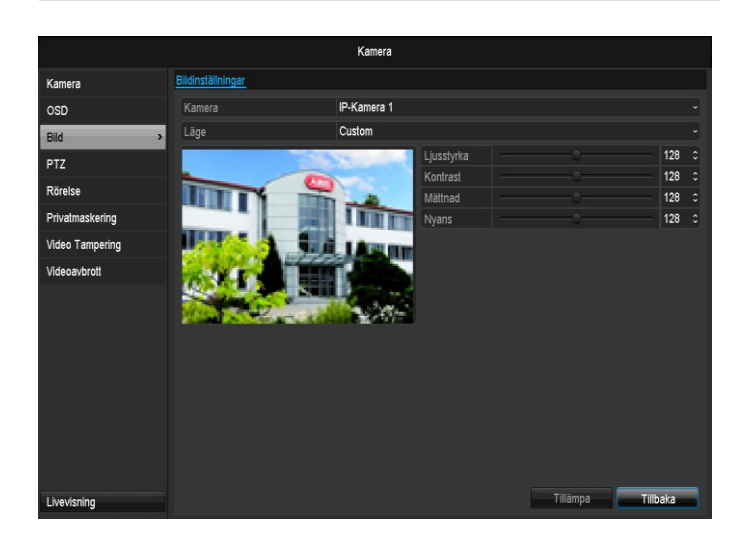

Välj vilken kamerakanal som ska bearbetas vid "Kameror". Vid "Läge", anpassa kamerabilden till ljusförhållandena med inställningarna eller med hjälp av användardefinierade inställningar.

### Rörelse

Välj vilken kamerakanal som ska bearbetas vid "Kameror".

Sätt en hake vid rörelsedetektering.

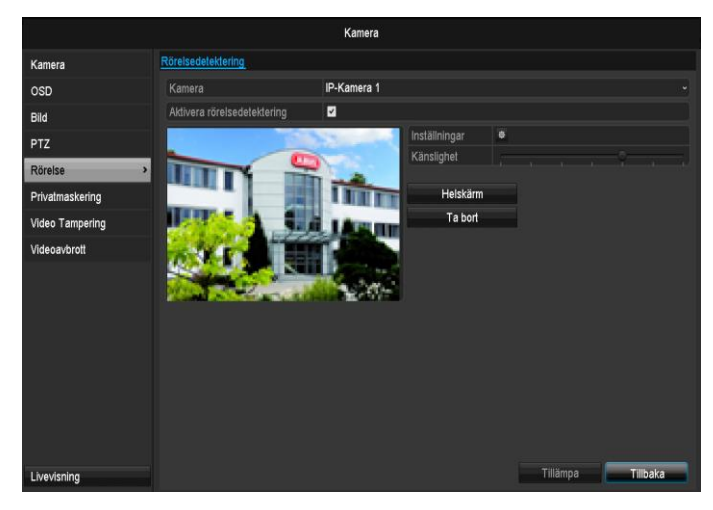

#### Reaktion

#### Lösa ut kanal

När man klickar på "Reaktion" visas fliken Lösa ut kanal (endast vid rörelsedetektering):

|               | Inställningar    |       |           |            |    |       |
|---------------|------------------|-------|-----------|------------|----|-------|
| Utlöser kanal | Tillkopplingssch | nema  | Anslutnir | igsåtgärd  |    |       |
| ■ IP-Kamera   | ■D1              | D2    | ∎D3       | <b>D</b> 4 | D5 | D6    |
|               |                  |       |           |            |    |       |
|               |                  |       |           |            |    |       |
|               |                  |       |           |            |    |       |
|               |                  |       |           |            |    |       |
|               |                  |       |           |            |    |       |
|               |                  |       |           |            |    |       |
|               |                  |       |           |            |    |       |
|               |                  | Tilla |           | OK         |    | Kanal |
|               |                  | Tilla | mpa       | UK         |    | Kanal |

Välj en eller flera kamerakanaler som ska reagera i händelse av larm.

Bekräfta inställningarna genom att klicka på **Använd** och lämna menyn med **OK**.

#### Tidsschema

#### Välj fliken Tidsschema.

Här ställer man in vid vilka tidpunkter reaktionerna som ställts in under fliken **Reaktion** ska lösa ut.

| Inställningar |                     |                   |       |  |  |
|---------------|---------------------|-------------------|-------|--|--|
| Utlöser kanal | Tillkopplingsschema | Anslutningsåtgärd |       |  |  |
| Vecka         | Mon                 |                   |       |  |  |
| 1             | 00:00-24:00         |                   | ٥     |  |  |
| 2             | 00:00-00:00         |                   | ٥     |  |  |
| 3             | 00:00-00:00         |                   | ٥     |  |  |
| 4             | 00:00-00:00         |                   | 0     |  |  |
| 5             | 00:00-00:00         |                   | ٥     |  |  |
| 6             | 00:00-00:00         |                   | Ø     |  |  |
| 7             | 00:00-00:00         |                   | Ø     |  |  |
| 8             | 00:00-00:00         |                   | ٥     |  |  |
|               |                     |                   |       |  |  |
|               |                     |                   |       |  |  |
|               |                     |                   |       |  |  |
|               | Kopiera T           | illämpa OK        | Kanal |  |  |

1. Välj dag och ange tidsschemat.

## Obs

Du kan definiera max. 8 tidsperioder, vardera från 00:00 – till 00:00; tiderna i de enskilda perioderna får inte överlappa.

## Obs

För att kunna spela in via rörelsedetektering måste du ställa in tidsschemat under **Inspelning** ( se s. 435).

- Vid Kopiera, välj om inställningen ska gälla för veckans alla dagar eller om semesterinställningen ska börja gälla.
- 3. Bekräfta inställningarna genom att klicka på **Använd** och lämna menyn med **OK**.

#### Reaktion

#### Välj fliken Reaktion.

Här kan man konfigurera inspelarens reaktion vid ett larm genom att markera motsvarande kryssruta.

|               | Hai                 | ntering   |       |
|---------------|---------------------|-----------|-------|
| Utlöser kanal | Tillkopplingsschema | Hantering |       |
| Helskarms     | ōvervakning         |           |       |
| 📕 Varningssi  | gnal                |           |       |
| Skicka E-p    | ost                 |           |       |
|               |                     |           |       |
|               |                     |           |       |
|               |                     |           |       |
|               |                     |           |       |
|               |                     |           |       |
|               |                     |           |       |
|               |                     |           |       |
|               |                     |           |       |
|               |                     |           |       |
|               |                     | lāmpa OK  | Kanal |

| Parameter      | Meddelanden                                          |
|----------------|------------------------------------------------------|
| Helskärmspopup | Kameran visas i<br>helskärmsläge i livevisning       |
| Audiovarning   | Produkten avger en ljudsig-<br>nal upprepande gånger |

| CMS-meddelanden             | CMS avger en akustisk varningssignal.                                      |
|-----------------------------|----------------------------------------------------------------------------|
| Skicka e-<br>postmeddelande | Ett e-postmeddelande<br>skickas till en angiven e-<br>postadress. Se s. 29 |
| Lösa ut larmutgång          | Larmutgången löser ut vid<br>larm.                                         |

• Bekräfta inställningarna genom att klicka på **Använd** och lämna menyn med **OK**.

#### Privatzon

Välj vilken kamerakanal som ska bearbetas vid "Kameror".

Sätt en hake vid Aktivera privatzon.

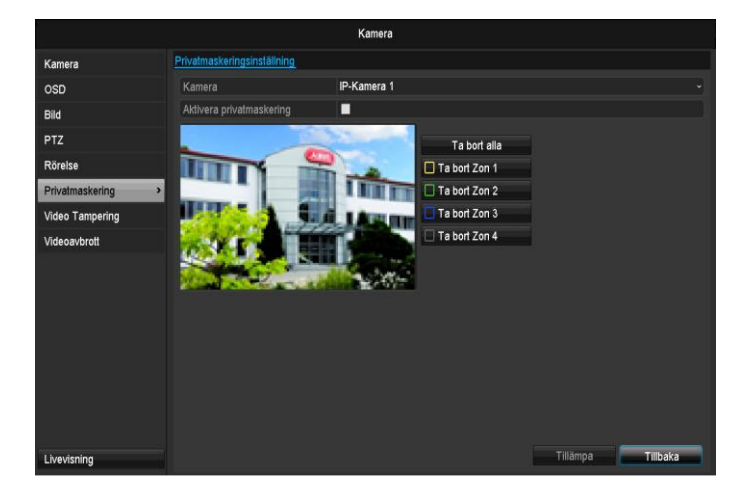

- 1. Markera upp till fyra privatzoner med musmarkören.
- 2. Välj om inställningen ska användas för alla kameror vid **Kopiera**.
- 3. Bekräfta inställningarna genom att klicka på **Använd** och lämna menyn med **OK**.

### Sabotageövervakning

Välj vilken kamerakanal som ska bearbetas vid "Kameror".

Sätt en hake vid Aktivera sabotageövervakning.

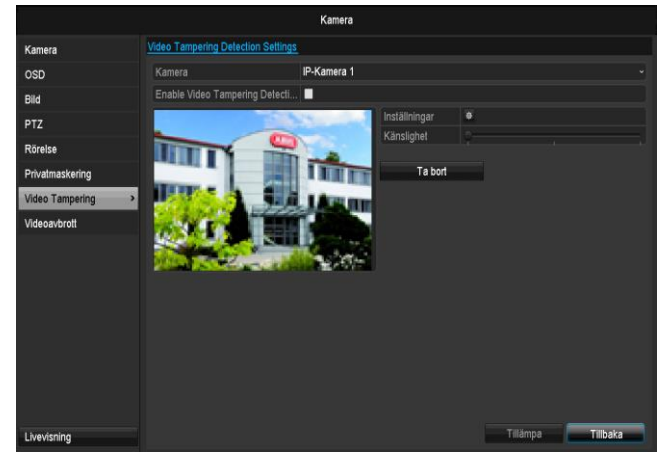

#### Tidsschema

#### Välj fliken Tidsschema.

Här ställer man in vid vilka tidpunkter reaktionerna som ställts in under fliken **Reaktion** ska lösa ut.

| Inställningar |                 |             |         |            |       |
|---------------|-----------------|-------------|---------|------------|-------|
| Utlöser kanal | Tillkopplingssc | <u>hema</u> | Anslutn | ingsåtgärd |       |
| Vecka         | Mon             |             |         |            |       |
| 1             | 00:00-          | 24:00       |         |            | 0     |
| 2             | 00:00-          | 00:00       |         |            | 0     |
| 3             | 00:00-00:00     |             |         |            |       |
| 4             | 00:00-          | 00:00       |         |            | ٥     |
| 5             | 00:00-          | 00:00       |         |            | ٥     |
| 6             | 00:00-          | 00:00       |         |            | ٥     |
| 7             | 7 00:00-00:00   |             |         |            | ٥     |
| 8             | 00:00-          | 00:00       |         |            | ٥     |
|               |                 |             |         |            |       |
|               |                 |             |         |            |       |
|               |                 |             |         |            |       |
|               | Kopiera         | Tillä       | impa    | ок         | Kanal |

1. Välj dag och ange tidsschemat.

# Obs

Du kan definiera max. 8 tidsperioder, vardera från 00:00 – till 00:00; tiderna i de enskilda perioderna får inte överlappa.

- Vid Kopiera, välj om inställningen ska gälla för veckans alla dagar eller om semesterinställningen ska börja gälla.
- 3. Bekräfta inställningarna genom att klicka på **Använd** och lämna menyn med **OK**.

#### Reaktion

#### Välj fliken Reaktion.

Här kan man konfigurera inspelarens reaktion vid en händelse (t.ex. om rörelser detekteras) genom att markera motsvarande kryssruta.

|                | Inst                | ällningar |                    |       |
|----------------|---------------------|-----------|--------------------|-------|
| Utlöser kanal  | Tillkopplingsschema | Anslutr   | <u>iingsåtgärd</u> |       |
| Helskärmsö     | övervakning         |           |                    |       |
| Varningssig    | jnal                |           |                    |       |
| 📕 Meddela öv   | /ervakningscentral  |           |                    |       |
| 📕 Skicka E-po  | ost                 |           |                    |       |
| 📕 Utlöser larn | nutgång             |           |                    |       |
|                |                     |           |                    |       |
|                |                     |           |                    |       |
|                |                     |           |                    |       |
|                |                     |           |                    |       |
|                |                     |           |                    |       |
|                |                     |           |                    |       |
|                |                     |           |                    |       |
|                | T                   | illämpa   | ок                 | Kanal |

| Parameter                   | Meddelanden                                                                  |
|-----------------------------|------------------------------------------------------------------------------|
| Helskärmspopup              | Kameran visas i<br>helskärmsläge i livevisning                               |
| Audiovarning                | Produkten avger en ljudsig-<br>nal upprepande gånger                         |
| CMS-meddelanden             | CMS avger en akustisk varn-<br>ingssignal.                                   |
| Skicka e-<br>postmeddelande | Ett e-postmeddelande skick-<br>as till en angiven e-<br>postadress. Se s. 29 |
| Lösa ut larmutgång          | Larmutgången löser ut vid larm.                                              |

• Bekräfta inställningarna genom att klicka på **Använd** och lämna menyn med **OK**.

#### Videoförlust

Välj vilken kamerakanal som ska bearbetas vid "Kameror".

Sätt en hake vid Aktivera larm för "videoförlust".

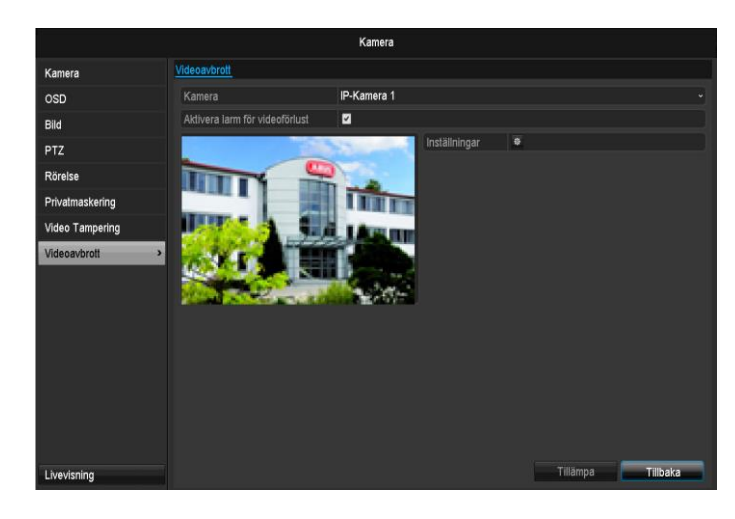

#### Tidsschema

#### Välj fliken Tidsschema.

Här ställer man in vid vilka tidpunkter reaktionerna som ställts in under fliken **Reaktion** ska lösa ut.

| Inställningar |                     |                   |       |  |  |
|---------------|---------------------|-------------------|-------|--|--|
| Utlöser kanal | Tillkopplingsschema | Anslutningsåtgärd |       |  |  |
| Vecka         | Mon                 |                   |       |  |  |
| 1             | 00:00-24:00         |                   | ٥     |  |  |
| 2             | 00:00-00:00         |                   | ٥     |  |  |
| 3             | 00:00-00:00         |                   | ٥     |  |  |
| 4             | 00:00-00:00         |                   | ٥     |  |  |
| 5             | 00:00-00:00         |                   | ۵     |  |  |
| 6             | 00:00-00:00         |                   | ۵     |  |  |
| 7             | 00:00-00:00         |                   | ۵     |  |  |
| 8             | 00:00-00:00         |                   | ۵     |  |  |
|               |                     |                   |       |  |  |
|               |                     |                   |       |  |  |
|               |                     |                   |       |  |  |
|               | Kopiera Til         | lämpa OK          | Kanal |  |  |

1. Välj dag och ange tidsschemat.

# 1 Obs

Du kan definiera max. 8 tidsperioder, vardera från 00:00 – till 00:00; tiderna i de enskilda perioderna får inte överlappa.

- Vid Kopiera, välj om inställningen ska gälla för veckans alla dagar eller om semesterinställningen ska börja gälla.
- 3. Bekräfta inställningarna genom att klicka på **Använd** och lämna menyn med **OK**..

#### Reaktion

#### Välj fliken Reaktion.

Här kan man konfigurera inspelarens reaktion vid en händelse (t.ex. om rörelser detekteras) genom att markera motsvarande kryssruta.

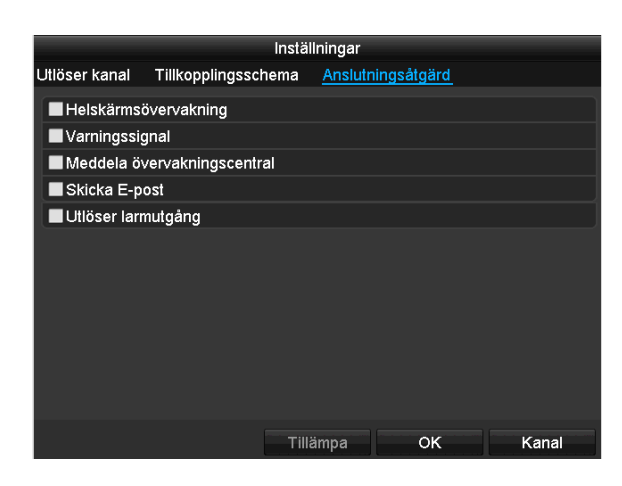

Bekräfta inställningarna genom att klicka på **Använd** och lämna menyn med **OK**.

| Parameter                   | Meddelanden                                                                |
|-----------------------------|----------------------------------------------------------------------------|
| Helskärmspopup              | Kameran visas i<br>helskärmsläge i livevisning                             |
| Audiovarning                | Produkten avger en<br>ljudsignal upprepande<br>gånger                      |
| CMS-meddelanden             | CMS avger en akustisk varningssignal.                                      |
| Skicka e-<br>postmeddelande | Ett e-postmeddelande<br>skickas till en angiven e-<br>postadress. Se s. 29 |
| Lösa ut larmutgång          | Larmutgången löser ut vid<br>larm.                                         |

# Inspelning

#### Inställning

Öppna huvudmenyn och klicka på Inspelning.

## Tidsschema

Med hjälp av tidsschemat ställer man in inspelningstiderna och "utlösarna" (inspelningstyp) för kamerorna.

#### Obs

Eftersom inställningarna för flikarna Inspelning och Direktbild inte skiljer sig åt, visas dessa bara en gång.

|              |                |       |      | Spela in |    |    |        |    |    |        |              |
|--------------|----------------|-------|------|----------|----|----|--------|----|----|--------|--------------|
| Tidsschema > | Spela in       |       |      |          |    |    |        |    |    |        |              |
| Parametrar   | Kamera         |       | IP-K | amera 1  |    |    |        |    |    |        |              |
| Avancerad    | Aktivera tidss | chema | 2    |          |    |    |        |    |    |        |              |
| Helgdag      |                |       | 68   | 10       | 14 | 16 | 18     | 20 | 22 | 24     | Redigera     |
|              | Mon            |       |      |          |    |    |        |    |    | 1      | Kontinuerlig |
|              | Tis            |       |      |          |    |    |        |    |    | 2      | Handelse     |
|              | Ons            |       |      |          |    |    |        |    |    | 3      | Koreise      |
|              | Tor            |       |      |          |    |    |        |    |    | 4      |              |
|              | Fre            |       |      |          |    |    |        |    |    | 5      | R &I         |
|              | Lör            |       |      |          |    |    |        |    |    | 6      | Incon        |
|              | Sön            |       |      |          |    |    |        |    |    | 7      | ingen        |
|              |                |       |      |          |    |    |        |    |    |        |              |
|              |                |       |      |          |    |    |        |    |    |        |              |
|              |                |       |      |          |    |    |        |    |    |        |              |
|              |                |       |      |          |    |    |        |    |    |        |              |
|              |                |       |      |          |    |    |        |    |    |        |              |
|              |                |       |      |          |    |    |        |    |    |        |              |
|              |                |       |      |          |    |    |        |    |    |        |              |
| Livevisning  |                |       |      |          |    | K  | opiera |    | T  | llämpa | Ti baka      |

På displayen (OSD) ser du från vänster till höger antalet timmar för den aktuella dagen (visas uppifrån och nedåt). Till höger ser du en förklaring till de olika färgerna. När du har ställt in ett tidsschema visas inspelningstiderna i en färg som motsvarar "utlösaren" till de olika inspelningstyperna.

| Färgsymbol | Förklaring                   |
|------------|------------------------------|
| Blå        | Kontinuerlig: Tid i sekunder |
| Gul        | Rörelsedetektering           |
| Röd        | Larm                         |
| Orange     | Rörelse eller larm           |
| Ljusblå    | Rörelse och larm             |
| Grå        | Inget val                    |

 Välj kamera och klicka på kryssrutan Aktivera tidsschema.

 Klicka på Bearbeta för att bestämma tidsschemats typ och längd.

|                      |             | D        | _ |     |        | _ |
|----------------------|-------------|----------|---|-----|--------|---|
|                      |             | Redigera |   |     |        |   |
| Tidsschema           |             | Mon      |   |     |        |   |
| Alla dagar           |             |          |   | Тур | Normal |   |
| Start-/sluttidspunkt | 00:00-00:00 |          | ٥ | Тур | Normai |   |
| Start-/sluttidspunkt | 00:00-00:00 |          | ٥ | Тур | Normal |   |
| Start-/sluttidspunkt | 00:00-00:00 |          | 0 |     | Normal |   |
| Start-/sluttidspunkt | 00:00-00:00 |          | ۵ | Тур | Normal |   |
| Start-/sluttidspunkt | 00:00-00:00 |          | ٥ | Тур | Normal |   |
| Start-/sluttidspunkt | 00:00-00:00 |          | 0 |     | Normal |   |
| Start-/sluttidspunkt | 00:00-00:00 |          | ٥ | Тур | Normal |   |
| Start-/sluttidspunkt | 00:00-00:00 |          | 0 | Тур | Normal |   |
|                      |             |          |   |     |        |   |
|                      |             |          |   |     |        |   |
|                      |             |          |   |     |        |   |
|                      | Kopiera     | Tillāmpa |   | OK  | Kanal  |   |

- 1. Ange vilken dag som ska ställas in i rullgardinsmenyn vid "Tidsschema".
- Aktivera/avaktivera "Hela dagen". Om Hela dagen är aktiv kan inga definierade tider anges. Inställningarna gäller då för hela dagen.
- Om du vill göra tidsberoende inställningar, avaktivera "Hela dagen".

## Användningsexempel

Inspelning ska ske mellan 11.00–07.00. För att göra detta måste man ställa in 2 tidszoner: 1. 11.00–24.00 2. 00.00–07.00

- 4. Ange inspelningstyp i rullgardinsmenyn "Typ":
  - Längd
  - Rörelse
  - Larm
  - Rörelse eller larm
  - Rörelse och larm
- 5. Vid tidsberoende inställning kan du definiera max. 8 tidsperioder, vardera från 00.00–00.00; tiderna i de enskilda perioderna får inte överlappa.

# Obs

Med "Kontinuerlig" anger du mellan vilka tider inspelning ska ske.

Den andra "utlösaren", som rörelsedetektering, startar inspelningen endast vid rörelsedetektering.

- Vid Kopiera kan du använda denna inställning för andra dagar eller för hela veckan.
- 6. Avsluta inställningarna på inspelningsskärmen med Använd och därefter OK.

# Kodning

## **Fliken Inspelning**

Med hjälp av tidsschemat ställer man inspelningstiderna och "utlösarna" (inspelningstyp) för kamerorna.

| Spela in                                                   |                    |                                |                          |  |  |  |  |  |
|------------------------------------------------------------|--------------------|--------------------------------|--------------------------|--|--|--|--|--|
| Tidsschema                                                 | Spela in Subström  |                                |                          |  |  |  |  |  |
| Parametrar >                                               | Kamera             | IP-Kamera 1                    |                          |  |  |  |  |  |
| Avancerad                                                  | Kodningsparametrar | Huvud-streaming (Kontinuerlig) |                          |  |  |  |  |  |
| Lialadaa                                                   | Strömtyp           | Video ~                        |                          |  |  |  |  |  |
| Heigdag                                                    | Upplösning         | 1280'720(HD720P) ~             |                          |  |  |  |  |  |
|                                                            | Bithastighetstyp   | Konstant -                     |                          |  |  |  |  |  |
|                                                            | Videokvalitet      |                                | Mellan -                 |  |  |  |  |  |
|                                                            | Bildhastighet      | Hel bild ~                     |                          |  |  |  |  |  |
| Max. bithastighetsläge                                     |                    | Generell ~                     |                          |  |  |  |  |  |
| Max. bithastighet(Kbps)<br>Max. Bithastighet rekommenderas |                    | 4096 ~                         |                          |  |  |  |  |  |
|                                                            |                    | 2304~3840(Kbps)                |                          |  |  |  |  |  |
|                                                            | Före-inspelning    | 5s                             |                          |  |  |  |  |  |
|                                                            | Efter-inspelning   | 5s                             |                          |  |  |  |  |  |
|                                                            | Tid löper ut (dag) | 0                              |                          |  |  |  |  |  |
|                                                            | Ljudinspelning     |                                |                          |  |  |  |  |  |
|                                                            |                    |                                |                          |  |  |  |  |  |
|                                                            |                    |                                |                          |  |  |  |  |  |
|                                                            |                    |                                |                          |  |  |  |  |  |
|                                                            |                    |                                |                          |  |  |  |  |  |
| Livevisning                                                |                    |                                | Tillämpa <b>Tillbaka</b> |  |  |  |  |  |

Denna undermeny innehåller följande inställningar:

| Kamera                                   | Kamera som ska ställas in                                                                    |
|------------------------------------------|----------------------------------------------------------------------------------------------|
| Kodningsparameter                        | Strömning som ska ställas in                                                                 |
| Strömningstyp                            | Fördefinierad strömmad video                                                                 |
| Upplösning                               | Auto, WD1 (960x480) 4CIF<br>(704x576),<br>2CIF (704 x 288), CIF<br>(352x288), QCIF (176x144) |
| Bitrate                                  | Val av variabel resp. konstant<br>bitrate                                                    |
| Videokvalitet                            | Olika kvalitetssteg<br>+++: Mellanhög kvalitet<br>++++++: Hög kvalitet                       |
| Bildhastighet                            | Inställning av bildfrekvens för ström                                                        |
| Max. bitrate-läge                        | Val av läge för inställning av<br>bitrate<br>Användardef. (32–3072)                          |
| Max. bitrate (Kbps)                      | Inställningar för maximal bitrate                                                            |
| Rekommenderat<br>max. bitrate-<br>område | Rekommenderad bitrate i för-<br>hållande till inställd upplösning,<br>bildfrekvens etc.      |
| Förgångstid                              | Tid i sekunder som inspelning sker före ett larm.                                            |

Bekräfta inställningarna genom att klicka på **Använd** och lämna menyn med **Tillbaka**.

| Eftergångstid      | Tid i sekunder som inspelning<br>sker efter ett larm.          |
|--------------------|----------------------------------------------------------------|
| Markera tidsåtgång | Inställning av längsta förva-<br>ringstid för inspelade filer. |
| Spela in ljud      | Aktiverat:                                                     |
|                    | Inspelning med audiodata                                       |

Bekräfta inställningarna genom att klicka på **Använd** och lämna menyn med **OK**.

## Fliken Subström

|              |                                 | Spela in        |                          |  |
|--------------|---------------------------------|-----------------|--------------------------|--|
| Tidsschema   | Spela in <u>Subström</u>        |                 |                          |  |
| Parametrar > | Kamera                          | IP-Kamera 1     |                          |  |
| Avancerad    | Strömtyp                        | Video           |                          |  |
| Holadaa      | Upplösning                      | 320°240(QVGA)   |                          |  |
| Heiguag      | Bithastighetstyp                | Variabel        |                          |  |
|              | Videokvalitet                   | Högsta          |                          |  |
|              | Bildhastighet                   | Hel bild        |                          |  |
|              | Max. bithastighetsläge          | Generell        |                          |  |
|              | Max. bithastighet(Kbps)         | 1024            |                          |  |
|              | Max. Bithastighet rekommenderas | 4096~4096(Kbps) |                          |  |
|              |                                 |                 |                          |  |
|              |                                 |                 |                          |  |
|              |                                 |                 |                          |  |
|              |                                 |                 |                          |  |
|              |                                 |                 |                          |  |
|              |                                 |                 |                          |  |
|              |                                 |                 |                          |  |
|              |                                 |                 |                          |  |
|              |                                 |                 |                          |  |
| Livevisning  |                                 |                 | Tillämpa <b>Tillbaka</b> |  |

Följande parametrar kan ställas in:

| Kamera                                   | Kamera som ska ställas in                                             |
|------------------------------------------|-----------------------------------------------------------------------|
| Strömningstyp                            | Fördefinierad strömmad video                                          |
| Upplösning                               | Auto, 4CIF (704x576), CIF<br>(352x288), QCIF (176x144)                |
| Bitratetyp                               | Val av variabel resp. konstant bi-<br>trate                           |
| Videokvalitet                            | Olika kvalitetssteg<br>+++: Mellanhög kvalitet<br>+++++: Hög kvalitet |
| Bildfrekvens                             | Inställning av bildfrekvens för ström                                 |
| Max. bitrate-läge                        | Allmänt<br>Användardef. (32–3072)                                     |
| Max. bitrate<br>(Kbps)                   |                                                                       |
| Rekommenderat<br>max. bitrate-<br>område | 192~320 (Kbps)                                                        |

# Avancerad inställning

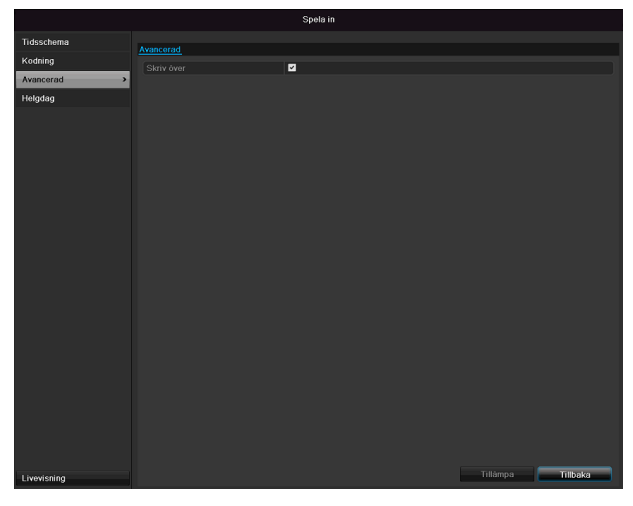

| Semester  | Manuell inmatning av namn på<br>semester eller helgdag |
|-----------|--------------------------------------------------------|
| Aktiverat | Aktivera eller avaktivera inställd semester            |
| Modell    | Efter datum/Efter vecka/Efter<br>månad                 |
| Starttid  | Val av startdatum/starttid                             |
| Sluttid   | Val av slutdatum/sluttid                               |

Bekräfta inställningarna med Använd och OK.

| Skriva över | Bestäm om gamla inspelningar<br>ska skrivas över om hårddisken |
|-------------|----------------------------------------------------------------|
|             | blir full.                                                     |

## Semester

|             |               |                | Spela in    |       |       |            |
|-------------|---------------|----------------|-------------|-------|-------|------------|
| Tidsschema  | In challenter |                |             |       |       |            |
| Kodning     |               | g av noiguagar |             |       |       |            |
|             | Nr.           |                |             |       |       | Redigera 🌥 |
| Avancerad   | 1             | Holiday1       | Inaktiverat | 1.Jan | 1.Jan | 2          |
| Helgdag     | > 2           | Holiday2       | Inaktiverat | 1.Jan | 1.Jan |            |
|             | 3             | Holiday3       | Inaktiverat | 1.Jan | 1.Jan |            |
|             |               | Holiday4       | Inaktiverat | 1.Jan | 1.Jan |            |
|             |               | Holiday5       | Inaktiverat | 1.Jan | 1.Jan |            |
|             |               | Holiday6       | Inaktiverat | 1.Jan | 1.Jan |            |
|             |               | Holiday7       | Inaktiverat | 1.Jan | 1.Jan |            |
|             |               | Holiday8       | Inaktiverat | 1.Jan | 1.Jan |            |
|             |               | Holiday9       | Inaktiverat | 1.Jan | 1.Jan |            |
|             |               | Holiday10      | Inaktiverat | 1.Jan | 1.Jan |            |
|             |               | Holiday11      | Inaktiverat | 1.Jan | 1.Jan |            |
|             |               | Holiday12      | Inaktiverat | 1.Jan | 1.Jan | 2          |
|             |               |                |             |       |       |            |
| Livevisning |               |                |             |       |       | Tillbaka   |

I denna undermeny kan man göra 32 olika inspelningsinställningar för semester eller helgdagar.

För att få tillgång till dessa inställningar, klicka på symbolen "Bearbeta".

| Redigera     |          |          |  |    |       |  |
|--------------|----------|----------|--|----|-------|--|
| Helgdagsnamn | Holiday  | 1        |  |    |       |  |
| Aktivera     |          |          |  |    |       |  |
| Läge         | Efter ma | anad     |  |    |       |  |
| Startdatum   | Jan      |          |  | 1  |       |  |
| Slutdatum    | Jan      |          |  | 1  |       |  |
|              |          |          |  |    |       |  |
|              |          |          |  |    |       |  |
|              |          |          |  |    |       |  |
|              |          |          |  |    |       |  |
|              |          |          |  |    |       |  |
|              |          |          |  |    |       |  |
|              |          |          |  |    |       |  |
|              |          | Tillāmpa |  | ОК | Kanal |  |

# HDD

### Hårddiskar

## Obs

Produkten kan hantera en 2,5 tums SATAhårddisk.

Innan du kan börja spela in med produkten måste den installerade hårddisken "initieras". Först då kan produkten detektera hårddisken.

## Varning

Alla filer på hårddisken raderas vid initieringen.

Säkerhetskopiera filerna i rätt tid.

## Installera hårddisken

- 1.Bryt strömtillförseln till produkten och öppna kåpan.
- 2.Observera ESD-föreskrifterna vid hantering av elektroniska produkter och se till att de är jordade.
- 3.Öppna inte höljet i utrymmet med mattor eller andra elektrostatiskt uppladdningsbara material.
- Undvik kroppskontakt med samtliga komponenter på moderkortet.

## Varning

Om du har frågor rörande anvisningarna eller om anvisningarna inte är till någon hjälp, vänd dig till din installatör.

5. Installera hårddisken och upprätta anslutningarna.

6. Sätt tillbaka höljet och anslut produkten till elnätet.

#### Obs

Kontrollera anslutningarna om den installerade hårddisken inte visas.

Klicka på "HDD" i menyn för att göra inställningar som rör hårddisken.

# Parametrar för hårddiskinställning

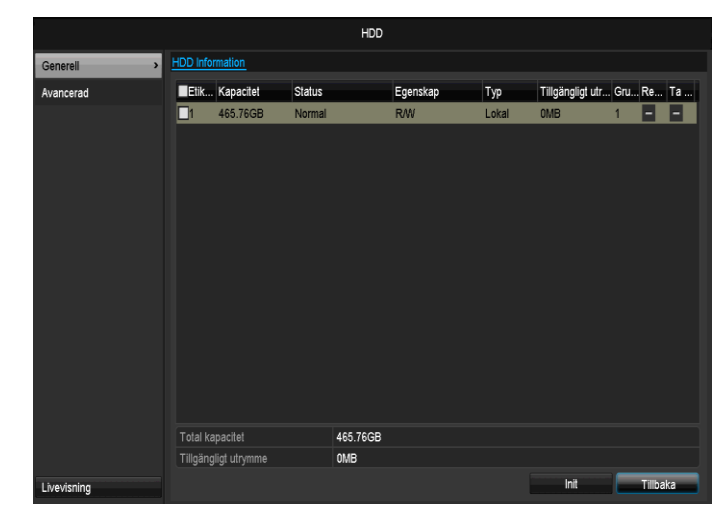

| HDD Information | Beskrivning                         |  |  |  |
|-----------------|-------------------------------------|--|--|--|
| Nr              | Visar det interna anslutningsnumret |  |  |  |
| Kapacitet       | Hårddiskutrymme i GB                |  |  |  |
| Status          | Visar hårddiskarnas aktuella sta-   |  |  |  |
|                 | tus:                                |  |  |  |
|                 | Ej initierad                        |  |  |  |
|                 | Normal                              |  |  |  |
|                 | Defekt                              |  |  |  |
|                 | Viloläge (=standby)                 |  |  |  |
| Egenskaper      | Skrivskyddad: Skrivskydd            |  |  |  |
|                 | Läsa/skriva: Läsa och skriva        |  |  |  |
| Тур             | Lokal: Produkthårddisk              |  |  |  |
|                 | NHD: Nätverkshårddisk               |  |  |  |
|                 | NHD-lagring bör på grund av even-   |  |  |  |
|                 | tuella kompatibilitetsproblem som   |  |  |  |
|                 | kan uppträda om möjligt undvikas    |  |  |  |
| Ledigt. utrymme | Visar ungefär hur mycket ledigt     |  |  |  |
|                 | utrymme det finns för inspelningar  |  |  |  |
| Radera          | Avlägsnande av hårddisk             |  |  |  |

1.Välj hårddisk genom att markera kryssrutan.

2. Starta processen genom att klicka på Init.

3.Bekräfta säkerhetsfrågan med OK.

4. Statusfältet visar initieringens förlopp.

5.Hårddisken visas vid förloppets slut.

### Hårddiskinställningar för kameror

Klicka på undermenyn "Avancerade inställningar".

#### Läge: Minne:

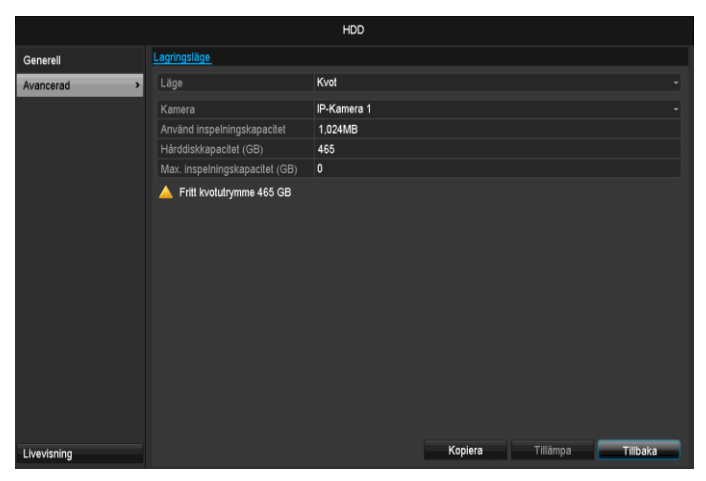

| Kamera                                     | Val av kamerakanal som ska be-<br>arbetas                   |
|--------------------------------------------|-------------------------------------------------------------|
| Användare, min-<br>ne, video               | Filstorlek på inspelningsfil                                |
| HDD-kapacitet<br>(GB)                      | Hårddiskutrymme i GB                                        |
| Max. kapacitet<br>(GB) för inspel-<br>ning | Bestäm max. inspelningsstorlek<br>på hårddisken per kamera. |

- 1. Välj om inställningen ska användas för alla kameror vid **Kopiera**.
- 2. Bekräfta inställningarna genom att klicka på **Använd** och lämna menyn med **OK**.
  - hårddiskgruppen som ska sparas.
- 3. Klicka på **Använd** och bekräfta omstarten i nästa fönster med **OK**.
# Panikinspelning

# Inspelning

Tryck på REC-knappen eller gå till **Panikinspelning** i huvudmenyn för att starta en manuell bild-/videoinspelning.

#### Klicka på undermenyn Inspelning.

# Spela in Spela in Lam Image: Image: Imag

| IP-Kamera          | Val av inställningar för alla ka-<br>meror<br>Klicka på "Off" eller "On" för att<br>ändra inställningarna.<br>"On grön"<br>Inspelning enligt tidsschema |
|--------------------|----------------------------------------------------------------------------------------------------|
|                    | On gul:<br>Inspelning via manuell in-<br>matning                                                                                                    |
|                    | Off röd:<br>Ingen inspelning                                                                                                    |
| Längd              | Klicka på tecknet för att aktivera<br>kontinuerlig inspelning för alla<br>kanaler hela dagen.<br>Klicka på "Ja" för att bekräfta<br>valet.              |
| Rörelsedetektering | Klicka på tecknet för att aktivera<br>rörelsedetektering för alla kana-<br>ler hela dagen.<br>Klicka på "Ja" för att bekräfta<br>valet.                 |

# Larm

Välj larmutgång som ska aktiveras vid en panikinspelning.

|              |                       | Manuell hantering |                       |
|--------------|-----------------------|-------------------|-----------------------|
| Spela in     | Larm                  |                   |                       |
| Larm >       | Larmutgång Nr.        | Larm namn         | Utlös                 |
|              | 192.168.254.7:8000->1 |                   | Nej                   |
|              |                       |                   |                       |
|              |                       |                   |                       |
|              |                       |                   |                       |
|              |                       |                   |                       |
|              |                       |                   |                       |
|              |                       |                   |                       |
|              |                       |                   |                       |
|              |                       |                   |                       |
|              |                       |                   |                       |
|              |                       |                   |                       |
|              |                       |                   |                       |
|              |                       |                   |                       |
| Livevisning  |                       | Utiös Utiös alla  | Ta bort alla Tillbaka |
| Livevisining |                       |                   |                       |

Du kan aktivera flera larmutgångar vid en panikreaktion. Välj **Lösa ur** för att aktivera vald larmutgång. Klicka på **Lös ut alla** för att aktivera alla larmutgångar. Klicka på **Radera alla** för att avlägsna inställningarna.

# Videoexport

# Kontinuerlig

|             |                              |             | Exportera   | 1           |            |              |            |         |   |
|-------------|------------------------------|-------------|-------------|-------------|------------|--------------|------------|---------|---|
| Normal >    | Normal                       |             |             |             |            |              |            |         |   |
| Händelse    | ✓ IP-Kamera                  | <b>⊻</b> D1 | <b>✓</b> D2 | <b>∠</b> D3 | ⊠D4        | <b>∠</b> D5  | <b>D</b> 6 |         |   |
|             | Start/Sluttid för inspelning |             | 18-06-2014  | 15:01:31    | 23-06-2014 | 16:04:21     |            |         |   |
|             | Inspelningstyp               |             | Alla        |             |            |              |            |         |   |
|             | Filtyp                       |             | Alla        |             |            |              |            |         |   |
|             | Starttid                     |             | 23-06-2014  |             |            | <b>00:</b> 0 | 00:00      |         | ٥ |
|             | Sluttid                      |             | 23-06-2014  |             |            | 23:          | 59:59      |         | ٥ |
|             |                              |             |             |             |            |              |            |         |   |
|             |                              |             |             |             |            |              |            |         |   |
|             |                              |             |             |             |            |              |            |         |   |
|             |                              |             |             |             |            |              |            |         |   |
|             |                              |             |             |             |            |              |            |         |   |
|             |                              |             |             |             |            |              |            |         |   |
|             |                              |             |             |             |            |              |            |         |   |
|             |                              |             |             |             |            |              |            |         |   |
|             |                              |             |             |             |            |              |            |         |   |
|             |                              |             |             |             |            |              |            |         |   |
| Livevisning |                              |             |             |             |            |              | Sök        | Tillbak | a |

# Obs

Exportfunktionen säkrar viktiga inspelningar till ansluta externa medier som t.ex.

- USB-medier
- USB-hårddisk
- DVD-brännare etc.
- Välj "Quick Export" för att exportera alla inspelningar inom den valda tidsperioden. Observera att max. 24 timmar kan exporteras.

#### 1. Ange parametrarna.

 Klicka på Sök för att påbörja sökningen, händelseskärmen visas.

|                                 | Sokresultat    |                       |
|---------------------------------|----------------|-----------------------|
| Ka Start-/sluttidspunkt         | Storlek Sp Lås |                       |
| A1 22-10-2013 20:43:1020:49:44  | 15,974KB 🔰 🧴   |                       |
| A1 22-10-2013 20:49:51-20:50:15 | 1,188KB 🕨 🔒    |                       |
| A1 22-10-2013 20:50:2120:50:53  | 1,397KB 🕨 🔒    |                       |
| A1 22-10-2013 20:50:57-20:51:58 | 2,558KB 🕨 🔒    | A Line and the second |
| A1 22-10-2013 20:52:0220:53:04  | 2,560KB 🕨 🔒    |                       |
| A1 22-10-2013 20:53:07-20:54:02 | 2,434KB 🕨 🔒    |                       |
| A1 22-10-2013 20:54:1220:55:13  | 2,580KB 🕨 🔒    |                       |
| A1 22-10-2013 20:55:17-20:56:18 | 2,554KB 🕨 🔒    |                       |
| A1 22-10-2013 20:56:2220:57:17  | 2,470KB 🕨 🔒    |                       |
| A1 22-10-2013 20:57:27-20:58:28 | 2,582KB 🕨 🔒    | HDD: 1                |
| A1 22-10-2013 20:58:33-20:59:34 | 2,587KB 🕨 🔒    |                       |
| A1 22-10-2013 20:59:38-21:00:00 | 1,140KB 🕨 🔒    | Starttid:             |
| A1 22-10-2013 21:00:0121:34:20  | 102,325KB 🕨 🔒  | 22-10-2013 20:43:10   |
| A1 22-10-2013 21:34:2221:36:29  | 7.650KB 🕨 🔒    | Sluttid:              |
| A1 22-10-2013 21:36:3521:38:40  | 8,691KB 🕨 🔒    | 22-10-2013 20:49:44   |
| Total: 1509 P: 1/16             |                |                       |
|                                 |                |                       |
| Total storlek: 680MB            |                | Exportera Kanal       |

- Filstorleken på den enskilda inspelningen samt den totala storleken på alla hittade inspelningar visas.
- Klicka på "uppspelning"-symbolen för att visa motsvarande inspelning.
- För att spärra eller låsa upp en fil, klicka på "spärr"symbolen.

3.Klicka på Exportera för att komma till exportskärmen.

|         | -        | - | Expo | rtera |  |   |     | -  |
|---------|----------|---|------|-------|--|---|-----|----|
| Exporte | rar 1/1: |   |      |       |  |   |     |    |
|         |          |   |      |       |  |   |     |    |
|         |          |   |      |       |  |   |     |    |
|         |          |   |      |       |  |   |     |    |
|         |          |   |      |       |  |   |     |    |
|         |          |   |      |       |  | _ |     |    |
|         |          |   |      |       |  |   | Kan | al |

- 1.Välj det anslutna mediet som du vill använda för säkerhetskopiering i rullgardinsmenyn.
- 2.Klicka på Uppdatera om mediet inte visas.
- Om mediet fortfarande inte visas, koppla från mediet till produkten och anslut mediet på nytt. Läs även tillverkarens anvisningar för att göra detta.
- 3.Klicka på **Start** för att påbörja exporten. Säkerhetskopieringens förlopp visas.

| Export           |                 |  |  |  |  |  |
|------------------|-----------------|--|--|--|--|--|
| Exportiere⊟ 1/1: | Exportiere 1/1: |  |  |  |  |  |
|                  |                 |  |  |  |  |  |
|                  | ,               |  |  |  |  |  |
|                  |                 |  |  |  |  |  |
|                  |                 |  |  |  |  |  |
|                  |                 |  |  |  |  |  |
|                  | Abbrechen       |  |  |  |  |  |

# Obs

När säkerhetskopieringen är klar kan du välja filerna på mediet och spela upp dem med spelaren (kopieras även vid säkerhetskopieringen). På så sätt kan du kontrollera om exporten slutfördes utan problem.

# Händelse (händelsetyp "rörelse")

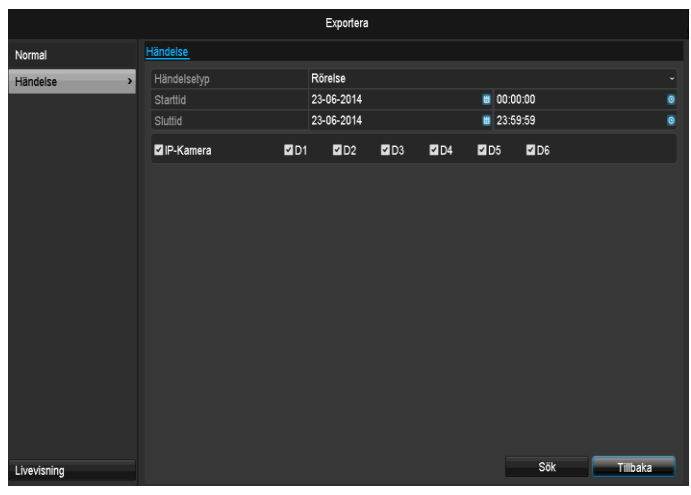

Ange tidsperioden för de inspelningar du söker efter med hjälp av fälten "Starttid" och "Sluttid". Välj kamera genom att markera eller avmarkera kryssrutan och klicka på **Sök.** 

Följande fönster visas efter att man tryckt man på **Sök**-knappen:

|                     |                 | Rōrels | e          |               |       |
|---------------------|-----------------|--------|------------|---------------|-------|
| Källa               | Starttid        |        | Sluttid    |               | ^     |
| 🗌 A1                | 22-10-2013 20:4 | 19:51  | 22-10-     | 2013 20:49:59 | =     |
| 🔳 A1                | 22-10-2013 20:  | 50:01  | 22-10-     | 2013 20:50:09 |       |
| 🔳 A1                | 22-10-2013 20:  | 50:20  | 22-10-     | 2013 20:50:46 |       |
| 🔳 A1                | 22-10-2013 20:  | 50:56  | 22-10-     | 2013 20:51:04 |       |
| 🔳 A1                | 22-10-2013 20:  | 51:06  | 22-10-     | 2013 20:51:14 |       |
| 📕 A1                | 22-10-2013 20:  | 51:17  | 22-10-     | 2013 20:51:26 |       |
| A1                  | 22-10-2013 20:  | 51:29  | 22-10-     | 2013 20:51:51 |       |
| A1                  | 22-10-2013 20:  | 52:01  | 22-10-     | 2013 20:52:09 |       |
| A1                  | 22-10-2013 20:  | 52:11  | 22-10-     | 2013 20:52:19 |       |
| A1                  | 22-10-2013 20:5 | 52:22  | 22-10-     | 2013 20:52:50 |       |
| A1                  | 22-10-2013 20:5 | 52:51  | 22-10-     | 2013 20:52:58 |       |
| A1                  | 22-10-2013 20:5 | 53:07  | 22-10-     | 2013 20:53:14 |       |
| 🔳 A1                | 22-10-2013 20:  | 53:17  | 22-10-     | 2013 20:53:24 | ~     |
| Total: 4000 P: 1/40 |                 |        |            |               | H +   |
|                     | 30s             |        |            |               |       |
| Efter-uppspelning   | 30s             |        |            |               |       |
|                     |                 | S      | nabbexport | Detaljer      | Kanal |

Välj filerna som ska exporteras genom att markera eller avmarkera motsvarande kryssrutor. Vid "Pre-play" och "Post-play" kan du ställa in för- resp. efterlarmstid. Det gör att du kan bestämma längden på den exporterade videon.

Klicka på **Detaljer** för att visa den valda videon. För mer information om fönstret **Detaljer**, se **KONTINUERLIG** (s. 472).

# Obs

"Pre-play"-inspelningar/förlarmsinspelningar kan endast visas om något spelades in före larmet.

# Obs

Undermenyerna "Kontinuerlig" och "Bild" är lika och beskrivs därför inte separat.

# Underhåll

# i <sup>Obs</sup>

Menyn används för underhåll av produkten och bör bara användas av erfarna användare.

|                     | Systemunderhåll                                    |
|---------------------|----------------------------------------------------|
| System info >       | Enhetsinformation Kamera Spela in Larm Nätverk HDD |
| Logginformation     | Enhetsnamn TVVR36000 ABUS DVR                      |
| Import/Export       | Modell TVR36000                                    |
| Upgrade             | Serie Nr. 0620140409AARR458492841WCVU              |
| Standardinställning | Encoding version V5.0, Build 140523                |
| Nätdetektering      |                                                    |
| Hårddiskdetektering |                                                    |
| Livevisning         | Titbaka                                            |

| Meny                     | Inställning                                                                                                    | s.  |
|--------------------------|----------------------------------------------------------------------------------------------------|-----|
| Systeminfo               | Produktinformation (serien-<br>nummer, firmwarestatus etc.)                                                                                                    | 444 |
| Protokoll-<br>sökning    | I protokollsökning (=loggfil) kan<br>man söka efter bestämda krite-<br>rier t.ex. larm, undantag, an-<br>vändning eller information efter<br>inspelning eller information<br>(S.M.A.R.Thårddiskstatus). | 444 |
| Importe-<br>ra/Exportera | Exportera, importera inställnin-<br>gar                                                                                                    | 445 |
| Update                   | Genomför firmware-<br>uppdatering                                                                                                    | 446 |
| Standard                 | System-Reset                                                                                                    | 446 |
| Nätverk                  | Visning av inspelarens överfö-<br>rings- och mottagningshas-<br>tighet                                                                                                    | 446 |
| S.M.A.R.T                | Kontroll av hårddisk beträffan-<br>de fel                                                                                                    | 448 |

# Systeminfo

|                     |                   |        | Syst         | emunder   | håll     |           |
|---------------------|-------------------|--------|--------------|-----------|----------|-----------|
| System Info >       | Enhetsinformation | Kamera | Spela in     | Larm      | Nätverk  | HDD       |
| Logginformation     | Enhetsnamn        |        | TW           | R36000    | ABUS DVR | ۲         |
| Import/Export       | Modell            |        | TW           | R36000    |          |           |
| Upgrade             | Serie Nr.         |        | 0620         | 0140409   | AARR4584 | 92841WCVU |
| Standardinställning | Encoding version  |        | V2.3<br>V5.0 | . Build 1 | 40523    |           |
| Nätdetektering      |                   |        |              |           |          |           |
| Hårddiskdetektering |                   |        |              |           |          |           |
| LiveVisning         |                   |        |              |           |          | Tilbaka   |

# 1 Tips

I informationsmenyn visas produktens tekniska data samt information om kamerans olika inställningar, inspelning, larm, nätverk och HDD. Detta kan t.ex. vara till stor nytta vid supportärenden.

# Protokollsökning

|                     |            |                  |     | Systemunderhåll  |                           |             |         |   |
|---------------------|------------|------------------|-----|------------------|---------------------------|-------------|---------|---|
| System Info         |            |                  |     |                  |                           |             |         |   |
| Longintermation >   | Loggsöknir | g Loggexporterin | 9   |                  |                           |             |         |   |
|                     |            |                  |     | 22-10-2013       | <b>0</b> 0;1              | 00:00       |         |   |
| Import/Export       |            |                  |     | 29-10-2013       | 23:                       | 59:59       |         |   |
| Upgrade             |            |                  |     | Alla             |                           |             |         |   |
| Standardinställning |            |                  |     | Alla             |                           |             |         |   |
| Nätdetektering      | Nr.        |                  |     |                  |                           |             |         | ^ |
| -                   | 1          | Information      | 22- | 10-2013 20:43:10 | Starta inspelning         | N/A         | ~       |   |
|                     |            | T Funktion       |     | 10-2013 20:43:10 | Lokal funktion: Initiali. |             |         |   |
|                     |            | Information      |     | 10-2013 20:43:10 | Starta inspelning         | N/A         |         |   |
|                     |            | Information      |     | 10-2013 20:43:10 | Starta inspelning         | N/A         |         |   |
|                     |            | Information      |     | 10-2013 20:43:10 | Starta inspelning         | N/A         |         |   |
|                     |            | T Funktion       |     | 10-2013 20:47:40 | Lokal funktion: Detekt    | N/A         |         |   |
|                     |            | T Funktion       |     | 10-2013 20:48:54 | Lokal funktion: Detekt    | N/A         |         |   |
|                     |            | T Funktion       |     | 10-2013 20:49:43 | Lokal funktion: Andrin    | Koda        |         |   |
|                     |            | Tunktion         |     | 10-2013 20:49:43 | Lokal funktion: Andrin    | Bild        |         |   |
|                     |            | T Funktion       |     | 10-2013 20:49:43 | Lokal funktion: Andrin    | Instâllning |         |   |
|                     |            | Information      |     | 10-2013 20:49:44 | Stoppa inspelning         | N/A         |         |   |
|                     |            | + Larm           |     | 10-2013 20:49:51 | Starta rörelsedetekte.    | N/A         |         |   |
|                     |            | Information      |     | 10-2013 20:49:51 | Starta inspelning         | N/A         |         |   |
|                     | Total: 200 | 00 P: 1/20       |     |                  |                           |             |         | * |
|                     |            |                  |     |                  |                           |             |         |   |
| Livevisning         |            |                  |     |                  | Exportera                 | Sök         | illbaka |   |

# 1 Obs

Sökning efter "händelser" kan ske i enlighet med följande huvudtyper/händelser/parametrar:

- Alla
- Larm
- Varning
- Förlopp
- Information

| Filter1     | Filter2                                                      |
|-------------|--------------------------------------------------------------|
| Alla        | -                                                            |
| Larm        | • Alla                                                       |
|             | <ul> <li>Rörelsedetektering</li> </ul>                       |
|             | Starta/avsluta                                               |
|             | Starta/avsluta                                               |
| Varning     | • Alla                                                       |
|             | Videosignalförlust                                           |
|             | <ul> <li>Ogiltig inloggning</li> </ul>                       |
|             | HDD full                                                     |
|             | Hårddiskfel                                                  |
|             | • IP-konflikt                                                |
|             | Natverk frankopplat                                          |
|             | Undantag, inspeining                                         |
|             | <ul> <li>Video, in- och utgaende<br/>signal alika</li> </ul> |
|             | signal olika                                                 |
| Förlopp     | Inspelare, bullenoverlidde                                   |
| голорр      | Alia     Bower Op                                            |
|             | <ul> <li>Lokal: Ei planerad avstäng-</li> </ul>              |
|             | ning                                                         |
|             | <ul> <li>Lokal: Avstängning, om-</li> </ul>                  |
|             | start, inloggning, utloggning                                |
|             | Lokal: Ändra inställningar                                   |
|             | Lokal: Update                                                |
|             | Lokal: Starta inspelning                                     |
| Information | Alla                                                         |
|             | HDD Information                                              |
|             | HDD S.M.A.R.T.                                               |
|             | Starta inspelning                                            |
|             | Avsluta inspelning                                           |
|             | Radera utgången inspel-                                      |
|             | ning                                                         |

- 1.Välj händelse efter att du sökt i loggen och välj en underparameter.
- 2. Ange datum och tid vid starttid och klicka på Sök.
- 3.Resultatet visas:

|                 |             |               | .,     |                  |               |          |           |         |        |   |
|-----------------|-------------|---------------|--------|------------------|---------------|----------|-----------|---------|--------|---|
| System Info     | Protoko     | oll Suchen    |        |                  |               |          |           |         |        |   |
| Protokoll Suche | > Startz    |               |        | 20-04-2012       |               | 00:0     | 00:00     |         |        |   |
| Import / Export | Endze       |               |        | 20-04-2012       | 8             | 23:      | 59:59     |         |        |   |
| проття Ехроте   |             |               |        | Alle             |               |          |           |         |        |   |
| Update          |             |               |        | Alle             |               |          |           |         |        |   |
| Standard        | Nr          | Filter 1      | Zeit   |                  | Filter 2      |          | Parameter | Wieder  | Deta   |   |
| let Detect      | 1           |               | 20-0   | 4-2012 00:00:01  | Beende Aufre  | ahme     | N/A       |         | -      | 1 |
|                 | 2           | ▲ Information | 1 20-0 | 04-2012 00:00:01 | Starte Aufnah | me       | N/A       |         | -      | ľ |
|                 |             | ▲ Information | 1 20-0 | 4-2012 00:00:02  | Beende Aufna  | ahme     | N/A       |         |        |   |
|                 |             | ▲ Information | 1 20-0 | 4-2012 00:00:02  | Starte Aufnah | me       | N/A       |         |        |   |
|                 |             | ▲ Information | ı 20-0 | 4-2012 00:00:02  | Beende Aufna  | ahme     | N/A       |         |        |   |
|                 |             | ▲ Information | ı 20-0 | 04-2012 00:00:02 | Starte Aufnah | me       | N/A       |         |        |   |
|                 |             | ▲ Information | ı 20-0 | 04-2012 00:00:02 | Beende Aufna  | ahme     | N/A       |         |        |   |
|                 |             | ▲ Information | ı 20-0 | 04-2012 00:00:02 | Starte Aufnah | me       | N/A       |         |        |   |
|                 | 9           | ▲ Information | 1 20-C | 04-2012 00:26:10 | HDD S.M.A.R   | .т.      | N/A       |         |        |   |
|                 | 10          | ▲ Information | 1 20-0 | 04-2012 00:26:10 | HDD S.M.A.R   | .т.      | N/A       |         | ~      |   |
|                 | 11          | ▲ Information | 1 20-0 | 4-2012 01:26:12  | HDD S.M.A.R   | ат.<br>— | N/A       |         | ~      |   |
|                 | 12          |               | 1 20-0 | 14-2012 01:26:12 | HDD S.M.A.R   |          | N/A       |         | ×      |   |
|                 | 13<br>Gesar | mt:38 P:1 /1  | 1 20-0 | 94-2012 02:26:12 | HUU S.M.A.R   |          | N/A       | -<br>NN | ř.,    |   |
|                 |             |               |        |                  |               |          |           |         |        | ľ |
|                 |             |               |        |                  |               |          |           |         |        |   |
| ivoansicht      |             |               |        |                  | Export        |          | Suchon    | 7       | urfick |   |

 Navigationsraden används för att växla mellan sidorna:

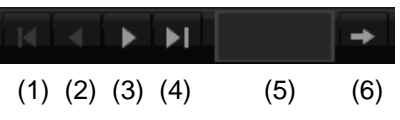

# Obs

För att bläddra framåt eller bakåt, tryck på (3) eller (2). För att komma till den första eller sista sidan, tryck på (4) eller (1). För att komma till en viss sida, ange denna i fältet vid (5) och bekräfta genom att klicka på (6).

- Klicka på "Detalj"-symbolen för att erhålla detaljerad information.
- Klicka på "uppspelning"-symbolen för att starta uppspelningen av händelsen.
- Klicka på Exporter för att spara loggfilen på ett USBmedium.

# Importera/Exportera

|                     |                         | Systemund | erhâli      |           |             |              |
|---------------------|-------------------------|-----------|-------------|-----------|-------------|--------------|
| System Info         | ImportoralExportora kon | 50.5I     |             |           |             |              |
| Logginformation     | Enholonome              | 11004 4   |             |           |             | Llandatora   |
| Import/Export       | Namp                    |           | Storlet Tun | Podigora  |             | Ta bort Snot |
| Upgrade             | C TVVR30004             |           | Марр        | 05-08-201 | 13 17:25:46 | × –          |
| Standardinställning |                         |           |             |           |             |              |
| Nätdetektering      |                         |           |             |           |             |              |
|                     |                         |           |             |           |             |              |
|                     |                         |           |             |           |             |              |
|                     |                         |           |             |           |             |              |
|                     |                         |           |             |           |             |              |
|                     |                         |           |             |           |             |              |
|                     |                         |           |             |           |             |              |
|                     |                         |           |             |           |             |              |
|                     |                         |           |             |           |             |              |
|                     | Tillaðnaliat utnimma    | 1.022MB   |             |           |             |              |
|                     |                         | 1,62200   |             |           |             |              |
|                     |                         |           |             |           |             |              |
|                     |                         |           |             |           |             |              |
|                     |                         |           |             |           |             |              |
|                     |                         |           |             |           |             |              |
|                     |                         |           |             |           |             |              |
|                     |                         |           |             |           |             |              |
|                     |                         |           |             |           |             |              |
| Livevisning         |                         | N         | ly mapp     | Importera | Exportera   | Tillbaka     |

# Obs

Konfigurationsdata innehåller produktens samtliga inställningar som du har utfört sedan produkten användes för första gången. Dessa data kan lagras på ett USB-medium. På så sätt kan du konfigurera ytterligare en produkt på samma sätt.

# Update

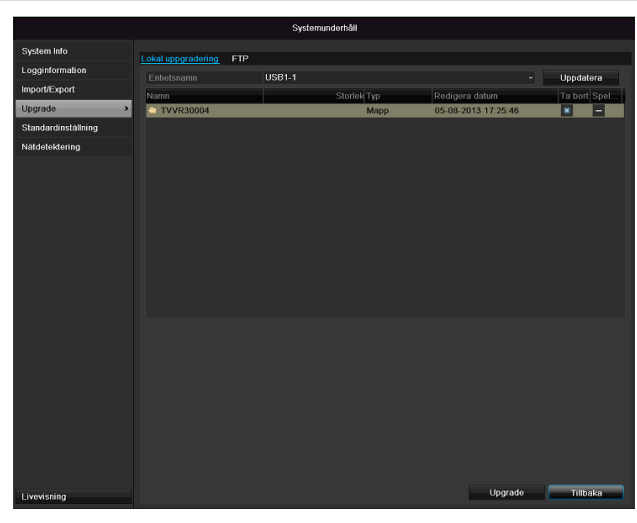

#### Obs i

Produkten kan uppdateras från ett USB-medium eller via nätverk per FTP

- Kopiera uppdateringsfilen med ändelsen \*.mav till huvudkatalogen i ett USB-minne.
- Anslut USB-minnet till en av USB-utgångarna på produkten.
- Välj USB-anslutning och klicka vid behov på Upp-1. datera.
- 2. Välj uppdateringsfil och klicka på Uppdatera.
- 3. Vänta tills produkten startas om.
- 4. Kontrollera vid behov firmwarestatus i menyn Underhåll under Information.Genomför System Reset

#### Obs i

- Uppdateringen via FTP fungerar
- I enlighet med beskrivningen ovan: PC:n måste befinna sig i samma lokala nätverk!
- Upprätta en PC som FTP-server.
- Ange FTP-serverns IP-adress.

# Genomför systemåterställning

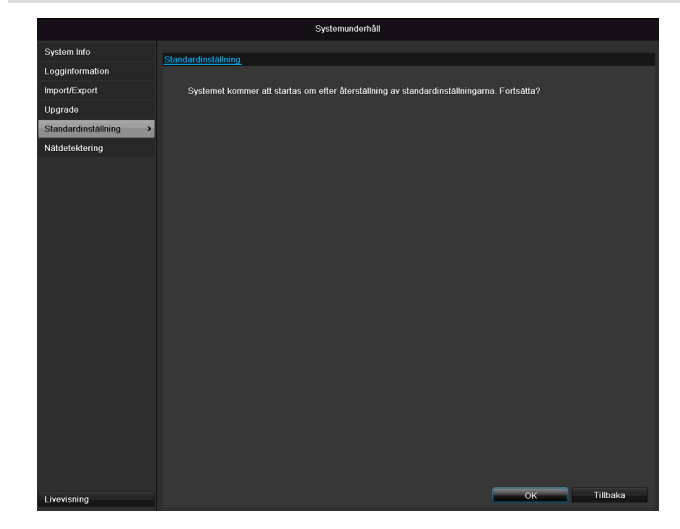

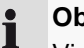

#### Obs

Vid detta förlopp återställs produkten till fabriksinställningarna (Reset).

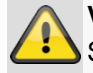

#### Varning

Samtliga inställningar som gjorts sedan produkten började användas (kameror, inspelningsinställningar, PTZ, larm etc.) kommer att raderas! Förhindra förluster genom att spara inställningarna innan. Efter att återställningen har genomförts kan du läsa in inställningarna igen.

## Nätverk

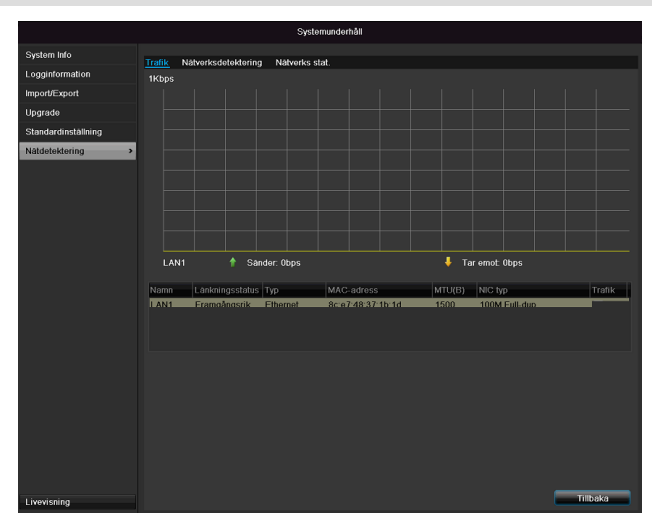

#### Obs i

Här visas information om nätverkstrafiken och nätverksgränssnitten.

#### Fliken Nätverksutnyttjande

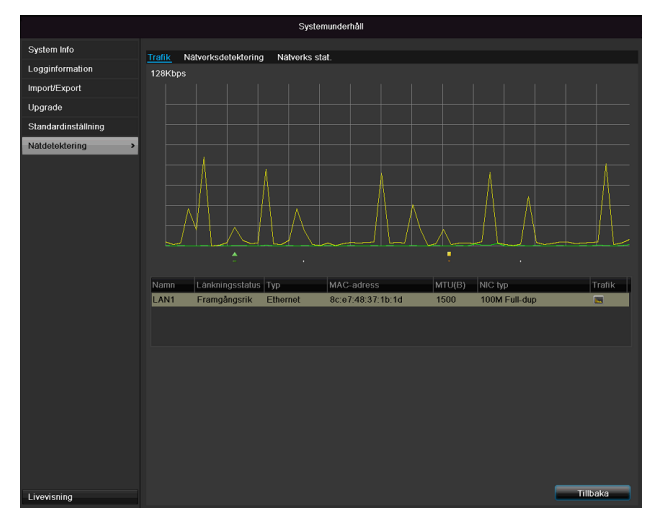

Mängden mottagna och skickade data visas grafiskt. I fältet under grafiken visas, beroende på inställning, status och information om en eller två nätverksanslutningar.

| F | liken | Nätver | ksiden | tifiering |
|---|-------|--------|--------|-----------|
|---|-------|--------|--------|-----------|

|                     |                         | Systemundernall     |           |                               |
|---------------------|-------------------------|---------------------|-----------|-------------------------------|
| System Info         | Trafik Nátvorksdotokt   | erinn Nätverks stat |           |                               |
| Logginformation     | Nätverksfördröjning, Pa | ketförlust test     |           |                               |
| Import/Export       |                         | LAN1                |           | •                             |
| Upgrade             |                         |                     |           | Test                          |
| Standardinställning | Nätverkspakets export   |                     |           |                               |
| Nätdetektering >    |                         | USB1-1              |           | <ul> <li>Uppdatera</li> </ul> |
|                     | LAN1                    | 192.168.0.79        | 4Kbps     | Exportera                     |
|                     |                         |                     |           |                               |
|                     |                         |                     |           |                               |
|                     |                         |                     |           |                               |
|                     |                         |                     |           |                               |
|                     |                         |                     |           |                               |
|                     |                         |                     |           |                               |
|                     |                         |                     |           |                               |
|                     |                         |                     |           |                               |
|                     |                         |                     |           |                               |
|                     |                         |                     |           |                               |
|                     |                         |                     |           |                               |
|                     |                         |                     |           |                               |
|                     |                         |                     |           |                               |
|                     |                         |                     |           |                               |
|                     |                         |                     |           |                               |
|                     |                         |                     |           |                               |
|                     |                         |                     |           |                               |
| Livevisning         |                         |                     | Status Ná | tverk Tillbaka                |

Vid "Nätverkstest" kan du kontrollera anslutningen till en annan enhet, som t.ex. en dator (pinga). Ange nätverksadressen till den enhet som ska kontrolleras (t.ex. 192.168.0.25) och tryck på **Test**.

Information om två parametrar visas:

| Parameter     | Inställning                       |
|---------------|-----------------------------------|
| Genomsnittlig | Tid som den pingade enheten behö- |
| försening     | ver för att svara                 |
| Paketförlust  | Visar i procent antalet paket som |
| frekvens      | inte överfördes                   |

#### Obs

Vid högre förlustfrekvenser av paket rekommenderar vi att nätverkstestet upprepas.

#### Obs

Om graden av paketförlust förblir hög, kontrollera

nätverket beträffande felaktig kabeldragning eller skador i ledningen.

Ju högre grad av paketförlust, desto sämre anslutning mellan den pingade enheten och inspelaren.

Vid "Export av nätverkspaket" kan du exportera inställningarna för de enskilda anslutningarna eller anslutningen (beroende på inställning).

- 3. Välj ett lagringsmedium där inställningar ska sparas vid "Produktnamn".
- 4. Klicka på Exportera.

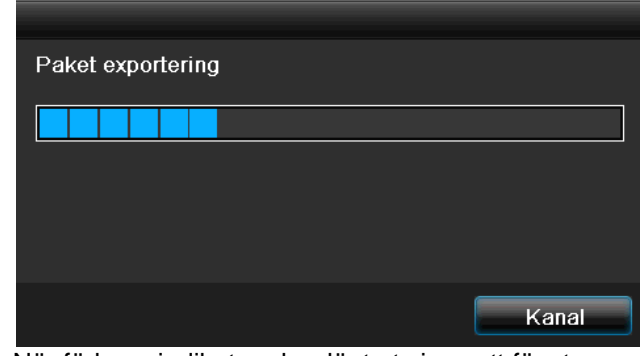

När förloppsindikatorn har löpt ut visas ett fönster om initieringen slutfördes. Stäng detta genom att klicka på **OK**.

- Klicka på Status för att visa status för LANanslutningar (ansluten/inte ansluten).
- Klicka på Nätverk för att ändra nätverksinställningar (se s.43).

#### Fliken Statistik från nätverksresurser

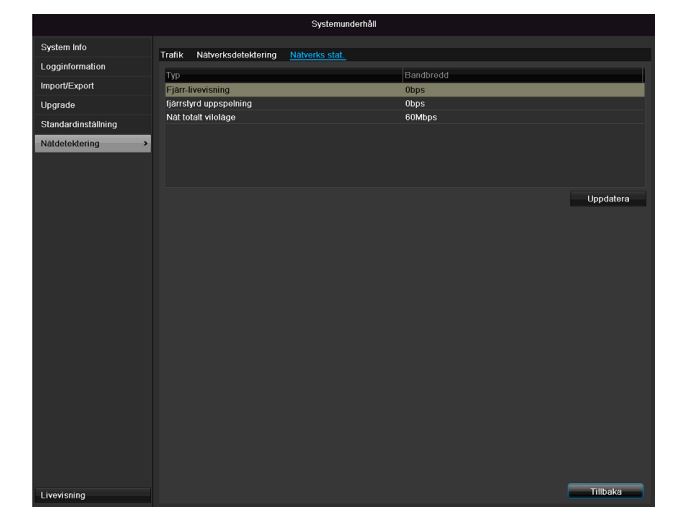

Under denna flik visas den bandbredd som produkten använder.

Klicka på **Uppdatera** för att uppdatera data.

# S.M.A.R.T

|                       |             |                    |              | Systemunde     | rhåll      |             |       |         |            |          |   |
|-----------------------|-------------|--------------------|--------------|----------------|------------|-------------|-------|---------|------------|----------|---|
| System Info           | S.M.A.R     | t.T. Inställningar | Detekterin   | g av dålig se  | ktor       |             |       |         |            |          |   |
| Logginformation       | For         | tsätt att använda  | denna disk r | när självutvär | dering mis | sslyckas.   |       |         |            |          |   |
| Import/Export         | HDD         |                    |              | 1              |            |             |       |         |            |          |   |
| Upgrade               | Självte     | est-status         |              | Ej testad      |            |             |       |         |            |          |   |
| Standardinställning   | Självte     | est-typ            |              | Kort test      |            |             |       |         |            |          |   |
| Nätdelektering        | S.M.A       | .R.T.              |              | •              |            |             |       |         |            |          |   |
| rvatuetektering       | Temp        | eratur (°C)        |              | 39             |            |             |       |         |            |          |   |
| Hårddiskdetektering > | Ström       | på (dagar)         |              | 49             |            |             |       |         |            |          |   |
|                       | Självu      | tvärdering         |              | Godkänt        |            |             |       |         |            |          |   |
|                       | All-utv     | ärdering           |              | Funktionell    |            |             |       |         |            |          |   |
|                       | S.M.A.      | R.T. Information   |              |                |            |             |       |         |            |          |   |
|                       | ID          | Attributnamn       |              | Status         | Flaggor    | Tröskelnivå | Värde | Värsta  | Bruttovärd | e        | ^ |
|                       | 0x1         | Raw Read Err       | or Rate      | OK             | 2f         | 51          | 200   | 200     | 0          |          | E |
|                       | <b>0</b> x3 | Spin Up Time       |              | OK             | 27         | 21          | 157   | 153     | 1150       |          |   |
|                       | 0x4         | Start/Stop Cou     | int          | ОК             | 32         |             | 100   | 100     |            |          |   |
|                       | <b>0</b> x5 | Reallocated S      | ector Count  | ок             | 33         | 140         | 176   | 176     | 1050       |          |   |
|                       | 0x7         | Seek Error Ra      | te           | ОК             | 2e         |             | 200   | 200     | 332        |          |   |
|                       | 0x9         | Power-on Hou       | rs Count     | ОК             | 32         |             | 99    | 99      | 1199       |          |   |
|                       | 0va         | Chin I In Data     | Count        | 0K             |            |             | 100   | 252     | ^          |          | × |
| Livevisning           |             |                    |              |                |            |             |       | Tillämp | a 📃        | Tillbaka |   |

Klicka på undermenyn "S.M.A.R.T".

I denna undermeny kan du kontrollera om det finns fel på hårddisken.

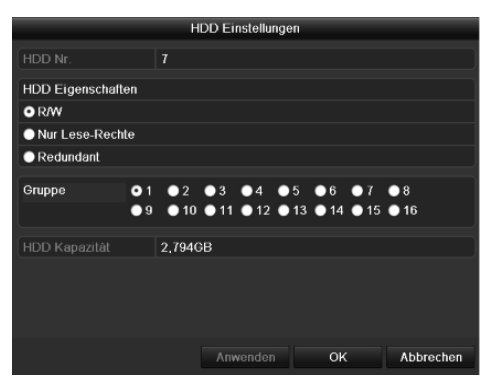

| HDD                          | Val av hårddisk som ska bearbetas                 |
|------------------------------|---------------------------------------------------|
| Självteststatus              | Visar status för det aktuella självtes-           |
|                              | tet.                                              |
| Självtesttyp                 | Välj typ för självtestet.                         |
|                              | Korttest/Utökat test/Transporttest                |
| S.M.A.R.T                    | Klicka på ikonen för att starta själv-<br>testet. |
| Temperatur (°C)              | Visning av hårddiskens temperatur                 |
| Påslagning                   | Visning av antalet dagar som hård-                |
| (dagar)                      | disken använts                                    |
| Självevaluering              | Statusvisning för självevaluering                 |
| Fullständig utvär-<br>dering | Statusvisning för utvärdering                     |

Bekräfta inställningarna genom att klicka på **Använd** och lämna menyn med **OK**.

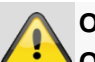

OBS!

Om bara en hårddisk har installerats och denna erhåller statusen "Endast läsa" kan produkten inte spela in!

# Kontrollera hårddiskens status

I menyn Underhåll kan du kontrollera statusen på samtliga hårddiskar. SMART-information (Self-Monitoring, Analysis and Reporting Technology) sparas som loggdata.

- Öppna motsvarande loggfil och sök efter informationen/S.M.A.R.T. Hårddisk Inställning av hårddisklarm
- Du kan fastlägga larm som ger information om hårddiskfel. För att göra detta, öppna Varning i menyn Inställningar.

# Stänga av

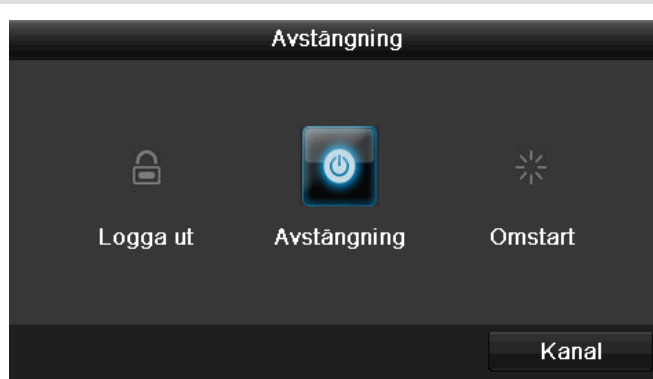

# Obs

- Välj Logga ut för att spärra användarmenyn.
- Välj Stänga av för att stänga av produkten.
- Välj Omstart för att starta om produkten (avstängning, påslagning igen).

# Visning

# i <sup>Obs</sup>

i

Se beskrivning s.416.

# Inställningar: Inspelning

Obs Se beskrivning s. 435.

# Inställningar: Nätverk

1 Obs

Se beskrivning s. 425.

# Felsökning

Innan du kontaktar vår serviceavdelning, läs följande anvisningar för att fastställa möjlig orsak till ett fel.

| Fel                            | Orsak                                                      | Lösning                                                                   |
|--------------------------------|------------------------------------------------------------|---------------------------------------------------------------------------|
| Ingen ström                    | Nätkabeln är inte ansluten                                 | Anslut nätkabeln ordentligt till uttaget                                  |
|                                | Strömbrytare på OFF                                        | Ställ strömbrytaren på ON                                                 |
|                                | Det finns ingen ström i uttaget                            | Anslut eventuellt en annan produkt till utta-<br>get                      |
| Ingen bild                     | Bildskärmen har inte ställts in för mottagning             | Ställ in rätt videoingångsläge tills en bild vi-<br>sas från inspelaren   |
|                                | Videokabeln är inte ordentligt ansluten                    | Anslut videokabeln ordentligt                                             |
|                                | Den anslutna monitorn är avstängd                          | Slå på monitorn                                                           |
| Ingen ljudsignal               | Ljudkabeln är inte ordentligt ansluten                     | Anslut videokabeln ordentligt                                             |
|                                | Enheter som anslutits via audiokabel är inte påslagna.     | Enheter som anslutits via audiokabeln är in-<br>te påslagna.              |
|                                | Audiokabeln är skadad                                      | Byt kabeln                                                                |
| Hårddisken fungerar inte       | Anslutningskabeln är inte ordentligt ansluten              | Anslut kabeln ordentligt                                                  |
|                                | Hårddisk defekt eller inte kompatibel med sys-<br>temet    | Byt ut hårddisken mot en rekommenderad hårddisk.                          |
| USB-anslutningen fungerar inte | Produkten stöds inte                                       | Anslut korrekt USB-medium, USB2.0                                         |
|                                | USB-hubben användes                                        | Anslut USB-medium direkt                                                  |
| Kan inte ansluta till nätverk  | Lös nätverkskabelansluting                                 | Sätt i nätverkskabel.                                                     |
|                                | Felaktiga nätverksinställningar (DHCP, IP-<br>adress etc.) | Kontrollera nätverkskonfiguration och korri-<br>gera vid behov, se s. 425 |
| Kan inte spela in              | Ingen hårddisk resp. hårddisk inte initierad               | Installera och initiera hårddisk                                          |
| Produkten stängs plötsligt av  | Temperaturen i produkten är för hög                        | Rengör produkten och avlägsna alla föremål som hindrar ventilationen      |

# Rengöring och skötsel av produkten

## Obs

- Produkten är underhållsfri.
- Skydda produkten mot damm, smuts och fukt.

# Tekniska data

Med förbehåll för misstag och tekniska ändringar.

| ABUS digitalinspelare                                   | TVVR36                                                                                        |  |  |  |
|---------------------------------------------------------|-----------------------------------------------------------------------------------------------|--|--|--|
| Videokomprimering                                       | H.264                                                                                         |  |  |  |
| Kameraingångar                                          | 6 (4x PoE + 2x IP)                                                                            |  |  |  |
| Monitorutgångar                                         | 1 x VGA, 1 x HDMI                                                                             |  |  |  |
| Driftläge                                               | Triplex                                                                                       |  |  |  |
| Upplösning (livevisning)                                | VGA:<br>1080P: 1920*1080/60 Hz, 1280*1024/60 Hz,<br>720P: 1280*720/60 Hz, 1024*768/60 Hz      |  |  |  |
| Upplösning @ bildfrekvens<br>per<br>kamera (inspelning) | WD1, 4CIF, 2CIF, CIF, QCIF @ 25 fps                                                           |  |  |  |
| Bildfrekvens totalt                                     | 100 fps                                                                                       |  |  |  |
| Kompressionssteg                                        | 6                                                                                             |  |  |  |
| Efterlarmsminne                                         | 0–30 s/5–900 s                                                                                |  |  |  |
| Lagringsmedium                                          | 1 x 2,5" SATA HDD                                                                             |  |  |  |
| Säkerhetskopiering                                      | 1 x USB 2.0                                                                                   |  |  |  |
| Vyer                                                    | 1/2/4                                                                                         |  |  |  |
| Inspelningslägen                                        | Manuell, tidsschema, rörelsedetektering, larm                                                 |  |  |  |
| Sökningslägen                                           | Efter händelse, datum & tid, S.M.A.R.T                                                        |  |  |  |
| Användarsteg                                            | 2 (max. 31 användare)                                                                         |  |  |  |
| Nätverksanslutning                                      | 1 x RJ45 10/100 Mbps                                                                          |  |  |  |
| Samtidig nätverksåtkomst                                | 128 kameraanslutningar                                                                        |  |  |  |
| Nätverksfunktioner                                      | Livevisning, uppspelning, dataexport                                                          |  |  |  |
| DDNS                                                    | ν                                                                                             |  |  |  |
| NTP                                                     | ν                                                                                             |  |  |  |
| Larm                                                    | Akustisk varningssignal, OSD-signal, e-post                                                   |  |  |  |
| Styrning                                                | USB-mus                                                                                       |  |  |  |
| OSD-språk                                               | Tyska, Engelska, Franska, Flamländska, Danska,<br>Italienska, Polska, Spanska, Svenska, Ryska |  |  |  |
| Spänningsförsörjning                                    | 48 V DC, 1,5 A, 50~60 Hz                                                                      |  |  |  |
| Effektförbrukning                                       | <10 W (utan hårddisk och PoE-försörjning)                                                     |  |  |  |
| Driftstemperatur                                        | -10 °C ~ + 55 °C                                                                              |  |  |  |
| Mått (BxHxD)                                            | 200 x 45 x 200 mm                                                                             |  |  |  |
| Vikt                                                    | ≤ 0,8 kg utan hårddisk                                                                        |  |  |  |
| Certifikat                                              | CE                                                                                            |  |  |  |

#### HDD-lagringskapacitet

Utrymmet som behövs för inspelning och övervakning beror förutom på hårddiskens lagringskapacitet, även på inställd upplösning och inspelningens bildfrekvens.

På den medföljande CD-skivan finns en kalkylator för att kunna beräkna hur mycket utrymme som behövs på hårddisken. Dessutom finns denna programvara även att ladda ner från vår hemsida.

#### Översikt över anslutningskombinationer

Det går att ansluta en spotmonitor. I tabellen nedan visas vilka kombinationer som är möjliga. En hake visar att kombinationen är möjlig, ett kryss visar att kombinationen inte fungerar.

| VGA<br>+<br>HDMI | VGA<br>endast | Endast<br>HDMI |
|------------------|---------------|----------------|
| ✓                | ~             | ✓              |

# Återvinning

# Hänvisning till EG-direktiv om avfall som utgörs av eller innehåller elektrisk eller elektronisk utrustning

Av hänsyn till miljön får produkten i slutet av livslängden inte slängas tillsammans med övrigt hushållsavfall. Återvinningen sköts av återvinningsanläggningar i ditt land. Följ lokala föreskrifter vid avfallshantering av material.

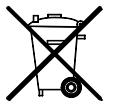

Återvinn produkten enligt EG-direktiv 2002/96/EG - WEEE (Waste Electrical and Electronic Equipment) om avfall som utgörs av eller innehåller elektrisk eller elektronisk utrustning. Vänd dig till motsvarande kommunal instans för frågor gällande återvinning. Informationen om var du kan lämna in produkter för återvinning finns t.ex. hos stadsförvaltningen eller hos din återförsäljare.

# Hänvisning till EG-direktiv RoHS

Produkten uppfyller kraven i RoHS-direktivet.

Att kraven i RoHS-direktivet uppfyllts innebär att produkten eller komponenten inte innehåller några av de följande substanserna i högre koncentrationer än de följande högsta koncentrationerna i homogena material. Undantaget är om substansen används för ett ändamål som inte omfattas av RoHS-direktivet:

- a) 0,1 % bly (efter vikt)
- b) kvicksilver
- c) sexvärt krom
- d) polybromerade bifenyler (PBB) och polybromerade difenyletrar
- e) 0,01 % kadmium (efter vikt)

# Ordlista

# Terminologi

## 16:9

Bildformat på bredbildsdisplayer som baseras på bioformat.

## BILDDIAGONAL

Storleksangivelse på displayer: Avstånd från det vänstra nedre hörnet till högra övre hörnet – i tum eller centimeter.

## Webbläsare

Program för att visa hemsidor på Internet.

## CIF

"Common Intermediate Format".

Ursprungligen tänkt att användas för att räkna om PALtill NTSC-standard. CIF motsvarar en videoupplösning på 352 x 288 Pixel, 2 CIF 704 x 288 Pixel, 4 CIF 704 x 576 Pixel.

## DDNS

"Dynamiskt domännamnsystem"

Nätverkstjänst som förvaltar och uppdaterar IP-adresser i en databas för sina klienter.

## DHCP

"Dynamic Host Configuration Protocol"

Nätverksprotokoll som gör att enheter (klienter) kan integreras automatiskt i befintliga nätverk. DHCP-servern (som t.ex. Internet-routern) tilldelar då IP-adress, nätmask, gatewayen, DNS-servern och eventuellt WINSservern automatiskt. Från klientens sidan behöver endast automatisk tilldelning av IP-adress vara aktiverad.

## Domän

Domän (namnsutrymme) som används för att identifiera internetsidor (t.ex. www.abus-sc.de).

#### **Dual Stream**

Dual Stream betecknar en videoöverföringsmetod. En högupplöst inspelning och en lågupplöst överföring äger rum, t.ex. via nätverket.

## DVR

Digital Video Recorder; en enhet som används för att spela in olika video- och audiokällor (analoga, digitala). Daten komprimeras för inspelning och lagras t.ex. på hårddiskar.

## Kompositvideo/CVBS

"Färg-, bild-, släck- och synkroniseringssignal". Den enklaste varianten av videosignaler, kallas även "kompositsignal". Bildkvaliteten är förhållandevis låg.

#### H.264

(MPEG-4 AVC); standard för effektiv komprimering av videosignaler. Används bl.a. på Blu-ray-skivor eller på videokonferenssystem.

# HDD

"Hard Disk Drive,; hårddisk (magnetisk disklagring) Digital datalagringsmedium på datorer eller NVR-enheter.

## GIGABYTE

Enhet för lagringskapacitet på lagringsmedier (HDD, USB, SD/MMC-kort).

## HDVR

Hybrid-DVR; DVR för inspelning med analoga kameror och nätverkskameror.

#### http

"Hypertext Transfer Protokoll";

En metod för dataöverföring via nätverk. Används huvudsakligen för att visa hemsidor i webbläsare.

## INTERLACED

Sammanvävningsmetod (varannan rad).

#### IP-adress

En adress i datornätet som baseras på internetprotokollet (IP) och som gör det möjligt att ge olika enheter i nätet en unik adress så att dessa kan nås dedikerat.

#### JPEG

Komprimeringsmetod för bilder med låg förlust. De flesta digitalkameror lagrar tagna bilder i JPEG-format.

## MPEG

Förkortning för Moving Picture Experts Group. En internationell standard för komprimering av rörliga bilder. På vissa DVD-skivor är de digitala audiosignalerna komprimerade och inspelade i detta format.

## NTP

"Network Time Protokoll"

Metod för tidssynkronisering via nätverk. Även SNTP (Simple Network Time Protokoll) som är en förenklad form.

# NTSC

Färg-TV-standard i USA. Standarden skiljer sig på några punkter från det europeiska PAL-systemet: En NTSCbestår av 480 synliga och totalt 525 linjer. Per sekund visas 60 fält. I jämförelse med PAL är systemet känsligare för färgstörningar.

## PAL

"Phase Alternating Line"; europeiskt färg-TV-system. Systemet använder 576 synliga linjer. Med linjerna som används för förvaltningssignaler består en helskärm av 625 linjer. Per sekund visas 50 fält. Färgsignalens fasläge växlar från bildlinje till bildlinje.

# PANEL

Teknisk term för innanmätet på platta bildskärmar (man pratar om LCD- eller plasmapaneler).

## PC

Med den medföljande programvaran eller med en webbläsare kan en "Personal Computer" användas som fjärrstyrningsenhet.

# Pixel

"Picture Element". Bildpunkt, bildelement, betecknar den minsta enheten i en digital bildöverföring eller i en visad bild.

## PIP

"Picture in Picture, Förkortning för "Bild-in-Bild"funktionen där två signalkällor visas samtidigt på bildskärmen. Den andra signalkällan visas då ovanpå den första.

## PPPoE

"PPP over Ethernet" (Point-toPoint-Protokoll)

Nätverksöverföringsmetod för att upprätta anslutningar via telefonledningar, som används t.ex. vid ADSL-anslutningar.

## PROGRESSIV

Avsökning linjevis resp. bildvisning i motsats till sammanvävning resp. "Interlaced".

## RTSP

"Real-Time Streaming Protocol"

Nätverksprotokoll för styrning av kontinuerlig överföring av videoströmmar programvara via IP-baserade nät.

# SNMP

"Simple Network Management Protocol"

Nätverksprotokoll som reglerar kommunikationen mellan övervakade enheter och övervakningsstationen. Med rätt programvara kan man därmed övervaka produktens status.

# USB

"Universal Serial Bus"

Seriell bussanslutning för att ansluta t.ex. lagringsmedium i löpande drift. Maximal datafrekvens vid USB 2.0: ca 320 Mbit/s (ca 40 MB/s).

## VGA

"Video Graphics Array". Vanligt gränssnitt på PC-området för analoga videosignaler – i huvudsak handlar det om RGB-signaler.

## Tum (inch)

Mått som används på skärmstorlekar En tum motsvarar 2,54 centimeter. De vanligaste storlekarna på 16:9displayer: 26 tum (66 cm), 32 tum (81 cm), 37 tum (94 cm), 42 tum (106 cm), 50 tum (127 cm), 65 tum (165 cm).

# Via det interna hårddisken

Den interna hårddisken (HDD) är mycket känslig. Använd produkten enligt följande anvisningar för att förebygga fel på hårddisken. Viktiga inspelningar bör sparas på externa medier för att förhindra oväntade dataförluster.

# Obs

- Rör inte produkten under användning.
- Fukt i produktens inre kan kondensera och orsaka fel i hårddisken.
- Dra aldrig ut nätkontakten när produkten är påslagen och bryt aldrig strömtillförseln med säkringsomkopplaren.
- Flytta inte produkten direkt efter att du stängt av den. För att flytta produkten, följ instruktionerna nedan:

1. Vänta minst två minuter efter att meddelandet OFF (produktdisplay) har visats.

- 2. Dra ur nätkontakten.
- 3. Flytta produkten.
- Vid strömavbrott under drift kan data på hårddisken gå förlorade. Använd en avbrottsfri strömförsörjning (USV)!
- Hårddisken är mycket känslig. Felaktig användning eller en olämplig omgivning kan medföra att hårddisken skadas efter bara några år. Tecken på detta är att uppspelningen stoppas oväntat och mosaikeffekter uppstår på bilden. För en defekt finns det ibland inga förvarningar.
- Vid en defekt kan inga inspelningar spelas upp. I detta fall måste hårddisken bytas ut.

# ABUS 4-kanals nätverks-videoinspelare

TVVR36000

Tillverkare ABUS Security-Center GmbH & Co. KG Linker Kreuthweg 5 86444 Affing (Tyskland)

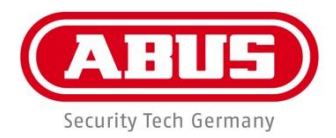

# ABUS Videoregistratore di rete a 4 canali TVVR36000

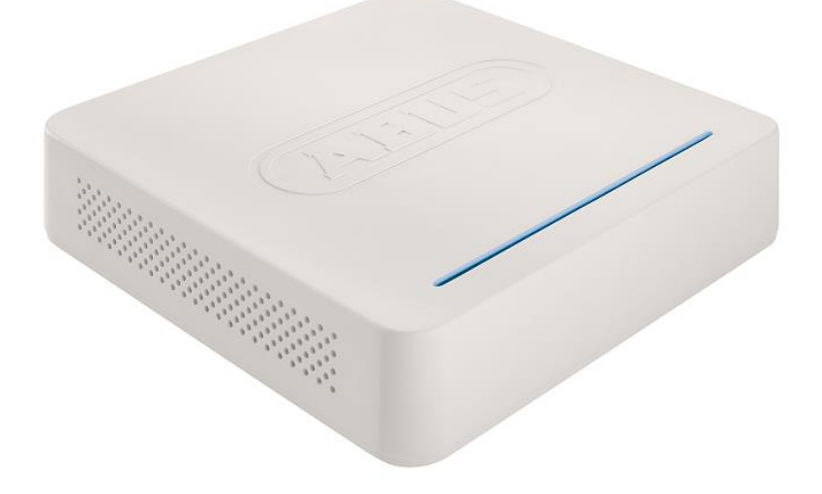

# Istruzioni per l'uso

Versione 1.0

CE

## Italiano

Le presenti istruzioni per l'uso contengono note importanti sulla messa in funzione e sull'utilizzo.

Vanno osservate anche in caso di cessione del prodotto a terzi.

La preghiamo pertanto di conservare le presenti istruzioni per l'uso in vista di una consultazione futura. Un elenco dei contenuti con l'indicazione delle pagine corrispondenti è riportato nell'indice.

# Panoramica dell'apparecchio

1

Vedi pag.490

# Lato posteriore

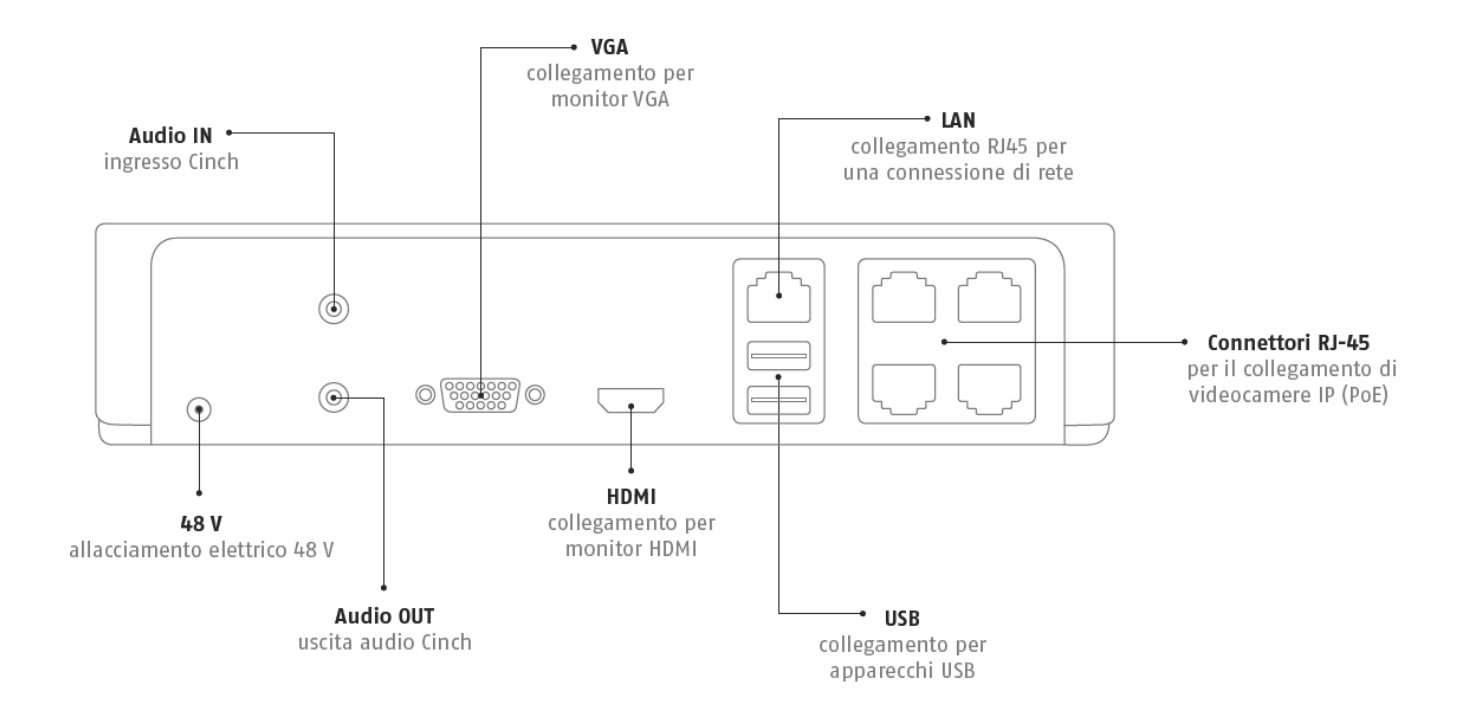

# **Illuminazione LED**

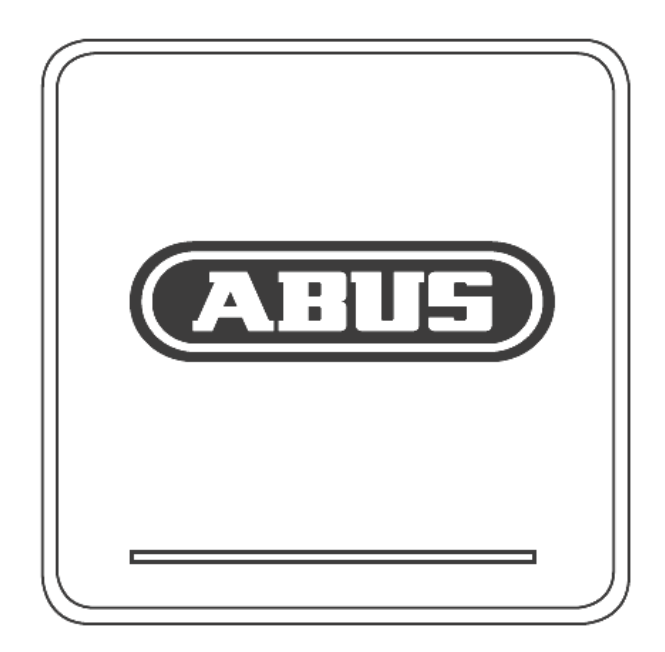

# Comando del sistema

# Informazioni generali

L'apparecchio può essere comandato come segue:

• mediante mouse USB

# Collegamenti sul lato posteriore

# **i** Nota

Osservare la panoramica riportata a pag. 458.

| N   | Donominaziono                                          |
|-----|--------------------------------------------------------|
| IN. |                                                        |
|     | Funzionamento                                          |
| 1   | AUDIO IN: Ingresso audio Chinch                        |
| 2   | VGA:                                                   |
|     | • Collegamento per monitor VGA (a 9 pin), se-          |
|     | gnale di uscita video                                  |
| 3   | LAN:                                                   |
|     | CollegamentoEthernet-LAN                               |
| 4   | Collegamenti RJ45:                                     |
|     | È possibile collegare fino a quattro videoca-          |
|     | mere PoE                                               |
| 5   | USB:                                                   |
|     | • Porte USB per comando via mouse ed espor-            |
|     | tazione dati                                           |
| 6   | HDMI                                                   |
|     | <ul> <li>cCollegamento per monitor HDMI</li> </ul>     |
| 7   | AUDIO OUT:                                             |
|     | <ul> <li>Uscita audio Chinch (sincronizzata</li> </ul> |
|     | con l'uscita video)                                    |
| 8   | ALIMENTAZIONE ELETTRICA                                |
|     | Allacciamento elettrico 48 V DC                        |

# Comando via mouse

# **i** Nota

L'accesso alla descrizione supplementare riportata nelle presenti istruzioni per l'uso avviene via mouse.

L'apparecchio è adatto per essere impiegato assieme a un mouse USB. Collegare il mouse alla porta USB.

| Tasto      | Funzione                                                                                                    |  |  |  |
|------------|----------------------------------------------------------------------------------------------------|--|--|--|
| a sinistra | Singolo clic:                                                                                                    |  |  |  |
|            | <ul> <li>Selezione all'interno del menu, attiva-<br/>zione dei campi di immissione e delle<br/>schede, visualizzazione del Menu di<br/>configurazione rapida</li> </ul> |  |  |  |
|            | Doppio clic:                                                                                                    |  |  |  |
|            | <ul> <li>Cambio della visualizzazione dello<br/>schermo da Schermo intero a Multi-<br/>schermo durante la visualizzazione li-<br/>ve e la riproduzione</li> </ul>       |  |  |  |
|            | Clicca e trascina:                                                                                                    |  |  |  |
|            | <ul> <li>Configurazione di maschere e zone<br/>privacy</li> </ul>                                                                                                    |  |  |  |
| a destra   | Singolo clic:                                                                                                    |  |  |  |
|            | Richiamo del menu a tendina                                                                                                    |  |  |  |
|            | Visualizzazione del menu precedente                                                                                                    |  |  |  |
| Rotella    | Durante la visualizzazione live:                                                                                                    |  |  |  |
| di scroll  | <ul> <li>Visualizzazione della videocamera<br/>precedente/successiva</li> </ul>                                                                                         |  |  |  |

| Panoramica dell'apparecchio                         |     |
|-----------------------------------------------------|-----|
| Comando del sistema                                 |     |
| Informazioni generali                               |     |
| Collegamenti sul lato posteriore                    |     |
| Comando via mouse                                   |     |
| Guida rapida                                        |     |
| Avvertenze iniziali                                 |     |
| Installazione del disco rigido                      |     |
| Realizzazione degli allacciamenti                   |     |
| Configurazione dell'apparecchio                     |     |
| Importanti avvertenze di sicurezza                  |     |
| Spiegazione dei simboli                             |     |
| Uso conforme                                        |     |
| Informazioni generali                               |     |
| Alimentazione elettrica                             |     |
| Sovraccarico/sovratensione                          |     |
| Cavi                                                |     |
| Luogo di installazione/ambiente di esercizio        |     |
| Manutenzione e cura                                 |     |
| Accessori                                           |     |
| Messa in funzione                                   |     |
| Bambini                                             |     |
| Introduzione                                        | 497 |
| Informazioni generali                               |     |
| Disimballaggio                                      |     |
| Dotazione                                           |     |
| Tastiera su schermo                                 |     |
| Avvio dell'apparecchio                              |     |
| Spegnimento, blocco e riavvio dell'apparecchio      |     |
| Indicatori di stato                                 | 499 |
| Informazioni generali                               |     |
| LED di stato del DVR                                |     |
| Visualizzazione sul monitor                         |     |
| Assistente alla configurazione                      | 500 |
| Configurazione del sistema                          |     |
| Configurazione dell'amministratore                  |     |
| Ora e data del sistema                              |     |
| Impostazioni di rete                                |     |
| Gestione dei dischi rigidi                          |     |
| Assistente della videocamera                        |     |
| Registrazione con la videocamera                    |     |
| Visualizzazione live                                |     |
| Panoramica                                          |     |
| Simboli di stato                                    |     |
| Menu a tendina con comando mouse                    |     |
| Barra di selezione sull'immagine della videocamera  |     |
| Impostaziona dall'usaita dalla videocomera          |     |
| ทายองเลี้ยงกาย นิยา นองเเล นิยาล ที่นี่ยังชิสิทิยาล |     |
| Riproduzione nella visualizzazione live             | 506 |
| Intormazioni generali                               |     |

| La schermata di riproduzione                           |     |
|--------------------------------------------------------|-----|
| Controllo della riproduzione con il campo di controllo |     |
| Selezione tipo di riproduzione                         |     |
| Manu annovachia                                        | 509 |
| Deserveries many                                       |     |
| Panoramica menu                                        |     |
|                                                        |     |
| Impostazioni                                           | 509 |
| Descrizione dei menu                                   |     |
| Configurazione                                         | 510 |
| Panoramica                                             | 510 |
| Impostazioni generali                                  | 510 |
| Concetti                                               |     |
| Struttura della rete                                   |     |
| Configurazione della rete                              |     |
| Allarme                                                | 516 |
| Avvertenza                                             | 518 |
| l Itanta                                               | 518 |
| Oterite                                                |     |
| Videocamera                                            |     |
| Videocamera                                            |     |
| OSD                                                    |     |
| Immagine                                               |     |
| Movimento                                              |     |
| Reazione                                               |     |
| Zona di privacy                                        |     |
| Controllo antimanomissione                             |     |
| Perdita di dati                                        |     |
|                                                        |     |
| Registrazione                                          |     |
| Configurazione                                         |     |
| Programmazione oraria                                  |     |
| Codifica                                               |     |
| Scheda Registrazione                                   |     |
| Scheda Stream secondario                               |     |
| Impostazione avanzata                                  |     |
| Vacanza                                                |     |
|                                                        | 500 |
|                                                        |     |
| Dischi rigidi                                          |     |
| Installazione dei disco rigido                         |     |
|                                                        |     |
| Impostazioni dei dischi rigidi della videocamera       |     |
| S.M.A.R. I                                             |     |
| Controllo dello stato del disco rigido                 |     |
| Registrazione panico                                   | 530 |
| Registrazione                                          |     |
| Allarme                                                |     |
| Encodering Parties                                     |     |
| Esportazione di video                                  | 531 |
|                                                        | 531 |
| Evento (tipo di evento "Movimento")                    |     |
| Manutenzione                                           |     |
| Info sistema                                           |     |
| Ricerca protocolli                                     | 533 |
|                                                        |     |

|                                                                                                    | 534                                                  |
|----------------------------------------------------------------------------------------------------|------------------------------------------------------|
| Update                                                                                                    | 535                                                  |
| Ripristino del sistema                                                                                                    | 535                                                  |
| Rete                                                                                                    | 535                                                  |
| S.M.A.R.T.                                                                                                    | 537                                                  |
| Controllo dello stato del disco rigido                                                                                                    | 537                                                  |
| Arresto del sistema                                                                                                    | 538                                                  |
| Display                                                                                                    | 538                                                  |
| Impostazioni: registrazione                                                                                                    | 538                                                  |
| Impostazioni: rete                                                                                                    | 538                                                  |
| Eliminazione dei guasti                                                                                                    | 539                                                  |
| Pulizia e cura dell'apparecchio                                                                                                    | 539                                                  |
| Nota                                                                                                    | 539                                                  |
|                                                                                                    | E 40                                                 |
| Dati tecnici                                                                                                    |                                                      |
| Dati tecnici                                                                                                    | 540<br>541                                           |
| Dati tecnici<br>Smaltimento<br>Indicazioni sulla normativa CE sui rifiuti di apparecchiature elettriche ed elettroniche                                                                                        | <b>540</b><br><b>541</b><br>541                      |
| Dati tecnici<br>Smaltimento<br>Indicazioni sulla normativa CE sui rifiuti di apparecchiature elettriche ed elettroniche<br>Indicazioni sulla Direttiva europea RoHS                                            | <b>540</b><br><b>541</b><br>541<br>541               |
| Dati tecnici<br>Smaltimento<br>Indicazioni sulla normativa CE sui rifiuti di apparecchiature elettriche ed elettroniche<br>Indicazioni sulla Direttiva europea RoHS<br>Glossario                               | <b>540</b><br><b>541</b><br>541<br>541<br><b>542</b> |
| Dati tecnici<br>Smaltimento<br>Indicazioni sulla normativa CE sui rifiuti di apparecchiature elettriche ed elettroniche<br>Indicazioni sulla Direttiva europea RoHS<br>Glossario<br>Termini tecnici utilizzati | <b>540</b><br><b>541</b><br>                         |

# Guida rapida

# Avvertenze iniziali

Adottare le seguenti misure preliminari:

- 1.Osservare le avvertenze generali, le avvertenze di sicurezza e le spiegazioni relative all'installazione e al collegamento riportate a pag. 465.
- 2.Verificare la completezza e l'assenza di danni del contenuto dell'imballaggio.

# Nota

Osservare le spiegazioni riportate nella Guida rapida fornita separatamente.

# Installazione del disco rigido

# Avvertenza

Spegnere l'apparecchio e scollegarlo dalla rete elettrica!

Fare attenzione alla necessaria messa a terra, in modo da impedire che si verifichino scariche elettrostatiche.

- 1. Per l'installazione di un disco rigido, consultare la Guida rapida fornita separatamente.
- 2.Eseguire innanzitutto il collegamento alla scheda madre utilizzando il cavo dati blu (connettore piccolo).
- 3.Collegare il cavo elettrico (connettore grande, a 5 fili).
- 4.Controllare che i collegamenti a spina siano saldi.

5. Chiudere l'alloggiamento.

# Nota

Utilizzare esclusivamente dischi rigidi omologati per effettuare registrazioni video e per il funzionamento 24 ore al giorno, 7 giorni su 7.

# Realizzazione degli allacciamenti

## Nota

Durante la posa dei cavi osservare il raggio minimo di curvatura! Non piegare il cavo!

- 1. Collegare tutte le videocamere al registratore.
- 2. Collegare il monitor all'uscita VGA o BNC.
- 3. Collegare il mouse alla porta USB.
- 4. Eseguire l'allacciamento alla rete elettrica, successivamente l'apparecchio si avvierà automaticamente.

# Configurazione dell'apparecchio

# Nota

- Osservare le spiegazioni riportate nella Guida rapida fornita separatamente.
- Eseguire i singoli passaggi suggeriti dall'"Assistente alla configurazione", vedi pag.471.
- Le seguenti impostazioni vengono configurate in successione :
  - Selezione della lingua dell'interfaccia utente
  - Configurazione dell'amministratore
  - Impostazioni di data e ora
  - Impostazioni di rete
  - Gestione dei dischi rigidi (inizializzazione
  - ecc.)
    - Impostazioni videocamera
    - Impostazioni di registrazione

# Nota

Informarsi sul sito Internet di ABUS (www.abus.com) se per questo apparecchio sono disponibili nuovi aggiornamenti del firmware, in tal caso installarli.

# Nota

Modifiche successive della data e dell'ora possono causare perdite di dati!

• Osservare la panoramica dei menu a pag. 478e le avvertenze e spiegazioni relative al funzionamento base del sistema a pag. 466.

Osservare le spiegazioni relative a:

| Visualizzazione live | pag. 473 |
|----------------------|----------|
| Riproduzione         | pag. 476 |
| Esportazione di dati | pag. 499 |
| Ricerca degli errori | pag. 506 |

# Importanti avvertenze di sicurezza

# Spiegazione dei simboli

Nelle istruzioni e sull'apparecchio sono impiegati i seguenti simboli:

| Simbolo | Parola chi-<br>ave | Significato                                                                                        |
|---------|--------------------|----------------------------------------------------------------------------------------------------|
|         | Avvertenza         | Avvertimento su pericolo di le-<br>sioni o rischi per la salute.                                   |
|         | Avvertenza         | Avvertimento su pericolo di le-<br>sioni o rischi per la salute dovuti<br>alla tensione elettrica. |
|         | Importante         | Avvertenza di sicurezza su pos-<br>sibili danni<br>all'apparecchio/accessori.                      |
| i       | Nota               | Riferimento a informazioni im-<br>portanti.                                                        |

Nel testo vengono utilizzate le seguenti enumerazioni:

|        | Significato                                                                          |
|--------|--------------------------------------------------------------------------------------|
| 1<br>2 | Richiesta/istruzione operativa con sequenza delle fasi operative stabilita nel testo |
| •<br>• | Elenco senza sequenza stabilita nel testo o av-<br>vertenza                          |

# Uso conforme

Utilizzare questo apparecchio esclusivamente per lo scopo per il quale è stato progettato e realizzato! Qualsiasi altro impiego è considerato non conforme!

Utilizzare questo apparecchio esclusivamente per il seguente scopo:

• Questo videoregistratore di rete a 4 canali viene utilizzato per il monitoraggio di immobili, in combinazione con fonti di segnale video (videocamere di rete) e dispositivi di uscita video (monitor TFT) collegati.

# Nota

La memorizzazione dei dati è soggetta alle direttive sulla tutela dei dati in vigore nei singoli Paesi.

Durante l'installazione dell'apparecchio richiamare l'attenzione dei propri clienti sulla presenza di una simile direttiva.

# Informazioni generali

Prima di utilizzare l'apparecchio per la prima volta, leggere attentamente le seguenti istruzioni e rispettare tutte le avvertenze, anche se si ha già familiarità con l'uso di apparecchi elettronici.

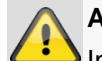

#### Avvertenza

In caso di danni derivanti dal mancato rispetto delle presenti istruzioni per l'uso, il diritto alla garanzia decade.

È esclusa la responsabilità per danni indiretti.

## Avvertenza

È esclusa la responsabilità per danni a cose o a persone dovuti a un uso improprio o alla mancata osservanza delle istruzioni di sicurezza.

In tali casi il diritto alla garanzia decade.

Conservare accuratamente il presente manuale per future consultazioni.

Se l'apparecchio viene venduto o ceduto a terzi, consegnare anche il presente manuale.

Il presente apparecchio è stato fabbricato nel rispetto degli standard di sicurezza internazionali.

# Alimentazione elettrica

- Collegare l'apparecchio esclusivamente a sorgenti di alimentazione che forniscono la tensione di rete indicata sulla targhetta.
- Se non si conosce con sicurezza l'alimentazione di corrente a disposizione, rivolgersi all'azienda elettrica locale.

## Avvertenza

Evitare la perdita di dati! Utilizzare sempre l'apparecchio collegandolo a un gruppo di continuità (UPS) dotato di protezione da sovratensioni.

- Scollegare l'apparecchio dalla rete di alimentazione elettrica prima di eseguire interventi di manutenzione o installazione.
- Se si utilizza l'interruttore ON/OFF, l'apparecchio non viene scollegato completamente dalla rete elettrica.
- Per scollegare completamente l'apparecchio dalla rete elettrica, estrarre la spina di alimentazione dalla presa di corrente. Per questo motivo l'apparecchio deve essere installato in modo tale da garantire sempre l'accesso libero e diretto alla presa di corrente e l'estrazione immediata della spina in caso di necessità.

 Per escludere il pericolo di incendio, se si prevede di non utilizzare l'apparecchio per un lungo periodo di tempo, estrarre la spina di alimentazione dalla presa di corrente. In caso di tempesta o temporale con pericolo di fulmini, scollegare l'apparecchio dalla rete elettrica oppure collegarlo a un gruppo di continuità.

#### Avvertenza

Non aprire mai l'apparecchio da soli! Sussiste il pericolo di scossa elettrica!

Se fosse necessario aprire l'apparecchio, rivolgersi a personale tecnico istruito o al proprio installatore.

 L'installazione o la modifica di un disco rigido devono essere eseguite esclusivamente da personale istruito o dal proprio installatore.

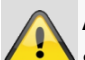

# Avvertenza

Se le installazioni o le modifiche eseguite sull'apparecchio non vengono eseguite da personale tecnico, la garanzia decade.

Si consiglia di far eseguire l'installazione di un disco rigido a un installatore.

La garanzia decade in caso di installazione eseguita in modo scorretto!

#### Sovraccarico/sovratensione

- Evitare di sovraccaricare prese di corrente, cavi di prolunga e adattatori, in quanto possono verificarsi incendi o scosse elettriche.
- Per evitare danni dovuti a sovratensioni (ad esempio in caso di temporali), utilizzare una protezione contro le sovratensioni.

#### Cavi

- Estrarre sempre tutti i cavi afferrando la spina e non il cavo.
- Non toccare mai il cavo di alimentazione con le mani bagnate, poiché potrebbe verificarsi un cortocircuito o una scarica elettrica.
- Non posizionare mai l'apparecchio, mobili o altri oggetti pesanti sui cavi e prestare attenzione a non piegare questi ultimi, soprattutto in corrispondenza della spina e delle prese di collegamento.
- Non annodare mai un cavo e in tal caso non collegarlo mai ad altri cavi.
- Posare tutti i cavi in modo tale che nessuno possa calpestarli o inciamparvi.
- Un cavo di alimentazione danneggiato può causare un incendio o una scarica elettrica. Controllare di tanto in tanto il cavo di alimentazione.

- Non modificare né manipolare il cavo e la spina di alimentazione.
- Non utilizzare adattatori o cavi di prolunga che non siano conformi alle norme di sicurezza in vigore e non intervenire sui cavi di alimentazione!

## Luogo di installazione/ambiente di esercizio

- Posizionare l'apparecchio su una superficie stabile e piana e non collocare sull'apparecchio oggetti pesanti.
- L'apparecchio non è concepito per il funzionamento in ambienti con temperature o umidità elevate (ad es. in bagno) o in luoghi esposti a polvere eccessiva.
- Temperatura di esercizio e umidità di esercizio: da -10 °C a 55 °C, umidità relativa massima dell'85%. L'apparecchio può essere utilizzato solamente in climi temperati.

Assicurarsi sempre che:

- sia presente una ventilazione adeguata (non posizionare l'apparecchio su scaffali, su tappeti spessi, su un letto o in modo che la fessura di ventilazione venga coperta e lasciare attorno a tutto l'apparecchio una distanza di almeno 10 cm);
- sull'apparecchio non agiscano fonti di calore dirette (ad es. riscaldamenti);
- l'apparecchio non venga esposto alla luce solare o artificiale diretta;
- l'apparecchio non si trovi vicino a campi magnetici (ad es. altoparlanti);
- non siano presenti sorgenti di fiamma nuda (ad es. candele accese) sopra e vicino all'apparecchio;
- l'apparecchio non venga mai a contatto con spruzzi o gocce d'acqua e liquidi aggressivi;
- l'apparecchio non venga fatto funzionare vicino all'acqua, soprattutto che non venga mai immerso in liquidi (non collocare mai sopra e vicino all'apparecchio oggetti riempiti con liquidi, ad es. vasi o bevande);
- nell'apparecchio non penetrino corpi estranei;
- l'apparecchio non venga mai esposto a forti oscillazioni della temperatura, altrimenti l'umidità presente nell'aria può fare condensa e causare cortocircuiti.
- l'apparecchio non sia soggetto a scosse e/o vibrazioni eccessive.

# Manutenzione e cura

È necessario eseguire lavori di manutenzione se l'apparecchio è stato danneggiato, ad es. se la spina, il cavo di alimentazione o l'alloggiamento sono danneggiati, se all'interno dell'apparecchio sono penetrati liquidi o corpi estranei, se l'apparecchio è stato esposto a pioggia o umidità e se non funziona perfettamente o è caduto a terra.

- Per eseguire i lavori di manutenzione (ad es. pulizia), scollegare l'apparecchio dalla rete elettrica.
- Qualora venga rilevato che l'apparecchio emette fumo, odori o rumori insoliti, spegnere immediatamente l'apparecchio ed estrarre la spina dalla presa di corrente. In questi casi non continuare a utilizzare l'apparecchio senza far prima eseguire un controllo a un tecnico.
- Fare eseguire i lavori di manutenzione esclusivamente a personale tecnico qualificato.
- Non aprire mai l'alloggiamento dell'apparecchio o degli accessori. Con l'alloggiamento aperto, sussiste il pericolo di morte in seguito a scarica elettrica.
- Pulire l'alloggiamento dell'apparecchio e il telecomando con un panno umido.
- Non utilizzare detergenti, alcool, diluenti e simili, perché potrebbero danneggiare la superficie dell'apparecchio.
- Non utilizzare le seguenti sostanze:
- acqua salata, insetticidi, solventi a base di cloro o acidi (ammoniaca), polvere abrasiva.
- Strofinare delicatamente la superficie con un panno di cotone finché non risulta asciutta.

# Avvertenza

L'apparecchio viene alimentato con tensione pericolosa. Pertanto deve essere aperto esclusivamente da personale tecnico a ciò autorizzato. Tutti i lavori di manutenzione e assistenza devono essere eseguiti da aziende autorizzate. Riparazioni eseguite in modo scorretto possono esporre l'utente dell'apparecchio al rischio di morte.

# Accessori

 Allacciare solo apparecchi espressamente predisposti a tale scopo. In caso contrario possono verificarsi situazioni di pericolo o danni all'apparecchio.

#### Messa in funzione

- Prima della messa in funzione iniziale devono essere osservate tutte le avvertenze sulla sicurezza e sull'utilizzo.
- Aprire l'alloggiamento solo per installare il disco rigido.

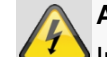

#### Avvertenza

In caso di installazione all'interno di un impianto di videosorveglianza disponibile, assicurarsi che tutti gli apparecchi siano separati dal circuito elettrico e di bassa tensione.

## Avvertenza

In caso di dubbi non eseguire autonomamente il montaggio, l'installazione e il cablaggio, ma affidarsi a un tecnico.

Interventi sulla rete elettrica o sull'impianto elettrico svolti in maniera errata o non professionale rappresentano un pericolo non solo per se stessi ma anche per gli altri.

Cablare gli impianti in modo tale che i circuiti elettrici e di bassa tensione rimangano sempre separati e non siano collegati fra loro in nessun punto e non possano nemmeno essere collegati accidentalmente.

## Bambini

- Gli apparecchi elettrici non devono finire nelle mani dei bambini! Non lasciare mai che i bambini utilizzino da soli gli apparecchi elettrici. I bambini non sono sempre in grado di riconoscere i possibili pericoli. Piccole parti, se ingerite, possono diventare mortali.
- Tenere anche gli imballaggi lontano dalla portata dei bambini. Sussiste il rischio di soffocamento!
- Il presente apparecchio non è destinato a essere usato da bambini. In caso di impiego errato, le parti elastiche possono saltare fuori e ferire i bambini (ad es. agli occhi).

# Introduzione

Gentile cliente,

La ringraziamo per aver acquistato questo prodotto.

Questo prodotto risponde ai requisiti previsti dalle vigenti direttive europee. La dichiarazione di conformità può essere richiesta a:

ABUS Security-Center GmbH & Co. KG Linker Kreuthweg 5 86444 Affing GERMANY

Al fine di preservare tale stato e garantire un funzionamento sicuro, Lei, in qualità di utente, è tenuto a osservare queste istruzioni per l'uso.

Prima di mettere in funzione il prodotto leggere tutte le istruzioni per l'uso, facendo attenzione alle avvertenze sull'uso e sulla sicurezza.

Tutti i nomi di aziende e prodotti riportati sono marchi depositati dei rispettivi proprietari. Tutti i diritti riservati.

In caso di dubbi rivolgersi al proprio installatore o rivenditore partner specializzato.

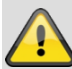

#### Esclusione di responsabilità

Le presenti istruzioni per l'uso sono state redatte con la massima cura. Se dovesse tuttavia riscontrare omissioni o imprecisioni, La preghiamo di comunicarcele all'indirizzo riportato sul retro del manuale. ABUS Security-Center GmbH non si assume alcuna responsabilità per errori tecnici o tipografici e si riserva il diritto di apportare in qualsiasi momento modifiche al prodotto e alle istruzioni per l'uso senza previa comunicazione. ABUS Security-Center non è perseguibile né responsabile per danni diretti e indiretti subiti in relazione all'equipaggiamento, al rendimento e all'impiego del presente prodotto. Non si fornisce alcuna garanzia per il contenuto del presente documento.

## Informazioni generali

Per impiegare correttamente l'apparecchio, leggere attentamente il presente manuale e conservarlo per un utilizzo futuro.

Questo manuale contiene istruzioni sull'impiego e sulla manutenzione del registratore. Per la riparazione dell'apparecchio contattare un tecnico autorizzato.

# Nota

Tenere presente che prima di poter uscire dalla scheda o dal menu è necessario acquisire le modifiche eseguite al software del registratore cliccando su "Applica/conferma".

# Disimballaggio

Maneggiare l'apparecchio con la massima attenzione mentre lo si disimballa.

Gli imballaggi e i rispettivi accessori sono materiali riciclabili e devono essere quindi riciclati.

Si consiglia quanto segue:

Carta, cartone, cartone ondulato e parti di imballaggi in plastica devono essere raccolti negli appositi contenitori.

Se tali recipienti non fossero ancora disponibili nelle vicinanze della propria abitazione, smaltire questi materiali come rifiuti domestici.

Se l'imballaggio originale dovesse presentare danni, controllare prima l'apparecchio. Se l'apparecchio risulta danneggiato, rispedirlo con l'imballaggio e contattare il produttore.

#### Dotazione

- Videoregistratore di rete ABUS a 4 canali
- Alimentatore
- Mouse con attacco USB
- Cavo SATA incluse viti per dischi rigidi
- CD
- Manuale utente
- Guida rapida

# Tastiera su schermo

Se si clicca con il mouse su un campo di immissione testo, viene visualizzata la tastiera su schermo:

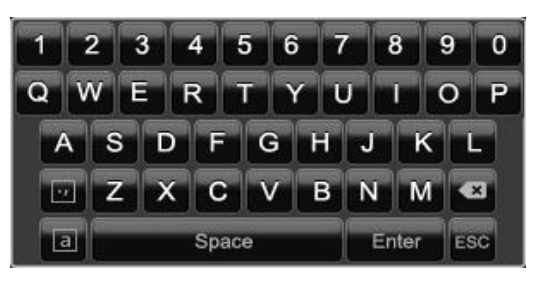

Se vengono immessi semplici numeri, viene visualizzata la seguente tastiera su schermo:

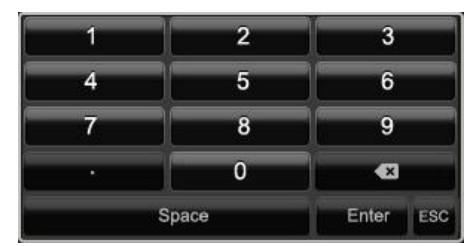

I tasti hanno la stessa funzione di quelli di una tastiera di computer.

- Per immettere un numero, cliccare sul numero con il puntatore sinistro del mouse.
- Per concludere l'immissione, cliccare su Enter.
- Per cancellare il numero davanti al cursore, cliccare su ←.
- Per passare dai caratteri maiuscoli a quelli minuscoli, cliccare sulla **a** inserita in un riquadro. L'impostazione attiva viene visualizzata sopra la tastiera.
- Per annullare un'immissione senza abbandonare il campo di immissione, cliccare su ESC.

# Avvio dell'apparecchio

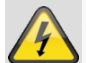

#### Attenzione

L'apparecchio deve essere collegato solamente alla tensione di rete indicata sulla targhetta di identificazione.

Ai fini della sicurezza, utilizzare un gruppo di continuità (UPS).

Quando viene collegato all'alimentazione elettrica, l'apparecchio si avvia automaticamente e i LED di stato si illuminano.

- 1.Durante la procedura di avvio l'apparecchio esegue un test di autodiagnosi.
- 2.Successivamente appare l'assistente alla configurazione. Per accedere alla visualizzazione live, terminare l'assistente alla configurazione.

# Spegnimento, blocco e riavvio dell'apparecchio

Cliccare nel menu principale su **Arresta il sistema**. Compare la seguente panoramica.

|        | Spegnimento |             |
|--------|-------------|-------------|
|        |             | 21 <u>2</u> |
| Blocca | Spegnime    | Riawio      |
|        |             | Annulla     |

- 1.Per spegnere l'apparecchio, selezionare **Arresta il sistema** e rispondere alla richiesta di conferma con **S**ì. L'apparecchio viene spento.
  - Non premere alcun tasto durante la procedura di spegnimento!
  - Estrarre la spina dell'alimentatore.
- 2.Per bloccare il sistema, selezionare il simbolo a sinistra Logout. L'interfaccia utente è bloccata. Per accedere al menu è necessario immettere una password.
- 3.Per riavviare il sistema, selezionare il simbolo a destra **Riavvio**. L'apparecchio si riavvia.

#### Accensione dell'apparecchio

• Per avviare l'apparecchio, collegare l'alimentatore.

# Indicatori di stato

## Informazioni generali

I seguenti indicatori di stato informano sullo stato di funzionamento dell'apparecchio:

- LED sul lato superiore dell'apparecchio
- Segnali acustici
- Icone (elementi di visualizzazione) sul monitor

# Nota

Osservare le spiegazioni riportate nella Guida rapida fornita separatamente.

# LED di stato del DVR

| Stato             | Funzione                                                                                                  |
|-------------------|----------------------------------------------------------------------------------------------------|
| Sempre accesi con | Stato del sistema OK                                                                                      |
| luce blu          |                                                                                                    |
| Off               | L'apparecchio è spento o la vi-<br>sualizzazione di stato è stata<br>disattivata manualmente nel<br>menu. |

# Visualizzazione sul monitor

L'apparecchio indica la data e l'ora, il nome della videocamera e se la videocamera sta registrando.

- Registrazione continua: "R di colore blu"
- Registrazione in base al rilevamento del movimento: "R di colore giallo"

# Assistente alla configurazione

# Configurazione del sistema

L'assistente alla configurazione vi guiderà nella configurazione delle impostazioni base richieste per il sistema. Successivamente il videoregistratore di rete è configurato per la registrazione e il monitoraggio.

# Nota

Tutte le impostazioni dettagliate sono contenute nel menu dell'apparecchio, vedi la panoramica a pag.478.

Dopo che l'apparecchio viene acceso per la prima volta, viene visualizzata la selezione della lingua:

|                |          | Lingua |      |  |
|----------------|----------|--------|------|--|
| Lingua Sistema | Italiano |        |      |  |
|                |          |        |      |  |
|                |          |        |      |  |
|                |          |        |      |  |
|                |          |        |      |  |
|                |          |        |      |  |
|                |          |        |      |  |
|                |          |        |      |  |
|                |          |        | <br> |  |
|                |          |        |      |  |

 Cliccare sul campo d'immissione e selezionare la propria lingua dall'elenco. Per proseguire, cliccare su ✓. Viene visualizzata la seguente domanda:

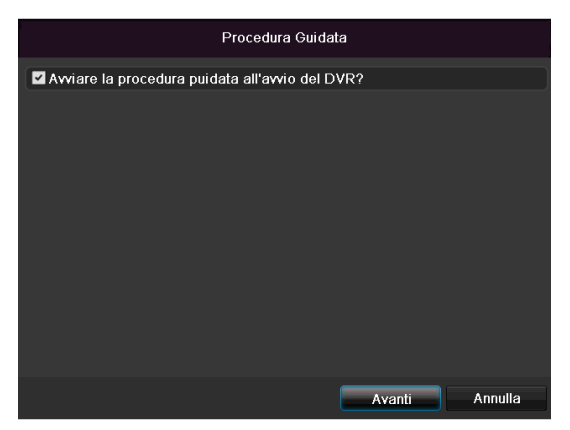

• Cliccare su Avanti per avviare l'assistente.

## Nota

Dopo che il sistema è stato configurato, è possibile disattivare la casella di controllo; in questo caso il segno di spunta viene rimosso e l'assistente non si avvia più automaticamente.

# Configurazione dell'amministratore

# Avvertenza

Annotarsi la password di amministratore.
È impostata di default la password

"**1 2 3 4 5**".

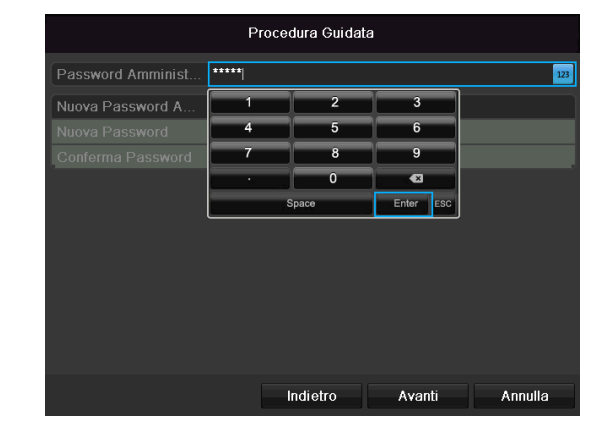

- 1.Cliccare nel campo di immissione e inserire la password di amministratore.
- 2.Per assegnare una nuova password, attivare la casella di controllo accanto alla voce **Nuova password di amministratore**.

3.Inserire la nuova password e confermare l'immissione nel campo visualizzato sotto.

4.Cliccare su Avanti.

## Ora e data del sistema

| Procedura Guidata |                                            |  |  |
|-------------------|--------------------------------------------|--|--|
|                   | (GMT+01:00) Amsterdam, Berlin, Rome, Paris |  |  |
| Menu Formato Data | GG-MM-AAAA ~                               |  |  |
| Data Sistema      | 16-10-2013                                 |  |  |
|                   | 11:22:49                                   |  |  |
|                   |                                            |  |  |
|                   |                                            |  |  |
|                   |                                            |  |  |
|                   |                                            |  |  |
|                   | Indietro Avanti Annulla                    |  |  |

- 1. Inserire l'ora del sistema composta da data e ora.
- 2. Per terminare l'impostazione cliccare su Avanti.

# Impostazioni di rete

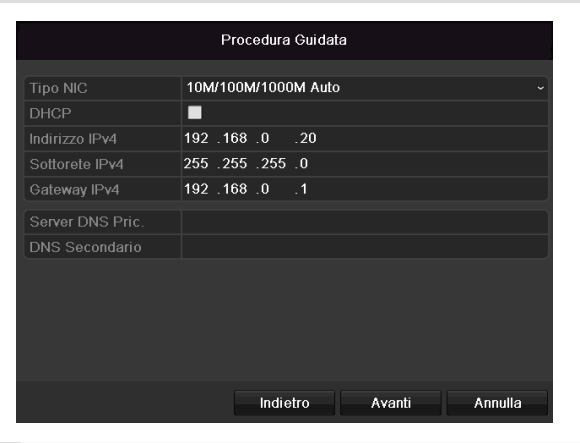

# Nota

Richiedere all'amministratore di rete competente se è possibile selezionare la funzione DHCP o effettuare manualmente l'assegnazione dell'indirizzo IP e le ulteriori impostazioni.

- DHCP attivo: se nel router di rete è configurata la funzione DHCP, attivare la casella di controllo DHCP. A questo punto tutte le impostazioni di rete verranno eseguite automaticamente.
- DHCP non attivo: inserire i dati manualmente (indirizzo IPv4, maschera di sottorete IPv4 e default gateway IPv4 = indirizzo IPv4 del router). È anche possibile inserire l'indirizzo del server DNS, indispensabile per l'invio di e-mail.

Di seguito viene visualizzato un modello standard di assegnazione dell'indirizzo IP:

- Indirizzo IPv4: 192.168.0.50
- Maschera di sottorete IPv4: 255.255.255.0
- Default gateway IPv4: 192.168.0.1
- Server DNS preferito: 192.168.0.1

## Nota

In caso di accesso remoto, all'apparecchio deve essere assegnato attraverso Internet un indirizzo di rete fisso.

# Gestione dei dischi rigidi

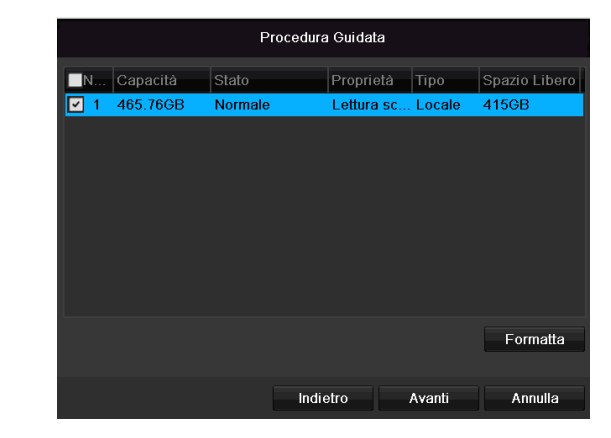

1. Per configurare un disco rigido, attivare la casella di controllo cliccando una volta con il tasto sinistro del mouse e cliccare su **Init.** 

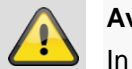

#### Avvertenza

In questo caso vengono cancellati tutti i dati memorizzati al suo interno!

- Confermare la richiesta di conferma con OK. Il disco rigido viene configurato per l'utilizzo. Lo stato di avanzamento viene visualizzato dalla barra di stato.
- 3. Terminare l'impostazione con **OK** e cliccare su **Avanti**.

# Assistente della videocamera

| Procedura Guidata |               |          |          |            |         |   |
|-------------------|---------------|----------|----------|------------|---------|---|
| ■No.              | Indirizzo IP  | Quantita | Modalità | Protocollo | Porta G | ^ |
| <b>1</b>          | 192.168.0.177 | 1        | IPC      | ABUS       | 0       |   |
| 2                 | 192.168.0.165 | 1        | IPC      | ABUS       | 0       |   |
| 3                 | 192.168.0.96  | 1        | IPC      | ABUS       | 0       |   |
| <b>■</b> 4        | 192.168.0.93  | 1        | IPC      | ABUS       | 0       |   |
| <b>5</b>          | 192.168.0.95  | 1        | IPC      | ABUS       | 0       |   |
| <b>6</b>          | 192.168.0.94  | 1        | IPC      | ABUS       | 0       |   |
| ■7                | 192.168.0.57  | 1        | IPC      | ABUS       | 0       |   |
| <b>■</b> 8        | 192.168.0.41  | 1        | IPC      | ABUS       | 0       |   |
| <                 | 1 1 1         |          |          |            | >       |   |
|                   |               |          | Agg      | giungi     | Ricerca |   |
|                   |               | Indiet   | ro Av    | vanti      | Esci    |   |

- 1. Cliccare su **Cercare** per visualizzare le videocamere presenti nella vostra rete.
- 2. Per aggiungere videocamere di rete, attivare quelle desiderate e cliccare su **Aggiungere**.
- Cliccare su **Prossima** per proseguire con l'installazione.

# Nota

Le seguenti videocamere sono completamente integrate con il protocollo ABUS e possono essere configurate con l'assistente alla configurazione: TVIP11560, TVIP41500, TVIP61500, TVIP61550.

# Registrazione con la videocamera

|                                 | Procedura Guida | ta |       |
|---------------------------------|-----------------|----|-------|
| Telecamera                      | Tic IP 1        |    |       |
| 🗹 Inizia Rec.                   |                 |    |       |
| <ul> <li>In continuo</li> </ul> |                 |    |       |
| <ul> <li>Motion</li> </ul>      |                 |    |       |
|                                 |                 |    | Copia |
|                                 |                 |    |       |
|                                 |                 |    |       |
|                                 |                 |    |       |
|                                 |                 |    |       |
|                                 |                 |    |       |
|                                 |                 |    |       |
|                                 |                 |    |       |
|                                 | Indietro        | ок | Esci  |

- 1. Alla voce "Videocamera" selezionare una videocamera con cui si desidera effettuare la registrazione.
- 2. Attivare la casella di controllo "Avvia registrazione".
- 3. Selezionare il tipo di registrazione. È possibile scegliere fra "Registrazione continua" e "Registrazione con rilevamento del movimento".

- Cliccare su Copia per acquisire l'impostazione per le altre videocamere. Selezionare le videocamere che vengono visualizzate nella nuova finestra. Attivare la rispettiva casella di controllo cliccando una volta con il mouse.
- 5. Terminare l'impostazione e l'assistente alla configurazione con **OK**.

# Visualizzazione live

# Panoramica

La visualizzazione live si avvia automaticamente dopo aver acceso l'apparecchio.

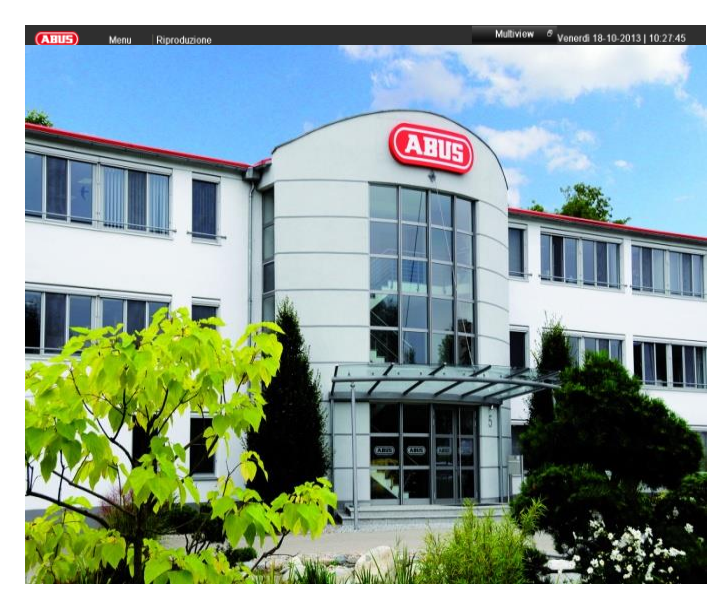

Nella barra in alto sono visualizzati i menu

- menu e
- riproduzione

Sul lato destro della barra in alto sono visualizzate la data e l'ora dell'apparecchio. A sinistra si trova l'opzione per la modalità multischermo.

- Per aprire il menu a tendina della visualizzazione multischermo, cliccare sul simbolo.
- Per passare fra le diverse modalità di visualizzazione, cliccare su uno dei simboli visualizzati sulla barra a tendina che si apre.

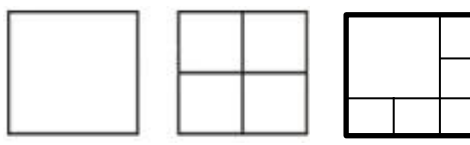

Nella schermata principale vengono visualizzati i segnali delle videocamere collegate.

 Cliccando due volte sul tasto sinistro del mouse è possibile visualizzare l'immagine della rispettiva videocamera su schermo intero o ritornare alla visualizzazione originaria.

# Simboli di stato

 A seconda dello stato operativo dell'apparecchio, vengono visualizzati i seguenti simboli:

| Simbolo | Significato                                                                     |
|---------|---------------------------------------------------------------------------------|
| R<br>R  | colore giallo: registrazione con rilevamento del movimento                      |
|         | <ul> <li>Registrazione solo in caso di rilevamento<br/>del movimento</li> </ul> |
|         | colore blu: registrazione                                                       |
|         | Registrazione continua                                                          |
|         |                                                                                 |

# Menu a tendina con comando mouse

# Nota

Premere il tasto destro del mouse mentre il puntatore si trova sull'immagine live.

Sono disponibili le seguenti impostazioni. La freccia rivolta verso destra indica che è possibile aprire un sottomenu di selezione:

|          | Pieno Schermo      |  |
|----------|--------------------|--|
| ⊞        | Multi Schermo      |  |
| M S      | Schermo Prec       |  |
| <b>₽</b> | Schermo Succ       |  |
| ¢,       | Avvia Ciclata      |  |
| j        | nizia Rec.         |  |
| ÷        | Aggiungi IP Camera |  |
| C        | Riproduzione       |  |
| ÷ċ       | Tipo Uscita        |  |

| Menu                                           | Per aprire il menu principale                                                   |
|------------------------------------------------|---------------------------------------------------------------------------------|
| Immagine a<br>schermo intero                   | Visualizzazione immagine a scher-<br>mo intero della videocamera<br>selezionata |
| Visualizzazione<br>multipla                    | Diversi layout di visualizzazione del-<br>la videocamera                        |
| Vista precedente                               | Visualizzazione della videocamera precedente                                    |
| Vista successiva                               | Visualizzazione della(e) videocame-<br>ra(e) successiva(e)                      |
| Avvia la visualiz-<br>zazione in se-<br>quenza | Per avviare la visualizzazione in se-<br>quenza delle videocamere               |
| Avvia la registra-                             | Per avviare il rilevamento del movi-                                            |

| zione                               | mento e la programmazione oraria<br>per tutto il giorno                          |
|-------------------------------------|----------------------------------------------------------------------------------|
| Aggiungere vide-<br>ocamera di rete | Aggiunta di ulteriori videocamere di rete                                        |
| Riproduzione                        | Passare alla modalità di riproduzio-<br>ne                                       |
| Modalità di emis-<br>sione          | Impostazione della modalità di<br>emissione per la rappresentazione a<br>schermo |

# i Nota

Per avviare la visualizzazione in sequenza: Nelle impostazioni di visualizzazione stabilire il ritardo della visualizzazione in sequenza.

# i Nota

Per attivare il "monitor ausiliario" senza che sia collegato uno spot monitor:

La funzione di puntatore del mouse è disattivata.

# Barra di selezione sull'immagine della videocamera

Cliccare su un'immagine della videocamera in corrispondenza della visualizzazione a schermo intero o multischermo. Compare una barra di selezione:

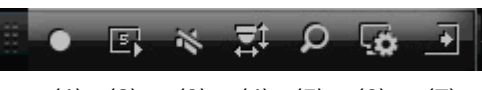

(1) (2) (3) (4) (5) (6) (7)

| Ν.  | Significato del simbolo                                     |
|-----|-------------------------------------------------------------|
| (1) | Area per spostare la barra delle miniature                  |
| (2) | Attivazione/disattivazione della registrazione ma-<br>nuale |
| (3) | Riproduzione immediata degli ultimi 5 minuti                |
| (4) | Attivazione/disattivazione della funzione audio             |
| (5) | Zoom digitale                                               |
| (6) | Impostazioni dell'immagine                                  |
| (7) | Chiusura della barra di selezione                           |
|     |                                                             |
### Impostazioni

Nota

La visualizzazione live può essere impostata come descritto di seguito.

Aprire il menu principale e cliccare su "Configurazione". Cliccare su "Visualizzazione live":

| Configurazione sistema |                              |                                              |  |
|------------------------|------------------------------|----------------------------------------------|--|
| Generale               | Generale Ora Legale Imp Ulte | riori                                        |  |
| Rete                   | Lingua                       | Italiano ~                                   |  |
| Allarmi                | Risoluzione                  | 1280'720/60HZ ~                              |  |
| 10.1.1.                |                              | (GMT+01:00) Amsterdam, Berlin, Rome, Paris ~ |  |
| vista Live             | Menu Formato Data            | GG-MM-AAAA ~                                 |  |
| Anomalie               |                              | 23-06-2014                                   |  |
| Utenti                 |                              | 16:10:00 0                                   |  |
|                        | Velocità Puntatore Mouse     |                                              |  |
|                        |                              |                                              |  |
|                        |                              |                                              |  |
|                        |                              |                                              |  |
|                        |                              |                                              |  |
|                        |                              |                                              |  |
|                        |                              |                                              |  |
|                        |                              |                                              |  |
|                        |                              |                                              |  |
|                        |                              |                                              |  |
|                        |                              |                                              |  |
|                        |                              |                                              |  |
|                        |                              | Avasti                                       |  |
| Vista Live             |                              | Avanti Indietro                              |  |

Nella scheda "Generale" sono disponibili le seguenti impostazioni:

| Uscita video       | VGA, CVBS Main                         |
|--------------------|----------------------------------------|
|                    | Per selezionare l'uscita per cui ven-  |
|                    | gono modificate le impostazioni.       |
| Visualizzazione    | Diversi layout di visualizzazione del- |
| live               | la videocamera                         |
|                    | 1x1, 2x2, 1x5                          |
| Tempo ciclata      | Intervallo di commutazione fra le      |
|                    | singole videocamere durante la vi-     |
|                    | sualizzazione in sequenza              |
| Attivare audio     | Attiva l'uscita audio (VGA/HDMI) per   |
|                    | la visualizzazione live.               |
| Visualizza la bar- | Attivazione/disattivazione della bar-  |
| ra di stato        | ra di stato                            |
| Visualizza         | Per l'assegnazione del monitor per     |
| l'evento su        | l'output degli eventi                  |
| Tempo ciclata      | I secondi in cui l'evento viene visua- |
| immagine a         | lizzato sul monitor assegnato.         |
| schermo intero     |                                        |
| Durata di visua-   | I secondi in cui la finestra di pop-up |
| lizzazione post-   | deve rimanere visualizzata dopo un     |
| allarme            | allarme.                               |

## Nota

#### Monitor VGA collegato:

Un monitor VGA collegato viene rilevato automaticamente al momento dell'avvio. Il segnale video principale viene inviato al monitor

#### Nessun monitor HDMI collegato:

se all'avvio il cavo HDMI non è collegato al monitor, il segnale video principale viene emesso sull'uscita VGA Main. Collegare il cavo VGA e avviare nuovamente il videoregistratore per eseguire il riconoscimento automatico.L'uscita video Main BNC mostra le videocamere come sequenza di immagini a schermo intero.

# Impostazione dell'uscita della videocamera

Nella visualizzazione live è possibile visualizzare contemporaneamente fino a 4 videocamere.

1. Cliccare sulla scheda "Visualizzazione":

|              |                                                                                                    | Configurazione sistema |                 |
|--------------|----------------------------------------------------------------------------------------------------|------------------------|-----------------|
| Generale     | Gaparala Victa                                                                                                    |                        |                 |
| Rete         | Uscita Video                                                                                                    | VGA                    |                 |
| Vista Live > | Tic Num Nome Tic                                                                                                    |                        |                 |
| Anomalie     | 👳 A1 Kamera 01                                                                                                    |                        | 2               |
| Utenti       | •         A2         Karnera 02           •         A3         Karnera 03           •         A4         Karnera 04 | A1 ×                   | A2 ×            |
|              |                                                                                                    |                        | ļ               |
|              |                                                                                                    |                        |                 |
|              |                                                                                                    | A3 ×                   | A4 ×            |
|              |                                                                                                    | 0 8                    | ▶ ■ < → P: 1/8  |
|              |                                                                                                    |                        |                 |
|              |                                                                                                    |                        |                 |
|              |                                                                                                    |                        |                 |
|              |                                                                                                    |                        |                 |
|              |                                                                                                    |                        |                 |
| Vista Live   |                                                                                                    |                        | Avanti Indietro |

2. Selezionare la modalità di visualizzazione.

- 1 x 1
- 2 x 2
- 1 x 5
- 3.Con i tasti di navigazione assegnare alla rispettiva sezione dello schermo il segnale della videocamera desiderato.
  - L'impostazione X significa che la videocamera non viene visualizzata.

4. Cliccare su Applica per acquisire l'impostazione.

# Riproduzione nella visualizzazione live

### Informazioni generali

La riproduzione può avvenire in tre diverse modalità:

- Mediante la ricerca degli eventi nel menu principale,
- nella visualizzazione live o
- mediante la ricerca dei protocolli nel menu di manutenzione.

#### Nota

i

A seconda della modalità di riproduzione, i tasti "File precedente/File successivo/Giorno/Evento" sono assegnati come segue:

Riproduzione normale:

Premendo uno dei tasti, la riproduzione passa al giorno precedente/successivo.

Ricerca eventi:

Premendo uno dei tasti, la riproduzione passa all'evento precedente/successivo.

Esportazione di dati:

Premendo uno dei tasti, la riproduzione passa al file precedente/successivo.

# Nota

È possibile eseguire contemporaneamente la riproduzione di fino a 4 canali della videocamera.

# La schermata di riproduzione

La riproduzione viene controllata con il campo di controllo:

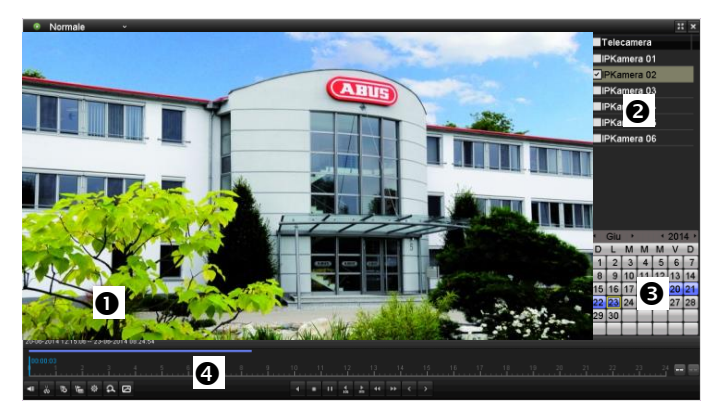

| N. | Area                                                    |
|----|---------------------------------------------------------|
| 0  | Riproduzione in corso con indicazione di data e ora     |
| 0  | Per selezionare la videocamera per la riproduzio-<br>ne |
| ₿  | Calendario con il tipo di registrazione                 |

# Controllo della riproduzione con il campo di controllo

Il campo di controllo (4) viene utilizzato per controllare la riproduzione in corso. I simboli hanno il seguente significato:

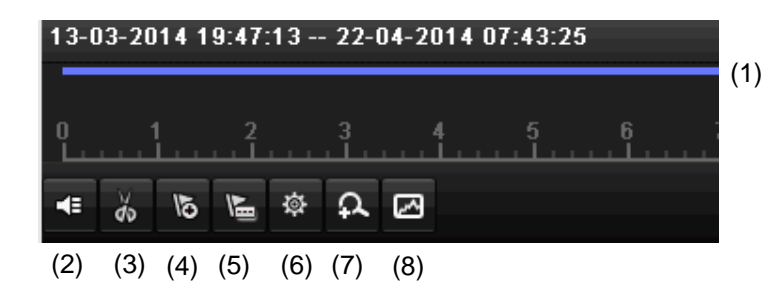

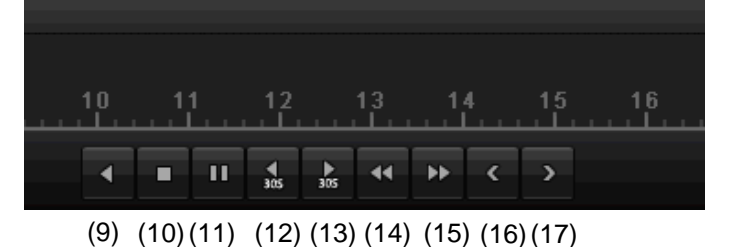

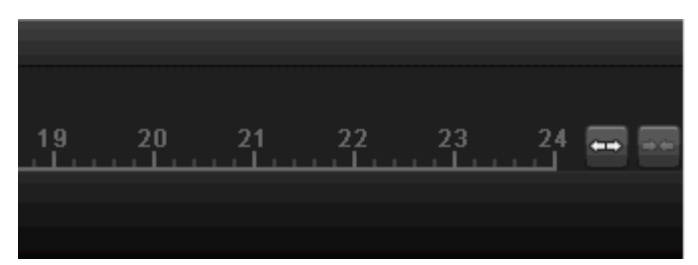

(18)(19)

| Ν. | Significato del simbolo                                                                                                    |
|----|----------------------------------------------------------------------------------------------------|
|    | Asse temporale:<br>Cliccare con il mouse sull'asse temporale per con-<br>tinuare con la riproduzione a partire da un altro                                                         |
| 1  | <ul> <li>Cliccare sul cursore e posizionare quest'ultimo<br/>in corrispondenza del momento desiderato,<br/>per avviare la riproduzione a partire da questo<br/>momento.</li> </ul> |
| 2  | Attivazione/disattivazione audio                                                                                                    |
| 3  | Avviare/arrestare esportazione video clip. Uscen-<br>do dalla riproduzione, il clip viene visualizzato nel<br>dialogo di esportazione.                                             |
| 4  | Aggiungere contrassegno (vedi Tipo di riprodu-<br>zione "Contrassegno")                                                                                                    |
| 5  | Aggiungere contrassegno definito dall'utente (vedi<br>Tipo di riproduzione "Contrassegno")                                                                                         |
| 6  | Gestire contrassegno                                                                                                    |
| 7  | Zoom digitale                                                                                                    |

| 8  | Ricerca smart:<br>aprendo una finestra di ricerca, vengono visualiz-<br>zati nella barra temporale i dati di movimento delle<br>registrazioni nella sezione di visualizzazione sele-<br>zionata.<br>Attenzione:<br>la ricerca smart è possibile solo durante la ripro-<br>duzione di una singola videocamera. |
|----|----------------------------------------------------------------------------------------------------|
| 9  | Riproduzione indietro                                                                                                    |
| 10 | Arresto della riproduzione                                                                                                    |
| 11 | Avvio/pausa della riproduzione                                                                                                    |
| 12 | Per tornare indietro di 30 secondi                                                                                                    |
| 13 | Per andare avanti di 30 secondi                                                                                                    |
| 14 | Avanzamento lento (16x $\rightarrow$ 1x)                                                                                                    |
| 15 | Avanzamento rapido $(1x \rightarrow 16x)$                                                                                                    |
| 16 | Giorno precedente                                                                                                    |
| 17 | Giorno successivo                                                                                                    |
| 18 | Diminuire sezione barra temporale                                                                                                    |
| 19 | Aumentare sezione barra temporale                                                                                                    |

# Selezione tipo di riproduzione

Selezionando il tipo di riproduzione (5), si possono visualizzare e filtrare diversi tipi di registrazioni ed eventi nella modalità di riproduzione.

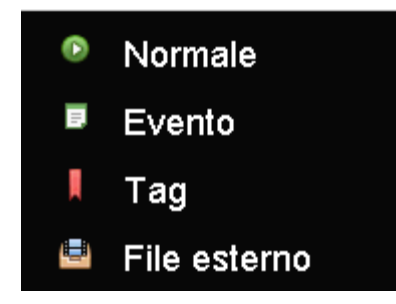

Sono disponibili i seguenti menù:

| Тіро         | Descrizione                                                                                                    |
|--------------|----------------------------------------------------------------------------------------------------|
| Durata       | Riproduzione di dati video registrati.                                                                                           |
| Evento       | Ricerca e riproduzione di dati video, re-<br>gistrati tramite il riconoscimento del mo-<br>vimento o l'attivazione dell'allarme. |
| Contrassegno | Ricerca e riproduzione di dati video provvisti di un contrassegno.                                                               |
| File esterno | Ricerca e riproduzione di dati video tro-<br>vati su un supporto dati esterno collega-<br>to (USB).                              |

# Menu apparecchio

### Panoramica menu

La seguente panoramica dei menu visualizza i principali menu che servono per impostare e controllare l'apparecchio. Inoltre su lato destro sono riportate importanti informazioni relative al proprio apparecchio.

- Per aprire il menu desiderato, cliccare sul menu corrispondente.
- Per chiudere la panoramica dei menu, cliccare su **Esci**.

| Menu                   |                                           |                                                      |             |
|------------------------|-------------------------------------------|------------------------------------------------------|-------------|
|                        | ABUS                                      | Generale                                             | Cameras HDD |
| Abilita<br>Mpostazioni | DVR Modello<br>Versione FW<br>Rete In/Out | TVVR36000<br>V2.3.6, A Build 1400<br>27Mbps / 30Mbps | 518         |
| Riproduzione           |                                           | LAN #1                                               |             |
|                        | Indirizzo IP                              | 192.168.0.183                                        |             |
|                        | Indirizzo MAC                             | 8c:e7:48:5c:75:bc                                    |             |
| Esportazione           | DHCP                                      | Sì                                                   |             |
|                        |                                           | Port                                                 |             |
|                        | НТТР                                      | 80                                                   |             |
| Vedligeholdelse        | DVR                                       | 8000                                                 |             |
|                        | RTSP                                      | 554                                                  |             |
|                        |                                           |                                                      |             |
| Spegnimento            |                                           |                                                      | Esci        |

# Descrizione dei menu

| Menu                  | Descrizione                                                                                                    | vedi pag. |
|-----------------------|----------------------------------------------------------------------------------------------------|-----------|
| Impostazioni          | Per accedere ai menu <b>Configurazione, Videocamera, Registrazione,</b><br>HDD, Riproduzione.                                                                                                    | 479       |
| Riproduzione          | Ricerca basata su parametri di registrazioni video o di immagini, attivate in base a eventi come il rilevamento del movimento, e di contrassegni impo-<br>stati per la riproduzione.                                                                                        | 498       |
| Esportazione di video | Ricerca basata su parametri di registrazioni video o di immagini, attivate in base a eventi come allarmi o rilevamento del movimento, di eventi di allar-<br>me e di contrassegni impostati per la riproduzione.                                                            | 499       |
| Manutenzione          | Informazioni sul sistema, ricerca di protocolli, importazione/esportazione<br>della configurazione, manutenzione dell'apparecchio, come ad es. aggior-<br>namento a nuovi firmware, caricamento delle impostazioni di fabbrica, vi-<br>sualizzazione del carico della rete. | 501       |

# Impostazioni Abilita Impostazioni Configurazione Telecamere Registrazione Dischi Manuale Management Indietro

# Descrizione dei menu

| Menu                 | Descrizione                                                                                                    | vedi pag. |
|----------------------|----------------------------------------------------------------------------------------------------|-----------|
| Configurazione       | Gestione di tutte le impostazioni dell'apparecchio (generale, rete, visualiz-<br>zazione live, manutenzione, utente).                                                                          | 480       |
| Videocamera          | Menu per l'impostazione dei parametri della videocamera (configurazione OSD, modalità immagine, rilevamento del movimento, zona di privacy, an-<br>timanomissione, perdita del segnale video). | 488       |
| Registrazione        | Menu per l'impostazione dei parametri di registrazione (programmazione oraria, risoluzione videocamera, vacanza ecc.).                                                                         | 492       |
| HDD                  | Inizializzazione e gestione del disco rigido installato (assegnazione della funzione di lettura/scrittura, videocamere, gestione del disco rigido di rete ecc.).                               | 495       |
| Registrazione panico | Menu per l'impostazione delle registrazioni manuali.                                                                                                    | 497       |

# Configurazione

| Configurazione sistema |                        |                                            |   |
|------------------------|------------------------|--------------------------------------------|---|
| Generale               | Generale Ora Legale    | e Imp Ulteriori                            |   |
| Rete                   | Lingua                 | Italiano                                   |   |
| Allarmi                |                        | 1280'720/60HZ                              |   |
|                        |                        | (GMT+01:00) Amsterdam, Berlin, Rome, Paris |   |
| Vista Live             | Menu Formato Data      | GG-MM-AAAA                                 |   |
| Anomalie               |                        | 23-06-2014                                 |   |
| Utenti                 |                        | 16:10:00                                   | ۰ |
|                        | Velocità Puntatore Moi |                                            |   |
|                        |                        |                                            |   |
|                        |                        |                                            |   |
|                        |                        | 2                                          |   |
|                        |                        |                                            |   |
|                        |                        |                                            |   |
|                        |                        |                                            |   |
|                        |                        |                                            |   |
|                        |                        |                                            |   |
|                        |                        |                                            |   |
|                        |                        |                                            |   |
|                        |                        |                                            |   |
|                        |                        |                                            |   |
| Vista Live             |                        | Avanti Indietro                            |   |

# Nota

Il menu di configurazione permette di gestire tutte le impostazioni dell'apparecchio.

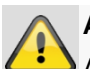

### Avvertenza

Accertarsi che la data e l'ora siano impostate correttamente.

ATTENZIONE:

Modifiche successive possono causare perdite di dati!

Provvedere a un tempestivo backup dei dati.

### Panoramica

| Menu                         | Impostazione                                                                                                    | Pagina |
|------------------------------|----------------------------------------------------------------------------------------------------|--------|
| Generale                     | Lingua, video, ora, data,<br>mouse, password, ora le-<br>gale, altre impostazioni                                       | 480    |
| Configurazione<br>della rete | Impostazioni di rete richie-<br>ste (IP manuale, DHCP,<br>PPPOE, DDNS ecc.) e pa-<br>noramica dello stato della<br>rete | 482    |
| Allarme                      | Impostazioni per l'allarme<br>I/Os delle videocamere di<br>rete                                                         | 484    |
| Visualizzazione<br>live      | Impostazioni del display,<br>assegnazione dell'output<br>degli eventi                                                   | 485    |
| Avvertenza                   | Comportamento<br>dell'apparecchio in casi ec-<br>cezionali (disco rigido pie-<br>no, rete disconnessa ecc.)             | 486    |
| Utente                       | Aggiunta, modifica di uten-<br>ti, assegnazione dei diritti<br>di accesso                                               |        |

#### Nota

Osservare le avvertenze riportate nei rispettivi

#### capitoli.

### Impostazioni generali

|            |                              | configurazione sistema                       |
|------------|------------------------------|----------------------------------------------|
| Generale > | Generale Ora Legale Imp Ulte | riori                                        |
| Rete       | Lingua                       | Italiano ~                                   |
| Allarmi    |                              | 1280'720/60HZ ~                              |
|            |                              | (GMT+01:00) Amsterdam, Berlin, Rome, Paris ~ |
| Vista Live | Menu Formato Data            | GG-MM-AAAA ~                                 |
| Anomalie   |                              | 23-06-2014                                   |
| Utenti     |                              | 16:10:00 0                                   |
|            |                              |                                              |
|            | Abilita Proc.Guidata         |                                              |
|            |                              |                                              |
|            | Enable Light                 |                                              |
|            |                              |                                              |
|            |                              |                                              |
|            |                              |                                              |
|            |                              |                                              |
|            |                              |                                              |
|            |                              |                                              |
|            |                              |                                              |
|            |                              |                                              |
| Vista Live |                              | Avanti Indietro                              |
|            |                              |                                              |

| Scheda Generale                     | Impostazione                                                                                                    |
|-------------------------------------|----------------------------------------------------------------------------------------------------|
| Lingua                              | Lingua OSD                                                                                                    |
| Risoluzione                         | Risoluzione monitor                                                                                                    |
| Fuso orario                         | GMT (Greenwich Mean Time)                                                                                                    |
| Formato della data                  | MM-GG-AAAA, GG-MM-AAAA,                                                                                                    |
|                                     | AAAA-MM-GG                                                                                                    |
| Ora del sistema                     | Data, ora                                                                                                    |
| Velocità del curso-<br>re del mouse | Barra di scorrimento, a sinistra -<br>velocità bassa,                                                                                                    |
|                                     | a destra - velocità elevata                                                                                                    |
| Attiva assistente                   | Casella di controllo attiva:                                                                                                    |
|                                     | L'assistente viene visualizzato al momento dell'avvio del sistema.                                                                                         |
| Attiva autenticazi-                 | Casella di controllo non attiva:                                                                                                    |
| one ID                              | Non è necessario inserire una<br>password sul registratore. In caso<br>di accesso attraverso la rete deve<br>essere, tuttavia, inserita una pas-<br>sword. |
|                                     | Casella di controllo attiva:                                                                                                    |
|                                     | Inserire la password prima di poter utilizzare il menu.                                                                                                    |
| Attiva LED di stato                 | Casella di controllo non attiva:                                                                                                    |
|                                     | I LED di stato sono disattivati.                                                                                                    |
|                                     | Casella di controllo attiva:                                                                                                    |
|                                     | I LED di stato sono accesi con lu-<br>ce blu quando il registratore è ac-<br>ceso.                                                                         |

i

| Attiva accesso | Casella di controllo attiva:      |
|----------------|-----------------------------------|
| remoto         | L'accesso per la configurazione   |
|                | remota è attivato dall'Assistenza |
|                | tecnica.                          |

| Scheda Im-<br>postazioni<br>DST    | Impostazione                                                                                                    |
|------------------------------------|----------------------------------------------------------------------------------------------------|
| Adattamento<br>DST automati-<br>co | Quando la casella di controllo è atti-<br>vata, l'apparecchio imposta automati-<br>camente l'ora legale.        |
| Attiva DST                         | Quando la casella di controllo è atti-<br>vata, è possibile selezionare la data<br>precisa di inizio/fine.      |
| Da, a                              | Data di inizio, fine dell'ora legale                                                                            |
| DST Bias                           | Daylight Saving Time Bias: correzio-<br>ne dell'ora legale in base all'ora di ri-<br>ferimento                  |
| Altre imposta-<br>zioni            | Impostazioni                                                                                                    |
| Nome                               | Nome univoco dell'apparecchio                                                                                   |
| N.                                 | Per l'identificazione precisa in caso di<br>impiego con un altro telecomando                                    |
| Autom. Log out                     | Mai / 1 30 minuti – regola la durata<br>di visualizzazione del menu fino al<br>momento della sua disattivazione |
| Indicazioni                        | Casella di controllo attiva:                                                                                    |
| evento                             | Allarme acustico in presenza di indi-<br>cazioni quali rilevamento del movi-<br>mento, HDD pieno ecc.           |

Confermare le impostazioni cliccando una volta su **Applica** e uscire dal menu cliccando su **OK**.

### Configurazione della rete

# Informazioni generali

La configurazione corretta della impostazioni di rete è un requisito essenziale se si desidera

 controllare l'apparecchio a distanza attraverso il browser.

# Nota

Prima di eseguire la configurazione dell'apparecchio, leggere le seguenti avvertenze di carattere generale.

Una rete è un'unione di almeno 2 apparecchi collegabili in rete.

Tipi di trasmissione:

- reti collegate via cavo (ad es. cavo CAT5),
- reti wireless (WLAN) e
- altri tipi di trasmissione (Powerline).

Tutti i sistemi presentano evidenti aspetti in comune, ma si differenziano in diversi aspetti.

# Concetti

Di seguito è riportata una panoramica dei concetti che risultano rilevanti per l'impiego dell'apparecchio all'interno di reti.

| Parametri                | Impostazione                                                                                                    |
|--------------------------|----------------------------------------------------------------------------------------------------|
| Indirizzo IP             | Un indirizzo IP è l'indirizzo univoco di<br>un apparecchio di rete all'interno di<br>una rete.                                                                                             |
|                          | Questo indirizzo deve essere presente<br>una sola volta all'interno di una rete.<br>Sono presenti precisi range di indirizzi<br>IP riservati alle reti pubbliche, come ad<br>es. Internet. |
| Range di in-             | ad es. 10.0.0.0 - 10.255.255.255,                                                                                                    |
| dirizzi privati          | maschera di sottorete 255.0.0.0                                                                                                    |
|                          | 172.16.0.0 - 172.31.255.255                                                                                                    |
|                          |                                                                                                    |
|                          | maschera di sottorete 255.255.255.0                                                                                                    |
| Maschera di<br>sottorete | Si tratta di una maschera di bit che<br>viene utilizzata per effettuare imposta-<br>zioni e/o assegnazioni durante il rou-<br>ting.                                                        |
|                          | Nelle reti domestiche la maschera bit<br>di default è 255.255.255.0                                                                                                    |
| Gateway                  | Apparecchio di rete che consente<br>l'accesso a Internet a tutti gli altri ap-<br>parecchi di rete.                                                                                        |
|                          | Ad es. il computer a cui è collegato il<br>modem DSL o, nella maggior parte dei<br>casi, il router o l'access point<br>all'interno della rete.                                             |

| Demonstrat         |                                                                                                    |  |  |  |  |  |
|--------------------|----------------------------------------------------------------------------------------------------|--|--|--|--|--|
| Parametri          | Impostazione                                                                                                    |  |  |  |  |  |
| Nome del<br>server | Denominato anche DNS (Domain Name<br>Server), è incaricato di controllare che a<br>un indirizzo Web o URL (ad es.<br>www.google.it) sia assegnato un indirizzo<br>IP univoco.                                             |  |  |  |  |  |
|                    | Se si inserisce nel browser un dominio, il<br>server DNS cerca il corrispettivo indirizzo<br>IP del server e inoltra l'interrogazione a<br>questo server.                                                                 |  |  |  |  |  |
|                    | Qui è possibile inserire l'indirizzo IP di un<br>server DNS del provider. Spesso però è<br>sufficiente selezionare l'indirizzo IP del<br>gateway, il quale poi inoltra le interroga-<br>zioni al server DNS del provider. |  |  |  |  |  |
| DHCP               | Il server DHCP assegna a un apparec-<br>chio di rete l'indirizzo IP, la maschera di<br>sottorete, il gateway e il name server.<br>I DHCP sono disponibili nei router attuali.<br>Il servizio DHCP deve essere impostato   |  |  |  |  |  |

|                  | e attivato separatamente; per maggiori<br>informazioni consultare il manuale utente<br>corrispondente.<br>Nota:<br>In caso di impiego di indirizzi IP fissi E di<br>un server DHCP, fare attenzione che gli<br>indirizzi IP fissi non devono essere com-<br>presi pel range di indirizzi assegnati tra-                     |
|------------------|----------------------------------------------------------------------------------------------------|
|                  | mite DHCP, altrimenti possono insorgere<br>problemi.                                                                                                    |
| Porta            | Una porta è un'interfaccia attraverso cui<br>comunicano diversi programmi. Alcune<br>porte sono assegnate in modo fisso (23:<br>Telnet, 21: FTP), altre possono essere<br>selezionate liberamente. Le porte sono<br>importanti per diverse applicazioni, ad<br>es. per l'accesso remoto all'apparecchio<br>tramite browser. |
| Indirizzo<br>MAC | L'indirizzo MAC (Media-Access-Control-<br>Address, anche ID Ethernet) identifica<br>l'indirizzo hardware specifico<br>dell'adattatore di rete.<br>Esso serve per identificare in maniera<br>univoca l'apparecchio all'interno di una<br>rete di computer.                                                                   |

# Struttura della rete

L'apparecchio deve essere collegato fisicamente alla rete con un cavo CAT5, vedi Collegamenti a pag. 458.

# Nota

Osservare le istruzioni e le avvertenze relative agli apparecchi di rete.

È possibile collegare assieme diversi

switch/router/access point. Firewall e altri software di sicurezza possono interferire con la rete.

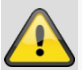

### Avvertenza

Se si impiega un router, i client di rete e il registratore sono "collegati" a Internet e viceversa. È assolutamente necessario adottare misure di sicurezza, come ad es. impiego di un firewall, modifica della password, modifica della porta, per impedire accessi non autorizzati dall'esterno.

# Configurazione della rete

|            |                          |             |              | Confi | gurazione            | sistema    | a                     |
|------------|--------------------------|-------------|--------------|-------|----------------------|------------|-----------------------|
| Generale   | Generale                 | PPPOE       | DDNS         | NTP   | Email                | UPnP       | Imp Ulteriori         |
| Rete >     | Tipo NIC                 |             |              | 1     | DM/100M/             | 1000M S    | Self-adaptive         |
| Allarmi    | DHCP                     |             |              | E     | 1                    |            |                       |
| Vista Live | Indirizzo I<br>Sottorete | Pv4<br>IPv4 |              |       | 92.168.0<br>55.255.2 |            |                       |
| Anomalie   |                          |             |              |       |                      |            |                       |
| Utenti     | Indirizzo 1              | I IPv6      |              | fd    | 00::8ee7:            | 48ff:fe5c: | c:75bc/64             |
|            |                          |             |              | 2     | 002:c3f3:3           | fae:0:8ee  | ee7:48ff:fe5c:75bc/64 |
|            | Default G                | ateway IPv  |              | fe    | 80::2665:            | 11ff:fea4: | 4:bc73                |
|            | Indirizzo I              |             |              | 8     | c:e7:48:50           | :75:bc     |                       |
|            |                          |             |              | 1     | 500                  |            |                       |
|            |                          |             |              |       |                      |            |                       |
|            |                          |             |              |       |                      |            |                       |
|            | Indirizzo I              | Pv4 sched   | a di rete in | te 19 | 92.168.2             | 54.1       |                       |
|            |                          |             |              |       |                      |            |                       |
|            |                          |             |              |       |                      |            |                       |
|            |                          |             |              |       |                      |            |                       |
|            |                          |             |              |       |                      |            |                       |
|            |                          |             |              |       |                      |            |                       |

| Scheda                | Impostazione                                                                                                    |
|-----------------------|----------------------------------------------------------------------------------------------------|
| Generale              | Impostazioni per la rete locale e sele-<br>zione della modalità di rete.                                                                                                    |
| PPPOE                 | Il protocollo PPPOE viene utilizzato per<br>le connessioni ADSL e in caso di im-<br>piego di un modem in Germania.<br>Cliccare su <b>Modifica</b> per inserire i dati<br>di accesso (nome, password) del pro-<br>prio provider. |
| DDNS                  | Server per la gestione del servizio DNS<br>dinamico per l'aggiornamento dei nomi<br>di host e delle voci DNS.                                                                                                    |
| NTP                   | Network Time Protocol                                                                                                    |
|                       | Server per la sincronizzazione dell'ora                                                                                                    |
| E-mail                | Specificare le impostazione relative a<br>un indirizzo e-mail specifico a cui deve<br>essere inviata una e-mail in caso di al-<br>larme.                                                                                        |
| UPnP                  | Universal Plug and Play                                                                                                    |
|                       | Impostazioni per il comando pratico<br>degli apparecchi di rete all'interno di<br>una rete IP.                                                                                                    |
| Altre<br>Impostazioni | Configurare qui l'indirizzo IP del com-<br>puter a cui deve essere inviato un<br>messaggio in caso di allarme.                                                                                                    |

#### Scheda Generale

| Parametri                        | Impostazione                                                                                                    |
|----------------------------------|----------------------------------------------------------------------------------------------------|
| Tipo NIC                         | Impostare qui la velocità di trasmis-<br>sione della scheda di rete installata.<br>Impostazione consigliata:<br>10M/100M/1000M self-adaptive                                                                                                    |
| DHCP                             | Attivare la casella di controllo in caso<br>di assegnazione dinamica degli indi-<br>rizzi IP all'interno della rete tramite<br>DHCP.<br>DHCP attivo: i seguenti campi di im-<br>missione sono inattivi, dal momento<br>che i parametri vengono acquisiti dal<br>server DHCP.<br>Nota: |
|                                  | In caso di assegnazione manuale de-<br>gli indirizzi IP, assicurarsi che il server<br>DHCP non sia attivo (segno di spunta<br>assente nella casella di controllo).                                                                                                    |
| Indirizzo IPv4                   | Indirizzo dell'apparecchio di rete nella rete in caso di assegnazione manuale                                                                                                    |
| Maschera di<br>sottorete<br>IPv4 | Default 255.255.255.0                                                                                                    |
| Default gate-<br>way IPv4        | Indirizzo del gateway per l'accesso a<br>Internet                                                                                                    |
| Indirizzo IPv6 1                 | Indirizzo locale (link locale) IPv6                                                                                                    |
| Indirizzo IPv6 2                 | Indirizzo globale (unicatst globale)<br>IPv6                                                                                                    |
| Default gate-<br>way IPv6        | Indirizzo IPv6 del gateway per<br>l'accesso a Internet                                                                                                    |
| Indirizzo MAC                    | Indirizzo hardware della scheda di re-<br>te installata                                                                                                    |
| MTU (byte)                       | Indica le dimensioni massime di un pacchetto di dati inviato tramite un protocollo.                                                                                                    |
| Server DNS<br>preferito          | Indirizzo del server DNS, general-<br>mente l'indirizzo IP del gateway                                                                                                    |
| Server DNS al-<br>ternativo      | Indirizzo IP del server DNS alternati-<br>vo                                                                                                    |

# Nota

In alcune modalità non è possibile selezionare alcune impostazioni.

### PPPOE

|            |          |       |      | Conf | igurazion | e sistema | 8               |
|------------|----------|-------|------|------|-----------|-----------|-----------------|
| Generale   | Gonoralo | PPPOE | DDNS | MTD  | Email     | I IDoD    | Imp I Mariari   |
| Rete >     | DPDOE    |       | 0000 |      | Lingi     | OF IN     | ing Otentin     |
| Vista Live | Nome Ut  | ente  | _    |      |           | _         |                 |
| Anomalie   |          |       |      |      |           |           |                 |
| Utenti     |          |       |      |      |           |           |                 |
|            |          |       |      |      |           |           |                 |
|            |          |       |      |      |           |           |                 |
|            |          |       |      |      |           |           |                 |
|            |          |       |      |      |           |           |                 |
|            |          |       |      |      |           |           |                 |
|            |          |       |      |      |           |           |                 |
|            |          |       |      |      |           |           |                 |
|            |          |       |      |      |           |           |                 |
|            |          |       |      |      |           |           |                 |
|            |          |       |      |      |           |           |                 |
|            |          |       |      |      |           |           |                 |
|            |          |       |      |      |           |           |                 |
|            |          |       |      |      |           |           |                 |
|            |          |       |      |      |           |           |                 |
|            |          |       |      |      |           |           |                 |
|            |          |       |      |      |           |           |                 |
|            |          |       |      |      |           |           |                 |
|            |          |       |      |      |           |           |                 |
|            |          |       |      |      |           |           |                 |
|            |          |       |      |      |           |           |                 |
| Vista Live |          |       |      |      |           |           | Avanti Indietro |

1.Attivare la casella di controllo PPOE, inserire il nome utente (ID di accesso a Internet) e la password e confermare la password.

2. Acquisire i dati con Applica.

### Avvertenza

Se possibile ,utilizzare il protocollo PPPOE solamente se non è presente alcun router!

### DDNS

|            |          |       |      | Con | rgurazion    | sistema |               |   |        |       |     |
|------------|----------|-------|------|-----|--------------|---------|---------------|---|--------|-------|-----|
| Generale   | Generale | PPPOE | DDNS | NTP | Email        | UPnP    | Imp Ulteriori |   |        |       |     |
| Rete >     |          |       |      |     |              |         |               |   |        |       |     |
| Vista Live | Tipo DDI | NS    |      | ٨   | -<br>BUS DDI | IS      |               | _ |        |       | -   |
| Anomalie   |          |       |      |     |              |         |               |   |        |       |     |
| Utenti     |          |       |      |     |              |         |               |   |        |       |     |
|            |          |       |      |     |              |         |               |   |        |       |     |
|            |          |       |      |     |              |         |               |   |        |       |     |
|            |          |       |      |     |              |         |               |   |        |       |     |
|            |          |       |      |     |              |         |               |   |        |       |     |
|            |          |       |      |     |              |         |               |   |        |       |     |
|            |          |       |      |     |              |         |               |   |        |       |     |
|            |          |       |      |     |              |         |               |   |        |       |     |
|            |          |       |      |     |              |         |               |   |        |       |     |
|            |          |       |      |     |              |         |               |   |        |       |     |
|            |          |       |      |     |              |         |               |   |        |       |     |
|            |          |       |      |     |              |         |               |   |        |       |     |
|            |          |       |      |     |              |         |               |   |        |       |     |
|            |          |       |      |     |              |         |               |   |        |       |     |
|            |          |       |      |     |              |         |               |   |        |       |     |
|            |          |       |      |     |              |         |               |   |        |       |     |
|            |          |       |      |     |              |         |               |   |        |       |     |
|            |          |       |      |     |              |         |               |   |        |       |     |
|            |          |       |      |     |              |         |               |   |        |       |     |
|            |          |       |      |     |              |         |               |   |        |       |     |
|            |          |       |      |     |              |         |               |   |        |       |     |
|            |          |       |      |     |              |         |               |   |        |       |     |
| Vista Live |          |       |      |     |              |         |               |   | Avanti | Indie | tro |

- 1.Per poter utilizzare la funzione ABUS DDNS, è necessario prima configurare un account al sito www.abusserver.com. Osservare in tal caso le FAQ consultabili sul sito Web.
- 2.Attivare la casella di controllo "Attiva DDNS", selezionare alla voce Tipo DDNS "DDNS" e inserire nel campo "Indirizzo del server" l'indirizzo IP <u>www.abus-</u> <u>server.com</u>.
- 3.Acquisire i dati con **Applica**. A questo punto l'indirizzo IP della propria connessione Internet viene aggiornato sul server ogni minuto.

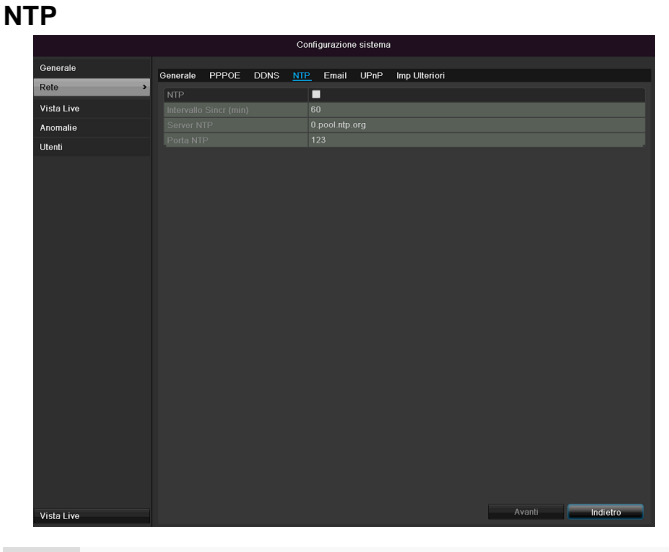

# Nota

Il registratore può sincronizzare l'ora con un server esterno. In tal caso in Internet sono disponibili diversi indirizzi del server.

1.Attivare la casella di controllo NTP e indicare l'intervallo di tempo dopo il quale deve avvenire nuovamente la sincronizzazione. Inserire l'indirizzo IP del server NTP e la porta NTP.

2. Acquisire i dati con Applica.

#### E-mail

In caso di allarme, l'apparecchio può inviare un messaggio e-mail. Inserire qui la configurazione dell'indirizzo email.

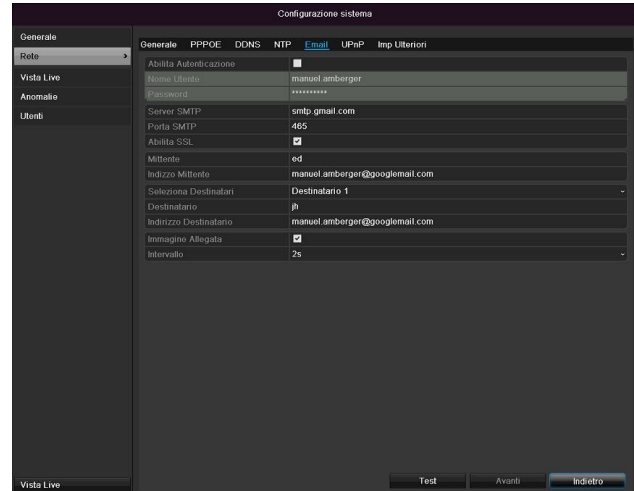

| Parametri                         | Impostazione                                                                                             |
|-----------------------------------|----------------------------------------------------------------------------------------------------|
| Attiva autenti-<br>cazione server | Attivare la casella di controllo se vie-<br>ne eseguito un accesso al server del<br>provider di Internet |
| Nome utente                       | Account e-mail presso il provider                                                                        |
| Password                          | Password con cui è protetto<br>l'account e-mail                                                          |
| Server SMTP                       | Indirizzo del server SMTP del provi-<br>der                                                              |

| Porta SMTP                | Indicare la porta SMTP<br>(valore di default: 25).                                                                                                    |
|---------------------------|----------------------------------------------------------------------------------------------------|
| Attiva SSL                | Attivare la casella di controllo per at-<br>tivare la codifica delle e-mail.                                                                                                    |
| Mittente                  | Nome del mittente                                                                                                    |
| Indirizzo del<br>mittente | L'indirizzo e-mail corrispondente all'account e-mail                                                                                                    |
| Seleziona<br>destinatario | Selezionare tre possibili destinatari che devono ricevere l'e-mail.                                                                                                    |
| Destinatario              | Inserire qui il nome del destinatario.                                                                                                    |
| Indirizzo e-mail          | Inserire qui l'indirizzo e-mail del de-<br>stinatario.                                                                                                    |
| Allega immagine           | Attivare la casella di controllo se ol-<br>tre all'e-mail devono essere inviate<br>anche immagini della videocamera<br>come file foto.                                              |
| Intervallo                | Selezionare un intervallo di attiva-<br>zione compreso fra 2 - 5 secondi. Le<br>immagini vengono inviate solo<br>quando viene rilevato un movimento<br>nell'arco di tempo definito. |

1.Inserire i parametri del messaggio e-mail.

2.Cliccare su **Test** per inviare una e-mail di prova.

3. Se le immissioni sono corrette e se avete ricevuto l'e-mail di conferma, cliccare su **Applica.** 

# **i** Nota

L'apparecchio invia una e-mail al destinatario configurato.

Se il destinatario non riceve la presente e-mail, controllare le impostazioni e correggerle. Controllare eventualmente le impostazioni delle junk mail del proprio client di posta elettronica.

# Nota

Richiedere i dati di accesso e le impostazioni per l'invio SMTP al proprio provider di posta elettronica. Alcuni provider di posta elettronica offrono solo la codifica SSL per l'invio delle e-mail. Questo videoregistratore è SSL compatibile con i seguenti provider: GMX, Web.de, GMail.

#### UPnP

|            |          |          |       | Conf    | igurazior | ie sistema   | i.                     |       |          |          |   |
|------------|----------|----------|-------|---------|-----------|--------------|------------------------|-------|----------|----------|---|
| Generale   | Generale | PPPOF    | DDNS  | NTD     | Emeil     | LIDoD        | Imp I Iteriori         |       |          |          |   |
| Rete       | Generale | FFFOL    | DDNO  | NIP     | Cilial    | OPTIP        | imp outerion           |       |          |          |   |
| Minte Live |          | PnP<br>- |       |         | 2         |              |                        |       |          |          |   |
| VISIA LIVE |          |          |       | A       | uto       |              |                        |       |          |          |   |
| Anomalie   | Tipo Por | ta       | Edita | Porta E | sterna    | Indirizzo IF | <sup>o</sup> Mappatura | Porta | Stato    |          |   |
| Utenti     | Porta Se |          |       |         |           | 0.0.0.0      |                        |       | Inattivo |          |   |
|            | Porta HT |          |       |         |           | 0.0.0.0      |                        |       | Inattivo |          |   |
|            | Porta RT |          |       |         |           | 0.0.0.0      |                        |       | Inattivo |          |   |
|            |          |          |       |         |           |              |                        |       |          |          |   |
|            |          |          |       |         |           |              |                        |       |          | Accioma  |   |
|            |          |          |       |         |           |              |                        |       |          | Aggionia |   |
|            |          |          |       |         |           |              |                        |       |          |          |   |
|            |          |          |       |         |           |              |                        |       |          |          |   |
|            |          |          |       |         |           |              |                        |       |          |          |   |
|            |          |          |       |         |           |              |                        |       |          |          |   |
|            |          |          |       |         |           |              |                        |       |          |          |   |
|            |          |          |       |         |           |              |                        |       |          |          |   |
|            |          |          |       |         |           |              |                        |       |          |          |   |
|            |          |          |       |         |           |              |                        |       |          |          |   |
|            |          |          |       |         |           |              |                        |       |          |          |   |
|            |          |          |       |         |           |              |                        |       |          |          |   |
|            |          |          |       |         |           |              |                        |       |          |          |   |
|            |          |          |       |         |           |              |                        |       |          |          |   |
|            |          |          |       |         |           |              |                        |       |          |          |   |
|            |          |          |       |         |           |              |                        |       |          |          |   |
|            |          |          |       |         |           |              |                        |       |          |          |   |
|            |          |          |       |         |           |              |                        |       |          |          |   |
|            |          |          |       |         |           |              |                        |       |          |          |   |
|            |          |          |       |         |           |              |                        |       |          |          |   |
|            |          |          |       |         |           |              |                        |       |          |          |   |
|            |          |          |       |         |           |              |                        |       | Avanti   | Indietro | 5 |
| Vista Live |          |          |       |         |           |              |                        |       |          | indieu o |   |

| Parametri       | Impostazione                                                                       |
|-----------------|------------------------------------------------------------------------------------|
| Attiva UPnP     | Attivare la casella di controllo per at-                                           |
|                 | te IP. Con la funzione attivata nel                                                |
|                 | router viene automaticamente ag-                                                   |
|                 | giunto un routeing per tutte le porte di<br>rete (fintanto che l'UPnP è attivo nel |
|                 | router).                                                                           |
|                 | Con l'UPnP attivato, le porte di rete                                              |
|                 | configurate tramite esso (se l'ABUS                                                |
|                 | DDNS è attivo) vengono trasmesse al server ABUS.                                   |
| Tipo di mapping | Se è impostato su "manuale", le porte                                              |
|                 | di rete possono essere configurate                                                 |
|                 | manualmente tramite il tasto "Modifi-                                              |
|                 | care".                                                                             |
|                 | Impostando "auto", il videoregistrato-                                             |
|                 | re controlla se ci sono porte di rete li-                                          |
|                 | bere nel router e configura i numeri di                                            |
|                 | porta in base a un modello casuale.                                                |

Confermare le impostazioni cliccando una volta su **Applica** e uscire dal menu cliccando su **Indietro**.

#### Altre impostazioni

|            |           |         |      | Confi | gurazione | sistema |               |          |
|------------|-----------|---------|------|-------|-----------|---------|---------------|----------|
| Generale   | Gonoralo  | PPPOE   | DDNS | MTD   | Email     | LIDeD   | Imp I Boriori |          |
| Rete >     | IR Contro | Allarmi | 0000 |       | Cillan    | 0110    |               |          |
| Vista Live |           |         |      |       |           |         |               |          |
| Anomalie   |           |         |      |       | 1601      |         |               |          |
| Utenti     |           |         |      | 8     | 0         |         |               |          |
|            |           |         |      |       |           |         |               |          |
|            |           |         |      |       | 1602      |         |               |          |
|            |           |         |      |       |           |         |               |          |
|            |           |         |      |       |           |         |               |          |
| Vista Live |           |         |      |       |           |         |               | Indietro |

| Parametri                   | Impostazione                                                                                                    |
|-----------------------------|----------------------------------------------------------------------------------------------------|
| IP host allarme             | Indirizzi di rete della stazione CMS                                                                                                    |
| Porta host allarme          | Porta della stazione CMS                                                                                                    |
| Server Port                 | Porta per la comunicazione di dati (valore di default: 8000)                                                                                                    |
| Porta HTTP                  | Porta del server web (valore di de-<br>fault: 80)                                                                                                    |
| Indirizzo IP multi-<br>cast | Qui è possibile inserire anche<br>l'indirizzo IP del multicast per la ridu-<br>zione al minimo del traffico.<br>L'indirizzo IP deve corrispondere a<br>quello del software di videosorve-<br>glianza. |
| RTSP Service<br>Port        | Inserire la porta RTSP<br>(valore di default 554).                                                                                                    |

# **i** Nota

La server port 8000 e la porta HTTP 80 sono le porte standard per remote client e per l'accesso remoto al browser Web.

# i Nota

Alle voci "IP host allarme" e "Porta host allarme" configurare l'indirizzo di rete del PC del proprio software CMS. Il software CMS viene informato in caso di allarme e attiva le diverse reazioni di allarme in base all'impostazione effettuata.

### Allarme

# Nota

Questa voce del menù è disponibile solo se è collegata una videocamera compatibile con ingresso e uscita dell'allarme, es. TVIP11560.

### Stato allarme

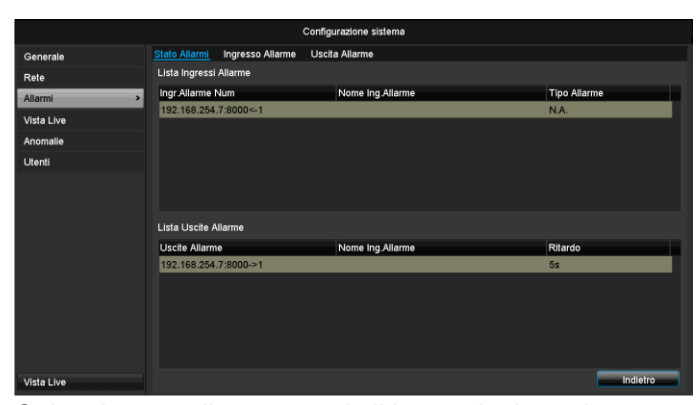

Qui vedete una lista con tutti gli ingressi e le uscite dell'allarme delle videocamere di rete e il loro stato attuale.

### Ingresso allarme

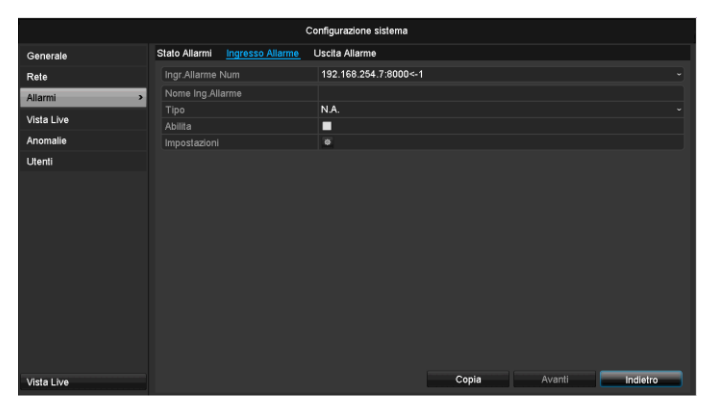

• Selezionare una reazione in caso di allarme, cliccando sul simbolo 'Impostazioni' sotto a "Reazione".

| Parametri           | Impostazione                                                                                                    |
|---------------------|----------------------------------------------------------------------------------------------------|
| Ingresso<br>allarme | Selezionare l'ingresso dell'allarme per<br>eseguire le impostazioni. È possibile se-<br>lezionare l'ingresso dell'allarme utilizzan-<br>do i dati dell'indirizzo di rete. |
| Nome all-<br>arme   | Inserire una descrizione chiara, es. con-<br>tatto porta magazzino                                                                                                    |
| Тіро                | N.O.: Circuito normalmente aperto.<br>N.C.: Circuito normalmente chiuso.                                                                                                  |

- Attivare l'ingresso dell'allarme, spuntando la casella sotto "Impostazioni".
- Impostare il comportamento del videoregistratore in caso di allarme sotto "Impostazioni".
- Cliccare su **Copia** per acquisire queste impostazioni per altre videocamere.

• Confermare le impostazioni cliccando su **Applica** e uscire dal menù cliccando su **Indietro**.

### Impostazioni

#### Attivazione della SCHEDA Canale

|            | Configurazione sistema                            |
|------------|---------------------------------------------------|
| Generale   | Stato Allarmi Ingresso Allarme Uscita Allarme     |
| Rete       | Ingrállame blum 192.168.254.7-8000c-1             |
| Allarmi >  | Non Tic Attivata Calendario Azione su connessione |
| Vista Live |                                                   |
| Anomalie   |                                                   |
| Utenti     |                                                   |
|            |                                                   |
|            |                                                   |
|            |                                                   |
|            |                                                   |
|            |                                                   |
|            |                                                   |
|            |                                                   |
|            | Avanti OK Annulla                                 |
|            |                                                   |
| Vista Live | Copia Avanti Indietro                             |

Selezionare, attivando la relativa casella, quale canale della videocamera deve essere attivato in caso di allarme.

#### Attivazione della SCHEDA Programmazione oraria

| Rate         Ingridiana         133.162.861.378.2000-1           Ainmail         Imp         133.162.861.378.2000-1           Vista Live         Adoms au         Commissione           Annuale         To         Adoms au         Commissione           Utenti         0.000.00.00         0         0           3         0.000.00.00         0         0           4         0.000.00.00         0         0           5         00.000.00         0         0           6         00.000.00         0         0           0         00.00.00.00         0         0           0         00.00.00.00         0         0                                                                                                    |  |
|----------------------------------------------------------------------------------------------------|--|
| Atami         Nor<br>Trop         Tc Athvata         Catendario         Asonasione           Vista Live         Anonalie         Settimana         Lun         •           Litenti         1000024300         00002400         •           Utenti         00002400         •         •           000020000         3         0000000         •           00000000         6         0000000         •           00000000         6         0000000         •           00000000         6         0000000         •           00000000         0         0         •         •                                                                                                    |  |
| Vista Live         Tip<br>Anomalie         Tip<br>I         Description         I           Uteril         Imp         1         0000/24/00         0           Uteril         0000/0000         0         0           0000/0000         0         0         0           0000/0000         0         0         0           0000/0000         0         0         0           0000/0000         0         0         0           0000/0000         0         0         0           0000/0000         0         0         0           0000/0000         0         0         0           0000/0000         0         0         0           0000/0000         0         0         0           0000/0000         0         0         0           0000/0000         0         0         0                                                                                                    |  |
| Anomalie         Imp         1         0000-24:00         Imp           Lifenti         2         0030-0020         0         0           3         0030-0020         0         0         0           4         0030-0020         0         0         0         0           5         0000-000         0         0         0         0         0         0         0         0         0         0         0         0         0         0         0         0         0         0         0         0         0         0         0         0         0         0         0         0         0         0         0         0         0         0         0         0         0         0         0         0         0         0         0         0         0         0         0         0         0         0         0         0         0         0         0         0         0         0         0         0         0         0         0         0         0         0         0         0         0         0         0         0         0         0         0         0         0                                                                                                             |  |
| 2         0000-00:00         0           3         0000-00:00         0           4         0000-00:00         0           5         0000-00:00         0           6         0000-00:00         0           7         0000-00:00         0           8         0000-00:00         0                                                                                                    |  |
| 3 0030-0030 0 0<br>4 0030-0030 0<br>5 0030-0030 0<br>6 0030-0030 0<br>7 0030-0030 0<br>8 0030-0030 0<br>8 0030-0030 0<br>8 0030-0030 0<br>8 0030-0030 0<br>9 0030-0030 0<br>9 0030-00300 0<br>9 0030-00300 0<br>9 0030-00300 0<br>9 00000000000000000000000000000000 |  |
| 4 0000-000 0<br>5 0000-000 0<br>6 000-0000 0<br>7 0000-0000 0<br>8 0000-0000 0                                                                                                    |  |
| 5 0000-00:00 0<br>6 00:00-00:00 0<br>7 00:00-00:00 0<br>8 00:00-00:00 0                                                                                                    |  |
| 6 0000-0000 0<br>7 0000-0000 0<br>8 0000-0000 0                                                                                                    |  |
| 7 0640-0630 0<br>8 0630-0630 0                                                                                                    |  |
| 8 00:00-00:00                                                                                                    |  |
|                                                                                                    |  |
| Copia Avanti OK Annula                                                                                                    |  |
|                                                                                                    |  |

- Stabilire a quale orario devono essere attivate le reazioni da selezionare nella SCHEDA "Reazione" in caso di allarme.
- Cliccare su "Copia" per acquisire queste impostazioni per altri giorni della settimana o per tutta la settimana.

### Azione di collegamento

#### Selezionare la SCHEDA Azione di collegamento.

Qui è possibile configurare il funzionamento del registratore in caso di allarme, spuntando la relativa casella.

|            | Configurazione sistema                               |
|------------|------------------------------------------------------|
| Generale   | Stato Allarmi Ingresso Allarme Uscita Allarme        |
| Rete       | Ingráliazza hizz 192.168.254.7-9000c-1               |
| Allarmi >  | Nor<br>Tic Attivata Calendario Azione su connessione |
| Vista Live | Abil Allarme Uscita Monitor                          |
| Anomalie   | Imp Cicalino Acustico                                |
| Utenti     | Chiama Centro Allarmi                                |
|            | ■ Attiva Uscita Allarme                              |
|            |                                                      |
|            | Avanti OK Annulla                                    |
|            |                                                      |
| Vista Live | Copia Avanti Indietro                                |

| Parametri                        | Notifiche                                                                                        |
|----------------------------------|--------------------------------------------------------------------------------------------------|
| Pop-up immagine a schermo intero | Nella modalità live<br>l'immagine della videocame-<br>ra viene visualizzata a<br>schermo intero. |
| Avviso acustico                  | L'apparecchio emette ripetu-<br>tamente un segnale acusti-<br>co.                                |
| Informazione CMS                 | La CMS emette un segnale acustico.                                                               |
| Invia e-mail di notifica         | Viene inviata una e-mail<br>all'indirizzo e-mail specifica-<br>to. Vedi pag. 29.                 |
| Attivazione uscita dell'allarme  | L'uscita dell'allarme viene at-<br>tivata in caso di allarme.                                    |

• Confermare le impostazioni cliccando su **Applica** e uscire dal menù cliccando su **OK**.

### Uscita dell'allarme

# Nota

Questa voce del menù è disponibile solo se è collegata una videocamera compatibile con un'uscita allarme, es. TVIP11560.

|            |               |                  | Configurazione sistema |       |        |          |
|------------|---------------|------------------|------------------------|-------|--------|----------|
| Generale   | Stato Allarmi | Ingresso Allarme | Uscita Allarme         |       |        |          |
| Rete       | Uscite Allarn | ne               | 192.168.254.7:8000->1  |       |        | •        |
| Allarmi >  | Nome Ing.All  | larme            |                        |       |        |          |
| Vista Live | Ritardo       |                  | 5s                     |       |        | ~        |
| Anomalie   | Impostazioni  |                  | ×                      |       |        |          |
| Utenti     |               |                  |                        |       |        |          |
|            |               |                  |                        | Conta | Avaeli | Indiato  |
| Vista Live |               |                  |                        | Copia | Avanti | Indietro |

• Selezionare una reazione in caso di allarme, cliccando sul simbolo 'Impostazioni' sotto a "Reazione".

| Parametri           | Impostazione                                                                                                    |
|---------------------|----------------------------------------------------------------------------------------------------|
| Uscita all-<br>arme | Selezionare l'uscita dell'allarme per ese-<br>guire le impostazioni. È possibile sele-<br>zionare l'uscita dell'allarme utilizzando i<br>dati dell'indirizzo di rete. |
| Nome all-<br>arme   | Inserire una descrizione chiara, es. con-<br>tatto porta magazzino                                                                                                    |
| Tempo cic-<br>lata  | Selezionare l'attesa prima che si attivi l'uscita dell'allarme.                                                                                                    |

• Attivare l'uscita dell'allarme, spuntando la casella sotto "Impostazioni".

- Impostare il comportamento del videoregistratore in caso di allarme sotto "Impostazioni".
- Cliccare su **Copia** per acquisire queste impostazioni per altre videocamere.
- Confermare le impostazioni cliccando su **Applica** e uscire dal menù cliccando su **Indietro**.

### Impostazioni

#### Attivazione della programmazione oraria

|                            |             | Impostazioni     |              |               |
|----------------------------|-------------|------------------|--------------|---------------|
| TIc Attivata               | Calendario  | Azione su connes | ssione       |               |
| Settimana                  | L           | un               |              |               |
| 1                          | 0           | 0:00-24:00       |              | ٥             |
| 2                          | 01          | 0:00-00:00       |              | 0             |
| 3                          | 0           | 0:00-00:00       |              | 0             |
| 4                          | 0           | 0:00-00:00       |              | ۵             |
| 5                          | 0           | 0:00-00:00       |              | ۵             |
| 6                          | 0           | 0:00-00:00       |              | ٥             |
| 7                          | 0           | 0:00-00:00       |              | ۵             |
| 8                          | 0           | 0:00-00:00       |              | ۵             |
|                            |             |                  |              |               |
|                            | Copia       | Avanti           | ОК           | Annulla       |
| <ul> <li>Stabil</li> </ul> | ire in qual | e momento de     | ve essere at | tiva l'uscita |

Stabilire in quale momento deve essere attiva l'uscita dell'allarme.

### Avvertenza

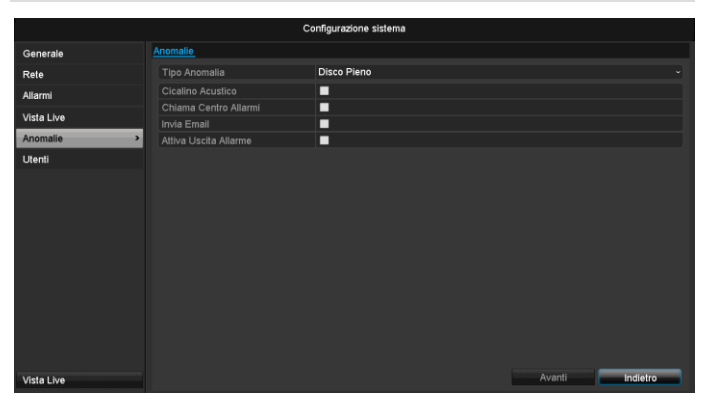

Per i seguenti tipi di errore è possibile attivare le seguenti notifiche:

- HDD pieno
- Errore HDD
- Rete disconnessa
- Conflitto IP
- Accesso illegale
- Segnale di ingresso/uscita video differente
- Errore di registrazione

| Parametri                | Notifiche                                                                         |
|--------------------------|-----------------------------------------------------------------------------------|
| Avviso acustico          | L'apparecchio emette ripetu-<br>tamente un segnale acusti-<br>co.                 |
| Invia e-mail di notifica | Viene inviata una e-mail<br>all'indirizzo e-mail specifica-<br>to. Vedi pag. 484. |

### Utente

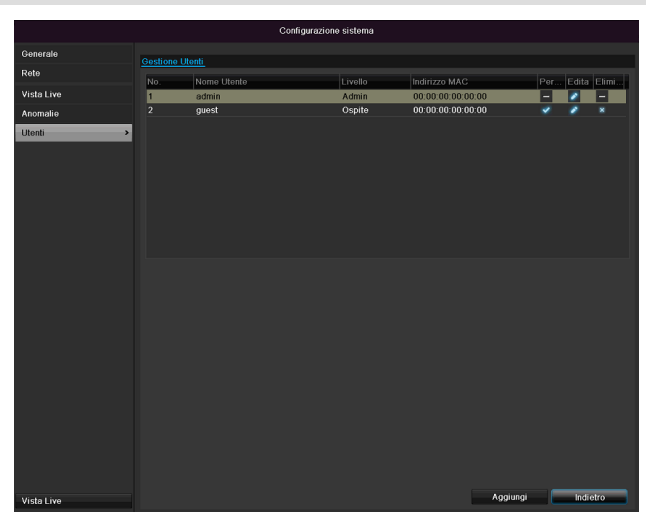

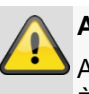

### Avvertenza

Annotarsi la password di amministratore. È impostata di default la password

#### "**1 2 3 4 5**".

Nella Gestione utenti è possibile aggiungere e/o cancellare nuovi utenti e modificare le impostazioni presenti.

# 1.Per aggiungere un nuovo utente, selezionare Aggiun-

|                   | Modifica                       |
|-------------------|--------------------------------|
| Nome Utente       | guest                          |
| Cambio Password   |                                |
| Password          | ******                         |
| Conferma Password | ******                         |
| Livello           | Ospite -                       |
| Indirizzo MAC     | 00: 00: 00: 00: 00: 00: 00: 00 |
|                   |                                |
|                   | Avanti OK Annulla              |

| Parametri   | Impostazione                                                                                                    |
|-------------|----------------------------------------------------------------------------------------------------|
| Nome utente | ID di identificazione univoco                                                                                                    |
| Password    | Codice di accesso per l'apparecchio e<br>per la gestione degli apparecchi<br>Nota: cambiare le password regolar-<br>mente, utilizzando una combinazione<br>di lettere, cifre ecc., e conservare le<br>password in un luogo sicuro. |
| Conferma    | Inserire nuovamente il codice di ac-<br>cesso di sicurezza.                                                                                                    |
| Livello     | IMPORTANTE:<br>Al livello <b>Utente</b> è possibile impostare<br>maggiori diritti rispetto al livello <b>Utente</b><br>guest.                                                                                                    |
| Utente MAC  | Indirizzo MAC dell'adattatore di rete<br>del PC utilizzato dal rispettivo utente<br><b>Nota:</b>                                                                                                    |
|             | l'accesso al PC per il quale è stato in-<br>serito qui l'indirizzo MAC.                                                                                                    |

2.Inserire il nome utente e la password e confermare l'immissione della password nel campo visualizzato sotto.

- 3.Selezionare il livello e inserire l'indirizzo MAC.
- 4. Confermare le impostazioni cliccando una volta su **OK.**

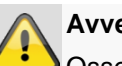

### Avvertenza

Osservare le seguenti avvertenze per l'assegnazione dei diritti di accesso.

#### Impostazione dei diritti

Gestire i diritti di accesso dell'utente cliccando sul simbolo "Diritti". È possibile modificare solo i dati di accesso di utenti aggiunti manualmente:

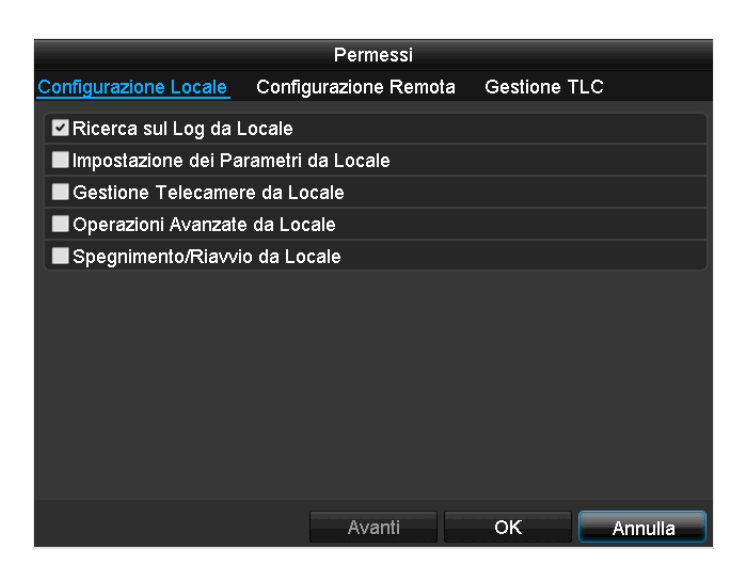

# Nota

L'utente può effettuare impostazioni o modificare parametri localmente, ovvero sull'apparecchio.

L'utente può accedere all'apparecchio attraverso la connessione di rete.

Nella Scheda Videocamera vengono impostati i diritti di accesso alle singole videocamere (attraverso la rete o a livello locale).

| Parametri      | Impostazione                       |  |  |
|----------------|------------------------------------|--|--|
| Configurazione | Ricerca locale protocolli          |  |  |
| locale         | Impostazioni locali parametri      |  |  |
|                | Gestione locale videocamera        |  |  |
|                | Impostazioni avanzate              |  |  |
|                | Arresto / riavvio a livello locale |  |  |
| Configurazione | Diritti per la videocamera:        |  |  |
| remota         | Ricerca remota protocolli          |  |  |
|                | Impostazioni remote parametri      |  |  |
|                | Gestione remota videocamera        |  |  |
|                | Comando remoto uscita video        |  |  |
|                | Doppio audio                       |  |  |
|                | Comando remoto allarme             |  |  |
|                | Impostazioni avanzate              |  |  |
|                | Riavvio remoto                     |  |  |
| Configurazione | Diritti per la videocamera:        |  |  |
| della video-   | Visualizzazione live da remoto     |  |  |
| camera         | Comando manuale locale             |  |  |
|                | Comando manuale remoto             |  |  |
|                | Riproduzione locale                |  |  |
|                | Riproduzione remota                |  |  |
|                | Esportazione video locale          |  |  |

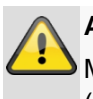

#### Avvertenza

Modificare le impostazioni generali dell'utente (nome, password, livello, indirizzo MAC) cliccando una volta sul simbolo "Modifica" o sulla scheda "Modifica password".

# Videocamera

### Videocamera

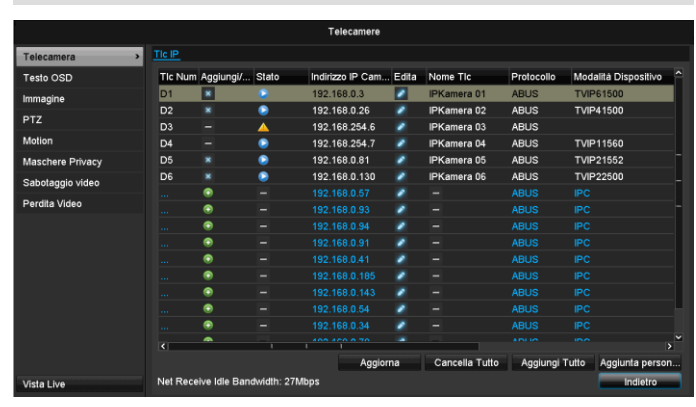

Alla voce "Videocamera" selezionare il canale desiderato. Cliccare su **Aggiornare** per visualizzare le videocamere nella vostra rete.

Cliccare su **Cancellare tutte** per cancellare le videocamere già aggiunte.

Cliccare su **Aggiungere tutte** per aggiungere tutte le videocamere visualizzate. Osservare che possono essere aggiunte al massimo 6 videocamere.

Selezionare **Definito dall'utente** per aggiungere una videocamera manualmente.

| Videocamera                      | Selezione del canale della vi-<br>deocamera da modificare                                             |
|----------------------------------|----------------------------------------------------------------------------------------------------|
| Nome                             | Assegnazione del nome della vi-<br>deocamera                                                          |
| Mostra nome                      | Per attivare/disattivare la visua-<br>lizzazione del nome della video-<br>camera nella modalità live. |
| Mostra data                      | Per attivare/disattivare la visua-<br>lizzazione della data nella moda-<br>lità live.                 |
| Mostra settimana                 | Per visualizzare lo streaming vi-<br>deo della settimana in tempo<br>reale                            |
| Formato data                     | Per selezionare il tipo di visualiz-<br>zazione della data nella ricerca<br>riproduzione.             |
| Formato ora                      | Per selezionare il tipo di visualiz-<br>zazione dell'ora nella ricerca ri-<br>produzione.             |
| Modalità di visua-<br>lizzazione | Impostazioni per la visualizza-<br>zione del nome della videocame-<br>ra e della data                 |

### OSD

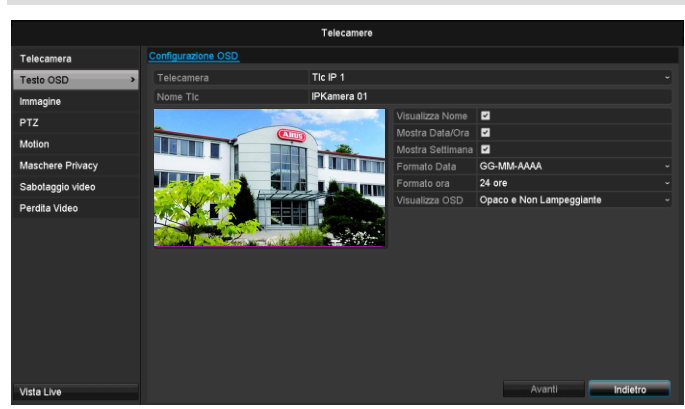

Alla voce "Videocamera" selezionare il canale della videocamera da modificare.

### Immagine

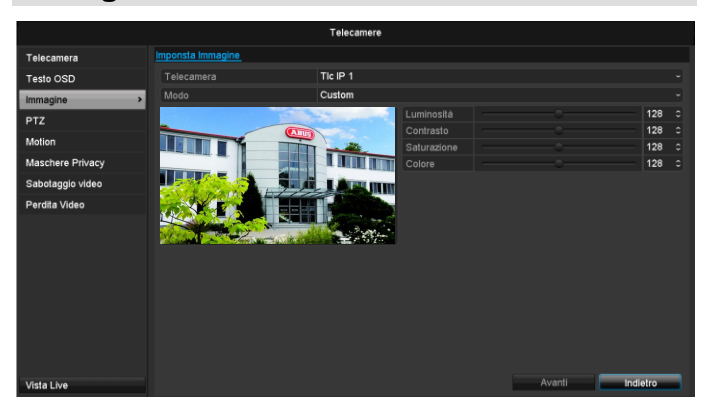

Alla voce "Videocamera" selezionare il canale della videocamera da modificare.

Alla voce "Modalità" adattare l'immagine della videocamera in base alla luce con l'ausilio delle impostazioni configurate o delle impostazioni definite dall'utente.

### Movimento

Alla voce "Videocamera" selezionare il canale della videocamera da modificare.

Inserire un segno di spunta alla voce "Rilevamento del movimento".

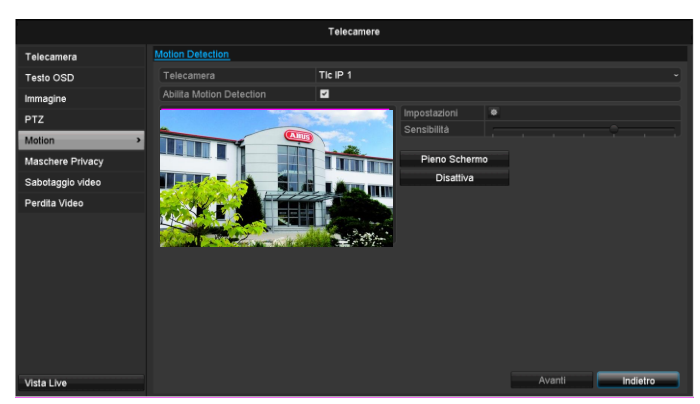

### Reazione

#### Attivazione del canale

Cliccando su "Reazione", viene visualizzata la scheda **Attiva canale** (solo con l'opzione Rilevamento del movimento):

|              |            | Impo      | ostazioni      |            |    |         |
|--------------|------------|-----------|----------------|------------|----|---------|
| TIc Attivata | Calendario | Azione si | u connessi     | one        |    |         |
| Tic IP       | _          | D1 ■D     | 02 <b>■</b> D3 | <b>D</b> 4 | D5 | D6      |
|              |            |           |                |            |    |         |
|              |            |           |                |            |    |         |
|              |            |           |                |            |    |         |
|              |            |           |                |            |    |         |
|              |            |           |                |            |    |         |
|              |            |           |                |            |    |         |
|              |            |           |                |            |    |         |
|              |            |           |                |            |    |         |
|              |            |           |                | 01/        |    | A       |
|              |            | A         | wantr          | OK         |    | Annulla |

Selezionare una o più videocamere che devono reagire in caso di allarme.

Confermare le impostazioni cliccando una volta su **Applica** e uscire dal menu cliccando su **OK**.

### Programmazione oraria

Selezionare la scheda Programmazione oraria.

Impostare qui gli orari in cui devono attivarsi le reazioni impostate nella scheda **Reazione.** 

|                              | Impostazioni             |   |
|------------------------------|--------------------------|---|
| TIc Attivata <u>Calendar</u> | io Azione su connessione |   |
| Settimana                    | Lun                      |   |
| 1                            | 00:00-24:00              | ٥ |
| 2                            | 00:00-00:00              | ٥ |
| 3                            | 00:00-00:00              | ٥ |
| 4                            | 00:00-00:00              | ٥ |
| 5                            | 00:00-00:00              | ٥ |
| 6                            | 00:00-00:00              | ٥ |
| 7                            | 00:00-00:00              | ٥ |
| 8                            | 00:00-00:00              | ٥ |
|                              |                          |   |
|                              |                          |   |
|                              |                          |   |
| Co                           | pia Avanti OK Annulla    |   |

1. Selezionare il giorno e inserire la programmazione oraria.

Nota

Per attivare la registrazione in base al rilevamento del movimento, configurare la programmazione oraria alla voce **Registrazione** (vedi pag. 492).

# Nota

È possibile definire un massimo di 8 griglie temporali, ciascuna da 00:00 a 00:00; gli orari delle singole griglie non devono sovrapporsi fra loro.

- 2. Alla voce **Copia** selezionare se acquisire l'impostazione per tutti i giorni della settimana e se acquisire anche le impostazioni per i giorni di vacanza.
- 3. Confermare le impostazioni cliccando una volta su **Applica** e uscire dal menu cliccando su **OK**.

#### Reazione

Selezionare la scheda Reazione.

Qui è possibile configurare il funzionamento del registratore in caso di allarme, spuntando la relativa casella.

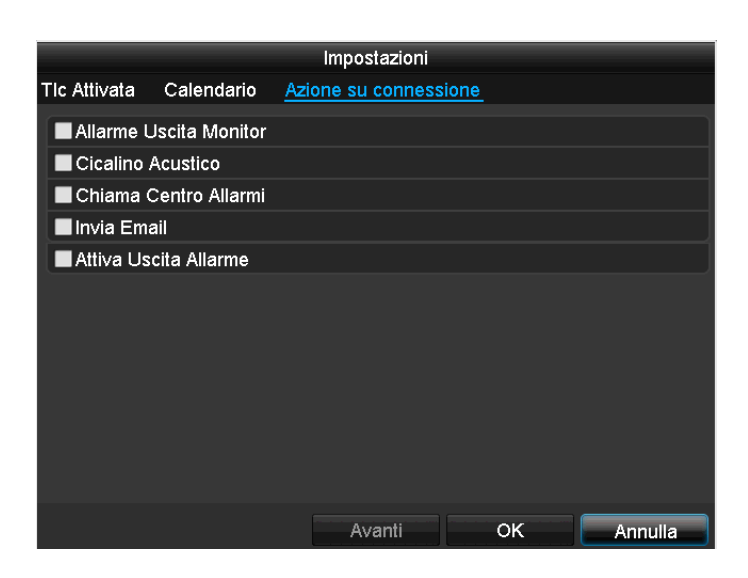

| Parametri                        | Notifiche                                                                                        |
|----------------------------------|--------------------------------------------------------------------------------------------------|
| Pop-up immagine a schermo intero | Nella modalità live<br>l'immagine della videocame-<br>ra viene visualizzata a<br>schermo intero. |
| Avviso acustico                  | L'apparecchio emette ripetu-<br>tamente un segnale acusti-<br>co.                                |
| Informazione CMS                 | La CMS emette un segnale acustico.                                                               |
| Invia e-mail di notifica         | Viene inviata una e-mail<br>all'indirizzo e-mail specifica-<br>to. Vedi pag. 29.                 |
| Attivazione uscita dell'allarme  | L'uscita dell'allarme viene at-<br>tivata in caso di allarme.                                    |

• Confermare le impostazioni cliccando una volta su Applica e uscire dal menu cliccando su OK.

### Zona di privacy

Alla voce "Videocamera" selezionare il canale della videocamera da modificare.

Inserire un segno di spunta alla voce "Zona di privacy".

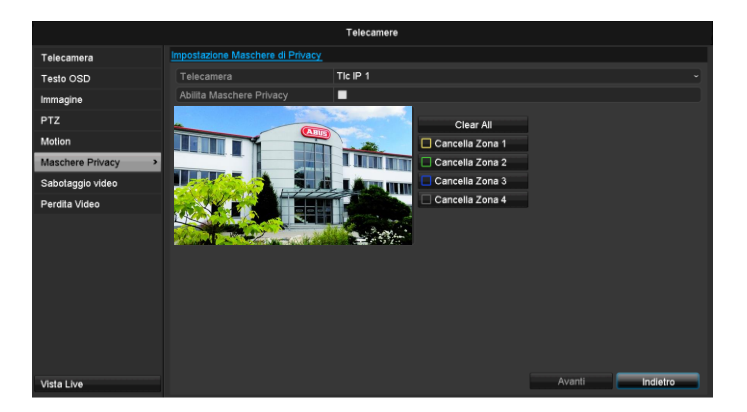

- 1. Contrassegnare con il mouse fino a 4 zone di privacy.
- 2. Alla voce **Copia** selezionare se si desidera acquisire l'impostazione per tutte le videocamere.
- 3. Confermare le impostazioni cliccando una volta su **Applica** e uscire dal menu cliccando su **OK**.

### **Controllo antimanomissione**

Alla voce "Videocamera" selezionare il canale della videocamera da modificare.

Inserire un segno di spunta alla voce "Controllo antimanomissione".

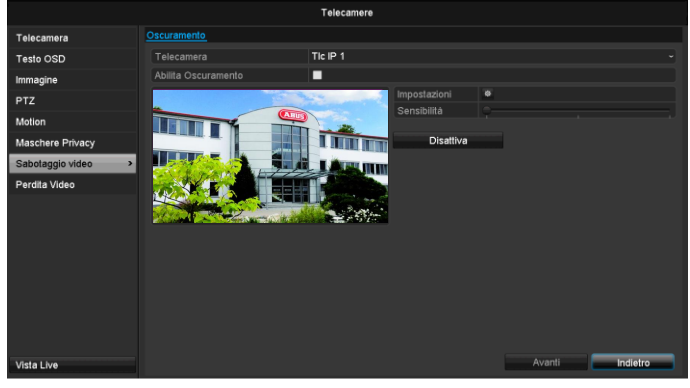

### Programmazione oraria

Selezionare la scheda Programmazione oraria.

Impostare qui gli orari in cui devono attivarsi le reazioni impostate nella scheda **Reazione.** 

| Impostazioni |  |  |  |  |
|--------------|--|--|--|--|
|              |  |  |  |  |
| •            |  |  |  |  |
| 0            |  |  |  |  |
| 9            |  |  |  |  |
| 0            |  |  |  |  |
| 0            |  |  |  |  |
| 0            |  |  |  |  |
| 0            |  |  |  |  |
| 9            |  |  |  |  |
| 9            |  |  |  |  |
|              |  |  |  |  |
|              |  |  |  |  |
|              |  |  |  |  |
|              |  |  |  |  |
|              |  |  |  |  |

1. Selezionare il giorno e inserire la programmazione oraria.

## 1 Nota

È possibile definire un massimo di 8 griglie temporali, ciascuna da 00:00 a 00:00; gli orari delle singole griglie non devono sovrapporsi fra loro.

- 2. Alla voce **Copia** selezionare se acquisire l'impostazione per tutti i giorni della settimana e se acquisire anche le impostazioni per i giorni di vacanza.
- 3. Confermare le impostazioni cliccando una volta su **Applica** e uscire dal menu cliccando su **OK**.

#### Reazione

#### Selezionare la scheda Reazione.

Qui è possibile configurare il funzionamento del registratore in presenza di un evento (ad es. rilevamento del movimento) cliccando sulla casella di controllo corrispondente.

|              |                | Impostazioni         |    |         |
|--------------|----------------|----------------------|----|---------|
| TIc Attivata | Calendario     | Azione su connession | e  |         |
| 🔳 Allarme L  | Jscita Monitor |                      |    |         |
| Cicalino /   | Acustico       |                      |    |         |
| Chiama 🤇     | Centro Allarmi |                      |    |         |
| Invia Ema    | ail            |                      |    |         |
| Attiva Us    | cita Allarme   |                      |    |         |
|              |                |                      |    |         |
|              |                |                      |    |         |
|              |                |                      |    |         |
|              |                |                      |    |         |
|              |                |                      |    |         |
|              |                |                      |    |         |
|              |                |                      |    |         |
|              |                | Avanti               | ок | Annulla |

| Parametri                          | Notifiche                                                                                        |
|------------------------------------|--------------------------------------------------------------------------------------------------|
| Pop-up immagine a schermo intero   | Nella modalità live<br>l'immagine della videocame-<br>ra viene visualizzata a<br>schermo intero. |
| Avviso acustico                    | L'apparecchio emette ripetu-<br>tamente un segnale acusti-<br>co.                                |
| Informazione CMS                   | La CMS emette un segnale acustico.                                                               |
| Invia e-mail di notifica           | Viene inviata una e-mail<br>all'indirizzo e-mail specifica-<br>to. Vedi pag. 29.                 |
| Attivazione uscita<br>dell'allarme | L'uscita dell'allarme viene at-<br>tivata in caso di allarme.                                    |

• Confermare le impostazioni cliccando una volta su **Applica** e uscire dal menu cliccando su **OK**.

### Perdita di dati

Alla voce "Videocamera" selezionare il canale della videocamera da modificare.

Inserire un segno di spunta in caso di allarme alla voce "Perdita segnale video".

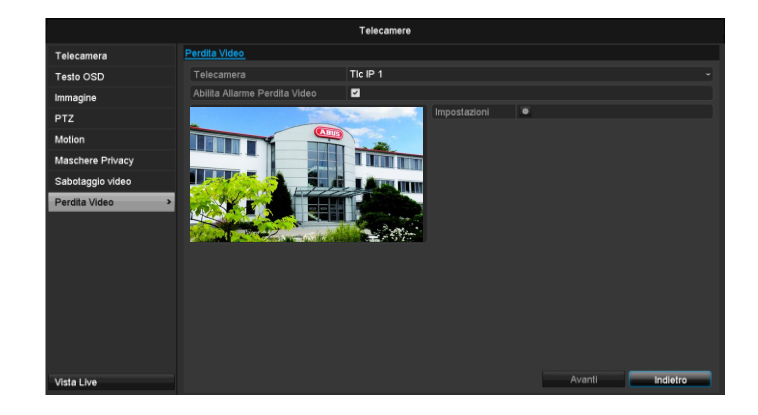

### Programmazione oraria

Selezionare la scheda Programmazione oraria.

Impostare qui gli orari in cui devono attivarsi le reazioni impostate nella scheda **Reazione.** 

| Impostazioni |                   |                    |      |         |  |  |  |
|--------------|-------------------|--------------------|------|---------|--|--|--|
| TIc Attivata | <u>Calendario</u> | Azione su connessi | ione |         |  |  |  |
| Settimana    | L                 | un                 |      | ~       |  |  |  |
| 1            | 0                 | 0:00-24:00         |      | ٥       |  |  |  |
| 2            | 0                 | 00:00-00:00 0      |      |         |  |  |  |
| 3            | 0                 | 00:00-00:00        |      |         |  |  |  |
| 4            | 0                 | 0:00-00:00         |      | ٥       |  |  |  |
| 5            | 0                 | 0:00-00:00         |      | ٥       |  |  |  |
| 6            | 0                 | 0:00-00:00         |      | ٥       |  |  |  |
| 7            | 0                 | 0:00-00:00         |      | ٥       |  |  |  |
| 8            | 0                 | 0:00-00:00         |      | ٥       |  |  |  |
|              |                   |                    |      |         |  |  |  |
|              |                   |                    |      |         |  |  |  |
|              |                   |                    |      |         |  |  |  |
|              | Copia             | Avanti             | ок   | Annulla |  |  |  |
|              |                   |                    |      |         |  |  |  |

1. Selezionare il giorno e inserire la programmazione oraria.

# Nota

È possibile definire un massimo di 8 griglie temporali, ciascuna da 00:00 a 00:00; gli orari delle singole griglie non devono sovrapporsi fra loro.

- Alla voce Copia selezionare se acquisire l'impostazione per tutti i giorni della settimana e se acquisire anche le impostazioni per i giorni di vacanza.
- 3. Confermare le impostazioni cliccando una volta su **Applica** e uscire dal menu cliccando su **OK**.

#### Reazione

Selezionare la scheda Reazione.

Qui è possibile configurare il funzionamento del registratore in presenza di un evento (ad es. rilevamento del movimento) cliccando sulla casella di controllo corrispondente.

|              |                | Impostazioni          |    |         |
|--------------|----------------|-----------------------|----|---------|
| TIc Attivata | Calendario     | Azione su connessione |    |         |
| 🔳 Allarme U  | Jscita Monitor |                       |    |         |
| Cicalino /   | Acustico       |                       |    |         |
| Chiama 🤇     | Centro Allarmi |                       |    |         |
| Invia Ema    | ail            |                       |    |         |
| Attiva Us    | cita Allarme   |                       |    |         |
|              |                |                       |    |         |
|              |                |                       |    |         |
|              |                |                       |    |         |
|              |                |                       |    |         |
|              |                |                       |    |         |
|              |                |                       |    |         |
|              |                |                       |    |         |
|              |                | Avanti                | ок | Annulla |

| Parametri                          | Notifiche                                                                                        |
|------------------------------------|--------------------------------------------------------------------------------------------------|
| Pop-up immagine a schermo intero   | Nella modalità live<br>l'immagine della videocame-<br>ra viene visualizzata a<br>schermo intero. |
| Avviso acustico                    | L'apparecchio emette ripetu-<br>tamente un segnale acusti-<br>co.                                |
| Informazione CMS                   | La CMS emette un segnale acustico.                                                               |
| Invia e-mail di notifica           | Viene inviata una e-mail<br>all'indirizzo e-mail specifica-<br>to. Vedi pag. 29.                 |
| Attivazione uscita<br>dell'allarme | L'uscita dell'allarme viene at-<br>tivata in caso di allarme.                                    |

• Confermare le impostazioni cliccando una volta su **Applica** e uscire dal menu cliccando su **OK**.

# Registrazione

### Configurazione

Aprire il menu principale e cliccare su "Registrazione":

### Programmazione oraria

Con la programmazione oraria vengono configurati gli orari delle registrazioni, ovvero i trigger di registrazione (tipi di registrazione) per le videocamere.

# Nota

Dal momento che le impostazioni per la scheda Registrazione e Immagine istantanea non si differenziano, essere vengono visualizzate una volta sola.

|              |         |         |      |  | Re    | gistrazio | one |    |    |       |    |    |        |           |
|--------------|---------|---------|------|--|-------|-----------|-----|----|----|-------|----|----|--------|-----------|
| Calendario > | Calenda | rio Reg |      |  |       |           |     |    |    |       |    |    |        |           |
| Parametri    | Teleca  | mera    |      |  | Tic I | P 1       |     |    |    |       |    |    |        |           |
| Avanzate     | Abilita | Calend  | ario |  |       |           |     |    |    |       |    |    |        |           |
| Vacanze      |         |         |      |  |       |           |     | 14 | 16 | 18    | 20 | 22 | 24     | Edita     |
|              | Lun     |         |      |  |       |           |     |    |    |       |    |    | 1      | Normale   |
|              | Mar     |         |      |  |       |           |     |    |    |       |    |    | 2      | Evento    |
|              | Mer     |         |      |  |       |           |     |    |    |       |    |    | 3      | Allarme   |
|              | Gio     |         |      |  |       |           |     |    |    |       |    |    | 4      | Mot o All |
|              | Ven     |         |      |  |       |           |     |    |    |       |    |    | 5      | Mot e All |
|              | Sab     |         |      |  |       |           |     |    |    |       |    |    | 6      | Nessuno   |
|              | Dom     |         |      |  |       |           |     |    |    |       |    |    | 7      |           |
|              |         |         |      |  |       |           |     |    |    |       |    |    |        |           |
|              |         |         |      |  |       |           |     |    |    |       |    |    |        |           |
|              |         |         |      |  |       |           |     |    |    |       |    |    |        |           |
|              |         |         |      |  |       |           |     |    |    |       |    |    |        |           |
|              |         |         |      |  |       |           |     |    |    |       |    |    |        |           |
|              |         |         |      |  |       |           |     |    |    |       |    |    |        |           |
|              |         |         |      |  |       |           |     |    |    | Capia |    |    |        | Indiates  |
| Vista Live   |         |         |      |  |       |           |     |    |    | Copia |    |    | avanti | Indietro  |

Nella schermata OSD sono visibili da sinistra a destra le ore del rispettivo giorno (elencate dall'alto verso il basso): a destra della schermata è visibile la legenda a colori, ovvero nella programmazione oraria configurata gli intervalli di registrazione vengono indicati a colori, che corrispondono al tipo di registrazione attivata dal trigger interessato.

| Colore del simbolo | Legenda                   |
|--------------------|---------------------------|
| Blu                | Durata: intervallo in ore |
| Giallo             | Rilevamento del movimento |
| Rosso              | Allarme                   |
| Arancione          | Movimento o allarme       |
| Celeste            | Movimento e allarme       |
| Grigio             | Nessuna selezione         |

- Selezionare la videocamera e cliccare sulla casella di controllo **Attiva programmazione oraria.**
- Cliccare su **Modifica** per stabilire il tipo e la durata della programmazione oraria.

| Calendario       | Lun         |   |      |         |  |
|------------------|-------------|---|------|---------|--|
| Tutto il Giorno  |             |   | Тіро | Normale |  |
| Data/Ora Inizio/ | 00:00-00:00 | ٥ |      | Normale |  |
| Data/Ora Inizio/ | 00:00-00:00 | ٥ |      | Normale |  |
| Data/Ora Inizio/ | 00:00-00:00 | ٥ |      | Normale |  |
| Data/Ora Inizio/ | 00:00-00:00 | ٥ |      | Normale |  |
| Data/Ora Inizio/ | 00:00-00:00 | ٥ |      | Normale |  |
| Data/Ora Inizio/ | 00:00-00:00 | ٥ |      | Normale |  |
| Data/Ora Inizio/ | 00:00-00:00 | ٥ |      | Normale |  |
| Data/Ora Inizio/ | 00:00-00:00 | ٥ |      | Normale |  |
|                  |             |   |      |         |  |
|                  |             |   |      |         |  |
|                  |             |   |      |         |  |

- 1. Impostare il giorno nel menu a tendina alla voce "Programmazione oraria".
- Attivare/disattivare l'impostazione "Tutto il giorno". Se è attiva l'impostazione "Tutto il giorno", non è possibile inserire un orario preciso e l'impostazione sarà quindi valida per tutto il giorno.
- 3. Se si desidera effettuare impostazioni in base all'ora, disattivare l'impostazione "Tutto il giorno".
- 4. Nel menu a tendina "Tipo" indicare il tipo di registra-

#### Esempio di applicazione

La registrazione deve essere effettuata nell'orario compreso fra le 11:00 e le 07:00. In questo caso devono essere configurati 2 fusi orari: 1. 11:00 - 24:00

2. 00:00 - 07:00

zione:

- Durata
- Movimento
- Allarme
- Movimento o allarme
- Movimento e allarme
- 5. In presenza di un'impostazione in base all'ora, è possibile definire un massimo di 8 griglie temporali, ciascuna da 00:00 a 00:00; gli orari delle singole griglie non devono sovrapporsi fra loro.

# Nota

Alla voce "Durata" stabilire gli intervalli di tempo in cui deve avvenire la registrazione.

L'altro trigger, ovvero il rilevamento del movimento, avvia la registrazione solamente in caso di attivazione di questo meccanismo.

- Alla voce **Copia** è possibile acquisire questa impostazione per altri giorni o per tutta la settimana.
- 6. Terminare le impostazioni nella schermata di registrazione cliccando su **Applica** e su **OK.**

# Codifica

# Scheda Registrazione

Con la programmazione oraria vengono configurati gli orari delle registrazioni, ovvero i trigger di registrazione (tipi di registrazione) per le videocamere.

|             |                              | Registrazione                   |                 |  |
|-------------|------------------------------|---------------------------------|-----------------|--|
| Calendario  | Parametri Registr SubStream  |                                 |                 |  |
| Parametri > | Telecamera                   | Tic IP 1                        |                 |  |
| Avanzate    | Codifica Parametri           | Stream principale (in continuo) |                 |  |
| Vacanza     |                              | Video                           |                 |  |
| vacanze     |                              | 1280'720(HD720P)                |                 |  |
|             |                              | Constante                       |                 |  |
|             |                              |                                 |                 |  |
|             | Frame Rate                   | Full Frame                      |                 |  |
|             |                              | Generale                        |                 |  |
|             | Bit Rate (kbps) Max          | 4096                            |                 |  |
|             | Max. Range Bitrate Raccomand | 2304~3840(Kbps)                 |                 |  |
|             | Pre-Rec                      | 5s                              |                 |  |
|             |                              | 5s                              |                 |  |
|             | Durata (giorni)              |                                 |                 |  |
|             |                              |                                 |                 |  |
|             |                              |                                 |                 |  |
|             |                              |                                 |                 |  |
|             |                              |                                 |                 |  |
|             |                              |                                 |                 |  |
| Vista Live  |                              |                                 | Avanti Indietro |  |

In questo sottomenu sono disponibili le seguenti impostazioni:

| Videocamera                                           | Videocamera da impostare                                                                           |
|-------------------------------------------------------|----------------------------------------------------------------------------------------------------|
| Parametri di codi-<br>fica                            | Stream video da impostare                                                                          |
| Tipo di stream vi-<br>deo                             | Stream video predefinito                                                                           |
| Risoluzione                                           | automatica, WD1 (960x480) 4CIF<br>(704x576),<br>2CIF (704 x 288), CIF (352x288),<br>QCIF (176x144) |
| Bitrate                                               | Selezione di un bitrate variabile o costante                                                       |
| Qualità video                                         | Diversi livelli di qualità<br>+++: qualità media<br>++++++: qualità elevata                        |
| Frame rate                                            | Impostazioni dei frame rate per<br>lo stream video                                                 |
| Modalità bitrate<br>massimo                           | Selezione della modalità per le<br>impostazioni del bitrate<br>Definito dall'utente (32 – 3072)    |
| Bitrate massimo<br>(kbps)                             | Impostazioni per il bitrate massi-<br>mo                                                           |
| Intervallo massi-<br>mo consigliato<br>per il bitrate | Bitrate consigliato a seconda della risoluzione impostata, del frame rate ecc.                     |
| Tempo di pre-<br>allarme                              | Tempo in secondi in cui viene ef-<br>fettuata la registrazione prima<br>dell'allarme               |
| Tempo di post-<br>allarme                             | Tempo in cui viene effettuata la<br>registrazione dopo l'allarme                                   |
| Seleziona tempo<br>di validità                        | Impostazione della durata mas-<br>sima di memorizzazione dei file<br>registrati                    |

| Registrazione au- | Attivata:                    |
|-------------------|------------------------------|
| dio               | registrazione con dati audio |

Confermare le impostazioni cliccando una volta su **Applica** e uscire dal menu cliccando su **OK**.

### Scheda Stream secondario

|             |                              | registrazione   |  |
|-------------|------------------------------|-----------------|--|
| Calendario  | Parametri Registr SubStream  |                 |  |
| Parametri   | > Telecamera                 | Tic IP 1        |  |
| Avanzate    | Tipo Stream                  | Video           |  |
|             | Risoluzione                  | 320°240(QVGA)   |  |
| acanze      | Tipo Bit Rate                | Variabile       |  |
|             | Qualità Video                | Massimo         |  |
|             | Frame Rate                   | Full Frame      |  |
|             | Max. Modalità Bit Rate       | Generale        |  |
|             | Bit Rate (kbps) Max          | 1024            |  |
|             | Max. Range Bitrate Raccomand | 4096~4096(Kbps) |  |
|             |                              |                 |  |
|             |                              |                 |  |
|             |                              |                 |  |
| fieta I kva |                              | Avanti          |  |

È possibile impostare i seguenti parametri:

| ) <i>l</i> iste e e e e e |                                     |
|---------------------------|-------------------------------------|
| Videocamera               | Videocamera da impostare            |
| Tipo di stream vi-        | Stream video predefinito            |
| deo                       | ·                                   |
| Risoluzione               | automatica, 4CIF (704x576), CIF     |
|                           | (352x288), QCIF (176x144)           |
| Tipo di bitrate           | Selezione di un bitrate variabile o |
|                           | costante                            |
| Qualità video             | Diversi livelli di qualità          |
|                           | +++: qualità media                  |
|                           | +++++: qualità elevata              |
| Frame rate                | Impostazioni dei frame rate per     |
|                           | lo stream video                     |
| Modalità bitrate          | Generale,                           |
| massimo                   | definito dall'utente (32 – 3072)    |
| Bitrate massimo           |                                     |
| (kbps)                    |                                     |
| Intervallo massi-         | 192~320 (kbps)                      |
| mo consigliato per        |                                     |
| il bitrate                |                                     |

Confermare le impostazioni cliccando una volta su **Applica** e uscire dal menu cliccando su **Indietro**.

# Impostazione avanzata

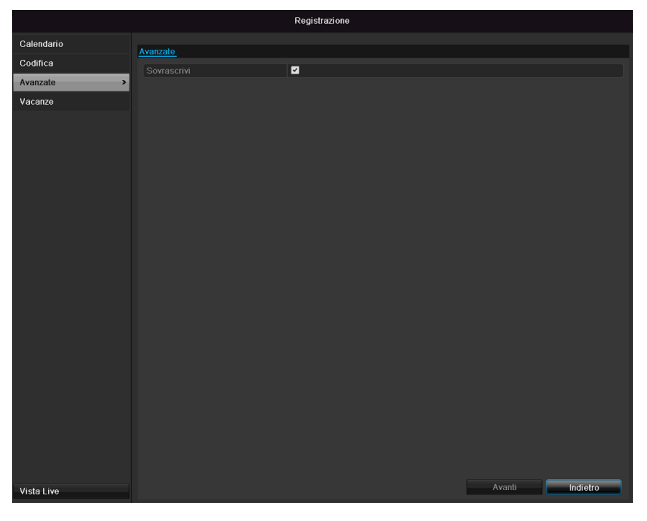

| Sovrascrivi | Stabilire se le registrazioni più  |
|-------------|------------------------------------|
|             | vecchie devono essere sovrascrit-  |
|             | te quando il disco rigido è pieno. |

### Vacanza

|            |          |               | Registrazione            |               |          |
|------------|----------|---------------|--------------------------|---------------|----------|
| Calendario | Impostaz | ioni Vacanze  |                          |               |          |
| Codifica   | No       | Nomo Vancanza | Stata Data/Ora Inizio    | Data/Ora Fino | Edita    |
| Avanzate   | 1        | Holidard      | Disabilitato 1 GanGiorna | 1 GenGiorno   | Colta    |
| 1000070    | 2        | Holiday?      | Disabilitato 1 GanGiorno | 1 GenGiorno   | -        |
| acanzo     | 3        | Holiday3      | Disabilitato 1 GenGiorno | 1 GenGiorno   |          |
|            | 4        | Holidavá      | Disabilitato 1 GenGiorno | 1 GenGiorno   |          |
|            |          | Holiday5      | Disabilitato 1 GanGiorno | 1 GenGiorno   |          |
|            | 6        | Holiday6      | Disabilitato 1 GenGiorno | 1.GenGiorno   |          |
|            |          | Holiday7      | Disabilitato 1 GenGiorno | 1.GenGiorno   |          |
|            |          | Holidav8      | Disabilitato 1.GenGiorno | 1.GenGiorno   |          |
|            |          | Holiday9      | Disabilitato 1.GenGiorno | 1.GenGiorno   |          |
|            | 10       | Holiday10     | Disabilitato 1.GenGiorno | 1.GenGiorno   |          |
|            |          | Holiday11     | Disabilitato 1.GenGiorno | 1.GenGiorno   |          |
|            |          | Holiday12     | Disabilitato 1 GenGiorno | 1 GenGiorno   |          |
|            |          |               |                          |               |          |
|            |          |               |                          |               |          |
|            |          |               |                          |               |          |
|            |          |               |                          |               |          |
|            |          |               |                          |               |          |
| ista Live  |          |               |                          |               | Indietro |

In questo sottomenu è possibile effettuare 32 diverse impostazioni di registrazione per i giorni festivi e di vacanza.

Per effettuare queste impostazioni, cliccare sul simbolo "Modifica".

|                 | Edita Vacanza |    |         |  |
|-----------------|---------------|----|---------|--|
| Nome Vancanza   | Holiday1      |    |         |  |
| Abilita Vacanza |               |    |         |  |
| Modo            | Per Mese      |    |         |  |
| Data/Ora Inizio | Gen           | 1  |         |  |
| Data/Ora Fine   | Gen           | 1  |         |  |
|                 |               |    |         |  |
|                 | Avanti        | ОК | Annulla |  |

Confermare le impostazioni cliccando su Applica e OK.

| Vacanza  | Immissione manuale del nome<br>della vacanza o del giorno festivo |
|----------|-------------------------------------------------------------------|
| Attivata | Per attivare/disattivare la vacanza impostata                     |
| Modello  | In base a data / settimana / mese                                 |
| Inizio   | Selezione della data di inizio                                    |
| Fine     | Selezione della data di fine                                      |

# HDD

### Dischi rigidi

# Nota

L'apparecchio consente di gestire un disco rigido SATA da 2,5 pollici.

Prima di effettuare registrazioni con l'apparecchio è necessario "inizializzare" il disco rigido installato. Solo a questo punto il disco rigido verrà rilevato dall'apparecchio.

# <u>A</u>

### Avvertenza

In fase di inizializzazione tutti i dati presenti sul disco rigido verranno cancellati!

Provvedere a un tempestivo backup dei dati.

# Installazione del disco rigido

- 1.Scollegare l'apparecchio dalla rete elettrica e aprire la copertura.
- 2.Quando si impiegano apparecchi elettronici, rispettare le norme ESD e assicurarsi che gli apparecchi siano collegati a terra.
- 3.Non aprire l'alloggiamento in ambienti che presentano tappetti o altri rivestimenti che possono caricarsi elettricamente.
- 4.Evitare il contatto con tutti i componenti presenti sulla scheda.

#### Avvertenza

In caso di domande sulle istruzioni qui riportate o se queste non dovessero risultarvi utili, contattare il proprio installatore di fiducia.

5.Installare il disco rigido ed effettuare i collegamenti.

6.Riapplicare l'alloggiamento e collegare l'apparecchio alla rete elettrica.

### Nota

Se il disco rigido installato non viene visualizzato, controllare i collegamenti.

Per eseguire le impostazioni relative alla gestione dei dischi rigidi, cliccare nel menu sulla voce "HDD".

# Parametri di gestione dei dischi rigidi

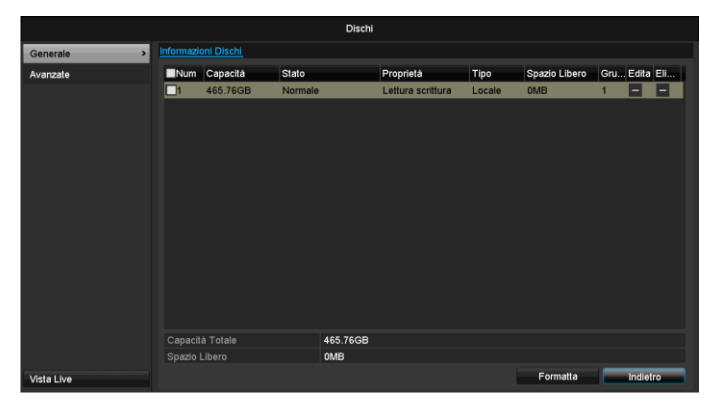

| Informazioni<br>HDD | Descrizione                                                                                                    |
|---------------------|----------------------------------------------------------------------------------------------------|
| N.                  | Indica il numero della porta interna                                                                              |
| Capacità            | Memoria disco rigido in GB                                                                                        |
| Stato               | Indica lo stato attuale dei dischi ri-<br>gidi:                                                                   |
|                     | Non inizializzato                                                                                                 |
|                     | Normale                                                                                                    |
|                     | Errato                                                                                                    |
|                     | In stand-by                                                                                                    |
| Caratteristiche     | • Solo lettura: protetto da scrittura                                                                             |
|                     | • Lettura/scrittura: possibilità di                                                                               |
|                     | lettura e scrittura                                                                                               |
| Тіро                | Locale: disco rigido                                                                                              |
|                     | dell'apparecchio                                                                                                  |
|                     | NFS: disco rigido di rete                                                                                         |
|                     | Evitare, se possibile, l'impiego di fi-<br>le system quali NFS a causa di<br>eventuali problemi di compatibilità. |
| Memoria disp.       | Indica approssimativamente lo                                                                                     |
|                     | spazio di memoria libero per le re-<br>gistrazioni                                                                |
| Elimina             | Rimozione del disco rigido                                                                                        |

- 1.Selezionare il disco rigido attivando la casella di controllo.
- 2. Avviare il processo cliccando su Init.
- 3.Alla richiesta di conferma, cliccare su OK.
- 4.La barra di stato indica lo stato di avanzamento del processo di inizializzazione.
- 5.Al termine del processo viene visualizzato il disco rigido.

# Impostazioni dei dischi rigidi della videocamera

Cliccare sul sottomenu "Impostazioni avanzate".

#### Modalità: memoria

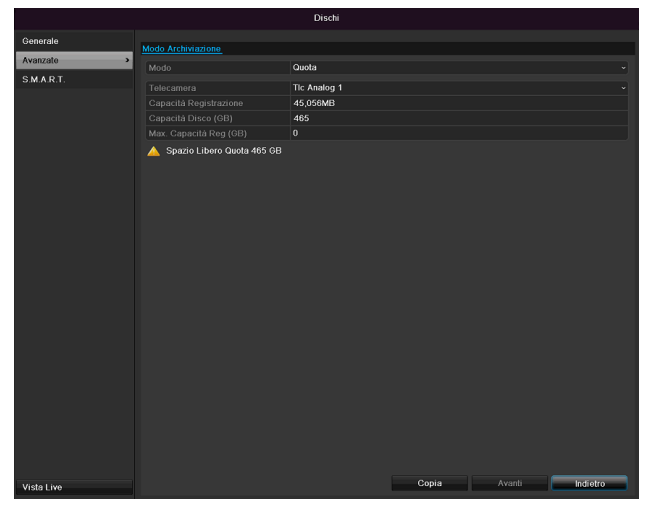

| Videocamera                                | Selezione del canale della video-<br>camera da modificare                                               |
|--------------------------------------------|----------------------------------------------------------------------------------------------------|
| Memoria video<br>utilizzata                | Dimensioni di un file registrato                                                                        |
| Capacità HDD<br>(GB)                       | Memoria disco rigido in GB                                                                              |
| Capacità max<br>(GB) di registra-<br>zione | Stabilire la capacità massima di<br>registrazione all'interno del disco<br>rigido per ogni videocamera. |

- 4. Alla voce **Copia** selezionare se si desidera acquisire l'impostazione per tutte le videocamere.
- 5. Confermare le impostazioni cliccando una volta su **Applica** e uscire dal menu cliccando su **OK**.
- 6. Cliccare su **Applica** e nella finestra successiva confermare il riavvio cliccando su **OK**.

### S.M.A.R.T.

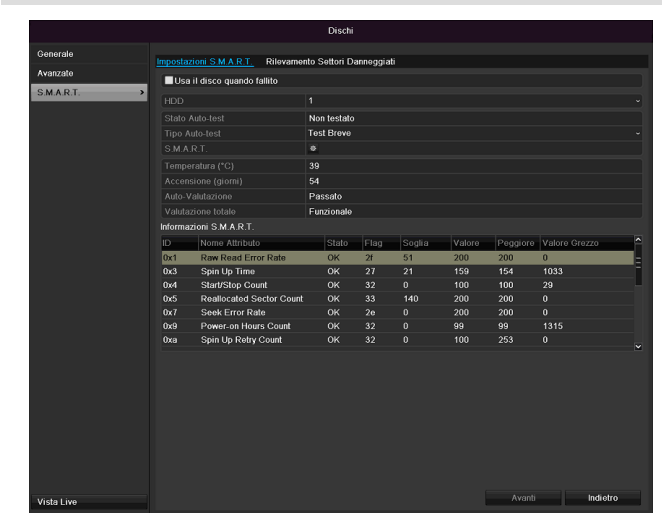

Cliccare sul sottomenu "S.M.A.R.T.".

In questo sottomenu è possibile controllare se sul disco rigido sono presenti degli errori.

| HDD                               | Selezione del disco rigido da modi-<br>ficare                 |
|-----------------------------------|---------------------------------------------------------------|
| Stato test di auto-<br>diagnosi   | Indica lo stato dell'attuale test di au-<br>todiagnosi.       |
| Tipo di test di au-<br>todiagnosi | Selezionare il tipo di test di auto-<br>diagnosi.             |
|                                   | Test di autodiagnosi breve / esteso<br>/ di trasporto         |
| S.M.A.R.T.                        | Per avviare il test di autodiagnosi, cliccare sull'icona.     |
| Temperatura (°C)                  | Indicazione della temperatura del<br>disco rigido             |
| Attiva<br>(giorni)                | Indicazione dei giorni di funziona-<br>mento del disco rigido |
| Autovalutazione                   | Indicazione dello stato<br>dell'autovalutazione               |
| Analisi completa                  | Indicazione dello stato dell'analisi                          |

Confermare le impostazioni cliccando una volta su **Applica** e uscire dal menu cliccando su **OK**.

#### Attenzione:

Se è installato un solo disco rigido a cui è stato assegnato l'attributo "Solo lettura", l'apparecchio non può effettuare alcuna registrazione!

# Controllo dello stato del disco rigido

Nel menu "Manutenzione" è possibile controllare lo stato di ciascun disco rigido. Nei file di log vengono memorizzate le informazioni relative alla funzione SMART (Self-Monitoring, Analysis and Reporting Technology).

- In questo caso richiamare il file di log e cercare la voce Informazioni/S.M.A.R.T. Disco rigido. Configurare gli allarmi per il disco rigido.
- È possibile configurare degli allarmi che avvisano della presenza di errori sul disco rigido.
- Richiamare in tal caso l'opzione "Manutenzione" nel menu "Impostazioni".

# **Registrazione panico**

### Registrazione

Premere il tasto REC o selezionare nel menu principale la voce "Registrazione panico" per avviare una registrazione immagini/video manuale.

#### Cliccare sul sottomenu "Registrazione".

|                 |                                                      | Ma | inuale Mani | agement |    |       |       |          |
|-----------------|------------------------------------------------------|----|-------------|---------|----|-------|-------|----------|
| Registr.Manuale | Registr.Manuale                                      |    |             |         |    |       |       |          |
| Allarme Manuale | TIC IP<br>Reg.per calendario<br>Registrazione per op | D1 | D2          | D3      | D4 | on D5 | on D6 |          |
|                 | In continuo<br>Motion Detection                      |    | •           |         |    |       |       |          |
| Vista Live      |                                                      |    |             |         |    |       |       | Indietro |

| Tic IP                         | Selezione delle impostazioni<br>per tutte le videocamere<br>Cliccare su "Off" o "On" per<br>modificare le impostazioni.<br>Luce verde accesa:<br>registrazione in base alla pro-<br>grammazione oraria |
|--------------------------------|----------------------------------------------------------------------------------------------------|
|                                | registrazione con comando<br>manuale                                                                                                    |
|                                | Luce rossa spenta:<br>nessuna registrazione                                                                                                    |
| Durata                         | Cliccare sul simbolo per attivare<br>la registrazione continua per<br>tutti i canali durante tutto il gior-<br>no.<br>Cliccare su "Sì" per confermare<br>la selezione.                                 |
| Rilevamento del mo-<br>vimento | Cliccare sul simbolo per attivare<br>il rilevamento del movimento<br>per tutti i canali durante tutto il<br>giorno.<br>Cliccare su "Sì" per confermare<br>la selezione.                                |

### Allarme

Selezionare qui l'uscita dell'allarme da attivare in caso di registrazione panico.

| Manuale Management |                       |                        |                       |  |  |
|--------------------|-----------------------|------------------------|-----------------------|--|--|
| Registr.Manuale    | Allarme Manuale       |                        |                       |  |  |
| Allarme Manuale >  | Uscite Allarme        | Nome Ing.Allarme       | Attiva                |  |  |
|                    | 192.168.254.7:8000->1 |                        | No                    |  |  |
|                    |                       |                        |                       |  |  |
|                    |                       |                        |                       |  |  |
|                    |                       |                        |                       |  |  |
|                    |                       |                        |                       |  |  |
|                    |                       |                        |                       |  |  |
|                    |                       |                        |                       |  |  |
|                    |                       |                        |                       |  |  |
|                    |                       |                        |                       |  |  |
|                    |                       |                        |                       |  |  |
|                    |                       |                        |                       |  |  |
|                    |                       |                        |                       |  |  |
|                    |                       |                        |                       |  |  |
|                    |                       |                        |                       |  |  |
| Vista Live         |                       | Attiva Attiva Tutte Di | attiva Tutte Indietro |  |  |

È possibile attivare più uscite dell'allarme in caso di una reazione da panico.

Selezionare **Attivare** per attivare l'uscita dell'allarme selezionata.

Cliccare su **Attivare tutte** per attivare tutte le uscite dell'allarme.

Cliccare su **Cancellare tutte** per cancellare le impostazioni.

# Esportazione di video

### Durata

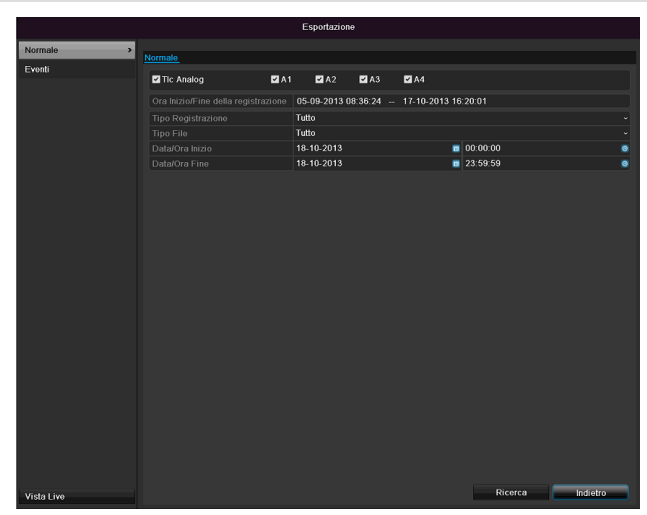

#### Nota

i

Con la funzione di esportazione è possibile salvare importanti registrazioni su supporti esterni collegati, come ad es.:

- supporti USB
- disco rigido USB
- masterizzatore DVD ecc.
- Cliccando su "Esportazione rapida" vengono esportate tutte le registrazioni relative all'intervallo di tempo selezionato. In questo caso possono essere esportate registrazioni per un massimo di 24 ore.
- 1.Inserire i parametri.
- 2.Cliccare su **Cerca** per avviare la ricerca. Viene visualizzata la seguente schermata:

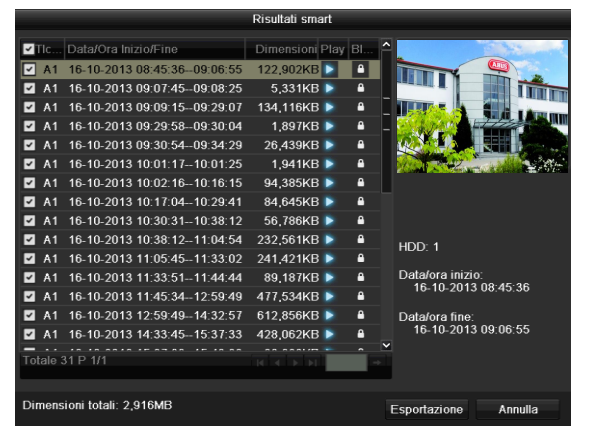

- Viene visualizzato il formato del file di ogni registrazione e la dimensione complessiva di tutte le registrazioni che sono state trovate.
- Cliccare sul simbolo di riproduzione per guardare la rispettiva registrazione.

- Per bloccare/sbloccare un file, cliccare sul simbolo "Blocca".
- 3.Cliccare su **Esportazione** per accedere alla schermata di esportazione.

|               |            | Esportazi | one          |              |       |      |
|---------------|------------|-----------|--------------|--------------|-------|------|
|               | USB1-1     |           |              |              | Aggi  | orna |
| Nome          | Dimensioni | Tipo      | Data Modific | ata          | Elimi | Play |
|               |            |           |              |              |       |      |
|               |            |           |              |              |       |      |
|               |            |           |              |              |       |      |
|               |            |           |              |              |       |      |
|               |            |           |              |              |       |      |
|               |            |           |              |              |       |      |
|               |            |           |              |              |       |      |
|               |            |           |              |              |       |      |
|               |            |           |              |              |       |      |
| Spazio Libero | 3,852MB    |           |              |              |       |      |
|               |            |           |              |              |       |      |
|               | Nuova      | Cartella  | Formatta     | Esportazione | Ann   | ulla |

- 1.Nel menu a tendina selezionare il tipo di supporto collegato su cui deve essere effettuata la copia di sicurezza.
- 2.Se il supporto non viene visualizzato, cliccare su Aggiorna.
- Se il supporto continua a non venire visualizzato, scollegare il supporto dall'apparecchio e ricollegarlo. Leggere anche le istruzioni del produttore.
- Cliccare su Avvia per avviare l'esportazione. Viene visualizzato il livello di avanzamento del processo di backup.

| Esportazione      |         |
|-------------------|---------|
| Esportazione 1/3: |         |
|                   |         |
|                   |         |
|                   |         |
|                   | Annulla |

# 1 Nota

A backup concluso è possibile selezionare i file presenti sul supporto e riprodurli con il player (che viene copiato assieme ai file durante il backup). In questo modo è possibile controllare se l'esportazione è stata eseguita senza errori.

# Nota

l sottomenu "Durata" e "Immagine" sono simili, pertanto non vengono visualizzati separatamente.

### Evento (tipo di evento "Movimento")

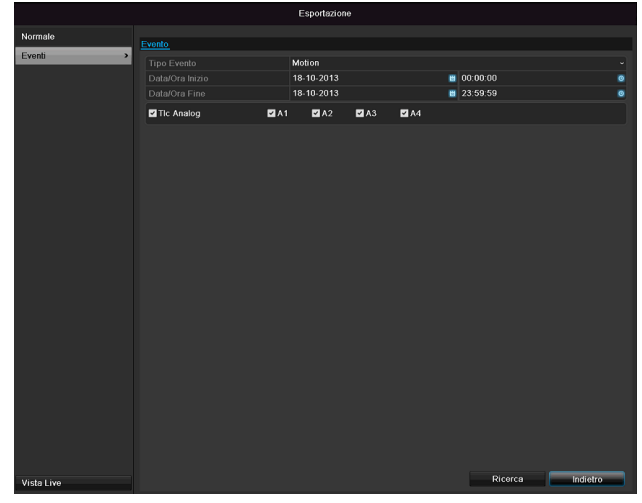

Stabilire l'intervallo di tempo per le registrazioni che si desidera cercare utilizzando i campi di selezione presenti alle voci "Ora di inizio" e "Ora di fine". Selezionare la videocamera attivando/disattivando la casella di controllo e cliccando su **Cerca.** 

Per entrambi i tipi di evento, cliccando sul pulsante **Cerca** viene visualizzata la seguente finestra:

| Motion     |                     |                              |   |  |  |
|------------|---------------------|------------------------------|---|--|--|
| Tic        | Data/Ora Inizio     | Data/Ora Fine                | ^ |  |  |
| 🗌 A1       | 16-10-2013 08:45:03 | 16-10-2013 08:45:39          |   |  |  |
| 📕 A1       | 16-10-2013 08:45:48 | 16-10-2013 08:46:06          |   |  |  |
| 📕 A1       | 16-10-2013 08:46:15 | 16-10-2013 08:46:43          |   |  |  |
| 📕 A1       | 16-10-2013 08:46:54 | 16-10-2013 08:47:14          |   |  |  |
| 📕 A1       | 16-10-2013 08:47:34 | 16-10-2013 08:47:49          |   |  |  |
| 📕 A1       | 16-10-2013 08:47:54 | 16-10-2013 08:48:11          |   |  |  |
| 📕 A1       | 16-10-2013 08:48:37 | 16-10-2013 08:48:45          |   |  |  |
| 📕 A1       | 16-10-2013 08:48:56 | 16-10-2013 08:49:08          |   |  |  |
| 🔳 A1       | 16-10-2013 08:49:22 | 16-10-2013 08:49:47          |   |  |  |
| 🔳 A1       | 16-10-2013 08:49:49 | 16-10-2013 08:50:01          |   |  |  |
| 🔳 A1       | 16-10-2013 08:50:06 | 16-10-2013 08:50:19          |   |  |  |
| 🔳 A1       | 16-10-2013 08:50:50 | 16-10-2013 08:51:22          |   |  |  |
| 📕 A1       | 16-10-2013 08:51:23 | 16-10-2013 08:51:38          | ~ |  |  |
| Totale 348 | 3 P 1/4             |                              |   |  |  |
| Pre-play   | 30s                 |                              |   |  |  |
| Post-play  | 30s                 |                              |   |  |  |
|            |                     | Esporta Rap Dettagli Annulla |   |  |  |

Selezionare i file che si desidera esportare attivando/disattivando la casella di controllo. Alla voce "Registrazione pre-allarme" e "Registrazione post-allarme" è possibile impostare il pre-allarme e il post-allarme. In questo modo è possibile stabilire la durata del video.

Cliccare su **Dettagli** per guardare il video selezionato. Per informazioni più dettagliate relative alla finestra **Dettagli** consultare il punto **DURATA** (vedi pag.499).

# Nota

È possibile guardare le registrazioni di pre-allarme solamente se la registrazione è stata effettuata prima dell'allarme.

# Manutenzione

# Nota

Il menu serve per la gestione degli apparecchi e deve essere utilizzato da utenti esperti.

|                 |                  |            |     | Manutenzio  | ne      |              |   |          |
|-----------------|------------------|------------|-----|-------------|---------|--------------|---|----------|
| Info Sistema >  |                  |            |     |             |         |              |   |          |
| Ricerca Log     | Into Dispositivo | Telecamera | Reg | istrazione  | Rete    | Dischi       |   |          |
| Importe/Esporte |                  |            |     | TVVR30004   | ABUSI   | DVR          |   |          |
| mportal_sporta  |                  |            |     | 100830004   |         | 00070440400  |   |          |
| Aggiorna HW     | No. Senale       |            |     | 042013080   | 1AAVVR4 | 129070141WGV | 0 |          |
| Fabbrica        |                  |            |     | VEO Ruild   | 120720  |              |   |          |
| Rileva Rete     |                  | IUI        |     | VO.0, Build | 130730  |              |   |          |
|                 |                  |            |     |             |         |              |   |          |
| Vista Live      |                  |            |     |             |         |              |   | Indietro |

| Menu                               | Impostazione                                                                                                    | pag |
|------------------------------------|----------------------------------------------------------------------------------------------------|-----|
| Info sistema                       | Informazioni sugli apparecchi<br>(numero di serie, stato del<br>firmware ecc.)                                                                                                    | 501 |
| Ricerca<br>protocolli              | Nella Ricerca protocolli (=file<br>di log) è possibile effettuare la<br>ricerca secondo precisi criteri<br>di ricerca, come ad es. allar-<br>me, registrazione in casi ecce-<br>zionali, impiego oppure infor-<br>mazioni in base alle registra-<br>zioni o in base a informazioni<br>(S.M.A.R.T stato del disco ri-<br>gido). | 501 |
| Importazio-<br>ne/esportazio<br>ne | Per esportare/importare le im-<br>postazioni                                                                                                    | 502 |
| Update                             | Per eseguire l'aggiornamento del firmware                                                                                                    | 503 |
| Standard                           | Ripristino del sistema                                                                                                    | 503 |
| Rete                               | Visualizzazione della velocità<br>di trasmissione e di ricezione<br>del registratore                                                                                                    | 503 |
| S.M.A.R.T.                         | Verifica di eventuali errori sul<br>disco rigido                                                                                                    | 505 |

### Info sistema

|                 |                  |            | Manutenzi     | one       |                  |  |         |
|-----------------|------------------|------------|---------------|-----------|------------------|--|---------|
| Info Sistema >  |                  |            |               |           |                  |  |         |
| Ricerca Log     | Into Dispositivo | Telecamera | Registrazione | Rete      | Dischi           |  |         |
| Importa/Esporta |                  |            | TVVR30004     | I ABUS    | DVR              |  |         |
| Aggiorna EW     |                  |            | 042013080     | 1 A AW/D. | 1200701/11/0/201 |  |         |
| Aggiolila P II  |                  |            | V2.2.10 Bu    | ild 1310  | 15               |  |         |
| Fabbrica        |                  |            | V5.0, Build   | 130730    |                  |  |         |
| Rileva Rete     |                  |            |               |           |                  |  |         |
|                 |                  |            |               |           |                  |  |         |
|                 |                  |            |               |           |                  |  |         |
|                 |                  |            |               |           |                  |  |         |
|                 |                  |            |               |           |                  |  |         |
|                 |                  |            |               |           |                  |  |         |
|                 |                  |            |               |           |                  |  |         |
|                 |                  |            |               |           |                  |  |         |
|                 |                  |            |               |           |                  |  |         |
|                 |                  |            |               |           |                  |  |         |
|                 |                  |            |               |           |                  |  |         |
|                 |                  |            |               |           |                  |  |         |
|                 |                  |            |               |           |                  |  |         |
|                 |                  |            |               |           |                  |  |         |
|                 |                  |            |               |           |                  |  |         |
|                 |                  |            |               |           |                  |  |         |
|                 |                  |            |               |           |                  |  |         |
|                 |                  |            |               |           |                  |  |         |
|                 |                  |            |               |           |                  |  |         |
|                 |                  |            |               |           |                  |  |         |
|                 |                  |            |               |           |                  |  |         |
|                 |                  |            |               |           |                  |  |         |
| Vista Live      |                  |            |               |           |                  |  | indieuo |

# **i** Nota

Nel menù delle informazioni vengono visualizzati i dati tecnici del dispositivo e le informazioni relative alle varie impostazioni di videocamere, registrazione, allarme, rete e HDD.

Queste informazioni risultano importati, ad esempio, in caso di richieste di assistenza.

### **Ricerca protocolli**

|                 |             |                   |     | Manutenzione     |       |              |        |             |      |          |   |
|-----------------|-------------|-------------------|-----|------------------|-------|--------------|--------|-------------|------|----------|---|
| Info Sistema    | Diserse Log | Econte Log        |     |                  |       |              |        |             |      |          |   |
| Ricerca Log >   | Deteriore   | espona Log        |     | 16 10 2012       |       |              | 00:0   | <b>0</b> 00 |      |          |   |
| Importa/Esporta | Data/Ora I  |                   |     | 18-10-2013       |       |              | 23:5   | 9:59        |      |          |   |
| Angioma FW      | Filtro Prin |                   |     | Tutto            |       |              |        |             |      |          |   |
|                 |             | ondario           |     | Tutto            |       |              |        |             |      |          |   |
| Fabbrica        |             |                   |     |                  |       |              |        |             |      |          |   |
| Rileva Rete     | No.         | Filtro Principale | Dat | a/Ora Inizio     | Filte | o Secondario |        | Parametri   | Play | Dettagli | ÷ |
|                 | 1           | Informazioni      | 16- | 10-2013 00:10:48 | Disc  | o S.M.A.R.T. |        | N/A         | -    | ~        |   |
|                 |             | Informazioni      | 16- | 10-2013 01:10:50 | Disc  | 0 S.M.A.R.T. |        | N/A         |      |          |   |
|                 |             | Informazioni      | 16- | 10-2013 02:10:54 | Disc  | 0 S.M.A.R.T. |        |             |      |          |   |
|                 |             | Informazioni      | 16- | 10-2013 03:10:58 | Disc  | 0 S.M.A.R.T. |        | N/A         |      |          |   |
|                 |             | Informazioni      |     | 10-2013 04:11:02 | Disc  | 0 S.M.A.R.T. |        | N/A         |      |          |   |
|                 |             | Informazioni      |     | 10-2013 05:11:06 | Disc  | o S.M.A.R.T. |        | N/A         |      |          |   |
|                 |             | Informazioni      |     | 10-2013 06:11:09 | Disc  | o S.M.A.R.T. |        | N/A         |      |          |   |
|                 |             | Informazioni      |     | 10-2013 07:11:13 | Disc  | o S.M.A.R.T. |        | N/A         |      |          |   |
|                 |             | Informazioni      |     | 10-2013 08:11:16 | Disc  | o S.M.A.R.T. |        |             |      |          |   |
|                 |             | + Allarme         |     | 10-2013 08:44:18 | Inizi | o Motion Det | ection | N/A         |      |          |   |
|                 |             | + Allarme         |     | 10-2013 08:45:01 | Fine  | Motion Dete  | ction  | N/A         |      |          |   |
|                 |             | + Allarmo         |     | 10-2013 08:45:03 | Inizi | o Motion Det | action | N/A         |      |          |   |
|                 |             | 👔 Operazioni sul  |     | 10-2013 08:45:36 | Ope   | razione da L | ocal   | Codifica    |      |          |   |
|                 | Totale 200  |                   |     |                  |       |              |        |             |      |          | • |
| Vistaliza       |             |                   |     |                  | E     | sportazione  |        | Ricerca     |      | ndietro  |   |

# Nota

La ricerca di "eventi" può essere effettuata in base ai seguenti tipi principali/eventi/parametri:

- Tutti
- Allarme
- Notifica
- Processo
- Informazioni

| Filtro1      | Filtro2                       |
|--------------|-------------------------------|
| Tutti        | -                             |
| Allarme      | • Tutti                       |
|              | Avvia/termina                 |
|              | rilevamento del movimento     |
|              | Avvia/termina controllo an-   |
|              | timanomissione                |
| Notifica     | Tutte                         |
|              | Perdita del segnale video     |
|              | Accesso illegale              |
|              | HDD pieno                     |
|              | Errore HDD                    |
|              | Conflitto IP                  |
|              | Rete disconnessa              |
|              | Registrazione in casi ecce-   |
|              | zionali                       |
|              | Segnale di ingresso/uscita    |
|              | video differente              |
|              | Buffer overflow registratore  |
| Processo     | • Tutti                       |
|              | Power On                      |
|              | Locale: arresto non pro-      |
|              | grammato                      |
|              | Locale: arresto, riavvio, lo- |
|              | gin, logout                   |
|              | Locale: modifica delle im-    |
|              | postazioni                    |
|              | Locale: update                |
|              | Locale: avvio della registra- |
|              | zione                         |
| Informazioni | • lutte                       |
|              | Informazioni HDD              |
|              | • S.M.A.R.T. HDD              |
|              | Avvia la registrazione        |
|              | I ermina la registrazione     |
|              | Cancella registrazione con    |
|              | data di validità scaduta      |

- 1.Selezionare l'evento che si desidera cercare all'interno del log e selezionare un sottoparametro.
- 2.Inserire data e ora in corrispondenza delle voci "Ora di inizio" e "Ora di fine" e cliccare su **Cerca.**
- 3.Il risultato viene visualizzato come raffigurato sotto:

|                 |              |                    | Manutenzione          |                         |           |   |          |
|-----------------|--------------|--------------------|-----------------------|-------------------------|-----------|---|----------|
| nfo Sistema     | Picorca L    | Esporta Log        |                       |                         |           |   |          |
| Ricerca Log     | > Ricorca LC |                    |                       |                         |           |   |          |
| monta/Fenorta   | Data/Ora     |                    | 16-10-2013            |                         | J:00      |   |          |
| iipoitar_sporta |              |                    | 18-10-2013            | 23:51                   | 9:59      |   |          |
| lggiorna FW     |              |                    | Tutto                 |                         |           |   |          |
| abbrica         |              |                    | Tutto                 |                         |           |   |          |
| tileva Rete     | No.          | Filtro Principale  | Data/Ora Inizio       | Filtro Secondario       | Parametri |   | Dettagli |
|                 | 1            | Informazioni       | 16-10-2013 00:10:48   | Disco S.M.A.R.T.        | N/A       | - | ~        |
|                 |              | Informazioni       | 16-10-2013 01:10:50   | Disco S.M.A.R.T.        |           |   |          |
|                 |              | Informazioni       | 16-10-2013 02:10:54   | Disco S.M.A.R.T.        | N/A       |   |          |
|                 |              | Informazioni       | 16-10-2013 03:10:58   | Disco S.M.A.R.T.        | N/A       |   |          |
|                 |              | Informazioni       | 16-10-2013 04:11:02   | Disco S.M.A.R.T.        | N/A       |   |          |
|                 |              | Informazioni       | 16-10-2013 05:11:06   | Disco S.M.A.R.T.        |           |   |          |
|                 |              | Informazioni       | 16-10-2013 06:11:09   | Disco S.M.A.R.T.        | N/A       |   |          |
|                 |              | Informazioni       | 16-10-2013 07:11:13   | Disco S.M.A.R.T.        | NVA       |   |          |
|                 |              | Informazioni       | 16-10-2013 08:11:16   | Disco S.M.A.R.T.        | N/A       |   |          |
|                 |              | Allarme            | 16-10-2013 08:44:18   | Inizio Motion Detection |           |   |          |
|                 |              | Allarme            | 16-10-2013 08:45:01   | Fine Motion Detection   | N/A       |   |          |
|                 |              | Allarme            | 16-10-2013 08:45:03   | Inizio Motion Detection |           |   |          |
|                 |              | T Operazioni sul . | . 16-10-2013 08:45:36 | Operazione da Local     | Codifica  |   |          |
|                 | Totale 20    | 000 P 1/20         |                       |                         |           |   |          |

 Per cambiare pagina utilizzare la barra di navigazione:

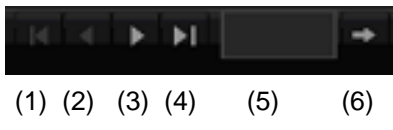

# Nota

Per scorrere le pagine in avanti o indietro cliccare su (3) o (2). Per passare alla prima o all'ultima pagina cliccare su (4) o (1).

Per passare a un numero di pagina preciso, inserire il numero corrispondente nel campo (5) e confermare l'immissione cliccando su (6).

- Per avere informazioni più dettagliate, cliccare sul simbolo "Dettaglio".
- Per avviare la registrazione dell'evento, cliccare sul simbolo di riproduzione.
- Cliccare su **Esportazione** per memorizzare il file di log su un supporto USB.

# Importazione/esportazione

|                 |                     | Manutenzione    |                      |              |
|-----------------|---------------------|-----------------|----------------------|--------------|
| Info Sistema    | Imp/Esp File Config |                 |                      |              |
| Ricerca Log     | Nome Dispositivo    | USB1-1          |                      | Aggiorna     |
| Importa/Esporta | Nome                | Dimensioni Tipo | Data Modificata      | Elimina Play |
| Aggiorna FW     |                     |                 |                      |              |
| Fabbrica        |                     |                 |                      |              |
| Rileva Pole     |                     |                 |                      |              |
|                 |                     | 3,852MB         |                      |              |
|                 |                     |                 |                      |              |
| Vista Live      |                     | Nuova Cartella  | Importa Esportazione | lndietro     |

# Nota

I dati di configurazione comprendono tutte le impostazioni dell'apparecchio che sono state effettuate dopo la messa in funzione. Questi dati possono essere memorizzati su un supporto USB. In questo modo è possibile, ad esempio, configurare un altro apparecchio in maniera identica.

# Update

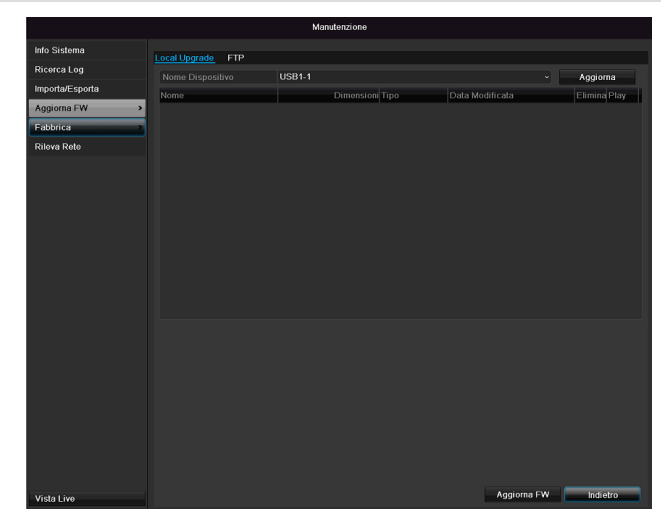

## Nota

È possibile eseguire un aggiornamento dell'apparecchio a partire da un supporto USB o attraverso la rete via FTP.

- Copiare il file di update con l'estensione \*.mav su una chiavetta USB all'interno della directory principale.
- Collegare la chiave USB a una delle porte USB dell'apparecchio.
- 1. Selezionare la porta USB e cliccare su Aggiorna.
- 2. Selezionare il file di update e cliccare su Aggiorna.
- Attendere finché l'apparecchio non ha eseguito il riavvio.
- 4. Controllare eventualmente la versione del firmware nel menu "Manutenzione" alla voce "Informazioni".Ripristino del sistema

### Nota

- L'aggiornamento via FTP funziona
- come descritto sopra: il PC deve trovarsi nella stessa rete locale!
- Configurare un PC come server FTP.
- Inserire l'indirizzo IP del server FTP.

# Ripristino del sistema

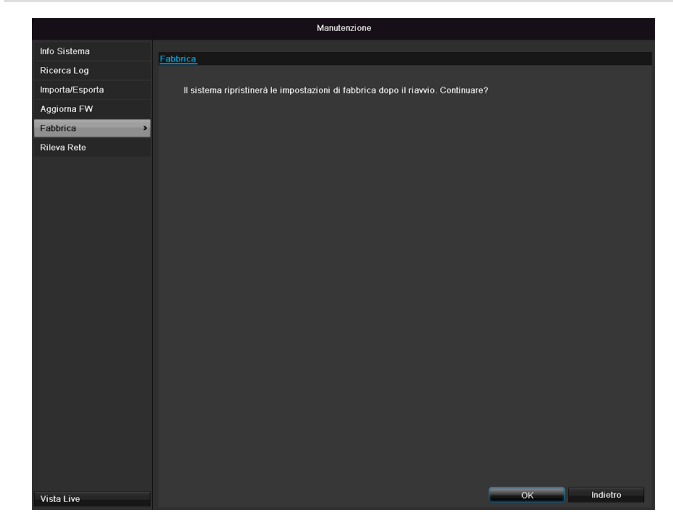

### Nota

Durante questo processo l'apparecchio viene ripristinato (reset) alle impostazioni di fabbrica.

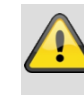

#### Avvertenza

Tutte le impostazioni che sono state effettuate a partire dalla messa in funzione (videocamere, impostazioni di registrazione, PTZ, allarmi ecc.) verranno così cancellate!

Evitare perdite di dati salvando precedentemente le impostazioni. Dopo il reset è possibile caricare nuovamente le impostazioni.

### Rete

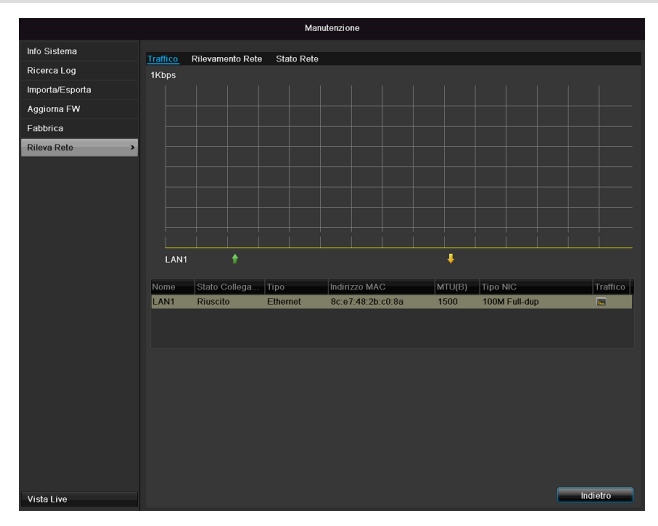

# Nota

Qui vengono visualizzate le informazioni relative al traffico di rete e alle interfacce di rete.

#### Scheda Carico della rete

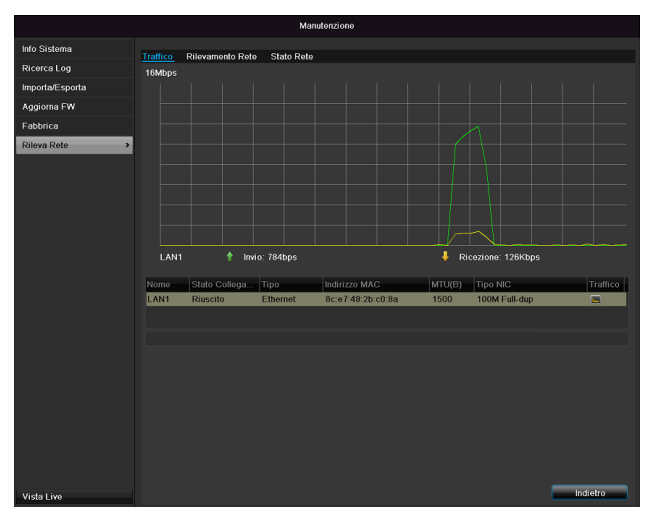

La quantità di dati ricevuti e inviati viene visualizzata su un grafico.

Nel campo sotto il grafico vengono visualizzati lo stato e le informazioni relative alle connessioni di rete secondo le impostazioni di rete effettuate.

#### Scheda Rilevamento di rete

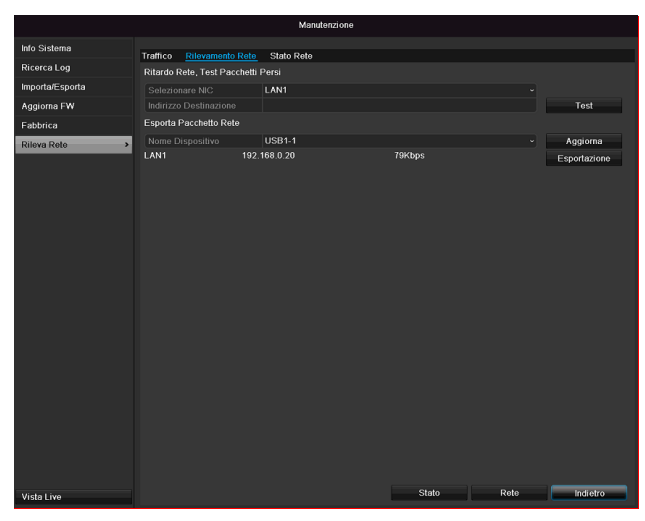

Alla voce "Ping test" è possibile verificare la connessione a un altro apparecchio, come ad es. un computer. Inserire l'indirizzo di rete dell'apparecchio che si desidera controllare (ad es. 192.168.0.25) e premere il pulsante **Test**.

Vengono visualizzate le informazioni relative a due parametri:

| Parametri                           | Impostazione                                                             |
|-------------------------------------|--------------------------------------------------------------------------|
| Ritardo<br>medio                    | Il tempo che l'apparecchio pingato<br>impiega a rispondere               |
| Tasso di<br>perdita pacchet-<br>ti: | Indica in valore in percentuale di pacchetti che non sono stati inviati. |

## Nota

In presenza di un tasso elevato di perdita dei pacchetti si consiglia di ripetere il ping test.

# Nota

Se dovesse continuare a presentarsi un tasso elevato di perdita dei pacchetti, controllare che il cablaggio della rete sia in ordine e che il cavo non sia danneggiato.

Maggiore è il tasso di perdita dei pacchetti, peggiore sarà la connessione fra l'apparecchio pingato e il registratore.

Alla voce "Esportazione pacchetti di rete" è possibile esportare le impostazioni delle singole connessioni o, a seconda dell'impostazione, delle connessione

della connessione.

- Alla voce "Nome apparecchio" selezionare un supporto di memoria su cui devono essere salvate le impostazioni.
- 6. Cliccare su Esportazione.

| Esportazione pacchetti. |         |
|-------------------------|---------|
|                         |         |
|                         |         |
|                         |         |
|                         | Annulla |

Dopo che è stato visualizzato lo stato di avanzamento, compare una finestra di avviso che indica che l'inizializzazione è stata conclusa. Chiudere la finestra con **OK.** 

Cliccare su "Stato" per visualizzare lo stato delle connessioni LAN (collegato/non collegato).

 Cliccare su Rete per modificare le impostazioni di rete (vedi pag. 43).

#### Scheda Statistica risorse di rete

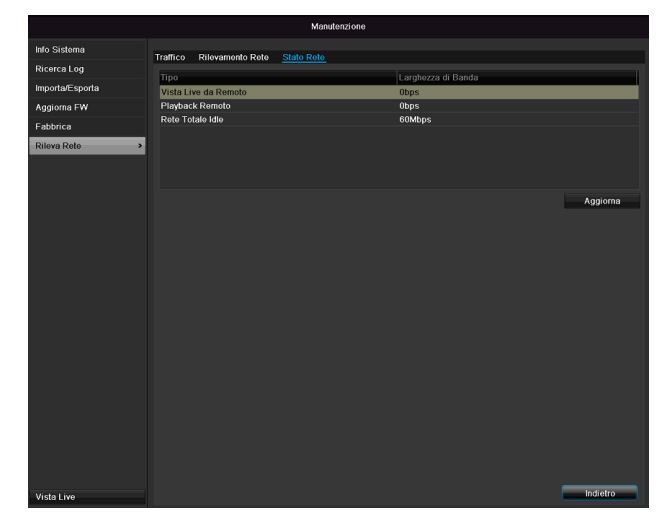

In questa scheda vengono visualizzate le larghezze di banda utilizzate dall'apparecchio.

Cliccando una volta su **Aggiorna** è possibile aggiornare i dati.

# S.M.A.R.T.

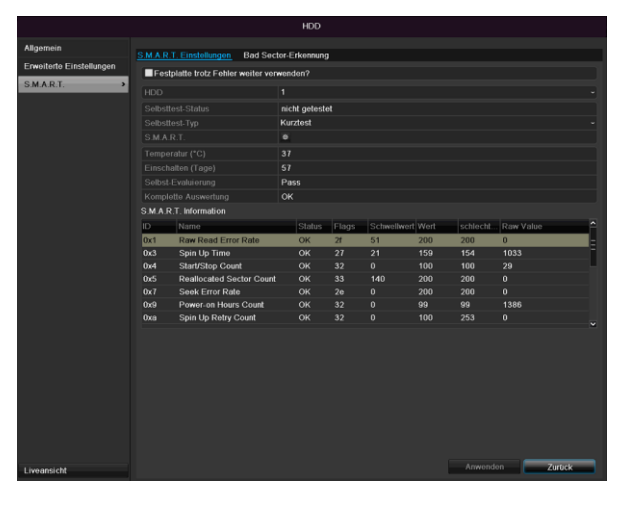

Cliccare sul sottomenù "S.M.A.R.T.".

In questo sottomenù è possibile controllare se sul disco rigido sono presenti errori.

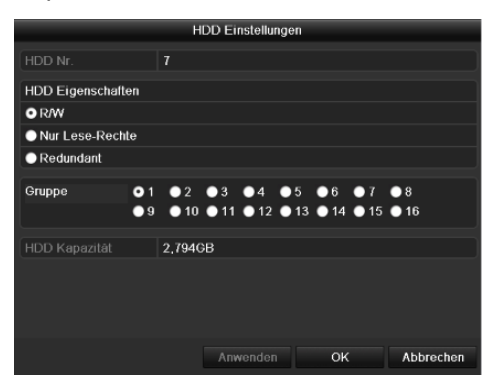

| HDD                               | Selezione del disco rigido da modi-<br>ficare                 |
|-----------------------------------|---------------------------------------------------------------|
| Stato test di auto-<br>diagnosi   | Indica lo stato dell'attuale test di au-<br>todiagnosi.       |
| Tipo di test di au-<br>todiagnosi | Selezionare il tipo di test di auto-<br>diagnosi.             |
|                                   | Test di autodiagnosi breve / esteso<br>/ di trasporto         |
| S.M.A.R.T.                        | Per avviare il test di autodiagnosi, cliccare sull'icona.     |
| Temperatura (°C)                  | Indicazione della temperatura del<br>disco rigido             |
| Attiva<br>(giorni)                | Indicazione dei giorni di funziona-<br>mento del disco rigido |
| Autovalutazione                   | Indicazione dello stato<br>dell'autovalutazione               |
| Analisi completa                  | Indicazione dello stato dell'analisi                          |

Confermare le impostazioni cliccando su Applica e uscire dal menù cliccando su OK.

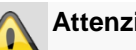

#### Attenzione:

Se è installato un solo disco rigido a cui è stato assegnato l'attributo "Solo lettura", l'apparecchio non può effettuare alcuna registrazione!

# Controllo dello stato del disco rigido

Nel menu "Manutenzione" è possibile controllare lo stato di ciascun disco rigido. Nei file di log vengono memorizzate le informazioni relative alla funzione SMART (Self-Monitoring, Analysis and Reporting Technology).

- In questo caso richiamare il file di log e cercare la vo-• ce Informazioni/S.M.A.R.T. Disco rigido. Configurare gli allarmi per il disco rigido.
- È possibile configurare degli allarmi che avvisano del-• la presenza di errori sul disco rigido. Richiamare in tal caso l'opzione "Manutenzione" nel menu "Impostazioni".

### Arresto del sistema

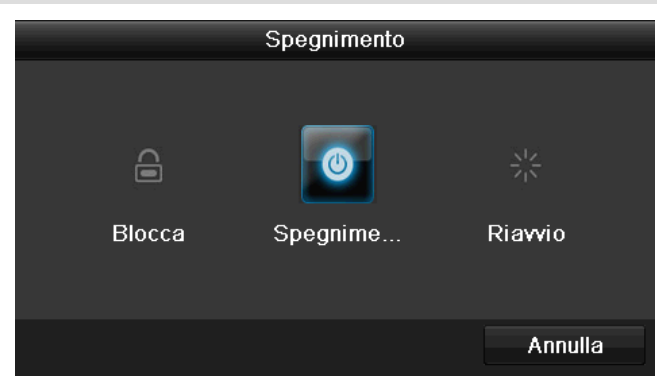

# Nota

- Selezionare **Logout** per bloccare il menu di comando.
- Selezionare Arresta il sistema per spegnere l'apparecchio.
- Selezionare Riavvia per eseguire il reboot (disattivazione, riattivazione).

# Display

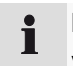

Nota

Vedere la descrizione alle pag. 473.

# Impostazioni: registrazione

i

Nota Vedere la descrizione a pag.492.

# Impostazioni: rete

i Nota

Vedere la descrizione a pag. 482.

# Eliminazione dei guasti

Prima di contattare l'Assistenza Tecnica, leggere le seguenti avvertenze per rilevare la possibile causa di un guasto.

| Guasto                                 | Causa                                                                     | Soluzione                                                                                                 |
|----------------------------------------|---------------------------------------------------------------------------|----------------------------------------------------------------------------------------------------|
| Alimentazione di corrente as-<br>sente | Il cavo di alimentazione non è collegato.                                 | Collegare saldamente il cavo di alimentazio-<br>ne alla presa di corrente.                                |
|                                        | Interruttore principale su OFF                                            | Posizionare l'interruttore principale su ON.                                                              |
|                                        | La presa non alimenta corrente.                                           | Collegare eventualmente un altro apparec-<br>chio alla presa di corrente.                                 |
| Assenza di immagine                    | Lo schermo non è impostato per la ricezione di<br>immagini.               | Impostare la modalità di ingresso video cor-<br>retta finché sul registratore non compare<br>un'immagine. |
|                                        | Il cavo video non è collegato saldamente.                                 | Collegare saldamente il cavo video.                                                                       |
|                                        | Il monitor collegato è spento.                                            | Accendere il monitor.                                                                                     |
| Audio assente                          | Il cavo audio non è collegato saldamente.                                 | Collegare saldamente il cavo audio.                                                                       |
|                                        | Gli apparecchi collegati attraverso il cavo au-<br>dio non sono attivati. | Gli apparecchi collegati attraverso il cavo audio non sono attivati.                                      |
|                                        | Il cavo audio è danneggiato.                                              | Sostituire il cavo.                                                                                       |
| Disco rigido non funzionante           | I cavi di collegamento non sono collegati sal-<br>damente.                | Collegare saldamente i cavi.                                                                              |
|                                        | Disco rigido guasto o non compatibile con il si-<br>stema                 | Sostituire il disco rigido con uno consigliato.                                                           |
| Porta USB non funzionante              | L'apparecchio non viene supportato.                                       | Collegare un supporto USB adatto (USB2.0).                                                                |
|                                        | È stato utilizzato un hub USB.                                            | Collegare direttamente il supporto USB.                                                                   |
| Impossibile accedere alla rete         | Cavo di rete allentato                                                    | Inserire il cavo di rete.                                                                                 |
|                                        | Impostazioni di rete (DHCP, indirizzo IP ecc.) errate                     | Controllare la configurazione della rete ed eventualmente correggerla (vedi pag. 482).                    |
| Registrazione impossibile              | HDD assente o non inizializzato                                           | Installare e inizializzare il disco rigido.                                                               |
| Spegnimento improvviso                 | La temperatura all'interno dell'apparecchio è troppo alta.                | Pulire l'apparecchio e rimuovere tutti gli og-<br>getti che bloccano la ventilazione.                     |

# Pulizia e cura dell'apparecchio

### Nota

- Questo apparecchio non necessita di manutenzione.
- Proteggere l'apparecchio da polvere, sporco e umidità.

# Dati tecnici

Con riserva di modifiche tecniche ed errori.

| Registratore digitale ABUS                                          | TVVR36000                                                                                    |  |
|---------------------------------------------------------------------|----------------------------------------------------------------------------------------------|--|
| Compressione video                                                  | H.264                                                                                        |  |
| Ingressi videocamera                                                | 6 (4x PoE + 2x IP)                                                                           |  |
| Uscite monitor                                                      | 1 x VGA, 1 x HDMI                                                                            |  |
| Modalità di funzionamento                                           | Triplex                                                                                      |  |
| Risoluzione (visualizzazione live)                                  | VGA:<br>1080P: 1920*1080/60Hz, 1280*1024/60Hz,<br>720P: 1280*720/60Hz, 1024*768/60Hz         |  |
| Risoluzione @ frame rate per<br>ogni<br>videocamera (registrazione) | WD1, 4CIF, 2CIF, CIF, QCIF @ 25fps                                                           |  |
| Frame rate complessivo                                              | 100 fps                                                                                      |  |
| Livelli di compressione                                             | 6                                                                                            |  |
| Memoria pre-/post-allarme                                           | 0–30 sec. / 5–900 sec.                                                                       |  |
| Supporto di memoria                                                 | HDD SATA 1 X 2,5"                                                                            |  |
| Backup dei dati                                                     | 1 x USB 2.0                                                                                  |  |
| Visualizzazioni                                                     | 1/2/4                                                                                        |  |
| Modalità di registrazione                                           | Manuale, programmata, con rilevamento del movimento, allarme                                 |  |
| Modalità di ricerca                                                 | In base a evento, data e ora, S.M.A.R.T.                                                     |  |
| Livelli utente                                                      | 2 (31 utenti massimi)                                                                        |  |
| Collegamento di rete                                                | 1 x RJ45 10/100 Mbps                                                                         |  |
| Accesso simultaneo alla rete                                        | 128 connessioni                                                                              |  |
| Funzioni di rete                                                    | Visualizzazione live, riproduzione, esportazione di dati                                     |  |
| DDNS                                                                | γ                                                                                            |  |
| NTP                                                                 | ν                                                                                            |  |
| Segnalazione di allarme                                             | Segnale acustico, segnale OSD, e-mail                                                        |  |
| Comando                                                             | Mouse USB                                                                                    |  |
| Lingue OSD                                                          | Tedesco, inglese, francese, olandese, danese,<br>italiano, polacco, spagnolo, svedese, russo |  |
| Alimentazione di tensione                                           | 48 V DC, 1,5 A, 50~60 Hz                                                                     |  |
| Potenza assorbita                                                   | < 10 W (senza disco rigido e alimentazione PoE)                                              |  |
| Temperatura di esercizio                                            | -10 °C ~ + 55 °C                                                                             |  |
| Dimensioni (LxAxP)                                                  | 200 x 45 x 200 mm                                                                            |  |
| Peso                                                                | ≤ 0,8 kg senza disco rigido                                                                  |  |
| Certificazioni                                                      | CE                                                                                           |  |

#### Capacità di memoria del disco rigido

Oltre all'effettiva capacità di memoria del disco rigido utilizzato, lo spazio di memoria richiesto per le funzioni di registrazione e monitoraggio è legato anche alla risoluzione impostata e al bitrate della registrazione.

Nel CD in dotazione è presente una calcolatrice per calcolare lo spazio di memoria che deve essere presente su un disco rigido. Inoltre questi software sono disponibili per il download anche sul nostro sito Internet.

#### Panoramica delle combinazioni di connessioni

È possibile collegare uno spot monitor. Nella tabella visualizzata qui di seguito sono indicate le combinazioni possibili. Il segno di spunta indica che la combinazione è possibile, la croce indica che le connessioni non sono compatibili fra loro.

| VGA<br>+<br>HDMI | solo<br>VGA | solo<br>HDMI |
|------------------|-------------|--------------|
| ✓                | ✓           | ✓            |
# Smaltimento

# Indicazioni sulla normativa CE sui rifiuti di apparecchiature elettriche ed elettroniche

Per la tutela dell'ambiente, l'apparecchio non va smaltito insieme ai rifiuti domestici. Lo smaltimento può avvenire nei relativi centri di raccolta del proprio Paese. Attenersi alle disposizioni vigenti sul posto per lo smaltimento dei materiali.

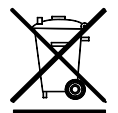

Smaltire l'apparecchio conformemente alla normativa comunitaria 2002/96/CE sui rifiuti di apparecchiature elettriche ed

che - WEEE (Waste Electrical and Electronic Equipment). Per informazioni rivolgersi alle autorità comunali responsabili dello smaltimento dei rifiuti. La lista dei centri di raccolta per i rifiuti di apparecchiature è fornita, ad esempio, dalle autorità del proprio comune o città, dalle ditte locali per lo smaltimento dei rifiuti o dal proprio rivenditore.

# Indicazioni sulla Direttiva europea RoHS

L'apparecchio è conforme alla Direttiva RoHS.

La conformità alla Direttiva RoHS significa che nel prodotto o nei suoi elementi le seguenti sostanze non sono presenti in concentrazioni maggiori rispetto alle concentrazioni massime tollerate nei materiali omogenei, a meno che la sostanza non sia impiegata in casi esclusi dalla Direttiva RoHS:

- a) 0,1% piombo (in peso),
- b) mercurio,
- c) cromo esavalente,
- d) bifenile polibromurato (PBB) ed eteri di difenile polibromurato,
- e) 0,01% cadmio (in peso).

# Glossario

#### Termini tecnici utilizzati

#### 16:9

Proporzione, basata sul formato utilizzato nel cinema, degli schermi larghi.

#### **DIAGNONALE DI IMMAGINE**

Indicazione della dimensione degli schermi: distanza fra il bordo inferiore sinistro e il bordo superiore destro (in pollici o centimetri).

#### Browser

Programma per la visualizzazione delle pagine Web sulla World Wide Web.

#### CIF

#### 'Common Intermediate Format'

Pensato originariamente per la conversione dallo standard PAL allo standard NTSC. CIF corrisponde a una risoluzione video di 352 x 288 pixel, 2 CIF 704 x 288 pixel, 4 CIF 704 x 576 pixel.

#### DDNS

"Dynamic Domain Name System"

Servizio di rete che predispone e aggiorna gli indirizzi IP dei propri client all'interno di una banca dati.

#### DHCP

'Dynamic Host Configuration Protocol'

Protocollo di rete che consente la connessione automatica di apparecchi (client) all'interno delle reti disponibili. In questo modo i server DHCP (come ad es. il router per Internet) assegnano automaticamente l'indirizzo IP, la maschera di rete, il gateway, il server DNS ed eventualmente il server WINS. A livello di client deve essere attivata solamente la ricezione automatica dell'indirizzo IP.

#### Dominio

Domini (spazi dei nomi) che servono per l'identificazione delle pagine Internet (ad es. www.abus-sc.de).

#### **Dual Stream**

Con Dual Stream si definisce la procedura di trasmissione video. Viene effettuata una registrazione ad alta risoluzione e una trasmissione a bassa risoluzione, ad es. attraverso la rete.

#### DVR

Digital Video Recorder: un apparecchio per la registrazione di diverse sorgenti video/audio (analogiche, digitali). I dati vengono compressi ai fini della registrazione e vengono ad esempio memorizzati su dischi rigidi.

#### FBAS/CVBS

FarbBild-AustastSystem/Color, Video, Blanking, and Sync. La variante più semplice dei segnali video, chiamata anche "segnale composito". La qualità di immagine è bassa.

H.264

(MPEG-4 AVC): standard per la compressione ad alta efficienza di segnali video. Utilizzato, ad esempio, nei dischi Blu-ray o nei sistemi di videoconferenza.

#### HDD

'Hard Disk Drive' (dispositivo di memoria di tipo magnetico)

Memoria dati digitale per computer o NVR.

#### GIGABYTE

Unità di misura per la capacità di memorizzazione dei supporti di memoria (HDD, USB, schede SD/MMC).

#### HDVR

DVR ibridi: DVR per le registrazioni di videocamere analogiche e di videocamere di rete.

#### http

'Hypertext Transfer Protocol'

Un procedimento per la trasmissione dei dati attraverso le reti. Viene utilizzato principalmente per la visualizzazione di pagine Web all'interno di un browser.

#### INTERLACCIATA

Procedura di scansione interlacciata.

#### Indirizzo IP

Un indirizzo in una rete di computer, basata sul protocollo Internet (IP), che permette di indentificare in maniera mirata e di conseguenza di rendere raggiungibili gli apparecchi all'interno della rete.

#### JPEG

Procedura di compressione di immagini digitali senza perdita di dati. La maggior parte delle macchine fotografiche digitali memorizza le foto in formato JPEG.

#### MPEG

Abbreviazione di 'Moving Picture Experts Group'. Si tratta di uno standard internazionale per la compressione di immagini in movimento. Su alcuni DVD i segnali audio digitali vengono compressi e registrati in questo formato.

#### NTP

'Network Time Protocol'

Procedimento per la sincronizzazione temporale attraverso la rete. Anche SNTP (Simple Network Time Protocol), che rappresenta una versione semplificata.

#### NTSC

Standard per il segnale video utilizzato negli USA. La procedura si differenzia ini alcuni dettagli dal sistema PAL europeo: un'immagine NTSC a schermo intero è composta da 480 linee visibili per un totale di 525 linee. Vengono visualizzati 60 semiquadri al secondo. Rispetto alla procedura PAL, questo sistema è maggiormente soggetto a disturbi dei colori.

#### PAL

'Phase Alternating Line' (protocollo europeo del segnale televisivo a colori). Utilizza 576 linee visibili in cui sulla base delle linee utilizzate per i segnali di gestione viene generata un'immagine a schermo intero composta da 625 linee. Vengono visualizzati 50 semiquadri al secondo. Le fasi del segnale a colori cambiano di linea in linea.

#### MONITOR

Termine tecnico per indicare il funzionamento interno di un monitor a schermo piatto (si parla di pannelli LCD o al plasma).

#### PC

Un "personal computer" può essere utilizzato come postazione remota impiegando il software fornito in dotazione o un browser.

#### Pixel

'Picture Element'. Punto o elemento dell'immagine, che definisce l'unità di misura minima di una trasmissione o visualizzazione digitale di immagini.

#### PIP

'Picture in Picture'. Abbreviazione di funzione "Picture-in-Picture", con cui è possibile visualizzare contemporaneamente sullo schermo due sorgenti di segnale. La seconda sorgente di segnale viene sovrapposta alla prima.

#### PPPoE

'PPP over Ethernet' (Point-to-Point-Protocol)

Protocollo di tunneling per stabilire la connessione attraverso linee commutate, che viene utilizzato, ad esempio, per le linee ADSL.

#### PROGRESSIVA

Scansione/visualizzazione di immagini a righe, in contrapposizione alla scansione interlacciata o "Interlaced".

#### RTSP

'Real-Time Streaming Protocol'

Protocollo di rete per il controllo della trasmissione continua di flussi video o del software attraverso reti su base IP.

#### SNMP

'Simple Network Management Protocol'

Protocollo di rete che regola la comunicazione fra gli apparecchi monitorati e la stazione di monitoraggio. In questo modo, grazie a un software supplementare, è possibile monitorare lo stato degli apparecchi.

#### USB

'Universal Serial Bus'

Connessione bus seriale per la connessione ad es. di supporti di memoria durante il funzionamento. Velocità massima di trasmissione dei dati applicabile con USB 2.0: ca. 320 Mbit/s (ca. 40 MB/s).

#### VGA

'Video Graphics Array' A livello di computer indica l'interfaccia standard per i segnali video analogici, nella pratica si tratta di segnali RGB.

#### POLLICE (inch)

Unità di misura delle diagonali del monitor. Un pollice corrisponde a 2,54 centimetri. Le principali dimensioni standard per i monitor 16:9 sono: 66 cm (26 in), 81 cm (32 in), 94 cm (37 in), 106 cm (42 in), 127 cm (50 in), 165 cm (65 in).

# Informazioni sul disco rigido

Il disco rigido interno (HDD) è un oggetto molto delicato. Per evitare di causare danni al disco rigido, utilizzare l'apparecchio rispettando le seguenti istruzioni. Per evitare perdite di dati indesiderate, salvare la registrazioni più importanti su supporti esterni.

# Nota

- Non movimentare l'apparecchio durante il funzionamento.
- L'umidità presente all'interno dell'apparecchio può condensarsi e causare malfunzionamenti del disco rigido.
- Quando l'apparecchio è accesso, non estrarre mai la spina di alimentazione o interrompere l'alimentazione elettrica azionando l'interruttore di sicurezza.
- Non movimentare l'apparecchio subito dopo averlo spento. Per movimentare l'apparecchio, eseguire i seguenti passaggi:

1. Attendere almeno 2 minuti dopo che è comparso il messaggio OFF (sul display dell'apparecchio).

- 2. Estrarre la spina di alimentazione.
- 3. Spostare l'apparecchio.
- In caso di assenza di corrente durante il funzionamento dell'apparecchio, i dati salvati sul disco rigido possono andare persi. Utilizzare un gruppo di continuità (UPS)!
- Il disco rigido è un oggetto molto delicato. Impieghi scorretti o ambienti inadatti al funzionamento potrebbero danneggiare il disco rigido dopo una durata di funzionamento di alcuni anni. Segnali di tale fenomeno sono un arresto improvviso della riproduzione o immagini che presentano un chiaro effetto a mosaico. In alcuni casi i guasti al disco rigido potrebbero non essere preceduti da segnali di avviso.
- In caso di guasto risulta impossibile riprodurre le registrazioni. In tal caso sostituire il disco rigido.

# ABUS Videoregistratore digitale di rete a 4 canali

TVVR36000

Produttore ABUS Security-Center GmbH & Co. KG Linker Kreuthweg 5 86444 Affing (Germany)

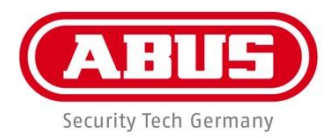

# ABUS 4-канальный сетевой видеорегистратор TVVR36000

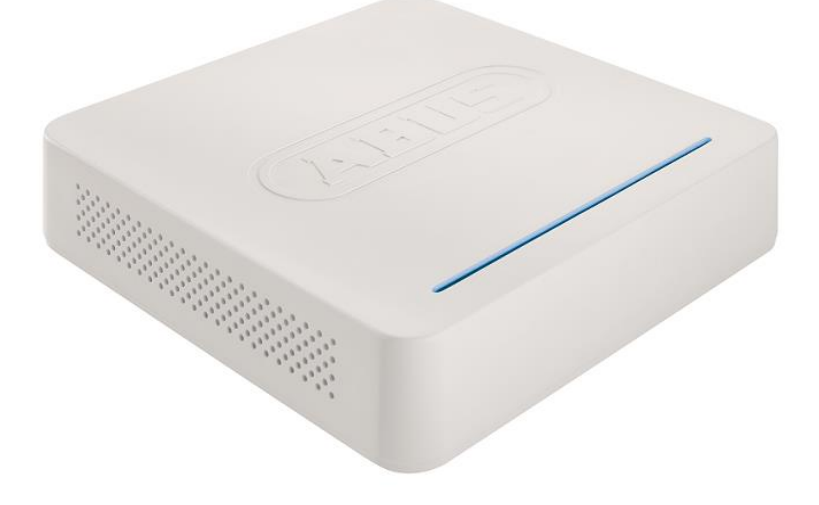

Инструкция по эксплуатации

Version 1.0

CE

#### Русский

Данная инструкция по эксплуатации содержит важные указания по вводу в эксплуатацию и обращению с продуктом.

Примите это во внимание, также при передаче продукта в пользование третьим лицам.

По этой причине сохраните данную инструкцию для повторного прочтения!

Вся информация отражена в Содержании с указанием соответствующих номеров страниц.

# Обзор устройства

#### См. стр. 552.

i

# Обратная сторона

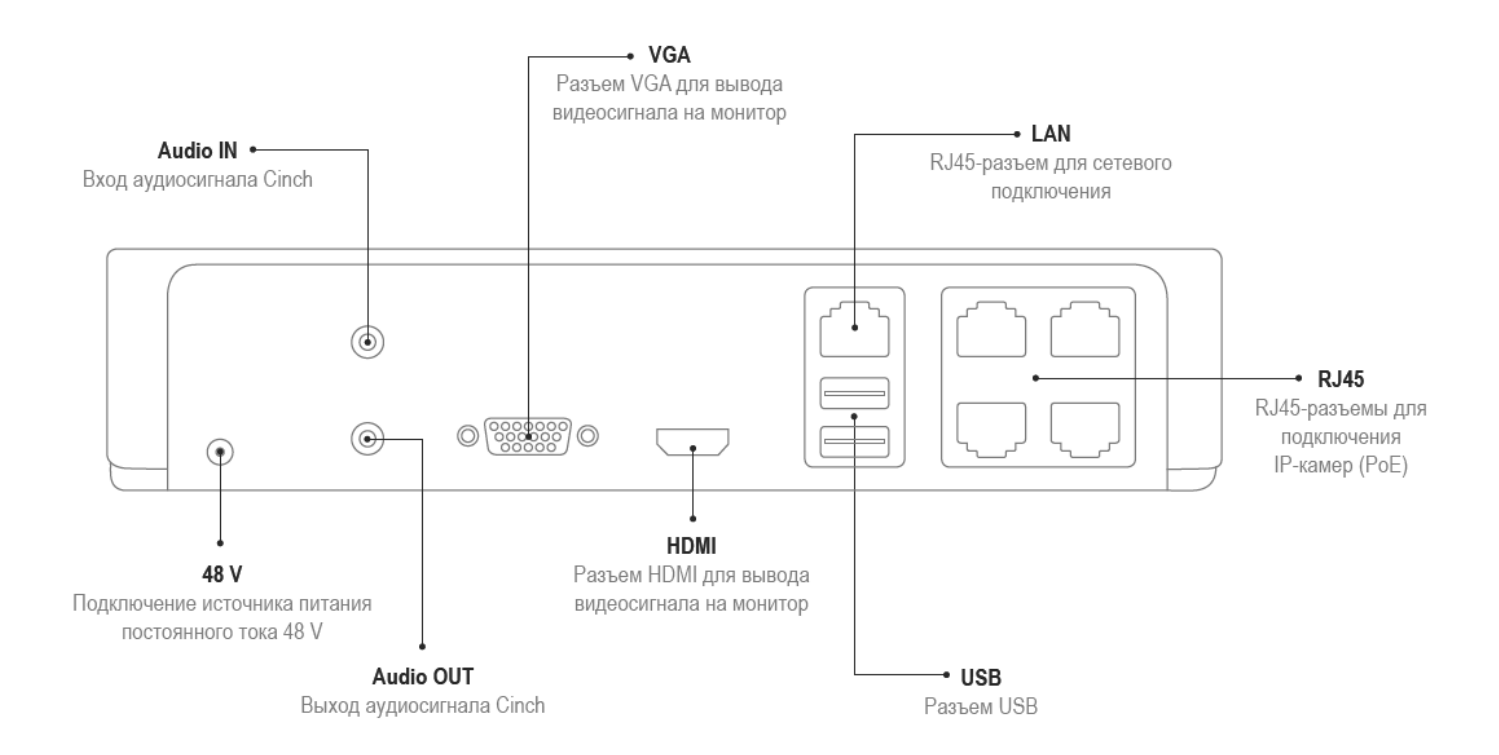

# Светодиодная подсветка

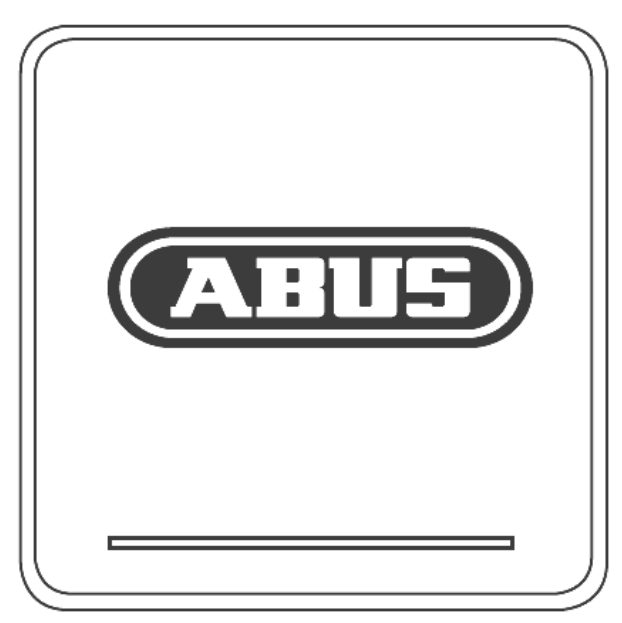

# Системное управление

# Общие положения

Управление прибором может осуществляться следующим образом:

• USB-мышью

# Разъемы с обратной стороны

# Указания

Обратите внимание на обзор на стр. 515.

| N⁰ | Обозначение                                |  |  |  |  |
|----|--------------------------------------------|--|--|--|--|
|    | Функция                                    |  |  |  |  |
| 1  | AUDIO IN: Аудиовход «тюльпан»              |  |  |  |  |
| 2  | VGA:                                       |  |  |  |  |
|    | • Разъем для подключения монитора VGA      |  |  |  |  |
|    | (9 контактов), выходной видеосигнал        |  |  |  |  |
| 3  | LAN:                                       |  |  |  |  |
|    | • EthernetРазъем LAN                       |  |  |  |  |
| 4  | Разъемы RJ45:                              |  |  |  |  |
|    | • Подключение до четырех РоЕ-камер         |  |  |  |  |
| 5  | USB:                                       |  |  |  |  |
|    | • Разъемы USB для управления с помощью     |  |  |  |  |
|    | мышки или для экспорта данных              |  |  |  |  |
| 6  | HDMI:                                      |  |  |  |  |
|    | • разъем HDMI для монитора                 |  |  |  |  |
| 7  | AUDIO OUT:                                 |  |  |  |  |
|    | • аудиовыход «тюльпан» (синхронизирован    |  |  |  |  |
|    | с видеовыходом)                            |  |  |  |  |
| 8  | ЭЛЕКТРОПИТАНИЕ                             |  |  |  |  |
|    | • Подключение источника питания 48 В пост. |  |  |  |  |
|    | тока                                       |  |  |  |  |

#### Работа с мышью

# Указания

Дальнейшее описание в данном руководстве по эксплуатации происходит с использованием мышки.

Устройство может использоваться с USBмышкой. Подключите мышку к разъему USB.

| Кнопка    | Функция                                                                                                    |  |  |  |
|-----------|----------------------------------------------------------------------------------------------------|--|--|--|
| слева     | Один щелчок:                                                                                                    |  |  |  |
|           | <ul> <li>Выбор в меню, активация поля ввода<br/>или вкладки, отображение меню<br/>Quick Set</li> </ul>                        |  |  |  |
|           | Двойной щелчок:                                                                                                    |  |  |  |
|           | <ul> <li>Изменение вида экрана Отдельный<br/>экран – Разделенный экран для Live-<br/>отображения и воспроизведения</li> </ul> |  |  |  |
|           | Щелкнуть и потянуть:                                                                                                    |  |  |  |
|           | • Создание собственных масок или зон                                                                                          |  |  |  |
| справа    | Один щелчок:                                                                                                    |  |  |  |
|           | • Вызов всплывающих меню                                                                                                    |  |  |  |
|           | • Возврат в предыдущее меню                                                                                                   |  |  |  |
| Колесико  | В Live-отображении:                                                                                                    |  |  |  |
| прокрутки | <ul> <li>показать предыдущую/следующую<br/>камеру</li> </ul>                                                                  |  |  |  |

| Обзор устройства                             | 549 |
|----------------------------------------------|-----|
| Системное управление                         |     |
| Общие положения                              |     |
| Разъемы с обратной стороны                   |     |
| Работа с мышью                               |     |
| Краткая инструкция                           |     |
| Перед первым использованием                  |     |
| Установка жесткого диска                     |     |
| Подключение                                  |     |
| Конфигурация прибора                         |     |
| Важные указания по технике безопасности      |     |
| Описание символов                            |     |
| Применение по назначению                     |     |
| Общие положения                              |     |
| Электропитание                               |     |
| Перегрузка/Перенапряжение                    |     |
| Кабель                                       |     |
| Место установки/условия эксплуатации         |     |
| Техническое обслуживание и уход              |     |
| Ввод в эксплуатацию                          |     |
| Дети                                         |     |
| Введение                                     |     |
| Общая информация                             |     |
| Распаковка                                   |     |
| Объем поставки                               |     |
| Клавиатура монитора                          |     |
| Включение прибора                            |     |
| Выключение, блокировка, перезагрузка прибора |     |
| Отражение статуса                            |     |
| Общие положения                              |     |
| DVR Светодиоднаяпанель состояния             |     |
| Индикация на мониторе                        |     |
| Отражение статуса                            |     |
| Настройка системы                            |     |
| Настройка Администратора                     |     |
| Системное время и дата                       |     |
| Настройки сети                               |     |
| Управление жестким диском                    |     |
| Мастер камеры                                |     |
| Запись камеры                                |     |
| Отображение                                  |     |
| Обзор                                        |     |
| Символы состояния                            |     |
| Всплывающее меню при управлении мышью        |     |
| Вкладка выбора в изображении камеры          |     |
| Настройки                                    |     |
| Настройка выхода камеры                      |     |
| Воспроизведение в режиме Отображения         | 568 |
| Общие положения                              |     |
| Экран Воспроизведения                        |     |
| · · ·                                        |     |

| Управление с помощью панели управления |            |
|----------------------------------------|------------|
| Выбор типа воспроизведения             |            |
| Меню прибора                           |            |
| Обзор меню                             |            |
| Описание меню                          |            |
| Настройки                              |            |
| Описание меню                          |            |
| Koudurypauug                           | 573        |
| Обзор                                  | 572        |
| Основные настройки                     |            |
| Понятия                                |            |
| Стуктура сети                          |            |
| Конфигурация сети                      |            |
| Сигнал тревоги                         |            |
| Предупреждение                         |            |
| Пользователь                           |            |
| Камера                                 |            |
| Камера                                 |            |
| OSD                                    |            |
| Изображение                            |            |
|                                        |            |
| Действие                               |            |
| Личная зона                            |            |
| Потеря видео                           |            |
| 320401                                 | 596        |
|                                        | 586        |
| Расписание                             |            |
|                                        |            |
| Кодирование                            |            |
| Запись ТАВ                             |            |
| Вкладка Захват ТАВ                     |            |
| дополнительные установки               |            |
| Meho «Onlyck»                          |            |
| HDD                                    | 589        |
| Жесткие диски                          |            |
| Установка жесткого диска               |            |
| Параметры управления жестким диском    |            |
| настроика жестких дисков камер         |            |
| Запись паники                          | 591        |
| Запись                                 |            |
| Сигнал тревоги                         |            |
| Резерв. Копия                          |            |
| Продолжительность                      |            |
| Событие (тип события «тревожный вход») |            |
| Техническое обслуживание               | 594        |
|                                        | 504        |
| Протокоп Поиск                         | 50/        |
|                                        | 504<br>505 |
| Обновление                             | 50C        |
| Сеть                                   |            |
| SMART                                  | 500<br>502 |
|                                        |            |

| Проверить статус жесткого диска                                                         | 598 |
|-----------------------------------------------------------------------------------------|-----|
| Завершение работы                                                                       | 599 |
| Индикация                                                                               | 599 |
| Настройки: Запись                                                                       | 599 |
| Настройки: Сеть                                                                         | 599 |
| Устранение неисправностей                                                               | 600 |
| Очистка устройства и уход                                                               | 600 |
| Указание                                                                                | 600 |
| Технические характеристики                                                              | 601 |
| Утилизация                                                                              | 602 |
| Ссылка на директиву ЕС по утилизации старого электрического и электронного оборудования | 602 |
| Ссылка на директиву EC RoHS                                                             | 602 |
| Глоссарий                                                                               | 603 |
| Используемые термины                                                                    | 603 |
| О внутреннем жестком диске                                                              | 605 |

# Краткая инструкция

#### Перед первым использованием

До начала эксплуатации необходимо провести следующую подготовку:

- 1.Следуйте общим положениям, указаниям по технике безопасности, инструкциям по установке и подключению, см стр. 522.
- 2.Проверьте содержание упаковки на полноту комплектации и наличие повреждений.

3.Вставьте батареи в пульт управления.

# Указание

Следуйте указаниям в отдельной краткой инструкции.

#### Установка жесткого диска

# **Предупреждение**

Выключите прибор и изолируйте его от электросети! Учтите необходимое заземление для избежания статического разряжения.

- Установите жесткий диск, см. отдельную краткую инструкцию.
- 2.Сначала установите соединение с главной платой с помощью синего дата-кабеля (малый штекер).
- 3.Подсоедините кабель электропитания (большой штекер, 5-проводной).
- Проверьте штекерный разъем на прочность/надежность подключения.
- 5.Закройте корпус.

#### Указание

Используйте исключительно жесткие диски, разрешенные для видеозаписи и работы в круглосуточном режиме 7 дней в неделю.

#### Подключение

#### Указание

Учтите минимальный радиус при прокладке кабеля! Кабель не сгибать!

- 1. Соедините все датчики с тревожными входами.
- 2. Подключите монитор к VGA- или BNC-разъему.
- 3. Подключите мышь к разъему USB
- Создайте сетевое подключение, после этого устройство запустится автоматически.

# Конфигурация прибора

# Указание

Следуйте указаниям в отдельной краткой инструкции.

- Выполните отдельные шаги «Помощника Настроек», см. стр.528
- Выполните конфигурацию следующих настроек в данной последовательности:
  - Выбор языка пользовательского интерфейса
  - Настройка Администратора
  - Настройка времени (дата, время...)
  - Настройки сети
  - Управление жестким диском (установки и т.д.)
  - Настройки камеры
  - Настройки записи
  - Указание

Ознакомьтесь с информацией на сайте ABUS (www.abus.com) о наличии последнихобновлений встроенного программного обеспечения для данного прибора и установите их.

#### Указание

Последующее изменение даты или времени может привести к потере данных!

• Учтите обзор меню стр.535, указания и описание основного обслуживания системы стр.516.

Ознакомьтесь с описанием режимов:

| Live-отображение | стр. 530 |
|------------------|----------|
| Воспроизведение  | стр. 533 |
| Экспорт данных   | стр. 556 |
| Поиск ошибок     | стр. 563 |

# Важные указания по технике безопасности

#### Описание символов

В инструкции и на приборе используются следующие символы:

| Символ | Сигнальное<br>слово        | Значение                                                                                                    |
|--------|----------------------------|----------------------------------------------------------------------------------------------------|
|        | Предупреж-<br>дение        | Предупредительный знак<br>опасности травмирования<br>или опасности для здоровья.                              |
|        | Предупреж-<br>дение        | Предупредительный знак<br>опасности травмирования<br>электрическим напряжением<br>или опасности для здоровья. |
|        | Важная<br>инфор-<br>мация! | Указание по безопасности в<br>связи с возможным<br>повреждением прибора/<br>комплектующих.                    |
| i      | Указание                   | Важная информация                                                                                             |

В тексте используются следующие сноски:

#### Значение

- 1. Призыв к выполнению действий/инструкция с
- установленным порядком действий в тексте. 2.
- Перечисление без установленного порядка . . .
- действий в тексте или предупреждение.

#### Применение по назначению

Применяйте прибор только согласно цели его назначения. Использование прибора в любых других целях не соответствует его назначению.

Данный прибор может быть использован только для следующих целей:

Этот 4-канальный сетевой видеорегистратор в сочетании с подключенными источниками видеосигнала (сетевые камеры) и устройства воспроизведения видео (ТFT-мониторы) используется для контроля за объектами.

#### Указание

Сохранение данных осуществляется согласно национальным директивам по защите информационных данных.

При установке обратите внимание Ваших клиентов на наличие таковых.

#### Общие положения

Перед первым использованием прибора внимательно ознакомьтесь со следующими указаниями и обратите внимание на предупреждения, даже в случае, если вы знакомы с правилами обращения с техникой.

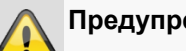

#### Предупреждение

Гарантия не распространяется на случаи возникновения повреждений, вызванных несоблюдением данной инструкции по эксплуатации.

Мы не несем ответственность за возникший в результате ущерб!

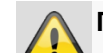

#### Предупреждение

При получении травм и возникновении материального ущерба, возникших в результате применения прибора не по назначению или несоблюдения указаний по технике безопасности, мы не несем ответственность.

В данных случаях все гарантийные требования теряют свою силу.

Сохраните данное руководство в качестве справочного материала.

При дальнейшей продаже или передачи прибора необходимо приложить инструкцию по эксплуатации.

Данный прибор был изготовлен при соблюдении международных стандартов безопасности.

#### Электропитание

- Используйте для данного прибора исключительно источник электропитания, напряжение которого соответствует указаниям на заводской табличке.
- Если Вы точно не знаете характеристики сети электропитания, обратитесь в Вашу энергетическую компанию.

#### Предупреждение

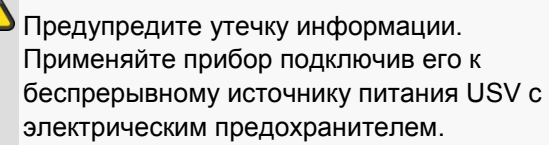

- Перед проведением работ по техобслуживанию и установке отключите прибор от электросети.
- Включение и выключение данного прибора изолирует его от сети электропитания не полностью.
- Для полной изоляции прибора от электросети необходимо вынуть штекер из штекерной розетки. Поэтому прибор должен быть установлен так,

чтобы был обеспечен прямой и

беспрепятственный доступ к штекерной розетке для того, и в случае чрезвычайной ситуации можно было немедленно вынуть штекер из розетки.

 Во избежание опасности возникновения пожара при долгом неиспользовании прибора, необходимо вынуть штекер из розетки. При угрозе попадания молнии, до приближения грозы или бури, обесточьте прибор или подключите его к ИБП.

#### Предупреждение

Открывать прибор самостоятельно запрещено! Возможна опасность поражения электрическим током!

При необходимости открытия прибора обратитесь к обученному профессиональному персоналу или специалисту по установке и монтажу.

 Установка и переустановка жесткого диска должна производиться обученным персоналом или Вашим специалистом по монтажу и установке.

#### Предупреждение

Работы по сборке и модификации прибора, если таковые выполняются

неквалифицированным персоналом, ведут к потере гарантийных обязательств.

Мы советуем обратиться к специалисту для установки жесткого диска.

При ненадлежащей установке жесткого диска гарантия теряет свою силу!

#### Перегрузка/Перенапряжение

- Старайтесь не допускать перегрузки штепсельных розеток, удлинительных кабелей и адаптеров, так как это может привести к возникновению пожара или удару током.
- Во избежание возникновения повреждений вследствие перенапряжения (например, при грозе), используйте электрический предохранитель.

#### Кабель

- Не вытаскивайте кабель из розетки за провод, возьмитесь за штекер.
- Запрещено браться мокрыми руками за кабель, так как это может вызвать короткое замыкание и привести к поражению электрическим током.
- Не ставьте прибор, мебель или другие тяжелые предметы на кабели и следите за отсутствием

перегибов, особенно в местах у штекера и гнездах подключения кабеля.

- Запрещено сворачивать кабель в узел и соединять с другими кабелями.
- Все кабели должны быть проложены так, чтобы на них не наступали и было обеспечено беспрепятственное перемещение.
- Поврежденный сетевой кабель может стать причиной пожара или поражения электрическим током. Периодически производите проверку кабелей.
- Не изменяйте и не производите манипуляций на сетевом кабеле и штекере.
- Не используйте адаптерные штекеры или удлинительные кабели, которые не соответствуют действующим нормам безопасности, и не изменяйте кабели электропитания и сети!

#### Место установки/условия эксплуатации

- Установите прибор на твердой, ровной поверхности. Не ставьте на прибор тяжелые предметы.
- Прибор не предназначен для эксплуатации в помещениях с высокой температурой и влажностью воздуха (например, в ванной комнате) или с большим скоплением пыли.
- Температура эксплуатации и влажность воздуха: -10 °C до 55 °C, макс. 85 % относительной влажности. Эксплуатация прибора должна производиться только в умеренном климате.

Следите за тем, чтобы:

- всегда была обеспечена достаточная вентиляция (не ставьте прибор на полки, толстый ковер, на кровать или в места, где вентиляционные отверстия будут прикрыты; оставьте с каждой стороны расстояние минимум 10 см;
- вблизи прибора не находилось воздействующих на него прямых источников тепла (например, систем отопления);
- на прибор не падал прямой солнечный свет или сильное искусственное освещение;
- прибор не находился в непосредственной близи от магнитных полей (например, громкоговорителей);
- источники открытого огня (например, горящие свечи) не находились вблизи прибора либо были расположены над ним;
- не допускался контакт с брызгами и каплями воды, а также агрессивными жидкостями;
- вблизи эксплуатируемого прибора не находились жидкости. Запрещается погружать прибор в жидкость (не ставьте наполненные жидкостями

предметы рядом с прибором или на него: например, вазы или);

- внутрь не попадали инородные предметы;
- прибор не подвергался сильным перепадам температур, иначе возможно образование конденсата из влажности воздуха, что может привести короткому электрическому замыканию;
- прибор не подвергался значительным сотрясениям и вибрациям.

#### Техническое обслуживание и уход

Работы по техобслуживанию необходимы в случае, если прибор поврежден. Например, если повреждены штекер, кабель или корпус, во внутрь прибора попала жидкость или предметы, прибор подвергся воздействию дождя или влаги, если работа прибора осуществляется с перебоями или прибор подвергся падению.

- Обесточьте прибор для проведения работ по техобслуживанию (например, очистке)!
- При установлении дымообразования, появлении необычных звуков или запаха незамедлительно выключите прибор и выньте штекер из розетки. В данных случаях дальнейшая эксплуатация прибора до проведения проверки специалистом запрещена.
- Для проведения всех работ по техобслуживанию обратитесь к квалифицированному специалисту.
- Запрещается открывать корпус прибора и комплектующих. При открытом корпусе существует опасность поражения электрическим током!
- Очистку прибора и пульта управления производить влажным материалом (салфеткой).
- Не используйте растворители, спирт, разбавляющие средства и.т.д. Они могут повредить поверхность прибора.
- Запрещено применение следующих веществ:
- соленая вода, средства от насекомых, хлорсодержащие и кислотные растворители (нашатырь), чистящие порошки.
- Аккуратно протереть поверхность хлопчатобумажной салфеткой до полного высыхания.

#### Предупреждение

Прибор работает под опасным напряжением. По этой причине прибор разрешается открывать только уполномоченному персоналу, имеющему специальное разрешение. Все работы по техобслуживанию и сервису должны производиться фирмами, имеющими на это разрешение. Ненадлежащий ремонт может создать ситуацию угрозы жизни для Пользователя прибора.

#### Ввод в эксплуатацию

- Перед вводом в эксплуатацию необходимо соблюдать все указания по технике безопасности и эксплуатации!
- Открывать корпус только для установки жесткого диска.

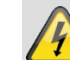

#### Предупреждение

Убедитесь при установке в имеющейся установке видеонаблюдения, что все приборы отключены от сети высокого напряжения и цепи низкого напряжения!

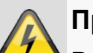

#### Предупреждение

В случае сомнений не производите монтажа, установки и прокладки кабеля самостоятельно, а предоставьте это экспертам.

Ненадлежащее и неквалифицированное выполнение электрических работ и работ по установке приборов в домашних условиях представляет опасность не только для Вас, но и для других лиц.

Соедините кабелем установленные приборы, так чтобы сеть высокого напряжения и цепь низкого напряжения были проложены отдельно друг от друга, не пересекались или не могли пересечься в следствие дефекта.

#### Дети

- Электрические приборы не предназначены для детей! Не оставляйте детей пользоваться электрическими приборами без присмотра. Дети могут не осознать возможной опасности. Мелкие детали при проглатывании могут быть жизнеопасны.
- Храните батареи и аккумуляторы в недоступном для маленьких детей месте. При проглатывании батареи или аккумулятора необходимо немедленно обратиться за медицинской помощью.
- Храните упаковочную пленку так же в недоступном для детей месте. Возможно удушение!
- Данный прибор не предназначен для детей.
   Пружинистые детали при ненадлежащем применении могут выскакивать и причинить детям повреждения (например, для глаз).

# Введение

Уважаемые клиенты!

Мы благодарим Вас за приобретение данного продукта.

Данный прибор соответствует требованиям действующих директив ЕС. Декларация о соответствии доступна по адресу:

Компания ABUS Security-Center GmbH & Co. KG Linker Kreuthweg 5 86444 Affing GERMANY

Для сохранения данного обстоятельства и обеспечения безопасной эксплуатации Вы как Пользователь обязаны соблюдать данную инструкцию!

Перед применением продукта ознакомьтесь с полной инструкцией, обратите внимание на указания по эксплуатации и технике безопасности!

Все названия фирм и продуктов являются торговыми марками соответствующего владельца. Все права защищены.

Если у Вас возникли вопросы, обратитесь к Вашему специалисту по монтажу или дилеру по специализированным продажам.

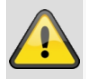

#### Исключение ответственности

Данная инструкция по эксплуатации была составлена самым тщательным образом. В случае, если Вы заметили упущения или неточности, сообщите нам о них в письменной форме по адресу, указанному на обратной стороне руководства. Компания ABUS Security-Center GmbH & Co. KG не несет ответственность за технические и типографические ошибки и оставляет за собой право в любой момент времени вносить изменения в продукт и инструкции по эксплуатации без предварительного предупреждения. Компания ABUS Security-Center GmbH & Co. KG не несет ответственности за возникший в результате прямой и косвенный ущерб в связи с оснащением, качеством работы и применением данного продукта. Компания не предоставляет никакой гарантии на содержание данного документа.

#### Общая информация

В целях правильной эксплуатации прибора внимательно прочтите и ознакомьтесь с Руководством Пользователя, а также сохраните его для дальнейшего пользования.

Данное Руководство содержит указания по эксплуатации и техобслуживанию регистратора. Уведомьте о ремонте прибора специальную фирму, имеющую разрешение.

#### • Указание

Примите во внимание, что для данного видеорегистратора программные изменения должны подтверждаться с помощью щелчка «Применить»/«Подтвердить», прежде чем Вы покинете вкладку или меню.

#### Распаковка

Во время распаковки обращайтесь с прибором с особой осторожностью.

Упаковка и вспомогательные упаковочные средства пригодны для утилизации рисайклингом, а также для дополнительного использования.

Мы рекомендуем:

Производить утилизацию бумаги, картона и гофрированного картона или пластиковой упаковки в предназначенных для этого контейнерах.

Если таковые отсутствуют в месте вашего проживания, данные материалы могут утилизироваться вместе с бытовыми отходами.

При возможном повреждении оригинальной упаковки необходимо сначала проверить прибор. В случае установления повреждений прибора отошлите zurück und kontaktieren Sie den Hersteller.

#### Объем поставки

- ABUS 6-канальный сетевой видеорегистратор
- Блок питания
- USB-мышь
- SATA-кабели и винты для жестких дисков
- Компакт-диск
- Руководство пользователя
- Краткое руководство

#### Клавиатура монитора

При щелчке мышкой по полю ввода текста появится клавиатура монитора:

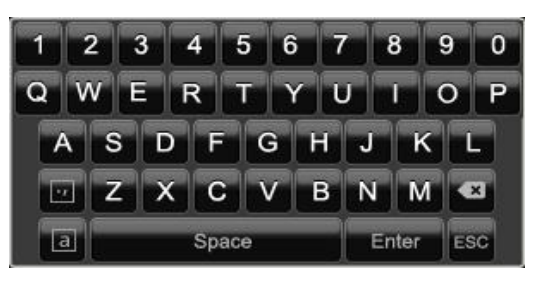

При введении только чисел появится следующая клавиатура монитора:

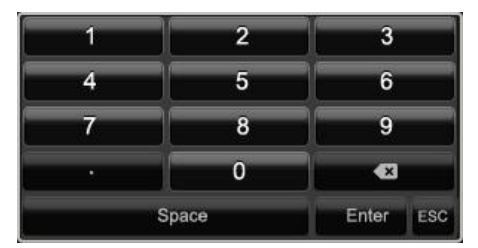

Клавиши имеют функции, идентичные клавиатуре компьютера.

- Для введения знака щелкните по нему левой кнопкой мыши.
- Для завершения ввода нажмите на Enter.
- Для удаления знака перед курсором нажмите на —.
- Для переключения между заглавным и строчным написанием, щелкните на **а** в рамке. Активная настройка отобразиться сверху клавиатуры.
- Чтобы прекратить ввод и покинуть поле, щелкните ESC.

#### Включение прибора

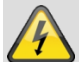

#### Внимание!

Прибор может быть подключен к указанному на заводской табличке напряжению сети!

Для безопасности применяйте бесперебойное питание ИБП.

При подключении электропитания устройство запускается автоматически, и загорается светодиодная панель состояния.

- 1. Во время запуска прибор проводит самопроверку.
- По окончании которой появляется Помощник Настроек. Закройте его, чтобы перейти к Просмотру.

# Выключение, блокировка, перезагрузка прибора

Щелкните в Главном меню Выключить. Появится обзор.

|            | Выключить |            |
|------------|-----------|------------|
|            |           |            |
|            |           |            |
|            | ۲         |            |
| Блокировка | Выключить | Перезапуск |
| Блокировка |           | перезануск |
|            |           |            |
|            |           | Отмена     |

- Для выключения выберите опцию Выключить и подтвердите запрос, нажав Да. Прибор будет выключен.
  - Во время процесса выключения не нажимайте клавиши!
  - Теперь достаньте штекер блока питания.
- Для блокировки системы выберите символ слева Блокировать. Пользовательский интерфейс теперь заблокирован. Чтобы попасть в Меню необходимо ввести пароль.
- Для Перезагрузки нажмите символ справа Перезагрузка. Будет произведена Перезагрузка прибора.

#### Включение прибора

 Нажмите клавишу **ОК** и удерживайте нажатой в течение 5 секунд для нового включения прибора.

# Отражение статуса

#### Общие положения

Следующее отражение статуса проинформируют Вас о рабочем состоянии прибора:

- Светодиоды на передней панели прибора
- Акустические сигналы
- Ярлыки (элементы индикации) на мониторе.

# Указание

Следуйте указаниям в отдельной краткой инструкции.

#### DVR Светодиоднаяпанель состояния

| Состояние       | Функция                     |
|-----------------|-----------------------------|
| постоянно горит | Система в порядке           |
| синим цветом    |                             |
| Выкл            | Устройство выключено или    |
|                 | индикация состояния вручную |
|                 | выключена в меню.           |

#### Индикация на мониторе

Устройство отображает дату и время, название камеры, а также идет ли запись.

- Непрерывная запись: символ R синего цвета
- Запись распознавания движения: символ R желтого цвета

# Отражение статуса

#### Настройка системы

Мастер настроек сопровождает вас сквозь все необходимые настройки системы. После этого сетевой видеорегистратор настроен для записи и контроля.

#### Указание

Все детальные настройки Вы найдете в меню прибора, см. Обзор на стр.535.

После первого включения появится выбор языка:

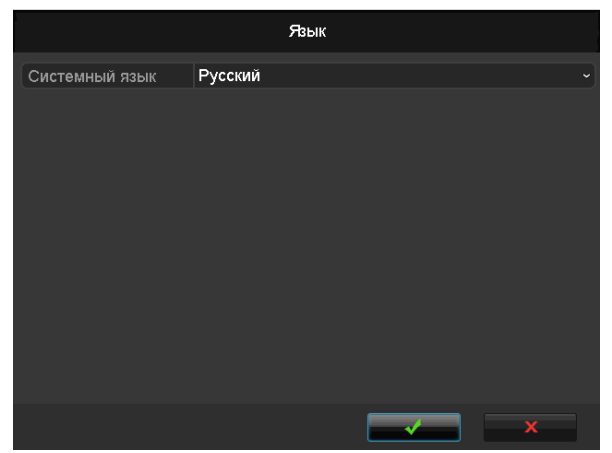

 Щелкните по полю ввода и выберите ваш язык в списке. Чтобы продолжить, щелкните ✓. Появится следующий запрос:

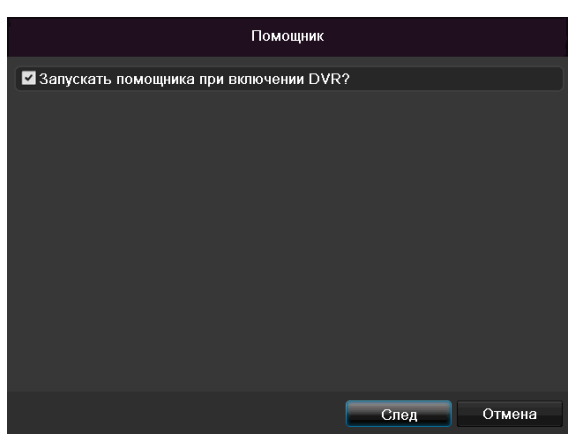

• Щелкните Далее для запуска Помощника.

#### Указание

i

После настройки системы можно деактивировать флажок, галочка будет деактивирована и Помощник не будет запускаться автоматически.

#### Настройка Администратора

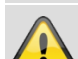

#### Предупреждение

Запомните пароль Admin. Предустановленный пароль

«**1 2 3 4 5**».

| Помощник         |       |       |           |        |  |
|------------------|-------|-------|-----------|--------|--|
| Пароль админа    | ***** |       |           | 12     |  |
| Новый пароль адм | 1     | 2     | 3         |        |  |
| Новый пароль     | 4     | 5     | 6         |        |  |
| Подтверждение па | 7     | 8     | 9         |        |  |
|                  | · · · | 0     |           |        |  |
|                  | Space |       | Enter ESC |        |  |
|                  |       |       |           |        |  |
|                  |       |       |           |        |  |
|                  |       |       |           |        |  |
|                  |       |       |           |        |  |
|                  |       |       |           |        |  |
|                  |       |       |           |        |  |
|                  |       |       |           |        |  |
|                  |       | Пред. | След      | Отмена |  |

- 1. Щелкните по полю ввода и введите пароль Admin.
- 2. Для задания нового пароля активируйте флажок перед новый пароль Admin.
- Введите новый пароль и подтвердите ввод в поле ниже.
- 4. Щелкните Далее.

#### Системное время и дата

| Помощник       |                                            |          |  |  |  |
|----------------|--------------------------------------------|----------|--|--|--|
| Часовой пояс   | (GMT +01:00) Амстердам, Берлин, Рим, Париж |          |  |  |  |
| Формат даты    | ДД-ММ-ГГГГ                                 |          |  |  |  |
| Системная дата | 16-10-2013                                 | <b>H</b> |  |  |  |
| Время системы  | 14:24:27                                   | ٥        |  |  |  |
|                |                                            |          |  |  |  |
|                | Пред. След Отмена                          | a        |  |  |  |

- 1. Введите системное время (дату и время).
- 2. Закройте данную настройку, щелкнув Далее.

#### Настройки сети

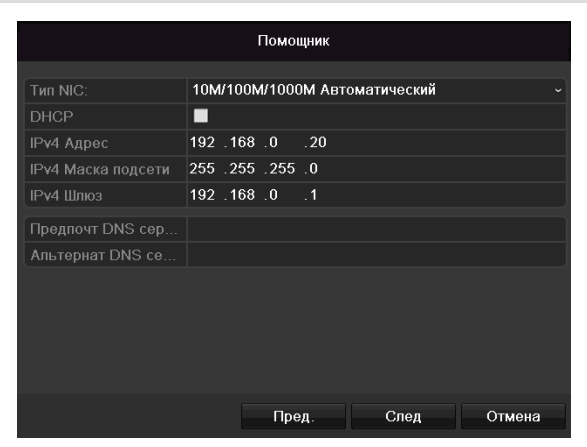

# Указание

Узнайте у ответственного Администратора сети, можете ли вы выбрать DHCP или должны выбрать IP-адрес и произвести другие настройки вручную.

- Активный сервер DHCP: если установлен в сетевом роутере DHCP, активируйте флажок DHCP. Все настройки сети будут произведены автоматически.
- Неактивный сервер DHCP: введите данные в ручном режиме (IPv4-адрес, IPv4 маска подсети и стандартно настроенный IPv4 шлюз = IPv4-адрес роутера). Опционально Вы можете также ввести адрес сервера DNS, который необходим для рассылки эл. почты.

Типичная адресация может выглядеть следующим образом:

- IPv4-адрес: 192.168.0.50
- IPv4 маска подсети: 255.255.255.0
- IPv4 Основной шлюз: 192.168.0.1
- Приоритетный сервер цифрового видеорегистратора: 192.168.0.1

#### Указание

При удаленном доступе через Интернет необходимо присвоить прибору постоянный сетевой адрес.

#### Управление жестким диском

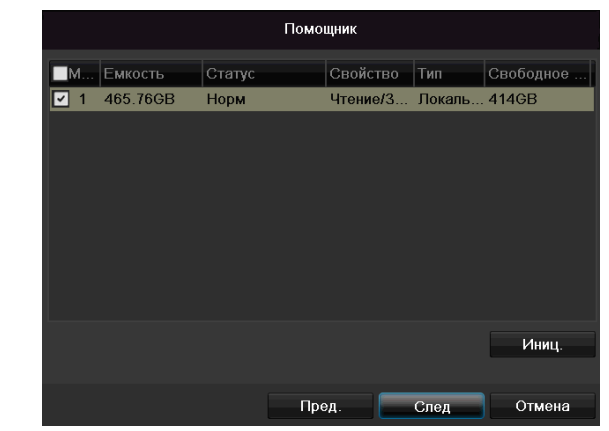

 Для настройки жесткого диска активируйте флажок щелчком мыши слева и щелкните Инициализация.

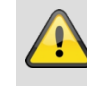

#### Предупреждение

При этом удаляются все находящиеся здесь данные!

- Подтвердите запрос безопасности **ОК**. Жесткий диск будет настроен для его использования. Прогресс отображается в строке статуса.
- 3. Завершите настройки, нажав **ОК** и щелкнув **Далее**.

#### Мастер камеры

| Помощник   |               |           |          |          |          |
|------------|---------------|-----------|----------|----------|----------|
| Nº         | IP адрес      | Кол-во ка | Модель у | Протокол | Порт уг^ |
| <b>1</b>   | 192.168.0.177 | 1         | IPC      | ABUS     | 0        |
| 2          | 192.168.0.165 | 1         | IPC      | ABUS     | 0 –      |
| ■3         | 192.168.0.94  | 1         | IPC      | ABUS     | 0        |
| <b>■</b> 4 | 192.168.0.95  | 1         | IPC      | ABUS     | 0        |
| <b>5</b>   | 192.168.0.93  | 1         | IPC      | ABUS     | 0        |
| 6          | 192.168.0.96  | 1         | IPC      | ABUS     | 0        |
| <b>7</b>   | 192.168.0.57  | 1         | IPC      | ABUS     | 0        |
| 8          | 192.168.0.41  | 1         | IPC      | ABUS     | 0        |
| <          | 1 1 1         |           |          |          | >        |
|            |               |           | До       | бав.     | Поиск    |
|            |               | Пред      | , с      | лед      | Выйти    |

- 1. Щелкните по **Поиск** для отображения сетевых камер в вашей сети.
- 2. Для добавления сетевой камеры активируйте нужную камеру и щелкните по **Добавить**.
- 3. Щелкните по Далее для продолжения настройки.

# Указание

Следующие камеры полностью поддерживают протокол ABUS и могут быть сконфигурированы с помощью мастера настроек: TVIP11560, TVIP41500, TVIP61500, TVIP61550.

#### Запись камеры

|                                 | Пом         | ющник |    |       |
|---------------------------------|-------------|-------|----|-------|
| Камера                          | IP камера 1 |       |    |       |
| 🗹 Начать запись                 |             |       |    |       |
| <ul> <li>Непрерывный</li> </ul> |             |       |    |       |
| • Детектор движени              | я           |       |    |       |
|                                 |             |       |    | Копия |
|                                 |             |       |    |       |
|                                 |             |       |    |       |
|                                 |             |       |    |       |
|                                 |             |       |    |       |
|                                 |             |       |    |       |
|                                 |             |       |    |       |
|                                 |             |       |    |       |
|                                 | Π           | ред.  | ОК | Выйти |

- 1. Выберите в меню «Камера» камеру, которая должна осуществлять запись.
- 2. Поставьте флажок в поле «Начать запись».
- Выберите тип записи. Вы можете выбрать между «Продолжительной Записью» и «Детектором

движения». Для записи с детектором движения необходимо активировать внутреннее распознание движения камеры.

- Щелкните Копировать для копирования настройки на другие камеры. Выберите в новом окне появляющиеся камеры. Активируйте соответствующий флажок щелчком мыши.
- 5. Завершите настройку и закройте Помощника Настроек, нажав **ОК**.

# Отображение

#### Обзор

Отображение запускается автоматически после включения прибора.

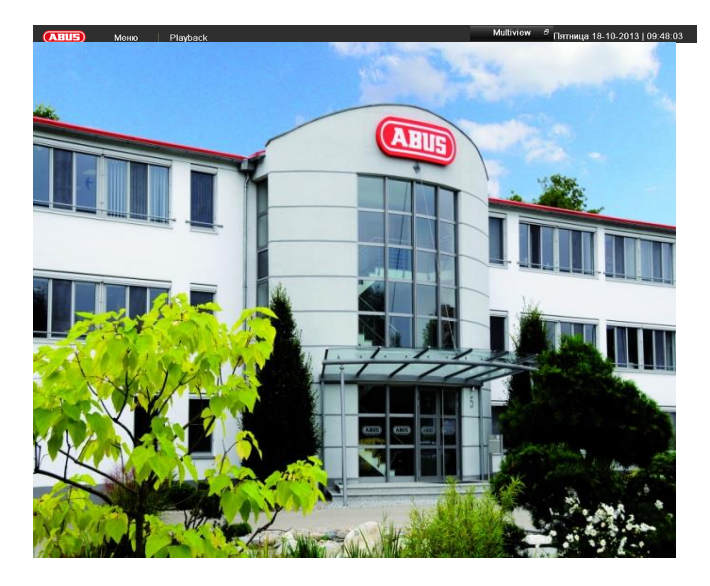

В заглавной строке находятся меню

- Главное меню
- Воспроизведение и

В заглавной строке справа указана дата и время прибора. Слева от них расположен Мульти-просмотр.

- Для открытия всплывающего меню во многосекционном окне нажмите на символ.
- Для переключения между различными видами отображений щелкните по одному из символов во всплывающей заставке.

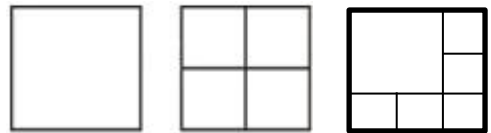

На главном мониторе будут отражены сигналы подключенных камер.

 С помощью двойного щелчка левой кнопки мыши Вы можете отобразить соответствующее изображение камеры в полноэкранном режиме или снова переключиться на предыдущее отображение.

#### Символы состояния

 В зависимости от рабоего состояния прибора отображаются следующие символы:

#### Symbol Bedeutung

| R | <ul> <li>Желтый: запись при помощи детектора<br/>движения</li> <li>Запись только при помощи детектора<br/>движения</li> </ul> |
|---|----------------------------------------------------------------------------------------------------|
| R | Синий: запись <ul> <li>Продолжительная запись</li> </ul>                                                                      |
|   |                                                                                                    |

# Всплывающее меню при управлении мышью

#### Указание

Удерживайте правую кнопку мыши, пока курсор находится на изображении в реальном времени.

Возможны следующие настройки. Стрелка вправо показывает, что подменю открывает для выбора:

| Меню |
|------|
|------|

|   | Один экран  | ► |
|---|-------------|---|
| ▦ | Мультиэкран | ► |
| × | Пред. экран |   |

- Следуюший экран
- 🖆 Старт автопереключения
- 🖻 Начать запись
- 🎜 Добв. IP камера
- Playback
- 🌞 Формат выхода

| Меню             | Открывает главное меню      |
|------------------|-----------------------------|
| Полноэкранный    | Отображение в полноэкранном |
| режим            | режиме выбранной камеры     |
| Многократное     | Различные форматы камеры    |
| отображение      |                             |
| Предыдущее       | Просмотр предыдущей камеры  |
| отображение      |                             |
| Следующее        | Просмотр следующей камеры   |
| отображение      |                             |
| Старт            | Запускает автопереключение  |
| автопереключения | камер                       |
| Запуск записи    | Запускает распознавание     |
|                  | движения или план работы на |
|                  | весь день                   |
| Добавление       | Добавление дополнительной   |
| сетевой камеры   | сетевой камеры              |
| Воспроизведение  | Перейти к воспроизведению   |

| Формат выхода | Настройка формата выхода для |
|---------------|------------------------------|
|               | вывода на экран              |

# Указание

Старт автопереключения:

Установите в настройках Отображения время задержки автопереключения для просмотра.

#### Вкладка выбора в изображении камеры

Щелкните в простом и многократном отображении по изображению камеры. Появится вкладка выбора:

|     |              | •            | E,     | 1/2   | ₹ţ    | ρ     | Ģ      | •      |     |
|-----|--------------|--------------|--------|-------|-------|-------|--------|--------|-----|
|     |              | (1)          | (2)    | (3)   | (4)   | (5)   | (6)    | (7)    |     |
| N⁰  | Знач         | ение         | симво  | ла    |       |       |        |        |     |
| (1) | Обла<br>пане | асть д<br>пи | ля пе  | реме  | цени  | я ми  | ниатк  | орной  |     |
| (2) | Акти         | зация        | і/деак | тивац | ия за | аписи | і вруч | ную    |     |
| (3) | Моме<br>мину | ентал<br>т   | ьное   | воспр | ОИЗВ  | еден  | ие по  | следни | x 5 |
| (4) | Акти         | зация        | /деак  | тивац | ия ф  | ункц  | ии «А  | удио»  |     |
| (5) | Цифр         | оовой        | зум    |       |       |       |        |        |     |
| (6) | Наст         | ройки        | і отоб | ражен | ния   |       |        |        |     |
| (7) | Закры        | ыть па       | анель  | выбс  | pa    |       |        |        |     |

# Настройки

# Указание

Отображение может быть активировано следующим образом.

Откройте главное меню и щелкните Конфигурация. Затем щелкните Отображение:

|                |         |                  | Ко   | нфигурация системы                         |   |
|----------------|---------|------------------|------|--------------------------------------------|---|
| General        | General | Установки DST    | Допо | лнительные                                 |   |
| Сеть           | Язык    |                  |      | Русский                                    |   |
| Тревога        |         |                  |      | 1280°720/60HZ ·                            |   |
| 0              |         |                  |      | (GMT +01:00) Амстердам, Берлин, Рим, Париж |   |
| Отображение    | Форма   |                  |      | дд-мм-гггг                                 |   |
| Предупреждения |         |                  |      | 23-06-2014                                 | 1 |
| пользователь   | Время   | системы          |      | 13:40:26                                   | 5 |
|                |         |                  |      |                                            |   |
|                | Активи  | оовать помошника |      |                                            |   |
|                | Активи  |                  |      |                                            |   |
|                |         |                  |      |                                            |   |
|                |         |                  |      |                                            |   |
|                |         |                  |      |                                            |   |
|                |         |                  |      |                                            |   |
|                |         |                  |      |                                            |   |
|                |         |                  |      |                                            |   |
|                |         |                  |      |                                            |   |
|                |         |                  |      |                                            |   |
|                |         |                  |      |                                            |   |
|                |         |                  |      |                                            |   |
| Отображение    |         |                  |      | Применить Назад                            | J |

Во вкладке Общее предоставлены следующие настройки:

| Выход видео     | VGA/HDMI                                                                 |
|-----------------|--------------------------------------------------------------------------|
|                 | Выберите разъем, настройки<br>которого необходимо изменить.              |
| Отображение     | Различные форматы камеры                                                 |
| Режим           | 1x1, 2x2, 1x5                                                            |
| Время задержки  | Время переключения между<br>различными камерами при<br>автопереключении. |
| Активировать    | Активирует аудиовыход                                                    |
| аудио           | (VGA/HDMI) для просмотра в                                               |
|                 | реальном времени.                                                        |
| Показать панель | Активация/деактивация панели                                             |
| состояния       | состояния                                                                |
| Отобразить      | Определить монитор для                                                   |
| событие на      | отображения событий                                                      |
| Событие         | В секундах, отражение события                                            |
| задержки        | на выбранном мониторе                                                    |
| времени         |                                                                          |
| Продолжительн   | В секундах, продолжительность                                            |
| ость            | отображения всплывающего окна                                            |
| отображения     | после тревоги.                                                           |
| дополнительной  |                                                                          |
| сигнализации    |                                                                          |

#### VGA-монитор подключен

Подключенный VGA-монитор автоматически распознается при запуске. Главный видеосигнал выводится на монитор

#### HDMI-монитор не подключен:

Если при запуске HDMI-кабель не подключен к монитору, главный видеосигнал выводится на разъем VGA Main. Подключите VGA-кабель и перезапустите регистратор для выполнения автоматического распознавания.

#### Настройка выхода камеры

Вы можете производить воспроизведение одновременно в режиме Отображения.

#### 1. Щелкните по вкладке Отображение:

|                |                  | Конфигурация системы |                 |
|----------------|------------------|----------------------|-----------------|
| General        | General Orofin   |                      |                 |
| Сеть           | Bureo puron      | VGA                  |                 |
| Отображение    | Номер Имя камеры |                      |                 |
| Предупреждения | 🖪 A1 Kamera 01   |                      | 2               |
| пользователь   | 🔫 A2 Kamera 02   |                      |                 |
|                | A3 Kamera 03     | A1 ×                 | A2 ×            |
|                | A4 Kamera U4     |                      |                 |
|                |                  |                      |                 |
|                |                  | 3                    | 4               |
|                |                  |                      |                 |
|                |                  |                      |                 |
|                |                  |                      | A4 ×            |
|                |                  |                      |                 |
|                |                  |                      |                 |
|                |                  |                      |                 |
|                |                  | 08                   |                 |
|                |                  |                      |                 |
|                |                  |                      |                 |
|                |                  |                      |                 |
|                |                  |                      |                 |
|                |                  |                      |                 |
|                |                  |                      |                 |
|                |                  |                      |                 |
|                |                  |                      |                 |
|                |                  |                      |                 |
| Отображение    |                  |                      | Применить Назад |

2.Выберите режим просмотра.

- 1 x 1
- 2 x 2
- 1 x 5
- 3.С помощью кнопок навигации конкретному участку монитора присваивается нужный сигнал камеры.
  - Настройка Х означает, что эта камера не показывается.

4. Щелкните Применить, чтобы перенять Настройки.

i

# Воспроизведение в режиме Отображения

#### Общие положения

Воспроизведение может производиться тремя способами:

- с помощью поиска событий в Главном Меню,
- из Отображения или
- с помощью поиска протокола в Меню техобслуживания.

# Указание

Клавиши «Предыдущий/Последующий Файл/День/Событие» в зависимости от режима Воспроизведения имеют следующие функции: Обычное воспроизведение: При нажатии одной из клавиш Воспроизведение переключается на предыдущий/ последующий день.

Поиск события: При нажатии одной из клавиш Воспроизведение переключается на предыдущее/ последующее событие.

Экспорт данных: При нажатии одной из клавиш Воспроизведение переключается на предыдущий/ последующий формат.

# Указание

Возможно одновременное Воспроизведение до 4 каналов камеры.

# Экран Воспроизведения

Воспроизведение управляется с помощью панели управления

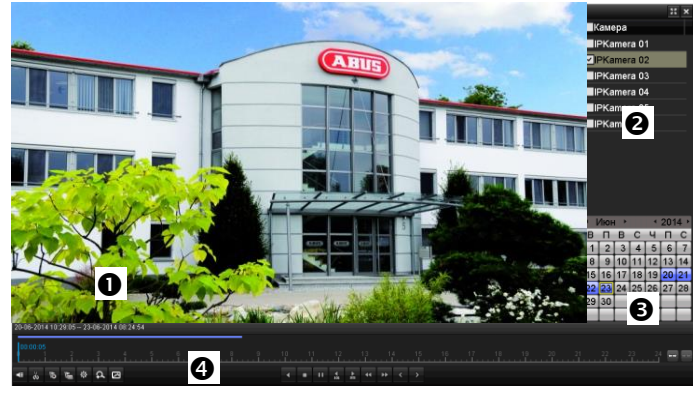

| Nº | Зона                                               |
|----|----------------------------------------------------|
| 0  | Текущее Воспроизведение с датой и временем         |
| 0  | Выбрать камеру для Воспроизведения                 |
| €  | Календарь с типом Записи                           |
| 4  | Панель управления с временной осью (см.<br>справа) |

## Управление с помощью панели управления

Панель управления (4) служит для управления текущим воспроизведением. Символы имеют следующее значение:

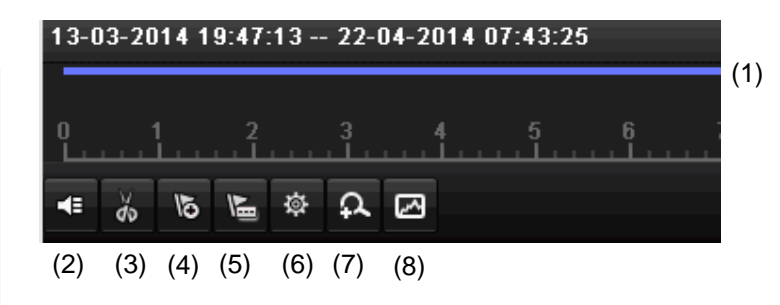

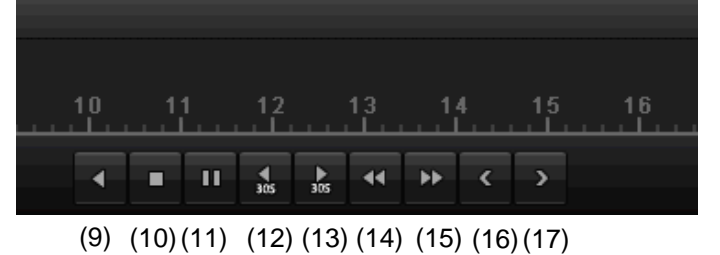

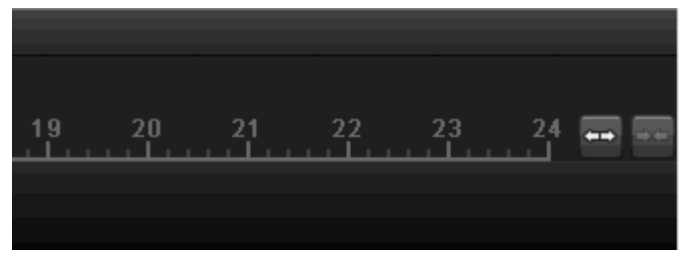

(18)(19)

| N⁰ | Значение символа                                                                                                    |
|----|----------------------------------------------------------------------------------------------------|
| 1  | Ось времени:<br>Щелкните мышкой по оси времени, чтобы<br>продолжить воспроизведение с другого места                       |
|    | <ul> <li>Нажмите на бегунок и потяните его на<br/>нужное время, чтобы начать<br/>воспроизведение с этого места</li> </ul> |
| 2  | Активировать/деактивировать аудио                                                                                         |
| 3  | Запустить/остановить экспорт видеоклипа. При выходе из воспроизведения видеоклип показывается в диалоговом окне экспорта. |
| 4  | Добавить метку (см. тип воспроизведения «Метка»)                                                                          |
| 5  | Добавить пользовательскую метку (см. тип воспроизведения «Метка»)                                                         |
| 6  | Управление меткой                                                                                                    |
| 7  | Цифровой зум                                                                                                    |
| 8  | Интеллектуальный поиск:                                                                                                   |
|    | путем создания окна поиска на временной                                                                                   |

|    | шкале показываются данные движения из<br>записей в выбранной видимой области обзора. |
|----|--------------------------------------------------------------------------------------|
|    | Внимание.                                                                            |
|    | Интеллектуальный поиск возможен только при воспроизведении одной отдельной камеры.   |
| 9  | Воспроизведение назад                                                                |
| 10 | Остановка воспроизведения                                                            |
| 11 | Пуск / пауза воспроизведения                                                         |
| 12 | Перейти на 30 секунд назад                                                           |
| 13 | Перейти на 30 секунд вперед                                                          |
| 14 | Медленная перемотка (16х → 1х)                                                       |
| 15 | Быстрая перемотка (1х → 16х)                                                         |
| 16 | Предыдущий день                                                                      |
| 17 | Следующий день                                                                       |
| 18 | Уменьшить отрезок временной шкалы                                                    |
| 19 | Увеличить отрезок временной шкалы                                                    |
|    |                                                                                      |

#### Щелкните по «Управлению ярлыками» (6):

|        | Управление | ярлыками     |          |      |     |
|--------|------------|--------------|----------|------|-----|
| Ном    | Имя ярлыка | Время        |          | Ред. | Уд  |
| D6     | test       | 03-07-2014 ( | 08:53:50 | 2    | ×   |
|        |            |              |          |      |     |
|        |            |              |          |      |     |
|        |            |              |          |      |     |
|        |            |              |          |      |     |
|        |            |              |          |      |     |
|        |            |              |          |      |     |
|        |            |              |          |      |     |
|        |            |              |          |      |     |
| Всего  | 1 P· 1/1   |              |          |      |     |
| Beero. |            |              |          |      |     |
|        |            |              |          | Отм  | ена |

 Для изменения описания Вашего ярлыка щелкните по символу Редактировать. Для удаления щелкните по символу Удалить.

# Выбор типа воспроизведения

Путем выбора типа воспроизведения (5) можно показывать и фильтровать различные виды записей и событий в этой маске воспроизведения.

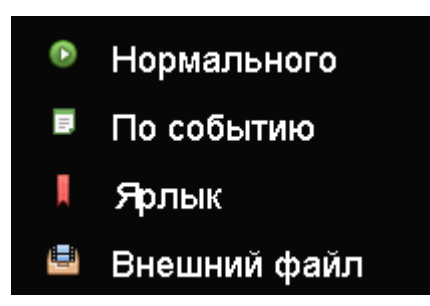

Имеются следующие меню:

| Тип             | Описание                                                                                                    |
|-----------------|----------------------------------------------------------------------------------------------------|
| Длительность    | Воспроизведение записанных видеоданных.                                                                           |
| Событие         | Поиск и воспроизведение<br>видеоданных, записанных с<br>помощью детектора движения или<br>входа сигналов тревоги. |
| Метка           | Поиск и воспроизведение<br>видеоданных, которые снабжены<br>меткой.                                               |
| Внешний<br>файл | Поиск и воспроизведение<br>видеоданных, которые найдены на<br>подключенном внешнем носителе<br>данных (USB).      |

# Меню прибора

# Обзор меню

Следующий обзор меню отражает важнейшие меню, с которыми необходимо согласовать настройки и управление. По этой теме справа Вы найдете важную информацию о приборе.

- Щелкните по выбранному меню, чтобы его открыть.
- Чтобы закрыть обзор меню, выберите Покинуть.

| Меню        |               |                                                |                                                |            |
|-------------|---------------|------------------------------------------------|------------------------------------------------|------------|
|             |               | ABUS                                           | Общий                                          | Камеры HDD |
| <b>\$</b> 2 | Настройки     | Модель DVR<br>Версия прошивки<br>Сеть In / Out | TVVR30004<br>V2.2.10, Build 1310<br>0 / 60Mbps | 15         |
| ĭ€Ĩ         | Проигрывание  |                                                | LAN #1                                         |            |
|             |               | IP адрес                                       | 192.168.0.20                                   |            |
|             |               | МАС адрес                                      | 8c:e7:48:2b:c0:8a                              |            |
|             | Экспорт видео | DHCP                                           | Нет                                            |            |
|             |               |                                                |                                                |            |
|             |               |                                                | Port                                           |            |
| ₩<br>Š      | Обслуживание  | HTTP                                           | 80                                             |            |
|             |               | DVR                                            | 11601                                          |            |
|             |               | RTSP                                           | 11602                                          |            |
|             |               |                                                |                                                |            |
| 🔘 Вын       | лючение       |                                                |                                                | Выйти      |

#### Описание меню

| Меню                        | Описание                                                                                                    | см. стр. |
|-----------------------------|----------------------------------------------------------------------------------------------------|----------|
| Настройки                   | Переход в меню Конфигурация, камера, запись, HDD, воспроизведение.                                                                                                    | 536      |
| Воспроизведение             | Поиск видео и изображений по параметрам, запущенных такими событиями, как распознавание движения, а также поиск по установленным в воспроизведении меткам.                                                         | 555      |
| Экспорт видео               | Поиск видео и изображений по параметрам, запущенных такими событиями, как сигнализация или распознавание движения, а также события сигнализации и установленные в воспроизведении метки.                           | 556      |
| Техническое<br>обслуживание | Системная информация, поиск протоколов, импорт/экспорт<br>конфигурации, техобслуживание устройств, а также обновление<br>микропрограммного обеспечения, загрузка заводских настроек,<br>отображение нагрузки сети. | 558      |

# Настройки Настройки ССССИНИИ Назад

#### Описание меню

| Меню          | Описание                                                                                                    | см. стр. |
|---------------|----------------------------------------------------------------------------------------------------|----------|
| Конфигурация  | Управление всеми настройками устройства (общее, сеть, непосредственное отображение, предупреждение, пользователь).                              | 537      |
| Камера        | Меню для настройки параметров камеры (OSD-конфигурация, режим монитора, распознавание движения, частная зона, контроль саботажа, потеря видео). | 545      |
| Запись        | Меню для настройки параметров записи (временной график, разрешение камеры, отпуск и пр.).                                                       | 549      |
| HDD           | Инициализация или управление встроенным жестким диском<br>(присвоение функции чтения/записи, камеры, управляемый сетевой<br>диск и пр.).        | 552      |
| Запись паники | Меню для настройки ручной записи.                                                                                                    | 554      |

# Конфигурация

|                |         |               | Ко   | нфигурация системы                         |   |
|----------------|---------|---------------|------|--------------------------------------------|---|
| General >      | General | Установки DST | Допо | лнительные                                 |   |
| Сеть           | Язык    |               |      | Русский                                    |   |
| Тревога        | Разреш  |               |      | 1280'720/60HZ                              |   |
|                |         |               |      | (GMT +01:00) Амстердам, Берлин, Рим, Париж |   |
| Отображение    |         |               |      | дд-мм-гггг                                 |   |
| Предупреждения |         |               |      | 23-06-2014                                 |   |
| пользователь   | Время   | системы       |      | 13:40:26                                   |   |
|                |         |               |      |                                            |   |
|                | Активир |               |      |                                            |   |
|                | Активир |               |      |                                            |   |
|                | Enable  |               |      |                                            |   |
|                |         |               |      |                                            |   |
|                |         |               |      |                                            |   |
|                |         |               |      |                                            |   |
|                |         |               |      |                                            |   |
|                |         |               |      |                                            |   |
|                |         |               |      |                                            |   |
|                |         |               |      |                                            |   |
|                |         |               |      |                                            |   |
| Отображение    |         |               |      | Применить Наза,                            | A |

# Указание

Меню Конфигурация управляет всеми настройками приборов.

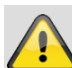

#### Предупреждение

Меню для настройки параметров камеры (OSD-конфигурация, режим изображения, PTZконфигурация, детектор движения и т.д.) ВНИМАНИЕ!

Последующее изменение может привести к потере данных!

Вовремя проводите резервное копирование данных.

#### Обзор

| Меню                                         | Настройка                                                                                                 | Страниц<br>а |
|----------------------------------------------|----------------------------------------------------------------------------------------------------|--------------|
| Общие<br>положения                           | Язык, видео, время,<br>дата, мышка, пароль,<br>летнее время, другие<br>настройки                          | 537          |
| Конфигураци<br>я сети                        | Необходимые<br>настройки сети (ручные<br>IP, DHCP, PPPOE,<br>DDNS и т.д.), а также<br>обзор статусов сети | 539          |
| Сигнал<br>тревоги                            | Настройки<br>входов/выходов<br>сигналов тревоги<br>сетевых камер                                          | 541          |
| Просмотр в<br>режиме<br>реального<br>времени | Настройки дисплея,<br>присвоение выхода<br>события                                                        | 542          |
| Отображение                                  | Настройки дисплея,<br>присвоение выхода<br>события                                                        | 543          |
| Пользователь                                 | Добавление,<br>изменение<br>Пользователей,                                                                | 543          |

передача прав доступа

# Указание

Учитывайте указания в соответствующих пунктах.

#### Основные настройки

|                | Кс                         | нфигурация системы                           |
|----------------|----------------------------|----------------------------------------------|
| General >      | General Установки DST Допо | олнительные                                  |
| Сеть           | Язык                       | Русский                                      |
| Тревога        |                            | 1280'720/60HZ ~                              |
| Отображение    |                            | (GMT +01:00) Амстердам, Берлин, Рим, Париж ~ |
| -              | Формат даты                | μμ+MM+FTTT - ·                               |
| Предупреждения | Системная дата             | 23-06-2014                                   |
| пользователь   | Время системы              | 13:40:26 0                                   |
|                | Скорость мыши              |                                              |
|                | Активировать помошника     |                                              |
|                | Активировать пароль        |                                              |
|                |                            |                                              |
|                |                            |                                              |
|                |                            |                                              |
|                |                            |                                              |
|                |                            |                                              |
|                |                            |                                              |
|                |                            |                                              |
|                |                            |                                              |
|                |                            |                                              |
|                |                            |                                              |
| Отображение    |                            | Применить Назад                              |
|                |                            |                                              |

| Общая вкладка                                 | Настройка                                                                                                    |
|-----------------------------------------------|----------------------------------------------------------------------------------------------------|
| Язык                                          | OSD-язык                                                                                                    |
| Видеостандарт                                 | PAL, NTSC                                                                                                    |
| Разрешение                                    | Разрешение монитора                                                                                                    |
| Временная зона                                | Среднее время по Гринвичу<br>(GMT)                                                                                                    |
| Формат даты                                   | ММ-ДД-ГГГГ, ДД-ММ-ГГГГ,<br>ГГГГ-ММ-ДД                                                                                                    |
| Системное время                               | Дата, время                                                                                                    |
| Скорость курсора                              | Подвижный бегунок: слева<br>низкая,<br>справа высокая скорость                                                                                                    |
| Активация<br>функции<br>«Помощник»            | Кнопка-флажок активна:<br>Помощник появляется при<br>запуске системы.                                                                                                    |
| Ввод пароля                                   | Кнопка-флажок неактивна:<br>Ввод пароля непосредственно<br>для регистратора не требуется,<br>но при доступе через сеть<br>необходимо ввести пароль.<br>Кнопка-флажок активна:<br>Ввод пароля обязателен перед<br>переходом к меню. |
| Активация<br>светодиодной<br>панели состояния | Кнопка-флажок неактивна:<br>Светодиодная панель состояния<br>отключена.<br>Кнопка-флажок активна:<br>При включенном рекордере<br>горит синий светодиод панели<br>состояния.                                                        |
| Активация<br>удаленного                       | Кнопка-флажок активна:<br>Удаленный доступ технической                                                                                                    |

| доступа | поддержки к конфигурации |
|---------|--------------------------|
|         | активирован.             |

| Вкладка                              | Настройка                                                                                                    |
|--------------------------------------|----------------------------------------------------------------------------------------------------|
| настроек DST                         |                                                                                                    |
| Авто<br>настройка DST                | При активном флажке прибор<br>автоматически переключается на<br>летнее время.                                                          |
| Активировать<br>DST                  | При активном флажке можно<br>выбрать конкретную дату<br>начала/конца.                                                                  |
| от, до                               | Дата начала и окончания летнего<br>времени.                                                                                            |
| DST Bias                             | Функция «Time Bias» используется<br>при переходе на летнее время:<br>Корректировка летнего времени по<br>отношению ко времени отсчета. |
| Дополнитель<br>ные<br>настройки      | Настройки                                                                                                    |
| Название                             | Однозначная спецификация<br>прибора                                                                                                    |
| Nº                                   | Дополнение к однозначной<br>идентификации при использовании<br>пульта управления.                                                      |
| Автоматически<br>Выход из<br>системы | Никогда / 1 30 мин –<br>регулировка продолжительности<br>скрытия меню до тех пор, пока оно<br>не будет отображено.                     |
| Указание на<br>событие               | Кнопка-флажок активна:<br>Звуковая сигнализация при таких<br>указаниях, как распознавание<br>движения, жесткий диск полон и<br>пр.     |

Подтвердите настройки нажатием кнопки **Применить** и выйдите из меню нажав **ОК**.

Подтвердите настройки нажатием кнопки Применить и выйдите из меню нажав **ОК**.

#### Конфигурация сети

#### Общие положения

Конкретные настройки сети являются обязательными в том случае, если:

• Вы хотите управлять прибором и наблюдением удаленно с помощью Вашего браузера.

# Указание

Перед настройкой прибора прочтите следующие общие указания.

Сеть образует соединение мин. 2-х приборов, поддерживающих работу в сети.

Виды передачи:

- кабельные сети (например, САТ5-кабель),
- радиосети (WLAN) и
- другие возможности передачи (линия электропередачи).

Все системы имеют определенное сходство, но в различной степени отличаются друг от друга.

#### Понятия

Ниже приведен обзор понятий, необходимых для использования прибора в сетях.

| Параметры                      | Настройки                                                                                                    |
|--------------------------------|----------------------------------------------------------------------------------------------------|
| ІР-Адрес                       | IP-Адрес является однозначным<br>адресом прибора в сети.<br>Данный адрес может быть присвоен<br>в рамках сети только единажды.<br>Существует отдельный диапазон IP-<br>адресов, который зарезервирован<br>для общественных сетей, например,<br>интернета. |
| Частный<br>диапазон<br>адресов | Например, 10.0.0.0 - 10.255.255.255,<br>Маска подсети 255.0.0.0<br>172.16.0.0 - 172.31.255.255<br>Маска подсети 255.255.0.0<br>192.168.0.0 - 192.168.255.255<br>Маска подсети 255.255.255.0                                                               |
| Маска<br>подсети               | Понятие представляет собой<br>битовую маску, которая<br>используется для принятия решений<br>или присвоения адресов при<br>маршрутизации.<br>В домашних сетях обычно<br>255.255.255.0                                                                     |
| Шлюз                           | Сетевой прибор, предоставляющий<br>доступ всем остальным приборам<br>сети к интернету.<br>Например, компьютер, к которому<br>подключен DSL-модем или как<br>минимум роутер или точка доступа<br>внутри сети.                                              |

| Параметры      | Настройка                                                                                                    |
|----------------|----------------------------------------------------------------------------------------------------|
| DNS-<br>cepsep | Также называемый Domain Name<br>Server Отвечает за то чтобы одному                                             |
| 000000         | веб-адресу или URL (например<br>www.google.de) соответствовал<br>однозначный IP-адрес.                         |
|                | При введении имени домена в<br>браузере, DNS ищет подходящий IP-<br>адрес сервера и передает запрос<br>дальше. |
|                | Здесь может быть введен IP-адрес<br>одного DNS провайдера. Часто<br>достаточно выбрать IP шлюз.                |

|           | Последний передает запросы<br>самостоятельно провайдеру DNS.                                                                                                    |
|-----------|----------------------------------------------------------------------------------------------------|
| DHCP      | <ul> <li>DHCP-сервер присваивает сетевому<br/>прибору IP-адрес, маску подсети,<br/>шлюз и автоматически DNS-сервер.</li> <li>DHCP установлены в современных<br/>роутерах. Служба DHCP должна быть<br/>отдельно настроена и активирована.</li> <li>За более подробной информацией<br/>обратитесь к соответствующему<br/>руководству.</li> <li>Указание:</li> <li>При использовании постоянных IP-<br/>адресов и DHCP-сервера обратите<br/>внимание, чтобы постоянные IP-<br/>адреса находились вне присвоенного<br/>в DHCP диапазона адресов. Иначе<br/>это может привести к возникновению<br/>проблем.</li> </ul> |
| Порт      | Порт представляет собой интерфейс,<br>через который осуществляется<br>коммуникация различных программ.<br>Определенные порты распределены<br>(23: Telnet, 21: FTP), другие можно<br>выбрать. Порты важны для различных<br>соединений, например, при<br>удаленном доступе к прибору через<br>браузер.                                                                                                    |
| МАС адрес | МАС адрес (Media-Access-Control-<br>адрес, или Ethernet-ID) - это<br>специальный аппаратный адрес<br>сетевого адаптера.<br>Он служит для однозначной<br>идентификации прибора в<br>компьютерной сети.                                                                                                    |

# Стуктура сети

Прибор должен быть физически подключен с помощью САТ5-кабеля к сети, см. изображение разъемов на стр.515.

# Указание

Соблюдайте инструкции и указания для сетевых приборов.

Возможно соединение с несколькими

переключателями/роутерами/точками доступа. Брандмауэры и другие защитные программы могут нарушить работу сети.

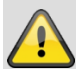

#### Предупреждение

При использовании роутера сетевые клиенты, а также регистратор, подключаются к интернету. И наоборот.

Во избежание несанкционированного доступа извне обязательно примите защитные меры, используя, например, брандмауэр, изменяя

пароль и порты!

# Конфигурация сети

|                | Конфигурация системы                                    |
|----------------|---------------------------------------------------------|
| General        | General PPPOE DDNS NTP Email UPnP Дополнительные        |
| Сеть >         | Twn NIC: 10M/1000M Self-adaptive -                      |
| Тревога        | DHCP 2                                                  |
| Отображение    | IPv4 Адрес 192.168.0183<br>IPv4 Маска подсети 255.255.0 |
| Предупреждения |                                                         |
| пользователь   | Адрес 1 IPv6 fd00::8ee7:48ff.fe5c:75bc/64               |
|                | Agpec 2 IPv6 2002:c3f3:3fae:0:8ee7:48ff.fe5c:75bc/64    |
|                | Шлюз IPv6 fe80::2665:11ff:fea4:bc73                     |
|                | MAC agpec 8c:e7:48:5c:75:bc                             |
|                | MTU 1500                                                |
|                | Предпочт DNS сервер 192.168.0.1                         |
|                |                                                         |
|                | Внутренний IPv4 адрес сетево 192.168.254.1              |
|                |                                                         |
|                |                                                         |
|                |                                                         |
|                |                                                         |
|                |                                                         |
|                |                                                         |

| Вкладка                     | Настройка                                                                                                    |
|-----------------------------|----------------------------------------------------------------------------------------------------|
| Общие<br>настройки          | Настройки локальной сети и<br>выбор режима работы сети.                                                                                                    |
| PPPOE                       | РРРОЕ используется для ADSL-<br>разъемов и модемов в Германии.<br>Выберите функцию Изменить для<br>ввода данных доступа<br>(идентификация, пароль) Вашего<br>провайдера. |
| DDNS                        | Сервер для управления<br>динамическим сервером DNS для<br>актуализации имени хоста или<br>DNS записей.                                                                   |
| NTP                         | Network Time Protocol<br>Сервер для синхронизации<br>времени.                                                                                                    |
| Email                       | Уточните настройки электронной<br>почты, потому что в случае<br>Тревоги на специальный email-<br>адрес приходит сообщение .                                              |
| UPnP                        | Universal Plug and Play<br>Настройки для удобной<br>активации сетевых устройств в<br>IP-сети.                                                                            |
| Дополнительные<br>настройки | Сконфигурируйте IP-адрес ПК, на<br>который в случае Тревоги<br>должно быть отправлено<br>сообщение.                                                                      |

#### Общая вкладка

| Параметры | Настройка                                                                                 |
|-----------|-------------------------------------------------------------------------------------------|
| Режим     | См. Техническое описание на стр.<br>19.                                                   |
| Выбор NIC | Выберите разъем, для которого<br>необходимо произвести выбор<br>настроек сети.            |
| Тип NIC   | Установите скорость передачи<br>встроенной сетевой карты.<br>Рекомендация: 10М/100М/1000М |

|                           | Автоматический                                                                                                    |
|---------------------------|----------------------------------------------------------------------------------------------------|
|                           |                                                                                                    |
| DHCP                      | Активируйте флажок в случае, если<br>присвоение IP-адресов в сети<br>происходит динамически через<br>DHCP.                   |
|                           | Если DHCP активный,<br>последующие поля ввода<br>неактивны, так как происходит<br>получение параметров от DHCP.<br>Указание: |
|                           | При присвоении IP-адресов<br>вручную обратите внимание на то,<br>чтобы DHCP был неактивным<br>(уберите флажок).              |
| IPv4 адрес                | Адрес сетевого прибора в сети при присвоении адреса вручную                                                                  |
| IPv4<br>маска подсети:    | Обычно: 255.255.255.0                                                                                                    |
| IPv4 Основной<br>шлюз     | Адрес шлюза для доступа в<br>Интернет                                                                                        |
| IPv6 адрес 1              | Локальный (Link local) адрес IPv6                                                                                            |
| IPv6 адрес 2              | Глобальный (Global unicatst) адрес<br>IPv6                                                                                   |
| Шлюз IPv6 по<br>умолчанию | IPv6-адрес шлюза для доступа в<br>Интернет                                                                                   |
| МАС адрес                 | Аппаратный адрес встроенной сетевой карты                                                                                    |
| MTU (биты)                | Описывает максимальный размер пакета протокола.                                                                              |

#### Указание

Некоторые из данных настроек не

предназначены для определенных режимов.

PPPOE

|                |         |        |      | Кон | фигураци | ія систем | мы             |
|----------------|---------|--------|------|-----|----------|-----------|----------------|
| General        | General | PPPOE  | DDNS | NTP | Email    | UPnP      | Лополнительные |
| Сеть У         |         |        |      |     | -        |           |                |
| Отображение    | Пользо  | ватель |      |     | -        |           |                |
| Предупреждения |         |        |      |     |          |           |                |
| пользователь   |         |        |      |     |          |           |                |
|                |         |        |      |     |          |           |                |
|                |         |        |      |     |          |           |                |
|                |         |        |      |     |          |           |                |
|                |         |        |      |     |          |           |                |
|                |         |        |      |     |          |           |                |
|                |         |        |      |     |          |           |                |
|                |         |        |      |     |          |           |                |
|                |         |        |      |     |          |           |                |
|                |         |        |      |     |          |           |                |
|                |         |        |      |     |          |           |                |
|                |         |        |      |     |          |           |                |
|                |         |        |      |     |          |           |                |
|                |         |        |      |     |          |           |                |
|                |         |        |      |     |          |           |                |
|                |         |        |      |     |          |           |                |
|                |         |        |      |     |          |           |                |
|                |         |        |      |     |          |           |                |
|                |         |        |      |     |          |           |                |
|                |         |        |      |     |          |           |                |
|                |         |        |      |     |          |           |                |
|                |         |        |      |     |          |           |                |

 Активируйте флажок РРРОЕ и введите имя Пользователя (доступ в Интернет) и пароль. Подтвердите пароль.

2.Подтвердите Ваши данные, выбрав Применить.

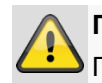

#### Предупреждение

Применяйте РРРОЕ по возможности тогда, когда отстутствует роутер!

#### DDNS

| конфигурация системы |         |           |      |     |         |      |                |           |       |
|----------------------|---------|-----------|------|-----|---------|------|----------------|-----------|-------|
| General              | General | PPPOE     | DDNS | NTP | Email   | UPnP | Дополнительные |           |       |
| Сеть >               |         |           |      |     |         |      |                |           |       |
| Отображение          | DDNS I  | тровайдер |      |     | ABUS DI | ONS  |                |           | -     |
| Предупреждения       |         |           |      |     |         |      |                |           |       |
| пользователь         |         |           |      |     |         |      |                |           |       |
|                      |         |           |      |     |         |      |                |           |       |
|                      |         |           |      |     |         |      |                |           |       |
|                      |         |           |      |     |         |      |                |           |       |
|                      |         |           |      |     |         |      |                |           |       |
|                      |         |           |      |     |         |      |                |           |       |
|                      |         |           |      |     |         |      |                |           |       |
|                      |         |           |      |     |         |      |                |           |       |
|                      |         |           |      |     |         |      |                |           |       |
|                      |         |           |      |     |         |      |                |           |       |
|                      |         |           |      |     |         |      |                |           |       |
|                      |         |           |      |     |         |      |                |           |       |
|                      |         |           |      |     |         |      |                |           |       |
|                      |         |           |      |     |         |      |                |           |       |
|                      |         |           |      |     |         |      |                |           |       |
|                      |         |           |      |     |         |      |                |           |       |
|                      |         |           |      |     |         |      |                |           |       |
|                      |         |           |      |     |         |      |                |           |       |
|                      |         |           |      |     |         |      |                |           |       |
|                      |         |           |      |     |         |      |                |           |       |
|                      |         |           |      |     |         |      |                |           |       |
|                      |         |           |      |     |         |      |                |           |       |
|                      |         |           |      |     |         |      |                |           |       |
| Отображение          |         |           |      |     |         |      |                | Применить | Назад |

- 1.Для использования функции ABUS DDNS сначала необходимо создать учетную запись на www.abus-server.com. Ознакомьтесь с часто задаваемыми вопросами на сайте.
- 2.Активируйте флажок «DDNS» и выберите тип DDNS «DynDNS». Введите в поле «Адрес сервера» IPадрес <u>www.abus-server.com</u>.
- 3.Подтвердите Ваши данные, выбрав **Применить**. IPадрес Вашего Интернет-соединения будет актуализироваться сервером каждую минуту.

NTP

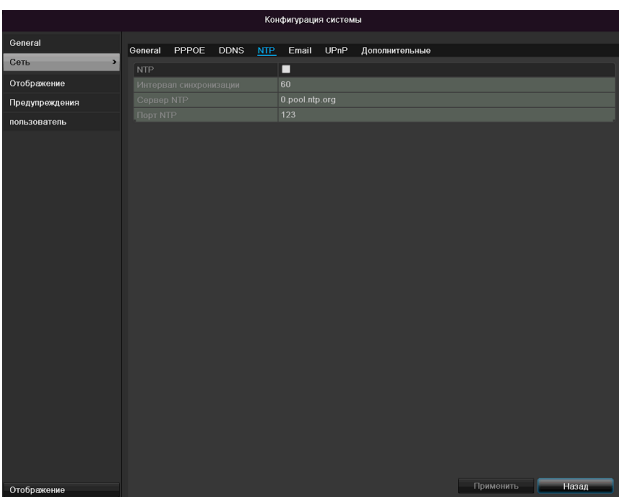

# Указание

Регистратор может синхронизировать время с внешним сервером. Для этого в Интернете предоставлено несколько адресов сервера.

- Активируйте флажок NTP и укажите период времени, после которого должна быть осуществлена повторная синхронизация. Укажите IP-адрес сервера NTP и порт NTP.
- 2.Подтвердите Ваши данные, выбрав Применить.

#### Email

В случае Тревоги прибор может послать сообщение по эл. почте. Задайте конфигурацию Email.

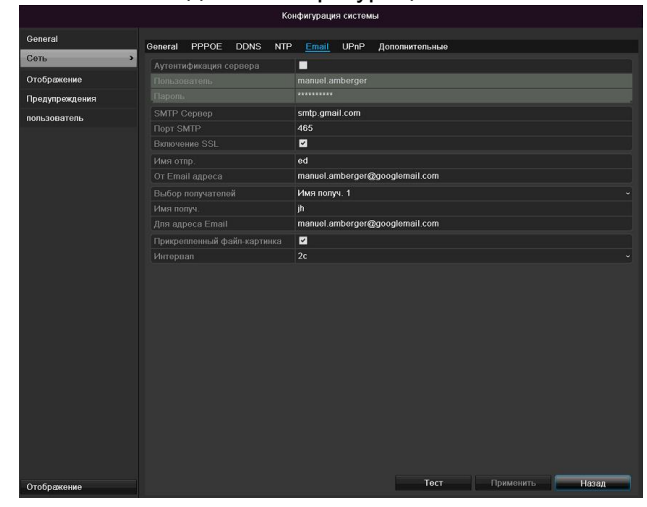

| Параметры                                | Настройка                                                               |
|------------------------------------------|-------------------------------------------------------------------------|
| Активируйте<br>аутентификацию<br>сервера | Активируйте флажок при<br>регистрации на сервере<br>Интернет-провайдера |
| Имя<br>пользователя                      | Укажите почтовый ящик (Email)<br>провайдера                             |
| Пароль                                   | Введите пароль для защиты<br>почтового ящика (Email)                    |
| SMTP сервер                              | Укажите SMTP-адрес сервера                                              |

|                      | провайдера                                                                                                    |
|----------------------|----------------------------------------------------------------------------------------------------|
| Порт SMTP            | Укажите порт SMTP                                                                                                    |
|                      | (стандарт: 25)                                                                                                    |
| Включение SSL        | Установить флажок для<br>активации кодирования Email                                                                                                    |
| Отправитель          | Имя отправителя                                                                                                    |
| Адрес<br>отправителя | Адрес почтового ящика Email                                                                                                    |
| Выбрать              | Выберите трех возможных                                                                                                    |
| получателя           | получателей электронного<br>сообщения.                                                                                                    |
| Получатель           | Введите имя получателя                                                                                                    |
| Эл. адрес            | Укажите Email адрес получателя                                                                                                    |
| Прикрепить           | Активировать «флажок» при                                                                                                    |
| изображение          | пересылке вместе с электронным письмом изображений с камеры в формате фото.                                                                                 |
| Интервал             | Выберите время срабатывания<br>между 2 и 5 секундами.<br>Изображения пересылаются,<br>если в течение указанного<br>периода времени фиксируется<br>движение. |

- 1.Установите параметры Email сообщений.
- 2.Нажмите кнопку **Тест**, чтобы отправить пробное Email сообщение.
- Если Ваши данные верны и Вы получили сообщение с подтверждением, выберите функцию Применить.

# Указание

Прибор вышлет email на указанный адрес получателя.

Если данный email не был доставлен получателю, проверьте настройки и отредактируйте их. Проверьте, при необходимости, настройки

проверьте, при необходимости, настроики спам-фильтра вашего Email клиента.

# Указание

Данные доступа и настройки для отправки почты через SMTP вы получите от вашего провайдера электронной почты. Некоторые провайдеры предлагают только SSLкодирование для отправки электронной почты. Этот регистратор протестирован следующими провайдерами на SSL-совместимость: GMX, Web.de, GMail.
#### UPnP

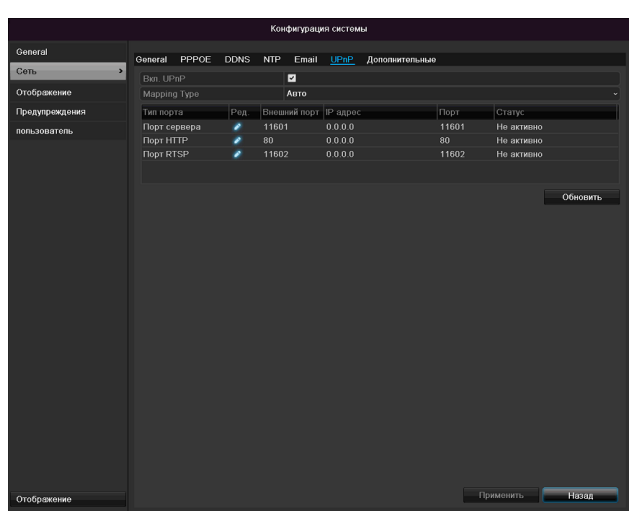

| Параметры      | Настройки                        |
|----------------|----------------------------------|
| Активация UPnP | Поставьте галочку для активации  |
|                | видимости в IP-сети. При         |
|                | активированной функции в роутере |
|                | автоматически вносится           |
|                | переадресация для всех сетевых   |
|                | портов (если в роутере активен   |
|                | UPnP)                            |
|                | При активированном UPnP          |
|                | сетевые порты,                   |
|                | сконфигурированные через UPnP,   |
|                | передаются на сервер ABUS (если  |
|                | активен ABUS DDNS).              |
| Тип Mapping    | При настройке «вручную» сетевые  |
|                | порты можно задать вручную с     |
|                | помощью кнопки «Редактировать».  |
|                | При настройке «автоматически»    |
|                | регистратор проверяет свободные  |
|                | сетевые порты в роутере и задает |
|                | номера портов по случайному      |
|                | принципу.                        |

Подтвердите настройки нажатием Применить и выйдите из меню нажатием Назад

#### Дополнительные настройки

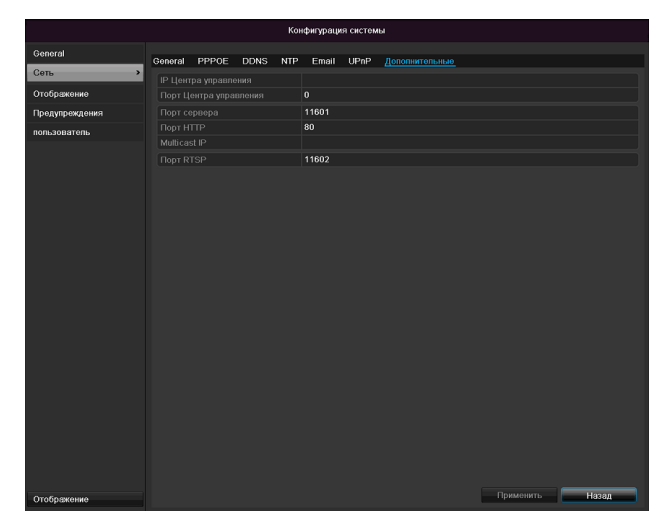

| Параметр       | Настройка                           |
|----------------|-------------------------------------|
| IP центра      | Сетевой адрес станции центра        |
| управления     | управления                          |
| Порт центра    | Порт вашей станции центра           |
| управления     | управления                          |
| Порт сервера   | Порт для обмена данными             |
|                | (стандарт: 8000)                    |
| НТТР порт      | Порт вебсервера (стандарт: 80)      |
| Multicast IP-  | Для минимизации трафика можно       |
| адрес          | использовать Multicast IP. IP-адрес |
|                | должен совпадать с указанным        |
|                | адресом в программном               |
|                | обеспечении системы                 |
|                | видеонаблюдения.                    |
| Серверный порт | Укажите порт RTSP                   |
| RTSP           | (стандарт: 554)                     |

# Указание

Порт сервера 8000 и НТТР порт 80 стандартные порты для удаленных клиентов или удаленного доступа к Интернет-браузеру.

# Указание

Для IP центра управления/порта проведите конфигурацию сетевого адреса Вашего ПК и программного обеспечения центра наблюдения. В случае тревоги оповещается прогаммное обеспечение центра управления, которое, реагируя на сигнал тревоги, в зависимости от настроек предпринимает различные действия.

## Сигнал тревоги

# Указание

Этот пункт меню доступен только в случае, когда подключена совместимая камера с входом и выходом для сигналов тревоги, например TVIP11560.

# Статус сигналов тревоги

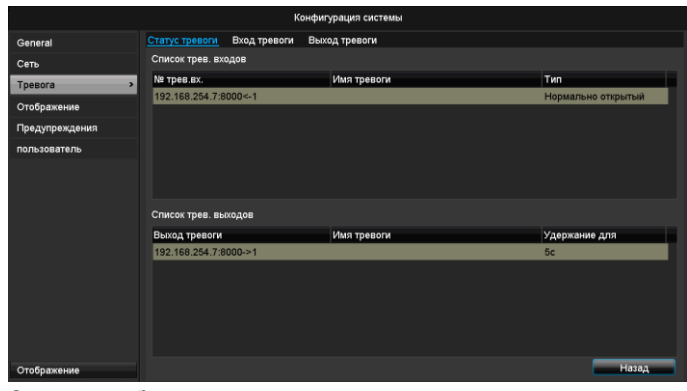

Здесь отображен список всех входов и выходов сигналов тревоги сетевой камеры и их актуальный статус.

# Вход сигналов тревоги

|                |                | к            | Конфигурация системы   |
|----------------|----------------|--------------|------------------------|
| General        | Статус тревоги | Вход тревоги | Выход тревоги          |
| Сеть           | № трев.вх.     |              | 192.168.254.7:8000<1   |
| Тревога >      | Имя тревоги    |              |                        |
| Отображение    | Тип            |              | Нормально открытый ~   |
| Предупреждения | Настройки      |              | 0                      |
| пользователь   |                |              |                        |
|                |                |              |                        |
| Conference     |                |              | Konus Doweleym, Hayaa  |
| Отображение    |                |              | Копия Гірименить Назад |

 В случае поступления сигналов тревоги выберите действие, щелкнув по символу «Настройки» в поле «Действие».

| Параметры | Настройка                          |
|-----------|------------------------------------|
| Вход      | Выберите вход сигналов тревоги для |
| сигналов  | изменения настроек Вход сигналов   |
| тревоги   | тревоги можно выбрать по сетевому  |
|           | адресу.                            |
| Имя       | Дайте однозначное описание,        |
| сигнала   | например, контакт с дверью склада  |
| тревоги   |                                    |
| Тип       | Нормально открытый: Схема          |
|           | переключения нормально открыта     |
|           | Нормально замкнутый: Схема         |
|           | переключения нормально замкнута    |

 Активируйте вход сигналов тревоги, установив флажок в «Настройках».

- Задайте поведение регистратора в случае тревоги в пункте «Настройки».
- Щелкните **Копировать** для копирования этих настроек в другие камеры.
- Подтвердите настройки щелчком по **Применить** и покиньте меню нажатием **Назад**.

## Настройки

#### Вкладка «Активировать канал»

|                |               |          |           | Конф  | ригураци                   | я систем                  | ы    |         |         |          |      |       |  |
|----------------|---------------|----------|-----------|-------|----------------------------|---------------------------|------|---------|---------|----------|------|-------|--|
| General        | Статус        | тревоги  | Вход трев | оги В | ыход тре                   | воги                      |      |         |         |          |      |       |  |
| Сеть           | Nº 70         | 00.0¥    |           |       | <u>192 168 с</u><br>Настро | <u>154 7-80</u> г<br>Ойки | 0<-1 | _       | _       |          |      |       |  |
| Тревога        | > <u>Vins</u> | Активиро |           | Вклю  | чить рас                   | писание                   | Прив | язать д | эйствие | •        |      |       |  |
| Отображение    | Вкл           | IP каме: | ba        | ■D1   | D2                         | ■D3                       | D4   | D5      | D6      |          |      |       |  |
| Предупреждения | Had           |          |           |       |                            |                           |      |         |         |          |      |       |  |
| пользователь   |               |          |           |       |                            |                           |      |         |         |          |      |       |  |
|                |               |          |           |       |                            |                           |      |         |         |          |      |       |  |
|                |               |          |           |       |                            |                           |      |         |         |          |      |       |  |
|                |               |          |           |       |                            |                           |      |         |         |          |      |       |  |
|                |               |          |           |       |                            |                           |      |         |         |          |      |       |  |
|                |               |          |           |       |                            |                           |      |         |         |          |      |       |  |
|                |               |          |           |       |                            |                           |      |         |         |          |      |       |  |
|                |               |          |           |       |                            |                           |      |         |         |          |      |       |  |
|                |               |          |           |       | Приме                      | нить                      | ок   |         | Отмена  | 3        |      |       |  |
|                |               |          |           |       |                            |                           |      |         |         |          |      |       |  |
|                |               |          |           |       |                            |                           |      |         |         |          |      |       |  |
| Отоблажение    |               |          |           |       |                            |                           |      | Копи    | 8       | I IDMMer | чить | Назад |  |

Выберите, активировав соответствующий флажок, канал камеры, который должен быть задействован в случае тревоги.

#### Вкладка «Включить расписание»

|               |                   | к                   | онфигурация системь | a                  |   |
|---------------|-------------------|---------------------|---------------------|--------------------|---|
| General       | Статус тревоги    | <u>Вход тревоги</u> | Выход тревоги       |                    |   |
| Сеть          | No poon or        |                     | 192 168 254 7-8000  | Ne-1               | _ |
| Тревога >     | Им: Активир       | овать канал 🕒       | лючить расписание   | Привязать действие | , |
| Отображение   | Тиг<br>Вил Неделя | Пон                 |                     |                    | • |
| редупреждения | Had 1             | 00:0                | 0-24:00             |                    | ٥ |
| пьзователь    | 2                 | 00:0                | 0-00:00             |                    | ۲ |
|               |                   | 00:0                | 0-00:00             |                    | ۵ |
|               |                   | 00:0                | 0-00:00             |                    | ٥ |
|               | 5                 | 00:0                | 0-00:00             |                    | ۲ |
|               | 6                 | 00:0                | 0-00:00             |                    | ٥ |
|               | 7                 | 00:0                | 0-00:00             |                    | 0 |
|               | 8                 | 00:0                | 0-00:00             |                    | ٥ |
|               |                   | Копия               | Применить           | ОК Отмена          | 1 |
|               |                   |                     |                     |                    |   |
| Отображение   |                   |                     |                     | Копия              |   |

- Установите, в какое время должны быть активированы действия в случае тревоги, выбранные во вкладке «Действие».
- Щелкните «Копировать», чтобы перенять настройки для других дней недели или целой недели.

#### Логическая операция

#### Выберите вкладкуЛогическая операция

Здесь щелчком по соответствующему флажку можно настроить поведение регистратора в случае тревоги.

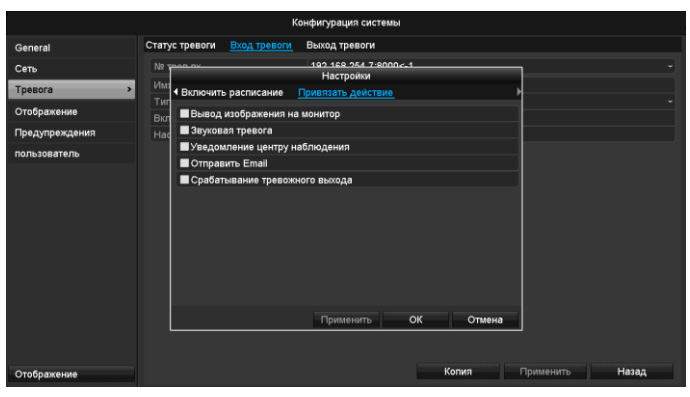

| Параметры                           | Сообщения                                                                                       |
|-------------------------------------|-------------------------------------------------------------------------------------------------|
| Вывод изображения на<br>монитор     | Изображение камеры в<br>режиме реального<br>времени отображается на<br>весь экран.              |
| Аудио предупреждение                | Прибор выдает<br>повторяющийся звуковой<br>сигнал                                               |
| Сообщения центра<br>управления      | Центр управления выдает<br>предупреждающий<br>звуковой сигнал.                                  |
| Отправить эл. письмо                | Электронное письмо<br>отправляется на<br>специальный адрес<br>электронной почты. см.<br>стр. 29 |
| Активация выхода<br>сигнала тревоги | Выход сигнала тревоги<br>активируется в случае<br>тревоги.                                      |

 Подтвердите настройки, щелкнув Применить и покиньте меню, нажав ОК.

# Выход аварийного сигнала

# Указание

Этот пункт меню доступен только в случае, когда подключена совместимая камера с выходом для аварийного сигнала, например TVIP11560.

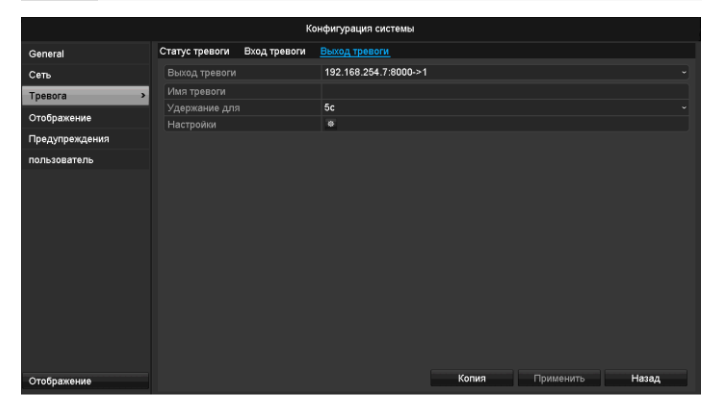

• В случае поступления сигналов тревоги выберите действие, щелкнув по символу «Настройки» в поле «Действие».

| Параметры                 | Настройка                                                              |
|---------------------------|------------------------------------------------------------------------|
| Выход<br>аварийного       | Выберите выход сигнала тревоги для<br>изменения настроек Выход         |
| сигнала                   | аварийного сигнала можно выбрать по сетевому адресу.                   |
| Имя<br>сигнала<br>тревоги | Дайте однозначное описание,<br>например, контакт с дверью склада       |
| Время<br>задержки         | Выберите время задержки для<br>включения выхода аварийного<br>сигнала. |

- Активируйте выход сигнала тревоги, установив флажок в «Настройках"»
- Задайте поведение регистратора в случае тревоги в пункте «Настройки».
- Щелкните **Копировать** для копирования этих настроек в другие камеры.
- Подтвердите настройки щелчком по Применить и покиньте меню нажатием Назад.

# Настройки

#### Активация расписания

|                      | Настройки                  |                    |   |
|----------------------|----------------------------|--------------------|---|
| ◀ Активировать канал | <u>Включить расписание</u> | Привязать действие | Þ |
| Неделя               | Пон                        |                    |   |
| 1                    | 00:00-24:00                |                    | ٥ |
| 2                    | 00:00-00:00                |                    | ٥ |
| 3                    | 00:00-00:00                |                    | ٥ |
| 4                    | 00:00-00:00                |                    | ٥ |
| 5                    | 00:00-00:00                |                    | ٥ |
| 6                    | 00:00-00:00                |                    | ۵ |
| 7                    | 00:00-00:00                |                    | ٥ |
| 8                    | 00:00-00:00                |                    | ٥ |
|                      |                            |                    |   |
| Ког                  | ия Применить               | ОК Отмена          |   |
| • Залайте врем       | ия активании вых           | ола сигнапа        |   |

Задайте время активации выхода сигнала тревоги.

# Предупреждение

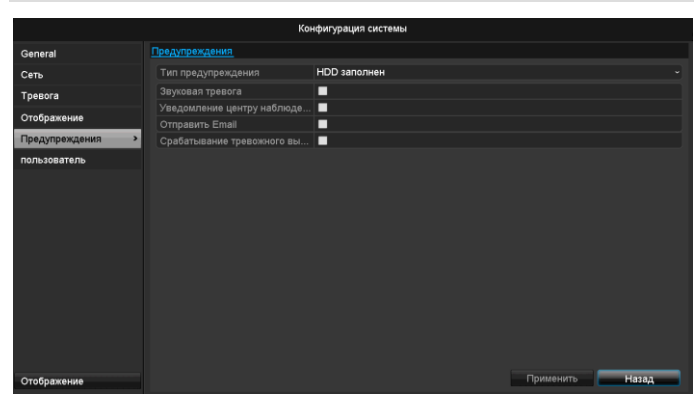

Следующие типы ошибок могут вызвать предупреждение.

- HDD полный
- Ошибка HDD
- Отсоединено от сети
- Конфликт IP
- Нелегальная регистрация
- Ошибка при записи

| Параметры                            | Сообщения                                                                                                    |
|--------------------------------------|----------------------------------------------------------------------------------------------------|
| Аудио предупреждение                 | Прибор выдает<br>повторяющийся звуковой<br>сигнал                                                             |
| Уведомление центру<br>управления CMS | Посылается уведомление<br>в регистрационный файл<br>событий программного<br>обеспечения центра<br>управления. |
| Отправить эл. письмо                 | E-mail отправляется на<br>специальный адрес<br>электронной почты.                                             |
| Активация выхода<br>сигнала тревоги  | Выбранный тревожный<br>выход включается в<br>случае ошибки.                                                   |

# Пользователь

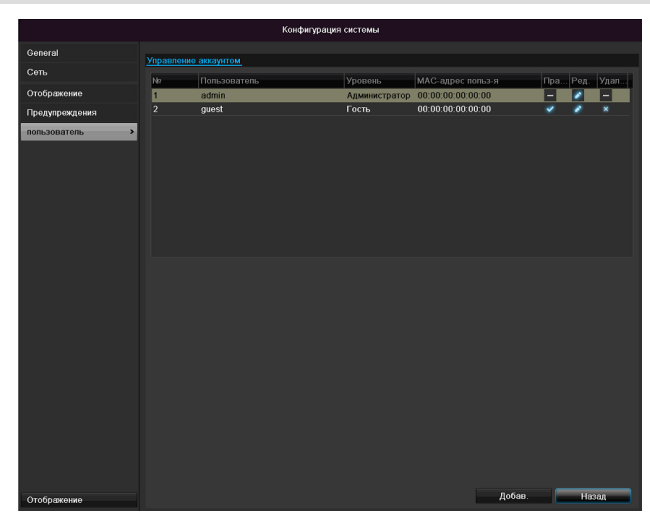

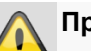

## Предупреждение

Запомните пароль Admin). Предустановленный пароль

# «**1 2 3 4 5**».

В меню «Пользователь» Вы можете добавить нового пользователя, удалить или изменить существующие настройки.

# 1. Для добавления нового Пользователя выберите кнопку **Добавить**.

|                   | Изменить                           |
|-------------------|------------------------------------|
| Пользователь      | guest                              |
| Изменить          |                                    |
| Пароль            | ******                             |
| Подтверждение па  | 123                                |
| Уровень           | Гость ~                            |
| МАС-адрес польз-я | 00: 00: 00: 00: 00: 00: 00: 00: 00 |
|                   |                                    |
|                   | Применить ОК Отмена                |

| Параметр            | Настройка                                                                                                    |
|---------------------|----------------------------------------------------------------------------------------------------|
| Имя<br>пользователя | Однозначная идентификация                                                                                                    |
| Пароль              | Код доступа к прибору,<br>управлению прибором.                                                                                   |
|                     | Указание:<br>Периодически изменяйте пароль,<br>используйте комбинации букв,<br>цифр и т.д., запишите пароль в<br>надежном месте. |
| Подтверждение       | Повторное введение кода доступа<br>в целях безопасности.                                                                         |
| Уровень             | Важная информация!<br>В профиле <b>Провайдер</b> может<br>быть предусмотрено больше прав,<br>чем в профиле <b>Гость</b> .        |
| Пользователь<br>МАС | МАС адрес сетевого адаптера ПК,<br>используемого соответствующим<br>Пользователем<br>Указание:                                   |
|                     | Ограничивает доступ к ПК, МАС-<br>адрес которого был указан!                                                                     |

2.Введите имя и пароль, подтвердите введенный пароль в нижеследующем поле.

3.Выберите профиль и введите МАС-адрес.

4. Подтвердите настройки, нажав **ОК**.

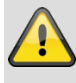

# Предупреждение

Уточните следующие параметры для присвоения прав доступа.

#### Настройка прав

Произведите управление правами доступа Пользователя, щелкнув по символу «Установки прав доступа». Возможно изменение только данных доступа добавленных вручную Пользователей:

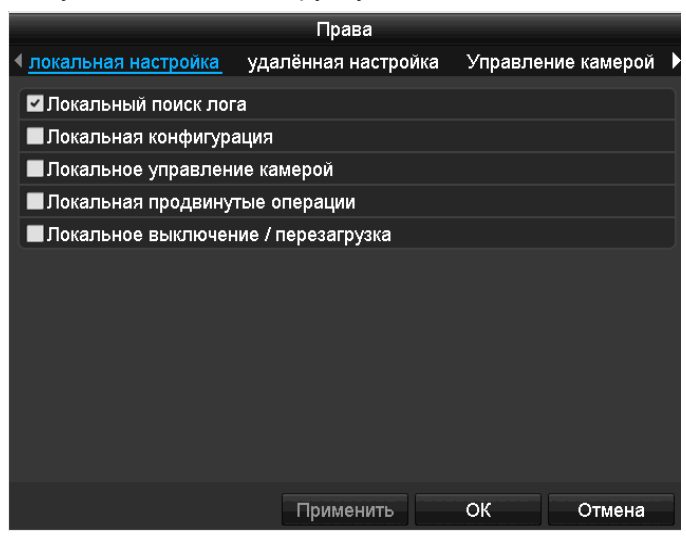

# Указание

Пользователь может локально, т.е. на приборе, производить настройки и изменять параметры.

Пользователь может с помощью сетевого соединения получить доступ к прибору.

Во вкладке «Камера» настраиваются права для доступа к отдельным камерам (через сеть или локально).

| Параметры    | Настройка                              |
|--------------|----------------------------------------|
| Локальная    | Локальный поиск лога                   |
| настройка    | Локальная конфигурация                 |
|              | Локальное управление камерой           |
|              | Дополнительные настройки               |
|              | Локальное выключение /<br>перезагрузка |
| Удалённая    | Права на камеру:                       |
| конфигурация | Удаленный поиск лога                   |
|              | Удаленная настройка параметров         |
|              | Удаленное управление камерой           |
|              | Удалённый контроль видеовыхода         |
|              | Двухстороннее аудио                    |
|              | Удаленное управление реле              |
|              | Дополнительные настройки               |
|              | Удаленная перезагрузка                 |
| Конфигурация | Права на камеру:                       |
| камеры       | Удаленное Отображение                  |
|              | Лок. операции вручную                  |
|              | Удал. операции вручную                 |
|              | Локальное воспроизведение              |

| Удаленное                |
|--------------------------|
| воспроизведение/загрузка |
| Локальный экспорт видео  |

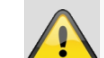

#### Предупреждение

Измените основные настройки Пользователя (имя, пароль, профиль, МАС-адрес), щелкнув по символу «Редактировать» или по вкладке «Изменить пароль».

# Камера

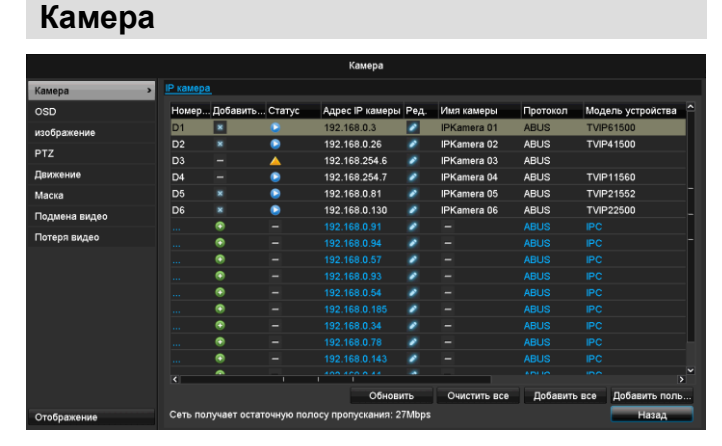

В пункте меню «Камера» выберите желаемый канал. Щелкните по **Обновить**для отображения камер в вашей сети.

Щелкните по **Удалить все** для удаления уже добавленных камер.

Щелкните по **Добавить все** для добавления всех отображаемых камер. Учтите, можно добавить не более 6 камер.

Выберите Пользовательский для добавления камеры вручную.

## OSD

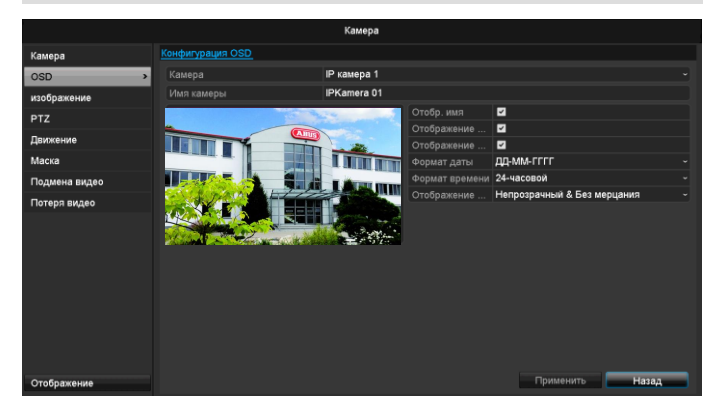

В меню «Камера» выберите обрабатываемый канал камеры.

| Камера          | Выбор обрабатываемого<br>канала камеры                                           |
|-----------------|----------------------------------------------------------------------------------|
| Имя             | Присвоение имени камеры                                                          |
| Отобразить имя  | Активировать/деактивировать<br>отображение имени камеры в<br>режиме Отображение. |
| Отразить дату   | Активировать/деактивировать<br>отображение даты в режиме<br>Отображения.         |
| Показать неделю | Отображение календарной<br>недели при поиске<br>воспроизведения                  |

| Формат даты        | Выбор типа отображения даты при поиске воспроизведения          |
|--------------------|-----------------------------------------------------------------|
| Формат времени     | Выбор типа отображения<br>времени при поиске<br>воспроизведения |
| Режим<br>индикации | Настройки для отображения названия камеры и даты                |

# Изображение

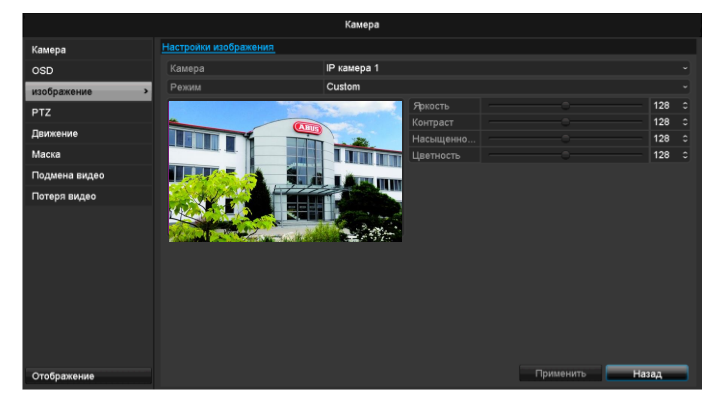

В меню «Камера» выберите обрабатываемый канал камеры.

Откорректируйте в меню «Режим» изображение камеры с помощью установленных настроек или с помощью пользовательских настроек в соответствии с освещением.

# Движение

В пункте «Камера» выберите обрабатываемый канал камеры.

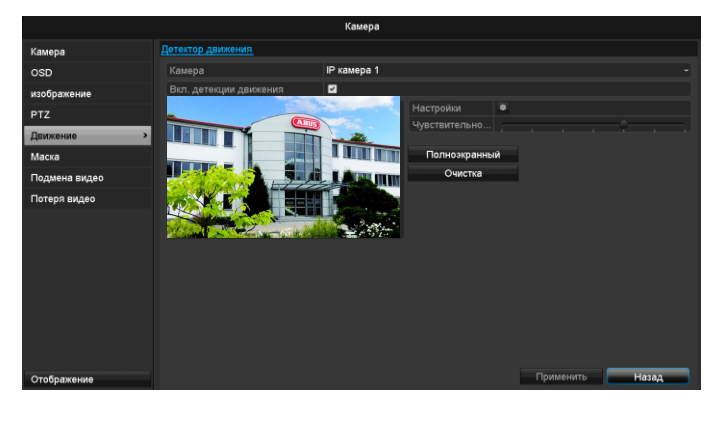

# Действие

#### Активировать канал

Щелкнув по «Действие» появляется вкладка Активация канала (только при Детекторе движения):

|                             |      | Настро   | ойки    |        |            |         |   |
|-----------------------------|------|----------|---------|--------|------------|---------|---|
| ▲ <u>Активировать канал</u> | Вклю | чить рас | писание | 9 Прив | зязать де  | ействие | Ì |
| IP камера                   | ∎D1  | D2       | ∎D3     | D4     | <b>D</b> 5 | ■D6     |   |
|                             |      |          |         |        |            |         |   |
|                             |      |          |         |        |            |         |   |
|                             |      |          |         |        |            |         |   |
|                             |      |          |         |        |            |         |   |
|                             |      |          |         |        |            |         |   |
|                             |      |          |         |        |            |         |   |
|                             |      |          |         |        |            |         |   |
|                             |      | Приме    | нить    | ок     |            | Отмена  |   |

Выберите один или несколько каналов, которые в случае Тревоги должны активировать Действие. Подтвердите настройки, щелкнув **Применить** и покиньте меню, нажав **ОК**.

#### Расписание

Выберите вкладку Расписание.

Установите в какое время настроенные в вкладке **Действие**действия должны быть активированы.

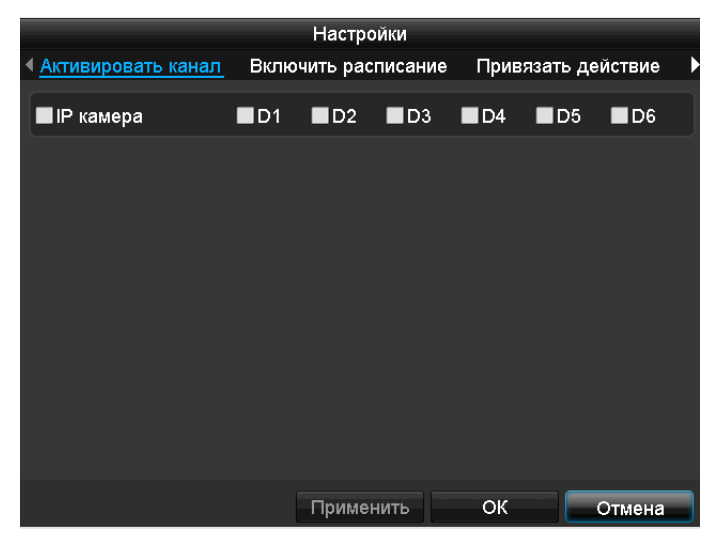

1. Выберите день и установите расписание.

# Указание

Максимально можно установить 8 временных сеток, каждая с 00:00 – до 00:00; временные отрезки в отдельных временных сетках не должны пересекаться.

# Указание

Для записи с помощью детектора движения настройте расписание в **Записи**(см. стр. 549).

- Выберите в Копировать, должна ли настройка применяться ко всем дням недели и настройкам отпуска.
- 3. Подтвердите настройки, щелкнув **Применить** и покиньте Меню, нажав **ОК.**

#### Действие

#### Выберите вкладкуДействие.

Здесь щелчком по соответствующему флажку можно настроить поведение регистратора в случае тревоги.

|                      | Настройки                 |    |        |
|----------------------|---------------------------|----|--------|
|                      | <u>Привязать действие</u> |    | •      |
| ■Вывод изображения н | а монитор                 |    |        |
| Звуковая тревога     |                           |    |        |
| ∎Уведомление центру  | наблюдения                |    |        |
| Отправить Email      |                           |    |        |
| Срабатывание трево»  | кного выхода              |    |        |
|                      |                           |    |        |
|                      |                           |    |        |
|                      |                           |    |        |
|                      |                           |    |        |
|                      |                           |    |        |
|                      |                           |    |        |
|                      |                           |    |        |
|                      | Применить                 | ок | Отмена |
|                      |                           |    |        |

| Параметры                           | Сообщения                                                                                       |
|-------------------------------------|-------------------------------------------------------------------------------------------------|
| Вывод изображения на<br>монитор     | Изображение камеры в<br>режиме реального<br>времени отображается на<br>весь экран.              |
| Аудио предупреждение                | Прибор выдает<br>повторяющийся звуковой<br>сигнал                                               |
| Сообщения центра<br>управления      | Центр управления выдает предупреждающий звуковой сигнал.                                        |
| Отправить эл. письмо                | Электронное письмо<br>отправляется на<br>специальный адрес<br>электронной почты. см.<br>стр. 29 |
| Активация выхода<br>сигнала тревоги | Выход сигнала тревоги<br>активируется в случае<br>тревоги.                                      |

 Подтвердите настройки, щелкнув Применить и покиньте меню, нажав ОК.

# Личная зона

В пункте меню «Камера» выберите обрабатываемый канал камеры.

Установите галочку на Активировать личную зону.

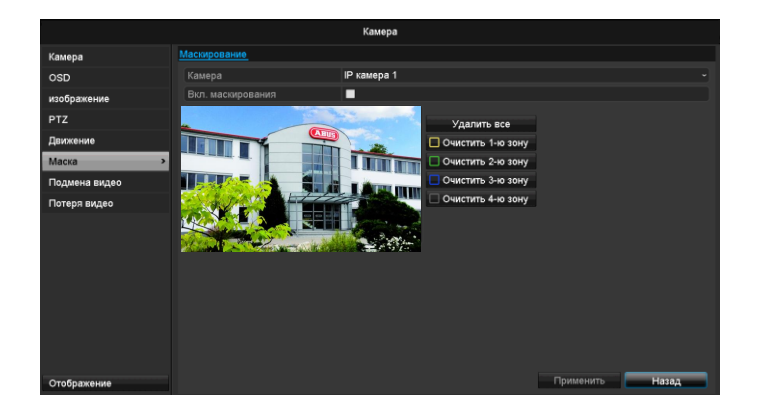

- 1. С помощью мышки выделите до четырех областей личной зоны.
- Выберите в Копировать применить ли настройку для всех камер.
- Подтвердите настройки нажатием Применить и выйдите из меню нажатием ОК.Контроль саботажа

В пункте меню «Камера» выберите обрабатываемый канал камеры.

Установите галочку на Активировать контроль саботажа.

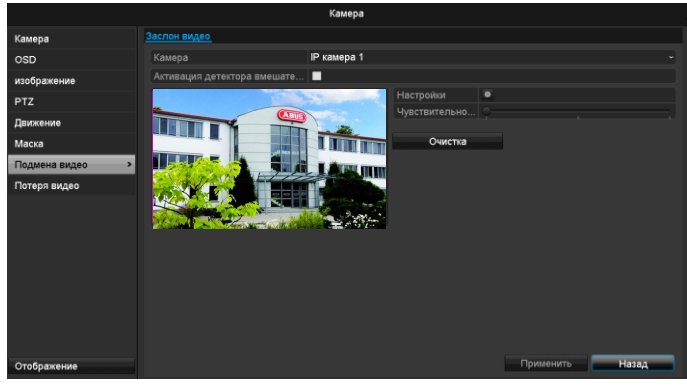

#### Расписание

Выберите вкладку Расписание.

Установите в какое время настроенные в вкладке **Действие**действия должны быть активированы.

|                  | Настройки              |                    |   |
|------------------|------------------------|--------------------|---|
| Активировать кан | ал Включить расписание | Привязать действие | [ |
| Неделя           | Пон                    |                    |   |
|                  | 00:00-24:00            |                    | ٥ |
|                  | 00:00-00:00            |                    | ٥ |
|                  | 00:00-00:00            |                    | ٩ |
|                  | 00:00-00:00            |                    | ٩ |
|                  | 00:00-00:00            |                    | 0 |
|                  | 00:00-00:00            |                    | ٥ |
|                  | 00:00-00:00            |                    | 0 |
| 8                | 00.00-00.00            |                    |   |

1. Выберите день и установите расписание.

# Указание

Максимально можно установить 8 временных сеток, каждая с 00:00 – до 00:00; временные отрезки в отдельных временных сетках не должны пересекаться.

- Выберите в Копировать, должна ли настройка применяться ко всем дням недели и настройкам отпуска.
- 3. Подтвердите настройки, щелкнув **Применить** и покиньте Меню, нажав **ОК.**

#### Действие

#### Выберите вкладку Действие.

Здесь можно настроить поведение регистратора в случае определенного события (например, при детекторе движения), установив соответствующий флажок.

|                                         | Настройки          |     |        |
|-----------------------------------------|--------------------|-----|--------|
| <ul> <li>Включить расписание</li> </ul> | Привязать действие |     |        |
| 🔳 Вывод изображения н                   | на монитор         |     |        |
| 🗖 Звуковая тревога                      |                    |     |        |
| Уведомление центру                      | наблюдения         |     |        |
| Отправить Email                         |                    |     |        |
| Срабатывание трево                      | кного выхода       |     |        |
|                                         |                    |     |        |
|                                         |                    | 011 |        |
|                                         | применить          | OK  | Отмена |

| Параметры                       | Сообщения                                                                          |
|---------------------------------|------------------------------------------------------------------------------------|
| Вывод изображения на<br>монитор | Изображение камеры в<br>режиме реального<br>времени отображается на<br>весь экран. |
| Аудио предупреждение            | Прибор выдает<br>повторяющийся звуковой<br>сигнал                                  |
| Сообщения центра                | Центр управления выдает<br>предупреждающий                                         |

| управления                          | звуковой сигнал.                                                                                |
|-------------------------------------|-------------------------------------------------------------------------------------------------|
| Отправить эл. письмо                | Электронное письмо<br>отправляется на<br>специальный адрес<br>электронной почты. см.<br>стр. 29 |
| Активация выхода<br>сигнала тревоги | Выход сигнала тревоги<br>активируется в случае<br>тревоги.                                      |

 Подтвердите настройки, щелкнув Применить и покиньте меню, нажав ОК.

# Потеря видео

В пункте «Камера» выберите обрабатываемый канал камеры.

Установите галочку в сигнализации на Video Loss.

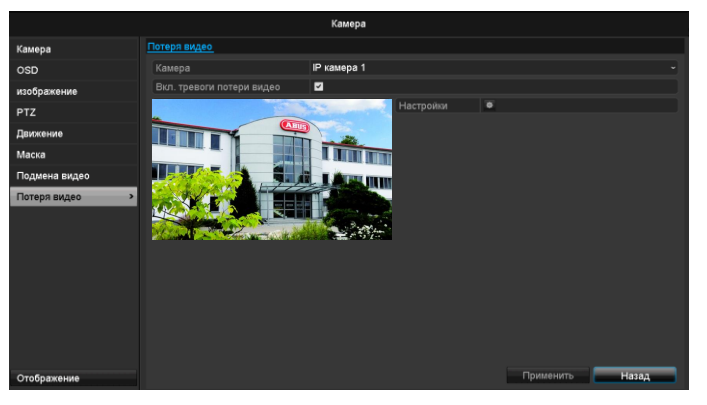

#### Расписание

Выберите вкладку Расписание.

Установите в какое время настроенные в вкладке **Действие**действия должны быть активированы.

|                      | Настройки           |                   |     |
|----------------------|---------------------|-------------------|-----|
| ◀ Активировать канал | Включить расписание | Привязать действи | e l |
| Неделя               | Пон                 |                   |     |
| 1                    | 00:00-24:00         |                   | 0   |
| 2                    | 00:00-00:00         |                   | ٥   |
| 3                    | 00:00-00:00         |                   | ٥   |
| 4                    | 00:00-00:00         |                   | ٩   |
| 5                    | 00:00-00:00         |                   | ٩   |
| 6                    | 00:00-00:00         |                   | ٩   |
| 7                    | 00:00-00:00         |                   | 0   |
| 8                    | 00:00-00:00         |                   | 0   |
|                      |                     |                   |     |
|                      |                     |                   |     |
|                      |                     |                   |     |
| Ког                  | ия Применить        | ОК Отмен          | а   |

1. Выберите день и установите расписание.

# Указание

Максимально можно установить 8 временных сеток, каждая с 00:00 – до 00:00; временные

отрезки в отдельных временных сетках не должны пересекаться.

- Выберите в Копировать, должна ли настройка применяться ко всем дням недели и настройкам отпуска.
- 3. Подтвердите настройки, щелкнув **Применить** и покиньте Меню, нажав **ОК.**

#### Действие

#### Выберите вкладку Действие.

Здесь можно настроить поведение регистратора в случае определенного события (например, при детекторе движения), установив соответствующий флажок.

|                                         | Настройки          |    |        |
|-----------------------------------------|--------------------|----|--------|
| <ul> <li>Включить расписание</li> </ul> | Привязать действие |    | )      |
| Вывод изображения н                     | а монитор          |    |        |
| Звуковая тревога                        |                    |    |        |
| 📕 Уведомление центру н                  | наблюдения         |    |        |
| Отправить Email                         |                    |    |        |
| 📕 Срабатывание тревож                   | ного выхода        |    |        |
|                                         |                    |    |        |
|                                         |                    |    |        |
|                                         |                    |    |        |
|                                         |                    |    |        |
|                                         |                    |    |        |
|                                         |                    |    |        |
|                                         |                    |    |        |
|                                         | Применить          | ок | Отмена |
|                                         |                    |    |        |

| Параметры                           | Сообщения                                                                                       |
|-------------------------------------|-------------------------------------------------------------------------------------------------|
| Вывод изображения на<br>монитор     | Изображение камеры в<br>режиме реального<br>времени отображается на<br>весь экран.              |
| Аудио предупреждение                | Прибор выдает<br>повторяющийся звуковой<br>сигнал                                               |
| Сообщения центра<br>управления      | Центр управления выдает<br>предупреждающий<br>звуковой сигнал.                                  |
| Отправить эл. письмо                | Электронное письмо<br>отправляется на<br>специальный адрес<br>электронной почты. см.<br>стр. 29 |
| Активация выхода<br>сигнала тревоги | Выход сигнала тревоги<br>активируется в случае<br>тревоги.                                      |

• Подтвердите настройки, щелкнув **Применить** и покиньте меню, нажав **ОК**.

i

# Запись

## Настройка

Откройте главное меню и щелкните по записи.

# Расписание

С помощью расписания настраивается время записи или «Активатор» (тип записи) для камер.

# Указание

Так как настройки для вкладок Запись и Захват не отличаются, они приводятся один раз.

|                    |         |         |        | к | онфиг | урация | запис | и  |   |      |    |    |         |            |
|--------------------|---------|---------|--------|---|-------|--------|-------|----|---|------|----|----|---------|------------|
| Schedule >         | Конфигу | рация : | записи |   |       |        |       |    |   |      |    |    |         |            |
| Параметры          | Камера  |         |        |   | IP ка | мера 1 |       |    |   |      |    |    |         | ~          |
| Дополнительные уст |         | асписан |        |   | 2     |        |       |    |   |      |    |    |         |            |
| Выходной           |         |         |        |   |       |        |       | 14 |   |      | 20 | 22 | 24      | Ред.       |
|                    | Пон     |         |        |   |       |        |       |    |   |      |    |    | 1       | Continuous |
|                    | Вто     |         |        |   |       |        |       |    |   |      |    |    | 2       | По событию |
|                    | Cpe     |         |        |   |       |        |       |    |   |      |    |    | 3       | Тревога    |
|                    | Чет     |         |        |   |       |        |       |    |   |      |    |    | 4       | Движение / |
|                    | Пят     |         |        |   |       |        |       |    |   |      |    |    | 5       | Движение и |
|                    | Суб     |         |        |   |       |        |       |    |   |      |    |    | 6       | Нет        |
|                    | Вск     |         |        |   |       |        |       |    |   |      |    |    | 7       |            |
|                    |         |         |        |   |       |        |       |    |   |      |    |    |         |            |
|                    |         |         |        |   |       |        |       |    |   |      |    |    |         |            |
|                    |         |         |        |   |       |        |       |    |   |      |    |    |         |            |
|                    |         |         |        |   |       |        |       |    |   |      |    |    |         |            |
|                    |         |         |        |   |       |        |       |    |   |      |    |    |         |            |
|                    |         |         |        |   |       |        |       |    |   |      |    |    |         |            |
|                    |         |         |        |   |       |        |       |    |   |      |    |    |         |            |
| Отображение        |         |         |        |   |       |        |       |    | к | опия |    | Пр | именить | Назад      |

В OSD слева на право представлены часы соответствующего дня (сверху вниз).

Справа от отображения находится цветная легенда, т.е. в настроенном расписании временные периоды записи отображаются цветом в зависимости от «Активатора» или типа записи.

| Цветной символ | Пояснение                               |
|----------------|-----------------------------------------|
| Синий          | Длительность: Период времени<br>в часах |
| Желтый         | Детектор движения                       |
| Красный        | Сигнал тревоги                          |
| Оранжевый      | Движение или сигнал тревоги             |
| Голубой        | Движение и сигнал тревоги               |
| Серый          | Без выбора                              |

- Выберите камеру и щелкните флажок Активировать расписание.
- Щелкните Редактировать для установления вида и длительности расписания.

|                  | Ред          |        |                |
|------------------|--------------|--------|----------------|
| Schedule         | Пон          |        |                |
| Запись весь день |              | Тип    | Расписание з ~ |
| Начало/конец     | 00:00-00:00  | 💿 Тип  | Расписание з ~ |
| Начало/конец     | 00:00-00:00  | 🖸 Тип  | Расписание з ч |
| Начало/конец     | 00:00-00:00  | 🖸 Тип  | Расписание з ~ |
| Начало/конец     | 00:00-00:00  | 🖸 Тип  | Расписание з ~ |
| Начало/конец     | 00:00-00:00  | 💿 Тип  | Расписание з ч |
| Начало/конец     | 00:00-00:00  | 🖸 Тип  | Расписание з ч |
| Начало/конец     | 00:00-00:00  | 🖸 Тип  | Расписание з ~ |
| Начало/конец     | 00:00-00:00  | 🖸 Тип  | Расписание з ~ |
|                  |              |        |                |
|                  |              |        |                |
|                  | Копия Примен | ить ОК | Отмена         |

- Уточните в раскрывающемся меню «Расписание» редактируемый день.
- Активируйте/ деактивируйте «Целый день». Если Целый день активирован, то ввод определенных временных промежутков невозможен. Настройка относится к полному дню.
- 3. Если Вы хотите установить временные настройки,

# Пример применения

Запись должна производиться с 11:00 - 07:00 часов. Для этого должны быть установлены 2 временные зоны: 1. 11:00 - 24:00

2. 00:00 - 07:00

деактивируйте «Целый день».

- Установите в раскрывающемся меню «Тип» вид записи.
  - Длительность
  - Движение
  - Сигнал тревоги
  - Движение или сигнал тревоги
  - Движение и сигнал тревоги
- Максимально во временной настройке можно установить 8 временных сеток, каждая с 00:00 – до 00:00; временные отрезки в отдельных временных сетках не должны пересекаться.

# Указание

С помощью поля «Продолжительнсоть» можно установить временные окна, в которых производится запись. Другие «Активаторы» как детектор движения и/ или тревога активируют запись только при их появлении.

• С помощью Копировать можно перенять данную настройку для других дней и всей недели.

Завершите ваши настройки в экране Запись, нажав Применить и затем ОК.

# Кодирование

# Запись ТАВ

С помощью временного графика настраивается время записи или «Включение» (тип записи) для камер.

|                    | ĸ                                   | онфигурация записи           |                 |  |  |  |
|--------------------|-------------------------------------|------------------------------|-----------------|--|--|--|
| Schedule           | Конфигурация записи Вторичный поток |                              |                 |  |  |  |
| Параметры >        | Камера                              | IP камера 1                  |                 |  |  |  |
| Дополнительные уст | Параметры кодирования               | Основной поток (непрерывный) |                 |  |  |  |
|                    |                                     | Видео                        |                 |  |  |  |
| выходнои           | Разрешение                          | 1280*720(HD720P)             |                 |  |  |  |
|                    | Тип скорости данных                 | Постоянное                   |                 |  |  |  |
|                    | Качество видео                      | Среднее                      | - Среднее       |  |  |  |
|                    | Частота кадров                      | Полная частота кадров        |                 |  |  |  |
|                    | Режим макс. битрейта                | General                      |                 |  |  |  |
|                    | скорость(Kbps)                      | 4096                         |                 |  |  |  |
|                    | Максимальный рекомендован           | 2304~3840(Kbps)              |                 |  |  |  |
|                    | Предзапись                          | 5c                           |                 |  |  |  |
|                    | Послезапись                         | 5c                           |                 |  |  |  |
|                    | Просроченное время (дни)            |                              |                 |  |  |  |
|                    |                                     |                              |                 |  |  |  |
|                    |                                     |                              |                 |  |  |  |
|                    |                                     |                              |                 |  |  |  |
|                    |                                     |                              |                 |  |  |  |
| Отображение        |                                     |                              | Применить Назад |  |  |  |

# В этом подменю вам доступны следующие возможности настройки:

| Камера                                                                                                    | Настраиваемая камера                                                                                                    |
|----------------------------------------------------------------------------------------------------|----------------------------------------------------------------------------------------------------|
| Параметры<br>кодирования                                                                                                    | Настраиваемый поток                                                                                                    |
| Тип потока                                                                                                    | Предустановленный поток<br>видео                                                                                                    |
| Разрешение                                                                                                    | Авто, WD1 (960x480) 4CIF<br>(704x576), 2CIF (704x288), CIF<br>(352x288), QCIF (176x144)                                                                                                    |
| Битовая скорость<br>передачи данных                                                                                                    | Выбор переменной или<br>постоянной битовой скорости<br>передачи данных                                                                                                    |
| Качество видео                                                                                                    | Различные уровни качества<br>+++: среднее качество<br>++++++: высокое качество                                                                                                    |
| Частота смены<br>кадров                                                                                                    | Настройки частоты смены кадров для потока                                                                                                    |
|                                                                                                    |                                                                                                    |
| Режим макс.<br>частоты смены<br>кадров                                                                                                    | Выбор режима для настроек<br>битовой скорости передачи<br>данных<br>Пользов. (32 – 3072)                                                                                                    |
| Режим макс.<br>частоты смены<br>кадров<br>Макс. битовая<br>скорость передачи<br>данных (Кбс)                                                                                                | Выбор режима для настроек<br>битовой скорости передачи<br>данных<br>Пользов. (32 – 3072)<br>Настройки максимальной<br>битовой скорости передачи<br>данных                                                                                                    |
| Режим макс.<br>частоты смены<br>кадров<br>Макс. битовая<br>скорость передачи<br>данных (Кбс)<br>Рекомендованный<br>макс. диапазон<br>битовой скорости<br>передачи данных                    | Выбор режима для настроек<br>битовой скорости передачи<br>данных<br>Пользов. (32 – 3072)<br>Настройки максимальной<br>битовой скорости передачи<br>данных<br>Рекомендованная битовая<br>скорость передачи данных в<br>зависимости от выбранного<br>разрешения, частоты смены<br>кадров и пр.                                                                           |
| Режим макс.<br>частоты смены<br>кадров<br>Макс. битовая<br>скорость передачи<br>данных (Кбс)<br>Рекомендованный<br>макс. диапазон<br>битовой скорости<br>передачи данных<br>Время работы до | Выбор режима для настроек<br>битовой скорости передачи<br>данных<br>Пользов. (32 – 3072)<br>Настройки максимальной<br>битовой скорости передачи<br>данных<br>Рекомендованная битовая<br>скорость передачи данных в<br>зависимости от выбранного<br>разрешения, частоты смены<br>кадров и пр.<br>Время в секундах, в течение<br>которого идет запись до<br>сигнализации |

|                | сигнализации              |
|----------------|---------------------------|
| Пометить       | Настройка максимального   |
| истекшее время | срока хранения записанных |
|                | данных.                   |
| Запись аудио   | Активировано:             |
|                | Запись с данными аудио    |

Подтвердите настройки нажатием **Применить** и выйдите из меню нажатием **OK**.

# Вкладка Захват ТАВ

|                    | К                            | онфигурация записи    |   |
|--------------------|------------------------------|-----------------------|---|
| Schedule           | Конфигурация записи Вторичны | ий поток              |   |
| Параметры >        | Камера                       | IP камера 1           |   |
| Дополнительные уст | Тип потока                   | Видео                 |   |
| Выходной           | Разрешение                   | 320°240(QVGA)         |   |
|                    | Тип скорости данных          | Переменный            |   |
|                    |                              | Супер                 |   |
|                    | Частота кадров               | Полная частота кадров |   |
|                    | Режим макс. битрейта         | General               |   |
|                    |                              | 1024                  |   |
|                    | Максимальный рекомендован    | 4096~4096(Kbps)       |   |
|                    |                              |                       |   |
| Отображение        |                              | Применить Назад       | 3 |

Можно настраивать следующие параметры:

| Камера                                                                   | Настраиваемая камера                                                          |
|--------------------------------------------------------------------------|-------------------------------------------------------------------------------|
| Тип потока                                                               | Предустановленный поток видео                                                 |
| Разрешение                                                               | Авто, 4CIF (704x576), CIF<br>(352x288), QCIF (176x144)                        |
| Тип битовой<br>скорости<br>передачи данных                               | Выбор переменной или<br>постоянной битовой скорости<br>передачи данных        |
| Качество видео                                                           | Различные уровни качества<br>+++: среднее качество<br>+++++: высокое качество |
| Частота смены<br>кадров                                                  | Настройки частоты смены кадров для потока                                     |
| Режим макс.<br>частоты смены<br>кадров                                   | Общие положения,<br>Пользов. (32 - 3072                                       |
| Макс. битовая<br>скорость передачи<br>данных (Кбс)                       | Отображение макс. битовой<br>скорости передачи данных                         |
| Рекомендованный<br>макс. диапазон<br>битовой скорости<br>передачи данных | 192~320 (Кбс)                                                                 |

Подтвердите настройки нажатием **Применить** и выйдите из меню нажатием **Назад**.

# Дополнительные установки

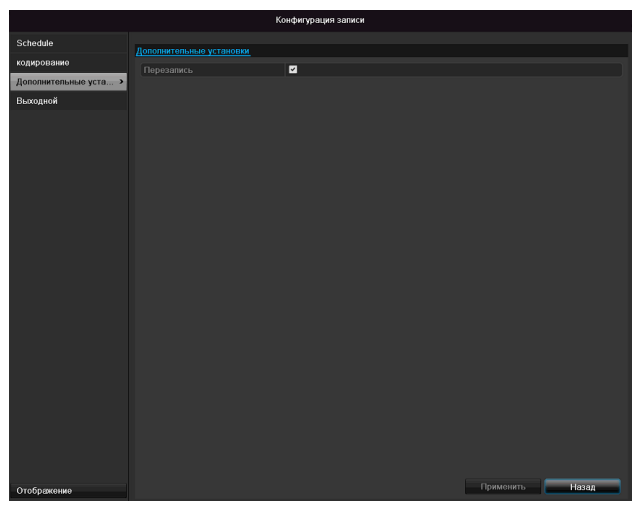

| Перезапись | Установите на каком жестком  |
|------------|------------------------------|
|            | диске должны быть            |
|            | произведена перезапись более |
|            | поздних записей.             |

# Меню «Отпуск»

|                     |            | Кон              | фигурация записи |            |            |                    |     |
|---------------------|------------|------------------|------------------|------------|------------|--------------------|-----|
| Schedule            | -          |                  |                  |            |            |                    |     |
| кодирование         | in postana | Mug ap an autore | Crame            | Hauano     | Kouou      | Pon                | ^   |
| Дополнительные уста | 1          | Holiday1         | Onm              | 1. Suplem  | 1 Sunflow  | - 0 <sub>A</sub> . |     |
| Purronuoš N         | 2          | Holiday2         | Otton            | 1 ЯнвЛень  | 1 ЯнвЛень  |                    | - H |
| DBK004K0W           |            | Holiday3         | Откл             | 1 ЯнвЛень  | 1. ЯнвЛень |                    | - 1 |
|                     |            | Holiday4         | Отюл.            | 1. ЯнвДень | 1. ЯнвДень |                    |     |
|                     |            | Holiday5         | Omm.             | 1. ЯнвДень | 1. ЯнвДень |                    |     |
|                     |            | Holiday6         | Οτισι.           | 1. ЯнвДень | 1. ЯнвДень |                    |     |
|                     |            | Holiday7         | Onm.             | 1. ЯнаДень | 1. ЯнюДень |                    |     |
|                     |            | Holiday8         | Omon.            | 1. ЯнвДень | 1. ЯнвДень |                    |     |
|                     |            | Holiday9         | Откл.            | 1. ЯнвДень | 1. ЯнвДень |                    |     |
|                     |            | Holiday10        | Οτισι.           | 1. ЯнвДень | 1. ЯнвДень |                    |     |
|                     |            | Holiday11        | Omon.            | 1. ЯнвДень | 1. ЯнвДень |                    |     |
|                     |            | Holiday12        | Откл.            | 1. ЯнвДень | 1. ЯнвДень |                    |     |
|                     |            |                  |                  |            |            |                    |     |
| Отображение         |            |                  |                  |            |            | Назад              |     |

В подменю могут быть установлены 32 различных варианта настройки видеозаписи на время отпуска или праздников.

Для установки данных настроек щелкните по символу **Редактировать**.

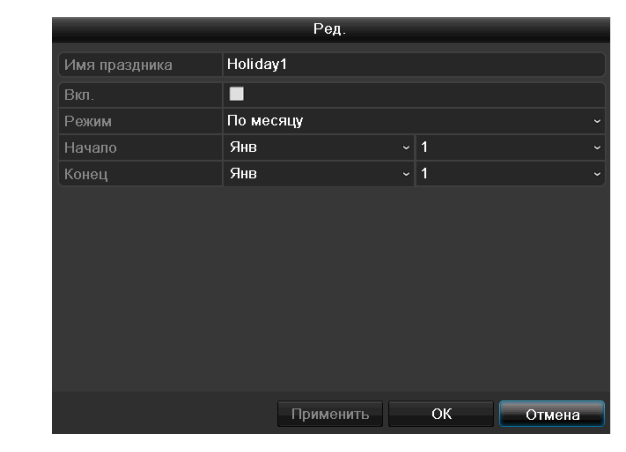

Подтвердите Ваши настройки, нажав **Применить** и **ОК.** 

| Отпуск          | Ввод названия отпуска или<br>праздника вручную. |
|-----------------|-------------------------------------------------|
| Активировано:   | Активация, деактивация<br>отдельного отпуска    |
| Модель          | по дате / неделе / месяцу                       |
| Время начала    | Выбор даты начала, времени<br>начала            |
| Время окончания | Выбор даты окончания,<br>времени окончания      |

# HDD

# Жесткие диски

#### i Указание

Устройство может работать с 2,5-дюймовым жестким диском SATA.

Прежде чем Вы начнете производить запись с помощью прибора, должен быть установлен каждый из встроенных жестких дисков. Только тогда прибор распознает жесткий диск и его адресацию.

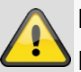

#### Предупреждение

При установке жесткого диска все данные будут стерты!

Заранее выполните резервное сохранение данных.

# Установка жесткого диска

- 1. Изолируйте прибор от электросети и откройте защитный корпус.
- 2.Соблюдайте предписания по отводящим электростатическим зарядам при обращении с электрическими приборами. Убедитесь, что они заземлены.
- 3.Не открывайте корпус в помещениях с ковровым покрытием или электростатически заряженными покрытиями.
- 4.Избегайте телесного контакта со всеми частями платы.

#### Предупреждение

Если у Вас возникли вопросы к указаниям инструкции или данной информации недостаточно, обратитесь к Вашему специалисту по установке и монтажу.

- 5.Установите жесткий диск и обеспечьте надежность соединения.
- 6.Снова установите корпус и подключите сетевое питание устройства.

#### Указание

Если жесткий диск не отображается, проверьте соединение.

Выберите меню «HDD» для установления настроек управления жестким диском.

# Параметры управления жестким диском

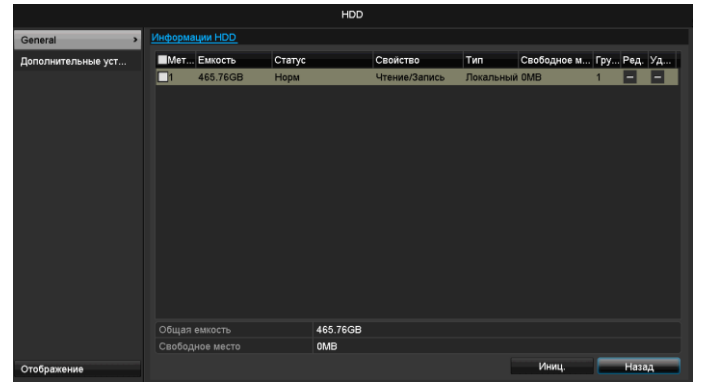

| Информация о<br>HDD | Описание                                                                                                    |
|---------------------|----------------------------------------------------------------------------------------------------|
| Nº                  | Отображает внутренний номер<br>разъема.                                                                                                    |
| Свойство            | Объем жесткого диска в ГБ.                                                                                                    |
| Статус              | Отражает актуальный статус<br>жесткого диска:<br>Не найден<br>Обычный<br>Ошибка<br>Жлуший режим                                                                                                    |
| Свойства            | <ul> <li>Только чтение: защита от<br/>стирания данных;</li> <li>Чтение и запись: чтение и<br/>запись.</li> </ul>                                                                                      |
| Тип                 | Локально: Жесткий диск прибора<br>NFS: Сетевой жесткий диск<br>Избегайте, по возможности,<br>сохранения данных на сетевой<br>жесткий диск по причине<br>появления возможных проблем<br>совместимости. |
| Дост. память        | Примерно показывает свободное место для записей                                                                                                    |
| Удаление            | Удаление данных с жесткого<br>диска                                                                                                    |

- 1. Выберите жесткий диск, установив флажок.
- 2. Запустите процесс, щелкнув Иниц.
- 3. Подтвердите запрос безопасности с помощью OK.
- 4. Строка статуса отражает прогресс установки.
- 5. По окончании процесса появится распознанный жесткий диск.

# Настройка жестких дисков камер

Щелкните подменю «Расширенные настройки».

## Режим: Память

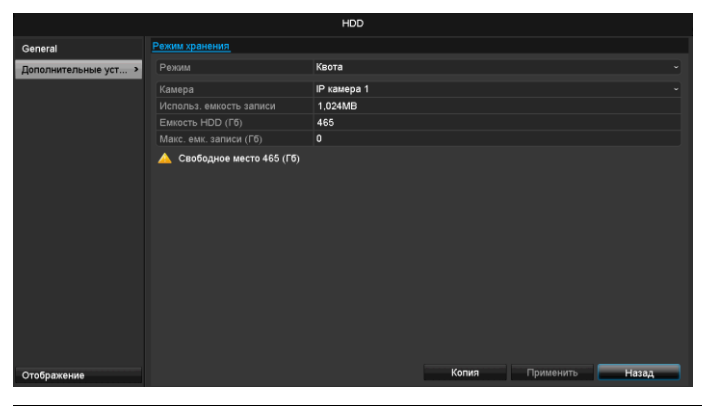

| Камера           | Выбор обрабатываемого       |
|------------------|-----------------------------|
|                  | канала камеры               |
| Пользовательская | Размер одного файла с       |
| память для видео | записью                     |
| Объем HDD (ГБ)   | Объем жесткого диска в ГБ   |
| Макс. объем (ГБ) | Задайте максимальный размер |
| для записи       | записи на жестком диске для |
|                  | каждой камеры.              |
|                  |                             |

- 1. Нажмите **Копировать** и укажите, следует ли применять настройку для всех камер.
- 2. Подтвердите настройки нажатием Применить и выйдите из меню нажатием ОК.
- 3. Нажмите **Применить** и подтвердите перезапуск в следующем окне нажатием **OK**.

# Запись паники

# Запись

Нажмите кнопку REC или перейдите в главное меню на Запись паники, чтобы запустить запись изображения/видео вручную.

#### Выберите подменю записи.

|             | Р                                                                                               | учное управление |             |       |
|-------------|-------------------------------------------------------------------------------------------------|------------------|-------------|-------|
| Записи >    | Записи                                                                                          |                  |             |       |
| Тревога     | <ul> <li>IP камера</li> <li>D1</li> <li>Запись по расписанию</li> <li>Запись вручную</li> </ul> | <b>D2</b> D3     | on D4 on D5 | 01 D6 |
|             | Непрерывный                                                                                     | •                |             |       |
|             | Детектор движения                                                                               | •                |             |       |
|             |                                                                                                 |                  |             |       |
| Отображение |                                                                                                 |                  |             | Назад |

# Сигнал тревоги

Выберите здесь выход сигнала тревоги, который должен включаться при записи паники.

|             | Ручн                                   | ре управление              |              |
|-------------|----------------------------------------|----------------------------|--------------|
| Записи      | Тревога                                |                            |              |
| Тревога →   | Вьход тревоги<br>192.168.254,7:8000->1 | Имитревопи                 | Выход<br>Нет |
|             |                                        |                            |              |
| Отображение |                                        | Выход Включить все Удалить | все Назад    |

При реакции на панику могут включаться несколько выходов сигнала тревоги.

Выберите Активировать для активации выбранного выхода аварийного сигнала.

Щелкните по **Активировать все** для активации всех выходов аварийного сигнала.

Щелкните по Удалить все для удаления настроек.

| IP Kamepa         | Выбор настроек для всех    |
|-------------------|----------------------------|
|                   | камер                      |
|                   | Нажмите Off или On для     |
|                   | изменения настроек.        |
|                   | On (горит зеленым)         |
|                   | Запись по временному       |
|                   | графику,                   |
|                   | On (горит желтым):         |
|                   | Запись вручную             |
|                   | Off (горит красным):       |
|                   | Запись не идет             |
| Длительность      | Нажмите на этот символ для |
|                   | активации непрерывной      |
|                   | записи для всех каналов на |
|                   | весь день.                 |
|                   | Нажмите «Да» для           |
|                   | подтверждения выбора.      |
| Детектор движения | Нажмите символ для         |
|                   | активации распознавания    |
|                   | движения для всех каналов  |
|                   | на весь день.              |
|                   | Нажмите «Да» для           |
|                   | подтверждения выбора.      |
|                   |                            |

# Резерв. Копия

## Продолжительность

|               |                         | Э              | кспорт вид  | eo          |           |             |             |       |   |
|---------------|-------------------------|----------------|-------------|-------------|-----------|-------------|-------------|-------|---|
| Нормального > | Расписание записи       |                |             |             |           |             |             |       |   |
| По событию    | IP камера               | <b>⊠</b> D1    | <b>₽</b> D2 | <b>∠</b> D3 | 🖬 D4      | <b>∠</b> D5 | <b>∠</b> D6 |       |   |
|               | Время начала / окончаны | ю зап <b>1</b> | B-06-2014 1 | 15:01:31 2  | 3-06-2014 | 13:56:21    |             |       |   |
|               | Тип видео               | B              | ce          |             |           |             |             |       | - |
|               | Тип файла               | B              | ce          |             |           |             |             |       | ~ |
|               | Время начала            | 23             | 3-06-2014   |             |           | <b>0</b> 0  | :00:00      |       | ٥ |
|               | Время окончания         | 23             | 3-06-2014   |             |           | 23          | :59:59      |       | ٥ |
|               |                         |                |             |             |           |             |             |       |   |
|               |                         |                |             |             |           |             |             |       |   |
|               |                         |                |             |             |           |             |             |       |   |
|               |                         |                |             |             |           |             |             |       |   |
|               |                         |                |             |             |           |             |             |       |   |
|               |                         |                |             |             |           |             |             |       |   |
|               |                         |                |             |             |           |             |             |       |   |
|               |                         |                |             |             |           |             |             |       |   |
|               |                         |                |             |             |           |             |             |       |   |
|               |                         |                |             |             |           |             |             |       |   |
|               |                         |                |             |             |           |             |             |       |   |
| Отображение   |                         |                |             |             |           |             | Поиск       | Назад |   |

# Указание

Функция резервной копии сохраняет важные записи на подключенных внешних носителях, например:

- Носителях USB
- USB жестких дисках
- устройств для записи DVD и т.д.
- С помощью «Экспорт» производится экспорт всех записей выбранного периода времени. При этом необходимо учесть, что макс. можно экспортировать 24 часа записи.

#### 1.Введите параметры.

2. Щелкните **Поиск** для начала поиска. Выйдет окно результатов поиска.

| Но Расписание записи              | Размер Во Бл 🕯  |                     |
|-----------------------------------|-----------------|---------------------|
| A1 16-10-2013 08:45:3609:06:55    | 122,902KB ⊵ 🛛 🗋 |                     |
| ✓ A1 16-10-2013 09:07:4509:08:25  | 5,331KB 🕨 🔒     |                     |
| A1 16-10-2013 09:09:1509:29:07    | 134,116KB 🕨 🔒   |                     |
| ✓ A1 16-10-2013 09:29:5809:30:04  | 1,897KB 🕨 🔒 .   |                     |
| ✓ A1 16-10-2013 09:30:5409:34:29  | 26,439KB 🕨 🔒    |                     |
| M A1 16-10-2013 10:01:1710:01:25  | 1,941KB 🕨 🔒     |                     |
| A1 16-10-2013 10:02:1610:16:15    | 94,385KB 🕨 🔒    |                     |
| A1 16-10-2013 10:17:0410:29:41    | 84,645KB 🕨 🔒    |                     |
| M A1 16-10-2013 10:30:3110:38:12  | 56,786KB 🕨 🔒    |                     |
| M A1 16-10-2013 10:38:1211:04:54  | 232,561KB 🕨 🔒   |                     |
| Z A1 16-10-2013 11:05:45-11:33:02 | 241,421KB 🕨 🔒   | 1.00.1              |
| A1 16-10-2013 11:33:5111:44:44    | 89,187KB 🕨 🔒    | Havano:             |
| A1 16-10-2013 11:45:34-12:59:49   | 477,534KB 🕨 🔒   | 10-10-2013 08.43.30 |
| A1 16-10-2013 12:59:4914:32:57    | 612,856KB 🕨 🔒   | Конец:              |
| M1 16-10-2013 14:33:4515:37:33    | 428,062KB 🕨 🔒   | 16-10-2013 09:06:55 |
|                                   |                 | 2                   |
|                                   |                 |                     |
|                                   |                 |                     |
| Общий размер: 2,916МВ             |                 | Резерв. Коп Отмена  |

- Отображается размер файла отдельной записи и общий размер всех найденных записей.
- Щелкнув по символу «Воспроизведение» вы можете просмотреть соответствующую запись.
- Для блокировки или разблокировки файла щелкните по символу «Блокировать».

3.Щелкните Export, чтобы попасть в экран экспорта.

|                 | P          | езерв. Копия     |            |          |
|-----------------|------------|------------------|------------|----------|
| Имя устройства  | USB1-1     |                  |            | Обновить |
| Название файла  | Размер Тип | Дата изменен     | ия Уд      | ал Воспр |
| 😅 Golden Sample | Катал      | or 25-06-2013 14 | 4:53:46    | -        |
|                 |            |                  |            |          |
|                 |            |                  |            |          |
|                 |            |                  |            |          |
|                 |            |                  |            |          |
|                 |            |                  |            |          |
|                 |            |                  |            |          |
|                 |            |                  |            |          |
|                 |            |                  |            |          |
|                 |            |                  |            |          |
|                 |            |                  |            |          |
|                 | 3,851MB    |                  |            |          |
|                 |            |                  |            |          |
|                 | Новая па   | пка Формат       | Резерв Кол | Отмена   |

- Выберите в раскрывающемся меню подключенный носитель, на который необходимо произвести сохранение данных.
- 2. Если носитель не отражается, щелкните Актуализировать.
- Если носитель не отражается, отсоедините носитель от устройства и подключите его снова. Прочтите также инструкции производителя.
- 3.Щелкните **Запуск** для начала экспорта. Отобразится процент прогресса.

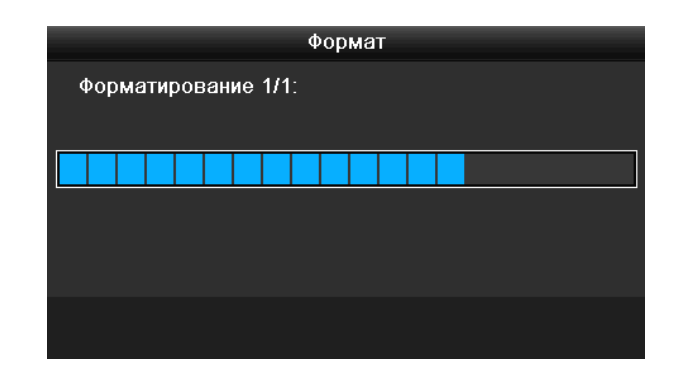

## Указание

После успешного резервного копирования можно выбрать данные на носителе и воспроизвести с помощью плеера (совместно копируется при резервном копировании). Таким образом, возможна проверка качества экспорта.

# Событие (тип события «тревожный вход»)

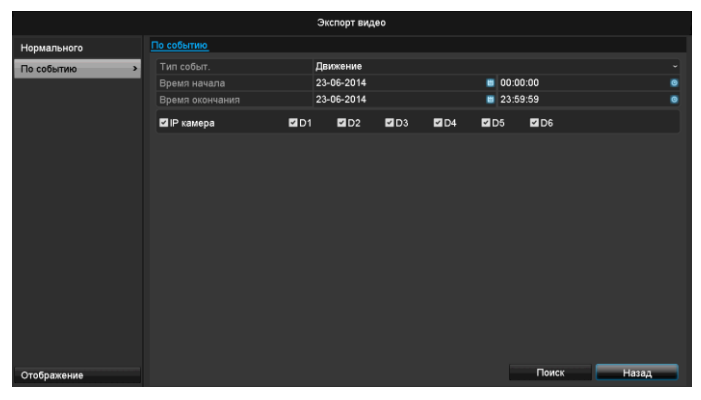

Установите период времени для проведения поиска записей с помощью полей выбора «Время начала» и «Время окончания». Выберите Камеру, активировав, деактивировав флажок, и щелкните **Поиск**.

Для обоих типов событий после подтверждения **Поиска**-появляется следующее окно:

|                   | Дви                 | окение              |        |
|-------------------|---------------------|---------------------|--------|
| Источники трев    | Время начала        | Время окончания     | ^      |
| 🗌 A1              | 16-10-2013 08:45:03 | 16-10-2013 08:45:39 | =      |
| 🔳 A1              | 16-10-2013 08:45:48 | 16-10-2013 08:46:06 |        |
| 🔳 A1              | 16-10-2013 08:46:15 | 16-10-2013 08:46:43 |        |
| 🔳 A1              | 16-10-2013 08:46:54 | 16-10-2013 08:47:14 |        |
| 🔳 A1              | 16-10-2013 08:47:34 | 16-10-2013 08:47:49 |        |
| 🔳 A1              | 16-10-2013 08:47:54 | 16-10-2013 08:48:11 |        |
| 🔳 A1              | 16-10-2013 08:48:37 | 16-10-2013 08:48:45 |        |
| A1                | 16-10-2013 08:48:56 | 16-10-2013 08:49:08 |        |
| 🗖 A1              | 16-10-2013 08:49:22 | 16-10-2013 08:49:47 |        |
| 🔲 A1              | 16-10-2013 08:49:49 | 16-10-2013 08:50:01 |        |
| 🔳 A1              | 16-10-2013 08:50:06 | 16-10-2013 08:50:19 |        |
| 🔳 A1              | 16-10-2013 08:50:50 | 16-10-2013 08:51:22 |        |
| 📕 A1              | 16-10-2013 08:51:23 | 16-10-2013 08:51:38 | ~      |
| Bcero: 348 P: 1/4 |                     |                     | H +    |
| Предвоспр.        | 30c                 |                     |        |
|                   | 30c                 |                     |        |
|                   |                     | Экспорт Детали      | Отмена |

Выберите экспортируемые файлы, активировав или деактивировав флажок. В «Предвоспр.» или «Поствоспр.» Вы можете настроить время Предтревоги или Посттревоги. Вы можете установить продолжительность экспортируемого видео.

Щелкните **Детали** чтобы просмотреть выбранное видео. Для более подробной информации об окне **Детали** см. **Продолжительность** (стр.556).

# Указание

Предвоспр. Записи /Предтревожные записи могут быть только просмотрены в случае сделанной до Тревоги записи.

# Указание

Подменю «Продолжительность» и «Изображение» идентичны и поэтому не приводятся здесь отдельно.

# Техническое обслуживание

# Указание

Меню служит для техобслуживания прибора и должно использоваться опытным Пользователем.

|                    |                        | (      | Обслуж. системы        |         |      |       |
|--------------------|------------------------|--------|------------------------|---------|------|-------|
| Сведения           | Сведения об устройстве | Камера | Конфигурация записи    | Тревога | Сеть | HDD   |
| Информация журнала | Имя устройства         |        | TVVR36000 ABUS DVR     |         |      |       |
| Конфигурация       |                        |        | TVVR36000              |         |      |       |
| 05                 | Серийный номер         |        | 0620140409AARR4584928  | 41WCVU  |      |       |
| Обновить           | Firmware Version       |        | V2.3.6, A Build 140618 |         |      |       |
| По умол.           | Версия кодир.          |        | V5.0, Build 140523     |         |      |       |
| Детекция           |                        |        |                        |         |      |       |
| Детекция HDD       |                        |        |                        |         |      |       |
|                    |                        |        |                        |         |      |       |
| Отображение        |                        |        |                        |         |      | Назад |

| Меню                   | Настройки                                                                                                    | стр. |
|------------------------|----------------------------------------------------------------------------------------------------|------|
| Информаци<br>я системы | Информация о приборе<br>(номер серии, статус<br>встроенного программного<br>обеспечения и т.д.)                                                                                                    | 558  |
| Протокол<br>Поиск      | В протоколе Поиск (=лог-<br>файл) может производиться<br>поиск записей или<br>информации по<br>определенным критериям,<br>например, Тревога,<br>Исключение, Обслуживание<br>или Информация<br>(S.M.A.R.Tстатус жесткого<br>диска). | 558  |
| Импорт/<br>экспорт     | Экспортировать/<br>импортировать настройки                                                                                                    | 559  |
| Обновление             | Произвести обновление<br>встроенного обеспечения                                                                                                    | 560  |
| Стандартно<br>е        | Перезагрузка системы                                                                                                    | 560  |
| Сеть                   | Отображение скорости<br>приема, передачи<br>регистратора                                                                                                    | 560  |
| S.M.A.R.T              | Проверка жесткого диска на<br>наличие ошибок                                                                                                    | 562  |

# Сведения о системе

|                    |                        | c      | Обслуж. системы        |         |      |       |
|--------------------|------------------------|--------|------------------------|---------|------|-------|
| Сведения           | Сведения об устройстве | Камера | Конфигурация записи    | Тревога | Сеть | HDD   |
| Информация журнала | Имя устройства         |        | TVVR36000 ABUS DVR     |         |      |       |
| Конфигурация       |                        |        | TVVR36000              |         |      |       |
| 0500000            | Серийный номер         |        | 0620140409AARR4584928  | 41WCVU  |      |       |
| Соновить           |                        |        | V2.3.6, A Build 140618 |         |      |       |
| По умол.           | Версия кодир.          |        | V5.0, Build 140523     |         |      |       |
| Детекция           |                        |        |                        |         |      |       |
| Детекция HDD       |                        |        |                        |         |      |       |
|                    |                        |        |                        |         |      |       |
| Отображение        |                        |        |                        |         |      | Назад |

# Указание

В меню информации отражены технические данные прибора и информация о различных настройках камеры, записи, тревог, сети и жесткого диска.

Это может помочь, например, при обращении за поддержкой.

# Протокол

# Поиск

|                      |          |               | Обслуж. системы     |                    |                |       |        |   |
|----------------------|----------|---------------|---------------------|--------------------|----------------|-------|--------|---|
| Сведения             |          |               |                     |                    |                |       |        |   |
| Информация журнала 🔹 | Поискза  | писеи журнала | порт журнала        | = 004              |                |       |        | - |
| Конфигурация         | Время    | начала        | 18-10-2013          | B 00.0             | 10.00<br>50.50 |       |        | 0 |
| 0540090              |          |               | Rce                 |                    | 70.00          |       |        |   |
| CONDENTE             |          |               | Bce                 |                    |                |       |        |   |
| По умол.             |          |               |                     |                    |                |       |        |   |
| Детекция             | N2       | Тип           | Время               | Подтип             | Параметр       | Bocnp | Детали | ĉ |
|                      | 1        | 🚺 Информация  | 18-10-2013 00:31:50 | HDD S.M.A.R.T.     | N/A            | -     | ~      |   |
|                      |          | 🛛 Информация  | 18-10-2013 01:31:53 | HDD S.M.A.R.T.     | N/A            |       |        |   |
|                      |          | Информация    | 18-10-2013 02:31:56 | HDD S.M.A.R.T.     | N/A            |       |        |   |
|                      |          | Информация    | 18-10-2013 03:32:00 | HDD S.M.A.R.T.     |                |       |        |   |
|                      |          | 🛛 Информация  | 18-10-2013 04:32:03 | HDD S.M.A.R.T.     | N/A            |       |        |   |
|                      |          | Информация    | 18-10-2013 05:32:07 | HDD S.M.A.R.T.     | N/A            |       |        |   |
|                      |          | Информация    | 18-10-2013 06:32:10 | HDD S.M.A.R.T.     | N/A            |       |        |   |
|                      |          | 🛛 Информация  | 18-10-2013 07:32:13 | HDD S.M.A.R.T.     | N/A            |       |        |   |
|                      |          | + Тревога     | 18-10-2013 08:11:11 | Начапо детекции дв | . N/A          |       |        |   |
|                      |          | + Тревога     | 18-10-2013 08:11:17 | Окончание детекции | N/A            |       |        |   |
|                      |          | 🕴 Тревога     | 18-10-2013 08:11:44 | Начапо детекции дв | . N/A          |       |        |   |
|                      |          | + Тревога     | 18-10-2013 08:11:52 | Окончание детекции | N/A            |       |        |   |
|                      |          | 🕴 Тревога     | 18-10-2013 08:11:52 | Начапо детекции дв | . N/A          |       |        |   |
|                      | Bcero: 4 | 804 P: 1/9    |                     |                    |                |       |        | + |
|                      |          |               |                     |                    |                |       |        |   |
| Отображение          |          |               |                     | Резерв. Колия      | Поиск          |       | Назад  |   |

# Указание

Поиск «событий» может осуществляться по следующим главным типам/ событиям/ параметрам:

- Bce
- Тревога
- Исключение
- Процесс
- Информация

| Фильтр1        | Фильтр2                                |  |
|----------------|----------------------------------------|--|
| Bce            | -                                      |  |
| Сигнализация   | • Bce                                  |  |
|                | • Распознавание                        |  |
|                | движения                               |  |
|                | запуск/остановка                       |  |
|                | • Запуск/остановка                     |  |
|                | контроля саботажа                      |  |
| Предупреждение | • Bce                                  |  |
|                | • Потеря видеосигнала                  |  |
|                | • Нелегальная                          |  |
|                | регистрация                            |  |
|                | <ul> <li>HDD полон</li> </ul>          |  |
|                | • Ошибка HDD                           |  |
|                | <ul> <li>Конфликт IP</li> </ul>        |  |
|                | • Отсоединено от сети                  |  |
|                | • Исключение записи                    |  |
|                | • Разный                               |  |
|                | входной/выходной                       |  |
|                | сигнал видео                           |  |
|                | • Переполнение                         |  |
|                | буфера рекордера                       |  |
| Процесс        | • Bce                                  |  |
|                | <ul> <li>Питание Вкл</li> </ul>        |  |
|                | <ul> <li>Локально: Не</li> </ul>       |  |
|                | запланированное                        |  |
|                | выключение                             |  |
|                | • Локально:                            |  |
|                | Выключение,                            |  |
|                | перезапуск, вход,                      |  |
|                | выход                                  |  |
|                | <ul> <li>Локально: Изменить</li> </ul> |  |
|                | настройки                              |  |
|                | • Локально:                            |  |
|                | Обновление                             |  |
|                | <ul> <li>Локально: Начать</li> </ul>   |  |
| 14 1           | запись                                 |  |
| Информация     | • Bce                                  |  |
|                | • Информация о HDD                     |  |
|                | HDD S.M.A.R.T.                         |  |
|                | • Запуск записи                        |  |
|                | • Завершение записи                    |  |
|                | • Удалить запись с                     |  |
|                | истекшим сроком                        |  |

- 1.Выберите событие, которое Вы хотите найти во Вход, и выберите субпараметры.
- 2.Введите дату и время во времени начала и окончания, щелкнув **Поиск**.
- 3. Результат будет отражен:

|                      |        |                    | Обслуж. системы     |                     |          |   |       |   |
|----------------------|--------|--------------------|---------------------|---------------------|----------|---|-------|---|
| Сведения             | Поиска | аписой уурцала Экс | BODT YODHABA        |                     |          |   |       |   |
| Информация журнала 🔷 |        |                    | 19 10 2012          |                     | 00-00    |   |       |   |
| Конфигурация         | Брема  | ч начала           | 18 10 2013          |                     | 50.50    |   |       | č |
|                      |        |                    | 10=10=2013<br>Res   | <b>2</b> 3.         | 39,39    |   |       |   |
| роновить             |        |                    | 0.0                 |                     |          |   |       |   |
| о умол.              | Подти  |                    | BCO                 |                     |          |   |       |   |
| өтекция              | No     |                    |                     |                     | Парамотр |   |       | P |
|                      |        | 🔲 Информация       | 18-10-2013 00:31:50 | HDD S.M.A.R.T.      | N/A      | - | ~     | l |
|                      |        | Информация         | 18-10-2013 01:31:53 | HDD S.M.A.R.T.      | N/A      |   |       |   |
|                      |        | Информация         | 18-10-2013 02:31:56 | HDD S.M.A.R.T.      | N/A      |   |       |   |
|                      |        | 🛛 Информация       | 18-10-2013 03:32:00 | HDD S.M.A.R.T.      | N/A      |   |       |   |
|                      |        | Информация         | 18-10-2013 04:32:03 | HDD S.M.A.R.T.      | N/A      |   |       |   |
|                      |        | 🛛 Информация       | 18-10-2013 05:32:07 | HDD S.M.A.R.T.      | N/A      |   |       |   |
|                      |        | Информация         | 18-10-2013 06:32:10 | HDD S.M.A.R.T.      | N/A      |   |       |   |
|                      |        | Информация         | 18-10-2013 07:32:13 | HDD S.M.A.R.T.      | N/A      |   |       |   |
|                      |        | + Тревога          | 18-10-2013 08:11:11 | Начапо детекции дв. | N/A      |   |       |   |
|                      |        | + Тревога          | 18-10-2013 08:11:17 | Окончание детекции  | N/A      |   |       |   |
|                      |        | + Тревога          | 18-10-2013 08:11:44 | Начало детекции дв. | N/A      |   |       |   |
|                      |        | + Тревога          | 18-10-2013 08:11:52 | Окончание детекции  | N/A      |   |       |   |
|                      |        | + Тревога          | 18-10-2013 08:11:52 | Начало детекции дв. |          |   |       |   |
|                      | Bcero  |                    |                     |                     |          |   | -     | ŝ |
|                      |        |                    |                     |                     |          |   |       |   |
| Отображение          |        |                    |                     | Резерв. Копия       | Поиск    |   | Назад |   |

 Смена сторон происходит с помощью панели навигации:

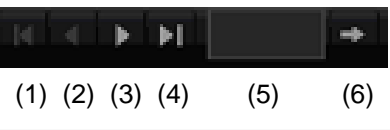

# Указание

- Для пролистывания вперед или назад нажмите (3) или (2). Для перехода к первой или последней станице нажмите (4) или (1). Чтобы найти определенную стр.,введите ее номер в поле (5) и подтвердите, щелкнув (6).
- Щелкните по символу «Детали», чтобы узнать более подробную информацию.
- Щелкните символу «Воспроизведение», чтобы начать запись при событии.
- Щелкните экспорт экспорт, для резервного сохранения файла регистрации на USB.

# Импорт/ экспорт

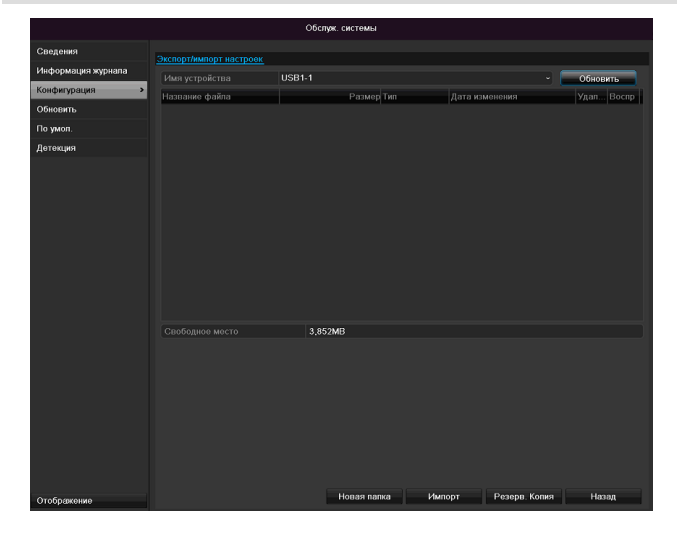

## Указание

Данные конфигурации содержат все настройки прибора, производимые после пуска в эксплуатацию.

Эти данные могут быть сохранены на носитель USB. С их помощью идентично можно конфигурировать другой прибор.

# Обновление

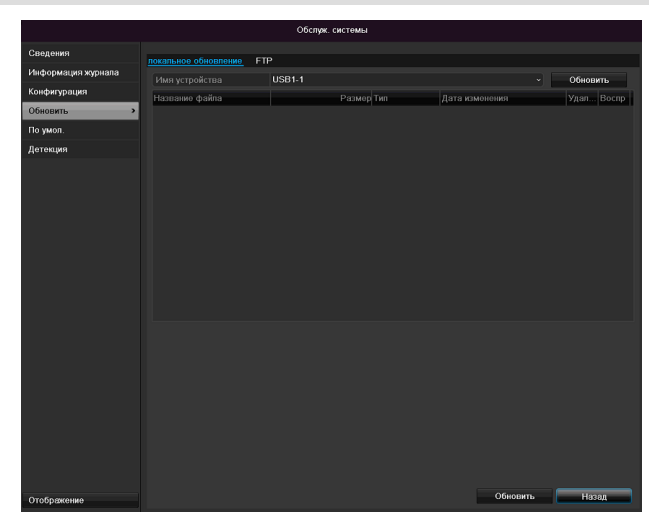

# Указание

Обновление приборов может производиться с помощью USB-средства через сеть FTP.

- Скопируйте файл обновления с расширением\*.cap на USB-флешку в главный список.
- Подключите USB-флешку к USB-разъему на приборе.
- 1. Выберите USB-разъем, щелкнув при необходимости Актуализировать.
- Выберите файл обновления, щелкнув Обновление.
- Подождите пока прибор не произведет перезагрузку.
- Проверьте состояние встроенного программного обеспечения в меню техобслуживание под Информацией.

#### Указание

- Обновление через FTP происходит как описано выше: ПК должен находиться в той же локальной сети.
- Установите ПК в качестве FTP- сервера.
- Введите IP-адрес FTP-сервера.

#### Произвести восстановление системы

|                    | Обслуж. системы                                                         |
|--------------------|-------------------------------------------------------------------------|
| Сведения           | Do avon                                                                 |
| Информация журнала |                                                                         |
| Конфигурация       | Система восстановит заводские настройки после перезагрузки. Продолжить? |
| Обновить           |                                                                         |
| По умол. >         |                                                                         |
| Детекция           |                                                                         |
|                    |                                                                         |
|                    |                                                                         |
|                    |                                                                         |
|                    |                                                                         |
|                    |                                                                         |
|                    |                                                                         |
|                    |                                                                         |
|                    |                                                                         |
|                    |                                                                         |
|                    |                                                                         |
|                    |                                                                         |
|                    |                                                                         |
|                    |                                                                         |
|                    |                                                                         |
|                    |                                                                         |
|                    |                                                                         |
|                    |                                                                         |
|                    |                                                                         |

#### Указание

При данном процессе настройки прибора изменяются на заводские (Восстановление).

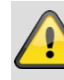

#### Предупреждение

Все настройки, которые Вы установили с момента пуска в эксплуатацию (камеры, настройки записи, PTZ, тревога и т.д.) будут удалены!

Предотвратите потерю данных, сохранив настройки. По окончании предустановки Вы можете снова считать их.

#### Сеть

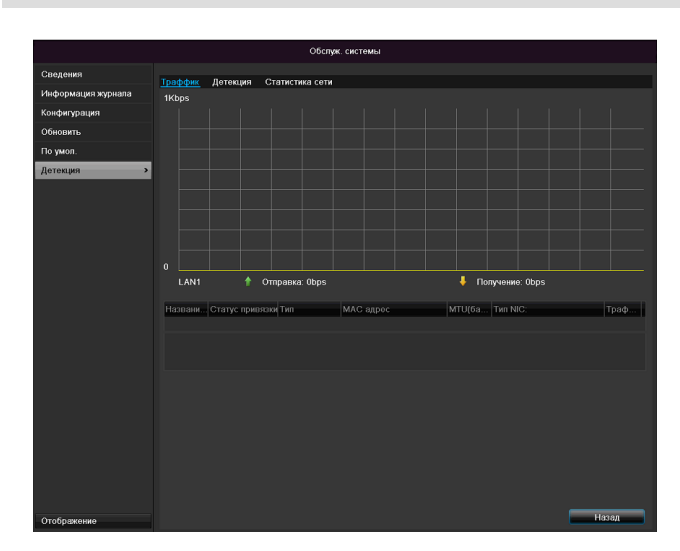

# Указание

Здесь отображается информация о сетевом движении и интерфейсе.

#### Вкладка сетевая нагрузка

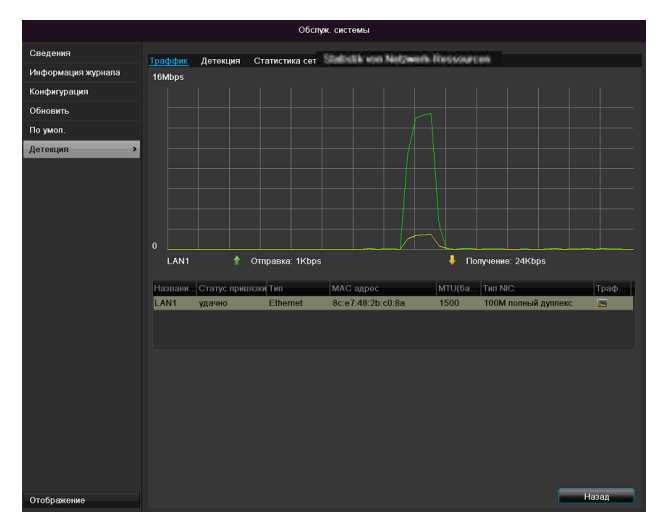

Количество полученных и принятых данных отражается графически.

В поле под графиком в зависимости от сетевых настроек отражается состояние и информация об одном, двух сетевых разъемах.

#### Вкладка Распознание сети

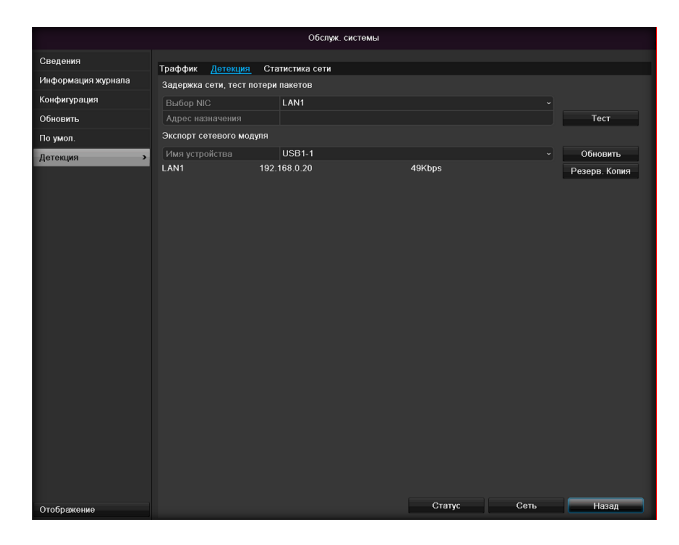

В «Задержка сети» Вы можете («пропинговать») проверить соединение с другим прибором, например компьютером. Введите сетевой адрес проверяемого прибора (например 192.168.0.25) и нажмите **Проверка**.

Информация о двух параметрах отображается:

| Параметры                 | Настройки                                |  |  |  |
|---------------------------|------------------------------------------|--|--|--|
| Среднее<br>запаздывание   | Время, необходимое для ответа<br>прибора |  |  |  |
| Потеря пакета<br>Процент: | Отражает процент потерянных пакетов      |  |  |  |

#### Указание

При высоком проценте потерь пакета рекомендовано повторить проверку «Задержки сети».

# Указание

При высоком проценте потерь пакетов проверьте сеть на ненадлежащую установку кабеля или повреждения электросети. Чем выше процент потери пакета, тем хуже соединение между проверяемым прибором и регистратором.

В «Экспорте сетевого модуля» Вы можете экспортировать настройки отдельных подключений или -в зависимости от настройкиподключения.

1. Выберите в «Имя прибора» носитель данных, на который должны быть сохранены настройки.

#### 2. Щелкните Экспорт.

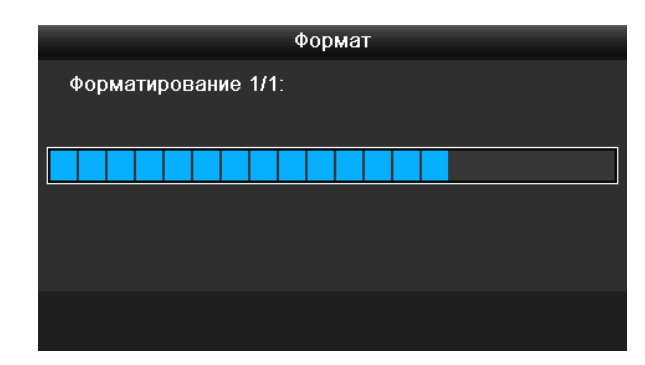

При исчезновении отражения прогресса при успешной установке появится окно с указанием: Закройте, нажав **ОК**.

- Щелкните по статусу, чтобы отобразить состояние соединений LAN (подключенные/ не подключенные).
- Щелкните по сети, чтобы изменить сетевые настройки (см. стр. 43).

#### Вкладка Статистика сетевых ресурсов

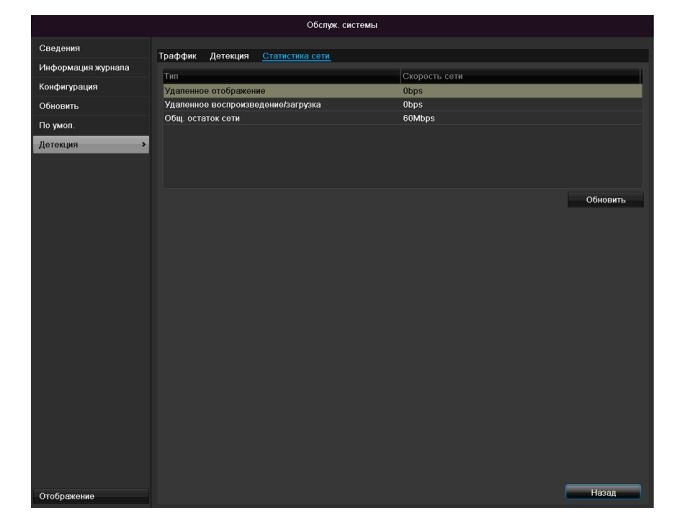

В данной вкладке отражается используемые сетевые ресурсы устройства.

Щелкнув по **Актуализировать** можно обновить данные.

# S.M.A.R.T

|                    |                                                  |                                                                     | Обслуж. сист  | емы      |       |          |         |              |                      |
|--------------------|--------------------------------------------------|---------------------------------------------------------------------|---------------|----------|-------|----------|---------|--------------|----------------------|
| Сведения           | Настройки S.M.A.R.T. Обнаружение плохих секторов |                                                                     |               |          |       |          |         |              |                      |
| Информация журнала | ∎Пр                                              | ■Продолжить использовать этот диске после отказа функции S.M.A.R.T. |               |          |       |          |         |              |                      |
| Конфигурация       | HDD                                              |                                                                     |               |          |       |          |         |              |                      |
| Обновить           | Стату                                            | с самопроверки                                                      | Не тестиров   | алось    |       |          |         |              |                      |
| По умол.           |                                                  | амопроверки                                                         | Короткое те   | стирован | не    |          |         |              |                      |
| Детекция           | S.M.A                                            | .R.T.                                                               | •             |          |       |          |         |              |                      |
| Детекция HDD >>    | Температура (АС)                                 |                                                                     | 39            |          |       |          |         |              |                      |
|                    | Саморценка                                       |                                                                     | Tacc          |          |       |          |         |              |                      |
|                    | Оценка по всему                                  |                                                                     | Функционально |          |       |          |         |              |                      |
|                    | Инфор                                            | мация S.M.A.R.T.                                                    |               |          |       |          |         |              |                      |
|                    | ID                                               | Имя аттрибута                                                       | Статус        | Флаги    | Порог | Значение | Наихуд  | Значение Raw | <u>^</u>             |
|                    | 0x1                                              | Raw Read Error Rate                                                 | OK            | 2f       | 51    | 200      | 200     | 0            | 8                    |
|                    | 0x3                                              | Spin Up Time                                                        | ок            |          |       | 157      | 153     | 1150         |                      |
|                    | 0x4                                              | Start/Stop Count                                                    | ок            |          |       | 100      | 100     |              |                      |
|                    | 0x5                                              | Reallocated Sector Count                                            | ок            |          | 140   | 176      | 176     | 1050         |                      |
|                    | 0x7                                              | Seek Error Rate                                                     | ок            | 2e       |       | 200      | 200     | 332          |                      |
|                    | 0x9                                              | Power-on Hours Count                                                | ок            |          |       | 99       | 99      | 1197         |                      |
|                    | 049                                              | Coin I In Date: Count                                               | ~r            |          |       | 100      | 263     | ^            | <ul> <li></li> </ul> |
| Отображение        |                                                  |                                                                     |               |          |       |          | Примени | ть Наза,     |                      |

## Выберите подменю S.M.A.R.T.

# В этом подменю вы можете проверить свой жесткий

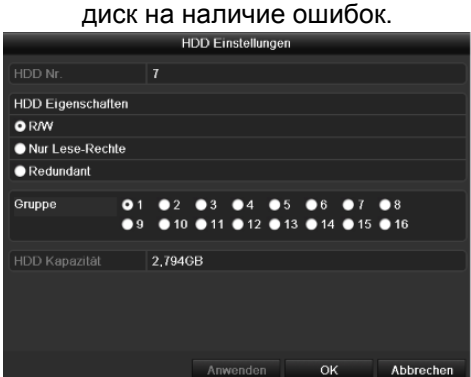

| HDD           | Выбор обрабатываемого          |
|---------------|--------------------------------|
|               | жесткого диска                 |
| Состояние     | Отображает состояние текущей   |
| автопроверки  | автопроверки.                  |
| Тип           | Выберите тип самопроверки.     |
| самопроверки  | Краткий тест/расширенный       |
|               | тест/тест передачи             |
| S.M.A.R.T     | Нажмите иконку для запуска     |
|               | автопроверки                   |
| Температура   | Индикация температуры          |
| (°C)          | жесткого диска                 |
| Включение     | Индикация дней работы жесткого |
| (дни)         | диска                          |
| Самооценка    | Отображение состояния          |
|               | самооценки                     |
| Полный анализ | Отображение состояния анализа  |

Подтвердите настройки, щелкнув Применить и покиньте меню, нажав **ОК**.

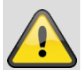

#### Внимание.

Если установлен только один жесткий диск, и он получает статус «Только для чтения», устройство не может вести запись!

# Проверить статус жесткого диска

Состояние жесткого диска можно проверить в меню Техобслуживание. В лог-файлах сохраняется информация SMART (Self-Monitoring, Analysis and Reporting Technology).

- Для этого откройте лог-файл и выполните поиск информации/S.M.A.R.T. Жесткий диск. Настройки тревоги жесткого диска
- Здесь можно задавать сигналы предупреждения жесткого диска, которые будут сообщать об ошибках жесткого диска. Для этого откройте пункт «Техобслуживание» в меню настроек.

# Завершение работы

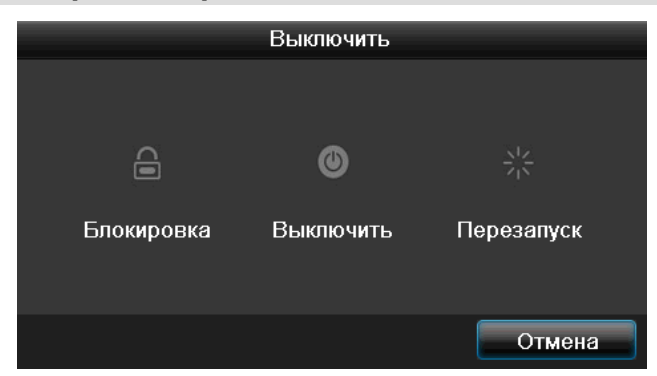

# Указание

- Выберите функцию «Блокировать» для блокировки меню управления.
- Выберите функцию «Выключить» для выключения устройства.
- Выберите функцию «Перезагрузка» для проведения процесса перезагрузки (выключение и повторное включение).

## Индикация

Указания

См. Техническое описание на стр. 530.

# Настройки: Запись

i <sup>y</sup>

Указания См. Техническое описание на стр.549.

# Настройки: Сеть

# Указания

См. Техническое описание на стр.539.

# Устранение неисправностей

Перед вызовом Сервисной службы прочтите следующие указания по определению возможной причины неисправности.

| Неисправность                    | Причина                                                                    | Решение                                                                                                    |
|----------------------------------|----------------------------------------------------------------------------|----------------------------------------------------------------------------------------------------|
| Отсутствует электропитание.      | Не подключен сетевой кабель                                                | Более плотно подключите кабель к розетке.                                                                                                    |
|                                  | Сетевой выключатель находится в положении «Выкл».                          | Переставьте сетевой выключатель в положение «Вкл».                                                                                                   |
|                                  | Штекерная розетка не проводит<br>электричество.                            | Подключите, при необходимости, другой прибор к штекерной розетке.                                                                                    |
| Отсутствует изображение.         | Экран не подключен для получения<br>видеосигнала.                          | Выберите правильный режим получения<br>видеосигнала пока на регистраторе не<br>появится изображение.                                                 |
|                                  | Видео-кабель подключен неплотно.                                           | Плотно подключите видео-кабель.                                                                                                    |
|                                  | Подключенный монитор выключен.                                             | Включите монитор.                                                                                                    |
| Нет звука.                       | Аудио-кабель подключен неплотно.                                           | Плотно подключите аудио-кабель.                                                                                                    |
|                                  | Подключенные с помощью аудио-кабеля приборы не включены.                   | Включиите соединенные с помощью<br>данного кабеля приборы.                                                                                           |
|                                  | Аудио-кабель поврежден.                                                    | Замените кабель.                                                                                                    |
| Жесткий диск не работает.        | Соединительные кабели подключены неплотно.                                 | Плотно подключите кабели.                                                                                                    |
|                                  | Жесткий диск поврежден или не совместим<br>с системой.                     | Замените жесткий диск на<br>рекомендованный жесткий диск.                                                                                            |
| USB-разъем не работает.          | Поддержка устройства не обеспечивается.                                    | Подключить корректный носитель с портом USB 2.0.                                                                                                    |
|                                  | Используется USB-разветвитель.                                             | Не подключайте USB носитель<br>напрямую.                                                                                                    |
| Сетевой доступ невозможен.       | Слабое подключение сетевого кабеля.                                        | Вставьте сетевой кабель.                                                                                                    |
|                                  | Ошибка настроек сети<br>(DHCP, IP-адрес и т.д.).                           | Проверьте или исправьте конфигурацию сети, см. стр. 539.                                                                                             |
| Не работает пульт<br>управления. | Батареи вставлены неправильно (+, –) или<br>разрядились.                   | Произведите замену батарей на новые.<br>Для управления прибором с помощью<br>пульта установите их с помощью датчика<br>пульта управления на приборе. |
|                                  | Пульт управления удален от регистратора.                                   | Используйте пульт управления на<br>расстоянии 7 метров.                                                                                              |
|                                  | Между пультом управления и<br>видеорегистратором находится<br>препятствие, | Удалите препятствие.                                                                                                    |
|                                  | Слишком сильная яркость или мешает свет люминесцентных трубок?             | Уменьшите яркость света<br>люминесцентных трубок.                                                                                                    |
| Запись невозможна.               | Жесткий диск (HDD) отсутствует или не<br>установлен.                       | Установите и настройте жесткий диск.                                                                                                    |
| Внезапное выключение<br>прибора. | Температура внутри прибора слишком высокая.                                | Очистите прибор или удалите все<br>мешающие вентиляции предметы.                                                                                     |

# Очистка устройства и уход

# Указание

- Пробор не требует техобслуживания.
- Оберегайте устройство от попадания в него пыли, грязи и влаги.

# Технические характеристики

Возможно наличие технических изменений и ошибок.

| Цифровой рекордер ABUS                                     | TVVR36000                                                                                                    |
|------------------------------------------------------------|----------------------------------------------------------------------------------------------------|
| Видеокодек                                                 | H.264                                                                                                    |
| -                                                          | 6 (4x PoE + 2x IP)                                                                                              |
| Выходы монитора                                            | 1 x VGA, 1 x HDMI                                                                                               |
| Рабочий режим                                              | Triplex                                                                                                    |
| Разрешение<br>(непосредственное<br>отображение)            | VGA:<br>1080Р: 1920*1080/60 Гц, 1280*1024/60 Гц,<br>720Р: 1280*720/60 Гц, 1024*768/60 Гц                        |
| Разрешение @ Частота<br>смены кадров на<br>камеру (запись) | WD1, 4CIF, 2CIF, CIF, QCIF @ 25 кадров/сек.                                                                     |
| Суммарная частота смены кадров                             | 100 кадров/сек                                                                                                  |
| Уровни сжатия                                              | 6                                                                                                    |
| Память для записи после<br>сигнализации                    | 0–30 сек. / 5–900 сек.                                                                                          |
| Носитель памяти                                            | 1 x 2,5" SATA HDD                                                                                               |
| Архивация данных                                           | 1 x USB 2.0                                                                                                    |
| Вид                                                        | 1/2/4                                                                                                    |
| Режимы записи                                              | Вручную, по времени, распознавание движения, сигнал тревоги                                                     |
| Режимы поиска                                              | По событию, дата и время, S.M.A.R.T                                                                             |
| Уровни пользователя                                        | 2 (макс. 31 пользователь)                                                                                       |
| Сетевое подключение                                        | 1 x RJ45 10/100 Мбс                                                                                             |
| Одновременный сетевой<br>доступ                            | 128 соединений камеры                                                                                           |
| Сетевые функции                                            | Непосредственное отображение, воспроизведение, экспорт данных                                                   |
| DDNS                                                       | <u>√</u>                                                                                                    |
| NTP                                                        |                                                                                                    |
| Подача сигнала                                             | Звуковой предупреждающий сигнал, сигнал OSD, эл. почта                                                          |
| Управление                                                 | USB-мышь                                                                                                    |
| Языки OSD                                                  | Немецкий, английский, французский, голландский, датский,<br>Итальянский, польский, испанский, шведский, русский |
| Напряжение питания                                         | 48 В пост. тока, 1,5 А, 50~60 Гц                                                                                |
| Потребляемая мощность                                      | <10 Вт (без жесткого диска и питания РоЕ)                                                                       |
| Температура эксплуатации                                   | -10 °C ~ + 55 °C                                                                                                |
| Габариты (ШхДхВ)                                           | 200 х 45 х 200 мм                                                                                               |
| Bec                                                        | ≤ 0,8 кг без жесткого диска                                                                                     |
| Сертификаты                                                | CE                                                                                                    |

#### Объем памяти жесткого диска (HDD)

Необходимый объем памяти для записи и видеонаблюдения зависит как от физического объема памяти используемого жесткого диска, так и от настроенного разрешения и битовой скорости записи.

#### Обзор вариантов подключения

Существует возможность подключения дополнительного Spot-монитора. Выберите в нижеприведенной таблице возможные комбинации. Галочка означает возможно, крест - несовместимо.

| VGA<br>+<br>HDMI | VGA<br>only | HDMI<br>only |
|------------------|-------------|--------------|
| ✓                | ✓           | ✓            |

# Утилизация

# Ссылка на директиву ЕС по утилизации старого электрического и электронного оборудования.

В связи с охраной окружающей среды прибор по окончании срока его службы может быть утилизован отдельно от бытовых отходов. Утилизация может осуществляться через официальные пункты приема в Вашей стране. Соблюдайте местные предписания по утилизации материалов.

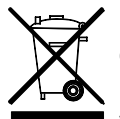

Произведите утилизацию устройства согласно директиве 2002/96/EC - WEEE (Waste Electrical and Electronic Equipment) по утилизации отходов электрического и электронного оборудования. Если у Вас возникли вопросы, обратитесь в местные органы управления. Более подробную информацию о пунктах приема старого оборудования Вы получите в местных органах управления, местных утилизирующих компаниях или у вашего дилера.

## Ссылка на директиву ЕС RoHS

Прибор соответствует директиве RoHS.

Соблюдение директивы EC RoHS означает, что продукт или деталь содержит вещества, доля концентрации которых в гомогенных материалах не превышает максимально допустимый уровень. Иначе, данное вещество исключено из директивы RoHS.

- а) 0,1 % свинца (в зависимости от веса),
- b) ртуть,
- с) шестивалентный хром,
- d) полибромированный бифенил и полибромированный дифениловый эфир,
- е) 0,01 % кадмия (в зависимости от веса).

# Глоссарий

## Используемые термины

## 1080P:

HDTV-видеосигнал с 1080 пикселами и прогрессивным просмотром.

## 16:9

Киноориентированное соотношение сторон широкоэкранного дисплея.

## Диагональ изображения

Указание размера дисплея: расстояние между левым нижним и правым верхним углом - в дюймах или сантиметрах.

## Браузер

Программа для просмотра веб-сайтов в сети Интернет.

## CIF

«Common Intermediate Format».

Изначально предназначался для перевода формата PAL в NTSC стандарт. CIF соответствует видеоразрешению 352 x 288 пикселей, 2 CIF 704 x 288 пикселей, 4 CIF 704 x 576 пикселей.

## CINCH

Распространенный тип аналоговых аудио и видеосигналов FBAS.

## DDNS

Динамический DNS

Сетевой сервис, содержащий IP-адреса клиентов в базе данных и производящий их обновление.

## DHCP

«Dynamic Host Configuration Protocol» - протокол динамической настройки узла

Сетевой протокол, позволяющий автоматически интегрировать устройства (клиенты) в существующие сети. При этом сервер DHCP (например Интренетроутер) автоматически присваивает IP-адреса, маску сети, шлюз, сервер DNS или сервер WINS. Со стороны клиента необходима активация автоматического получения IP-адреса.

## Домен

Домены служат для идентификации интернет-сайтов (например, www.abus-sc.de).

## Дуальный поток

Дуальный поток - название процесса передачи видео. Происходит запись в высоком разрешении и передача в более низком разрешении (например через сеть).

## NVR

Цифровой видеорегистратор - прибор для записи различных видео и аудио-источников (аналоговый, цифровой). Данные компримируются для записи и сохраняются, например, на жесткий диск.

## пцтс

Полный цветной телевизионный сигнал (ПЦТС). Простой вариант видеосигналов, также называемый композитным сигналом. Качество изображения относительно низкое.

## H.264

(MPEG-4 AVC); стандарт для высокой компрессии видеосигналов. Используется также для дисков Blu-Ray или систем видеоконференцсвязи.

## HDD

«Hard Disk Drive» - жесткий диск (накопитель на магнитных дисках).

Цифровое запоминающее устройство компьютеров и сетевых видеорегистраторов.

#### Гигабайт

Единица измерения количества информации для носителей информации (HDD, USB, SD/MMC-карт).

#### HDVR

Гибридный видеорегистратор, видеорегистратор для записи с помощью аналоговых и сетевых камер.

## http

«Hypertext Transfer Protokoll» протокол передачи гипертекста.

Процесс передачи данных через сети. Применяется в основном для просмотра сайтов в Интернетбраузере.

#### Чересстрочная развертка

Метод телевизионной развертки.

#### ІР-Адрес

Адрес в компьютерной сети. Основан на Internet Protocol (IP), который присваивает сетевым устройствам определенные адреса и, таким образом, делает их доступными.

## JPEG

Процесс компрессии для фотографий с малыми потерями. Большинство цифровых камер сохраняют фотографии в формате JPEG.

## MPEG

Сокращение для Moving Picture Experts Group. Международный стандарт для компрессии цифровой, видео и аудио информации. На некоторых DVD компримированны и записаны цифровые аудиосигналы данного формата.

## NTP

## «Network Time Protocol»

Процесс синхронизации часов через Интернет-сети. А также SNTP (Simple Network Time Protokoll), представляющий более упрощенную форму.

## NTSC

Стандартная система цветного телевидения в США. Имеет некоторые отличия от европейской системы PAL. Кадр NTSC состоит всего из 525 строк, 480 из которых видимые. В секунду отражаются 60 изображений стереопары. По сравнению с PAL система в большей степени подвержена цветовому искажению.

## PAL

«Phase Alternating Line» – европейская система цветного телевидения; использует 576 видимых строк, вместе с используемыми для сигналов управления строками составляет кадр из 625 строк. В секунду отражаются 50 изображений стереопары. Положение по фазе сигнала изображения сменяется от строки к строке.

## Панель

Термин для описания внутренней стороны плоского дисплея (ЖК- или плазменные панели).

#### ПΚ

Персональный компьютер может использоваться в качестве места дистанционного запроса с помощью совместно поставляемого программного обеспечения либо с помощью браузера.

## Пиксел

«Picture Element» – элемент изображения.

Элемент изображения, обозначает наименьшую единицу цифровой передачи изображений или съемок.

## PIP

## «Picture in Picture»

Сокращение для функции «Изображения в изображении», благодаря которой на экране одновременно появляются два источника сигналов. Второй источник сигнала накладывается на первый.

## PPPoE

«PPP over Ethernet» (Point-toPoint-Protokoll)

Процесс передачи данных через сеть, используется для установления соединения с выбранными соединениями, которые например используются при ADSL-подключении.

## Прогрессивная развертка

Отображение изображения, при котором происходит последовательное отображение всех строк кадра в противовес чересстрочной развертке.

## PTZ

«Pan-Tilt-Zoom»

Панорамирование, наклон, увеличение для моторизированных камер.

## RTSP

«Real Time Streaming Protocol, RTSP»

Сетевой протокол для управления постоянной передачей потока или программами через IPбазированные сети.

## SNMP

«Simple Network Management Protocol»

Сетевой протокол, который регулирует сообщение между наблюдаемыми устройствами и центром наблюдения. С соответствующим программным обеспечением может использоваться для наблюдения за статусом видеорегистрации.

# USB

«Universal Serial Bus»

Серийное соединение шин с разъемом, например с носителями данных, во время текущей эксплуатации. Макс. используемый объем данных у USB 2.0: прим. 320 Мбит/с (прим. 40 MB/c).

# VGA

«Video Graphics Array».

В области компьютерных технологи обычный интерфейс для аналоговых сигналов - в основном для сигналов RGB.

# Дюйм

Единица измерения диагонали экрана. Один дюйм соответствует 2,54 см. Наиболее важные типичные размеры дисплеев: 26 дюймов (66 см), 32 дюйма (81 см), 37 дюймов (94 см), 42 дюйма (106 см), 50 дюймов (127 см), 65 дюймов (165 см).

# О внутреннем жестком диске

Внутренний жесткий диск (HDD) чувствителен к изменениям. Производите управления устройством в соответствии со следующими инструкциями во избежание ошибки жесткого диска. Важные записи должны быть сохранены на внешних носителях во избежание неожиданной потери данных.

# Указание

- Не передвигайте прибор во время эксплуатации.
- Влага внутри прибора может конденсироваться и приводить к нарушению функций жесткого диска.
- Запрещается вытаскивать штекер из сети или прекращать подачу электропитания через предохранитель.
- Не передвигайте прибор непосредственно после его выключения. Для передвижения прибора выполните следующие шаги:
   1. После отображения сообщения Выкл. (дисплей устройства) подождите 2 минуты.
  - 2. Вытащите штекер.
  - 3. Переместите прибор.
- В результате сбоя питания в время эксплуатации устройства могут быть утеряны данные на жестком диске. Используйте ИБП!
- Жесткий диск очень чувствителен. Ненадлежащее использование или неподходящая среда для эксплуатации жесткого диска на протяжении нескольких лет могут повредить его. Признаками этого является неожиданная остановка воспроизведения и видимый на изображении эффект мозаики. Признаков дефекта жесткого диска при данных обстоятельствах нет.
- При дефекте воспроизведение записей невозможно. В данном случае необходимо заменить жесткий диск.

# ABUS 4-х канальный сетевой видеорегистратор

TVVR36000

Производитель Alarma

ABUS Security-Center GmbH & Co. KG Linker Kreuthweg 5 86444 Affing (Germany